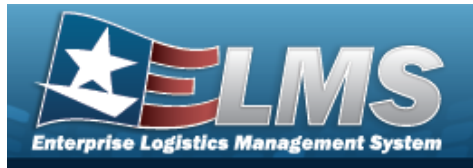

# Materiel Management / Inventory Control Point

## **Enterprise Logistics Management System**

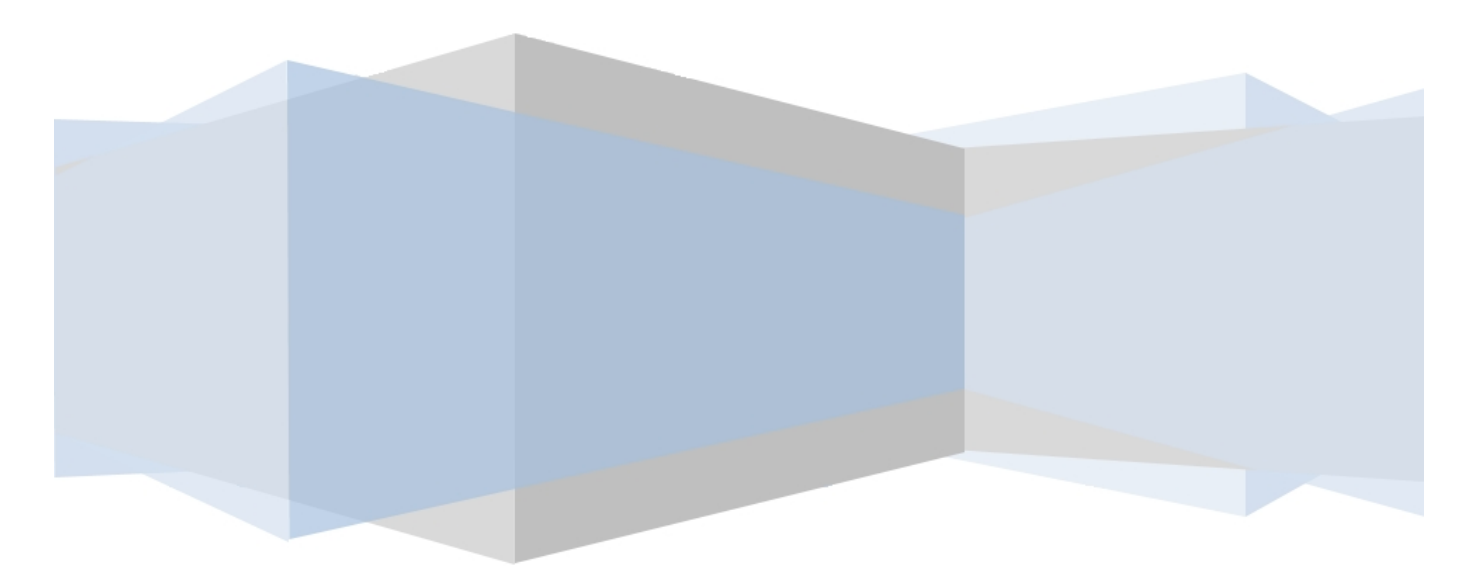

## **Printed Manual**

Version 02 May 2025

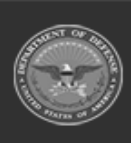

ODASD (Logistics) under A&S Sustainment 1 Unclassified

ELMS Helpdesk 1-844-843-3727 ∦

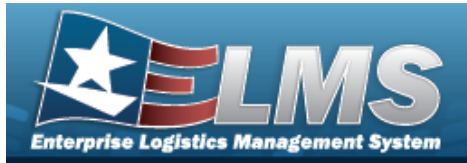

## Welcome

### Overview — ELMS

Welcome to the Enterprise Logistics Management System (ELMS) Help System.

The Enterprise Logistics Management System (ELMS) is a Department of Defense (DoD) property management system.

It is the Accountable Property System of Record (APSR) for over 50 DoD Agencies and Military Services.

The ELMS program office is located within DLA Logistics Catalog and Data Solutions (LCDS), a Portfolio of the Information Operations of the Defense Logistics Agency. The ELMS PMO receives sponsorship from the Equipment Office, under the Office of the Assistant Secretary of Defense (OASD) for Sustainment / Logistics.

## **Overview — Materiel Management/Inventory Control Point Help**

This online help is designed to provide access to detailed information and instructions about the various processes contained within the ICP / MM module.

The help topics provide assistance with all types of materiel management, including the requisition, inventory, and transactions of all stock items in the catalog. The topics also assist with managing large-ticket items, issues, and assets, in any DoD environment.

## Navigation

ELMS Inventory Control Point (ICP) / Materiel Management (MM) Module > Any Process

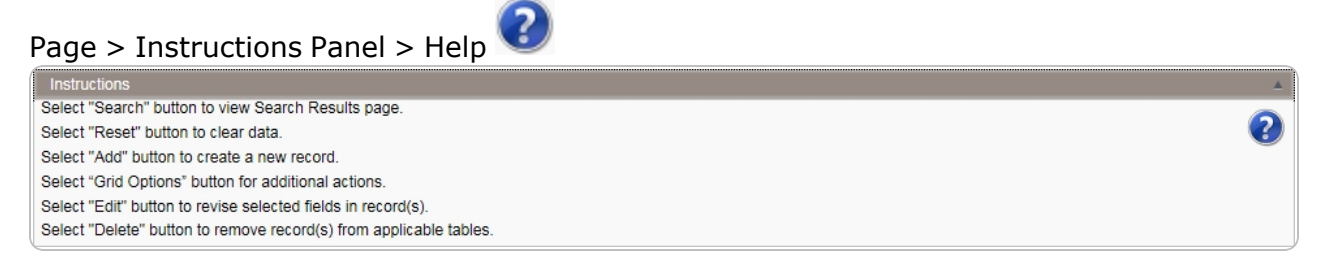

## **Related Topics**

- Contact Us
- User Dashboard
- ELMS Materiel Management Overview
- ELMS Materiel Management Navigation

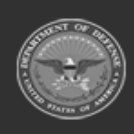

2 Unclassified

ELMS Helpdesk 1 1-844-843-3727

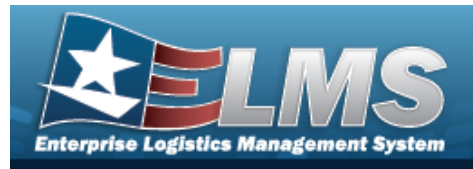

- ELMS Materiel Management Grid Options Overview
- Using ELMS Help Overview
- Using ELMS Help Topics
- Using ELMS Help Menus

Version 02 May 2025

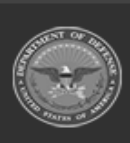

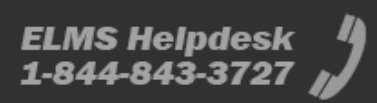

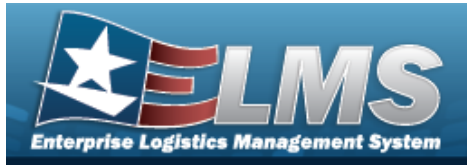

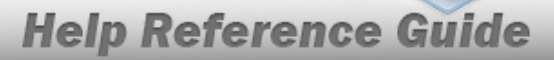

## Enterprise Logistics Management System (ELMS) MATERIEL MGMT Module

Welcome to the Enterprise Logistics Management System (ELMS) MATERIEL MGMT Help System.

## **ELMS Summary**

Welcome to the Enterprise Logistics Management System (ELMS) Help System.

The Enterprise Logistics Management System (ELMS) is a Department of Defense (DoD) property management system.

It is the Accountable Property System of Record (APSR) for over 50 DoD Agencies and Military Services.

The ELMSprogram office is located within DLA Logistics Catalog and Data Solutions (LCDS), a Portfolio of the Information Operations of the Defense Logistics Agency. The ELMSPMO receives sponsorship from the Equipment Office, under the Office of the Assistant Secretary of Defense (OASD) for Sustainment / Logistics.

## **Materiel Management Summary**

The ELMS MATERIEL MGMT module is designed to provide a single place that can control the inventories of numerous warehouses.

## **Materiel Management Structure**

The Materiel Management module is set up in a three level tier system:

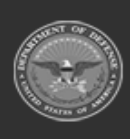

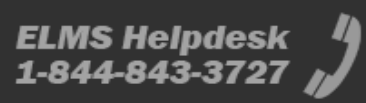

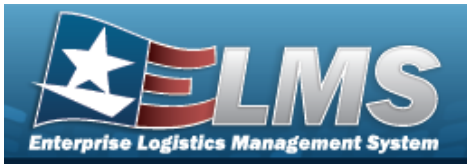

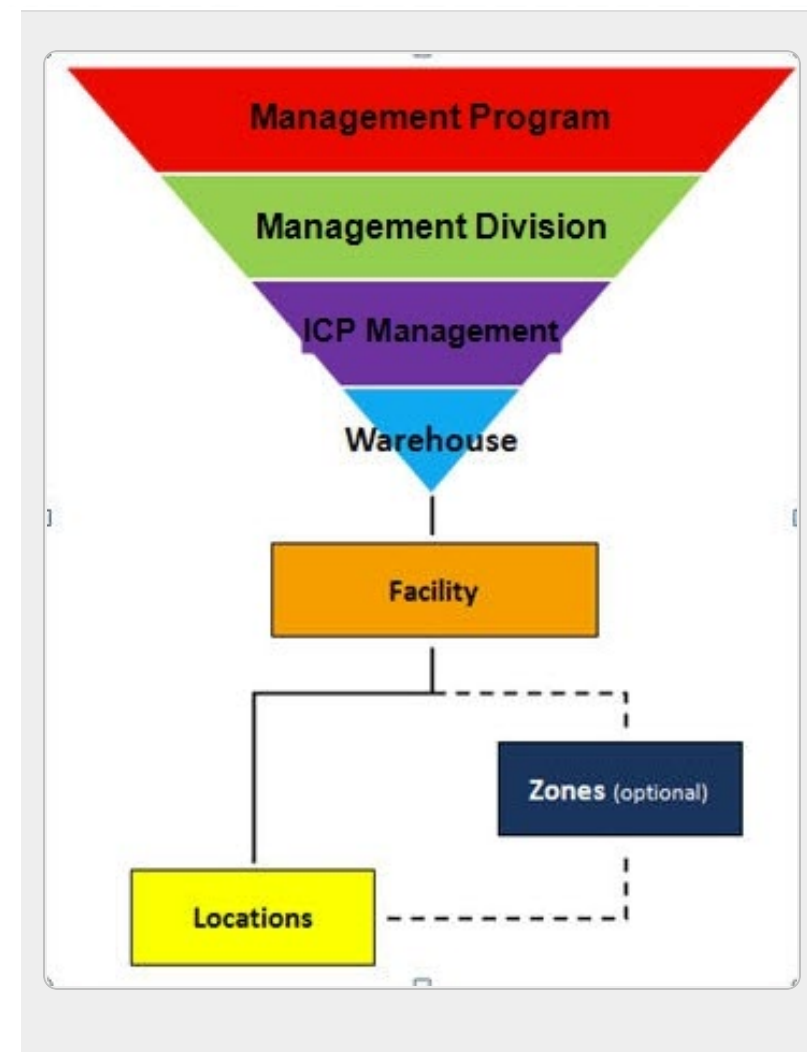

Management Program — displays all available Program Names, Program Descriptions, Agencies, and Banners — The top tier.

Management Division — displays all available Program Names, Division Names, and Division Descriptions — The second tier.

ICP Management — displays all available Division Names, ICP Names, ICP Descriptions, DoDAACs, RICs, Agency CDs, and Financial System Interfaces — The bottom tier.

Warehouse — created by the ELMS User Account Team — Where the users are associated.

**Facility** — created and maintained by the Warehouse Team — The highest level within a Warehouse. Can be associated to a Real Property Unique Iden-

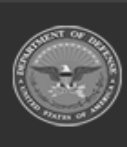

5 Unclassified

ELMS Helpdesk 1-844-843-3727 🔏

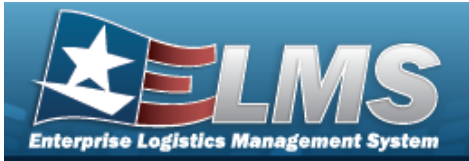

tifier (RPUID). Some users can create, read, update, and delete them.

**Zone** — created and maintained by the Warehouse Team — The highest level within a Facility. Provides the capability to sub-divide a facility into smaller units. (Optional - must be established if the Auto-Recommendation Location Store feature is utilized.)

Location — created and maintained by the Warehouse Team — Identifies the position of assets by name, GPS coordinates, or Passive Radio Frequency Identification / Radio Frequency Identification (pRFID/RFID). Applies to both Containers (small items) and Larger Items (forklifts, vehicles. etc.).

### **Materiel Management Key Functions**

There are several key functions within the MM/ICP:

 Catalog Management — Different methods of managing all of the groups of materiel in the MM/ICP

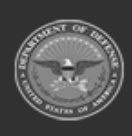

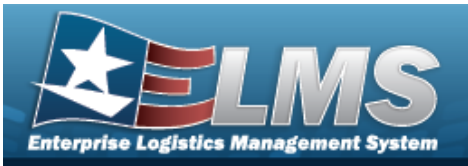

- LIN/TAMCN
- Stock Number
- Stock Item
- Stock Number Referral
- Manufacturer Part Number

#### • **Materiel Management** — Different methods of managing individual assets

- EOD Transactions
- Requisition
- Customer Requisition
- Redistribution Order
- Disposal Release Order
- Physical Inventory
- Logistics Reassignment
- Intransit Review
- Inventory Transaction Review
- DLMS Transaction Review

#### Master Data Management — Different methods of managing layers of an MM/ICP

- Program Management
- Division Management
- ICP Management
- Item Manager
- Customer Profile
- Contractor
- Contract
- Appropriation
- Document Number Range
- **Inquiries** Searching for specific assets within the MM/ICP
  - Catalog
    - Stock Number Inquiry
    - Agency Stock Number Inquiry
  - Inventory Inquiry
  - Inventory Transaction Inquiry
  - Accounting Transaction Inquiry
- **History Inquiries** Searching for the historical entries regarding a specific item
  - ° Contractor
  - Contract
- **Report Manager** Different ways to render reports

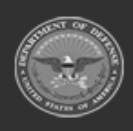

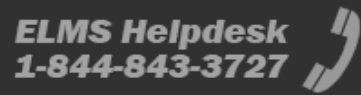

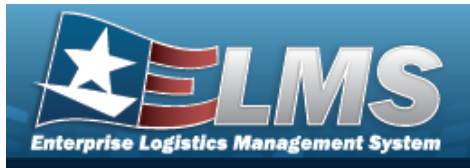

- Schedule Reports
- View Reports

### Materiel Management User

Materiel Management is role-based, similar to all other ELMS modules.

User access is based on one or more roles, allowing for "need to know" and "separation of duty" access. In addition, a second level of security has been added through the use of Commodity Types. Warehouse users can only access equipment within their specified list(s) of assigned Commodity Types.

The security uses C.R.U.D. methodology:

- Create
- Read (Inquiry)
- Update
- Delete

### **Related Topics**

- Welcome
- Contact Us
- ELMS Materiel Management Navigation Tips
- ELMS Materiel Management Navigation Grid Options Overview
- ELMS Materiel Management User Dashboard
- Using ELMS Help Overview
- Using ELMS Help Topics
- Using ELMS Help Menus

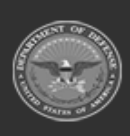

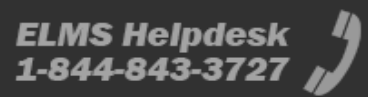

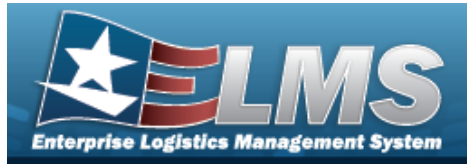

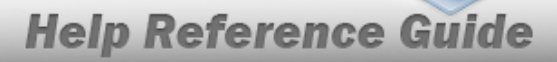

## **Enterprise Logistics Management System (ELMS) MATERIEL MGMT Module Navigation**

### **Overview**

This page describes the primary features found on the MATERIEL MGMT pages:

- Blue Menu Bar ٠
- Red Menu Bar
- Menu Bar
- Instructions
- Help
- Search Criteria
- **Results Grid**
- Standard Buttons

Additional information about ELMS can be found at the ELMS Support Site.

### Navigation

ELMS MATERIEL MGMT Module > Any Process Page > Instructions > Help

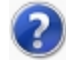

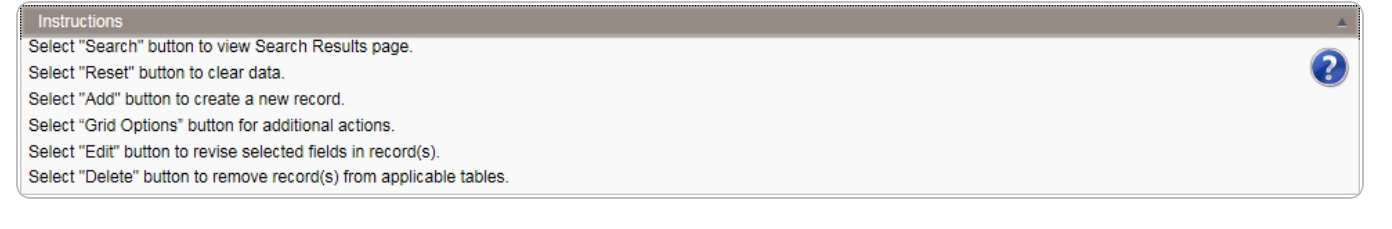

## Blue Menu Bar

The Blue Menu bar is at the very top of the page.

The item on the left side is:

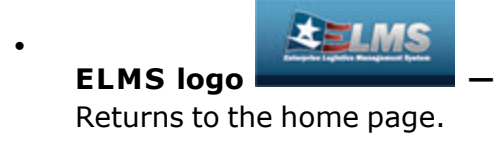

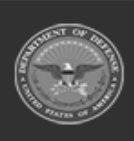

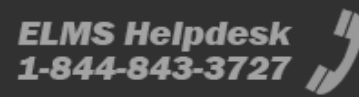

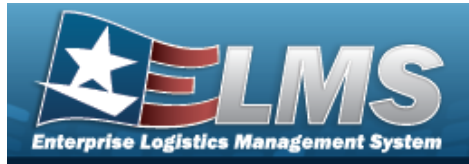

The items on the right side are:

#### Inventory Control Point © Module Name

Shows where the user is currently working. Opens to a drop-down list of available modules; select to open a different module.

Physical Inventory

Shows which page is currently open.

### Red Menu Bar

Page Name

The Red Menu bar is directly below the Blue Menu bar.

The items on the left side are:

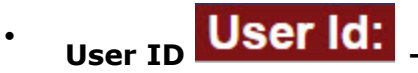

Opens the **User Dashboard**. Shows the roles and permissions of the user.

ICP: ICP

Opens the Active Tier pop-up window. Shows the ICPs available to the user.

The items on the right side are:

Home Home Opens the Home page.

Links Links

Opens a list of hyperlinks the ICP has made available to the users.

**Contact Us** Contact Us

Opens the ELMS Support Team Information, including phone #s and email addresses.

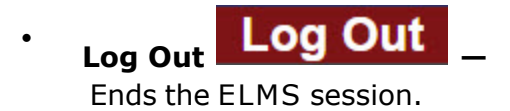

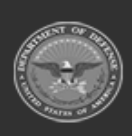

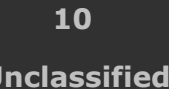

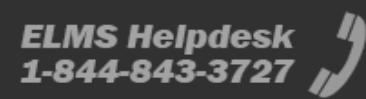

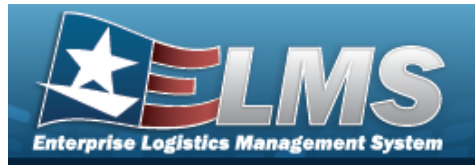

### Menu Bar

The Menu bar is between the Red Menu bar and the Process page. While each user's Menu Bar contains different items, they all work the same way to open a Process page. There are two methods to open a Process page: either the Menu item drop-down lists, or the Search field.

#### Use the Menu item drop-down lists

- 1. Click on a Menu item drop-down list. *The drop-down list of the processes in that Menu item appears.*
- 2. Select a process from the drop-down list. *The Process page appears*.

#### Use the Search field

- 1. Select the down arrow in the Search field. *The complete list of all the Materiel Management processes appears.*
- 2. Select a process from the drop-down list. *The Process page appears.*

#### OR

1. Start entering characters in the Process name in the Search field.

#### Note

Some fields provide **Intellisense**, which is the automatic completion of a field entry in a software application.

The application displays a selectable word or phrase in that field, based on the input (that was previously entered), without having to completely type the entry.

2. Select a process from the drop-down list. *The Process page appears.* 

### Instructions

At the top of each Process page is a collapsed Instructions panel.

#### View the Instructions

- Select the Instructions bar. *The Instructions panel expands.*
- The Instructions panel assists with various options on the Process page:

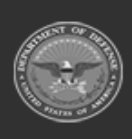

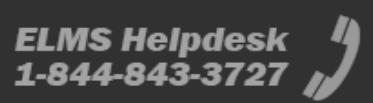

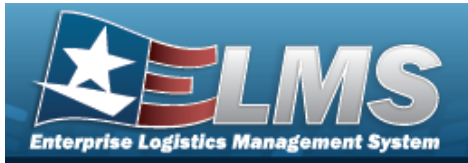

?

Select "Search" button to view Search Results page. Select "Reset" button to clear data. Select "Add" button to create a new record. Select "Grid Options" button for additional actions. Select "Edit" button to revise selected fields in record(s).

Select "Delete" button to remove record(s) from applicable tables.

## Help

Within the Instructions panel is the Help icon 🤒

#### View the Help System

- Select 😢 . The Help System opens in a separate tab.
- The Help System is context-specific, and opens to the Overview topic for the current Process page.

## Search Criteria

One or more of the Search Criteria fields can be entered to isolate the results. By default, all

results are displayed. Selecting CReset at any point of this procedure returns all fields to the default "All" setting.

Most Materiel Management Processes have a Search Criteria panel. Use it to narrow the number of records in the Results Grid.

#### Use the Search Criteria panel

- 1. Enter the available information in the fields.
- 2. Use the field assistance available:
  - Use the drop-down lists to select the field entry.
  - Start entering characters in the fields with *i*.

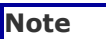

Some fields provide **Intellisense**, which is the automatic completion of a field entry in a software application.

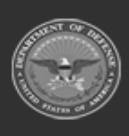

12 Unclassified

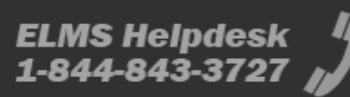

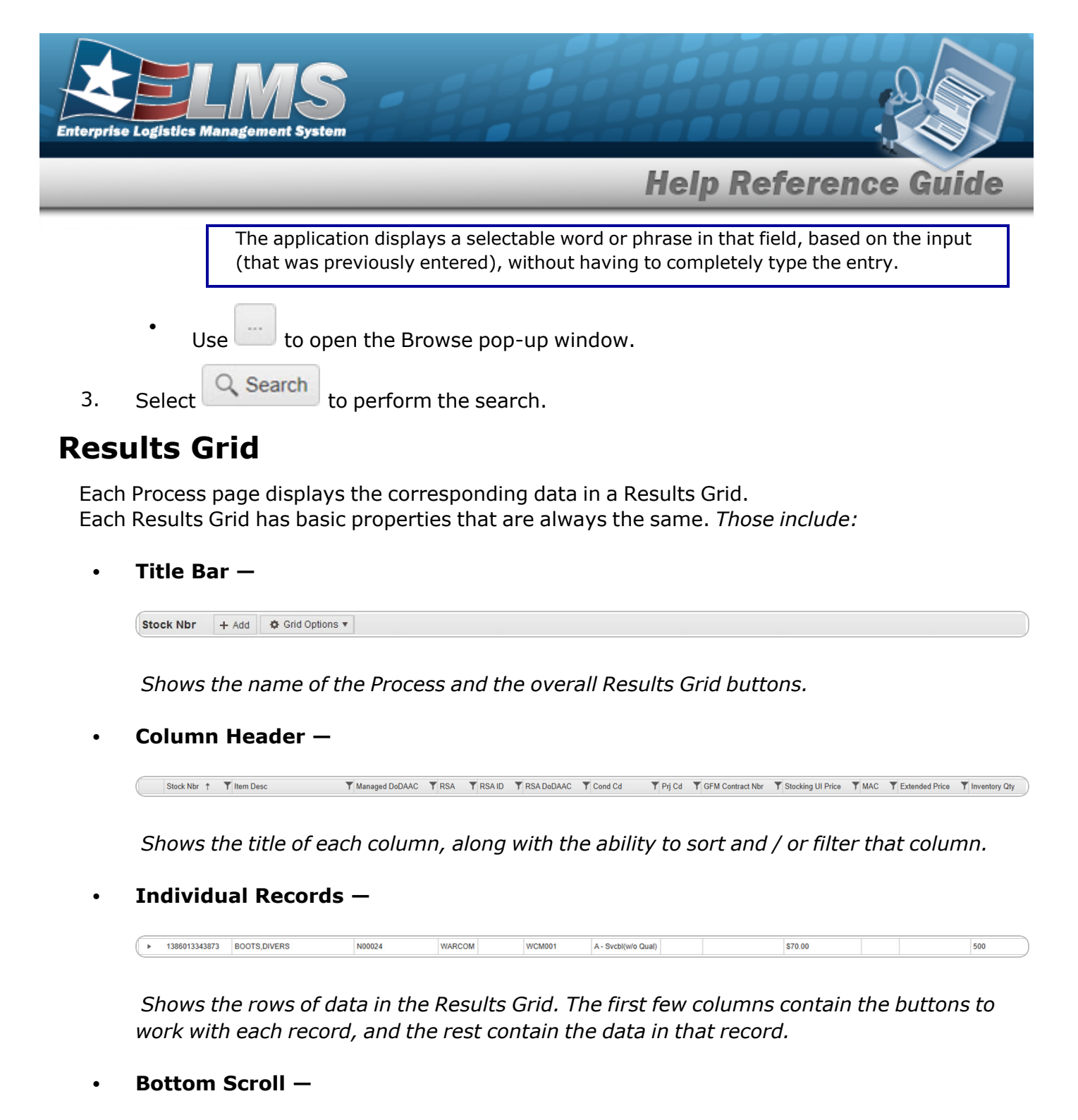

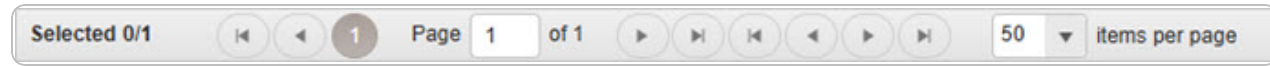

Shows how many records of data are in the Results Grid, and a way to access the additional pages.

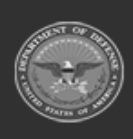

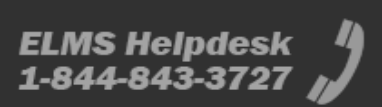

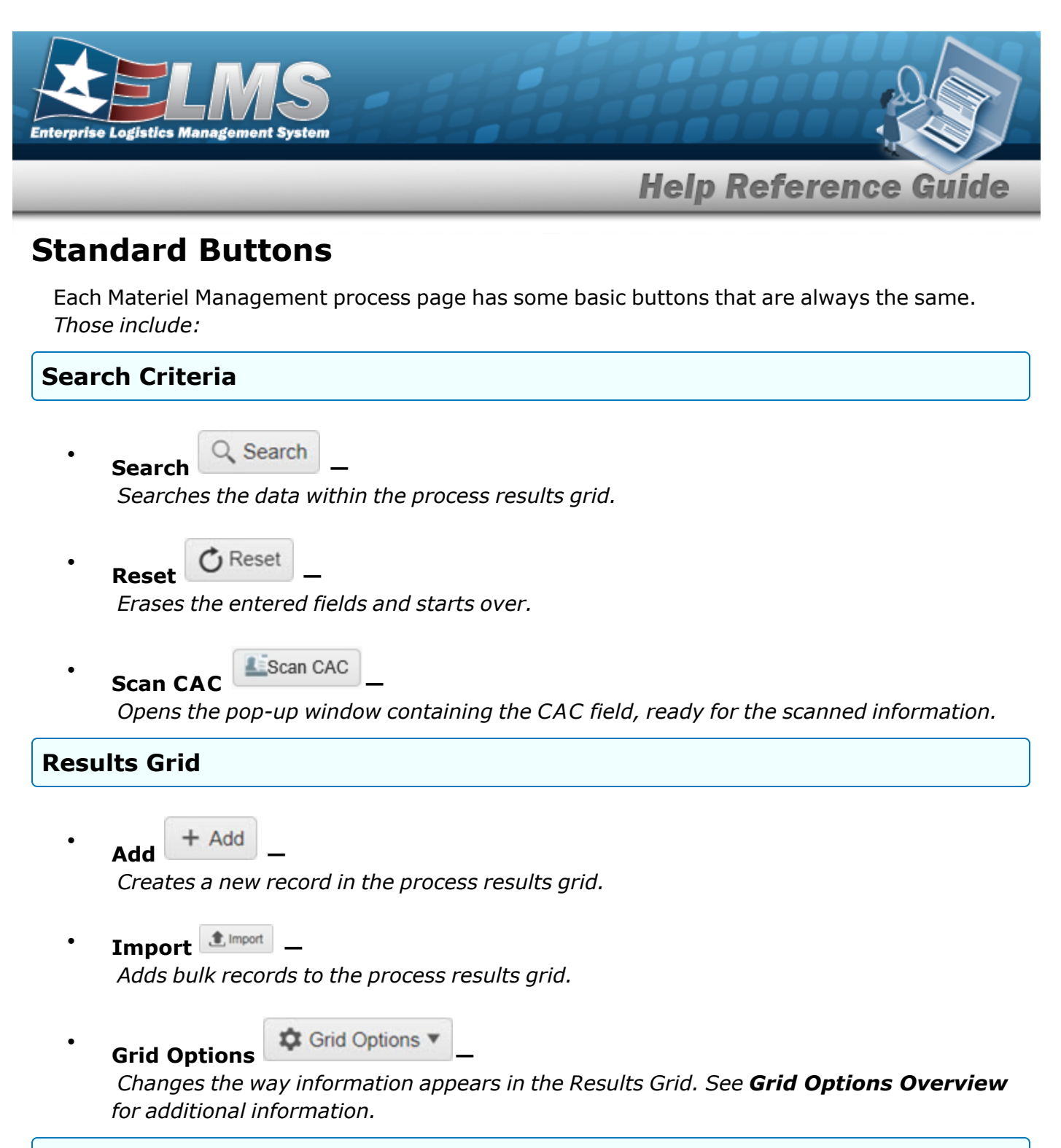

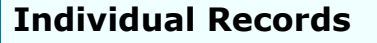

Edit

Revises a record in the process.

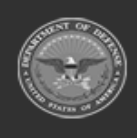

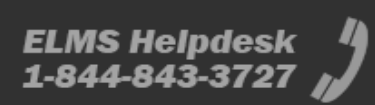

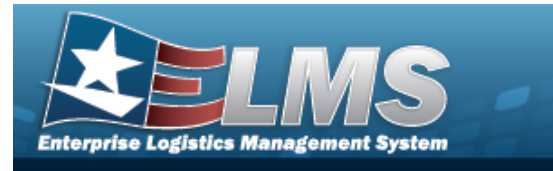

Delete × Delete

Erases a record in the process.

| Hi | ist | 0 | ry |
|----|-----|---|----|

B History

*Opens the History pop-up window, and shows the past edits of the record in the process.* 

Labels

*Opens the Print Labels pop-up window, and prints the labels for that record in the process.* 

## **Related Topics**

- Welcome
- Contact Us
- ELMS Materiel Management Overview
- ELMS Materiel Management Navigation Grid Options Overview
- ELMS Materiel Management User Dashboard
- Using ELMS Help Overview
- Using ELMS Help Topics
- Using ELMS Help Menus

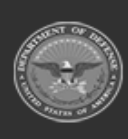

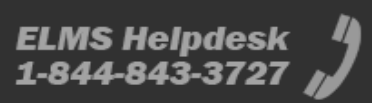

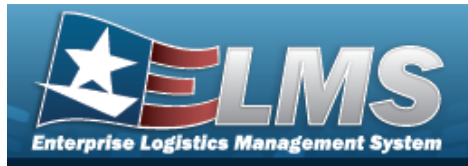

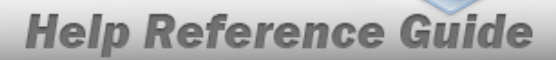

## **Enterprise Logistics Management System (ELMS) Materiel Management Module Grid Options**

### **Overview**

This page describes the features of the Grid Options within the Results Grid in the Materiel Management module:

- Clear Filters
- Columns
- Export
- My Queries

## Navigation

ELMS Materiel Management Module > Any Process Page > Results Grid > Title Bar >

| Cric Grid | l Optio | ons 🔻            |  |  |      |  |
|-----------|---------|------------------|--|--|------|--|
| Stock Nbr | + Add   | 🔅 Grid Options 🔻 |  |  | ~~~~ |  |

### **Grid Options**

Select Grid Options 
. The Grid Options drop-down menu appears:

These options change the way information appears in the Results Grid. They include:

#### **Clear Filters**

Erases any filters used within the Results Grid columns.

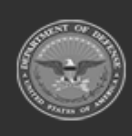

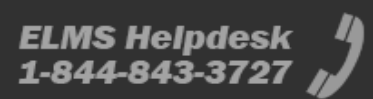

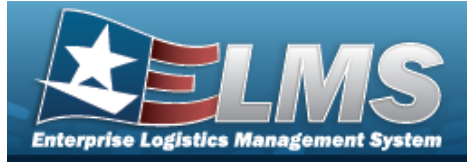

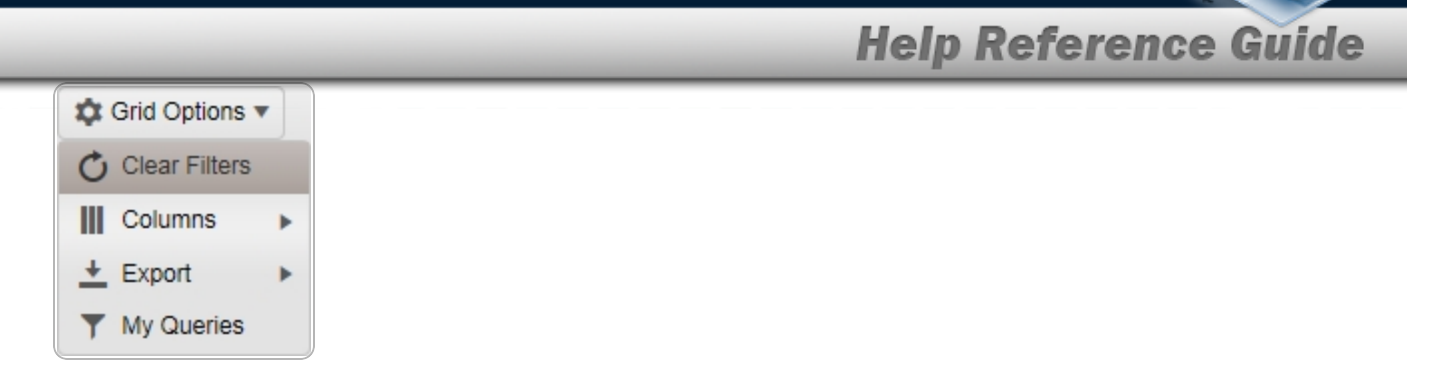

#### Columns

Changes what columns are viewed in the Results Grid.

| Grid Options V  |                   |                    |
|-----------------|-------------------|--------------------|
| 🖒 Clear Filters | Loan Return Dt    | Stock Nbr          |
| Columns 🕨       | Columns           | Qty Issued         |
| 🛨 Export 🕨      | Show/Hide All     | Qty Returning      |
| Y My Queries    | Show/Hide Default | Qty Not Ret.       |
| erify Parts     | Defaults          | Not Ret. Reason Cd |
|                 | Approved Flg      | Not Ret. Remarks   |
|                 | SKO Status        | с                  |
|                 | Loan Return Dt    | Color              |
|                 | Stock Nbr         | L                  |
|                 | Item Desc         | LIN/TAMCN          |
|                 | ✓ Size            | U                  |
|                 | <b>✓</b> ICN      |                    |
|                 | Mfr Serial Nbr    |                    |
|                 | Cond Cd           |                    |
|                 | Owning DoDAAC     |                    |

#### Export

Saves the Results Grid in a different format.

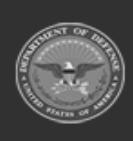

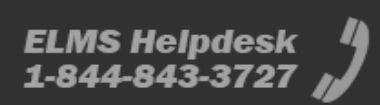

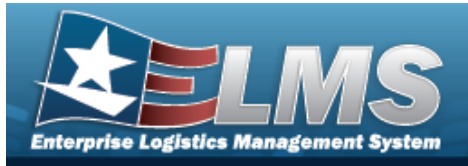

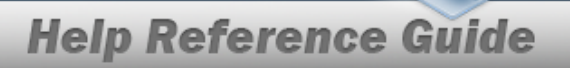

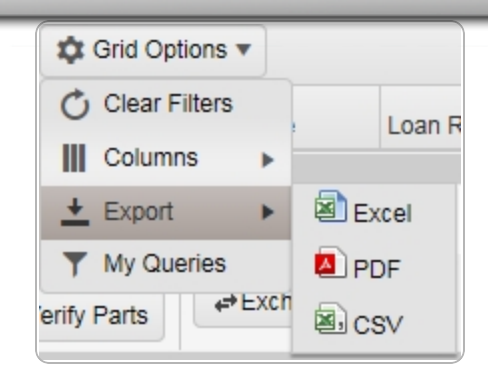

The format choices are:

- Excel editable spreadsheet •
- PDF (Portable Document Format) non-editable document
- **CSV** (Comma Separated Values) editable text •

#### **My Queries**

Reuses saved queries on the Results Grid.

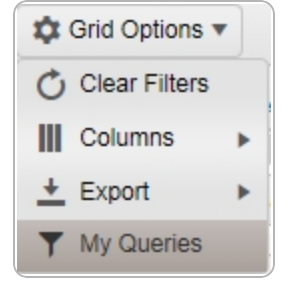

## **Related Topics**

- Welcome
- Contact Us
- User Dashboard
- ELMS Materiel Management Overview •
- **ELMS Materiel Management Navigation** •
- Using ELMS Help Overview •
- Using ELMS Help Topics
- Using ELMS Help Menus

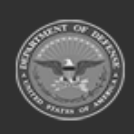

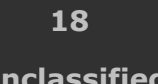

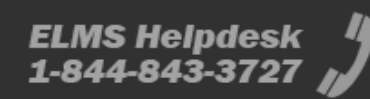

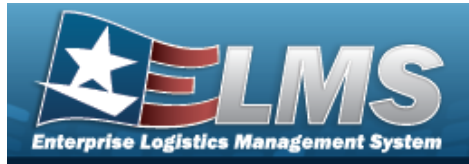

## LIN/TAMCN Overview

### **Overview**

The Materiel Management/Inventory Control Point (MM/ICP) module Line Item Number (LIN) / Table of Authorized Materiel Control Number (TAMCN) process provides the ability to associate individual stock numbers into product family groups within a catalog. They are also used with authorizations and stocking levels.

### Navigation

CATALOG MGMT > LIN/TAMCN > LIN/TAMCN page

## Page Fields

The following fields display on the **LIN/TAMCN** page. For more information on each field, select the appropriate hyperlink.

#### Instructions

The table below provides the list of instructions.

| Number | Value                                                                          |
|--------|--------------------------------------------------------------------------------|
| 525    | Select "Search" to refresh the LIN/TAMCN Search Results page.                  |
| 526    | Select "Reset" to clear the LIN/TAMCN Search Criteria.                         |
| 527    | Select "Grid Options" for additional actions to perform on the LIN/TAMCN data. |
| 528    | Select "Add" to create a new LIN/TAMCN record.                                 |

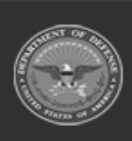

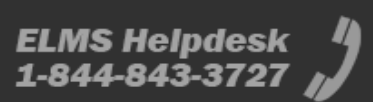

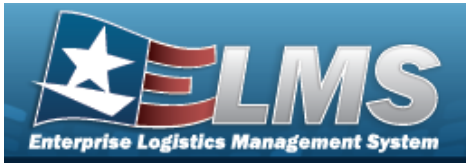

| 529 | Select "Edit" to update the selected LIN/TAMCN record(s).                                     |
|-----|-----------------------------------------------------------------------------------------------|
| 530 | Select "Delete" to remove the selected LIN/TAMCN record(s).                                   |
| 531 | Select "Attachments" to add or view an attached document to the selected LIN/TAMCN record(s). |

#### Search Criteria

LIN/TAMCN LIN/TAMCN Desc Size Category Status

#### LIN/TAMCN Results Grid

LIN/TAMCN LIN/TAMCN Desc Size Category Status Primary Attachment

#### Optional

Catalog Name Cd Established By Established Dt/Tm Last Updated By Last Transaction Dt/Tm Program Id Remarks History Remarks

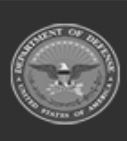

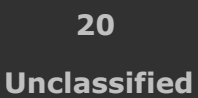

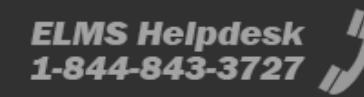

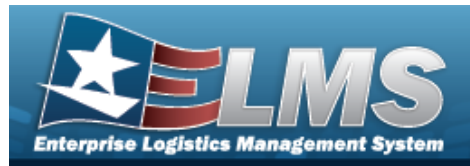

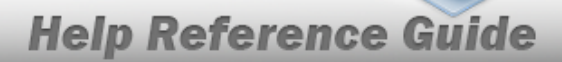

### Procedures

#### ELMS Navigation Helpful Tips

Click the following link to display Materiel Management/Inventory Control Point Navigation Tips.

#### Search for a LIN/TAMCN Record

One or more of the Search Criteria fields can be entered to isolate the results. By default, all

results are displayed. Selecting at any point of this procedure returns all fields to the default "All" setting.

1. In the Search Criteria panel, narrow the results by entering one or more of the following optional fields:.

| IN/TAMCN     | All | LIN/TAMCN Desc |     |   |
|--------------|-----|----------------|-----|---|
| ize Category |     | Status         | All | • |

- Enter the LIN/TAMCN, using *i* to assist with the entry. *This is a 10 alphanumeric character field.*
- Enter the LIN/TAMCN DESC, using *i* to assist with the entry. *This is a 64 alpha-numeric character field.*
- Use 📩 to select the Size Category.
- Use 🞽 to select the Status.
- 2. Select Q search . The Search Results appear.

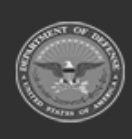

21 Unclassified

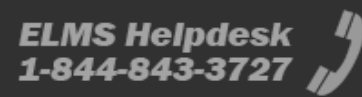

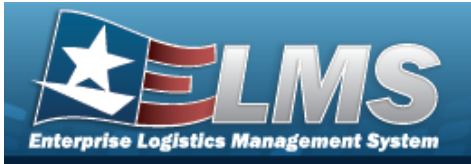

| 🔑 Optio | ns - + Add  | 🖋 Edit 🗎 🖻 Delete 🚺 🛛 History | Ø Attachments             |          |               |
|---------|-------------|-------------------------------|---------------------------|----------|---------------|
| -       | LIN/TAMCN : | LIN/TAMCN Desc                | : Size Category           | : Status | : Attachments |
|         | A02812      | TEST                          | -                         | ACTIVE   | -             |
|         | A03195      | TEST                          |                           | ACTIVE   | ~             |
|         | TEST8922    | test                          | VG056 GAITER, BOOT C/W, C | ACTIVE   | -             |

| Add  | a LIN/TAMCN                                                                                                    |
|------|----------------------------------------------------------------------------------------------------|
| Sele | ct + Add . The <b>Add a LIN/TAMCN</b> slide-out window appears.                                                                                                    |
| Upd  | ate a LIN/TAMCN                                                                                                    |
| 1.   | Click to select the desired entry. The LIN/TAMCN row is highlighted, and Click Delete, Attachments become available.                                                            |
| 2.   | Select <i>Edit</i> . The <b>Update a LIN/TAMCN</b> slide-out window appears.                                                                                                    |
| Dele | ete a LIN/TAMCN                                                                                                    |
| 1.   | Click to select the desired entry. <i>The LIN/TAMCN row is highlighted, and</i> Click desired entry. <i>The LIN/TAMCN row is highlighted, and</i> Attachments become available. |
| 2.   | Select The <b>Delete a LIN/TAMCN</b> pop-up window appears.                                                                                                    |

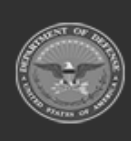

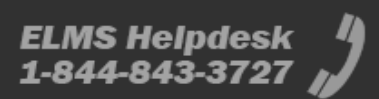

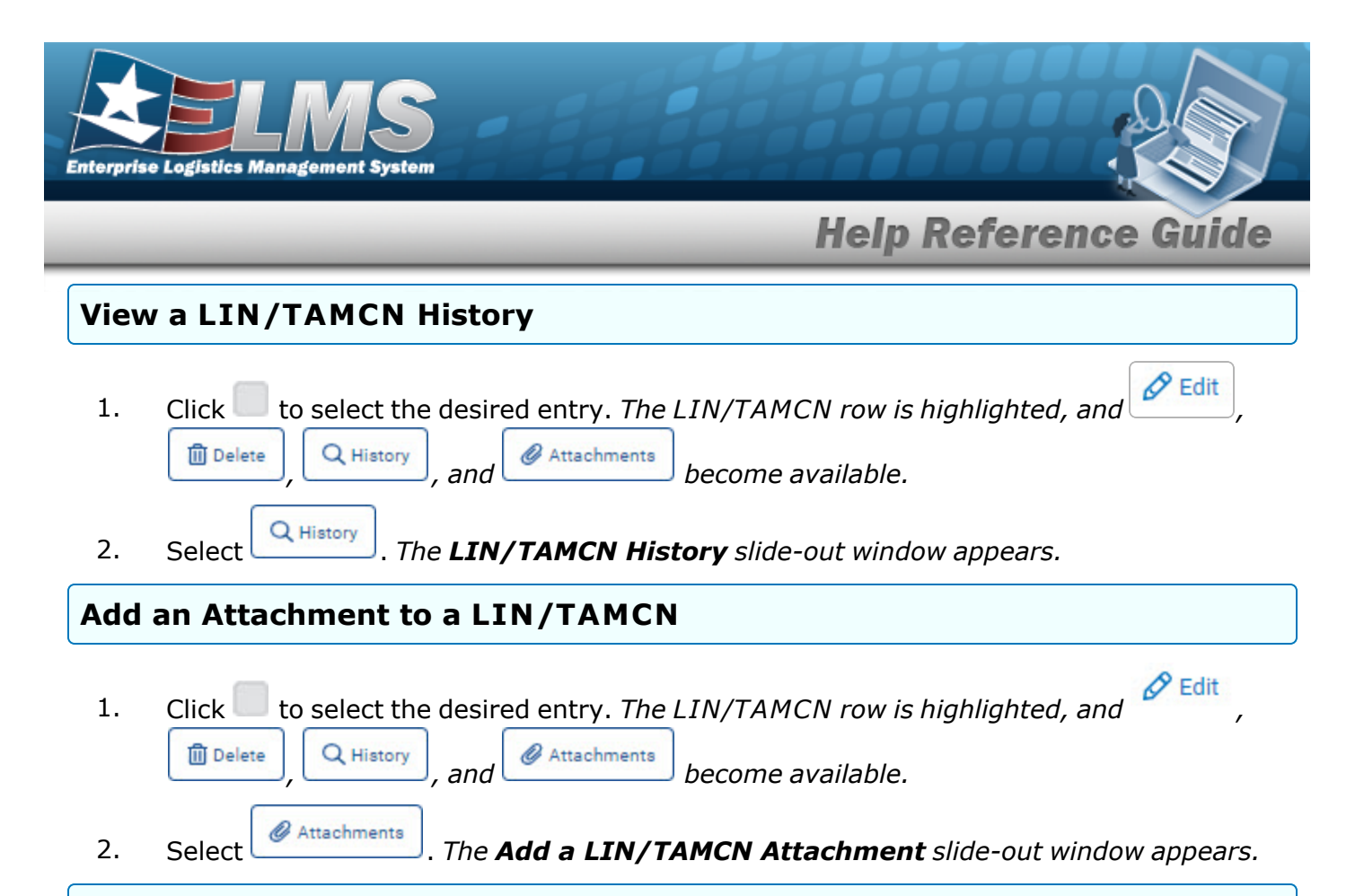

#### View the STOCK NBR Details

Select the LIN/TAMCN hyperlink. The **Stock Nbr Details** slide-out window appears.

#### **Common Errors**

The table below provides a list of common errors and possible solutions. There may be more than one solution to a given error.

| Error                         | Solution                                        |
|-------------------------------|-------------------------------------------------|
| 125 — No record(s) match      | Invalid Entry. Results for the search criteria  |
| search criteria or you do not | entered do not exist or Incorrect security      |
| have the appropriate secur-   | access. Enter different Search Criteria and try |
| ity access.                   | the Search again.                               |

### **Related Topics**

- Add a LIN/TAMCN
- Update a LIN/TAMCN

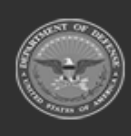

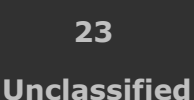

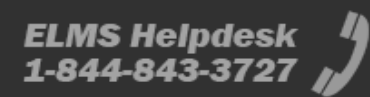

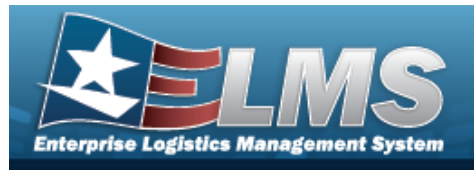

- Delete a LIN/TAMCN
- View the LIN/TAMCN History
- Add an Attachment
- View the LIN/TAMCN Stock Nbr Details

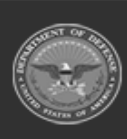

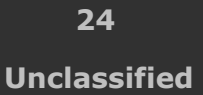

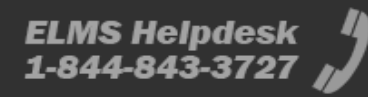

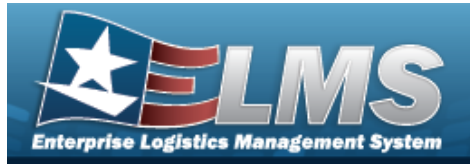

## Add a LIN/TAMCN

### **Overview**

The Line Item Number (LIN)/Table of Authorized Materiel Control Number (TAMCN) Add process provides the ability to create new LIN/TAMCN records.

+ Add

### Navigation

CATALOG MGMT > LIN/TAMCN >

> Add LIN/TAMCN slide-out window

### Page Fields

The following fields display on the **Add LIN/TAMCN** slide-out window. For more information on each field, select the appropriate hyperlink.

#### Instructions

The table below provides the list of instructions.

#### LIN/TAMCN Add

LIN/TAMCN \* LIN/TAMCN Desc \* Size Category Status Remarks

> Remarks History Remarks

(\*) Asterisk identifies mandatory fields.

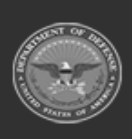

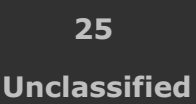

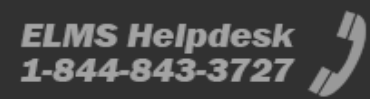

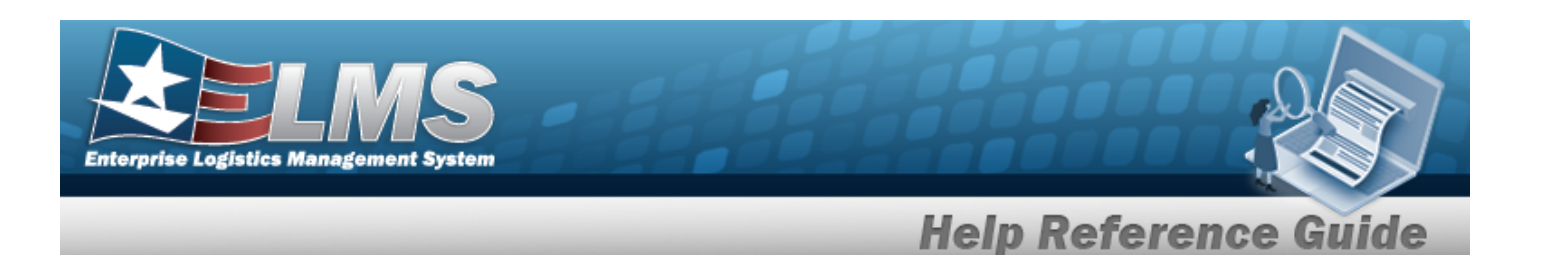

#### Procedures

1.

#### ELMS Navigation Helpful Tips

Click the following link to display Materiel Management/Inventory Control Point Navigation Tips.

#### Add a LIN/TAMCN Record

Selecting at any point of this procedure removes all revisions and closes the page. **Bold** numbered steps are required.

Select **Hadd**. The **Add LIN/TAMCN** slide-out window displays.

| Add LIN/TAMCN       |                  | ×      |
|---------------------|------------------|--------|
| Instructions / Help |                  |        |
| LIN/TAMCN           |                  | ^      |
| * LIN/TAMCN Q       | * LIN/TAMCN Desc |        |
| Size Category       | * Status         |        |
| Remarks             |                  | ^      |
| Remarks             | History Remarks  |        |
| Cancel              |                  | 3 Save |

**2.** Enter the LIN/TAMCN, or use to browse for the entry. *This is a 10 alphanumeric character field.* 

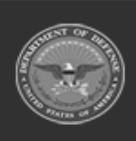

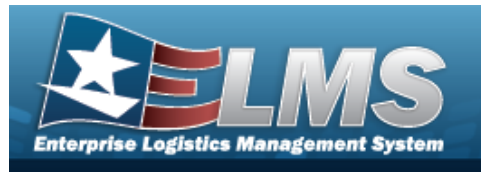

Line Item Number / Table of Authorized Materiel Control Number Browse

- **3.** Enter the LIN/TAMCN DESC in the field provided. *This is a 250 alphanumeric character field.*
- 4. Use  $\square$  to select the Size Category.
- **5.** Use *to* select the Status.
- 6. Select the Remarks panel. *The Remarks and History Remarks fields appear.* 
  - A. Enter the Remarks in the field provided. *This is a 1024 alphanumeric character field.*
  - B. Enter the History Remarks in the field provided. *This is a 1024 alphanumeric character field.* 
    - 😮 Save

Select . The new LIN/TAMCN record is saved, and appears in the LIN/TAMCN results grid.

### **Common Errors**

7.

The table below provides a list of common errors and possible solutions. There may be more than one solution to a given error.

| Error                         | Solution                                         |
|-------------------------------|--------------------------------------------------|
| 125 — No record(s) match      | Invalid Entry. Results for the search criteria   |
| search criteria or you do not | entered do not exist or Incorrect security       |
| have the appropriate secur-   | access. Enter different Search Criteria and try  |
| ity access.                   | the Search again.                                |
| 161 — Remarks must be         | Invalid Characters Entered in the Remarks field. |
| alphanumeric with sup-        | Enter alphanumeric characters, or the following  |
| ported special character(s)   | permitted special characters: $, -, /, #, &,$    |
| \$, -, /, #, &, comma,        | comma, period, and space, with a max length of   |
| period, and space, and max    | 256. Special characters like ! or @ are pro-     |
| length of 256.                | hibited.                                         |

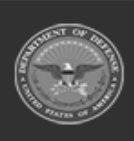

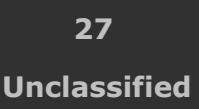

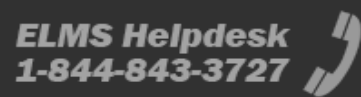

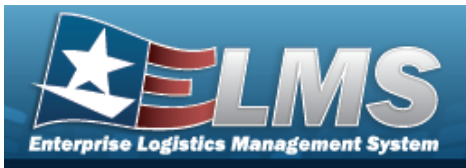

| 13 — Mandatory Entry:<br>LIN/TAMCN.                                                                                            | Missing Entry. Enter the appropriate information in the desired field.                                                                                                    |  |  |
|----------------------------------------------------------------------------------------------------|----------------------------------------------------------------------------------------------------|--|--|
| 13 — Mandatory Entry:<br>LIN/TAMCN Desc.                                                                                       |                                                                                                    |  |  |
| 2 — Invalid entry<br><i>LIN/TAMCN</i> .                                                                                        | Invalid Entry. The mentioned field's entry has<br>the incorrect format. Remove the invalid entry<br>and re-attempt, using the correct format.                                                                                                    |  |  |
| 463 — LIN/TAMCN already<br>exists, cannot process an<br>"Add".                                                                 | Invalid Entry. Once a LIN/TAMCN is already cre-<br>ated, it cannot be added again. Perform a search<br>for the LIN/TAMCN first.                                                                                                    |  |  |
| 307 — DESC must be alpha-<br>numeric with supported spe-<br>cial character(s) \$, - , /, #,<br>&, comma, period, and<br>space. | Invalid Entry. The characters entered in the field<br>include prohibited special characters. Enter<br>alphanumeric (alphabetic "A" through "Z",<br>numeric "0" through "9") characters, or the fol-<br>lowing permitted special characters: \$, -, /, #,<br>&, comma, period, and space. Special char-<br>acters like ! or @ are prohibited. |  |  |

## **Related Topics**

- LIN/TAMCN Overview
- Update a LIN/TAMCN
- Delete a LIN/TAMCN
- View the LIN/TAMCN History
- Add an Attachment
- View the LIN/TAMCN Stock Nbr Details

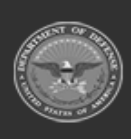

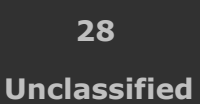

ELMS Helpdesk 1-844-843-3727 🔏

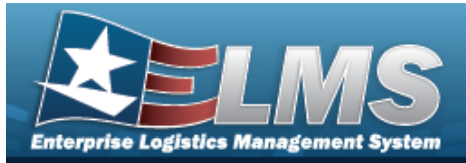

## Delete a LIN/TAMCN

### **Overview**

The Line Item Number (LIN)/Table of Authorized Materiel Control Number (TAMCN) Delete process allows removal of a LIN/TAMCN record.

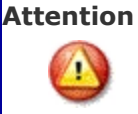

A LIN/TAMCN **cannot** be deleted when:

- There are active Stock Number records utilizing that LIN/TAMCN
- There are active Authorization records utilizing that LIN/TAMCN
- There are active Master Issue Lists utilizing that LIN/TAMCN
- There are active Issue Line Item Records utilizing that LIN/TAMCN
- There are active Physical Inventory Records utilizing that LIN/TAMCN

### Navigation

CATALOG MGMT > LIN/TAMCN> firm Delete pop-up window

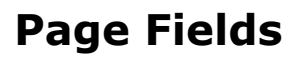

The following fields display on the **Confirm Delete** pop-up window. For more information on each field, select the appropriate hyperlink.

Q Search

#### Instructions

The table below provides the list of instructions.

| Number Value |     |      |  |  |
|--------------|-----|------|--|--|
| Number Value |     |      |  |  |
|              | Nun | nber |  |  |

Confirm Delete

History Remarks

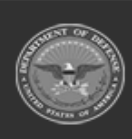

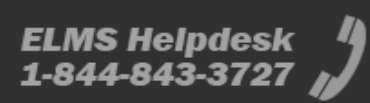

🔟 Delete

> Con-

(desired record) >

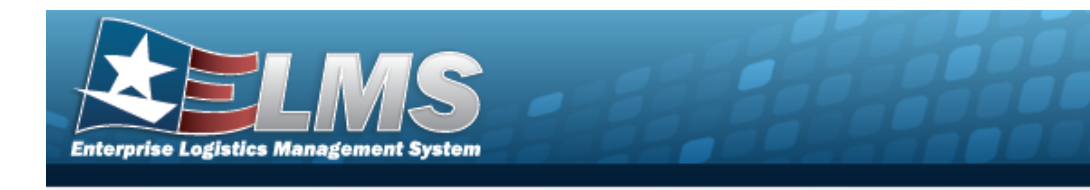

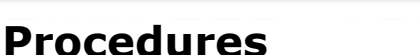

#### ELMS Navigation Helpful Tips

Click the following link to display Materiel Management/Inventory Control Point Navigation Tips.

**Help Reference Guide** 

Delete a LIN/TAMCN

Selecting at any point of this procedure removes all revisions and closes the page. **Bold** numbered steps are required.

- 1. Click to select the desired entry. *The LIN/TAMCN row is highlighted, and Click*, *Click*, *Click*
- 2. Select Delete . The **Confirm Delete** pop-up window appears.

| Delete LIN/TAM                   | ICN                          |                | х        |
|----------------------------------|------------------------------|----------------|----------|
| Instructions / Help              |                              |                |          |
| Warning:<br>Are you sure you war | nt to delete this LIN/TAMCN? |                |          |
| LIN/TAMCN Infor                  | rmation                      |                | ^        |
| LIN/TAMCN                        | 22344N                       | LIN/TAMCN Desc | D TEST   |
| Remarks                          |                              |                | ^        |
| History Remarks                  |                              |                |          |
|                                  |                              |                |          |
| Delete                           |                              |                | ⊗ Cancel |

- 3. Enter comments in the History Remarks field. *This is a 1024 alphanumeric character field.*
- 4. Select . The LIN/TAMCN row is removed from the the LIN/TAMCN results grid.

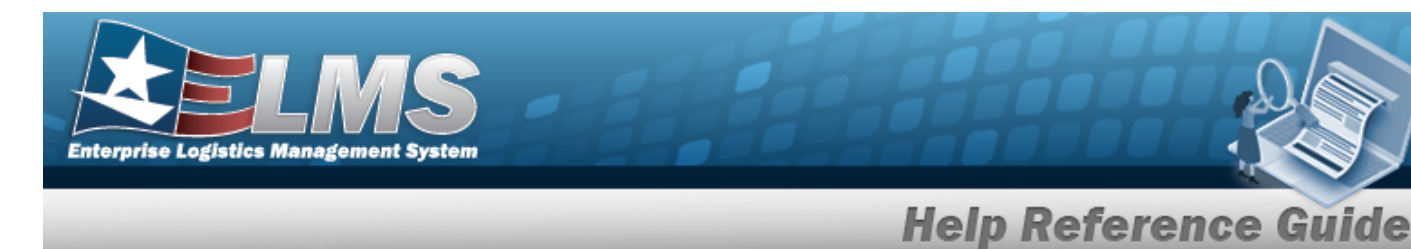

### **Common Errors**

The table below provides a list of common errors and possible solutions. There may be more than one solution to a given error.

| Error                                                                                                    | Solution                                                                                                    |
|----------------------------------------------------------------------------------------------------|----------------------------------------------------------------------------------------------------|
| 125 — No record(s) match<br>search criteria or you do not<br>have the appropriate secur-<br>ity access.                                                | Invalid Entry. Results for the search criteria<br>entered do not exist or Incorrect security<br>access. Enter different Search Criteria and try<br>the Search again.                                                                                               |
| 161 — Remarks must be<br>alphanumeric with sup-<br>ported special character(s)<br>, -, /, #, &, comma,<br>period, and space, and max<br>length of 256. | Invalid Characters Entered in the Remarks field.<br>Enter alphanumeric characters, or the following<br>permitted special characters: $, -, /, #, &,$<br>comma, period, and space, with a max length of<br>256. Special characters like ! or @ are pro-<br>hibited. |
| 457 — Cannot delete,<br>LIN/TAMCN is associated<br>with stock number.                                                                                  | Invalid Deletion. Locate any Stock Numbers that<br>are associated with this LIN/TAMCN. Either<br>revise the Stock Number record, or revise the<br>LIN/TAMCN record.                                                                                                |
| 667— LIN/TAMCN is asso-<br>ciated with Аитн Record<br>(s); cannot delete.                                                                              | Invalid Deletion. Locate any AUTH RECORD that<br>is associated with this LIN/TAMCN. Either<br>revise the AUTH RECORD, or revise the<br>LIN/TAMCN record.                                                                                                    |
| xxxx - LIN/TAMCN cannot<br>be deleted. Physical invent-<br>ory selection record(s) exist                                                               | Invalid Deletion. Locate any Physical inventory selection record(s) that are associated with this LIN/TAMCN. Either revise the Physical invent-                                                                                                    |

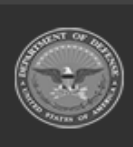

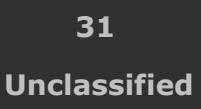

ELMS Helpdesk 1-844-843-3727 🔏

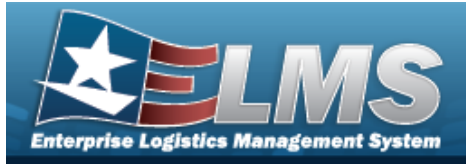

for this LIN/TAMCN.

ory selection record(s), or revise the LIN/TAMCN record.

### **Related Topics**

- LIN/TAMCN Overview
- Add a LIN/TAMCN
- Update a LIN/TAMCN
- View the LIN/TAMCN History
- Add an Attachment
- View the LIN/TAMCN Stock Nbr Details

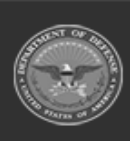

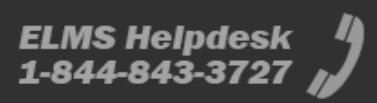

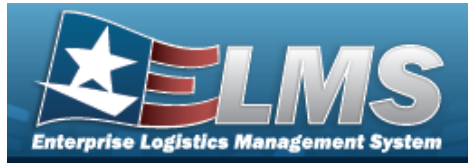

## **View the LIN/TAMCN History**

### **Overview**

The Line Item Number (LIN) / Table of Authorized Materiel Control Number (TAMCN) History process displays all of the previous transactions regarding a LIN/TAMCN Record.

### Navigation

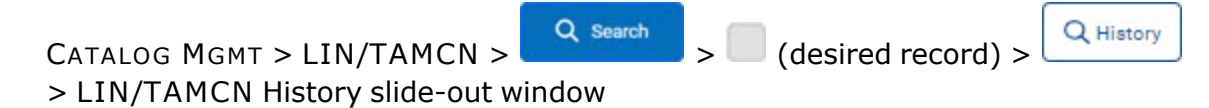

### **Page Fields**

The following fields display on the **LIN/TAMCN History** slide-out window. For more information on each field, select the appropriate hyperlink.

#### Instructions

The table below provides the list of instructions.

ber

#### LIN/TAMCN History Grid

LIN/TAMCN LIN/TAMCN Desc Operation Last Transaction Dt/Tm Last Updated By Size Category

#### Optional

Established By Established Dt/Tm History Remarks Program Id

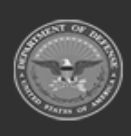

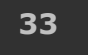

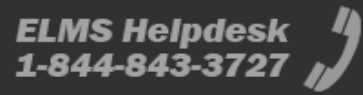

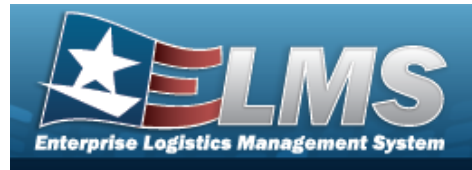

Remarks Status

#### **Procedures**

**ELMS Navigation Helpful Tips** 

Click the following link to display Materiel Management/Inventory Control Point Navigation Tips.

**Help Reference Guide** 

#### View the LIN/TAMCN History

Selecting at any point of this procedure removes all revisions and closes the page. **Bold** numbered steps are required.

- 1. Click to select the desired entry. *The LIN/TAMCN row is highlighted, and* <u>Click</u>, <u>Interview</u>, *and* <u>Click</u>, <u>Click</u>, *and* <u>Click</u>, <u>Click</u>, *and* <u>Click</u>, <u>Click</u>, *and* <u>Click</u>, <u>Click</u>, <u>Clic</u>
- 2. Select . The **LIN/TAMCN History** slide-out window appears.

| IN/TAMCN          | l History      |                         |                   |                        |                 | ×          |
|-------------------|----------------|-------------------------|-------------------|------------------------|-----------------|------------|
| Instructions / He | яр             |                         |                   |                        |                 |            |
| ≁ Options ▼       |                |                         |                   |                        |                 |            |
| LIN/TAMCN :       | LIN/TAMCN Desc | Operation :             | Last Updated By 🚦 | Last Transaction Dt/Tm | : Size Category | : Status : |
| 20001             | Test           | Added                   | CONNOLLYP1        | 04/01/2022 08:25 AM    | 77              | ACTIVE     |
| COO1              | Test           | Added<br>items per page | CONNOLLYP1        | 04/01/2022 08:25 AM    |                 | ACTIVE     |

- A. Verify the LIN/TAMCN.
- B. Verify the LIN/TAMCN DESC.
- C. Verify the Operation.
- D. Verify the Last Transaction DT/TM.

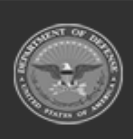

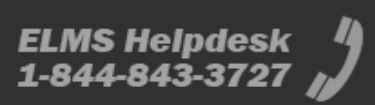

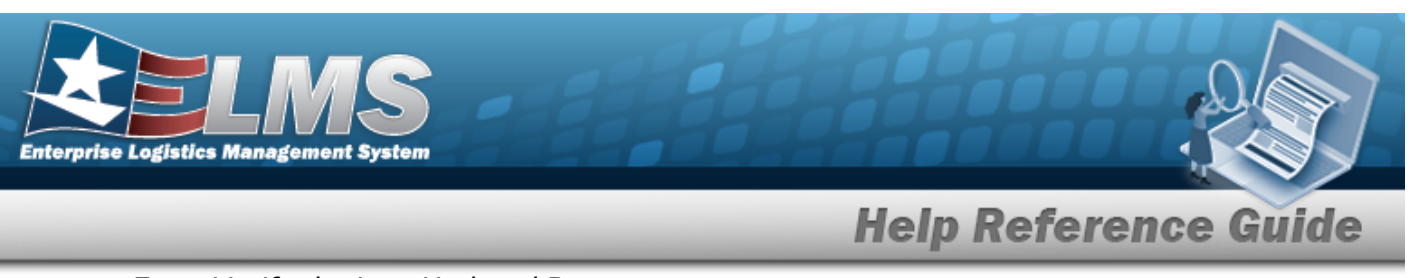

- Verify the Last Updated By. Ε.
- F. Verify the Size Category.
- Select **Select**. The **LIN/TAMCN History** slide-out window closes. 3.

### **Common Errors**

The table below provides a list of common errors and possible solutions. There may be more than one solution to a given error.

| Error                                                                                                    | Solution                                                                                                    |
|----------------------------------------------------------------------------------------------------|----------------------------------------------------------------------------------------------------|
| 125 — No record(s) match<br>search criteria or you do not<br>have the appropriate secur-<br>ity access.                                                                  | Invalid Entry. Results for the search criteria<br>entered do not exist or Incorrect security<br>access. Enter different Search Criteria and try<br>the Search again.                                                                                               |
| <ul> <li>161 — Remarks must be alphanumeric with supported special character(s)</li> <li>\$, -, /, #, &amp;, comma, period, and space, and max length of 256.</li> </ul> | Invalid Characters Entered in the Remarks field.<br>Enter alphanumeric characters, or the following<br>permitted special characters: $, -, /, #, &,$<br>comma, period, and space, with a max length of<br>256. Special characters like ! or @ are pro-<br>hibited. |

### **Related Topics**

- LIN/TAMCN Overview •
- Add a LIN/TAMCN
- Update a LIN/TAMCN •
- Delete a LIN/TAMCN •
- Add an Attachment •
- View the LIN/TAMCN Stock Nbr Details •

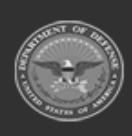

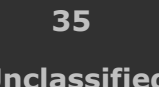

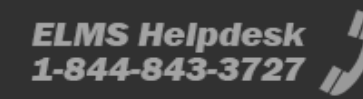

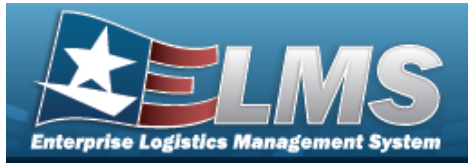

## View the LIN/TAMCN STOCK NBR Details

#### **Overview**

The Line Item Number (LIN) / Table of Authorized Materiel Control Number (TAMCN) Stock Number Details process displays all of the stock numbers that make up a LIN/TAMCN Record.

### Navigation

CATALOG MGMT > LIN/TAMCN > Search > LIN/TAMCN hyperlink> STOCK NBR Details slide-out window

### **Page Fields**

The following fields display on the **STOCK NBR Details** slide-out window. For more information on each field, select the appropriate hyperlink.

#### Instructions

The table below provides the list of instructions.

er

#### LIN/TAMCN Summary

LIN/TAMCN LIN/TAMCN Desc

#### Search Results

Stock Nbr Item Desc Size Color Mgmt Cd Managing Shelf Life Cd

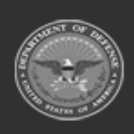

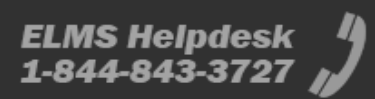
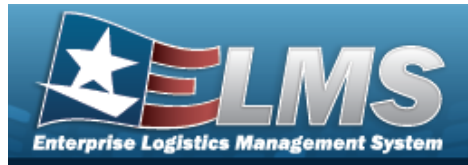

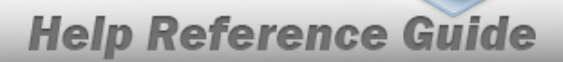

### Procedures

#### ELMS Navigation Helpful Tips

Click the following link to display Materiel Management/Inventory Control Point Navigation Tips.

### View the LIN/TAMCN STOCK NBR Details

Selecting at any point of this procedure removes all revisions and closes the page. **Bold** numbered steps are required.

1. Select the LIN/TAMCN hyperlink. *The* **STOCK NBR Details** slide-out window appears.

| Stock Num                             | ck Numbers Details |            |         |   |                  |   | ×                        |                  |
|---------------------------------------|--------------------|------------|---------|---|------------------|---|--------------------------|------------------|
| <ul> <li>Instructions / He</li> </ul> | lp                 |            |         |   |                  |   |                          |                  |
| 🖋 Options 👻                           |                    |            |         |   |                  |   |                          |                  |
| Stock Nbr :                           | Item Desc          | : Size :   | Color   | : | Mgmt Cd          | : | Managing Shelf Life Cd : |                  |
| 8415010438379                         | RACE SUIT - 34R    | 34R        | -       |   | B - Bulk Managed |   | 0 - Non-deteriorative    |                  |
| 8415010438381                         | RACE SUIT - 36R    | 36R        | -       |   | B - Bulk Managed |   | 0 - Non-deteriorative    |                  |
| 8415010438384                         | RACE SUIT - 38R    | 38R        | -       |   | B - Bulk Managed |   | 0 - Non-deteriorative    |                  |
| K < 1                                 | > H 10             | ▼ items pe | er page |   |                  |   |                          | 1 - 3 of 3 items |
| 8 Cancel                              |                    |            |         |   |                  |   |                          |                  |

- A. Verify the LIN/TAMCN.
- B. Verify the LIN/TAMCN DESC.
- C. Verify the STOCK NBR.
- D. Verify the ITEM DESC.
- E. Verify the Size.
- F. Verify the Color.
- G. Verify the MGMT CD.

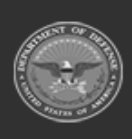

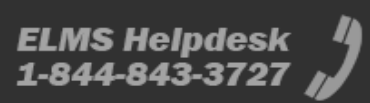

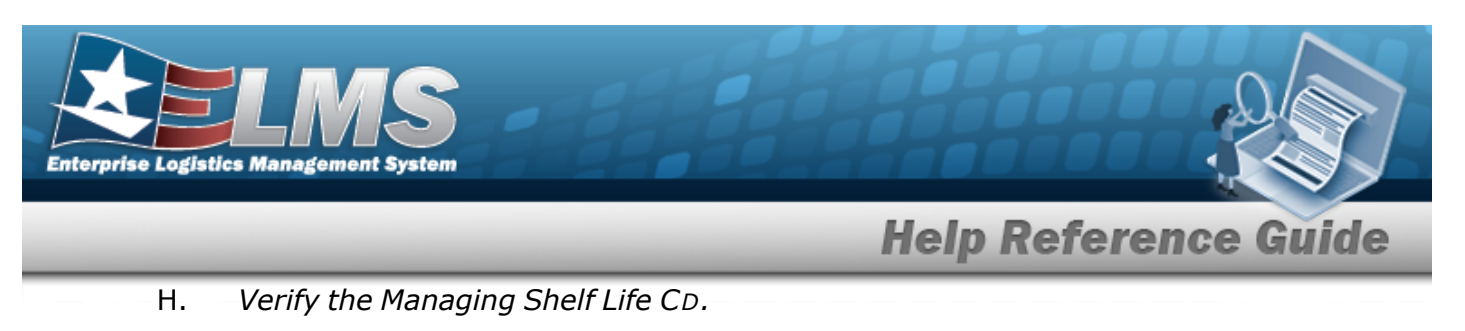

2. Select Concerned. The STOCK NBR Details slide-out window closes.

## **Common Errors**

The table below provides a list of common errors and possible solutions. There may be more than one solution to a given error.

| Error                                                                                                    | Solution                                                                                                    |
|----------------------------------------------------------------------------------------------------|----------------------------------------------------------------------------------------------------|
| 125 — No record(s) match<br>search criteria or you do not<br>have the appropriate secur-<br>ity access.                                                                  | Invalid Entry. Results for the search criteria<br>entered do not exist or Incorrect security<br>access. Enter different Search Criteria and try<br>the Search again.                                                                                               |
| <ul> <li>161 — Remarks must be alphanumeric with supported special character(s)</li> <li>\$, -, /, #, &amp;, comma, period, and space, and max length of 256.</li> </ul> | Invalid Characters Entered in the Remarks field.<br>Enter alphanumeric characters, or the following<br>permitted special characters: $, -, /, #, &,$<br>comma, period, and space, with a max length of<br>256. Special characters like ! or @ are pro-<br>hibited. |

## **Related Topics**

- LIN/TAMCN Overview
- Add a LIN/TAMCN
- Update a LIN/TAMCN
- Delete a LIN/TAMCN
- View the LIN/TAMCN History
- Add an Attachment

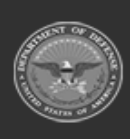

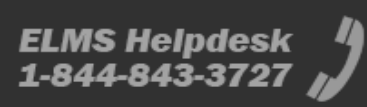

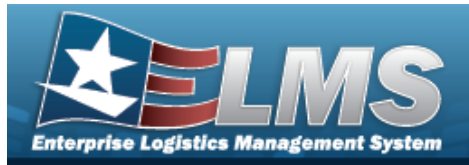

# Update a LIN/TAMCN

## **Overview**

The Line Item Number (LIN)/Table of Authorized Materiel Control Number (TAMCN) Update process allows editing of LIN/TAMCN records.

## Navigation

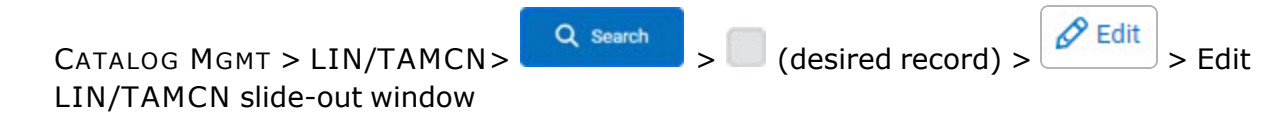

## **Page Fields**

The following fields display on the **Edit LIN/TAMCN** slide-out window. For more information on each field, select the appropriate hyperlink.

#### Instructions

The table below provides the list of instructions.

nber

### Edit LIN/TAMCN

LIN/TAMCN \* LIN/TAMCN Desc \* Size Category Status \* Remarks

> Remarks History Remarks

(\*) Asterisk identifies mandatory fields.

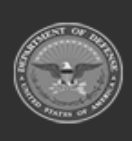

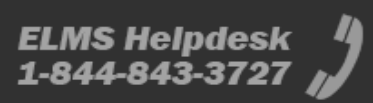

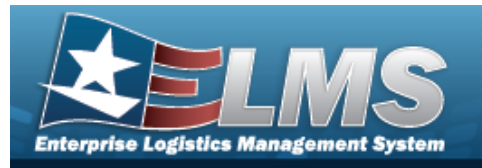

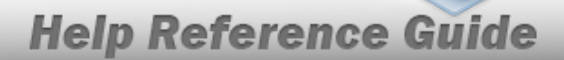

### Procedures

#### ELMS Navigation Helpful Tips

Click the following link to display Materiel Management/Inventory Control Point Navigation Tips.

### Update a LIN/TAMCN Record

Selecting selecting at any point of this procedure removes all revisions and closes the page. **Bold** numbered steps are required.

- 1. Click to select the desired entry. *The LIN/TAMCN row is highlighted, and Click*, *Click*, *Click*
- 2. Select **Edit**. The **Edit LIN/TAMCN** slide-out window displays.

| Edit LIN/TA       | MCN   |                  |        | ×      |
|-------------------|-------|------------------|--------|--------|
| Instructions / He | lp    |                  |        |        |
| LIN/TAMCN         | CC001 | * LIN/TAMCN Desc | Test   |        |
| Size Category     |       | * Status         | ACTIVE | T      |
| Remarks           |       |                  |        | ^      |
| Remarks           |       | History Remarks  |        |        |
| 8 Cancel          |       |                  |        | 🐻 Save |

- **3.** Verify the LIN/TAMCN.
- **4.** Update the LIN/TAMCN DESC, entering the revised description in the field provided. *This is a 250 alphanumeric character field.*

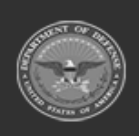

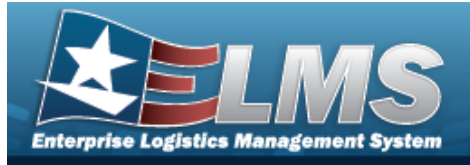

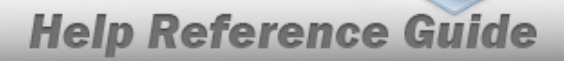

- 5. Update the Size Category, using  $\square$  to select the desired category.
- 6. Update the Status, using to select the desired state.
- 7. Select the Remarks panel. *The Remarks and History Remarks fields appear.* 
  - A. Enter the Remarks in the field provided. *This is a 1024 alphanumeric character field.*
  - B. Enter the History Remarks in the field provided. *This is a 1024 alphanumeric character field.* 
    - 🗸 Update
- 8. Select . The new LIN/TAMCN record is saved, and appears in the LIN/TAMCN results grid.

## **Common Errors**

The table below provides a list of common errors and possible solutions. There may be more than one solution to a given error.

| Error                               | Solution                                                               |
|-------------------------------------|------------------------------------------------------------------------|
| 125 — No record(s) match            | Invalid Entry. Results for the search criteria                         |
| search criteria or you do not       | entered do not exist or Incorrect security                             |
| have the appropriate secur-         | access. Enter different Search Criteria and try                        |
| ity access.                         | the Search again.                                                      |
| 161 — Remarks must be               | Invalid Characters Entered in the Remarks field.                       |
| alphanumeric with sup-              | Enter alphanumeric characters, or the following                        |
| ported special character(s)         | permitted special characters: $, -, /, #, &,$                          |
| , -, /, #, &, comma,                | comma, period, and space, with a max length of                         |
| period, and space, and max          | 256. Special characters like ! or @ are pro-                           |
| length of 256.                      | hibited.                                                               |
| 13 — Mandatory Entry:<br>LIN/TAMCN. | Missing Entry. Enter the appropriate information in the desired field. |

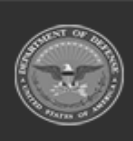

ELMS Helpdesk 1 1-844-843-3727

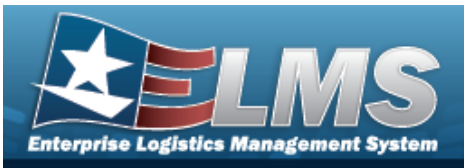

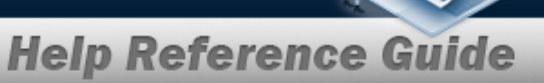

| 13 — Mandatory Entry:<br>LIN/TAMCN Desc.                                                                                       |                                                                                                    |
|----------------------------------------------------------------------------------------------------|----------------------------------------------------------------------------------------------------|
| 2 — Invalid entry<br><i>LIN/TAMCN</i> .                                                                                        | Invalid Entry. The mentioned field's entry has the incorrect format. Remove the invalid entry and re-attempt, using the correct format.                                                                                                    |
| 307 — DESC must be alpha-<br>numeric with supported spe-<br>cial character(s) \$, - , /, #,<br>&, comma, period, and<br>space. | Invalid Entry. The characters entered in the field<br>include prohibited special characters. Enter<br>alphanumeric (alphabetic "A" through "Z",<br>numeric "0" through "9") characters, or the fol-<br>lowing permitted special characters: \$, -, /, #,<br>&, comma, period, and space. Special char-<br>acters like ! or @ are prohibited. |

## **Related Topics**

- LIN/TAMCN Overview
- Add a LIN/TAMCN
- Delete a LIN/TAMCN
- View the LIN/TAMCN History
- Add an Attachment
- View the LIN/TAMCN Stock Nbr Details

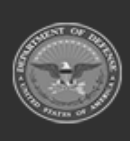

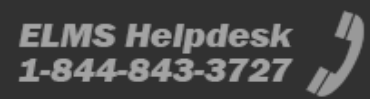

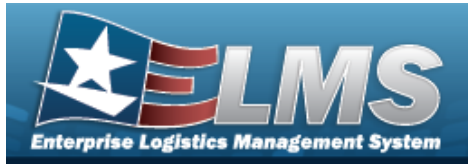

# **Stock Number Overview**

## Overview

The Materiel Management/Inventory Control Point (MM/ICP) module Stock Number process provides the ability to add, update, or delete a stock number record in the catalog. Each Stock Number is unique to a specific catalog within each logistics program and can only be added once per catalog. The Stock Item is unique to the warehouse. There are five types of stock numbers identified by the STOCK ITEM CD:

- A NSN (National Stock Number)
  - from FEDLOG or TDMS or other DoD lists.
- J MCN (Management Control Number)
  - created at the local level, when an NSN does not exist for that asset.
- **B PART NBR** (Part Number)
  - created by either the manufacturer or the local level.
- I Intangible (Intangible)
  - created for Software and other stock that has no physical presence.
- L Local (Local)
  - created at the local level, when the MCN does not fit the required form for the asset.

ELMS interfaces with the DoD Federal Logistics Information Services (FLIS), and can interface with Enterprise Agency Catalogs (e.g., the United States Marine Corps Technical Data Management System - USMC TDMS). The FLIS allows the ICP / MM module to access NSN data in the Federal Logistics Data (FEDLOG). The TDMS allows the ICP / MM module to access NSN data in the Marine Corps standard catalog information.

The Line Item Number (LIN) / Table of Authorized Materiel Control Numbers (TAMCN) plays a key role in managing equipment. The LIN/TAMCN can be thought of as a Group ID. Stock numbers are grouped under one LIN/TAMCN. For example, when the Warehouse receives a LIN/TAMCN for equipment of various sizes, a Stock Number is assigned for each size.

#### Note

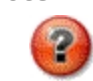

Some fields provide **Intellisense**, which is the automatic completion of a field entry in a software application.

The application displays a selectable word or phrase in that field, based on the input (that was previously entered), without having to completely type the entry.

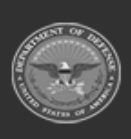

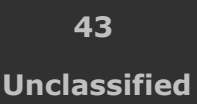

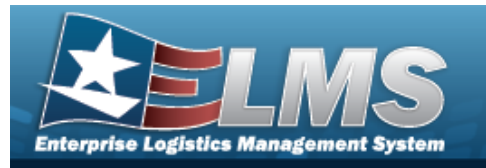

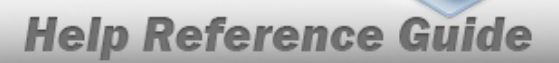

## Navigation

CATALOG MGMT > Stock Number > STOCK NBR page

## Page Fields

The following fields display on the **STOCK NBR** page. For more information on each field, select the appropriate hyperlink.

### Instructions

The table below provides the list of instructions.

| 525 | Select "Search" to refresh the STOCK NBR Search Results page.                                 |
|-----|-----------------------------------------------------------------------------------------------|
| 526 | Select "Reset" to clear the STOCK NBR Search Criteria.                                        |
| 527 | Select "Grid Options" for additional actions to perform on the STOCK NBR data.                |
| 528 | Select "Add" to create a new STOCK NBR record.                                                |
| 529 | Select "Edit" to update the selected STOCK NBR record(s).                                     |
| 530 | Select "Delete" to remove the selected STOCK NBR record(s).                                   |
| 531 | Select "Attachments" to add or view an attached document to the selected STOCK NBR record(s). |
| 132 | To search for CAGE CD, see https://cage.dla.mil.                                              |

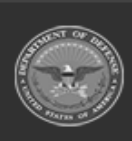

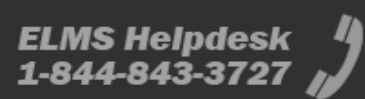

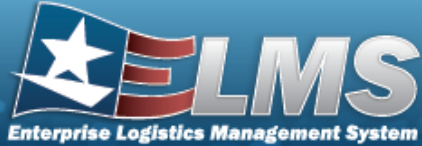

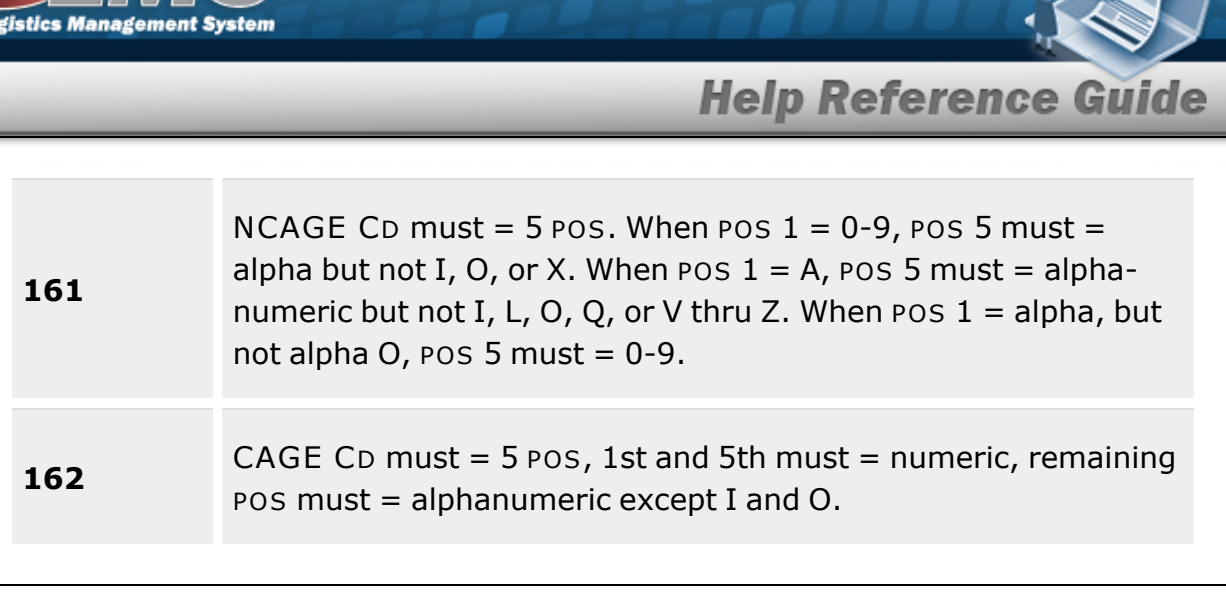

### Search Criteria Grid

Stock Nbr Stock Item Cd Reportable Commodity Type Item Desc Type Asset Cd Mgmt Cd LIN/TAMCN FSC

#### **Stock Number Grid Fields**

Primary Attachment Stock Nbr Interface System Cd Stock Item Cd Item Desc Mgmt Cd LIN/TAMCN FSC CIIC Type Asset Cd Asset Category Cd Shelf Life Cd Security Commodity Type Reportable Commodity Type Prev Stock Nbr

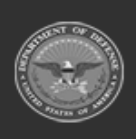

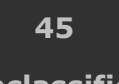

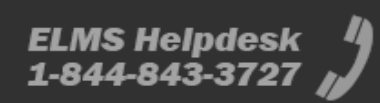

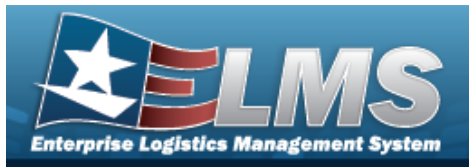

IT Device Cd Accounting Req Cd NIIN Sts Cd

#### Optional

Using Svc Cd Established By Established Dt/Tm Lst Updtd By Last Transaction Dt/Tm Program Id Remarks

### Procedures

#### ELMS Navigation Helpful Tips

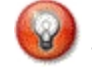

Click the following link to display Materiel Management/Inventory Control Point Navigation Tips.

#### Search for a Stock Number

One or more of the Search Criteria fields can be entered to isolate the results. By default, all

results are displayed. Selecting at any point of this procedure returns all fields to the default "All" setting.

1. In the Search Criteria panel, narrow the results by entering one or more of the following optional fields:.

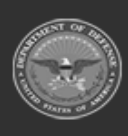

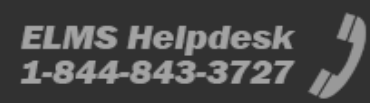

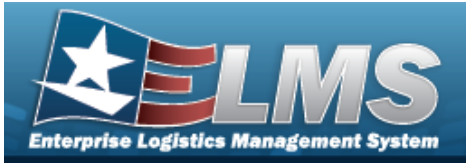

| i Stock Nbr          | i Item Desc   | i LIN/TAMCN |
|----------------------|---------------|-------------|
| All                  | All           | All Q       |
| Stock Item Cd        | Type Asset Cd | i FSC       |
| All                  | All           | All         |
| Reportable Commodity | Mgmt Cd       |             |
| Туре                 | All           |             |
| All                  |               | 1           |
|                      |               |             |

• Use i or a to assist with the STOCK NBR entry. This is a 15 alphanumeric character field.

Internal Stock Number Browse

- Use to select the Stock Item Cd.
- Use to select the Reportable Commodity Type.
- Enter the ITEM DESC, using *i* to assist with the entry. *This is a 256 alphanumeric character field.*
- Use V to select the Type Asset Cd.
- Use to select the Mgmt Cd.
- Use i or <sup>Q</sup> to assist with the LIN/TAMCN entry. *This is a 10 alphanumeric char*acter field.

Line Item Number / Table of Authorized Materiel Control Number Browse

- Enter the FSC, using *i* to assist with the entry. *This is a 4 alphanumeric character field.*
- 2. Select

. The results display in the Search Results grid.

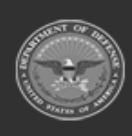

Q Search

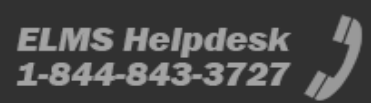

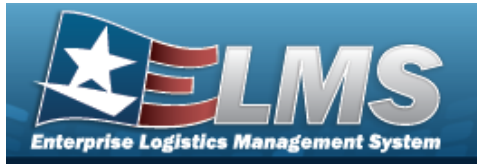

Attachments

| Search Results                                                                                                  |                                       |                |               |                             |            |                                           |                  |                                          |                                                   |                     |                                 |                                 |                     |                      |                      |                  |                  |                  |                        |                       |                            |              | ^           |
|----------------------------------------------------------------------------------------------------|---------------------------------------|----------------|---------------|-----------------------------|------------|-------------------------------------------|------------------|------------------------------------------|---------------------------------------------------|---------------------|---------------------------------|---------------------------------|---------------------|----------------------|----------------------|------------------|------------------|------------------|------------------------|-----------------------|----------------------------|--------------|-------------|
| 4, and operative +                                                                                              | nda 🖉 tick 📋 boleto 🖉 Allache         | ents 🔘 Poulge  |               |                             |            |                                           |                  |                                          |                                                   |                     |                                 |                                 |                     |                      |                      |                  |                  |                  |                        |                       |                            |              |             |
| Primary Atlactment                                                                                              | Stock Nor 1 7 Interface System Dd - 1 | Stock Ben Of T | Here Design T | Mgmt Cd T                   | UNITAMON T | F80 T                                     | 640              | T Type Asset Gd                          | Acout Category Od T                               | Shelf Life Cel 7    | Security Commodity Type         | Reportable Commodity Type       | Pres Stock Hitr - T | If Device Ld T       | Accounting Req Ed. 1 | NIN Status Cd. T | Exing Sec Cil. 7 | Extensioned By T | Established 04.7m T    | Let up the lay $\top$ | Last Transaction (4/1m - 1 | Program ID 7 | Remarks 7   |
|                                                                                                    | 125450M07123                          | R-FatNor       | SMS TEST PART | A - Serial Number Managed   |            | 9999 - Misc Berra                         | z-Unclassifie    | 0 - Operating Materiel and supple        | <ol> <li>Repair Parts &amp; Components</li> </ol> | 0-500 determine     | TRANS - TRANSPORTATION          | TRANS - TRANSPORTATION          |                     | AVA-NonApplicable    | N - Nonexpercision   |                  |                  | SLCATSM          | 04/05/2822111 55:55 AM | SLOATSIN              | 64/05/2022 11:55:55 KM     | UPCINES      |             |
|                                                                                                    | 12345884976511123                     | 8-Pathtr       | TEST PART     | A - Serial Number Managed   |            | 7526 - ABP Gret Prc Unit (CPU, Crepts), A | 1 - Hi Smarthy G | et I. O - Operating Materiel and supplie | 6 - Repair Parts & Components                     | 0-Son detailantive  | Openion-OPERATIONAL CONSUMABLES | Openie - OPERATIONAL CONSUMABLE |                     | A.VNon.Applicable    | N - Nonexpendadia    |                  |                  | SLOATSH          | 03/17/2022/02/16/49 PM | SLOATSM               | 00/17/2022 82:10:40 PM     | uPctNet      |             |
|                                                                                                    | 123457                                | Q-Part Nor     | SMS TEST PART | 2 A - Serial Number Managed |            | 9999 - Misc Berra                         | a - Unclassifie  | 0 - Operating Material and supplie       | 6 - Repair Parts & Components                     | 0-Son deteriorative | TRANS - TRANSPORTATION          | TRANS - TRANSPORTATION          |                     | A/A - Non Applicable | N - Nonexpendades    |                  |                  | SLG479H          | 04/05/282211 57:59 AM  | SLO47SM               | 64/05/2022 11:57:53 AM     | UPCINES      |             |
|                                                                                                    | 121457000                             | Q - Part Nor   | TEST PART 2   | A - Serial Number Managed   |            | 9999 - Milec Berra                        | a - Unclassifie  | 0 - Operating Material and supplie       | 0 - Repair Parts & Components                     | 0-Son determine     | TRANS - TRANSPORTATION          | TRANS - TRANSPORTATION          |                     | 5/4-Sol-Applicable   | N - Nonespendable    |                  |                  | SLG479H          | 04/05/282211 58/29 AM  | SLO47SM               | 64/05/2022 11:59:29 AM     | UPCINIES     |             |
| Severe of a local second second second second second second second second second second second second second se | 41 () × 1 +                           | benns per page |               |                             |            |                                           |                  |                                          |                                                   |                     |                                 |                                 |                     |                      |                      |                  |                  |                  |                        |                       |                            |              | 1-121 61941 |

#### Attach a Document to a Stock Number

- 1. Click to select the desired entry. *The STOCK NBR is highlighted, and becomes available.*
- 2. Select Attachments . The Add Attachments pop-up window appears.

### **Common Errors**

The table below provides a list of common errors and possible solutions. There may be more than one solution to a given error.

| Error                         | Solution                                        |
|-------------------------------|-------------------------------------------------|
| 125 — No record(s) match      | Invalid Entry. Results for the search criteria  |
| search criteria or you do not | entered do not exist or Incorrect security      |
| have the appropriate secur-   | access. Enter different Search Criteria and try |
| ity access.                   | the Search again.                               |

## **Related Topics**

- Stock Item Overview
- LIN/TAMCN Overview

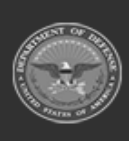

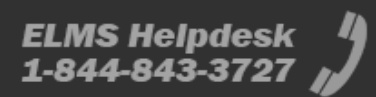

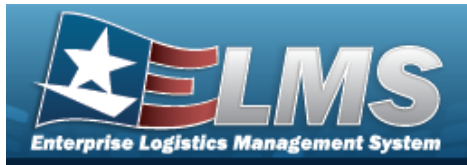

# **Stock Item Overview**

### **Overview**

The Materiel Management/Inventory Control Point (MM/ICP) module Stock Item process provides the ability to view, add, update, and delete Stock Item records directly associated with an RSA.

Note

All Stock Item records **must** be associated with a CATALOG STOCK NBR record with a matching Catalog Name in the Logistics Program.

Stock Item records are created to establish attributes specific to an RSA. Those attributes may include:

- RSA
- Item Manager
- Minimum Stocking QTY
- Maximum Stocking QTY
- Freeze Code (Lookup)
- Reorder Point
- Reorder Method (Lookup)
- Minimum Order QTY
- Maximum Order QTY
- Replenishment Source (Lookup)
  - **R** Requisition (New Procurement)
  - **W** Warehouse Transfer (for RSAs)

## Navigation

CATALOG MGMT > Stock Item > Stock Item page

## Page Fields

The following fields display on the **Stock Item** page. For more information on each field, select the appropriate hyperlink.

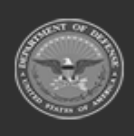

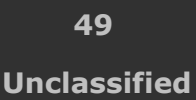

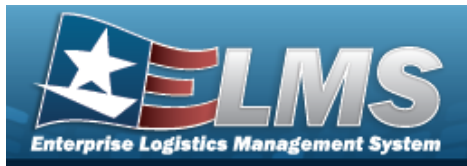

#### Instructions

The table below provides the list of instructions.

| Number | Value                                                              |
|--------|--------------------------------------------------------------------|
| 12     | Select "Search" button to view Search Results page.                |
| 13     | Select "Reset" button to clear data.                               |
| 21     | Select "Add" button to create a new record.                        |
| 412    | Select "Grid Options" button for additional actions.               |
| 17     | Select "Edit" button to revise selected fields in record(s).       |
| 36     | Select "Delete" button to remove record(s) from applicable tables. |

### Search Criteria Grid

Reportable Commodity Type LIN/TAMCN Replenishment Source Freeze Cd Stock Nbr Item Desc DoDAAC RSA Name

#### Stock Item Grid

RSA Name Stock Nbr

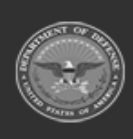

50 Unclassified

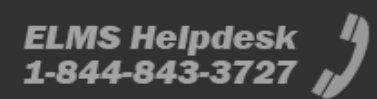

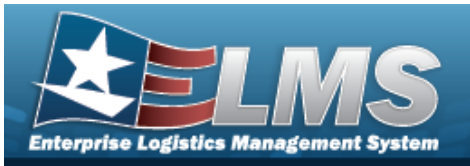

Item Desc LIN/TAMCN DoDAAC Freeze Cd Inv Segment Cd

#### Optional

**RSA DoDAAC** RSA RIC Replenishment Source Replenishment Start Dt **Replenishment End Dt** Min Stock Qty Max Stock Qty Reorder Point Min Order Qty Max Order Qty Lead-time Months Used Net Consumption Months Used **Reorder Method** Min Safety Stock Pct Max Safety Stock Pct Avg Member Issue Qty LIN/TAMCN Desc Reportable Commodity Type Remarks Program Id Established By Dt/Tm Established By Last Transaction Dt/Tm Last Updated By

#### Stock Item Detail Grid

Transaction Type Desc Quantity Unit Price Total Value

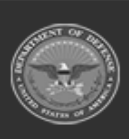

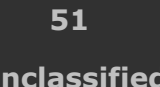

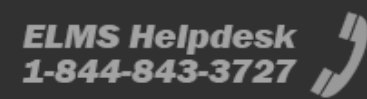

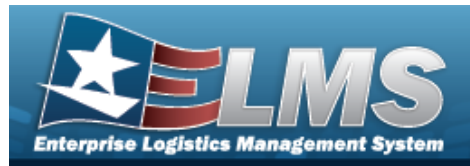

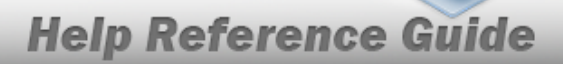

### Procedures

#### ELMS Navigation Helpful Tips

Click the following link to display Materiel Management/Inventory Control Point Navigation Tips.

#### Search For a Stock Item

One or more of the Search Criteria fields can be entered to isolate the results. By default, all

results are displayed. Selecting CReset a the default "All" setting.

*at any point of this procedure returns all fields to* 

1. In the Search Criteria box, narrow the results by entering one or more of the following optional fields:.

| nstructions               |     |          |   |           |     |   |  |
|---------------------------|-----|----------|---|-----------|-----|---|--|
| Search Criteria           |     |          |   |           |     |   |  |
| Reportable Commodity Type | All |          | * | LIN/TAMCN | All |   |  |
| Replenishment Source      | All |          | * | Freeze Cd | All | * |  |
| Stock Nbr                 | All |          |   | Item Desc | All |   |  |
| DoDAAC                    | All |          | * | RSA Name  | Al  | * |  |
|                           |     | Q Search | C | Reset     |     |   |  |

- Use to select the Reportable Commodity Type.
- Enter the LIN/TAMCN, or use to browse for the entry. *This is a 10 alphanumeric character field.*

Line Item Number / Table of Authorized Materiel Control Number Browse

- Use 🚺 to select the Replenishment Source.
- Use 🚺 to select the Freeze Cd.
- Enter the STOCK NBR, or use to browse for the entry. *This is a 15 alphanumeric character field.*

Stock Number Browse

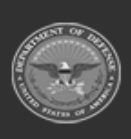

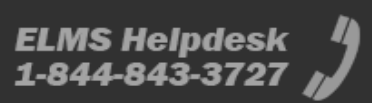

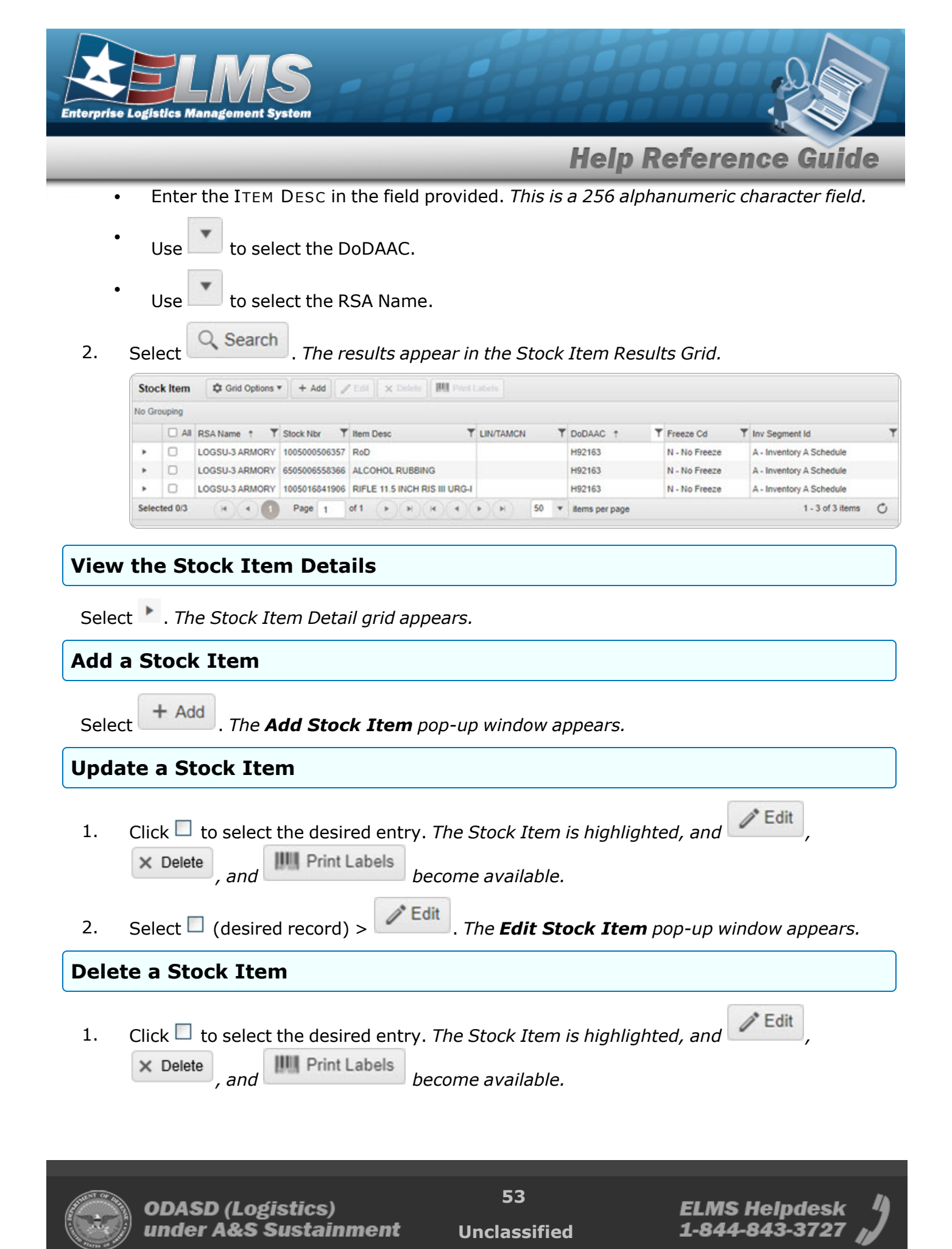

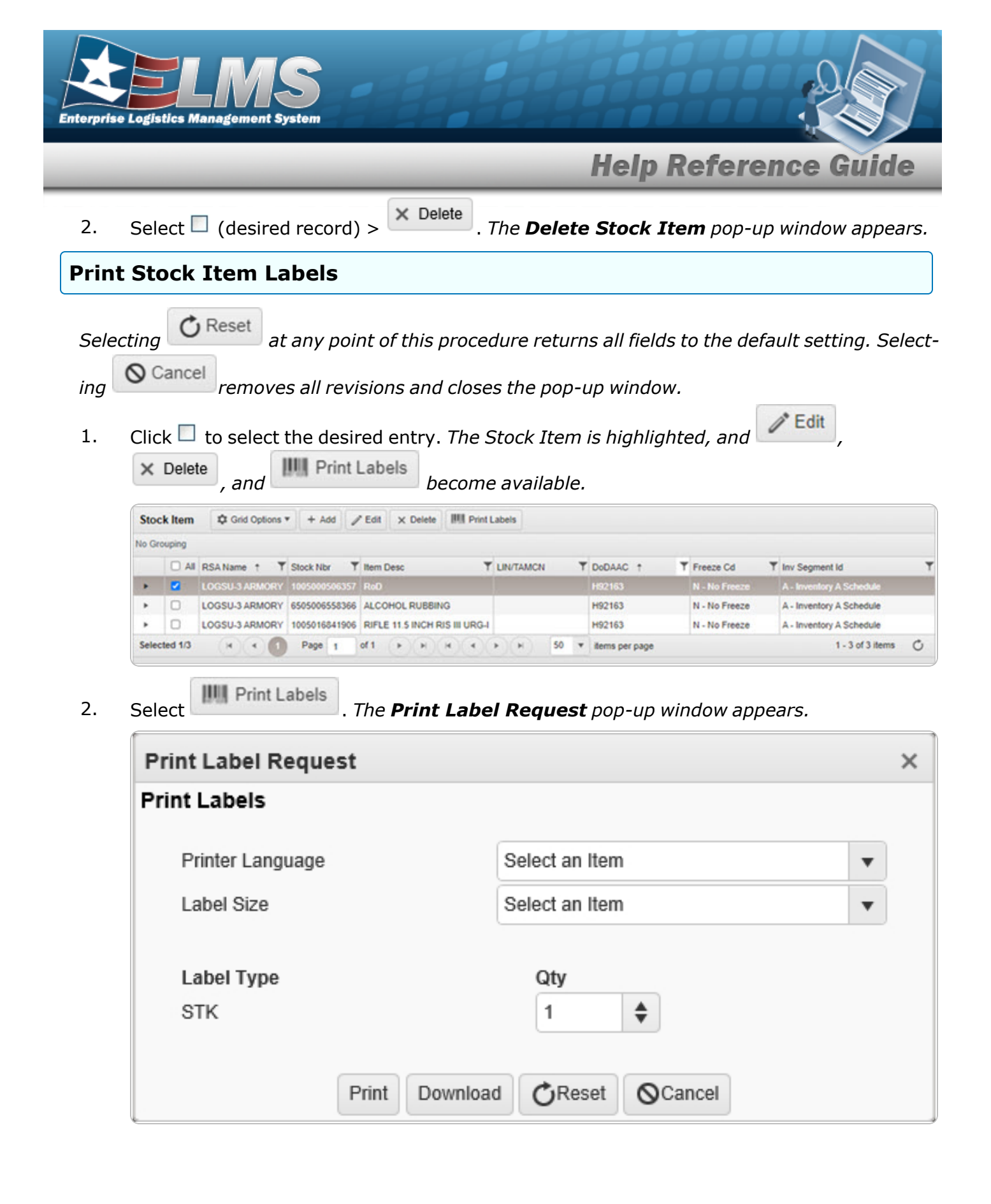

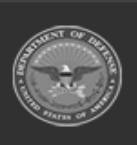

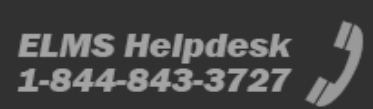

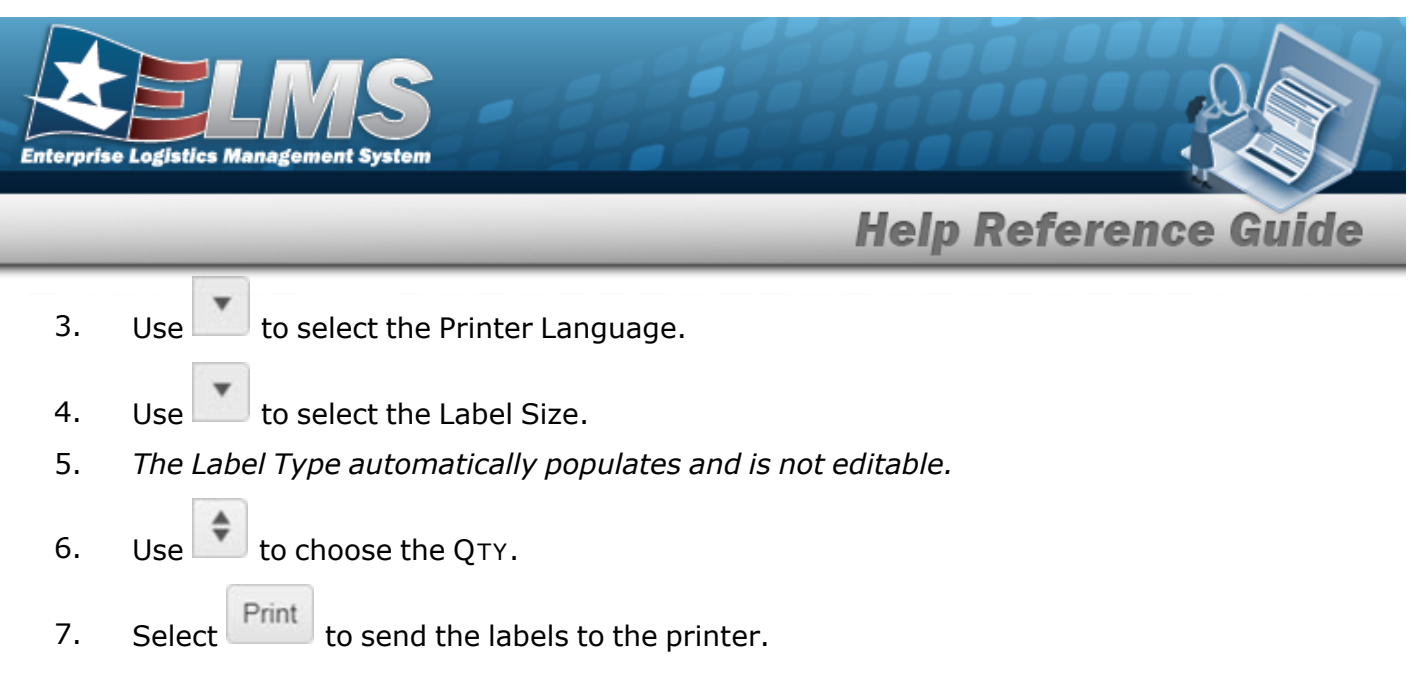

## **Common Errors**

The table below provides a list of common errors and possible solutions. There may be more than one solution to a given error.

|                               | Solution                                        |
|-------------------------------|-------------------------------------------------|
| 125 — No record(s) match      | Invalid Entry. Results for the search criteria  |
| search criteria or you do not | entered do not exist or Incorrect security      |
| have the appropriate secur-   | access. Enter different Search Criteria and try |
| ity access.                   | the Search again.                               |

## **Related Topics**

- Add a Stock Item
- Update a Stock Item
- Delete a Stock Item

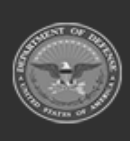

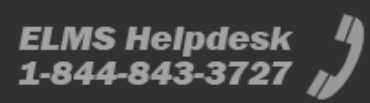

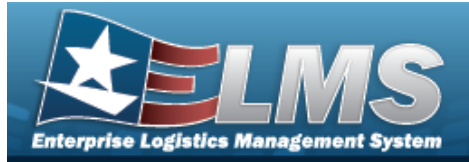

# Add a Stock Item

## **Overview**

The Stock Item Add process provides the ability to create new Stock Item records directly associated with RSAs. If an RSA contains multiple DoDAACs for Stock Numbers, then a single Stock Item is created, with multiple replenishment plans of differing quantities.

## Navigation

CATALOG MGMT > Stock Item >

+ Add > Add Stock Item pop-up window

## **Page Fields**

The following fields display on the **Add Stock Item** pop-up window. For more information on each field, select the appropriate hyperlink.

### Instructions

The table below provides the list of instructions.

| Number | Value                                              |
|--------|----------------------------------------------------|
| 24     | (*) Asterisk identifies mandatory fields.          |
| 21     | Select "Add" button to create a new record.        |
| 14     | Select "Cancel" button to return to previous page. |
|        |                                                    |

Stock Item Tab

Stock Nbr \* RSA \* DoDAACs \*

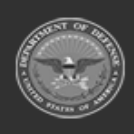

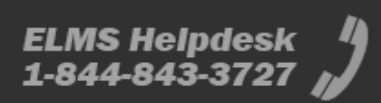

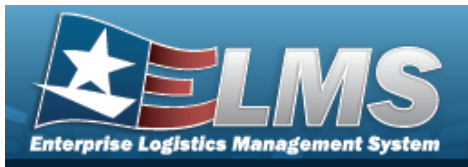

Inv Segment Cd \* Freeze Cd \* Add / Edit Remarks

> Remarks History Remarks

#### **Replenishment Info Tab**

Reorder Method Replenishment Source Replenishment Start Dt Replenishment End Dt Min Stock Qty Max Stock Qty Min Safety Stock Pct Max Safety Stock Pct Avg Member Issue Qty Min Order Qty Max Order Qty Reorder Point Lead-time Months Used Net Consumption Months Used

#### **Thresholds Tab**

Transaction Type

#### Thresholds Grid

Transaction Type Desc Quantity Unit Price Total Value

(\*) Asterisk identifies mandatory fields.

### Procedures

#### ELMS Navigation Helpful Tips

Click the following link to display Materiel Management/Inventory Control Point Navigation Tips.

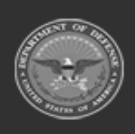

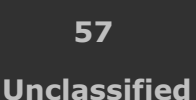

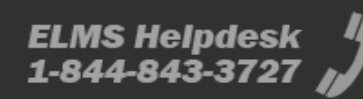

**Help Reference Guide** 

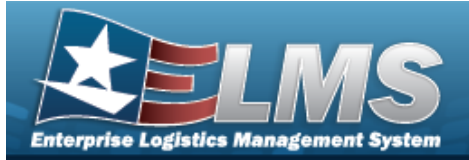

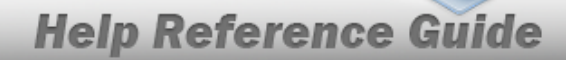

| Sele<br>page | Acting Cancel at any point of this procedure removes all revision<br>e. <b>Bold</b> numbered steps are required.<br>Select + Add. The <b>Add Stock Item</b> pop-up window displays, with                                                                                                    | <i>is and closes the</i><br>h the Stock Item tab |
|--------------|----------------------------------------------------------------------------------------------------|--------------------------------------------------|
| ć            | Add Stock Item                                                                                                    | ×                                                |
|              | Instructions                                                                                                    | •                                                |
|              | Stock Item Replenishment Info Thresholds                                                                                                    |                                                  |
|              | Stock Item  * Stock Nbr  * RSA Select an Item  * DoDAACs                                                                                                    | •                                                |
|              | * Inv Segment Id * Freeze Cd                                                                                                    |                                                  |
|              | Select an Item <ul> <li>N - No Freeze</li> <li>Add / Edit Remarks</li> <li>N - No Freeze</li> <li>N - No Freeze</li></ul> | •                                                |
|              | Add Cancel                                                                                                    |                                                  |

- Stock Number Browse
- **3.** Use to select the RSA.
- **4.** Select the DoDAACs field to choose the DoDAAC from the list.
- **5.** Use **to** select the Inv Segment Cd.

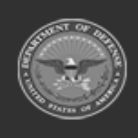

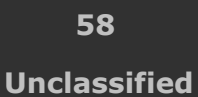

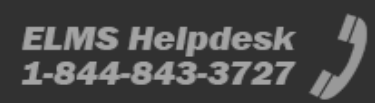

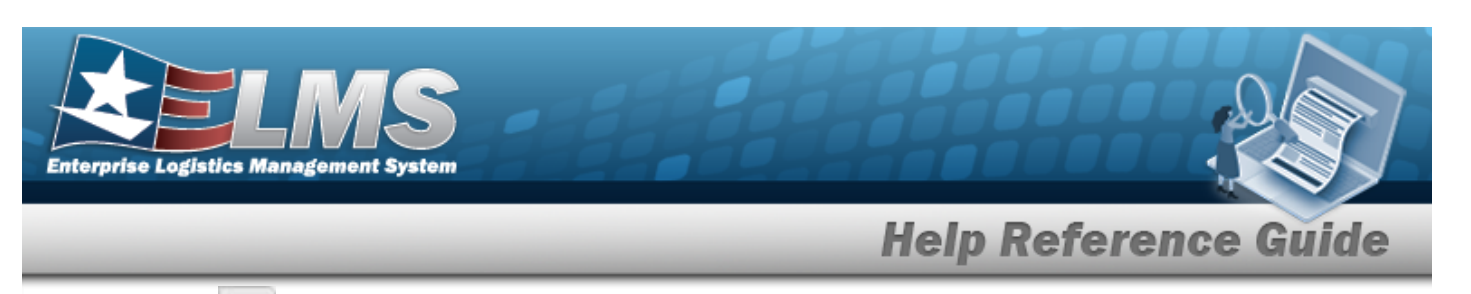

- **6.** Use **b** to select the Freeze Cd.
- 7. Select the Add/Edit Remarks hyperlink. *The Remarks and History Remarks fields appear.* 
  - A. Enter the Remarks in the field provided. *This is a 1024 alphanumeric character field.*
  - B. Enter the History Remarks in the field provided. *This is a 1024 alphanumeric character field.*

Select Add. The new Stock Item record is saved, and appears in the Stock Item results grid.

8.

OR

Select the Replenishment INFO tab to continue adding information.

| Subcuons   |                    |            |                             |        |  |  |  |
|------------|--------------------|------------|-----------------------------|--------|--|--|--|
| Stock Item | Replenishment Info | Thresholds |                             |        |  |  |  |
| Replenish  | ment Info          |            |                             |        |  |  |  |
| Reorder M  | Method             |            | Replenishment Source        |        |  |  |  |
| Select a   | n Item             | *          | Select an Item              |        |  |  |  |
| Replenist  | ment Start Dt      |            | Replenishment End Dt        |        |  |  |  |
|            |                    | Ċ.         |                             | C.     |  |  |  |
| Min Stock  | Qty                |            | Max Stock Qty               |        |  |  |  |
|            |                    | \$         |                             | \$     |  |  |  |
| Min Safet  | y Stock Pct        |            | Max Safety Stock Pct        |        |  |  |  |
|            |                    | \$         | %                           |        |  |  |  |
| Avg Mem    | ber Issue Qty      |            |                             |        |  |  |  |
|            |                    | \$         |                             |        |  |  |  |
| Min Order  | r Qty              |            | Max Order Qty               |        |  |  |  |
|            |                    | \$         |                             | \$     |  |  |  |
| Reorder F  | Point              |            |                             | 100000 |  |  |  |
|            |                    | \$         |                             |        |  |  |  |
| Lead-time  | Months Used        |            | Net Consumption Months Used |        |  |  |  |
| 1          |                    | \$         |                             | \$     |  |  |  |

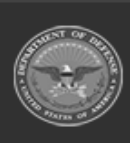

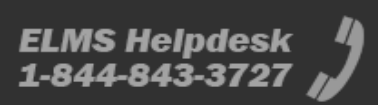

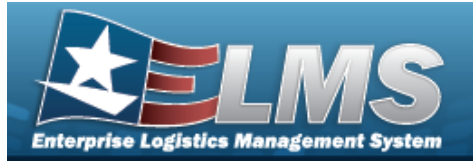

- A. Use to select the Reorder Method.
- B. Use to select the Replenishment Source.
- C. Use let to select the Replenishment START DT, or enter the date (MM/DD/YYYY) in the field provided.
- D. Use is to select the Replenishment END DT, or enter the date (MM/DD/YYYY) in the field provided.
- E. Use 💌 to choose the MIN STOCK QTY.
- F. Use to choose the MAX STOCK QTY.
- G. Use to choose the MIN Safety Stock PCT.
- H. The MAX Safety Stock PCT automatically populates and is not editable.
- I. Use it choose the AVG Member Issue QTY.
- J. Use it choose the MIN ORDER QTY.
- K. Use 💌 to choose the MAX ORDER QTY.
- L. Use to choose the Reorder Point.
- M. Use it choose the Lead-time Months Used.
- N. Use 💌 to choose the Net Consumption Months Used.

Select Add. The new Stock Item record is saved, and appears in the Stock Item grid.

0.

OR

Select the Thresholds tab to continue adding information.

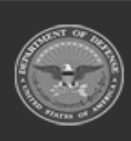

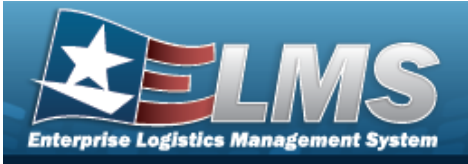

| tock Item  | Replenishmen      | Info | Threshold | s     |       |  |   |      |      |      |     |      |       |             |  |
|------------|-------------------|------|-----------|-------|-------|--|---|------|------|------|-----|------|-------|-------------|--|
| ransaction | Туре              |      |           |       |       |  |   |      |      |      |     |      |       |             |  |
| All        |                   |      | ۳         | + Ad  | d     |  |   |      |      |      |     |      |       |             |  |
| Thresho    | Ids X Dek         |      | Cancel Ch | anges |       |  |   |      |      |      |     |      |       |             |  |
|            | insaction Type De | sc † |           |       |       |  | Ŧ | Quan | tity |      | T   | Unit | Price | Total Value |  |
| All Tra    |                   |      |           |       | 122.0 |  |   |      |      | 1000 | 100 | -    |       |             |  |

- a. Use to select the Transaction Type.
- b. Select + Add . The Transaction Type appears in the Threshold Grid.

| d Stoc    | k Item    |                 |              |         |      |     |      |       |     |   |      |        |    |                  |    |
|-----------|-----------|-----------------|--------------|---------|------|-----|------|-------|-----|---|------|--------|----|------------------|----|
| struction | ns        |                 |              |         |      |     |      |       |     |   |      |        |    |                  |    |
| stock Ite | m Rej     | plenishment Inf | o Thresh     | olds    |      |     |      |       |     |   |      |        |    |                  |    |
| ransac    | tion Type | Ð               |              |         |      |     |      |       |     |   |      |        |    |                  |    |
| All       |           |                 |              | + + A   | bb   |     |      |       |     |   |      |        |    |                  |    |
| Thres     | holds     | × Delete        | Cancel       | Changes |      |     |      |       |     |   |      |        |    |                  |    |
| IA 🗌      | Transact  | tion Type Desc  | 1 7          | Quantit | y    | T   | Unit | Price |     | T | Tota | l Valu | Je |                  | 1  |
|           | Receipt   | (527R)          |              | 1       |      | 1   |      |       |     |   | 1    |        |    |                  |    |
|           | Issue (86 | 571)            |              | 1       |      | 1 1 |      |       |     |   |      |        |    |                  |    |
| _         | Warehou   | use Shipping Ar | tvice (945A) | 1       |      |     | 1    |       |     |   | 1    |        |    |                  |    |
|           |           |                 | -            |         | Low- | 1   | VG   | Va    | 100 | 1 | 60   |        |    | 1 - 2 of 2 itoms | A. |

#### Enter a Quantity Threshold

- 1. Click *Click* . *The cell becomes an editable field.*
- 2. Enter the Quantity Threshold for that Transaction Type.
- 3. Click away from the cell. *The cell returns to a read-only field.*

#### Enter a Unit Price Threshold

- 1. Click 🧖 . The cell becomes an editable field.
- 2. Enter the Unit Price Threshold for that Transaction Type.
- 3. Click away from the cell. *The cell returns to a read-only field.*

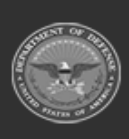

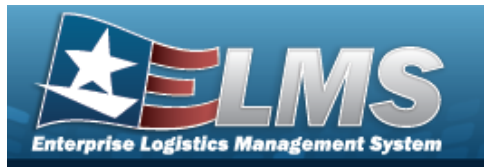

#### **Enter a Total Value Threshold**

- 1. Click 🧖 . The cell becomes an editable field.
- 2. Enter the Total Value Threshold for that Transaction Type.
- 3. Click away from the cell. *The cell returns to a read-only field*.
- c. Select Add. The new Stock Item record is saved, and appears in the Stock Item grid.

### **Common Errors**

The table below provides a list of common errors and possible solutions. There may be more than one solution to a given error.

| Error                                                                                                    | Solution                                                                                                    |
|----------------------------------------------------------------------------------------------------|----------------------------------------------------------------------------------------------------|
| 125 — No record(s) match<br>search criteria or you do not<br>have the appropriate secur-<br>ity access.                                                   | Invalid Entry. Results for the search criteria<br>entered do not exist or Incorrect security<br>access. Enter different Search Criteria and try<br>the Search again.                                                                                               |
| 161 — Remarks must be<br>alphanumeric with sup-<br>ported special character(s)<br>\$, — , /, #, &, comma,<br>period, and space, and max<br>length of 256. | Invalid Characters Entered in the Remarks field.<br>Enter alphanumeric characters, or the following<br>permitted special characters: $, -, /, #, &,$<br>comma, period, and space, with a max length of<br>256. Special characters like ! or @ are pro-<br>hibited. |
| 13 — Mandatory Entry:<br><i>Stock Number</i> .                                                                                                    | Missing Entry. Enter the appropriate information                                                                                                    |
| 13 — Mandatory Entry: RSA.                                                                                                    |                                                                                                    |

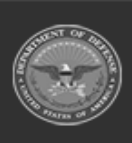

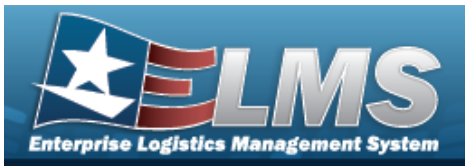

| 13 — Mandatory Entry:<br><i>DoDAACs</i> .                                                                                                    |                                                                                                    |
|----------------------------------------------------------------------------------------------------|----------------------------------------------------------------------------------------------------|
| 13 — Mandatory Entry: <i>Inv</i><br><i>Segment CD</i> .                                                                                                    |                                                                                                    |
| 13 — Mandatory Entry:<br>Freeze CD.                                                                                                    |                                                                                                    |
| 185 — Record already<br>exists.                                                                                                    | Invalid Entry. The field entered is already in the system. Check the information again, and re—enter the record. |
| 1080 — Max Ord Qty can-<br>not be <min ord="" qty.<="" th=""><th>Invalid Entry. The MAX ORD QTY must be more than the MIN ORD QTY. Re-enter the order amount.</th></min> | Invalid Entry. The MAX ORD QTY must be more than the MIN ORD QTY. Re-enter the order amount.                     |
| 1081 — <i>Мах Sтоск Qту</i> can-<br>not be < 0.                                                                                                    |                                                                                                    |
| 1082 — <i>Мім Sтоск Qту</i> can-<br>not be < 0.                                                                                                    | Missing Entry. Enter an amount that is greater                                                                   |
| 1083 — <i>Max Ord Qty</i> can-<br>not be < 0.                                                                                                    | than zero in the desired field.                                                                                  |
| 1084 — <i>MIN ORD QTY</i> can-<br>not be < 0.                                                                                                    |                                                                                                    |

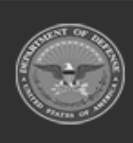

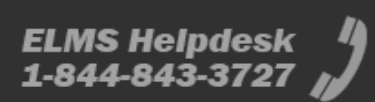

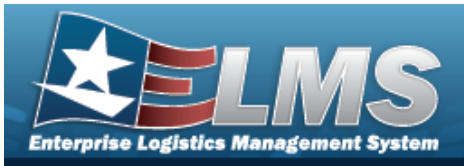

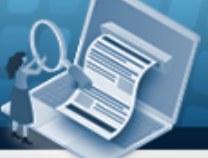

| 1085 — <i>Reorder Point</i> can-<br>not be < 0.                                                                                     |                                                                                                    |
|----------------------------------------------------------------------------------------------------|----------------------------------------------------------------------------------------------------|
| 1095 — Reorder Point can-<br>not be > Max Stock Qty.                                                                                | Invalid Entry. The Reorder Point must be less than the Max Stock Qty. Re-enter the amount.                                      |
| 92 — Entry must be<br>numeric.                                                                                                    | Invalid Entry. The characters entered in the field include letters. Enter numeric ("0" through "9") characters                  |
| 1079 — Мах Sтоск Qту can-<br>not be <Мім Sтоск Qту.                                                                                 | Invalid Entry. The MAX STOCK QTY must be more than the MIN STOCK QTY. Re-enter the quantity.                                    |
| 1086 — No Parent Ware-<br>house exists for this Ware-<br>house. Cannot select<br>Warehouse Transfer as the<br>Replenishment Source. | Invalid Entry. The Warehouse currently signed<br>in does not have Parent Warehouse. Choose a<br>different Replenishment Source. |
| 1087 — Replenishment End<br>Date cannot be earlier than<br>Replenishment Start Date.                                                | Invalid Date Entry. The Replenishment Start<br>Date must be before the Replenishment End<br>Date. Re—enter the date.            |
| 1088 — Replenishment Start<br>Date cannot be earlier than<br>Current Date.                                                          | Invalid Date Entry. The Replenishment Start<br>Date must be after the Current Date. Re—enter<br>the date.                       |

## **Related Topics**

- Stock Item Overview
- Update a Stock Item

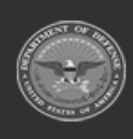

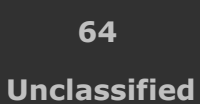

ELMS Helpdesk 1-844-843-3727

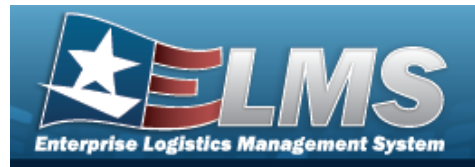

Delete a Stock Item

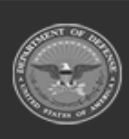

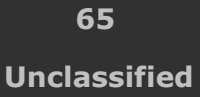

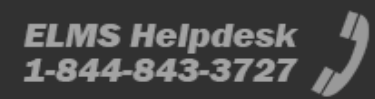

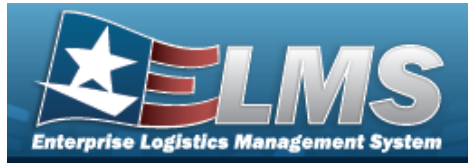

# **Delete a Stock Item**

### **Overview**

The Stock Item Delete process allows removal of a Stock Item record.

### Navigation

CATALOG MGMT > Stock Item >  $\Box$  (desired record) >  $\times$  Delete Stock Item popup window

### **Page Fields**

The following fields display on the **Delete Stock Item** pop-up window. For more information on each field, select the appropriate hyperlink.

#### Instructions

The table below provides the list of instructions.

| Number | Value                                                              |
|--------|--------------------------------------------------------------------|
| 14     | Select "Cancel" button to return to previous page.                 |
| 36     | Select "Delete" button to remove record(s) from applicable tables. |

#### **Delete Stock Item**

**History Remarks** 

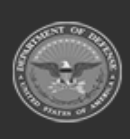

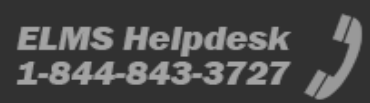

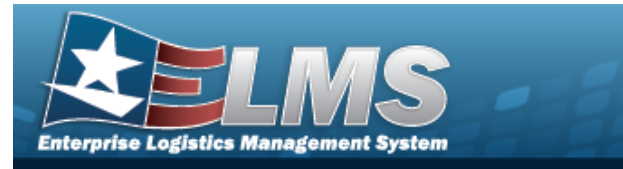

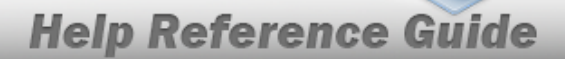

### Procedures

#### ELMS Navigation Helpful Tips

Click the following link to display Materiel Management/Inventory Control Point Navigation Tips.

**Delete a Stock Item** 

× Delete

Selecting Cancel at any point of this procedure removes all revisions and closes the page.

1. Click  $\square$  to select the desired entry. *The Stock Item is highlighted, and* 

Print Labels

/ Edit

| Stor  | k Item | Crid Options   | • + Add 🥖     | Edit X Dele | te IIII Print | Labels    |          |               |                          |
|-------|--------|----------------|---------------|-------------|---------------|-----------|----------|---------------|--------------------------|
| lo Gr | ouping |                |               |             |               |           |          |               |                          |
|       |        | RSA Name † T   | Stock Nbr     | Item Desc   | T             | LIN/TAMON | DoDAAC † | T Freeze Cd   | T Inv Segment Id         |
|       |        | LOGSU-3 ARMORY |               | RoD         |               |           | H92163   | N - No Freeze | A - Inventory A Schedule |
| ٠     |        | LOGSU-3 ARMORY | 6505006558366 | ALCOHOL RUB | BING          |           | H92163   | N - No Freeze | A - Inventory A Schedule |
|       |        |                |               |             |               |           |          |               |                          |

Select × Delete

. The **Delete Stock Item** pop-up window appears.

| Delete Stock Item                                                   | ×      |
|---------------------------------------------------------------------|--------|
| Instructions                                                        | •      |
| Delete Stock Item                                                   |        |
| Are you sure you want to delete this Stock Item?<br>History Remarks |        |
|                                                                     | $\sim$ |
|                                                                     | $\sim$ |
| × Delete O Cancel                                                   |        |

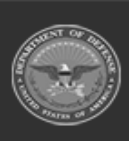

2.

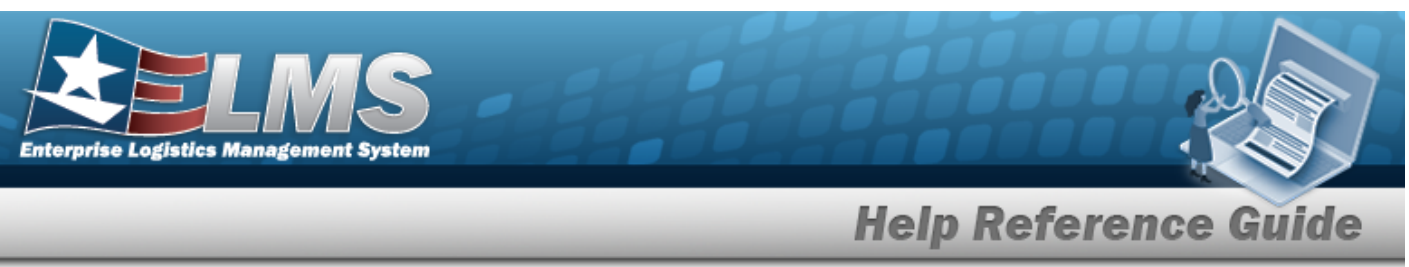

- 3. Enter the History Remarks in the field provided. *This is a 1024 alphanumeric character field.* 
  - Select × Delete

. The Stock Item is removed from the grid.

### **Common Errors**

4.

The table below provides a list of common errors and possible solutions. There may be more than one solution to a given error.

| Error                                                                                                    | Solution                                                                                                    |
|----------------------------------------------------------------------------------------------------|----------------------------------------------------------------------------------------------------|
| 125 — No record(s) match<br>search criteria or you do<br>not have the appropriate<br>security access.                                                  | Invalid Entry. Results for the search criteria<br>entered do not exist or Incorrect security access.<br>Enter different Search Criteria and try the<br>Search again.                                                                                                    |
| 161 — Remarks must be<br>alphanumeric with sup-<br>ported special character(s)<br>, -, /, #, &, comma,<br>period, and space, and max<br>length of 256. | Invalid Characters Entered in the Remarks field.<br>Enter alphanumeric characters, or the following<br>permitted special characters: $, -, /, #, &,$<br>comma, period, and space, with a max length of<br>256. Special characters like ! or @ are pro-<br>hibited.                                                                              |
| 1051 — Stock Item has asso-<br>ciated Inventory Master<br>Records. Cannot Delete.                                                                      | Invalid Deletion. A Stock Item cannot be deleted<br>if there are any Inventory Master Records asso-<br>ciated with it, or if there is any materiel attached<br>to the associated Inventory Master Records.<br>Review the Stock Item again, and remove any<br>remaining associated Inventory Master Records<br>so the Stock Item can be deleted. |
| xxxx — Stock Item has asso-<br>ciated Issued Inventory                                                                                                 | Invalid Deletion. A Stock Item cannot be deleted                                                                                                    |

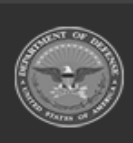

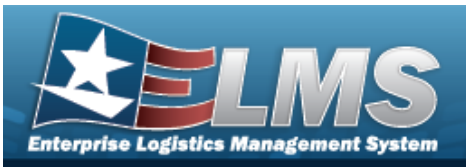

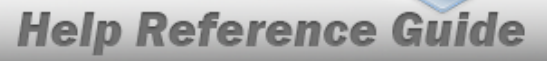

| Master Records. Cannot<br>Delete.                                                         | if there are any Issued Inventory Master Records<br>associated with it, or if there are any Issue Detail<br>records with a Quantity value greater than '0'<br>associated with the Stock Item. Review the<br>Stock Item again, and remove any remaining<br>associated Issued Inventory Master Records so<br>the Stock Item can be deleted. |  |
|-------------------------------------------------------------------------------------------|----------------------------------------------------------------------------------------------------|--|
| 2143 — Stock Item has asso-<br>ciated Due In records. Can-<br>not delete.                 | Invalid Deletion. A Stock Item cannot be deleted<br>if there are any Open Due In Records associated<br>with it. Review the Stock Item again, and<br>remove any remaining associated Due In<br>Records so the Stock Item can be deleted.                                                                                                   |  |
| 2138 — Stock Item has asso-<br>ciated Transaction<br>Threshold records. Cannot<br>delete. | Invalid Deletion. A Stock Item cannot be deleted<br>if there are any Threshold Records associated<br>with it. Review the Stock Item again, and<br>remove any remaining associated Threshold<br>Records so the Stock Item can be deleted.                                                                                                  |  |

## **Related Topics**

- Stock Item Overview
- Add a Stock Item
- Update a Stock Item

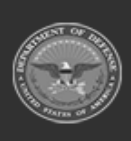

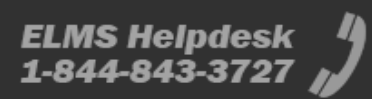

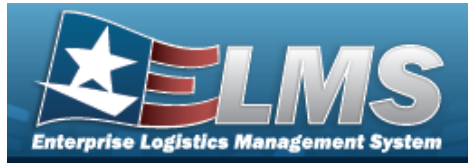

# **Update a Stock Item**

### **Overview**

The Stock Item Update process allows editing of Stock Item records directly associated with RSAs.

### Navigation

CATALOG MGMT > Stock Item > (desired record) > Edit Stock Items pop-up window

### **Page Fields**

The following fields display on the **Edit Stock Items** pop-up window. For more information on each field, select the appropriate hyperlink.

#### Instructions

The table below provides the list of instructions.

| Number | Value                                              |
|--------|----------------------------------------------------|
| 24     | (*) Asterisk identifies mandatory fields.          |
| 21     | Select "Add" button to create a new record.        |
| 14     | Select "Cancel" button to return to previous page. |
|        |                                                    |

Stock Item Tab

Stock Nbr \* RSA \* DoDAACs \*

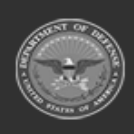

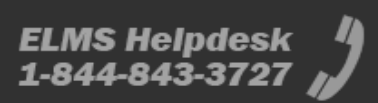

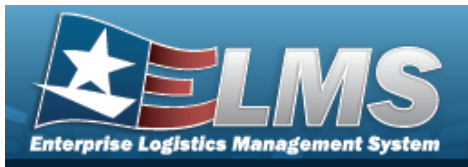

Inv Segment Cd \* Freeze Cd \* Add / Edit Remarks

> Remarks History Remarks

#### **Replenishment Info Tab**

Reorder Method Replenishment Source Replenishment Start Dt Replenishment End Dt Min Stock Qty Max Stock Qty Min Safety Stock Pct Max Safety Stock Pct Avg Member Issue Qty Min Order Qty Max Order Qty Reorder Point Lead-time Months Used Net Consumption Months Used

#### Thresholds Tab

Transaction Type

#### Thresholds Grid

Transaction Type Desc Quantity Unit Price Total Value

(\*) Asterisk identifies mandatory fields.

## Procedures

#### ELMS Navigation Helpful Tips

Click the following link to display Materiel Management/Inventory Control Point Navigation Tips.

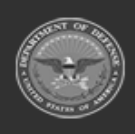

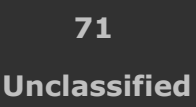

**Help Reference Guide** 

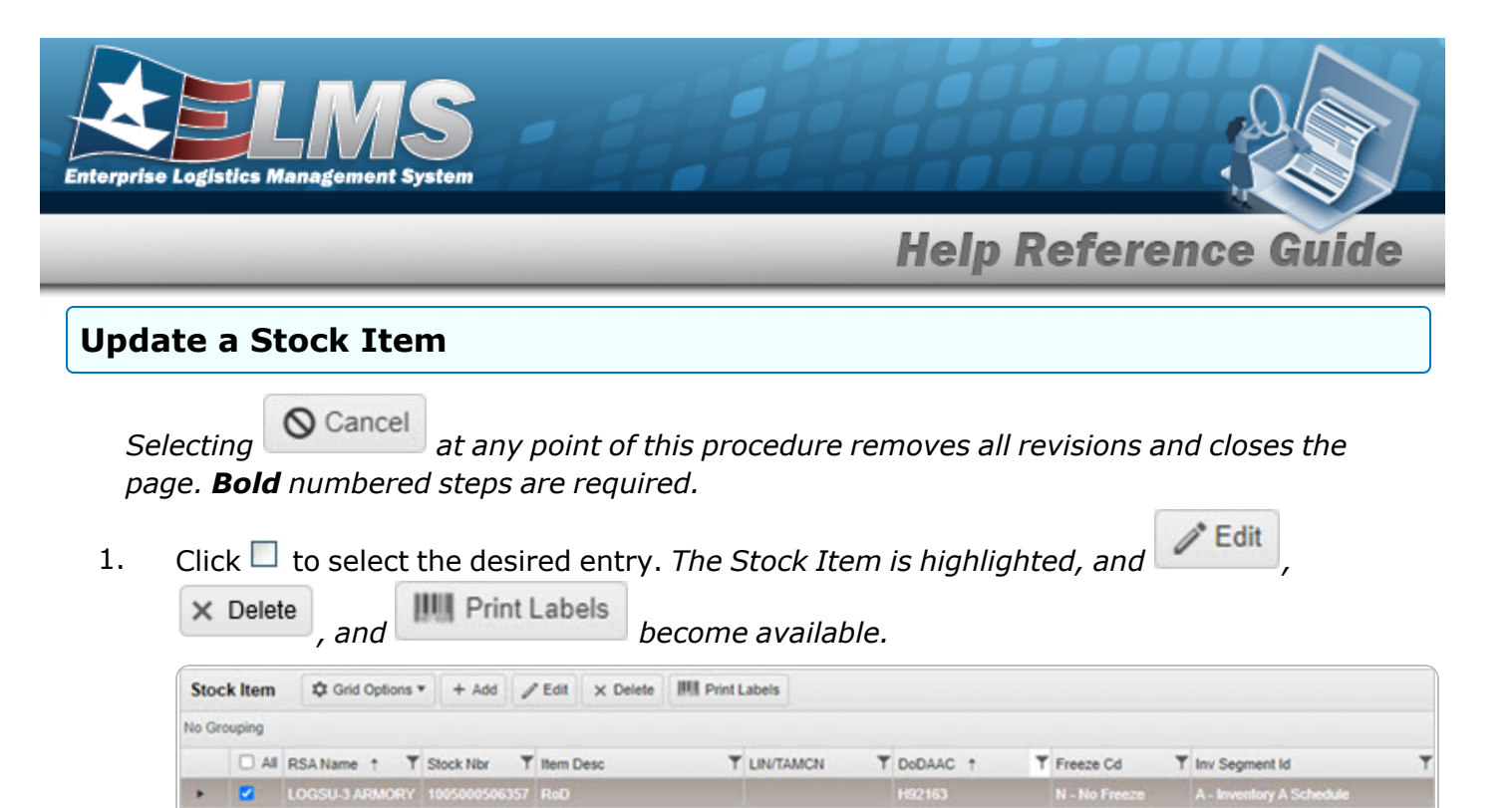

- >
   LOGSU-3 ARMORY
   6505006558366
   ALCOHOL RUBBING
   H92163
   N No Freeze
   A Inventory A Schedule

   >
   LOGSU-3 ARMORY
   1005016641906
   RIFLE 11.5 INCH RIS III URG-I
   H92163
   N No Freeze
   A Inventory A Schedule

   Selected 1/3
   H
   H
   H
   H
   H
   H
   H
   H
- 2. Select **Edit**. The **Edit Stock Items** pop-up window displays, with the Stock Item Tab available.

| Edit Stock Items                                           |                          |            | ×                     |   |  |  |
|------------------------------------------------------------|--------------------------|------------|-----------------------|---|--|--|
| Instructions                                               |                          |            |                       | • |  |  |
| Stock Item                                                 | Replenishment Info       | Thresholds |                       |   |  |  |
| Stock Item<br>* Stock NI<br>13860133<br>* DoDAAC<br>N68869 | n<br>br<br>43873<br>C    |            | * RSA<br>CENTER COMMS |   |  |  |
| * Inv Segment Id                                           |                          |            | * Freeze Cd           |   |  |  |
| A - Inver                                                  | A - Inventory A Schedule |            | N - No Freeze         | • |  |  |
| Add / Edit Remarks                                         |                          |            |                       |   |  |  |

**3.** Verify the STOCK NBR.

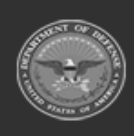

ODASD (Logistics) under A&S Sustainment ELMS Helpdesk 4 1-844-843-3727
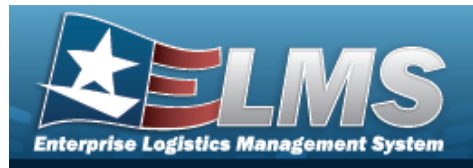

- **4.** Verify the RSA.
- **5.** Verify the DoDAAC.

**6.** Update the Inv Segment Cd, using to select the desired code.

- **7.** Update the Freeze Cd, using to select the desired code.
- 8. Select the Add/Edit Remarks hyperlink. *The Remarks and History Remarks fields appear.* 
  - A. Update the Remarks, entering the revised information in the field provided. *This is a 1024 alphanumeric character field.*

**Help Reference Guide** 

B. Update the History Remarks, entering the revised information in the field provided. *This is a 1024 alphanumeric character field.* 

Select Update . The revised Stock Item record is saved, and reflected in the Stock Item grid.

9.

#### OR

Select the Replenishment INFO tab to continue revising the information.

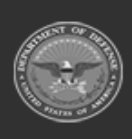

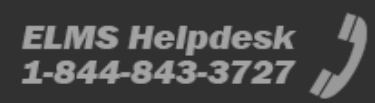

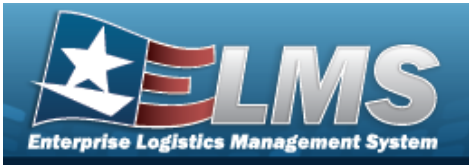

|                                                                        | tems               |                                                                    |                                                                                                    | ^                                                          |
|------------------------------------------------------------------------|--------------------|--------------------------------------------------------------------|----------------------------------------------------------------------------------------------------|------------------------------------------------------------|
| structions                                                             |                    |                                                                    |                                                                                                    | •                                                          |
| tock Item                                                              | Replenishment Info | Thresholds                                                         |                                                                                                    |                                                            |
| Replenish                                                              | nment Info         |                                                                    |                                                                                                    |                                                            |
| Reorder I                                                              | Method             |                                                                    | Replenishment Source                                                                                          |                                                            |
| Select a                                                               | an Item            | •                                                                  | Select an Item                                                                                                | •                                                          |
| Replenis                                                               | hment Start Dt     |                                                                    | Replenishment End Dt                                                                                          |                                                            |
|                                                                        |                    | Ċ.                                                                 |                                                                                                    | <b>**</b>                                                  |
| Min Stock                                                              | k Qty              |                                                                    | Max Stock Qty                                                                                                 |                                                            |
|                                                                        |                    | \$                                                                 |                                                                                                    | \$                                                         |
| Min Safet                                                              | ty Stock Pct       |                                                                    | Max Safety Stock Pct                                                                                          |                                                            |
|                                                                        |                    | \$                                                                 | %                                                                                                    |                                                            |
| Avg Mem                                                                | ber Issue Qty      |                                                                    |                                                                                                    |                                                            |
|                                                                        |                    | \$                                                                 |                                                                                                    |                                                            |
| Min Orde                                                               | r Qty              |                                                                    | Max Order Qty                                                                                                 |                                                            |
|                                                                        |                    | \$                                                                 |                                                                                                    | \$                                                         |
| Reorder I                                                              | Point              |                                                                    |                                                                                                    |                                                            |
|                                                                        |                    | \$                                                                 |                                                                                                    |                                                            |
|                                                                        |                    |                                                                    |                                                                                                    |                                                            |
| Lead-time                                                              | e Months Used      |                                                                    | Net Consumption Months Used                                                                                   | t                                                          |
| Lead-time                                                              | e Months Used      | ¢                                                                  | Net Consumption Months Used                                                                                   | \$                                                         |
| Lead-time<br>/Update<br>Update                                         | e Months Used      | hod, using                                                         | Net Consumption Months Used                                                                                   | d type.                                                    |
| Lead-time<br>Update<br>Update                                          | e Months Used      | thod, using                                                        | Net Consumption Months Used<br>to select the desire<br>, using to select the                                  | d type.<br>desired type.                                   |
| Lead-time<br>Update<br>Update<br>Update<br>Update<br>(MM/D             | e Months Used      | hod, using<br>ent Source<br>ent START<br>field provid              | Net Consumption Months Used<br>to select the desire<br>, using to select the<br>DT, using or entering<br>ded. | d type.<br>desired type.<br>g the date                     |
| Lead-time<br>Update<br>Update<br>Update<br>(MM/D<br>Update<br>in the f | e Months Used      | hod, using<br>ent Source<br>ent START<br>field provic<br>ent END D | Net Consumption Months Used<br>to select the desire<br>, using to select the<br>DT, using or entering<br>ded. | d type.<br>desired type.<br>g the date<br>the date (MM/DD, |

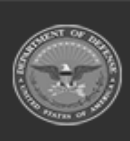

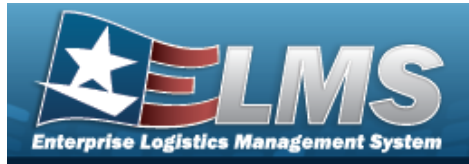

- F. Update the MAX STOCK QTY, using to choose the revised quantity.
- G. Update the MIN Safety Stock PCT, using to choose the revised percentage.
- H. Verify the MAX Safety Stock PCT.
- I. Update the AVG Member Issue QTY, using to choose the revised quantity.
- J. Update the MIN ORDER QTY, using to choose the revised quantity.
- K. Update the MAX ORDER QTY, using to choose the revised quantity.
- L. Update the Reorder Point, using to choose the revised amount.
- M. Update the Lead-time Months Used, using 🛄 to choose the revised time frame.
- N. Update the Net Consumption Months Used, using 🚺 to choose the revised amount.

Select Update . The revised Stock Item record is saved, and reflected in the Stock Item grid.

0.

#### OR

Select the Thresholds tab to continue revising the information.

| structions        |                    |             |        |    |  |   |       |      |   |      |       |             |  |
|-------------------|--------------------|-------------|--------|----|--|---|-------|------|---|------|-------|-------------|--|
| Stock Item        | Replenishment Info | Threshol    | ds     |    |  |   |       |      |   |      |       |             |  |
| ransaction<br>All | Туре               | Ŧ           | + A    | dd |  |   |       |      |   |      |       |             |  |
| Thrashal          |                    | In Cancel C | hanoes |    |  |   |       |      |   |      |       |             |  |
| intesnor          | us                 | pe conter c |        |    |  |   |       |      |   |      |       |             |  |
| All Trai          | nsaction Type Desc | 1           |        |    |  | Ŧ | Quant | lity | Ŧ | Unit | Price | Total Value |  |

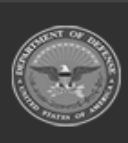

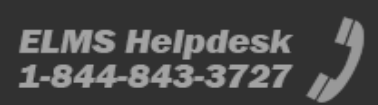

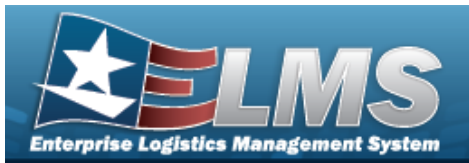

#### Add a New Threshold to select the desired type. Update the Transaction Type, using a. + Add . The Transaction Type appears in the Threshold Grid. b. Select Continue with the following steps to enter a specific threshold amount. c. Edit a Quantity Threshold Click *The cell becomes an editable field.* a. Update the Quantity Threshold, entering the revised amount in the field b. provided. Click away from the cell. The cell returns to a read-only field. c. Edit a Unit Price Threshold Click 🧖 . The cell becomes an editable field. a. Update the Unit Price Threshold, entering the revised amount in the field b. provided. Click away from the cell. The cell returns to a read-only field. c. **Edit a Total Value Threshold** Click 🧖 . The cell becomes an editable field. а. Update the Total Value Threshold, entering the revised amount in the field b. provided. Click away from the cell. The cell returns to a read-only field. c.

P. Select Add. The new Stock Item record is saved, and appears in the Stock Item grid.

## **Common Errors**

The table below provides a list of common errors and possible solutions. There may be more than one solution to a given error.

| Error | Solution |  |
|-------|----------|--|
|       |          |  |

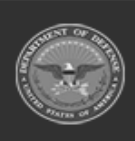

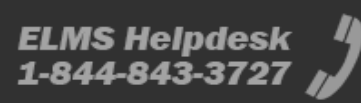

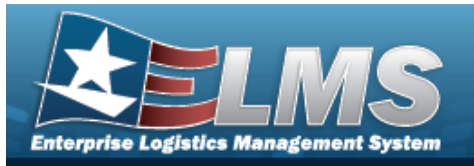

| 125 — No record(s) match<br>search criteria or you do not<br>have the appropriate secur-<br>ity access.                                                | Invalid Entry. Results for the search criteria<br>entered do not exist or Incorrect security<br>access. Enter different Search Criteria and try<br>the Search again.                                                                                               |  |  |  |
|----------------------------------------------------------------------------------------------------|----------------------------------------------------------------------------------------------------|--|--|--|
| 161 — Remarks must be<br>alphanumeric with sup-<br>ported special character(s)<br>, -, /, #, &, comma,<br>period, and space, and max<br>length of 256. | Invalid Characters Entered in the Remarks field.<br>Enter alphanumeric characters, or the following<br>permitted special characters: $, -, /, #, &,$<br>comma, period, and space, with a max length of<br>256. Special characters like ! or @ are pro-<br>hibited. |  |  |  |
| 13 — Mandatory Entry:<br><i>Stock Number</i> .                                                                                                    |                                                                                                    |  |  |  |
| 13 — Mandatory Entry: RSA.                                                                                                    |                                                                                                    |  |  |  |
| 13 — Mandatory Entry:<br><i>DoDAACs</i> .                                                                                                    | Missing Entry. Enter the appropriate information in the desired field.                                                                                                    |  |  |  |
| 13 — Mandatory Entry: <i>Inv</i><br>Segment CD.                                                                                                    |                                                                                                    |  |  |  |
| 13 — Mandatory Entry:<br><i>Freeze CD</i> .                                                                                                    |                                                                                                    |  |  |  |
| 185 — Record already<br>exists.                                                                                                    | Invalid Entry. The field entered is already in the system. Check the information again, and re—enter the record.                                                                                                    |  |  |  |

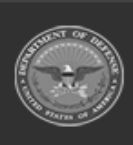

ELMS Helpdesk 1 1-844-843-3727

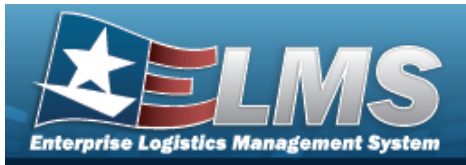

| 1080 — MAX ORD QTY can-<br>not be < MIN ORD QTY.     | Invalid Entry. The MAX ORD QTY must be more than the MIN ORD QTY. Re-enter the order amount.                   |  |  |
|------------------------------------------------------|----------------------------------------------------------------------------------------------------|--|--|
| 1081 — <i>Мах Sтоск Qту</i> can-<br>not be < 0.      |                                                                                                    |  |  |
| 1082 — <i>Мін Sтоск Qту</i> can-<br>not be < 0.      |                                                                                                    |  |  |
| 1083 — <i>MAX ORD QTY</i> can-<br>not be < 0.        | Missing Entry. Enter an amount that is greater than zero in the desired field.                                 |  |  |
| 1084 — <i>MIN ORD QTY</i> can-<br>not be < 0.        |                                                                                                    |  |  |
| 1085 — <i>Reorder Point</i> can-<br>not be < 0.      |                                                                                                    |  |  |
| 1095 — Reorder Point can-<br>not be > Max Stock Qty. | Invalid Entry. The Reorder Point must be less than the Max Stock Qty. Re-enter the amount.                     |  |  |
| 92 — Entry must be<br>numeric.                       | Invalid Entry. The characters entered in the field include letters. Enter numeric ("0" through "9") characters |  |  |
| 1079 — Мах Sтоск Qту can-<br>not be < Min Stock Qту. | Invalid Entry. The MAX STOCK QTY must be more than the MIN STOCK QTY. Re-enter the quantity.                   |  |  |

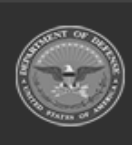

ELMS Helpdesk

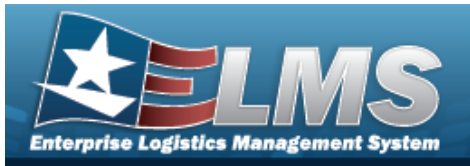

| 1086 — No Parent Ware-<br>house exists for this Ware-<br>house. Cannot select<br>Warehouse Transfer as the<br>Replenishment Source. | Invalid Entry. The Warehouse currently signed<br>in does not have Parent Warehouse. Choose a<br>different Replenishment Source. |
|----------------------------------------------------------------------------------------------------|----------------------------------------------------------------------------------------------------|
| 1087 — Replenishment End                                                                                                    | Invalid Date Entry. The Replenishment Start                                                                                     |
| Date cannot be earlier than                                                                                                    | Date must be before the Replenishment End                                                                                       |
| Replenishment Start Date.                                                                                                    | Date. Re—enter the date.                                                                                                    |
| 1088 — Replenishment Start                                                                                                    | Invalid Date Entry. The Replenishment Start                                                                                     |
| Date cannot be earlier than                                                                                                    | Date must be after the Current Date. Re—enter                                                                                   |
| Current Date.                                                                                                    | the date.                                                                                                    |

## **Related Topics**

- Stock Item Overview
- Add a Stock Item
- Delete a Stock Item

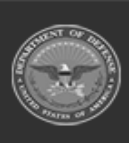

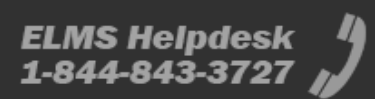

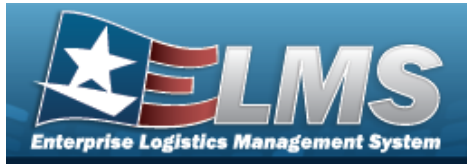

## **Stock Number Referral Overview**

### **Overview**

The Materiel Management/Inventory Control Point (MM/ICP) module Stock Number Referral process provides the ability to view, create, or delete a list of one or more stock numbers that are used to automatically refer an incoming requisition (511R) to a specified RIC.

#### Note

Some fields provide **Intellisense**, which is the automatic completion of a field entry in a software application.

The application displays a selectable word or phrase in that field, based on the input (that was previously entered), without having to completely type the entry.

### Navigation

CATALOG MGMT > Stock Number Referral > STOCK NBR Referral page

### Page Fields

The following fields display on the **STOCK NBR Referral**page. For more information on each field, select the appropriate hyperlink.

#### Instructions

The table below provides the list of instructions.

| <b>21</b> Select "Add" button to create a new record.                    |      |
|--------------------------------------------------------------------------|------|
|                                                                          |      |
| <b>412</b> Select "Grid Options" button for additional actions.          |      |
| <b>36</b> Select "Delete" button to remove record(s) from applic tables. | able |

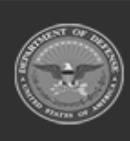

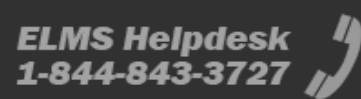

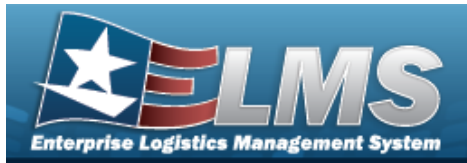

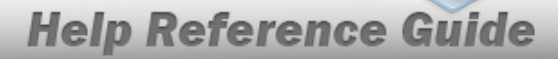

#### Search Criteria Grid

Stock Nbr Established Dt/Tm From Established Dt/Tm To Refer To RIC

#### **Referred STOCK NBRS Grid**

Stock Nbr Refer To RIC Established Dt/Tm Established By

### Procedures

#### ELMS Navigation Helpful Tips

Click the following link to display Materiel Management/Inventory Control Point Navigation Tips.

#### Search for a Stock Number Referral

One or more of the Search Criteria fields can be entered to isolate the results. By default, all

results are displayed. Selecting at any point of this procedure returns all fields to the default "All" setting.

1. In the Search Criteria panel, narrow the results by entering one or more of the following optional fields:.

| Search Criteria        |     |                | ~                |
|------------------------|-----|----------------|------------------|
| í Stock Nbr            |     | i Refer To RIC |                  |
| Established Dt/Tm From | 0   |                |                  |
| Established Dt/Tm To   | (C) |                |                  |
|                        |     |                | D Reset Q Search |

Use **i** or **i** to assist with the STOCK NBR entry. *This is a 15 alphanumeric character field.* 

Stock Number Browse

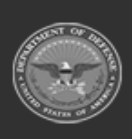

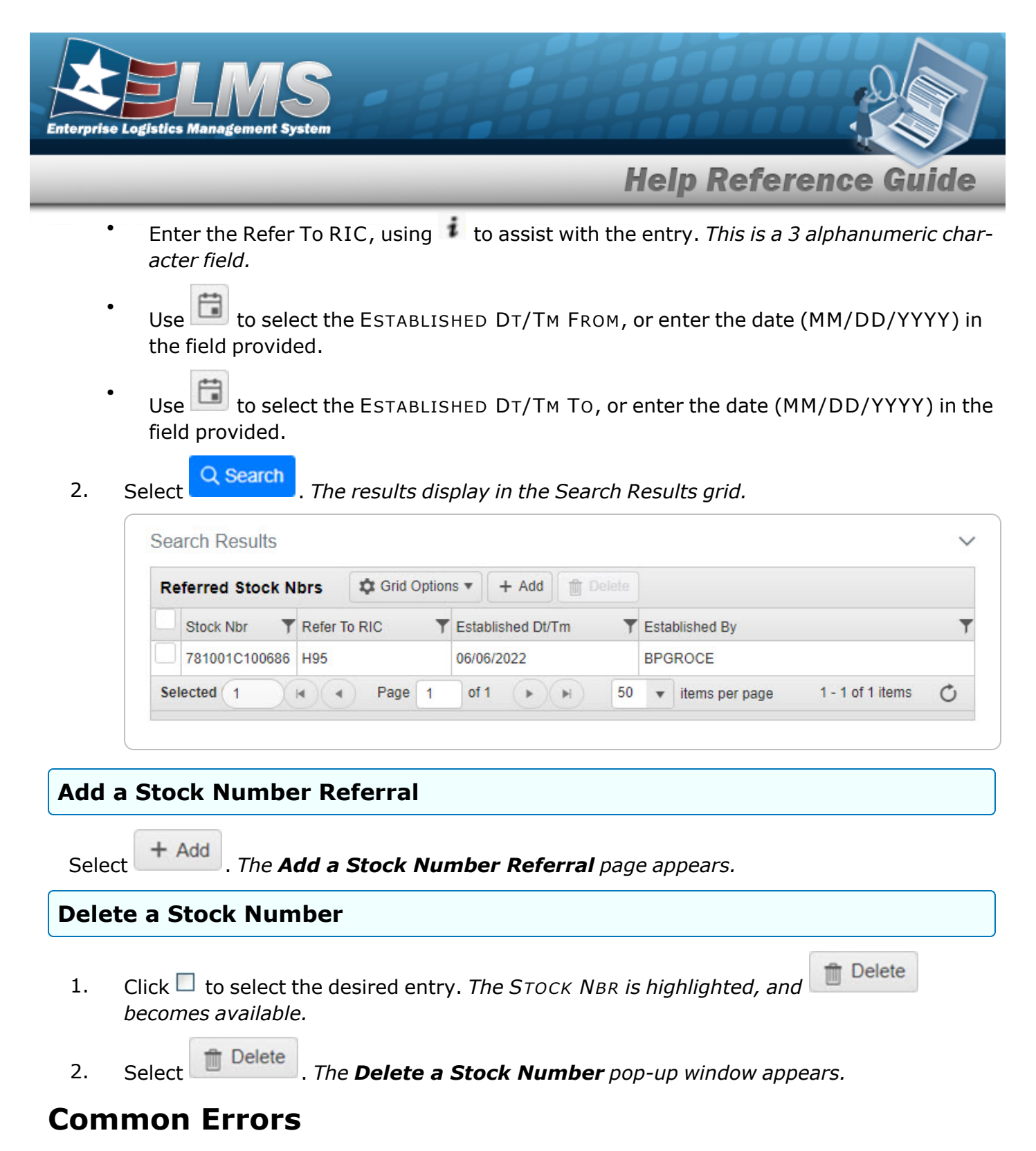

The table below provides a list of common errors and possible solutions. There may be more than one solution to a given error.

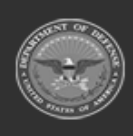

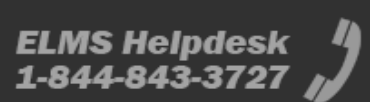

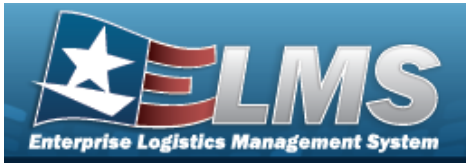

#### Error

#### Solution

125 — No record(s) match search criteria or you do not have the appropriate security access. Invalid Entry. Results for the search criteria entered do not exist or Incorrect security access. Enter different Search Criteria and try the Search again.

## **Related Topics**

- Add a Stock Number Referral
- Delete a Stock Number Referral

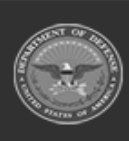

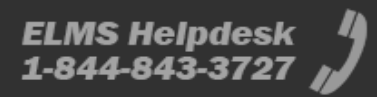

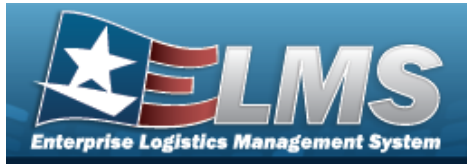

## Add a Stock Number Referral

### **Overview**

The Stock Number Add Referral process provides the ability to create a new stock number referral for the incoming requisition.

#### Note

Some fields provide **Intellisense**, which is the automatic completion of a field entry in a software application.

The application displays a selectable word or phrase in that field, based on the input (that was previously entered), without having to completely type the entry.

### Navigation

CATALOG MGMT > Stock Number Referral >

+ Add

> Add Referral pop-up window

### Page Fields

The following fields display on the **Add Referral** pop-up window. For more information on each field, select the appropriate hyperlink.

#### Instructions

The table below provides the list of instructions.

| <b>24</b> (*) Asterisk identifies mandatory fields.          |  |
|--------------------------------------------------------------|--|
|                                                              |  |
| <b>21</b> Select "Add" button to create a new record.        |  |
| <b>14</b> Select "Cancel" button to return to previous page. |  |

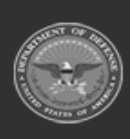

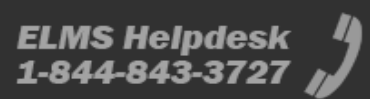

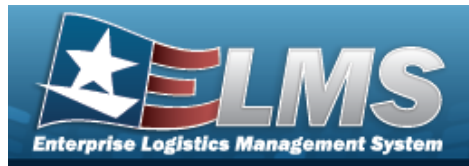

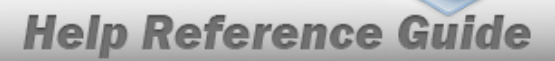

#### Add Referral Grid

Stock Nbr i \* Refer To RIC \*

(\*) Asterisk identifies mandatory fields.

### Procedures

#### ELMS Navigation Helpful Tips

Click the following link to display Materiel Management/Inventory Control Point Navigation Tips.

#### Add a Stock Number Referral

Selecting at any point of this procedure removes all revisions and closes the page. Selecting retains the information and returns to the previous page. **Bold** numbered steps are required.

1. Select + Add . The **Add Referral** pop-up window appears.

| Add Referral         | ×            |
|----------------------|--------------|
| Instructions         |              |
| * <i>i</i> Stock Nbr |              |
| * Refer to RIC       |              |
|                      | Cancel + Add |

A. Use or to assist with the STOCK NBR entry. *This is a 15 alphanumeric character field.* 

Stock Number Browse

**B.** Enter the Refer To RIC in the field provided. *This is a 3 alphanumeric character field.* 

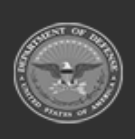

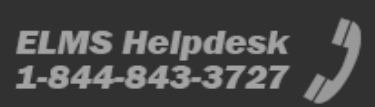

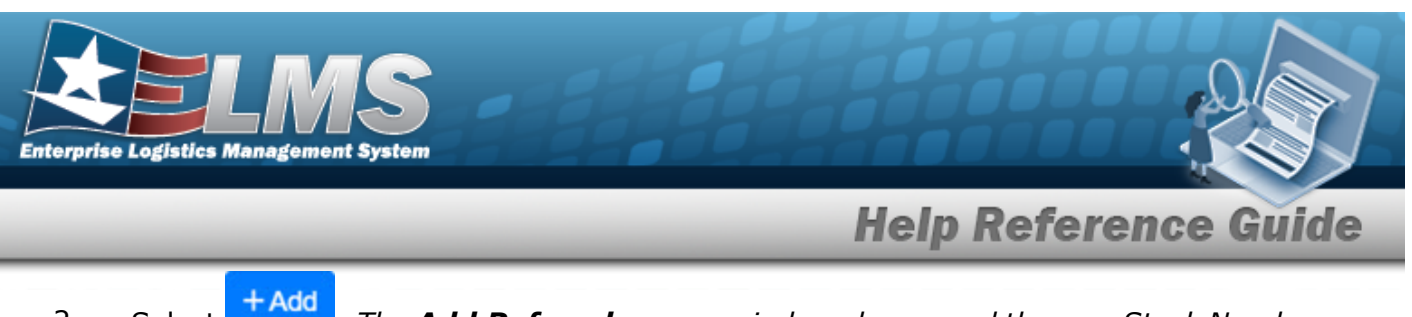

2. Select **Add Referral** pop-up window closes, and the new Stock Number Referral appears in the Search Results grid in green.

### **Common Errors**

The table below provides a list of common errors and possible solutions. There may be more than one solution to a given error.

| Error                                                                       | Solution                                                                                                    |  |  |  |
|-----------------------------------------------------------------------------|----------------------------------------------------------------------------------------------------|--|--|--|
| 13— Mandatory Entry:<br><i>Sтоск Nbr</i> .                                  | Missing Entry. Enter the appropriate information in the desired field.                                                                                                    |  |  |  |
| 13 — Mandatory Entry:<br><i>Refer To RIC</i> .                              |                                                                                                    |  |  |  |
| 968 — Sтоск NBR does not<br>exist. Notify Master Catalog<br>POC for action. | Invalid Entry. The STOCK NBR entered does not<br>exist in the catalog. Validate that the STOCK NBR<br>and COLLATERAL STOCK NBR exists in the<br>CATALOG STOCK NBR table for the Warehouse. |  |  |  |
| 2167 — Stock Number is<br>already being referred by<br>this ICP.            | Invalid Entry. The ICP already refers to the Stock Number. Enter a new Stock Number.                                                                                                    |  |  |  |
| 2168 — RIC entered does<br>not exist.                                       | Invalid Entry. The entered RIC does not exist in this ICP. Enter a new RIC.                                                                                                    |  |  |  |
| xxxx – #### is an invalid<br>stock number.                                  | Invalid Entry. The entered Stock Number does not exist. Enter a new Stock Number.                                                                                                    |  |  |  |

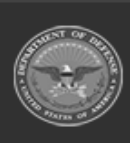

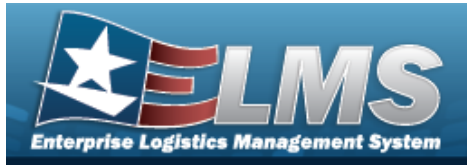

676 — Entry must be alphanumeric. Invalid Entry. The characters entered in the field include prohibited special characters. Enter alphanumeric (alphabetic "A" through "Z", numeric "0" through "9") characters.

## **Related Topics**

- Stock Number Referral
- Delete a Stock Number Referral

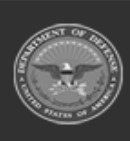

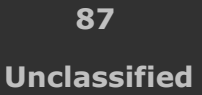

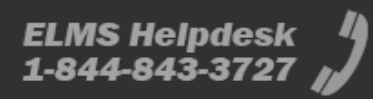

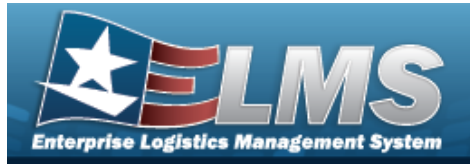

## **Delete a Stock Number Referral**

### **Overview**

The Stock Number Referral Delete process allows removal of a stock number referral and disassociates the STOCK NBR and the Refer To RIC.

## Navigation

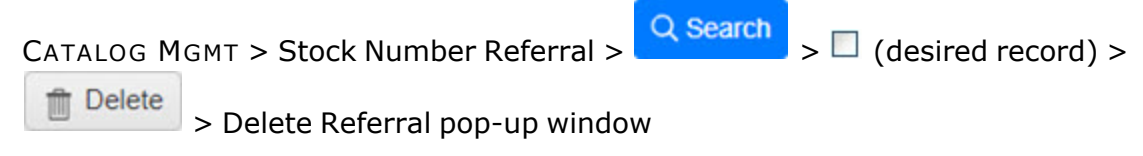

## **Page Fields**

The following fields display on the **Delete Referral** pop-up window. For more information on each field, select the appropriate hyperlink.

#### Instructions

The table below provides the list of instructions.

| Number | Value                                                              |
|--------|--------------------------------------------------------------------|
| 14     | Select "Cancel" button to return to previous page.                 |
| 36     | Select "Delete" button to remove record(s) from applicable tables. |
|        |                                                                    |

#### **Delete Referral**

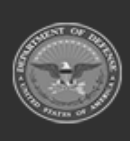

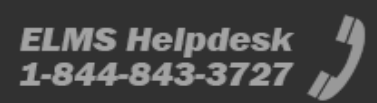

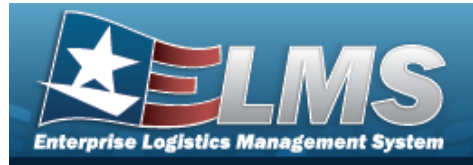

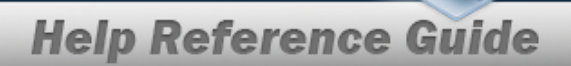

### Procedures

#### ELMS Navigation Helpful Tips

Click the following link to display Materiel Management/Inventory Control Point Navigation Tips.

#### **Delete a Stock Number Referral**

Selecting at any point of this procedure removes all revisions and closes the page. Selecting retains the information and returns to the previous page. **Bold** numbered steps are required.

1. Click  $\Box$  to select the desired entry. The STOCK NBR Referral is highlighted, and

Delete becomes available.

Select Delete . The Delete Referral pop-up window appears.

| Delete Referra                  | I                            | ×    |
|---------------------------------|------------------------------|------|
| Instructions                    |                              |      |
| Are you sure you v<br>Referral? | vant to delete this Stock Nu | mber |
|                                 |                              |      |

3. Select

2.

. The deleted referral is removed from the Referred STOCK NBR grid.

### **Common Errors**

The table below provides a list of common errors and possible solutions. There may be more than one solution to a given error.

| Solution |  |
|----------|--|
|          |  |

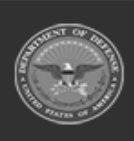

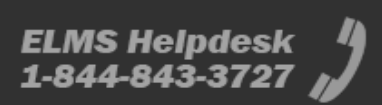

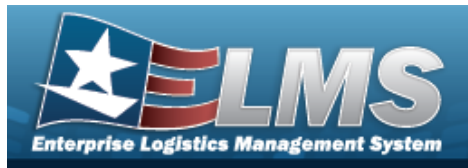

No Common Errors have been identified for this page.

## **Related Topics**

- Stock Number Referral
- Add a Stock Number Referral

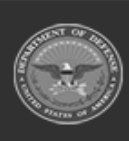

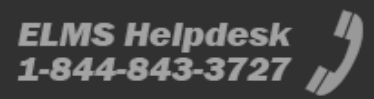

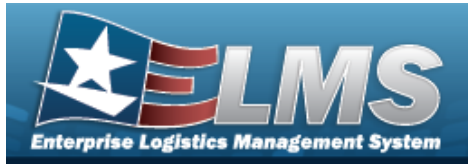

## MANUFACTURER PART NBR Overview

### **Overview**

The Materiel Management/Inventory Control Point (MM/ICP) module Manufacturer Part Number process provides the ability to have a central reference to the CAGE, Manufacturer Name, Manufacturer Model Number, and Manufacturer Part Number. This process must have the stock number already existing in the catalog.

## Navigation

CATALOG MGMT > MANUFACTURER PART NBR > MANUFACTURER PART NBR page

## **Page Fields**

The following fields display on the **MANUFACTURER PART NBR** page. For more information on each field, select the appropriate hyperlink.

### Instructions

The table below provides the list of instructions.

| Number | Value                                                                                      |
|--------|--------------------------------------------------------------------------------------------|
| 525    | Select "Search" to refresh the MANUFACTURER PART NBR Search Results.                       |
| 526    | Select "Reset" to clear the MANUFACTURER PART NBR Search Cri-<br>teria.                    |
| 527    | Select "Grid Options" for additional actions to perform on the MANUFACTURER PART NBR data. |

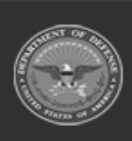

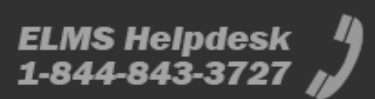

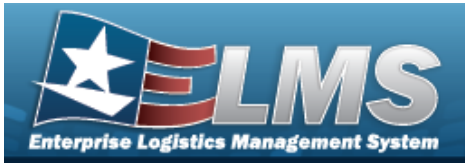

| 528 | Select "Add" to create a new MANUFACTURER PART NBR record.                 |
|-----|----------------------------------------------------------------------------|
| 529 | Select "Edit" to update the selected MANUFACTURER PART NBR record(s).      |
| 530 | Select "Delete" to remove the selected MANUFACTURER PART<br>NBR record(s). |

#### Search Criteria Grid

Stock Nbr Mfr Name Mfr Part Nbr Mfr Model Nbr UPC Item Desc CAGE Cd FAST Reportable Non Accountable

#### Search Results Grid

All Stock Nbr Item Desc CAGE Cd Mfr Name Mfr Model Nbr Mfr Part Nbr UPC

#### Optional

Active Contract License Managed Established By Established Dt/Tm FAST Reportable

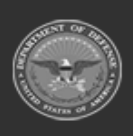

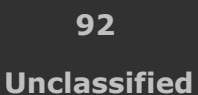

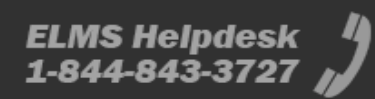

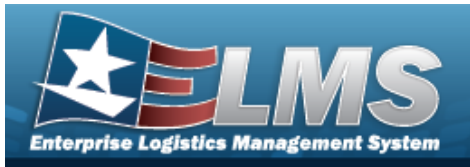

History Remarks Last Transaction Dt/Tm Last Updated By Non Accountable Product Service Code Program Id Remarks SNaP—IT Desc SNaP—IT Id Software Catalog Name Software Management Type Code System Name

### Procedures

#### ELMS Navigation Helpful Tips

**()** 

Click the following link to display Materiel Management/Inventory Control Point Navigation Tips.

#### Search for a MANUFACTURER PART NBR

One or more of the Search Criteria fields can be entered to isolate the results. By default, all

results are displayed. Selecting at any point of this procedure returns all fields to the default "All" setting.

1. In the Search Criteria box, narrow the results by entering one or more of the following optional fields:.

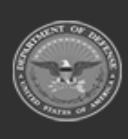

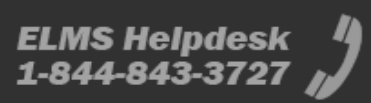

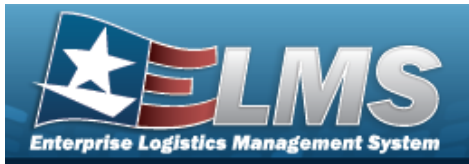

Ν

|                 |              | mon             | p nererenee e  | ANIMO .  |
|-----------------|--------------|-----------------|----------------|----------|
| lanufactu       | rer Part Nbr |                 |                |          |
| Search Criteria |              |                 |                | ^        |
| Stock Nbr       | ٩            | Item Desc       | All            |          |
| Mfr Name        | All          | CAGE Cd         | All            |          |
| Mfr Part Nbr    | All          | FAST Reportable | All 🗸          |          |
| Mfr Model Nbr   | All          | Non Accountable | All            |          |
| UPC             | All          |                 |                |          |
|                 |              |                 | <b>D</b> Reset | Q Search |
|                 |              |                 |                |          |

Heln Peference

ido

• Enter the Stock Number, or use <sup>Q</sup> to browse for the entry. *This is a 15 alpha-numeric character field.* 

Stock Number Browse

- Enter the MFR NAME in the field provided. *This is a 36 alphanumeric character field.*
- Enter the MFR PART NBR in the field provided. *This is a 35 alphanumeric character field.*
- Enter the MFR MODEL NBR in the field provided. *This is a 20 alphanumeric character field.*
- Enter the UPC in the field provided. *This is a 6 12 numeric character field*.
- Enter the ITEM DESC in the field provided. *This is a 256 alphanumeric character field.*
- Enter the CAGE CDin the field provided. *This is a 5 alphanumeric character field*.
- Use \* to select the FAST Reportable.
- Use \* to select the Non Accountable.
- Select Q Search

. The results appear in the Search Results Grid below.

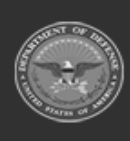

2.

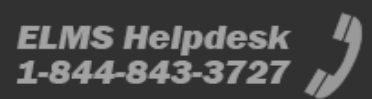

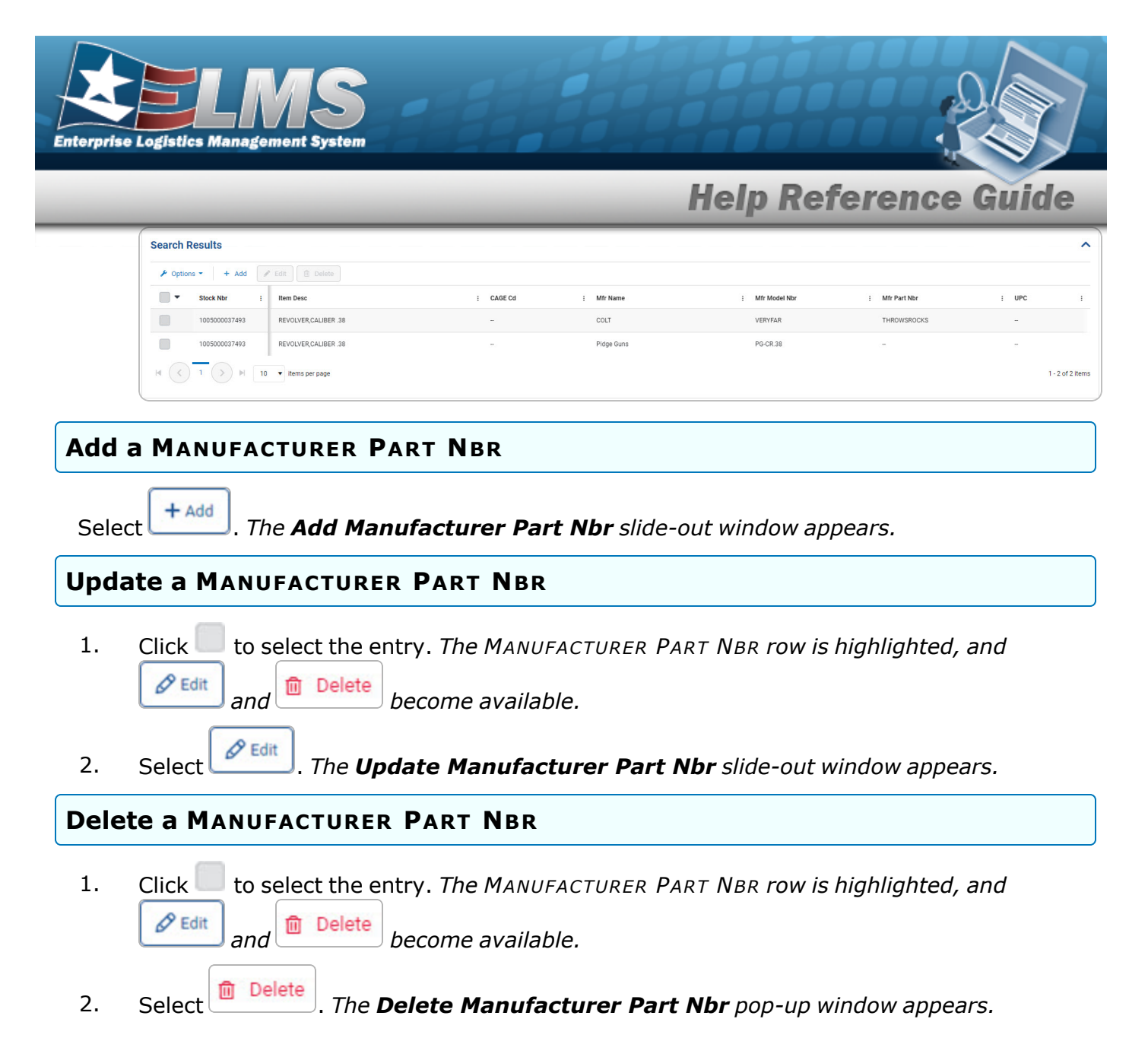

### **Common Errors**

The table below provides a list of common errors and possible solutions. There may be more than one solution to a given error.

| Error                                                     | Solution                                                                                  |
|-----------------------------------------------------------|-------------------------------------------------------------------------------------------|
| 125 — No record(s) match<br>search criteria or you do not | Invalid Entry. Results for the search criteria entered do not exist or Incorrect security |

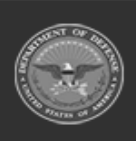

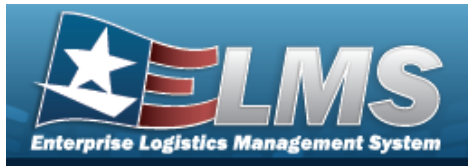

have the appropriate security access. access. Enter different Search Criteria and try the Search again.

## **Related Topics**

- Add a Manufacturer Part Number
- Update a Manufacturer Part Number
- Delete a Manufacturer Part Number

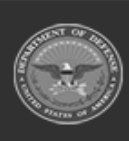

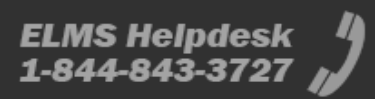

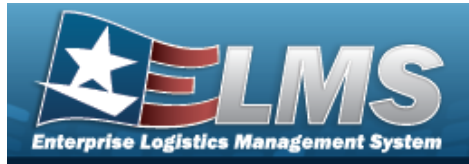

## Add a MANUFACTURER PART NBR

### **Overview**

The MANUFACTURER PART NBR Add process provides the ability to create new Manufacturer Part Numbers. These reference the CAGE, Manufacturer Name, Manufacturer Model Number, and Manufacturer Part Number to specific items.

### Navigation

CATALOG MGMT > MANUFACTURER PART NBR > Add MANUFACTURER PART NBR slide-out window

### **Page Fields**

The following fields display on the **Add MANUFACTURER PART NBR** slide-out window. For more information on each field, select the appropriate hyperlink.

#### Instructions

The table below provides the list of instructions.

| 562Select "Cancel" to return to the previous page.563Select "Save" button to save the current selection.132To search for CAGE CD, see https://cage.dla.mil. | Number | Value                                                                                               |
|----------------------------------------------------------------------------------------------------|--------|----------------------------------------------------------------------------------------------------|
| 563Select "Save" button to save the current selection.132To search for CAGE CD, see https://cage.dla.mil.                                                   | 562    | Select "Cancel" to return to the previous page.                                                     |
| <b>132</b> To search for CAGE CD, see https://cage.dla.mil.                                                                                                 | 563    | Select "Save" button to save the current selection.                                                 |
|                                                                                                    | 132    | To search for CAGE CD, see https://cage.dla.mil.                                                    |
| <b>162</b> CAGE CD must = 5 POS, 1st and 5th must = numeric, remaining POS must = alphanumeric except I and O.                                              | 162    | CAGE CD must = 5 POS, 1st and 5th must = numeric, remaining POS must = alphanumeric except I and O. |

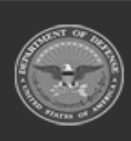

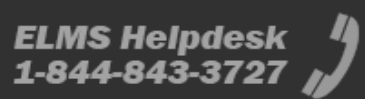

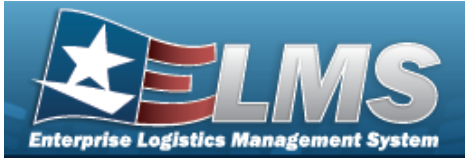

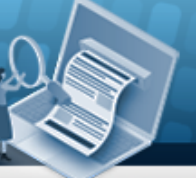

| 161 |  |
|-----|--|
|     |  |

NCAGE CD must = 5 POS. When POS 1 = 0.9, POS 5 must = alpha but not I, O, or X. When POS 1 = A, POS 5 must = alphanumeric but not I, L, O, Q, or V thru Z. When POS 1 = alpha, but not alpha O, POS 5 must = 0-9.

#### Manufacturer Information Grid

Stock Nbr \* Mfr Name \* Mfr Part Nbr UPC Status Item Desc Mfr Model Nbr CAGE Cd FAST Reportable Non Accountable

#### **Remarks Grid**

Remarks History Remarks

(\*) Asterisk identifies mandatory fields.

### Procedures

#### ELMS Navigation Helpful Tips

Click the following link to display Materiel Management/Inventory Control Point Navigation Tips.

#### Add a MANUFACTURER PART NBR

Selecting at any point of this procedure removes all revisions and closes the page. **Bold** numbered steps are required.

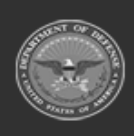

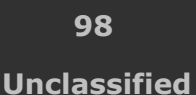

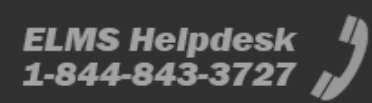

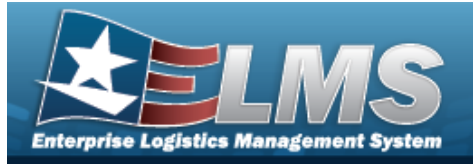

1. Select

+ Add . The Add MANUFACTURER PART NBR slide-out window appears.

| <ul> <li>Instructions / Help</li> </ul> |     |                 |              |     |
|-----------------------------------------|-----|-----------------|--------------|-----|
| Manufacturer Informa                    | ion |                 |              |     |
| Stock Nbr                               | ٩   | Item Desc       |              |     |
| Mfr Name                                |     | Mfr Model Nbr   |              |     |
| Mfr Part Nor                            | ۹   | CAGE Cd         |              |     |
| uPC                                     |     |                 | FAST Reporta | Die |
| Status                                  |     |                 | Non Accounts | ble |
| emarks                                  |     |                 |              |     |
| Remarks                                 |     | History Remarks |              |     |
| Remarks                                 |     | History Remarks |              |     |

**A.** Enter the STOCK NBR, or use <sup>Q</sup> to browse for the entry. *This is a 15 alphanumeric character field.* 

Stock Number Browse

- **B.** Enter the MFR NAME in the field provided. *This is a 36 alphanumeric character field.*
- C. Enter the MFR PART NBR, or use <sup>Q</sup> to browse for the entry. *This is a 35 alpha-numeric character field.*

External Manufacturer Part Number Browse

- D. Enter the UPC in the field provided. *This is a 6 12 numeric character field.*
- E. Use <sup>\*</sup> to select the Status.
- F. The ITEM DESC automatically populates once the STOCK NBR is entered, and is not editable.

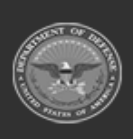

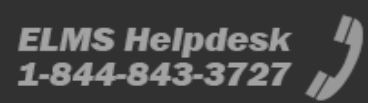

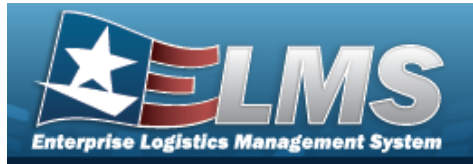

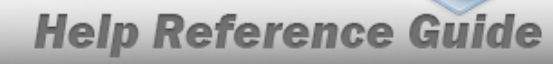

- G. Enter the MFR MODEL NBR in the field provided. *This is a 48 alphanumeric character field.*
- H. Enter the CAGE CD in the field provided. *This is a 5 alphanumeric character field*.
- I. Click to select the FAST Reportable. *This means the Manufacturer Part Number is associated with a FAST Reportable Vehicle.*
- J. Click to select the Non Accountable. *This means the Manufacturer Part Number is Non Accountable.*
- K. Enter the information in the Remarks panel.
  - a. Enter the Remarks in the field provided. *This is a 1024 alphanumeric character field.*
  - b. Enter the History Remarks in the field provided. *This is a 1024 alphanumeric character field.*

#### 😸 Save

2. Select Results Grid.

. The new Manufacturer Part Number appears at the top of the Search

### **Common Errors**

The table below provides a list of common errors and possible solutions. There may be more than one solution to a given error.

| Error                                                                                                    | Solution                                                                                                    |
|----------------------------------------------------------------------------------------------------|----------------------------------------------------------------------------------------------------|
| 125 — No record(s) match<br>search criteria or you do<br>not have the appropriate<br>security access.                                                     | Invalid Entry. Results for the search criteria<br>entered do not exist or Incorrect security access.<br>Enter different Search Criteria and try the Search<br>again.                                                                                   |
| <ul> <li>161 — Remarks must be alphanumeric with supported special character(s)</li> <li>\$, -, /, #, &amp;, comma, period, and space, and max</li> </ul> | Invalid Characters Entered in the Remarks field.<br>Enter alphanumeric characters, or the following<br>permitted special characters: $, -, /, #, &,$<br>comma, period, and space, with a max length of<br>256. Special characters like ! or @ are pro- |

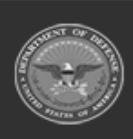

100 Unclassified

ELMS Helpdesk / 1-844-843-3727 //

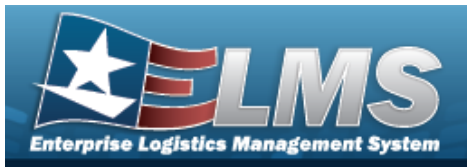

| length of 256.                                                 | hibited.                                                                                                    |  |
|----------------------------------------------------------------|----------------------------------------------------------------------------------------------------|--|
| 13— Mandatory Entry:<br><i>Sтоск Nвr</i> .                     | Missing Entry. Enter the appropriate information                                                                                                    |  |
| 13 — Mandatory Entry: <i>MFR</i><br><i>NAME</i> .              | in the desired field.                                                                                                    |  |
| 204 — Invalid CAGE/<br>NCAGE CD. Refer to<br>Instruction Text. | Invalid Characters or Format Entered in the<br>CAGE / NCAGE CD field.<br>For the CAGE CD, enter a total of 5 characters.<br>The <b>1st</b> and <b>5th</b> must be <b>numeric</b> , and the<br>remaining characters may be any mixture of<br>alphanumeric characters, but not "I"; "O"; or spe-<br>cial characters.<br>For the NCAGE CD, enter a total of 5 characters.<br>The <b>1st</b> character is <b>alphanumeric</b> . When the<br><b>1st</b> character is <b>numeric</b> , the <b>5th</b> character<br><b>must be alphabetic</b> (but not "I"; "O"; or "X").<br>When the <b>1st</b> character is alphabetic (but not<br>"O"), the <b>5th</b> character must be numeric. When<br>the <b>1st</b> character is "A", then the <b>5th</b> character is<br>alphanumeric (but not "I"; "O"; "Q"; or "V";<br>"W"; "X"; "Y"; "Z") |  |

## **Related Topics**

- Manufacturer Part Number
- Update a Manufacturer Part Number
- Delete a Manufacturer Part Number

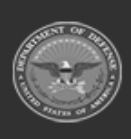

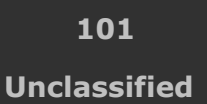

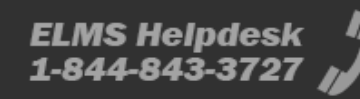

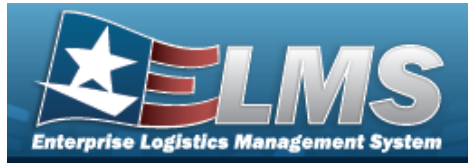

## **Delete a MANUFACTURER PART NBR**

### **Overview**

The MANUFACTURER PART NBR Delete process allows removal of a selected MFR PART NBR record.

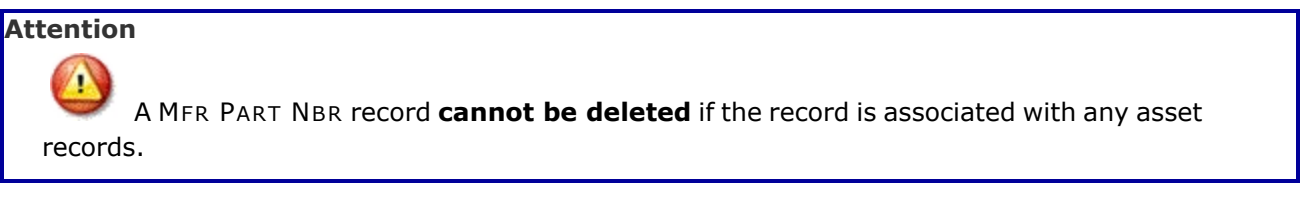

## Navigation

CATALOG MGMT > MFR PART NBR > Delete MANUFACTURER PART NBR pop-up window

### **Page Fields**

The following fields display on the **Delete MANUFACTURER PART NBR** pop-up window. For more information on each field, select the appropriate hyperlink.

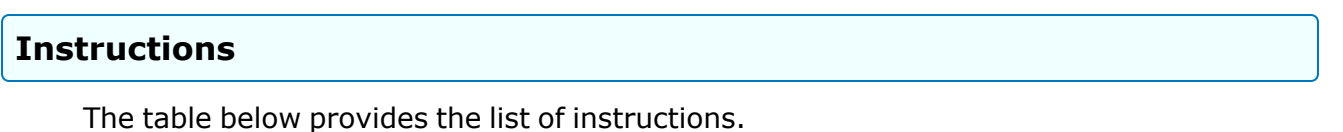

| Number | Value                                                                      |
|--------|----------------------------------------------------------------------------|
| 530    | Select "Delete" to remove the selected MANUFACTURER PART<br>NBR record(s). |
| 14     | Select "Cancel" button to return to previous page.                         |
|        |                                                                            |

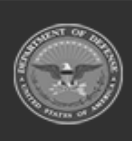

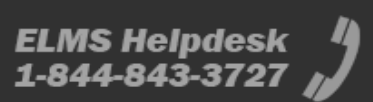

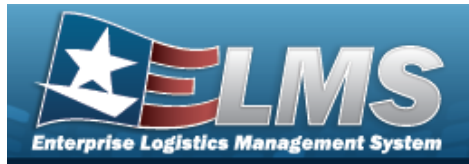

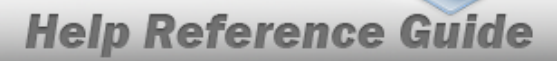

#### **Manufacturer Information Grid**

Stock Nbr Mfr Name Mfr Part Nbr Item Desc Mfr Model Nbr CAGE Cd

**Remarks Grid** 

**History Remarks** 

### **Procedures**

#### ELMS Navigation Helpful Tips

Click the following link to display Materiel Management/Inventory Control Point Navigation Tips.

#### **Delete a MFR PART NBR**

O Cancel

Selecting at any point of this procedure removes all revisions and closes the page. **Bold** numbered steps are required.

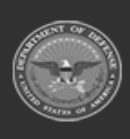

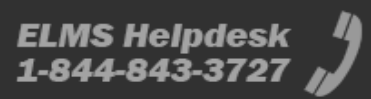

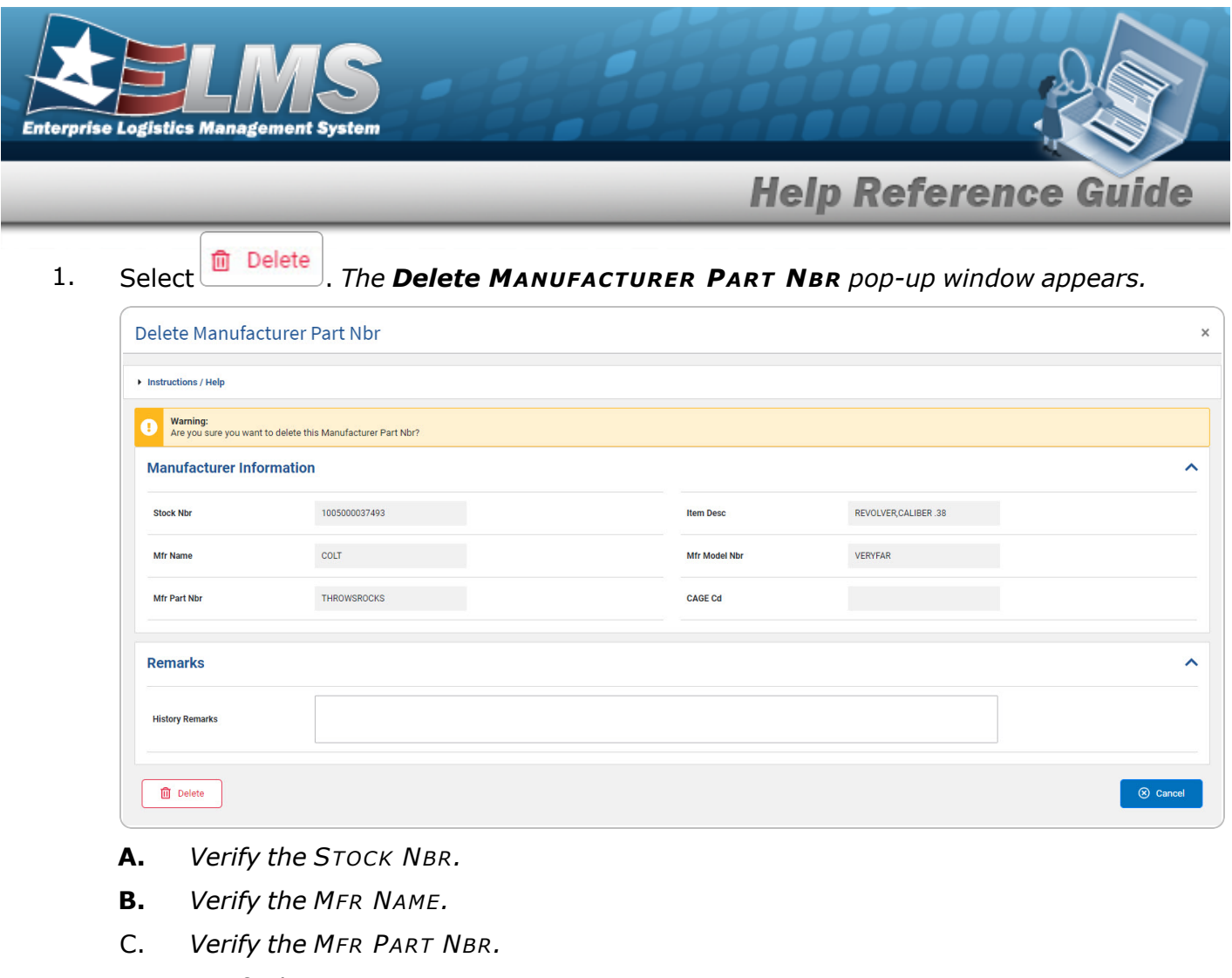

- D. Verify the ITEM DESC.
- E. Verify the MFR MODEL NBR.
- F. Verify the CAGE CD.
- G. Enter the information in the Remarks panel.
  - a. Enter the History Remarks in the field provided. *This is a 1024 alphanumeric character field.*
- 2. Select Delete . The Manufacturer Part Number is removed from the Search Results Grid.

## **Common Errors**

The table below provides a list of common errors and possible solutions. There may be more than one solution to a given error.

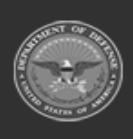

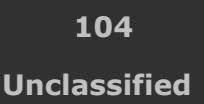

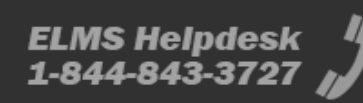

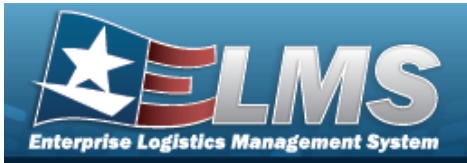

| Error                                                                                                    | Solution                                                                                                    |  |
|----------------------------------------------------------------------------------------------------|----------------------------------------------------------------------------------------------------|--|
| 161 — Remarks must be<br>alphanumeric with sup-<br>ported special character(s)<br>, -, /, #, &, comma,<br>period, and space, and max<br>length of 256. | Invalid Characters Entered in the Remarks field.<br>Enter alphanumeric characters, or the following<br>permitted special characters: $, -, /, #, &,$<br>comma, period, and space, with a max length of<br>256. Special characters like ! or @ are pro-<br>hibited.                          |  |
| 2159 — Cannot delete Man-<br>ufacturer record with active<br>Software Licenses.                                                                        | Invalid Deletion. This Manufacturer Part Number<br>record cannot be deleted if it is associated to<br>any assets with current licenses. Review the<br>record again, and remove any remaining asso-<br>ciated information so the MFR PART NBR record<br>can be deleted.                      |  |
| 2417 — Cannot delete a Man-<br>ufacturer Record associated<br>to a Stock Number that is<br>Stock Item Type = 'B.'                                      | Invalid Deletion. This Manufacturer Part Number<br>record cannot be deleted if it is associated to a<br>Stock Number that is Stock Item Type B – PART<br>NBR. Review the record again, and remove any<br>remaining associated information so the MFR<br>PART NBR record can be deleted.     |  |
| 2418 — Manufacturer Part<br>Number cannot be Deleted.<br>{0} Record(s) exist for this<br>Manufacturer Part Number.                                     | Invalid Deletion. This Manufacturer Part Number<br>record cannot be deleted if it is associated to an<br>Asset Master, Due-In, CIP Asset, or a<br>File Reference. Review the record again, and<br>remove any remaining associated information<br>so the MFR PART NBR record can be deleted. |  |
| 2419 — Manufacturer Part<br>Number was not Deleted.                                                                                                    | Contact the ELMS Call Center                                                                                                    |  |

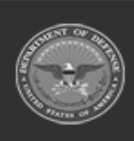

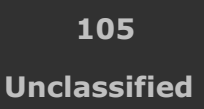

ELMS Helpdesk 1-844-843-3727 🔏

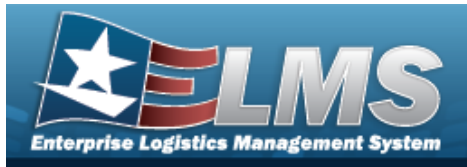

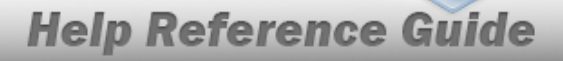

Contact the ELMS CALL CENTER.

### **Related Topics**

- Manufacturer Part Number
- Add a Manufacturer Part Number
- Update a Manufacturer Part Number

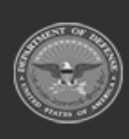

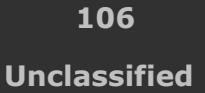

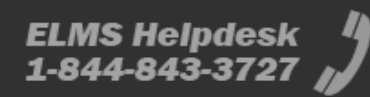

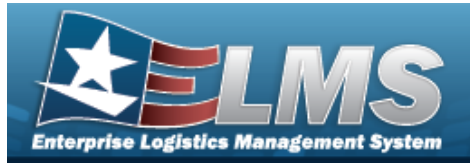

## Update a MANUFACTURER PART NBR

### **Overview**

The MANUFACTURER PART NBR Update process allows editing Manufacturer Part Number data referencing the CAGE, Manufacturer Name, Manufacturer Model Number, and Manufacturer Part Number to specific items.

## Navigation

CATALOG MGMT > MFR PART NBR > Edit MANUFACTURER PART NBR slide-out window

## **Page Fields**

The following fields display on the **Edit MANUFACTURER PART NBR** slide-out window. For more information on each field, select the appropriate hyperlink.

### Instructions

The table below provides the list of instructions.

| 562        | Select "Cancel" to return to the previous page.                                                     |
|------------|----------------------------------------------------------------------------------------------------|
| 563        | Select "Save" button to save the current selection.                                                 |
| 132        | To search for CAGE CD, see https://cage.dla.mil.                                                    |
| <b>162</b> | CAGE CD must = 5 POS, 1st and 5th must = numeric, remaining POS must = alphanumeric except I and O. |

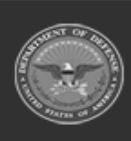

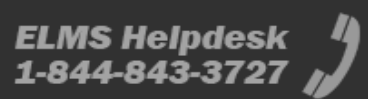

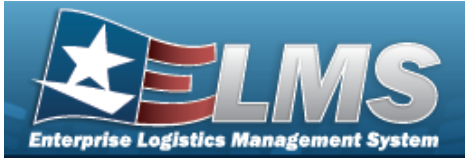

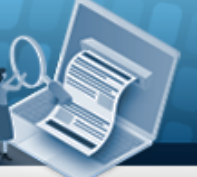

| 161 |  |
|-----|--|
|     |  |

NCAGE CD must = 5 POS. When POS 1 = 0.9, POS 5 must = alpha but not I, O, or X. When POS 1 = A, POS 5 must = alphanumeric but not I, L, O, Q, or V thru Z. When POS 1 = alpha, but not alpha O, POS 5 must = 0.9.

#### Manufacturer Information Grid

Stock Nbr \* Mfr Name \* Mfr Part Nbr UPC Status Item Desc Mfr Model Nbr CAGE Cd FAST Reportable Non Accountable

#### **Remarks Grid**

Remarks History Remarks

(\*) Asterisk identifies mandatory fields.

### Procedures

#### ELMS Navigation Helpful Tips

Click the following link to display Materiel Management/Inventory Control Point Navigation Tips.

#### Update a MANUFACTURER PART NBR

Selecting at any point of this procedure removes all revisions and closes the page. **Bold** numbered steps are required.

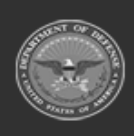

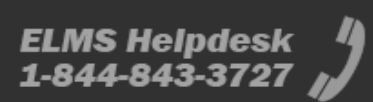
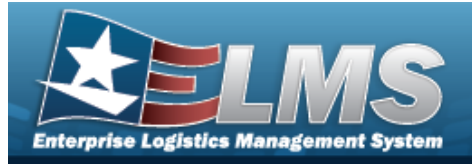

1. Select

*C* Edit **MANUFACTURER PART NBR** slide-out window appears.

| Instructions / He | ¢             |                 |                      |  |
|-------------------|---------------|-----------------|----------------------|--|
| Manufacture       | r Information |                 |                      |  |
| Stock Nbr         | 1005000037493 | Item Desc       | REVOLVER, CALIBER 38 |  |
| Mfr Name          | cour          | Mfr Model Nbr   | VERYFAR              |  |
| Mfr Part Nbr      | THROWSROCKS Q | CAGE Cd         |                      |  |
| UPC               |               |                 | FAST Reportable      |  |
| Status            | INACTIVE      |                 | Non Accountable      |  |
| Remarks           |               |                 |                      |  |
| Remarks           |               | History Remarks |                      |  |
|                   |               |                 | _                    |  |

- A. Verify the STOCK NBR.
- **B.** Update the MFR NAME, entering the revised name in the field provided. *This is a 36 alphanumeric character field.*
- C. Update the MFR PART NBR, using <sup>Q</sup> to browse for the revised identifier. *This is a 35 alphanumeric character field.*

External Manufacturer Part Number Browse

- D. Update the UPC, entering the revised code in the field provided. *This is a 6 12 numeric character field.*
- E. Update the Status, using <sup>\*</sup> to select the desired activity level.
- F. Verify the ITEM DESC.
- G. Update the MFR MODEL NBR, entering the revised identifier in the field provided. *This is a 48 alphanumeric character field.*

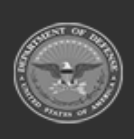

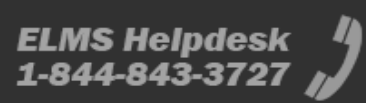

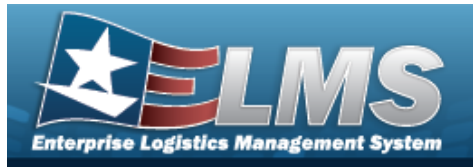

- H. Update the CAGE CD, entering the revised code in the field provided. *This is a 5 alphanumeric character field.*
- I. Verify the FAST Reportable contains the appropriate O or O. *This means the Manufacturer Part Number is associated with a FAST Reportable Vehicle.*
- J. Verify the Non Accountable contains the appropriate O or O. *This means the Manufacturer Part Number is Non Accountable.*
- K. Enter the information in the Remarks panel.
  - a. Update the Remarks, entering the revised explanation in the field provided. *This is a 1024 alphanumeric character field.*
  - b. Enter the History Remarks in the field provided. *This is a 1024 alphanumeric character field.*

#### 🕄 Save

2. Select . The revised Manufacturer Part Number appears at the top of the Search Results Grid.

## **Common Errors**

The table below provides a list of common errors and possible solutions. There may be more than one solution to a given error.

| Error                       | Solution                                           |
|-----------------------------|----------------------------------------------------|
| 125 — No record(s) match    | Invalid Entry. Results for the search criteria     |
| search criteria or you do   | entered do not exist or Incorrect security access. |
| not have the appropriate    | Enter different Search Criteria and try the Search |
| security access.            | again.                                             |
| 161 — Remarks must be       | Invalid Characters Entered in the Remarks field.   |
| alphanumeric with sup-      | Enter alphanumeric characters, or the following    |
| ported special character(s) | permitted special characters: $, -, /, #, &,$      |
| , -, /, #, &, comma,        | comma, period, and space, with a max length of     |
| period, and space, and max  | 256. Special characters like ! or @ are pro-       |
| length of 256.              | hibited.                                           |

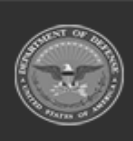

110 Unclassified

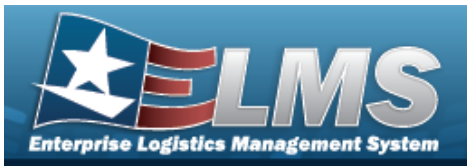

| 13 — Mandatory Entry:<br><i>Sтоск Nbr</i> .<br>13 — Mandatory Entry: <i>MFR</i><br><i>NAME</i> . | Missing Entry. Enter the appropriate information in the desired field.                                                                                                    |
|--------------------------------------------------------------------------------------------------|----------------------------------------------------------------------------------------------------|
| 204 — Invalid CAGE/<br>NCAGE CD. Refer to<br>Instruction Text.                                   | Invalid Characters or Format Entered in the<br>CAGE / NCAGE CD field.<br>For the CAGE CD, enter a total of 5 characters.<br>The <b>1st</b> and <b>5th</b> must be <b>numeric</b> , and the<br>remaining characters may be any mixture of<br>alphanumeric characters, but not "I"; "O"; or spe-<br>cial characters.<br>For the NCAGE CD, enter a total of 5 characters.<br>The <b>1st</b> character is <b>alphanumeric</b> . When the<br><b>1st</b> character is <b>numeric</b> , the <b>5th</b> character<br><b>must be alphabetic</b> (but not "I"; "O"; or "X").<br>When the <b>1st</b> character is alphabetic (but not<br>"O"), the <b>5th</b> character must be numeric. When<br>the <b>1st</b> character is "A", then the <b>5th</b> character is<br>alphanumeric (but not "I"; "U"; "Q"; or "V";<br>"W"; "X"; "Y"; "Z") |

# **Related Topics**

- Manufacturer Part Number •
- Add a Manufacturer Part Number •
- Delete a Manufacturer Part Number •

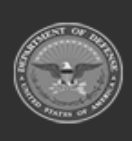

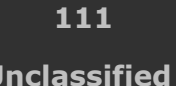

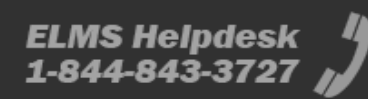

Unclassified

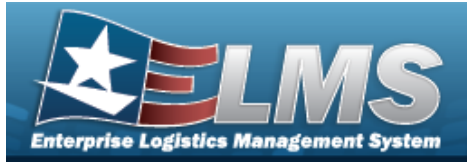

# End Of Day / End Of Month Inventory Balance

## **Overview**

The Materiel Management/Inventory Control Point (MM/ICP) module End Of Day / End of Month Inventory Balance process provides the ability to view inventory balances between the RSA and the ICP. It is a compilation of EOD Transactions for the month, making the overarching view easier.

#### Note

Some fields provide **Intellisense**, which is the automatic completion of a field entry in a software application.

The application displays a selectable word or phrase in that field, based on the input (that was previously entered), without having to completely type the entry.

## Navigation

MATERIEL MGMT > EOD/EOM Inventory Balance > EOD/EOM Inventory Balance page

## **Page Fields**

The following fields display on the **EOD/EOM Inventory Balance** page. For more information on each field, select the appropriate hyperlink.

#### Instructions

The table below provides the list of instructions.

umber

#### Search Criteria Grid

Reconciliation Type

Document Number 1

Stock Nbr i

Item Desc i

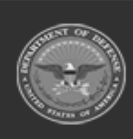

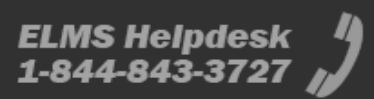

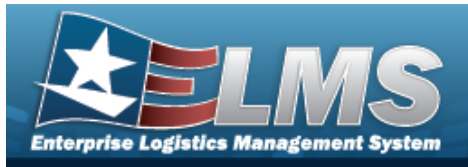

Managed DoDAAC Condition Code RSA Name Transaction Dt From Transaction Dt To History Requested

#### **EOD/EOM Inventory Balance**

All Status Stock Nbr Item Desc Doc Nbr Condition Code Managed DoDAAC Qty In Transit Qty On Hand Reported Qty RSA Name **RSA DoDAAC Transaction Date Time** Days Unreconciled Management Code Project Code GFM Contract Nbr **History Requested** 

#### Optional

ICP Name Division Name Program Name Error Message Error Response Detail Program Id Established By Established Dt/Tm Last Updated By Last Transaction Dt/Tm Supplementary Address

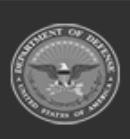

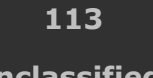

ELMS Helpdesk 1-844-843-3727 🔏

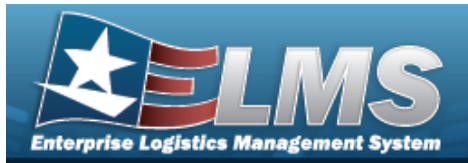

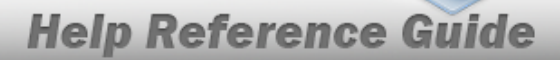

#### View XML

Doc Nbr File Name XML File Inbound File Statue Desc

#### **Review Details**

Remarks Attachments

#### Manual Reconciliation

Attachments Remarks

#### **Request Transaction History**

Attachments Remarks

## Procedures

ELMS Navigation Helpful Tips

Click the following link to display Materiel Management/Inventory Control Point Navigation Tips.

## Search for an EOD/EOM Inventory Balance

One or more of the Search Criteria fields can be entered to isolate the results. By default, all

results are displayed. Selecting at any point of this procedure returns all fields to the default "All" setting.

1. In the Search Criteria box, narrow the results by entering one or more of the following optional fields:.

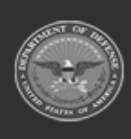

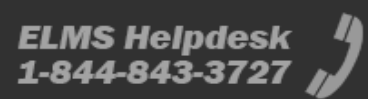

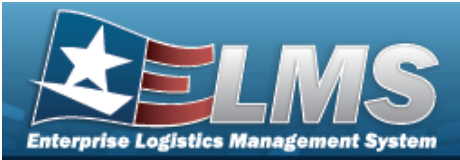

| Reconciliation Type | End of Day | • | Condition Cd        | •   |
|---------------------|------------|---|---------------------|-----|
| i Document Number   |            |   | RSA Name            | •   |
| i Stock Nbr         |            |   | Transaction Dt From |     |
| i Item Desc         |            |   | Transaction Dt To   | Ť.  |
| i Managed DoDAAC    |            |   | History Requested   | × • |

, Ilc

Use to select the Reconciliation Type.

- Enter the DOCUMENT NBR, using it to assist with the entry. *This is a 15 alpha-numeric character field.* 
  - Use 🚺 or 🔤 to assist with the STOCK NBR entry.

Stock Number Browse

- Enter the ITEM DESC, using *i* to assist with the entry. *This is a 15 alphanumeric character field.*
- Enter the Managed DoDAAC, using *i* to assist with the entry. *This is a 15 alpha-numeric character field.*
- Use use to select the Condition Code.
- Use to select the RSA Name.
- Use is to select the Transaction DT From, or enter the date and time (MM/DD/YYYY) in the field provided.
- Use is to select the Transaction DT To, or enter the date and time (MM/DD/YYYY) in the field provided.
- Use 🚺 to select the History Requested.
- Select Search . The Search Results display.

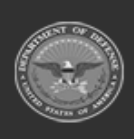

2.

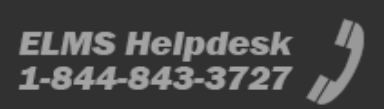

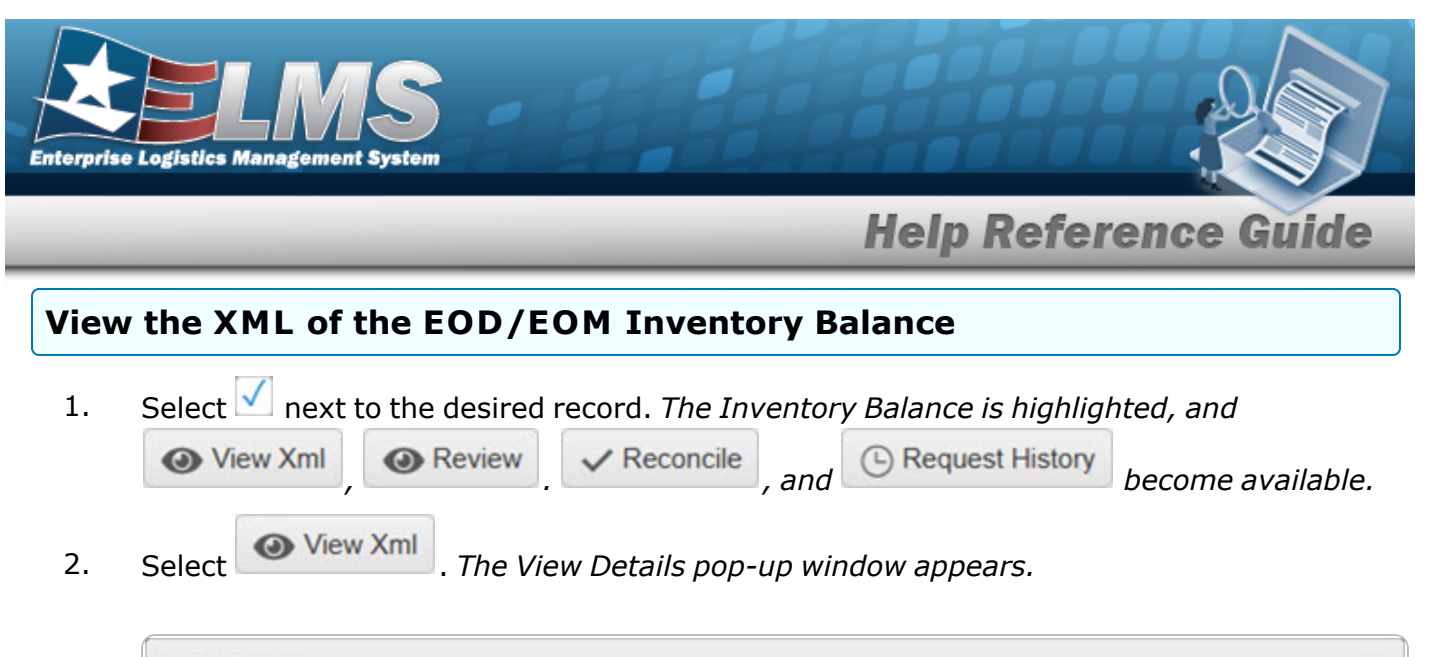

| Doc Nbr   | INDOUNDE                                                                                                    | Ile StatusDesc            |
|-----------|----------------------------------------------------------------------------------------------------|---------------------------|
| E         | INIVATIVLE NOOD 1923 120 1                                                                                                    | Processed                 |
| File Name |                                                                                                    |                           |
|           | 846R.YRI.2023-12-01-01-00-12.XMI                                                                                                    |                           |
|           | <t_inventory_inquiry_advice_846r guid="{39085e46&lt;br&gt;6d3b96828bf8}" standard="X12"><s_transaction_set_header><br/><e_transaction_set_identifier_code>846<e_transaction_set_control_number>0001</e_transaction_set_control_number></e_transaction_set_identifier_code></s_transaction_set_header><s_beginning_segment_for_inventory_<br><e_transaction_set_purpose_code>00<e_report_type_code>LC</e_report_type_code><br/><e_reference_identification>Z</e_reference_identification></e_transaction_set_purpose_code></s_beginning_segment_for_inventory_<br></t_inventory_inquiry_advice_846r> | e-7b0a-4319-be8d-         |
|           | <e_date>20231201</e_date> <e_time>060012</e_time><br><e_action_code>Z</e_action_code><br><l_name><s<br><e_entity_identifier_code>KA</e_entity_identifier_code></s<br></l_name>                                                                                                    | _Name>                    |
|           | <pre><e_identification_code_qualifier>M4</e_identification_code_qualifier>YRT <e_entity_identifier_code_1>TO</e_entity_identifier_code_1><s_name><e_entity_identifier_code>OW<td>r&gt;<br/>ame&gt;<br/>ifier_Code&gt;</td></e_entity_identifier_code></s_name></pre>                                                                                                    | r><br>ame><br>ifier_Code> |
| XML File  | <pre><e_identification_code_qualifier>10</e_identification_code_qualifier> &lt;<e_identification_code>N00019</e_identification_code>&lt; &lt;_L_Name&gt;<s_name><e_entity_identifier_code>SB</e_entity_identifier_code>SB</s_name></pre>                                                                                                    | ><br><br>fier_Code>       |

- A. The Doc NBR automatically populates and is not editable.
- B. The File Name automatically populates and is not editable.
- C. The XML File automatically populates and is not editable.
- D. The Inbound File Status Description automatically populates and is not editable.
- 3. Select S. The View Details pop-up window closes.

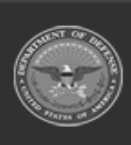

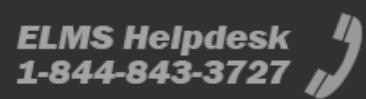

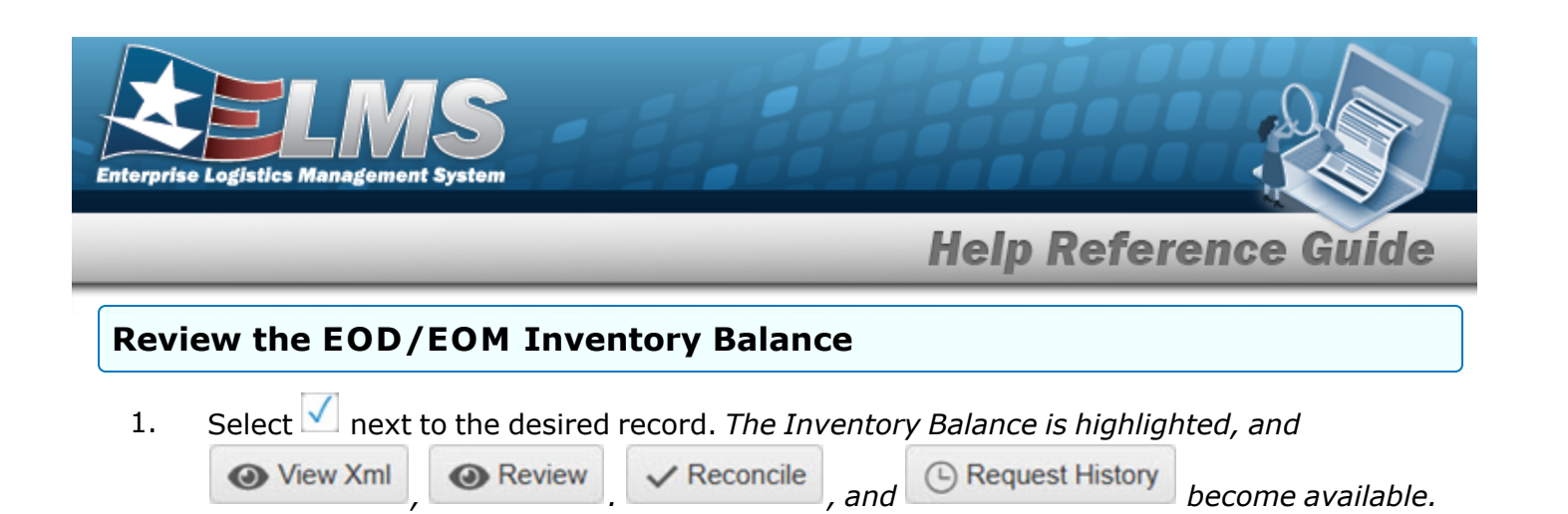

Review . The Review Details pop-up window appears. 2. Select

- A. The Remarks automatically populates and is not editable.
- The Attachments automatically populates and is not editable. Β.
- Select . The View Details pop-up window closes. 3.

#### **Reconcile the EOD/EOM Inventory Balance**

| Ν  | The records.  | and            | C Request Histo | bu     | ittons are only availab | le for unreconciled |
|----|---------------|----------------|-----------------|--------|-------------------------|---------------------|
| 1. | Select 🗹 next | to the desired | record. The Inv | ventor | y Balance is highligi   | hted, and           |
|    | View Xml      | Review         | ✓ Reconcile     | , and  | Request History         | become available.   |
| 2. | Select Reco   | ncile . The Ma | nual Reconcilia | tion p | op-up window appe       | ars.                |

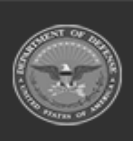

become available.

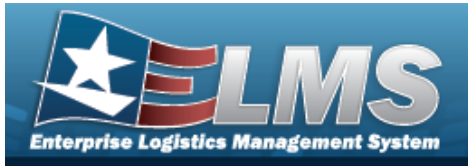

|      | Help Reference Guide                                                                                                    |
|------|----------------------------------------------------------------------------------------------------|
|      | Manual Reconciliation ×                                                                                                    |
|      | Attachments                                                                                                    |
|      | Choose Files No file chosen Remarks                                                                                                    |
|      |                                                                                                    |
|      | × Cancel Cancel                                                                                                    |
|      | A. Select Choose Files . The Windows Choose File to Upload pop-up window appears.                                                                                                    |
|      | <ul> <li>Choose the file to attach, and select it.</li> <li>C. Select Open . The Choose File to Upload pop-up window closes, and the file name appears in the Attachments field.</li> </ul> |
|      | D. Enter the Remarks in the field provided. <i>This is a 1024 alphanumeric character field.</i>                                                                                             |
| 3.   | Select Reconcile. The Manual Reconciliation pop-up window closes, and the record is saved in the Manually Reconciled menu next to the Search Results grid.                                  |
| View | the Request History of the EOD/EOM Inventory Balance                                                                                                    |
| 1.   | Select next to the desired record. <i>The Inventory Balance is highlighted, and</i>                                                                                                    |
|      | and hecome available                                                                                                    |

Select Request History . The Request Transaction History pop-up window appears.

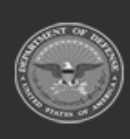

2.

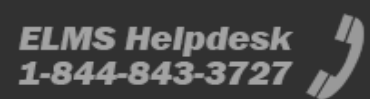

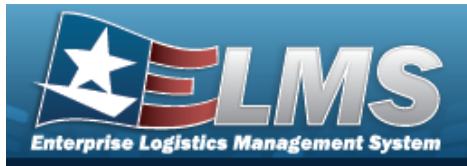

|   | Request Transaction History ×                                                                                                    |
|---|----------------------------------------------------------------------------------------------------|
|   | Are you sure you want to request history for the selected record(s)?                                                               |
|   | Choose Files No file chosen                                                                                                    |
|   | Remarks                                                                                                    |
|   | × Cancel B Request History                                                                                                    |
| Ļ | A. Select Choose Files . The Windows Choose File to Upload pop-up window appears.                                                  |
| E | 3. Choose the file to attach, and select it.                                                                                       |
| C | C. Select <b>Open</b> . The <b>Choose File to Upload</b> pop-up window closes, and the file name appears in the Attachments field. |
| C | D. Enter the Remarks in the field provided. <i>This is a 1024 alphanumeric character field.</i>                                    |
|   | Select Request History . The Request Transaction History pop-up window closes, and<br>History Requested for 1<br>records. ×        |

## **Common Errors**

The table below provides a list of common errors and possible solutions. There may be more than one solution to a given error.

| Error | Solution |
|-------|----------|
|       |          |

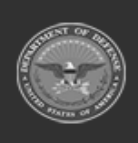

٢

3.

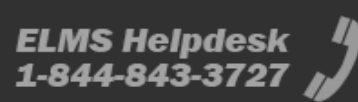

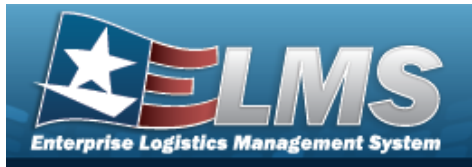

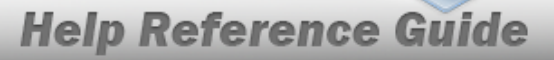

| 125 — No record(s) match                   | Invalid Entry. Results for the search criteria                                           |  |
|--------------------------------------------|------------------------------------------------------------------------------------------|--|
| search criteria or you do not              | entered do not exist or Incorrect security                                               |  |
| have the appropriate secur-                | access. Enter different Search Criteria and try                                          |  |
| ity access.                                | the Search again.                                                                        |  |
| 347 — Date (From) must be<br><= Date (To). | Invalid Date Entry. The Date (To) must be after the Date (From). Re—enter the Date (To). |  |

# **Related Topics**

DLMS Transaction Overview

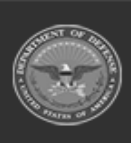

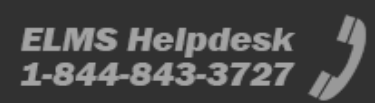

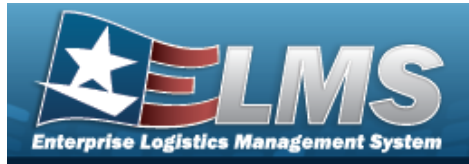

# **End Of Day Transaction Counts**

## **Overview**

The Materiel Management/Inventory Control Point (MM/ICP) module End of Day Transaction Counts process provides the ability to display all DLMS transactions each day for each RSA. The transactions are available per transaction or per DLMS type.

# Navigation

MATERIEL MGMT > EOD Transactions > End Of Day Counts page

# Page Fields

The following fields display on the **End Of Day Counts** page. For more information on each field, select the appropriate hyperlink.

## Instructions

The table below provides the list of instructions.

| Number | Value                                                                                     |
|--------|-------------------------------------------------------------------------------------------|
| 12     | Select "Search" button to view Search Results page.                                       |
| 13     | Select "Reset" button to clear data.                                                      |
| 412    | Select "Grid Options" button for additional actions.                                      |
| 493    | Select "Apply" button to view the summarized data of the Enter-<br>prise Rollup Criteria. |
| 494    | Select "Reset" button to clear the data. The Enterprise Rollup                            |
|        |                                                                                           |

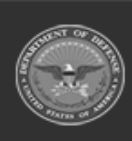

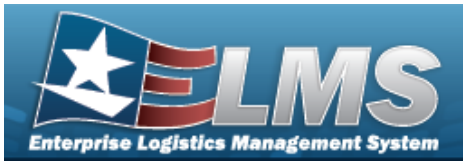

and Search Criteria are independent of each other.

#### **Enterprise Rollup**

Materiel Management Program Materiel Management Division Inventory Control Point

#### Search Criteria Grid

Document Nbr Transaction Creation Dt/Tm From Matched Process Status Transaction Creation Dt/Tm To

#### **End Of Day Counts**

All

Status Set Type CICP/RSA Name Report Type Cd Transaction Creation Dt/Tm Processed Status Doc Nbr Doc Id

#### Optional

ICP Name Division Name Program Name Error Message Error Response Detail Program Id Established By Established Dt/Tm Last Updated By

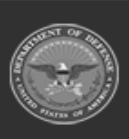

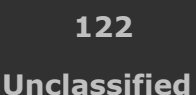

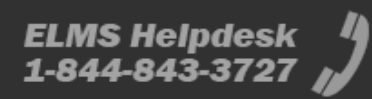

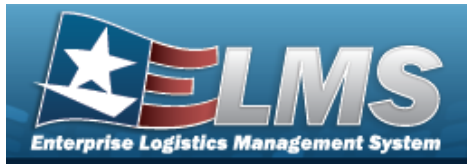

Last Transaction Dt/Tm Supplementary Address

## End Of Day Count Details

All

Status Set Type Transaction Category Sent Qty Received Qty Suspended Qty

#### Optional

Program Id Established By Established Dt/Tm Last Updated By Last Transaction Dt/Tm

## Procedures

#### ELMS Navigation Helpful Tips

Click the following link to display Materiel Management/Inventory Control Point Navigation Tips.

## Search for an End Of Day Count

One or more of the Search Criteria fields can be entered to isolate the results. By default, all

results are displayed. Selecting at any point of this procedure returns all fields to the default "All" setting.

1. In the Search Criteria box, narrow the results by entering one or more of the following optional fields:.

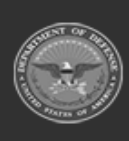

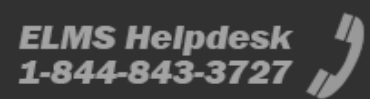

**Help Reference Guide** 

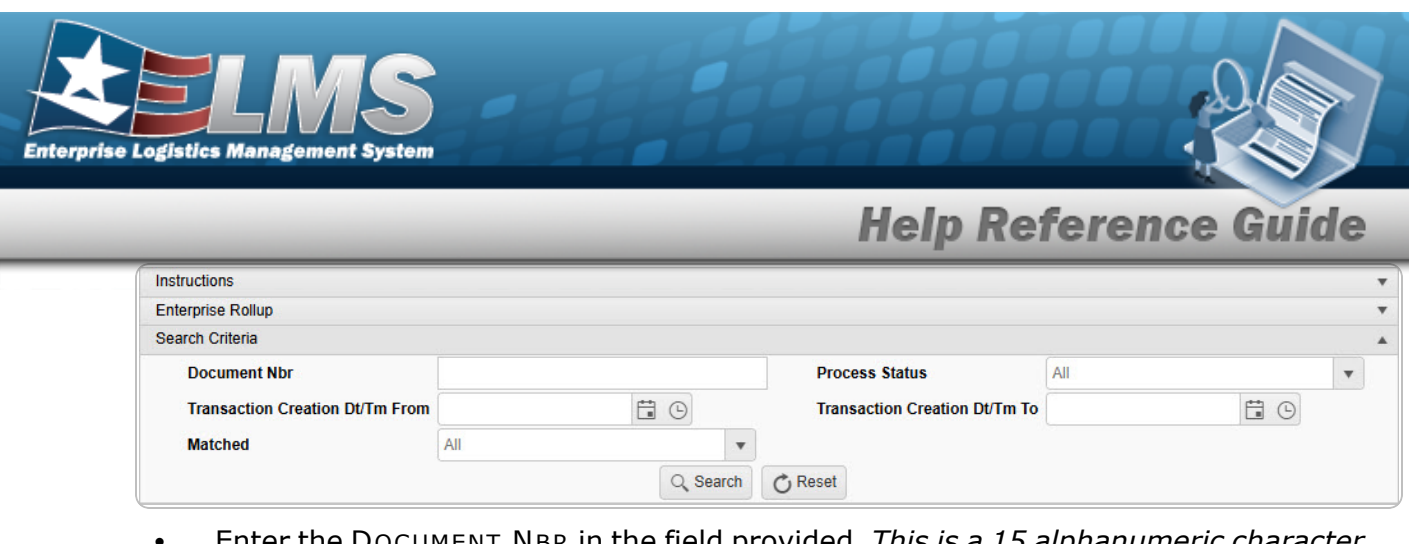

- Enter the DOCUMENT NBR in the field provided. *This is a 15 alphanumeric character field.*
- Use to select the Transaction Creation DT/TM From, or enter the date and time (MM/DD/YYYY HH:MM) in the field provided.
- Use use to select the Matched.
- Use 🚺 to select the Process Status.
- Use to select the Transaction Creation DT/TM To, or enter the date and time (MM/DD/YYYY HH:MM) in the field provided.
- 2. Select Search . The Search Results display.

| End    | of Day Count    | s X        | Grid Options •        |               |                |                                    |                  |                  |                       |   |
|--------|-----------------|------------|-----------------------|---------------|----------------|------------------------------------|------------------|------------------|-----------------------|---|
| Drag a | column header a | and drop   | t here to group by th | at column     |                |                                    |                  |                  |                       |   |
|        |                 | Status     | Set Type              | CICP/RSA Name | Report Type Cd | Transaction Creation Dt/Tm         | Processed Status | Doc Nbr          | Doc Id                | ٦ |
| ۲      |                 | $\bigcirc$ | 846P                  | SRT-1 SCT     | B1             | 03/03/2025 6:00:05 AM              | PCD - Processed  | TCSR100350620001 | DZM - EOD Trans Count |   |
| Selec  | ted 0/1         |            | 1 Page 1              | of1 () H (H)  | 4 ( ) H 100    | <ul> <li>items per page</li> </ul> |                  |                  | 1 - 1 of 1 items      | C |

## View End of Day Count Details

Select 🚩 next to the desired record. *The End of Day Count Details panel opens.* 

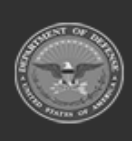

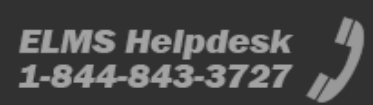

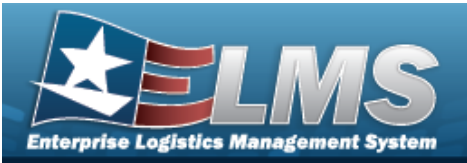

| - | JAII         | Status       | Set Type     | T CICP/RSA Name      | TH   | Report Ty | pe Cd T      | F Transaction Creation Dt/Tm | Processed Status | T DOC NDr T      | Doc Id             |
|---|--------------|--------------|--------------|----------------------|------|-----------|--------------|------------------------------|------------------|------------------|--------------------|
| C |              | $\checkmark$ | 846P         | SRT-1 SCT            | E    | B1        |              | 03/03/2025 6:00:05 AM        | PCD - Processed  | TCSR100350620001 | DZM - EOD Trans Co |
| ( | Grid Options |              |              |                      |      |           |              |                              |                  |                  |                    |
|   | 🗆 Ali        | Statu        | s Set Type 🔻 | Transaction Category | Sent | Qty T     | Received Qty | T Suspended Qty              |                  |                  |                    |
|   |              | $\checkmark$ | 527R         | Receipt              | 0    |           | 0            | 0                            |                  |                  |                    |
|   |              |              | 8671         | All                  | 0    |           | 0            | 0                            |                  |                  |                    |
|   |              | $\checkmark$ | 9471         | Increase             | 0    |           | 0            | 0                            |                  |                  |                    |
|   |              | Ø            | 9471         | Decrease             | 0    |           | 0            | 0                            |                  |                  |                    |
|   |              | 0            | 9471         | Dual                 | 0    |           | 0            | 0                            |                  |                  |                    |
|   |              | Ø            | 945A         | MRC/DRC              | 0    |           | 0            | 0                            |                  |                  |                    |
|   |              | $\checkmark$ | 527R         | MRA/TRA              | 0    |           | 0            | 0                            |                  |                  |                    |
|   | Selected 0/7 |              |              | Page 1 of 1          |      |           |              | 50 v items per page          |                  |                  | 1 - 7 of 7 it      |

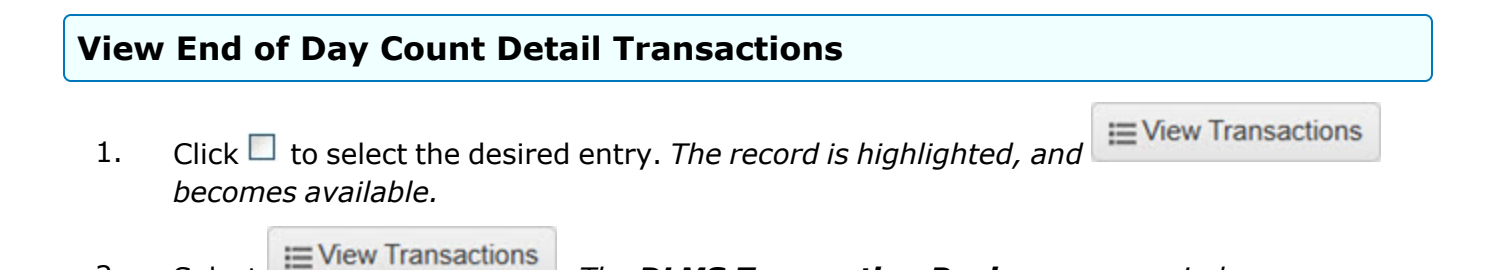

## Common Errors

Select

2.

The table below provides a list of common errors and possible solutions. There may be more than one solution to a given error.

. The **DLMS Transaction Review** pop-up window appears.

| Error                         | Solution                                        |
|-------------------------------|-------------------------------------------------|
| 125 — No record(s) match      | Invalid Entry. Results for the search criteria  |
| search criteria or you do not | entered do not exist or Incorrect security      |
| have the appropriate secur-   | access. Enter different Search Criteria and try |

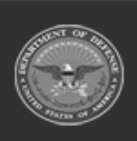

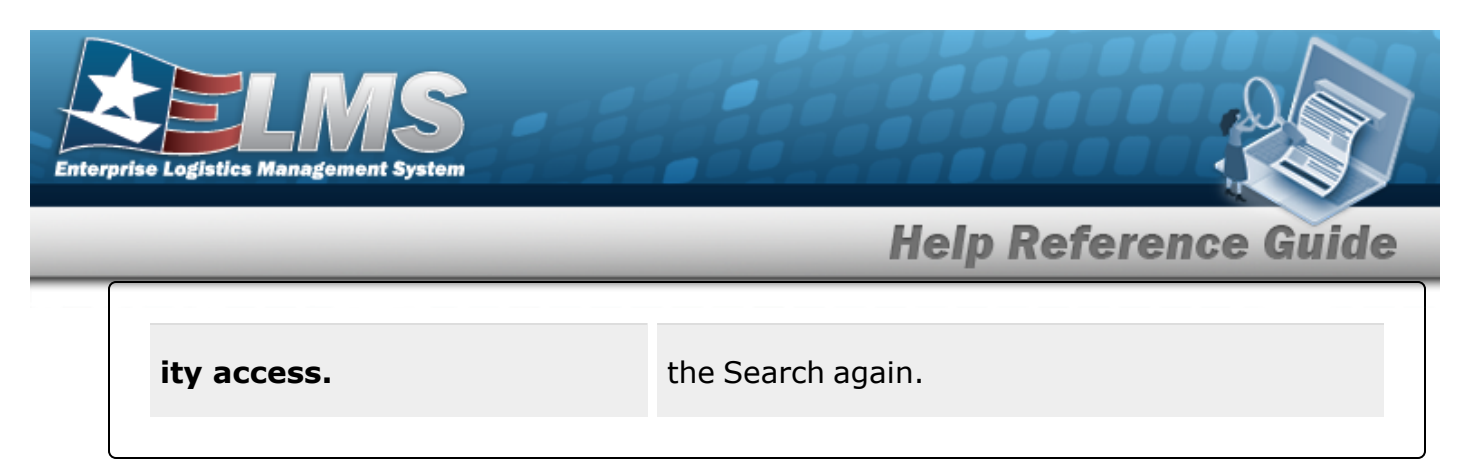

# **Related Topics**

• DLMS Transaction Overview

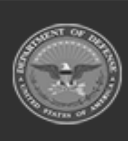

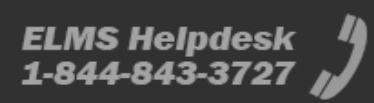

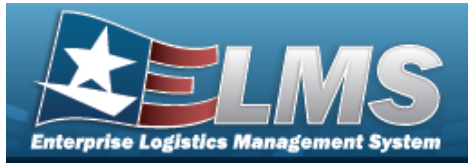

# Requisition

## Overview

The Materiel Management/Inventory Control Point (MM/ICP) module Requisition process provides the ability to add, update, cancel, print, review, or deny a Requisition request. A Requisition record is a purchase request from a Warehouse. The warehouse sends the replenishment request to the Supply Technician at the ICP to be approved, denied, modified, or canceled. The approved Requisition request generates a Due-In for the warehouse and sends the request to the Source of Supply (SOS).

#### Note

Some fields provide **Intellisense**, which is the automatic completion of a field entry in a software application.

The application displays a selectable word or phrase in that field, based on the input (that was previously entered), without having to completely type the entry.

## Navigation

MATERIEL MGMT > Requisition > Requisition page

## **Page Fields**

The following fields display on the **Requisition** page. For more information on each field, select the appropriate hyperlink.

#### Instructions

The table below provides the list of instructions.

| <b>12</b> Select "Search" button to view Search Results page. |  |
|---------------------------------------------------------------|--|
|                                                               |  |
| <b>13</b> Select "Reset" button to clear data.                |  |

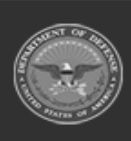

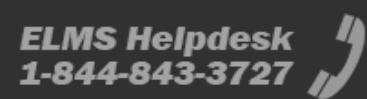

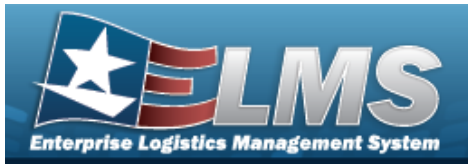

| 21   | Select "Add" button to create a new record.                                                           |
|------|----------------------------------------------------------------------------------------------------|
| 412  | Select "Grid Options" button for additional actions.                                                  |
| хххх | Select the "Cancel" button to cancel the Requisition.                                                 |
| хххх | Select the "Print" button to print an Approved Requisition Report (DW10) for the approved items.      |
| хххх | Select the "Review" button to review and approve the Requis-<br>ition.                                |
| хххх | Select the "Deny" button to deny the Requisition.                                                     |
| хххх | Select the "Inquire Status" button to inquire the status of the Requisition from the SoS.             |
| хххх | Select the "Review Changes" button to review and approve/deny any pending changes to the Requisition. |
| хххх | Select the "Historical Activities" button to view the changes that have been made to the Requisition. |
| xxxx | Select the "DLMS Transaction Log" button to view the DLMS transactions related to this Requisition.   |

## Search Criteria Grid

Client RSA i

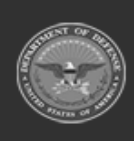

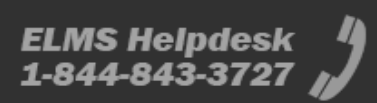

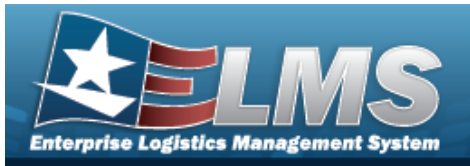

Stock Nbr Source of Supply RIC Approved Dt From Required Delivery Dt From Established Dt/Tm From Document Nbr Status Only Approvable Approved Dt To Required Delivery Dt To Established Dt/Tm To

#### **Requisitions Grid**

Client RSA Document Nbr Manual Doc Nbr Status Last Transaction Dt/Tm Approved Dt Shipped Dt Stock Nbr Item Desc Unit Price Requested Qty Ext Requested Price Approved Qty Ext Approved Price Source of Supply RIC Required Delivery Dt Supply Status Cd

#### Optional

Advice Cd Custodian Sub Custodian Priority Cd Project Cd Ship To Purpose Cd Media Status Cd Fund Cd Signal Cd

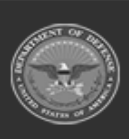

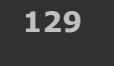

Unclassified

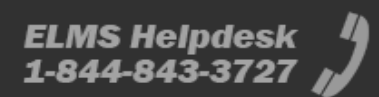

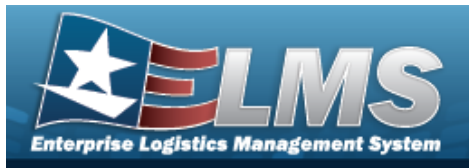

Program Id Established By Established Dt/Tm Last Updated By Reason For Denial Estimated Ship Dt

## Procedures

#### ELMS Navigation Helpful Tips

Click the following link to display Materiel Management/Inventory Control Point Navigation Tips.

## Search for a Requisition

One or more of the Search Criteria fields can be entered to isolate the results. By default, all

results are displayed. Selecting C Reset the default "All" setting.

*at any point of this procedure returns all fields to* 

1. In the Search Criteria box, narrow the results by entering one or more of the following optional fields:.

| Search Criteria           |              |                         |          | ~ |
|---------------------------|--------------|-------------------------|----------|---|
| i Client RSA              |              | Document Nbr            |          |   |
| i Stock Nbr               | All          | Status                  | All Open |   |
| Source of Supply RIC      |              | Only Approvable         |          |   |
| Approved Dt From          | <b>i</b> (9) | Approved Dt To          | ti ©     |   |
| Required Delivery Dt From |              | Required Delivery Dt To |          |   |
| Established Dt/Tm From    |              | Established Dt/Tm To    |          |   |
| Q Search C Reset          |              |                         |          |   |

- Enter the Client RSA, using *i* to assist with the entry. *This is a 50 alphanumeric character field.*
- Use or to assist with the STOCK NBR entry. *This is a 15 alphanumeric character field.*

Stock Number Browse

• Enter the Source of Supply RIC in the field provided. *This is a 3 alphanumeric character field.* 

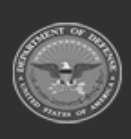

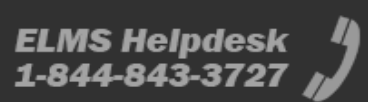

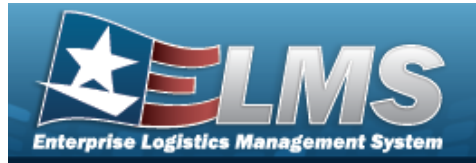

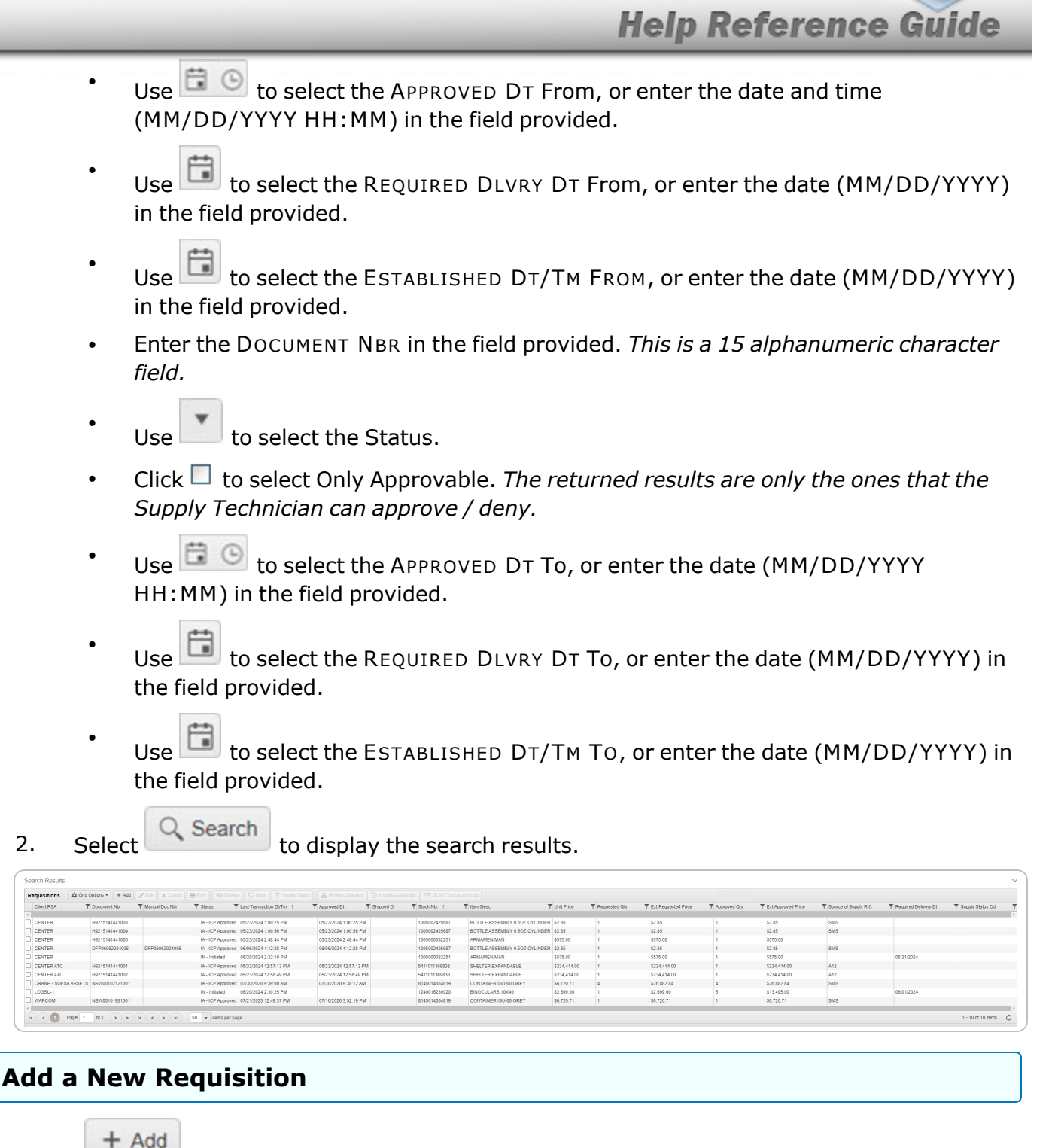

Select

. The **Add a Requisition** page appears.

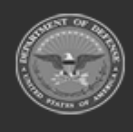

131 Unclassified

ELMS Helpdesk // 1-844-843-3727 //

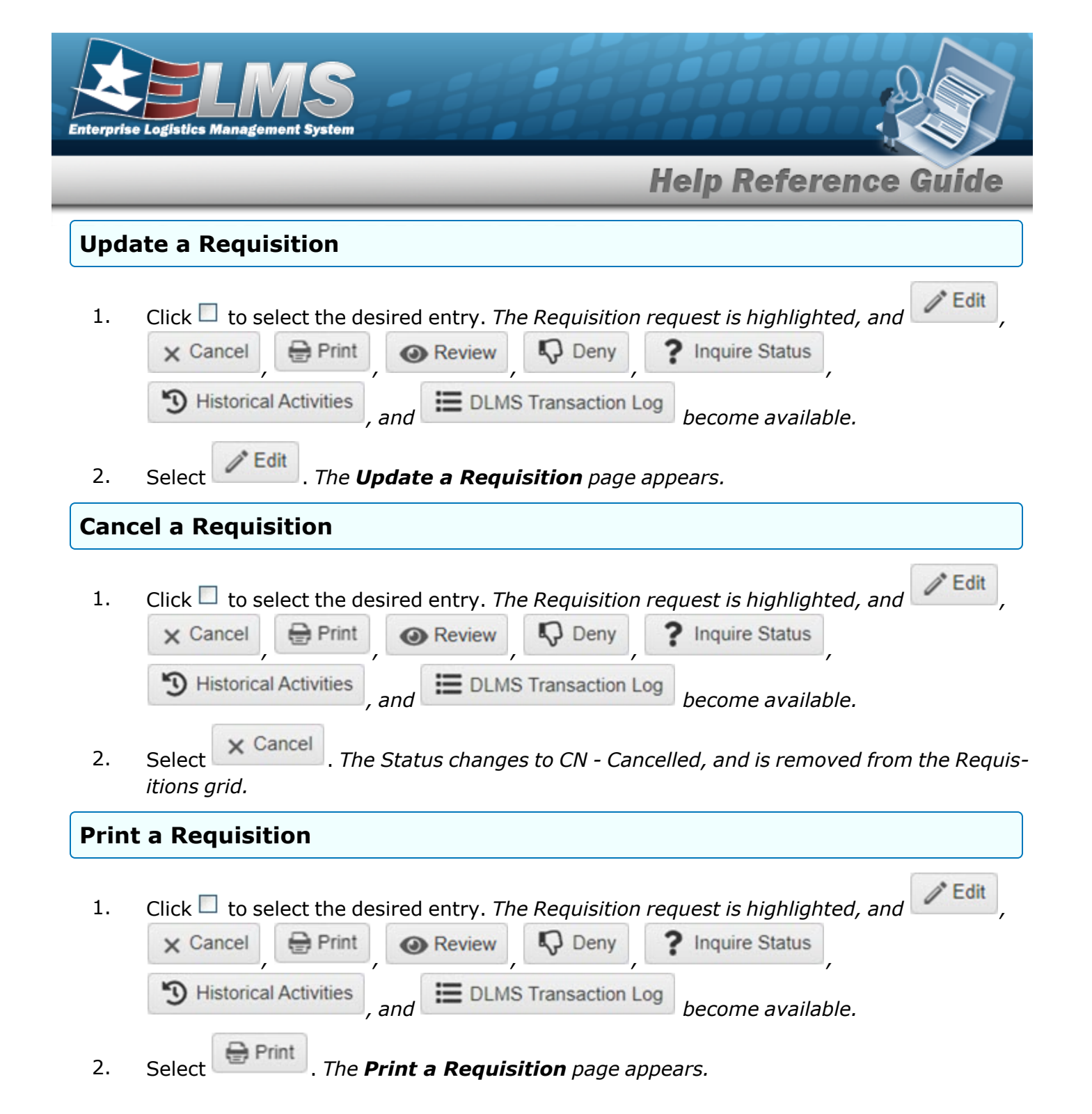

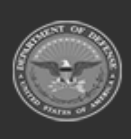

ELMS Helpdesk

1-844-843-3727

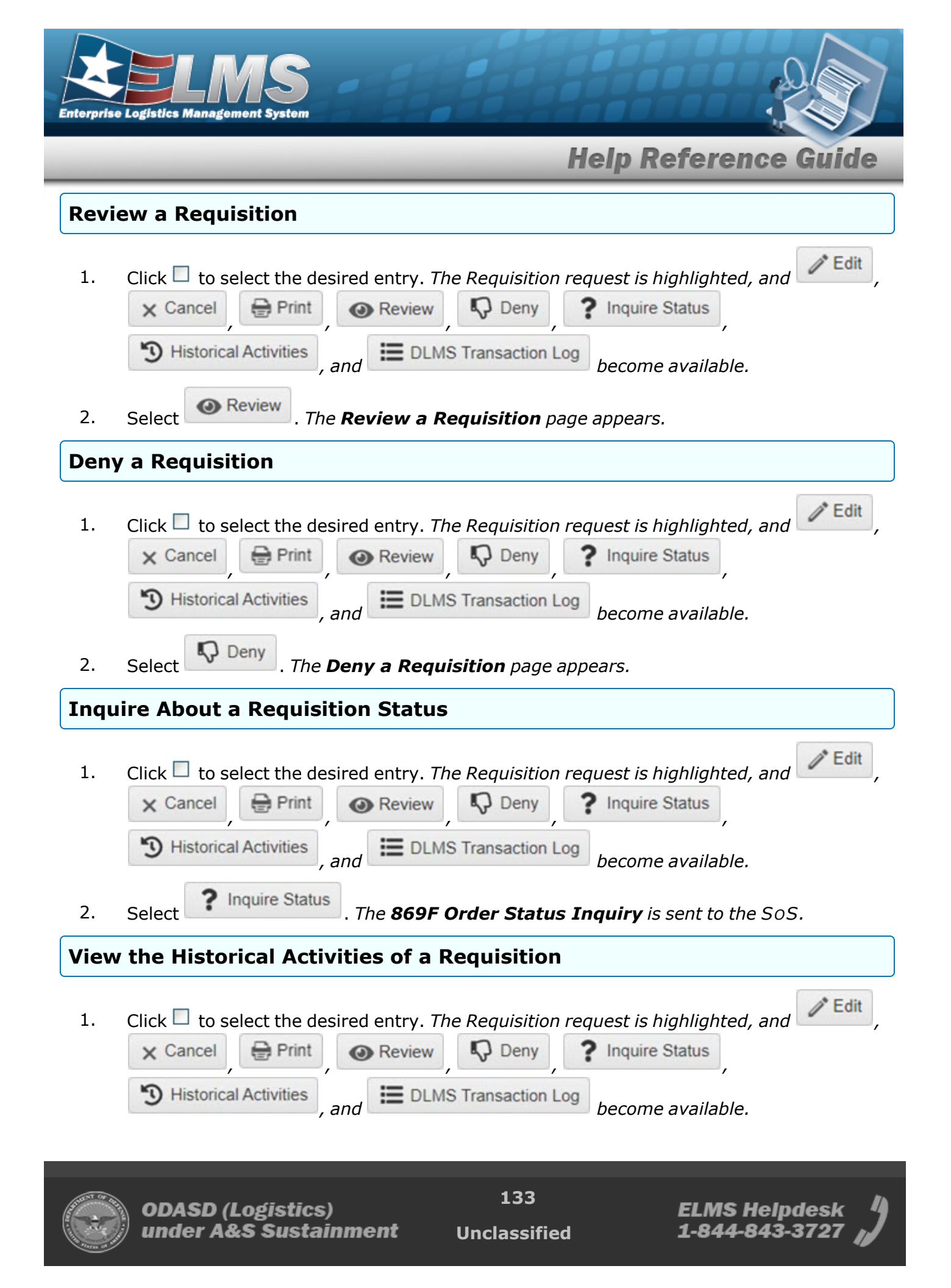

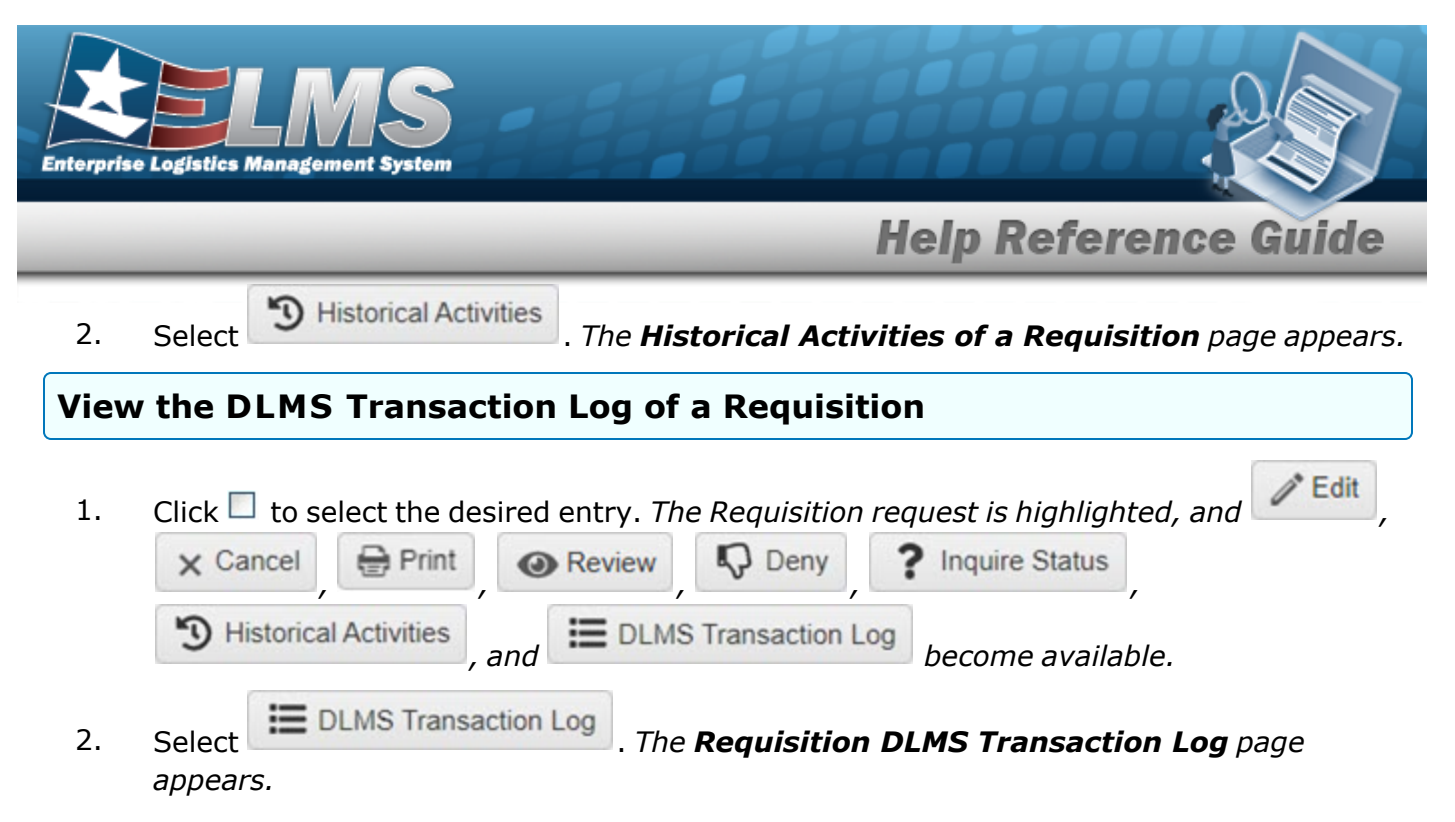

## **Common Errors**

The table below provides a list of common errors and possible solutions. There may be more than one solution to a given error.

| Error                                                                                                   | Solution                                                                                                    |
|----------------------------------------------------------------------------------------------------|----------------------------------------------------------------------------------------------------|
| 125 — No record(s) match<br>search criteria or you do not<br>have the appropriate secur-<br>ity access. | Invalid Entry. Results for the search criteria<br>entered do not exist or Incorrect security<br>access. Enter different Search Criteria and try<br>the Search again. |
| 347 — Date (From) must be<br><= Date (To).                                                              | Invalid Date Entry. The Date (To) must be after the Date (From). Re—enter the Date (To).                                                                             |

# **Related Topics**

- Add a Requisition
- Update a Requisition
- Print a Requisition
- Review a Requisition
- Deny a Requisition
- View the Historical Activities of a Requisition

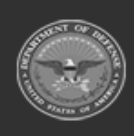

134

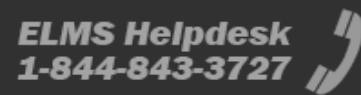

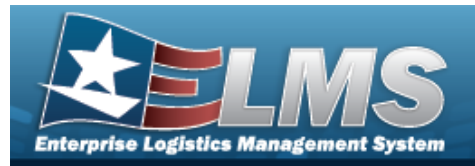

• View the Requisition DLMS Transaction Log

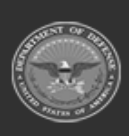

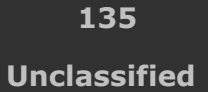

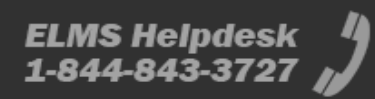

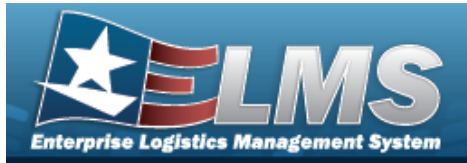

# Add a Requisition

## **Overview**

The Requisition Add process provides the ability to create a Requisition request.

Note

Some fields provide **Intellisense**, which is the automatic completion of a field entry in a software application.

The application displays a selectable word or phrase in that field, based on the input (that was previously entered), without having to completely type the entry.

# Navigation

MATERIEL MGMT > Requisition >

+ Add > Add Requisition page

## Page Fields

The following fields display on the **Add Requisition** page. For more information on each field, select the appropriate hyperlink.

## Instructions

The table below provides the list of instructions.

| Number | Value                                              |
|--------|----------------------------------------------------|
| 24     | (*) Asterisk identifies mandatory fields.          |
| 21     | Select "Add" button to create a new record.        |
| 14     | Select "Cancel" button to return to previous page. |
|        |                                                    |

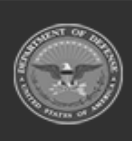

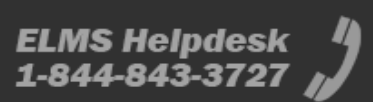

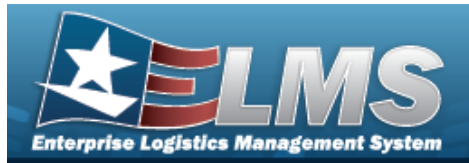

#### Add Requisition

Stock Nbr i \* UI Unit Price Requested Qty \* Client RSA i \* **Deliver Not Before Dt Document Nbr** Ship To Priority Cd 1 Fund Cd Media Status Cd Advice Cd Purpose Cd Item Desc Qty per Unit Pack **Ext Requested Price** Requested Cond Cd i

Required Delivery Dt Deliver No Later Than Dt

Signal Cd Distribution Cd Project Cd

(\*) Asterisk identifies mandatory fields.

## Procedures

ELMS Navigation Helpful Tips

Click the following link to display Materiel Management/Inventory Control Point Navigation Tips.

## Add a Requisition

O Cancel

Selecting at any point of this procedure removes all revisions and closes the page. **Bold** numbered steps are required.

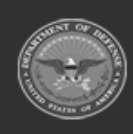

137 Unclassified

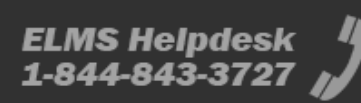

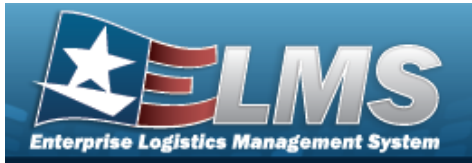

1.

+ Add

# **Help Reference Guide**

| Requisition Details   |                       |                          |                                      |
|-----------------------|-----------------------|--------------------------|--------------------------------------|
| * i Stock Nbr         | Select an Item        | Item Desc                |                                      |
| UI                    |                       | Qty per Unit Pack        |                                      |
| Unit Price            | \$0.00                | Ext Requested Price      | \$0.00                               |
| * Requested Qty       | 1 \$                  | i Requested Cond Cd      | A - Svcbl((w/o Qual)                 |
| * i Client RSA        | Search RSAs 🔹         | Required Delivery Dt     | **                                   |
| Deliver Not Before Dt |                       | Deliver No Later Than Dt |                                      |
| Document Nbr          |                       |                          |                                      |
| Ship To               | Select an Address     | i Signal Cd              | M - No billing required (free issue) |
| ‡ Priority Cd         | 15 - F/AD V - UND C 🔹 |                          |                                      |
| Fund Cd               |                       |                          |                                      |
| Media Status Cd       | F                     | Distribution Cd          |                                      |
| Advice Cd             | Select an Item        | Project Cd               |                                      |
| Purpose Cd            | Select an Item 👻      |                          |                                      |

A. Use or to assist with the STOCK NBR entry. *This is a 15 alphanumeric character field.* 

Stock Number Browse

- B. The UI automatically populates and is not editable.
- C. The Unit Price automatically populates and is not editable.
- **D.** Use to choose the correct REQUESTED QTY.
- **E.** Use **i** to assist, or use **i** to select the Client RSA.
- F. Use to select the Deliver Not Before DT, or enter the date (MM/DD/YYYY) in the field provided.
- G. Enter the DOCUMENT NBR in the field provided. *This is a 15 alphanumeric character field.*
- H. The Ship To automatically populates and is not editable.
- I. Use or to assist with the Priority Cd entry.
- J. Enter the FUND CD in the field provided. *This is a 2 alphanumeric character field*.
- K. The Media Status CD automatically populates and is not editable.
- L. Use to select the Advice Cd.

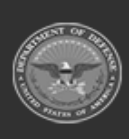

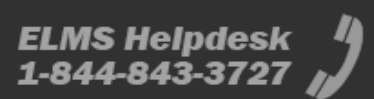

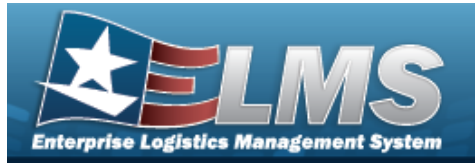

- M. Use to select the Purpose Cd.
- N. The ITEM DESC automatically populates and is not editable.
- O. The QTY per Unit Pack automatically populates and is not editable.
- P. The EXT REQUESTED PRICE automatically populates and is not editable.
- Q. Use *i* or *i* to assist with the Requested Cond Cd entry.
- R. Use I to select the REQUIRED DLVRY DT, or enter the date (MM/DD/YYYY) in the field provided.
- S. Use select the Deliver No Later Than DT, or enter the date (MM/DD/YYYY) in the field provided.
- T. Use *i* or *i* to assist with the Signal Cd entry.
- U. Enter the DISTRIBUTION CD in the field provided. *This is a 3 alphanumeric character field.*
- V. Enter the PROJECT CD in the field provided. *This is a 3 alphanumeric character field*.
- 2. Select Finish. The **Add Requisition** page closes, and the new Requisition record is at the top of the Requisitions grid, highlighted in green.

## **Common Errors**

The table below provides a list of common errors and possible solutions. There may be more than one solution to a given error.

| Error                         | Solution                                        |
|-------------------------------|-------------------------------------------------|
| 125 — No record(s) match      | Invalid Entry. Results for the search criteria  |
| search criteria or you do not | entered do not exist or Incorrect security      |
| have the appropriate secur-   | access. Enter different Search Criteria and try |
| ity access.                   | the Search again.                               |

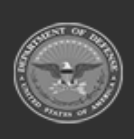

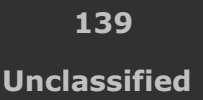

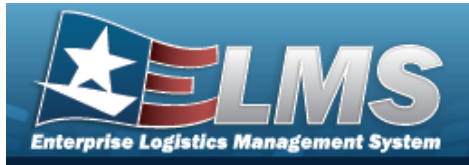

347 — Date (From) must be <= Date (To).

Invalid Date Entry. The Date (To) must be after the Date (From). Re-enter the Date (To).

# **Related Topics**

- Requisition Overview
- Update a Requisition
- Review a Requisition
- Print a Requisition
- Deny a Requisition
- View the Historical Activities of a Requisition
- View the Requisition DLMS Transaction Log

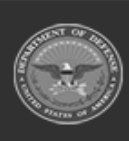

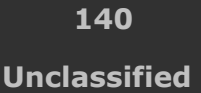

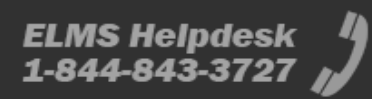

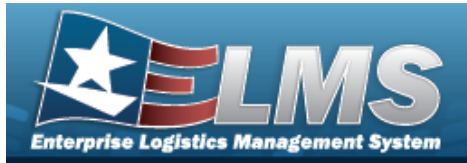

# **Deny a Requisition**

## **Overview**

The Requisition Deny process provides the ability to reject a Requisition request.

Note

Some fields provide **Intellisense**, which is the automatic completion of a field entry in a software application.

The application displays a selectable word or phrase in that field, based on the input (that was previously entered), without having to completely type the entry.

# Navigation

| MATERIEL MGMT > Requisition > $\Box$ (desired record) > | > Deny Requisition |
|---------------------------------------------------------|--------------------|
| pop-up window                                           |                    |

Donu

## **Page Fields**

The following fields display on the **Deny Requisition** pop-up window. For more information on each field, select the appropriate hyperlink.

| nstructions     |                                      |  |
|-----------------|--------------------------------------|--|
| The table below | v provides the list of instructions. |  |
| (               |                                      |  |
| Number          | Value                                |  |
| Number          | Value                                |  |

**Deny Requisition** 

Reason for Denial \*

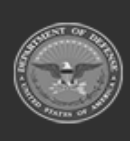

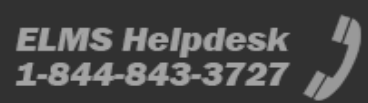

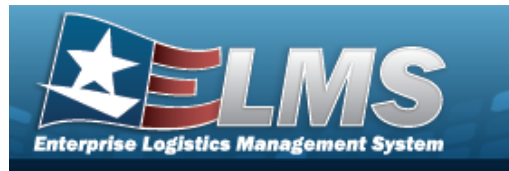

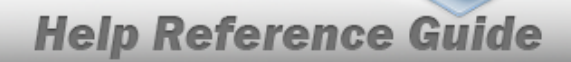

## Procedures

#### ELMS Navigation Helpful Tips

Click the following link to display Materiel Management/Inventory Control Point Navigation Tips.

## **Deny the Requisition Request**

Selecting Cancel at any point of this procedure removes all revisions and closes the page. **Bold** numbered steps are required.

1. Click Click construct the desired entry. *The Requisition request is highlighted, and* 

| S Historical Activities and E DLMS Transaction Log become available. | × Cancel    | 🖶 Print      | Review | Deny             | ? Inquire Status  |
|----------------------------------------------------------------------|-------------|--------------|--------|------------------|-------------------|
|                                                                      | 3 Historica | I Activities |        | IS Transaction L | og become availab |

Select . The **Deny Requisition** pop-up window displays.

| eny Requisition     | × |
|---------------------|---|
| * Reason for Denial |   |
|                     |   |
| ✓ Deny S Cancel     |   |

- **A.** Enter the Reason for Denial in the field provided. *This is a 1024 alphanumeric character field.*
- 3. Select <u>Deny</u>. The **Deny Requisition** pop-up window closes, and the Requisition request is removed from the Requisitions grid.

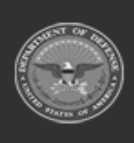

2.

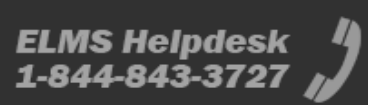

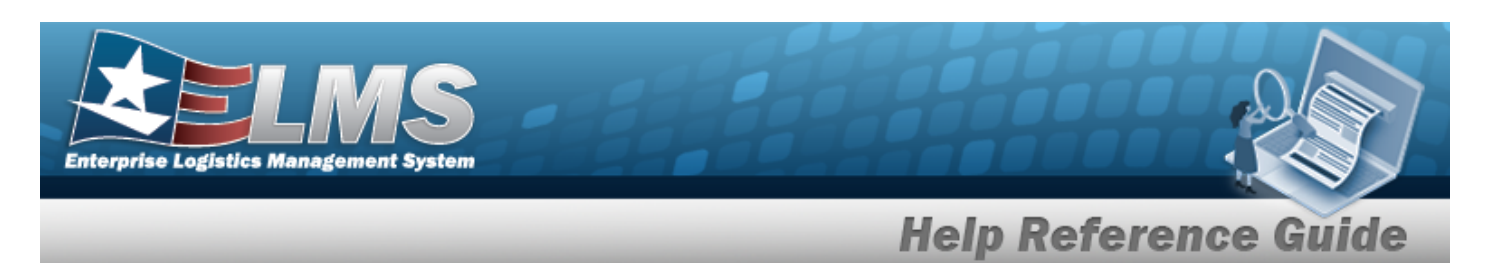

## **Common Errors**

The table below provides a list of common errors and possible solutions. There may be more than one solution to a given error.

| Error                                                                                                   | Solution                                                                                                    |
|----------------------------------------------------------------------------------------------------|----------------------------------------------------------------------------------------------------|
| 125 — No record(s) match<br>search criteria or you do not<br>have the appropriate secur-<br>ity access. | Invalid Entry. Results for the search criteria<br>entered do not exist or Incorrect security<br>access. Enter different Search Criteria and try<br>the Search again. |
| 347 — Date (From) must be<br><= Date (To).                                                              | Invalid Date Entry. The Date (To) must be after the Date (From). Re—enter the Date (To).                                                                             |

# **Related Topics**

- Requisition Overview
- Add a Requisition
- Update a Requisition
- Print a Requisition
- Review a Requisition
- View the Historical Activities of a Requisition
- View the Requisition DLMS Transaction Log

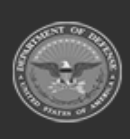

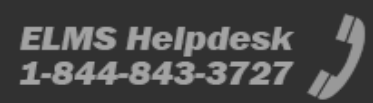

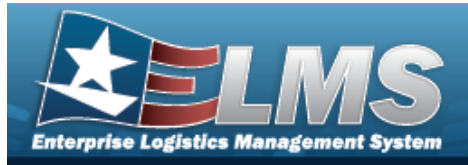

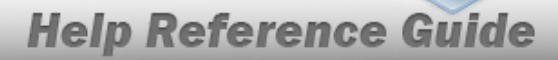

# View the DLMS Transactions of the Requisition Request

## **Overview**

The Requisition DLMS Transaction Log pop-up window displays all the details of the Requisition request.

Note

Some fields provide **Intellisense**, which is the automatic completion of a field entry in a software application.

The application displays a selectable word or phrase in that field, based on the input (that was previously entered), without having to completely type the entry.

## Navigation

MATERIEL MGMT > Requisition > (desired record) > DLMS Transaction Log > DLMS Transaction Log pop-up window

## **Page Fields**

The following fields display on the **DLMS Transaction Log** pop-up window. For more information on each field, select the appropriate hyperlink.

## Instructions

The table below provides the list of instructions.

| <b>12</b> Select "Search" button to view Search Results page. |               | Number |
|---------------------------------------------------------------|---------------|--------|
|                                                               | Results page. | 12     |
| <b>13</b> Select "Reset" button to clear data.                |               | 13     |

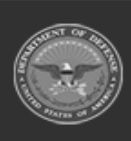

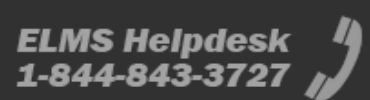
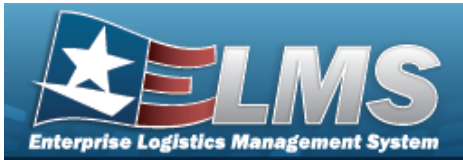

412

Select "Grid Options" button for additional actions.

#### **Enterprise Rollup**

Materiel Management Program Materiel Management Division Inventory Control Point

#### Search Criteria Grid

Direction Set Type Doc Nbr Stock Nbr Processed Dt/Tm From Mfr Part Nbr Process Status Category Document ID Proj Cd Processed Dt/Tm To CAGE Cd

#### **DLMS Transactions Grid**

All

Direction Set Type Trans Type Cd Supply Status Cd Processed Dt/Tm Process Status Doc Nbr Document ID Desc Suffix Cd Report Type Cd Stock Nbr Qty

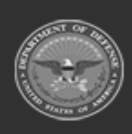

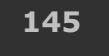

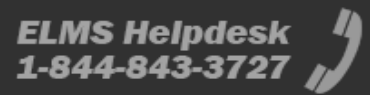

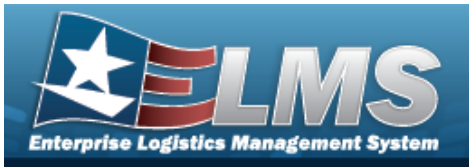

Cond Cd Document ID Message From Copy Address Message To

#### Optional

ICP Materiel Management Division Materiel Management Program Action Cd Advice Cd CAGE Cd Distribution Cd Error Message Error Response Error Response Detail Established By Established Dt/Tm Estimated Ship Dt From Cond Cd Fund Cd GFM Contract Nbr Interface System Cd Last Transaction Dt/Tm Last Updated By Mgmt Cd Mfr Part Nbr Mode of Shipment Owning DoDAAC Price LAC Price MAC Price Std Priority Cd Proj Cd Processed Dt Program ID Purpose Code Reject Advice Retry Count SCAC Shipment Reference Nbr Signal Cd

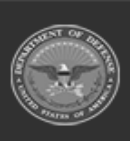

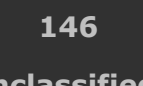

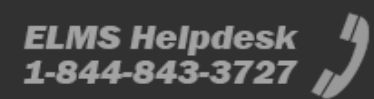

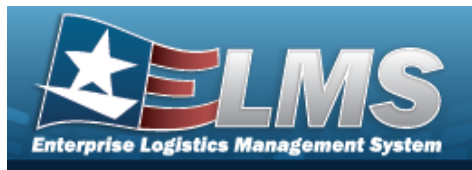

Supplementary Address TCN Trans Set Sub-Type UI

## Procedures

#### ELMS Navigation Helpful Tips

Click the following link to display Materiel Management/Inventory Control Point Navigation Tips.

#### Search for a DLMS Transaction

One or more of the Search Criteria fields can be entered to isolate the results. By default, all

results are displayed. Selecting *C* Reset at any point of this procedure returns all fields to the default "All" setting.

1. Click  $\Box$  to select the desired entry. *The Requisition request is highlighted, and* 

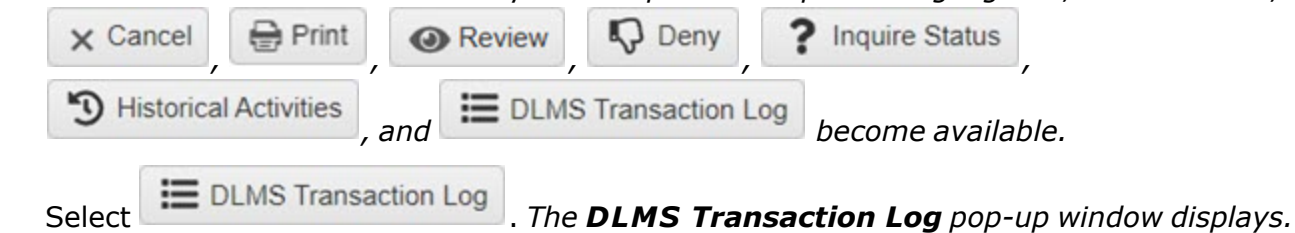

3. In the Search Criteria box, narrow the results by entering one or more of the following optional fields:.

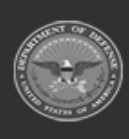

2.

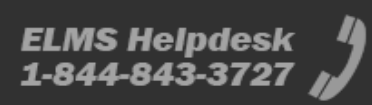

Edit

**Help Reference Guide** 

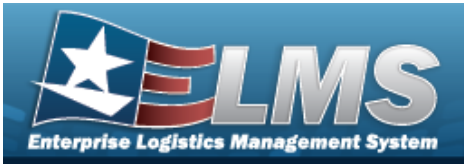

| insu uctions      |                                |                 |                              |          |                       | *               |                |                  |
|-------------------|--------------------------------|-----------------|------------------------------|----------|-----------------------|-----------------|----------------|------------------|
| Enterprise Rollup |                                |                 |                              |          |                       |                 |                |                  |
| Search Criteria   |                                |                 |                              |          |                       | *               |                |                  |
| Direction         | All                            | *               | Process Status               | All      | *                     |                 |                |                  |
| Set Type          | All                            | •               | Category                     | All      |                       |                 |                |                  |
| i Doc Nbr         | H9215141441003                 |                 | Document Id                  | All      |                       |                 |                |                  |
| i Stock Nbr       |                                |                 | Proj Cd                      | All      | *                     |                 |                |                  |
| Processed Dt/Tm F | rom                            | <b>E (</b> )    | Processed Dt/Tm To           |          | t C                   |                 |                |                  |
| i Mfr Part Nbr    | All                            |                 | i CAGE Cd                    | All      |                       |                 |                |                  |
|                   |                                | Q Search        | 🖒 Reset                      |          |                       |                 |                |                  |
| DLMS Transactions | Grid Options                   | iew Details     | rocess 🛛 🚫 Reject 🕽 🗸 Resolv |          |                       |                 |                |                  |
|                   | irection Type                  | ۲ 🍸             | Frans Type Cd T Supply S     | tatus Cd | Processed Dt/Tm       | Process Status  | T Doc Nbr      | Document Id Desc |
|                   |                                |                 |                              |          |                       |                 | 1001511111000  | DWU - Due In MIL |
|                   | utbound 527D - Mate<br>Receipt | rial Due-In and | DE                           |          | 05/23/2024 1:15:00 PM | PCD - Processed | H9215141441003 | Rqn DoD          |

- Use 🚺 to select the Direction.
- Use to select the Set Type.
- The Doc NBR automatically populates and is not editable.
- Use i or to assist with the STOCK NBR entry. *This is a 15 alphanumeric character field.*

Stock Number Browse

- Use to select the PROCESSED DT/TM FROM, or enter the date (MM/DD/YYYY) in the field provided.
- Enter the MFR PART NBR, using *i* to assist with the entry. *This is a 35 alpha-numeric character field.*
- Use to select the Process Status.
- The Category automatically populates and is not editable.
- Use 🚺 to select the Document ID.
- Use to select the Prj Cd.
- Use to select the PROCESSED DT/TM TO, or enter the date (MM/DD/YYYY) in the field provided.

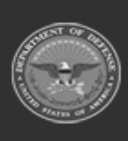

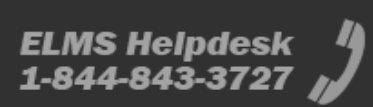

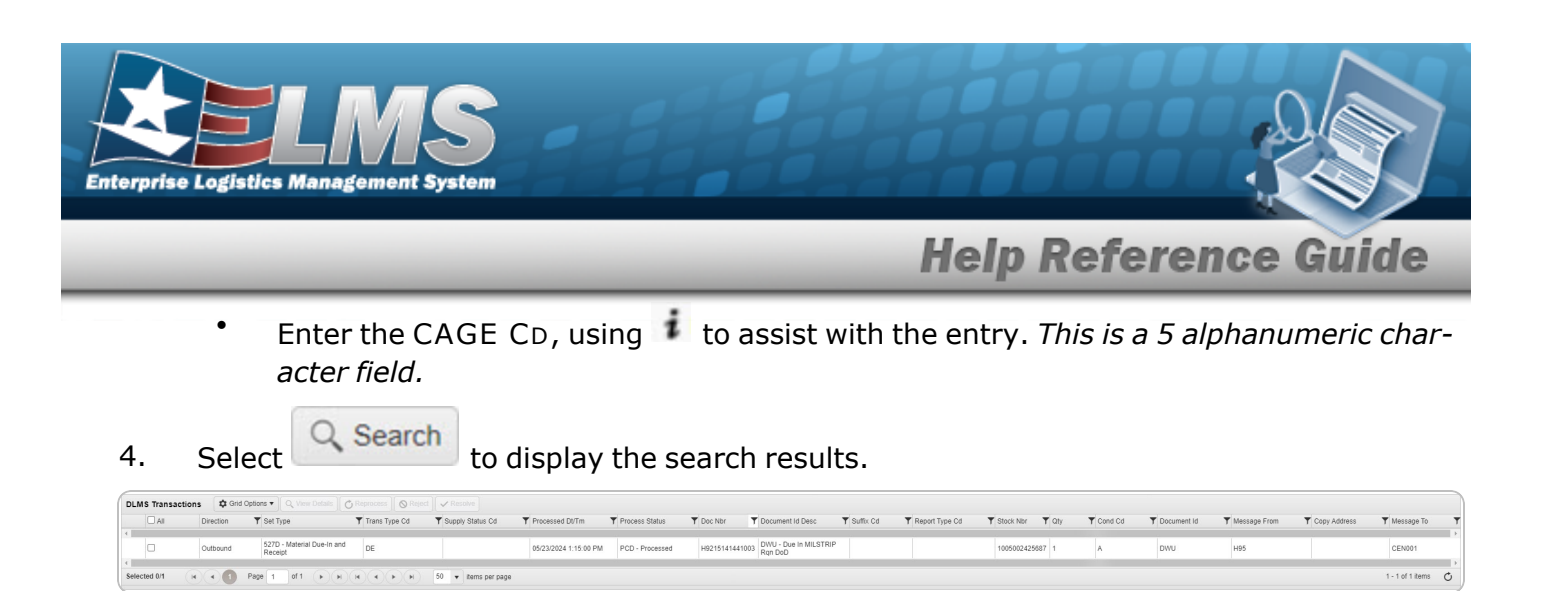

# **Common Errors**

The table below provides a list of common errors and possible solutions. There may be more than one solution to a given error.

| Error                                                                                                   | Solution                                                                                                    |
|----------------------------------------------------------------------------------------------------|----------------------------------------------------------------------------------------------------|
| 125 — No record(s) match<br>search criteria or you do not<br>have the appropriate secur-<br>ity access. | Invalid Entry. Results for the search criteria<br>entered do not exist or Incorrect security<br>access. Enter different Search Criteria and try<br>the Search again. |
| 347 — Date (From) must be<br><= Date (To).                                                              | Invalid Date Entry. The Date (To) must be after the Date (From). Re—enter the Date (To).                                                                             |

# **Related Topics**

- Requisition Overview
- Add a Requisition
- Update a Requisition
- Print a Requisition
- Review a Requisition
- Deny a Requisition
- View the Historical Activities of a Requisition

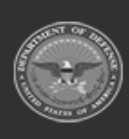

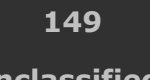

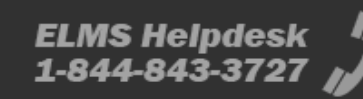

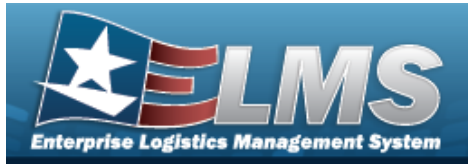

Historical Activities

# View the Historical Activities of the Requisition Request

#### **Overview**

The Requisition Historical Activities pop-up window displays all the details of the Requisition request.

Any prices or price calculations on this pop-up window are based on the time of the change to the request (the reason for the entry), NOT based on the time the window is being viewed.

Note

Some fields provide **Intellisense**, which is the automatic completion of a field entry in a software application.

The application displays a selectable word or phrase in that field, based on the input (that was previously entered), without having to completely type the entry.

## Navigation

MATERIEL MGMT > Requisition >  $\Box$  (desired record) > ICP Requisition Historical Activities pop-up window

#### **Page Fields**

The following fields display on the **ICP Requisition Historical Activities** pop-up window. For more information on each field, select the appropriate hyperlink.

| Instructions |  |
|--------------|--|
|--------------|--|

The table below provides the list of instructions.

lumber

Valu

#### **Historical Activities Details**

Document Nbr Client RSA

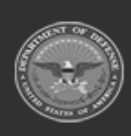

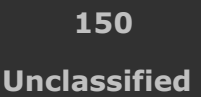

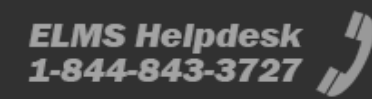

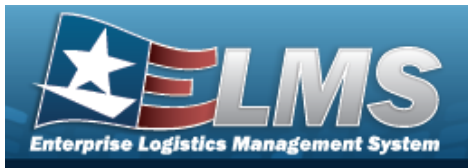

Source of Supply RIC Current Requested Qty Unit Price Established Dt/Tm Current Stock Nbr **Client RSA RIC** Signal Cd Current Approved Qty Current Ext Requested Price Established By Item Desc Client RSA DoDAAC Current Fund Cd Current Outstanding Qty Current Ext Approved Price Approved By

#### **Historical Activities Grid**

Status Last Transaction Dt/Tm Approved Dt **Required Delivery Dt** Fund Cd Requested Qty Ext Requested Price Approved Qty Ext Approved Price Outstanding Qty Established By Last Updated By

#### Optional

Advice Cd Distribution Cd Last Followup Dt/Tm Media Status Cd Priority Cd Project Cd Purpose Cd

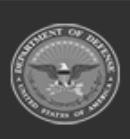

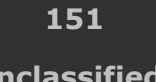

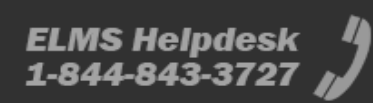

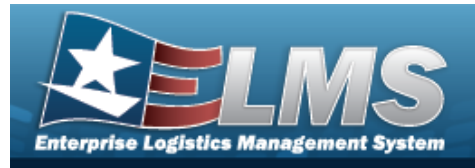

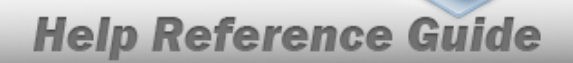

#### **Procedures**

#### ELMS Navigation Helpful Tips

Click the following link to display Materiel Management/Inventory Control Point Navigation Tips.

#### **View the Requisition Request Historical Activities**

O Cancel Selectina at any point of this procedure removes all revisions and closes the page. **Bold** numbered steps are required. / Edit

Click 🔲 to select the desired entry. *The Requisition request is highlighted, and* 1.

| × Ca   | ncel         | Print       | 0      | Review | Deny Deny       | 1  | Inquire Status                          |
|--------|--------------|-------------|--------|--------|-----------------|----|-----------------------------------------|
| "D Hi  | storical Act | livities    | and    |        | S Transaction L | og | <i>,</i><br>become available.           |
| Coloct | 3 Histo      | rical Activ | vities | The TC | D. Doquisitis   |    | <b>Historical Activities</b> population |

2. Select . The ICP Requisition Historical Activities pop-up win-

dow displays.

| 110                                            |                                                       |                                                      |                                                                                                    |                                                                                                    |                                                                                                    |                                                                                                    |                                                                                                    | •                                                                                                    |
|------------------------------------------------|-------------------------------------------------------|------------------------------------------------------|----------------------------------------------------------------------------------------------------|----------------------------------------------------------------------------------------------------|----------------------------------------------------------------------------------------------------|----------------------------------------------------------------------------------------------------|----------------------------------------------------------------------------------------------------|----------------------------------------------------------------------------------------------------|
| H9215141441003                                 |                                                       | Current Stock Nbr                                    | 10050024256                                                                                                    | 687                                                                                                    | Item Desc                                                                                                    | BOTT                                                                                                    | LE ASSEMBLY 0.50Z CYL                                                                                                    | INDER                                                                                                    |
| CENTER                                         |                                                       | Client RSA RIC                                       |                                                                                                    |                                                                                                    | Client RSA<br>DoDAAC                                                                                                    | CEN0                                                                                                    | D1                                                                                                    |                                                                                                    |
| SMS                                            |                                                       | Signal Cd                                            | J                                                                                                    |                                                                                                    | Current Fu                                                                                                    | nd Cd 58                                                                                                    |                                                                                                    |                                                                                                    |
| 1                                              |                                                       | Current Approved<br>Qty                              | 1                                                                                                    |                                                                                                    | Current<br>Outstandin                                                                                                    | 1<br>g Qty                                                                                                    |                                                                                                    |                                                                                                    |
| \$2.85                                         |                                                       | Current Ext<br>Requested Price                       | \$2.85                                                                                                    |                                                                                                    | Current Ext<br>Approved F                                                                                                    | \$2.85<br>Price                                                                                                    |                                                                                                    |                                                                                                    |
| 5/23/2024 1:00:13 PM                           |                                                       | Established By                                       | CROUSEL                                                                                                    |                                                                                                    | Approved E                                                                                                    | 3y CROU                                                                                                    | SEL                                                                                                    |                                                                                                    |
| ns ▼                                           | Approved Dt                                           | T Required Delivery Dt                               | Fund Cd                                                                                                    | Requested Qty                                                                                                    | T Ext Requested Price                                                                                                    | Approved Qty                                                                                                    | Ext Approved Price                                                                                                    | ▼ Outs                                                                                                    |
|                                                |                                                       |                                                      |                                                                                                    |                                                                                                    |                                                                                                    |                                                                                                    |                                                                                                    |                                                                                                    |
|                                                |                                                       |                                                      |                                                                                                    |                                                                                                    |                                                                                                    |                                                                                                    |                                                                                                    |                                                                                                    |
| 05/23/2024 1:00:25 PM                          | 05/23/2024                                            |                                                      | 58                                                                                                    | 1                                                                                                    | \$2.85                                                                                                    | 1                                                                                                    | \$2.85                                                                                                    | 1                                                                                                    |
| 05/23/2024 1:00:25 PM<br>05/23/2024 1:00:25 PM | 05/23/2024                                            |                                                      | 58<br>58                                                                                                    | 1                                                                                                    | \$2.85<br>\$2.85                                                                                                    | 1                                                                                                    | \$2.85<br>\$0.00                                                                                                    | 1                                                                                                    |
|                                                | CENTER<br>SMS<br>1<br>\$2.85<br>\$/23/2024 1:00:13 PM | CENTER<br>SMS<br>1<br>\$2.85<br>5/23/2024 1:00:13 PM | N2-1514 Harloo3     Current Stock Nbr       CENTER     Client RSA RIC       SMS     signal Cd       1     Current Approved Qty       \$2.85     Current Ext<br>Requested Price       5/23/2024 1:00:13 PM     Established By | CENTER     Current Stock Nor     100002420       SMS     Signal Cd     J       1     Current Approved<br>(dty)     1       \$2.85     Current Ext<br>Requested Price     \$2.85       5/23/2024 1:00:13 PM     Established By     CROUSEL | CENTER     Current Stock Nbr     100002420037       SMS     Signal Cd     J       1     Current Approved<br>Qty     1       \$2.85     Current Ext<br>Requested Price     \$2.85       5/23/2024 1:00:13 PM     Established By     CROUSEL | CENTER     Current Stock Nbr     100002423007     Item Desc       CENTER     Client RSA RIC     Client RSA RIC     Client RSA       SMS     Signal Cd     J     Current Fur       1     Current Approved     1     Current Ext<br>Requested Price     \$2.85       5/23/2024 1:00:13 PM     Established By     CROUSEL     Approved E | CENTER     Current Stock Nbr     1000002423037     Item Desc     DOT Item Desc       SMS     Client RSA RIC     Client RSA RIC     Client RSA C     CENO       SMS     signal Cd     J     Current Fund Cd     58       1     Current Approved 1     Current Current Approved 1     Current Stock Nbr     Current Fund Cd     58       \$2.85     Current Ext<br>Requested Price     \$2.85     Current Ext<br>Requested Price     \$2.85     Current Ext<br>Approved By     \$2.85       5/23/2024 1:00:13 PM     Established By     CROUSEL     Approved By     CROU | CENTER     Current Stock Nbr     1000002423007     Item Desc     Dof The Assemble 0.302 CFT       CENTER     Client RSA RIC     Client RSA RIC     Client RSA     CEN001       SMS     signal Cd     J     Current Fund Cd     58       1     Current Approved 1     Current Current Fund Cd     58       \$2.85     Current Ext<br>Requested Price     \$2.85     Current Ext<br>Approved By     \$2.85       5/23/2024 1:00:13 PM     Established By     CROUSEL     Approved By     CROUSEL |

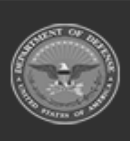

152 Unclassified

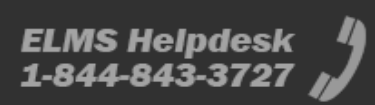

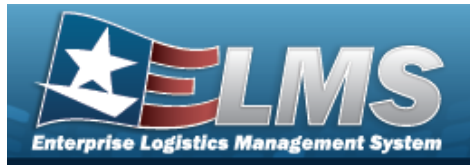

- A. Verify the DOCUMENT NBR.
- B. Verify the Client RSA.
- C. Verify the Source of Supply RIC.
- D. Verify the Current REQUESTED QTY.
- E. Verify the Unit Price.
- F. Verify the ESTABLISHED DT/TM.
- G. Verify the Current STOCK NBR.
- H. Verify the Client RSA RIC.
- I. Verify the Signal CD.
- J. Verify the Current APPROVED QTY.
- K. Verify the Current EXT REQUESTED PRICE.
- L. Verify the ESTABLISHED BY.
- M. Verify the ITEM DESC.
- N. Verify the Client RSA DoDAAC.
- O. Verify the Current FUND CD.
- P. Verify the Current OUTSTANDING QTY.
- Q. Verify the Current EXT APPROVED PRICE.
- R. Verify the Approved By.
- 3. Select  $\times$  to close the pop-up window.

#### **Common Errors**

The table below provides a list of common errors and possible solutions. There may be more than one solution to a given error.

| Error                         | Solution                                        |
|-------------------------------|-------------------------------------------------|
| 125 — No record(s) match      | Invalid Entry. Results for the search criteria  |
| search criteria or you do not | entered do not exist or Incorrect security      |
| have the appropriate secur-   | access. Enter different Search Criteria and try |
| ity access.                   | the Search again.                               |

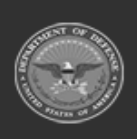

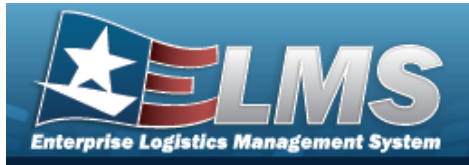

347 — Date (From) must be <= Date (To).

Invalid Date Entry. The Date (To) must be after the Date (From). Re—enter the Date (To).

## **Related Topics**

- Requisition Overview
- Add a Requisition
- Update a Requisition
- Print a Requisition
- Review a Requisition
- Deny a Requisition
- View the Requisition DLMS Transaction Log

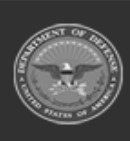

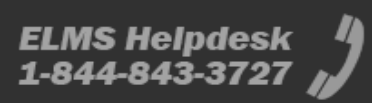

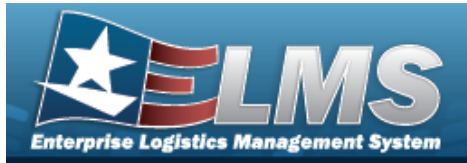

# **Print a Requisition**

## **Overview**

The Requisition Print process provides the ability to print the DW Form 10 for an approved Requisition.

Note

Some fields provide **Intellisense**, which is the automatic completion of a field entry in a software application.

The application displays a selectable word or phrase in that field, based on the input (that was previously entered), without having to completely type the entry.

## Navigation

| MATERIEL MGMT > Requisition > $\Box$ (desired record) > | E Fint | > Print a Requisition |
|---------------------------------------------------------|--------|-----------------------|
| page                                                    |        |                       |

D Drint

## **Page Fields**

The following fields display on the **Print a Requisition** page. For more information on each field, select the appropriate hyperlink.

# Instructions The table below provides the list of instructions.

| Number | Value                                               |
|--------|-----------------------------------------------------|
| 12     | Select "Search" button to view Search Results page. |
| 13     | Select "Reset" button to clear data.                |
| 21     | Select "Add" button to create a new record.         |
|        |                                                     |

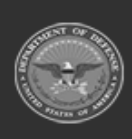

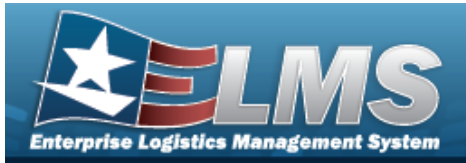

| 412 | Select "Grid Options" button for additional actions.               |
|-----|--------------------------------------------------------------------|
| 17  | Select "Edit" button to revise selected fields in record(s).       |
| 36  | Select "Delete" button to remove record(s) from applicable tables. |
|     |                                                                    |

#### Search Criteria Grid

Warehouse 1 Document Nbr

Stock Nbr i Status Source of Supply RIC Only Approvable Approved Dt From Approved Dt To Required Delivery Dt From Required Delivery Dt To Established Dt/Tm From Established Dt/Tm To

#### **Requisitions Grid**

Warehouse Document Nbr Status Last Transaction Dt/Tm Approved Dt Stock Nbr Item Desc Unit Price Requested Qty Ext Requested Price Approved Qty Ext Approved Price

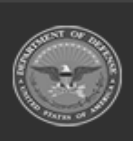

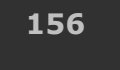

Unclassified

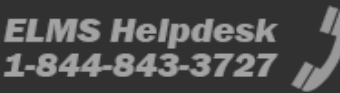

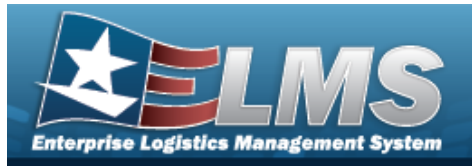

| Required Delivery Dt<br>Supply Status Cd                                                                                                    |
|----------------------------------------------------------------------------------------------------|
| Optional                                                                                                    |
| Program Id<br>Established By<br>Established Dt/Tm<br>Last Updated By                                                                                                    |
| Procedures                                                                                                    |
| ELMS Navigation Helpful Tips<br>Click the following link to display Materiel Management/Inventory Control Point Navigation<br>Tips.                                                                                          |
| Print a Requisition                                                                                                    |
| Selecting Cancel at any point of this procedure removes all revisions and closes the page. <b>Bold</b> numbered steps are required.                                                                                          |
| <ol> <li>Click to select the desired entry. The Requisition request is highlighted, and Click Cancel Print Review Deny Inquire Status,</li> <li>Historical Activities, and DLMS Transaction Log become available.</li> </ol> |
| 2. Select . The content to ast appears, and then the constant to ast appears.                                                                                                    |
| 3. The <b>Windows Save As</b> pop-up window appears, after generating the DW Form 10. <i>Select</i>                                                                                                    |

to save the PDF document, and print at a later time.

## **Common Errors**

Save

The table below provides a list of common errors and possible solutions. There may be more than one solution to a given error.

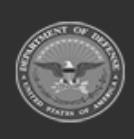

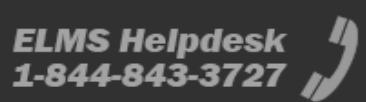

**Help Reference Guide** 

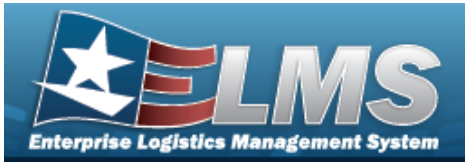

#### Error

#### Solution

125 — No record(s) match search criteria or you do not have the appropriate security access. Invalid Entry. Results for the search criteria entered do not exist or Incorrect security access. Enter different Search Criteria and try the Search again.

# **Related Topics**

- Requisition Overview
- Add a Requisition
- Update a Requisition
- Review a Requisition
- Deny a Requisition
- View the Historical Activities of a Requisition
- View the Requisition DLMS Transaction Log

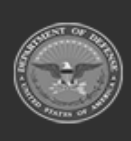

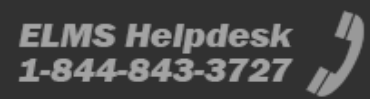

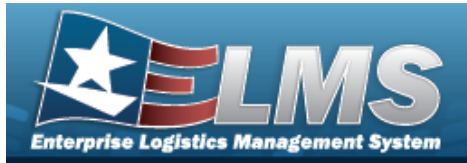

# **Review a Requisition**

#### **Overview**

The Requisition Review process provides the ability to review and approve a Requisition request. About half of the fields are editable before approval.

Note

Some fields provide **Intellisense**, which is the automatic completion of a field entry in a software application.

The application displays a selectable word or phrase in that field, based on the input (that was previously entered), without having to completely type the entry.

## Navigation

MATERIEL MGMT > Requisition > (desired record) > Review > Review Requisition pop-up window

## **Page Fields**

The following fields display on the **Review Requisition** pop-up window. For more information on each field, select the appropriate hyperlink.

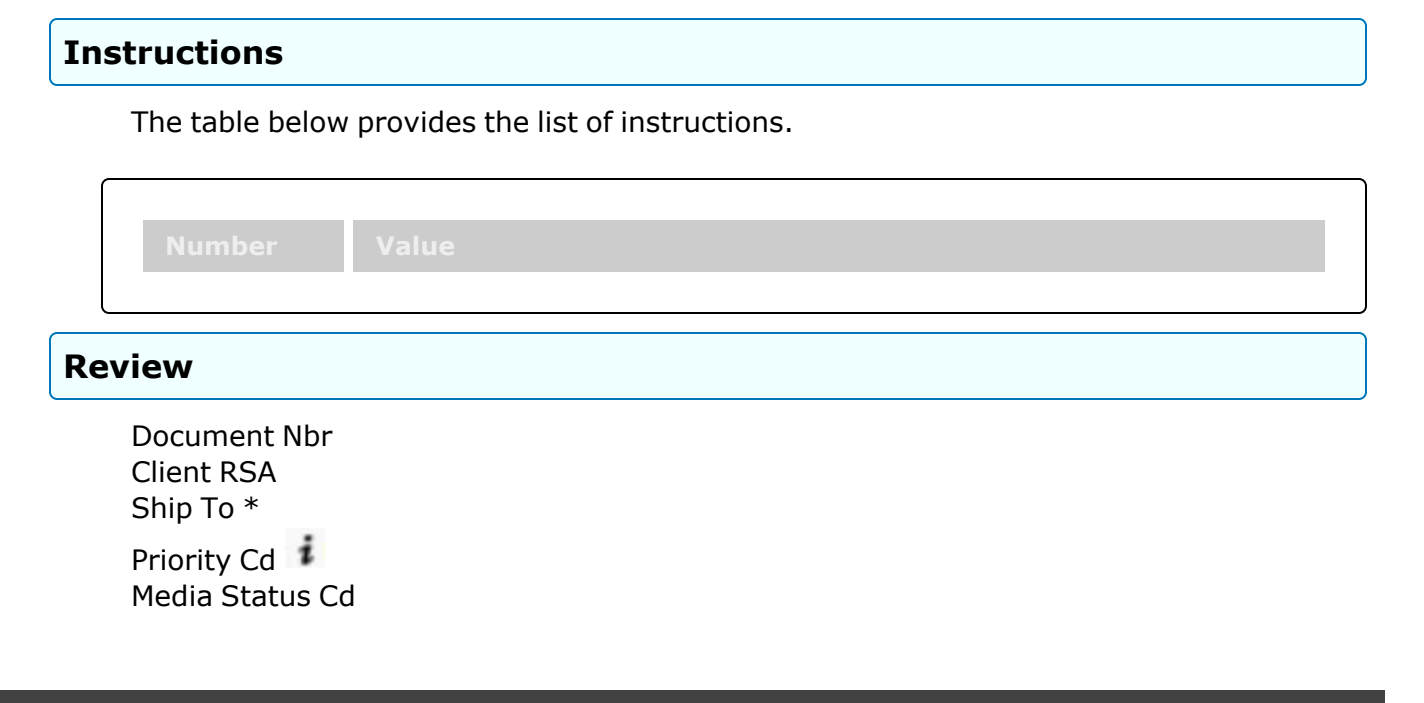

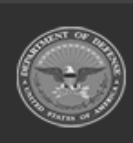

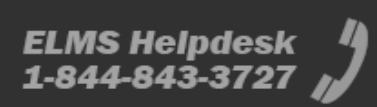

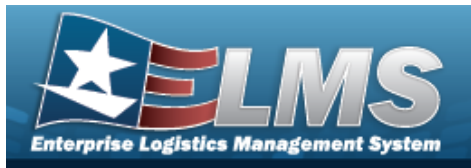

Fund Cd \* Advice Cd Approved Qty \* Approved By Stock Nbr Managed DoDAAC Signal Cd \* **Distribution Cd** Project Cd Purpose Cd **Requested Qty** 

(\*) Asterisk identifies mandatory fields.

## **Procedures**

ELMS Navigation Helpful Tips Click the following link to display Materiel Management/Inventory Control Point Navigation Tips.

#### **Review the Requisition Request**

3 Historical Activities

O Cancel Selectina at any point of this procedure removes all revisions and closes the page. **Bold** numbered steps are required.

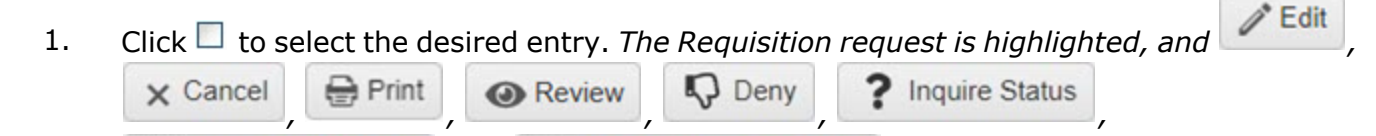

DLMS Transaction Log

and

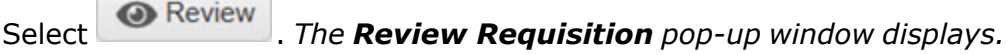

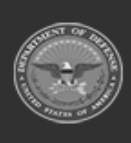

2.

become available.

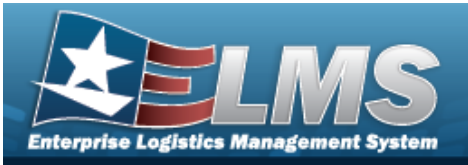

|                 | (Auto Concerto)     |    |                 | 1240046220020 |  |
|-----------------|---------------------|----|-----------------|---------------|--|
| Document Nbr    | (Auto-Generate)     |    | Stock Nbr       | 1240016239020 |  |
| Client RSA      | LOGSU-1             |    | Managed DoDAAC  | N57100        |  |
| * Ship To       | LS1001              | •  | * Signal Cd     | М             |  |
| i Priority Cd   | 15 - F/AD V – UND C | Ŧ  |                 |               |  |
| Media Status Cd | S                   |    | Distribution Cd |               |  |
| *Fund Cd        |                     |    | Project Cd      |               |  |
| Advice Cd       | Select an Item      | •  | Purpose Cd      | All           |  |
| * Approved Qty  | 5                   | \$ | Requested Qty   | 1             |  |

A. Verify the DOCUMENT NBR.

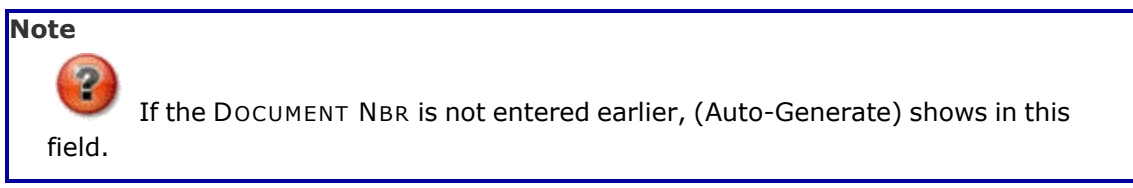

B. Verify the Client RSA.

**C.** Update the Ship To, using to select the desired DoDAAC.

- D. Update the Priority Cd, using to assist, or to select the desired code.
- E. Verify the Media STATUS CD.
- **F.** Update the FUND CD, entering the revised code in the field provided. *This is a 2 alpha-numeric character field.*
- G. Update the Advice Cd, using to select the desired code.
- **H.** Update the APPROVED QTY, using to choose the revised amount.
- I. Update the Approved By, entering the revised identifier in the field provided. *This is* an 8 alphanumeric character field.

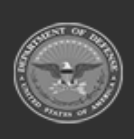

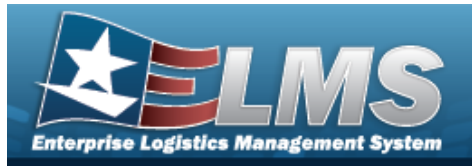

J.

Verify the STOCK NBR.

- K. Verify the Managed DoDAAC.
- L. Update the Signal Cd, using to select the desired code.
- M. Update the DISTRIBUTION CD, entering the revised code in the field provided. *This is* a 3 alphanumeric character field.

Help Reference Guide

- N. Update the PROJECT CD, entering the revised code in the field provided. *This is a 3 alphanumeric character field.*
- O. Update the Purpose Cd, using to select the desired code.
- P. Verify the REQUESTED QTY.
- 3. Select Approve . The **Review Requisition** pop-up window closes, the Requisition status changes, and any required forms are automatically sent.

## **Common Errors**

The table below provides a list of common errors and possible solutions. There may be more than one solution to a given error.

| Error                                                                                                   | Solution                                                                                                    |
|----------------------------------------------------------------------------------------------------|----------------------------------------------------------------------------------------------------|
| 125 — No record(s) match<br>search criteria or you do not<br>have the appropriate secur-<br>ity access. | Invalid Entry. Results for the search criteria<br>entered do not exist or Incorrect security<br>access. Enter different Search Criteria and try<br>the Search again. |
| 347 – Date (From) must be<br><= Date (To).                                                              | Invalid Date Entry. The Date (To) must be after the Date (From). Re—enter the Date (To).                                                                             |

# **Related Topics**

- Requisition Overview
- Add a Requisition
- Update a Requisition

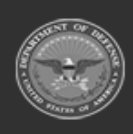

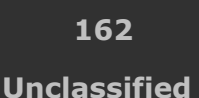

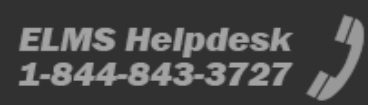

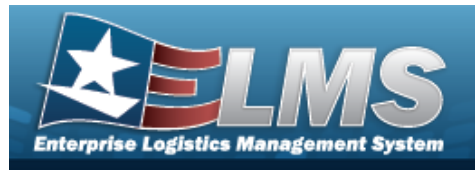

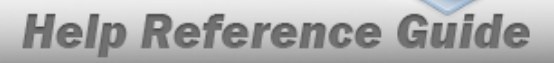

- Print a Requisition
- Deny a Requisition
- View the Historical Activities of a Requisition
- View the Requisition DLMS Transaction Log

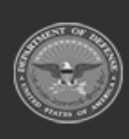

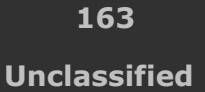

ELMS Helpdesk 1-844-843-3727 🖉

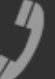

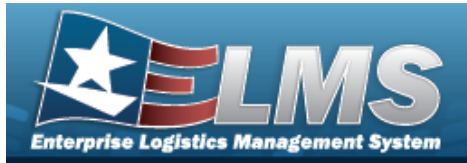

# **Update a Requisition**

## **Overview**

The Requisition Update process allows editing of a Requisition request.

Note

Some fields provide **Intellisense**, which is the automatic completion of a field entry in a software application.

The application displays a selectable word or phrase in that field, based on the input (that was previously entered), without having to completely type the entry.

## Navigation

| MATERIEL MGMT > Requisition > $\Box$ (desired record) > | > Update Requisition |
|---------------------------------------------------------|----------------------|
| page                                                    |                      |

A 17 414

## **Page Fields**

The following fields display on the **Update Requisition** page. For more information on each field, select the appropriate hyperlink.

#### Instructions

The table below provides the list of instructions.

|     | Value                                                                 |
|-----|-----------------------------------------------------------------------|
| 24  | (*) Asterisk identifies mandatory fields.                             |
| 14  | Select "Cancel" button to return to previous page.                    |
| 486 | Select the "Finish" button to complete the process and save all data. |

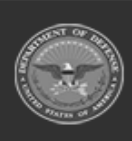

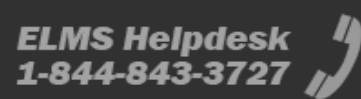

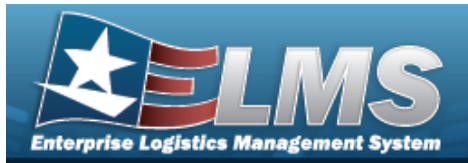

#### **Update Requisition**

Stock Nbr i UI Unit Price **Requested Qty** Approved Qty Client RSA i Managed DoDAAC i **Deliver Not Before Dt Document Nbr** Ship To Priority Cd 1 Fund Cd Media Status Cd Advice Cd Purpose Cd Item Desc **Qty per Unit Pack Ext Requested Price** 

Requested Cond Cd Ext Approved Price Required Delivery Dt Deliver No Later Than Dt

Signal Cd Distribution Cd Project Cd

#### Procedures

#### ELMS Navigation Helpful Tips

<u> ()</u>

Click the following link to display Materiel Management/Inventory Control Point Navigation Tips.

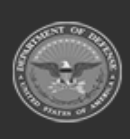

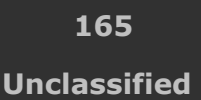

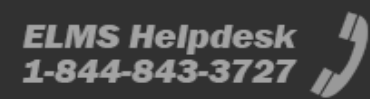

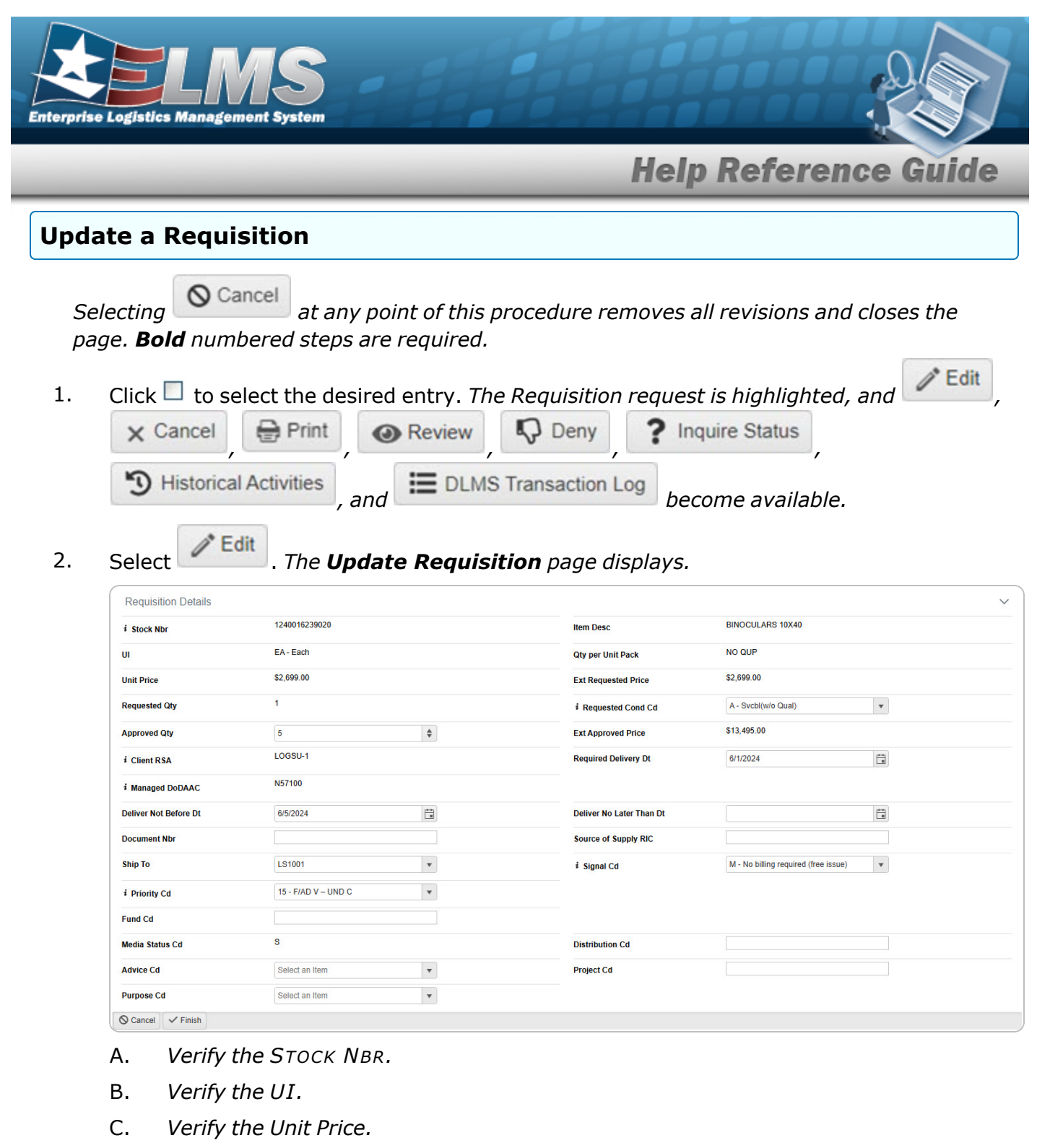

- D. Verify the REQUESTED QTY.
- E. Update the APPROVED QTY, using to choose the revised amount.
- F. Verify the Client RSA.
- G. Verify the Managed DoDAAC.

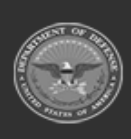

Unclassified

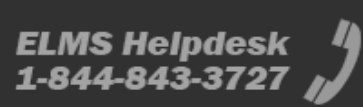

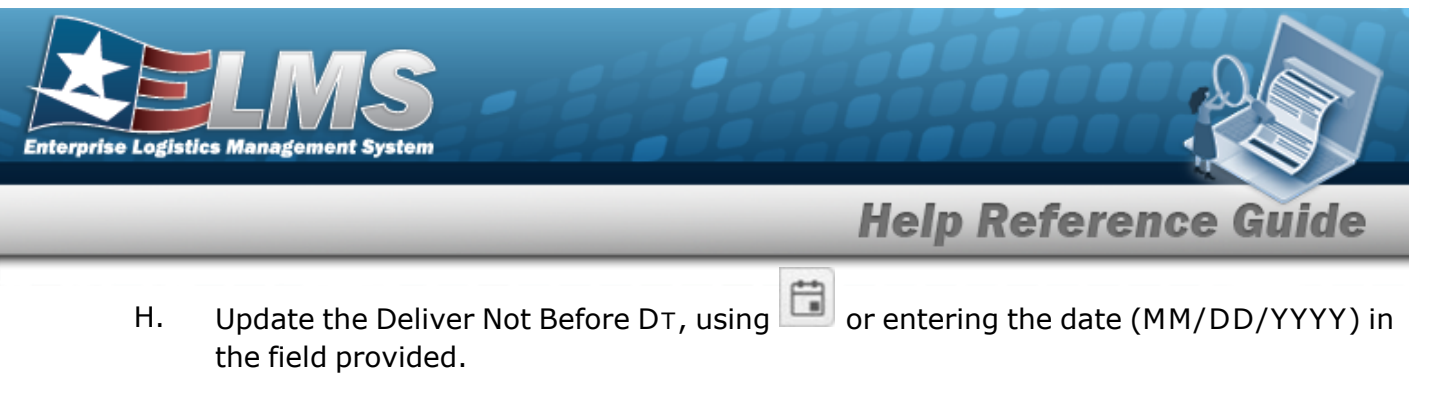

- I. Update the DOCUMENT NBR, entering the revised number in the field provided. *This is a 15 alphanumeric character field.*
- J. Update the Ship To, using boots to select the desired DoDAAC.
- K. Update the Priority Cd, using it to assist, or it to select the desired code.
- L. Update the FUND CD, entering the revised code in the field provided. *This is a 2 alpha-numeric character field.*
- M. Verify the Media STATUS CD.
- N. Update the Advice Cd, using to select the desired code.
- O. Update the Purpose Cd, using to select the desired code.
- P. Verify the ITEM DESC.
- Q. Verify the QTY per Unit Pack.
- R. Verify the EXT REQUESTED PRICE.
- S. Update the Requested Cond Cd, using to assist, or to select the desired code.
- T. Verify the EXT APPROVED PRICE.
- U. Update the REQUIRED DLVRY DT, using or entering the date (MM/DD/YYYY) in the field provided.
- V. Update the Deliver No Later Than DT, using or entering the date (MM/DD/YYYY) in the field provided.
- W. Update the Source of Supply RIC, entering the revised code in the field provided. *This is a 3 alphanumeric character field.*
- X. Update the Signal Cd, using to select the desired source.
- Y. Update the DISTRIBUTION CD, entering the revised code in the field provided. *This is a 3 alphanumeric character field.*

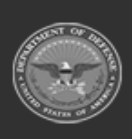

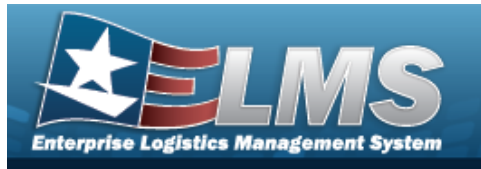

Update the PROJECT CD, entering the revised code in the field provided. *This is a 3 alphanumeric character field*.

**Help Reference Guide** 

3. Select Finish. The **Update Requisition** page closes, and the revised Requisition record is highlighted.

## **Common Errors**

Z.

The table below provides a list of common errors and possible solutions. There may be more than one solution to a given error.

| Error                                                                                                   | Solution                                                                                                    |
|----------------------------------------------------------------------------------------------------|----------------------------------------------------------------------------------------------------|
| 125 — No record(s) match<br>search criteria or you do not<br>have the appropriate secur-<br>ity access. | Invalid Entry. Results for the search criteria<br>entered do not exist or Incorrect security<br>access. Enter different Search Criteria and try<br>the Search again. |
| 347 — Date (From) must be<br><= Date (To).                                                              | Invalid Date Entry. The Date (To) must be after the Date (From). Re—enter the Date (To).                                                                             |

## **Related Topics**

- Requisition Overview
- Add a Requisition
- Print a Requisition
- Review a Requisition
- Deny a Requisition
- View the Historical Activities of a Requisition
- View the Requisition DLMS Transaction Log

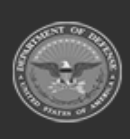

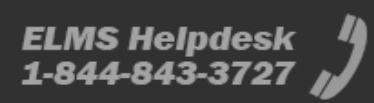

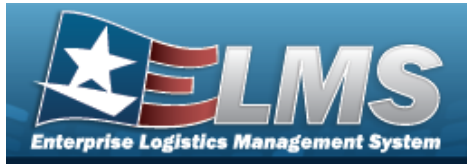

# **Customer Requisition Management**

## **Overview**

The Materiel Management/Inventory Control Point (MM/ICP) module Customer Requisition process provides the ability to add or review a Requisition request.

#### Note

2

Some fields provide **Intellisense**, which is the automatic completion of a field entry in a software application.

The application displays a selectable word or phrase in that field, based on the input (that was previously entered), without having to completely type the entry.

## Navigation

MATERIEL MGMT > Customer Requisition > Customer Requisition page

## Page Fields

The following fields display on the **Customer Requisition** page. For more information on each field, select the appropriate hyperlink.

#### Instructions

The table below provides the list of instructions.

| Number | Value                                                    |
|--------|----------------------------------------------------------|
| 525    | Select "Search" to refresh the Stock Nbr Search Results. |
| 526    | Select "Reset" to clear the Stock Nbr Search Criteria.   |
| 528    | Select "Add" to create a new Stock Nbr record.           |
|        |                                                          |

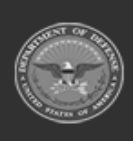

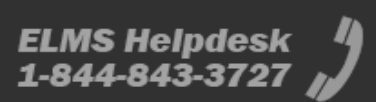

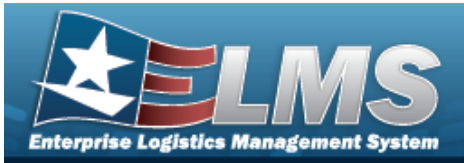

| 527 | Select "Grid Options" for additional actions to perform on the Stock Nbr data. |
|-----|--------------------------------------------------------------------------------|
| 529 | Select "Edit" to update the selected Stock Nbr record(s).                      |
| 530 | Select "Delete" to remove the selected Stock Nbr record(s).                    |

#### Search Criteria Grid

Doc Nbr Stock Nbr Item Desc LIN/TAMCN Ordered By Ship To Doc Status Cd Reportable Commodity Type Priority Designator From Priority Designator To Received Dt From Received Dt To

#### **Customer Requisition Search Results Grid**

Req Stage Doc Nbr Suffix Cd Stock Nbr Item Desc Ship To CICP/RSA Name ID Ordered By Qty RDD UOI

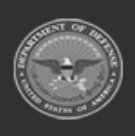

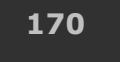

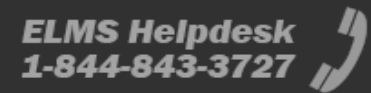

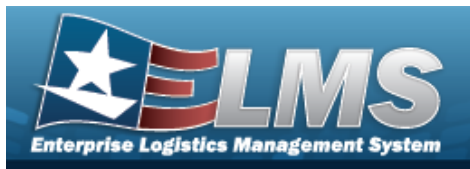

Priority Designator Received Dt

#### Optional

Established Date Time Last Transaction Date Time Doc Status LIN/TAMCN Reportable Commodity Type Program Program Id Established By Last Updated By Purpose Cd

#### Procedures

#### ELMS Navigation Helpful Tips

Click the following link to display Materiel Management/Inventory Control Point Navigation Tips.

#### Search for a Customer Requisition

One or more of the Search Criteria fields can be entered to isolate the results. By default, all

results are displayed. Selecting at any point of this procedure returns all fields to the default "All" setting.

1. In the Search Criteria box, narrow the results by entering one or more of the following optional fields:.

| Search Criteria |                |                  |                    | ~                |
|-----------------|----------------|------------------|--------------------|------------------|
| i Doc Nbr       | i Ordered By   |                  | Priority Designat  | or From          |
| i Stock Nbr     | i Ship To      |                  | Priority Designat  | or To            |
| i Item Desc     | Doc Status Cd  | All              | * Received Dt From | a                |
| i LIN/TAMCN     | Reportable Con | nmodity Type All | * Received Dt To   |                  |
|                 |                |                  |                    | う Reset Q Search |

• Enter the DOC NBR, using *i* to assist with the entry. *This is a 15 alphanumeric character field.* 

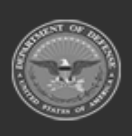

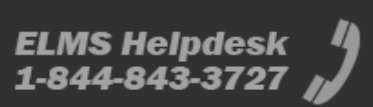

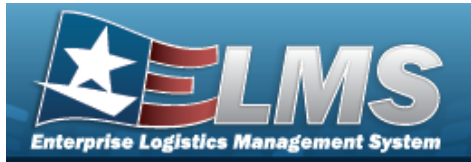

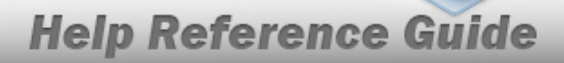

Use or to assist with the STOCK NBR entry. *This is a 15 alphanumeric char*acter field.

Stock Number Browse

- Enter the ITEM DESC, using it to assist with the entry. *This is a 256 alphanumeric character field.*
- Use or to assist with the LIN/TAMCN entry. *This is a 10 alphanumeric character field.*

Line Item Number / Table of Authorized Materiel Control Number Browse

- Enter the Ordered By, using *i* to assist with the entry. *This is a 6 alphanumeric character field.*
- Enter the Ship To, using *i* to assist with the entry. *This is a 6 alphanumeric character field.*
- Use to select the Doc Status Cd.
- Use use to select the Reportable Commodity Type.
- Use to select the Priority Designator From.
- Use to select the Priority Designator To.
- Use is to select the Received DT From, or enter the date (MM/DD/YYYY) in the field provided.
- Use to select the Received D⊤ To, or enter the date (MM/DD/YYYY) in the field provided.
  - Q Search

. The Search Results display.

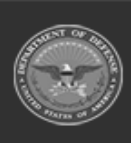

2.

Select

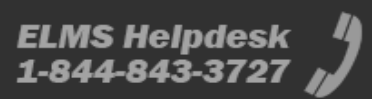

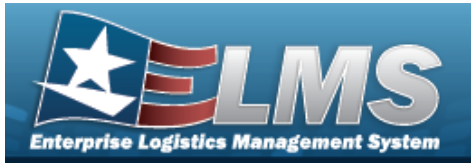

|                  |                |               |                |               |                          | _         |                    |              | _     | _        |              |                       |                  |    |
|------------------|----------------|---------------|----------------|---------------|--------------------------|-----------|--------------------|--------------|-------|----------|--------------|-----------------------|------------------|----|
| Search Results   |                |               |                |               |                          |           |                    |              |       |          |              |                       |                  |    |
| 2 Open           | Customer Reg   | quisition     | Grid Options • | + Add @ Rev   | view O Close             |           |                    |              |       |          |              |                       |                  |    |
| 2 New            | Req Stage      | Doc Nbr       | T Suffix Cd    | T Stock Nbr   | T Item Desc              | T Ship To | T CICP/RSA Name ID | T Ordered By | T Qty | T RDD    | <b>T</b> UOI | Y Priority Designator | T Received Dt    |    |
| In Progress      | Open - New     | 1023456789012 | 3              | 1005001752077 | RING                     | ABC123    |                    | ABC123       | 2     | 02/28/20 | 025 EA       | 01                    | 02/10/2025 4:50: | 12 |
| Inquiry Poquette | Open - New     | 1012345678910 | 2              | 201002S005920 | ASSEMBLY, BELLOWS, GIMBA | L 123ABC  |                    | 123ABC       | 2     | 03/31/20 | 025 EA       | 01                    | 02/10/2025 5:14: | 16 |
|                  | Selected 0/2   |               | Page 1         | of1 (F)(H)    | 50 v items per page      |           |                    |              |       |          |              |                       | 1 - 2 of 2 items |    |
| Closed           |                |               |                |               |                          |           |                    |              |       |          |              |                       |                  |    |
| Closed           |                |               |                |               |                          |           |                    |              |       |          |              |                       |                  |    |
| All Requisitions |                |               |                |               |                          |           |                    |              |       |          |              |                       |                  |    |
| Select + Add     | . The <b>A</b> | dd a          | New            | Custo         | omer Req                 | uisi      | <b>tion</b> pag    | ge dis       | play  | 'S.      |              |                       |                  | -  |
| ≀eview a Cu      | stomer         | Red           | quisi          | tion          |                          |           |                    |              |       |          |              |                       |                  |    |
| Select 🗖 (des    | red recor      | ·d) >         | 0              | Review        | . The <b>Re</b>          | viev      | v a Cus            | tome         | r R   | equ      | isiti        | on pag                | e dis-           |    |

## **Common Errors**

The table below provides a list of common errors and possible solutions. There may be more than one solution to a given error.

| Error                                      | Solution                                                                                 |
|--------------------------------------------|------------------------------------------------------------------------------------------|
| 125 — No record(s) match                   | Invalid Entry. Results for the search criteria                                           |
| search criteria or you do not              | entered do not exist or Incorrect security                                               |
| have the appropriate secur-                | access. Enter different Search Criteria and try                                          |
| ity access.                                | the Search again.                                                                        |
| 347 — Date (From) must be<br><= Date (To). | Invalid Date Entry. The Date (To) must be after the Date (From). Re—enter the Date (To). |
| 2156 — Priority Designation                | Invalid Entry. Priority Designation (To) is less                                         |
| (From) must be < or = Pri-                 | than Priority Designation (From). Re-enter the                                           |
| ority Designation (To).                    | priorities.                                                                              |

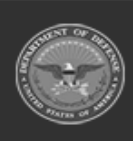

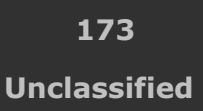

ELMS Helpdesk 1-844-843-3727 🔏

**Help Reference Guide** 

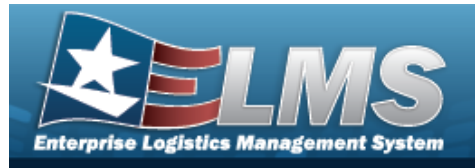

# **Related Topics**

- Add a Customer Requisition ٠
- Review a Customer Requisition ٠
- **DLMS Transaction Overview** •

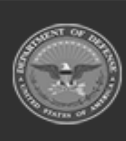

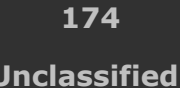

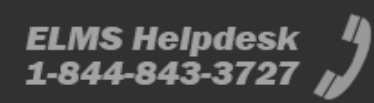

Unclassified

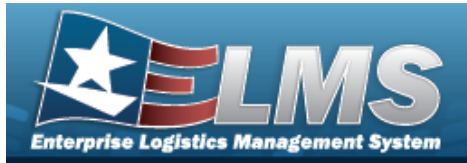

# Add a New Customer Requisition

## **Overview**

The Customer Requisition Add process provides the ability to create a new Customer Requisition request.

Note

6

Some fields provide **Intellisense**, which is the automatic completion of a field entry in a software application.

The application displays a selectable word or phrase in that field, based on the input (that was previously entered), without having to completely type the entry.

# Navigation

MATERIEL MGMT > Customer Requisition >

+ Add

> New Customer Requisition page

## Page Fields

The following fields display on the **New Customer Requisition** page. For more information on each field, select the appropriate hyperlink.

#### Instructions

The table below provides the list of instructions.

| <ul> <li>24 (*) Asterisk identifies mandatory fields.</li> <li>14 Select "Cancel" button to return to previous page.</li> </ul> | Number | Value                                              |
|----------------------------------------------------------------------------------------------------|--------|----------------------------------------------------|
| <b>14</b> Select "Cancel" button to return to previous page.                                                                    | 24     | (*) Asterisk identifies mandatory fields.          |
|                                                                                                    | 14     | Select "Cancel" button to return to previous page. |
| 473 Select "Next" button to continue.                                                                                           | 473    | Select "Next" button to continue.                  |

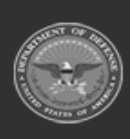

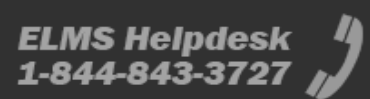

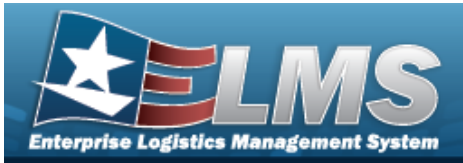

| 55  | Use "Back" button to return to previous page.                         |
|-----|-----------------------------------------------------------------------|
| 486 | Select the "Finish" button to complete the process and save all data. |

#### **New Customer Requisition**

#### 1. Requisition Details

Ordered By (DoDAAC / RIC) \* Ship To (DoDAAC / RIC) \* Ship To RSA / ID Owning ICP (DoDAAC / RIC) \* Stock Nbr \*

#### 2. Order Information

Document Nbr Status Priority Designator \* Stock Number Item Description Condition Code \* Quantity \* Unit Of Issue Unit Of Issue Unit Price Required Delivery Date \* Date Received \* Deliver Not Before Dt

#### 3. Item Details

Contract Number Contract Line Item Number Color

#### 4. Requisition Codes

Advice Code Media & Status Code \* Signal Code \*

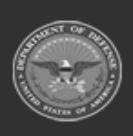

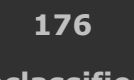

ELMS Helpdesk

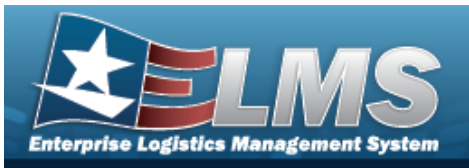

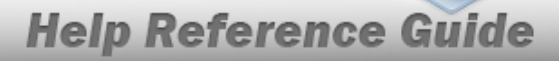

Project Code Purpose Code Distribution Code Demand Code \* Fund Cd \* Reason Code

#### 5. Contract Details

#### Information Point of Contact

POC Name Email DSN Phone Number International Phone Fax Number

#### Authorized Representative

POC Name Email DSN Phone Number International Phone Fax Number

(\*) Asterisk identifies mandatory fields.

#### **Procedures**

#### ELMS Navigation Helpful Tips

Click the following link to display Materiel Management/Inventory Control Point Navigation Tips.

#### Add a Customer Requisition

O Cancel

Selecting

d at any point of this procedure removes all revisions and closes the page.

Selecting <u>retains</u> the information and returns to the previous page. **Bold** numbered steps are required.

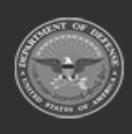

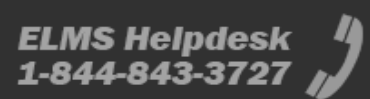

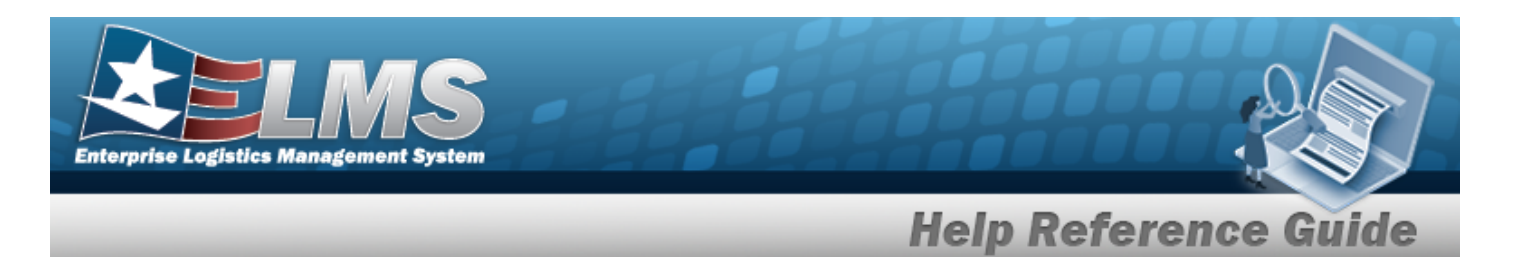

1. Select + Add . The **New Customer Requisition** page displays, open to the Requisition Details step.

| 1. Requisition Details 2. Order Informat                                      | ion 👌 3. Item Details 👌 4. Requisition Codes     | 5. Contact Details        |        |                  |             |
|-------------------------------------------------------------------------------|--------------------------------------------------|---------------------------|--------|------------------|-------------|
| Requisition Details<br>All fields marked with an asterisk are required. Use R | IC/DoDAAC for Ordered By, Ship To and Owning ICP |                           |        |                  | ~           |
| *Ordered By (DoDAAC/RIC)                                                      |                                                  | * Owning ICP (DoDAAC/RIC) | N00024 | * i Stock Number |             |
| * Ship To (DoDAAC/RIC)                                                        |                                                  |                           |        |                  |             |
| Ship To RSA / ID                                                              | •                                                |                           |        |                  |             |
|                                                                               |                                                  |                           |        |                  | Cancel Next |

- **A.** Enter the Ordered By (DoDAAC / RIC) in the field provided. *This is a 6 alphanumeric character field.*
- **B.** Enter the Ship To (DoDAAC / RIC) in the field provided. *This is a 6 alphanumeric character field.*
- C. Enter the Ship To RSA / ID in the field provided. *This is a 3 alphanumeric character field.*
- **D.** Enter the Owning ICP (DoDAAC / RIC) in the field provided. *This is a 6 alpha-numeric character field.*
- **E.** Use **i** or **i** to assist with the STOCK NBR entry. *This is a 15 alphanumeric char*-*acter field.*

Stock Number Browse

2. Se

Select Next > . The Order Information step appears.

| 1. Requisition Details                                  | 2. Order Information 3. Item Details | 4. Requisition Codes | 5. Contact Details        |               |           |                          |           |        |
|---------------------------------------------------------|--------------------------------------|----------------------|---------------------------|---------------|-----------|--------------------------|-----------|--------|
| Order Information<br>All fields marked with an asterisk | c are required.                      |                      |                           |               |           |                          |           | ~      |
| Document Number                                         | Using serial number range 1001-2000  | Stock Number         | 201002S005920             | * Quantity    | 1         | * Required Delivery Date | 3/31/2025 | ä      |
|                                                         | (e.g. 123ABC50412000)                | Item Description     | ASSEMBLY, BELLOWS, GIMBAL | Unit Of Issue | EA - Each | * Date Received          | 2/10/2025 | Ē      |
| Status                                                  | O - Open                             | * Condition Code     | •                         | Unit Price    | \$142.31  | Deliver Not Before Date  | 2/28/2025 |        |
| * Priority Designator                                   | ×                                    |                      |                           |               |           |                          |           |        |
| Instructions<br>Optional instructions can be enter      | ared below.                          |                      |                           |               |           |                          |           | ~      |
| Order Instructions                                      |                                      |                      |                           |               |           |                          |           |        |
|                                                         |                                      |                      |                           |               |           |                          |           |        |
|                                                         | 80 characters remaining              |                      |                           |               |           |                          |           | /      |
|                                                         |                                      |                      |                           |               |           |                          | Cancel Ba | k Next |

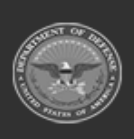

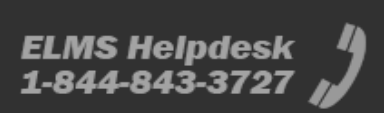

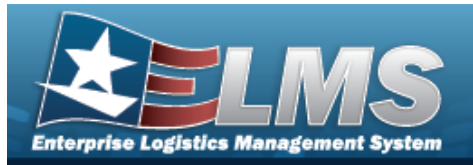

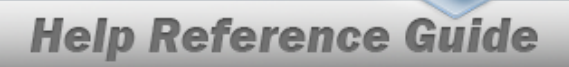

- A. Enter the Document Number in the field provided. *This is a 15 alphanumeric character field.*
- B. The Status automatically populates and is not editable.
- **C.** Use to select the Priority Designator.
- D. The Stock Number automatically populates and is not editable.
- E. The Item Description automatically populates and is not editable.
- **F.** Use to select the Condition Code.
- **G.** Use **to** choose the Quantity.
- H. The Unit of Issue automatically populates and is not editable.
- I. The Unit Price automatically populates and is not editable.
- J. Use I to select the Required Delivery Date, or enter the date (MM/DD/YYYY) in the field provided.
- **K.** Use **I** to select the Date Received, or enter the date (MM/DD/YYYY) in the field provided.
- L. Use loss to select the Deliver Not Before Date or enter the date (MM/DD/YYYY) in the field provided.
- M. Enter the Order Instructions in the field provided. *This is a 250 alphanumeric character field.*
- 3. Select Next >. The Item Details step appears.

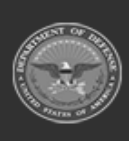

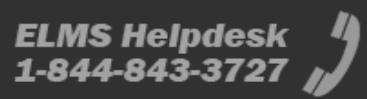

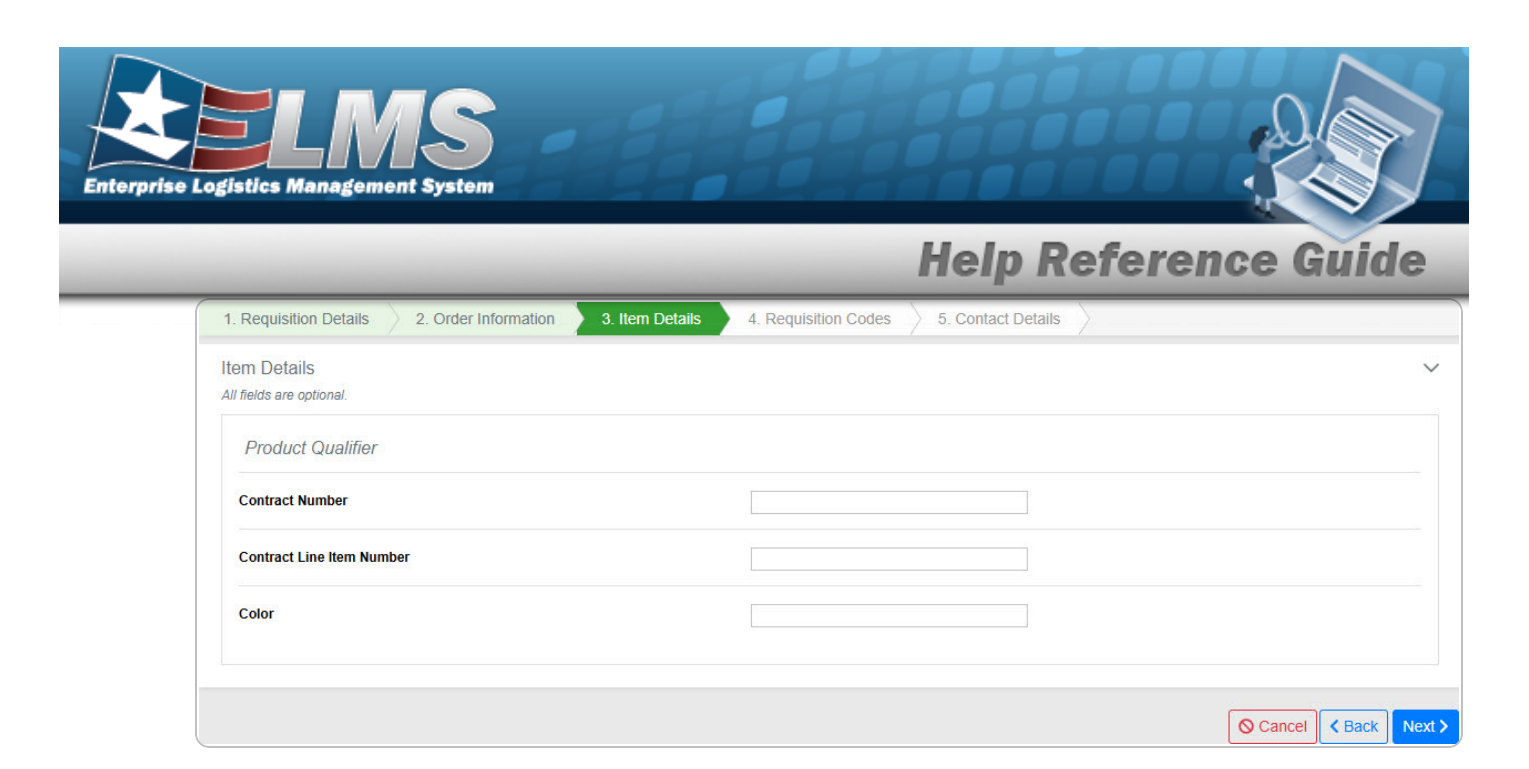

- A. Enter the Contract Number in the field provided. *This is a 19 alphanumeric character field.*
- B. Enter the Contract Line Item Number in the field provided. *This is a 4 alphanumeric character field.*
- C. Enter the Color in the field provided. *This is a 15 alphanumeric character field.*
- 4. Select

Next >

. The Requisition Codes step appears.

| 1. Requisition Details 2.                                   | Order Information 3. Item Details | 4. Requisition Codes | 5. Contact Details |              |                       |   |          |        |        |
|-------------------------------------------------------------|-----------------------------------|----------------------|--------------------|--------------|-----------------------|---|----------|--------|--------|
| Requisition Codes<br>All fields marked with an asterisk are | e required.                       |                      |                    |              |                       |   |          |        | $\sim$ |
| Advice Code                                                 |                                   | Project Code         |                    | *Demand Code | R - Recurring Demand. | v |          |        |        |
| * Media & Status Code                                       | <b>.</b>                          | Purpose Code         |                    | *Fund Code   |                       |   |          |        |        |
| * Signal Code                                               | M - No billing required (free v   | Distribution Code    |                    | Reason Code  |                       |   |          |        |        |
|                                                             |                                   |                      |                    |              |                       |   |          |        |        |
|                                                             |                                   |                      |                    |              |                       |   | O Cancel | < Back | Next > |

- A. Use to select the Advice Cd.
- **B.** Use to select the Media & Status Code.
- **C.** Use to select the Signal Code.
- D. Enter the Project Code in the field provided. *This is a 3 alphanumeric character field*.

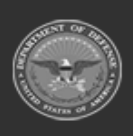

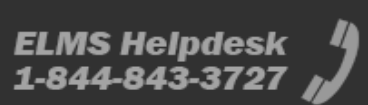
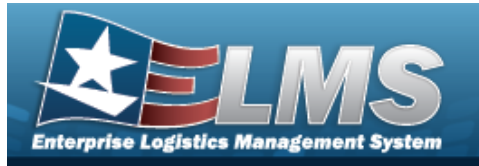

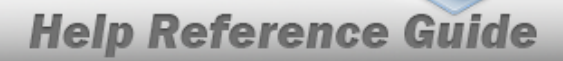

- E. Use to select the Purpose Code.
- F. Enter the Distribution Code in the field provided. *This is a 3 alphanumeric character field.*
- **G.** Use to select the Demand Code.
- **H.** Enter the Fund Code in the field provided. *This is a 2 alphanumeric character field.*
- I. Enter the Reason Code in the field provided. *This is a 3 alphanumeric character field.*

5. Select

## Next > . The Contact Details step appears.

| 1. Requisition Details 2. Order                          | r Information 👌 3. Item Details | 4. Requisition Codes 5. Co | ontact Details |                                             |             |                     |   |
|----------------------------------------------------------|---------------------------------|----------------------------|----------------|---------------------------------------------|-------------|---------------------|---|
| Information Point of Contact<br>All fields are optional. |                                 |                            | ~              | Authorized Repr<br>All fields are optional. | resentative |                     | ~ |
| POC Name                                                 |                                 | Phone Number               |                | POC Name                                    |             | Phone Number        |   |
| Email                                                    |                                 | International Phone        |                | Email                                       |             | International Phone |   |
| DSN                                                      |                                 | Fax Phone                  |                | DSN                                         |             | Fax Number          |   |
|                                                          |                                 |                            |                |                                             |             |                     |   |
|                                                          |                                 |                            |                |                                             |             |                     |   |

### A. For the Information Point of Contact

- a. Enter the POC Name in the field provided. *This is a 25 alphanumeric character field.*
- b. Enter the Phone Number in the field provided. *This is a 25 alphanumeric character field.*
- c. Enter the E-MAIL in the field provided. *This is a 65 alphanumeric character field.*
- d. Enter the International Phone in the field provided. *This is a 25 alphanumeric character field.*
- e. Enter the DSN in the field provided. *This is a 20 alphanumeric character field*.
- f. Enter the FAX NUMBER in the field provided. *This is a 25 alphanumeric character field.*

### B. For the Authorized Representative

- a. Enter the POC Name in the field provided. *This is a 25 alphanumeric character field.*
- b. Enter the Phone Number in the field provided. *This is a 25 alphanumeric character field.*

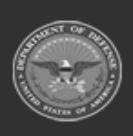

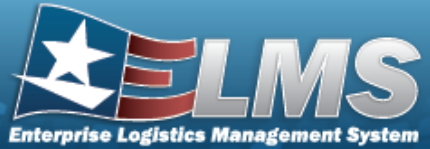

6.

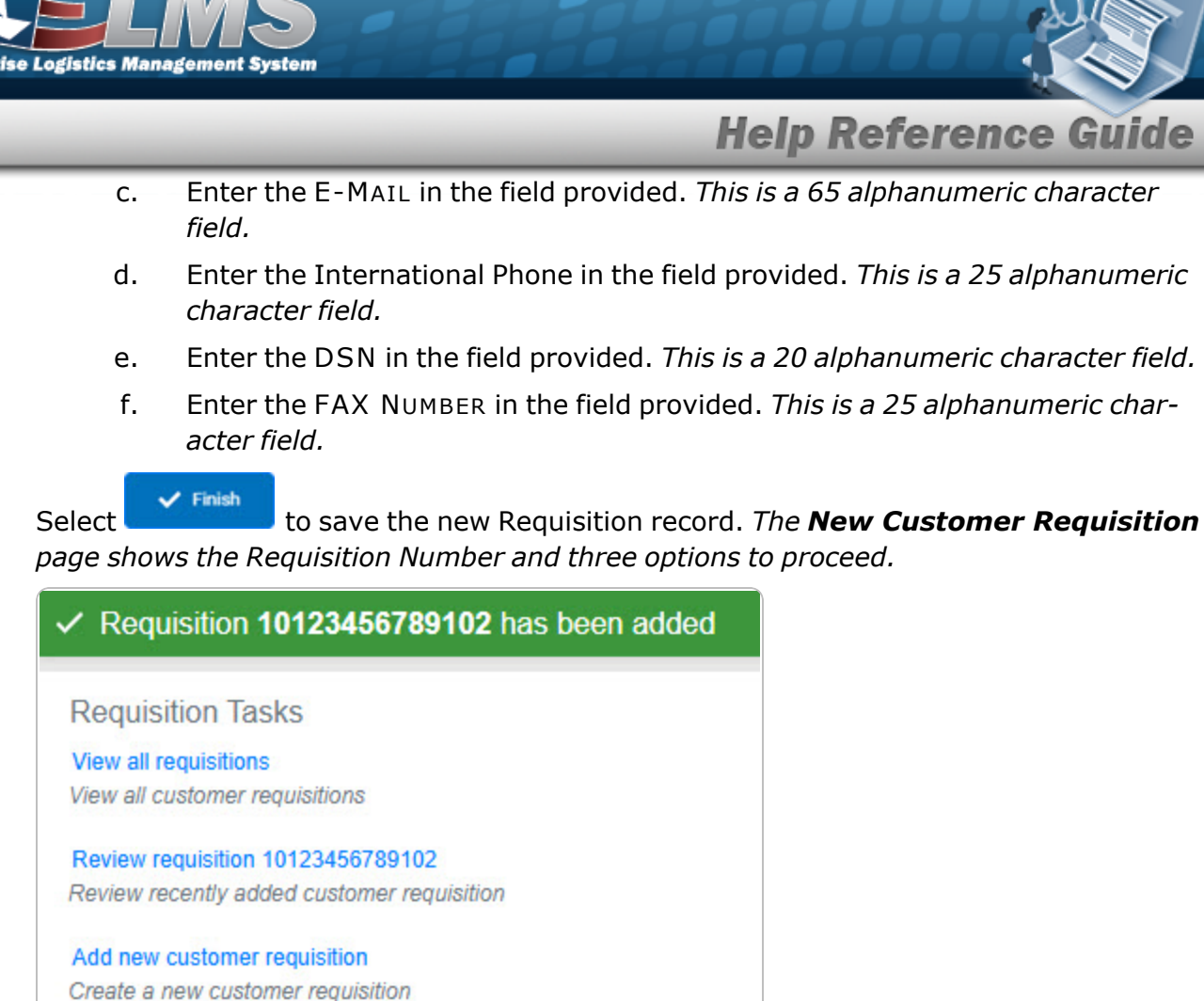

- View All Requisitions returns to the **Customer Requisition Management** page.
- Review Requisition # advances to the **Customer Requisition Review** page.
- Add new customer requisition returns to the **New Customer Requisition** page.

### **Common Errors**

The table below provides a list of common errors and possible solutions. There may be more than one solution to a given error.

| Error                 | Solution                                     |
|-----------------------|----------------------------------------------|
| 13 — Mandatory Entry: | Missing Entry. Enter the appropriate inform- |

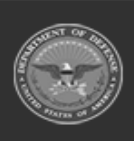

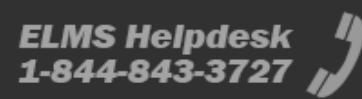

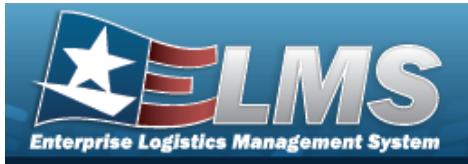

Ordered By.

ation in the desired field.

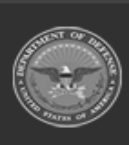

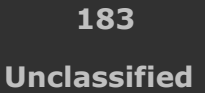

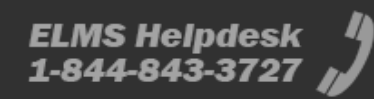

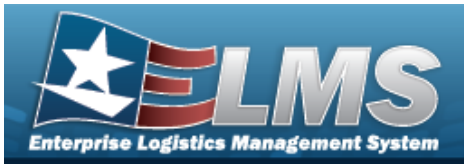

13 — Mandatory Entry: Ship To.

13 — Mandatory Entry: Owning ICP.

**13** — Mandatory Entry: *Stock* Number.

13 — Mandatory Entry: Priority Designator.

**13** — Mandatory Entry: Condition Code.

**13** — Mandatory Entry: Quantity.

**13** — Mandatory Entry: Required Delivery Date.

13 — Mandatory Entry: Date Received.

**13** — Mandatory Entry: Media and Status Code.

13 — Mandatory Entry: Signal Code.

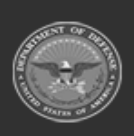

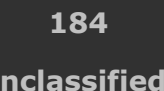

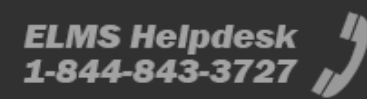

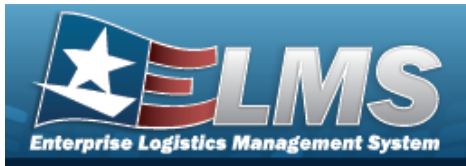

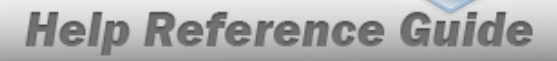

13 — Mandatory Entry: *Demand Code*.

13 — Mandatory Entry: *Fund Code*.

## **Related Topics**

- Customer Requisition Management
- Review a Customer Requisition
- DLMS Transaction Overview

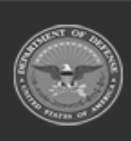

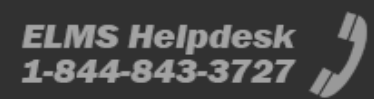

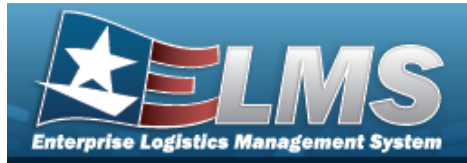

# **Review a Customer Requisition**

### **Overview**

The Customer Requisition Review process provides the ability to review and approve a Requisition request.

## Navigation

| MATERIEL MGMT > Customer Requisition > $\Box$ (desired record) > | Review | > Cus- |
|------------------------------------------------------------------|--------|--------|
| tomer Requisition Review page                                    |        |        |

## **Page Fields**

The following fields display on the **Customer Requisition Review** page. For more information on each field, select the appropriate hyperlink.

### Instructions

The table below provides the list of instructions.

| Number | Value                                              |
|--------|----------------------------------------------------|
| 24     | (*) Asterisk identifies mandatory fields.          |
| 14     | Select "Cancel" button to return to previous page. |

### Details

**Order Information** 

Document Nbr Date Received Status Stock Number

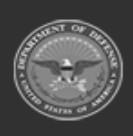

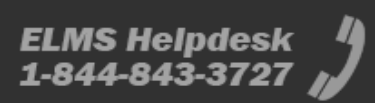

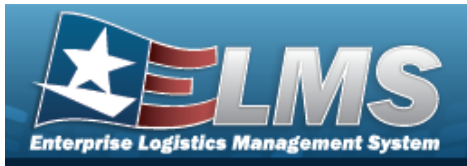

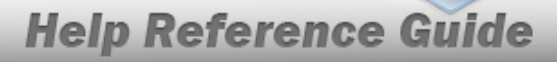

Item Description Condition Code Requested Quantity Priority Designator Unit Price Required Delivery Date Deliver Not Before Dt Program

#### **Quantity Status**

New

#### MRO

Select RSA Name RSA DoDAAC RSA ID Owning DoDAAC Condition Code Project Code Purpose Code Contract Number Available Qty Select Quantity \*

#### Backorder

RSA DoDAAC \* Owning DoDAAC \* Condition Code \* Estimated Ship Date \* Select Quantity \* Purpose Code Project Code

#### In Progress

MRO

RSA DoDAAC Condition Code Trans Account Code Estimated Ship Date

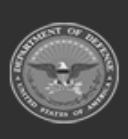

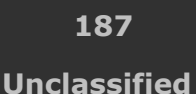

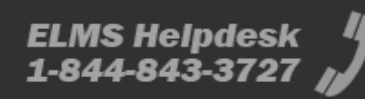

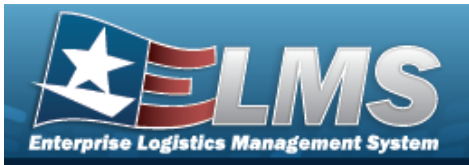

Project Code Owning DoDAAC Purpose Code Contract Number Stock Number Selected Quantity Planned Quantity Denied Quantity Shipped Quantity Canceled Quantity

#### Backorder

RSA DoDAAC Owning DoDAAC Condition Code Purpose Code Stock Number Estimated Ship Date Backordered Quantity Project Code

#### Closed

RSA DoDAAC Owning DoDAAC Project Code Contract Number Estimated Ship Date Condition Code Selected Quantity Stock Number Planned Quantity Shipped Quantity Denied Quantity Canceled Quantity TCN Shipped Date

#### Item Identification

Contract Number Contract Line Item Number Color

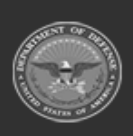

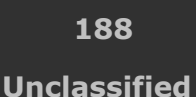

ELMS Helpdesk 1-844-843-3727 🖉

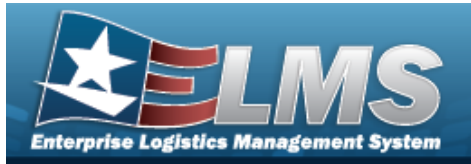

#### Requirements

Advice Code Media & Status Code Signal Code Project Code Purpose Code Demand Code Fund Code Reason Code Special Requirements Order Instructions Distribution Code PMR Sent To

### Destination

#### Shipping Information

Ship To DoDAAC Ship To Address

#### **Billing Information**

Bill To DoDAAC Bill To RIC Bill To Address

### **Contact Info**

#### **Ordered By Information**

Ordered By DoDAAC Ordered By RIC Ordered By Address

#### **Information Point of Contact**

POC Name Email DSN Phone Number International Phone Fax Number

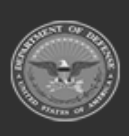

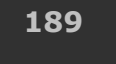

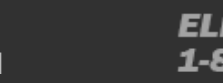

ELMS Helpdesk 1-844-843-3727 💋

Unclassified

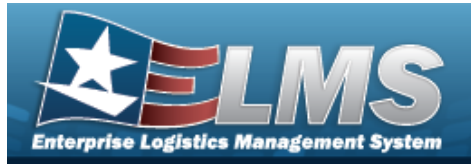

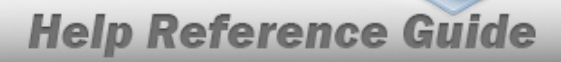

#### Authorized Representative

POC Name Email DSN Phone Number International Phone Fax Number

#### Named Entities

DoDAAC / RIC Identifier Code Receiving Status

### History

### **DLMS Transactions Grid**

All Direction Set Type Trans Type Cd Processed Dt/Tm **Process Status** Doc Nbr Document ID Desc Suffix Cd Report Type Cd Stock Nbr Qty Cond Cd Document ID Message From Copy Address Message To

#### Optional

ICP Materiel Management Program Action Cd Advice Cd CAGE Cd Distribution Cd

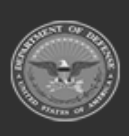

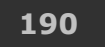

Unclassified

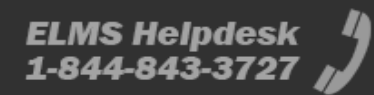

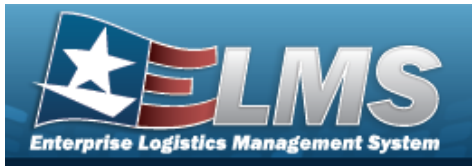

Error Message Error Response Error Response Detail Established By Established Dt/Tm From Cond Cd Fund Cd **GFM Contract Nbr** Interface System Cd Last Transaction Dt/Tm Last Updated By Mgmt Cd Mfr Part Nbr Mode of Shipment **Owning DoDAAC** Price LAC Price MAC Price Std Priority Cd Proj Cd Processed Dt Program ID **Reject Advice Retry Count** SCAC Supply Status Cd Shipment Reference Nbr Signal Cd Supplementary Address TCN Trans Set Sub-Type UI

(\*) Asterisk identifies mandatory fields.

## Procedures

### ELMS Navigation Helpful Tips

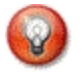

Click the following link to display Materiel Management/Inventory Control Point Navigation Tips.

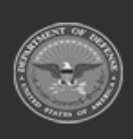

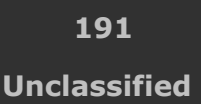

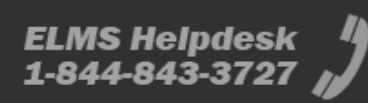

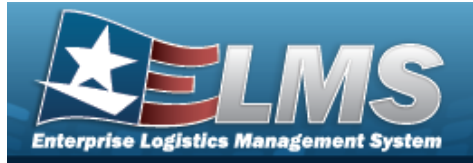

### **Review the Customer Requisition Request**

Selecting selecting at any point of this procedure removes all revisions and closes the page. Selecting retains the information and returns to the previous page. **Bold** numbered steps are required.

1. Click C to select the desired entry. *The Customer Requisition request is highlighted, and* 

becomes available.

- 2. Select Review . The Customer Requisition Review page displays, open to the Details tab.
  - A. Select the **Order Information** panel.

| Details Destination | n Contact Info     | History          |                            |                     |            | Action -                          |
|---------------------|--------------------|------------------|----------------------------|---------------------|------------|-----------------------------------|
| Order Information   |                    |                  |                            |                     |            | ~                                 |
| Document Number     | NSW0010168S001     | Stock Number     | 1670015277537              | Requested Quantity  | 1 SE       | Required Delivery Date 06/18/2020 |
| Date Received       | 06/16/2020         | Item Description | PARACHUTE<br>ASSEMBLY MC-6 | Priority Designator | 01         | Deliver Not Before                |
| Status              | Open - In Progress | Condition Code   | B - Svcbl(With Qual)       | Unit Price          | \$4,596.00 | Program                           |
|                     |                    |                  |                            |                     |            |                                   |

- a. Verify the DOCUMENT NBR.
- b. Verify the Date Received.
- c. Verify the Status.
- d. Verify the Stock Number.
- e. Verify the Item Description.
- f. Verify the Condition Code.
- g. Verify the Requested Quantity.
- h. Verify the Priority Designator.
- i. Verify the Unit Price.
- j. Verify the Required Delivery Date.
- k. Verify the Deliver Not Before Date.
- I. Verify the Program.
- B. Select the **Quantity Status** panel.

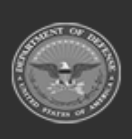

192 Unclassified

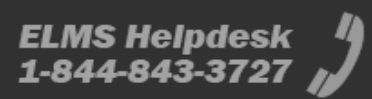

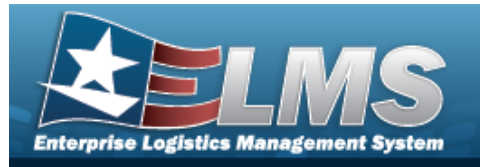

a. If the **Req Stage is New**:

I. And the **inventory comes from an MRO**:

| Quantity S | Status (1 remaining) |            |        |               |                |              |              |                 |               |
|------------|----------------------|------------|--------|---------------|----------------|--------------|--------------|-----------------|---------------|
| New MR     | 0                    |            |        |               |                |              |              |                 |               |
| Select     | RSA Name             | RSA DoDAAC | RSA ID | Owning DoDAAC | Condition Code | Project Code | Purpose Code | Contract Number | Available Qty |
| 0          | GRANITE              | B90999     |        | N00018        | А              |              |              |                 | 0             |
| 0          | MIAMI                | W91NTE     |        | N00019        | A              |              |              |                 | 7             |
|            |                      |            | * Sele | ect Quantity  |                |              |              | 1               | *             |
| Cancel     |                      |            |        |               |                |              |              |                 | Save          |

- i. Select the desired row.
- ii. Verify the RSA Name.
- iii. Verify the RSA DoDAAC.
- iv. Verify the RSA ID.
- v. Verify the Owning DoDAAC.
- vi. Verify the Condition Code.
- vii. Verify the Project Code.
- viii. Verify the Purpose Code.
- ix. Verify the Contract Number.
- x. Verify the Available QTY.
- **xi.** Use to choose the Select Quantity.
- II. And the inventory comes from a Backorder:

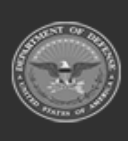

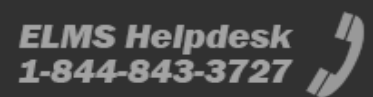

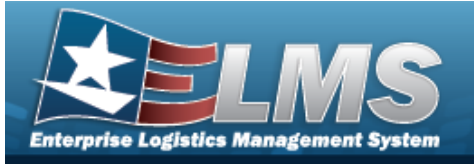

|       |                                       | Help Reference Guide                                                   |   |
|-------|---------------------------------------|------------------------------------------------------------------------|---|
| (     | Quantity Status (2 remaining)         |                                                                        |   |
|       | + Add - Substitution                  |                                                                        |   |
|       | New Backorder                         |                                                                        |   |
|       | *RSA DoDAAC                           |                                                                        |   |
|       | * Owning DoDAAC                       |                                                                        |   |
|       | * Condition Code                      | · · · · · · · · · · · · · · · · · · ·                                  |   |
|       | * Estimated Ship Date                 |                                                                        |   |
|       | * Select Quantity                     | \$                                                                     |   |
|       | Purpose Code                          | · ·                                                                    |   |
|       | Project Code                          |                                                                        |   |
|       | Cancel                                | Save                                                                   |   |
| i.    | Use to select th                      | e RSA DoDAAC.                                                          |   |
| ii.   | Use 🚺 to select th                    | e Owning DoDAAC.                                                       |   |
| iii.  | Use 🚺 to select th                    | e Condition Code.                                                      |   |
| iv.   | Use to select th the field provided.  | e Estimated Ship Date, or enter the date (MM/DD/YYYY) ir               | ۱ |
| v.    | Use 🔹 to choose t                     | ne Select Quantity.                                                    |   |
| vi.   | Use 🔽 to select th                    | e Purpose Code.                                                        |   |
| vii.  | Enter the Project Co<br><i>field.</i> | de in the field provided. This is a 3 alphanumeric character           |   |
| viii. | Select Save . The lation.             | Backorder saves, and the panel changes to show the inform <sup>.</sup> | - |
| 11    | the <b>Keq Stage is In P</b>          | rogress:                                                               |   |

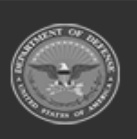

b.

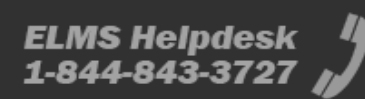

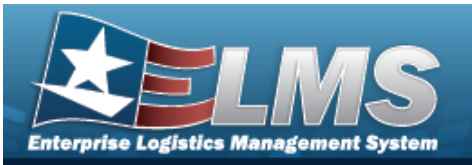

#### I. And the requisition comes from an MRO:

| Quantity Status (0 remaini | ing)             |                 |                  |                   |   |
|----------------------------|------------------|-----------------|------------------|-------------------|---|
| MRO - HP000200871201       | -В               |                 |                  |                   | • |
| RSA DoDAAC                 | Estimated S      | hip Date        | Owning DoDAAC    | Contract Number   |   |
| B90999                     | 3/30/2020        |                 | N00019           |                   |   |
| Condition Code             | Project Cod      | 9               | Purpose Code     | Stock Number      |   |
| А                          |                  |                 |                  | 1005000032251     |   |
| Trans Account Code         |                  |                 |                  |                   |   |
|                            |                  |                 |                  |                   |   |
| Selected Quantity          | Planned Quantity | Denied Quantity | Shipped Quantity | Canceled Quantity |   |
| 3 EA                       | 3 EA             | 0 EA            | 0 EA             | 0 EA              |   |
|                            |                  |                 |                  |                   |   |

- i. Verify the RSA DoDAAC.
- ii. Verify the Condition Code.
- iii. Verify the TRANS Account Code.
- iv. Verify the Estimated Ship Date.
- v. Verify the Project Code.
- vi. Verify the Owning DoDAAC.
- vii. Verify the Purpose Code.
- viii. Verify the Contract Number.
- ix. Verify the Stock Number.
- x. Verify the Selected Quantity.
- xi. Verify the Planned Quantity.
- xii. Verify the Denied Quantity.
- xiii. Verify the Shipped Quantity.
- xiv. Verify the Canceled Quantity.
- II. And the requisition comes from a Backorder:

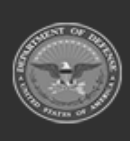

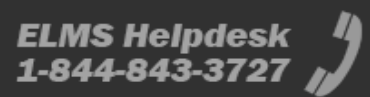

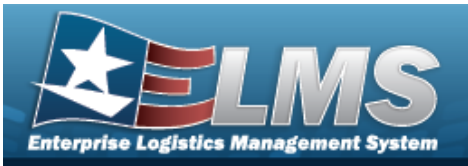

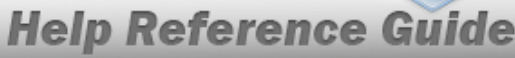

| Quantity Status (0 remain | ing)                 |   |
|---------------------------|----------------------|---|
| Backorder - H92165226     | 4SMF3                | • |
| RSA DoDAAC                | Stock Number         |   |
| CEN001                    | 1005000032251        |   |
| Owning DoDAAC             | Estimated Ship Date  |   |
| N68869                    | 9/27/2023            |   |
| Condition Code            | Backordered Quantity |   |
| A                         | 1 EA                 |   |
| Purpose Code              | Project Code         |   |
| null                      | null                 |   |
|                           |                      |   |

- i. Verify the RSA DoDAAC.
- ii. Verify the Owning DoDAAC.
- iii. Verify the Condition Code.
- iv. Verify the Purpose Code.
- v. Verify the Stock Number.
- vi. Verify the Estimated Ship Date.
- vii. Verify the Backordered Quantity.
- viii. Verify the Project Code.
- c. If the **Req Stage is Closed**:

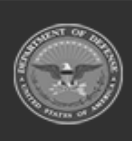

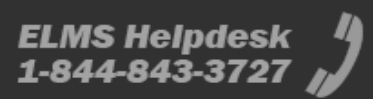

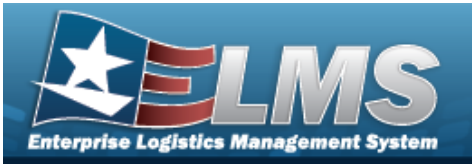

#### I. And the requisition comes from an MRO:

| Quantity Status (0 remain  | ning)                    |                           |                           |                               |   |
|----------------------------|--------------------------|---------------------------|---------------------------|-------------------------------|---|
| MRO - HP00021070120        | 2                        |                           |                           |                               | • |
| RSA DoDAAC<br>W91NTE       | Estimated<br>3/14/2021   | Ship Date                 | Owning DoDAAC<br>N00019   | Contract Number               |   |
| Condition Code<br>A        | Project Co               | ode                       | Purpose Code              | Stock Number<br>VA50096ISOXLG |   |
| Trans Account Code         |                          |                           |                           |                               |   |
| Selected Quantity<br>30 BX | Planned Quantity<br>0 BX | Denied Quantity<br>0 BX   | Shipped Quantity<br>30 BX | Canceled Quantity<br>0 BX     |   |
| TCN<br>44444444444444444   |                          | Shipped Date<br>3/11/2021 |                           |                               |   |

- i. Verify the RSA DoDAAC.
- ii. Verify the Owning DoDAAC.
- iii. Verify the Project Code.
- iv. Verify the Contract Number.
- v. Verify the Estimated Ship Date.
- vi. Verify the Condition Code.
- vii. Verify the Selected Quantity.
- viii. Verify the Stock Number.
- ix. Verify the Planned Quantity.
- x. Verify the Shipped Quantity.
- xi. Verify the Denied Quantity.
- xii. Verify the Canceled Quantity.
- xiii. Verify the TCN.
- xiv. Verify the Shipped Date.

### II. And the requisition comes from a Backorder:

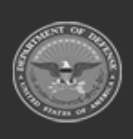

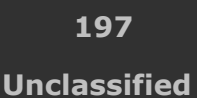

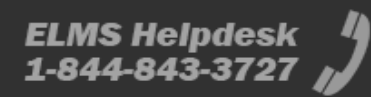

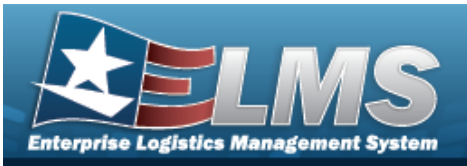

| Quantity Status (0 remaining | lg)                  |   |
|------------------------------|----------------------|---|
| Backorder - H9216522645      | SMF3                 | • |
| RSA DoDAAC                   | Stock Number         |   |
| CEN001                       | 1005000032251        |   |
| Owning DoDAAC                | Estimated Ship Date  |   |
| N68869                       | 9/27/2023            |   |
| Condition Code               | Backordered Quantity |   |
| A                            | 1 EA                 |   |
| Purpose Code                 | Project Code         |   |
| null                         | null                 |   |
| null                         | null                 |   |

- i. Verify the RSA DoDAAC.
- ii. Verify the Owning DoDAAC.
- iii. Verify the Condition Code.
- iv. Verify the Purpose Code.
- v. Verify the Stock Number.
- vi. Verify the Estimated Ship Date.
- vii. Verify the Backordered Quantity.
- viii. Verify the Project Code.

### d. Select the **Item Identification panel**.

| Product Qualifier      |  |
|------------------------|--|
| Contract Nbr           |  |
| Contract Line Item Nbr |  |
| Color                  |  |

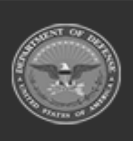

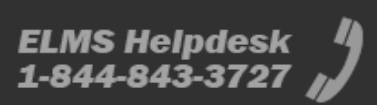

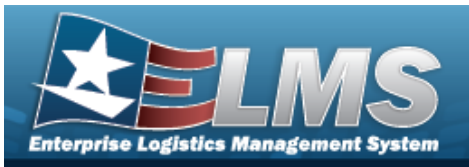

- I. Verify the CONTRACT NBR.
- II. Verify the Contract Line Item NBR.
- III. Verify the Color.

### e. Select the **Requirements panel**.

| Requirements        |                                          |              |   |                         |    |                   |     |
|---------------------|------------------------------------------|--------------|---|-------------------------|----|-------------------|-----|
| Advice Code         |                                          | Project Code |   | Fund Code               | HS | Order Instruction | IS  |
| Media & Status Code | 0 - No Sts to RQNR or<br>SUPADD O/T Mand | Purpose Code |   | Reason Code             |    | Distribution Code | e   |
|                     | Ship Sts to Ship To by<br>DMS            | Demand Code  | A | Special<br>Requirements |    | PMR Sent To       | H9D |
| Signal Code         | B - Supplementary<br>Address (rp 45-50)  |              |   |                         |    |                   |     |

- I. Verify the Access Code.
- II. Verify the Media & Status Code.
- III. Verify the Signal Code.
- IV. Verify the Project Code.
- V. Verify the Purpose Code.
- VI. Verify the Demand Code.
- VII. Verify the Fund Code.
- VIII. Verify the Reason Code.
  - IX. Verify the Special Requirements.
  - X. Verify the Order Instructions.
  - XI. Verify the Distribution Code.
- XII. Verify the PMR Sent To.
- C. Select the **Destination tab**.

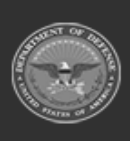

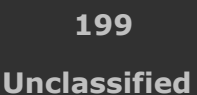

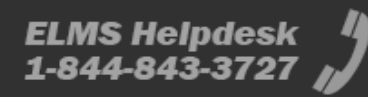

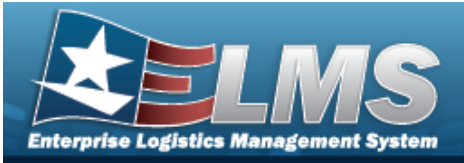

| Details Destin  | ation Contact Info | History            |                                                                                                  |                          |             |                    | Action -                                                                              |
|-----------------|--------------------|--------------------|--------------------------------------------------------------------------------------------------|--------------------------|-------------|--------------------|---------------------------------------------------------------------------------------|
| Shipping Inform | ation              |                    | ~                                                                                                | Billing Information      |             |                    | ~                                                                                     |
| Ship To DoDAAC  | W14FX0             | Ship To<br>Address | W78T 54TH TRP CMD<br>722 RIVERWOOD DR<br>PEMBROKE NH 03275-0000<br>PEMBROKE US 03275-0000<br>USA | Bill To DoDAAC<br>W14FX0 | Bill To RIC | Bill To<br>Address | W78T 54TH TRP CMD<br>722 RIVERWOOD DR<br>PEMBROKE NH 03275-0000<br>PEMBROKE US<br>USA |

- a. Select the Shipping Information.
  - I. Verify the Ship To DoDAAC.
  - II. Verify the Ship To Address.

### b. Select the **Billing Information**.

- I. Verify the Bill To DoDAAC.
- II. Verify the Bill To RIC.
- III. Verify the Bill To Address.

### D. Select the **Contact Info tab**.

### a. Select the **Ordered By Information panel**.

| Details   | Destination     | Contact Info | History        |                    | Action -                                                                              |
|-----------|-----------------|--------------|----------------|--------------------|---------------------------------------------------------------------------------------|
| Ordered   | d By Informatio | n            |                |                    | $\sim$                                                                                |
| Ordered B | y DoDAAC        | W14FX0       | Ordered By RIC | Ordered By Address | W78T 54TH TRP CMD<br>722 RIVERWOOD DR<br>PEMBROKE NH 03275-0000<br>PEMBROKE US<br>USA |

- I. Verify the Ordered By DoDAAC.
- II. Verify the Ordered By RIC.
- III. Verify the Ordered By Address.
- b. Select the **Information Point of Contact panel**.

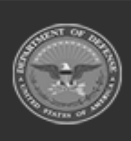

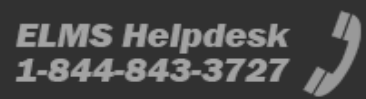

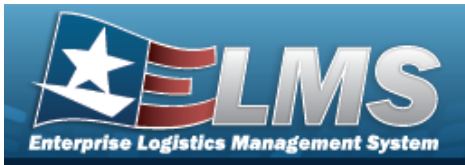

| POC Name | Phone         |  |
|----------|---------------|--|
|          | Number        |  |
| Email    |               |  |
|          | International |  |
| DSN      | Phone         |  |
|          | Fax           |  |
|          | Number        |  |

- I. Verify the POC Name.
- II. Verify the EMAIL.
- III. Verify the DSN.
- IV. Verify the Phone Number.
- V. Verify the International Phone.
- VI. Verify the FAX NUMBER.
- c. Select the **Authorized Representative panel**.

| CT12214 P0. C229 P1. C219 C219 C219 C219 C219 C219 C219 C219 |               |  |
|--------------------------------------------------------------|---------------|--|
| POC Name                                                     | Phone         |  |
|                                                              | Number        |  |
| Email                                                        |               |  |
|                                                              | International |  |
| DSN                                                          | Phone         |  |
|                                                              | Fax           |  |
|                                                              | Number        |  |

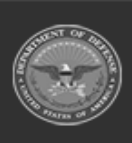

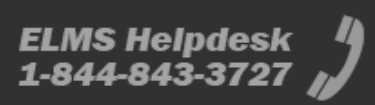

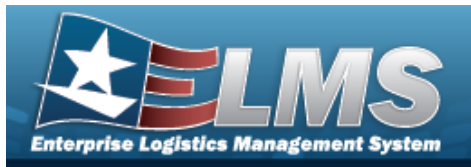

- I. Verify the POC Name.
- II. Verify the EMAIL.
- III. Verify the DSN.
- IV. Verify the Phone Number.
- V. Verify the International Phone.
- VI. Verify the FAX NUMBER.

### d. Select the Named Entities panel.

| DoDAAC/RIC | IdentifierCode | Receiving Status |  |
|------------|----------------|------------------|--|
| W14FX0     | ST             |                  |  |
| W14FX0     | OB             |                  |  |

- I. Verify the DoDAAC / RIC column.
- II. Verify the Identifier Code column.
- III. Verify the Receiving Status column.
- E. Select the **History tab**.

| Details      | Destination    | Contact   | info History                                      |               |                       |                 |               |                                     |             |                  |                   |           |               |                |                | Ac               | tion * |
|--------------|----------------|-----------|---------------------------------------------------|---------------|-----------------------|-----------------|---------------|-------------------------------------|-------------|------------------|-------------------|-----------|---------------|----------------|----------------|------------------|--------|
| Trans        | actions        |           |                                                   |               |                       |                 |               |                                     |             |                  |                   |           |               |                |                |                  | ~      |
| DLM          | S Transactions | t Grid C  | ptons • Q. View Details ( 👌 Reprocess ) 🚫 Rep     |               |                       |                 |               |                                     |             |                  |                   |           |               |                |                |                  |        |
|              | 🗆 Ali          | Direction | T Set Type                                        | Trans Type Cd | T Processed DVTm      | Process Status  | T Doc Nbr     | T Document Id Desc                  | T Suffix Cd | T Report Type Cd | T Stock Nbr T Oty | T Cond Cd | T Document Id | T Message From | T Copy Address | T Message To     | T      |
| 1            | 0              | Outbound  | 870S - Order Status Report (Supply Status)        |               | 03/27/2020 1:15:00 PM | PCD - Processed | HP00020087120 | AE8 - Suply Sts From DAAS To Svc/Ag | y A         |                  | 1005000032251 1   | A         | AE8           | YRT            |                | N00019           |        |
|              |                | Outbound  | 870S - Order Status Report (Supply Status)        |               | 03/27/2020 1:15:00 PM | PCD - Processed | HP00020087120 | AE8 - Suply Sts From DAAS To Svc/Ag | y B         |                  | 1005000032251 3   | A         | AE8           | YRT            |                | N00019           |        |
|              |                | Outbound  | 940R - Warehouse Shipping Order (Material Release | e) NA         | 03/27/2020 1:15:00 PM | PCD - Processed | HP00020087120 | 1 A5A - MRO Dom NSN                 | в           |                  | 1005000032251 3   | A         | A5A           | YRT            |                | N17              |        |
| 4 Generation | Hel 0/3 H      |           | Page 1 of 1 + H H + H                             | 50 ¥ Rems per | page                  | -               |               |                                     |             |                  |                   |           |               |                |                | 1 - 3 of 3 items | C      |

- a. Review the Transactions grid.
  - *I.* Verify the Direction.
  - II. Verify the Set Type.
  - III. Verify the TRANS TYPE CD.
  - IV. Verify the Processed Dт/Тм.
  - V. Verify the Process Status.
  - VI. Verify the Doc NBR.
  - VII. Verify the Document IDDESC.
  - VIII. Verify the Suffix CD.

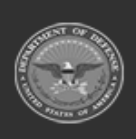

202 Unclassified

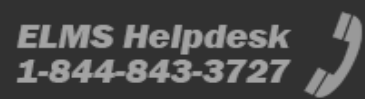

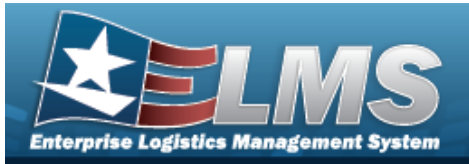

- *IX.* Verify the Report Type CD.
- X. Verify the STOCK NBR.
- XI. Verify the QTY.
- XII. Verify the COND CD.
- XIII. Verify the Document ID.
- XIV. Verify the Message From.
- XV. Verify the Copy Address.
- XVI. Verify the Message To.
- F. Select the All Customer Requisitions hyperlink. *The Review Customer Requisition* page closes and returns to the Customer Requisition page.
  - Action -

3.

Select

- . The Action dropdown appears.
- A. Choose **Refer Requisition**. *The Refer Requisition pop-up appears.*

| Refer Requisition             | × |
|-------------------------------|---|
| Enter RIC of the Referred ICP |   |
| Enter a RIC                   |   |
| > Defer                       |   |

- a. Enter the RIC in the field provided. *This is a 3 alphanumeric character field*.
- b. Select Refer . The requisition is removed from this ICP and sent to the new ICP.

### OR

B. Choose **Reject Requisition**. *The Reject Requisition pop-up appears*.

| Reject Requisition | - 🗆 × |
|--------------------|-------|
| Reject Requisiti   | on    |
| Reject Code        | •     |
| ⊗ Reject           |       |

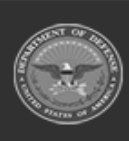

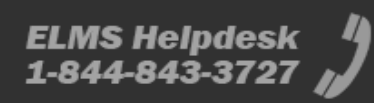

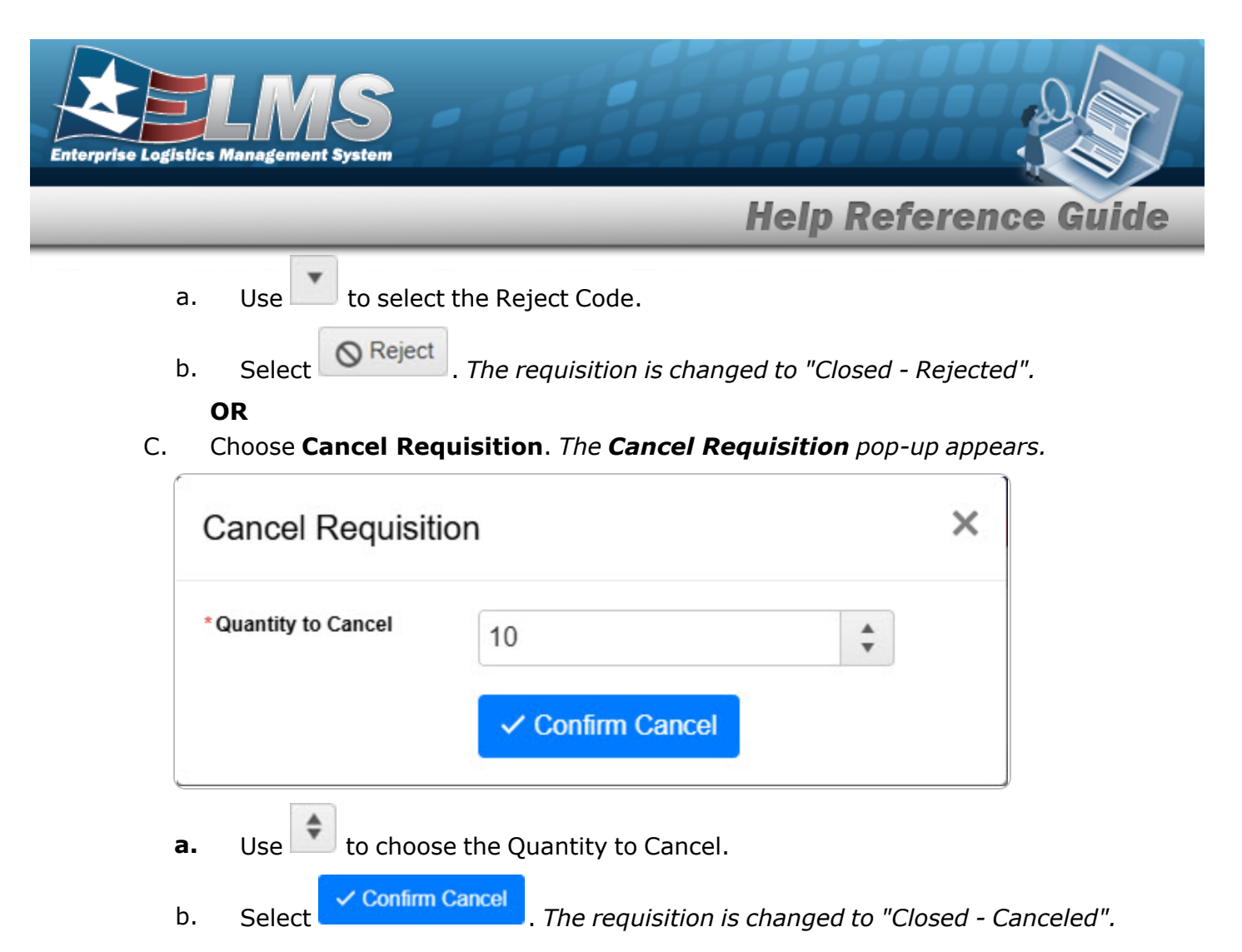

## **Common Errors**

The table below provides a list of common errors and possible solutions. There may be more than one solution to a given error.

| Error                      | Solution                    |
|----------------------------|-----------------------------|
| No Common Errors have been | n identified for this page. |

# **Related Topics**

- Customer Requisition Management
- Add a Customer Requisition
- DLMS Transaction Overview

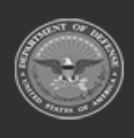

204 Unclassified

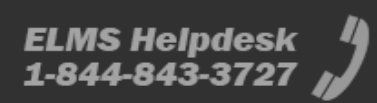

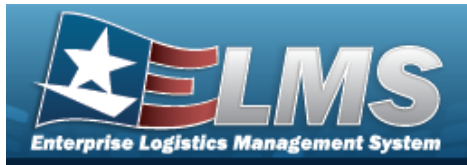

# **Redistribution Order**

## **Overview**

The Materiel Management/Inventory Control Point (MM/ICP) module Redistribution Order process provides the ability to add or review any movement between Warehouses and/or RSAs.

Note

5

Some fields provide **Intellisense**, which is the automatic completion of a field entry in a software application.

The application displays a selectable word or phrase in that field, based on the input (that was previously entered), without having to completely type the entry.

## Navigation

MATERIEL MGMT > Redistribution Order > Redistribution Order page

## Page Fields

The following fields display on the **Redistribution Order** page. For more information on each field, select the appropriate hyperlink.

### Instructions

The table below provides the list of instructions.

| Number | Value                                               |
|--------|-----------------------------------------------------|
| 12     | Select "Search" button to view Search Results page. |
| 13     | Select "Reset" button to clear data.                |
| 21     | Select "Add" button to create a new record.         |
|        |                                                     |

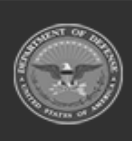

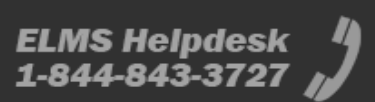

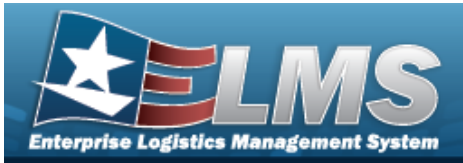

| 412 | Select "Grid Options" button for additional actions. |
|-----|------------------------------------------------------|
| 540 | Select "Review" to view the selected record.         |
|     |                                                      |

### Search Criteria Grid

Doc Nbr i

Stock Nbr 🧃

Item Desc

LIN/TAMCN Dt Received Ship To Reportable Commodity Type

### **Redistribution Order Grid**

### All

Status Doc Nbr Stock Nbr Dt Received Ship To CICP/RSA Name ID Qty UOI Reportable Commodity Type

### Optional

State Condition Code Deliver Not Before Dt Estabd By Estbd Dt/Tm LIN/TAMCN Media Status Cd Optional Shipping Address Used

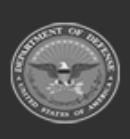

206

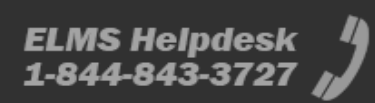

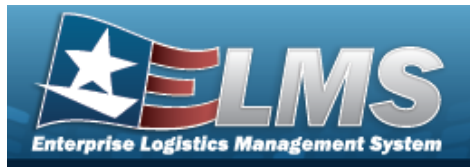

Priority Designator RDD Signal Cd Unit Price

## Procedures

### ELMS Navigation Helpful Tips

Click the following link to display Materiel Management/Inventory Control Point Navigation Tips.

### Search for a Redistribution Order

One or more of the Search Criteria fields can be entered to isolate the results. By default, all

results are displayed. Selecting the default "All" setting.

C Reset at any point of this procedure returns all fields to

Help Reference Guide

1. In the Search Criteria box, narrow the results by entering one or more of the following optional fields:.

| Search Criteria |                           | ~                |
|-----------------|---------------------------|------------------|
| i Doc Nbr       | Dt Received               |                  |
| i Stock Nbr     | <br>‡ Ship To             |                  |
| i Item Desc     | Reportable Commodity Type | All              |
| i LIN/TAMCN     |                           |                  |
|                 |                           | S Reset Q Search |

- Enter the DOC NBR, using *i* to assist with the entry. *This is a 15 alphanumeric character field.*
- Use or to assist with the STOCK NBR entry. *This is a 15 alphanumeric char*acter field.

Stock Number Browse

- Enter the ITEM DESC, using it to assist with the entry. *This is a 256 alphanumeric character field.*
- Use **i** or **iii** to assist with the LIN/TAMCN entry. *This is a 10 alphanumeric character field.*

Line Item Number / Table of Authorized Materiel Control Number Browse

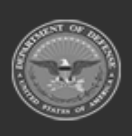

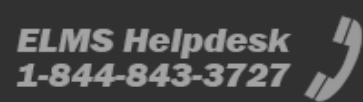

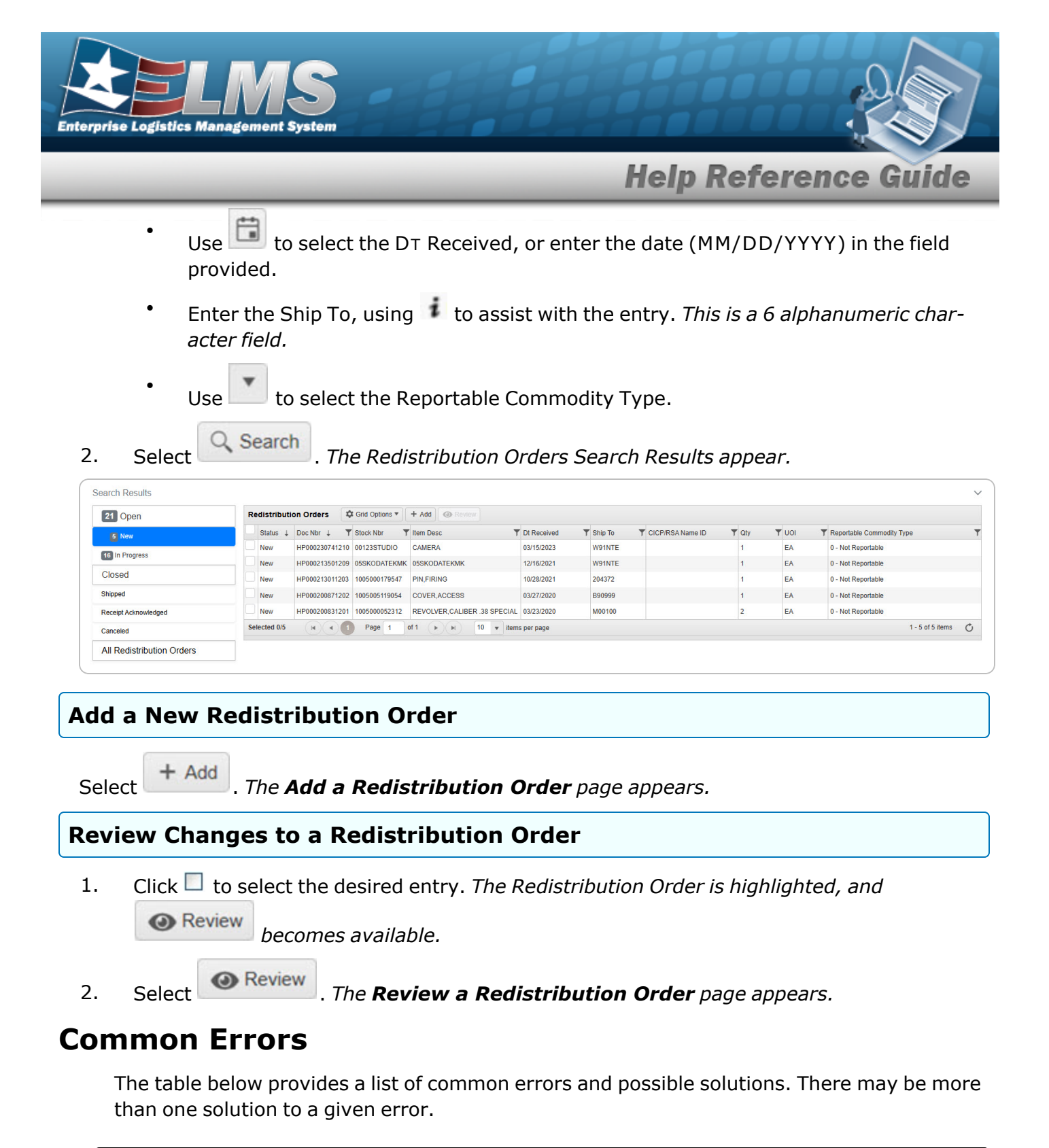

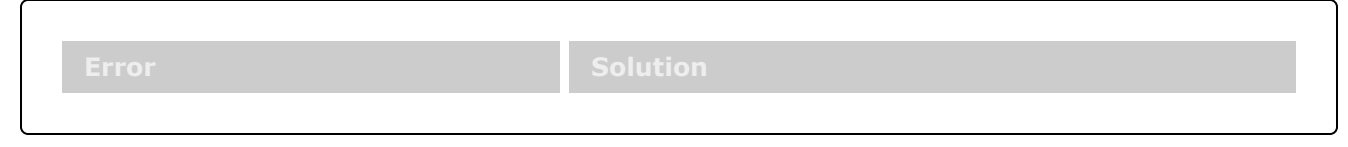

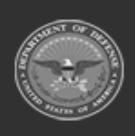

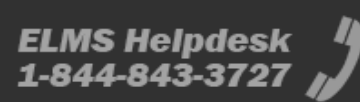

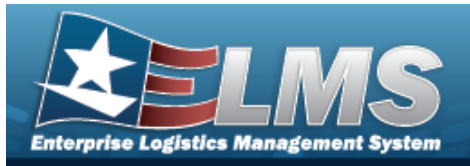

125 — No record(s) match search criteria or you do not have the appropriate security access. Invalid Entry. Results for the search criteria entered do not exist or Incorrect security access. Enter different Search Criteria and try the Search again.

## **Related Topics**

- Add a Redistribution Order
- Review a Redistribution Order

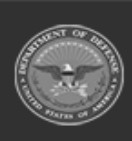

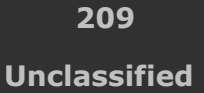

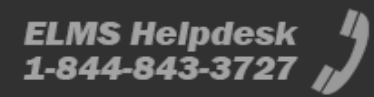

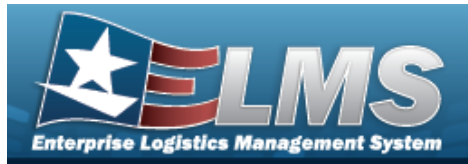

# Add a Redistribution Order

## **Overview**

The Redistribution Order Add process provides the ability to create a new Redistribution Order.

Note

Some fields provide Intellisense, which is the automatic completion of a field entry in a software application.

The application displays a selectable word or phrase in that field, based on the input (that was previously entered), without having to completely type the entry.

## Navigation

MATERIEL MGMT > Redistribution Order >

+ Add > New Redistribution Order page

## Page Fields

The following fields display on the **New Redistribution Order** page. For more information on each field, select the appropriate hyperlink.

### Instructions

The table below provides the list of instructions.

| Number | Value                                              |
|--------|----------------------------------------------------|
| 24     | (*) Asterisk identifies mandatory fields.          |
| 14     | Select "Cancel" button to return to previous page. |
| 473    | Select "Next" button to continue.                  |
|        |                                                    |

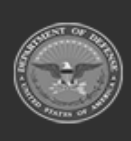

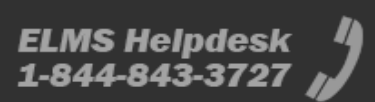

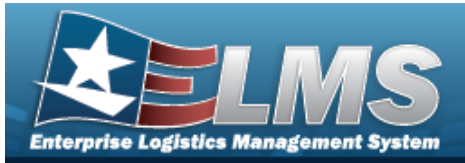

| 55  | Use "Back" button to return to previous page.                         |
|-----|-----------------------------------------------------------------------|
| 486 | Select the "Finish" button to complete the process and save all data. |

### **Redistribution Details Tab**

Ship To (DoDAAC) \* Owning ICP (DoDAAC) Stock Nbr \* Select if providing a Shipping Address that differs from the Address on record Address Line 1 Address Line 2 Address Line 3 City State Postal Code Country

### **Order Information Tab**

- Doc Number Status Priority Designator \* Media & Status Code Stock Nbr Item Desc Condition Code \* Signal Code Quantity \* Unit Of Issue Unit Price Required Delivery Date \* Date Received \* Deliver Not Before Date Order Instructions
- (\*) Asterisk identifies mandatory fields.

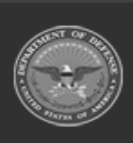

211 Unclassified

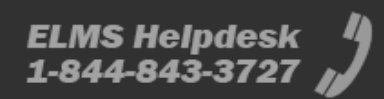

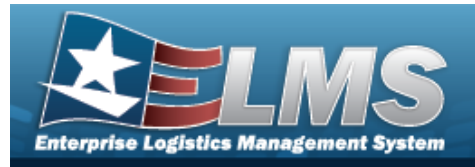

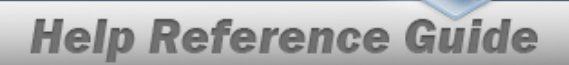

### Procedures

### ELMS Navigation Helpful Tips

Click the following link to display Materiel Management/Inventory Control Point Navigation Tips.

### Add a Redistribution Order

Selecting at any point of this procedure removes all revisions and closes the page. Selecting retains the information and returns to the previous page. **Bold** numbered steps are required.

- 1. Select **T** Add . The **New Redistribution Order** page displays.
- 2. Select the Redistribution Details tab.

|                                                  |                       |                 | 1. Redistribution Details 2. Order Information                                                                                                    |                                                                                                    |  |  |  |
|--------------------------------------------------|-----------------------|-----------------|----------------------------------------------------------------------------------------------------|----------------------------------------------------------------------------------------------------|--|--|--|
|                                                  |                       |                 |                                                                                                    | $\sim$                                                                                                    |  |  |  |
| select a DoDAAC                                  | • Owning ICP (DoDAAC) | LD0717          | * i Stock Number                                                                                                    |                                                                                                    |  |  |  |
| ptional Shipping Address for Receiving Warehouse |                       |                 |                                                                                                    |                                                                                                    |  |  |  |
|                                                  |                       | City            |                                                                                                    |                                                                                                    |  |  |  |
|                                                  |                       | State           |                                                                                                    | v                                                                                                    |  |  |  |
|                                                  |                       | Postal Code     |                                                                                                    |                                                                                                    |  |  |  |
|                                                  |                       | Country         |                                                                                                    | v                                                                                                    |  |  |  |
|                                                  |                       |                 |                                                                                                    | © Cancel Next >                                                                                                 |  |  |  |
|                                                  | Select a DoDAAC       | Select a DoDAAC | Select a DoDAAC           •       •       •       •       •       •       •       •       •       •       •       •       •       •       •       •       •       •       •       •       •       •       •       •       •       •       •       •       •       •       •       •       •       •       •       •       •       •       •       •       •       •       •       •       •       •       •       •       •       •       •       •       •       •       •       •       •       •       •       •       •       •       •       •       •       •       •       •       •       •       •       •       •       •       •       •       •       •       •       •       •       •       •       •       •       •       •       •       •       •       •       •       •       •       •       •       •       •       •       •       •       •       •       •       •       •       •       •       •       •       •       •       •       •       •       •       •       • | Select a DoDAAC • • i Stock Number  rehouse differs from the Address on record.  City State Postal Code Country |  |  |  |

- **A.** Use to select the Ship To (DoDAAC).
- B. The OWNING ICP (DoDAAC) automatically populates and is not editable.
- **C.** Use **i** or **i** to assist with the STOCK NBR entry. *This is a 15 alphanumeric character field.*

Stock Number Browse

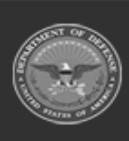

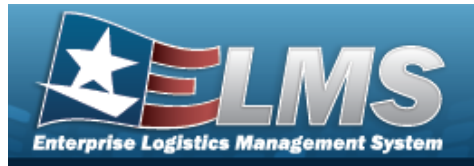

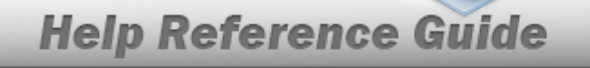

- D. Click U to select the Select if providing a Shipping Address that differs from the Address on record. *This makes the fields below editable.*
- E. Enter the Address Line 1 in the field provided. *This is a 25 alphanumeric character field.*
- F. Enter the Address Line 2 in the field provided. *This is a 25 alphanumeric character field.*
- G. Enter the Address Line 3 in the field provided. *This is a 25 alphanumeric character field.*
- H. Enter the City in the field provided. *This is a 22 alphanumeric character field*.
- I. Use to select the State.
- J. Enter the Postal Code in the field provided. *This is a 10 alphanumeric character field.*
- K. Use to select the Country.
- 3. Select Next . The Order Information tab displays.

| 1. Redistribution Details 2. Order Information                   |                                            |                  |                                      |                          |             |           |
|------------------------------------------------------------------|--------------------------------------------|------------------|--------------------------------------|--------------------------|-------------|-----------|
| Order Information<br>All fields marked with an asterisk are requ | uired.                                     |                  |                                      |                          |             | ~         |
| Doc Number                                                       |                                            | Stock Number     | 0001000445808                        | * Quantity               |             | \$        |
| Status                                                           | New                                        | Item Description | COOL FANS INSTL/AF                   | Unit Of Issue            | EA - Each   |           |
| * Priority Designator                                            | 15 - F/AD V - UND C 🔹                      | *Condition Code  | •                                    | Unit Price               | \$1.00      |           |
| Media & Status Code                                              | S - 100% Sply and Ship Sts to RQNR by DISN | Signal Code      | M - No billing required (free issue) | * Required Delivery Date |             | <b>**</b> |
|                                                                  |                                            |                  |                                      | * Date Received          | 3/12/2025   |           |
|                                                                  |                                            |                  |                                      | Deliver Not Before Date  |             |           |
| Instructions<br>Optional instructions can be entered belo        | w.                                         |                  |                                      |                          |             | ~         |
| Order Instructions                                               | <u></u>                                    |                  |                                      |                          |             |           |
|                                                                  |                                            |                  |                                      |                          |             |           |
|                                                                  | 80 characters remaining                    |                  |                                      |                          |             |           |
|                                                                  |                                            |                  |                                      |                          | Cancel Cack | Finish 🗸  |

- A. Enter the DOC NUMBER in the field provided. *This is a 14 alphanumeric character field*.
- B. The Status automatically populates and is not editable.

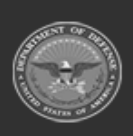

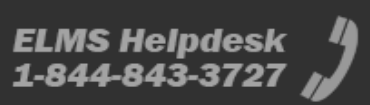

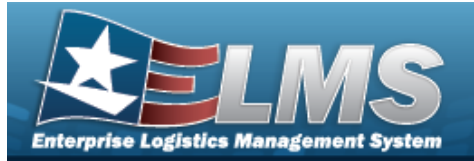

- **C.** Use to select the Priority Designator.
- D. The Media & Status Code automatically populates and is not editable.
- E. The Stock Number automatically populates and is not editable.
- F. The Item Description automatically populates and is not editable.
- **G.** Use to select the Condition Code.
- H. The Signal Code automatically populates and is not editable.
- **I.** Use **to choose the Quantity**.
- J. The Unit of Issue automatically populates and is not editable.
- K. The Unit Price automatically populates and is not editable.
- L. Use is to select the Required Delivery Date, or enter the date (MM/DD/YYYY) in the field provided.
- **M.** Use Use to select the Date Received, or enter the date (MM/DD/YYYY) in the field provided.
- N. Use III to select the Deliver Not Before Date, or enter the date (MM/DD/YYYY) in the field provided.
- O. Enter the Order Instructions in the field provided. *This is an 80 alphanumeric character field.*

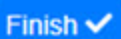

4. Select . The **New Redistribution Order** page closes, and the new Redistribution Order is at the top of the Redistribution Orders grid, highlighted in green.

## **Common Errors**

The table below provides a list of common errors and possible solutions. There may be more than one solution to a given error.

| Solution |
|----------|
|          |

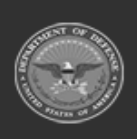

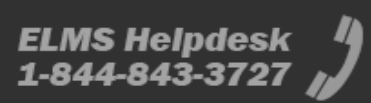

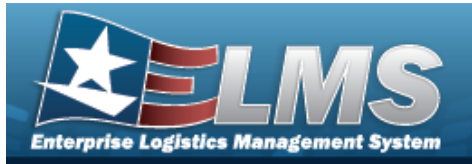

| 125 — No record(s) match<br>search criteria or you do not<br>have the appropriate secur-<br>ity access. | Invalid Entry. Results for the search criteria<br>entered do not exist or Incorrect security<br>access. Enter different Search Criteria and try<br>the Search again. |  |  |
|----------------------------------------------------------------------------------------------------|----------------------------------------------------------------------------------------------------|--|--|
| 13 — Mandatory Entry: <i>Ship</i><br><i>To (DoDAAC)</i> .                                               |                                                                                                    |  |  |
| 13— Mandatory Entry:<br><i>Sтоск Nbr</i> .                                                              |                                                                                                    |  |  |
| 13 — Mandatory Entry: <i>Pri-</i><br>ority Designator.                                                  |                                                                                                    |  |  |
| 13 — Mandatory Entry:<br><i>Condition Code</i> .                                                        | Missing Entry. Enter the appropriate information in the desired field.                                                                                               |  |  |
| 13 — Mandatory Entry:<br><i>Quantity</i> .                                                              |                                                                                                    |  |  |
| 13 — Mandatory Entry:<br><i>Required Delivery Date</i> .                                                |                                                                                                    |  |  |
| 13 — Mandatory Entry: <i>Date Received</i> .                                                            |                                                                                                    |  |  |
| 14— Doc Nвr already<br>exists.                                                                          | Invalid Entry. First Search for the Document<br>Number. If it is not found, enter the number<br>again.                                                               |  |  |

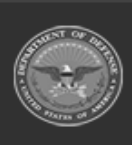

215 Unclassified

ELMS Helpdesk / 1-844-843-3727 //

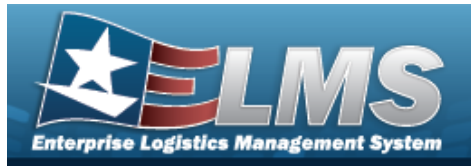

18 — Date format should be MM/DD/YYYY with valid month/day combination. Invalid Date Format Entry. The date must be entered in the (MM/DD/YYYY) format. Re-enter the date.

## **Related Topics**

- Redistribution Order
- Review a Redistribution Order

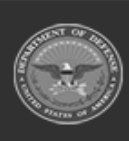

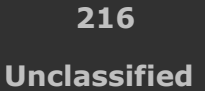

ELMS Helpdesk // 1-844-843-3727 //
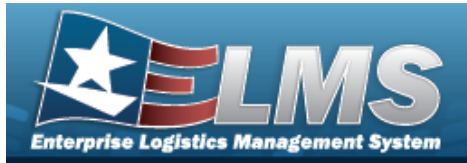

# **Review a Redistribution Order**

## **Overview**

The Redistribution Order Review process provides the ability to review and approve a Redistribution Order.

#### Note

9

Some fields provide **Intellisense**, which is the automatic completion of a field entry in a software application.

The application displays a selectable word or phrase in that field, based on the input (that was previously entered), without having to completely type the entry.

## Navigation

| MATERIEL MGMT > Redistribution Order > $\Box$ (desired record) > | Review | > Review |
|------------------------------------------------------------------|--------|----------|
| Redistribution Order page                                        |        |          |

## Page Fields

The following fields display on the **Review Redistribution Order** page. For more information on each field, select the appropriate hyperlink.

### Instructions

The table below provides the list of instructions.

| Number | Value                                              |
|--------|----------------------------------------------------|
| 24     | (*) Asterisk identifies mandatory fields.          |
| 14     | Select "Cancel" button to return to previous page. |

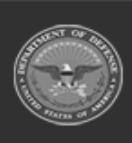

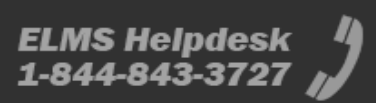

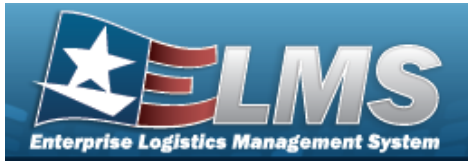

### **Details Tab**

#### Order Information

**Document Number** Date Received Status Stock Number Item Description Condition Code Requested Quantity Priority Designator Unit Price Required Delivery Date Deliver Not Before Program

#### **Quantity Status - New MRO**

Select RSA Name **RSA DoDAAC** RSA ID Owning DoDAAC Condition Code Project Code Purpose Code Contract Number Qty

#### Requirements

Advice Code Media Status Code Signal Code Project Code Purpose Code Demand Code Fund Code Reason Code Special Requirements Order Instructions Distribution Code PMR Sent To

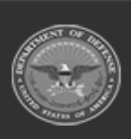

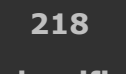

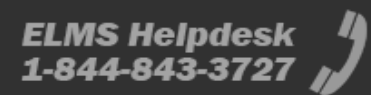

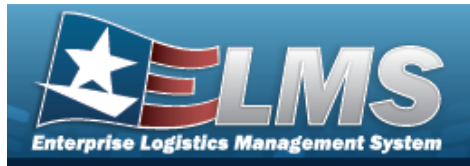

#### **Shipping Information**

Ship To (DoDAAC) Ship To Address

### **History Tab**

All

Direction Set Type Trans Type Cd Processed Dt/Tm **Process Status** Doc Nbr Document ID Desc Suffix Cd Report Type Cd Stock Nbr Qty Cond Cd Document ID Message From Copy Address Message To

#### Optional

ICP Materiel Management Division Materiel Management Program Action Cd Advice Cd CAGE Cd **Distribution Cd** Error Message **Error Response** Error Response Detail Established By Established Dt/Tm Estimated Ship Dt From Cond Cd Fund Cd GFM Contract Nbr Interface System Cd

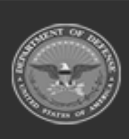

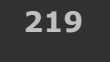

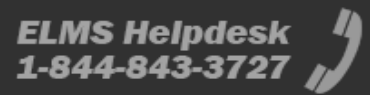

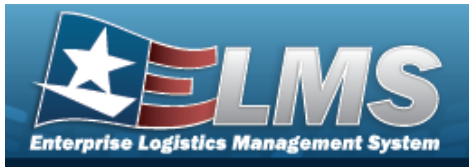

Last Transaction Dt/Tm Last Updated By Mgmt Cd Mfr Part Nbr Mode of Shipment **Owning DoDAAC** Price LAC Price MAC Price Std Priority Cd Proj Cd Processed Dt Program ID Purpose Cd Reject Advice **Retry Count** SCAC Supply Status Cd Shipment Reference Nbr Signal Cd Supplementary Address TCN Trans Set Sub-Type UI

(\*) Asterisk identifies mandatory fields.

### **Procedures**

#### ELMS Navigation Helpful Tips

Click the following link to display Materiel Management/Inventory Control Point Navigation Tips.

### **Review the Redistribution Order**

1. Click  $\Box$  to select the desired entry. *The Redistribution Order is highlighted, and* 

Review becomes available.

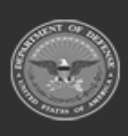

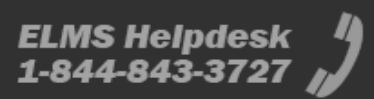

**Help Reference Guide** 

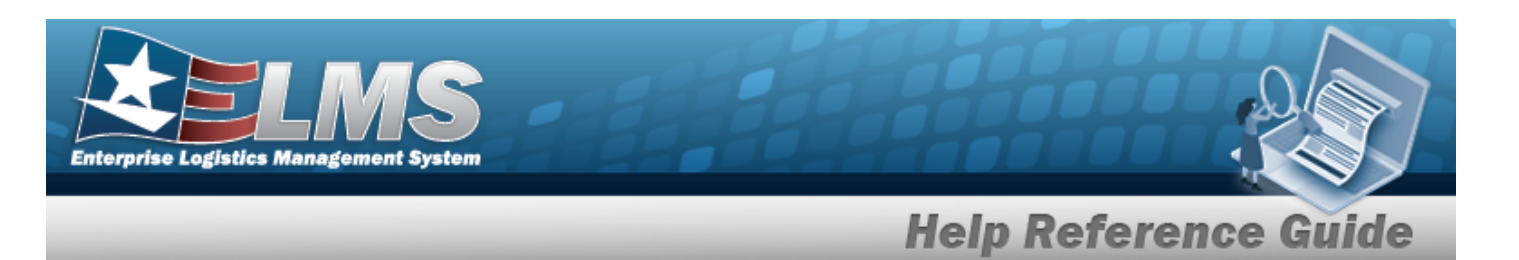

2. Select Review . The **Review Redistribution Order** page displays, open to the Details tab.

#### A. Review the Order Information.

| Redistribution Orde | er: LD071750719904 |                  |                     |                     |                     |                        |            | Action - |
|---------------------|--------------------|------------------|---------------------|---------------------|---------------------|------------------------|------------|----------|
| Order Information   |                    |                  |                     |                     |                     |                        |            | $\sim$   |
| Document Number     | LD071750719904     | Stock Number     | PIDGEKIT            | Requested Quantity  | 2 KT                | Required Delivery Date | 03/31/2025 |          |
| Date Received       | 03/13/2025         | Item Description | BPG KIT             | Priority Designator | 15 - F/AD V - UND C | Deliver Not Before     | 03/17/2025 |          |
| Status              | Open - New         | Condition Code   | A - Svcbl(w/o Qual) | Unit Price          | \$500.00            | Program                |            |          |
|                     |                    |                  |                     |                     |                     |                        |            |          |

- a. Verify the Document Number.
- b. Verify the Date Received.
- c. Verify the Status.
- d. Verify the Stock Number.
- e. Verify the Item Description.
- f. Verify the Condition Code.
- g. Verify the Requested Quantity.
- h. Verify the Priority Designator.
- i. Verify the Unit Price.
- j. Verify the Required Delivery Date.
- k. Verify the Deliver Not Before.
- I. Verify the Program.
- B. Review the Quantity Status.

| Quantity S   | tatus (2 remaining) |            |        |               |                |              |              |                 |      |
|--------------|---------------------|------------|--------|---------------|----------------|--------------|--------------|-----------------|------|
| New MR       | o                   |            |        |               |                |              |              |                 |      |
| Select       | RSA Name            | RSA DoDAAC | RSA ID | Owning DoDAAC | Condition Code | Project Code | Purpose Code | Contract Number | Qty  |
| No Inventory | Available           |            |        |               |                |              |              |                 |      |
| Cancel       |                     |            |        |               |                |              |              |                 | Save |
|              |                     |            |        |               |                |              |              |                 |      |

- a. Verify the Select.
- b. Verify the RSA Name.
- c. Verify the RSA DoDAAC.

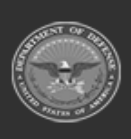

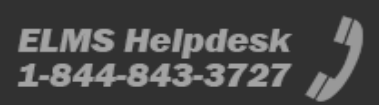

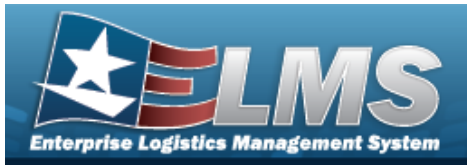

- d. Verify the RSA ID.
- e. Verify the OWNING DODAAC.
- f. Verify the Condition Code.
- g. Verify the Project Code.
- h. Verify the Purpose Code.
- i. Verify the Contract Number.
- j. Verify the QTY.

#### C. Review the Requirements.

| $\checkmark$ |
|--------------|
|              |
|              |
|              |
|              |

- a. Verify the Advice Code.
- b. Verify the Media & Status Code.
- c. Verify the Signal Code.
- d. Verify the Project Code.
- e. Verify the Purpose Code.
- f. Verify the Demand Code.
- g. Verify the Fund Code.
- h. Verify the Reason Code.
- i. Verify the Special Requirements.
- j. Verify the Order Instructions.
- k. Verify the Distribution Code.
- I. Verify the PMR Sent To.
- D. Review the Shipping Information.

| Shipping Information | ~                   |
|----------------------|---------------------|
| Ship To DoDAAC LD    | 717 Ship To Address |

- a. Verify the Ship To DoDAAC.
- b. Verify the Ship To Address.

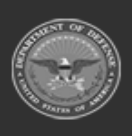

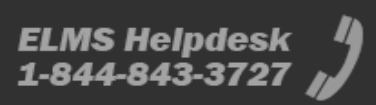

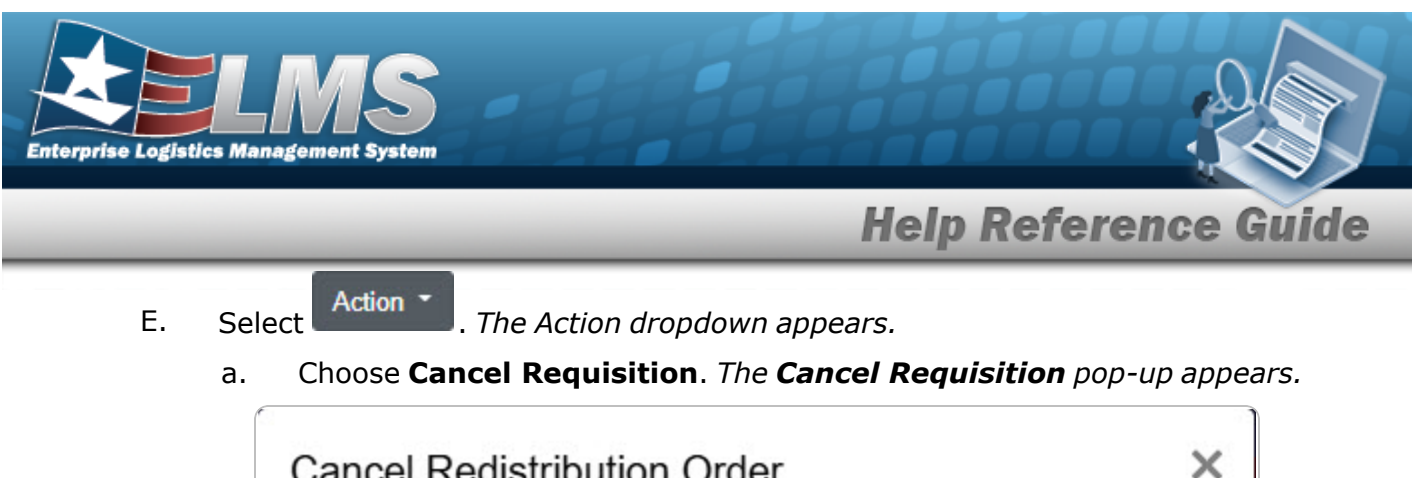

| Cancel Redis        | tribution Order         |                       | ×         |
|---------------------|-------------------------|-----------------------|-----------|
| *Quantity to Cancel | 2                       | *                     |           |
|                     | ✓ Confirm Car           | ncel                  |           |
| I. Use to ch        | oose the Quantity to Ca | ncel.                 |           |
| II. Select          | im Cancel . The redisre | ibution is changed to | o "Closed |

3. Select the History tab.

| Redist  | ibution O | rder: LD    | 071750719904           |                  |                     |                    |           |                            |             |                  |             |       |           |               |                |                |                  |         |
|---------|-----------|-------------|------------------------|------------------|---------------------|--------------------|-----------|----------------------------|-------------|------------------|-------------|-------|-----------|---------------|----------------|----------------|------------------|---------|
| Details | History   |             |                        |                  |                     |                    |           |                            |             |                  |             |       |           |               |                |                | A                | ction • |
| Trans   | ctions    |             |                        | 1                |                     |                    |           |                            |             |                  |             |       |           |               |                |                |                  | ~       |
| DLM     | All       | S Direction | ▼ Set Type             | Trans Type Cd    | Processed DI/Tm     | T Process Status   | T Doc Nor | T Document Id Desc         | T Suffix Cd | T Report Type Cd | T Stock Nbr | ▼ Qty | T Cond Cd | T Document Id | T Message From | T Copy Address | T Message To     | Ŧ       |
|         |           | Outbound    | 527D - Material Due-Ir | n and Receipt DE | 03/12/2025 7:11:00  | PM PCD - Processed | LD0717507 | 9904 DWK - Due In Mtri Rei | ocation     |                  | PIDGEKIT    | 2     | A         | DWK           | YRT            |                | LD0717           |         |
| Select  | d 01 (H   |             | Page 1 of 1 (+         | H(H(4)+)         | 50 🔻 items per page |                    |           | per page                   |             |                  |             |       |           |               |                |                | 1 - 1 of 1 items | C       |
| ( —     |           |             |                        |                  |                     |                    |           |                            |             |                  |             |       |           |               |                |                |                  |         |

- A. Review the Transactions grid.
  - a. Verify the Direction.
  - b. Verify the Set Type.
  - c. Verify the TRANS TYPE CD.
  - d. Verify the Processed DT/TM.
  - e. Verify the Process Status.
  - f. Verify the Doc NBR.
  - g. Verify the Document ID DESC.
  - h. Verify the Suffix CD.
  - *i.* Verify the Report Type CD.
  - j. Verify the STOCK NBR.

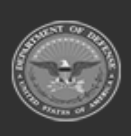

223

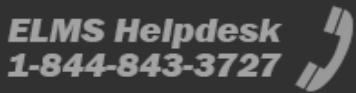

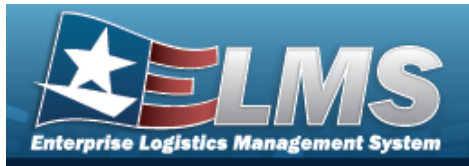

- k. Verify the QTY.
- I. Verify the COND CD.
- *m.* Verify the Document ID.
- n. Verify the Message From.
- o. Verify the Copy Address.
- *p.* Verify the Message To.
- 4. Select the All Redistribution Orders hyperlink. *The Review Redistribution Order page closes and returns to the Redistribution Order page.*

### **Common Errors**

The table below provides a list of common errors and possible solutions. There may be more than one solution to a given error.

| Error                         | Solution                                        |
|-------------------------------|-------------------------------------------------|
| 125 — No record(s) match      | Invalid Entry. Results for the search criteria  |
| search criteria or you do not | entered do not exist or Incorrect security      |
| have the appropriate secur-   | access. Enter different Search Criteria and try |
| ity access.                   | the Search again.                               |

## **Related Topics**

- Redistribution Order
- Add a Redistribution Order

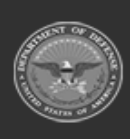

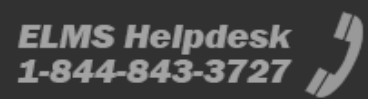

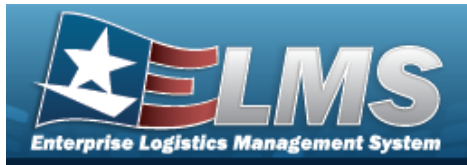

# **Disposal Release Order**

## **Overview**

The Materiel Management/Inventory Control Point (MM/ICP) module Disposal Release Order process provides the ability to move an ICP's materiel from the Warehouse to DLA for Disposal.

Note

Son

Some fields provide **Intellisense**, which is the automatic completion of a field entry in a software application.

The application displays a selectable word or phrase in that field, based on the input (that was previously entered), without having to completely type the entry.

# Navigation

MATERIEL MGMT > Disposal Release Order > Disposal Release Order page

## Page Fields

The following fields display on the **Disposal Release Order** page. For more information on each field, select the appropriate hyperlink.

### Instructions

The table below provides the list of instructions.

| Number | Value                                               |
|--------|-----------------------------------------------------|
| 12     | Select "Search" button to view Search Results page. |
| 13     | Select "Reset" button to clear data.                |
| 21     | Select "Add" button to create a new record.         |
|        |                                                     |

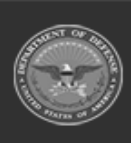

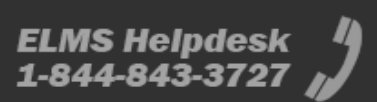

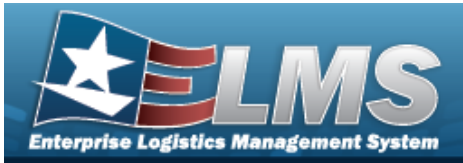

| <b>540</b> Select "Review" to view the selected record. |  |
|---------------------------------------------------------|--|

### Search Criteria Grid

Doc Nbr Stock Nbr Item Desc LIN/TAMCN Dt Received From Dt Received To Ship To Reportable Commodity Type

### **Disposal Release Order Grid**

All

Status Doc Nbr Stock Nbr Item Desc Ship To CICP/RSA Name ID Qty UOI Reportable Commodity Type Dt Received

#### Optional

Condition Code Deliver Not Before Dt DEMIL Code Disposal Auth Code Estabd By Estbd Dt/Tm

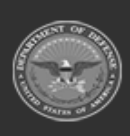

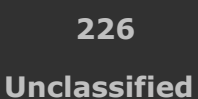

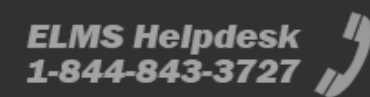

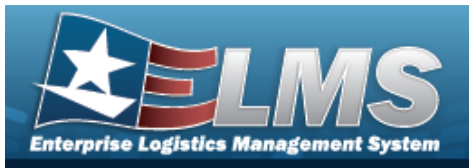

Last Updated By Last Update Dt/Tm LIN/TAMCN Management Code Media Status Cd Optional Shipping Address Used Priority Designator RDD Reason For Disposal Signal Cd Purpose Code State Unit Price PMR RIC

## Procedures

#### ELMS Navigation Helpful Tips

Click the following link to display Materiel Management/Inventory Control Point Navigation Tips.

### Search for a Disposal Release Order

One or more of the Search Criteria fields can be entered to isolate the results. By default, all

results are displayed. Selecting at any point of this procedure returns all fields to the default "All" setting.

1. In the Search Criteria box, narrow the results by entering one or more of the following optional fields:.

| Search Criteria |                               | ~                |
|-----------------|-------------------------------|------------------|
| i Doc Nbr       | Dt Received From              |                  |
| i Stock Nbr     | Dt Received To                |                  |
| i Item Desc     | i Ship To                     |                  |
| i LIN/TAMCN     | <br>Reportable Commodity Type | All              |
|                 |                               | S Reset Q Search |

• Enter the Doc NBR, using it to assist with the entry. *This is a 15 alphanumeric character field.* 

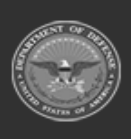

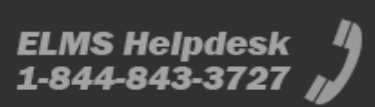

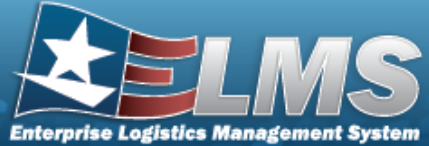

| erprise Logistics Management System                                                                                                    |       |
|----------------------------------------------------------------------------------------------------|-------|
| Help Reference Gui                                                                                                    | de    |
| • Use i or to assist with the STOCK NBR entry. <i>This is a 15 alphanumeric clacter field</i> .                                                                                                    | har   |
| Stock Number Browse                                                                                                    |       |
| • Enter the ITEM DESC, using <sup>I</sup> to assist with the entry. <i>This is a 256 alphanume character field.</i>                                                                                                    | eric  |
| • Use or to assist with the LIN/TAMCN entry. <i>This is a 10 alphanumeric acter field.</i>                                                                                                    | cha   |
| Line Item Number / Table of Authorized Materiel Control Number Browse                                                                                                    |       |
| <ul> <li>Use to select the DT Received From, or enter the date (MM/DD/YYYY) in t field provided.</li> </ul>                                                                                                    | he    |
| <ul> <li>Use to select the DT Received To, or enter the date (MM/DD/YYYY) in the provided.</li> </ul>                                                                                                    | fiel  |
| • Enter the Ship To, using it to assist with the entry. <i>This is a 6 alphanumeric ch acter field.</i>                                                                                                    | ar-   |
| • Use 🚺 to select the Reportable Commodity Type.                                                                                                    |       |
| Select Search . The Disposal Release Orders Search Results appear.                                                                                                    |       |
| Search Results                                                                                                    |       |
| 30 Open       Disposal Release Orders       Image: Grid Options Image: Commodily Type       + Add       Image: Commodily Type         7 New       Status + Doc Nbr + T Stock Nbr T Item Desc       T Ship To T CICP/RSA Name ID T Qty       Uol T Reportable Commodity Type       T Receive                                                                                          | ed    |
| 2] In Progress         New         HP000230741227         TYRDC13456         NUT         sx1293         2         EA-Each         BP0 TEST 1 - BP0 TEST 0 NE         03/15/20           0         New         100203148/R0156         ECATAIWAYS1324         WHATEVERY VOLUMANT TO BE         W14/27 V         1         EA-Each         BP0 TEST 1 - BP0 TEST 0 NE         03/15/20 | :3    |
| All Disposal Release Orders selected 0/2 (r) Page 1 of 1 (r) 10 T items per page 1 - 2 of 2 r                                                                                                    | ems ( |
|                                                                                                    |       |
| ld a New Disposal Release Order                                                                                                    |       |
|                                                                                                    |       |
| + Add                                                                                                    |       |

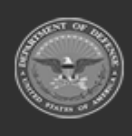

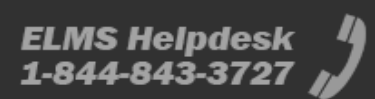

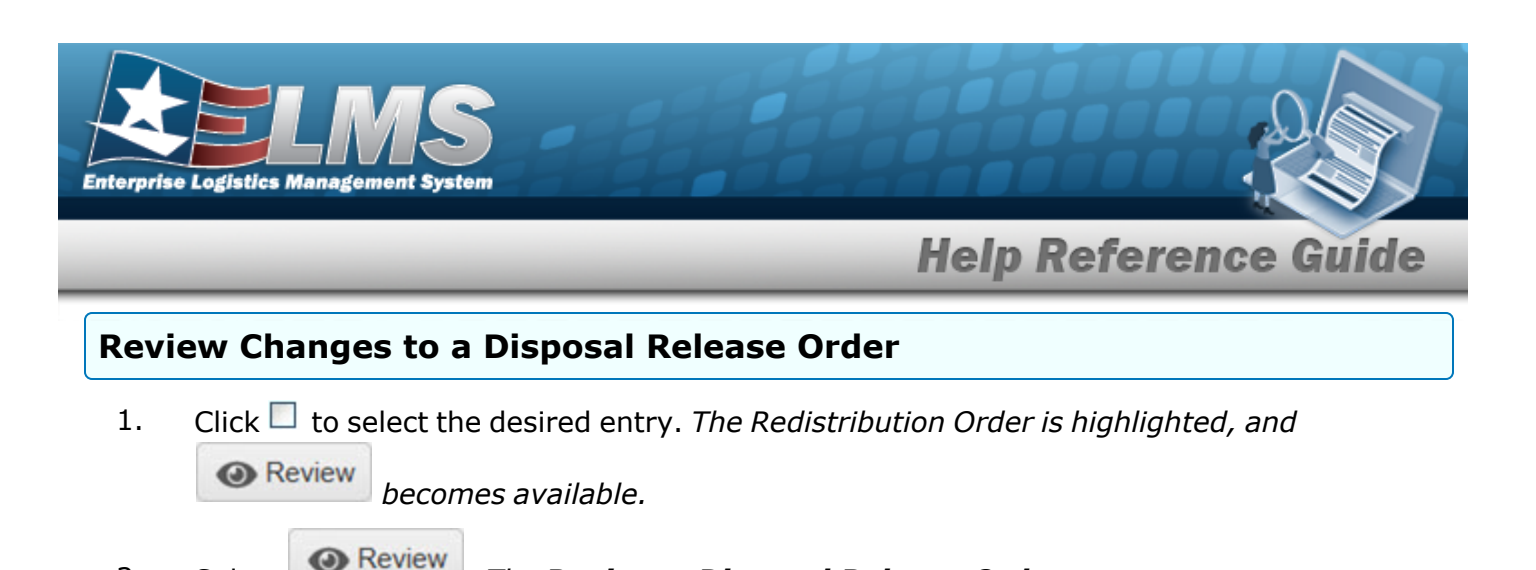

2. Select The Review a Disposal Release Order page appears.

The table below provides a list of common errors and possible solutions. There may be more than one solution to a given error.

| Error                         | Solution                                        |
|-------------------------------|-------------------------------------------------|
| 125 — No record(s) match      | Invalid Entry. Results for the search criteria  |
| search criteria or you do not | entered do not exist or Incorrect security      |
| have the appropriate secur-   | access. Enter different Search Criteria and try |
| ity access.                   | the Search again.                               |

# **Related Topics**

- Add a Disposal Release Order
- Review a Disposal Release Order

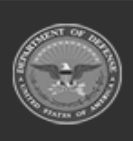

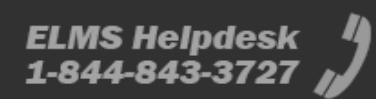

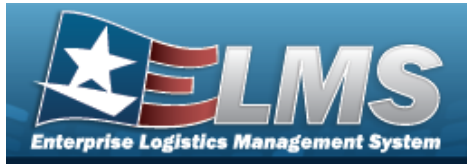

# Add a Disposal Release Order

## **Overview**

The Disposal Release Order Add process provides the ability to create a new Redistribution Order.

Note

Some fields provide **Intellisense**, which is the automatic completion of a field entry in a software application.

The application displays a selectable word or phrase in that field, based on the input (that was previously entered), without having to completely type the entry.

## Navigation

MATERIEL MGMT > Disposal Release Order >

> + Add

> New Disposal Release Order page

### Page Fields

The following fields display on the **New Disposal Release Order** page. For more information on each field, select the appropriate hyperlink.

### Instructions

The table below provides the list of instructions.

| Number | Value                                              |
|--------|----------------------------------------------------|
| 24     | (*) Asterisk identifies mandatory fields.          |
| 14     | Select "Cancel" button to return to previous page. |
| 473    | Select "Next" button to continue.                  |
|        |                                                    |

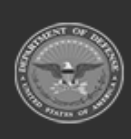

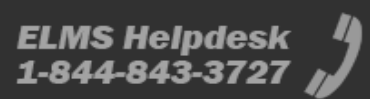

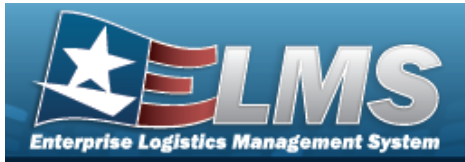

| 55  | Use "Back" button to return to previous page.                         |
|-----|-----------------------------------------------------------------------|
| 486 | Select the "Finish" button to complete the process and save all data. |

### **Disposal Release Order Details Tab**

Ship To (DoDAAC) \* Owning ICP (DoDAAC) Stock Nbr i \* RSA Name / ID Send 527D Due In to Ship to DoDAAC Do Not Send 527D Due In Send 527D Due In to PMR RIC PMR RIC Select if providing a Shipping Address that differs from the Address on record Address Line 1 Address Line 2 Address Line 3 City State Postal Code Country

### **Order Information Tab**

Doc Number Status Priority Designator \* Stock Nbr Item Desc Condition Code \* Quantity \* Unit Of Issue Unit Price Required Delivery Date \* Date Received \* Deliver Not Before Date

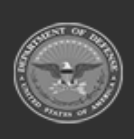

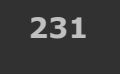

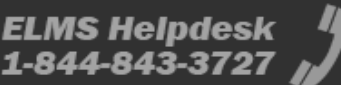

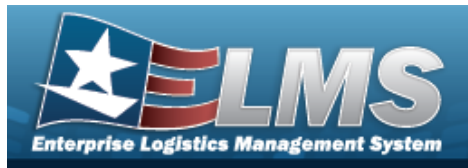

**Order Instructions** 

### **Disposal Release Codes Tab**

Advice Code Media & Status Code \* Signal Code \* Project Code Purpose Code Distribution Code Demand Code \* Fund Code \* Reason Code Reason For Disposal \* Management Code Disposal Auth Code \* DEMIL Code

(\*) Asterisk identifies mandatory fields.

## Procedures

ELMS Navigation Helpful Tips

Olick the following link to display Materiel Management/Inventory Control Point Navigation Tips.

### Add a Disposal Release Order

Selecting └

<sup>© cared</sup> at any point of this procedure removes all revisions and closes the page.

Selecting retains the information and returns to the previous page. **Bold** numbered steps are required.

1. Select Add . The **New Disposal Release Order** page displays, open to the Disposal Release Details tab.

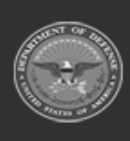

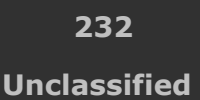

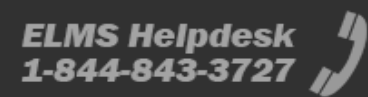

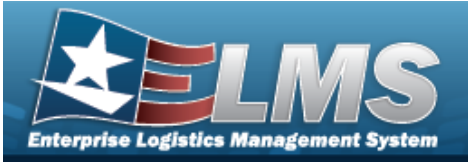

| bisposal Release                     | Order                                                       |                           |                                         |                  |  |
|--------------------------------------|-------------------------------------------------------------|---------------------------|-----------------------------------------|------------------|--|
| 1. Disposal Release Details          | 2. Order Information 3                                      | 3. Disposal Release Codes |                                         |                  |  |
| Disposal Release Order D             | etails                                                      |                           |                                         |                  |  |
| All fields marked with an asterisk a | re required.                                                |                           |                                         |                  |  |
| * Ship To (DoDAAC)                   |                                                             | Owning ICP (DoDAAC)       | LD0717                                  | * i Stock Number |  |
| RSA Name / ID                        | Select an option                                            | Ŧ                         |                                         |                  |  |
| Send 527D Due In to Ship to De       | oDAAC                                                       |                           |                                         |                  |  |
| O Do not send 527D Due In            |                                                             |                           |                                         |                  |  |
| Send 527D Due In to PMR RIC          |                                                             |                           |                                         |                  |  |
| DMR RIC                              |                                                             |                           |                                         |                  |  |
|                                      |                                                             |                           |                                         |                  |  |
| Optional Shipping Address for Rec    | eiving Warehouse<br>ddress that differs from the Address or | n record.                 |                                         |                  |  |
| Address Line 1                       |                                                             |                           |                                         |                  |  |
|                                      |                                                             |                           | City                                    |                  |  |
| Address Line 2                       |                                                             |                           | City<br>State                           |                  |  |
| Address Line 2<br>Address Line 3     |                                                             |                           | City State Postal Code                  |                  |  |
| Address Line 2<br>Address Line 3     |                                                             |                           | City<br>State<br>Postal Code<br>Country |                  |  |
| Address Line 2<br>Address Line 3     |                                                             |                           | City<br>State<br>Postal Code<br>Country |                  |  |

- **A.** Use to select the Ship To (DoDAAC).
- B. The OWNING ICP (DODAAC) automatically populates and is not editable.
- **C.** Use **i** or **i** to assist with the STOCK NBR entry. *This is a 15 alphanumeric character field.*

Stock Number Browse

- D. Use to select the RSA Name / ID.
- E. Click U to select the Send 527D Due In to Ship to DoDAAC. This makes the 527D transaction send to the DoDAAC of a ELMS Warehouse.
- F. Click U to select the Do Not Send 527D Due In. *This makes the 527D transaction not send anywhere.*
- G. Click U to select the Send 527D Due In to PMR RIC. *This makes the 527D transaction send to the PMR RIC address.*
- H. Enter the PMR RIC in the field provided. *This is a 3 alphanumeric character field*.

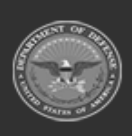

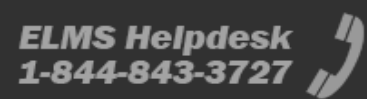

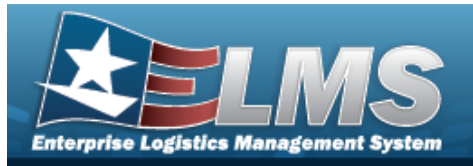

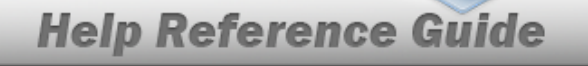

- I. Click U to select the Select if providing a Shipping Address that differs from the Address on record. *This makes the fields below editable.*
- J. Enter the Address Line 1 in the field provided. *This is a 25 alphanumeric character field.*
- K. Enter the Address Line 2 in the field provided. *This is a 25 alphanumeric character field.*
- L. Enter the Address Line 3 in the field provided. *This is a 25 alphanumeric character field.*
- M. Enter the City in the field provided. *This is a 22 alphanumeric character field*.
- N. Use to select the State.
- O. Enter the Postal Code in the field provided. *This is a 10 alphanumeric character field*.
- P. Use to select the Country.
- 2. Select Next . The Order Information tab displays.

| New Disposal Rel                               | ease Order             |                       |                     |               |           |                         |            |        |
|------------------------------------------------|------------------------|-----------------------|---------------------|---------------|-----------|-------------------------|------------|--------|
| 1. Disposal Release I                          | Details 2. Order Inf   | formation 3. Disposal | Release Codes       |               |           |                         |            |        |
| Order Information<br>All fields marked with an | asterisk are required. |                       |                     |               |           |                         |            | ~      |
| Doc Number                                     |                        | Stock Number          | 0001000445808       | * Quantity    |           | *Required Delivery Date |            |        |
| Status                                         | New                    | Item Description      | COOL FANS INSTL./AF | Unit Of Issue | EA - Each | * Date Received         | 3/21/2025  |        |
| * Priority Designator                          |                        | *Condition Code       | •                   | Unit Price    | \$1.00    | Deliver Not Before Date |            |        |
| Instructions<br>Optional instructions can      | be entered below.      |                       |                     |               |           |                         |            | ~      |
| Order Instructions                             |                        |                       |                     |               |           |                         |            |        |
|                                                |                        |                       |                     |               |           |                         |            |        |
|                                                | 80 characters          | s remaining           |                     |               |           |                         |            | /      |
|                                                |                        |                       |                     |               |           |                         | ancel Back | Nevt > |

- A. Enter the DOC NUMBER in the field provided. *This is a 14 alphanumeric character field*.
- B. The Status automatically populates and is not editable.
- **C.** Use to select the Priority Designator.

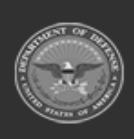

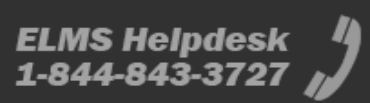

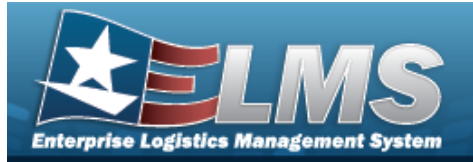

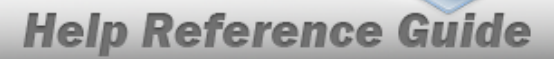

- D. The Stock Number automatically populates and is not editable.
- E. The Item Description automatically populates and is not editable.
- **F.** Use to select the Condition Code.
- **G.** Use to choose the Quantity.
- H. The Unit of Issue automatically populates and is not editable.
- I. The Unit Price automatically populates and is not editable.
- J. Use I to select the Required Delivery Date, or enter the date (MM/DD/YYYY) in the field provided.
- **K.** Use **I** to select the Date Received, or enter the date (MM/DD/YYYY) in the field provided.
- L. Use loss to select the Deliver Not Before Date, or enter the date (MM/DD/YYYY) in the field provided.
- M. Enter the Order Instructions in the field provided. *This is an 80 alphanumeric character field.*
- 3. Select Next >. The Disposal Release Codes tab displays.

|                              | -                           |                                                                                                    |                                                                                                    |                                                                                             |                                                                                                    |                                                                                                    |                            |
|------------------------------|-----------------------------|----------------------------------------------------------------------------------------------------|----------------------------------------------------------------------------------------------------|---------------------------------------------------------------------------------------------|----------------------------------------------------------------------------------------------------|----------------------------------------------------------------------------------------------------|----------------------------|
| odes<br>terisk are required. |                             |                                                                                                    |                                                                                                    |                                                                                             |                                                                                                    |                                                                                                    | 1                          |
| -                            | Project Code                |                                                                                                    | * Demand Code                                                                                                    |                                                                                             | *                                                                                                    |                                                                                                    |                            |
| •                            | Purpose Code                |                                                                                                    | *Fund Code                                                                                                    |                                                                                             |                                                                                                    |                                                                                                    |                            |
| •                            | Distribution Code           |                                                                                                    | Reason Code                                                                                                    |                                                                                             |                                                                                                    |                                                                                                    |                            |
| Release Codes                |                             |                                                                                                    |                                                                                                    |                                                                                             |                                                                                                    |                                                                                                    |                            |
|                              | * *D                        | isposal Auth Code                                                                                                    |                                                                                                    | *                                                                                           | DEMIL Code<br>B - MLI -Dmil Not Req                                                                                                    |                                                                                                    |                            |
| O - Not Hazar                | dous 🔻                      |                                                                                                    |                                                                                                    |                                                                                             |                                                                                                    |                                                                                                    |                            |
|                              | des<br>terisk are required. | ides<br>terisk are required.<br>Project Code<br>Purpose Code<br>Distribution Code<br>Release Codes<br>O - Not Hazardous | ides     terisk are required.     image: project Code     image: project Code     image: pr | ides   terisk are required.   i   v   Purpose Code   v   Distribution Code    Release Codes | ides   tensk are required.     i   Project Code   Purpose Code   i   Purpose Code   i   Distribution Code     Release Codes     i     i <td>des<br/>tensk are required.<br/>Project Code<br/>Purpose Code<br/>Distribution Code<br/>Reason Code<br/>Release Codes<br/>O - Not Hazardous<br/>Distribution Code<br/>Distribution Code<br/>B - MLI - Dmil Not Req</td> <td>des<br/>tensk are required.</td> | des<br>tensk are required.<br>Project Code<br>Purpose Code<br>Distribution Code<br>Reason Code<br>Release Codes<br>O - Not Hazardous<br>Distribution Code<br>Distribution Code<br>B - MLI - Dmil Not Req | des<br>tensk are required. |

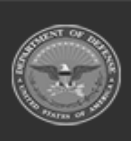

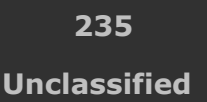

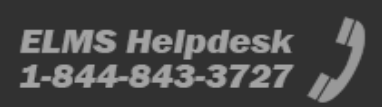

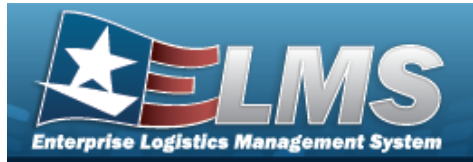

- A. Use to select the Advice Code.
- **B.** Use to select the Media & Status Code.
- **C.** Use to select the Signal Code.
- D. Enter the PROJECT CD in the field provided. *This is a 3 alphanumeric character field*.
- E. Use to select the Purpose Code.
- F. Enter the DISTRIBUTION CD in the field provided. *This is a 3 alphanumeric character field.*
- **G.** Use to select the Demand Code.
- **H.** Enter the FUND CD in the field provided. *This is a 2 alphanumeric character field*.
- I. Enter the REASON CD in the field provided. *This is a 3 alphanumeric character field*.
- **J.** Use **b** to select the Reason for Disposal.
- K. Use to select the Management Cd.
- L. Use to select the Disposal Auth Code.
- M. The DEMIL CD automatically populates and is not editable.
- 4. Select Finish . The **New Disposal Release Order** page closes, and the new Disposal Release Orders grid, highlighted in green.

## **Common Errors**

The table below provides a list of common errors and possible solutions. There may be more than one solution to a given error.

| Error                    | Solution                                       |
|--------------------------|------------------------------------------------|
| 125 — No record(s) match | Invalid Entry. Results for the search criteria |
|                          |                                                |

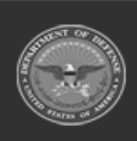

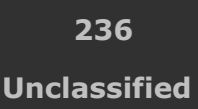

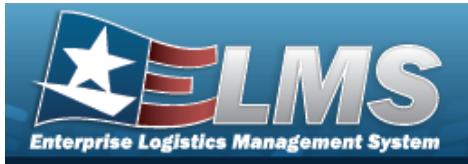

| search criteria or you do not<br>have the appropriate secur-<br>ity access. | entered do not exist or Incorrect security<br>access. Enter different Search Criteria and try<br>the Search again. |
|-----------------------------------------------------------------------------|----------------------------------------------------------------------------------------------------|
| 13 — Mandatory Entry: <i>Ship</i><br><i>To (DoDAAC)</i> .                   |                                                                                                    |
| 13 — Mandatory Entry:<br><i>Sтоск Nbr</i> .                                 |                                                                                                    |
| 13 — Mandatory Entry: <i>Pri-</i><br>ority Designator.                      |                                                                                                    |
| 13 — Mandatory Entry:<br><i>Condition Code</i> .                            | Missing Entry. Enter the appropriate information in the desired field.                                             |
| 13 — Mandatory Entry:<br><i>Quantity</i> .                                  |                                                                                                    |
| 13 — Mandatory Entry:<br><i>Required Delivery Date</i> .                    |                                                                                                    |
| 13 — Mandatory Entry: <i>Date Received</i> .                                |                                                                                                    |
| 14 — Doc NBR already<br>exists.                                             | Invalid Entry. First Search for the Document<br>Number. If it is not found, enter the number<br>again.             |

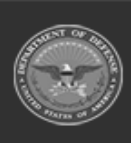

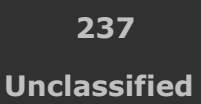

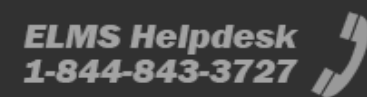

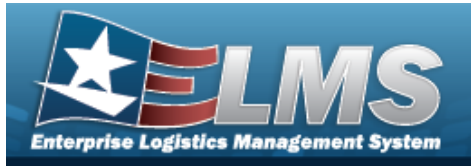

2321 — The specified {0} does not match any known {1}.

Invalid Entry. The PMR RIC entered is not valid. Re-enter the RIC.

18 — Date format should be MM/DD/YYYY with valid month/day combination. Invalid Date Format Entry. The date must be entered in the (MM/DD/YYYY) format. Re-enter the date.

## **Related Topics**

- Disposal Release Order
- Review a Disposal Release Order

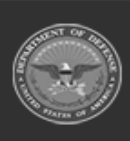

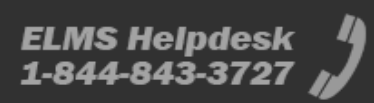

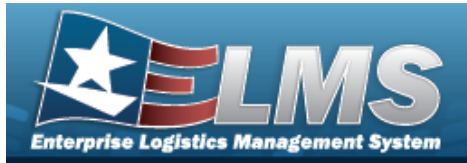

# **Review a Disposal Release Order**

## **Overview**

The Disposal Release Order Review process provides the ability to review and approve a Disposal Release Order.

#### Note

1

Some fields provide **Intellisense**, which is the automatic completion of a field entry in a software application.

The application displays a selectable word or phrase in that field, based on the input (that was previously entered), without having to completely type the entry.

# Navigation

MATERIEL MGMT > Disposal Release Order > (desired record) > Review > Review Disposal Release Order page

## Page Fields

The following fields display on the **Review Disposal Release Order** page. For more information on each field, select the appropriate hyperlink.

### Instructions

The table below provides the list of instructions.

| Number | Value                                              |
|--------|----------------------------------------------------|
| 24     | (*) Asterisk identifies mandatory fields.          |
| 14     | Select "Cancel" button to return to previous page. |

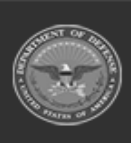

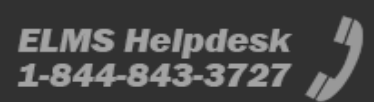

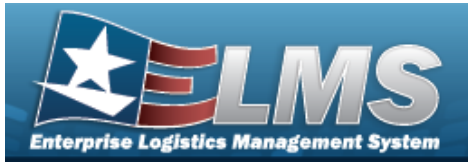

### **Details Tab**

#### **Order Information**

**Document Number** Date Received Status Stock Number Item Description Condition Code Requested Quantity Priority Designator Unit Price Required Delivery Date Deliver Not Before Program

#### **Quantity Status - New MRO**

RSA DoDAAC Condition Code Trans Account Code Estimated Ship Date Project Code Owning DoDAAC Purpose Code Contract Number Stock Number Selected Quantity Planned Quantity Denied Quantity Shipped Quantity Canceled Quantity

#### Requirements

Advice Code Media Status Code Signal Code Project Code Purpose Code Demand Code Fund Code Reason Code

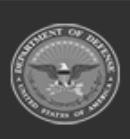

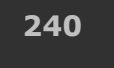

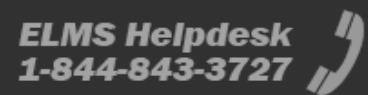

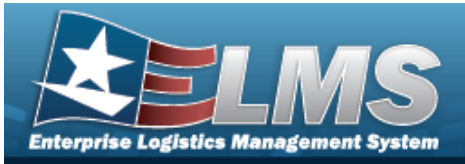

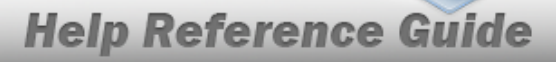

Special Requirements Order Instructions Distribution Code PMR Sent To

#### Additional DRO Requirements

Reason For Disposal Disposal Auth Code DEMIL Code Management Code

#### Shipping Information

Ship To (DoDAAC) Ship To Address

### **History Tab**

All

Direction Set Type Trans Type Cd Processed Dt/Tm **Process Status** Doc Nbr Document ID Desc Suffix Cd Report Type Cd Stock Nbr Qty Cond Cd Document ID Message From Copy Address Message To

#### Optional

ICP Materiel Management Division Materiel Management Program Action Cd Advice Cd CAGE Cd Distribution Cd

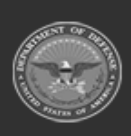

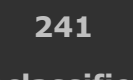

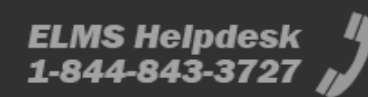

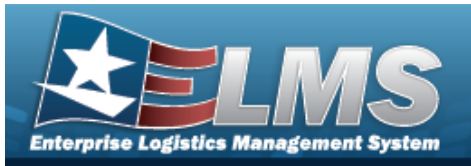

Error Message Error Response Error Response Detail Established By Established Dt/Tm Estimated Ship Dt From Cond Cd Fund Cd GFM Contract Nbr Interface System Cd Last Transaction Dt/Tm Last Updated By Mgmt Cd Mfr Part Nbr Mode of Shipment Owning DoDAAC Price LAC Price MAC Price Std Priority Cd Proj Cd Processed Dt Program ID Purpose Cd Reject Advice **Retry Count** SCAC Supply Status Cd Shipment Reference Nbr Signal Cd Supplementary Address TCN Trans Set Sub-Type UI

(\*) Asterisk identifies mandatory fields.

## Procedures

#### ELMS Navigation Helpful Tips

Click the following link to display Materiel Management/Inventory Control Point Navigation Tips.

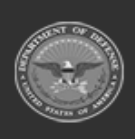

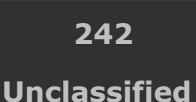

ELMS Helpdesk 4 1-844-843-3727

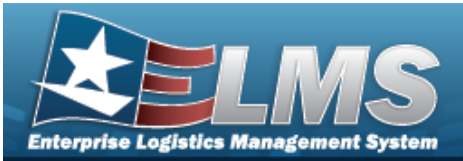

Selecting

## **Help Reference Guide**

### **Review the Disposal Release Order**

at any point of this procedure removes all revisions and closes the page.

Selecting retains the information and returns to the previous page. **Bold** numbered steps are required.

1. Click Click Cli

becomes available.

- 2. Select Review . The **Review Disposal Release Order** page displays, open to the Details tab.
  - A. Review the Order Information.

| Disposal Release  | Order: HP000230    | 741219           |                        |                     |                     |                        | 12         |          |
|-------------------|--------------------|------------------|------------------------|---------------------|---------------------|------------------------|------------|----------|
| Details History   |                    |                  |                        |                     |                     |                        | 1          | Action - |
|                   |                    |                  |                        |                     |                     |                        |            |          |
| Order Information |                    |                  |                        |                     |                     |                        |            | $\sim$   |
| Document Number   | HP000230741219     | Stock Number     | 253001TIM1911          | Requested Quantity  | 3 EA                | Required Delivery Date | 03/17/2023 |          |
| Date Received     | 03/15/2023         | Item Description | SHIELD                 | Priority Designator | 15 - F/AD V - UND C | Deliver Not Before     |            |          |
| Status            | Open - In Progress | Condition Code   | H - Unsvcbl(Condemned) | Unit Price          | \$1,911.00          | Program                |            |          |

- a. Verify the Document Number.
- b. Verify the Date Received.
- c. Verify the Status.
- d. Verify the Stock Number.
- e. Verify the Item Description.
- f. Verify the Condition Code.
- g. Verify the Requested Quantity.
- h. Verify the Priority Designator.
- i. Verify the Unit Price.
- j. Verify the Required Delivery Date.
- k. Verify the Deliver Not Before.
- I. Verify the Program.

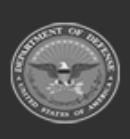

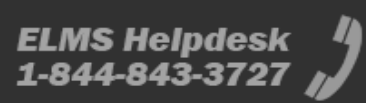

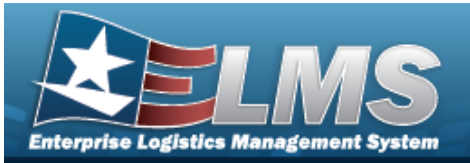

#### B. Review the Quantity Status.

| Quantity Status (C | ) remaining)     |                 |                         |                   |   |
|--------------------|------------------|-----------------|-------------------------|-------------------|---|
| MRO - HP00023      | 0741219          |                 |                         |                   | • |
| RSA DoDAAC         | Estimate<br>N/A  | ed Ship Date    | Owning DoDAAC<br>N00019 | Contract Number   |   |
| Condition Code     | Project          | Code            | Purpose Code            | Stock Number      |   |
| Trans Account Code |                  |                 |                         |                   |   |
|                    | Planned Quantity | Denied Quantity | Shipped Quantity        | Canceled Quantity |   |
| Selected Quantity  |                  |                 |                         |                   |   |

- a. Verify the RSA DoDAAC.
- b. Verify the Condition Code.
- c. Verify the TRANS Account Code.
- d. Verify the Estimated Ship Date.
- e. Verify the Project Code.
- f. Verify the OWNING DODAAC.
- g. Verify the Purpose Code.
- h. Verify the Contract Number.
- i. Verify the Stock Number.
- j. Verify the Selected Quantity.
- k. Verify the Planned Quantity.
- I. Verify the Denied Quantity.
- m. Verify the Shipped Quantity.
- n. Verify the Canceled Quantity.
- C. Review the Requirements.

| Requirements        |                                              |              |                                                   |                      |    |                    |                          | ~ |
|---------------------|----------------------------------------------|--------------|---------------------------------------------------|----------------------|----|--------------------|--------------------------|---|
| Advice Code         |                                              | Project Code |                                                   | Fund Code            | 99 | Order Instructions | VERIFY SERIAL<br>NUMBERS |   |
| Media & Status Code | 2 - Excpt Sply Sts to<br>RQNR by DISN        | Purpose Code |                                                   | Reason Code          |    | Distribution Code  | 9                        |   |
| Signal Code         | C - Addressee designated<br>by the Fund Code | Demand Code  | B - Nonrecurring Initial<br>Issue Demand for POI. | Special Requirements | 5  | PMR Sent To        | SVE                      |   |

- a. Verify the Advice Code.
- b. Verify the Media & Status Code.

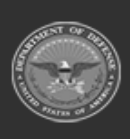

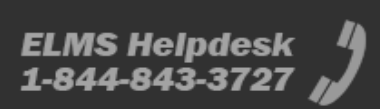

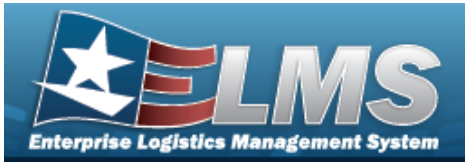

- c. Verify the Signal Code.
- d. Verify the Project Code.
- e. Verify the Purpose Code.
- f. Verify the Demand Code.
- g. Verify the Fund Code.
- h. Verify the Reason Code.
- i. Verify the Special Requirements.
- j. Verify the Order Instructions.
- k. Verify the Distribution Code.
- I. Verify the PMR Sent To.
- D. Review the Additional DRO Requirements.

| Additional DRO Red  | quirements                          |                    |                                                                                                    |            |               |                 | ~                 |
|---------------------|-------------------------------------|--------------------|----------------------------------------------------------------------------------------------------|------------|---------------|-----------------|-------------------|
| Reason for Disposal | Q - Specification<br>nonconformance | Disposal Auth Code | R - Items on this<br>transaction have been<br>reported to the ICP/IMM<br>under MILSTRIP MRP<br>procedures and are<br>considered over the<br>ICP/IMMs authorized<br>retention levels. | DEMIL Code | F - MLI -Dmil | Management Code | O - Not Hazardous |

- a. Verify the Reason for Disposal.
- b. Verify the Disposal AUTH Code.
- c. Verify the DEMIL CODE.
- *d.* Verify the Management Code.
- E. Review the Shipping Information.

| Shipping Information |       | _               |                                                                                                    | ~ |
|----------------------|-------|-----------------|----------------------------------------------------------------------------------------------------|---|
| Ship To DoDAAC SX    | X1293 | Ship To Address | DLA DISPOSITION SVCS SESQUEHANNA<br>BLDG 206<br>5450 CARLISLE PIKE<br>MECHANICSBURG PA 17055-0788<br>USA |   |

- a. Verify the Ship To DoDAAC.
- b. Verify the Ship To Address.
- 3. Select the History tab.

| Redistril | oution O           | rder: LD    | 071750719904                        |                                          |                     |                    |            |                             |             |                  |             |       |           |               |                |                |                  |        |
|-----------|--------------------|-------------|-------------------------------------|------------------------------------------|---------------------|--------------------|------------|-----------------------------|-------------|------------------|-------------|-------|-----------|---------------|----------------|----------------|------------------|--------|
| Details   | History            |             |                                     |                                          |                     |                    |            |                             |             |                  |             |       |           |               |                |                | Ac               | tion + |
| Transac   | ions               |             |                                     |                                          |                     |                    |            |                             |             |                  |             |       |           |               |                |                |                  | ~      |
| DLMS 1    | ransaction:<br>All | s Direction | Options • Q View Dela<br>• Set Type | Trans Type Cd                            | Resche              | Y Process Status   | T Doc Nbr  | T Document Id Desc          | Y Suffix Cd | T Report Type Cd | T Stock Nbr | ▼ Qty | T Cond Cd | T Document Id | T Message From | T Copy Address | T Message To     | Ŧ      |
|           |                    | Outbound    | 527D - Material Due                 | In and Receipt DE                        | 03/12/2025 7:11:00  | PM PCD - Processed | LD07175071 | 19904 DWK - Due In Miri Rek | scation     |                  | PIDGEKIT    | 2     | A         | DWK           | YRT            |                | LD0717           |        |
| Selected  | 01 (H              |             | Page 1 of 1 (+                      | (A)(A)(A)(A)(A)(A)(A)(A)(A)(A)(A)(A)(A)( | 50 👻 items per page |                    |            | per page                    |             |                  |             |       |           |               |                |                | 1 - 1 of 1 items | o      |

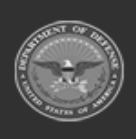

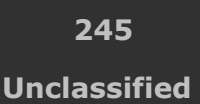

ELMS Helpdesk

1-844-843-3727

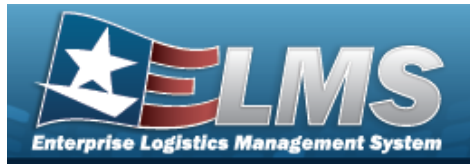

- A. Review the Transactions grid.
  - a. Verify the Direction.
  - b. Verify the Set Type.
  - c. Verify the TRANS TYPE CD.
  - d. Verify the Processed DT/TM.
  - e. Verify the Process Status.
  - f. Verify the Doc NBR.
  - g. Verify the Document ID DESC.
  - h. Verify the Suffix CD.
  - *i.* Verify the Report Type CD.
  - j. Verify the STOCK NBR.
  - k. Verify the QTY.
  - I. Verify the COND CD.
  - m. Verify the Document ID.
  - n. Verify the Message From.
  - o. Verify the Copy Address.
  - p. Verify the Message To.
  - Action -
- Select . The Action dropdown appears.
- a. Choose **Cancel Disposal Release Order**. *The Cancel Disposal Release Order pop-up appears.*

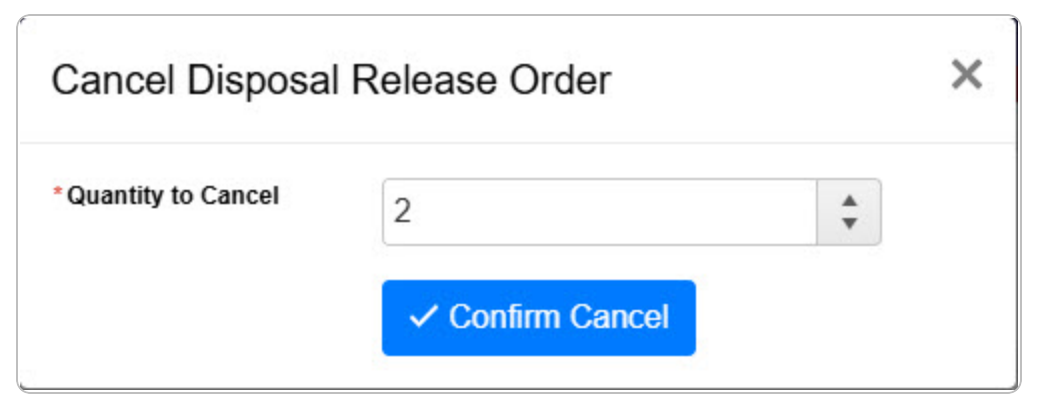

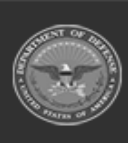

4.

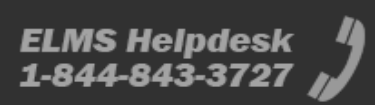

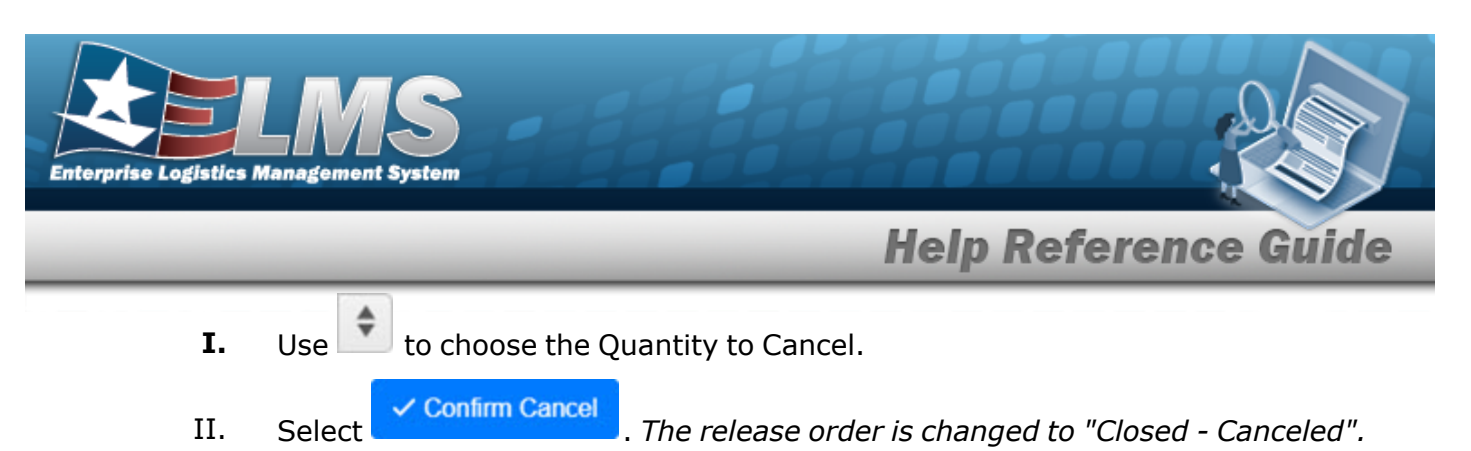

5. Select the All Disposal Release Orders hyperlink. *The Review Disposal Release Order* page closes and returns to the Disposal Release Order page.

## **Common Errors**

The table below provides a list of common errors and possible solutions. There may be more than one solution to a given error.

| Error                         | Solution                                        |
|-------------------------------|-------------------------------------------------|
| 125 — No record(s) match      | Invalid Entry. Results for the search criteria  |
| search criteria or you do not | entered do not exist or Incorrect security      |
| have the appropriate secur-   | access. Enter different Search Criteria and try |
| ity access.                   | the Search again.                               |

# **Related Topics**

- Disposal Release Order
- Add a Disposal Release Order

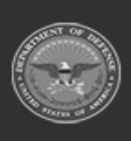

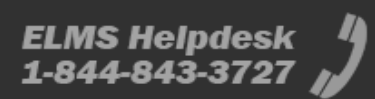

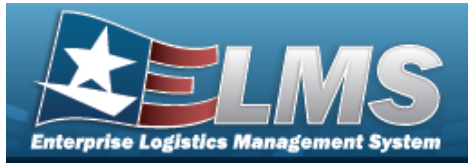

# **Physical Inventory**

## **Overview**

The Materiel Management/Inventory Control Point (MM/ICP) module Physical Inventory process provides the ability to create, edit, cancel, reconcile, and view physical inventory requests and counts for a Contractor Inventory Control Point (CICP) / Remote Storage Activity (RSA). This process maintains accurate counts of equipment, shortages, and deficiencies. There are many distinct aspects of a physical inventory:

### Three modes (what to count):

- **SEG** Inventory Segment Code - Sorts by Segment Codes (assigned to Stock Item entries at the Stock Number level)
- **STK** Stock Number
  - Sorts by a specific LIN/TAMCN or STOCK NBR
- SER Serial Number Sorts by a specific SERIAL NBR

### Four types (methods of counting):

- **PLN** Planned Only • - A Physical Inventory that is not part of the 'planned' inventory for audit purposes, not required, but wanted. It does not have a scheduled date and is not released for execution.
- **SAP** Scheduled Inventory, Planned - A Physical Inventory that is planned and required. All inventory must be counted within a single fiscal year, with certain stock numbers counted in each month. It has a scheduled date and is released for execution on that date.
- **SAR** Scheduled Inventory, Random - A Physical Inventory that is not part of the 'planned' inventory for audit purposes. It is random due to unexpected circumstances. (For example, a tornado ran thru the warehouse on the west side of the base. Let's schedule an inventory count to make sure we account for everything and the resulting damages.) It has a scheduled date and is released for execution on that date.
- **IRL** Immediate Release - A Physical Inventory that releases the count for execution immediately after creation.

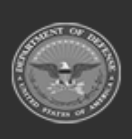

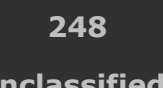

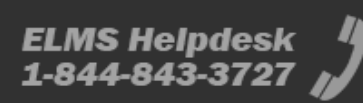

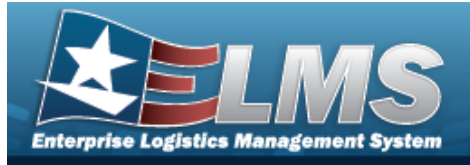

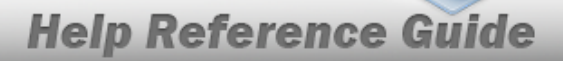

#### Note

Some fields provide **Intellisense**, which is the automatic completion of a field entry in a software application.

The application displays a selectable word or phrase in that field, based on the input (that was previously entered), without having to completely type the entry.

### Navigation

MATERIEL MGMT > Physical Inventory > Physical Inventory page

## **Page Fields**

The following fields display on the **Physical Inventory** page. For more information on each field, select the appropriate hyperlink.

### Instructions

The table below provides the list of instructions.

| Number | Value                                                              |
|--------|--------------------------------------------------------------------|
| 12     | Select "Search" button to view Search Results page.                |
| 13     | Select "Reset" button to clear data.                               |
| 21     | Select "Add" button to create a new record.                        |
| 412    | Select "Grid Options" button for additional actions.               |
| 17     | Select "Edit" button to revise selected fields in record(s).       |
| 36     | Select "Delete" button to remove record(s) from applicable tables. |

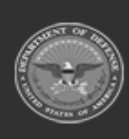

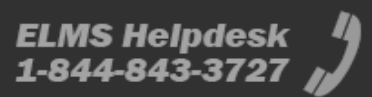

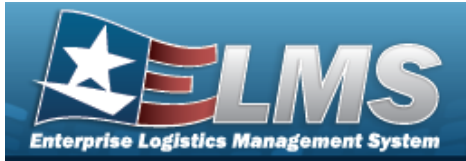

### Search Criteria

Physical Inv Nbr

Inv Segment Cd RSA Release Dt From As of Dt From Purpose Code Status Stock Nbr Condition Cd Release Dt To

### **Physical Inventory Grid**

As of Dt To

All

Physical Inv Nbr Status Inv Segment Cd Release Dt As Of Dt Due Dt

#### Optional

Purpose Cd ICP Name ICP DoDAAC Remarks Program Id Established By Dt/Tm Established By Last Transaction Dt/Tm Last Updated By

#### RSA – Details Grid

CICP/RSA Name DoDAAC RIC

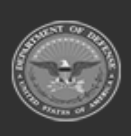

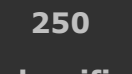

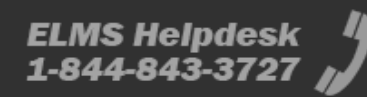

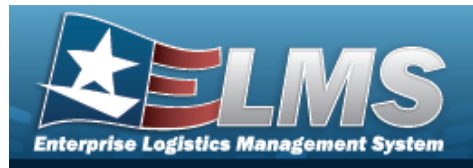

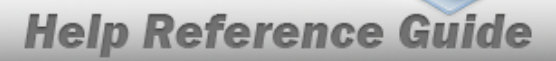

Catalog – Details Grid

LIN/TAMCN LIN/TAMCN Desc Stock Nbr Item Desc

### Procedures

#### ELMS Navigation Helpful Tips

Click the following link to display Materiel Management/Inventory Control Point Navigation Tips.

### Search for a Physical Inventory

One or more of the Search Criteria fields can be entered to isolate the results. By default, all

Inventories are displayed. Selecting *C* Reset at any point of this procedure returns all fields to the default "All" setting.

1. In the Search Criteria box, narrow the results by entering one or more of the following optional fields:.

| Instructions     |     |       |     |               |          |   |  |
|------------------|-----|-------|-----|---------------|----------|---|--|
| Search Criteria  |     |       |     |               |          |   |  |
| Physical Inv Nbr |     |       |     | Status        | All Open | • |  |
| i Inv Segment Cd | All | •     |     | i Stock Nbr   | All      |   |  |
| RSA              |     | •     |     | Condition Cd  | All      | • |  |
| Release Dt From  |     |       |     | Release Dt To |          |   |  |
| As of Dt From    |     |       |     | As of Dt To   |          |   |  |
| Purpose Cd       | All | •     |     |               |          |   |  |
|                  |     | Q Sea | rch | C Reset       |          |   |  |

- Enter the Physical INV NBR in the field provided. *This is 25 alphanumeric character field.*
- Use i or to select the Inv Segment Cd.
- Use to select the RSA, or use to browse for the entry. *This is a 1024 alpha-numeric character field.*

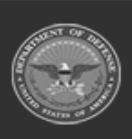

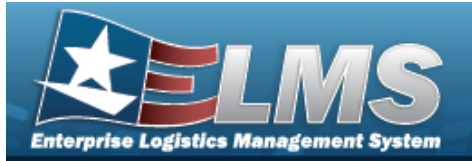

Remote Storage Activity Browse

- Use to select the RELEASE DT From, or enter the date (MM/DD/YYYY) in the field provided.
- Use to select the As OF DT From, or enter the date (MM/DD/YYYY) in the field provided.
- Use 🚺 to select the Purpose Code.
- Use to select the Status.
- Use or to assist with the STOCK NBR entry. *This is a 15 alphanumeric character field.*

Stock Number Browse

- Use 🚺 to select the Condition Cd.
- Use I to select the RELEASE DT To, or enter the date (MM/DD/YYYY) in the field provided.
- Use 🔲 to select the As OF DT To, or enter the date (MM/DD/YYYY) in the field provided.
- 2. Select Q Search

. The results appear in the Physical Inventory Results Grid.

|   | Physical Inv Nbr     | Status 📍      | Inv Segment Cd | Release Dt 🕇 | As of Dt   | T Due Dt   |
|---|----------------------|---------------|----------------|--------------|------------|------------|
| • | SPECW031323174204964 | RE - Released |                | 03/13/2023   | 03/13/2023 | 03/28/2023 |
| • | SPECW031023115442785 | CN - Canceled |                | 04/09/2023   | 04/10/2023 | 04/24/2023 |
| • | SPECW022323163520990 | CN - Canceled |                | 04/14/2023   | 04/21/2023 | 05/05/2023 |

3. Select . The Details grid appears, open to the RSAs tab.

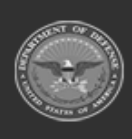

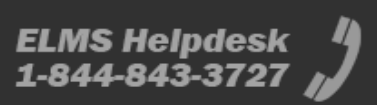
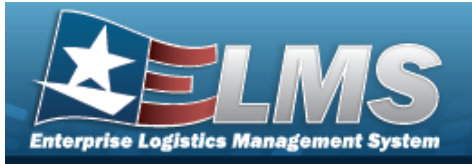

| SPECW03132317420 | 4964 RE - Released                     |                                                                                                    | 03/13/2023                                                                                       | 03/13/2023                                                                                                    | 03/28/2023                                                                                                    |
|------------------|----------------------------------------|----------------------------------------------------------------------------------------------------|--------------------------------------------------------------------------------------------------|----------------------------------------------------------------------------------------------------|----------------------------------------------------------------------------------------------------|
| SPECW03102311544 |                                        |                                                                                                    |                                                                                                  |                                                                                                    | 00.20.2020                                                                                                    |
|                  | 2785 CN - Canceled                     |                                                                                                    | 04/09/2023                                                                                       | 04/10/2023                                                                                                    | 04/24/2023                                                                                                    |
| SAs Catalog      |                                        |                                                                                                    |                                                                                                  |                                                                                                    |                                                                                                    |
| CICP/RSA Name 🕇  | T DoDAAC                               | T RIC                                                                                                    |                                                                                                  |                                                                                                    | 7                                                                                                    |
| ALLON            | FAL001                                 |                                                                                                    |                                                                                                  |                                                                                                    |                                                                                                    |
| H 1 1            | of 1 () ()                             |                                                                                                    | 50 🔹 items per page                                                                              |                                                                                                    | 1 - 1 of 1 items 🔿                                                                                                    |
|                  | SAS Catalog<br>ICP/RSA Name †<br>ALLON | SAs     Catalog       ICP/RSA Name     T       DoDAAC       ALLON       FAL001       Id     1       Id     0f1 | SAs     Catalog       ICP/RSA Name ↑     ▼       DoDAAC     ▼       RIC       ALLON       FAL001 | SAs     Catalog       ICP/RSA Name ↑     ▼       DoDAAC     ▼       RIC       ALLON       FAL001       I     1       0f1     H       I     0f1       H     4       DoDAAC | SAs     Catalog       ICP/RSA Name ↑     ▼       DoDAAC     ▼       RIC       ALLON       FAL001       I     1       0f1     ▶       I     0f1       I     0f1 |

4. Select the Catalog tab. *The Details grid changes to the Catalog tab.* 

|   | • | I Physical In | v Nbr 🛛 🝸     | Status        | Inv Segment Cd | T Rele | ase Dt †      | Y As of Dt | T Due Dt                                  |
|---|---|---------------|---------------|---------------|----------------|--------|---------------|------------|-------------------------------------------|
| • |   | SPECW03       | 1323174204964 | RE - Released |                | 03/1   | 3/2023        | 03/13/2023 | 03/28/2023                                |
|   |   | SPECW03       | 1023115442785 | CN - Canceled |                | 04/0   | 9/2023        | 04/10/2023 | 04/24/2023                                |
|   | R | SAs Catalo    | g             |               |                |        |               |            |                                           |
|   | L | IN/TAMCN †    | T LIN         | /TAMCN Desc   | ▼ Stock Nbr ↑  | T      | Item Desc     |            | T                                         |
|   | ŀ | (392321       | PR            | OTEINS        | All            |        |               |            |                                           |
|   |   | H (1          | 1 of          | 1 <b>(</b> )  | H ( I ) H      | 50     | ▼ items per p | age        | 1 - 1 of 1 items 💍                        |
|   |   |               |               |               |                |        |               |            |                                           |
|   | - |               |               |               |                |        |               |            | E. C. C. C. C. C. C. C. C. C. C. C. C. C. |

### Add a Physical Inventory

Select

+ Add . The Add Physical Inventory pop-up window appears.

### Update a Physical Inventory

Select

. The **Update Physical Inventory** pop-up window appears.

### **Cancel a Physical Inventory**

Edit

O Cancel

Select

. The **Cancel a Physical Inventory** pop-up window appears.

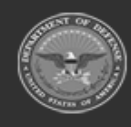

ODASD (Logistics) under A&S Sustainment 253

ELMS Helpdesk 1-844-843-3727 🔏

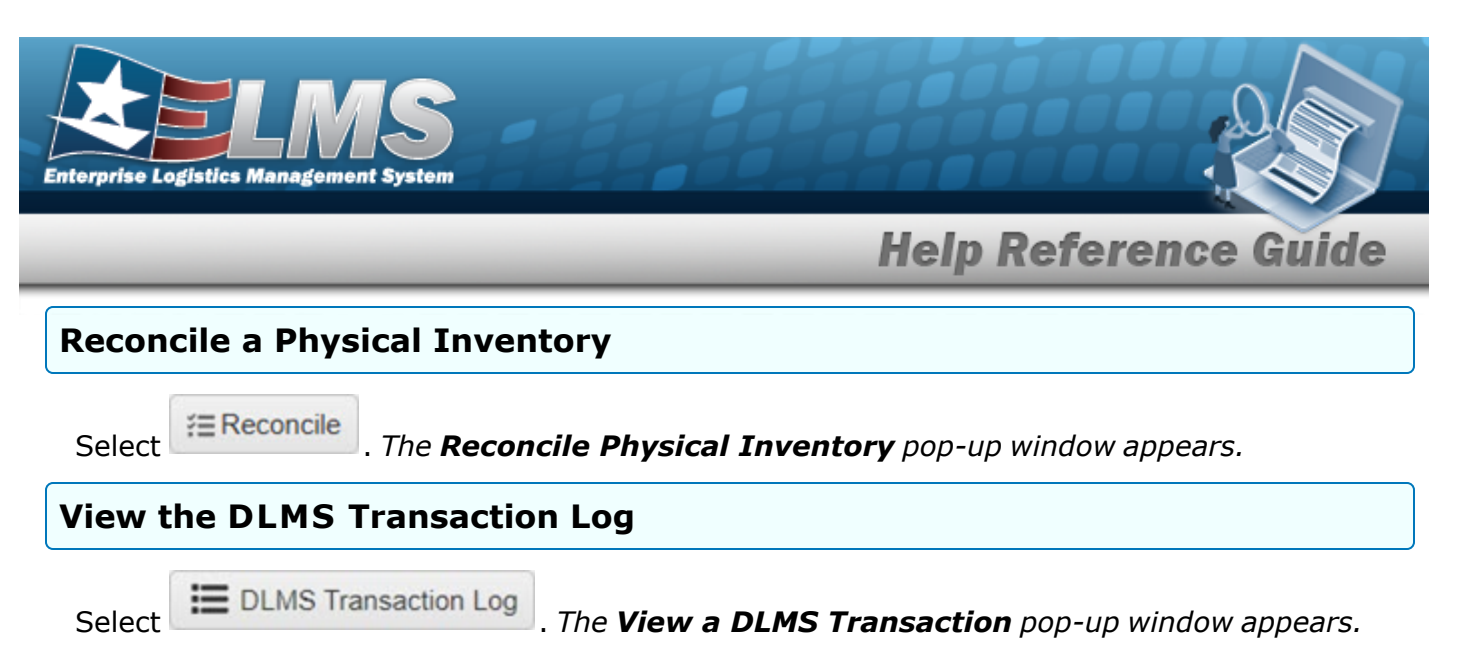

## **Common Errors**

The table below provides a list of common errors and possible solutions. There may be more than one solution to a given error.

| Error                         | Solution                                        |
|-------------------------------|-------------------------------------------------|
| 125 — No record(s) match      | Invalid Entry. Results for the search criteria  |
| search criteria or you do not | entered do not exist or Incorrect security      |
| have the appropriate secur-   | access. Enter different Search Criteria and try |
| ity access.                   | the Search again.                               |

# **Related Topics**

- Add a Physical Inventory
- Update a Physical Inventory
- Reconcile a Physical Inventory
- Cancel a Physical Inventory
- View the Physical Inventory DLMS Transaction Log

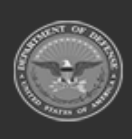

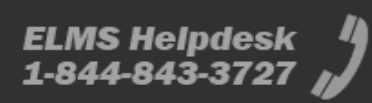

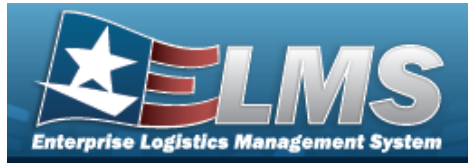

# Add a Physical Inventory

## **Overview**

The Physical Inventory Add process provides the ability to create physical inventory requests and counts for a Contractor Inventory Control Point (CICP) / Remote Storage Activity (RSA).

## Navigation

MATERIEL MGMT > Physical Inventory > + Add > Add Physical Inventory pop-up window

## **Page Fields**

The following fields display on the **Add Physical Inventory** pop-up window. For more information on each field, select the appropriate hyperlink.

### Instructions

The table below provides the list of instructions.

| <b>24</b> (*) Asterisk identifies mandatory fields.          |  |
|--------------------------------------------------------------|--|
|                                                              |  |
| <b>21</b> Select "Add" button to create a new record.        |  |
| <b>14</b> Select "Cancel" button to return to previous page. |  |

## Add Physical Inventory

#### Inventory Type Tab

Inv Mode \*

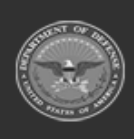

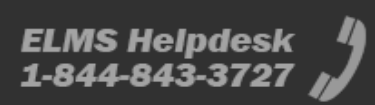

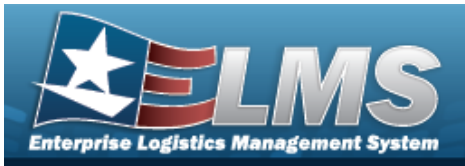

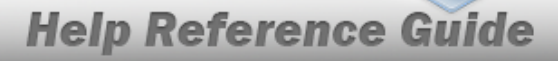

Inv Release Type \* Release Dt As Of Dt Due Dt Purpose Cd

#### RSA / Catalog Tab

#### **Inventory Segment Code**

RSA Inv Segment Cd

#### Stock Number

RSA LIN/TAMCN(s) Stock Nbr(s)

#### Serial Nbr

RSA

**Condition Codes Tab** 

#### All

- A Svcbl (w/o Qual)
- B Svcbl (With Qual)
- C Svcbl (Pri Issue)
- D Svcbl (Test/Mod)
- E Unsvcbl (Lim Rstr)
- F Unsvcbl (Repbl)
- G Unsvcbl (Incomp)
- H Unsvcbl (Condemned)
- J Suspndd (in Stk)
- K Suspndd (Returns)
- L Suspndd (Litigation)
- M Suspndd (in Work)
- N Suspndd (Ammo Emer)
- P Unsvcbl (Reclam)
- Q Suspndd (Qual Def)
- R Suspndd (Reclam-Cond)
- S Unsvcbl (Scrap)
- T Svcbl (Ammo Train)
- V Unsvcbl (Waste Munition)
- X Suspndd (Rep Dec Del)

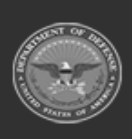

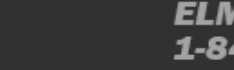

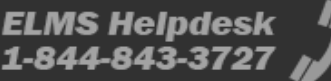

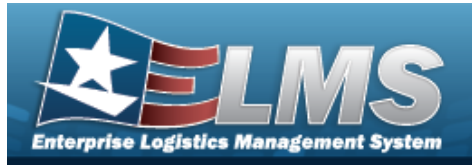

**Review Tab** 

Inv Mode Release Dt Due Dt Inv Release Type As Of Dt Purpose Cd RSA LIN/TAMCN(s) Inv Segment Cd Stock Nbr(s) Condition Cd(s) Add / Edit Remarks

> Remarks History Remarks

(\*) Asterisk identifies mandatory fields.

## **Procedures**

ELMS Navigation Helpful Tips

Click the following link to display Materiel Management/Inventory Control Point Navigation Tips.

### Add a Physical Inventory

Selecting Cancel at any point of this procedure removes all revisions and closes the

page. Selecting retains the information and returns to the previous page. **Bold** numbered steps are required.

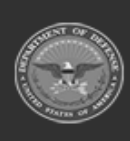

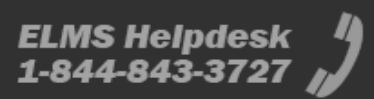

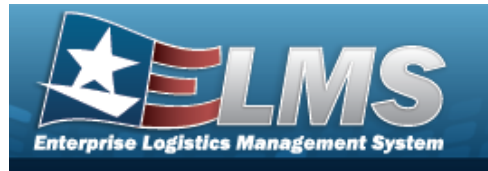

1. Select + Add

. The **Add Physical Inventory** pop-up window displays.

| Instructions    |   |                    |             |
|-----------------|---|--------------------|-------------|
| Inventory Type  | ٥ | * Inv Mode         |             |
| RSA / Catalog   | 0 | STK - Stock Nbr    |             |
| 5               |   | * Inv Release Type |             |
| Condition Codes | Θ | Select an Item     |             |
|                 |   | Release Dt         |             |
| Review          | 0 |                    |             |
|                 |   | As of Dt           |             |
|                 |   |                    | ÷.          |
|                 |   | Due Dt             |             |
|                 |   |                    | Ť.          |
|                 |   | Purpose Cd         |             |
|                 |   | All                | •           |
|                 |   | <b>O</b> Ca        | ncel Next > |

- 2. Use to select the Inv Mode.
- **3.** Use to select the Inv Release Type.
  - PLN Planned Only
    - A. Use to select the RELEASE DT, or enter the date (MM/DD/YYYY) in the field provided.
    - B. Use to select the As OF DT, or enter the date (MM/DD/YYYY) in the field provided.

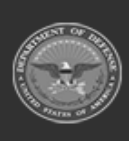

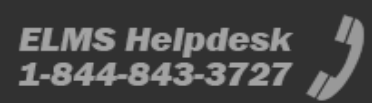

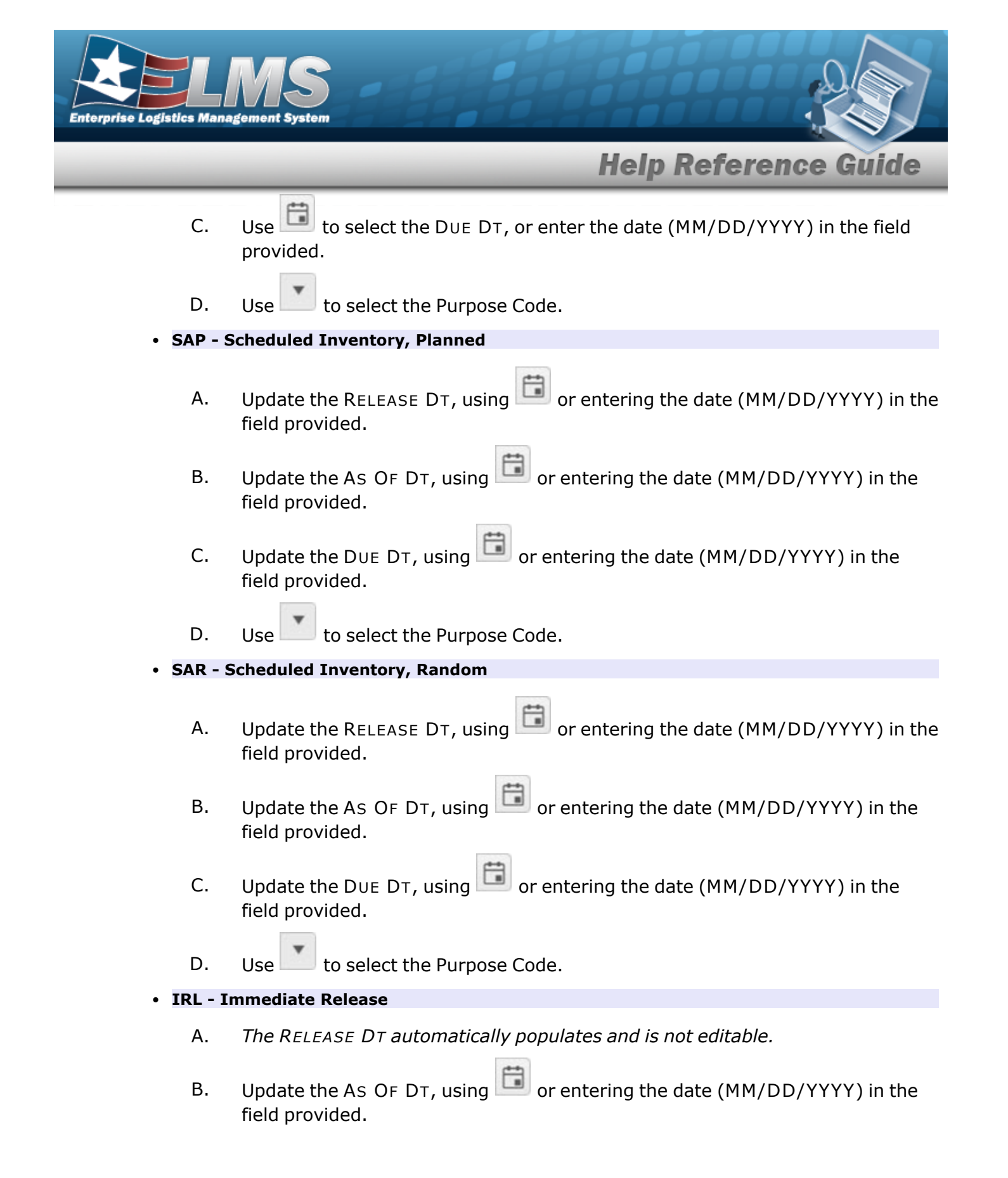

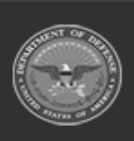

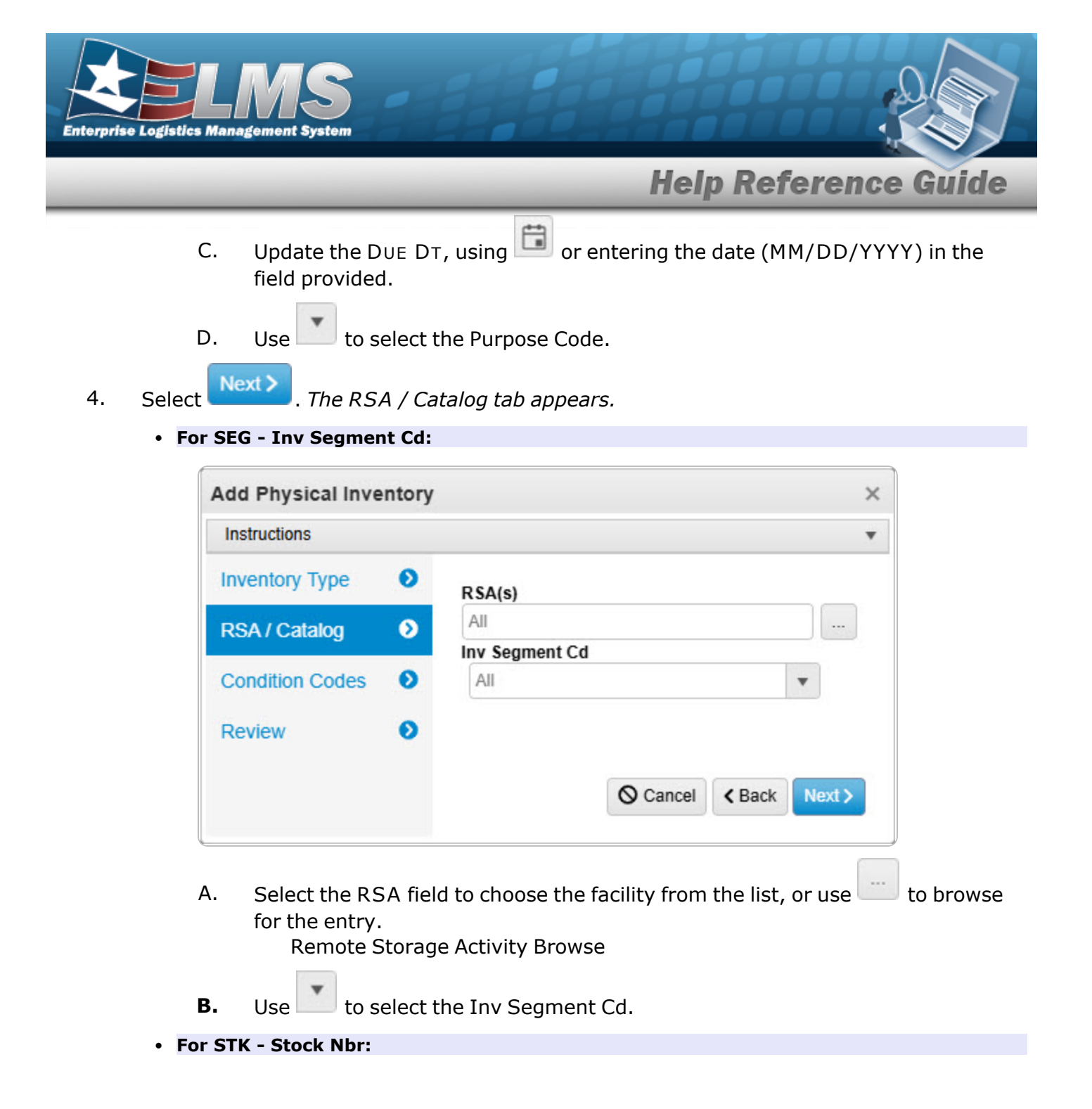

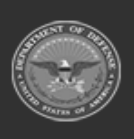

ELMS Helpdesk 1-844-843-3727

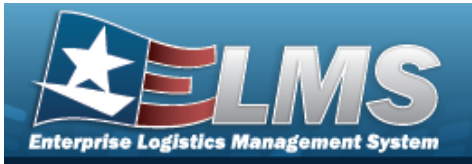

|                                                                                                    |                                                         | ^                                                                                                    |
|----------------------------------------------------------------------------------------------------|---------------------------------------------------------|----------------------------------------------------------------------------------------------------|
| Instructions                                                                                                    |                                                         | •                                                                                                    |
| Inventory Type                                                                                                    | Ð                                                       | R\$A(s)                                                                                                    |
| RSA / Catalog                                                                                                    | ۲                                                       | All                                                                                                    |
| Condition Codes                                                                                                    | Θ                                                       | LIN/TAMCN(s)                                                                                                    |
| Review                                                                                                    | Θ                                                       | OR<br>Stock Nbr(s)                                                                                                    |
|                                                                                                    |                                                         |                                                                                                    |
|                                                                                                    |                                                         |                                                                                                    |
| A. Select the RS<br>for the entry<br>Remote S                                                                                | SA fiel<br>Storag                                       | d to choose the facility from the list, or use to brows<br>e Activity Browse                                                                                                    |
| A. Select the RS<br>for the entry<br>Remote S<br>Enter the LII<br><i>numeric chai</i><br>Line Item                           | SA fiel<br>Storag<br>N/TAM<br>racter                    | d to choose the facility from the list, or use to brows<br>e Activity Browse<br>ICN, or use to browse for the entry. <i>This is a 10 alph</i><br><i>field.</i><br>ber / Table of Authorized Materiel Control Number Browse |
| A. Select the RS<br>for the entry<br>Remote S<br>Enter the LII<br><i>numeric chai</i><br>Line Item<br><b>B.</b><br><b>OR</b> | SA fiel<br>Storag<br>N/TAM<br><i>racter</i> .<br>n Numl | d to choose the facility from the list, or use to brows<br>e Activity Browse<br>ICN, or use to browse for the entry. <i>This is a 10 alph<br/>field.</i><br>ber / Table of Authorized Materiel Control Number Browse       |

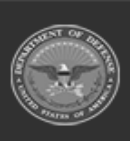

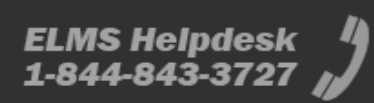

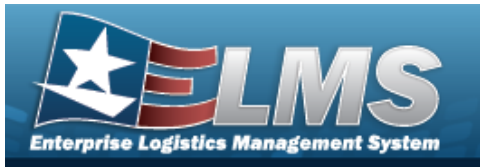

| Add Physical Inve | entory |        |          |        | >      |
|-------------------|--------|--------|----------|--------|--------|
| Instructions      |        |        |          |        |        |
| Inventory Type    | O      | RSA(s) |          |        |        |
| RSA / Catalog     | ٥      | All    |          |        |        |
| Condition Codes   | 0      |        |          |        |        |
| Review            | ø      |        | O Cancel | < Back | Next > |

A. Select the RSA field to choose the facility from the list, or use to browse for the entry.

Remote Storage Activity Browse

5. Select Next >

. The Condition Codes tab appears.

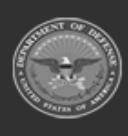

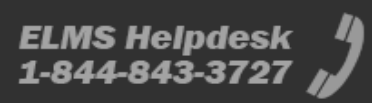

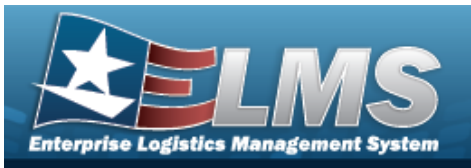

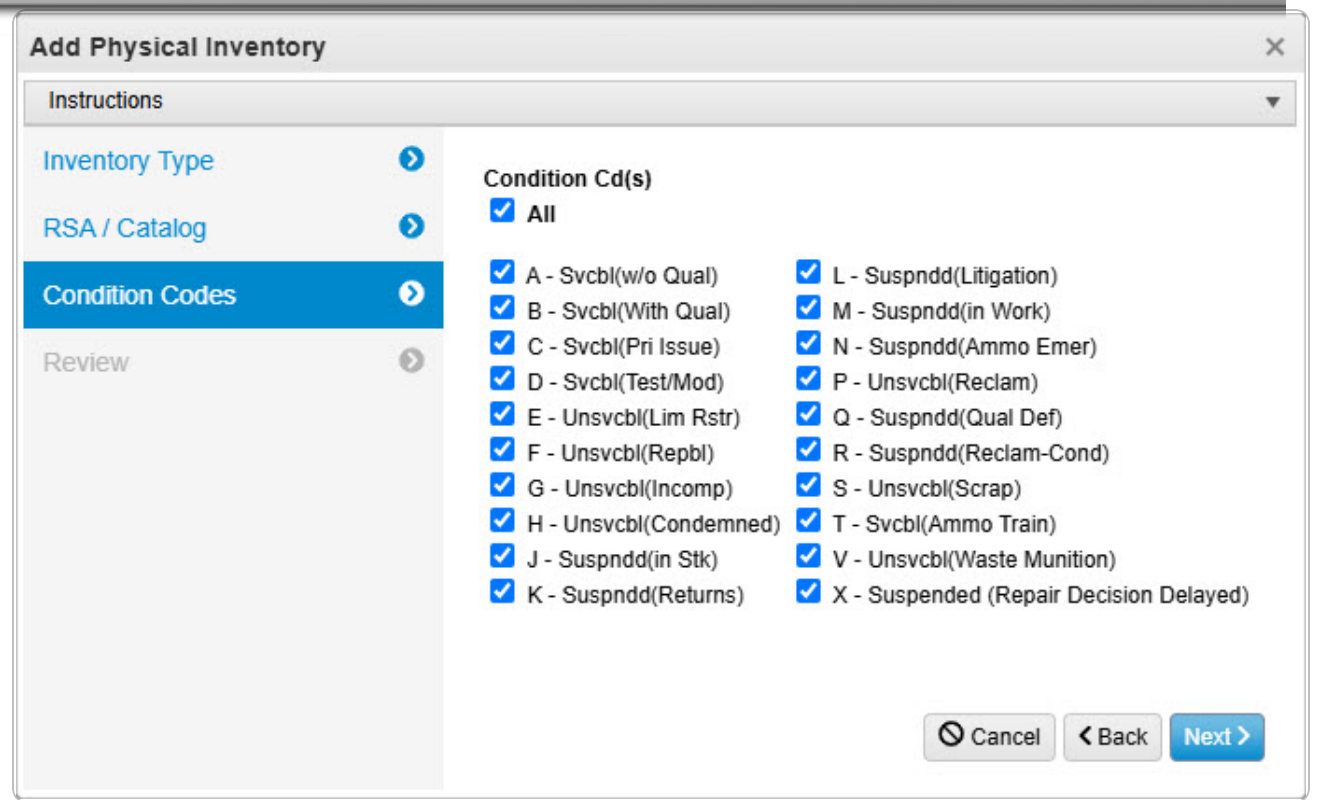

- A. Verify the All selection contains the appropriate  $\square$  or  $\square$ . (All of the Condition Codes are the same. To select individual codes, continue to the next step.)
- B. Verify the A SVCBL (W/O QUAL) selection contains the appropriate  $\square$  or  $\square$ . (To include the selection, choose  $\square$ .)
- C. Verify the B SVCBL (WITH QUAL) selection contains the appropriate  $\square$  or  $\square$ . (To include the selection, choose  $\square$ .)
- D. Verify the C SVCBL (PRI ISSUE) selection contains the appropriate  $\square$  or  $\square$ . (To include the selection, choose  $\square$ .)
- E. Verify the D SVCBL (TEST/MOD) selection contains the appropriate  $\square$  or  $\square$ . (To include the selection, choose  $\square$ .)
- G. Verify the F UNSVCBL (REPBL) selection contains the appropriate  $\square$  or  $\square$ . (To include the selection, choose  $\square$ .)

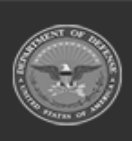

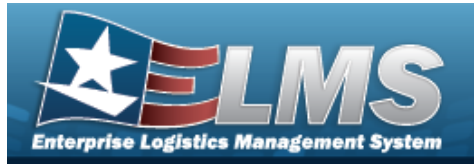

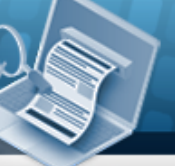

- H. Verify the G UNSVCBL (INCOMP) selection contains the appropriate  $\bowtie$  or  $\square$ . (To include the selection, choose  $\bowtie$ . To remove the selection, choose  $\square$ .)
- I. Verify the H UNSVCBL (CONDEMNED) selection contains the appropriate  $\square$  or  $\square$ . (To include the selection, choose  $\square$ .)
- J. Verify the J SUSPNDD (IN STK) selection contains the appropriate  $\square$  or  $\square$ . (To include the selection, choose  $\square$ .)
- K. Verify the K SUSPNDD (RETURNS) selection contains the appropriate  $\square$  or  $\square$ . (To include the selection, choose  $\square$ .)
- L. Verify the L SUSPNDD (LITIGATION) selection contains the appropriate  $\square$  or  $\square$ . (*To include the selection, choose*  $\square$ .)
- M. Verify the M SUSPNDD (IN WORK) selection contains the appropriate  $\square$  or  $\square$ . (To include the selection, choose  $\square$ .)
- N. Verify the N SUSPNDD (AMMO EMER) selection contains the appropriate  $\square$  or  $\square$ . (To include the selection, choose  $\square$ .)
- O. Verify the P UNSVCBL (RECLAM) selection contains the appropriate  $\square$  or  $\square$ . (To include the selection, choose  $\square$ .)
- P. Verify the Q SUSPNDD (QUAL DEF) selection contains the appropriate  $\square$  or  $\square$ . (To include the selection, choose  $\square$ .)
- R. Verify the S UNSVCBL (SCRAP) selection contains the appropriate  $\square$  or  $\square$ . (To include the selection, choose  $\square$ .)
- S. Verify the T SVCBL (AMMO TRAIN) selection contains the appropriate  $\square$  or  $\square$ . (To include the selection, choose  $\square$ .)
- T. Verify the V UNSVCBL (WASTE MUNITION) selection contains the appropriate  $\square$  or  $\square$ . (To include the selection, choose  $\square$ .)
- U. Verify the X SUSPNDD (REP DEC DEL) selection contains the appropriate  $\square$  or  $\square$ . (To include the selection, choose  $\square$ .)

6. Select Next . The Review tab appears.

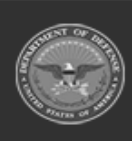

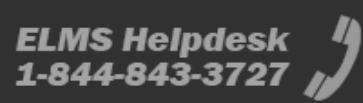

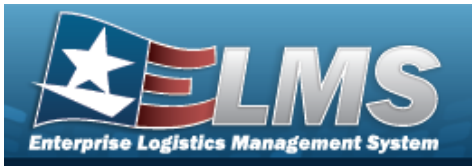

| nstructions     |                                            |
|-----------------|--------------------------------------------|
| nventory Type 👂 | Inventory Type                             |
| RSA / Catalog 👂 | Inv Mode Inv Release Type<br>STK PLN       |
| Condition Codes | Release Dt As of Dt                        |
| eview 👂         | Due Dt Purpose Cd                          |
|                 | RSA / Catalog                              |
|                 | RSA(s)<br>All                              |
|                 | Lin Tamcn(s) Stock Nbr(s)<br>781001C100686 |
|                 | Inv Segment Cd                             |
|                 | Condition Codes                            |
|                 | Condition Cd(s)<br>All                     |
|                 | Add / Edit Remarks                         |
|                 |                                            |
|                 |                                            |
|                 | Cancel / Back                              |

- Verify the fields in the Inventory Type panel are correct.
  - Verify the INV Mode.
  - Verify the RELEASE DT.
  - Verify the DUE DT.
  - Verify the INV Release Type.
  - Verify the As OF DT.
  - Verify the Purpose CD.
- Verify the fields in the RSA / Catalog panel are correct.

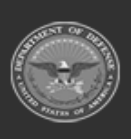

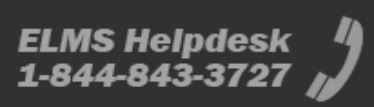

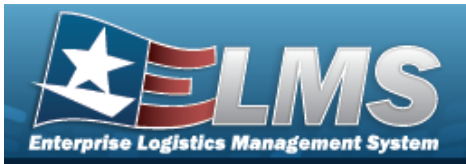

- Verify the RSA(s).
- Verify the LIN/TAMCN(s).
- Verify the INV SEGMENT CD.
- Verify the STOCK NBR(s).
- Verify the fields in the Condition Codes panel are correct.
  - Verify the Condition CD(s)
- Select the Add/Edit Remarks hyperlink. *The Remarks and History Remarks fields appear.* 
  - A. Enter the Remarks in the field provided. *This is a 1024 alphanumeric character field.*
  - B. Enter the History Remarks in the field provided. *This is a 1024 alphanumeric character field.*

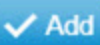

7. Select . The **Add Physical Inventory** pop-up window closes, and the new inventory appears in the Search Results grid in green.

# **Common Errors**

The table below provides a list of common errors and possible solutions. There may be more than one solution to a given error.

| Error                                                                                                    | Solution                                                                                                    |
|----------------------------------------------------------------------------------------------------|----------------------------------------------------------------------------------------------------|
| 125 — No record(s) match<br>search criteria or you do not<br>have the appropriate secur-<br>ity access.                                                   | Invalid Entry. Results for the search criteria<br>entered do not exist or Incorrect security<br>access. Enter different Search Criteria and try<br>the Search again.                                                                                   |
| <ul> <li>161 — Remarks must be alphanumeric with supported special character(s)</li> <li>\$, -, /, #, &amp;, comma, period, and space, and max</li> </ul> | Invalid Characters Entered in the Remarks field.<br>Enter alphanumeric characters, or the following<br>permitted special characters: $, -, /, #, &,$<br>comma, period, and space, with a max length of<br>256. Special characters like ! or @ are pro- |

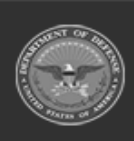

266 Unclassified

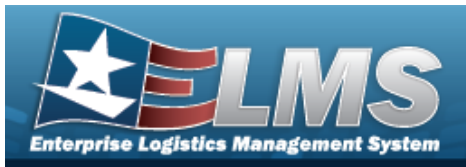

| length of 256.                                                                                               | hibited.                                                                                                    |
|----------------------------------------------------------------------------------------------------|----------------------------------------------------------------------------------------------------|
| 2010 — Fill out all fields<br>before proceeding.                                                             | Missing Entry. All fields in the pop-up window are mandatory. Enter the appropriate inform-<br>ation in the fields.                                                                      |
| хххх — No Sтоск Nbrs to<br>inventory.                                                                        | Invalid Entry. The combination of RSA / Segment CD or RSA / LIN/TAMCN / STOCK NBR resulted in no inventory to count. Check the information again, and re-enter the RSA / Catalog fields. |
| хххх — As Of DT must be<br>greater than Release Dт.                                                          | Invalid Date Entry. The RELEASE DT must be before the As OF DT. Re-enter the date.                                                                                                    |
| xxxx — RELEASE DT must be<br>x days greater than current<br>date.                                            | Invalid Date Entry. Today must be before the RELEASE DT. Re-enter the date.                                                                                                    |
| xxxx — DUE DT must be x<br>days greater than RELEASE<br>DT.                                                  | Invalid Date Entry. The RELEASE DT must be a certain number of days before the DUE DT. Re-<br>enter the date.                                                                            |
| xxxx — DUE DT must be greater than the As OF DT.                                                             | Invalid Date Entry. The As OF DT must be before the DUE DT. Re-enter the date.                                                                                                    |
| xxxx - Either Sтоск Nbrs,<br>LIN/TAMCNs, Segment<br>Code, or End of Day/Month<br>must be specified, and only | Missing Entry. These fields are conditionally mandatory. Enter one of the requested items.                                                                                               |

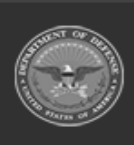

ELMS Helpdesk / 1-844-843-3727 //

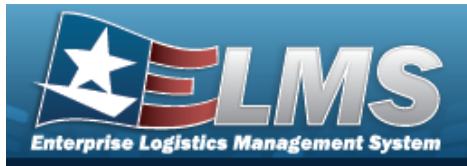

one can be specified.

# **Related Topics**

- Physical Inventory Overview
- Update a Physical Inventory
- Reconcile a Physical Inventory
- Cancel a Physical Inventory
- View the Physical Inventory DLMS Transaction Log

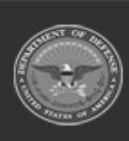

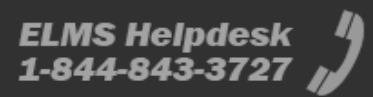

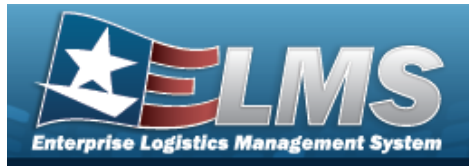

# **Update a Physical Inventory**

## **Overview**

The Physical Inventory Update process allows editing physical inventory requests and counts for a Contractor Inventory Control Point (CICP) / Remote Storage Activity (RSA).

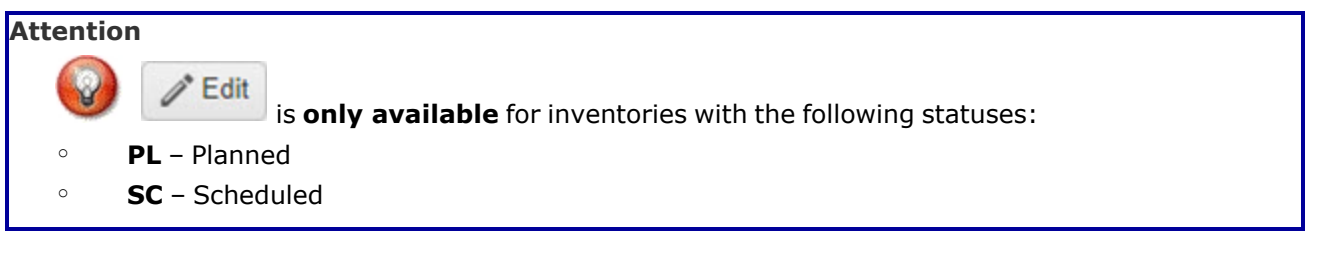

# Navigation

MATERIEL MGMT > Physical Inventory >  $\Box$  (desired record) >  $\checkmark$  Edit > Update Physical Inventory pop-up window

## **Page Fields**

Instructions

The following fields display on the **Update Physical Inventory** pop-up window. For more information on each field, select the appropriate hyperlink.

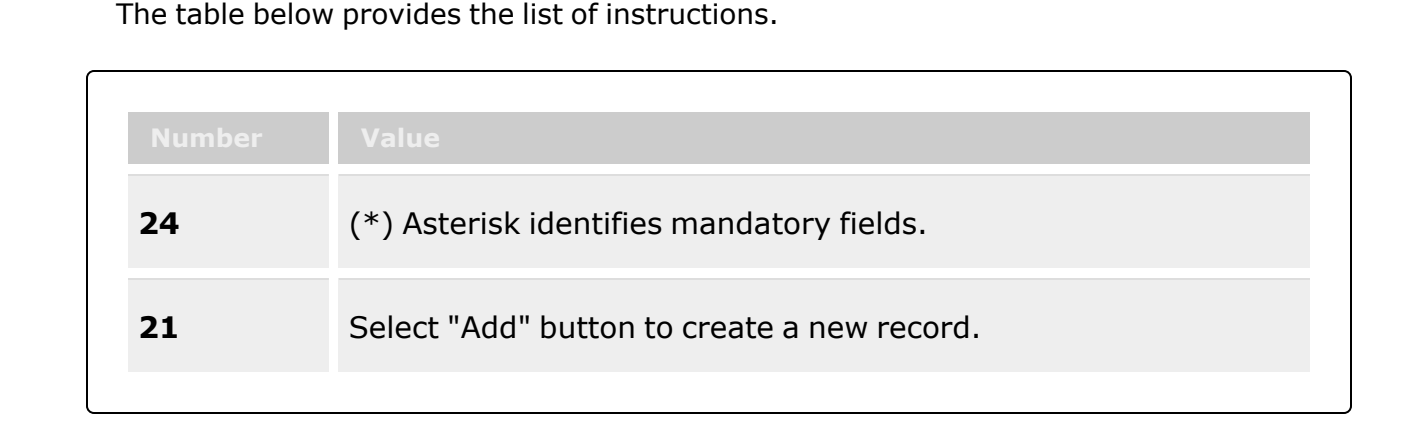

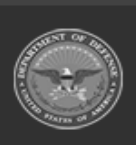

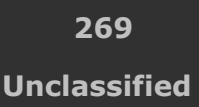

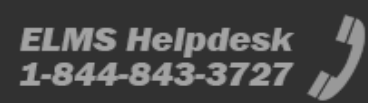

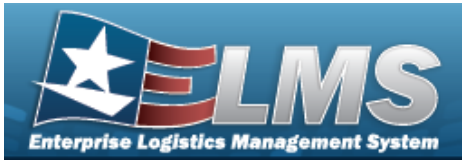

14

Select "Cancel" button to return to previous page.

### **Update Physical Inventory**

#### Inventory Type Tab

Inv Mode \* Inv Release Type \* Release Dt As Of Dt Due Dt Purpose Cd

#### RSA / Catalog Tab

#### **Inventory Segment Code**

RSA Inv Segment Cd

#### Stock Number

RSA

LIN/TAMCN(s) Stock Nbr(s)

#### Serial Nbr

RSA

#### **Condition Codes Tab**

- All
- A Svcbl (w/o Qual)
- B Svcbl (With Qual)
- C Svcbl (Pri Issue)
- D Svcbl (Test/Mod)
- E Unsvcbl (Lim Rstr)
- F Unsvcbl (Repbl)
- G Unsvcbl (Incomp)
- H Unsvcbl (Condemned)
- J Suspndd (in Stk)
- K Suspndd (Returns)

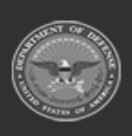

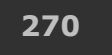

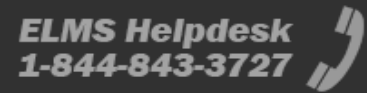

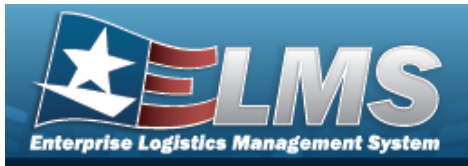

- L Suspndd (Litigation)
- M Suspndd (in Work)
- N Suspndd (Ammo Emer)
- P Unsvcbl (Reclam)
- Q Suspndd (Qual Def)
- R Suspndd (Reclam-Cond)
- S Unsvcbl (Scrap)
- T Svcbl (Ammo Train)
- V Unsvcbl (Waste Munition)
- X Suspndd (Rep Dec Del)

#### **Review Tab**

Inv Mode Release Dt Due Dt Inv Release Type As Of Dt Purpose Cd RSA LIN/TAMCN(s) Inv Segment Cd Stock Nbr(s) Condition Cd(s) Add / Edit Remarks

> Remarks History Remarks

(\*) Asterisk identifies mandatory fields.

## **Procedures**

#### ELMS Navigation Helpful Tips

Click the following link to display Materiel Management/Inventory Control Point Navigation Tips.

## **Update a Physical Inventory**

**Cancel** 

Selecting at any point of this procedure removes all revisions and closes the pop-up window. Selecting

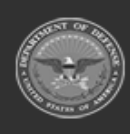

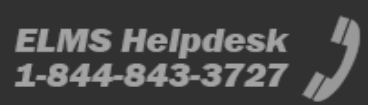

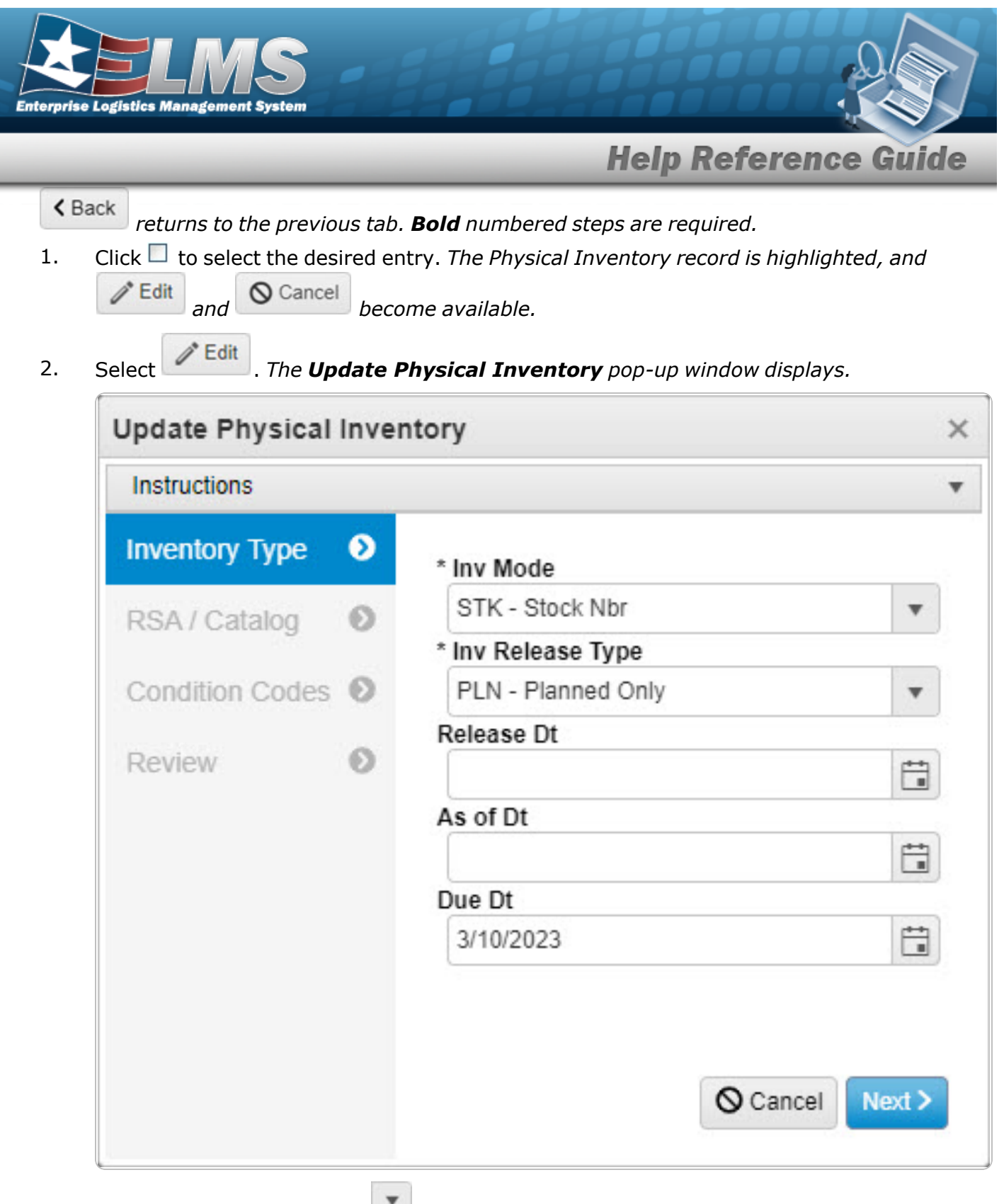

3.

Update the Inv Mode, using using to select the desired items of counting.

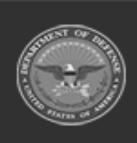

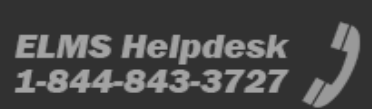

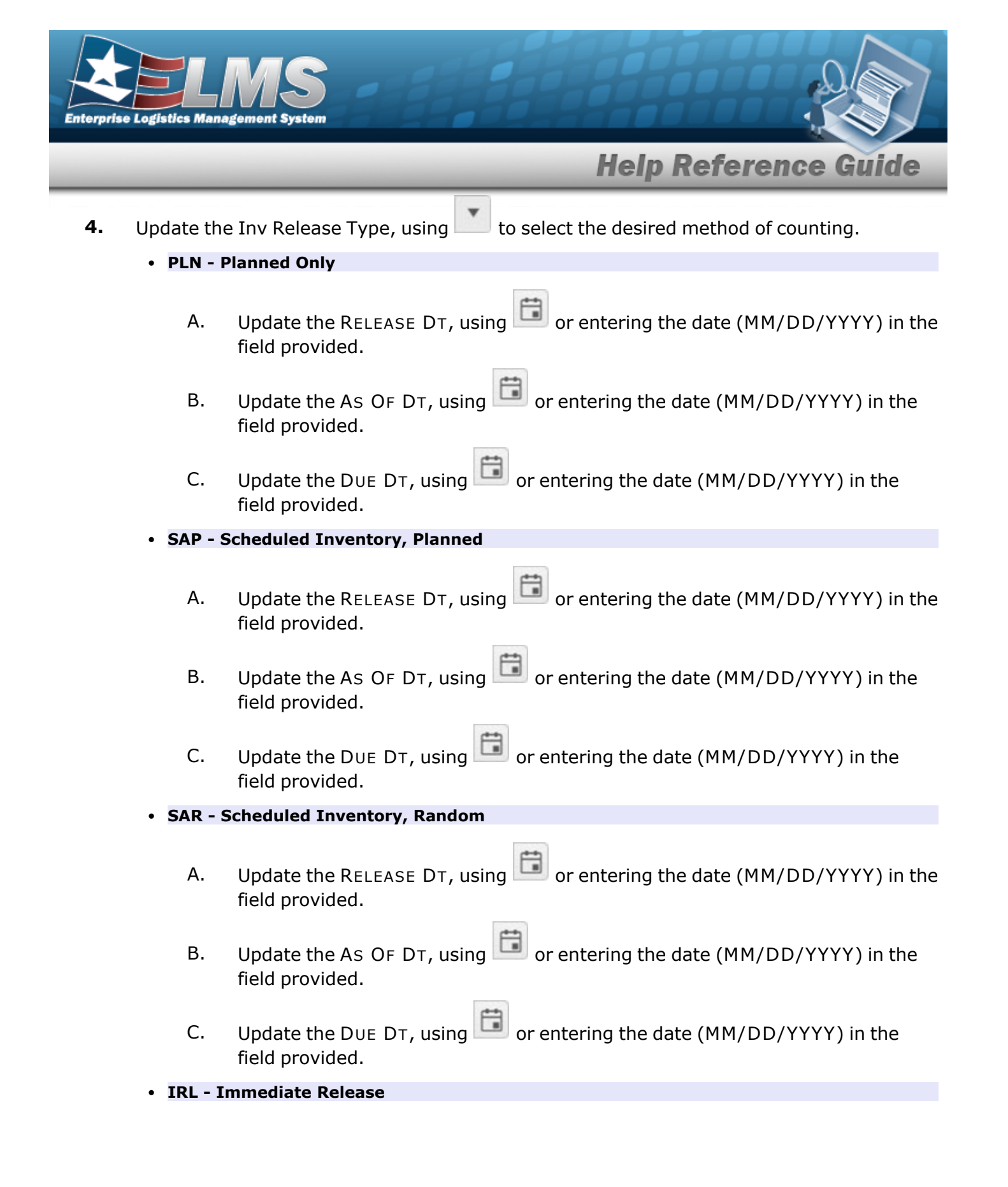

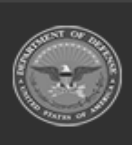

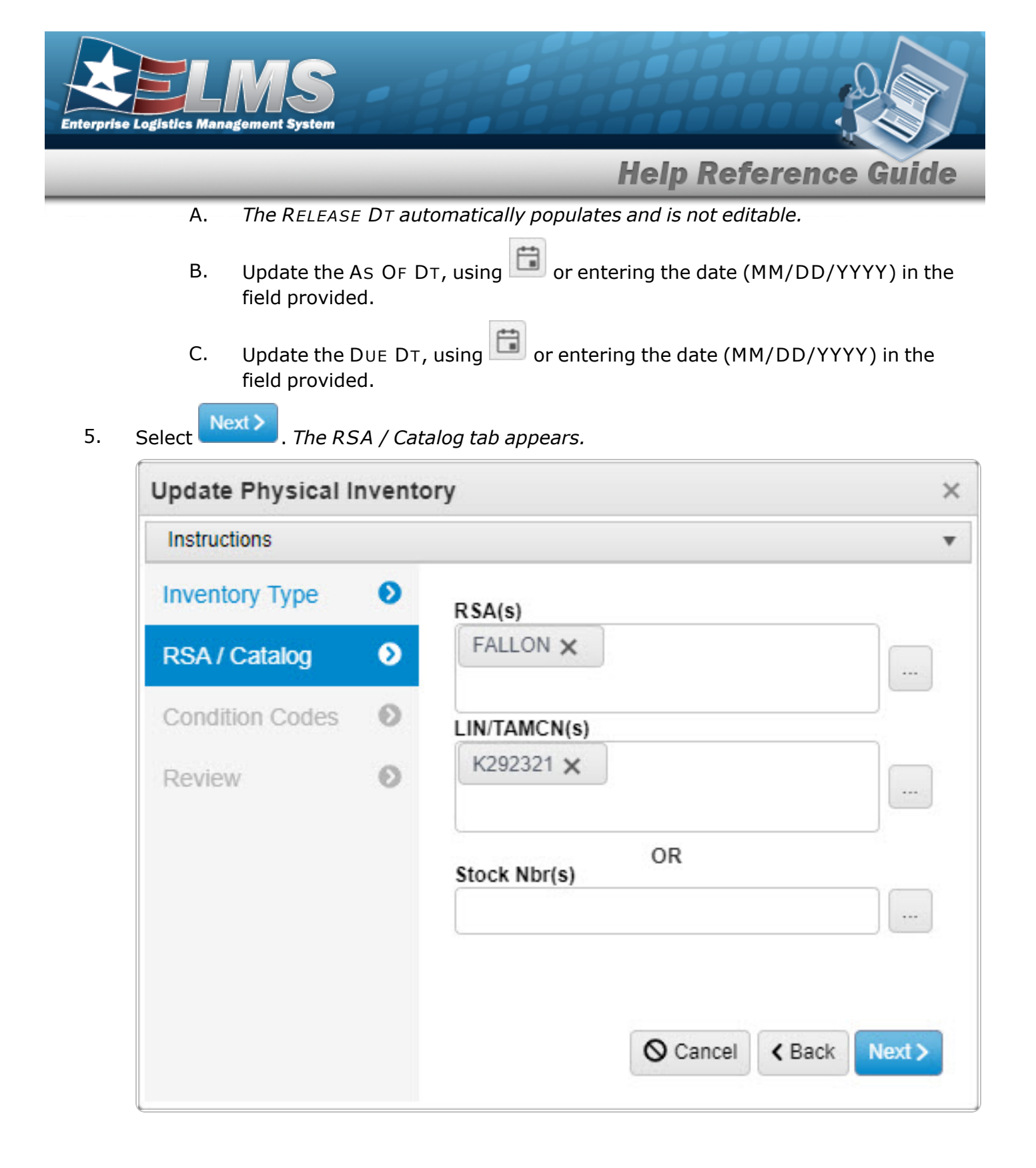

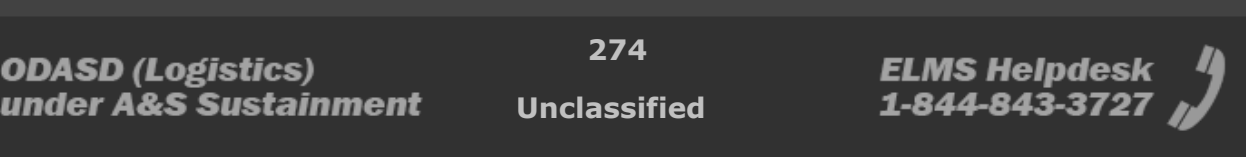

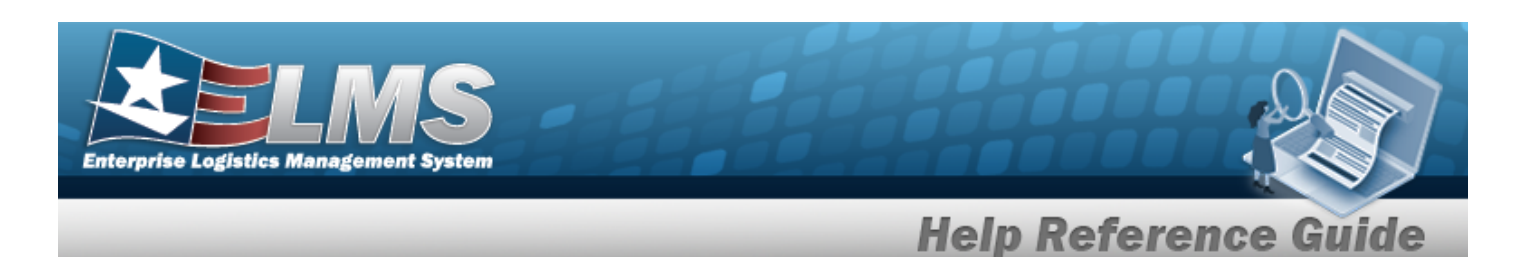

#### For SEG - Inv Segment Cd:

- A. Update the RSA(s) by:
  - Adding a RSA by selecting the field and choosing additional facility.
  - Deleting a RSA by selecting the  $\bowtie$  on the facility entry.
  - Using 🛄 to browse for the revised facility.

Remote Storage Activity Browse

**B.** Update the Inv Segment Cd, using to select the desired schedule.

#### • For STK - Stock Nbr:

- A. Update the RSA(s), using to browse for the revised facility. Remote Storage Activity Browse
- B. Update the LIN/TAMCN, using to browse for the revised identifier. *This is a 10 alphanumeric character field.*

Line Item Number / Table of Authorized Materiel Control Number Browse

## C.

OR

Update the STOCK NBR(s), using to browse for the revised number. *This is a 15 alphanumeric character field.* Stock Number Browse

Next > to advance to the Condition Codes tab.

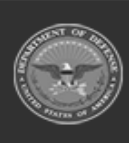

6.

Select

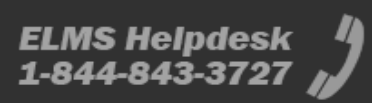

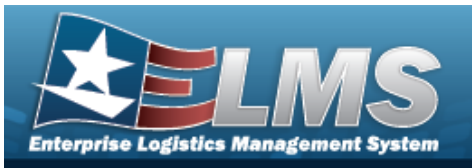

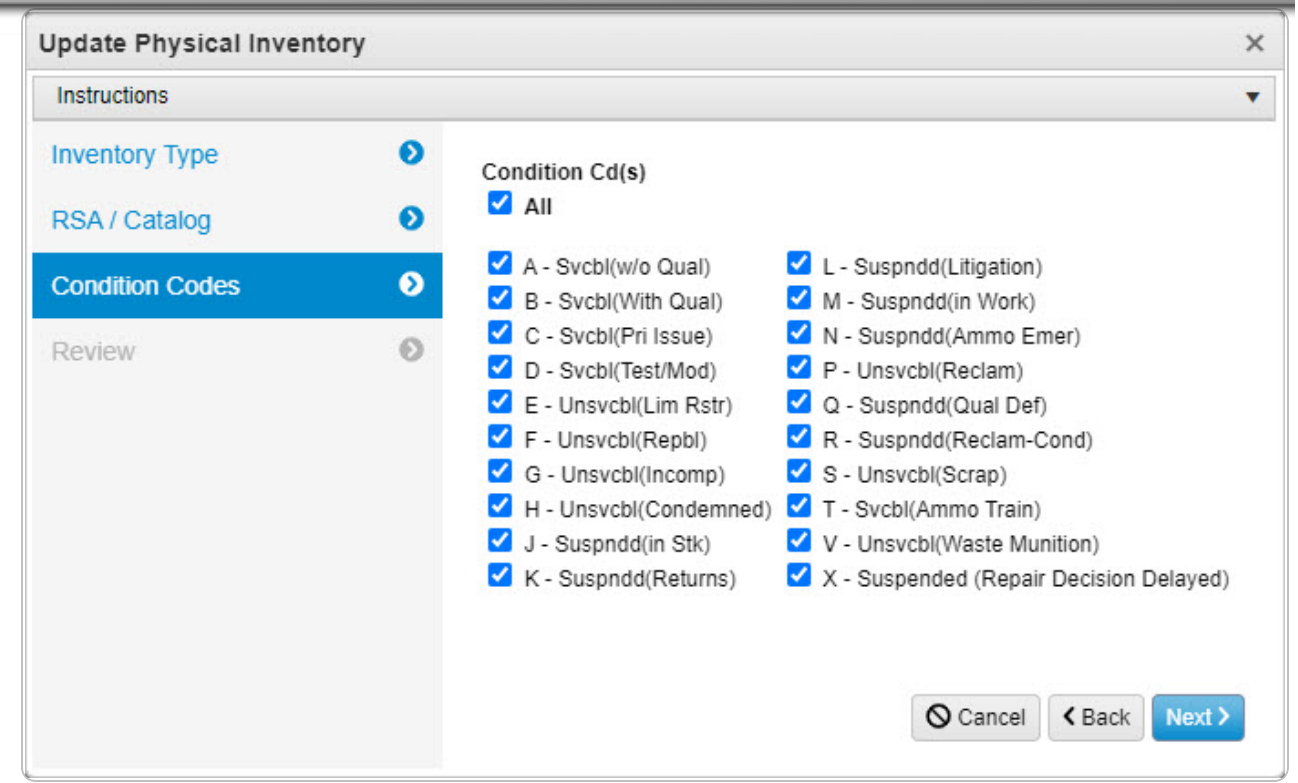

- A. Verify the All selection contains the appropriate  $\square$  or  $\square$ . (All of the Condition Codes are the same. To select individual codes, continue to the next step.)
- B. Verify the A SVCBL (W/O QUAL) selection contains the appropriate  $\square$  or  $\square$ . (To include the selection, choose  $\square$ .)
- C. Verify the B SVCBL (WITH QUAL) selection contains the appropriate  $\square$  or  $\square$ . (To include the selection, choose  $\square$ .)
- D. Verify the C SVCBL (PRI ISSUE) selection contains the appropriate  $\square$  or  $\square$ . (To include the selection, choose  $\square$ .)
- E. Verify the D SVCBL (TEST/MOD) selection contains the appropriate  $\square$  or  $\square$ . (To include the selection, choose  $\square$ .)
- F. Verify the E UNSVCBL (LIM RSTR) selection contains the appropriate  $\square$  or  $\square$ . (To include the selection, choose  $\square$ .)
- G. Verify the F UNSVCBL (REPBL) selection contains the appropriate  $\square$  or  $\square$ . (To include the selection, choose  $\square$ .)

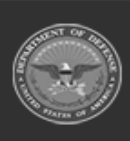

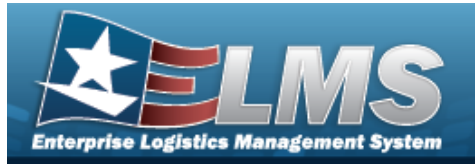

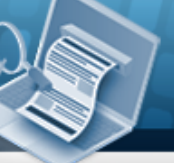

- H. Verify the G UNSVCBL (INCOMP) selection contains the appropriate  $\square$  or  $\square$ . (To include the selection, choose  $\square$ .)
- I. Verify the H UNSVCBL (CONDEMNED) selection contains the appropriate  $\square$  or  $\square$ . (To include the selection, choose  $\square$ .)
- J. Verify the J SUSPNDD (IN STK) selection contains the appropriate  $\square$  or  $\square$ . (To include the selection, choose  $\square$ .)
- K. Verify the K SUSPNDD (RETURNS) selection contains the appropriate  $\square$  or  $\square$ . (To include the selection, choose  $\square$ .)
- L. Verify the L SUSPNDD (LITIGATION) selection contains the appropriate  $\square$  or  $\square$ . (*To include the selection, choose*  $\square$ .)
- M. Verify the M SUSPNDD (IN WORK) selection contains the appropriate  $\square$  or  $\square$ . (To include the selection, choose  $\square$ .)
- N. Verify the N SUSPNDD (AMMO EMER) selection contains the appropriate  $\square$  or  $\square$ . (To include the selection, choose  $\square$ .)
- O. Verify the P UNSVCBL (RECLAM) selection contains the appropriate  $\square$  or  $\square$ . (To include the selection, choose  $\square$ .)
- P. Verify the Q SUSPNDD (QUAL DEF) selection contains the appropriate  $\square$  or  $\square$ . (To include the selection, choose  $\square$ .)
- R. Verify the S UNSVCBL (SCRAP) selection contains the appropriate  $\square$  or  $\square$ . (To include the selection, choose  $\square$ .)
- S. Verify the T SVCBL (AMMO TRAIN) selection contains the appropriate  $\square$  or  $\square$ . (To include the selection, choose  $\square$ .)
- T. Verify the V UNSVCBL (WASTE MUNITION) selection contains the appropriate  $\square$  or  $\square$ . (To include the selection, choose  $\square$ .)
- U. Verify the X SUSPNDD (REP DEC DEL) selection contains the appropriate  $\square$  or  $\square$ . (To include the selection, choose  $\square$ .)

7. Select **Next** to advance to the Review tab.

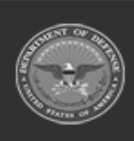

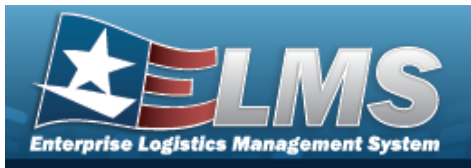

| Update Physical Inventor                           | ry          |                                                                                                    |                                                   |            |
|----------------------------------------------------|-------------|----------------------------------------------------------------------------------------------------|---------------------------------------------------|------------|
| Instructions                                       |             |                                                                                                    |                                                   |            |
| Inventory Type<br>RSA / Catalog<br>Condition Codes | 0<br>0<br>0 | Inventory Type<br>Inv Mode<br>STK<br>Release Dt<br>04/14/2023                                                                                                | Inv Release Type<br>PLN<br>As of Dt<br>04/21/2023 |            |
| Review                                             | Ø           | Due Dt<br>05/05/2023                                                                                                    |                                                   |            |
|                                                    |             | RSA / Catalog<br>RSA(s)<br>FALLON<br>Lin Tamcn(s)<br>K292321<br>Inv Segment Cd<br>Condition Codes<br>Condition Cd(s)<br>All<br>Add / Edit Remarks<br>Remarks | Stock Nbr(s)                                      |            |
|                                                    |             | History Remarks                                                                                                    |                                                   |            |
|                                                    |             |                                                                                                    | O Cancel < Bac                                    | k Update 🗸 |

- Verify the fields in the Inventory Type panel are correct.
  - Verify the INV Mode.
  - Verify the INV Release Type.
  - Verify the RELEASE DT.
  - Verify the As OF DT.
  - Verify the DUE DT.

ODASD (Logistics) under A&S Sustainment 278 Unclassified

ELMS Helpdesk 1 1-844-843-3727

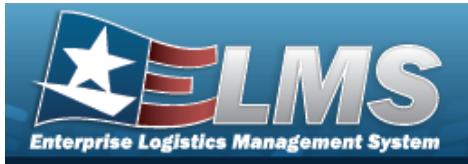

- Verify the fields in the RSA / Catalog panel are correct.
  - Verify the RSA(s).
  - Verify the LIN/TAMCN(s).
  - Verify the STOCK NBR(s).
  - Verify the Segment CD.
- Verify the fields in the Condition Codes panel are correct.
  - Verify the Condition CD(s)
- Select the Add/Edit Remarks hyperlink. *The Remarks and History Remarks fields appear.* 
  - A. Update the Remarks, entering the revised information in the field provided. *This is a 1024 alphanumeric character field.*
  - B. Enter the History Remarks in the field provided. *This is a 1024 alphanumeric character field.* 
    - ✓ Update
- 8. Select The **Update Physical Inventory** pop-up window closes, and the revised inventory appears in the Search Results grid.

## **Common Errors**

The table below provides a list of common errors and possible solutions. There may be more than one solution to a given error.

| Error                                                                                                   | Solution                                                                                                    |
|----------------------------------------------------------------------------------------------------|----------------------------------------------------------------------------------------------------|
| 125 — No record(s) match<br>search criteria or you do not<br>have the appropriate secur-<br>ity access. | Invalid Entry. Results for the search criteria<br>entered do not exist or Incorrect security<br>access. Enter different Search Criteria and try<br>the Search again. |
| 2010 — Fill out all fields<br>before proceeding.                                                        | Missing Entry. All fields in the pop-up window are mandatory. Enter the appropriate inform-ation in the fields.                                                      |

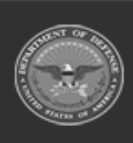

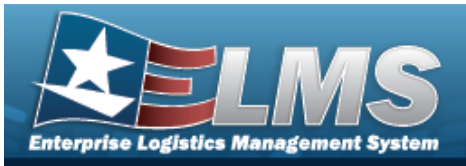

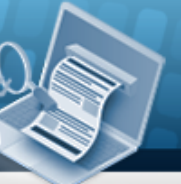

| хххх — No Sтоск Nbrs to<br>inventory.                             | Invalid Entry. The combination of RSA / Seg-<br>ment CD or RSA / LIN/TAMCN / STOCK NBR res-<br>ulted in no inventory to count. Check the<br>information again, and re-enter the RSA / Cata-<br>log fields. |
|-------------------------------------------------------------------|----------------------------------------------------------------------------------------------------|
| хххх — As OF DT must be<br>greater than Release DT.               | Invalid Date Entry. The RELEASE DT must be before the As OF DT. Re-enter the date.                                                                                                    |
| xxxx — RELEASE DT must be<br>x days greater than current<br>date. | Invalid Date Entry. Today must be before the RELEASE DT. Re-enter the date.                                                                                                    |
| хххх — Due Dт must be x<br>days greater than Release<br>Dт.       | Invalid Date Entry. The RELEASE DT must be a certain number of days before the DUE DT. Re-<br>enter the date.                                                                                              |
| xxxx - DUE DT must be greater than the As OF DT.                  | Invalid Date Entry. The As OF DT must be before the DUE DT. Re-enter the date.                                                                                                    |

## **Related Topics**

- Physical Inventory Overview
- Add a Physical Inventory
- Reconcile a Physical Inventory
- Cancel a Physical Inventory
- View the Physical Inventory DLMS Transaction Log

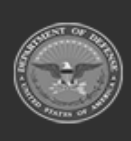

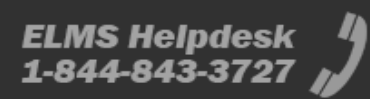

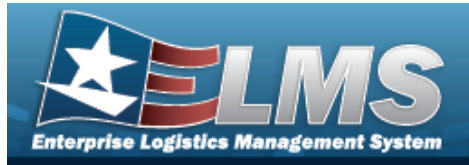

# **Cancel a Physical Inventory**

## **Overview**

The Physical Inventory Cancel process allows removal of physical inventory requests and counts for a Contractor Inventory Control Point (CICP) / Remote Storage Activity (RSA), while keeping the record available for later use.

| Attentio | on                                                            |
|----------|---------------------------------------------------------------|
| 0        | Scancel is only available for inventories with Open statuses: |
| 0        | PL — Planned                                                  |
| 0        | SC — Scheduled                                                |
| 0        | RE — Released                                                 |
|          |                                                               |

## Navigation

MATERIEL MGMT > Physical Inventory > (desired record) > Cancel > Cancel Physical Inventory pop-up window

## **Page Fields**

No Page Fields available for this process.

## Procedures

ELMS Navigation Helpful Tips

Click the following link to display Materiel Management/Inventory Control Point Navigation Tips.

### **Cancel a Physical Inventory**

Selecting window.

 $\bigotimes$  No at any point of this procedure removes all revisions and closes the pop-up

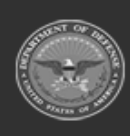

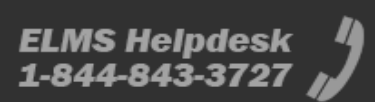

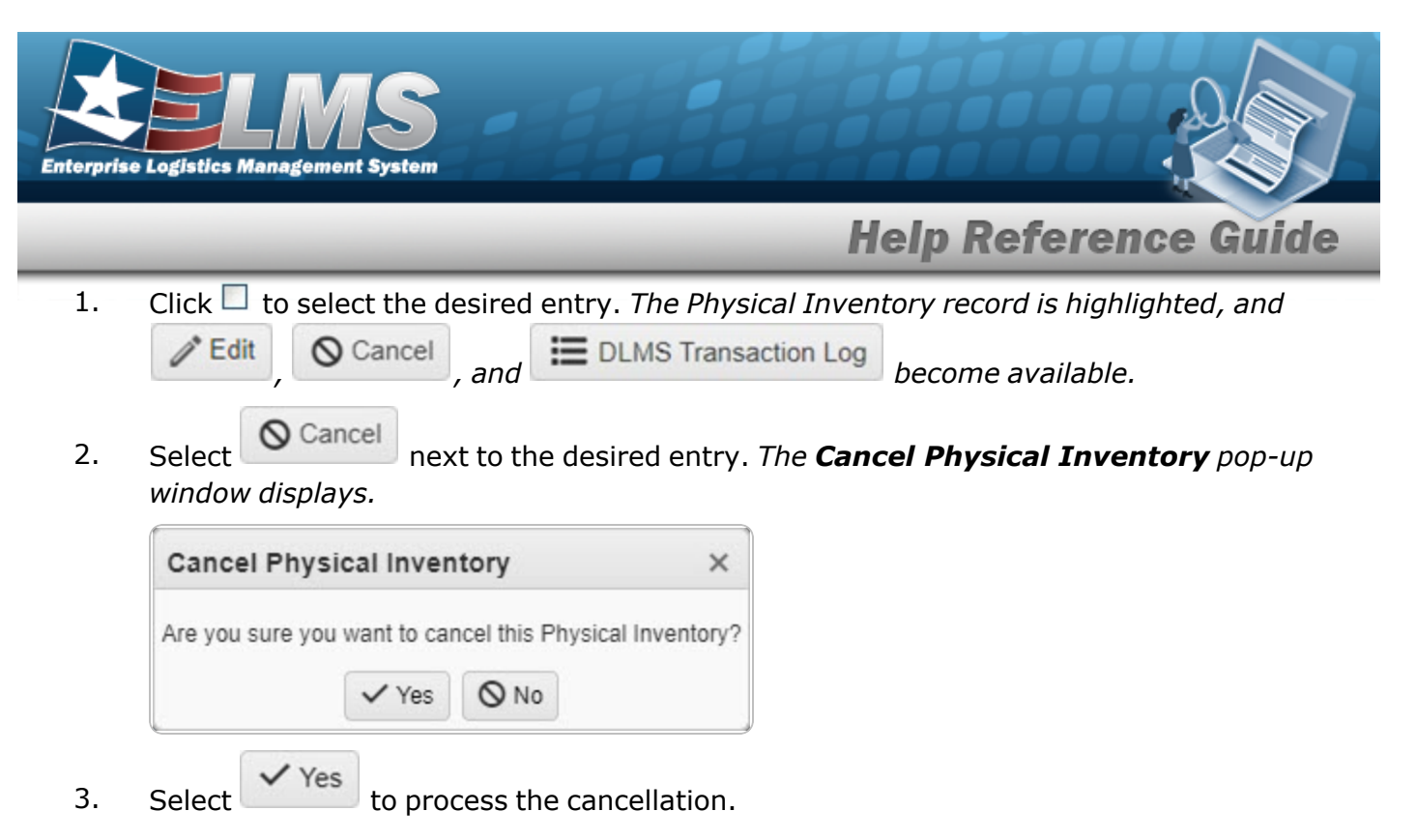

## **Common Errors**

The table below provides a list of common errors and possible solutions. There may be more than one solution to a given error.

| Error                    | Solution                     |
|--------------------------|------------------------------|
| No Common Errors have be | en identified for this page. |

# **Related Topics**

- Physical Inventory Overview
- Add a Physical Inventory
- Update a Physical Inventory
- Reconcile a Physical Inventory
- View the Physical Inventory DLMS Transaction Log

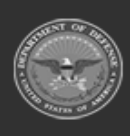

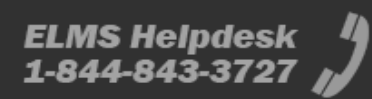

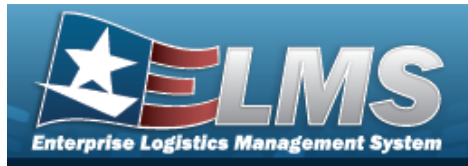

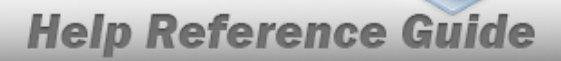

# View the DLMS Transactions of the Physical Inventory Request

## **Overview**

The Physical Inventory DLMS Transaction Log pop-up window displays all the details of the Physical Inventory request.

Attention

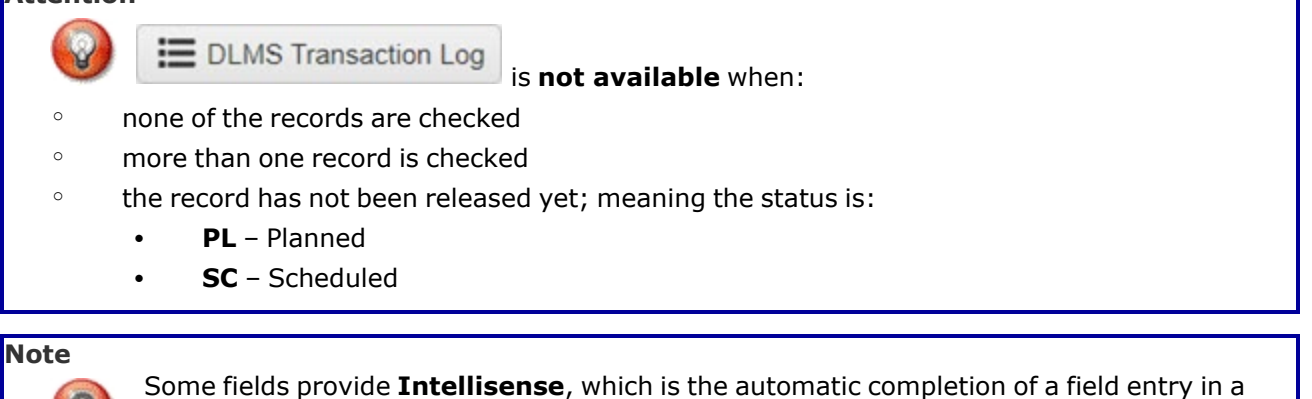

software application.

The application displays a selectable word or phrase in that field, based on the input (that was previously entered), without having to completely type the entry.

## Navigation

MATERIEL MGMT > Physical Inventory > (desired record) > DLMS Transaction Log

## **Page Fields**

The following fields display on the **DLMS Transaction Log** pop-up window. For more information on each field, select the appropriate hyperlink.

### Instructions

The table below provides the list of instructions.

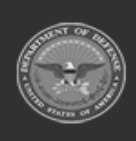

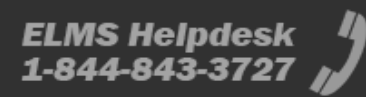

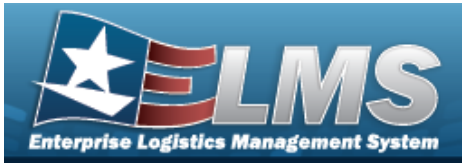

| 12  | Select "Search" button to view Search Results page.  |
|-----|------------------------------------------------------|
| 13  | Select "Reset" button to clear data.                 |
| 412 | Select "Grid Options" button for additional actions. |

### **Enterprise Rollup**

Materiel Management Program Materiel Management Division Inventory Control Point

### Search Criteria Grid

Direction Set Type Doc Nbr

Stock Nbr Processed Dt/Tm From

Mfr Part Nbr Process Status Category Document ID Proj Cd Processed Dt/Tm To CAGE Cd

### **DLMS Transactions Grid**

All Direction Set Type Trans Type Cd Processed Dt/Tm Process Status

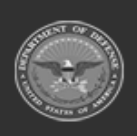

ODASD (Logistics) under A&S Sustainment 284

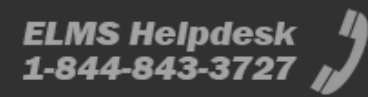

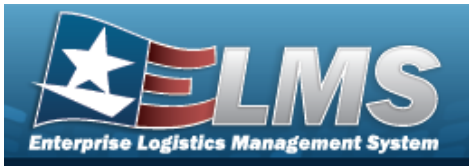

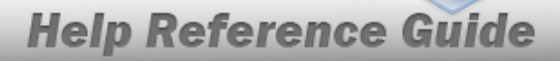

Doc Nbr Document ID Desc Suffix Cd Report Type Cd Stock Nbr Qty Cond Cd Document ID Message From Copy Address Message To

#### Optional

ICP

Materiel Management Division Materiel Management Program Action Cd Advice Cd CAGE Cd Distribution Cd Error Message Error Response Error Response Detail Established By Established Dt/Tm Estimated Ship Dt From Cond Cd Fund Cd GFM Contract Nbr Interface System Cd Last Transaction Dt/Tm Last Updated By Mgmt Cd Mfr Part Nbr Mode of Shipment Owning DoDAAC Price LAC Price MAC Price Std Priority Cd Proj Cd Processed Dt Program ID

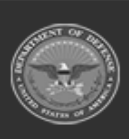

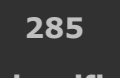

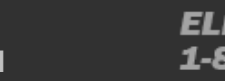

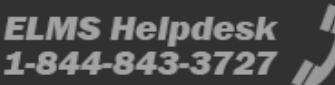

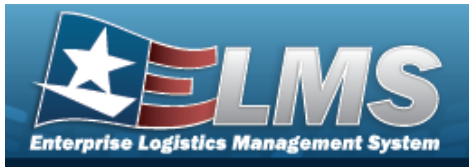

Purpose Code Reject Advice Retry Count SCAC Supply Status Cd Shipment Reference Nbr Signal Cd Supplementary Address TCN Trans Set Sub-Type UI

## Procedures

#### ELMS Navigation Helpful Tips

Click the following link to display Materiel Management/Inventory Control Point Navigation Tips.

### Search for a DLMS Transaction

One or more of the Search Criteria fields can be entered to isolate the results. By default, all

results are displayed. Selecting at any point of this procedure returns all fields to the default "All" setting.

1. Click  $\Box$  to select the desired entry. *The Physical Inventory request is highlighted, and* 

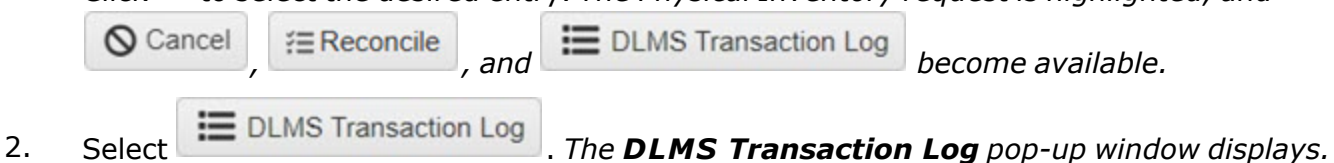

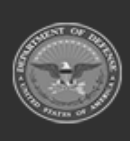

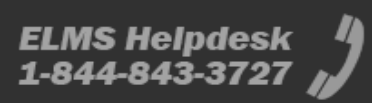

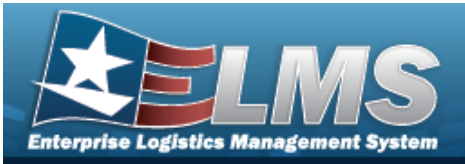

|          | tructions            |                             |                                                                                                    |            |                 |                          |             |                                                                  | *                   |                                               |                                                                               |   |
|----------|----------------------|-----------------------------|----------------------------------------------------------------------------------------------------|------------|-----------------|--------------------------|-------------|------------------------------------------------------------------|---------------------|-----------------------------------------------|-------------------------------------------------------------------------------|---|
| Ente     | erprise Rollup       |                             |                                                                                                    |            |                 |                          |             |                                                                  |                     |                                               |                                                                               |   |
| Sea      | arch Criteria        |                             |                                                                                                    |            |                 |                          |             |                                                                  |                     |                                               |                                                                               |   |
|          | Direction            | All                         |                                                                                                    | *          | Process Stat    | tus All                  |             |                                                                  | *                   |                                               |                                                                               |   |
|          | Set Type             | All                         |                                                                                                    | •          | Category        | All                      |             |                                                                  | *                   |                                               |                                                                               |   |
| i        | Doc Nbr              | SPEC                        | V042523171516744                                                                                                    |            | Document Id     | All                      |             |                                                                  | *                   |                                               |                                                                               |   |
| i        | Stock Nbr            | All                         |                                                                                                    |            | Proj Cd         | All                      |             |                                                                  | *                   |                                               |                                                                               |   |
|          | Processed Dt/Tm From |                             | Ė                                                                                                    | 9          | Processed D     | t/Tm To                  |             | Ċ.                                                               | G                   |                                               |                                                                               |   |
| i        | Mfr Part Nbr         | All                         |                                                                                                    |            | i CAGE Cd       | All                      |             |                                                                  |                     |                                               |                                                                               |   |
|          |                      |                             |                                                                                                    |            |                 |                          |             |                                                                  |                     |                                               |                                                                               |   |
|          |                      |                             | Q Se                                                                                                    | arch       | C Reset         |                          |             |                                                                  |                     |                                               |                                                                               |   |
| DLN      | MS Transactions      | 🗘 Grid                      | Q, Se<br>Options ▼ (Q, View Details) (                                                                                     | earch      | Cess O Reject   | Resolve                  |             |                                                                  |                     |                                               |                                                                               |   |
| DLN      | MS Transactions      | 🗘 Grid                      | Q Se<br>Options ▼ Q View Details (<br>▼ Set Type                                                                           | earch      | Cess O Reject   | Resolve                  | :d <b>T</b> | Processed Dt/Tm                                                  | ▼ Pro               | cess Status                                   | T Doc Nbr                                                                     | D |
| DLN      | MS Transactions      | Crid Grid                   | Q Se<br>Options ▼ Q. View Details ((<br>▼ Set Type                                                                         | earch      | Cess ( Reject ) | Resolve                  | :d ▼        | Processed Dt/Tm                                                  | ▼ Pro               | cess Status                                   | T Doc Nbr                                                                     | D |
| DLN      | MS Transactions      | Grid Grid                   | Q Si<br>Options ▼ Q. View Details (<br>▼ Set Type<br>846R - Inventory Inquiry/Ad<br>Request)                               | vice (Loca | Cess Correct    | Resolve     Trans Type C | d 🍸         | Processed Dt/Tm<br>04/26/2023 8:10:00 AM                         | Y Pro               | cess Status<br>D - Processed                  | Doc Nbr     SPECW042523171516744                                              | D |
| DLN<br>4 | MS Transactions      | Crid<br>tion<br>und<br>ound | Q Se<br>Options ▼ Q View Details (<br>▼ Set Type<br>846R - Inventory Inquiry/Ad<br>Request)<br>846P - Inventory Inquiry/Ad | earch      | Reset           | G                        | d T         | Processed DVTm<br>04/26/2023 8:10:00 AM<br>04/25/2023 5:30:00 PM | Pro     PCI     PCI | cess Status<br>D - Processed<br>D - Processed | Doc Nbr         T           SPECW042523171516744         SPECW042523171516744 | D |

- 3. In the Search Criteria box, narrow the results by entering one or more of the following optional fields:.
  - Use to select the Direction.
  - Use to select the Set Type.
  - The Doc NBR automatically populates and is not editable.
  - Use or to assist with the STOCK NBR entry. *This is a 15 alphanumeric character field.*

Stock Number Browse

- Use to select the PROCESSED DT/TM FROM, or enter the date (MM/DD/YYYY HH:MM:SS) in the field provided.
- Enter the MFR PART NBR, using *i* to assist with the entry. *This is a 35 alpha-numeric character field.*
- Use to select the Process Status.
- The Category automatically populates and is not editable.
  - Use 🚺 to select the Document ID.

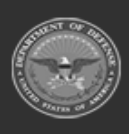

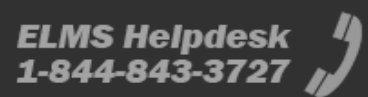

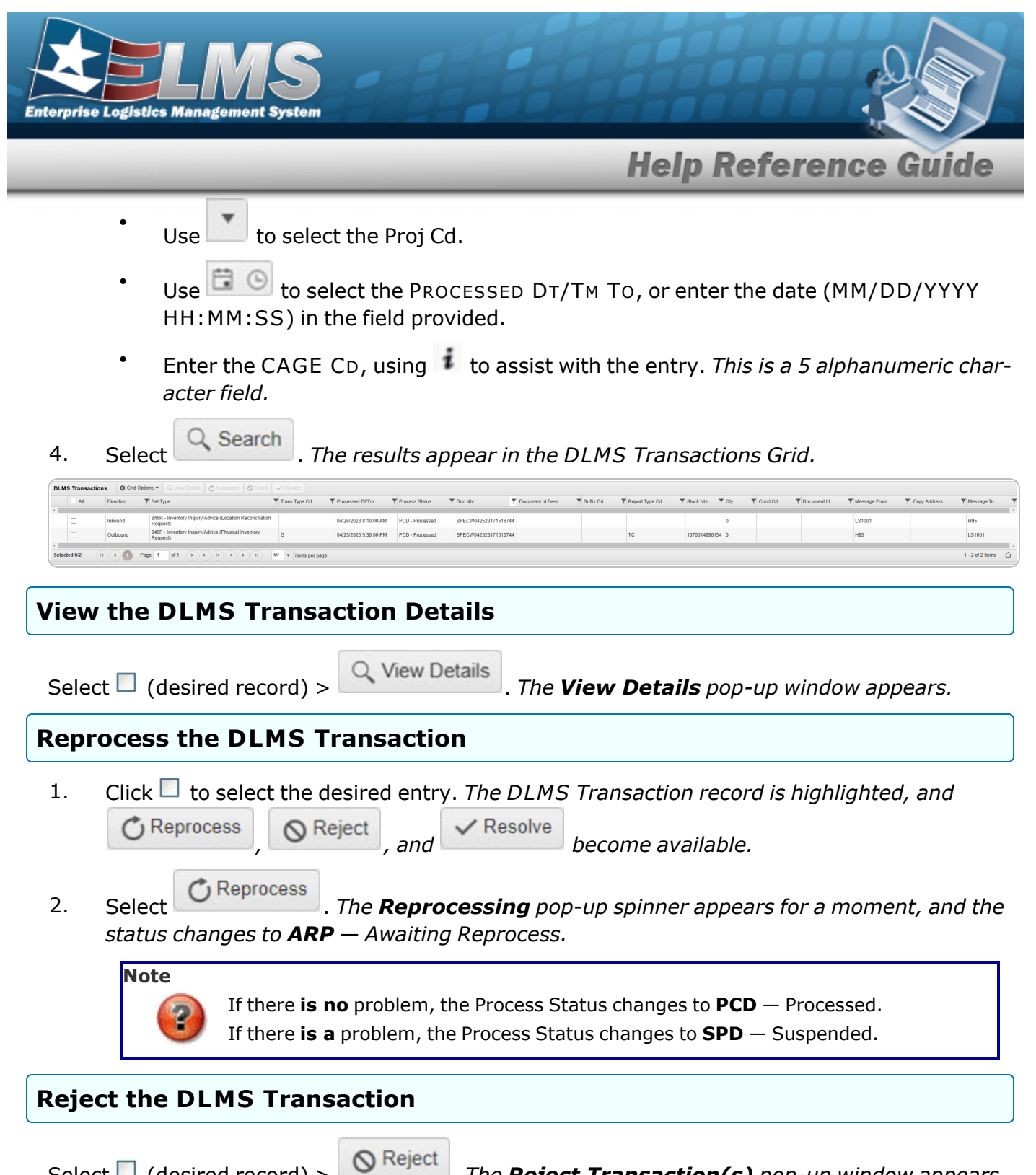

Select  $\square$  (desired record) >

. The **Reject Transaction(s)** pop-up window appears.

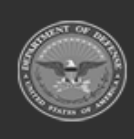

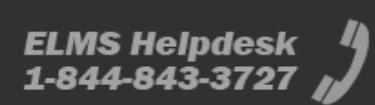
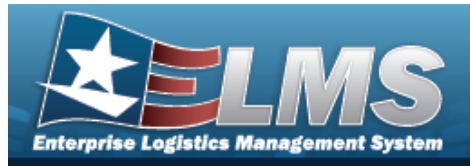

### **Resolve the DLMS Transaction**

Select  $\Box$  (desired record) > *appears.* 

✓ Resolve

. The **Resolve Transaction(s)** pop-up window

# **Common Errors**

The table below provides a list of common errors and possible solutions. There may be more than one solution to a given error.

| Error                                                                                                   | Solution                                                                                                    |
|----------------------------------------------------------------------------------------------------|----------------------------------------------------------------------------------------------------|
| 125 — No record(s) match<br>search criteria or you do not<br>have the appropriate secur-<br>ity access. | Invalid Entry. Results for the search criteria<br>entered do not exist or Incorrect security<br>access. Enter different Search Criteria and try<br>the Search again. |
| 347 — Date (From) must be<br><= Date (To).                                                              | Invalid Date Entry. The Date (To) must be after the Date (From). Re-enter the Date (To).                                                                             |

# **Related Topics**

- Physical Inventory Overview
- Add a Physical Inventory
- Update a Physical Inventory
- Reconcile a Physical Inventory
- Cancel a Physical Inventory

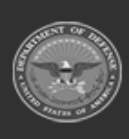

289 Unclassified

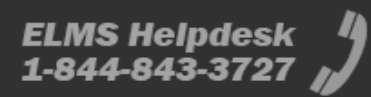

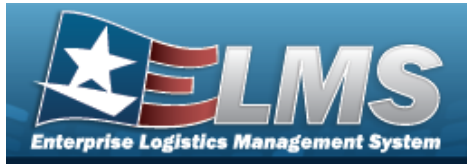

# **Reconcile a Physical Inventory**

# **Overview**

The Physical Inventory Reconcile process reviews an inventory from a Contractor Inventory Control Point (CICP) / Remote Storage Activity (RSA) for any anomalies.

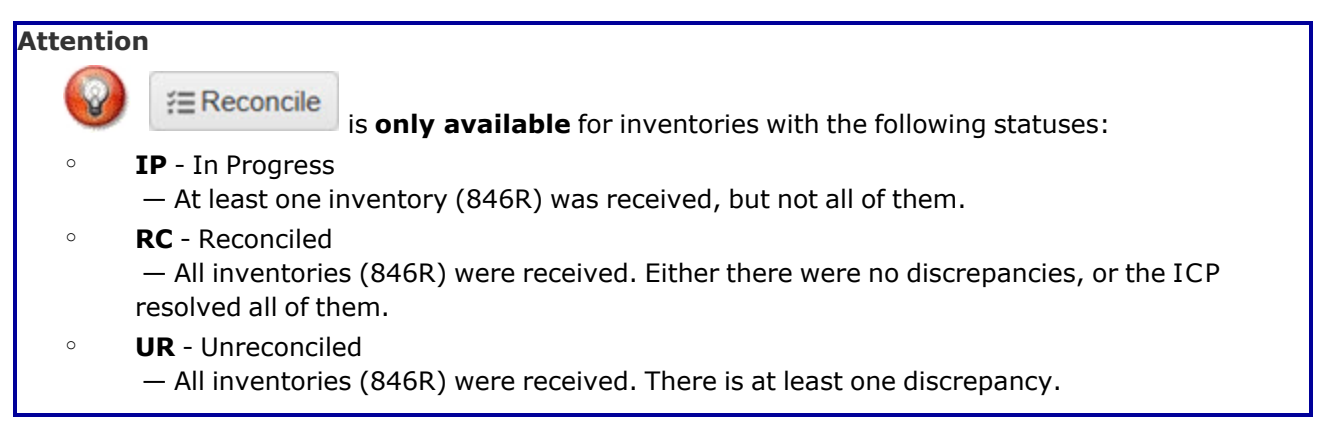

# Navigation

MATERIEL MGMT > Physical Inventory > (desired record) > Reconcile > Physical Inventory Reconciliation pop-up window

# **Page Fields**

The following fields display on the **Physical Inventory Reconciliation** pop-up window. For more information on each field, select the appropriate hyperlink.

### Instructions

The table below provides the list of instructions.

| Number Val | ue                                                        |
|------------|-----------------------------------------------------------|
| xxxx Sele  | ect "Complete" to complete the physical inventory for the |

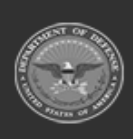

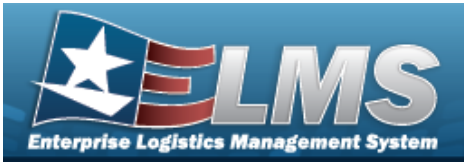

|      | selected RSA or stock nbr(s).                                                                 |
|------|-----------------------------------------------------------------------------------------------|
| хххх | Select "Recount" to request a recount for the selected RSA or stock nbr(s).                   |
| хххх | Select "Cancel" to cancel a physical inventory request for the selected RSA or stock nbr(s).  |
| xxxx | Select "Show All" to display all counts received for the selected physical inventory request. |
| 412  | Select "Grid Options" button for additional actions.                                          |
|      |                                                                                               |

#### **Physical Inventory Information**

Physical Inv Nbr Release Dt ICP LIN/TAMCN(s) Status As Of Dt RSA(s) Stock Nbr(s) Purpose Cd Due Dt Condition Cd(s)

#### **Reconciliation Summary Grid**

CICP/RSA Name Stock Nbr Item Desc Managed DoDAAC Discrepant Qty Status

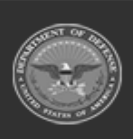

291

Unclassified

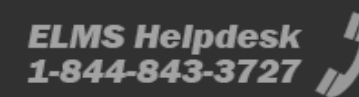

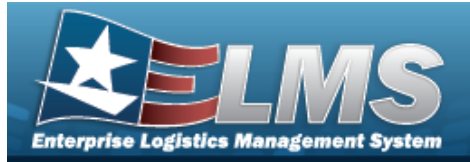

#### Optional

ICP Qty RSA Qty Remarks Program Id Established Dt/Tm Established By Last Transaction Dt/Tm Last Updated By

#### **Reconciliation Details Grid**

Stock Nbr Item Desc Cond Cd GFM Contract Nbr Project Cd Purpose Cd Mgmt Cd CIIC Serial Nbr Mfr Lot UII ICP Qty RSA Qty Discrepant Qty Price Difference

#### Optional

LIN/TAMCN LIN/TAMCN Desc Managed DoDAAC Count Dt/Tm Unit Price Remarks Program Id Established Dt/Tm Established By Last Transaction Dt/Tm Last Updated By

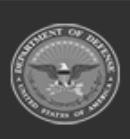

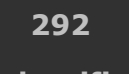

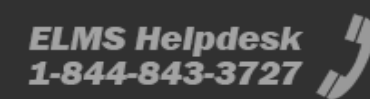

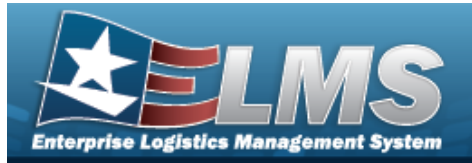

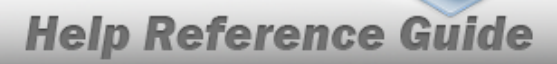

#### **Confirm Completion / Recount / Cancel**

Remarks

## **Procedures**

#### ELMS Navigation Helpful Tips

Click the following link to display Materiel Management/Inventory Control Point Navigation Tips.

#### **Reconcile an Inventory**

O Close

Selecting at any point of this procedure removes all revisions and closes the pop-up window. **Bold** numbered steps are required.

Click 🔲 to select the desired entry. *The Physical Inventory record is highlighted, and* 1.

*i* ≈ Reconcile

becomes available.

2. Select

*i*∃ Reconcile . The **Physical Inventory Reconciliation** pop-up window displays.

|                              |                                                                                                    |                                                                                                    |                                                                                                    |                                                                                                    | -                                                                                                    |                                                                                                    |
|------------------------------|----------------------------------------------------------------------------------------------------|----------------------------------------------------------------------------------------------------|----------------------------------------------------------------------------------------------------|----------------------------------------------------------------------------------------------------|----------------------------------------------------------------------------------------------------|----------------------------------------------------------------------------------------------------|
|                              |                                                                                                    |                                                                                                    |                                                                                                    |                                                                                                    |                                                                                                    |                                                                                                    |
|                              |                                                                                                    |                                                                                                    |                                                                                                    |                                                                                                    |                                                                                                    |                                                                                                    |
| tatus<br>UR - Unreconciled   | Purpose Cd                                                                                                    |                                                                                                    |                                                                                                    |                                                                                                    |                                                                                                    |                                                                                                    |
| As of Dt<br>04/25/2023       | Due Dt<br>05/10/2023                                                                                                    |                                                                                                    |                                                                                                    |                                                                                                    |                                                                                                    |                                                                                                    |
| <b>≀SA(s)</b><br>LOGSU-1     |                                                                                                    |                                                                                                    |                                                                                                    |                                                                                                    |                                                                                                    |                                                                                                    |
| tock Nbr(s)<br>1670014996154 | Condition Cd(<br>All                                                                                                    | 5)                                                                                                    |                                                                                                    |                                                                                                    |                                                                                                    |                                                                                                    |
| Grid Options                 | s 🔻 🛛 🗌 🗸 Comple                                                                                                    | ete C Recount                                                                                                    | cel Y Show All                                                                                                    |                                                                                                    |                                                                                                    |                                                                                                    |
| Name 🕇 🔻 St                  | tock Nbr † 🔻 🔻                                                                                                    | Item Desc                                                                                                    | Managed DoDAAC                                                                                                    | T Discrepant Qty                                                                                                    | ▼ Status                                                                                                    |                                                                                                    |
| )iscrepant : 8               |                                                                                                    |                                                                                                    |                                                                                                    |                                                                                                    |                                                                                                    |                                                                                                    |
| 014996154                    |                                                                                                    |                                                                                                    |                                                                                                    |                                                                                                    |                                                                                                    |                                                                                                    |
| 16                           | 670014996154                                                                                                    | CANOPY PARACHUTE MC-6                                                                                                    | 6 N57100                                                                                                    | 8                                                                                                    |                                                                                                    |                                                                                                    |
|                              |                                                                                                    |                                                                                                    | E0                                                                                                    |                                                                                                    | 10 12 USES                                                                                                    |                                                                                                    |
|                              | itatus<br>UR - Unreconciled<br>Vs of Dt<br>04/25/2023<br>(SA(s)<br>LOGSU-1<br>Stock Nbr(s)<br>1670014996154<br>Crid Option<br>Name † T S<br>Discrepant : 8<br>D014996154 | itatus         Purpose Cd           UR - Unreconciled         UR           Vs of Dt         Due Dt           04/25/2023         05/10/2023           XSA(s)         LOGSU-1           LOGSU-1         Stock Nbr(s)           Condition Cd(state)         1670014996154           Name ↑         ▼ Stock Nbr ↑         ▼           Discrepant : 8         20014996154 | itatus         Purpose Cd           UR - Unreconciled         UR           Variable Solution         Due Dt           04/25/2023         05/10/2023           XSA(s)         LOGSU-1           LOGSU-1         Stock Nbr(s)           Condition Cd(s)         1670014996154           All         Image: Complete Conceptore           Name ↑         Stock Nbr ↑           Viscrepant : 8         1670014996154           1670014996154         CANOPY PARACHUTE MC-6 | itatus         Purpose Cd           UR - Unreconciled         UR           Vs of Dt         Due Dt           04/25/2023         05/10/2023           XSA(s)         LOGSU-1           LOGSU-1         Stock Nbr(s)           Condition Cd(s)         1670014996154           All         ✓ Complete           Image: Complete         Image: Concel           Vstock Nbr ↑         ✓ Item Desc           Vanaged DoDAAC         Discrepant : 8           D014996154         1670014996154 | itaus         Purpose Cd           UR - Unreconciled         UR           Vs of Dt         Due Dt           04/25/2023         05/10/2023           XSA(s)         LOGSU-1           LOGSU-1         Stock Nbr(s)           Condition Cd(s)         1670014996154           All         ✓ Complete           Or Recourt         ♥ Cancel           Y Stock Nbr ↑         ▼ Item Desc           Y Managed DoDAAC         ▼ Discrepant Qty           Discrepant : 8         >           2014996154         1670014996154 | itatus Purpose Cd<br>UR - Unreconciled<br>As of Dt Due Dt<br>04/25/2023 05/10/2023<br>(SA(s)<br>LOGSU-1<br>Stock Nbr(s) Condition Cd(s)<br>1670014996154 All<br>V Complete © Recourt © Cancel ▼ Show All<br>Name ↑ ▼ Stock Nbr ↑ ▼ Item Desc ▼ Managed DoDAAC ▼ Discrepant Qty ▼ Status<br>Discrepant : 8<br>D014996154<br>1670014996154 CANOPY PARACHUTE MC-6 N57100 8 |

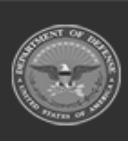

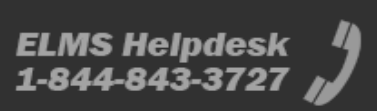

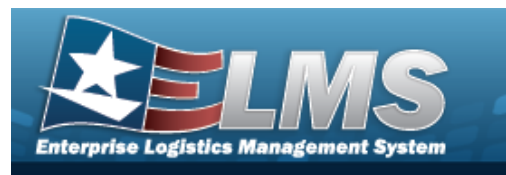

- 3. The details in the Physical Inventory Information panel automatically populate and are not editable.
  - A. Verify the Physical INV NBR.
  - B. Verify the RELEASE DT.
  - C. Verify the ICP.
  - D. Verify the LIN/TAMCN(s).
  - E. Verify the Status.
  - F. Verify the As OF DT.
  - G. Verify the RSA(s).
  - H. Verify the STOCK NBR(s).
  - I. Verify the Purpose CD.
  - J. Verify the DUE DT.
  - K. Verify the CONDITION CD(s).
- 4. If there **are no** discrepancies, the Reconciliation Summary Grid appears empty. If there **are** discrepancies:

#### IP – In Progress

Test

- A. Verify the RSA Name(s). The Total Discrepant amount appears next to each RSA .
- **B.** Select . The STOCK NBR(s) for each CICP / RSA appears.
- **C.** Select The CICP / RSA record(s) appears, with each STOCK NBR(s) separated by Managed DoDAAC(s).
- D. Select The Reconciliation Detail grid appears, with the Discrepant QTY and Price Difference in (Red).
- E. Click to select the level (RSA or STOCK NBR) to reconcile.

and Cancel become available.

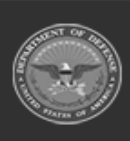

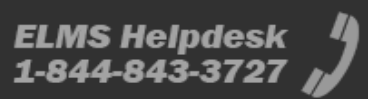

✓ Complete

O Recount

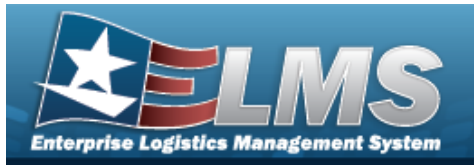

#### UR – Unreconciled

| Physical Inventory Reco                  | nciliation                    |                      |                   |           |                   |                | -                | □ > |
|------------------------------------------|-------------------------------|----------------------|-------------------|-----------|-------------------|----------------|------------------|-----|
| Instructions                             |                               |                      |                   |           |                   |                |                  | ,   |
| - Physical Inventory Informatio          | n                             |                      |                   |           |                   |                |                  |     |
| Physical Inv Nbr<br>SPECW042523171516744 | Status<br>UR - Unreconcile    | Purpose Cd           |                   |           |                   |                |                  |     |
| Release Dt<br>04/25/2023                 | As of Dt<br>04/25/2023        | Due Dt<br>05/10/2023 |                   |           |                   |                |                  |     |
| ICP<br>SPECWAR                           | RSA(s)<br>LOGSU-1             |                      |                   |           |                   |                |                  |     |
| LIN/TAMCN(s)                             | Stock Nbr(s)<br>1670014996154 | Condition Cd<br>All  | (s)               |           |                   |                |                  |     |
| Reconciliation Summar                    | y Grid Optio                  | ns 🔻 🛛 🗐 🗸 Comp      | elete ] 🙆 Recount | ] 🛇 Cance | Thow All          |                |                  |     |
| CICP/R                                   | SA Name 🕇 \Upsilon            | Stock Nbr 🕴 🎙        | Item Desc         | T         | Managed DoDAAC    | T Discrepant Q | ty 🝸 Status      |     |
| A 🗌 RSA: LOGSU-1 Tot                     | al Discrepant : 8             |                      |                   |           |                   |                |                  |     |
| ▲ □ Stock Nbr: 1                         | 670014996154                  |                      |                   |           |                   |                |                  |     |
| LOGSU                                    | -1                            | 1670014996154        | CANOPY PARAC      | HUTE MC-6 | N57100            | 8              |                  |     |
| Selected 0/1                             | Page 1                        | of 1 🕨               | H)(H)(H)(H)       |           | 50 🔻 items per pa | ige            | 1 - 1 of 1 items | Ċ   |
|                                          | -                             |                      |                   |           |                   |                |                  |     |
| O Close                                  |                               |                      |                   |           |                   |                |                  |     |

- A. Verify the RSA Name(s). The Total Discrepant amount, if any, appears next to each RSA .
- B. Select **\*** . The STOCK NBR(s) for each CICP / RSA appears.
- C. Select The CICP / RSA record(s) appears, with each STOCK NBR(s) separated by Managed DoDAAC(s).

#### RC – Reconciled

The details in the Reconciliation Summary Grid automatically populate and are not editable.

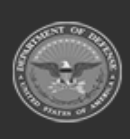

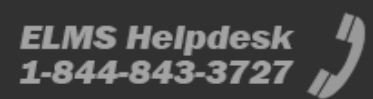

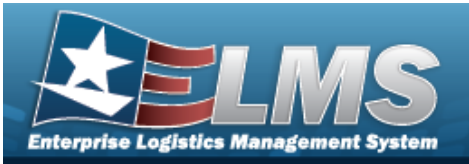

| Physical Inve            | entory In      | formation            |                          |                        |                     |                  |              |                   |           |              |          |
|--------------------------|----------------|----------------------|--------------------------|------------------------|---------------------|------------------|--------------|-------------------|-----------|--------------|----------|
| Physical Inv<br>SPECW042 | Nbr<br>5231715 | 516744 RC - R        | econciled                | Purpose Cd             |                     |                  |              |                   |           |              |          |
| Release Dt<br>04/25/2023 |                | As of D<br>04/25/2   | 023                      | Due Dt<br>05/10/2023   |                     |                  |              |                   |           |              |          |
| ICP<br>SPECWAR           |                | RSA(s)<br>LOGSU      | i-1                      |                        |                     |                  |              |                   |           |              |          |
| LIN/TAMCN(               | (s)            | Stock N<br>167001    | b <b>r(s)</b><br>4996154 | Condition Cd(s)<br>All |                     |                  |              |                   |           |              |          |
| Reconciliat              | tion Su        | mmary 🌣              | Grid Option              | s 🔻 🝸 Show All         |                     |                  |              |                   |           |              |          |
|                          |                | CICP/RSA Name        | t                        | Y Stock Nbr †          | Item Desc           | T Managed Do     | DAAC T Discr | epant Qty 🛛 🝸 Sta | tus       |              |          |
| # RSA: LO                | GSU-1          | Total Discrepant :   | 3                        |                        |                     |                  |              |                   |           |              |          |
| ⊿ S                      | Stock Nb       | r: 1670014996154     |                          |                        |                     |                  |              |                   |           |              |          |
|                          |                | LOGSU-1              |                          | 1670014996154          | CANOPY PARACH       | UTE MC-6 N57100  | 8            | A -               | Adjusted  |              |          |
|                          |                | Reconciliatio        | n Detail                 | Grid Options 🔻         |                     |                  |              |                   |           |              |          |
|                          |                | Stock Nhr +          | ▼ Ite                    | em Desc                | Cond Cd             | GFM Contract Nbr | T Project Cd | Purpose Cd        | Y Mgmt Cd |              | Serial N |
|                          |                | Otook Hor I          |                          |                        |                     |                  |              |                   |           | U -          |          |
|                          |                | 1670014996154        | C/                       | ANOPY PARACHUTE MC-6   | A - Svcbl(w/o Qual) |                  |              |                   | В         | Unclassified |          |
|                          |                | 1670014996154<br>( ) | Page                     | ANOPY PARACHUTE MC-6   | A - Svcbl(w/o Qual) | 50 v items per   | page         |                   | B         | Unclassified | 1 items  |

- A. Verify the RSA Name(s). The Total Discrepant amount, if any, appears next to each RSA .
- B. Select \* . The STOCK NBR(s) for each CICP / RSA appears.
- C. Select The CICP / RSA record(s) appears, with each STOCK NBR(s) separated by Managed DoDAAC(s).
- D. Verify the STOCK NBR.
- E. Verify the ITEM DESC.
- F. Verify the Managed DoDAAC.
- G. Verify the Discrepant QTY.
- H. Verify the Status.
- I. Select <sup>•</sup> . The Reconciliation Detail grid appears, automatically populated and not editable.
  - a. Verify the STOCK NBR.
  - b. Verify the ITEM DESC.
  - c. Verify the COND CD.
  - d. Verify the GFM CONTRACT NBR.

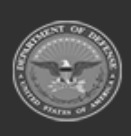

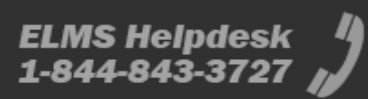

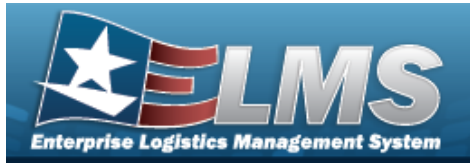

- e. Verify the Prj CD.
- f. Verify the Purpose CD.
- g. Verify the MGMT CD.
- h. Verify the CIIC.
- i. Verify the SERIAL NBR.
- j. Verify the MFR LOT.
- k. Verify the UII.
- I. Verify the ICP QTY.
- m. Verify the RSA QTY.
- n. Verify the Discrepant QTY.
- o. Verify the Price Difference.
- 5. Select Close . The **Physical Inventory Reconciliation** pop-up window closes.

### **Complete a Reconciliation**

- 1. Select Complete . The Confirm Completion pop-up window appears.
- 2. Enter the Remarks in the field provided. *This is a 1024 alphanumeric character field*.
- 3. Select <u>Complete Inventory</u>. The Physical Inventory status changes to **RC** Reconciled, and the Reconciliation status changes to **A** Adjusted.
  - Select O Close

*Interstation of the second second test and the second second sec* 

### **Recount a Reconciliation**

- 1. Select Recount. The **Confirm Recount** pop-up window appears.
- 2. Enter the Remarks in the field provided. *This is a 1024 alphanumeric character field*.
- 3. Select Recount Inventory . The Physical Inventory status changes to ???.
- 4. Select Close . The **Physical Inventory Reconciliation** pop-up window closes.

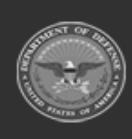

4.

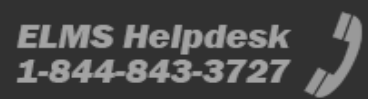

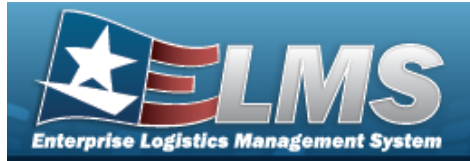

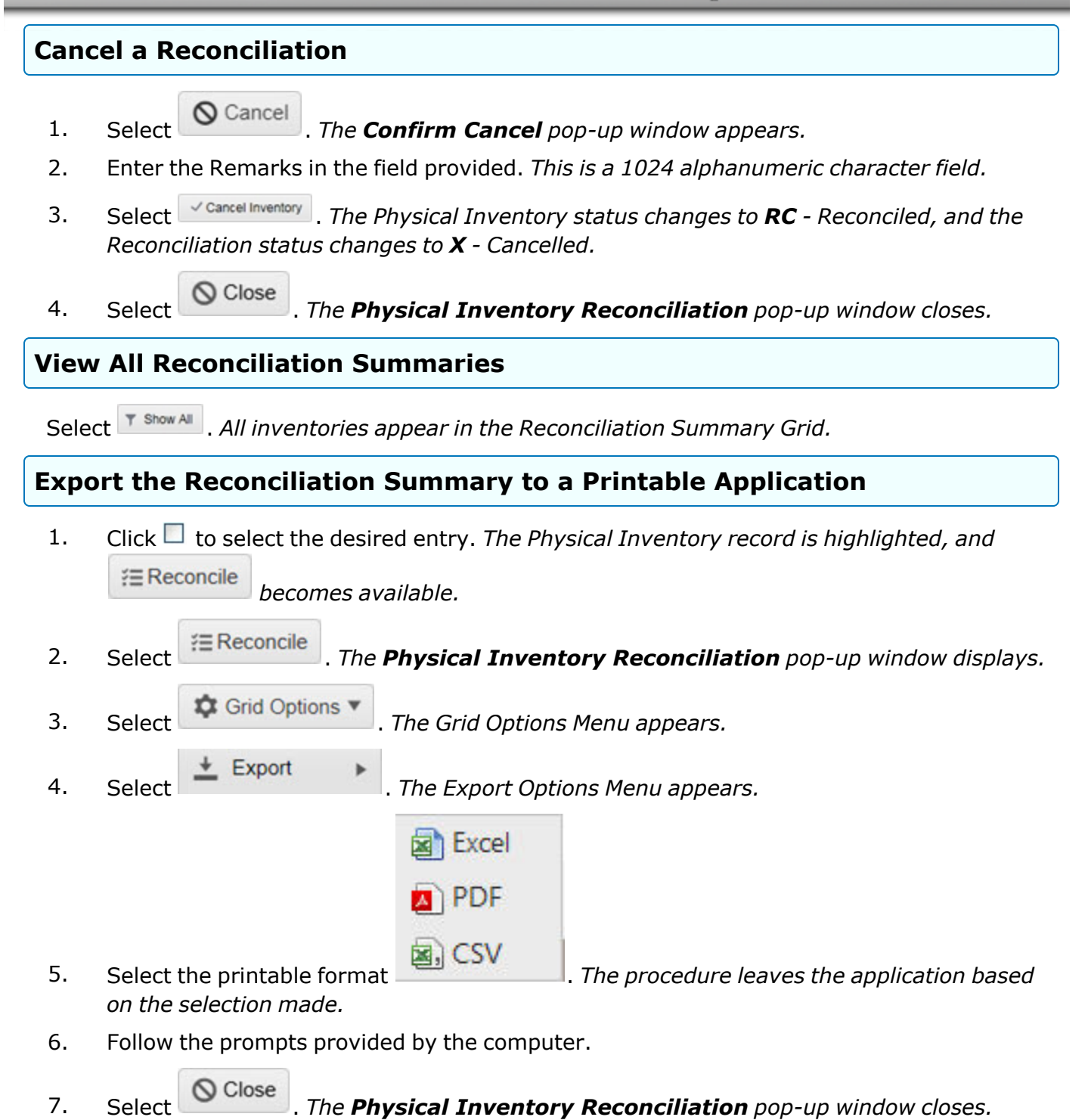

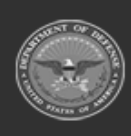

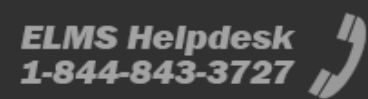

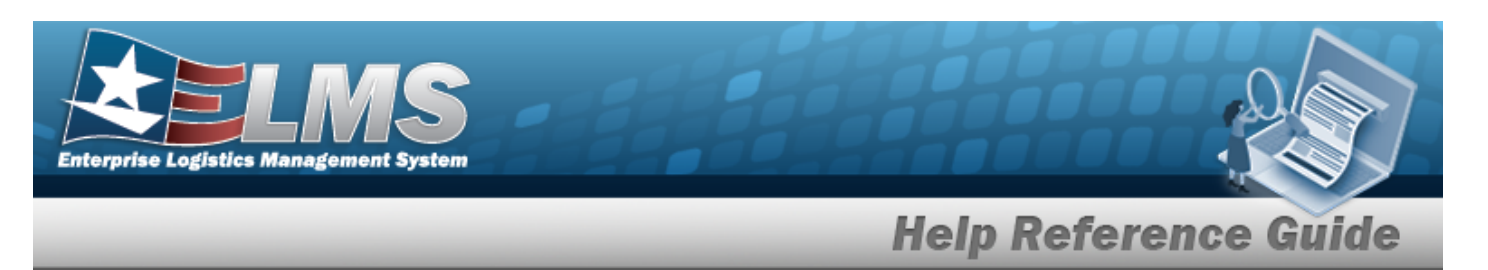

## **Common Errors**

The table below provides a list of common errors and possible solutions. There may be more than one solution to a given error.

 Error
 Solution

 No Common Errors have been identified for this page.

# **Related Topics**

- Physical Inventory Overview
- Add a Physical Inventory
- Update a Physical Inventory
- Cancel a Physical Inventory
- View the Physical Inventory DLMS Transaction Log

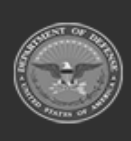

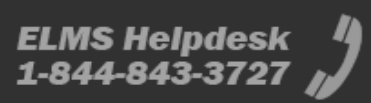

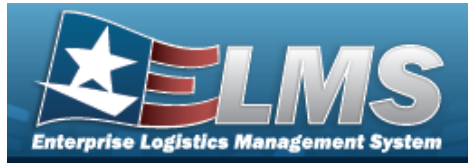

# **Intransit Viewer**

# **Overview**

The Materiel Management/Inventory Control Point (MM/ICP) module Intransit Viewer page displays all materiel that is shipped to the customer, but not yet received by the customer.

# Navigation

MATERIEL MGMT > Intransit Review > Intransit Viewer page

# Page Fields

The following fields display on the **Intransit Viewer** page. For more information on each field, select the appropriate hyperlink.

### Instructions

The table below provides the list of instructions.

| Number | Value                                                        |
|--------|--------------------------------------------------------------|
| 12     | Select "Search" button to view Search Results page.          |
| 13     | Select "Reset" button to clear data.                         |
| 21     | Select "Add" button to create a new record.                  |
| 412    | Select "Grid Options" button for additional actions.         |
| 17     | Select "Edit" button to revise selected fields in record(s). |
|        |                                                              |

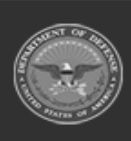

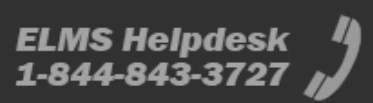

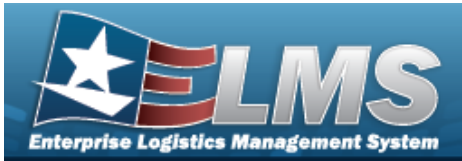

36

Select "Delete" button to remove record(s) from applicable tables.

#### **Enterprise Rollup**

Materiel Management Program Materiel Management Division Inventory Control Point

#### Search Criteria Grid

Document Nbr Stock Nbr Item Desc Date From CONUS/OCONUS Stage Cd RSA Ship To Date To

#### **Intransit Viewer Results Grid**

Status Stage Cd ICP Ship From **Owning DoDAAC** Ship To Document Nbr Suffix Cd Stock Nbr Item Desc RSA Condition Cd UI Shipped Qty **Received Qty Discrepant Qty** 

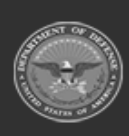

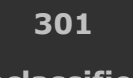

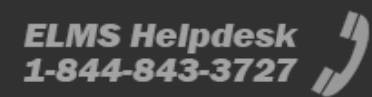

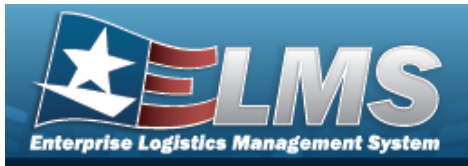

Intransit Qty Shipped Dt Days Intransit Issue Type Cd Mode of Shipment CONUS/OCONUS

#### Optional

Materiel Management Division Materiel Management Program

#### **Associated Intransit Confirmations Grid**

All

Trans Set Type Transaction Dt Received Dt Acceptance Dt Cond Cd Shipped Qty Received Qty Discrepant Qty Discrepant Reason Remarks

## Procedures

#### ELMS Navigation Helpful Tips

**()** 

Click the following link to display Materiel Management/Inventory Control Point Navigation Tips.

### Search for an Inventory In Transit

One or more of the Search Criteria fields can be entered to isolate the results. By default, all

results are displayed. Selecting CReset at any point of this procedure returns all fields to the default "All" setting.

1. In the Search Criteria box, narrow the results by entering one or more of the following optional fields:.

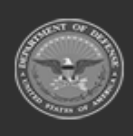

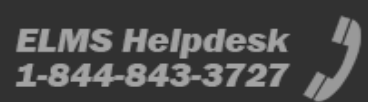

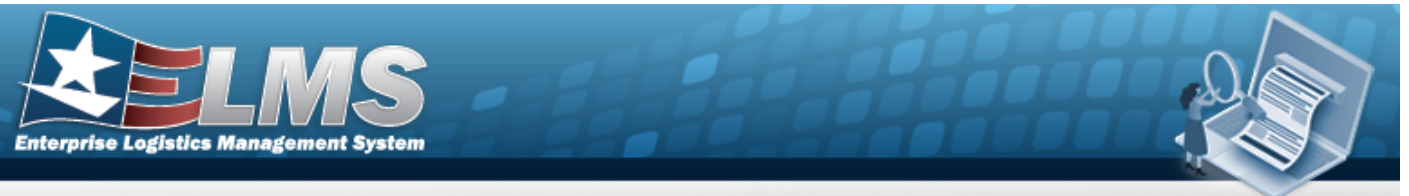

| Instructions      |     |           |   |          | · · · · · · · · · · · · · · · · · · · |    |  |
|-------------------|-----|-----------|---|----------|---------------------------------------|----|--|
| Enterprise Rollup |     |           |   |          |                                       |    |  |
| Search Criteria   |     |           |   |          |                                       |    |  |
| Document Nbr      |     |           |   | Stage Cd | IN - IN Transit                       |    |  |
| Stock Nbr         | All |           |   | RSA      |                                       | *  |  |
| Item Desc         |     |           |   | Ship To  |                                       |    |  |
| Date From         |     |           |   | Date To  |                                       | Ċ. |  |
| CONUS/OCONUS      | All | ×         |   |          |                                       |    |  |
|                   |     | Q, Search | C | Reset    |                                       |    |  |

- Enter the DOCUMENT NBR in the field provided. *This is a 15 alphanumeric character field.*
- Enter the STOCK NBR, or use to browse for the entry. *This is a 15 alphanumeric character field.*

Stock Number Browse

- Enter the ITEM DESC in the field provided. *This is a 256 alphanumeric character field*.
- Use is to select the Date From, or enter the date (MM/DD/YYYY) in the field provided.
- Use 🚺 to select the CONUS/OCONUS.
- Use 🚺 to select the Stage Cd.
- Use to select the RSA, or use to browse for the entry. *This is a 1024 alpha-numeric character field*.

Remote Storage Activity Browse

• Enter the Ship To in the field provided. *This is a 6 alphanumeric character field.* 

Use **I** to select the Date To, or enter the date (MM/DD/YYYY) in the field provided.

2. Select Search . The Search Results appear.

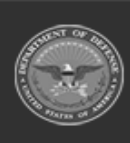

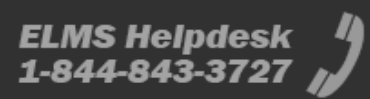

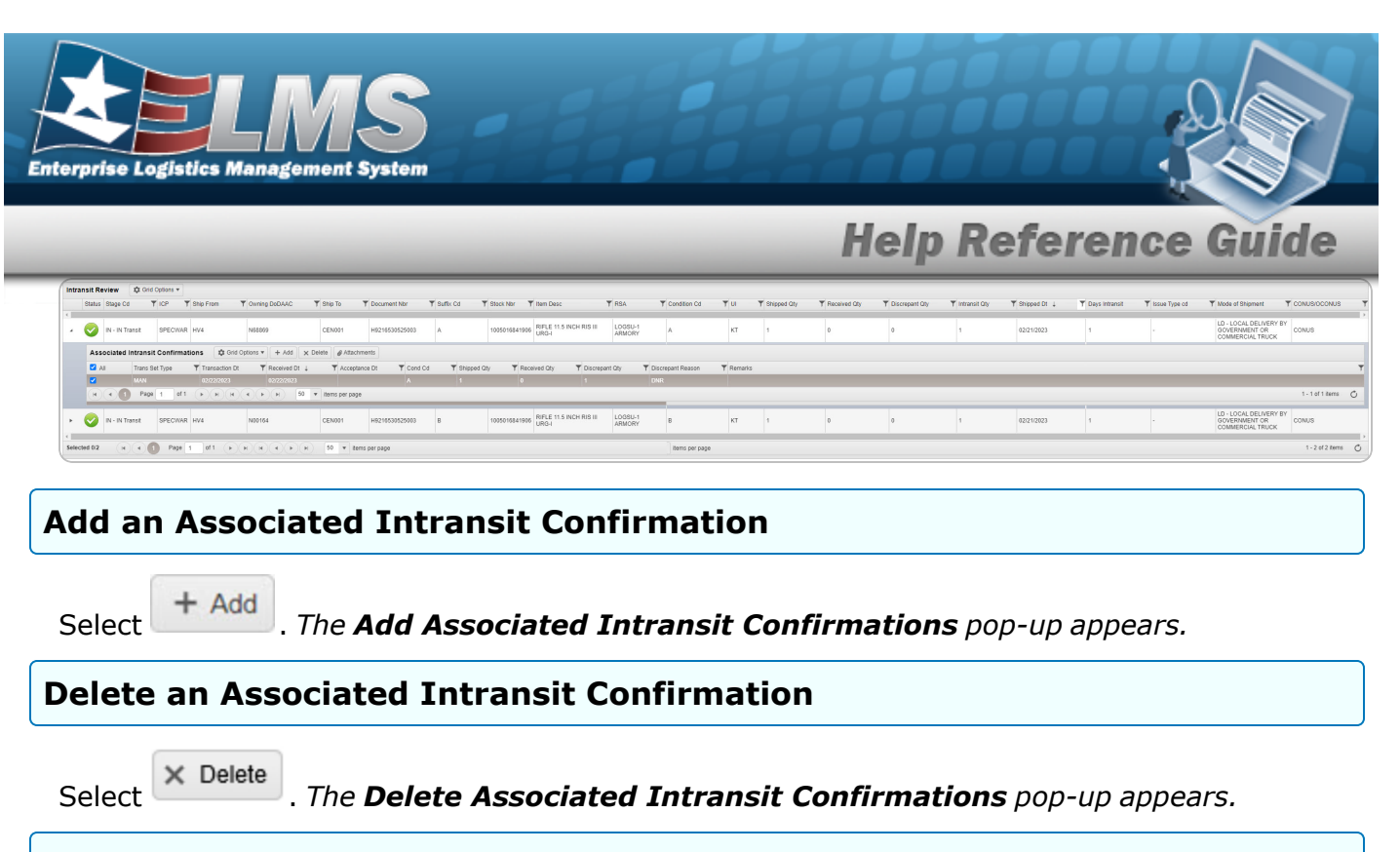

### Add an Attachment to an Associated Intransit Confirmation

Select Attachments . The Add an Attachment to Associated Intransit Confirmations

pop-up appears.

# **Common Errors**

The table below provides a list of common errors and possible solutions. There may be more than one solution to a given error.

| Error                                                                                                   | Solution                                                                                                    |
|----------------------------------------------------------------------------------------------------|----------------------------------------------------------------------------------------------------|
| 125 — No record(s) match<br>search criteria or you do not<br>have the appropriate secur-<br>ity access. | Invalid Entry. Results for the search criteria<br>entered do not exist or Incorrect security<br>access. Enter different Search Criteria and try<br>the Search again. |
| 347 — Date (From) must be<br><= Date (To).                                                              | Invalid Date Entry. The Date (To) must be after the Date (From). Re-enter the Date (To).                                                                             |

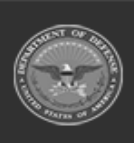

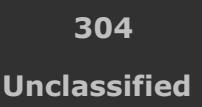

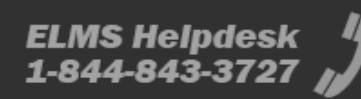

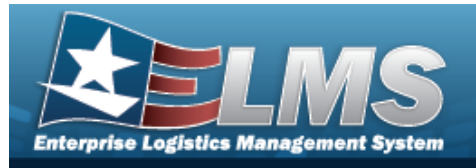

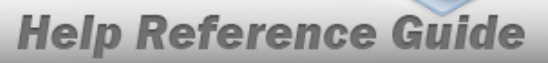

# **Related Topics**

- Add an Associated Intransit Confirmation
- Delete an Associated Intransit Confirmation
- Add an Attachment to an Intransit Confirmation

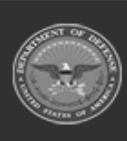

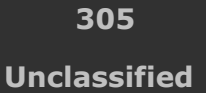

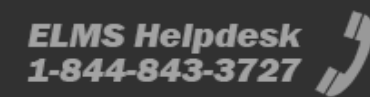

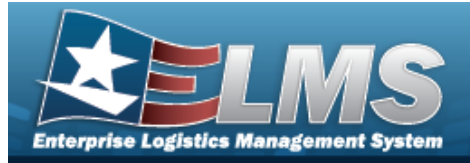

# Add an Associated Intransit Confirmation

# **Overview**

The Associated Intransit Confirmations Add process provides the ability to create a new Confirmation for an In Transit asset.

# Navigation

MATERIEL MGMT > Intransit Review > > + Add > Add Associated Intransit Confirmations pop-up window

# **Page Fields**

The following fields display on the **Add Associated Intransit Confirmations** pop-up window. For more information on each field, select the appropriate hyperlink.

### Instructions

The table below provides the list of instructions.

| Number | Value                                              |
|--------|----------------------------------------------------|
| 24     | (*) Asterisk identifies mandatory fields.          |
| 21     | Select "Add" button to create a new record.        |
| 14     | Select "Cancel" button to return to previous page. |

### **Add Associated Intransit Confirmations**

Received Dt Received Qty \* Discrepant Qty

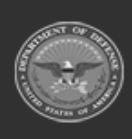

306 Unclassified

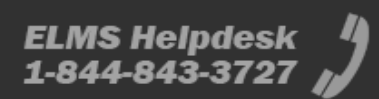

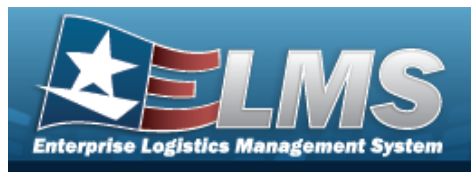

Discrepant Reason Attachments Add / Edit Remarks

> Remarks History Remarks

(\*) Asterisk identifies mandatory fields.

# Procedures

#### ELMS Navigation Helpful Tips

Click the following link to display Materiel Management/Inventory Control Point Navigation Tips.

### Add an Associated Intransit Confirmation

### O Cancel

Selecting at any point of this procedure removes all revisions and closes the page. **Bold** numbered steps are required.

1. Select + Add . The Add Associated Intransit Confirmations pop-up window appears.

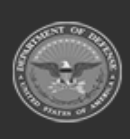

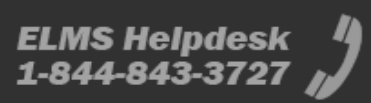

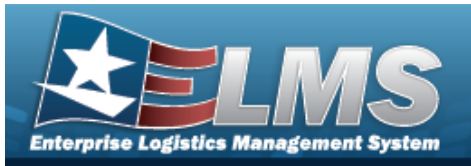

| Instructions       |         |      |
|--------------------|---------|------|
| Received Dt        |         |      |
| 2/22/2023          | <b></b> |      |
| * Received Qty     |         |      |
| 1                  |         |      |
| Discrepant Qty     |         |      |
| Discrepant Reason  |         |      |
| Select an Item     | *       |      |
| Attachments        |         |      |
|                    |         | Atta |
| Add / Edit Remarks |         |      |

- **2.** Use **I** to select the Received DT, or enter the date (MM/DD/YYYY) in the field provided.
- **3.** Enter the Received QTY in the field provided. *This is a 10 numeric character field.*
- 4. Enter the Discrepant QTY in the field provided. *This is a 10 numeric character field.*
- 5. Use to select the Discrepant Reason.

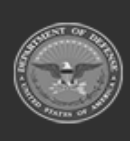

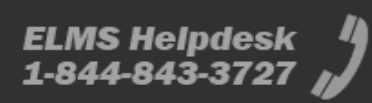

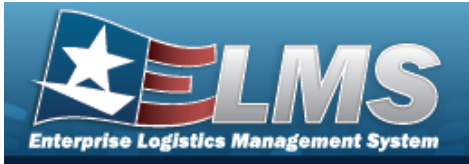

| And and a second second second second second second second second second second second second second second se | tructions                                                                                                    | <b>T</b>                                                                                                    |
|----------------------------------------------------------------------------------------------------|----------------------------------------------------------------------------------------------------|----------------------------------------------------------------------------------------------------|
| * Atta                                                                                                    | chment                                                                                                    |                                                                                                    |
| -                                                                                                    | Browse                                                                                                    |                                                                                                    |
| Desc                                                                                                    | 1                                                                                                    |                                                                                                    |
|                                                                                                    |                                                                                                    |                                                                                                    |
| <b>V</b> P                                                                                                    | Primary                                                                                                    | E Attach                                                                                                    |
| Att                                                                                                    | achments:                                                                                                    |                                                                                                    |
|                                                                                                    | Name                                                                                                    | Desc                                                                                                    |
|                                                                                                    |                                                                                                    | A                                                                                                    |
|                                                                                                    |                                                                                                    |                                                                                                    |
|                                                                                                    |                                                                                                    |                                                                                                    |
|                                                                                                    |                                                                                                    |                                                                                                    |
|                                                                                                    |                                                                                                    |                                                                                                    |
|                                                                                                    |                                                                                                    |                                                                                                    |
|                                                                                                    |                                                                                                    |                                                                                                    |
|                                                                                                    |                                                                                                    | X Close Window                                                                                                    |
|                                                                                                    |                                                                                                    | A DIOCO TIMBON                                                                                                    |
|                                                                                                    |                                                                                                    |                                                                                                    |
|                                                                                                    |                                                                                                    |                                                                                                    |
|                                                                                                    |                                                                                                    |                                                                                                    |
|                                                                                                    |                                                                                                    |                                                                                                    |
|                                                                                                    |                                                                                                    |                                                                                                    |
|                                                                                                    |                                                                                                    |                                                                                                    |
|                                                                                                    |                                                                                                    |                                                                                                    |
|                                                                                                    | Proves                                                                                                    |                                                                                                    |
| 1.                                                                                                    | Select Browse                                                                                                    | . The Windows <b>Choose File to Upload</b> pop-up window                                                                                                    |
| ).                                                                                                    | Select Browse                                                                                                    | . The Windows <b>Choose File to Upload</b> pop-up window                                                                                                    |
| <b>I.</b>                                                                                                    | Select Browse<br>appears.                                                                                                    | . The Windows <b>Choose File to Upload</b> pop-up window                                                                                                    |
| <b>I.</b><br>D.                                                                                                | Select Browse<br>appears.<br>Choose the file to atta                                                                                        | . <i>The Windows Choose File to Upload pop-up window</i> ach, and select it.                                                                                                    |
| 1.<br>).                                                                                                    | Select Browse<br>appears.<br>Choose the file to atta                                                                                        | . <i>The Windows Choose File to Upload pop-up window</i><br>ach, and select it.                                                                                                    |
| ).<br>2.                                                                                                    | Select Browse<br>appears.<br>Choose the file to atta<br>Select Open                                                                         | . <i>The Windows Choose File to Upload</i> pop-up window<br>ach, and select it.<br>. <i>The Choose File to Upload</i> pop-up window closes, a                                                                                                   |
| <b>).</b><br>2.                                                                                                | Select Browse<br>appears.<br>Choose the file to atta<br>Select Open<br>file name appears in a                                               | . <i>The Windows Choose File to Upload</i> pop-up window<br>ach, and select it.<br>. <i>The Choose File to Upload</i> pop-up window closes, a<br>the top of the window.                                                                         |
| •<br>•<br>•<br>•                                                                                               | Select Browse<br>appears.<br>Choose the file to atta<br>Select Open<br>file name appears in a<br>Enter a description of<br>character field  | . <i>The Windows Choose File to Upload</i> pop-up window<br>ach, and select it.<br>. <i>The Choose File to Upload</i> pop-up window closes, a<br>the top of the window.<br>f the file in the DESC field provided. <i>This is a 1024 alphan</i>  |
| <b>).</b><br>2.                                                                                                | Select Browse<br>appears.<br>Choose the file to atta<br>Select Open<br>file name appears in a<br>Enter a description of<br>character field. | . <i>The Windows Choose File to Upload</i> pop-up window<br>ach, and select it.<br>. <i>The Choose File to Upload</i> pop-up window closes, a<br>the top of the window.<br>f the file in the DESC field provided. <i>This is a 1024 alphan</i>  |
| <b>I.</b><br>).<br>2.<br>1.                                                                                    | Select Browse<br>appears.<br>Choose the file to atta<br>Select Open<br>file name appears in a<br>Enter a description of<br>character field. | . <i>The Windows Choose File to Upload</i> pop-up window<br>ach, and select it.<br>. <i>The Choose File to Upload</i> pop-up window closes, a<br>the top of the window.<br>If the file in the DESC field provided. <i>This is a 1024 alphan</i> |

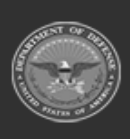

ELMS Helpdesk 1-844-843-3727

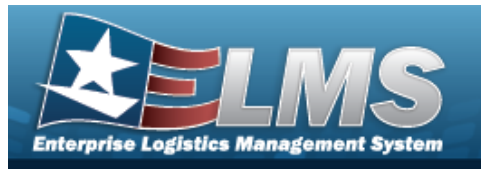

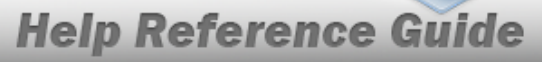

- f. Repeat Steps 2 6 to attach multiple documents.
- g. Select the desired o in the Primary column. The designated attachment, o, is the Primary Attachment.

#### **Remove an Attachment**

- I. Select × next to the desired document. *The Delete Attachment pop-up win- dow appears.*
- II. Choose one of the following options:
  - Select No to cancel the deletion.
  - Select Yes to confirm the deletion. *The* **Attachment Deleted** popup window appears.
- III. Select to complete the process. *The document is removed.*

Note

Select the  $\exists$  part of  $\exists \times$  to save the attachment directly to the computer. Follow the prompts to download the attachment.

- h. Select Close Window . The **Attachments** pop-up window closes, and the attachment(s) appears in the **Add Associated Intransit Confirmations** pop-up window.
- 7. Select the Add/Edit Remarks hyperlink. *The Remarks and History Remarks fields appear.* 
  - A. Update the Remarks, entering the revised information in the field provided. *This is a 1024 alphanumeric character field.*
  - B. Enter the History Remarks in the field provided. *This is a 1024 alphanumeric character field.*
- 8. Select + Add . The **Add Associated Intransit Confirmations** pop-up window closes, and the new confirmation appears in the Associated Intransit Confirmations grid in green.

# **Common Errors**

The table below provides a list of common errors and possible solutions. There may be more than one solution to a given error.

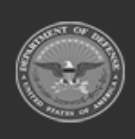

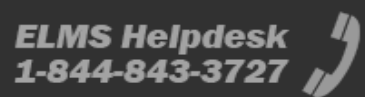

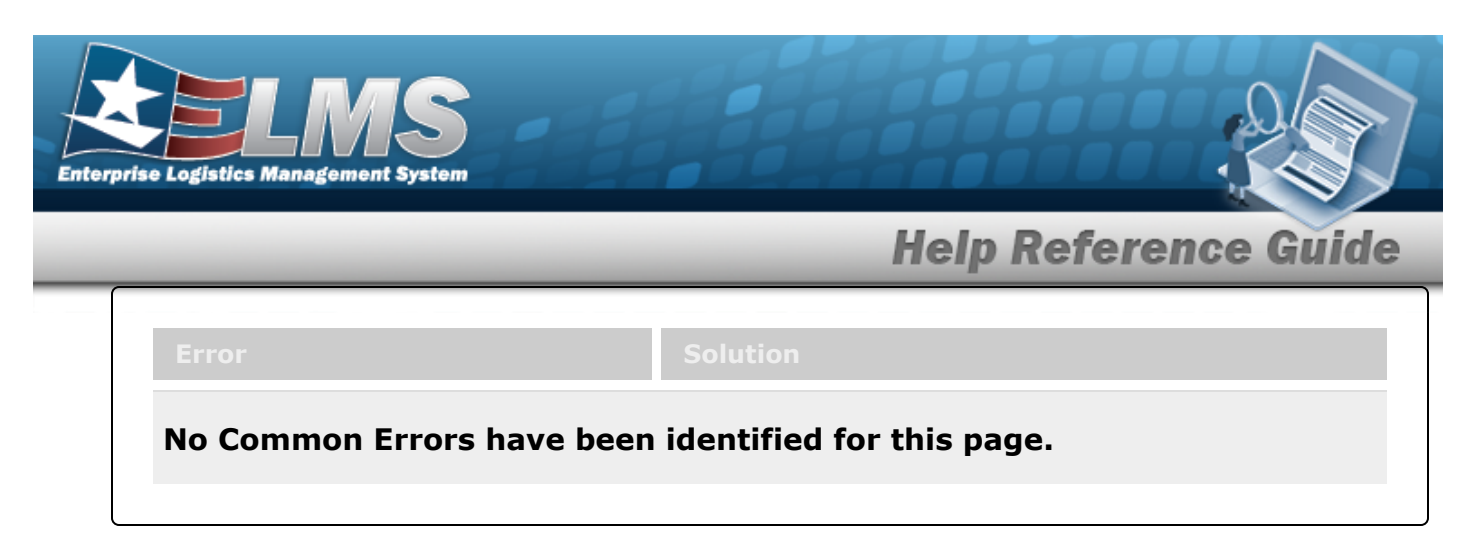

# **Related Topics**

- In Transit Viewer
- Delete an Associated Transit Confirmation
- Add an Attachment to an Intransit Confirmation

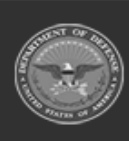

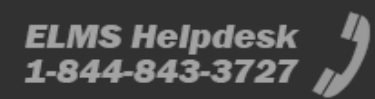

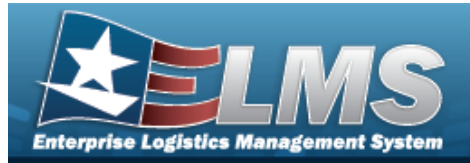

# **Delete an Associated Intransit Confirmation**

## **Overview**

The Associated Intransit Confirmations Delete process allows removal of a Confirmation for an Intransit asset.

# Navigation

MATERIEL MGMT > Intransit Review > > > Delete Associated Transit Confirmations pop-up window

# **Page Fields**

The following fields display on the **Delete Associated Intransit Confirmations** pop-up window. For more information on each field, select the appropriate hyperlink.

### Instructions

The table below provides the list of instructions.

| Number | Value                                                              |
|--------|--------------------------------------------------------------------|
| 14     | Select "Cancel" button to return to previous page.                 |
| 36     | Select "Delete" button to remove record(s) from applicable tables. |

### **Delete Associated Intransit Confirmations**

**History Remarks** 

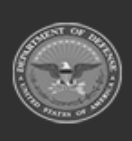

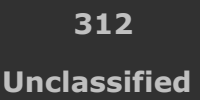

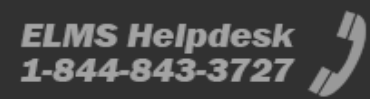

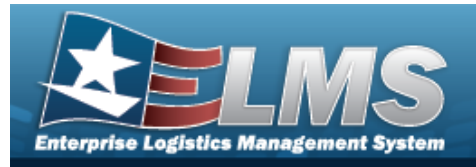

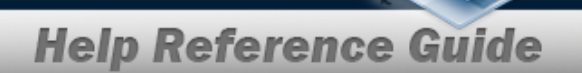

## Procedures

#### ELMS Navigation Helpful Tips

Click the following link to display Materiel Management/Inventory Control Point Navigation Tips.

#### **Delete an Associated Intransit Confirmation**

Selecting Cancel at any point of this procedure removes all revisions and closes the page. **Bold** numbered steps are required.

1. Click to select the desired entry. *The Confirmation is highlighted, and* Attachments

become available.

2. Select Confirmations pop-up window appears.

| nstructions                              |                                                                         |
|------------------------------------------|-------------------------------------------------------------------------|
| Delete Associated Intran                 | sit Confirmations                                                       |
| Are you sure you want<br>History Remarks | to delete this Associated Intransit Confirmations and any associations? |
|                                          |                                                                         |
|                                          |                                                                         |

- 3. Enter the History Remarks in the field provided. *This is a 1024 alphanumeric character field.*
- 4. Select **Delete**. The **Delete Associated Intransit Confirmations** pop-up window closes, and the confirmation is removed from the Associated Intransit Confirmations grid.

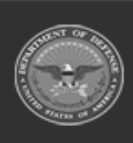

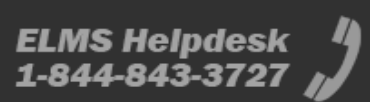

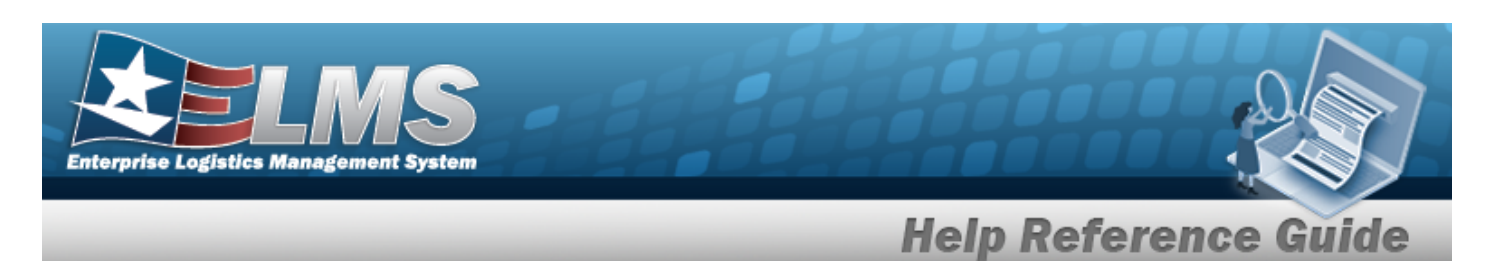

## **Common Errors**

The table below provides a list of common errors and possible solutions. There may be more than one solution to a given error.

| Error                                                                                                    | Solution                                                                                                    |
|----------------------------------------------------------------------------------------------------|----------------------------------------------------------------------------------------------------|
| 161 — Remarks must be<br>alphanumeric with sup-<br>ported special character(s)<br>\$, — , /, #, &, comma,<br>period, and space, and max<br>length of 256. | Invalid Characters Entered in the Remarks field.<br>Enter alphanumeric characters, or the following<br>permitted special characters: $, -, /, #, &,$<br>comma, period, and space, with a max length of<br>256. Special characters like ! or @ are pro-<br>hibited. |
| xxxx — Received QTY cannot<br>exceed Shipped QTY, report<br>excess as Discrepant QTY.                                                                     | Invalid Deletion. The Shipped Quantity must be<br>less than the Total Received Quantity. Review<br>the Quantity amounts again, and fix the<br>amounts to include a Discrepant Quantity so the<br>Associated Transit Confirmation can be deleted.                   |

# **Related Topics**

- In Transit Viewer
- Add an Associated Intransit Confirmation
- Add an Attachment to an Intransit Confirmation

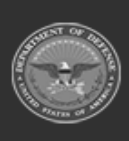

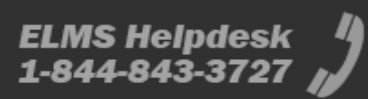

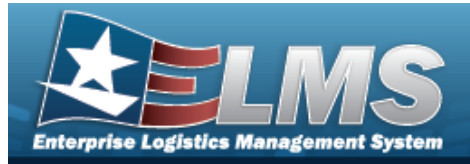

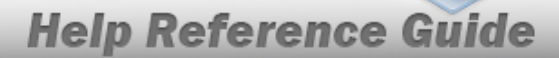

# Add an Attachment to an Intransit Confirmation

## **Overview**

The Attachment Add process provides the ability to attach a file to a record.

# Navigation

MATERIEL MGMT > Intransit Review > > Associated Intransit Confirmations > Attachments > Attach Files page

## **Page Fields**

The following fields display on the **Attach Files (Associated Intransit Confirmations)** page. For more information on each field, select the appropriate hyperlink.

### Instructions - Attach Files (Associated Intransit Confirmations)

The table below provides the list of instructions.

| Number | Value                                                |
|--------|------------------------------------------------------|
| 404    | "Add Attachment" supports only these file types: {0} |
| xxxx   | The maximum file size is 10MB.                       |

### **Instructions - Attach Files**

The table below provides the list of instructions.

mber

Valu

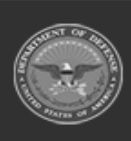

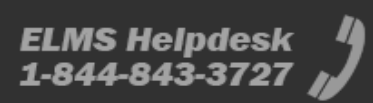

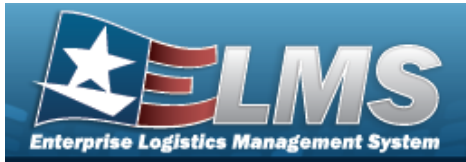

| 404  | "Add Attachment" supports only these file types: {0}                                                                                                    |
|------|----------------------------------------------------------------------------------------------------|
| хххх | Click "Browse" button to select your attachment; enter a description(optional); and click "Attach". If multiple files uploaded, select a radio button for "Primary" attachment. When finished, click "Close Window" button. Click "X" to close popup. |

### **Attach Files (Associated Intransit Confirmations)**

Thumbnails Attach

### Attach Files

Attachment \* Desc Primary Name Desc

(\*) Asterisk identifies mandatory fields.

## **Procedures**

ELMS Navigation Helpful Tips

Click the following link to display ELMS Navigation Tips.

#### Add an Attachment

Selecting Cancel at any point of this procedure removes all revisions and closes the page. **Bold** numbered steps are required.

1. Click C to select the desired entry. *The Confirmation is highlighted, and Delete and delete and become available.* 

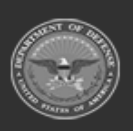

316

Unclassified

ELMS Helpdesk 1 1-844-843-3727

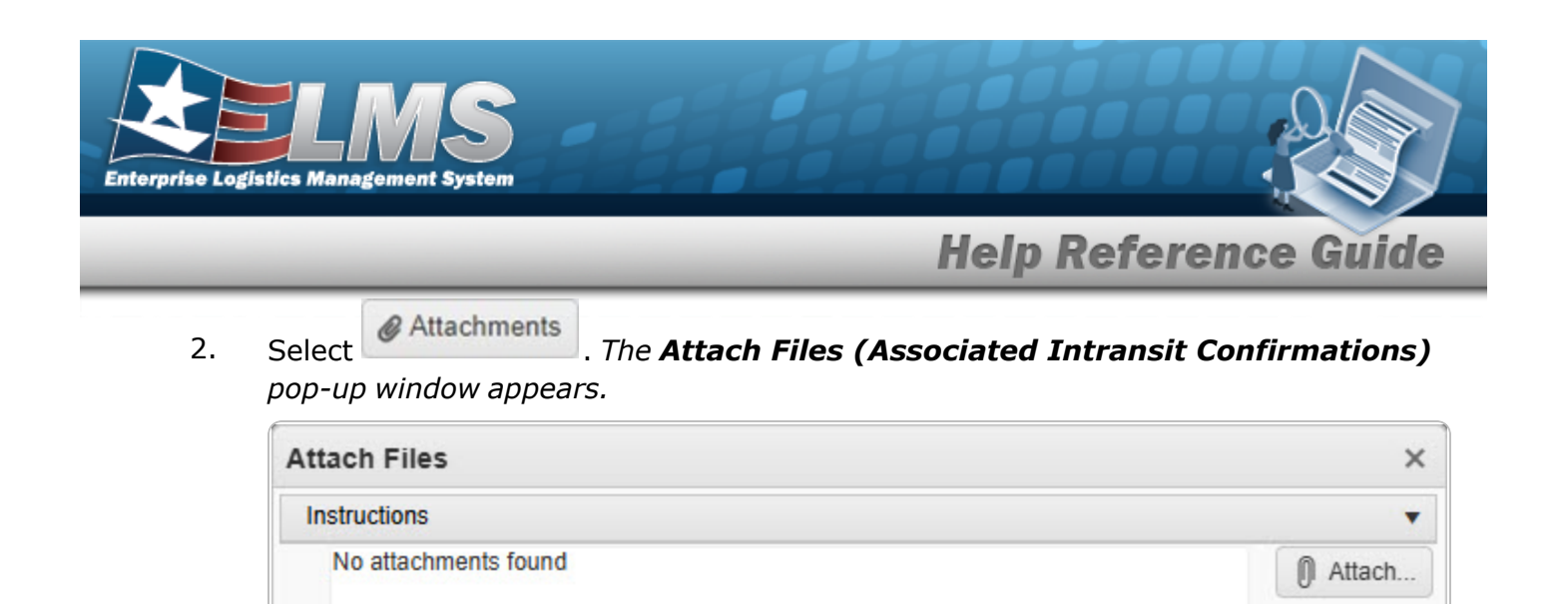

- A. Verify the Attachments field.

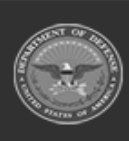

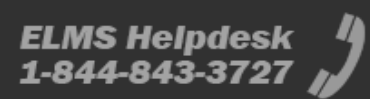

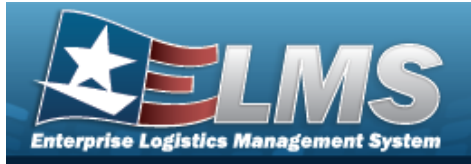

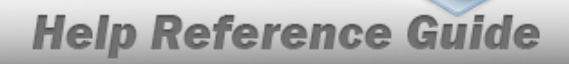

|    | Attachments                                                                                                    | ¢  |
|----|----------------------------------------------------------------------------------------------------|----|
|    | Instructions                                                                                                    | ,  |
|    | * Attachment                                                                                                    |    |
|    | 🕞 Browse                                                                                                    |    |
|    | Desc                                                                                                    | 31 |
|    |                                                                                                    |    |
|    | Primary                                                                                                    | 2  |
|    | Attachments:                                                                                                    | ٦  |
|    | Name Desc                                                                                                    |    |
|    |                                                                                                    |    |
|    |                                                                                                    |    |
|    |                                                                                                    |    |
|    | · · · · · · · · · · · · · · · · · · ·                                                                                           |    |
|    |                                                                                                    | -  |
|    | × Close Window                                                                                                    |    |
|    |                                                                                                    |    |
|    |                                                                                                    |    |
|    |                                                                                                    |    |
|    |                                                                                                    |    |
|    |                                                                                                    |    |
|    |                                                                                                    |    |
| Α. | Select . The Windows <b>Choose File to Upload</b> pop-up window                                                                 |    |
| R  | Choose the file to attach, and select it                                                                                        |    |
| υ. |                                                                                                    |    |
| C. | Select <b>Open</b> . The <b>Choose File to Upload</b> pop-up window closes, and the file name appears in the top of the window. |    |
| D. | Enter the DESC in the field provided. This is a 1024 alphanumeric character field.                                              |    |
|    | C Attach                                                                                                    |    |
| E. | Select . The file name appears in the bottom of the window.                                                                     |    |

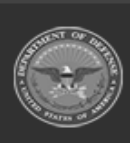

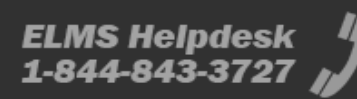

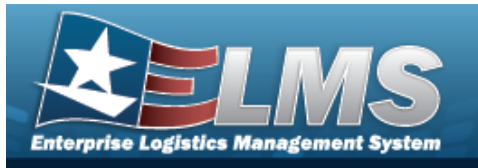

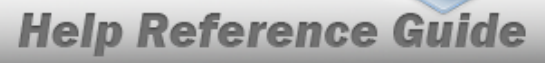

- F. Repeat Steps 2 6 to attach multiple documents.
- G. Select the desired <sup>•</sup> in the Primary column. *The designated attachment*, <sup>•</sup>, *is the Primary Attachment.*

#### Remove an Attachment

- a. Select × next to the desired document. *The Delete Attachment pop-up window appears.*
- b. Choose one of the following options:

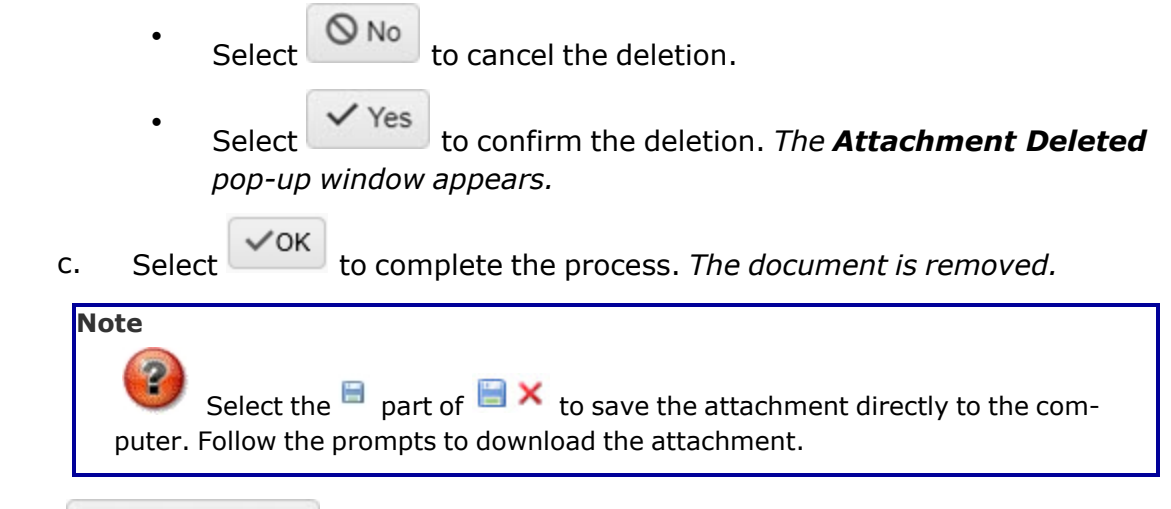

## **Common Errors**

The table below provides a list of common errors and possible solutions. There may be more than one solution to a given error.

| Error                         | Solution                                        |
|-------------------------------|-------------------------------------------------|
| 125 — No record(s) match      | Invalid Entry. Results for the search criteria  |
| search criteria or you do not | entered do not exist or Incorrect security      |
| have the appropriate secur-   | access. Enter different Search Criteria and try |
| ity access.                   | the Search again.                               |

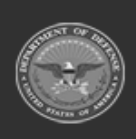

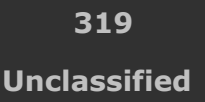

ELMS Helpdesk 1-844-843-3727 💋

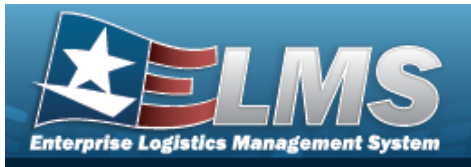

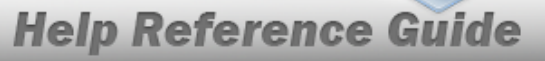

| 161 — Remarks must be<br>alphanumeric with sup-<br>ported special character(s)<br>, -, /, #, &, comma,<br>period, and space, and max<br>length of 256. | Invalid Characters Entered in the Remarks field.<br>Enter alphanumeric characters, or the following<br>permitted special characters: $, -, /, #, &,$<br>comma, period, and space, with a max length of<br>256. Special characters like ! or @ are pro-<br>hibited. |
|----------------------------------------------------------------------------------------------------|----------------------------------------------------------------------------------------------------|
| 349 — "Add Attachment"<br>supports only JPG, JPEG,<br>GIF, and PDF files.                                                                              | Invalid Entry. Only JPG, JPEG, GIF, and PDF files are supported, and no other file types are attachable. Attach a correctly formatted file.                                                                                                    |
| 1004 — Attachment file size<br>exceeds the maximum of<br>(Size from table) for this file<br>type. "Attachment" file size<br>is (size).                 | Invalid File Size. The file size is too large.<br>Reduce the file size and attach the file again.                                                                                                    |
| 353 — Attachment file size<br>exceeds the maximum of 1<br>MB. The selected file size is<br>{x}.                                                        | Invalid File Size. The file size is too large.<br>Reduce the file size and attach the file again.                                                                                                    |

# **Related Topics**

- In Transit Viewer
- Add an Associated Intransit Confirmation
- Delete an Associated Intransit Confirmation

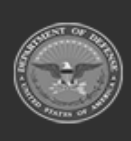

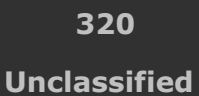

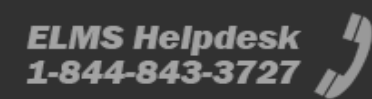

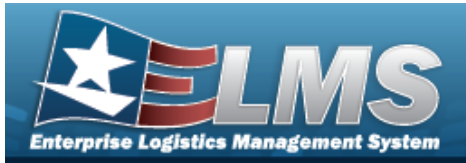

# **Inventory Transaction Viewer**

# **Overview**

The Materiel Management/Inventory Control Point (MM/ICP) module Inventory Transaction Viewer page displays the warehouse transactions that violate the threshold amounts for stock items within the warehouse. The stock item threshold amounts are determined when the stock item is initially set up. When the warehouse completes a transaction that goes over the threshold limit, the transaction appears in the Inventory Transaction Viewer results grid.

#### Note

Some fields provide **Intellisense**, which is the automatic completion of a field entry in a software application.

The application displays a selectable word or phrase in that field, based on the input (that was previously entered), without having to completely type the entry.

# Navigation

MATERIEL MGMT> Inventory Transaction Review > Inventory Transaction Viewer page

# Page Fields

The following fields display on the **Inventory Transaction Viewer** page. For more information on each field, select the appropriate hyperlink.

#### Instructions

The tables below provides the list of instructions.

#### Search Criteria

| Number | Value                                               |
|--------|-----------------------------------------------------|
| 12     | Select "Search" button to view Search Results page. |
| 13     | Select "Reset" button to clear data.                |
|        |                                                     |

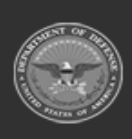

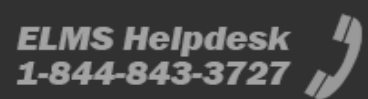

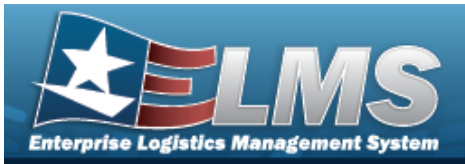

412 Select "Grid Options" button for additional actions.

#### **Update Inventory Transaction Viewer**

| Number | Value                                              |
|--------|----------------------------------------------------|
| 24     | (*) Asterisk identifies mandatory fields.          |
| 528    | Select "Add" to create a new STOCK NBR record.     |
| 14     | Select "Cancel" button to return to previous page. |

### Search Criteria

Status Fund Cd

Document Nbr i

Stock Nbr Managed DoDAAC Dt From Trans Set Type CICP/RSA Cond Cd Reportable Commodity Type Purpose Cd Dt To

#### **Inventory Transaction Viewer Grid**

All Status Trans Set Type Last Transaction Dt/Tm Stock Nbr

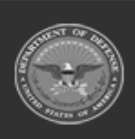

322

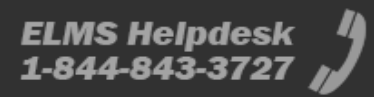

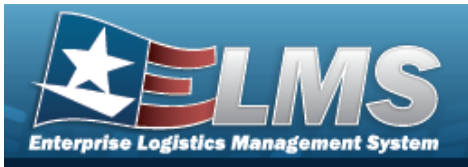

Item Desc Type Asset Cd Document Nbr CICP/RSA Name Managed DoDAAC Cond Cd Purpose Cd Cond Cd % Qty Qty By Cond Cd Unit Cost Prior MAC Current MAC Trans Value XML

#### Optional

Dlvry Order Nbr GFM Contract Nbr Non-DoD Contract Nbr Contractor Contractor DoDAAC Fund Cd LIN/TAMCN Project Cd Reportable Commodity Type Threshold Type Trans Set Sub Type Remarks Program ID Established Dt/Tm Established By Last Updated By

#### **Update Inventory Transaction Viewer**

Status \* Attachments Add / Edit Remarks

> Remarks History Remarks

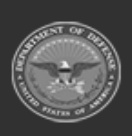

ODASD (Logistics) under A&S Sustainment 323

Unclassified

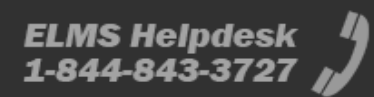

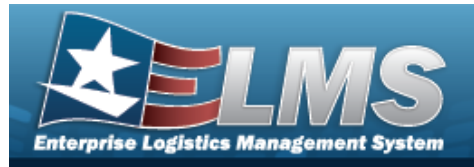

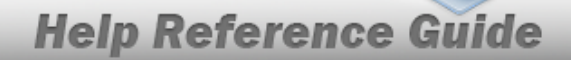

(\*) Asterisk identifies mandatory fields.

# Procedures

#### ELMS Navigation Helpful Tips

Click the following link to display Materiel Management/Inventory Control Point Navigation Tips.

### Search for an Inventory Transaction

One or more of the Search Criteria fields can be entered to isolate the results. By default, all

results are displayed. Selecting Creset at any point of this procedure returns all fields to the default "All" setting.

1. In the Search Criteria box, narrow the results by entering one or more of the following optional fields:.

| Instructions      |     |    |        |                           |     |    |   |
|-------------------|-----|----|--------|---------------------------|-----|----|---|
| Enterprise Rollup |     |    |        |                           |     |    | * |
| Search Criteria   |     |    |        |                           |     |    |   |
| Status            | All | •  |        | Trans Set Type            | All | •  |   |
| Fund Cd           |     |    | Ì.     | CICP/RSA                  |     | •  |   |
| i Document Nbr    |     |    |        | Cond Cd                   | All | •  |   |
| i Stock Nbr       | All |    |        | Reportable Commodity Type | All | •  |   |
| Managed DoDAAC    | All |    |        | Purpose Cd                | All | •  |   |
| Dt From           |     | ** |        | Dt To                     |     | ** |   |
|                   |     | C  | Search | 🖒 Reset                   |     |    |   |

- Use to select the Status.
- Enter the FUND CD in the field provided. *This is a 2 alphanumeric character field*.
- Use or to assist with the DOCUMENT NBR entry. *This is a 15 alphanumeric character field.*

**Document Number Browse** 

Use 🚺 or 🛄 to assist with the STOCK NBR entry.

Stock Number Browse

• Select the Managed DoDAAC field to choose the DoDAAC from the list.

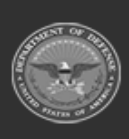

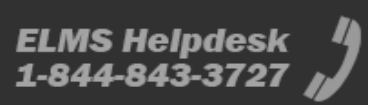
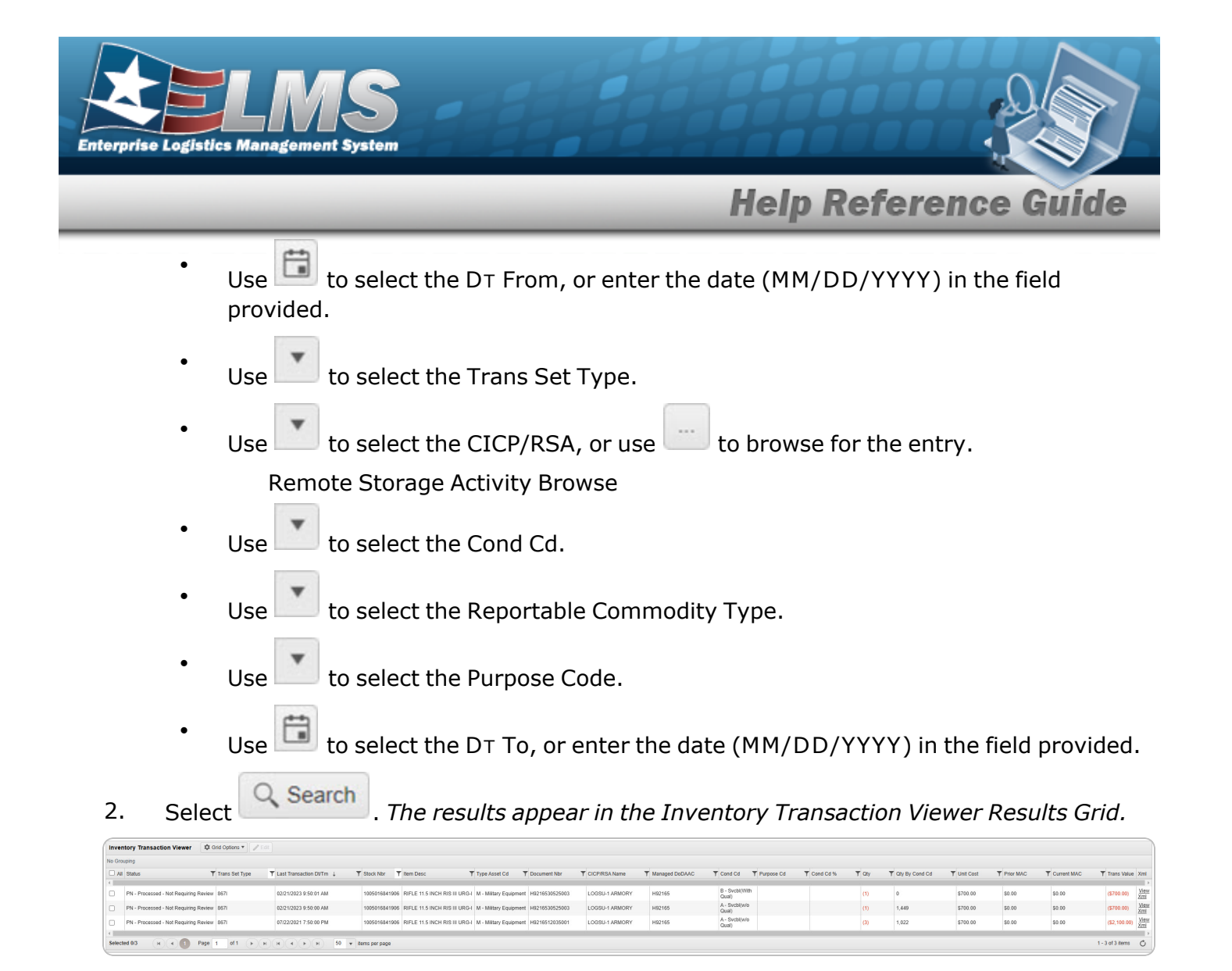

### Update an Inventory Transaction Viewer

- Click C to select the desired entry. *The Inventory Transaction record is highlighted, and Edit becomes available.*
- 2. Select **Edit**. The **Update Inventory Transaction Viewer** pop-up window displays.

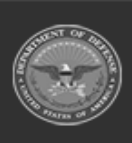

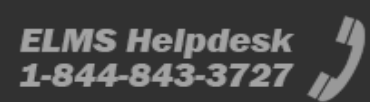

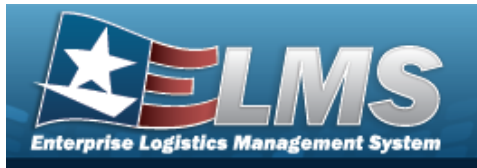

| Instructions                      |                                            |
|-----------------------------------|--------------------------------------------|
| * Status                          |                                            |
| RR - Processed - Requiring Review | *                                          |
| Attachments                       |                                            |
| No attachments found              | Attach                                     |
|                                   |                                            |
| Add / Edit Remarks                |                                            |
|                                   |                                            |
| Vpdate O Cancel                   |                                            |
|                                   |                                            |
|                                   |                                            |
| Update the Status, using          | to select the desired option.              |
| Attach                            |                                            |
| Select . The At                   | t <b>tach Files</b> pop-up window appears. |

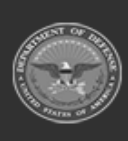

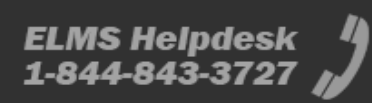

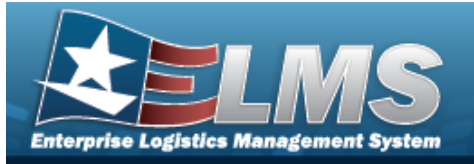

| Atta       | ach Documents - Inventory Transaction                                                                                                    |                                            |
|------------|----------------------------------------------------------------------------------------------------|--------------------------------------------|
| Ins        | structions                                                                                                    | *                                          |
| Atta       | achment                                                                                                    |                                            |
|            | Browse                                                                                                    |                                            |
| Desc       |                                                                                                    |                                            |
| <b>Z</b> 1 | Primary                                                                                                    |                                            |
| -At        | tachments:                                                                                                    |                                            |
|            | Name Desc                                                                                                    | *                                          |
|            |                                                                                                    | *                                          |
|            |                                                                                                    |                                            |
|            | × Close Window                                                                                                    |                                            |
| •          | Close Window<br>Select Browse<br>. The Windows Choose File to Upload pop-<br>appears.                                                                                                    | up wind                                    |
| •          | Close Window Select Browse The Windows Choose File to Upload pop-<br>appears. Choose the file to attach, and select it.                                                                                                    | up wind                                    |
| •          | Close Window Select Browse The Windows Choose File to Upload popars. Choose the file to attach, and select it. Select Open . The Choose File to Upload pop-up window and the file name appears in the top of the window.                                                                                                    | up wind                                    |
| •          | Select Browse<br>Select Open . The Windows Choose File to Upload pop-<br>appears.<br>Choose the file to attach, and select it.<br>Select Open . The Choose File to Upload pop-up window<br>and the file name appears in the top of the window.<br>Enter a description of the file in the DESC field provided. This is a sinumeric character field.                                                      | up wind<br>ow close<br>1024 alp            |
| •          | Select Select Open . The Windows Choose File to Upload pop-<br>appears.<br>Choose the file to attach, and select it.<br>Select Open . The Choose File to Upload pop-up window<br>and the file name appears in the top of the window.<br>Enter a description of the file in the DESC field provided. This is a sinumeric character field.<br>Select . The file name appears in the bottom of the window. | up wind<br>ow close<br>1024 alp<br>vindow. |

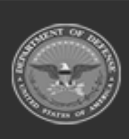

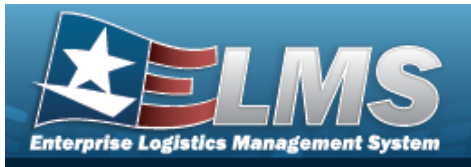

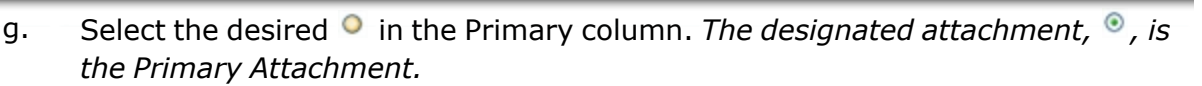

#### **Remove an Attachment**

- I. Select × next to the desired document. *The Delete Attachment pop-up window appears.*
- II. Choose one of the following options:
  - Select No to cancel the deletion.
    - Select to confirm the deletion. *The* **Attachment Deleted** *pop-up window appears.*
- III. Select to complete the process. *The document is removed.*

- Select Close Window. The **Attach Files** pop-up window closes, and the attachment(s) appears in the **Attachments for Issue NBR** pop-up window.
- C. Select the Add/Edit Remarks hyperlink. *The Remarks and History Remarks fields appear.* 
  - a. Enter the Remarks in the field provided. *This is a 1,024 alphanumeric character field.*
  - b. Enter the History Remarks in the field provided. *This is a 1,024 alphanumeric character field.*
- 3. Select Update . The revised Inventory Transaction Viewer record is saved, and appears in the Inventory Transaction Viewer Results Grid.

# **Common Errors**

h.

The table below provides a list of common errors and possible solutions. There may be more than one solution to a given error.

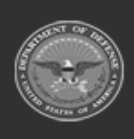

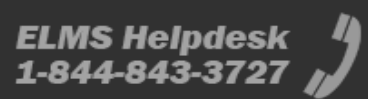

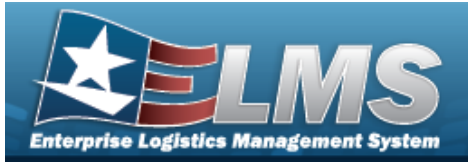

#### Error

#### Solution

125 — No record(s) match search criteria or you do not have the appropriate security access. Invalid Entry. Results for the search criteria entered do not exist or Incorrect security access. Enter different Search Criteria and try the Search again.

# **Related Topics**

• Inventory Transaction Inquiry

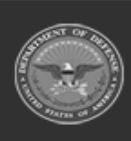

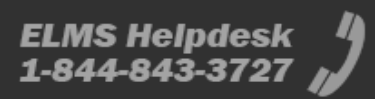

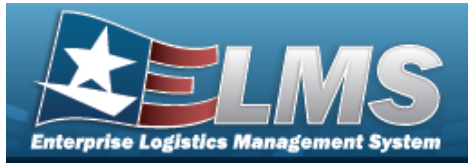

# **DLMS Transactions**

# **Overview**

The Materiel Management/Inventory Control Point (MM/ICP) module DLMS Transaction page displays all the incoming and outgoing DLMS transactions. The DLMS Transactions Results grid shows most of the details, whereas the View Details button shows the rest of the details. The XML file is available from the View Details button, as well as any error message regarding an uncompleted transaction. There are options available on handling an incomplete transaction, such as reprocessing, rejecting, or resolving the transaction.

#### Note

Some fields provide **Intellisense**, which is the automatic completion of a field entry in a software application.

The application displays a selectable word or phrase in that field, based on the input (that was previously entered), without having to completely type the entry.

# Navigation

MATERIEL MGMT > DLMS Transaction Review> DLMS Transactions page

# **Page Fields**

The following fields display on the **DLMS Transactions** page. For more information on each field, select the appropriate hyperlink.

### Instructions

The table below provides the list of instructions.

| Number | Value                                                         |
|--------|---------------------------------------------------------------|
| 525    | Select "Search" to refresh the STOCK NBR Search Results page. |
| 526    | Select "Reset" to clear the STOCK NBR Search Criteria.        |
|        |                                                               |

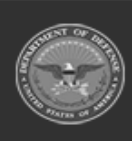

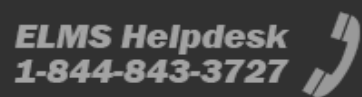

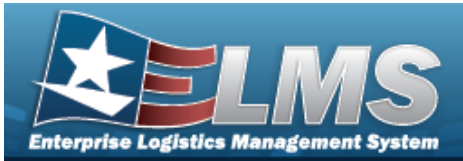

527

Select "Grid Options" for additional actions to perform on the STOCK NBR data.

### **Enterprise Rollup**

Materiel Management Program Materiel Management Division Inventory Control Point

#### Search Criteria Grid

Direction Set Type

Doc Nbr i

Stock Nbr Processed Dt/Tm From Mfr Part Nbr Process Status Category Document ID Proj Cd Processed Dt/Tm To

CAGE Cd i

### **DLMS Transactions Grid**

#### All

Direction Set Type Trans Type Cd Processed Dt/Tm Process Status Doc Nbr Document ID Desc Suffix Cd Report Type Cd Stock Nbr

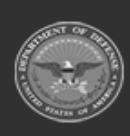

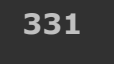

Unclassified

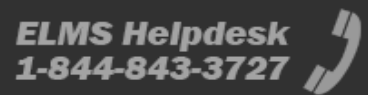

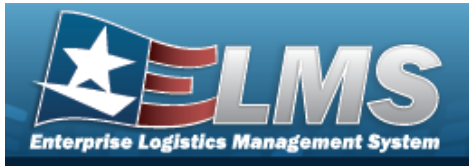

Qty Cond Cd Document ID Message From Copy Address Message To

#### Optional

ICP Materiel Management Program Action Cd Advice Cd CAGE Cd Distribution Cd Error Message Error Response Error Response Detail Established By Established Dt/Tm From Cond Cd Fund Cd GFM Contract Nbr Interface System Cd Last Transaction Dt/Tm Last Updated By Mgmt Cd Mfr Part Nbr Mode of Shipment Owning DoDAAC Price LAC Price MAC Price Std Priority Cd Proj Cd Processed Dt Program ID Reject Advice **Retry Count** SCAC Supply Status Cd Shipment Reference Nbr Signal Cd Supplementary Address

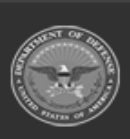

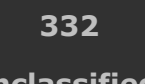

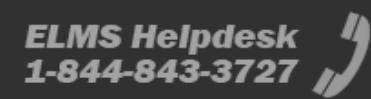

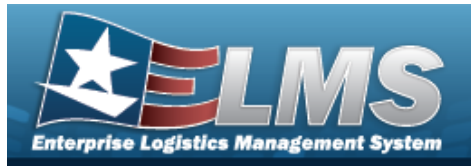

TCN Trans Set Sub-Type UI

# Procedures

ELMS Navigation Helpful Tips

Click the following link to display Materiel Management/Inventory Control Point Navigation Tips.

**Help Reference Guide** 

### Search for a DLMS Transaction

One or more of the Search Criteria fields can be entered to isolate the results. By default, all

results are displayed. Selecting Creset at any point of this procedure returns all fields to the default "All" setting.

1. In the Search Criteria box, narrow the results by entering one or more of the following optional fields:.

| Enterprise Rollup    |     |        |   |                    |     |          |   |
|----------------------|-----|--------|---|--------------------|-----|----------|---|
| Search Criteria      |     |        |   |                    |     |          |   |
| Direction            | All |        |   | Process Status     | All |          | Ŧ |
| Set Type             | All | •      |   | Category           | All |          |   |
| i Doc Nbr            |     |        |   | Document Id        | All |          |   |
| i Stock Nbr          | All |        |   | Proj Cd            | All |          | • |
| Processed Dt/Tm From | Ē   | 0      |   | Processed Dt/Tm To |     | ***<br>• | C |
| i Mfr Part Nbr       | All |        |   | i CAGE Cd          | All |          |   |
|                      | QS  | Search | C | Reset              |     |          |   |

- Use to select the Set Type.
- Use i or to assist with the Doc NBR entry. *This is a 15 alphanumeric character field.*

Document Number Browse

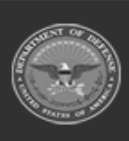

333 Unclassified

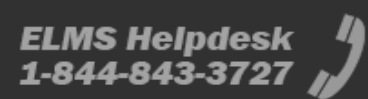

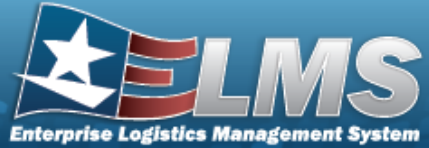

- **Help Reference Guide** Use i or to assist with the STOCK NBR entry. This is a 15 alphanumeric character field. Stock Number Browse Use 🔲 to select the PROCESSED DT/TM FROM, or enter the date (MM/DD/YYYY) in the field provided. Enter the MFR PART NBR, using it to assist with the entry. This is a 35 alphanumeric character field. to select the Process Status. Use to select the Category. Use
  - Use to select the Document ID.
  - to select the Proj Cd. Use
  - to select the PROCESSED DT/TM TO, or enter the date (MM/DD/YYYY) in Use the field provided.
  - Enter the CAGE CD, using *i* to assist with the entry. *This is a 5 alphanumeric char*acter field.
- 2. Select

. The DLMS Transactions Search Results display.

|   | Direction | ▼ Set Type                                                 | Trans Type Cd | T Processed Dt/Tm    | Y Process Status  | T Doc Nbr           | Document Id Desc | Y Suffix Cd | T Report Type Cd | T Stock Nbr T Qty | T Cond Cd | T Document Id | Y Message From | T Copy Address | T Message T |
|---|-----------|------------------------------------------------------------|---------------|----------------------|-------------------|---------------------|------------------|-------------|------------------|-------------------|-----------|---------------|----------------|----------------|-------------|
| 0 | Outbound  | 848P - Inventory Inquiry/Advice (Physical Inventory Reques | 0 0           | 03/13/2023 5:45:00 P | M PCD - Processed | SPECW03132317420496 | 54               |             | тс               | 781001C100686 0   |           |               | H95            |                | HV2         |
|   | Outbound  | 846P - Inventory Inquiry/Advice (Physical Inventory Reques | 0 0           | 03/13/2023 5:45:59 P | M PCD - Processed | SPECW03132317420496 | 54               |             | TC               | 781001C100686 0   |           |               | н95            |                | HV6         |
|   | Outbound  | 846P - Inventory Inquiry/Advice (Physical Inventory Reques | 0 G           | 03/13/2023 5:45:59 P | M PCD - Processed | SPECW03132317420496 | 54               |             | TC               | 781001C100686 0   |           |               | H95            |                | HV8         |
|   | Outbound  | 846P - Inventory Inquiry/Advice (Physical Inventory Reques | 0 G           | 03/13/2023 5:45:59 P | M PCD - Processed | SPECW03132317420496 | 54               |             | TC               | 781001C100686 0   |           |               | H95            |                | HV7         |
|   | Outbound  | 845P - Inventory Inquiry/Advice (Physical Inventory Reques | 0 G           | 03/13/2023 5:45:59 P | M PCD - Processed | SPECW03132317420496 | 54               |             | TC               | 781001C100686 0   |           |               | H95            |                | HV3         |
|   | Outbound  | 846P - Inventory Inquiry/Advice (Physical Inventory Reques | 0 G           | 03/13/2023 5:45:59 P | M PCD - Processed | SPECW03132317420496 | 54               |             | TC               | 781001C100686 0   |           |               | H95            |                | HVB         |
|   | Outbound  | 846P - Inventory Inquiry/Advice (Physical Inventory Reques | 0 G           | 03/13/2023 5:45:59 P | M PCD - Processed | SPECW03132317420496 | 54               |             | TC               | 781001C100686 0   |           |               | H95            |                | HV4         |
|   | Outbound  | 845P - Inventory Inquiry/Advice (Physical Inventory Reques | t) G          | 03/13/2023 5:45:04 P | M PCD - Processed | SPECW03132317420496 | 54               |             | TC               | 781001C100686 0   |           |               | H95            |                | NCF         |

### View the DLMS Transaction Details

Q Search

1. Click L to select the desired entry. *The DLMS Transaction record is highlighted, and* Resolve Q View Details C Reprocess Reject become available. anc

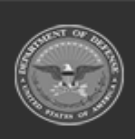

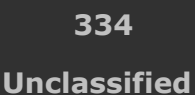

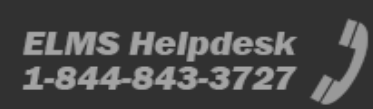

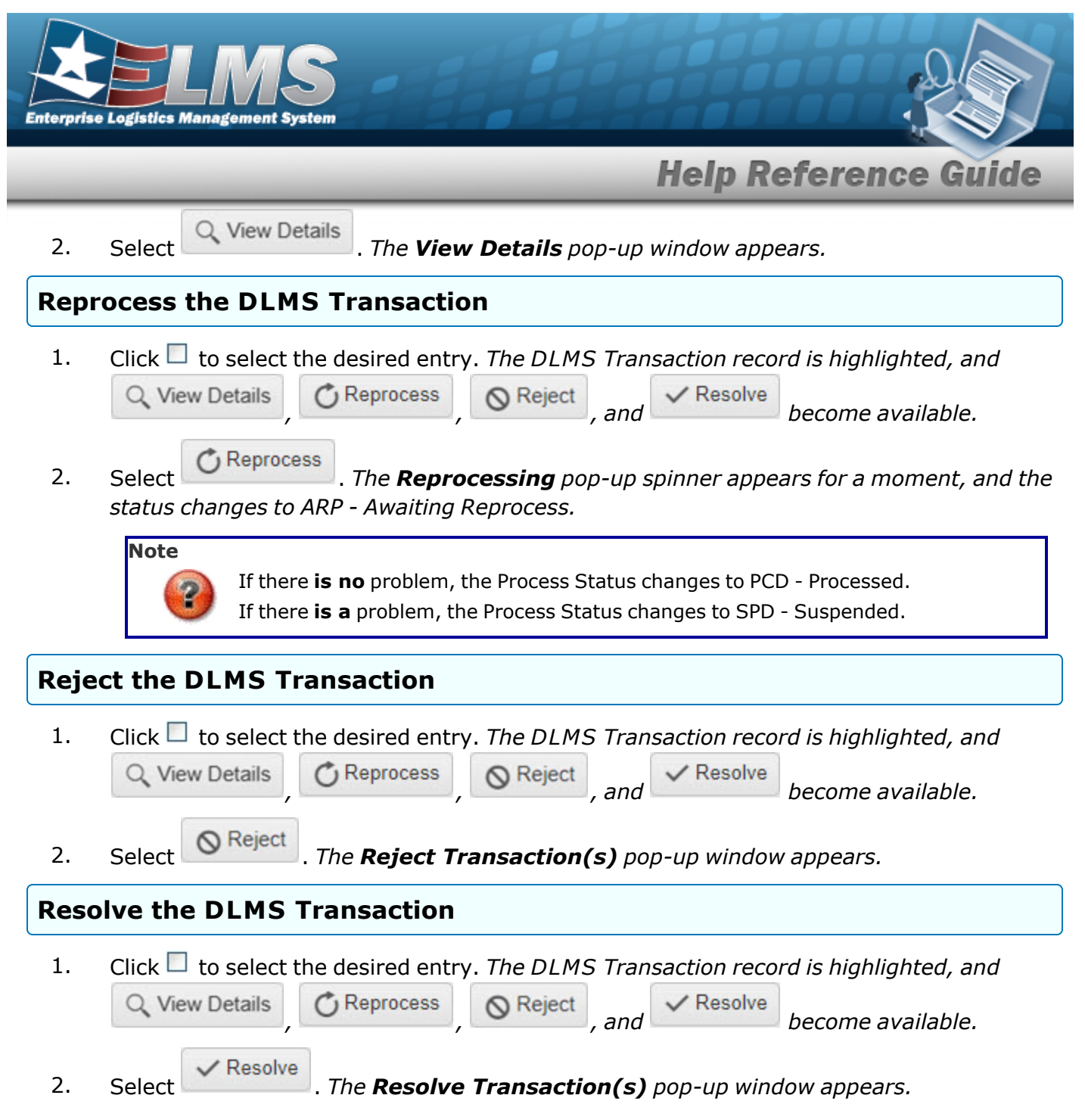

# **Common Errors**

The table below provides a list of common errors and possible solutions. There may be more than one solution to a given error.

| Solution |  |
|----------|--|
|          |  |

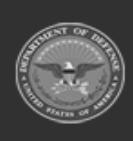

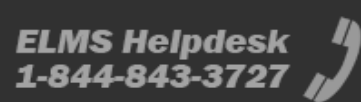

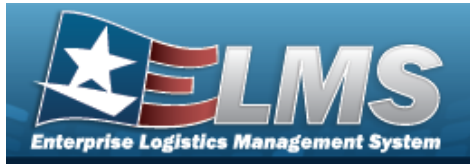

125 — No record(s) match search criteria or you do not have the appropriate security access. Invalid Entry. Results for the search criteria entered do not exist or Incorrect security access. Enter different Search Criteria and try the Search again.

# **Related Topics**

- View the DLMS Transaction Details
- Reject a DLMS Transaction
- Resolve a DLMS Transaction
- View the Registry DLMS Transaction

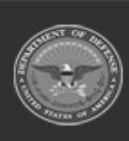

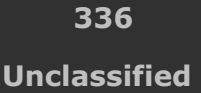

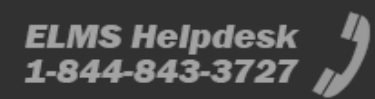

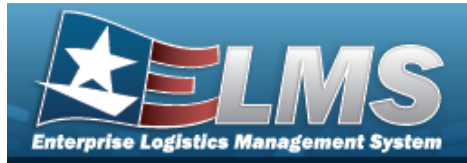

# **Reject a DLMS Transaction**

### **Overview**

The DLMS Transaction Reject process allows dismissal of one or more DLMS transactions.

## Navigation

MATERIEL MGMT > DLMS Transaction Review >  $\Box$  (desired record) >  $\bigotimes$  Reject > Reject Transaction(s) pop-up window

## **Page Fields**

The following fields display on the **Reject Transaction(s)** pop-up window. For more information on each field, select the appropriate hyperlink.

#### Instructions

The table below provides the list of instructions.

| $\bigcap$ |  |
|-----------|--|
|           |  |
|           |  |

### **Reject Transaction(s)**

Reject Advice Code \* Special Instructions

(\*) Asterisk identifies mandatory fields.

## Procedures

#### ELMS Navigation Helpful Tips

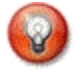

Click the following link to display Materiel Management/Inventory Control Point Navigation Tips.

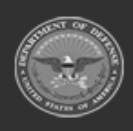

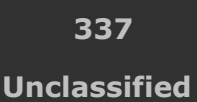

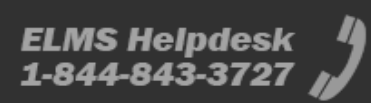

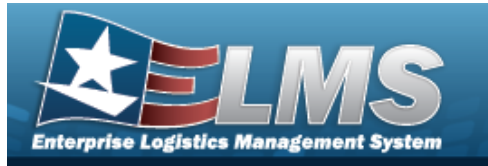

| Selecting Cancel                                                                                             | at any point of this procedure rem     | noves all revisions and closes th |
|----------------------------------------------------------------------------------------------------|----------------------------------------|-----------------------------------|
| Click Click conselect to                                                                                     | the desired entry. The DLMS Trans      | action record is highlighted, an  |
| Q View Details                                                                                               | © Reprocess , © Reject , and           | ✓ Resolve become available.       |
| Select Reject                                                                                                | . The <b>Reject Transaction(s)</b> pop | o-up window appears.              |
| Reject Transactions                                                                                          | 5                                      | - = ×                             |
| Reject Transactions                                                                                          | ;                                      | - □ ×                             |
| Reject Transactions                                                                                          | etails                                 | - □ ×<br>•                        |
| Reject Transactions<br>Instructions<br>Rejected Transaction I<br>Reject Advice Code*                         | Details<br>Select a Reject Advice Code | - □ ×<br>•                        |
| Reject Transactions<br>Instructions<br>Rejected Transaction I<br>Reject Advice Code*<br>Special Instructions | Select a Reject Advice Code            | ×                                 |

- **3.** Use to select the Reject Advice Code.
- 4. Enter Special Instructions in the field provided. *This is a 1024 alphanumeric character field.*
- 5. Select Select . The **Rejecting** pop-up spinner appears for a moment, and the status changes to REJ Rejected.

## **Common Errors**

The table below provides a list of common errors and possible solutions. There may be more than one solution to a given error.

| <br>     |
|----------|
| Solution |
|          |

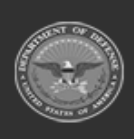

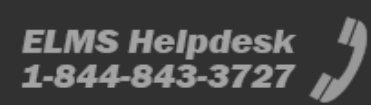

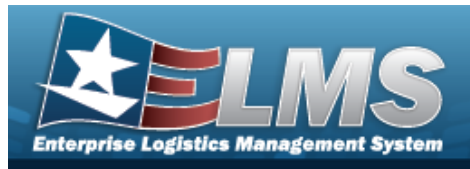

No common errors have been identified for this page.

# **Related Topics**

- DLMS Transaction Overview
- View the DLMS Transaction Details
- Resolve a DLMS Transaction
- View the Registry DLMS Transaction

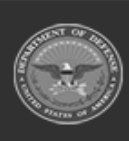

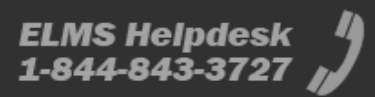

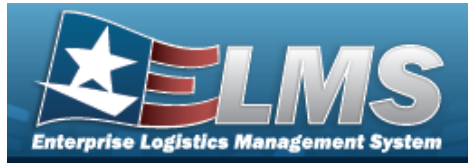

# **Resolve a DLMS Transaction**

# **Overview**

The DLMS Transaction Resolve process provides the ability to save one or more DLMS transactions, ignoring the associated error and without completing the transaction processing.

# Navigation

MATERIEL MGMT > DLMS Transaction Review > (desired record) > Resolve Transaction(s) pop-up window

## **Page Fields**

The following fields display on the **Resolve Transaction(s)** pop-up window. For more information on each field, select the appropriate hyperlink.

### Instructions

The table below provides the list of instructions.

Number Valu

### **Resolve Transaction(s)**

Remarks

## Procedures

#### ELMS Navigation Helpful Tips

Click the following link to display Materiel Management/Inventory Control Point Navigation Tips.

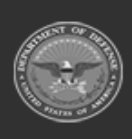

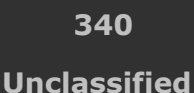

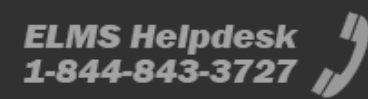

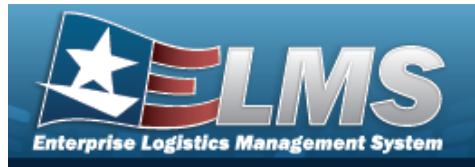

| Resol                                                                                                    | esolve a DLMS Transaction                                                                                                    |  |  |  |  |  |  |  |  |
|----------------------------------------------------------------------------------------------------|----------------------------------------------------------------------------------------------------|--|--|--|--|--|--|--|--|
| Sele<br>pag                                                                                                    | ecting Cancel at any point of this procedure removes all revisions and closes the e.                                                                     |  |  |  |  |  |  |  |  |
| 1.                                                                                                    | Click to select the desired entry. <i>The DLMS Transaction record is highlighted, and</i> View Details, Reprocess, Reject, and Resolve become available. |  |  |  |  |  |  |  |  |
| 2.                                                                                                    | 2. Select Resolve Transaction(s) pop-up window appears.                                                                                                  |  |  |  |  |  |  |  |  |
|                                                                                                    | Resolve Transaction(s) ×                                                                                                    |  |  |  |  |  |  |  |  |
| Are you sure you want to mark the selected transaction(s) as resolved without taking further action to process<br>Remarks: |                                                                                                    |  |  |  |  |  |  |  |  |
|                                                                                                    | ✓ Confirm OCancel                                                                                                    |  |  |  |  |  |  |  |  |

- 3. Enter the Remarks in the field provided. *This is a 60 alphanumeric character field.*
- 4. Select Confirm . The **Resolving** pop-up spinner appears for a moment, and the status changes to RES Resolved.

# **Common Errors**

The table below provides a list of common errors and possible solutions. There may be more than one solution to a given error.

| Error                                                | Solution                  |  |  |  |  |  |  |  |
|------------------------------------------------------|---------------------------|--|--|--|--|--|--|--|
| No common errors have been                           | identified for this page. |  |  |  |  |  |  |  |
| No common errors have been identified for this page. |                           |  |  |  |  |  |  |  |

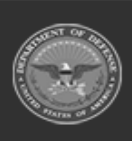

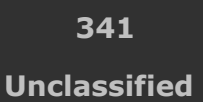

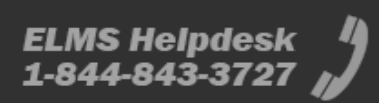

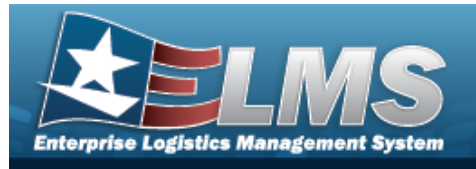

# **Related Topics**

- DLMS Transaction Overview
- View the DLMS Transaction Details
- Reject a DLMS Transaction
- View the Registry DLMS Transaction

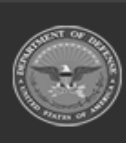

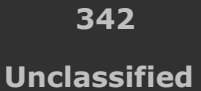

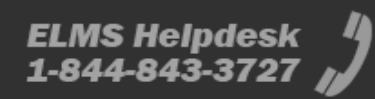

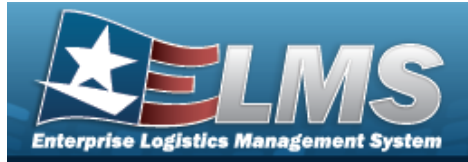

# **View the DLMS Transaction Details**

### **Overview**

The DLMS Transaction View Details pop-up window displays the XML code of the DLMS transaction.

## Navigation

MATERIEL MGMT > DLMS Transaction Review > (desired record) > View Details > View Details pop-up window

### **Page Fields**

The following fields display on the **View Details** pop-up window. For more information on each field, select the appropriate hyperlink.

#### Instructions

The table below provides the list of instructions.

er V

# View Details Inbound Doc Nbr

File Name XML File Process Status

#### Outbound

Processing? Recipient Address XML File Delivered?

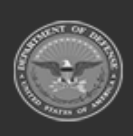

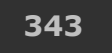

Unclassified

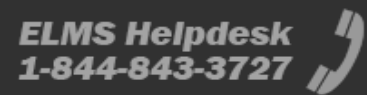

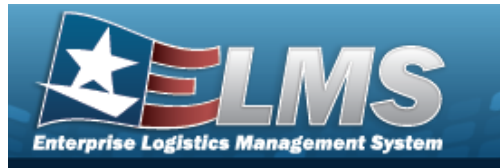

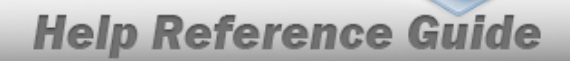

## Procedures

#### ELMS Navigation Helpful Tips

Click the following link to display Materiel Management/Inventory Control Point Navigation Tips.

### **View the DLMS Transaction Details**

| Sele | ecting O Cance                                 | at any point of    | this procedu    | ire ren | noves all rev | visions and closes the |  |  |  |  |
|------|------------------------------------------------|--------------------|-----------------|---------|---------------|------------------------|--|--|--|--|
| pag  | page. <b>Bold</b> numbered steps are required. |                    |                 |         |               |                        |  |  |  |  |
| 1.   | Click 🔲 to selec                               | t the desired entr | y. The DLMS     | 5 Tran  | saction reco  | rd is highlighted, and |  |  |  |  |
|      | Q View Details                                 | C Reprocess        | <b>O</b> Reject | , and   | ✓ Resolve     | become available.      |  |  |  |  |

2. Select **Q View Details** . *The View Details pop-up window displays.* 

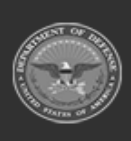

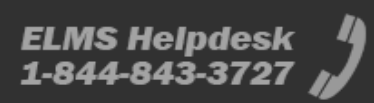

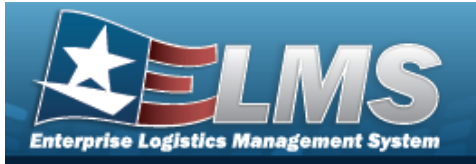

٠

**Help Reference Guide** 

If this is an Inbound Process, these fields appear:.

| View Details                                                                                                    | × |
|----------------------------------------------------------------------------------------------------|---|
| Instructions                                                                                                    | • |
| Doc Nbr Process Status<br>TCCMMCEN18A200626 PCD - Processed                                                                                                    |   |
| File Name<br>846P.18A.2020-06-26-01-15-01.xml                                                                                                    |   |
| XML File                                                                                                    |   |
| <pre><t_inventory_inquiry_advice_846p guid="{7f5173bc-8326-4445-81eb-&lt;br&gt;1a3da96f7f44}" standard="X12"></t_inventory_inquiry_advice_846p></pre>                                                                                                    | ^ |
| <pre></pre> <pre></pre> <pre></pre> <pre></pre> <pre> </pre> <pre> </pre> | ~ |

- A. The Doc NBR automatically populates and is not editable.
- B. The File Name automatically populates and is not editable.
- C. The XML File automatically populates and is not editable.
- D. The Process Status automatically populates and is not editable.
- If this is an Outbound Process, these fields appear:.

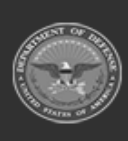

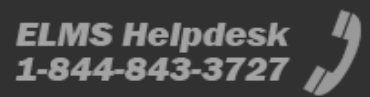

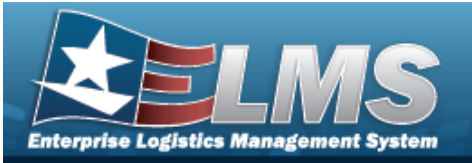

| View Details                                                                                                    | ×      |
|----------------------------------------------------------------------------------------------------|--------|
| Instructions                                                                                                    | •      |
| Processing? Delivered?<br>No Yes                                                                                                    |        |
| Recipient Address<br>SMS                                                                                                    |        |
| XML File                                                                                                    |        |
| <t_order_status_inquiry_869f standard="X12"><br/><s_transaction_set_header></s_transaction_set_header></t_order_status_inquiry_869f>                             | ^      |
| <pre><e_transaction_set_identifier_code>869</e_transaction_set_identifier_code> <e_transaction_set_control_number>0002</e_transaction_set_control_number> </pre> |        |
| <s_beginning_segment_for_order_status_inquiry></s_beginning_segment_for_order_status_inquiry>                                                                    |        |
| <e_reference_identification>Z</e_reference_identification>                                                                                                    |        |
| <e_date>20200626</e_date>                                                                                                    |        |
| <e_order_item_code>PO</e_order_item_code>                                                                                                    |        |
| <e_time>040001</e_time>                                                                                                    |        |
| <pre><e_transaction_set_purpose_code>00</e_transaction_set_purpose_code></pre>                                                                                   |        |
| <e_transaction_type_code>IN</e_transaction_type_code>                                                                                                    |        |
|                                                                                                    |        |
| <l hierarchical="" level=""></l>                                                                                                    |        |
| <s_hierarchical_level></s_hierarchical_level>                                                                                                    |        |
| <pre><e hierarchical="" id_number="">1</e></pre>                                                                                                    |        |
| <pre><e code="" hierarchical="" level="">V</e></pre>                                                                                                    |        |
| 5 Hierarchical_Level                                                                                                    |        |
| <l name=""></l>                                                                                                    | $\sim$ |
| <5_Name>                                                                                                    |        |

- A. The Processing? automatically populates and is not editable.
- B. The Recipient Address automatically populates and is not editable.
- C. The XML File automatically populates and is not editable.
- D. The Delivered? automatically populates and is not editable.
- 3. Select  $\times$  to close the pop-up window.

### **Common Errors**

The table below provides a list of common errors and possible solutions. There may be more than one solution to a given error.

| Error               | Solution                          |  |
|---------------------|-----------------------------------|--|
| No common errors ha | ve been identified for this page. |  |
|                     |                                   |  |

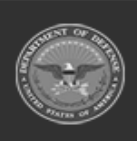

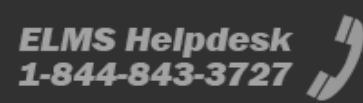

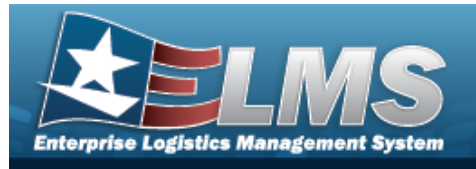

# **Related Topics**

- DLMS Transaction Overview
- Reject a DLMS Transaction
- Resolve a DLMS Transaction
- View the Registry DLMS Transaction

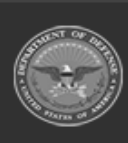

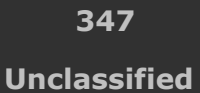

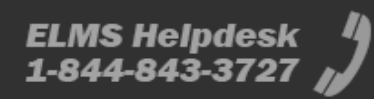

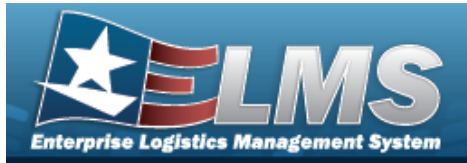

# **DLMS Transaction Reject Review**

# **Overview**

The Materiel Management/Inventory Control Point (MM/ICP) module DLMS Transaction Reject Review page displays all the 824R Application Advice (Reject Advice).

#### Note

2

Some fields provide **Intellisense**, which is the automatic completion of a field entry in a software application.

The application displays a selectable word or phrase in that field, based on the input (that was previously entered), without having to completely type the entry.

## Navigation

MATERIEL MGMT > DLMS Transaction Reject Review > DLMSTransaction Reject Review page

## **Page Fields**

The following fields display on the **DLMS Transaction Reject Review** page. For more information on each field, select the appropriate hyperlink.

### Instructions

The table below provides the list of instructions.

umber

### Search Criteria Grid

Set Type Document Nbr Status Cd Stock Nbr Reject Cd Processed Dt/Tm From/To Mfr Part Nbr

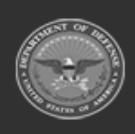

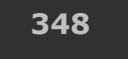

Unclassified

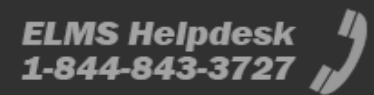

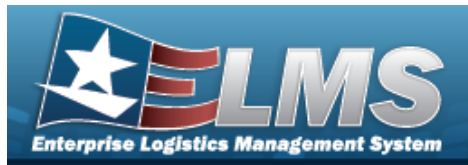

CAGE Cd

### **DLMS Reject Transactions Grid**

Trans Dt/Tm Doc Nbr Document Id Desc Stock Nbr Item Desc Qty UI Message From Process Status Reject Cd

#### Optional

CAGE Cd Mfr Part Nbr Remarks

### **Procedures**

#### ELMS Navigation Helpful Tips

Click the following link to display Materiel Management/Inventory Control Point Navigation Tips.

### Search for a DLMS Transaction Reject Review

One or more of the Search Criteria fields can be entered to isolate the results. By default, all

results are displayed. Selecting at any point of this procedure returns all fields to the default "All" setting.

1. In the Search Criteria box, narrow the results by entering one or more of the following optional fields:.

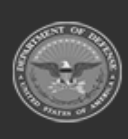

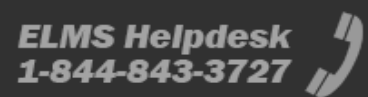

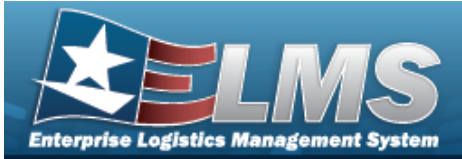

| Search Criteria |                                       |                    |                |                | ^        |
|-----------------|---------------------------------------|--------------------|----------------|----------------|----------|
| Set Type        | 824R - Application Advice (Reject #dv | Reject Cd          | •              |                |          |
| Document Nbr    |                                       | Processed Dt Fr/To | month/day/year | month/day/year | J        |
| Status Cd       | <b></b>                               | Mfr Part Nbr       |                |                |          |
| Stock Nbr       |                                       | CAGE Cd            |                |                |          |
|                 |                                       |                    |                | Q Search       | ්ට Reset |

- Use to select the Set Type.
- Enter the DOCUMENT NBR in the field provided. *This is a 15 alphanumeric character field.*
- Use 💌 to select the Status Cd.
- Enter the STOCK NBR in the field provided. *This is a 15 alphanumeric character field*.
- Use to select the Reject Cd.
- Select the Processed Dt/Tm fields, the first one being the From date, the second one being the To date.
- Enter the MFR PART NBR in the field provided. *This is a 35 alphanumeric character field.*
- Enter the CAGE CD in the field provided. *This is a 5 alphanumeric character field*.
- 2. Select
- . *The DLMS Transactions Reject Review Search Results display.*

### **Update the DLMS Transaction Reject Review**

Q Search

- 1. Click Click click cli
- 2. Select Update Status. *The Update Status appears.*

# **Common Errors**

The table below provides a list of common errors and possible solutions. There may be more than one solution to a given error.

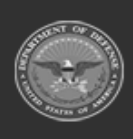

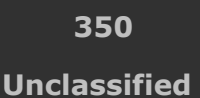

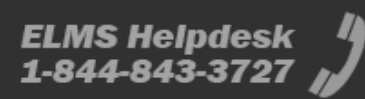

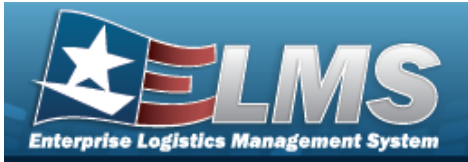

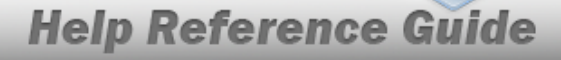

#### Error

#### Solution

125 — No record(s) match search criteria or you do not have the appropriate security access. Invalid Entry. Results for the search criteria entered do not exist or Incorrect security access. Enter different Search Criteria and try the Search again.

# **Related Topics**

Update the Transaction Reject Review Status

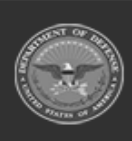

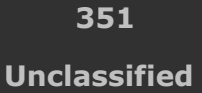

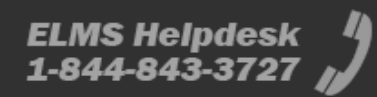

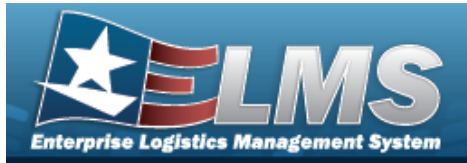

# **Program Management**

# Overview

The Materiel Management/Inventory Control Point (MM/ICP) module Program Management process provides the ability to view or edit a Program. Materiel Management Programs are added or deleted through the data conversion process only.

The Materiel Management module is set up into three tiers:

- Program Management
  - displays all available Program Names, Program Descriptions, Agencies, and Banners.
- Division Management

   displays all available Program Names, Division Names, and Division Descriptions.
- ICP Management

— displays all available Division Names, ICP Names, ICP Descriptions, DoDAACs, RICs, Agency Cds, and Financial System Interfaces.

# Navigation

MASTER DATA MGMT > Program Management > Program page

# Page Fields

The following fields display on the **Program** page. For more information on each field, select the appropriate hyperlink.

### Instructions

The table below provides the list of instructions.

| <b>412</b> Select "Grid Options" button for additional actions. |  |
|-----------------------------------------------------------------|--|
|                                                                 |  |
| <b>508</b> Select "View" to display a list of Managed DoDAACs.  |  |

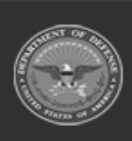

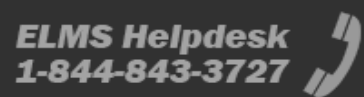

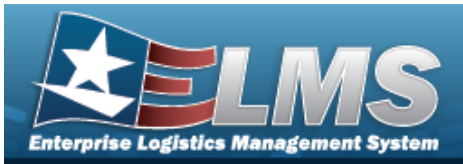

| ĺ |    |                                                              |
|---|----|--------------------------------------------------------------|
|   | 21 | Select "Add" button to create a new record.                  |
|   | 17 | Select "Edit" button to revise selected fields in record(s). |
|   |    |                                                              |

### **Program Grid**

Name Description Agency Banner

#### Optional

Contact Point Address Line 1 Address Line 2 City State ZIP Cd Phone Nbr DSN Nbr Email Address FAX Nbr Program Id Established Dt/Tm Established By Last Transaction Dt/Tm Last Updated By Remarks

### Procedures

#### ELMS Navigation Helpful Tips

Click the following link to display Materiel Management/Inventory Control Point Navigation Tips.

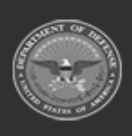

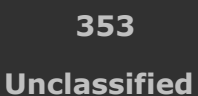

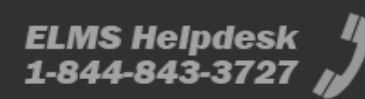

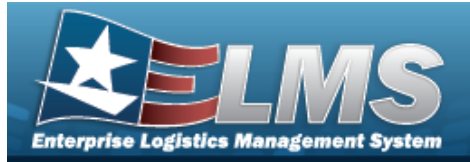

| View                    | a P                             | rogram                                  |                                                                              |                                                                                                    |                                                                                       |                                   |
|-------------------------|---------------------------------|-----------------------------------------|------------------------------------------------------------------------------|----------------------------------------------------------------------------------------------------|---------------------------------------------------------------------------------------|-----------------------------------|
| Sel<br>pag<br>nur<br>1. | ectin<br>ge. Se<br>mber<br>View | electing<br>ed steps a<br>the defau     | <b>A t</b> any point<br><b>A Back</b><br>are required.<br>ult information in | t of this procedu<br>the information a<br>n the Program Gr                                                 | re removes all revisions and<br>and returns to the previous <sub>l</sub><br>id:       | l closes the<br>page. <b>Bold</b> |
|                         | Prog                            | gram 🔯 G                                | rid Options 🔻 🧪 Edit                                                         |                                                                                                    |                                                                                       |                                   |
|                         |                                 | Name †                                  | T Description                                                                | T Agency                                                                                                   | <b>T</b> Banner                                                                       | T                                 |
|                         |                                 | WARCOM                                  | NSWC Asset Manag                                                             | ement E3 - US Special Ope                                                                                  | rations Command U - For Official Use Only                                             |                                   |
|                         | Selec                           | ted 1                                   | Page 1                                                                       | f1 (F) H (4                                                                                                | ▶ ► 50 ▼ items per page                                                               | 1 - 1 of 1 items 🔿                |
| 2.                      | •<br>•<br>Sele                  | The Des<br>The Age<br>The Ban<br>ct Gri | cription automa<br>incy automatical<br>oner automatical<br>d Options  Th     | <i>tically populates</i><br><i>ly populates and</i><br><i>ly populates and</i><br><i>e Grid Options ex</i> | and is not editable.<br>is not editable.<br>is not editable.<br>rpanded menu appears. |                                   |
| 3.                      | Sele                            |                                         | olumns 🕨 to v                                                                | iew the optional i                                                                                         | nformation in the Program                                                             | Grid:                             |
|                         | WARCON                          | M NSWC Asset Management E3              | B - US Special Operations Command U - For Official Use Only                  | anna i riadancou chire i i ri Pauliesa chire zi i chy i T State i a                                        | conversion 09/02/2017 3.46.15 PM n                                                    | ut] 09/02/2017 3:46:15 PM rust]   |
|                         | Selected 0/1                    | The Corr                                | (F) (F) (F) (F) (F) (F) (F) (F) (F) (F)                                      |                                                                                                    |                                                                                       | 1 - 1 of 1 items 🖒                |
|                         | •                               | ine Con                                 | tact Point auton                                                             | atically populate                                                                                          | es and is not editable.                                                               |                                   |
|                         | •                               | The Add                                 | iress Line 1 auto                                                            | matically populat                                                                                          | tes and is not editable.                                                              |                                   |
|                         | •                               | The Add                                 | lress Line 2 auto                                                            | matically populat                                                                                          | tes and is not editable.                                                              |                                   |

- The City automatically populates and is not editable.
- The State automatically populates and is not editable.
- The ZIP CD automatically populates and is not editable.
- The PHONE NBR automatically populates and is not editable.
- The DSN NBR automatically populates and is not editable.
- The E-MAIL Address automatically populates and is not editable.
- The FAX NBR automatically populates and is not editable.

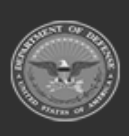

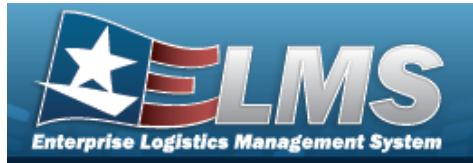

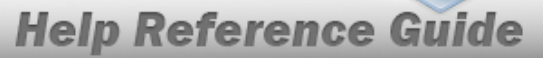

- The Program ID automatically populates and is not editable.
- The Established DT/TM automatically populates and is not editable.
- The Established By automatically populates and is not editable.
- The Last Transaction DT/TM automatically populates and is not editable.
- The Last Updated By automatically populates and is not editable.
- The Remarks automatically populates and is not editable.

#### **Update the Program**

Select **Edit**. The **Update Program** pop-up window appears.

### View the Division Management page

Select the Program Name hyperlink. The **Division Management** page appears.

# **Common Errors**

The table below provides a list of common errors and possible solutions. There may be more than one solution to a given error.

| Error                         | Solution                                         |
|-------------------------------|--------------------------------------------------|
| 125 — No record(s) match      | Invalid Entry. Results for the search criteria   |
| search criteria or you do not | entered do not exist or Incorrect security       |
| have the appropriate secur-   | access. Enter different Search Criteria and try  |
| ity access.                   | the Search again.                                |
| 161 — Remarks must be         | Invalid Characters Entered in the Remarks field. |
| alphanumeric with sup-        | Enter alphanumeric characters, or the following  |
| ported special character(s)   | permitted special characters: $, -, /, #, &,$    |
| \$, — , /, #, &, comma,       | comma, period, and space. Special characters     |
| period, and space.            | like ! or @ are prohibited.                      |

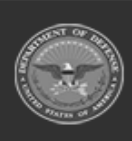

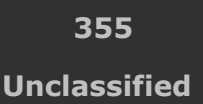

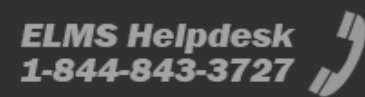

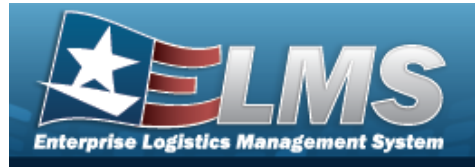

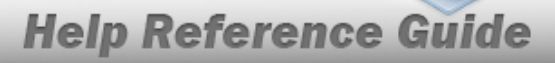

# **Related Topics**

- Update a Program
- Division Management Overview
- ICP Management Overview

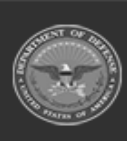

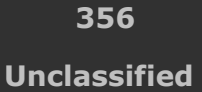

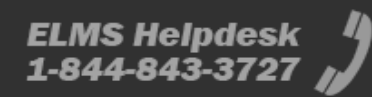

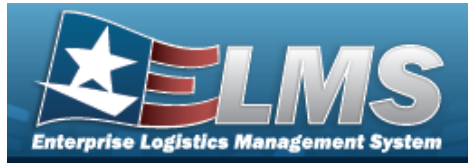

# **Update a Program**

## **Overview**

The Program Management Update process allows editing of a Program. The program details and Point of Contact details are editable; the rest of the information is not.

# Navigation

/ Edit MASTER DATA MGMT > Program Management >  $\Box$  (desired record) > > Update Program pop-up window

## **Page Fields**

The following fields display on the **Update Program** pop-up window. For more information on each field, select the appropriate hyperlink.

### Instructions

The table below provides the list of instructions.

| Number | Value                                              |
|--------|----------------------------------------------------|
| 24     | (*) Asterisk identifies mandatory fields.          |
| 21     | Select "Add" button to create a new record.        |
| 14     | Select "Cancel" button to return to previous page. |
|        |                                                    |

### **Program Grid Tab**

Name Banner Cd Description

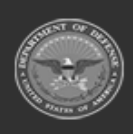

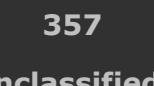

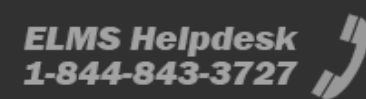

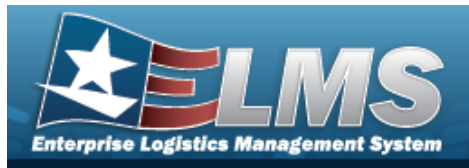

Banner Display \*

#### POC Grid Tab

| Contact Point      |
|--------------------|
| Phone Nbr          |
| DSN Nbr            |
| FAX Nbr            |
| Email Address      |
| Country            |
| Address Line 1     |
| Address Line 2     |
| City               |
| State              |
| ZIP Cd             |
| Add / Edit Remarks |

Remarks **History Remarks** 

(\*) Asterisk identifies mandatory fields.

## **Procedures**

#### ELMS Navigation Helpful Tips

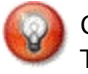

Click the following link to display Materiel Management/Inventory Control Point Navigation Tips.

### **Update a Program**

# Selecting

O Cancel

at any point of this procedure removes all revisions and closes the page. **Bold** numbered steps are required.

- Edit Click 🔲 to select the desired entry. *The Program is highlighted, and* 1. becomes available.
- Edit . The **Update Program** pop-up window displays, with the Program Tab 2. Select available.

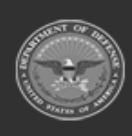

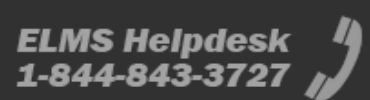

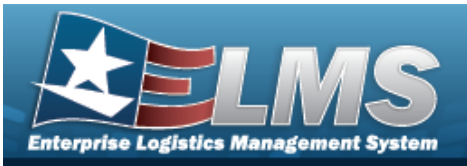

| nstructions | j           |   |                                     |   |
|-------------|-------------|---|-------------------------------------|---|
| Program     | POC         |   |                                     |   |
| Program     | n Details   |   | Description                         |   |
| WAR         | СОМ         |   | NSWC Asset Management               |   |
| Banner      | Cd          |   | * Banner Display                    |   |
| U - Ur      | nclassified | • | Controlled Unclassified Information | - |
| Add / E     | dit Remarks |   |                                     |   |
|             |             |   |                                     |   |
|             |             |   |                                     |   |

- A. Update the Name, entering the revised program name in the field provided. *This is a 25 alphanumeric character field.*
- B. Update the Banner Cd, using boost to select the desired code.
- C. Update the Description, entering the revised information in the field provided. *This is a 125 alphanumeric character field.*
- **D.** Update the Banner Display, using to select the desired code.
- E. Select the Add/Edit Remarks hyperlink. *The Remarks and History Remarks fields appear.* 
  - a. Update the Remarks, entering the revised information in the field provided. *This is a 1024 alphanumeric character field.*
  - b. Update the History Remarks, entering the revised information in the field provided. *This is a 1024 alphanumeric character field.*
- 3. Select the POC Tab.

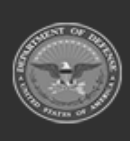

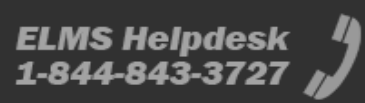

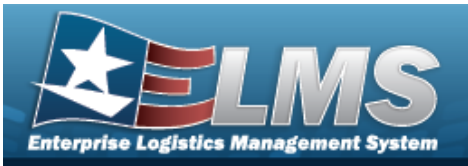

| Program POC                   |                             |   |
|-------------------------------|-----------------------------|---|
|                               |                             |   |
| POC Details     Contact Point | Country                     |   |
|                               | * - N/A                     | - |
| Phone Nbr                     | Address Line 1              |   |
| DSN Nbr                       | Address Line 2              |   |
| Fax Nbr                       | City                        |   |
| Email Address                 | State                       |   |
|                               | * - State Cd Not Applicable | * |
|                               | Zip Cd                      |   |
| Add / Edit Remarks            |                             |   |

- A. Update the Contact Point, entering the revised information in the field provided. *This is a 35 alphanumeric character field.*
- B. Update the PHONE NBR, entering the revised information in the field provided. *This is* a 25 alphanumeric character field.
- C. Update the DSN NBR, entering the revised information in the field provided. *This is a* 25 alphanumeric character field.
- D. Update the FAX NBR, entering the revised information in the field provided. *This is a 25 alphanumeric character field.*
- E. Update the Email Address, entering the revised information in the field provided. *This is a 80 alphanumeric character field.*
- F. Update the Country, using to select the desired code.

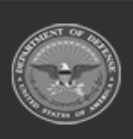

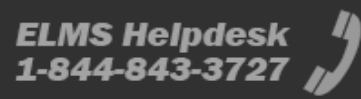
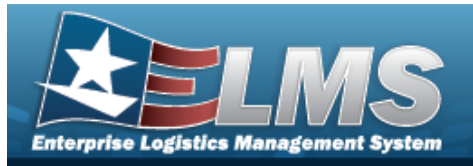

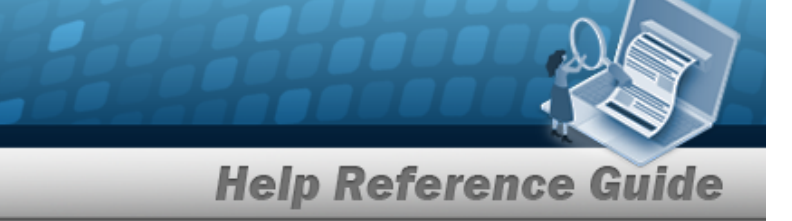

- G. Update the Address Line 1, entering the revised information in the field provided. *This is a 35 alphanumeric character field.*
- H. Update the Address Line 2, entering the revised information in the field provided. *This is a 35 alphanumeric character field.*
- I. Update the City, entering the revised information in the field provided. *This is a 25 alphanumeric character field.*
- J. Update the State, using by to select the desired code.
- K. Update the ZIP CD, entering the revised information in the field provided. *This is a 10 alphanumeric character field.*
- L. Select the Add/Edit Remarks hyperlink. *The Remarks and History Remarks fields appear.* 
  - a. Update the Remarks, entering the revised information in the field provided. *This is a 1024 alphanumeric character field.*
  - b. Update the History Remarks, entering the revised information in the field provided. *This is a 1024 alphanumeric character field.* 
    - V Update
- 4. Select . The **Update Program** pop-up window closes, and the revised record appears at the top of the grid in green.

### **Common Errors**

The table below provides a list of common errors and possible solutions. There may be more than one solution to a given error.

| Error                                                                                                   | Solution                                                                                                    |
|----------------------------------------------------------------------------------------------------|----------------------------------------------------------------------------------------------------|
| 125 — No record(s) match<br>search criteria or you do not<br>have the appropriate secur-<br>ity access. | Invalid Entry. Results for the search criteria<br>entered do not exist or Incorrect security<br>access. Enter different Search Criteria and try<br>the Search again. |
| 161 — Remarks must be alphanumeric with sup-                                                            | Invalid Characters Entered in the Remarks field.<br>Enter alphanumeric characters, or the following                                                                  |

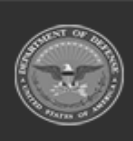

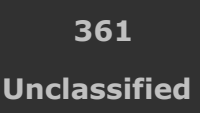

ELMS Helpdesk 1-844-843-3727 µ

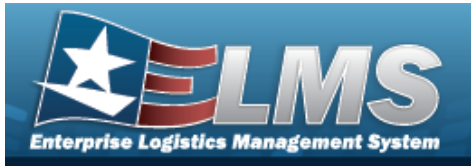

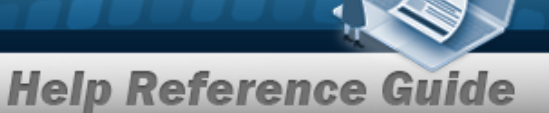

| ported special character(s)<br>\$, — , /, #, &, comma,<br>period, and space.                                                                                                    | permitted special characters: $, -, /, #, &,$ comma, period, and space. Special characters like ! or @ are prohibited.                                                                                                    |
|----------------------------------------------------------------------------------------------------|----------------------------------------------------------------------------------------------------|
| 761 — Phone Nbr, DSN, FAX<br>Nbr, or Mobile Phone Nbr<br>must be numeric, a min-<br>imum of 7 — pos, with sup-<br>ported special characters(s)<br>-, +, (), x, period and<br>space. | Invalid Characters Entered in the Phone Nbr / DSN Nbr / Mobile Phone Nbr field. Enter a min-<br>imum of 7 numeric characters, or the following<br>permitted special characters to designate the<br>extension: $-$ , $+$ , $x$ , comma, period, and space.<br>Make sure there are no extra spaces before or<br>after the number. |
| 323 — E-Mail Address struc-<br>ture is incorrect.                                                                                                    | Invalid E-Mail Format Entered. Enter a minimum<br>of 1 alphanumeric character, the "@" (at) sym-<br>bol, at least 1 alphanumeric character, the "."<br>(period) symbol, and at least 1 alphanumeric<br>character.                                                                                                    |
| 1124 — ZIP CD is not in<br>valid format (12345, 12345-<br>1234, 12345 1234).                                                                                                    | Invalid ZIP Code format entered. Enter a min-<br>imum of 5 numeric characters, with an optional<br>4 numeric character extension.                                                                                                    |

### **Related Topics**

- Program Management Overview
- Division Management Overview
- ICP Management Overview

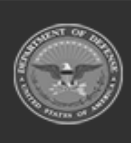

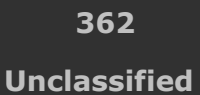

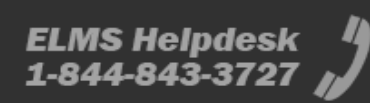

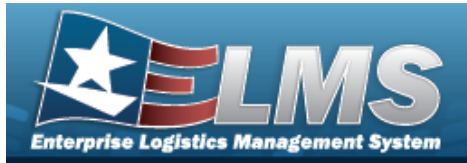

## **Division Management Overview**

### **Overview**

The Materiel Management/Inventory Control Point (MM/ICP) module Division Management process provides the ability to view, create, edit, or delete a Division.

The Materiel Management module is set up into three tiers:

- Program Management
  - displays all available Program Names, Program Descriptions, Agencies, and Banners.
- Division Management
  - displays all available Program Names, Division Names, and Division Descriptions.
  - ICP Management

— displays all available Division Names, ICP Names, ICP Descriptions, DoDAACs, RICs, Agency Codes, and Financial System Interfaces.

### Navigation

MASTER DATA MGMT > Division Management > Division page

### Page Fields

The following fields display on the **Division** page. For more information on each field, select the appropriate hyperlink.

#### Instructions

The table below provides the list of instructions.

| Number | Value                                                |
|--------|------------------------------------------------------|
| 412    | Select "Grid Options" button for additional actions. |
| 508    | Select "View" to display a list of Managed DoDAACs.  |
|        |                                                      |

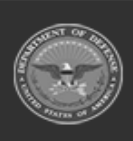

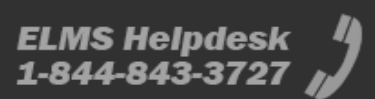

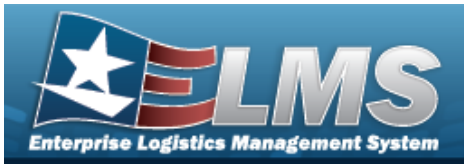

| 21 | Select "Add" button to create a new record.                  |
|----|--------------------------------------------------------------|
| 17 | Select "Edit" button to revise selected fields in record(s). |
|    |                                                              |

#### Division

Program Name Description

#### Optional

**Contact Point** Address Line 1 Address Line 2 City State ZIP Cd Phone Nbr DSN Nbr Email Address FAX Nbr Program Id Established Dt/Tm Established By Last Transaction Dt/Tm Last Updated By Remarks

### Procedures

#### ELMS Navigation Helpful Tips

Click the following link to display Materiel Management/Inventory Control Point Navigation Tips.

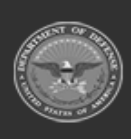

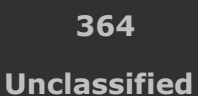

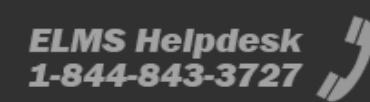

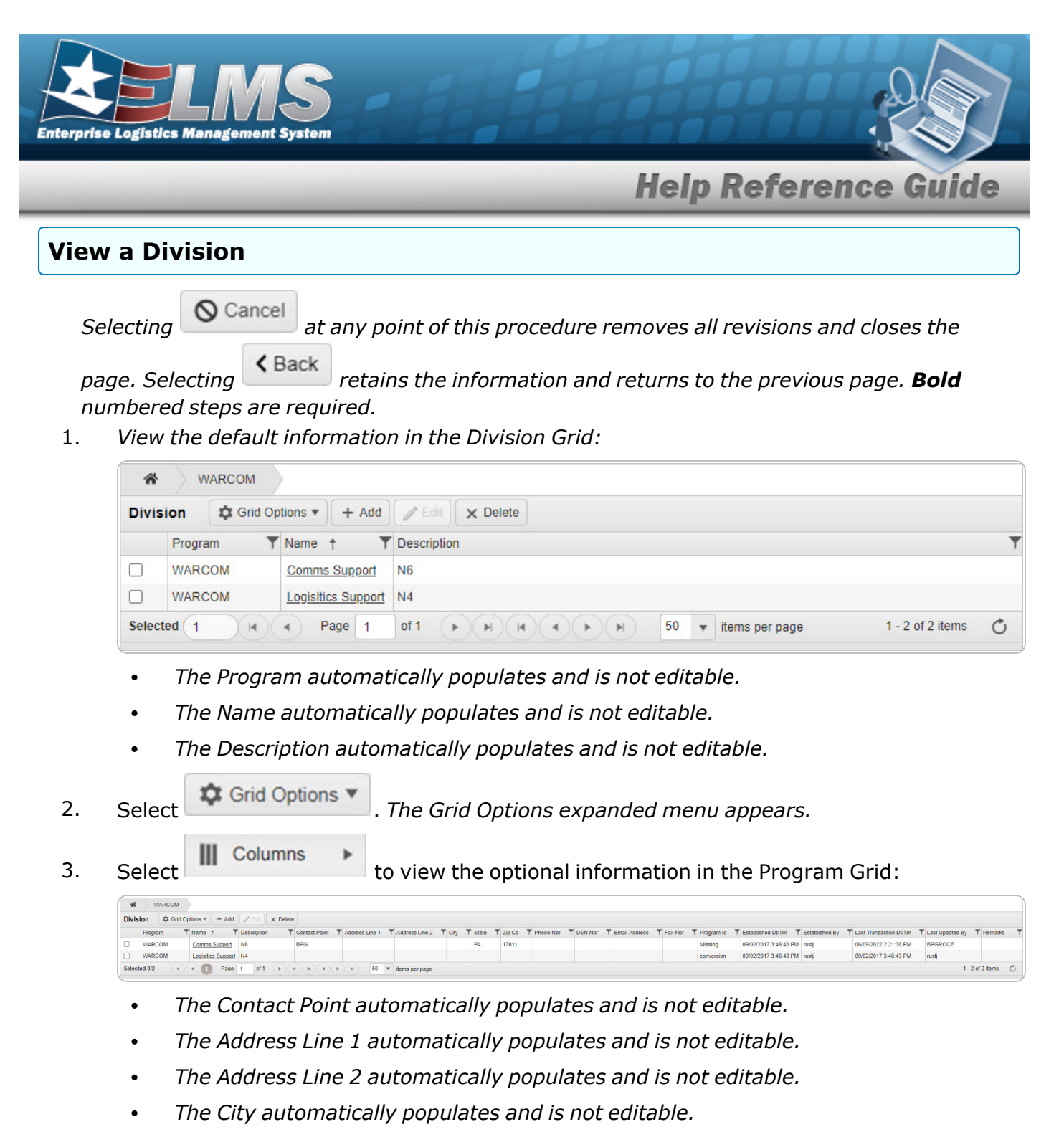

- The State automatically populates and is not editable.
- The ZIP CD automatically populates and is not editable.
- The PHONE NBR automatically populates and is not editable.
- The DSN NBR automatically populates and is not editable.
- The E-MAIL Address automatically populates and is not editable.

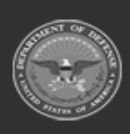

365 Unclassified

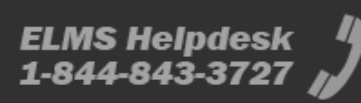

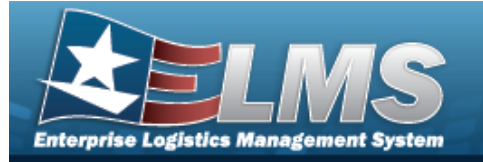

- The FAX NBR automatically populates and is not editable.
- The Program ID automatically populates and is not editable.
- The Established DT/TM automatically populates and is not editable.
- The Established By automatically populates and is not editable.
- The Last Transaction DT/TM automatically populates and is not editable.
- The Last Updated By automatically populates and is not editable.
- The Remarks automatically populates and is not editable.

| Add a Division                                                                                                    |
|----------------------------------------------------------------------------------------------------|
| Select + Add . The Add Division pop-up window appears.                                                               |
| Update the Division                                                                                                  |
| <ol> <li>Click C to select the desired entry. The Division is highlighted, and Edit and become available.</li> </ol> |
| 2. Select <b>Edit</b> . The <b>Update Division</b> pop-up window appears.                                            |
| Delete a Division                                                                                                    |
| <ol> <li>Click C to select the desired entry. The Division is highlighted, and Edit and become available.</li> </ol> |
| 2. Select The <b>Delete Division</b> pop-up window appears.                                                          |
| View the Program Management page                                                                                     |
| Select <b>*</b> . The <b>Program Management</b> page appears.                                                        |
| View the ICP Management page                                                                                         |

Select the Name hyperlink. The **ICP Management** page appears.

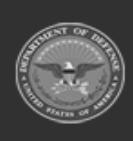

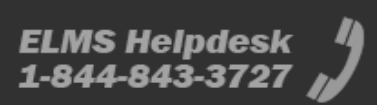

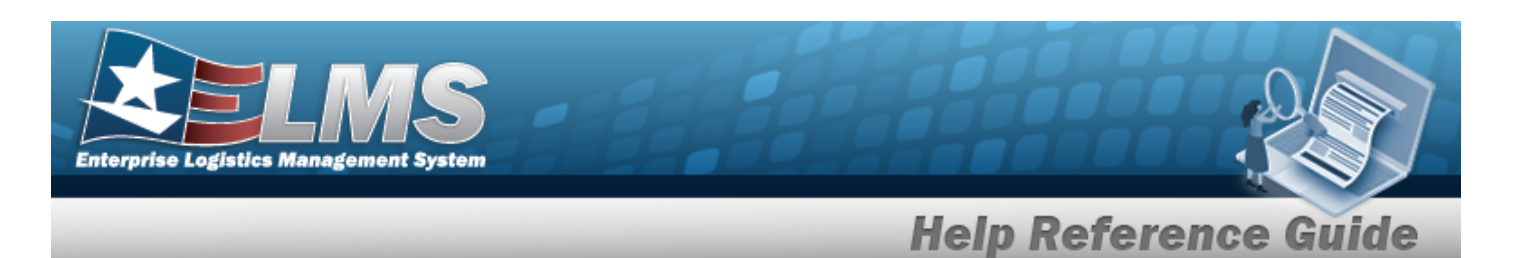

### **Common Errors**

The table below provides a list of common errors and possible solutions. There may be more than one solution to a given error.

| Error                         | Solution                                         |
|-------------------------------|--------------------------------------------------|
| 125 — No record(s) match      | Invalid Entry. Results for the search criteria   |
| search criteria or you do not | entered do not exist or Incorrect security       |
| have the appropriate secur-   | access. Enter different Search Criteria and try  |
| ity access.                   | the Search again.                                |
| 161 — Remarks must be         | Invalid Characters Entered in the Remarks field. |
| alphanumeric with sup-        | Enter alphanumeric characters, or the following  |
| ported special character(s)   | permitted special characters: $, -, /, #, &,$    |
| \$, - , /, #, &, comma,       | comma, period, and space. Special characters     |
| period, and space.            | like ! or @ are prohibited.                      |

### **Related Topics**

- Add a Division •
- Update a Division •
- Delete a Division •
- Program Management Overview •
- ICP Management Overview •

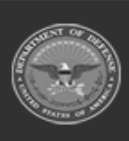

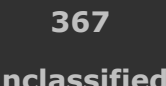

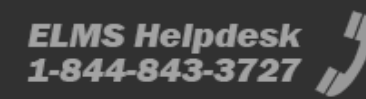

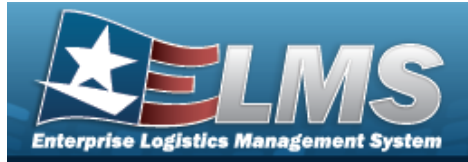

## Add a Division

### **Overview**

The Division Management Add process provides the ability to create new Divisions within a Program.

### Navigation

MASTER DATA MGMT > Division Management >

> Add Division pop-up window

### **Page Fields**

The following fields display on the **Add Division** pop-up window. For more information on each field, select the appropriate hyperlink.

+ Add

#### Instructions

The table below provides the list of instructions.

| Number | Value                                                                |
|--------|----------------------------------------------------------------------|
| 24     | (*) Asterisk identifies mandatory fields.                            |
| 21     | Select "Add" button to create a new record.                          |
| 14     | Select "Cancel" button to return to previous page.                   |
| 313    | DoDAAC entry must be 6-POS alphanumeric except for alpha "I" or "O". |

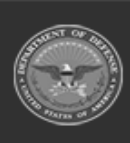

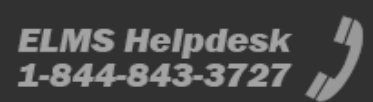

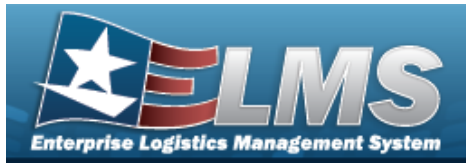

#### **Division Tab**

Name \* Description \* Add / Edit Remarks

> Remarks History Remarks

#### POC Tab

Contact Point Country Phone Nbr Address Line 1 DSN Nbr Address Line 2 FAX Nbr City Email Address State ZIP Cd Add / Edit Remarks

> Remarks History Remarks

(\*) Asterisk identifies mandatory fields.

#### **Procedures**

ELMS Navigation Helpful Tips

Click the following link to display Materiel Management/Inventory Control Point Navigation Tips.

#### Add a Division

O Cancel

Selecting at any point of this procedure removes all revisions and closes the page. **Bold** numbered steps are required.

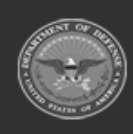

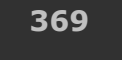

Unclassified

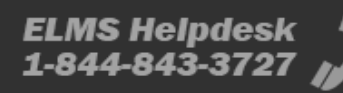

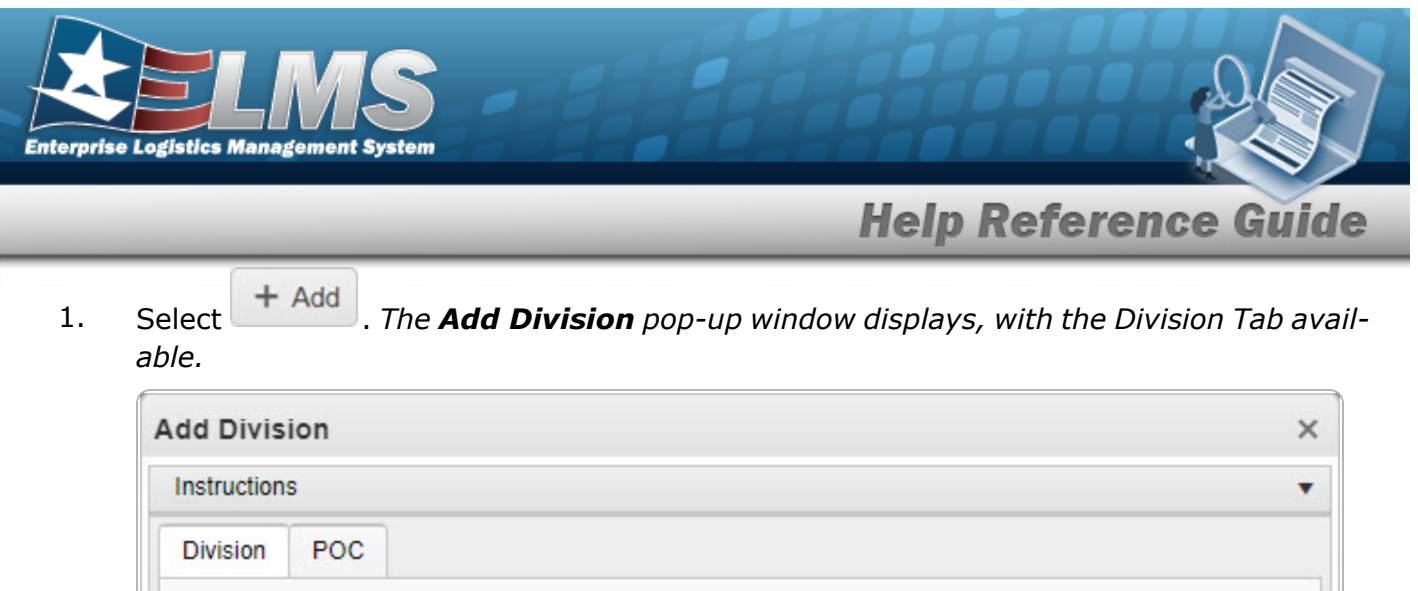

| nstruction | S           |               |  |
|------------|-------------|---------------|--|
| Division   | POC         |               |  |
| Division   | n Details   | * Description |  |
| Add / E    | dit Remarks |               |  |

- **2.** Enter the Name in the field provided. *This is a 25 alphanumeric character field.*
- **3.** Enter the Description in the field provided. *This is a 125 alphanumeric character field.*
- 4. Select the Add/Edit Remarks hyperlink. *The Remarks and History Remarks fields appear.* 
  - A. Enter the Remarks in the field provided. *This is a 1024 alphanumeric character field.*
  - B. Enter the History Remarks in the field provided. *This is a 1024 alphanumeric character field.*
- 5. Select the POC Tab.

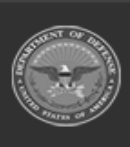

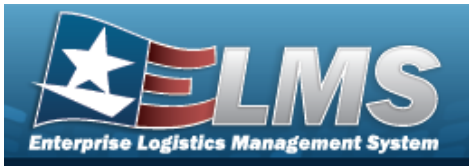

| Division POC       |                             |   |
|--------------------|-----------------------------|---|
| POC Details        |                             |   |
| Contact Point      | Country                     |   |
|                    | * - N/A                     | - |
| Phone Nbr          | Address Line 1              |   |
| DSN Nbr            | Address Line 2              |   |
| Fax Nbr            | City                        |   |
| Email Address      | State                       |   |
|                    | * - State Cd Not Applicable | • |
|                    | Zip Cd                      |   |
| Add / Edit Remarks |                             |   |

- A. Enter the Contact Point in the field provided. *This is a 35 alphanumeric character field.*
- B. Use to select the Country.
- C. Enter the PHONE NBR in the field provided. *This is a 25 alphanumeric character field.*
- D. Enter the Address Line 1 in the field provided. *This is a 35 alphanumeric character field.*
- E. Enter the DSN NBR in the field provided. *This is a 25 alphanumeric character field.*
- F. Enter the Address Line 2 in the field provided. *This is a 35 alphanumeric character field.*
- G. Enter the FAX NBR in the field provided. *This is a 25 alphanumeric character field.*
- H. Enter the City in the field provided. *This is a 25 alphanumeric character field*.

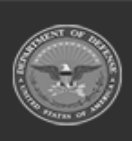

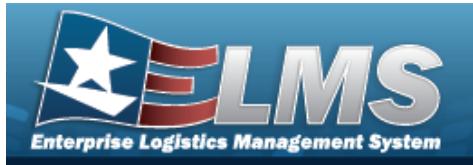

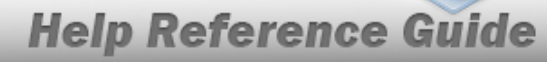

- I. Enter the Email Address in the field provided. *This is a 80 alphanumeric character field.*
- J. Use to select the State.
- K. Enter the ZIP CD in the field provided. *This is a 10 alphanumeric character field*.
- L. Select the Add/Edit Remarks hyperlink. *The Remarks and History Remarks fields appear.* 
  - a. Enter the Remarks in the field provided. *This is a 1024 alphanumeric character field.*
  - b. Enter the History Remarks in the field provided. *This is a 1024 alphanumeric character field.*
- 6. Select Add . The **Add Division** pop-up window closes, and the new Division record appears at the top of the grid in green.

### **Common Errors**

The table below provides a list of common errors and possible solutions. There may be more than one solution to a given error.

| Error                         | Solution                                         |
|-------------------------------|--------------------------------------------------|
| 125 — No record(s) match      | Invalid Entry. Results for the search criteria   |
| search criteria or you do not | entered do not exist or Incorrect security       |
| have the appropriate secur-   | access. Enter different Search Criteria and try  |
| ity access.                   | the Search again.                                |
| 161 — Remarks must be         | Invalid Characters Entered in the Remarks field. |
| alphanumeric with sup-        | Enter alphanumeric characters, or the following  |
| ported special character(s)   | permitted special characters: $, -, /, #, &,$    |
| \$, — , /, #, &, comma,       | comma, period, and space. Special characters     |
| period, and space.            | like ! or @ are prohibited.                      |

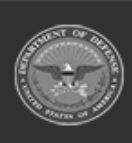

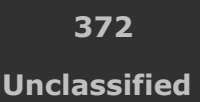

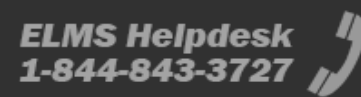

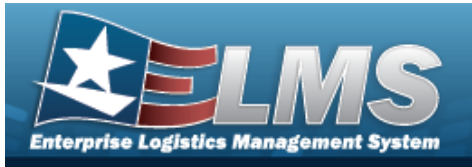

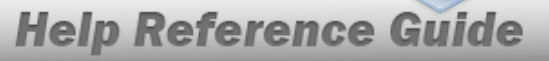

| 761 — Phone Nbr, DSN, FAX<br>Nbr, or Mobile Phone Nbr<br>must be numeric, a min-<br>imum of 7 — pos, with sup-<br>ported special characters(s)<br>-, +, (), x, period and<br>space. | Invalid Characters Entered in the Phone Nbr / DSN Nbr / Mobile Phone Nbr field. Enter a min-<br>imum of 7 numeric characters, or the following<br>permitted special characters to designate the<br>extension: $-$ , $+$ , x, comma, period, and space.<br>Make sure there are no extra spaces before or<br>after the number. |
|----------------------------------------------------------------------------------------------------|----------------------------------------------------------------------------------------------------|
| 323 — E-Mail Address struc-<br>ture is incorrect.                                                                                                    | Invalid E-Mail Format Entered. Enter a minimum<br>of 1 alphanumeric character, the "@" (at) sym-<br>bol, at least 1 alphanumeric character, the "."<br>(period) symbol, and at least 1 alphanumeric<br>character.                                                                                                    |
| 1124 – ZIP CD is not in<br>valid format (12345, 12345-<br>1234, 12345 1234).                                                                                                    | Invalid ZIP Code format entered. Enter a min-<br>imum of 5 numeric characters, with an optional<br>4 numeric character extension.                                                                                                    |

### **Related Topics**

- Division Management Overview
- Update a Division
- Delete a Division
- Program Management Overview
- ICP Management Overview

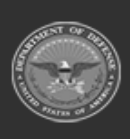

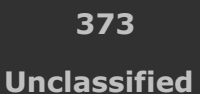

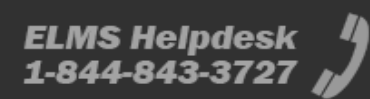

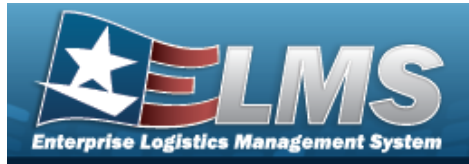

## **Update a Division**

### **Overview**

The Division Management Update process allows editing of a Division. The Division Description and Point of Contact details are editable; the rest of the information is not.

### Navigation

MASTER DATA MGMT > Division Management > (desired record) > // Edit > Update Division pop-up window

### **Page Fields**

The following fields display on the **Update Division** pop-up window. For more information on each field, select the appropriate hyperlink.

#### Instructions

The table below provides the list of instructions.

| Number | Value                                                                |
|--------|----------------------------------------------------------------------|
| 24     | (*) Asterisk identifies mandatory fields.                            |
| 21     | Select "Add" button to create a new record.                          |
| 14     | Select "Cancel" button to return to previous page.                   |
| 313    | DoDAAC entry must be 6-pos alphanumeric except for alpha "I" or "O". |
|        |                                                                      |

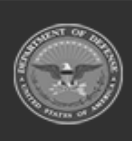

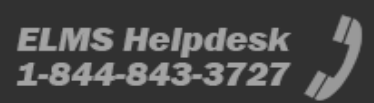

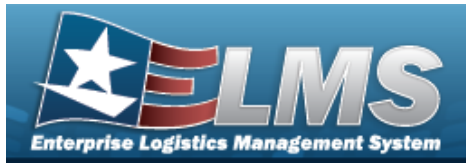

#### **Division Tab**

Name \* Description \* Add / Edit Remarks

> Remarks History Remarks

#### POC Tab

Contact Point Country Phone Nbr Address Line 1 DSN Nbr Address Line 2 FAX Nbr City Email Address State ZIP Cd Add / Edit Remarks

> Remarks History Remarks

(\*) Asterisk identifies mandatory fields.

### **Procedures**

ELMS Navigation Helpful Tips

Click the following link to display Materiel Management/Inventory Control Point Navigation Tips.

#### **Update a Division**

O Cancel

Selecting at any point of this procedure removes all revisions and closes the page. **Bold** numbered steps are required.

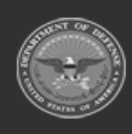

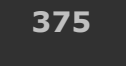

Unclassified

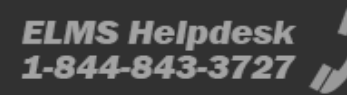

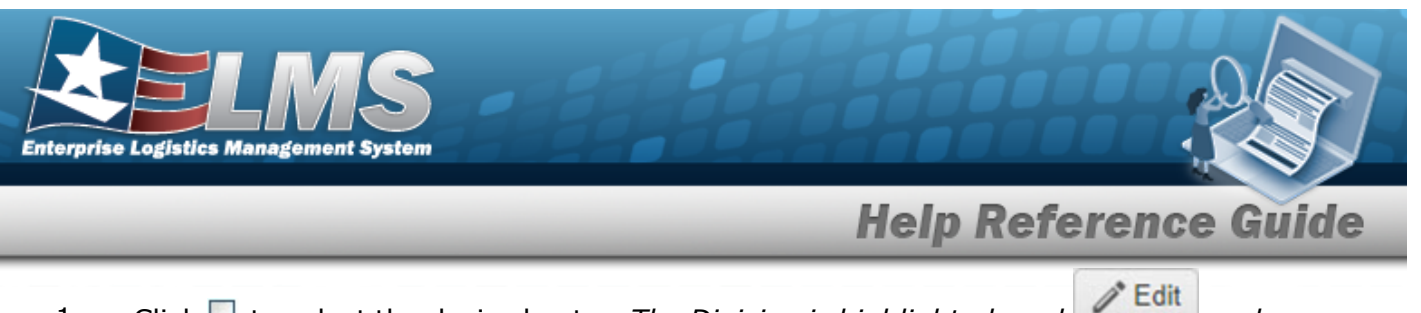

1. Click C to select the desired entry. The Division is highlighted, and C and A Delete

become available.

2. Select **Edit**. The **Update Division** pop-up window displays, with the Division Tab available.

| nstructions        |               |   |
|--------------------|---------------|---|
| Division POC       |               |   |
| Division Details   | * Description | ] |
| Comms Support      | N6            |   |
| Add / Edit Remarks |               |   |
|                    |               |   |

- **3.** The Name automatically populates and is not editable.
- **4.** Update the Description, entering the revised information in the field provided. *This is a 125 alphanumeric character field.*
- 5. Select the Add/Edit Remarks hyperlink. *The Remarks and History Remarks fields appear.* 
  - A. Update the Remarks, entering the revised information in the field provided. *This is a 1024 alphanumeric character field.*
  - B. Update the History Remarks, entering the revised information in the field provided. *This is a 1024 alphanumeric character field.*
- 6. Select the POC Tab.

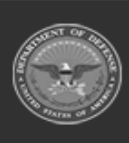

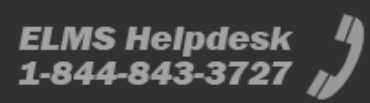

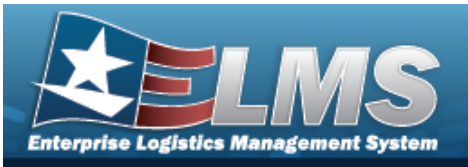

| - POC Details |                                          |   |  |
|---------------|------------------------------------------|---|--|
|               | * - N/A                                  | - |  |
| Phone Nbr     | Address Line 1 Address Line 2 City State |   |  |
| DSN Nbr       |                                          |   |  |
| Fax Nbr       |                                          |   |  |
| Email Address |                                          |   |  |
|               | * - State Cd Not Applicable              |   |  |
|               | Zip Cd                                   | 1 |  |

- A. Update the Contact Point, entering the revised information in the field provided. *This is a 35 alphanumeric character field.*
- B. Update the Country, using by to select the desired code.
- C. Update the PHONE NBR, entering the revised information in the field provided. *This is a 25 alphanumeric character field.*
- D. Update the Address Line 1, entering the revised information in the field provided. *This is a 35 alphanumeric character field.*
- E. Update the DSN NBR, entering the revised information in the field provided. *This is a 25 alphanumeric character field.*
- F. Update the Address Line 2, entering the revised information in the field provided. *This is a 35 alphanumeric character field.*

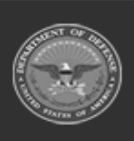

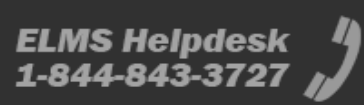

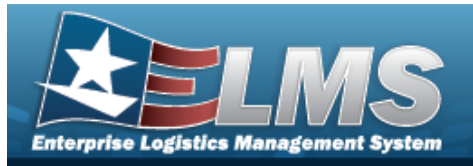

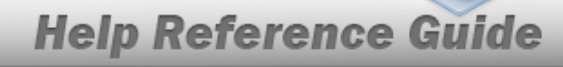

- G. Update the FAX NBR, entering the revised information in the field provided. *This is a* 25 alphanumeric character field.
- H. Update the City, entering the revised information in the field provided. *This is a 25 alphanumeric character field.*
- I. Update the Email Address, entering the revised information in the field provided. *This is a 80 alphanumeric character field.*
- J. Update the State, using to select the desired code.
- K. Update the ZIP CD, entering the revised information in the field provided. *This is a 10 alphanumeric character field.*
- L. Select the Add/Edit Remarks hyperlink. *The Remarks and History Remarks fields appear.* 
  - a. Update the Remarks, entering the revised information in the field provided. *This is a 1024 alphanumeric character field.*
  - b. Update the History Remarks, entering the revised information in the field provided. *This is a 1024 alphanumeric character field.* 
    - V Update
- 7. Select **Division** pop-up window closes, and the revised Division record appears at the top of the grid in green.

### **Common Errors**

The table below provides a list of common errors and possible solutions. There may be more than one solution to a given error.

| Error                         | Solution                                         |
|-------------------------------|--------------------------------------------------|
| 125 — No record(s) match      | Invalid Entry. Results for the search criteria   |
| search criteria or you do not | entered do not exist or Incorrect security       |
| have the appropriate secur-   | access. Enter different Search Criteria and try  |
| ity access.                   | the Search again.                                |
| 161 — Remarks must be         | Invalid Characters Entered in the Remarks field. |
| alphanumeric with sup-        | Enter alphanumeric characters, or the following  |

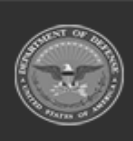

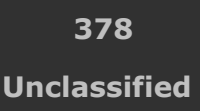

ELMS Helpdesk 1-844-843-3727 🏼 🏼

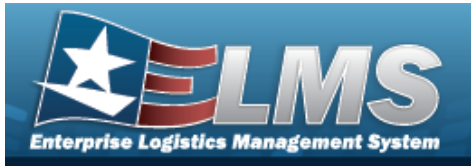

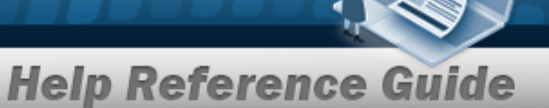

| ported special character(s)<br>\$, — , /, #, &, comma,<br>period, and space.                                                                                                    | permitted special characters: $, -, /, #, &,$ comma, period, and space. Special characters like ! or @ are prohibited.                                                                                                    |  |  |
|----------------------------------------------------------------------------------------------------|----------------------------------------------------------------------------------------------------|--|--|
| 761 — Phone Nbr, DSN, FAX<br>Nbr, or Mobile Phone Nbr<br>must be numeric, a min-<br>imum of 7 — pos, with sup-<br>ported special characters(s)<br>— , +, ( ), x, period and<br>space. | Invalid Characters Entered in the Phone Nbr / DSN Nbr / Mobile Phone Nbr field. Enter a min-<br>imum of 7 numeric characters, or the following<br>permitted special characters to designate the<br>extension: $-$ , $+$ , x, comma, period, and space.<br>Make sure there are no extra spaces before or<br>after the number. |  |  |
| 323 — E-Mail Address struc-<br>ture is incorrect.                                                                                                    | Invalid E-Mail Format Entered. Enter a minimum<br>of 1 alphanumeric character, the "@" (at) sym-<br>bol, at least 1 alphanumeric character, the "."<br>(period) symbol, and at least 1 alphanumeric<br>character.                                                                                                    |  |  |
| 1124 — ZIP CD is not in<br>valid format (12345, 12345-<br>1234, 12345 1234).                                                                                                    | Invalid ZIP Code format entered. Enter a min-<br>imum of 5 numeric characters, with an optional<br>4 numeric character extension.                                                                                                    |  |  |

### **Related Topics**

- Division Management Overview
- Add a Division
- Delete a Division
- Program Management Overview
- ICP Management Overview

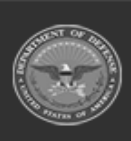

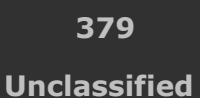

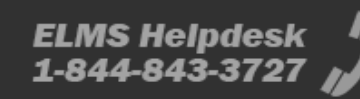

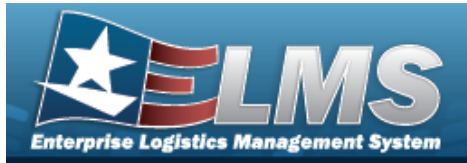

## **Delete a Division**

### **Overview**

The Division Management Delete process allows removal of a Division.

#### Note

Once a Division is deleted, the record is archived and viewable. The information and the reason for the deletion is retained.

### **Navigation**

2

MASTER DATA MGMT > Division Management > (desired division) > > Delete Division pop-up window

### **Page Fields**

The following fields display on the **Delete Division** pop-up window. For more information on each field, select the appropriate hyperlink.

#### Instructions

The table below provides the list of instructions.

| Number | Value                                                              |
|--------|--------------------------------------------------------------------|
| 14     | Select "Cancel" button to return to previous page.                 |
| 36     | Select "Delete" button to remove record(s) from applicable tables. |
|        |                                                                    |

#### **Delete Division**

History Remarks

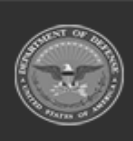

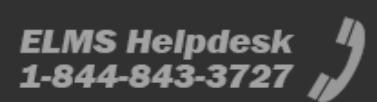

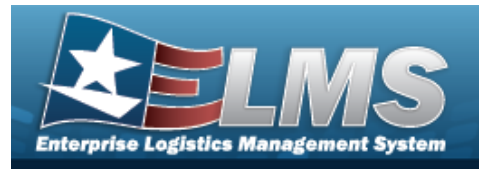

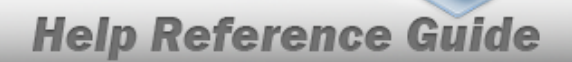

### Procedures

#### ELMS Navigation Helpful Tips

Click the following link to display Materiel Management/Inventory Control Point Navigation Tips.

**Delete a Division** 

| Se<br>pa | electing Cancel at any point of this procedure removes all revisions a age. <b>Bold</b> numbered steps are required. | and closes the |
|----------|----------------------------------------------------------------------------------------------------|----------------|
| 1.       | Click $\square$ to select the desired entry. <i>The Division is highlighted, and</i>                                 | and            |
|          | × Delete become available.                                                                                           |                |
| 2.       | Select Clear Select . The <b>Delete Division</b> pop-up window appears.                                              |                |
|          | Delete Division                                                                                                    | <              |
|          | Instructions                                                                                                    | r              |
|          | Delete Division                                                                                                    | -              |
|          | Are you sure you want to delete this Division and any associations?<br>History Remarks                               |                |

- 3. Enter the History Remarks in the field provided. *This is a 1024 alphanumeric character field.*
- 4. Select **Delete** . The **Delete Division** pop-up window closes, and the Division record is removed from the Division grid.

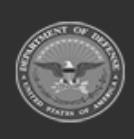

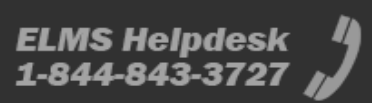

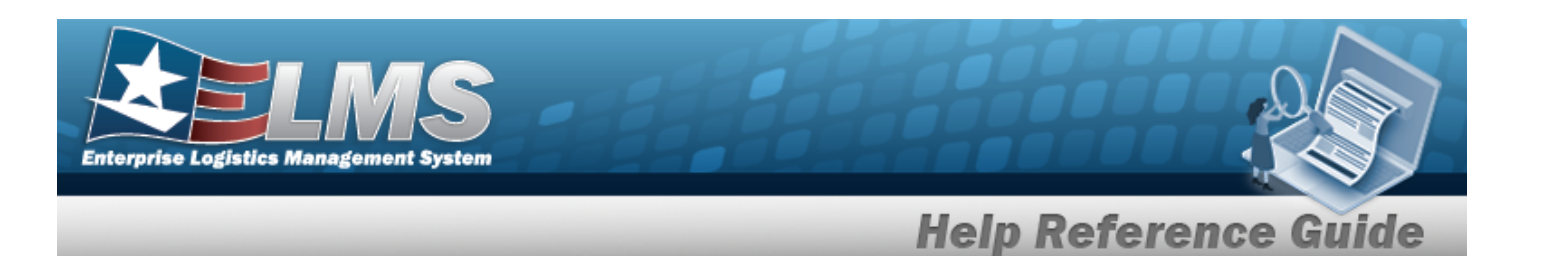

### **Common Errors**

The table below provides a list of common errors and possible solutions. There may be more than one solution to a given error.

| Error                                                                                                    | Solution                                                                                                    |  |  |
|----------------------------------------------------------------------------------------------------|----------------------------------------------------------------------------------------------------|--|--|
| 125 — No record(s) match<br>search criteria or you do not<br>have the appropriate secur-<br>ity access.                                           | Invalid Entry. Results for the search criteria<br>entered do not exist or Incorrect security<br>access. Enter different Search Criteria and try<br>the Search again.                                                                                                    |  |  |
| <ul> <li>161 — Remarks must be alphanumeric with supported special character(s)</li> <li>\$, -, /, #, &amp;, comma, period, and space.</li> </ul> | Invalid Characters Entered in the Remarks field.<br>Enter alphanumeric characters, or the following<br>permitted special characters: $, -, /, #, &,$<br>comma, period, and space. Special characters<br>like ! or @ are prohibited.                                      |  |  |
| xxxx — Division cannot be<br>deleted as it has associated<br>ICPs.                                                                                | Invalid Deletion. A Division cannot be deleted if<br>there are any ICPs associated with it, or if there<br>is any materiel attached to the associated ICPs.<br>Review the Division again, and remove any<br>remaining associated ICPs so the Division can<br>be deleted. |  |  |

## **Related Topics**

- Division Management Overview
- Add a Division
- Update a Division
- Program Management Overview
- ICP Management Overview

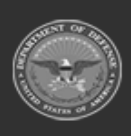

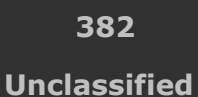

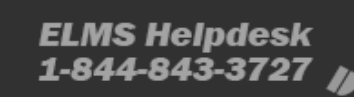

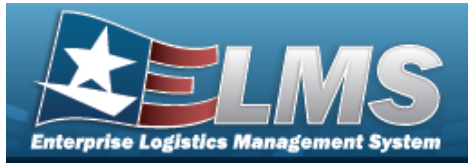

## **Inventory Control Point Management Overview**

### **Overview**

The Materiel Management/Inventory Control Point (MM/ICP) module Inventory Control Point (ICP) Management process provides the ability to view, create, edit, or delete an ICP header record, as well as view, create, edit, or delete a Contractor Inventory Control Point (CICP) / Remote Storage Activity (RSA).

The Materiel Management module is set up into three tiers:

- Program Management
  - displays all available Program Names, Program Descriptions, Agencies, and Banners.
- Division Management
  - displays all available Program Names, Division Names, and Division Descriptions.
- ICP Management

   displays all available Division Names, ICP Names, ICP Descriptions, DoDAACs, RICs, and AGENCY CDs.

### Navigation

MASTER DATA MGMT > ICP Management > ICP Management page

### **Page Fields**

The following fields display on the **ICP Management** page. For more information on each field, select the appropriate hyperlink.

#### Instructions

The table below provides the list of instructions.

| <b>412</b> Select "Grid Options" button for additional actions. | Number | Value                                                |
|-----------------------------------------------------------------|--------|------------------------------------------------------|
|                                                                 | 412    | Select "Grid Options" button for additional actions. |

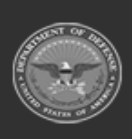

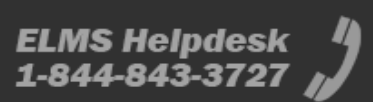

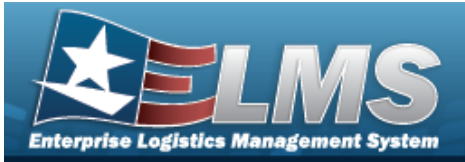

| 508 | Select "View" to display a list of Managed DoDAACs.          |
|-----|--------------------------------------------------------------|
| 21  | Select "Add" button to create a new record.                  |
| 17  | Select "Edit" button to revise selected fields in record(s). |

#### ICP Management

Select Division ICP Name Description ICP DoDAAC ICP RIC Agency Cd Managed DoDAACs

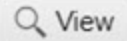

RSA DoDAAC RIC Appropriation Agency Cd Major Command Cd Tariff Billable? External Registry Reporting

#### Optional

Contact Point Address Line 1 Address Line 2 City State ZIP Cd Phone Nbr

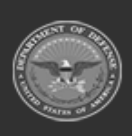

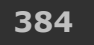

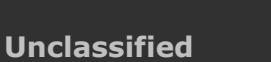

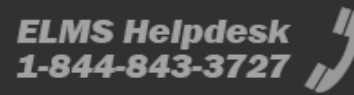

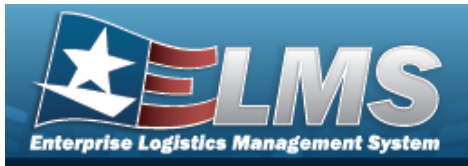

DSN Nbr Email Address FAX Nbr Program Id Established Dt/Tm Established By Last Transaction Dt/Tm Last Updated By Remarks

#### RSA

Select CICP/RSA Type CICP/RSA Name CICP/RSA Name ID CICP/RSA DoDAAC CICP/RSA RIC

#### Optional

Program Id Established Dt/Tm Established By Last Transaction Dt/Tm Last Updated By Remarks

### **Procedures**

#### ELMS Navigation Helpful Tips

Click the following link to display Materiel Management/Inventory Control Point Navigation Tips.

#### View an ICP

Selecting Cancel at any point of this procedure removes all revisions and closes the

page. Selecting retains the information and returns to the previous page. **Bold** numbered steps are required.

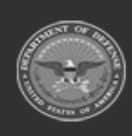

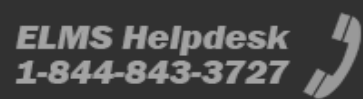

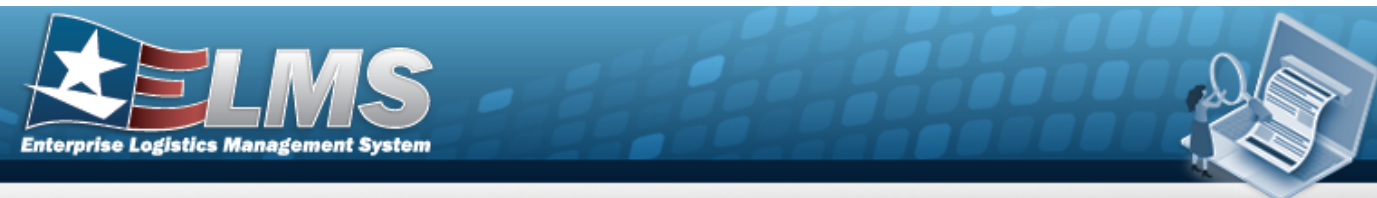

1. View the default information in the ICP Management Grid.

| CP | Manag | ement        | 🗘 Gri  | d Options 🔻 📔 🕂 A | dd 🧪 Edit 🛛 🗙 De |              |     |                                    |                 |
|----|-------|--------------|--------|-------------------|------------------|--------------|-----|------------------------------------|-----------------|
|    |       | Division     | Ŧ      | ICP Name          | T Description    | ICP DoDAAC † |     | Agency Cd                          | Managed DoDAACs |
| •  |       | Comms Su     | pport  | COMMS             | COMMS            | CMM001       |     | E3 - US Special Operations Command | Q View          |
| •  |       | Logisitics S | upport | SPECWAR           | NAVSPECWAR       | H92151       | H95 | E3 - US Special Operations Command | Q View          |

- The Division automatically populates and is not editable.
- The ICP Name automatically populates and is not editable.
- The Description automatically populates and is not editable.
- The ICP DoDAAC automatically populates and is not editable.
- The ICP RIC automatically populates and is not editable.
- The Agency Cd automatically populates and is not editable.

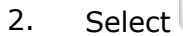

Q View

. The **Managed DoDAACs** pop-up window appears.

| Managed DoDAACs × |            |       |                        |                                    |                                    |        |             |                               |   |
|-------------------|------------|-------|------------------------|------------------------------------|------------------------------------|--------|-------------|-------------------------------|---|
| RSA †             | T DoDAAC † | T RIC | T Appropriation        | Agency Cd                          | Major Command Cd                   | Tariff | T Billable? | T External Registry Reporting |   |
| AH64 Recon        | AH64ED     |       | 11_20001-097-2024-0100 | E3 - US SPECIAL OPERATIONS COMMAND | 00 - US Special Operations Command |        | No          |                               |   |
| BPG Test          | AH64ED     |       | 11_20001-097-2024-0100 | E3 - US SPECIAL OPERATIONS COMMAND | 00 - US Special Operations Command |        | No          |                               |   |
| CENTER            | AH64ED     |       | 11_20001-097-2024-0100 | E3 - US SPECIAL OPERATIONS COMMAND | 00 - US Special Operations Command |        | No          |                               |   |
|                   | 1 Page 1   | of 1  |                        | ► 50 ▼ items per page              |                                    |        |             | 1 - 3 of 3 items              | Ċ |

- The RSA automatically populates and is not editable.
- The DoDAAC automatically populates and is not editable.
- The RIC automatically populates and is not editable.
- The Appropriation automatically populates and is not editable.
- The AGENCY CD automatically populates and is not editable.
- The MAJOR COMMAND CD automatically populates and is not editable.
- The Tariff automatically populates and is not editable.
- The Billable? automatically populates and is not editable.
- The External Registry Reporting automatically populates and is not editable.

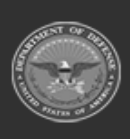

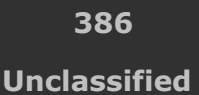

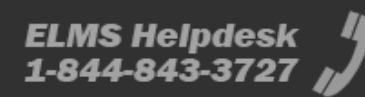

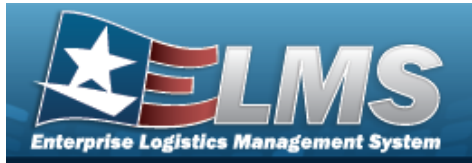

#### View a CICP / RSA

Select <sup>▶</sup> next to the desired ICP entry. *The RSA grid appears.* 1.

| RS | A      | 🗱 Grid Options 🔻 | r 🛛 + Add 🖉 Edit 🖉 🗙 | Delete    Q, View Managed Dol |                   |              |
|----|--------|------------------|----------------------|-------------------------------|-------------------|--------------|
|    | CICP/  | RSA Type         | T CICP/RSA Name      | CICP/RSA Name ID              | CICP/RSA DoDAAC ↑ | CICP/RSA RIC |
|    | D - DF | PAS              | CENTER COMMS         |                               | CMMCEN            |              |
|    | D - DF | PAS              | MCT-1 COMMS          |                               | CMMCT1            |              |
|    | D - DF | PAS              | NSWG-11 COMMS        |                               | CMMG11            |              |
|    | D - DF | PAS              | WARCOM COMMS         |                               | CMMWCM            |              |
| M  |        | 1 1              | of 1 I H H A         | ► ► 50 ▼ items                | per page          |              |

- The CICP/RSA Type automatically populates and is not editable. •
- The CICP/RSA Name automatically populates and is not editable.
- The CICP/RSA Name ID automatically populates and is not editable.
- The CICP/RSA DoDAAC automatically populates and is not editable.
- The CICP/RSA RIC automatically populates and is not editable.

#### Add an ICP Header Record

+ Add Select

. The **Add ICP Management** pop-up window appears.

#### **Update an ICP Header Record**

Edit \* Click 🔲 to select the desired entry. *The ICPHeader Record is highlighted, and* 1. × Delete and

become available.

Edit The **Update ICP Management** pop-up window appears. 2. Select

#### **Delete an ICP Header Record**

Click 🔲 to select the desired entry. *The ICPHeader Record is highlighted, and* 1. × Delete become available. and

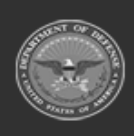

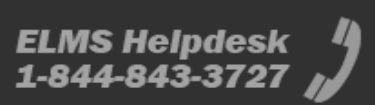

/ Edit

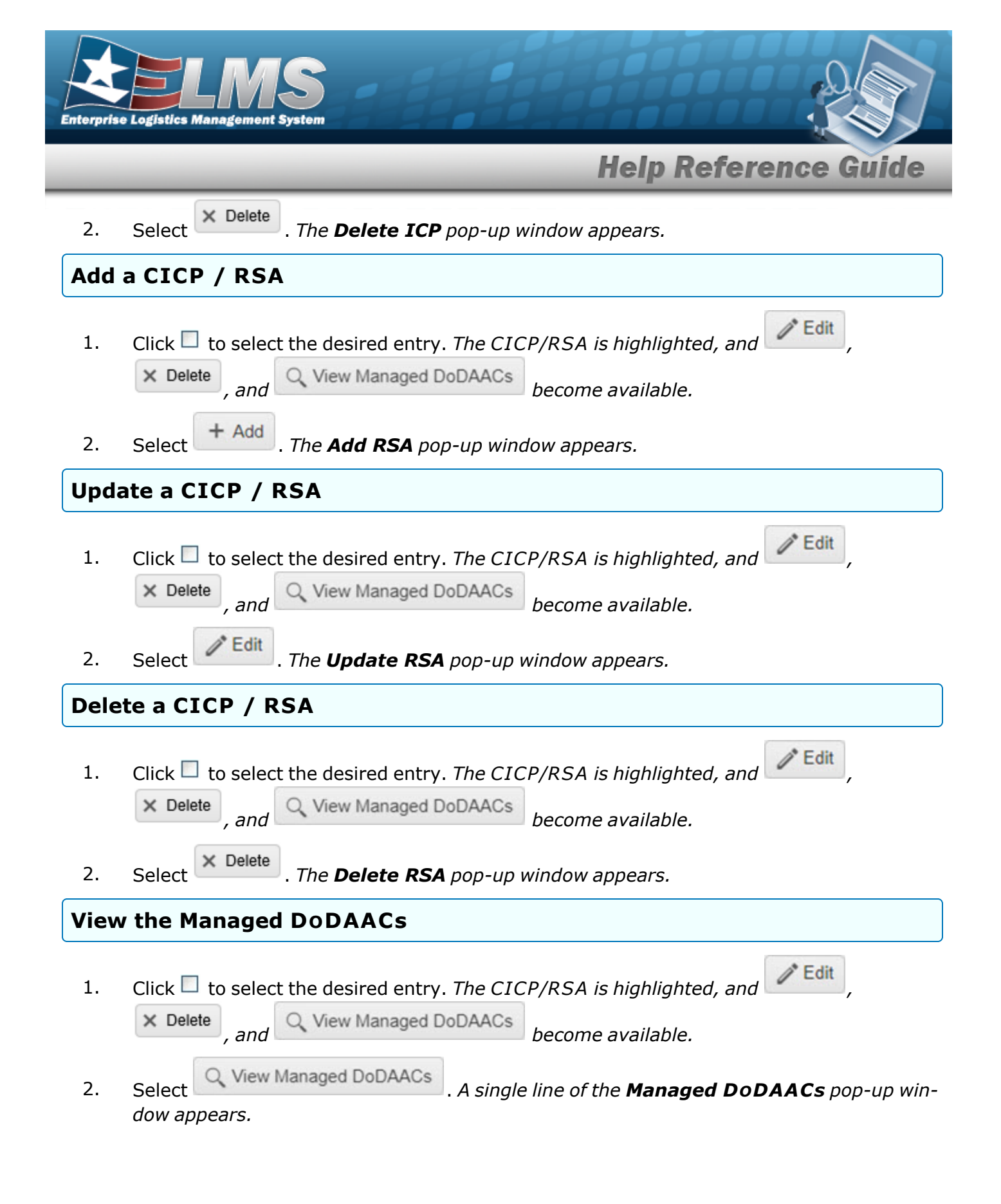

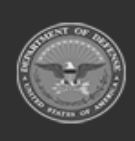

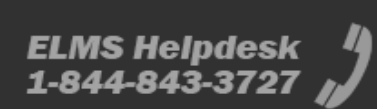

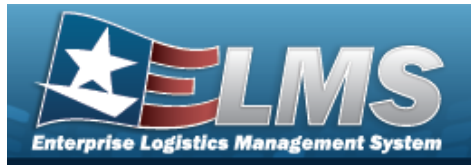

#### View the Program Management page

Select 🛣 . The **Program Management** page appears.

### **Common Errors**

The table below provides a list of common errors and possible solutions. There may be more than one solution to a given error.

|                                                                                                    | Solution                                                                                                    |
|----------------------------------------------------------------------------------------------------|----------------------------------------------------------------------------------------------------|
| 125 — No record(s) match<br>search criteria or you do not<br>have the appropriate secur-<br>ity access.                                                                  | Invalid Entry. Results for the search criteria<br>entered do not exist or Incorrect security<br>access. Enter different Search Criteria and try<br>the Search again.                                                                                               |
| <ul> <li>161 — Remarks must be alphanumeric with supported special character(s)</li> <li>\$, -, /, #, &amp;, comma, period, and space, and max length of 256.</li> </ul> | Invalid Characters Entered in the Remarks field.<br>Enter alphanumeric characters, or the following<br>permitted special characters: $, -, /, #, &,$<br>comma, period, and space, with a max length of<br>256. Special characters like ! or @ are pro-<br>hibited. |

### **Related Topics**

- Add an ICP Header Record
- Update an ICP Header Record
- Delete an ICP Header Record
- Add a CICP/ RSA
- Update a CICP/ RSA
- Delete a CICP/ RSA
- Program Management Overview
- Division Management Overview

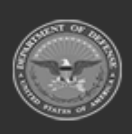

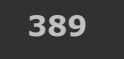

Unclassified

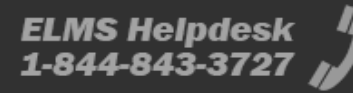

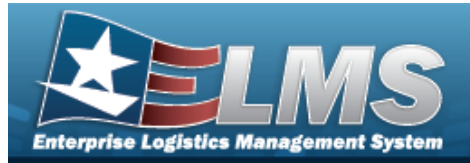

## Add an ICP Header Record

### **Overview**

The Inventory Control Point (ICP) Management Add process provides the ability to create new ICP Header Records within a Division.

### Navigation

MASTER DATA MGMT > ICP Management > + Add > Add ICP Management pop-up window

### **Page Fields**

The following fields display on the **Add ICP Management** pop-up window. For more information on each field, select the appropriate hyperlink.

#### Instructions

The table below provides the list of instructions.

| Number | Value                                                                |
|--------|----------------------------------------------------------------------|
| 24     | (*) Asterisk identifies mandatory fields.                            |
| 21     | Select "Add" button to create a new record.                          |
| 14     | Select "Cancel" button to return to previous page.                   |
| 313    | DoDAAC entry must be 6-Pos alphanumeric except for alpha "I" or "O". |
|        |                                                                      |

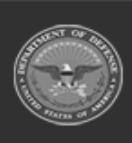

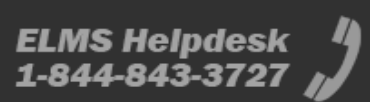

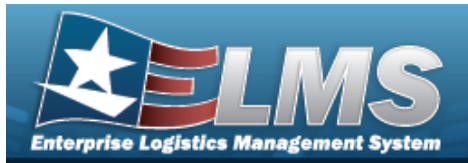

#### ICP Tab

ICP Name \* ICP DoDAAC \* Description \* ICP RIC Add / Edit Remarks

> Remarks History Remarks

#### POC Tab

Contact Point Phone Nbr DSN Nbr FAX Nbr Email Address Country Address Line 1 Address Line 2 City State ZIP Cd Add / Edit Remarks

> Remarks History Remarks

#### Managed DoDAACs Tab

- All DoDAAC RIC Appropriation Agency Cd Major Command Cd Tariff Billable?
- (\*) Asterisk identifies mandatory fields.

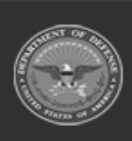

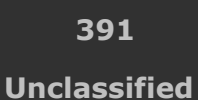

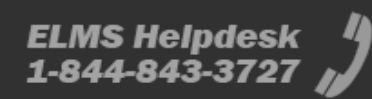

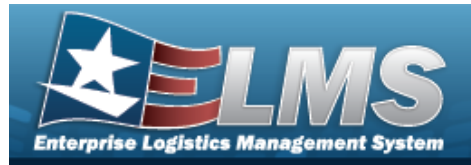

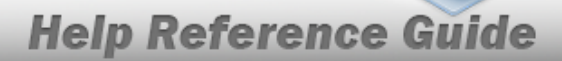

### Procedures

#### ELMS Navigation Helpful Tips

Click the following link to display Materiel Management/Inventory Control Point Navigation Tips.

#### Add an ICP Header Record

Selecting Cancel at any point of this procedure removes all revisions and closes the page. **Bold** numbered steps are required.

# 1. Select + Add . The Add ICP Management pop-up window displays, with the ICP Tab available.

| nstruc               | tions                  |                 |               |  |
|----------------------|------------------------|-----------------|---------------|--|
| ICP                  | POC                    | Managed DoDAACs |               |  |
| - 10                 | P Details -<br>CP Name |                 | * Description |  |
| * ICP DoDAAC ICP RIC |                        | ICP RIC         |               |  |
| Ad                   | d / Edit R             | emarks          |               |  |

- **A.** Enter the ICP Name in the field provided. *This is a 25 alphanumeric character field.*
- **B.** Enter the ICP DoDAAC in the field provided. *This is a 6 alphanumeric character field.*
- **C.** Enter the Description in the field provided. *This is a 125 alphanumeric character field.*
- D. Enter the ICP RIC in the field provided. *This is a 3 alphanumeric character field*.
- E. Select the Add/Edit Remarks hyperlink. *The Remarks and History Remarks fields appear.*

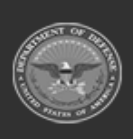

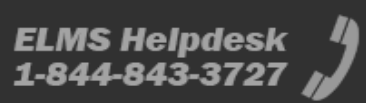

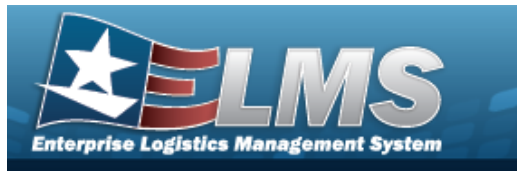

- a. Enter the Remarks in the field provided. *This is a 1024 alphanumeric character field.*
- b. Enter the History Remarks in the field provided. *This is a 1024 alphanumeric character field.*
- 2. Select the POC Tab.

| ICP     | POC        | Managed DoDAACs |                             |   |  |  |  |
|---------|------------|-----------------|-----------------------------|---|--|--|--|
| PO      | C Details  |                 |                             |   |  |  |  |
| Con     | tact Poi   | int             | Country                     |   |  |  |  |
|         |            |                 | * - N/A                     |   |  |  |  |
| Pho     | ne Nbr     |                 | Address Line 1              |   |  |  |  |
| DSN Nbr |            |                 | Address Line 2              |   |  |  |  |
| Fax     | Nbr        |                 | City                        |   |  |  |  |
| Ema     | ail Addro  | ess             | State                       |   |  |  |  |
|         |            |                 | * - State Cd Not Applicable | * |  |  |  |
|         |            |                 | Zip Cd                      |   |  |  |  |
| Add     | I / Edit R | emarks          | 1.                          |   |  |  |  |

- A. Enter the Contact Point in the field provided. *This is a 35 alphanumeric character field.*
- B. Enter the PHONE NBR in the field provided. *This is a 25 alphanumeric character field*.
- C. Enter the DSN NBR in the field provided. *This is a 25 alphanumeric character field.*
- D. Enter the FAX NBR in the field provided. *This is a 25 alphanumeric character field.*
- E. Enter the Email Address in the field provided. *This is a 80 alphanumeric character field.*
- F. Use to select the Country.
- G. Enter the Address Line 1 in the field provided. *This is a 35 alphanumeric character field.*

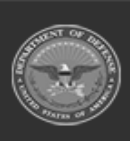

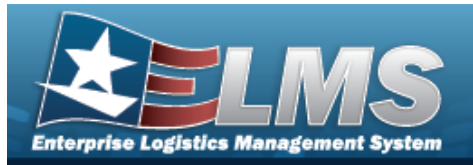

- H. Enter the Address Line 2 in the field provided. *This is a 35 alphanumeric character field.*
- I. Enter the City in the field provided. *This is a 25 alphanumeric character field*.
- J. Use to select the State.
- K. Enter the ZIP CD in the field provided. *This is a 10 alphanumeric character field*.
- L. Select the Add/Edit Remarks hyperlink. *The Remarks and History Remarks fields appear.* 
  - a. Enter the Remarks in the field provided. *This is a 1024 alphanumeric character field.*
  - b. Enter the History Remarks in the field provided. *This is a 1024 alphanumeric character field.*
- 3. Select the Managed DoDAACs Tab.

| netructions  | 5                 |                |                             |   |                      |   |                     |   |          |     |              |
|--------------|-------------------|----------------|-----------------------------|---|----------------------|---|---------------------|---|----------|-----|--------------|
| istructions  |                   |                |                             |   |                      |   |                     |   |          |     |              |
| CP POC       | Managed DoDAACs   |                |                             |   |                      |   |                     |   |          |     |              |
| ICP Manag    | ed DoDAAC's + Add | Calit X Delete |                             |   |                      |   |                     |   |          |     |              |
|              | DoDAAC            | T RIC          | Appropriation               | 1 | Agency Cd            | Ŧ | Major Command Cd    |   | ▼ Tariff | Ŧ   | Billable?    |
| <.           |                   |                |                             |   |                      |   |                     |   |          |     |              |
| 🗸 Add        | City DiDate       | 5-tu - Di0     |                             |   | Contract on New York |   | Coloris and Sources |   | 7-28.01  |     | _            |
| O Cancel     | Enter a DODAAC    | Enter a RIC    | Select Fund Code (Optional) | * | Select an item       | • | Select an Item      | • | Tariff % |     |              |
|              | ABC123            | D45            |                             |   |                      |   |                     |   |          |     | Yes          |
| Colocted 0/2 | Rama              |                |                             |   |                      |   |                     |   |          | 4.2 | of 2 itoms / |
| Selected 0/2 | Tage              |                |                             |   |                      |   |                     |   |          | 1-2 | or 2 ments   |
|              |                   |                |                             |   |                      |   |                     |   |          |     |              |
| Add 🛇        | Cancel            |                |                             |   |                      |   |                     |   |          |     |              |

- A. Select Add . The ICP Managed DoDAAC's grid expands, with empty fields available.
  - a. Enter the DoDAAC in the field provided. *This is a 6 alphanumeric character field.*
  - b. Enter the RIC in the field provided. *This is a 3 alphanumeric character field*.
  - c. The Appropriation automatically populates and is not editable.
  - d. The AGENCY CD automatically populates and is not editable.
  - e. The MAJOR COMMAND CD automatically populates and is not editable.
  - f. Enter the Tariff in the field provided. *This is a 9 numeric character field.*
  - g. Click Click click cli

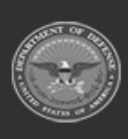

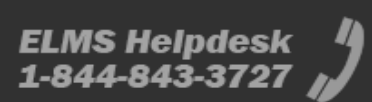

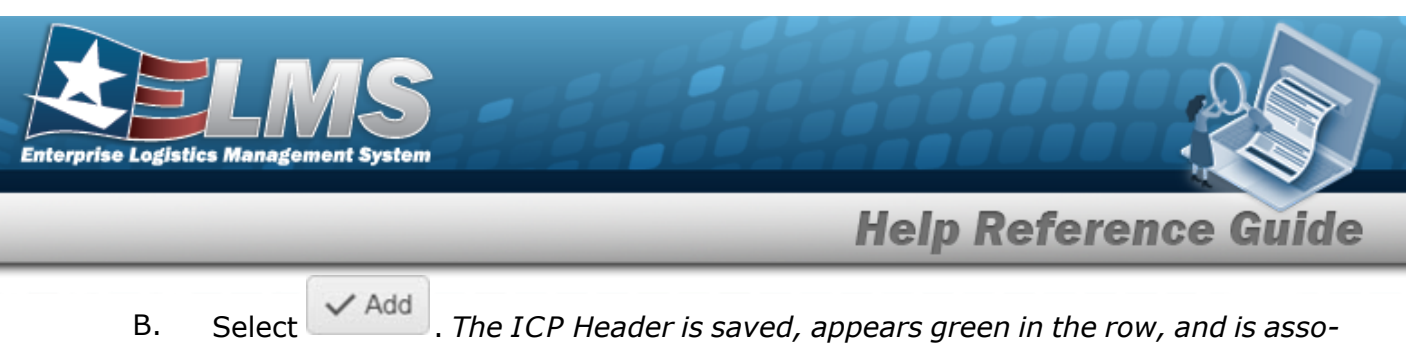

- B. Select **Control**. The ICP Header is saved, appears green in the row, and is associated to the ICP Header Record.
- 4. Select Add. The new ICP Management record is saved, and appears in the ICP Management Grid in green.

### **Common Errors**

The table below provides a list of common errors and possible solutions. There may be more than one solution to a given error.

| Error                                                                                                    | Solution                                                                                                    |  |  |  |
|----------------------------------------------------------------------------------------------------|----------------------------------------------------------------------------------------------------|--|--|--|
| 125 — No record(s) match<br>search criteria or you do not<br>have the appropriate secur-<br>ity access.                                                | Invalid Entry. Results for the search criteria<br>entered do not exist or Incorrect security<br>access. Enter different Search Criteria and try<br>the Search again.                                                                                               |  |  |  |
| 161 — Remarks must be<br>alphanumeric with sup-<br>ported special character(s)<br>, -, /, #, &, comma,<br>period, and space, and max<br>length of 256. | Invalid Characters Entered in the Remarks field.<br>Enter alphanumeric characters, or the following<br>permitted special characters: $, -, /, #, &,$<br>comma, period, and space, with a max length of<br>256. Special characters like ! or @ are pro-<br>hibited. |  |  |  |
| 13 — Mandatory Entry: <i>ICP</i><br><i>Name</i> .                                                                                                    |                                                                                                    |  |  |  |
| 13 — Mandatory Entry:<br><i>Description</i> .                                                                                                    | Missing Entry. Enter the appropriate information in the desired field.                                                                                                    |  |  |  |
| 13 — Mandatory Entry: ICP                                                                                                    |                                                                                                    |  |  |  |

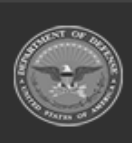

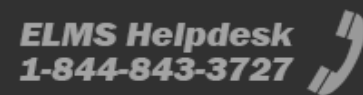

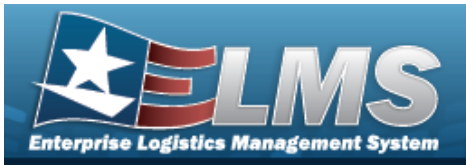

| DoDAAC.                                                                                                    |                                                                                                    |
|----------------------------------------------------------------------------------------------------|----------------------------------------------------------------------------------------------------|
| 419 — Entry must be 6 pos<br>alphanumeric except for<br>alpha "I" or "O".                                                                                                    | Invalid Entry. The DoDAAC is a 6-position alpha-<br>numeric entry, but not "I"; "O"; or special char-<br>acters. Check the information again, and re-<br>enter the DoDAAC.                                                                                                    |
| 761 — Phone Nbr, DSN, FAX<br>Nbr, or Mobile Phone Nbr<br>must be numeric, a min-<br>imum of 7 — pos, with sup-<br>ported special characters(s)<br>— , +, ( ), x, period and<br>space. | Invalid Characters Entered in the Phone Nbr / DSN Nbr / Mobile Phone Nbr field. Enter a min-<br>imum of 7 numeric characters, or the following<br>permitted special characters to designate the<br>extension: $-$ , $+$ , x, comma, period, and space.<br>Make sure there are no extra spaces before or<br>after the number. |
| 323 — E-Mail Address struc-<br>ture is incorrect.                                                                                                    | Invalid E-Mail Format Entered. Enter a minimum<br>of 1 alphanumeric character, the "@" (at) sym-<br>bol, at least 1 alphanumeric character, the "."<br>(period) symbol, and at least 1 alphanumeric<br>character.                                                                                                    |
| 1124 — ZIP CD is not in<br>valid format (12345, 12345-<br>1234, 12345 1234).                                                                                                    | Invalid ZIP Code format entered. Enter a min-<br>imum of 5 numeric characters, with an optional<br>4 numeric character extension. Enter a new ZIP<br>Code.                                                                                                    |
| xxxx — The field ICP RIC<br>must be a string with a min-<br>imum length of 3 and a max-<br>imum length of 3.                                                                          | Invalid Entry. Enter 3 alphanumeric characters.<br>Re-enter theICP RIC.                                                                                                    |

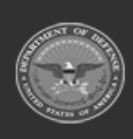

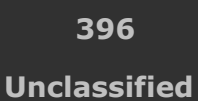

ELMS Helpdesk 1-844-843-3727
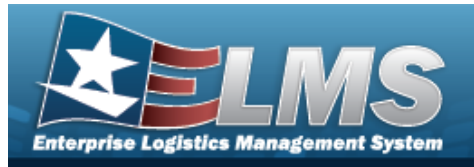

## **Related Topics**

- ICP Management Overview
- Update an ICP Header Record
- Delete an ICP Header Record
- Add a CICP / RSA
- Update a CICP / RSA
- Delete a CICP / RSA
- Program Management Overview
- Division Management Overview

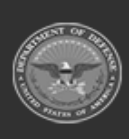

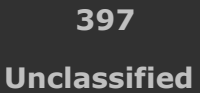

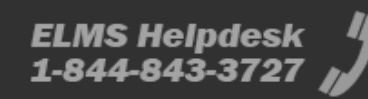

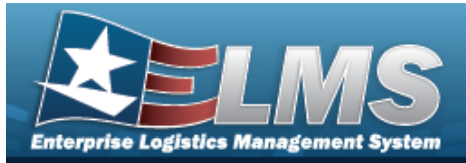

# Add a CICP / RSA

## **Overview**

The Contractor Inventory Control Point (CICP) / Remote Storage Activity (RSA) Add process provides the ability to create new CICPs or RSAs within an ICP.

#### Note

Some fields provide **Intellisense**, which is the automatic completion of a field entry in a software application.

The application displays a selectable word or phrase in that field, based on the input (that was previously entered), without having to completely type the entry.

## Navigation

MASTER DATA MGMT > ICP Management > (desired ICP) > + Add > RSA pop-up window

## **Page Fields**

The following fields display on the **RSA** pop-up window. For more information on each field, select the appropriate hyperlink.

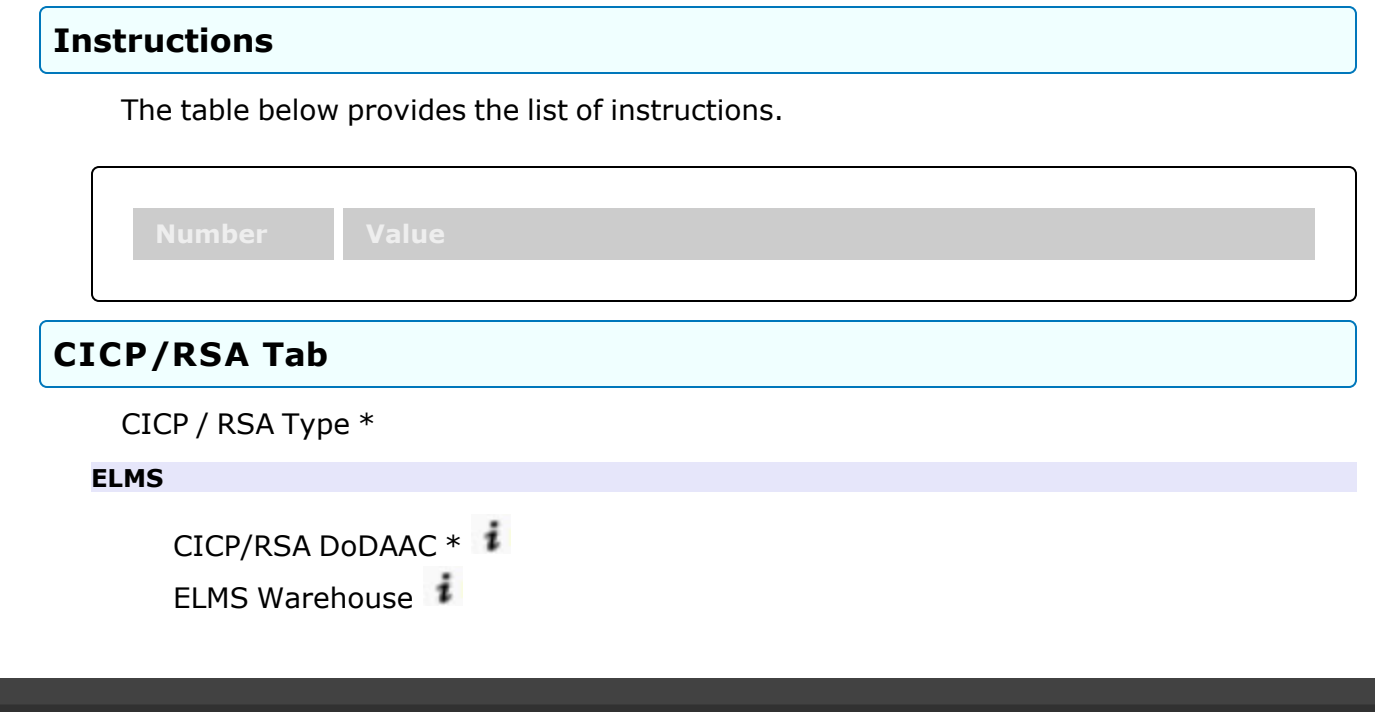

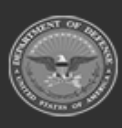

398 Unclassified

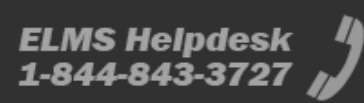

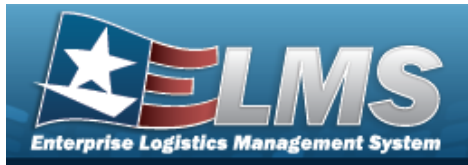

CICP/RSA RIC CICP/RSA Name ID Require GFM Contract Nbr for DLMS Transactions

#### External CICP

CICP/RSA DoDAAC \* CICP/RSA Name \* CICP/RSA RIC CICP/RSA Name ID Require GFM Contract Nbr for DLMS Transactions Materiel Will Be Reported At Detail Level Materiel Will Be Reported By Location

#### External RSA

CICP/RSA DoDAAC \* CICP/RSA Name \* CICP/RSA RIC CICP/RSA Name ID Require GFM Contract Nbr for DLMS Transactions Materiel Will Be Reported At Detail Level

#### Managed DoDAACs Tab

All DoDAAC RIC Appropriation

Contracts

| Contract Nbr *   |
|------------------|
| All              |
| GFM Contract Nbr |
| Dlvry Order Nbr  |
| Start Dt         |
| Expiration Dt    |

External Registry Reporting

#### Optional

Established By Established Dt/Tm

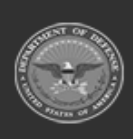

ODASD (Logistics) under A&S Sustainment

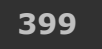

Unclassified

ELMS Helpdesk 4 1-844-843-3727

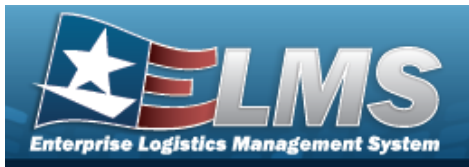

History Remarks Last Transaction Dt/Tm Last Updated By Program Id Remarks

### POC Tab

Contact Point Phone Nbr DSN Nbr FAX Nbr Email Address Country Address Line 1 Address Line 2 City State ZIP Cd Add / Edit Remarks

> Remarks History Remarks

(\*) Asterisk identifies mandatory fields.

## Procedures

#### ELMS Navigation Helpful Tips

Click the following link to display Materiel Management/Inventory Control Point Navigation Tips.

### Add a CICP / RSA

Selecting Cancel at any point of this procedure removes all revisions and closes the page. **Bold** numbered steps are required.

- 1. Select hext to the desired ICP entry. *The RSA grid appears.*
- 2. Select Add . The **RSA** pop-up window displays, with the CICP/RSA Tab available.

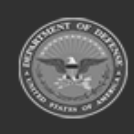

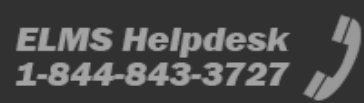

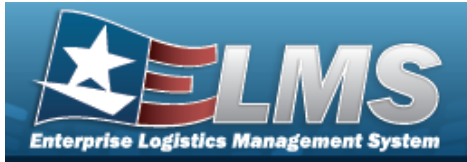

| CICP/RSA    | Managed DoDAACs      | POC  |           |       |
|-------------|----------------------|------|-----------|-------|
| * CICP/RSA  | Туре                 |      |           | *     |
| Select an I | tem                  |      | •         |       |
| Require     | GFM Contract Nbr for | DLMS | Transacti | ons 🗸 |
| ✓ Update    | O Cancel             |      |           |       |

- **3.** Use to select the CICP / RSA Type. *The choices include:* 
  - D ELMS

| ICP/RSA     | Managed DoDAACs      | POC         |                  |   |                  |  |
|-------------|----------------------|-------------|------------------|---|------------------|--|
| CICP/RSA    | Туре                 |             | i DPAS Warehouse |   | CICP/RSA Name ID |  |
| D - DPAS    |                      | •           | Select an Item   | • |                  |  |
| * CICP/RS   | A DoDAAC             |             | CICP/RSA RIC     |   |                  |  |
| Select an l | tem                  |             |                  |   |                  |  |
| Require     | GFM Contract Nbr for | DLMS Transa | ctions           |   |                  |  |
|             |                      |             |                  |   |                  |  |

- **A.** The CICP/RSA DoDAAC automatically populates and is not editable.
- B. Use to select the ELMS Warehouse, or use it to assist with the entry.
- C. The CICP/RSA RIC automatically populates and is not editable.
- D. The CICP / RSA Name ID automatically populates and is not editable.
- E. Click to select the Require GFM CONTRACT NBR for DLMS Transactions. When checked, any DLMS transactions require a GFM CONTRACT NUMBER.
- E External CICP

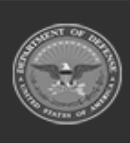

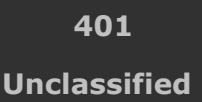

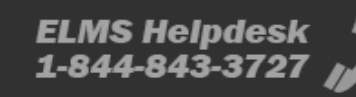

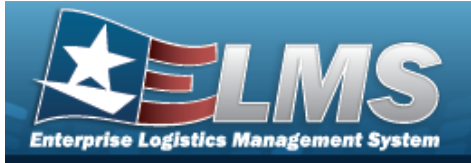

| CICP/RSA    | Managed DoDAACs          | POC         |                 |                  |  |
|-------------|--------------------------|-------------|-----------------|------------------|--|
| * CICP/RSA  | Туре                     |             | * CICP/RSA Name | CICP/RSA Name ID |  |
| E - Extern  | al CICP                  | •           |                 |                  |  |
| i * CICP/RS | SA DoDAAC                |             | CICP/RSA RIC    |                  |  |
| Select an   | Item                     |             |                 |                  |  |
| Require     | e GFM Contract Nbr for   | DLMS Transa | ctions          |                  |  |
| Materie     | el Will Be Reported At D | etail Level |                 |                  |  |
| Materie     | el Will Be Reported By L | ocation     |                 |                  |  |

- **A.** Enter the CICP / RSA DODAAC, using *i* to assist with the entry. *This is a 6 alphanumeric character field.*
- **B.** Enter the CICP / RSA Name in the field provided. *This is a 25 alphanumeric character field.*
- C. Enter the CICP / RSA RIC in the field provided. *This is a 3 alphanumeric character field.*
- D. Enter the CICP / RSA Name ID in the field provided. *This is a 25 alphanumeric character field.*
- E. Click to select the Require GFM CONTRACT NBR for DLMS Transactions. When checked, any DLMS transactions require a GFM CONTRACT NUMBER.
- F. Click C to select the Materiel Will Be Reported At Detail Level. *When checked, the tracking is managed at the detail level, and not by the location.*
- G. Click Click constrained to select the Materiel Will Be Reported By Location. *When checked, the tracking is managed by the location, and not at the detail level.*

#### R - External RSA

| ICP/RSA     | Managed DoDAACs         | POC         |                 |                  |  |
|-------------|-------------------------|-------------|-----------------|------------------|--|
| CICP/RSA    | Type                    | 100         | * CICP/RSA Name | CICP/RSA Name ID |  |
| R - Externa | al RSA                  |             |                 |                  |  |
| * CICP/RS   | A DoDAAC                |             | CICP/RSA RIC    |                  |  |
| Select an I | tem                     |             |                 |                  |  |
| Require     | GFM Contract Nbr for    | DLMS Transa | ctions          |                  |  |
|             | I WIII BE Reported At D | etali Level |                 |                  |  |

**A.** Enter the CICP / RSA DODAAC, using *i* to assist with the entry. *This is a 6 alphanumeric character field.* 

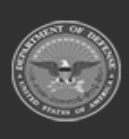

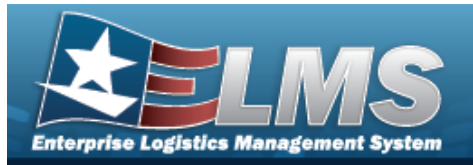

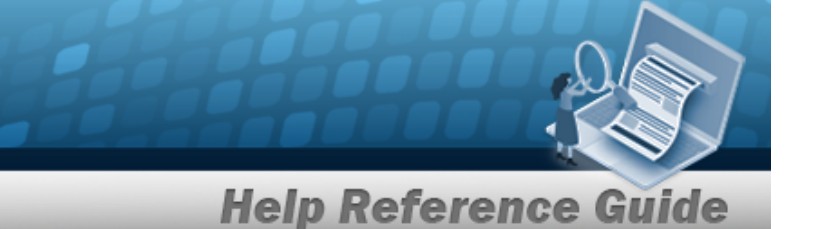

- **B.** Enter the CICP / RSA Name in the field provided. *This is a 25 alphanumeric character field.*
- C. Enter the CICP / RSA RIC in the field provided. *This is a 3 alphanumeric character field.*
- D. Enter the CICP / RSA Name ID in the field provided. *This is a 25 alphanumeric character field.*
- E. Click to select the Require GFM CONTRACT NBR for DLMS Transactions. When checked, any DLMS transactions require a GFM CONTRACT NUMBER.
- F. Click To select the Materiel Will Be Reported At Detail Level. *When checked, the tracking is managed at the detail level, and not by the location.*
- 4. Select the Managed DoDAACs Tab.

| A        |                 |                |                        |               |                                   |
|----------|-----------------|----------------|------------------------|---------------|-----------------------------------|
| CICP/RSA | Managed DoDAACs | POC            |                        |               |                                   |
| Manage   | d DoDAACs 🌣     | Grid Options 🔻 | + Add X Delete         | ancel Changes |                                   |
| 🗆 All    | DoDAAC †        | T RIC          | ▼ Appropriation ▼      | T             | External Registry Reporting       |
|          | AH64ED          |                | 11_20001-097-2024-0100 | Contracts     | Select an option                  |
| Selected | 0/1             | Page 1         | of 1 Delta             |               | 50 vitems per page 1-1 of 1 items |

- A. Select + Add . The Managed DoDAACs grid expands, with empty fields available.
- B. Use to select the DoDAAC.
- C. The RIC automatically populates once the DoDAAC is entered, and is not editable.
- D. The Appropriation automatically populates once the DoDAAC is entered, and is not editable.
- E. Select Contracts . The Contracts pop-up window appears.

Selecting Cancel at any point of this procedure removes all revisions and closes the page. **Bold** numbered steps are required.

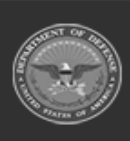

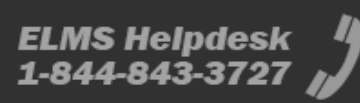

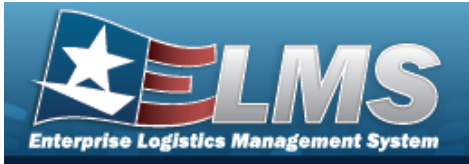

|    | Contracts                                      |                            |                           |                        |                     | ×                    |   |
|----|------------------------------------------------|----------------------------|---------------------------|------------------------|---------------------|----------------------|---|
|    | Contracts<br>* Contract N<br>Optional<br>+ Add | lbr                        | ▼                         |                        |                     |                      |   |
|    | Contracts                                      | 🗱 Grid Options 🔻 🗙 E       | elete 📔 🖿 Cancel Ch       | anges                  |                     |                      |   |
|    |                                                | GFM Contract Nbr 🕇 🍸       | Divry Order Nbr           | Start Dt 🛛 🝸 Exp       | iration Dt          | T                    | , |
|    |                                                | SPECWA45ABCDE              | DEF456                    | 12/12/2022 12:00:00 AM |                     |                      |   |
|    | Selected 0/1                                   | Page                       | e 1 of 1 🕨                |                        | 50 🔻 items per page | 1 - 1 of 1 items 🛛 🖒 |   |
|    | ✓ Update                                       | O Cancel                   |                           |                        |                     |                      |   |
|    | a. Us                                          | e 💌 or 🛄 to                | select the o              | desired Contract       | Nbr.                |                      |   |
|    |                                                | Contract Numb              | er Browse                 |                        |                     |                      |   |
|    | b. Se                                          | lect + Add . T             | he informat               | ion appears in th      | ne Contracts grid.  |                      |   |
|    | c. Cli                                         | ck 🔲 to select th          | ne desired C              | Contract. The row      | v is highlighted.   |                      |   |
|    | d. Se<br><i>up</i>                             | lect Vpdate window reappea | . The <b>Cont</b><br>ars. | <b>racts</b> pop-up wi | ndow closes, and    | the <b>RSA</b> pop-  |   |
| F. | Select th<br><i>choose.</i>                    | e External Regis           | stry Reporti              | ng field. A drop-o     | down appears wit    | h options to         |   |

5. Select the POC Tab.

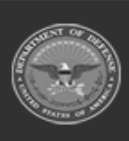

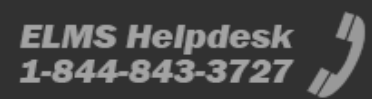

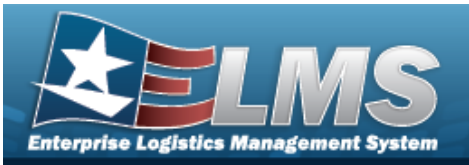

| ICP/RSA    | Managed DoDAACs | POC |                             |   |
|------------|-----------------|-----|-----------------------------|---|
| -POC Deta  | ils             |     |                             |   |
| Contact P  | Point           |     | Country                     |   |
|            |                 |     | * - N/A                     | * |
| Phone Nt   | r               |     | Address Line 1              |   |
| DSN Nbr    |                 |     | Address Line 2              |   |
| Fax Nbr    |                 |     | City                        |   |
| Email Add  | dress           |     | State                       |   |
| 1          |                 |     | * - State Cd Not Applicable | v |
|            |                 |     | Zip Cd                      |   |
| Add / Edit | Remarks         |     |                             |   |

- A. Enter the Contact Point in the field provided. *This is a 35 alphanumeric character field.*
- B. Enter the PHONE NBR in the field provided. *This is a 25 alphanumeric character field*.
- C. Enter the DSN NBR in the field provided. *This is a 25 alphanumeric character field.*
- D. Enter the FAX NBR in the field provided. *This is a 25 alphanumeric character field.*
- E. Enter the Email Address in the field provided. *This is a 80 alphanumeric character field.*
- F. Use to select the Country.
- G. Enter the Address Line 1 in the field provided. *This is a 35 alphanumeric character field.*
- H. Enter the Address Line 2 in the field provided. *This is a 35 alphanumeric character field.*
- I. Enter the City in the field provided. *This is a 25 alphanumeric character field.*
- J. Use to select the State.
- K. Enter the ZIP CD in the field provided. *This is a 10 alphanumeric character field.*

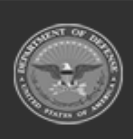

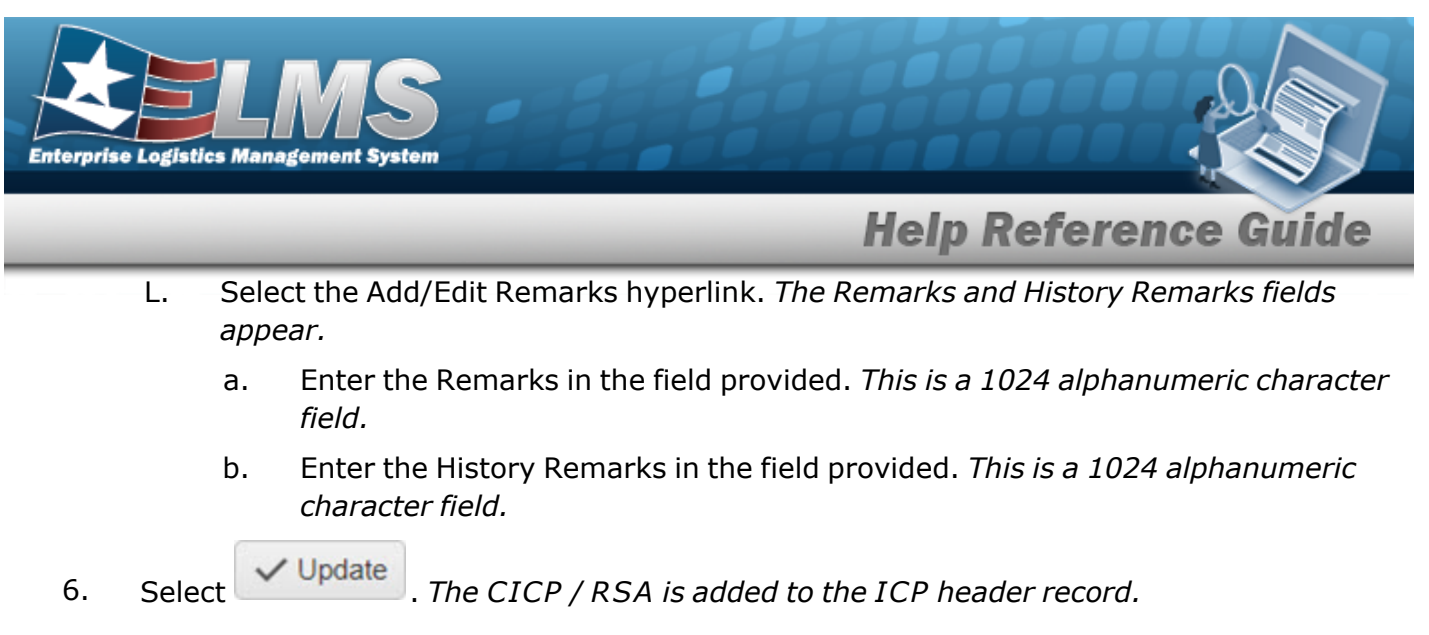

## **Common Errors**

The table below provides a list of common errors and possible solutions. There may be more than one solution to a given error.

| Error                                                                                                    | Solution                                                                                                    |
|----------------------------------------------------------------------------------------------------|----------------------------------------------------------------------------------------------------|
| 125 — No record(s) match<br>search criteria or you do not<br>have the appropriate secur-<br>ity access.                                                | Invalid Entry. Results for the search criteria<br>entered do not exist or Incorrect security<br>access. Enter different Search Criteria and try<br>the Search again.                                                                                               |
| 161 — Remarks must be<br>alphanumeric with sup-<br>ported special character(s)<br>, -, /, #, &, comma,<br>period, and space, and max<br>length of 256. | Invalid Characters Entered in the Remarks field.<br>Enter alphanumeric characters, or the following<br>permitted special characters: $, -, /, #, &,$<br>comma, period, and space, with a max length of<br>256. Special characters like ! or @ are pro-<br>hibited. |
| 13 — Mandatory Entry:<br><i>CICP/RSA Type</i> .                                                                                                    | Missing Entry. Enter the appropriate information                                                                                                    |
| 13 — Mandatory Entry:<br>CICP/RSA Name.                                                                                                    | in the desired field.                                                                                                    |

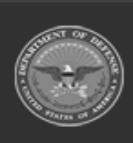

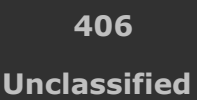

ELMS Helpdesk 1-844-843-3727

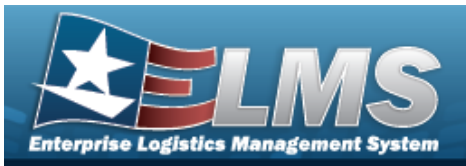

| 13 — Mandatory Entry:<br>CICP/RSA DoDAAC.                                                                                                    |                                                                                                    |
|----------------------------------------------------------------------------------------------------|----------------------------------------------------------------------------------------------------|
| 13 — Mandatory Entry:<br>Contract NBR.                                                                                                    |                                                                                                    |
| 419 — Entry must be 6 pos<br>alphanumeric except for<br>alpha "I" or "O".                                                                                                    | Invalid Entry. The DoDAAC is a 6-position alpha-<br>numeric entry, but not "I"; "O"; or special char-<br>acters. Check the information again, and re-<br>enter the DoDAAC.                                                                                                    |
| 761 — Phone Nbr, DSN, FAX<br>Nbr, or Mobile Phone Nbr<br>must be numeric, a min-<br>imum of 7 — pos, with sup-<br>ported special characters(s)<br>-, +, (), x, period and<br>space. | Invalid Characters Entered in the Phone Nbr / DSN Nbr / Mobile Phone Nbr field. Enter a min-<br>imum of 7 numeric characters, or the following<br>permitted special characters to designate the<br>extension: $-$ , $+$ , $x$ , comma, period, and space.<br>Make sure there are no extra spaces before or<br>after the number. |
| 323 — E-Mail Address struc-<br>ture is incorrect.                                                                                                    | Invalid E-Mail Format Entered. Enter a minimum<br>of 1 alphanumeric character, the "@" (at) sym-<br>bol, at least 1 alphanumeric character, the "."<br>(period) symbol, and at least 1 alphanumeric<br>character.                                                                                                    |
| 1124 – ZIP Code is not in<br>valid format (12345, 12345<br>- 1234, 12345 1234).                                                                                                    | Invalid ZIP Code format entered. Enter a min-<br>imum of 5 numeric characters, with an optional<br>4 numeric character extension.                                                                                                    |

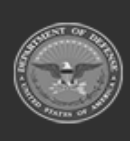

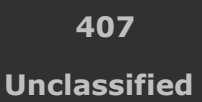

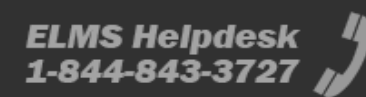

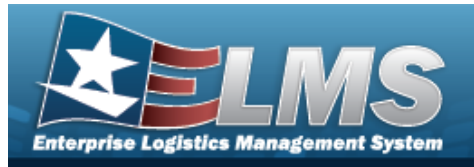

## **Related Topics**

- ICP Management Overview
- Add an ICP Header Record
- Update an ICP Header Record
- Delete an ICP Header Record
- Update a CICP / RSA
- Delete a CICP / RSA
- Program Management Overview
- Division Management Overview

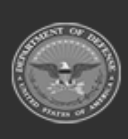

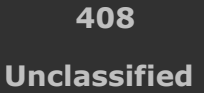

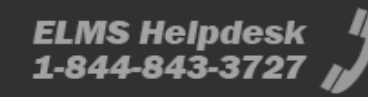

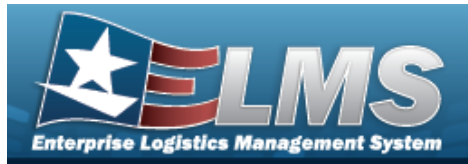

# **Delete an ICP Header Record**

### **Overview**

The Inventory Control Point (ICP) Management Delete process allows removal of an ICP Header Record.

## Navigation

MASTER DATA MGMT > ICP Management >  $\Box$  (desired ICP) >  $\times$  Delete ICP Management pop-up window

## **Page Fields**

The following fields display on the **Delete ICP Management** pop-up window. For more information on each field, select the appropriate hyperlink.

### Instructions

The table below provides the list of instructions.

| Number | Value                                                              |
|--------|--------------------------------------------------------------------|
| 14     | Select "Cancel" button to return to previous page.                 |
| 36     | Select "Delete" button to remove record(s) from applicable tables. |

### **Delete ICP Management**

**History Remarks** 

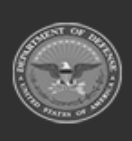

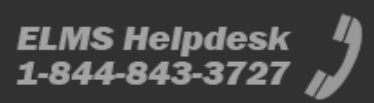

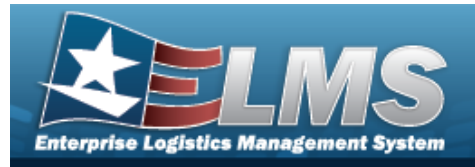

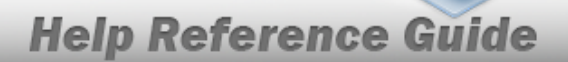

### Procedures

#### ELMS Navigation Helpful Tips

Click the following link to display Materiel Management/Inventory Control Point Navigation Tips.

#### **Delete an ICP Header Record** O Cancel Selectina at any point of this procedure removes all revisions and closes the page. / Edit Click 🔲 to select the desired entry. *The ICP Header Record is highlighted, and* 1. × Delete become available. and × Delete 2. Select . The **Delete ICP Management** pop-up window appears. Delete ICP Management × Instructions . Delete ICP Management Are you sure you want to delete this ICP Management and any associations? **History Remarks** × Delete O Cancel

- 3. Enter the History Remarks in the field provided. *This is a 1024 alphanumeric character field.*
- 4. Select Celete . The ICP Header Record is removed.

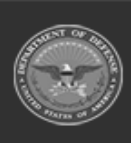

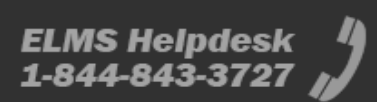

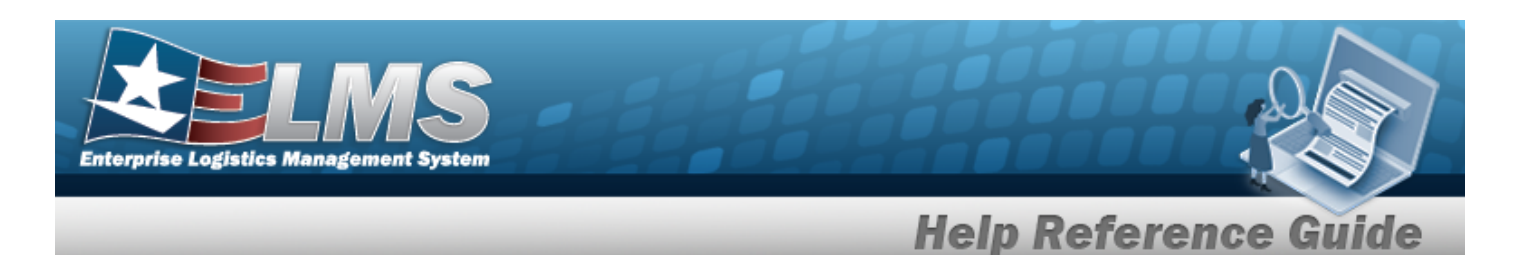

## **Common Errors**

The table below provides a list of common errors and possible solutions. There may be more than one solution to a given error.

| Error                                                                                                    | Solution                                                                                                    |
|----------------------------------------------------------------------------------------------------|----------------------------------------------------------------------------------------------------|
| 125 — No record(s) match<br>search criteria or you do not<br>have the appropriate secur-<br>ity access.                                                                  | Invalid Entry. Results for the search criteria<br>entered do not exist or Incorrect security<br>access. Enter different Search Criteria and try<br>the Search again.                                                                                               |
| <ul> <li>161 — Remarks must be alphanumeric with supported special character(s)</li> <li>\$, -, /, #, &amp;, comma, period, and space, and max length of 256.</li> </ul> | Invalid Characters Entered in the Remarks field.<br>Enter alphanumeric characters, or the following<br>permitted special characters: $, -, /, #, &,$<br>comma, period, and space, with a max length of<br>256. Special characters like ! or @ are pro-<br>hibited. |

## **Related Topics**

- ICP Management Overview
- Add an ICP Header Record
- Update an ICP Header Record
- Add a CICP / RSA
- Update a CICP / RSA
- Delete a CICP / RSA
- Program Management Overview
- Division Management Overview

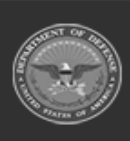

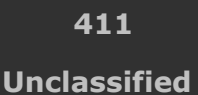

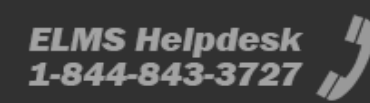

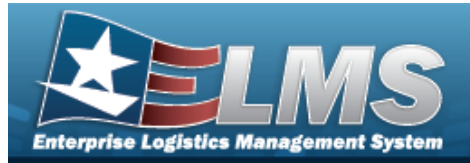

# **Delete an RSA**

## **Overview**

The Remote Storage Activity (RSA) Delete process allows removal of an RSA within an ICP.

## Navigation

MASTER DATA MGMT > ICP Management > \* (desired ICP) > (desired RSA) > X Delete RSA pop-up window

## **Page Fields**

The following fields display on the **Delete RSA** pop-up window. For more information on each field, select the appropriate hyperlink.

### Instructions

The table below provides the list of instructions.

| Number | Value                                                              |
|--------|--------------------------------------------------------------------|
| 14     | Select "Cancel" button to return to previous page.                 |
| 36     | Select "Delete" button to remove record(s) from applicable tables. |
|        |                                                                    |

### Delete RSA

**History Remarks** 

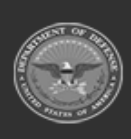

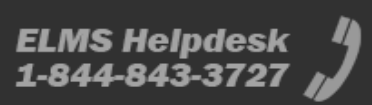

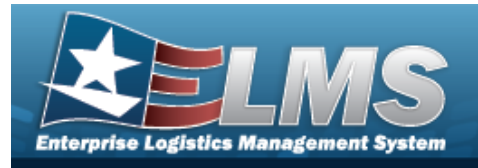

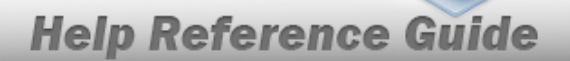

## Procedures

| ELMS | <b>Navigation</b> | Helpful | Tips |
|------|-------------------|---------|------|
|      |                   |         |      |

Click the following link to display Materiel Management/Inventory Control Point Navigation Tips.

| Delete an RSA                                                                                                    |
|----------------------------------------------------------------------------------------------------|
| Selecting Cancel at any point of this procedure removes all revisions and closes the page.                                                                                  |
| 1. Select hext to the desired ICP entry. <i>The RSA grid appears.</i>                                                                                                    |
| 2. Click to select the desired entry. <i>The CICP/RSA is highlighted, and</i> <b>Edit</b> , <b>Edit</b> , <b>Delete</b> , and <b>View Managed DoDAACs</b> become available. |
| 3. Select The <b>Delete RSA</b> pop-up window appears.                                                                                                    |
| Delete RSA ×                                                                                                    |
| Instructions 🔹                                                                                                    |
| Delete RSA                                                                                                    |
| Are you sure you want to delete this RSA and any associations?<br>History Remarks                                                                                           |
| × Delete O Cancel                                                                                                    |

- 4. Enter the History Remarks in the field provided. *This is a 1024 alphanumeric character field.*
- 5. Select The CICP/RSA is removed.

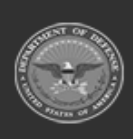

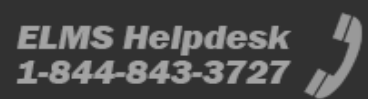

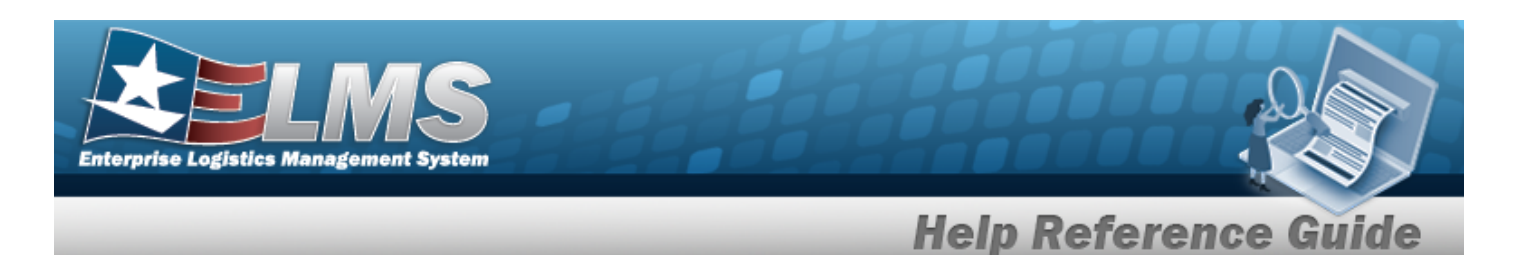

## **Common Errors**

The table below provides a list of common errors and possible solutions. There may be more than one solution to a given error.

| Error                                                                                                    | Solution                                                                                                    |
|----------------------------------------------------------------------------------------------------|----------------------------------------------------------------------------------------------------|
| 125 — No record(s) match<br>search criteria or you do not<br>have the appropriate secur-<br>ity access.                                                                  | Invalid Entry. Results for the search criteria<br>entered do not exist or Incorrect security<br>access. Enter different Search Criteria and try<br>the Search again.                                                                                               |
| <ul> <li>161 — Remarks must be alphanumeric with supported special character(s)</li> <li>\$, -, /, #, &amp;, comma, period, and space, and max length of 256.</li> </ul> | Invalid Characters Entered in the Remarks field.<br>Enter alphanumeric characters, or the following<br>permitted special characters: $, -, /, #, &,$<br>comma, period, and space, with a max length of<br>256. Special characters like ! or @ are pro-<br>hibited. |

## **Related Topics**

- **ICP Management Overview** •
- Add an ICP Header Record
- Update an ICP Header Record •
- Delete an ICP Header Record
- Add a CICP / RSA
- Update a CICP / RSA •
- Program Management Overview .
- **Division Management Overview** •

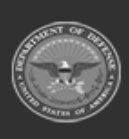

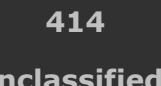

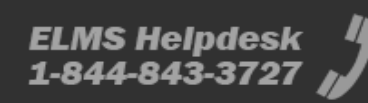

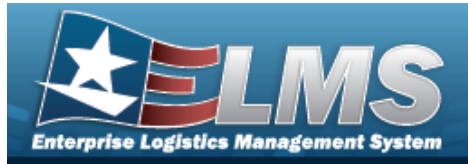

# **Update an ICP Header Record**

## **Overview**

The Inventory Control Point (ICP) Management Update process allows editing of an ICP Header Record.

## Navigation

MASTER DATA MGMT > ICP Management >  $\Box$  (desired ICP) >  $\checkmark$  Edit > Update ICP Management pop-up window

## **Page Fields**

The following fields display on the **Update ICP Management** pop-up window. For more information on each field, select the appropriate hyperlink.

### Instructions

The table below provides the list of instructions.

| 24(*) Asterisk identifies mandatory fields.21Select "Add" button to create a new record.14Select "Cancel" button to return to previous page.313DoDAAC entry must be 6-Pos alphanumeric except for alpha "I" | Number | Value                                                                |
|----------------------------------------------------------------------------------------------------|--------|----------------------------------------------------------------------|
| 21Select "Add" button to create a new record.14Select "Cancel" button to return to previous page.313DoDAAC entry must be 6-pos alphanumeric except for alpha "I"                                            | 24     | (*) Asterisk identifies mandatory fields.                            |
| 14Select "Cancel" button to return to previous page.313DoDAAC entry must be 6-pos alphanumeric except for alpha "I"<br>or "O".                                                                              | 21     | Select "Add" button to create a new record.                          |
| <b>313</b> DoDAAC entry must be 6-pos alphanumeric except for alpha "I" or "O".                                                                                                    | 14     | Select "Cancel" button to return to previous page.                   |
|                                                                                                    | 313    | DoDAAC entry must be 6-pos alphanumeric except for alpha "I" or "O". |

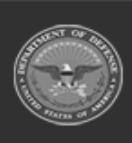

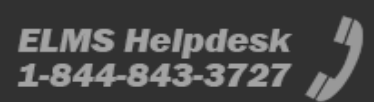

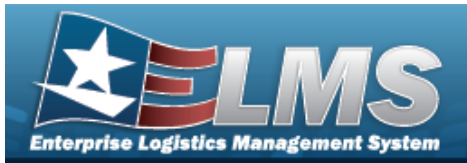

### ICP Tab

ICP Name \* ICP DoDAAC \* Description \* ICP RIC Add / Edit Remarks

> Remarks History Remarks

### POC Tab

Contact Point Phone Nbr DSN Nbr FAX Nbr Email Address Country Address Line 1 Address Line 2 City State ZIP Cd Add / Edit Remarks

> Remarks History Remarks

### Managed DoDAACs Tab

- All DoDAAC RIC Appropriation Agency Cd Major Command Cd Tariff Billable?
- (\*) Asterisk identifies mandatory fields.

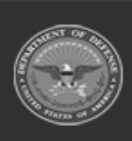

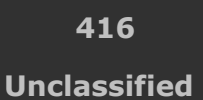

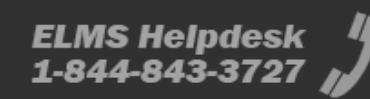

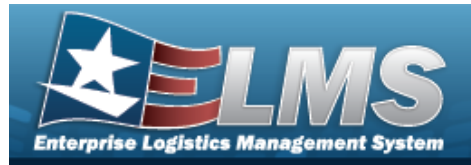

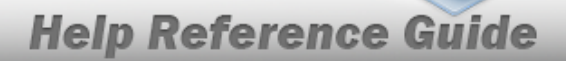

/ Edit

### Procedures

#### ELMS Navigation Helpful Tips

Click the following link to display Materiel Management/Inventory Control Point Navigation Tips.

### **Update an ICP Header Record**

Selecting Cancel at any point of this procedure removes all revisions and closes the page. **Bold** numbered steps are required.

1. Click Click control to select the desired entry. *The ICPHeader Record is highlighted, and* 

and

× Delete become available.

2. Select **Cert** *Cell*. *The* **Update ICP Management** *pop-up window displays, with the ICP Tab available.* 

| nstructions  |            |                 |               | Ŧ |
|--------------|------------|-----------------|---------------|---|
| ICP          | POC        | Managed DoDAACs |               |   |
|              | P Details  |                 | * Description |   |
| COMMS        |            |                 | COMMS         |   |
| * ICP DoDAAC |            | AC              | ICP RIC       |   |
| 0            | CMM001     |                 |               |   |
| Ad           | d / Edit R | emarks          |               |   |

- **A.** Verify the ICP Name.
- **B.** Update the ICP DoDAAC, entering the revised code in the field provided. *This is a 6 alphanumeric character field.*
- **C.** Update the Description, entering the revised information in the field provided. *This is a 125 alphanumeric character field.*

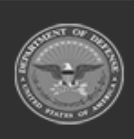

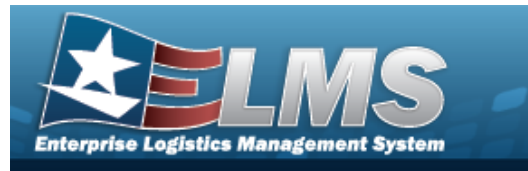

- D. Update the ICP RIC, entering the revised code in the field provided. *This is a 3 alpha-numeric character field.*
- E. Select the Add/Edit Remarks hyperlink. *The Remarks and History Remarks fields appear.* 
  - a. Update the Remarks, entering the revised information in the field provided. *This is a 1024 alphanumeric character field.*
  - b. Enter the History Remarks in the field provided. *This is a 1024 alphanumeric character field.*
- 3. Select the POC Tab.

| structions             |                             |   |  |
|------------------------|-----------------------------|---|--|
| CP POC Managed DoDAACs |                             |   |  |
| -POC Details           |                             |   |  |
| Contact Point          | Country                     |   |  |
|                        | * - N/A                     |   |  |
| Phone Nbr              | Address Line 1              |   |  |
| DSN Nbr                | Address Line 2              |   |  |
| Fax Nbr                | City                        |   |  |
| Email Address          | State                       |   |  |
|                        | * - State Cd Not Applicable | * |  |
|                        | Zip Cd                      |   |  |
| Add / Edit Remarks     |                             |   |  |
|                        |                             |   |  |

- A. Update the Contact Point, entering the revised name in the field provided. *This is a* 35 alphanumeric character field.
- B. Update the PHONE NBR, entering the revised number in the field provided. *This is a 25 alphanumeric character field.*
- C. Update the DSN NBR, entering the revised number in the field provided. *This is a 25 alphanumeric character field.*

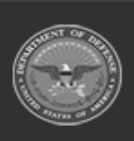

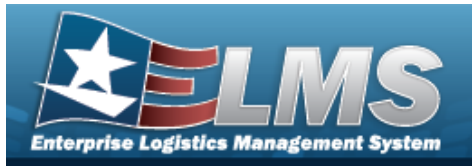

- D. Update the FAX NBR, entering the revised number in the field provided. *This is a 25 alphanumeric character field.*
- E. Update the Email Address, entering the revised address in the field provided. *This is a 80 alphanumeric character field.*
- F. Update the Country, using by to select the desired code.
- G. Update the Address Line 1, entering the revised information in the field provided. *This is a 35 alphanumeric character field.*
- H. Update the Address Line 2, entering the revised information in the field provided. *This is a 35 alphanumeric character field.*
- I. Update the City, entering the revised name in the field provided. *This is a 25 alpha-numeric character field.*
- J. Update the State, using by to select the desired code.
- K. Update the ZIP CD, entering the revised information in the field provided. *This is a 10 alphanumeric character field.*
- L. Select the Add/Edit Remarks hyperlink. *The Remarks and History Remarks fields appear.* 
  - a. Update the Remarks, entering the revised information in the field provided. *This is a 1024 alphanumeric character field.*
  - b. Enter the History Remarks in the field provided. *This is a 1024 alphanumeric character field.*
- 4. Select the Managed DoDAACs Tab.

| ructions  |                |                  |                        |                |                                    |        |                  |   |
|-----------|----------------|------------------|------------------------|----------------|------------------------------------|--------|------------------|---|
| P POC     | C Managed DoDA | ACs              |                        |                |                                    |        |                  |   |
| CP Man    | aged DoDAAC's  | + Add 🧨 Edit 🗙 🛙 | Delete                 |                |                                    |        |                  |   |
| IIA C     | DoDAAC         | T RIC            | T Appropriation        | ▼ Agency Cd    | Y Major Command Cd                 | Tariff | T Billable?      |   |
|           | 1              |                  | T.                     |                |                                    |        |                  |   |
| )         | AH64ED         |                  | 11_20001-097-2024-0100 | COMMAND        | 00 - US Special Operations Command |        | No               |   |
|           |                |                  |                        |                |                                    | 1      |                  | ľ |
| elected 0 | 0/1 (N) (N)    | Page 1 of 1      | ► (►) (► (►) (►) 50 ▼  | items per page |                                    |        | 1 - 1 of 1 items |   |

- A. Verify the DoDAAC.
- B. Verify the RIC.
- C. Verify the Appropriation.
- D. Verify the AGENCY CD.

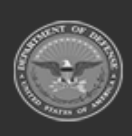

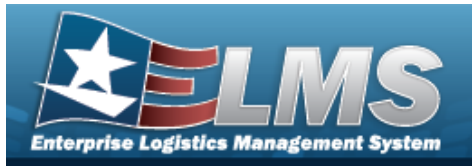

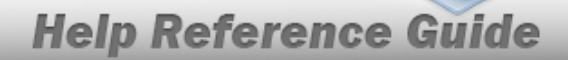

- E. Verify the MAJOR COMMAND CD.
- F. Verify the Tariff.
- G. Verify the Billable?

#### Update the ICP Managed DoDAAC

a. Click 🔲 to select the desired DoDAAC. The ICP Managed DoDAAC is high-

|              | / Edit |     | × De | lete |                   |  |
|--------------|--------|-----|------|------|-------------------|--|
| lighted, and |        | and |      |      | become available. |  |

b. Select *Latt*. *The ICP Managed DoDAAC's grid expands, with editable fields available.* 

| ructions            |                     |                        |                                    |                                        |          |                  |
|---------------------|---------------------|------------------------|------------------------------------|----------------------------------------|----------|------------------|
| POC Managed DoDA    | ACs                 |                        |                                    |                                        |          |                  |
| CP Managed DoDAAC's | + Add / Edit X Dele | te                     |                                    |                                        |          |                  |
| AII DoDAAC          | T RIC               | ▼ Appropriation        | T Agency Cd                        | T Major Command Cd                     | ▼ Tariff | T Billable?      |
|                     |                     |                        |                                    |                                        |          |                  |
| Cancel AH64ED       |                     | 11_20001-097-2024-0100 | E3 - US SPECIAL OPERATION          | IS V 00 - US Special Operations Comm V | Tariff % | •                |
|                     |                     |                        |                                    |                                        |          |                  |
| lected 1/1          | Page 1 of 1         |                        | <ul> <li>items per page</li> </ul> |                                        |          | 1 - 1 of 1 items |

- 1. Verify the DoDAAC.
- 2. Verify the RIC.
- 3. Update the Appropriation, using to select the desired code.
- 4. Verify the AGENCY CD.
- 5. Verify the MAJOR COMMAND CD.
- 6. Update the Tariff, entering the revised percentage in the field provided. *This is a 9 numeric character field.*
- 7. Verify the Billable? contains the appropriate  $\checkmark$  or  $\square$ . When checked, the DoDAAC is marked as Billable.
- c. Select Update . The revised DoDAAC is saved to the ICP Header Record.

#### Delete the ICP Managed DoDAAC

a. Click 🔲 to select the desired DoDAAC. *The ICP Managed DoDAAC is high-*

lighted, and <u>Edit</u> and <u>X Delete</u> become available.

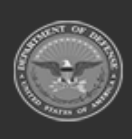

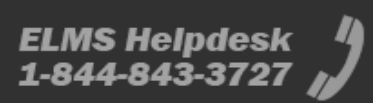

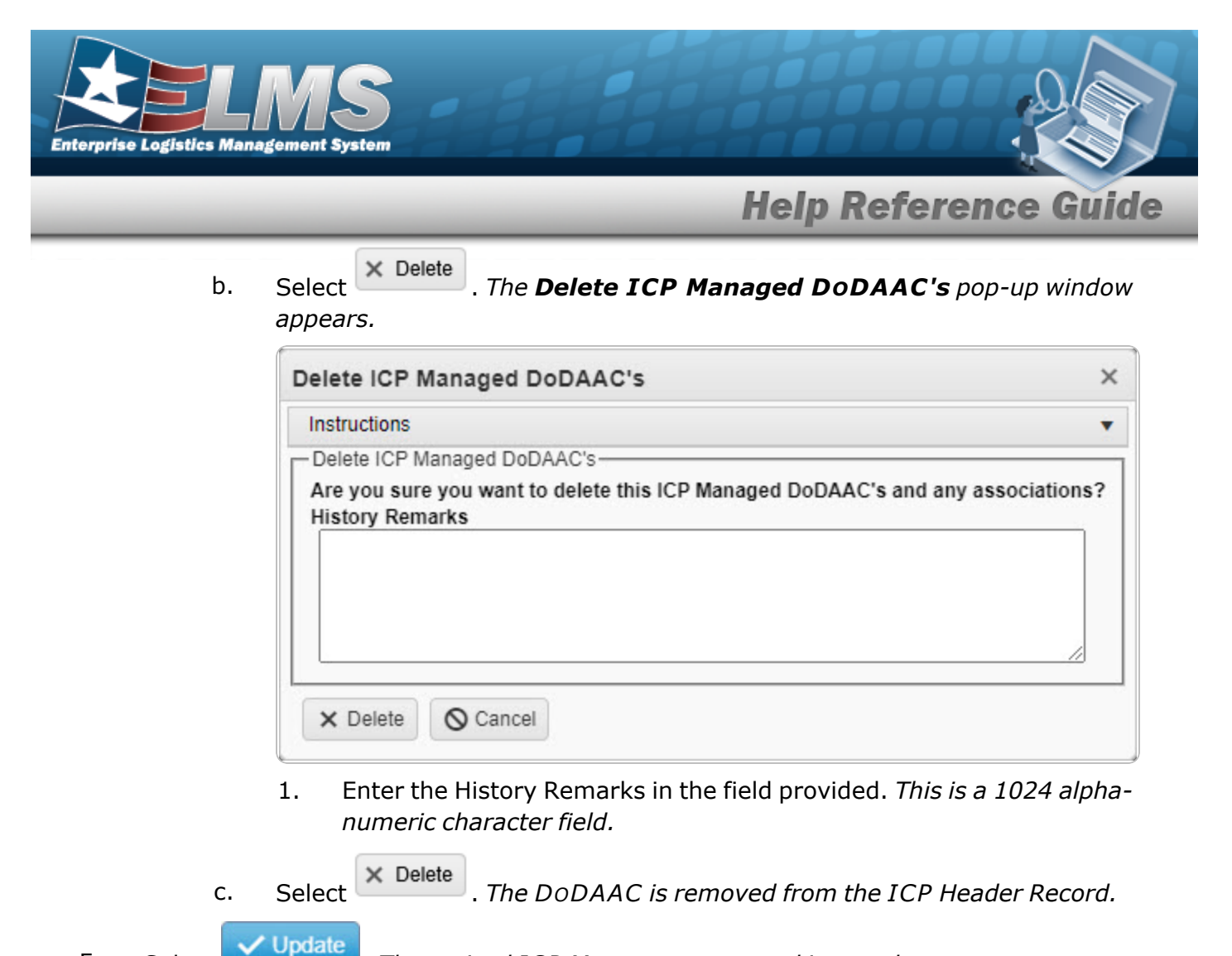

. The revised ICP Management record is saved.

## **Common Errors**

Select

5.

The table below provides a list of common errors and possible solutions. There may be more than one solution to a given error.

| Error                         | Solution                                        |
|-------------------------------|-------------------------------------------------|
| 125 — No record(s) match      | Invalid Entry. Results for the search criteria  |
| search criteria or you do not | entered do not exist or Incorrect security      |
| have the appropriate secur-   | access. Enter different Search Criteria and try |
| ity access.                   | the Search again.                               |

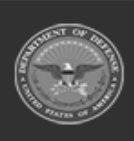

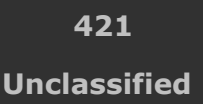

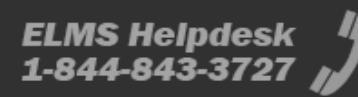

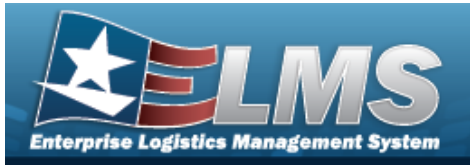

| 161 — Remarks must be<br>alphanumeric with sup-<br>ported special character(s)<br>, -, /, #, &, comma,<br>period, and space, and max<br>length of 256.                                | Invalid Characters Entered in the Remarks field.<br>Enter alphanumeric characters, or the following<br>permitted special characters: $, -, /, #, &,$<br>comma, period, and space, with a max length of<br>256. Special characters like ! or @ are pro-<br>hibited.                                                           |
|----------------------------------------------------------------------------------------------------|----------------------------------------------------------------------------------------------------|
| 13 — Mandatory Entry: <i>ICP</i><br><i>Nam</i> e.                                                                                                    |                                                                                                    |
| 13 — Mandatory Entry: <i>Description</i> .                                                                                                    | Missing Entry. Enter the appropriate information in the desired field.                                                                                                    |
| 13 — Mandatory Entry: <i>ICP</i><br><i>DoDAAC</i> .                                                                                                    |                                                                                                    |
| 419 — Entry must be 6 pos<br>alphanumeric except for<br>alpha "I" or "O".                                                                                                    | Invalid Entry. The DoDAAC is a 6-position alpha-<br>numeric entry, but not "I"; "O"; or special char-<br>acters. Check the information again, and re-<br>enter the DoDAAC.                                                                                                    |
| 761 — Phone Nbr, DSN, FAX<br>Nbr, or Mobile Phone Nbr<br>must be numeric, a min-<br>imum of 7 — pos, with sup-<br>ported special characters(s)<br>— , +, ( ), x, period and<br>space. | Invalid Characters Entered in the Phone Nbr / DSN Nbr / Mobile Phone Nbr field. Enter a min-<br>imum of 7 numeric characters, or the following<br>permitted special characters to designate the<br>extension: $-$ , $+$ , x, comma, period, and space.<br>Make sure there are no extra spaces before or<br>after the number. |
| 323 — E-Mail Address struc-<br>ture is incorrect.                                                                                                    | Invalid E-Mail Format Entered. Enter a minimum of 1 alphanumeric character, the "@" (at) sym-                                                                                                    |

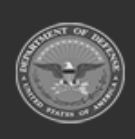

422 Unclassified

ELMS Helpdesk 1-844-843-3727 🚜

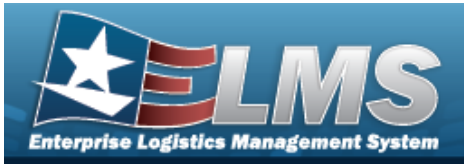

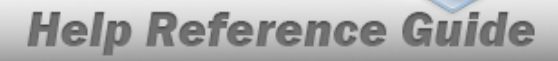

|                             | bol, at least 1 alphanumeric character, the "."<br>(period) symbol, and at least 1 alphanumeric<br>character. |
|-----------------------------|----------------------------------------------------------------------------------------------------|
| 1124 — ZIP CD is not in     | Invalid ZIP Code format entered. Enter a min-                                                                 |
| valid format (12345, 12345- | imum of 5 numeric characters, with an optional                                                                |
| 1234, 12345 1234).          | 4 numeric character extension.                                                                                |

## **Related Topics**

- ICP Management Overview
- Add an ICP Header Record
- Delete an ICP Header Record
- Add a CICP / RSA
- Update a CICP / RSA
- Delete a CICP / RSA
- Program Management Overview
- Division Management Overview

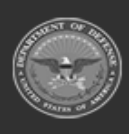

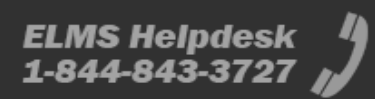

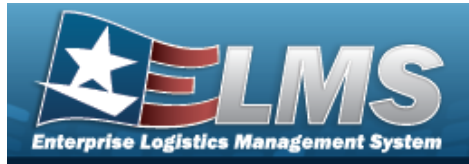

# Update a CICP / RSA

## **Overview**

The Contractor Inventory Control Point (CICP) / Remote Storage Activity (RSA) Update process allows editing of a CICP or an RSA within an ICP.

## Navigation

MASTER DATA MGMT > ICP Management > \* (desired ICP) > (desired RSA) > Edit > Update RSA pop-up window

## **Page Fields**

The following fields display on the **RSA** pop-up window. For more information on each field, select the appropriate hyperlink.

### Instructions

The table below provides the list of instructions.

### CICP/RSA Tab

CICP / RSA Type \*

#### ELMS

CICP/RSA DoDAAC \* i

ELMS Warehouse CICP/RSA RIC CICP/RSA Name ID Require GFM Contract Nbr for DLMS Transactions

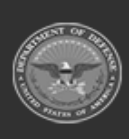

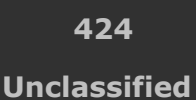

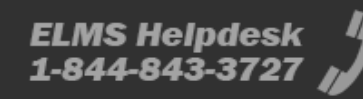

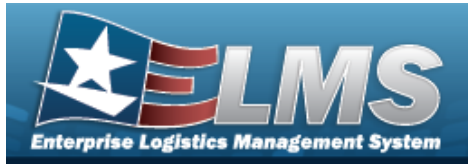

#### External CICP

CICP/RSA DoDAAC \* CICP/RSA Name \* CICP/RSA RIC CICP/RSA Name ID Require GFM Contract Nbr for DLMS Transactions Materiel Will Be Reported At Detail Level Materiel Will Be Reported By Location

#### External RSA

CICP/RSA DoDAAC \* CICP/RSA Name \* CICP/RSA RIC CICP/RSA Name ID Require GFM Contract Nbr for DLMS Transactions Materiel Will Be Reported At Detail Level

#### Managed DoDAACs Tab

All DoDAAC RIC Appropriation

#### Contracts

Contract Nbr \* All GFM Contract Nbr Dlvry Order Nbr Start Dt Expiration Dt

External Registry Reporting

#### Optional

Established By Established Dt/Tm History Remarks Last Transaction Dt/Tm Last Updated By

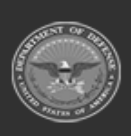

ODASD (Logistics) under A&S Sustainment 425 Unclassified

ELMS Helpdesk 1 1-844-843-3727

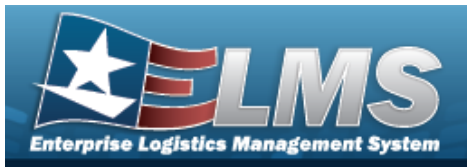

Program Id Remarks

### **POC Tab**

Contact Point Phone Nbr DSN Nbr FAX Nbr Email Address Country Address Line 1 Address Line 2 City State ZIP Cd Add / Edit Remarks

> Remarks **History Remarks**

(\*) Asterisk identifies mandatory fields.

## Procedures

**ELMS Navigation Helpful Tips** 

Click the following link to display Materiel Management/Inventory Control Point Navigation Tips.

### Update a CICP / RSA

× Delete

O Cancel Selectina at any point of this procedure removes all revisions and closes the page. **Bold** numbered steps are required.

Select hext to the desired ICP entry. *The RSA grid appears.* 1.

Q View Managed DoDAACs

Click Click 2.

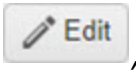

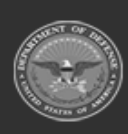

and

426 Unclassified

become available.

ELMS Helpdesk 1-844-843-3727

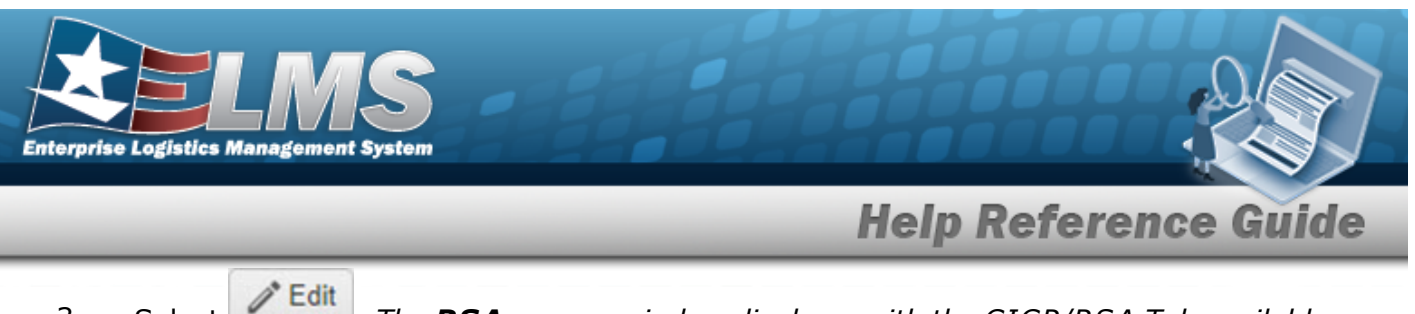

- 3. Select . The **RSA** pop-up window displays, with the CICP/RSA Tab available.
- 4. Depending upon the CICP / RSA Type, the fields change:
  - D ELMS

| CICP/RSA   | Managed DoDAACs      | POC         |                  |  |                  |  |
|------------|----------------------|-------------|------------------|--|------------------|--|
| CICP/RSA   | Туре                 |             | i DPAS Warehouse |  | CICP/RSA Name ID |  |
| D - DPAS 🔻 |                      | CENTER      | v                |  |                  |  |
| * CICP/RS  | A DoDAAC             |             | CICP/RSA RIC     |  |                  |  |
| CEN001     |                      |             |                  |  |                  |  |
| Require    | GFM Contract Nbr for | DLMS Transa | ctions           |  |                  |  |

- A. Verify the CICP/RSA DoDAAC.
- B. Verify the ELMSWarehouse.
- C. Verify the CICP/RSA RIC.
- D. Verify the CICP / RSA Name ID.
- E. Verify the Require GFM CONTRACT NBR for DLMS Transactions contains the appropriate ☑ or □. When checked, any DLMS transactions require a GFM CONTRACT NUMBER.
- E External CICP

| CICP/RSA                                                      | Managed DoDAACs                                                                | POC                                     |                 |                  |  |
|---------------------------------------------------------------|--------------------------------------------------------------------------------|-----------------------------------------|-----------------|------------------|--|
| CICP/RSA                                                      | Туре                                                                           |                                         | * CICP/RSA Name | CICP/RSA Name ID |  |
| E - Externa                                                   | al CICP                                                                        | -                                       | BPGTest2        | BPG2             |  |
| * CICP/RS                                                     | A DoDAAC                                                                       |                                         | CICP/RSA RIC    |                  |  |
| Select an I                                                   | Item                                                                           |                                         | BG2             |                  |  |
| <ul> <li>Require</li> <li>Materie</li> <li>Materie</li> </ul> | e GFM Contract Nbr for<br>el Will Be Reported At D<br>el Will Be Reported By L | DLMS Transad<br>etail Level<br>.ocation | ctions          |                  |  |

- **A.** Update the CICP / RSA DODAAC, using *t* to assist with the revised DODAAC. *This is a 6 alphanumeric character field.*
- **B.** Update the CICP / RSA Name, entering the revised name in the field provided. *This is a 25 alphanumeric character field.*

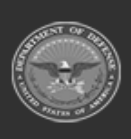

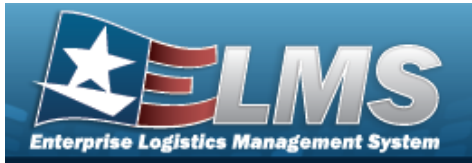

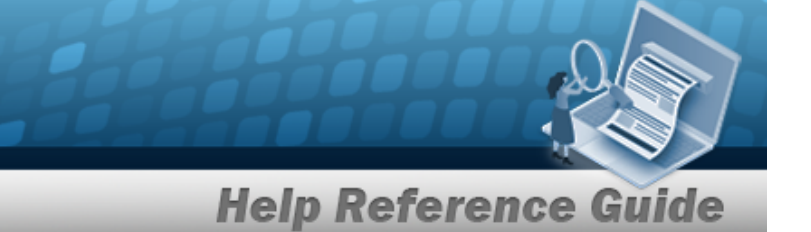

- C. Update the CICP / RSA RIC, entering the revised RIC in the field provided. *This is a 3 alphanumeric character field.*
- D. Update the CICP / RSA Name ID, entering the revised identifier in the field provided. *This is a 25 alphanumeric character field.*
- E. Verify the Require GFM CONTRACT NBR for DLMS Transactions contains the appropriate ☑ or □. When checked, any DLMS transactions require a GFM CONTRACT NUMBER.
- F. Verify the Materiel Will Be Reported At Detail Level contains the appropriate or □. When checked, the tracking is managed at the detail level, and not by the location.
- R External RSA

| ICP/RSA     | Managed DoDAACs                                   | POC                         |                 |                  |  |
|-------------|---------------------------------------------------|-----------------------------|-----------------|------------------|--|
| CICP/RSA    | Туре                                              |                             | * CICP/RSA Name | CICP/RSA Name ID |  |
| R - Externa | al RSA                                            | •                           | BPGTest         | BPG              |  |
| * CICP/RS   | A DoDAAC                                          |                             | CICP/RSA RIC    |                  |  |
| Select an I | tem                                               |                             | BPG             |                  |  |
| Require     | e GFM Contract Nbr for<br>I Will Be Reported At D | DLMS Transac<br>etail Level | tions           |                  |  |

- **A.** Update the CICP / RSA DODAAC, using to assist with the revised DODAAC. *This is a 6 alphanumeric character field.*
- **B.** Update the CICP / RSA Name, entering the revised name in the field provided. *This is a 25 alphanumeric character field.*
- C. Update the CICP / RSA RIC, entering the revised RIC in the field provided. *This is a 3 alphanumeric character field.*
- D. Update the CICP / RSA Name ID, entering the revised identifier in the field provided. *This is a 25 alphanumeric character field.*
- E. Verify the Require GFM CONTRACT NBR for DLMS Transactions contains the appropriate ☑ or □. When checked, any DLMS transactions require a GFM CONTRACT NUMBER.

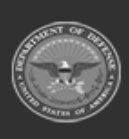

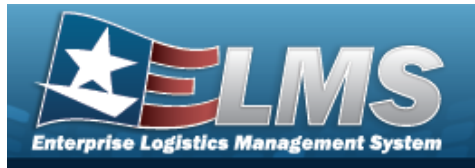

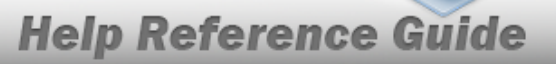

- F. Verify the Materiel Will Be Reported At Detail Level contains the appropriate or . When checked, the tracking is managed at the detail level, and not by the location.
- 5. Select the Managed DoDAACs Tab.

| CICP/RSA   | Managed DoDA | ACs F  | POC       |       |              |      |                |             |                  |                  |   |
|------------|--------------|--------|-----------|-------|--------------|------|----------------|-------------|------------------|------------------|---|
| Manageo    | DoDAACs      | 🌣 Grid | Options 🔻 | ) + / | Add X Dele   | te 📔 | Cancel Changes |             |                  |                  |   |
| 🗆 All      | DoDAAC †     | Ŧ      | RIC       | ▼ A   | opropriation | Ŧ    | T              | External Re | gistry Reporting |                  |   |
|            | H92165       |        |           |       |              |      | Contracts      | Select an   | option           |                  |   |
| Selected 0 | /1 (14) (4   | 0      | Page 1    | of    | 1 () H       | )( • | ( + ) ( H )    | 50 🔻        | items per page   | 1 - 1 of 1 items | Ċ |

- A. Verify the DoDAAC.
- B. Verify the RIC.
- C. Verify the Appropriation.
- D. Select

Contracts . The **Contracts** pop-up window appears.

| Contracts                                         |                      |                     |                        |                                        | > |
|---------------------------------------------------|----------------------|---------------------|------------------------|----------------------------------------|---|
| Contracts —<br>* Contract Nt<br>Optional<br>+ Add | r                    | •                   |                        |                                        |   |
| Contracts                                         | Grid Options • X De  | lete 📔 Cancel Ch    | anges 🛛 🍸 Show Expire  | red                                    |   |
|                                                   | GFM Contract Nbr 🕇 🝸 | Divry Order Nbr 🛛 🔻 | Start Dt               | Expiration Dt                          |   |
|                                                   | SPECWA45ABCDE        | DEF456              | 12/12/2022 12:00:00 AM | 1                                      |   |
| Colooted 0/4                                      | Page                 | 1 of 1 🕨            |                        | ▶ 50 ▼ items per page 1 - 1 of 1 items | Ċ |

Selecting Cancel at any point of this procedure removes all revisions and closes the page. **Bold** numbered steps are required.

**a.** Use or to select the desired Contract Nbr.

Contract Number Browse

b. Select Add . The information appears in the Contracts grid.

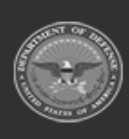

ODASD (Logistics) under A&S Sustainment 429 Unclassified

ELMS Helpdesk 1-844-843-3727 🔏

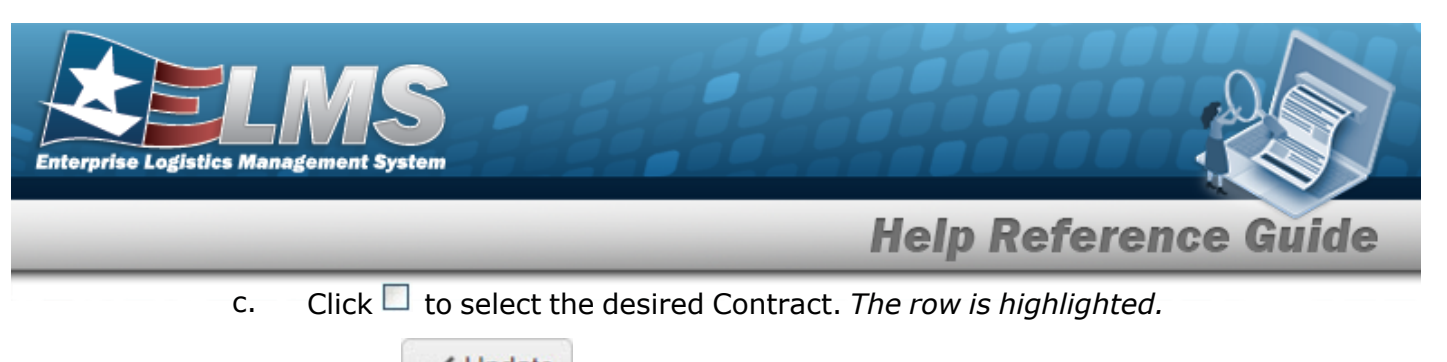

- d. Select Update . The **Contracts** pop-up window closes, and the **RSA** popup window reappears.
- E. Select the External Registry Reporting field. *A drop-down appears with options to choose.*

#### Delete the ICP Managed DoDAAC

| De  | elete Selected                                                                               | ×                     |
|-----|----------------------------------------------------------------------------------------------|-----------------------|
| Doy | you want to delete the selected data? You will no longer be able to manage inventory for the | e selected DoDAAC(s). |
|     | ✓ Yes 🛇 No                                                                                   |                       |
| a.  | Click $\square$ to select the desired DoDAAC.                                                |                       |
| h   | Select X Delete The Delete TCP Managed DoDAAC's por                                          | -up window            |

- b. Select . The **Delete ICP Managed DoDAAC's** pop-up window appears.
- c. Select Yes. The DoDAAC is removed from the ICP Header Record.
- 6. Select the POC Tab.

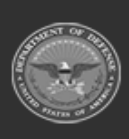

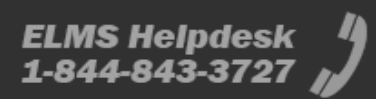

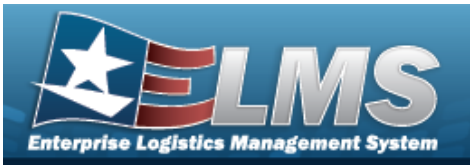

| ICP/RSA    | Managed DoDAACs | POC |                               |   |  |
|------------|-----------------|-----|-------------------------------|---|--|
| -POC Deta  | ils             |     | AGE/INTED                     |   |  |
| Contact P  | oint            |     | Country                       |   |  |
| BPG        |                 |     | US - UNITED STATES OF AMERICA |   |  |
| Phone Nb   | r               |     | Address Line 1                |   |  |
| 555-121    | 2               |     |                               |   |  |
| DSN Nbr    |                 |     | Address Line 2                |   |  |
| 867-530    | 9               |     |                               |   |  |
| Fax Nbr    |                 |     | City                          |   |  |
| Email Add  | iress           |     | State                         |   |  |
|            |                 |     | NY - New York                 | * |  |
|            |                 |     | Zip Cd                        |   |  |
|            |                 |     | 12345                         |   |  |
| Add / Edit | Remarks         |     |                               |   |  |
|            |                 |     |                               |   |  |

- A. Update the Contact Point, entering the revised information in the field provided. *This is a 35 alphanumeric character field.*
- B. Update the PHONE NBR, entering the revised information in the field provided. *This is a 25 alphanumeric character field.*
- C. Update the DSN NBR, entering the revised information in the field provided. *This is a* 25 alphanumeric character field.
- D. Update the FAX NBR, entering the revised information in the field provided. *This is a 25 alphanumeric character field.*
- E. Update the Email Address, entering the revised information in the field provided. *This is a 80 alphanumeric character field.*
- F. Update the Country, using by to select the desired code.
- G. Update the Address Line 1, entering the revised information in the field provided. *This is a 35 alphanumeric character field.*
- H. Update the Address Line 2, entering the revised information in the field provided. *This is a 35 alphanumeric character field.*
- I. Update the City, entering the revised information in the field provided. *This is a 25 alphanumeric character field.*

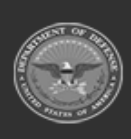

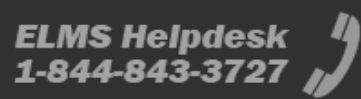

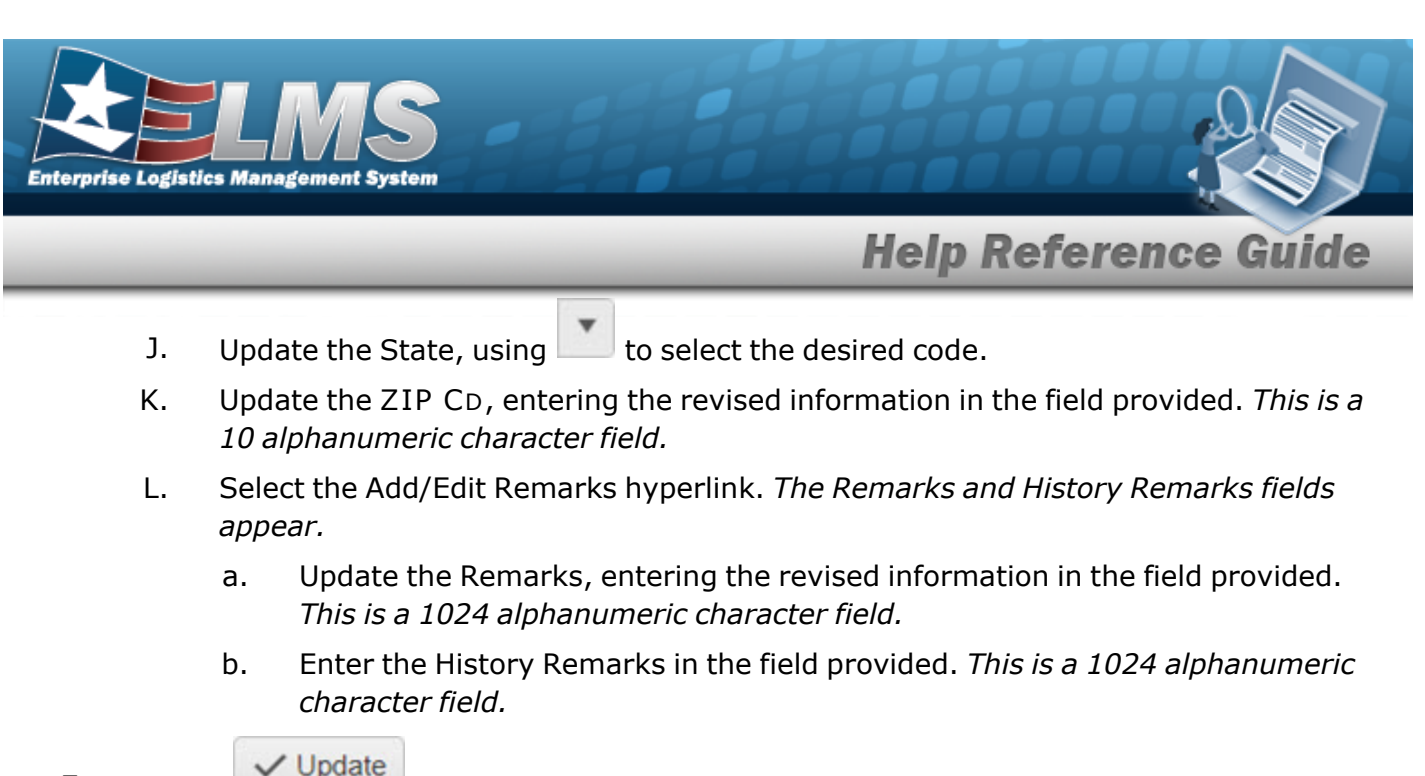

7. Select . The revised CICP/RSA record is saved.

### **Common Errors**

The table below provides a list of common errors and possible solutions. There may be more than one solution to a given error.

| Error                                   | Solution                                                               |
|-----------------------------------------|------------------------------------------------------------------------|
| 125 — No record(s) match                | Invalid Entry. Results for the search criteria                         |
| search criteria or you do not           | entered do not exist or Incorrect security                             |
| have the appropriate secur-             | access. Enter different Search Criteria and try                        |
| ity access.                             | the Search again.                                                      |
| 161 — Remarks must be                   | Invalid Characters Entered in the Remarks field.                       |
| alphanumeric with sup-                  | Enter alphanumeric characters, or the following                        |
| ported special character(s)             | permitted special characters: $, -, /, #, &,$                          |
| , -, /, #, &, comma,                    | comma, period, and space, with a max length of                         |
| period, and space, and max              | 256. Special characters like ! or @ are pro-                           |
| length of 256.                          | hibited.                                                               |
| 13 – Mandatory Entry:<br>CICP/RSA Type. | Missing Entry. Enter the appropriate information in the desired field. |

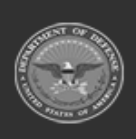

432 Unclassified

ELMS Helpdesk 1-844-843-3727 🔏
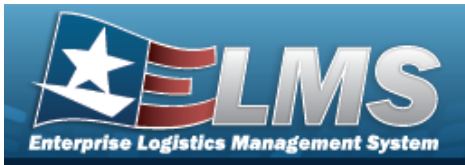

| 13 — Mandatory Entry:<br>CICP/RSA Name.                                                                                                    |                                                                                                    |
|----------------------------------------------------------------------------------------------------|----------------------------------------------------------------------------------------------------|
| 13 — Mandatory Entry:<br>CICP/RSA DoDAAC.                                                                                                    |                                                                                                    |
| 13 — Mandatory Entry:<br>Contract NBR.                                                                                                    |                                                                                                    |
| 419 — Entry must be 6 pos<br>alphanumeric except for<br>alpha "I" or "O".                                                                                                    | Invalid Entry. The DoDAAC is a 6-position alpha-<br>numeric entry, but not "I"; "O"; or special char-<br>acters. Check the information again, and re-<br>enter the DoDAAC.                                                                                                    |
| 761 — Phone Nbr, DSN, FAX<br>Nbr, or Mobile Phone Nbr<br>must be numeric, a min-<br>imum of 7 — pos, with sup-<br>ported special characters(s)<br>— , +, ( ), x, period and<br>space. | Invalid Characters Entered in the Phone Nbr / DSN Nbr / Mobile Phone Nbr field. Enter a min-<br>imum of 7 numeric characters, or the following<br>permitted special characters to designate the<br>extension: $-$ , $+$ , $x$ , comma, period, and space.<br>Make sure there are no extra spaces before or<br>after the number. |
| 323 — E-Mail Address struc-<br>ture is incorrect.                                                                                                    | Invalid E-Mail Format Entered. Enter a minimum<br>of 1 alphanumeric character, the "@" (at) sym-<br>bol, at least 1 alphanumeric character, the "."<br>(period) symbol, and at least 1 alphanumeric<br>character.                                                                                                    |
| 1124 – ZIP Code is not in<br>valid format (12345, 12345<br>- 1234, 12345 1234).                                                                                                    | Invalid ZIP Code format entered. Enter a min-<br>imum of 5 numeric characters, with an optional<br>4 numeric character extension.                                                                                                    |

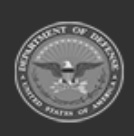

433 Unclassified

ELMS Helpdesk 1-844-843-3727 🔏

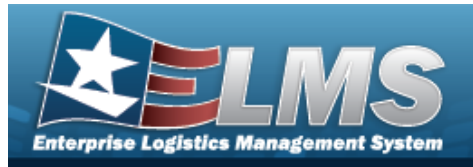

- ICP Management Overview
- Add an ICP Header Record
- Update an ICP Header Record
- Delete an ICP Header Record
- Add a CICP / RSA
- Delete a CICP / RSA
- Program Management Overview
- Division Management Overview

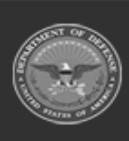

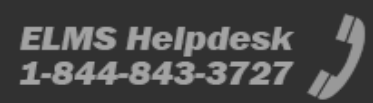

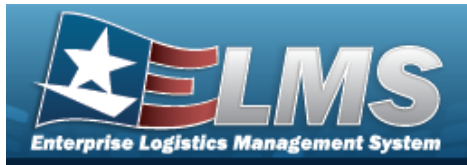

# **Item Manager Overview**

## **Overview**

The Materiel Management/Inventory Control Point (MM/ICP) module Item Manager process provides the ability to add or update a manager for the Program. A Program is created by creating a name, stock numbers, and an item manager.

Note

Some fields provide **Intellisense**, which is the automatic completion of a field entry in a software application.

The application displays a selectable word or phrase in that field, based on the input (that was previously entered), without having to completely type the entry.

# Navigation

MASTER DATA MGMT > Item Manager > Item Manager page

## Page Fields

The following fields display on the **Item Manager** page. For more information on each field, select the appropriate hyperlink.

### Instructions

The table below provides the list of instructions.

|    | Value                                               |
|----|-----------------------------------------------------|
| 12 | Select "Search" button to view Search Results page. |
| 13 | Select "Reset" button to clear data.                |
| 21 | Select "Add" button to create a new record.         |

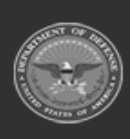

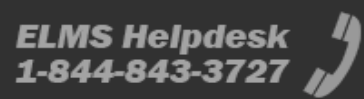

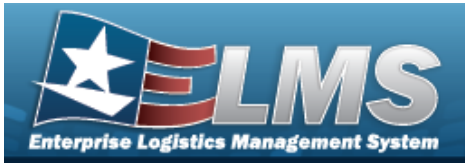

|   | 412 | Select "Grid Options" button for additional actions.               |
|---|-----|--------------------------------------------------------------------|
|   | 17  | Select "Edit" button to revise selected fields in record(s).       |
|   | 36  | Select "Delete" button to remove record(s) from applicable tables. |
| 1 |     |                                                                    |

### Item Manager Search Criteria Grid

Program Name

Program Manager i Acquisition Reason Cd

Stock Nbr i

Owning DoDAAC

Rqn Prj Cd **i** Show only Active Programs

### **Program Search Results Grid**

Program Name Program Description Acquisition Reason Cd PM First Name PM Last Name PM Email PM Phone Rqn Prj Cd(s)

#### Optional

Program Status PM Cell Phone PM DSN Nbr PM Fax Nbr PM Country PM Address Line 1 PM Address Line 2

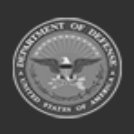

ODASD (Logistics) under A&S Sustainment

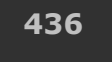

Unclassified

ELMS Helpdesk 1.844-843-3727

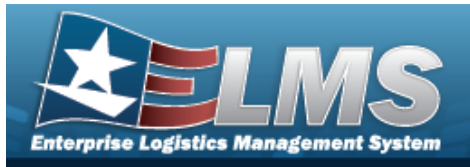

PM City PM State PM Zip Code

## Procedures

ELMS Navigation Helpful Tips

Click the following link to display Materiel Management/Inventory Control Point Navigation Tips.

**Help Reference Guide** 

### Search for an Item Manager

One or more of the Search Criteria fields can be entered to isolate the results. By default, all

results are displayed. Selecting at any point of this procedure returns all fields to the default "All" setting.

1. Open the Search Criteria box by selecting >, and narrow the results by entering one or more of the following optional fields:.

| Search Criteria       |     |                           | $\sim$           |
|-----------------------|-----|---------------------------|------------------|
| Program Name          |     | i Owning DoDAAC           | •                |
| i Program Manager     | All | <br>i Rqn Prj Cd          | <b>.</b>         |
| Acquisition Reason Cd |     | Show only Active Programs |                  |
| i Stock Nbr           |     |                           |                  |
|                       |     |                           | り Reset Q Search |

- Enter the Program Name in the field provided. *This is a 20 alphanumeric character field.*
- Use or local to assist with the Program Manager entry. *This is a 100 alphanumeric character field.*

**Contacts Browse** 

- Enter the Acquisition Reason Cd in the field provided. *This is a 3 alphanumeric character field.*
- Use or to assist with the STOCK NBR entry. This is a 15 alphanumeric character field.

Stock Number Browse

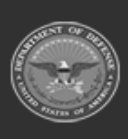

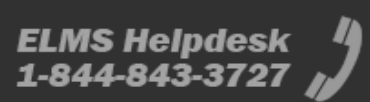

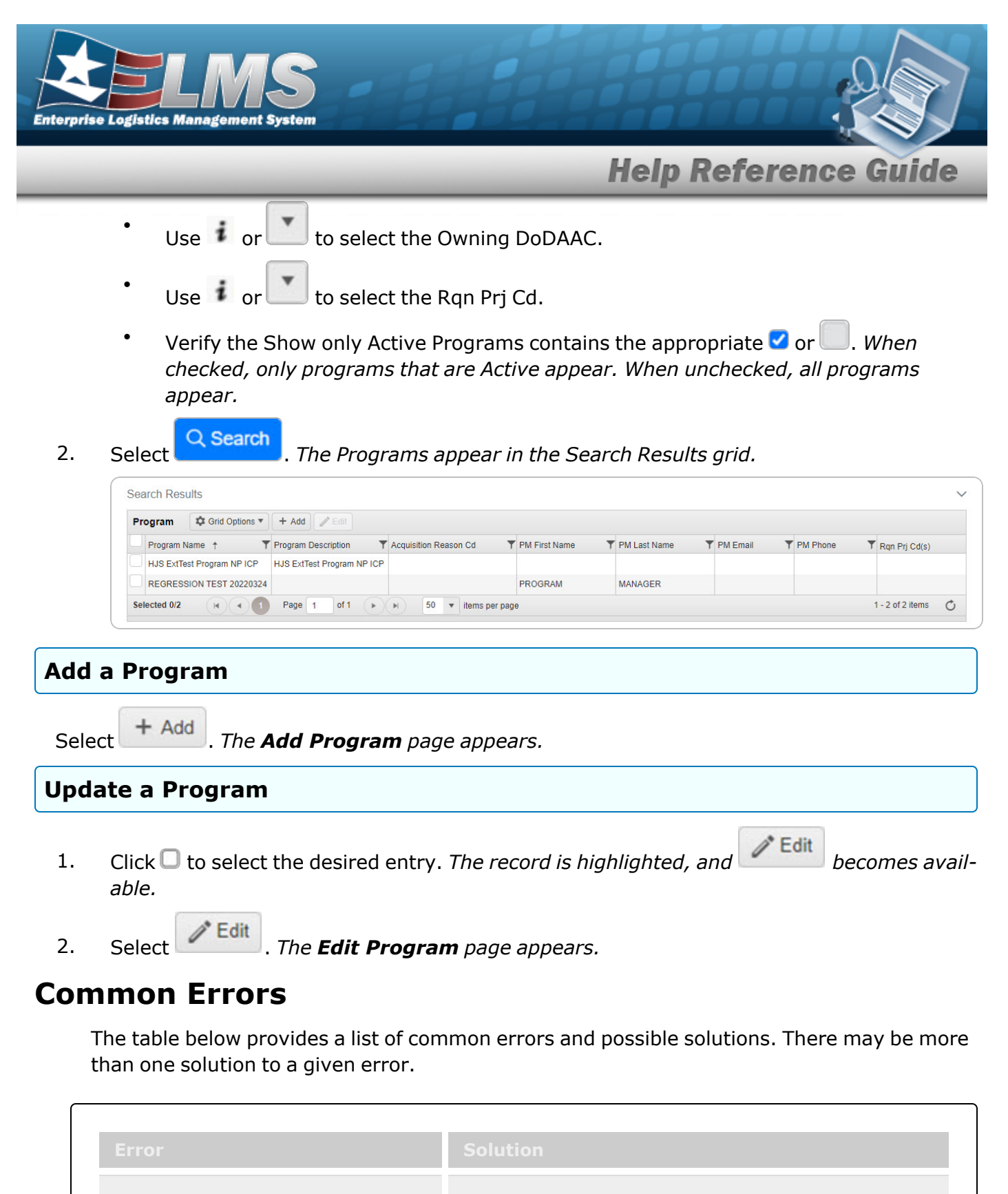

**125 – No record(s) match** Invalid Entry. Results for the search criteria

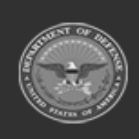

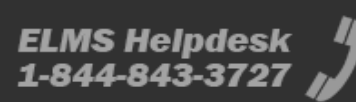

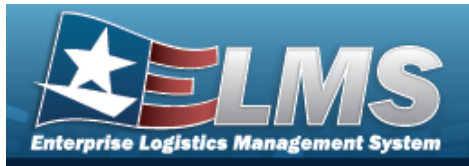

search criteria or you do not have the appropriate security access. entered do not exist or Incorrect security access. Enter different Search Criteria and try the Search again.

- Add a Program Identifier
- Update a Program Identifier
- Assign User
- User Browse
- Remove User

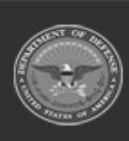

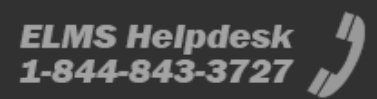

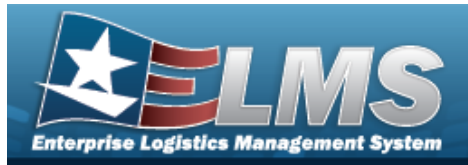

# Add a Program Identifier

### **Overview**

The Program Identifier Add process provides the ability to create a new Program.

## Navigation

MASTER DATA MGMT > Item Manager >

+ Add > Add Program Identifier page

## Page Fields

The following fields display on the **Add Program Identifier** page. For more information on each field, select the appropriate hyperlink.

### Instructions

The table below provides the list of instructions.

| Number | Value                                              |
|--------|----------------------------------------------------|
| 24     | (*) Asterisk identifies mandatory fields.          |
| 21     | Select "Add" button to create a new record.        |
| 14     | Select "Cancel" button to return to previous page. |
|        |                                                    |

### **Program Details Grid**

Program Name \* Program Description Acquisition Reason Cd Rqn Prj Cd(s)

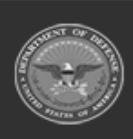

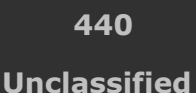

ELMS Helpdesk 1-844-843-3727 💋

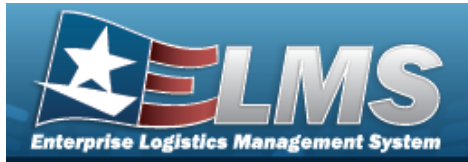

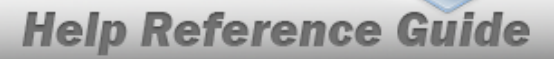

#### **Program Manager Grid**

First Name Last Name Phone Nbr Cell Phone Nbr DSN Nbr Fax Nbr Email Address Address Line 1 Address Line 2 City State Zip Cd Country

(\*) Asterisk identifies mandatory fields.

### Procedures

#### ELMS Navigation Helpful Tips

Click the following link to display Materiel Management/Inventory Control Point Navigation Tips.

### Add a Program Identifier

#### 8 Cancel

Selecting **Bold** numbered steps are required.

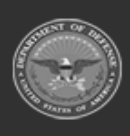

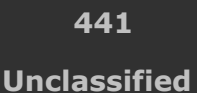

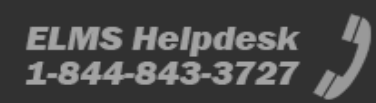

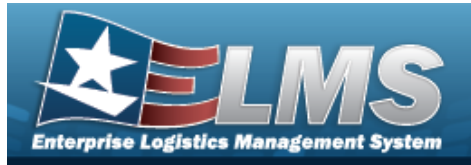

1. Select

## + Add . The **Add Program Identifier** page appears, open to the Details grid.

| * Program Name      | Program Name        | Acquisition Reason Cd | Acquisition Reason Cd           |
|---------------------|---------------------|-----------------------|---------------------------------|
| Program Description | Program Description | Rqn Prj Cd(s)         | Rqn Prj Cd(s) (comma-separated) |
| Program Manager     |                     |                       | D Reset Browse                  |
| First Name          | First Name          | Address Line 1        | Address Line 1                  |
| Last Name           | Last Name           | Address Line 2        | Address Line 2                  |
| Phone Nbr           | Phone Nbr           | City                  | City                            |
| Cell Phone Nbr      | Cell Phone Nbr      | State                 | State                           |
| OSN Nbr             | DSN Nbr             | Zip Cd                | Zip Cd                          |
| ax Nbr              | Fax Nbr             | Country               | Country                         |
|                     |                     |                       |                                 |

- 2. Complete the Program Details grid.
  - **A.** Enter the Program Name in the field provided. *This is a 20 alphanumeric character field.*
  - B. Enter the Program Description in the field provided. *This is a 15 alphanumeric character field.*
  - C. Enter the Acquisition Reason CD in the field provided. *This is a 3 alphanumeric character field.*
  - D. Enter the RQN PRJ CD(s) in the field provided. *This is a 3 alphanumeric character field.*
- 3. Complete the Program Manager grid.
  - A. Enter the First Name in the field provided. *This is a 50 alphanumeric character field.*
  - B. Enter the Last Name in the field provided. *This is a 50 alphanumeric character field*.
  - C. Enter the PHONE NBR in the field provided. *This is a 19 numeric character field*.
  - D. Enter the Cell PHONE NBR in the field provided. *This is a 19 numeric character field.*
  - E. Enter the DSN NBR in the field provided. *This is an 8 numeric character field.*

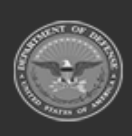

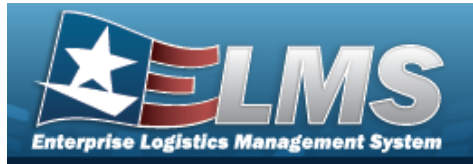

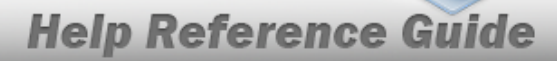

- F. Enter the FAX NBR in the field provided. *This is a 25 numeric character field.*
- G. Enter the E-MAIL Address in the field provided. *This is an 80 alphanumeric character field.*
- H. Enter the Address Line 1 in the field provided. *This is a 25 alphanumeric character field.*
- I. Enter the Address Line 2 in the field provided. *This is a 25 alphanumeric character field.*
- J. Enter the City in the field provided. *This is a 22 alphanumeric character field*.
- K. Enter the ZIP CD in the field provided. *This is a 10 numeric character field.*
- L. Use to select the Country. *This must be chosen before the State becomes available.*
- M. Use to select the State.
- 4. Select Save . The **Add Program** page closes, and the STOCK NBR Tab page appears.

| Details Stock Nbr Item Managers         |                              |                               |       |                               | Action - |
|-----------------------------------------|------------------------------|-------------------------------|-------|-------------------------------|----------|
| Search Criteria                         |                              |                               |       |                               | $\sim$   |
| i Stock Nbr                             |                              | i Owning DoDAAC               |       | N39574                        | •        |
| i Stock Item Cd                         | A - NSN                      | ▼ i RSA                       |       |                               | •        |
| Item Desc                               | Engine                       | <i>i</i> Reportable Commodity | Туре  | BOAT CRAFT - BOATS AND CRAFTS | •        |
|                                         |                              |                               |       | り Reset Q S                   | earch    |
| Stock Nbrs                              |                              |                               |       |                               | $\sim$   |
| Assigned Stock Nbrs Available Stock Nbr | s                            |                               |       |                               |          |
| Assigned 🔯 Grid Options 🔻 🗌 — Remove f  | rom Program                  |                               |       |                               |          |
| Stock Nbr T Stock Item C                | d Titem Desc                 | Owning DoDAAC                 | T RSA | Reportable Commodity Ty       | pe 🔻     |
| Selected 0/0 (4 4 0 Page 0              | of 0 🕞 🖌 50 👻 items per page | •                             |       | No items to display           | C        |

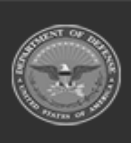

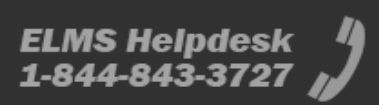

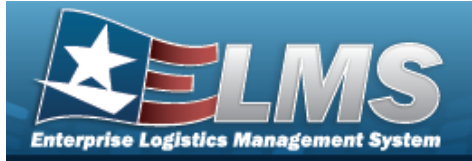

A. Select the Available STOCK NBRS Tab. *The list of available stock numbers appears.* 

| etails)                                                | Stock N                                                                                       | br Item Ma                                                                | inagers                                                                        |                                                                                                    |                                                                 |                                                               |                                                                                                    |                               | Action |
|--------------------------------------------------------|-----------------------------------------------------------------------------------------------|---------------------------------------------------------------------------|--------------------------------------------------------------------------------|----------------------------------------------------------------------------------------------------|-----------------------------------------------------------------|---------------------------------------------------------------|----------------------------------------------------------------------------------------------------|-------------------------------|--------|
| Search                                                 | Criteria                                                                                      |                                                                           |                                                                                |                                                                                                    |                                                                 |                                                               |                                                                                                    |                               | ,      |
| Stock                                                  | Nbr                                                                                           |                                                                           |                                                                                |                                                                                                    |                                                                 | # Owning DoDA                                                 | AC                                                                                                    | N39574                        |        |
| Stock                                                  | tem Cd                                                                                        |                                                                           |                                                                                | A - NSN                                                                                                    |                                                                 | i RSA                                                         |                                                                                                    |                               |        |
| m Des                                                  | :                                                                                             |                                                                           |                                                                                | Engine                                                                                                    |                                                                 | i Reportable Co                                               | mmodity Type                                                                                                    | BOAT CRAFT - BOATS AND CRAFTS |        |
|                                                        |                                                                                               |                                                                           |                                                                                |                                                                                                    |                                                                 |                                                               |                                                                                                    |                               |        |
| tock<br>Assig<br>Availa                                | Nbrs<br>ned Stock Ni<br>ible 🌣                                                                | ors Availab<br>Grid Options V                                             | le Stock Nbrs<br>+ Assign To P                                                 |                                                                                                    |                                                                 |                                                               |                                                                                                    |                               |        |
| Assig<br>Availa<br>Sto                                 | Nbrs<br>ned Stock Ni<br>ible 🔯<br>ck Nbr 🍸                                                    | ors Availab<br>Grid Options ▼<br>Stock Item Cd                            | ile Stock Nbrs<br>+ Assign To P<br>T Item D                                    | rogram<br>BSC T                                                                                                | Owning DoDAAC                                                   | T RSA                                                         | Reportable Commodity Type                                                                                                    |                               |        |
| tock<br>Assig<br>Availa<br>Sto<br>28                   | Nbrs<br>ned Stock Ni<br>ble<br>ck Nbr<br>5014669284                                           | Grid Options<br>Stock Item Cd<br>A - NSN                                  | + Assign To P<br>T Item D<br>ENGIN                                             | esc TESEL CATERPILLAR                                                                                          | Owning DoDAAC<br>N39574                                         | T RSA T                                                       | Reportable Commodity Type     BOAT CRAFT - BOATS AND CRAFT                                                                                                    | s                             |        |
| Assig<br>Availa<br>Sto<br>28<br>28                     | NDrs<br>ned Stock Ni<br>ble<br>ck Nbr<br>5014669284<br>5015658972                             | Grid Options<br>Stock Item Cd<br>A - NSN<br>A - NSN                       | He Stock Nbrs<br>+ Assign To P<br>T Item D<br>ENGIN<br>ENGIN                   | e diesel caterpillar<br>E diesel caterpillar<br>E diesel cummins                                               | Owning DoDAAC<br>N39574<br>N39574                               | T RSA T<br>NAVSCIATTS<br>NAVSCIATTS                           | Reportable Commodity Type     BOAT CRAFT - BOATS AND CRAFT     BOAT CRAFT - BOATS AND CRAFT                                                                   | 8<br>8                        |        |
| tock<br>Assig<br>Availa<br>Sto<br>28<br>28<br>28<br>28 | Nbrs<br>ned Stock Ni<br>ble<br>ck Nbr<br>5014669284<br>15015658972<br>15011421772             | Grid Options<br>Stock Item Cd<br>A - NSN<br>A - NSN<br>A - NSN            | He Stock Nbrs<br>+ Assign To P<br>T Item D<br>ENGIN<br>ENGIN<br>ENGIN          | egram<br>asc T<br>E DIESEL CATERPILLAR<br>E DIESEL CUMMINS<br>E DIESEL DETROIT DIESEL                          | Owning DoDAAC<br>N39574<br>N39574<br>N39574                     | T RSA T<br>NAVSCIATTS<br>NAVSCIATTS<br>NAVSCIATTS             | Reportable Commodity Type     BOAT CRAFT - BOATS AND CRAFT     BOAT CRAFT - BOATS AND CRAFT     BOAT CRAFT - BOATS AND CRAFT                                  | s<br>s                        |        |
| Assig<br>Availa<br>Sto<br>28<br>28<br>28<br>28<br>28   | Nbrs<br>ned Stock Ni<br>ble<br>ck Nbr<br>5014669284<br>5015658972<br>5011421772<br>5015384257 | Grid Options<br>Stock Item Cd<br>A - NSN<br>A - NSN<br>A - NSN<br>A - NSN | He Stock Nbrs<br>+ Assign To P<br>T Item D<br>ENGIN<br>ENGIN<br>ENGIN<br>ENGIN | e diesel caterpillar<br>e Diesel caterpillar<br>e diesel cummins<br>e diesel detroit diesel<br>e diesel yanmar | Owning DoDAAC<br>N39574<br>N39574<br>N39574<br>N39574<br>N39574 | T RSA<br>NAVSCIATTS<br>NAVSCIATTS<br>NAVSCIATTS<br>NAVSCIATTS | Reportable Commodity Type     BOAT CRAFT - BOATS AND CRAFT     BOAT CRAFT - BOATS AND CRAFT     BOAT CRAFT - BOATS AND CRAFT     BOAT CRAFT - BOATS AND CRAFT | s<br>s<br>s                   |        |

- B. Click C next to the desired STOCK NBRS. The STOCK NBRS are highlighted.
- C. Click + Assign To Program . The highlighted STOCK NBRS are moved to the Assigned STOCK NBRS tab.
- D. Select the Item Managers tab. *The Search Criteria screen appears.*

| Jetails           | Stock Nbr                | Item Managers    |                        |            |               |           |                 |         | Action • |
|-------------------|--------------------------|------------------|------------------------|------------|---------------|-----------|-----------------|---------|----------|
| Search            | Criteria                 |                  |                        |            |               |           |                 |         |          |
| irst Name         |                          |                  |                        |            |               |           | Last Name       |         |          |
| mail Addr         | ess                      |                  |                        |            |               |           | Phone Number    |         |          |
| lser Id           |                          |                  |                        |            |               |           |                 |         |          |
|                   |                          |                  |                        |            |               |           |                 |         |          |
|                   |                          |                  |                        |            |               |           |                 | ් Reset | Q Search |
| Item Ma           | nagers                   |                  |                        |            |               |           |                 | 5 Reset | Q Search |
| ltem Ma<br>Assign | nagers<br>ed Users       | 🕸 Grid Options 🔻 | + Assign               | - Remove F |               |           |                 | ා Reset | Q Search |
| Item Ma<br>Assign | nagers<br>ed Users<br>ID | Grid Options •   | + Assign<br>First Name | - Remove F | rom Program ] | Last Name | T Email Address | C Reset | Q Search |

*I. The Assign User pop-up window appears.* 

E.

Select

OR

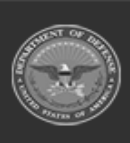

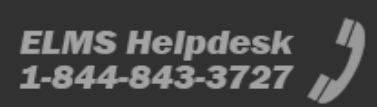

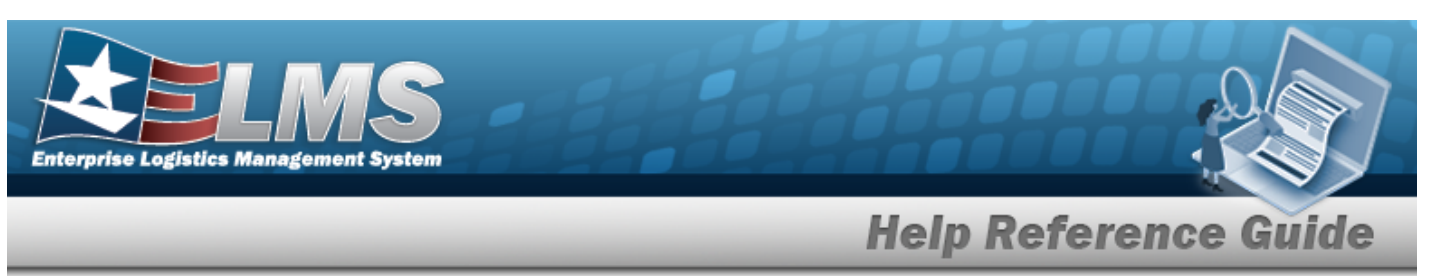

Select the All Programs hyperlink in the top left corner. *The Item Manager Over-view page appears.* 

## **Common Errors**

C

The table below provides a list of common errors and possible solutions. There may be more than one solution to a given error.

| Error                                                                                                   | Solution                                                                                                    |
|----------------------------------------------------------------------------------------------------|----------------------------------------------------------------------------------------------------|
| 125 — No record(s) match<br>search criteria or you do not<br>have the appropriate secur-<br>ity access. | Invalid Entry. Results for the search criteria<br>entered do not exist or Incorrect security access.<br>Enter different Search Criteria and try the<br>Search again. |
| 13 — Mandatory Entry: <i>Pro-<br/>gram Name</i> .                                                       |                                                                                                    |
| 13 — Mandatory Entry:<br><i>First Nam</i> e.                                                            |                                                                                                    |
| 13 — Mandatory Entry: <i>Last Nam</i> e.                                                                |                                                                                                    |
| 13 — Mandatory Entry: <i>E-</i><br><i>MAIL</i> .                                                        | Missing Entry. Enter the appropriate information                                                                                                    |
| 13 — Mandatory Entry:<br><i>Address Line 1</i> .                                                        | in the desired field.                                                                                                    |
| 13 — Mandatory Entry: <i>City</i>                                                                       |                                                                                                    |
| 13 — Mandatory Entry:<br><i>State</i> .                                                                 |                                                                                                    |
| 13 — Mandatory Entry: <i>ZIP</i><br><i>CD</i> .                                                         |                                                                                                    |

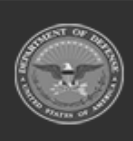

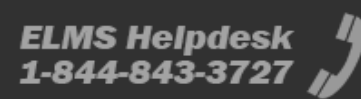

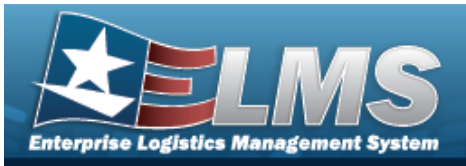

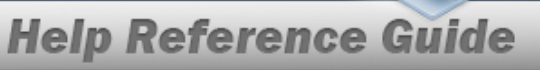

| 13 — Mandatory Entry:<br><i>Country</i> .                                            |                                                                                                    |
|--------------------------------------------------------------------------------------|----------------------------------------------------------------------------------------------------|
| 323 — E-Mail Address struc-<br>ture is incorrect.                                    | Invalid E-Mail Format Entered. Enter a minimum<br>of 1 alphanumeric character, the "@" (at) sym-<br>bol, at least 1 alphanumeric character, the "."<br>(period) symbol, and at least 1 alphanumeric<br>character. |
| 37 — Entry must = A — Z<br>and/or 0 — 9.                                             | Invalid Entry. The characters entered in the field include prohibited special characters. Enter alphanumeric (alphabetic "A" through "Z", numeric "0" through "9") characters.                                    |
| 2170 — Value must be 1 to<br>3 characters in length.                                 | Invalid Entry. The field must contain at least one character, but no more than three characters. Re—enter the field.                                                                                              |
| 2169 — The entered Acquis-<br>ition Reason Code is being<br>used by another Program. | Invalid Entry. The Acquisition Reason Code must<br>be a unique value between all Programs asso-<br>ciated with an ICP. Re-enter the Acquisition<br>Reason Code.                                                   |
| 2171 — Value must be 3<br>characters in length.                                      | Invalid Entry. The field must be exactly three characters. Re-enter the field.                                                                                                    |
| 2172 — Multiple values<br>must be comma separated.                                   | Invalid Entry. When adding multiple RQN PRJ CD (s), the individual codes must be separated by commas. Re-enter the multiple RQN PRJ CD(s).                                                                        |

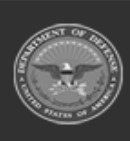

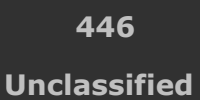

ELMS Helpdesk 4 1-844-843-3727

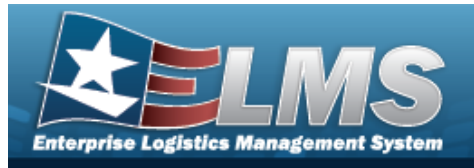

- Item Manager Overview
- Update a Program Identifier
- Assign User
- User Browse
- Remove User

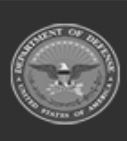

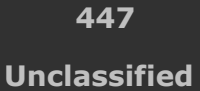

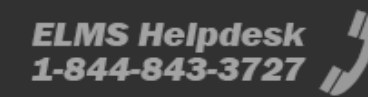

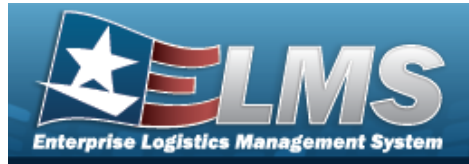

# Assign a User

### **Overview**

The Assign User process allows connecting a contact to a Program.

### Navigation

| Master Data Mgmt > Ite    | m Manager > | + Add      | >   | 🕄 Save     | > Add a Program Iden- |
|---------------------------|-------------|------------|-----|------------|-----------------------|
| tifier Item Manager Tab > | + Assign    | > Assign U | ser | pop-up wir | ndow                  |

## **Page Fields**

The following fields display on the **Assign User** pop-up window. For more information on each field, select the appropriate hyperlink.

### Instructions

The table below provides the list of instructions.

| Number | Value                                              |
|--------|----------------------------------------------------|
| 24     | (*) Asterisk identifies mandatory fields.          |
| 21     | Select "Add" button to create a new record.        |
| 14     | Select "Cancel" button to return to previous page. |
|        |                                                    |

### **Assign User Grid**

User Id \* First Name Last Name

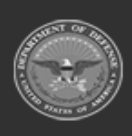

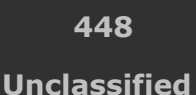

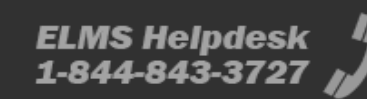

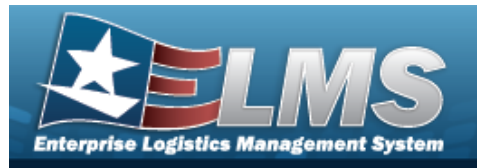

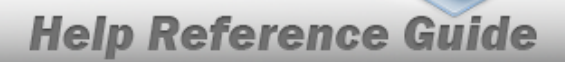

### Procedures

#### ELMS Navigation Helpful Tips

Click the following link to display Materiel Management/Inventory Control Point Navigation Tips.

### Assign a User

Selecting selecting at any point of this procedure removes all revisions and closes the page. **Bold** numbered steps are required.

1. Select + Assign . The **Assign User** pop-up window appears.

| Assign User        | ×            |
|--------------------|--------------|
| Instructions       |              |
| * <i>i</i> User Id |              |
| First Name         |              |
| Last Name          |              |
|                    | Cancel + Add |

- 2. Use or to assist with the USER ID entry. *This is an 8 alphanumeric character field.* User Browse
- 3. Enter the First Name in the field provided. *This is a 50 alphanumeric character field.*
- 4. Enter the Last Name in the field provided. *This is a 50 alphanumeric character field.*
- 5. Select + Add. The **Assign User** pop-up window closes and the selected name appears in the Assigned Users grid.

# **Common Errors**

The table below provides a list of common errors and possible solutions. There may be more than one solution to a given error.

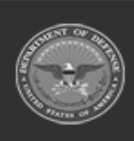

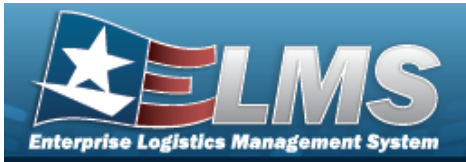

#### Error

#### Solution

125 — No record(s) match search criteria or you do not have the appropriate security access. Invalid Entry. Results for the search criteria entered do not exist or Incorrect security access. Enter different Search Criteria and try the Search again.

- Item Manager Overview
- Add a Program Identifier
- Update a Program Identifier
- User Browse
- Remove User

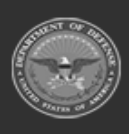

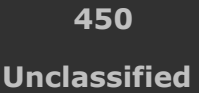

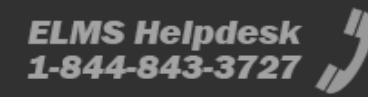

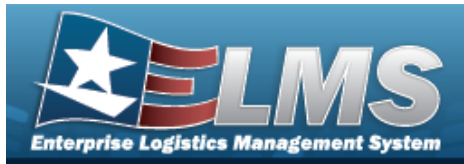

# **Update a Program Identifier**

#### Overview

The Program Identifier Update process allows editing of Programs.

## Navigation

MASTER DATA MGMT > Item Manager > (desired record) > Edit Program Identifier page

### **Page Fields**

The following fields display on the **Edit Program Identifier** page. For more information on each field, select the appropriate hyperlink.

### Instructions

The table below provides the list of instructions.

| Number | Value                                              |
|--------|----------------------------------------------------|
| 24     | (*) Asterisk identifies mandatory fields.          |
| 14     | Select "Cancel" button to return to previous page. |
|        |                                                    |

### **Details Tab**

#### Program Details Grid

Program Name \* Program Description Acquisition Reason Cd Rqn Prj Cd(s) Program Status

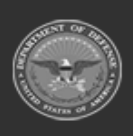

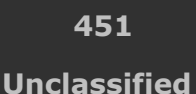

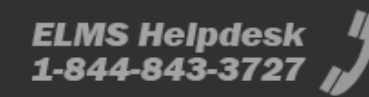

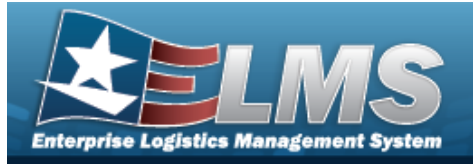

Program Manager Grid

First Name Last Name Phone Nbr Cell Phone Nbr DSN Nbr Fax Nbr Email Address Address Line 1 Address Line 2 City State Zip Cd Country

#### **STOCK NBR Tab**

#### Search Criteria Grid

Stock Nbr i

Stock Item Cd i

Item Desc

Owning DoDAAC

rsa i

Reportable Commodity Type i

#### STOCK NBRS Grid

All Stock Nbr Item Desc Owning DoDAAC RSA Reportable Commodity Type

#### Item Managers Tab

#### Search Criteria Grid

First Name Email Address User Id

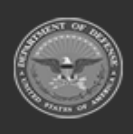

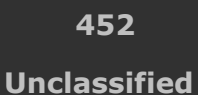

ELMS Helpdesk 1-844-843-3727

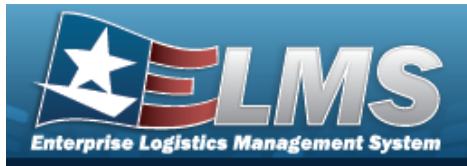

Last Name Phone Nbr

#### Item Managers Grid

User Id First Name Last Name Email Address Phone Nbr

(\*) Asterisk identifies mandatory fields.

## Procedures

#### ELMS Navigation Helpful Tips

C C

Click the following link to display Materiel Management/Inventory Control Point Navigation Tips.

### **Update a Program Identifier**

Selecting Cancel at any point of this procedure removes all revisions and closes the page. **Bold** numbered steps are required.

- 1. Click Click construct the desired entry. *The record is highlighted, and construction becomes available.*
- 2. Select **Edit**. The **Update a Program Identifier** page appears, open to the Details tab.

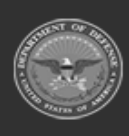

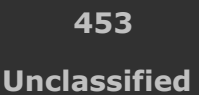

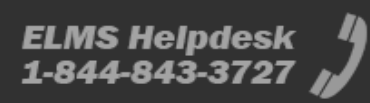

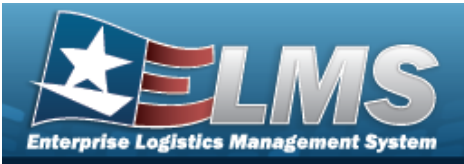

| Program Details     |              |                       |                          |
|---------------------|--------------|-----------------------|--------------------------|
| *Program Name       | 8P05         | Acquisition Reason Cd | ABC                      |
| Program Description | BPO Test 5   | Rign Prj Cd(s)        | DEF                      |
|                     |              | Program Status        | Active                   |
| Program Manager     |              |                       |                          |
|                     |              |                       | D Reset Browse           |
| First Name          | BPO          | Address Line 1        | 123 ABC AVENUE           |
| Last Name           | TEST2        | Address Line 2        | Address Line 2           |
| Phone Nbr           | 555-1212     | City                  | SCHENECTADY              |
| Cell Phone Nbr      | 555-1212     | State                 | New York                 |
| O SN Nbr            | 555-1212     | Zip Cd                | 12345                    |
| Fax Nbr             | Fai No       | Country               | UNITED STATES OF AMERICA |
| Email Address       | ABC BOES COM |                       |                          |

- 3. Complete the Program Details grid.
  - **A.** Update the Program Name, entering the revised name in the field provided. *This is a 20 alphanumeric character field.*
  - B. Update the Program Description, entering the revised description in the field provided. *This is a 15 alphanumeric character field.*
  - C. Update the Acquisition Reason CD, entering the revised code in the field provided. *This is a 3 alphanumeric character field.*
  - D. Update the RQN PRJ CD(s), entering the revised codes in the field provided. *This is a* 3 alphanumeric character field.
  - E. Verify the Program Status.
- 4. Complete the Program Manager grid.
  - A. Update the Program Description, entering the revised description in the field provided. *This is a 15 alphanumeric character field.*
  - B. Update the Acquisition Reason CD, entering the revised code in the field provided. *This is a 3 alphanumeric character field.*
  - C. Update the RQN PRJ CD(s), entering the revised codes in the field provided. *This is a 3 alphanumeric character field.*
  - D. Update the First Name, entering the revised name in the field provided. *This is a 50 alphanumeric character field.*

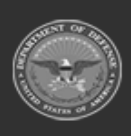

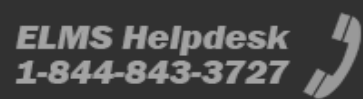

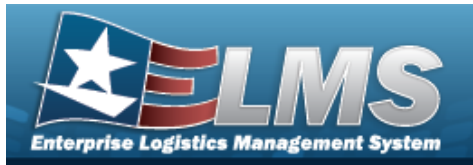

- E. Update the Last Name, entering the revised name in the field provided. *This is a 50 alphanumeric character field.*
- F. Update the PHONE NBR, entering the revised number in the field provided. *This is a 19 numeric character field.*
- G. Update the Cell PHONE NBR, entering the revised number in the field provided. *This is a 19 numeric character field.*
- H. Update the DSN NBR, entering the revised number in the field provided. *This is an 8 numeric character field.*
- I. Update the FAX NBR, entering the revised number in the field provided. *This is a 25 numeric character field.*
- J. Update the E-MAIL Address, entering the revised address in the field provided. *This is an 80 alphanumeric character field.*
- K. Update the Address Line 1, entering the revised address in the field provided. *This is a 25 alphanumeric character field.*
- L. Update the Address Line 2, entering the revised address in the field provided. *This is a 25 alphanumeric character field.*
- M. Update the City, entering the revised place in the field provided. *This is a 22 alpha-numeric character field.*
- N. Update the ZIP CD, entering the revised code in the field provided. *This is a 10 numeric character field.*
- O. Update the Country, using to select the desired place. *This must be chosen before the State becomes available.*
- P. Update the State, using to select the desired place.
- 5. Select the STOCK NBR Tab.

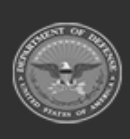

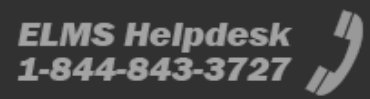

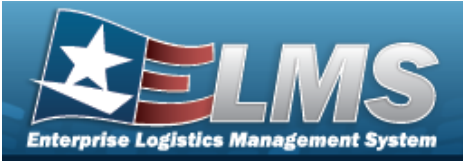

| Details                                              | Stock NI                                      | r Item M                                                          | lanagers            |                                                                                       |                                             |                                     |                                                                                             |           |
|------------------------------------------------------|-----------------------------------------------|-------------------------------------------------------------------|---------------------|---------------------------------------------------------------------------------------|---------------------------------------------|-------------------------------------|---------------------------------------------------------------------------------------------|-----------|
| Search C                                             | iteria                                        |                                                                   |                     |                                                                                       |                                             |                                     |                                                                                             |           |
| i Stock Nbr                                          |                                               |                                                                   |                     |                                                                                       |                                             | i Ownir                             | ng DoDAAC                                                                                   |           |
| i Stock Item                                         | Cd                                            |                                                                   |                     |                                                                                       |                                             | • i RSA                             |                                                                                             |           |
| Item Desc                                            |                                               |                                                                   |                     |                                                                                       |                                             | i Repor                             | table Commodity Type                                                                        |           |
| Stock Nb                                             | s                                             |                                                                   |                     |                                                                                       |                                             |                                     |                                                                                             | う Reset Q |
| Stock Nbr                                            | S<br>I Stock N                                | ors Avai                                                          | lable Sto           | ck Nbrs                                                                               |                                             |                                     |                                                                                             | 5 Reset Q |
| Stock Nbr<br>Assigne<br>Assigned                     | S<br>I Stock N                                | ors Avai<br>Grid Options ▼                                        | lable Sto           | ck Nbrs                                                                               |                                             |                                     |                                                                                             | 5 Reset Q |
| Stock Nbi<br>Assigner<br>Assigner                    | S<br>I Stock N<br>I 🔯                         | ors Avai<br>Grid Options ▼<br>Stock Item Cd                       | lable Sto           | ck Nbrs<br>nove From Program<br>Item Desc                                             | T Owning DoDAAC                             | T RSA                               | Reportable Commodity Type                                                                   | 5 Reset Q |
| Stock Nbr<br>Assigne<br>Assigned<br>Stock I<br>28150 | S<br>I Stock N<br>I 🔯 I<br>Ibr 🝸<br>5658972   | ors Avai<br>3rid Options ▼<br>Stock Item Cd<br>A - NSN            | lable Sto           | ck Nbrs<br>nove From Program<br>Item Desc<br>ENGINE DIESEL CUMM                       | Owning DoDAAC INS N39574                    | T RSA T<br>NAVSCIATTS               | Reportable Commodity Type<br>BOAT CRAFT - BOATS AND CRAFTS                                  | 5 Reset Q |
| Stock Nbr<br>Assigner<br>Stock 1<br>28150<br>28150   | S<br>I Stock N<br>I 🔯 T<br>5658972<br>5384257 | ors Avai<br>3rid Options ▼<br>Stock Item Cd<br>A - NSN<br>A - NSN | lable Sto<br>( — Re | ck Nbrs<br>nove From Program<br>Item Desc<br>ENGINE DIESEL CUMM<br>ENGINE DIESEL YANM | V Owning DoDAAC<br>IINS N39574<br>AR N39574 | T RSA T<br>NAVSCIATTS<br>NAVSCIATTS | Reportable Commodity Type<br>BOAT CRAFT - BOATS AND CRAFTS<br>BOAT CRAFT - BOATS AND CRAFTS | 5 Reset Q |

#### Add a Stock Number

- A. Select the Available STOCK NBRS Tab. The list of available stock numbers appears.
- B. Click next to the desired STOCK NBRS. *The STOCK NBRS are highlighted.*
- C. Click + Assign To Program. The highlighted STOCK NBRS are moved to the Assigned STOCK NBRS tab.

#### Delete a Stock Number

- A. Select the Assigned STOCK NBRS Tab. The list of available stock numbers appears.
- B. Click next to the desired STOCK NBRS. *The STOCK NBRS are highlighted*.
- C. Click Remove From Program . The highlighted STOCK NBRS are moved to the Available STOCK NBRS tab.
- 6. Select the Item Managers tab.

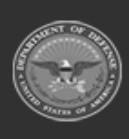

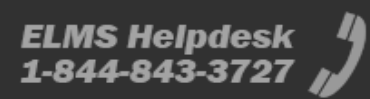

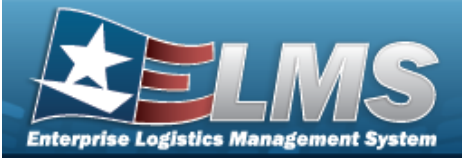

|                                                                    | Nbr Item Mana                                      | agers                                             |                        |              |           |
|--------------------------------------------------------------------|----------------------------------------------------|---------------------------------------------------|------------------------|--------------|-----------|
| Search Criteria                                                    |                                                    |                                                   |                        |              |           |
| First Name                                                         |                                                    |                                                   |                        | Last Name    |           |
| Email Address                                                      |                                                    |                                                   |                        | Phone Number |           |
| User Id                                                            |                                                    |                                                   |                        |              |           |
|                                                                    |                                                    |                                                   |                        |              | ් Reset Q |
| Item Managers                                                      |                                                    |                                                   |                        |              | 5 Reset   |
| Item Managers                                                      | s 🔯 Grid Option                                    | ns 🔻 📔 🕂 Assign                                   | Errom Program          |              | 5 Reset Q |
| Item Managers                                                      | s 🕼 Grid Option                                    | ns ▼                                              | T Email Address T Phon | e Number     | 5 Reset   |
| Item Managers<br>Assigned User<br>User ID<br>BPGROCE               | s 🗘 Grid Option<br>First Name<br>PIDGE             | ns ▼                                              |                        | e Number     | 5 Reset   |
| Item Managers<br>Assigned User<br>User ID<br>BPGROCE<br>PAKETERSOI | s Grid Option<br>F First Name<br>PIDGE<br>PRISTINA | ns • + Assign<br>• Last Name<br>GROCE<br>KETERSON |                        | e Number     | 5 Reset   |

#### Add an Item Manager

A. Select + Assign

. The **Assign User** pop-up window appears.

#### Delete an Item Manager

A. Click next to the desired Item Manager. *The Item Managers are highlighted.* 

Click - Remove From Program

. The **Remove User** pop-up window appears.

7. Select the All Programs hyperlink in the top left corner. *The Item Manager Overview page appears.* 

### **Common Errors**

В.

The table below provides a list of common errors and possible solutions. There may be more than one solution to a given error.

| Error                         | Solution                                        |
|-------------------------------|-------------------------------------------------|
| 125 — No record(s) match      | Invalid Entry. Results for the search criteria  |
| search criteria or you do not | entered do not exist or Incorrect security      |
| have the appropriate secur-   | access. Enter different Search Criteria and try |
| ity access.                   | the Search again.                               |

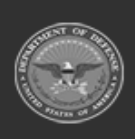

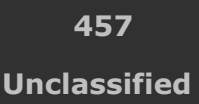

ELMS Helpdesk 1-844-843-3727 🔏

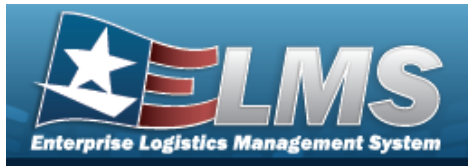

13 — Mandatory Entry: *Program Name*. Missing Entry. Enter the appropriate information in the desired field.

- Item Manager Overview
- Add a Program Identifier
- Assign User
- User Browse
- Remove User

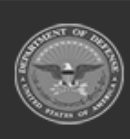

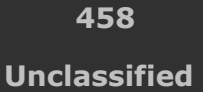

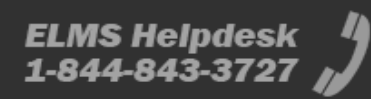

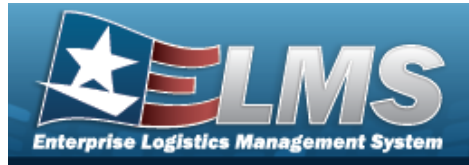

## **Remove a User**

### **Overview**

The Remove a User pop-up window allows deleting a contact from a Program.

## Navigation

| Master Data Mgмt > Item Manager > 🗆 (         | desired record) >     | > Edit Program > |
|-----------------------------------------------|-----------------------|------------------|
| Item Managers Tab > $\Box$ (desired record) > | - Remove From Program | > Remove User    |
| pop-up window                                 |                       |                  |

## **Page Fields**

The following fields display on the **Remove User** pop-up window. For more information on each field, select the appropriate hyperlink.

### Instructions

The table below provides the list of instructions.

| Number | Value                                                              |
|--------|--------------------------------------------------------------------|
| 14     | Select "Cancel" button to return to previous page.                 |
| 36     | Select "Delete" button to remove record(s) from applicable tables. |
|        |                                                                    |

### **Remove User Grid**

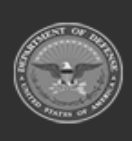

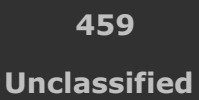

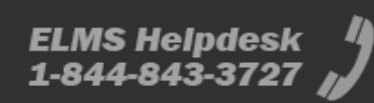

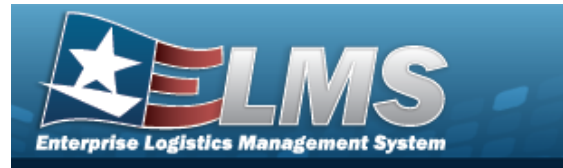

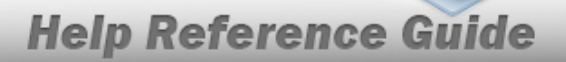

### Procedures

#### ELMS Navigation Helpful Tips

Click the following link to display Materiel Management/Inventory Control Point Navigation Tips.

#### **Remove a User**

Selecting selecting at any point of this procedure removes all revisions and closes the page. **Bold** numbered steps are required.

- 1. Select
- Remove From Program

*The Remove User pop-up window appears.* 

| Instructions                                            |          |                    |
|---------------------------------------------------------|----------|--------------------|
| Are you sure you want to remove this user as an item ma | nager?   |                    |
|                                                         | O Cancel | - Remove From Prog |

2. Select ted name is disassociated from the Assigned Users grid.

# **Common Errors**

The table below provides a list of common errors and possible solutions. There may be more than one solution to a given error.

| Error                         | Solution                                        |
|-------------------------------|-------------------------------------------------|
| 125 — No record(s) match      | Invalid Entry. Results for the search criteria  |
| search criteria or you do not | entered do not exist or Incorrect security      |
| have the appropriate secur-   | access. Enter different Search Criteria and try |
| ity access.                   | the Search again.                               |

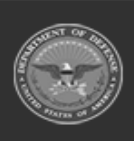

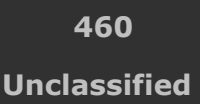

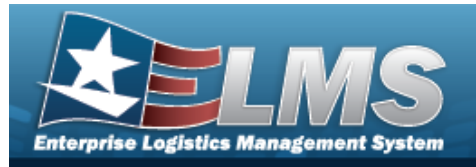

- Item Manager Overview
- Add a Program Identifier
- Update a Program Identifier
- Assign User
- User Browse

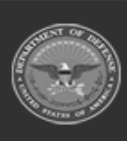

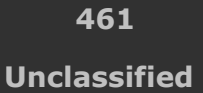

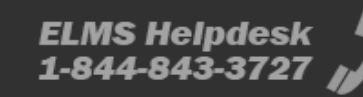

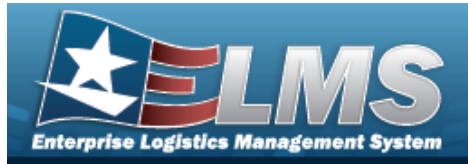

# **Customer Profile Overview**

## **Overview**

The Materiel Management/Inventory Control Point (MM/ICP) module Customer Profile process provides the ability to create, update, or delete a detailed DoDAAC, RIC, or MAPAC record. The Customer Profile record contains the information necessary to increase the accuracy of the data required to create a requisition.

# Navigation

MASTER DATA MGMT > Customer Profile > Customer Profile page

# **Page Fields**

The following fields display on the **Customer Profile** page. For more information on each field, select the appropriate hyperlink.

### Instructions

The table below provides the list of instructions.

| Number | Value                                                        |
|--------|--------------------------------------------------------------|
| 12     | Select "Search" button to view Search Results page.          |
| 13     | Select "Reset" button to clear data.                         |
| 21     | Select "Add" button to create a new record.                  |
| 17     | Select "Edit" button to revise selected fields in record(s). |
| 36     | Select "Delete" button to remove record(s) from applicable   |
|        |                                                              |

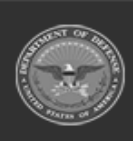

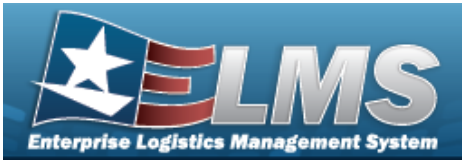

tables.

### Search Criteria

Customer Id Customer Profile Desc Customer Name PMR Required Default Ship To

#### Search Results

Customer Id Customer Profile Desc Customer Name PMR Required Default Ship To Established Date

#### Optional

Advice Cd Condition Cd Contract Line Item Nbr Contract Nbr Demand Cd **Distribution Cd** Established By Fund Cd Last Tran Date Last Updated By Media Status Cd Priority Cd Program Id Project Cd Purpose Cd Reason Cd Remarks **Req Delivery Date Days** Signal Cd

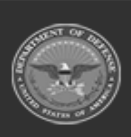

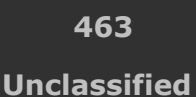

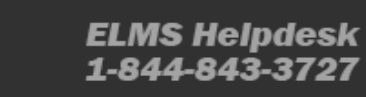

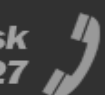

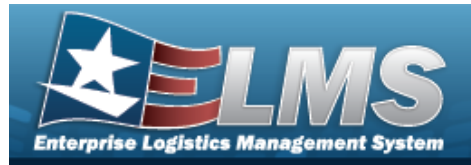

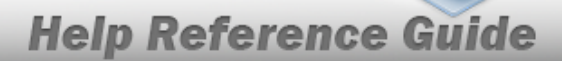

### Procedures

#### ELMS Navigation Helpful Tips

Click the following link to display Materiel Management/Inventory Control Point Navigation Tips.

### Search for a Customer Profile

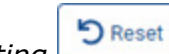

Selecting at any point of this procedure returns all fields to the default setting. **Bold** numbered steps are required.

1. In the Search Criteria box, narrow the results by entering one or more of the following optional fields:.

| Search Criteria       | ^                     |
|-----------------------|-----------------------|
| Customer ID           | PMR Required <b>v</b> |
| Customer Profile Desc | Default Ship To       |
| Customer Name         |                       |
|                       | C Reset Q Search      |

- Enter the Customer ID in the field provided. *This is a 6 alphanumeric character field.*
- Enter the Customer Profile DESC.
- Enter the Customer Name in the field provided. *This is a 125 alphanumeric character field.*
- Use to select the PMR Required.
- Enter the Default Ship To in the field provided. *This is a 6 alphanumeric character field.*

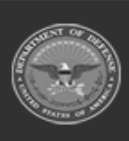

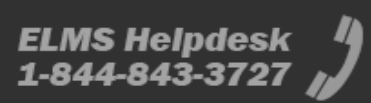

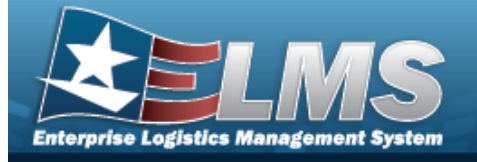

2. Select

Q Search . The Search Results grid appears.

| & Optio | ns • + Add    | 🖋 Edit Manage Customers 💼 🛙 | Delete |                            |   |              |   |                 |   |                     |
|---------|---------------|-----------------------------|--------|----------------------------|---|--------------|---|-----------------|---|---------------------|
| •       | Customer ID : | Customer Profile Desc       | :      | Customer Name              | : | PMR Required | : | Default Ship To | 1 | Established Date    |
|         | W14FX0        | 54TH TROOP COMMAND(W14FX0)  |        | 54TH TROOP COMMAND(W14FX0) |   | Yes          |   | -               |   | 01/20/2021 02:40 PM |
|         | W25G1Q        | 876 Motor Regxx             |        | U S ARMY DEPOT LETTERKENNY |   | Yes          |   | W25G1Q          |   | 09/12/2023 01:22 PM |
|         | H92171        | NSW GROUP 2 LOGSU 2 ARMORY  |        | NSW GROUP 2 LOGSU 2 ARMORY |   | No           |   | H92171          |   | 07/22/2021 06:23 PM |
|         | W90800        | TEST CUSTPROFILE            |        | TEST CUSTPROFILE           |   | Yes          |   | W91199          |   | 10/28/2019 03:36 PM |

### Add a Customer Profile

Select + Add

The **New Customer Profile** slider appears.

### **Update a Customer Profile**

- 1. Click C to select the desired entry. The Customer Profile is highlighted, and Delete become available.
  - Select <u>Edit</u>. The **Edit Customer Profile** slider appears.

### **Manage Customer Profiles**

Manage Customers

Select

2.

. The **Manage Customer Browse** pop-up window appears.

### **Delete a Customer Profile**

- 1. Click C to select the desired entry. *The Customer Profile is highlighted, and C Edit and Delete become available.*
- 2. Select Delete . The **Delete Customer Profile** pop-up window appears.

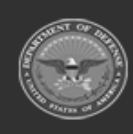

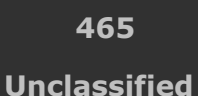

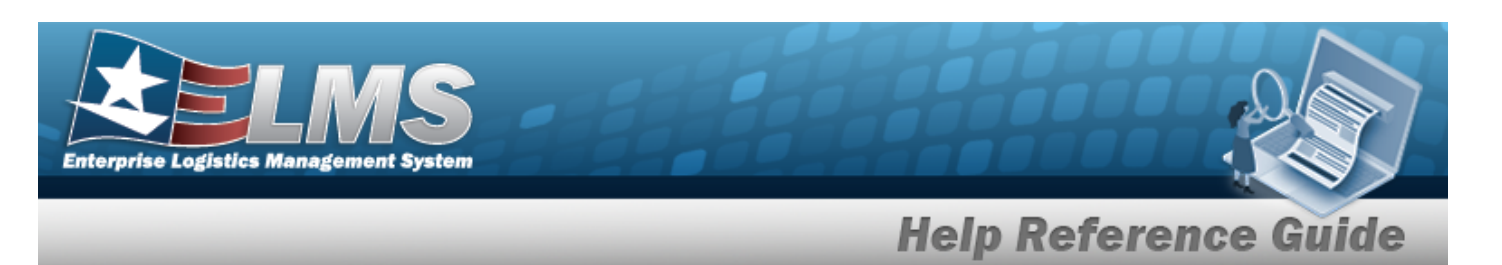

### **Common Errors**

The table below provides a list of common errors and possible solutions. There may be more than one solution to a given error.

| Error                         | Solution                                        |
|-------------------------------|-------------------------------------------------|
| 125 — No record(s) match      | Invalid Entry. Results for the search criteria  |
| search criteria or you do not | entered do not exist or Incorrect security      |
| have the appropriate secur-   | access. Enter different Search Criteria and try |
| ity access.                   | the Search again.                               |

- Add a Customer Profile
- Update a Customer Profile
- Delete a Customer Profile
- Manage Customer Browse

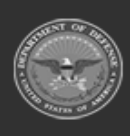

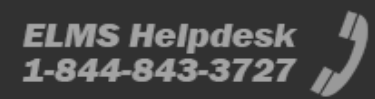

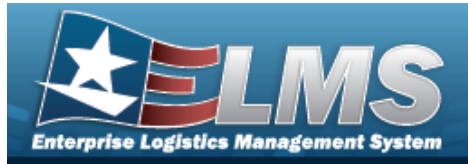

# **Add a Customer Profile**

### **Overview**

The Customer Profile Add process provides the ability to create a new customer record in the Materiel Management/Inventory Control Point (MM/ICP) module. The created Customer Profile is specific to the ICP in which it's created, and only one can be created per DoDAAC per ICP.

### Navigation

|                                       | Q Search | + Add |                        |
|---------------------------------------|----------|-------|------------------------|
| MASTER DATA MGMT > Customer Profile > | >        | >     | > Add Customer Profile |
| slider                                |          |       |                        |

## **Page Fields**

The following fields display on the **Add Customer Profile** slider. For more information on each field, select the appropriate hyperlink.

### Instructions

The table below provides the list of instructions.

er

#### **Customer Details Grid**

Customer Id \* Customer Name Customer Profile Description \* PMR Required PMR RIC Remarks

#### **Customer Requisition Grid**

Ship To DoDAAC \* Required Delivery Date Days

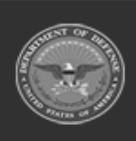

ODASD (Logistics) under A&S Sustainment

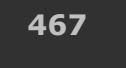

Unclassified

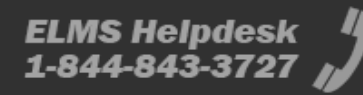

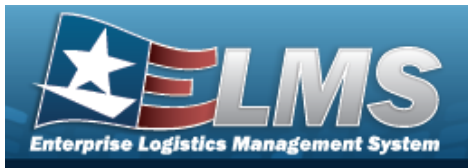

Priority Designator \* Signal Cd Advice Cd Media & Status Code \* Distribution Cd Condition Cd \* Fund Cd Demand Cd Purpose Cd Project Cd Reason Cd Contract Nbr Contract Line Item Nbr

### **Contacts Grid**

#### **Information Point of Contact Grid**

First Name Last Name Title DSN Email Phone Nbr Int. Phone Nbr

#### Authorized Representative Grid

First Name Last Name Title DSN Email Phone Nbr Int. Phone Nbr

(\*) Asterisk identifies mandatory fields.

## Procedures

#### ELMS Navigation Helpful Tips

Click the following link to display Materiel Management/Inventory Control Point Navigation Tips.

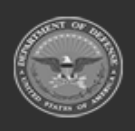

468 Unclassified

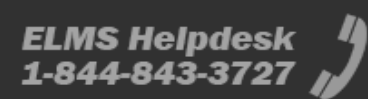
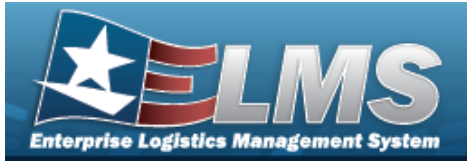

| Add a Customer Profile Selecting Carcel at any point of this procede                                  | ure removes all revisi    | ions and closes the page.  |
|----------------------------------------------------------------------------------------------------|---------------------------|----------------------------|
| Selecting retains the information                                                                     | on and returns to the     | previous page. <b>Bold</b> |
| numbered steps are required.                                                                          |                           |                            |
| 1. Select + Add . The <b>Add Customer Pro</b>                                                         | <b>file</b> page appears. |                            |
| Add Customer Profile                                                                                  |                           | ×                          |
| Instructions / Help                                                                                   |                           |                            |
| 1. Customer Details 2. Customer Requisition 3. Contacts                                               |                           |                            |
| Customer Details<br>Details about the customer profile can be entered below. All fields marked with a | an * are required         |                            |
| * Customer ID Q                                                                                       | PMR RIC                   |                            |
| Customer Name                                                                                         | TEST                      | 1                          |
| * Customer Profile<br>Description                                                                     |                           |                            |
| PMR Required No                                                                                       |                           |                            |
| Cancel                                                                                                |                           | Next ->                    |

- 2. Complete the Customer Details tab.
  - **A.** Use **(Q**) to select the Customer Id.
  - B. The Customer Name automatically appears when the Customer ID is entered.
  - **C.** Enter the Customer Profile Description in the field provided. *This is a 125 alpha-numeric character field.*
  - D. Enter the PMR Required in the field provided. *This is a 1 character Boolean field.*
  - E. Enter the PMR RIC in the field provided. *This is a 3 alphanumeric character field*.
  - F. Enter the Remarks in the field provided. *This is a 1024 alphanumeric character field.*

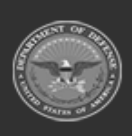

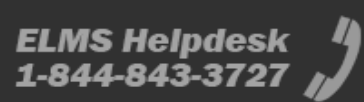

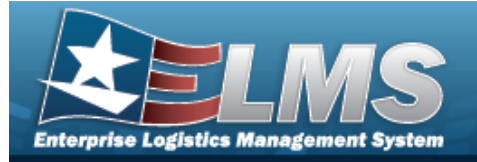

| Instructions / Help            |                                 |                         |                                     |                       |   |
|--------------------------------|---------------------------------|-------------------------|-------------------------------------|-----------------------|---|
| 1. Customer Details 🥏          | 2. Customer Requisition         | 3. Contacts             |                                     |                       |   |
| Customer Requi                 | sition                          |                         |                                     |                       |   |
| Default values for new ma      | nual Customer Requisitions fron | n the customer can be s | elected below. All fields marked wi | th an * are required. |   |
| * Ship to DoDAAC               |                                 |                         | * Condition Cd                      | -Select-              | • |
| Required Delivery Date<br>Days | 0                               |                         | Fund Cd                             |                       |   |
| * Priority Designator          | -Select-                        | •                       | Demand Cd                           | -Select-              | • |
| Signal Cd                      | -Select-                        | •                       | Purpose Cd                          | -Select-              | • |
| Advice Cd                      | -Select-                        | •                       | Project Cd                          |                       |   |
| * Media & Status Cd            | -Select-                        | •                       | Reason Cd                           |                       |   |
| Distribution Cd                |                                 |                         | Contract Nbr                        |                       |   |
|                                |                                 |                         | Contract Line Item Nbr              |                       |   |

- **A.** Enter the Ship To DoDAAC in the field provided. *This is a 6 alphanumeric character field.*
- B. Enter the Required Delivery Date Days in the field provided. *This is a 3 numeric character field.*
- **C.** Use to select the Priority Designator.
- D. Use  $\checkmark$  to select the Signal Cd.
- E. Use  $\checkmark$  to select the Advice Cd.
- **F.** Use to select the Media & Status Code .

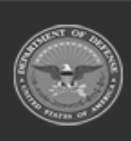

470 Unclassified

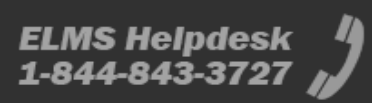

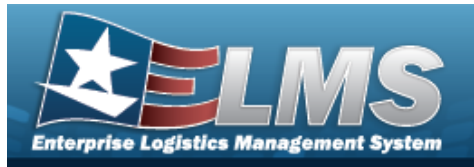

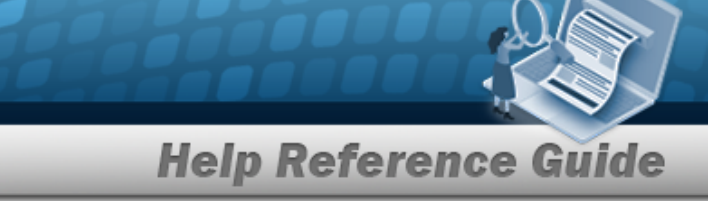

- G. Enter the DISTRIBUTION CD in the field provided. *This is a 3 alphanumeric character field.*
- **H.** Use to select the Condition Cd.
- I. Enter the FUND CD in the field provided. *This is a 2 alphanumeric character field.*
- J. Use to select the Demand Cd.
- K. Use to select the Purpose Cd.
- L. Enter the PROJECT CD in the field provided. *This is a 3 alphanumeric character field*.
- M. Enter the REASON CD in the field provided. *This is a 3 alphanumeric character field*.
- N. Enter the CONTRACT NBR in the field provided. *This is a 50 alphanumeric character field.*
- O. Enter the Contract Line Item Number in the field provided. *This is a 4 alphanumeric character field.*

Next 🔶

. The Contacts tab appears.

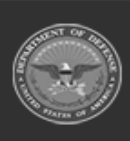

4.

Select

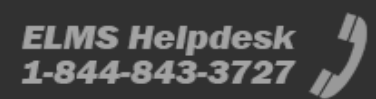

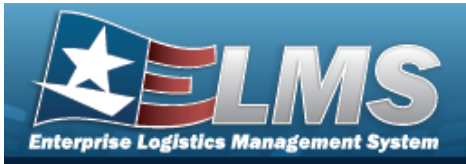

|                                       |                                                     |                            | Help Referen                          | ice Gi |
|---------------------------------------|-----------------------------------------------------|----------------------------|---------------------------------------|--------|
| Add Custom                            | ner Profile                                         |                            |                                       |        |
| Instructions / Hel                    | p                                                   |                            |                                       |        |
| 1. Customer Details 🥊                 | 2. Customer Requisition 🥥                           | 3. Contacts                |                                       |        |
| Contact Deta<br>Customer contact info | <b>ils</b><br>prmation can be entered below. The co | ntact's first and last nam | e are required when adding a contact. |        |
| Information F                         | Point of Contact                                    |                            |                                       |        |
| First Name                            |                                                     |                            | Email                                 |        |
| Last Name                             |                                                     |                            | Phone Nbr                             |        |
| Title                                 |                                                     |                            | Int. Phone Nbr                        |        |
| DSN                                   |                                                     |                            |                                       |        |
| Authorized Re                         | epresentative                                       |                            |                                       |        |
| First Name                            |                                                     |                            | Email                                 |        |
| Last Name                             |                                                     |                            | Phone Nbr                             |        |
| Title                                 |                                                     |                            | Int. Phone Nbr                        |        |
| DSN                                   |                                                     |                            |                                       |        |
|                                       |                                                     |                            |                                       |        |
|                                       |                                                     |                            |                                       |        |

- A. Enter the Information Point of Contact information.
  - a. Enter the First Name in the field provided. *This is a 50 alphanumeric character field.*
  - b. Enter the Last Name in the field provided. *This is a 50 alphanumeric character field.*
  - c. Enter the Title in the field provided. *This is a 50 alphanumeric character field.*
  - d. Enter the DSN in the field provided. *This is an 8 alphanumeric character field.*

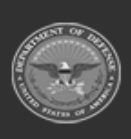

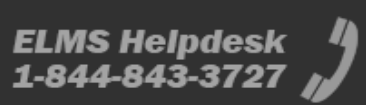

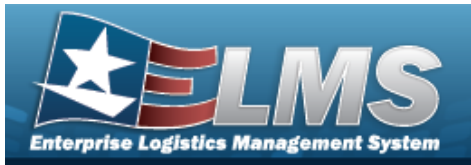

- e. Enter the EMAIL in the field provided. *This is an 80 alphanumeric character field.*
- f. Enter the Phone Number in the field provided. *This is a 19 alphanumeric character field.*
- g. Enter the INT. Phone Number in the field provided. *This is a 19 alphanumeric character field.*
- B. Enter the Authorized Representative information.
  - a. Enter the First Name in the field provided. *This is a 50 alphanumeric character field.*
  - b. Enter the Last Name in the field provided. *This is a 50 alphanumeric character field.*
  - c. Enter the Title in the field provided. *This is a 50 alphanumeric character field.*
  - d. Enter the DSN in the field provided. *This is an 8 alphanumeric character field.*
  - e. Enter the E-MAIL Address in the field provided. *This is an 80 alphanumeric character field.*
  - f. Enter the Phone Number in the field provided. *This is a 19 alphanumeric character field.*
  - g. Enter the INT. Phone Number in the field provided. *This is a 19 alphanumeric character field.*
- 5. Select Finish . The new Customer Profile record is saved, and appears in the Customer Profiles grid.

# **Common Errors**

The table below provides a list of common errors and possible solutions. There may be more than one solution to a given error.

| Error                                                                                                  | Solution                                                                                                    |
|----------------------------------------------------------------------------------------------------|----------------------------------------------------------------------------------------------------|
| 125 — No record(s) match<br>search criteria or you do not<br>have the appropriate secur-<br>ity access | Invalid Entry. Results for the search criteria<br>entered do not exist or Incorrect security<br>access. Enter different Search Criteria and try |

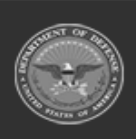

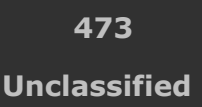

ELMS Helpdesk 1-844-843-3727 🔏

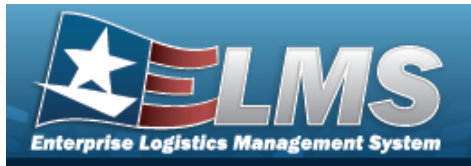

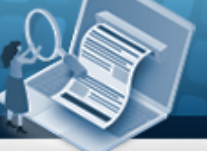

| <ul> <li>161 — Remarks must be alphanumeric with supported special character(s)</li> <li>\$, -, /, #, &amp;, comma, period, and space.</li> </ul>                                     | Invalid Characters Entered in the Remarks field.<br>Enter alphanumeric characters, or the following<br>permitted special characters: $, -, /, #, &,$<br>comma, period, and space. Special characters<br>like ! or @ are prohibited.                                                                                             |
|----------------------------------------------------------------------------------------------------|----------------------------------------------------------------------------------------------------|
| 419 — DoDAAC entry must<br>be 6 — pos alphanumeric<br>except for alpha "I" or "O".                                                                                                    | Invalid Entry. The DoDAAC is a 6—position<br>alphanumeric entry, but not "I"; "O"; or special<br>characters. Re—enter the DoDAAC.                                                                                                    |
| 761 — Phone Nbr, DSN, FAX<br>Nbr, or Mobile Phone Nbr<br>must be numeric, a min-<br>imum of 7 — pos, with sup-<br>ported special characters(s)<br>— , +, ( ), x, period and<br>space. | Invalid Characters Entered in the Phone Nbr / DSN Nbr / Mobile Phone Nbr field. Enter a min-<br>imum of 7 numeric characters, or the following<br>permitted special characters to designate the<br>extension: $-$ , $+$ , $x$ , comma, period, and space.<br>Make sure there are no extra spaces before or<br>after the number. |
| 2 — Invalid entry <i>Customer</i><br><i>ID</i> .                                                                                                    | Invalid Entry. The mentioned field's entry has<br>the incorrect format. Remove the invalid entry<br>and re-attempt, using the correct format.                                                                                                    |
| 13 — Mandatory Entry: <i>Cus-</i><br><i>tomer ID Type</i> .                                                                                                    | Missing Entry. Enter the appropriate information in the desired field.                                                                                                    |
| 13 — Mandatory Entry: <i>Cus-</i><br>tomer ID.                                                                                                    |                                                                                                    |
| 1 — Record must exist.                                                                                                    | Invalid Entry. The Record needs to match the entries. Re-enter the entry.                                                                                                    |

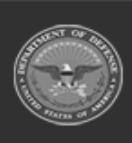

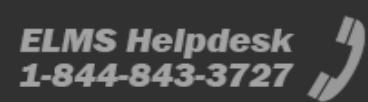

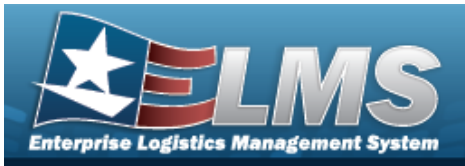

| 323 — E-Mail Address struc-<br>ture is incorrect.                                     | Invalid E-Mail Format Entered. Enter a minimum<br>of 1 alphanumeric character, the "@" (at) sym-<br>bol, at least 1 alphanumeric character, the "."<br>(period) symbol, and at least 1 alphanumeric<br>character. |
|---------------------------------------------------------------------------------------|----------------------------------------------------------------------------------------------------|
| 83 — Unexpected error<br>encountered, contact ELMS<br>Call Center for assistance.     | Contact the ELMS Call Center.                                                                                                    |
| xxxx — The Customer ID is<br>not valid for the selected<br>Customer ID Type.          | Invalid Entry. The Customer ID Type needs to match the Customer ID. Re-enter the Customer ID.                                                                                                    |
| xxxx — A Customer Profile<br>already exists for the spe-<br>cified Customer ID.       | Invalid Entry. The Customer ID must be unique within the ICP. Either enter a different Cus-<br>tomer ID or create a different Customer Profile.                                                                   |
| xxxx — The specified Cus-<br>tomer ID does not match<br>any known DoDAACs or<br>RICs. | Invalid Entry. The Customer ID needs to exist already in the DoDAACs or RICs within the ICP. Re-enter the Customer ID.                                                                                            |
| xxxx — The specified Ship<br>To DoDAAC does not match<br>any known DoDAACs.           | Invalid Entry. The Ship To DoDAAC needs to exist already within the DoDAACs within the ICP. Re-enter the Ship To DoDAAC.                                                                                          |
| xxxx — First Name is<br>required when entering an<br>Authorized Representative.       | Missing Entry. An Authorized Representative<br>entry requires a First Name. Enter the First<br>Name.                                                                                                    |

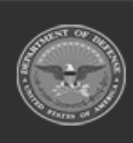

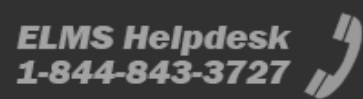

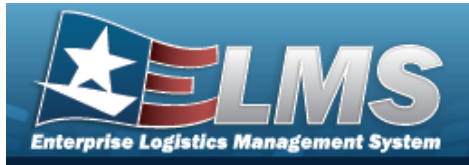

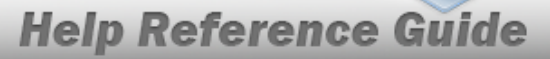

| xxxx — Last Name is        | Missing Entry. An Authorized Representative       |
|----------------------------|---------------------------------------------------|
| required when entering an  | entry requires a Last Name. Enter the Last        |
| Authorized Representative. | Name.                                             |
| xxxx - PROJECT CD must be  | Missing Entry. The PROJECT CD field is a 3 alpha- |
| 3 characters.              | numeric character field. Enter the PROJECT CD.    |

# **Related Topics**

- Customer Profile Overview
- Update a Customer Profile
- Delete a Customer Profile
- Manage Customer Browse

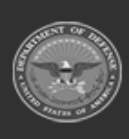

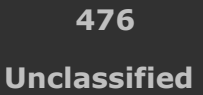

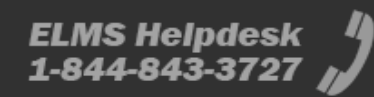

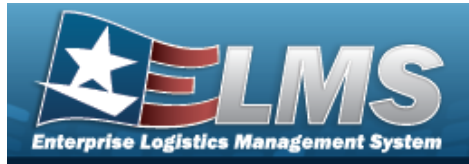

> Manage

# **Manage Customers**

## **Overview**

The Manage Customers process allows searching for, creating, and editing the customer record to increase the accuracy of the data required to create a requisition.

# Navigation

Manage Customer Profile > Q Search > Manage Customers Customer pop-up window

## **Page Fields**

The following fields display on the **Manage Customer** pop-up window. For more information on each field, select the appropriate hyperlink.

#### Instructions

The table below provides the list of instructions.

#### **Search Criteria**

DoDAAC RIC Customer Name PMR Required

#### Search Results

Select Customer Id Customer Name RIC PMR Required

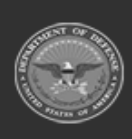

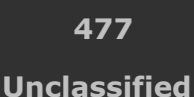

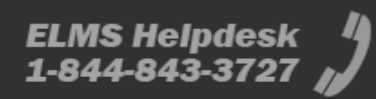

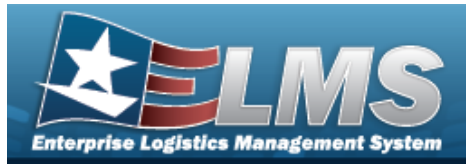

PMR RIC

#### Add Customer

DoDAAC \* Customer RIC PMR Required PMR RIC

### **Update Customer**

DoDAAC Customer RIC PMR Required PMR RIC

(\*) Asterisk identifies mandatory fields.

## Procedures

ELMS Navigation Helpful Tips

Click the following link to display ELMS Navigation Tips.

#### **Manage Customers**

Selecting at any point of this procedure removes all revisions and closes the page. **Bold** numbered steps are required.

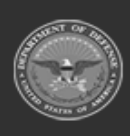

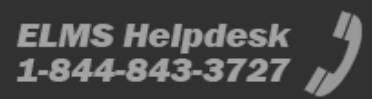

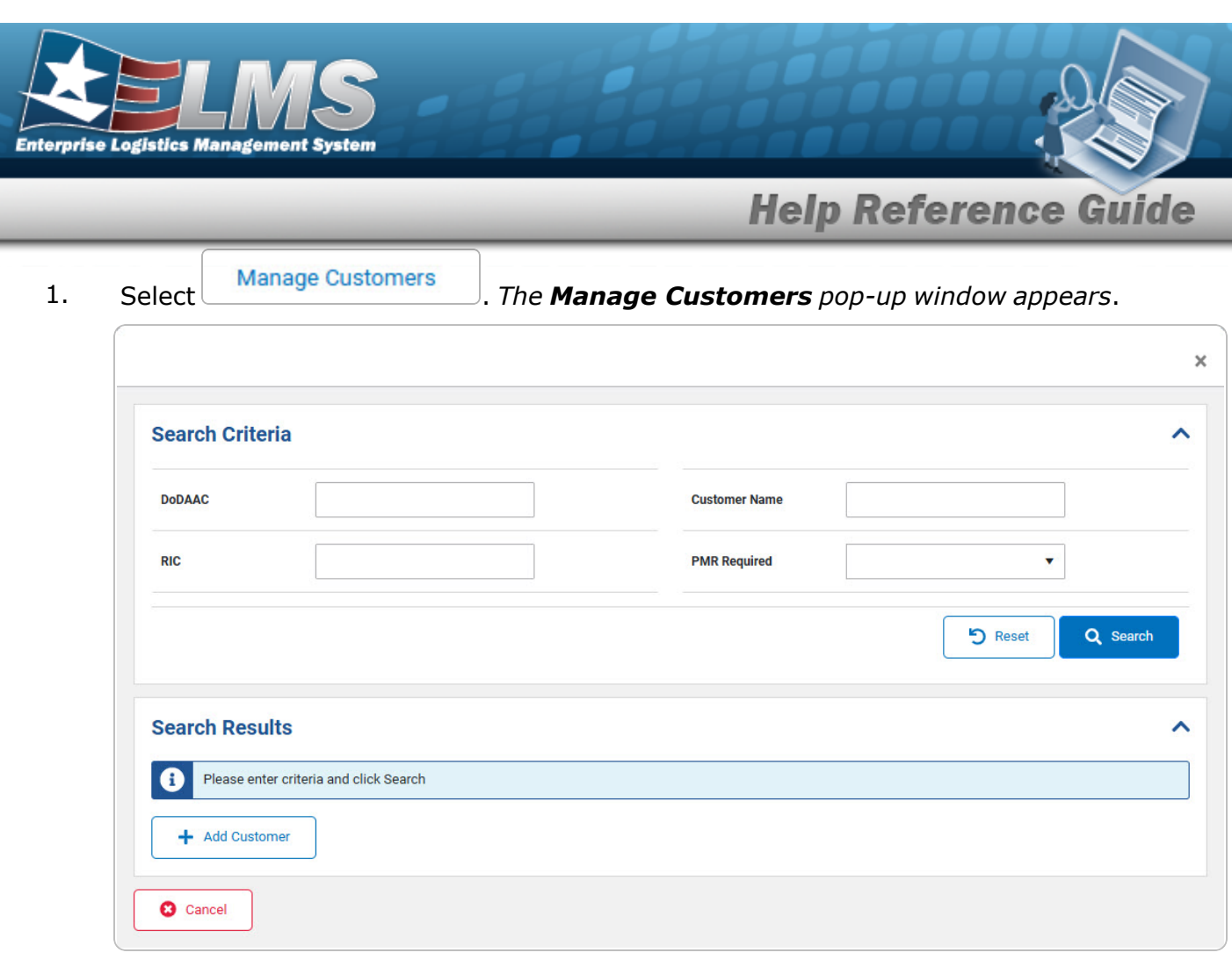

- A. Enter the DoDAAC in the field provided. *This is a 6 alphanumeric character field.*
- B. Enter the RIC in the field provided. *This is a 3 alphanumeric character field.*
- C. Enter the Customer Name in the field provided. *This is a 125 alphanumeric character field.*
- D. Use to select the PMR Required.
- 2. Select Q Search . The Search Results grid appears.

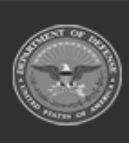

479 Unclassified

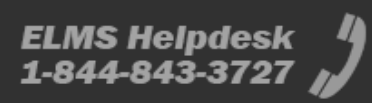

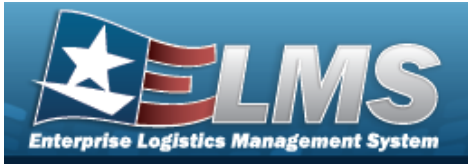

| 👂 Option     | ns - Edit     |                            |       |   |              |   |         |                 |
|--------------|---------------|----------------------------|-------|---|--------------|---|---------|-----------------|
|              | Customer ID : | Customer Name              | : RIC | : | PMR Required | : | PMR RIC | :               |
|              | W14FX0        | 54TH TROOP COMMAND(W14FX0) |       |   | Yes          |   | WWH     |                 |
|              | W14FX0        | W78T 54TH TRP CMD          |       |   | Yes          |   | WWH     |                 |
| Selected 0/2 |               | ► 10 • items per page      |       |   |              |   |         | 1 - 2 of 2 item |
| - Add        | Customer      |                            |       |   |              |   |         |                 |

### Add a Customer

1. Select + Add Customer

. The **Add Customer** pop-up window appears.

| Customer Details |              | · |
|------------------|--------------|---|
| Dodaac           | RIC          |   |
| Customer         | PMR Required |   |
|                  | PMR RIC      |   |

- **A.** Enter the DoDAAC in the field provided. *This is a 6 alphanumeric character field.*
- B. The Customer automatically appears when the DoDAAC is entered.
- C. Enter the RIC in the field provided. *This is a 3 alphanumeric character field*.

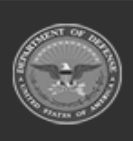

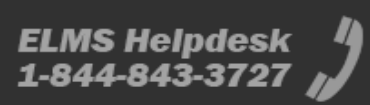

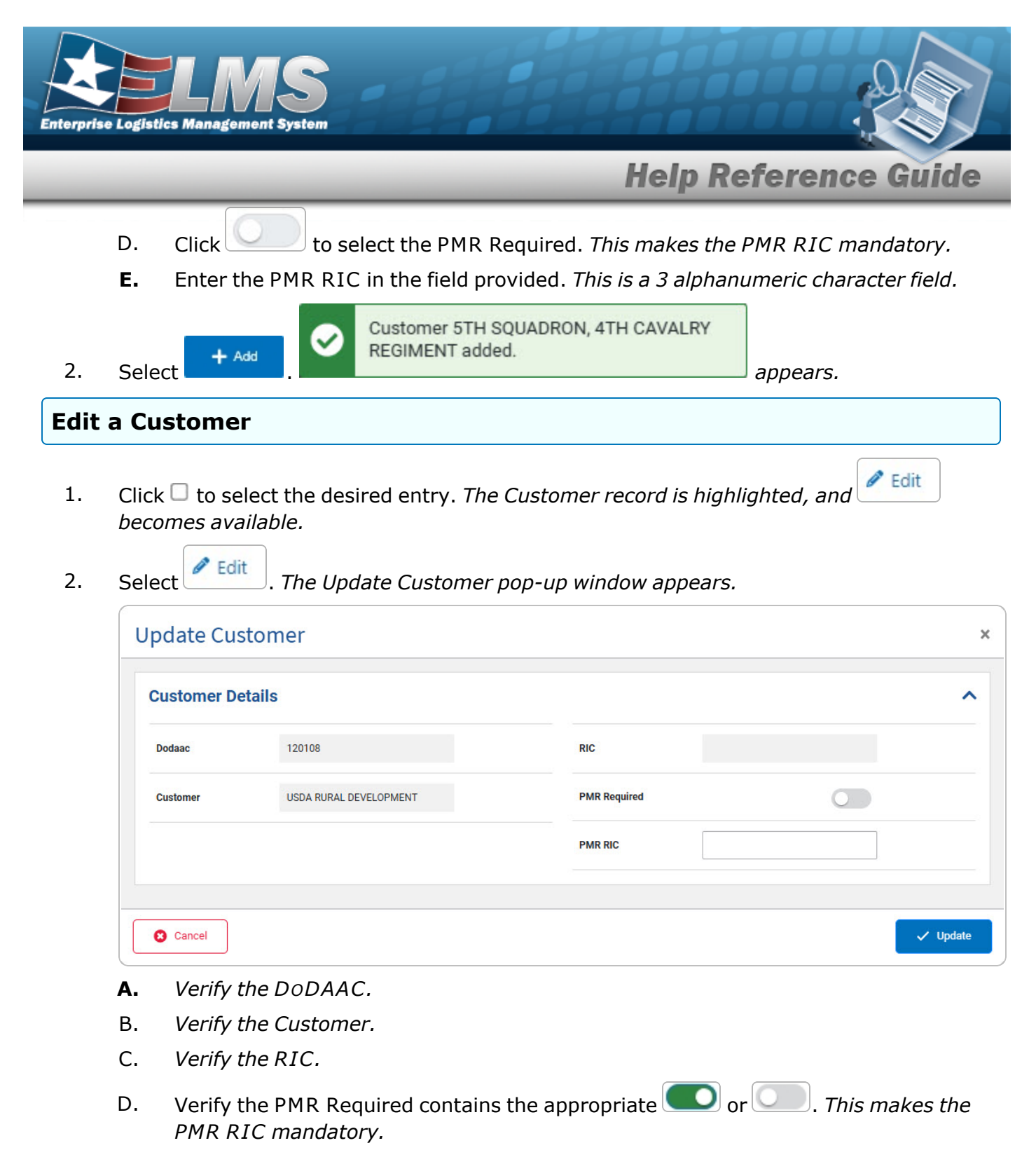

**E.** Update the PMR RIC, entering the revised code in the field provided. *This is a 3 alphanumeric character field.* 

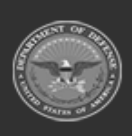

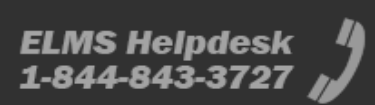

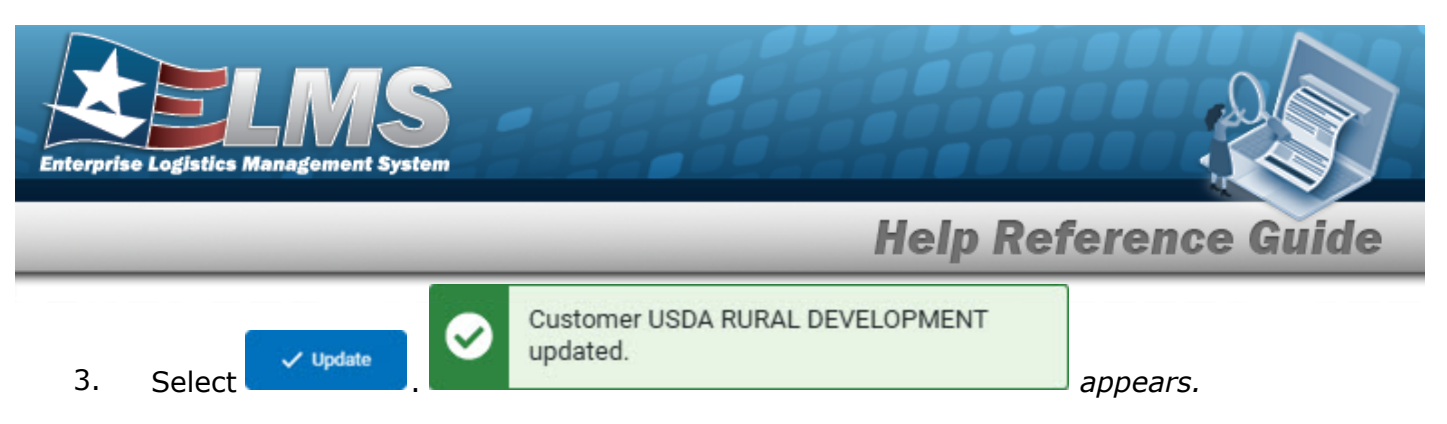

# **Common Errors**

The table below provides a list of common errors and possible solutions. There may be more than one solution to a given error.

| Error                                                                              | Solution                                                                                                    |
|------------------------------------------------------------------------------------|----------------------------------------------------------------------------------------------------|
| 419 — DoDAAC entry must<br>be 6 — Pos alphanumeric<br>except for alpha "I" or "O". | Invalid Entry. The DoDAAC is a 6—position alphanumeric entry, but not "I"; "O"; or special characters. Re—enter the DoDAAC.                   |
| 2 — Invalid entry <i>Customer</i><br><i>Id</i> .                                   | Invalid Entry. The mentioned field's entry has<br>the incorrect format. Remove the invalid entry<br>and re-attempt, using the correct format. |
| 1 — Record must exist<br>DoDAAC/RIC.                                               | Invalid Entry. The Record needs to match the entries. Re-enter the entry.                                                                     |

# **Related Topics**

- Customer Profile Overview
- Add a Customer Profile
- Update a Customer Profile
- Delete a Customer Profile

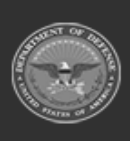

482 Unclassified

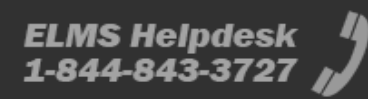

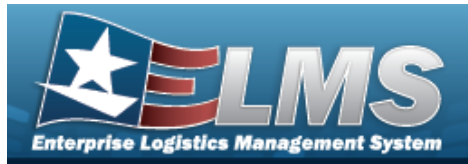

# **Update a Customer Profile**

## **Overview**

The Customer Profile Update process allows the editing of a customer record in the Materiel Management/Inventory Control Point (MM/ICP) module.

# Navigation

MASTER DATA MGMT > Customer Profile >

> Edit Customer Profile slider

## **Page Fields**

The following fields display on the **Edit Customer Profile** slider. For more information on each field, select the appropriate hyperlink.

/ Edit

### Instructions

The table below provides the list of instructions.

Number Value

### **Customer Details Grid**

Customer Id \* Customer Name Customer Profile Description \* PMR Required PMR RIC Remarks

### **Customer Requisition Grid**

Ship To DoDAAC \* Required Delivery Date Days Priority Designator \* Signal Cd

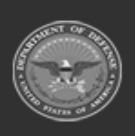

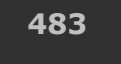

Unclassified

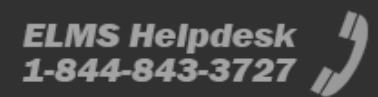

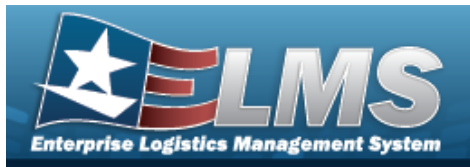

Advice Cd Media & Status Code \* Distribution Cd Condition Cd \* Fund Cd Demand Cd Purpose Cd Project Cd Reason Cd Contract Nbr Contract Line Item Nbr

### **Contacts Grid**

#### Information Point of Contact Grid

First Name Last Name Title DSN Email Phone Nbr Int. Phone Nbr

#### Authorized Representative Grid

First Name Last Name Title DSN Email Phone Nbr Int. Phone Nbr

(\*) Asterisk identifies mandatory fields.

## **Procedures**

#### ELMS Navigation Helpful Tips

Click the following link to display Materiel Management/Inventory Control Point Navigation Tips.

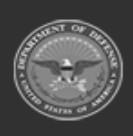

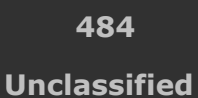

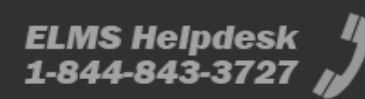

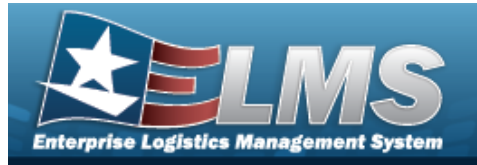

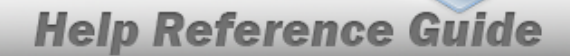

| Update a Custor                                                                                  | ner Profile                                                                                            |                                                                   |                                                |                                   |
|--------------------------------------------------------------------------------------------------|----------------------------------------------------------------------------------------------------|-------------------------------------------------------------------|------------------------------------------------|-----------------------------------|
| Selecting Concel<br>Selecting Concel<br>Selecting Concel<br>numbered steps a<br>1. Select Concel | at any point of this proced<br>retains the informat<br>are required.<br>. The <b>Edit Customer Pro</b> | dure removes all<br>ion and returns t<br><b>ofile</b> page appeal | revisions and clos<br>o the previous pa<br>rs. | ses the page.<br>age. <b>Bold</b> |
| Edit Custome<br>Instructions / Help<br>1. Customer Details                                       | er Profile 2. Customer Requisition 3. Contacts                                                         |                                                                   |                                                | ×                                 |
| Customer Details about the custor                                                                | ails<br>mer profile can be entered below. All fields marked with                                       | h an * are required                                               |                                                |                                   |
| * Customer ID                                                                                    | W14FX0 Q                                                                                               | PMR RIC                                                           | WWH                                            |                                   |
| Customer Name                                                                                    | 54TH TROOP COMMAND(W14FX0)                                                                             |                                                                   | TEST1                                          |                                   |
| * Customer Profile<br>Description                                                                | 54TH TROOP COMMAND(W14FX0)                                                                             | Remarks                                                           |                                                |                                   |
| PMR Required                                                                                     | Yes                                                                                                    |                                                                   |                                                |                                   |
| (8) Cancel                                                                                       |                                                                                                    |                                                                   |                                                | Next >                            |

- 2. Update the Customer Details tab.
  - **A.** Update the Customer Id, using **Q** to browse for the revised identifier.
  - B. Verify the Customer Name.
  - **C.** Update the Customer Profile Description, entering the revised explanation in the field provided. *This is a 125 alphanumeric character field.*
  - D. Update the PMR Required, entering the revised in the field provided. *This is a 1 character Boolean field.*
  - E. Update the PMRRIC, entering the revised code in the field provided. *This is a 3 alpha-numeric character field.*

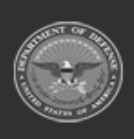

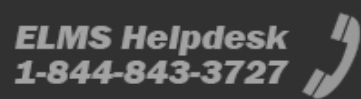

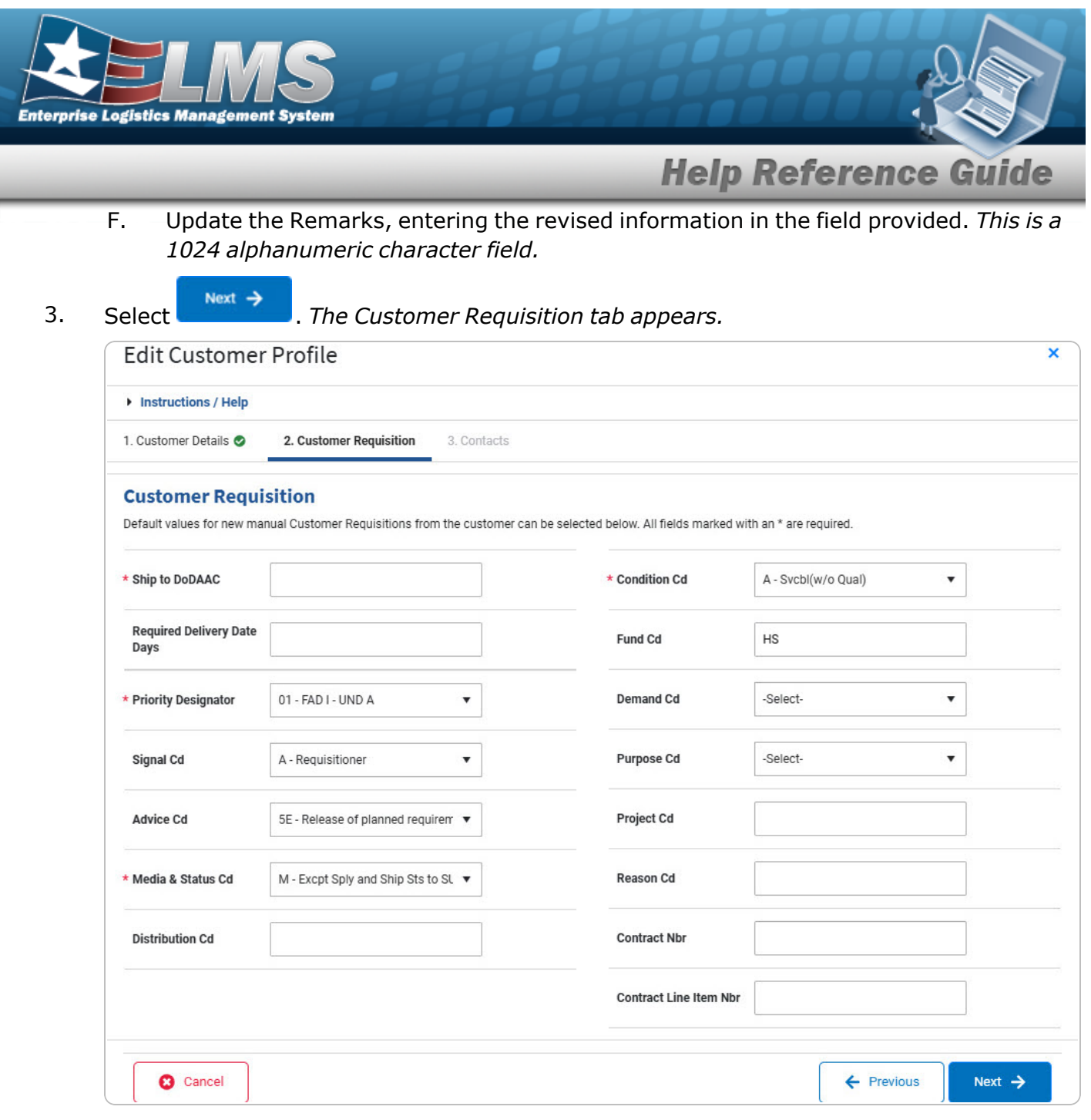

- **A.** Update the Ship To DoDAAC, entering the revised code in the field provided. *This is a 6 alphanumeric character field.*
- B. Update the Required Delivery Date Days, entering the revised amount in the field provided. *This is a 3 numeric character field.*
- **C.** Update the Priority Designator, using 💌 to select the desired factors.
- D. Update the Signal Cd, using 🕐 to select the desired code.
- E. Update the Advice Cd, using 🕐 to select the desired code.

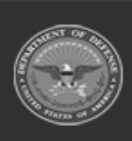

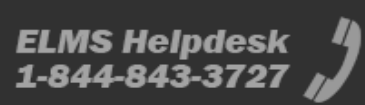

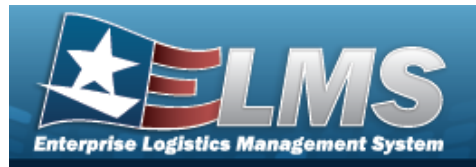

- **F.** Update the Media & Status Code, using 💌 to select the desired code.
- G. Update the DISTRIBUTION CD, entering the revised code in the field provided. *This is a 3 alphanumeric character field.*
- **H.** Update the Condition Cd, using to select the desired code.
- I. Update the FUND CD, entering the revised code in the field provided. *This is a 2 alpha-numeric character field.*
- J. Update the Demand Cd, using to select the desired code.
- K. Update the Purpose Cd, using 💌 to select the desired code.
- L. Update the PROJECT CD, entering the revised code in the field provided. *This is a 3 alphanumeric character field.*
- M. Update the REASON CD, entering the revised code in the field provided. *This is a 3 alphanumeric character field.*
- N. Update the CONTRACT NBR, entering the revised identifier in the field provided. *This is a 50 alphanumeric character field.*
- O. Update the Contract Line Item Number, entering the revised identifier in the field provided. *This is a 4 alphanumeric character field.* 
  - Next 🔶
    - . The Contacts tab appears.

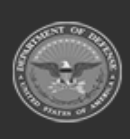

4.

Select

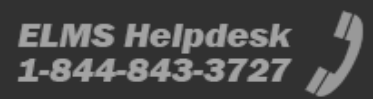

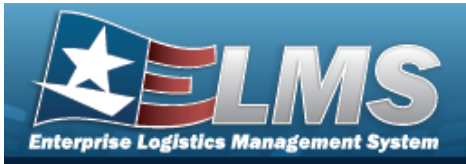

| Instructions / Help   |                                    |                            |                                        |  |
|-----------------------|------------------------------------|----------------------------|----------------------------------------|--|
| 1. Customer Details 🥝 | 2. Customer Requisition 🥏          | 3. Contacts                |                                        |  |
| Contact Details       | ation can be entered below. The co | ntact's first and last nar | ne are required when adding a contact. |  |
| Information Po        | int of Contact                     |                            |                                        |  |
| First Name            | NAME                               |                            | Email                                  |  |
| Last Name             | NAME                               |                            | Phone Nbr                              |  |
| Title                 | TITLE                              |                            | Int. Phone Nbr                         |  |
| DSN                   |                                    |                            |                                        |  |
| Authorized Rep        | resentative                        |                            |                                        |  |
| First Name            |                                    |                            | Email                                  |  |
| Last Name             |                                    |                            | Phone Nbr                              |  |
| Title                 |                                    |                            | Int. Phone Nbr                         |  |
| DSN                   |                                    |                            |                                        |  |
|                       |                                    |                            |                                        |  |

- A. Update the Information Point of Contact information.
  - a. Update the First Name, entering the revised name in the field provided. *This is a 50 alphanumeric character field.*
  - b. Update the Last Name, entering the revised name in the field provided. *This is a 50 alphanumeric character field.*
  - c. Update the Title, entering the revised identifier in the field provided. *This is a 50 alphanumeric character field.*

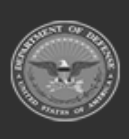

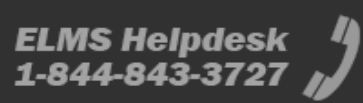

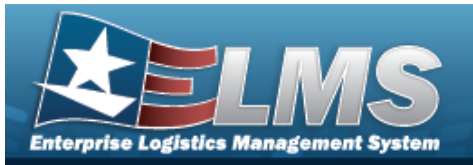

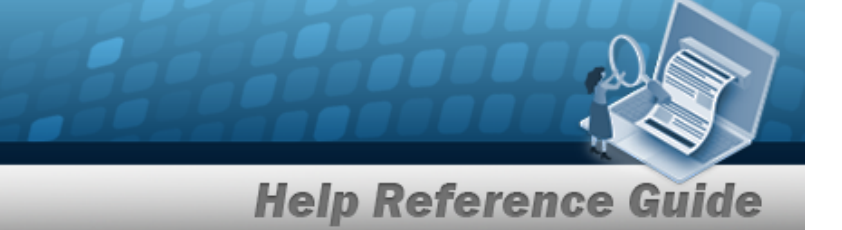

- d. Update the DSN, entering the revised number in the field provided. *This is an 8 numeric character field.*
- e. Update the EMAIL, entering the revised address in the field provided. *This is an* 80 alphanumeric character field.
- f. Update the Phone Number, entering the revised number in the field provided. *This is a 19 numeric character field.*
- g. Update the INT. Phone Number, entering the revised number in the field provided. *This is a 19 alphanumeric character field.*
- B. Update the Authorized Representative information.
  - a. Update the First Name, entering the revised name in the field provided. *This is a 50 alphanumeric character field.*
  - b. Update the Last Name, entering the revised name in the field provided. *This is a 50 alphanumeric character field.*
  - c. Update the Title, entering the revised identifier in the field provided. *This is a 50 alphanumeric character field.*
  - d. Update the DSN, entering the revised number in the field provided. *This is an 8 numeric character field.*
  - e. Update the E-MAIL Address, entering the revised address in the field provided. *This is an 80 alphanumeric character field.*
  - f. Update the Phone Number, entering the revised number in the field provided. *This is a 19 numeric character field.*
  - g. Update the INT. Phone Number, entering the revised number in the field provided. *This is a 19 alphanumeric character field.*

#### 🗸 Finish

5. Select . The revised Customer Profile is saved, and the row appears green in the Customer Profiles grid .

## **Common Errors**

The table below provides a list of common errors and possible solutions. There may be more than one solution to a given error.

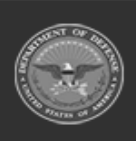

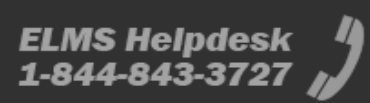

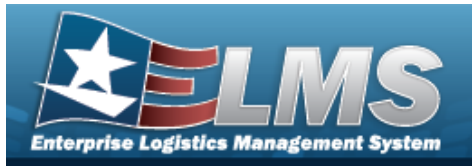

| 125 — No record(s) match<br>search criteria or you do not<br>have the appropriate secur-<br>ity access.                                                                               | Invalid Entry. Results for the search criteria<br>entered do not exist or Incorrect security<br>access. Enter different Search Criteria and try<br>the Search again.                                                                                                    |
|----------------------------------------------------------------------------------------------------|----------------------------------------------------------------------------------------------------|
| <ul> <li>161 — Remarks must be alphanumeric with supported special character(s)</li> <li>\$, -, /, #, &amp;, comma, period, and space.</li> </ul>                                     | Invalid Characters Entered in the Remarks field.<br>Enter alphanumeric characters, or the following<br>permitted special characters: $, -, /, #, &,$<br>comma, period, and space. Special characters<br>like ! or @ are prohibited.                                                                                             |
| 419 — DoDAAC entry must<br>be 6 — pos alphanumeric<br>except for alpha "I" or "O".                                                                                                    | Invalid Entry. The DoDAAC is a 6—position<br>alphanumeric entry, but not "I"; "O"; or special<br>characters. Re—enter the DoDAAC.                                                                                                    |
| 761 — Phone Nbr, DSN, FAX<br>Nbr, or Mobile Phone Nbr<br>must be numeric, a min-<br>imum of 7 — pos, with sup-<br>ported special characters(s)<br>— , +, ( ), x, period and<br>space. | Invalid Characters Entered in the Phone Nbr / DSN Nbr / Mobile Phone Nbr field. Enter a min-<br>imum of 7 numeric characters, or the following<br>permitted special characters to designate the<br>extension: $-$ , $+$ , $x$ , comma, period, and space.<br>Make sure there are no extra spaces before or<br>after the number. |
| 2 — Invalid entry <i>Customer</i><br><i>ID</i> .                                                                                                    | Invalid Entry. The mentioned field's entry has<br>the incorrect format. Remove the invalid entry<br>and re-attempt, using the correct format.                                                                                                    |
| 13 — Mandatory Entry: <i>Cus-</i><br>tomer ID Type.                                                                                                    | Missing Entry. Enter the appropriate information                                                                                                    |
| 13 — Mandatory Entry: <i>Cus-</i><br>tomer ID.                                                                                                    | in the desired field.                                                                                                    |

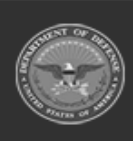

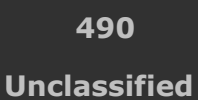

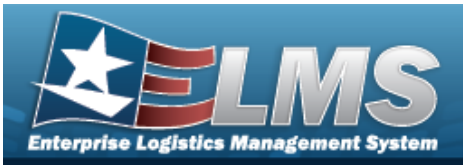

| 1 — Record must exist.                                                                | Invalid Entry. The Record needs to match the entries. Re-enter the entry.                                                                                                    |
|---------------------------------------------------------------------------------------|----------------------------------------------------------------------------------------------------|
| 323 — E-Mail Address struc-<br>ture is incorrect.                                     | Invalid E-Mail Format Entered. Enter a minimum<br>of 1 alphanumeric character, the "@" (at) sym-<br>bol, at least 1 alphanumeric character, the "."<br>(period) symbol, and at least 1 alphanumeric<br>character. |
| 83 — Unexpected error<br>encountered, contact ELMS<br>Call Center for assistance.     | Contact the ELMS Call Center.                                                                                                    |
| xxxx — The Customer ID is<br>not valid for the selected<br>Customer ID Type.          | Invalid Entry. The Customer ID Type needs to match the Customer ID. Re-enter the Customer ID.                                                                                                    |
| xxxx — A Customer Profile<br>already exists for the spe-<br>cified Customer ID.       | Invalid Entry. The Customer ID must be unique within the ICP. Either enter a different Customer ID or create a different Customer Profile.                                                                        |
| xxxx — The specified Cus-<br>tomer ID does not match<br>any known DoDAACs or<br>RICs. | Invalid Entry. The Customer ID needs to exist already in the DoDAACs or RICs within the ICP. Re-enter the Customer ID.                                                                                            |
| xxxx — The specified Ship<br>To DoDAAC does not match<br>any known DoDAACs.           | Invalid Entry. The Ship To DoDAAC needs to exist already within the DoDAACs within the ICP. Re-enter the Ship To DoDAAC.                                                                                          |

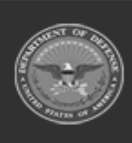

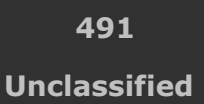

ELMS Helpdesk 1-844-843-3727 💋

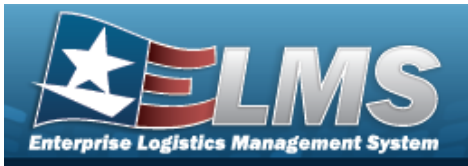

| xxxx — First Name is       | Missing Entry. An Authorized Representative       |
|----------------------------|---------------------------------------------------|
| required when entering an  | entry requires a First Name. Enter the First      |
| Authorized Representative. | Name.                                             |
| xxxx — Last Name is        | Missing Entry. An Authorized Representative       |
| required when entering an  | entry requires a Last Name. Enter the Last        |
| Authorized Representative. | Name.                                             |
| xxxx — PROJECT CD must be  | Missing Entry. The PROJECT CD field is a 3 alpha- |
| 3 characters.              | numeric character field. Enter the PROJECT CD.    |

# **Related Topics**

- Customer Profile Overview
- Add a Customer Profile
- Delete a Customer Profile
- Manage Customer Browse

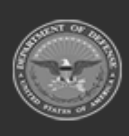

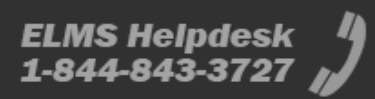

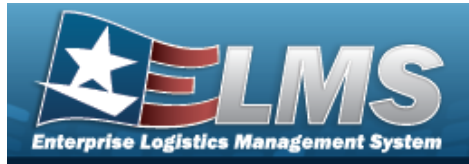

# **Delete a Customer Profile**

## **Overview**

The Customer Profile Delete process allows the removal of a customer record in the Materiel Management/Inventory Control Point (MM/ICP) module.

# Navigation

MASTER DATA MGMT > Customer Profile > Delete Customer Profile pop-up window

# **Page Fields**

The following fields display on the **Delete Customer Profile** pop-up window. For more information on each field, select the appropriate hyperlink.

### Instructions

The table below provides the list of instructions.

Number Value

### **Delete Customer Profile**

# Procedures

#### ELMS Navigation Helpful Tips

Click the following link to display Materiel Management/Inventory Control Point Navigation Tips.

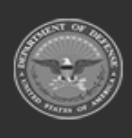

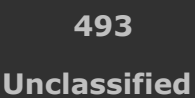

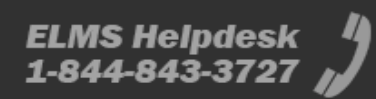

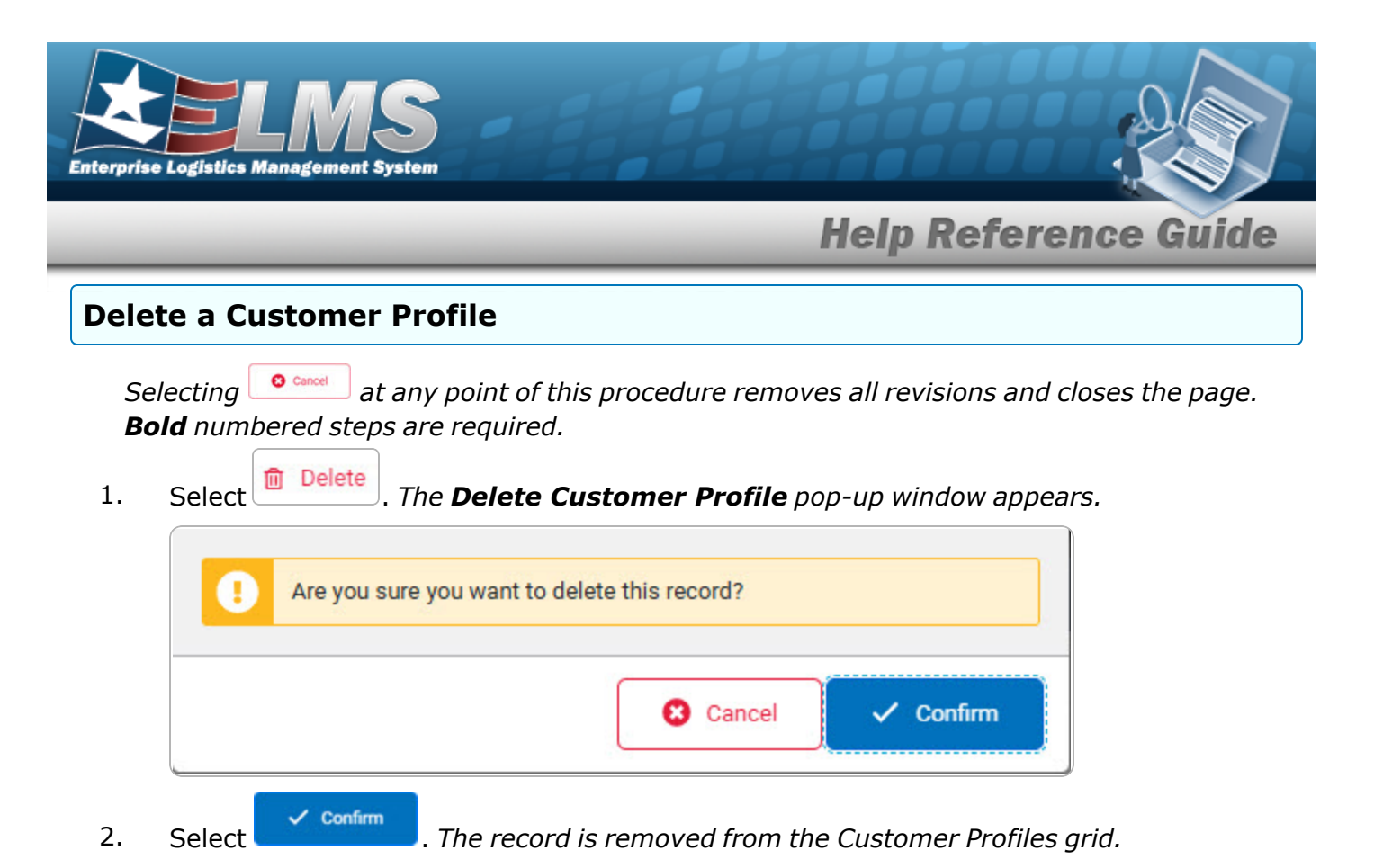

**Common Errors** 

The table below provides a list of common errors and possible solutions. There may be more than one solution to a given error.

| Error                                           | Solution                                         |
|-------------------------------------------------|--------------------------------------------------|
| 161 – Remarks must be<br>alphanumeric with sup- | Invalid Characters Entered in the Remarks field. |
| ported special character(s)                     | permitted special characters: $(-, /, #, &, )$   |
| period, and space.                              | like ! or @ are prohibited.                      |

# **Related Topics**

- Customer Profile Overview
- Update a Customer Profile
- Delete a Customer Profile
- Manage Customer Browse

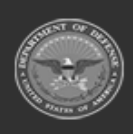

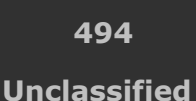

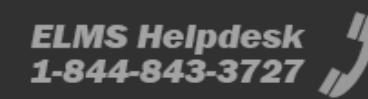

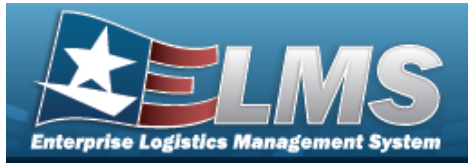

# **Contractor Overview**

# **Overview**

The Materiel Management/Inventory Control Point (MM/ICP) module Contractor process provides the ability to add, update or delete a Contractor record. The Contractor Record is stored at the Program Management level, and the one record is used throughout the Materiel Management and Warehouse Management modules. Therefore the records must be unique throughout ELMS.

#### Note

Some fields provide **Intellisense**, which is the automatic completion of a field entry in a software application.

The application displays a selectable word or phrase in that field, based on the input (that was previously entered), without having to completely type the entry.

# Navigation

MASTER DATA MGMT > Contractor > Contractor page

# Page Fields

The following fields display on the **Contractor** page. For more information on each field, select the appropriate hyperlink.

### Instructions

The table below provides the list of instructions.

| Number | Value                                       |
|--------|---------------------------------------------|
| 24     | (*) Asterisk identifies mandatory fields.   |
| 21     | Select "Add" button to create a new record. |
|        |                                             |

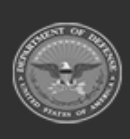

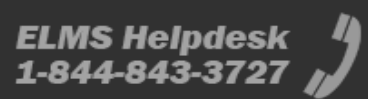

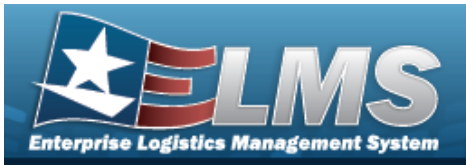

| 14  | Select "Cancel" button to return to previous page.                                                                                                    |
|-----|----------------------------------------------------------------------------------------------------|
| 132 | To search for CAGE CD, see https://cage.dla.mil.                                                                                                    |
| 161 | NCAGE CD must = 5 POS. When POS $1 = 0.9$ , POS 5 must = alpha but not I, O, or X. When POS $1 = A$ , POS 5 must = alpha-numeric but not I, L, O, Q, or V thru Z. When POS $1 =$ alpha, but not alpha O, POS 5 must = 0-9. |
| 162 | CAGE CD must = 5 POS, 1st and 5th must = numeric, remaining POS must = alphanumeric except I and O.                                                                                                    |
| 313 | DoDAAC entry must be 6-POS alphanumeric except for alpha "I" or "O".                                                                                                    |
|     |                                                                                                    |

### Search Criteria Grid

- CAGE Cd i
- DoDAAC i
- Corporation Name i
- Division Name 👔

### **Contractor Grid**

All

Corporation Name Division Name CAGE Cd DoDAAC

#### Optional

Program Id Established Dt/Tm

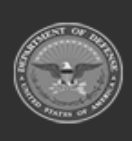

ODASD (Logistics) under A&S Sustainment

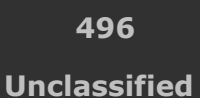

ELMS Helpdesk 1-844-843-3727

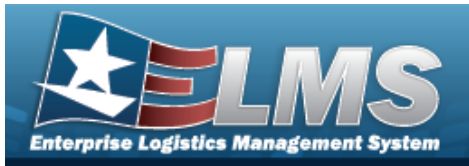

Established By Last Transaction Dt/Tm Last Updated By **Contractor Remarks** Contact Point Country Address Line 1 Address Line 2 City State ZIP Cd Phone Nbr DSN Nbr Email Address FAX Nbr POC Remarks

# **Procedures**

#### ELMS Navigation Helpful Tips

Click the following link to display Materiel Management/Inventory Control Point Navigation Tips.

### Search for a Contractor

One or more of the Search Criteria fields can be entered to isolate the results. By default, all

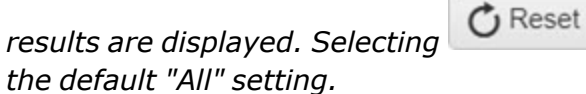

at any point of this procedure returns all fields to

- In the Search Criteria box, narrow the results by entering one or more of the following 1. optional fields:.

| Instructions     |          |                 |     |  |
|------------------|----------|-----------------|-----|--|
| Search Criteria  |          |                 |     |  |
| i CAGE Cd        | All      | i DoDAAC        | All |  |
| Corporation Name | All      | i Division Name | All |  |
|                  | Q Search | C Reset         |     |  |

Enter the CAGE CD, using *i* to assist with the entry. *This is a 5 alphanumeric char*acter field.

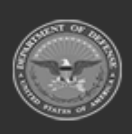

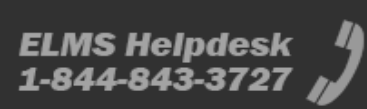

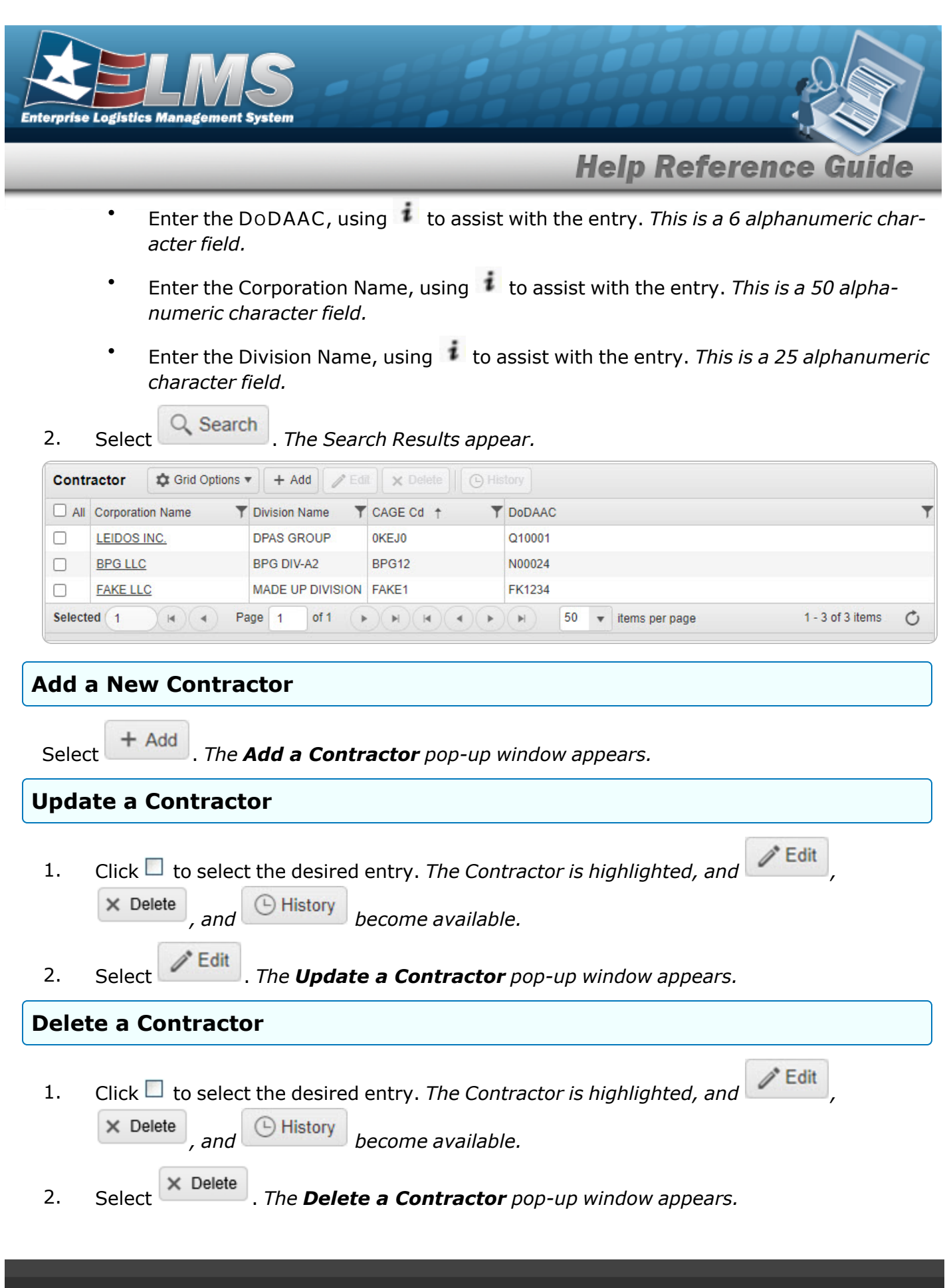

OD un

ODASD (Logistics) under A&S Sustainment 498 Unclassified

ELMS Helpdesk

1-844-843-3727

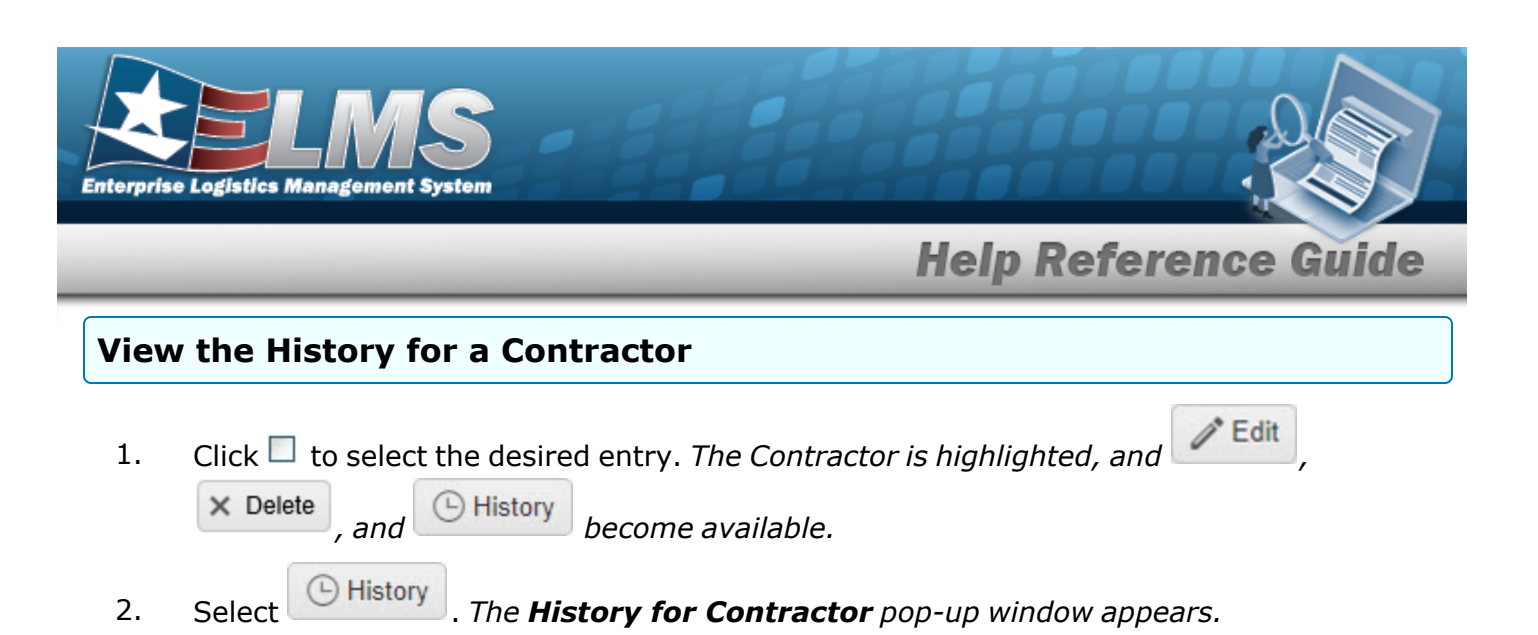

#### View the Contracts Associated with a Contractor

Select the Contractor hyperlink. The **Contract** page appears, listing out the associated contracts for this contractor.

## **Common Errors**

The table below provides a list of common errors and possible solutions. There may be more than one solution to a given error.

| Error                         | Solution                                        |
|-------------------------------|-------------------------------------------------|
| 125 — No record(s) match      | Invalid Entry. Results for the search criteria  |
| search criteria or you do not | entered do not exist or Incorrect security      |
| have the appropriate secur-   | access. Enter different Search Criteria and try |
| ity access.                   | the Search again.                               |

# **Related Topics**

- Add a Contractor
- Update a Contractor
- Delete a Contractor
- View the History for a Contractor

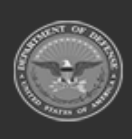

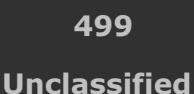

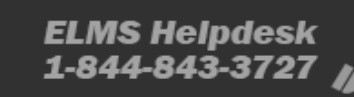

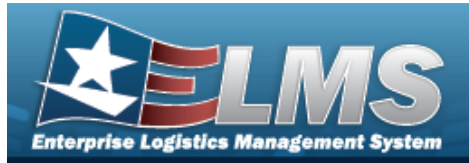

> Add Contractor pop-up window

# **Add a Contractor**

## **Overview**

The Contractor Add process provides the ability to create new Contractor records. The Contractor Records are stored at the Program Management level, so the records must be unique throughout ELMS.

+ Add

# Navigation

MASTER DATA MGMT > Contractor >

# **Page Fields**

The following fields display on the **Add Contractor** pop-up window. For more information on each field, select the appropriate hyperlink.

### Instructions

The table below provides the list of instructions.

| Number | Value                                                    |
|--------|----------------------------------------------------------|
| 24     | (*) Asterisk identifies mandatory fields.                |
| 21     | Select "Add" button to create a new record.              |
| 14     | Select "Cancel" button to return to previous page.       |
| 132    | To search for CAGE CD, see https://cage.dla.mil.         |
| 161    | NCAGE CD must = 5 POS. When POS $1 = 0-9$ , POS 5 must = |
|        |                                                          |

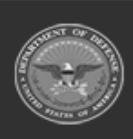

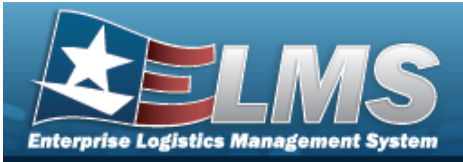

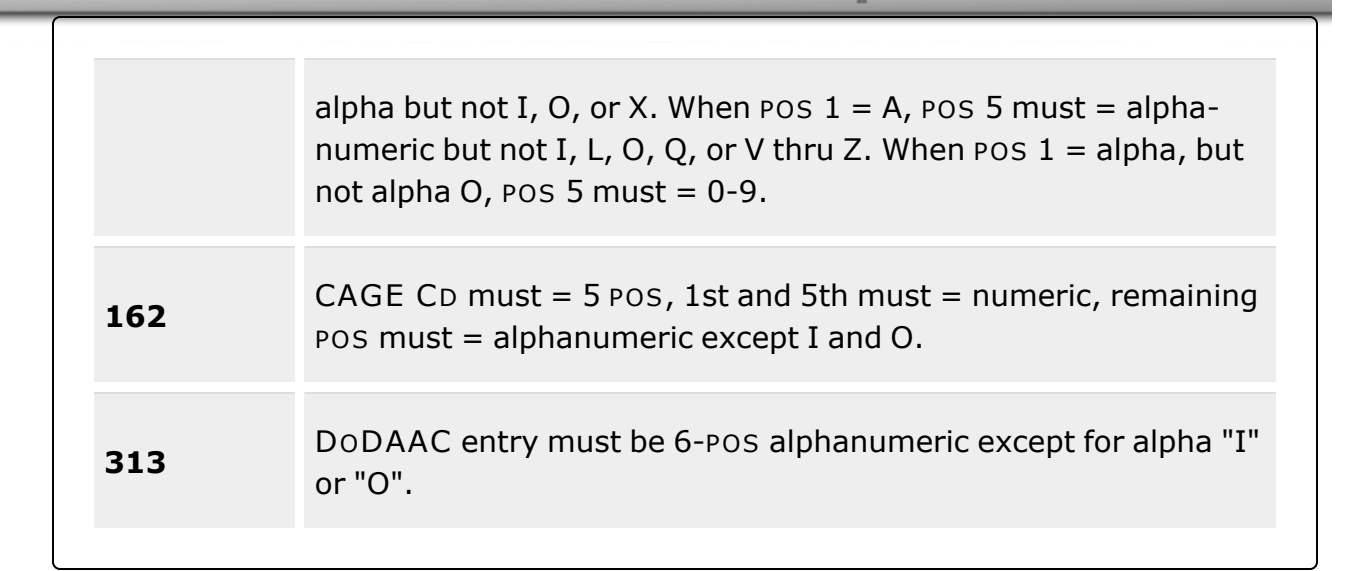

### **Contractor Tab**

CAGE Cd \* DoDAAC Corporation Name \* Division Name Add / Edit Remarks

> Remarks History Remarks

### POC tab

Contact Point Country Phone Nbr Address Line 1 DSN Nbr Address Line 2 FAX Nbr City E-Mail Address State ZIP Cd Add / Edit Remarks

Remarks

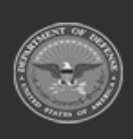

ODASD (Logistics) under A&S Sustainment

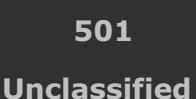

ELMS Helpdesk 1-844-843-3727

**Help Reference Guide** 

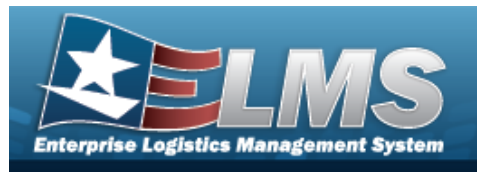

History Remarks

(\*) Asterisk identifies mandatory fields.

# Procedures

| EL       | <b>MS Navigation Helpful Tips</b><br>Click the following link to display Materiel Management/Inventory Control Point Navigation<br>Tips. |
|----------|----------------------------------------------------------------------------------------------------|
| Add      | a Contractor                                                                                                    |
| Se<br>pa | electing <b>Cancel</b> at any point of this procedure removes all revisions and closes the age. <b>Bold</b> numbered steps are required. |
| 1.       | Select + Add . The <b>Add Contractor</b> pop-up window displays, with the Contractor Tab available.                                      |

- **2.** Enter the CAGE CD in the field provided. *This is a 5 alphanumeric character field.*
- 3. Enter the DoDAAC in the field provided. *This is a 6 alphanumeric character field*.
- **4.** Enter the Corporation Name in the field provided. *This is a 50 alphanumeric character field.*

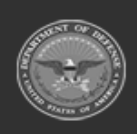

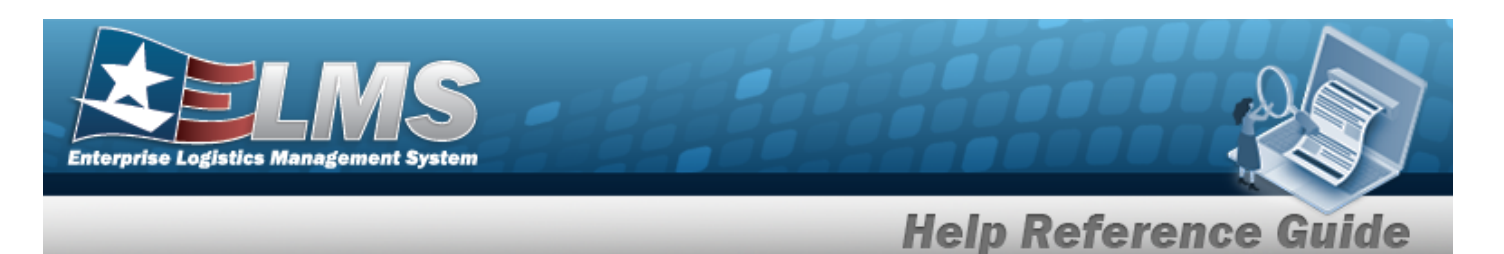

- 5. Enter the corporation's Division Name in the field provided. *This is a 25 alphanumeric character field.*
- 6. Select the Add/Edit Remarks hyperlink. *The Remarks and History Remarks fields appear.* 
  - A. Enter the Remarks in the field provided. *This is a 1024 alphanumeric character field.*
  - B. Enter the History Remarks in the field provided. *This is a 1024 alphanumeric character field.*

Select Add . The new Contractor record is saved, and appears in the Contractor results grid.

#### 7.

#### OR

#### Select the POC Tab.

| ontractor POC      |                                 |
|--------------------|---------------------------------|
| POC Details        |                                 |
| Contact Point      | Country                         |
|                    | * - N/A                         |
| Phone Nbr          | Address Line 1                  |
| DSN Nbr            | Address Line 2                  |
| Fax Nbr            | City                            |
| Email Address      | State                           |
|                    | * - State Code Not Applicable 🔹 |
|                    | Zip Cd                          |
| Add / Edit Remarks |                                 |
|                    |                                 |

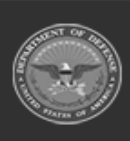

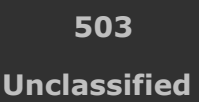

ELMS Helpdesk / 1-844-843-3727 //

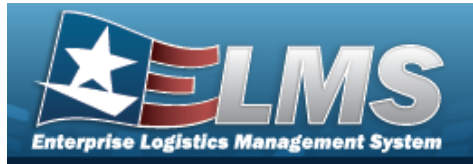

Α.

Enter the Contact Point in the field provided. *This is a 35 alphanumeric character field.* 

Help Reference Guide

- B. Use to select the Country.
- C. Enter the PHONE NBR in the field provided. *This is a 25 alphanumeric character field*.
- D. Enter the Address Line 1 in the field provided. *This is a 35 alphanumeric character field.*
- E. Enter the DSN NBR in the field provided. *This is a 25 alphanumeric character field.*
- F. Enter the Address Line 2 in the field provided. *This is a 35 alphanumeric character field.*
- G. Enter the FAX NBR in the field provided. *This is a 25 alphanumeric character field*.
- H. Enter the City in the field provided. *This is a 25 alphanumeric character field.*
- I. Enter the Email Address in the field provided. *This is a 80 alphanumeric character field.*
- J. Use to select the State.
- K. Enter the ZIP CD in the field provided. *This is a 10 alphanumeric character field*.
- L. Select the Add/Edit Remarks hyperlink. *The Remarks and History Remarks fields appear.* 
  - a. Enter the Remarks in the field provided. *This is a 1024 alphanumeric character field.*
  - b. Enter the History Remarks in the field provided. *This is a 1024 alphanumeric character field.*
- 8. Select Add. The new Contractor record is saved, and appears in the Contractor results grid.

## **Common Errors**

The table below provides a list of common errors and possible solutions. There may be more than one solution to a given error.

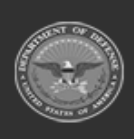

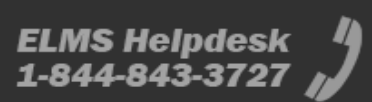
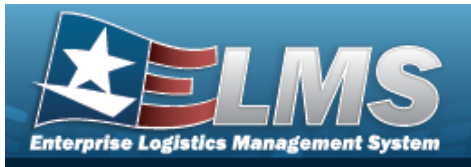

| 125 — No record(s) match<br>search criteria or you do not<br>have the appropriate secur-<br>ity access.                                           | Invalid Entry. Results for the search criteria<br>entered do not exist or Incorrect security<br>access. Enter different Search Criteria and try<br>the Search again.                                                                |  |  |
|----------------------------------------------------------------------------------------------------|----------------------------------------------------------------------------------------------------|--|--|
| <ul> <li>161 — Remarks must be alphanumeric with supported special character(s)</li> <li>\$, -, /, #, &amp;, comma, period, and space.</li> </ul> | Invalid Characters Entered in the Remarks field.<br>Enter alphanumeric characters, or the following<br>permitted special characters: $, -, /, #, &,$<br>comma, period, and space. Special characters<br>like ! or @ are prohibited. |  |  |
| 13 — Mandatory Entry:<br>CAGE CD.                                                                                                    | Missing Entry. Enter the appropriate information                                                                                                    |  |  |
| 13 — Mandatory Entry: <i>Cor-</i><br><i>poration Name</i> .                                                                                       | in the desired field.                                                                                                    |  |  |
| 185 — Record already<br>exists.                                                                                                    | Invalid Entry. The CAGE CD already exists in this Program tier. Check the code again, and re-enter the field.                                                                                                    |  |  |
|                                                                                                    | Invalid Entry. The DoDAAC already exists in this Corporation. Check the code again, and re-<br>enter the field.                                                                                                    |  |  |
| 204 — Invalid CAGE CD.<br>Must be 5 pos, first and fifth<br>= numeric, remaining pos =<br>alphanumeric.                                           | Invalid Entry. The CAGE CD is a 5—position<br>entry. The first and fifth positions must be<br>numeric. The remaining positions are alpha-<br>numeric. Re-enter the CAGE CD.                                                         |  |  |

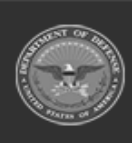

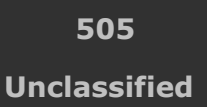

ELMS Helpdesk 1-844-843-3727 💋

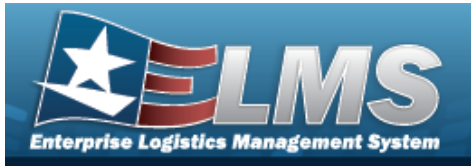

| 419 — DoDAAC entry must<br>be 6-pos alphanumeric<br>except for alpha "I" or "O".                                                                                                    | Invalid Entry. The DoDAAC is a 6-position alphanumeric entry, but not "I"; "O"; or special characters.                                                                                                    |
|----------------------------------------------------------------------------------------------------|----------------------------------------------------------------------------------------------------|
| 761 — Phone Nbr, DSN, FAX<br>Nbr, or Mobile Phone Nbr<br>must be numeric, a min-<br>imum of 7 — pos, with sup-<br>ported special characters(s)<br>— , +, ( ), x, period and<br>space. | Invalid Characters Entered in the Phone Nbr / DSN Nbr / Mobile Phone Nbr field. Enter a min-<br>imum of 7 numeric characters, or the following<br>permitted special characters to designate the<br>extension: $-$ , $+$ , x, comma, period, and space.<br>Make sure there are no extra spaces before or<br>after the number. |
| 323 — E-Mail Address struc-<br>ture is incorrect.                                                                                                    | Invalid E-Mail Format Entered. Enter a minimum<br>of 1 alphanumeric character, the "@" (at) sym-<br>bol, at least 1 alphanumeric character, the "."<br>(period) symbol, and at least 1 alphanumeric<br>character.                                                                                                    |
| 1124 — ZIP CD is not in<br>valid format (12345, 12345-<br>1234, 12345 1234).                                                                                                    | Invalid ZIP Code format entered. Enter a min-<br>imum of 5 numeric characters, with an optional<br>4 numeric character extension.                                                                                                    |

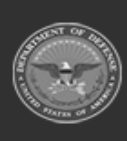

506 Unclassified

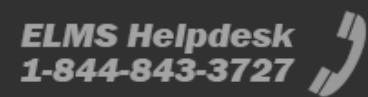

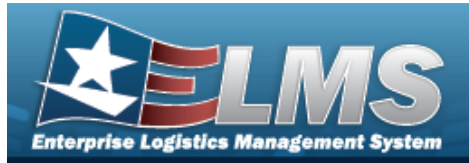

......

# **Update a Contractor**

### **Overview**

The Update a Contractor process allows editing of Contractor records. The Contractor Records are stored at the Program Management level, so the records must remain unique throughout ELMS.

## Navigation

| MASTER DATA MGMT > Contractor > $\Box$ (desired record) > | > Update Contractor |
|-----------------------------------------------------------|---------------------|
| pop-up window                                             |                     |

## **Page Fields**

The following fields display on the **Update Contractor** pop-up window. For more information on each field, select the appropriate hyperlink.

### Instructions

The table below provides the list of instructions.

| Number | Value                                              |
|--------|----------------------------------------------------|
| 24     | (*) Asterisk identifies mandatory fields.          |
| 21     | Select "Add" button to create a new record.        |
| 14     | Select "Cancel" button to return to previous page. |
| 132    | To search for CAGE CD, see https://cage.dla.mil.   |
|        |                                                    |

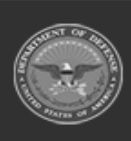

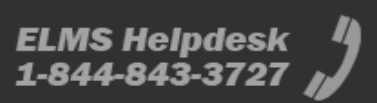

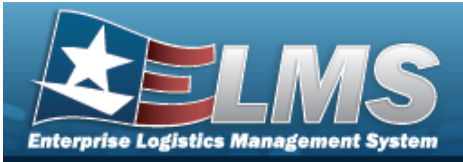

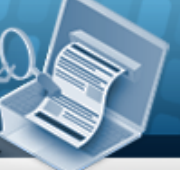

| 161 | NCAGE CD must = 5 POS. When POS $1 = 0.9$ , POS 5 must = alpha but not I, O, or X. When POS $1 = A$ , POS 5 must = alpha-<br>numeric but not I, L, O, Q, or V thru Z. When POS $1 =$ alpha, but not alpha O, POS 5 must = 0-9. |
|-----|----------------------------------------------------------------------------------------------------|
| 162 | CAGE CD must = 5 POS, 1st and 5th must = numeric, remaining POS must = alphanumeric except I and O.                                                                                                    |
| 313 | DoDAAC entry must be 6-POS alphanumeric except for alpha "I" or "O".                                                                                                    |

#### **Contractor Tab**

CAGE Cd \* DoDAAC Corporation Name \* **Division Name** Add / Edit Remarks

> Remarks **History Remarks**

### POC tab

**Contact Point** Country Phone Nbr Address Line 1 DSN Nbr Address Line 2 FAX Nbr City E-Mail Address State ZIP Cd Add / Edit Remarks

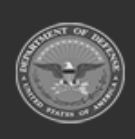

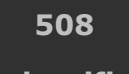

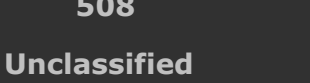

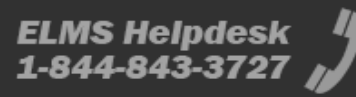

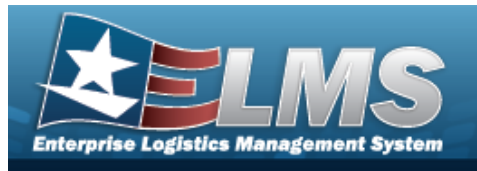

Remarks **History Remarks** 

(\*) Asterisk identifies mandatory fields.

## **Procedures**

#### ELMS Navigation Helpful Tips

Click the following link to display Materiel Management/Inventory Control Point Navigation Tips.

### **Update a Contractor**

× Delete

| Selecting         | O Cancel          | at any point of this procedure removes all revisions and closes the |
|-------------------|-------------------|---------------------------------------------------------------------|
| page. <b>Bolo</b> | <b>d</b> numbered | l steps are required.                                               |

Click Click 1.

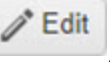

**Help Reference Guide** 

 History become available. and

/ Edit . The **Update Contractor** pop-up window displays, with the Contractor 2. Select Tab available.

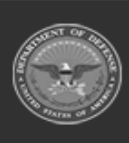

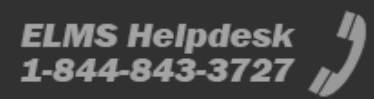

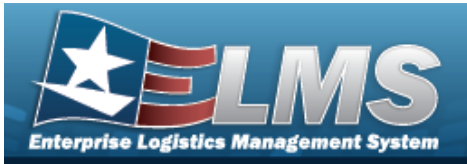

| Instructions       |               |  |
|--------------------|---------------|--|
| Contractor POC     |               |  |
| Contractor         |               |  |
| * CAGE Cd          | DoDAAC        |  |
| 0KEJ0              | Q10001        |  |
| * Corporation Name | Division Name |  |
| LEIDOS INC.        | DPAS GROUP    |  |
| Add / Edit Remarks |               |  |
|                    |               |  |
|                    |               |  |
|                    |               |  |

- **3.** Update the CAGE CD, entering the revised code in the field provided. *This is a 5 alpha-numeric character field.*
- 4. Update the DoDAAC, entering the revised code in the field provided. *This is a 6 alpha-numeric character field.*
- **5.** Update the Corporation Name, entering the revised name in the field provided. *This is a 50 alphanumeric character field.*
- 6. Update the corporation's Division Name, entering the revised name in the field provided. *This is a 25 alphanumeric character field.*
- 7. Select the Add/Edit Remarks hyperlink. *The Remarks and History Remarks fields appear.* 
  - A. Update the Remarks, entering the revised information in the field provided. *This is a 1024 alphanumeric character field.*
  - B. Enter the History Remarks in the field provided. *This is a 1024 alphanumeric character field.*

V Update

Select . The revised Contractor is saved, and the row appears green in the Contractor results grid .

8.

OR

Select the POC Tab.

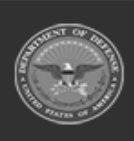

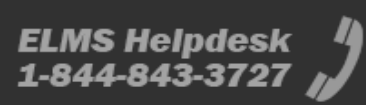

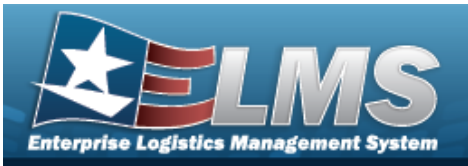

| contractor POC     |                               |
|--------------------|-------------------------------|
| -POC Details       |                               |
| Contact Point      | Country                       |
| BPG                | US - UNITED STATES OF AMERICA |
| Phone Nbr          | Address Line 1                |
| 555-1212           | 4640 E Trindle Rd             |
| DSN Nbr            | Address Line 2                |
| Fax Nbr            | City                          |
|                    | Camp Hill                     |
| Email Address      | State                         |
| bpg@bpg.com        | PA - Pennsylvania 🔻           |
|                    | Zip Cd                        |
|                    | 17011                         |
| Add / Edit Remarks |                               |
|                    |                               |

- A. Update the Contact Point, entering the revised name in the field provided. *This is a* 35 alphanumeric character field.
- B. Update the Country, using to select the desired code.
- C. Update the PHONE NBR, entering the revised number in the field provided. *This is a* 25 alphanumeric character field.
- D. Update the Address Line 1, entering the revised address in the field provided. *This is a 35 alphanumeric character field.*
- E. Update the DSN NBR, entering the revised number in the field provided. *This is a 25 alphanumeric character field.*
- F. Update the Address Line 2, entering the revised address in the field provided. *This is a 35 alphanumeric character field.*

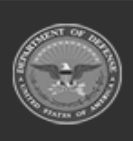

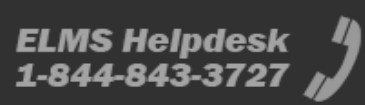

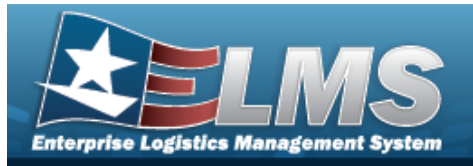

- G. Update the FAX NBR, entering the revised number in the field provided. *This is a 25 alphanumeric character field.*
- H. Update the City, entering the revised name in the field provided. *This is a 25 alpha-numeric character field.*
- I. Update the Email Address, entering the revised address in the field provided. *This is a 80 alphanumeric character field.*
- J. Update the State, using by to select the desired code.
- K. Update the ZIP CD, entering the revised code in the field provided. *This is a 10 alpha-numeric character field.*
- L. Select the Add/Edit Remarks hyperlink. *The Remarks and History Remarks fields appear.* 
  - a. Update the Remarks, entering the revised information in the field provided. *This is a 1024 alphanumeric character field.*
  - b. Enter the History Remarks in the field provided. *This is a 1024 alphanumeric character field.*

V Update

9. Select . The revised Contractor is saved, and the row appears green in the Contractor results grid .

## **Common Errors**

The table below provides a list of common errors and possible solutions. There may be more than one solution to a given error.

| Error                         | Solution                                         |
|-------------------------------|--------------------------------------------------|
| 125 — No record(s) match      | Invalid Entry. Results for the search criteria   |
| search criteria or you do not | entered do not exist or Incorrect security       |
| have the appropriate secur-   | access. Enter different Search Criteria and try  |
| ity access.                   | the Search again.                                |
| 161 — Remarks must be         | Invalid Characters Entered in the Remarks field. |
| alphanumeric with sup-        | Enter alphanumeric characters, or the following  |

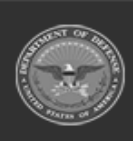

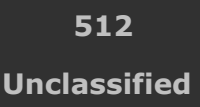

ELMS Helpdesk 1-844-843-3727 🏼 🌡

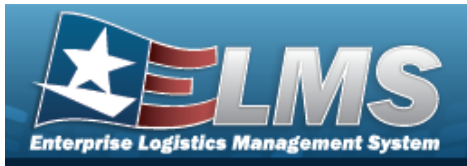

| ported special character(s)<br>\$, — , /, #, &, comma,<br>period, and space.                            | permitted special characters: $, -, /, #, &,$ comma, period, and space. Special characters like ! or @ are prohibited.                                                      |  |  |
|----------------------------------------------------------------------------------------------------|----------------------------------------------------------------------------------------------------|--|--|
| 13 — Mandatory Entry:<br>CAGE CD.                                                                       | Missing Entry. Enter the appropriate information in the desired field.                                                                                                    |  |  |
| 13 — Mandatory Entry: <i>Cor-</i><br>poration Name.                                                     |                                                                                                    |  |  |
| 185 — Record already<br>exists.                                                                         | Invalid Entry. The CAGE CD already exists in this Program tier. Check the code again, and re-enter the field.                                                               |  |  |
|                                                                                                    | Invalid Entry. The DoDAAC already exists in this Corporation. Check the code again, and re-<br>enter the field.                                                             |  |  |
| 204 — Invalid CAGE CD.<br>Must be 5 pos, first and fifth<br>= numeric, remaining pos =<br>alphanumeric. | Invalid Entry. The CAGE CD is a 5—position<br>entry. The first and fifth positions must be<br>numeric. The remaining positions are alpha-<br>numeric. Re-enter the CAGE CD. |  |  |
| 419 — DoDAAC entry must<br>be 6-pos alphanumeric<br>except for alpha "I" or "O".                        | Invalid Entry. The DoDAAC is a 6-position alphanumeric entry, but not "I"; "O"; or special characters.                                                                      |  |  |
| 761 — Phone Nbr, DSN, FAX<br>Nbr, or Mobile Phone Nbr<br>must be numeric, a min-                        | Invalid Characters Entered in the Phone Nbr /<br>DSN Nbr / Mobile Phone Nbr field. Enter a min-<br>imum of 7 numeric characters, or the following                           |  |  |

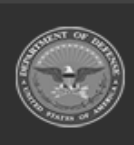

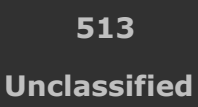

ELMS Helpdesk 1-844-843-3727 💋

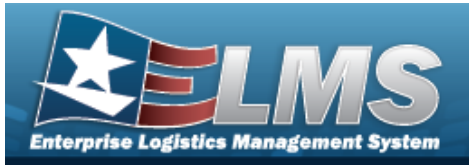

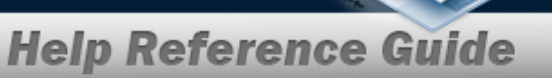

| imum of 7 — pos, with sup-<br>ported special characters(s)<br>— , +, ( ), x, period and<br>space. | permitted special characters to designate the extension: $-$ , $+$ , x, comma, period, and space. Make sure there are no extra spaces before or after the number.                                                 |
|---------------------------------------------------------------------------------------------------|----------------------------------------------------------------------------------------------------|
| 323 — E-Mail Address struc-<br>ture is incorrect.                                                 | Invalid E-Mail Format Entered. Enter a minimum<br>of 1 alphanumeric character, the "@" (at) sym-<br>bol, at least 1 alphanumeric character, the "."<br>(period) symbol, and at least 1 alphanumeric<br>character. |
| 1124 — ZIP CD is not in<br>valid format (12345, 12345-<br>1234, 12345 1234).                      | Invalid ZIP Code format entered. Enter a min-<br>imum of 5 numeric characters, with an optional<br>4 numeric character extension.                                                                                 |

# **Related Topics**

- Contractor Overview
- Add a Contractor
- Delete a Contractor
- View the History for a Contractor

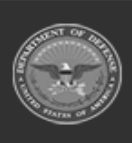

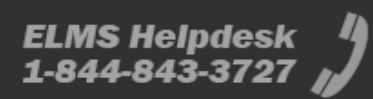

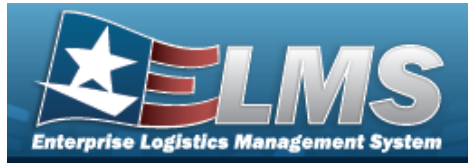

# **Delete a Contractor**

### **Overview**

The Contractor Delete process allows removal of a Contractor Record. The Contractor Records are stored at the Program Management level, so the records are removed throughout ELMS.

## Navigation

| MASTER DATA MGMT > Contractor > $\Box$ (desired record) > | × Delete | > Delete Contractor |
|-----------------------------------------------------------|----------|---------------------|
| pop-up window                                             |          |                     |

### **Page Fields**

The following fields display on the **Delete Contractor** pop-up window. For more information on each field, select the appropriate hyperlink.

### Instructions

The table below provides the list of instructions.

| Number | Value                                                              |
|--------|--------------------------------------------------------------------|
| 14     | Select "Cancel" button to return to previous page.                 |
| 36     | Select "Delete" button to remove record(s) from applicable tables. |
|        |                                                                    |

### **Delete Contractor**

**History Remarks** 

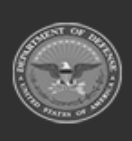

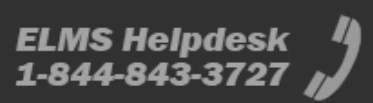

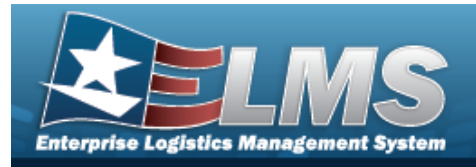

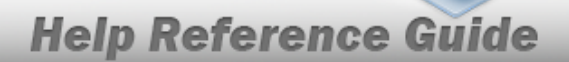

### Procedures

#### ELMS Navigation Helpful Tips

Click the following link to display Materiel Management/Inventory Control Point Navigation Tips.

**Delete a Contractor** 

| Selecting Cancel at any point of this procedure rem<br>page. <b>Bold</b> numbered steps are required.<br>Click to select the desired entry. The Contractor is<br>Delete, and History become available. | noves all revisions and closes the shighlighted, and redit, |
|----------------------------------------------------------------------------------------------------|-------------------------------------------------------------|
| Select Contractor pop-up w                                                                                                    | indow appears.                                              |
| Delete Contractor                                                                                                    | ×                                                           |
| Instructions                                                                                                    | •                                                           |
| Delete Contractor                                                                                                    |                                                             |
| Are you sure you want to delete this Contractor and any asso<br>History Remarks                                                                                                    | ociations?                                                  |

- 3. Enter the History Remarks in the field provided. *This is a 1024 alphanumeric character field.*
- 4. Select Contractor record is removed.

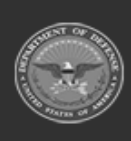

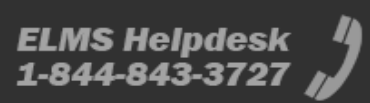

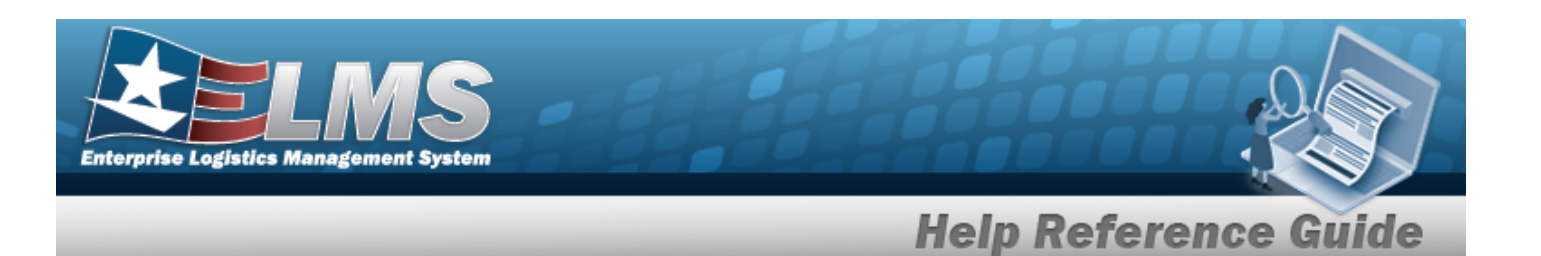

### **Common Errors**

The table below provides a list of common errors and possible solutions. There may be more than one solution to a given error.

| Error                                                                                                    | Solution                                                                                                    |
|----------------------------------------------------------------------------------------------------|----------------------------------------------------------------------------------------------------|
| 125 — No record(s) match<br>search criteria or you do not<br>have the appropriate secur-<br>ity access.                                           | Invalid Entry. Results for the search criteria<br>entered do not exist or Incorrect security<br>access. Enter different Search Criteria and try<br>the Search again.                                                                                                |
| <ul> <li>161 — Remarks must be alphanumeric with supported special character(s)</li> <li>\$, -, /, #, &amp;, comma, period, and space.</li> </ul> | Invalid Characters Entered in the Remarks field.<br>Enter alphanumeric characters, or the following<br>permitted special characters: $, -, /, #, &,$<br>comma, period, and space. Special characters<br>like ! or @ are prohibited.                                 |
| 545 – Open contracts<br>exists, cannot delete selec-<br>ted Contractor.                                                                           | Invalid Deletion. A Contractor record cannot be<br>deleted if there is any open Contract still asso-<br>ciated to that Contractor. Review the Contractor<br>record again, and remove any remaining asso-<br>ciated information so the Contractor can be<br>deleted. |

# **Related Topics**

- Contractor Overview
- Add a Contractor
- Update a Contractor
- View the History for a Contractor

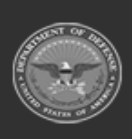

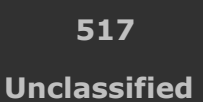

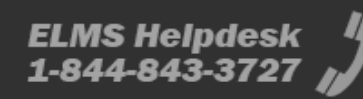

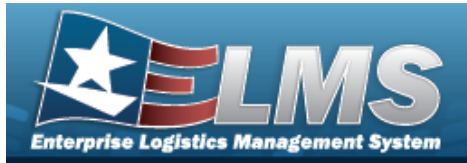

# **View the Contractor History**

### **Overview**

The Contractor History process displays all of the previous transactions regarding a Contractor Record. The Contractor Record is stored at the Program Management level, and the one record is used throughout the Materiel Management and Warehouse Management modules. Therefore the History shown is throughout ELMS.

## Navigation

MASTER DATA MGMT > Contractor >  $\Box$  (desired record) > History > History for Contractor pop-up window

### **Page Fields**

The following fields display on the **History for Contractor** pop-up window. For more information on each field, select the appropriate hyperlink.

#### Instructions

The table below provides the list of instructions.

ber

**Contractor History Grid** 

Operation Last Transaction Dt/Tm Last Updated By Corporation Name Division Name CAGE Cd DoDAAC

Optional

Program Id

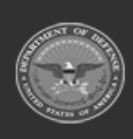

518 Unclassified

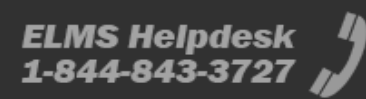

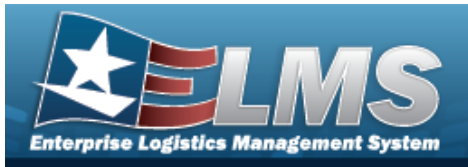

Established Dt/Tm Established By **Contractor Remarks** Contact Point Country Address Line 1 Address Line 2 City State ZIP Cd Phone Nbr DSN Nbr Email Address FAX Nbr **POC Remarks** 

### **Procedures**

#### ELMS Navigation Helpful Tips

Click the following link to display Materiel Management/Inventory Control Point Navigation Tips.

### **View the Contractor History**

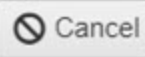

× Delete

at any point of this procedure removes all revisions and closes the Selecting page. **Bold** numbered steps are required.

Click  $\square$  to select the desired entry. *The Contractor is highlighted, and* 1.

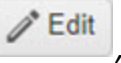

() History become available. , and

(-) History 2. Select next to the desired entry. The History for Contractor pop-up window appears.

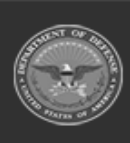

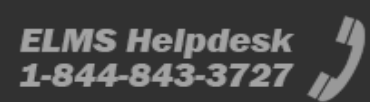

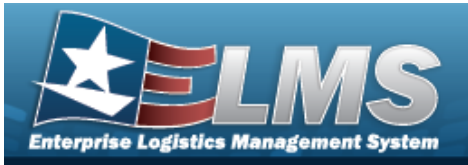

| History for 0 | contractor  | BPG LLC      |                |                 |                  |               |         |        | × |
|---------------|-------------|--------------|----------------|-----------------|------------------|---------------|---------|--------|---|
| Instructions  |             |              |                |                 |                  |               |         |        |   |
| Contractor    | History     | 🗘 Grid Op    | tions <b>v</b> |                 |                  |               |         |        |   |
| Operation     | Last Transa | action Dt/Tm | ↓ T            | Last Updated By | Corporation Name | Division Name | CAGE Cd | DoDAAC |   |
| Updated       | 01/15/2019  | 2:17:21 PM   |                | TEEDJ           | BPG LLC          | BPG DIV-A2    | BPG12   | N00024 |   |
| Updated       | 07/19/2017  | 3:58:36 PM   |                | GROCEBP         | BPG LLC          | BPG DIV-A1    | BPG12   | N00024 |   |
| Created       | 07/19/2017  | 1:00:31 PM   |                | GROCEBP         | BPG LLC          | BPG DIV1      | BPG12   | BPG123 |   |

**Help Reference G** 

- 3. The information regarding the contractor record automatically populates and is not editable.
  - A. Verify the Operation.
  - B. Verify the Last Transaction DT/TM.
  - C. Verify the Last Updated By.
  - D. Verify the Corporation Name.
  - E. Verify the Division Name.
  - F. Verify the CAGE CD.
  - G. Verify the DoDAAC.
- 4. Select  $\times$ . The Contractor History pop-up window closes.

### **Common Errors**

The table below provides a list of common errors and possible solutions. There may be more than one solution to a given error.

| Error                         | Solution                                         |
|-------------------------------|--------------------------------------------------|
| 125 — No record(s) match      | Invalid Entry. Results for the search criteria   |
| search criteria or you do not | entered do not exist or Incorrect security       |
| have the appropriate secur-   | access. Enter different Search Criteria and try  |
| ity access.                   | the Search again.                                |
| 161 – Remarks must be         | Invalid Characters Entered in the Remarks field. |
| alphanumeric with sup-        | Enter alphanumeric characters, or the following  |

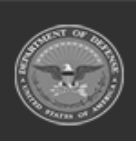

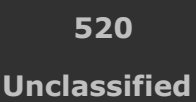

ELMS Helpdesk 1-844-843-3727 🔏

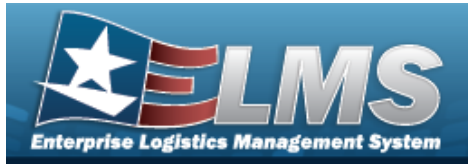

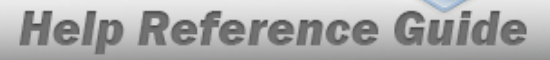

ported special character(s) \$, - , /, #, &, comma, period, and space. permitted special characters: , -, /, #, &,comma, period, and space. Special characters like ! or @ are prohibited.

# **Related Topics**

- Contractor Overview
- Add a Contractor
- Update a Contractor
- Delete a Contractor

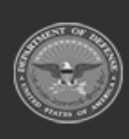

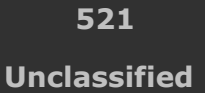

ELMS Helpdesk // 1-844-843-3727 //

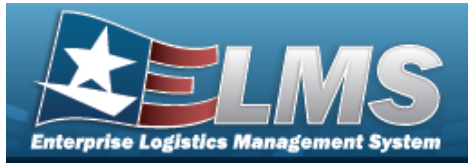

## **Contract Overview**

## **Overview**

The Materiel Management/Inventory Control Point (MM/ICP) module Contract process provides the ability to view, add, update, or delete Contract information.

Contracts must be associated with a Contractor, and the Contractor information must be complete before any Contracts can be added.

The Contract Record is stored at the Program Management level, along with the Contractor Record. The one contract record is used throughout the Materiel Management and Warehouse Management modules, therefore the records must be unique throughout ELMS.

## Navigation

MASTER DATA MGMT > Contract > Contract page

## **Page Fields**

The following fields display on the **Contract** page. For more information on each field, select the appropriate hyperlink.

### Instructions

The table below provides the list of instructions.

| Number | Value                                              |
|--------|----------------------------------------------------|
| 24     | (*) Asterisk identifies mandatory fields.          |
| 21     | Select "Add" button to create a new record.        |
| 14     | Select "Cancel" button to return to previous page. |
| 132    | To search for CAGE CD, see https://cage.dla.mil.   |
|        |                                                    |

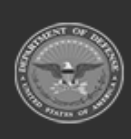

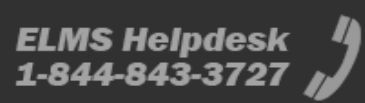

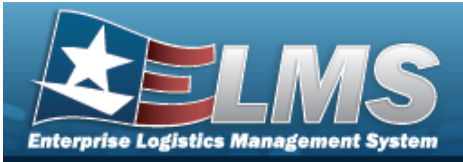

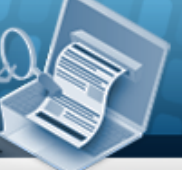

| 161 | NCAGE CD must = 5 POS. When POS $1 = 0.9$ , POS 5 must = alpha but not I, O, or X. When POS $1 = A$ , POS 5 must = alpha-<br>numeric but not I, L, O, Q, or V thru Z. When POS $1 =$ alpha, but not alpha O, POS 5 must = 0-9. |
|-----|----------------------------------------------------------------------------------------------------|
| 162 | CAGE CD must = 5 POS, 1st and 5th must = numeric, remaining POS must = alphanumeric except I and O.                                                                                                    |
| 313 | DoDAAC entry must be 6-POS alphanumeric except for alpha "I" or "O".                                                                                                    |

### Search Criteria Grid

Contract Nbr Contractor Dlvry Order Nbr Contract Desc Contract Type Cd Start Dt Expiration Dt

### **Contract Results Grid**

Contractor Contract Type Cd Contract Nbr Non-DoD Contract Nbr Dlvry Order Nbr Contract Desc Start Dt Expiration Dt

Optional

Admin POC

**Contact Point** 

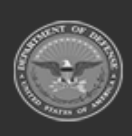

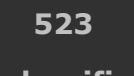

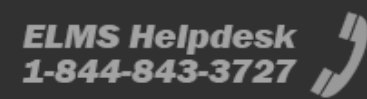

Unclassified

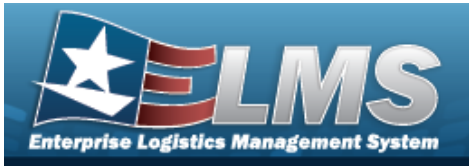

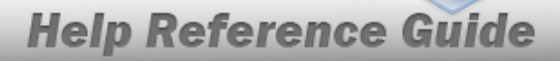

Phone Nbr DSN Nbr FAX Nbr Email Address Address Line 1 Address Line 2 City State ZIP Cd Country

#### Contract POC

Contact Point Phone Nbr DSN Nbr FAX Nbr Email Address Address Line 1 Address Line 2 City State ZIP Cd Country

#### **Issuing POC**

Contact Point Phone Nbr DSN Nbr FAX Nbr Email Address Address Line 1 Address Line 2 City State ZIP Cd Country

#### Property Admin POC

Contact Point Phone Nbr DSN Nbr FAX Nbr

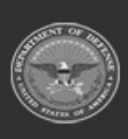

ODASD (Logistics) under A&S Sustainment

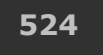

Unclassified

ELMS Helpdesk 4 1-844-843-3727

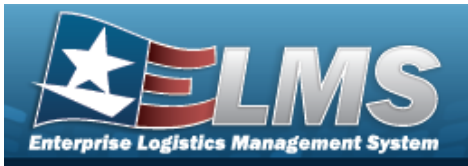

Email Address Address Line 1 Address Line 2 City State ZIP Cd Country

Remarks Program Id Established Dt/Tm Established By Last Transaction Dt/Tm Last Updated By

### **Associated Stock Numbers**

Stock Nbr Item Desc

### Procedures

ELMS Navigation Helpful Tips

Click the following link to display Materiel Management/Inventory Control Point Navigation Tips.

### Search for a Contract

One or more of the Search Criteria fields can be entered to isolate the results. By default, all

results are displayed. Selecting CReset at any point of this procedure returns all fields to the default "All" setting.

1. In the Search Criteria box, narrow the results by entering one or more of the following optional fields:.

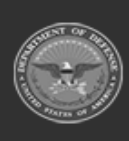

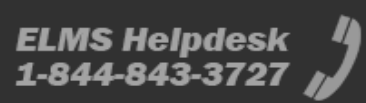

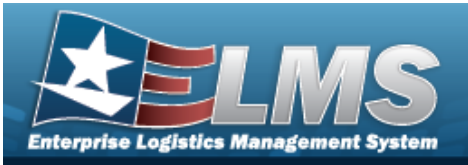

| Instructions    |      |                  |     |   |
|-----------------|------|------------------|-----|---|
| Search Criteria |      |                  |     |   |
| Contract Nbr    |      | Contractor       | All | • |
| Divry Order Nbr |      |                  |     |   |
| Contract Desc   |      | Contract Type Cd | All | • |
| Start Dt        | ti i | Expiration Dt    |     | Ē |

- Enter the CONTRACT NBR in the field provided. *This is a 13 alphanumeric character field.*
- Use 🚺 to s

to select the Contractor.

- Enter the DLVY ORD NBR in the field provided. *This is a 4 alphanumeric character field.*
- Enter the CONTRACT DESC in the field provided. *This is a 125 alphanumeric character field.*
- Use to select the Contract Type Cd.
  - Use 🛄 to select the START DT, or enter the date (MM/DD/YYYY) in the field provided.
- Use is to select the EXPIRATION DT, or enter the date (MM/DD/YYYY) in the field provided.
- 2. Select *Q* Search . *The Search Results appear.*

|        | ract   | 🗘 Grid Options 🔻 🕇 Add 🥒 Edi      | t 🛛 🗙 Delete 📗 🔳 Copy | Attachments     |                        |                   |                 |            |                  |   |
|--------|--------|-----------------------------------|-----------------------|-----------------|------------------------|-------------------|-----------------|------------|------------------|---|
|        |        | Contractor                        | Contract Type Cd      | Contract Nbr †  | Y Non-DoD Contract Nbr | T Divry Order Nbr | T Contract Desc | T Start Dt | T Expiration Dt  | Ŧ |
| •      |        | FAKE1 - FAKE LLC/MADE UP DIVISION | D - DoD               | N0002498A7654   |                        |                   | Trial BPG       | 07/07/2017 | 07/13/2018       |   |
| •      |        | BPG12 - BPG LLC/BPG DIV-A2        | D - DoD               | N0002428B6789   |                        | 1234              | Trial B BPG     | 08/01/2017 | 08/01/2018       |   |
| Select | ed 0/2 | Page 1 of                         |                       | <b>) ) 50 y</b> | items per page         |                   |                 |            | 1 - 2 of 2 items | Ċ |

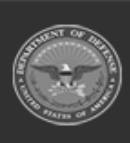

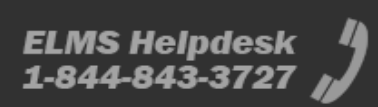

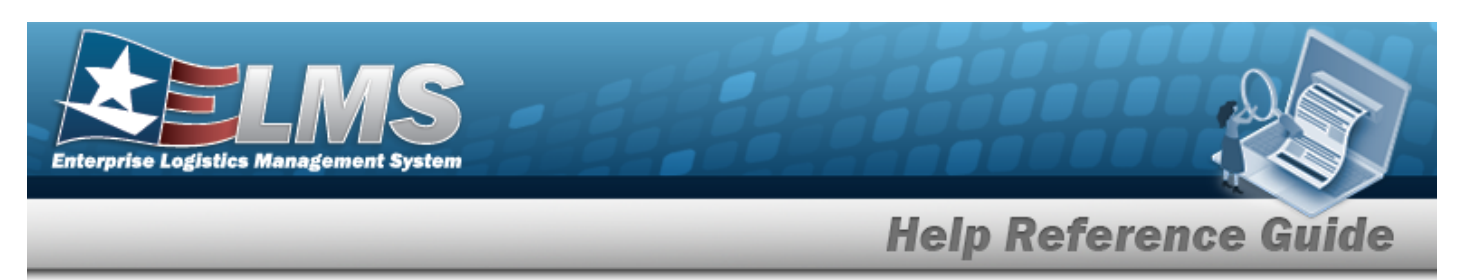

### **View the Associated Stock Numbers**

Select 🕨 . The Associated Stock Numbers Grid appears below the Contract record. 1.

| ntr | act   | Crid Options   | • + Add      | / Edit  | X Delete         | Copy | Attachments    |                        |                   |      |             |           |                  |   |
|-----|-------|----------------|--------------|---------|------------------|------|----------------|------------------------|-------------------|------|-------------|-----------|------------------|---|
|     |       | Contractor     |              | Ŧ       | Contract Type Co | T    | Contract Nbr † | ▼ Non-DoD Contract Nbr | T Divry Order Nbr | T Co | ntract Desc | T Start D | t T Expiration D | t |
| Τ   |       | FAKE1 - FAKE L | C/MADE UP D  | IVISION | D - DoD          |      | N0002498A7654  |                        |                   | Tri  | al BPG      | 07/07/2   | 07/13/2018       |   |
|     |       | BPG12 - BPG LL | C/BPG DIV-A2 |         | D - DoD          |      | N0002428B6789  |                        | 1234              | Tri  | al B BPG    | 08/01/2   | 08/01/2018       |   |
|     | Ass   | ociated Stock  | Numbers      | 🗘 Grid  | Options <b>v</b> |      |                |                        |                   |      |             |           |                  |   |
|     | Stock | Nbr †          | Item Desc    |         |                  |      |                |                        |                   |      |             |           |                  |   |
|     | 84150 | 001777992      | SOCKS,EXT    | REME CO | LD WEATHER       |      |                |                        |                   |      |             |           |                  |   |
|     | 84150 | 15269168       | PARKA,COLI   | D WEATH | ER               |      |                |                        |                   |      |             |           |                  |   |
|     | 84150 | 15269181       | PARKA,COLI   | D WEATH | ER               |      |                |                        |                   |      |             |           |                  |   |
|     | Selec | cted 0/3       |              | Page    | 1 of 1 🕞         |      |                | 50 🔻 items per page    |                   |      |             |           | 1 - 3 of 3 item: | 5 |
|     | 4.0/2 | 00             | Daga         | 4       |                  |      | 50             | tema nar nara          |                   | -    |             | _         | 1 2 of 2 iter    |   |

- The STOCK NBR automatically populates and is not editable. 2.
- 3. The ITEM DESC automatically populates and is not editable.
- Select 🔼 . The Associated Stock Numbers Grid closes. 4.

under A&S Sustainment

| Add a | a New Contract                                                                                                    |
|-------|----------------------------------------------------------------------------------------------------|
| Selec | t + Add . The <b>Add a Contract</b> pop-up window appears.                                                                                                    |
| Upda  | te a Contract                                                                                                    |
| 1.    | Click to select the desired entry. <i>The Contract row is highlighted, and Click</i> , <i>Edit</i> , <i>Click</i> , <i>Click</i> , <i>C</i> |
| 2.    | Select <b>Edit</b> . The <b>Update a Contract</b> pop-up window appears.                                                                                                    |
| Delet | e a Contract                                                                                                    |
| 1.    | Click to select the desired entry. <i>The Contract row is highlighted, and</i> <b>Edit</b> ,<br><b>Delete</b> , <b>Copy</b> , <b>Attachments</b> , and <b>History</b> become available.                                                                                                    |
| 2.    | Select <b>X</b> Delete <b>.</b> The <b>Delete a Contract</b> pop-up window appears.                                                                                                    |
|       | ODASD (Logistics) 527 ELMS Helpdesk 4                                                                                                    |

Unclassified

1-844-843-3727

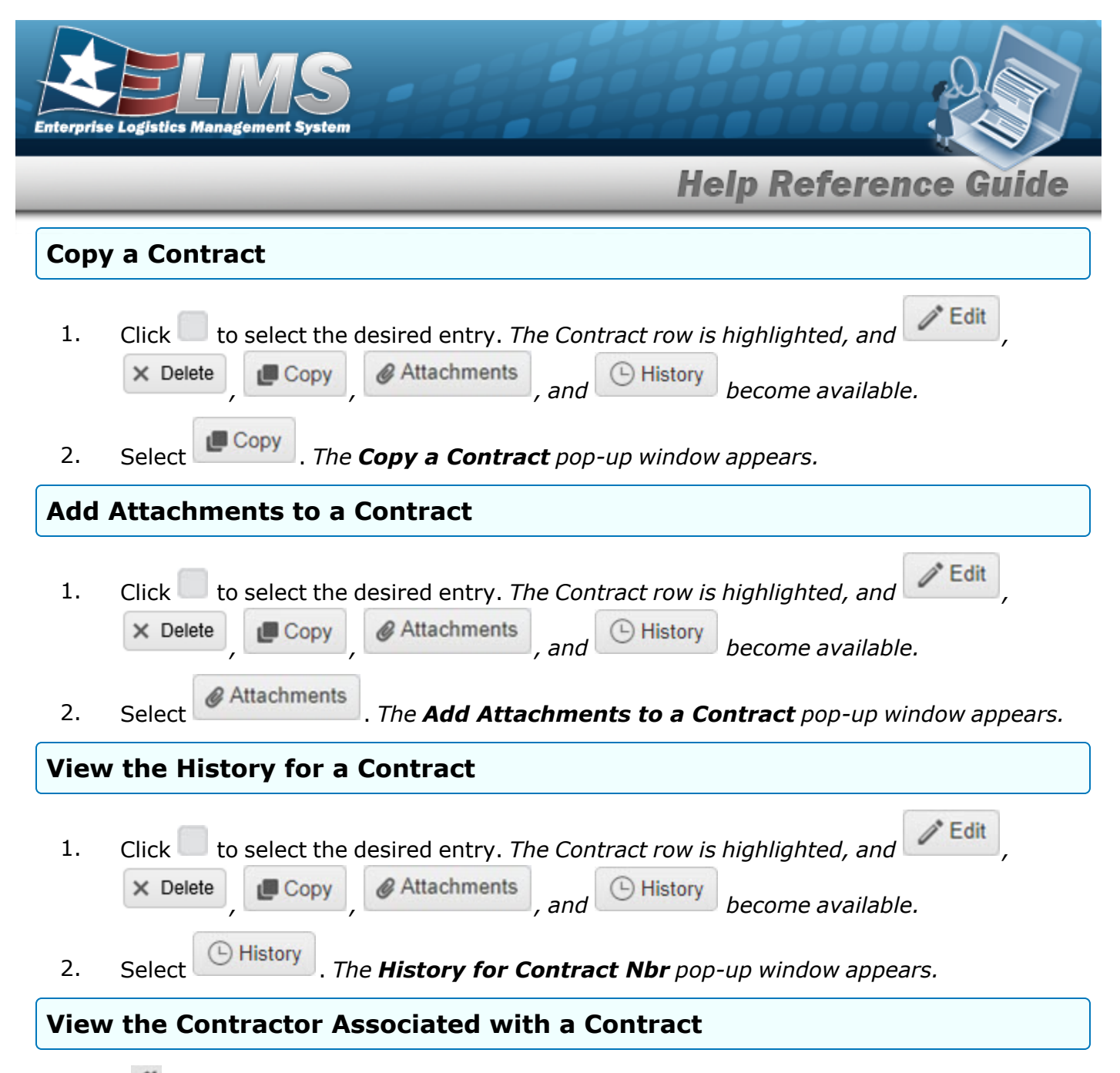

Select 🌋 to display the **Contractor** page, listing out the contractors associated with this Division.

### **Common Errors**

The table below provides a list of common errors and possible solutions. There may be more than one solution to a given error.

| Error | Solution |  |
|-------|----------|--|
|       |          |  |

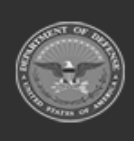

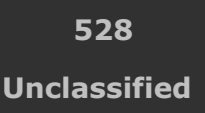

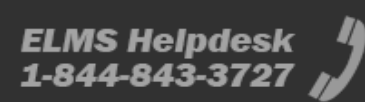

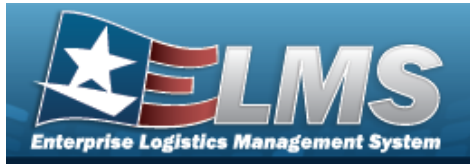

125 — No record(s) match search criteria or you do not have the appropriate security access. Invalid Entry. Results for the search criteria entered do not exist or Incorrect security access. Enter different Search Criteria and try the Search again.

# **Related Topics**

- Add a Contract
- Update a Contract
- Delete a Contract
- Copy a Contract
- Add Attachments
- View the History for a Contract

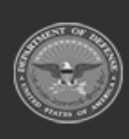

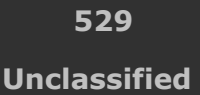

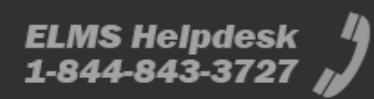

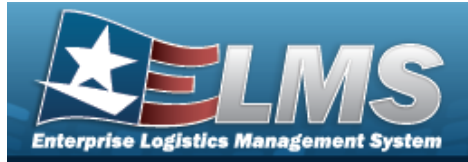

# Add a Contract

### **Overview**

The Contract Add process provides the ability to create new contract information for a contractor.

+ Add

## Navigation

MASTER DATA MGMT > Contract >

> Add Contract pop-up window

## Page Fields

The following fields display on the **Add Contract** page. For more information on each field, select the appropriate hyperlink.

### Instructions

The table below provides the list of instructions.

| Number | Value                                                                |
|--------|----------------------------------------------------------------------|
| 24     | (*) Asterisk identifies mandatory fields.                            |
| 21     | Select "Add" button to create a new record.                          |
| 14     | Select "Cancel" button to return to previous page.                   |
| 313    | DoDAAC entry must be 6-pos alphanumeric except for alpha "I" or "O". |
| 449    | CONTRACT NBR consists of 13 POS: POS 1-6 = DODAAC, POS 7-8           |
|        |                                                                      |

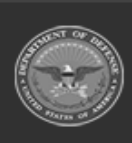

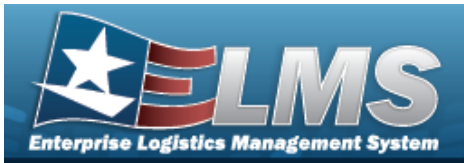

numeric, POS 9 alpha except "I" or "O" and POS 10-13 alphanumeric.

### **Contract Info Tab**

Contract Type Cd \* Contractor \* Contract Nbr \* Contract Desc Dlvry Order Nbr Start Dt Expiration Dt Manage Stock Nbrs Add / Edit Remarks

> Remarks History Remarks

#### POC Info Tab

#### Contract POC

Contact Point Country Phone Nbr Address Line 1 DSN Nbr Address Line 2 FAX Nbr City Email Address State ZIP Cd Add / Edit Remarks

> Remarks History Remarks

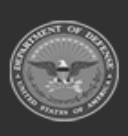

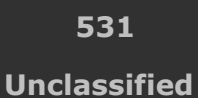

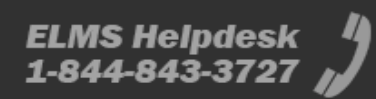

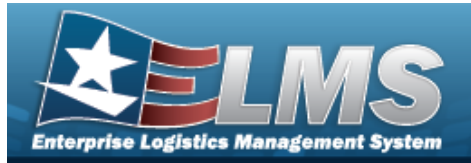

#### Admin POC

DoDAAC Contact Point Country Phone Nbr Address Line 1 DSN Nbr Address Line 2 FAX Nbr City Email Address State ZIP Cd Add / Edit Remarks

> Remarks History Remarks

#### Issuing POC

DoDAAC Contact Point Country Phone Nbr Address Line 1 DSN Nbr Address Line 2 FAX Nbr City Email Address State ZIP Cd Add / Edit Remarks

> Remarks History Remarks

#### Property Admin POC

Contact Point Country Phone Nbr Address Line 1 DSN Nbr

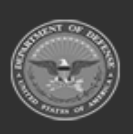

ODASD (Logistics) under A&S Sustainment

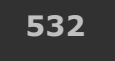

Unclassified

ELMS Helpdesk 4 1-844-843-3727

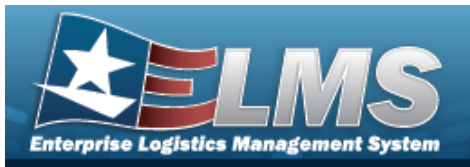

FAX Nbr City Email Address State ZIP Cd Add / Edit Remarks

> Remarks **History Remarks**

### Stock Numbers Tab

Stock Nbr Item Desc

(\*) Asterisk identifies mandatory fields.

## **Procedures**

#### ELMS Navigation Helpful Tips

Click the following link to display Materiel Management/Inventory Control Point Navigation Tips.

### Add a Contract

O Cancel Selecting at any point of this procedure removes all revisions and closes the page. **Bold** numbered steps are required.

+ Add . The **Add Contract** pop-up window displays, with the Contract Info Tab 1. Select available.

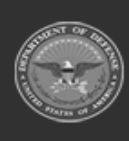

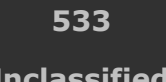

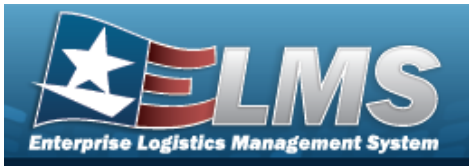

|               | · · · · ·  |               | 1 |                |     |
|---------------|------------|---------------|---|----------------|-----|
| Contract Info | POC Info   | Stock Numbers |   |                |     |
| - Contract    |            |               |   |                |     |
| * Contract T  | fype Cd    |               |   | * Contractor   |     |
| Select an I   | Item       |               |   | Select an Item | -   |
| * Contract M  | Nbr        | 11            |   |                |     |
| Start Dt      |            |               |   | Expiration Dt  |     |
| Start Dt      |            | Ê             | • |                | *** |
| Manage        | Stock Nbrs |               |   |                |     |
|               |            |               |   |                |     |

- **2.** Use to select the Contract Type Cd. *If the type is Non-DoD, then the Non-DoD CONTRACT NBR field appears.*
- **3.** Use to select the Contractor.
- **4.** Enter the CONTRACT NBR in the field provided. *This is a 13 alphanumeric character field.*
- 5. Enter the CONTRACT DESC in the field provided. *This is a 125 alphanumeric character field*.
- 6. Enter the DLVY ORD NBR in the field provided. *This is a 4 alphanumeric character field*.
- 7. Use to select the START DT, or enter the date (MM/DD/YYYY) in the field provided.
- 8. Use let to select the EXPIRATION DT, or enter the date (MM/DD/YYYY) in the field provided.
- 9. Click  $\Box$  to select **Manage STOCK NBRS**. The Stock Numbers tab appears, allowing this Contract to only work with specific stock numbers.

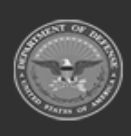

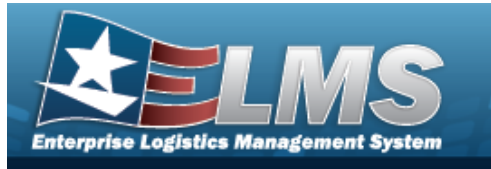

A. Select the Stock Numbers tab. *The tab opens to the empty Associated Stock Numbers results grid.* 

| ontract Info | POC Ir     | fo Stock Num  | rs                                  |                       |                    |
|--------------|------------|---------------|-------------------------------------|-----------------------|--------------------|
| Associated   | d Stock    | Numbers       | t Grid Options 🔻 🕇 Add Stock Nbr(s) |                       |                    |
|              |            | Stock Nbr     | tem Desc                            |                       |                    |
|              |            | 1005000012676 | ILTER, GUN DRIVE                    |                       |                    |
|              | 9          | 1005000032267 | BUN                                 |                       |                    |
|              | $\bigcirc$ | 1005016087565 | ODIFICATION KIT, GUN, WEAPON        |                       |                    |
| Selected 0/3 | (          |               | ge 1 of 1 ( ) ( ) ( ) ( )           | ▶ 50 ▼ items per page | 1 - 3 of 3 items 🔿 |

#### Add Stock Nbr(s)

+ Add Stock Nbr(s)

The **Stock Number Browse** pop-up window appears.

#### Delete STOCK NBR(s)

- a. Click to select the desired entry. *The STOCK NBR is highlighted, and*
- b. Select Clete . The STOCK NBR is removed from the pop-up window.
- 10. Select the Add/Edit Remarks hyperlink. *The Remarks and History Remarks fields appear.* 
  - A. Enter the Remarks in the field provided. *This is a 1024 alphanumeric character field*.
  - B. Enter the History Remarks in the field provided. *This is a 1024 alphanumeric character field.*

Select Add. The new Contract record is saved, and appears in the Contract results grid.

#### 11.

#### OR

Enter the information in the Contract POC Details section.

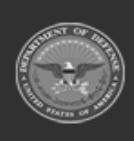

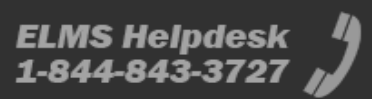

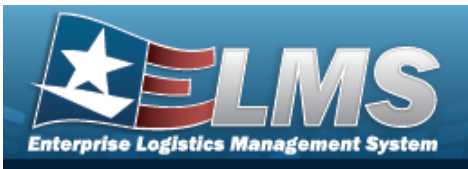

| Structions   |          |                  |                             |   |
|--------------|----------|------------------|-----------------------------|---|
| ontract Info | POC Info | Stock Numbers    |                             |   |
| Contract     | - PC     | C Details        |                             |   |
| Admin        | Co       | ntact Point      | Country                     |   |
| lesuing      |          |                  | * - N/A                     | - |
|              | Ph       | one Nbr          | Address Line 1              |   |
| Froperty Au  | DS       | N Nbr            | Address Line 2              |   |
|              | Fa       | x Nbr            | City                        |   |
|              | Em       | ail Address      | State                       |   |
|              |          |                  | * - State Cd Not Applicable | * |
|              |          |                  | Zip Cd                      |   |
|              | Ad       | d / Edit Remarks |                             |   |

- A. Enter the Contact Point in the field provided. *This is a 35 alphanumeric character field.*
- B. Use to select the Country.
- C. Enter the PHONE NBR in the field provided. *This is a 25 alphanumeric character field*.
- D. Enter the Address Line 1 in the field provided. *This is a 35 alphanumeric character field.*
- E. Enter the DSN NBR in the field provided. *This is a 25 alphanumeric character field.*
- F. Enter the Address Line 2 in the field provided. *This is a 35 alphanumeric character field.*
- G. Enter the FAX NBR in the field provided. *This is a 25 alphanumeric character field.*
- H. Enter the City in the field provided. *This is a 25 alphanumeric character field*.
- I. Enter the Email Address in the field provided. *This is a 80 alphanumeric character field.*

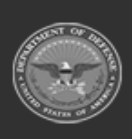

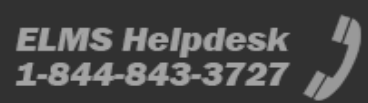

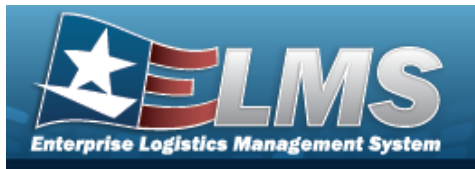

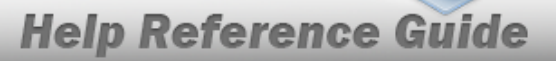

- J. Use to select the State.
- K. Enter the ZIP CD in the field provided. *This is a 10 alphanumeric character field*.
- L. Select the Add/Edit Remarks hyperlink. *The Remarks and History Remarks fields appear.* 
  - a. Enter the Remarks in the field provided. *This is a 1024 alphanumeric character field.*
  - b. Enter the History Remarks in the field provided. *This is a 1024 alphanumeric character field.*

Select Add. The new Contract record is saved, and appears in the Contract results grid.

М.

OR

Select the Admin POC Details section.

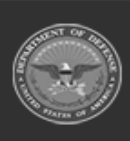

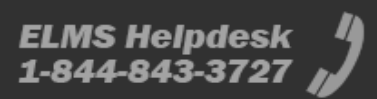

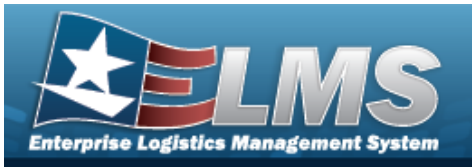

| 1.02010-05038  |              |                  |                             |   |
|----------------|--------------|------------------|-----------------------------|---|
| Contract Info  | POC Info     | Stock Numbers    |                             |   |
| Contract       | ⊢ Ad         | min              |                             |   |
| Admin          | Do           | DAAC             |                             |   |
| Issuing        |              |                  |                             |   |
| Property Adr   | min PC<br>Co | OC Details       | Country                     |   |
|                |              |                  | * - N/A                     | • |
| Ph             |              | one Nbr          | Address Line 1              |   |
|                | DS           | N Nbr            | Address Line 2              |   |
| Fax N<br>Email |              | x Nbr            | City                        |   |
|                |              | nail Address     | State                       |   |
|                |              |                  | * - State Cd Not Applicable | • |
|                |              |                  | Zip Cd                      |   |
|                | Ad           | d / Edit Remarks |                             |   |
|                |              |                  |                             |   |

- a. Enter the DoDAAC in the field provided. *This is a 6 alphanumeric character field.*
- b. Enter the Contact Point in the field provided. *This is a 35 alphanumeric character field.*
- c. Use to select the Country.
- d. Enter the PHONE NBR in the field provided. *This is a 25 alphanumeric character field.*
- e. Enter the Address Line 1 in the field provided. *This is a 35 alphanumeric character field.*
- f. Enter the DSN NBR in the field provided. *This is a 25 alphanumeric character field.*
- g. Enter the Address Line 2 in the field provided. *This is a 35 alphanumeric character field.*

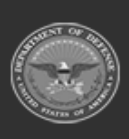

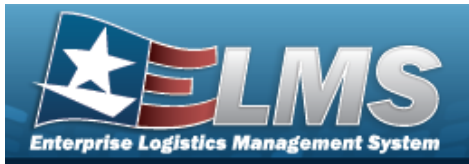

- h. Enter the FAX NBR in the field provided. *This is a 25 alphanumeric character field.*
- i. Enter the City in the field provided. *This is a 25 alphanumeric character field.*
- j. Enter the Email Address in the field provided. *This is a 80 alphanumeric character field.*
- k. Use to select the State.
- I. Enter the ZIP CD in the field provided. *This is a 10 alphanumeric character field.*
- m. Select the Add/Edit Remarks hyperlink. *The Remarks and History Remarks fields appear.* 
  - 1. Enter the Remarks in the field provided. *This is a 1024 alphanumeric char-acter field.*
  - 2. Enter the History Remarks in the field provided. *This is a 1024 alpha-numeric character field.*

Select Add. The new Contract record is saved, and appears in the Contract results grid.

n.

OR

Select the Issuing POINT OF CONTACT Details section.

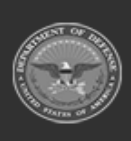

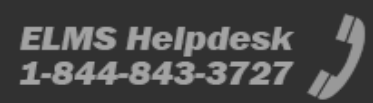

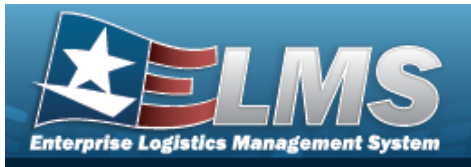

| istructions   |          |                   |                             |   |
|---------------|----------|-------------------|-----------------------------|---|
| Contract Info | POC Info | Stock Numbers     |                             |   |
| Contract      | -Iss     | suing             |                             |   |
| Admin         | Do       | DAAC              |                             |   |
| Issuing       |          |                   |                             |   |
| Property Ad   |          | DC Details        |                             |   |
|               | Co       | ontact Point      | Country                     |   |
|               |          |                   | [* - N/A                    | • |
|               | Ph       | ione Nbr          | Address Line 1              |   |
|               | DS       | SN Nbr            | Address Line 2              |   |
|               | Fa       | x Nbr             | City                        |   |
|               | En       | nail Address      | State                       |   |
|               |          |                   | * - State Cd Not Applicable | * |
|               |          |                   | Zip Cd                      |   |
|               | Ad       | ld / Edit Remarks |                             |   |
|               |          |                   |                             |   |

- 1. Enter the DoDAAC in the field provided. *This is a 6 alphanumeric character field.*
- 2. Enter the Contact Point in the field provided. *This is a 35 alphanumeric character field.*
- 3. Use to select the Country.
- 4. Enter the PHONE NBR in the field provided. *This is a 25 alphanumeric character field.*
- 5. Enter the Address Line 1 in the field provided. *This is a 35 alphanumeric character field.*
- 6. Enter the DSN NBR in the field provided. *This is a 25 alphanumeric character field.*
- 7. Enter the Address Line 2 in the field provided. *This is a 35 alphanumeric character field.*

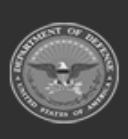

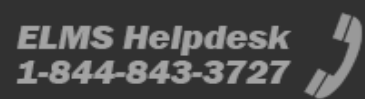
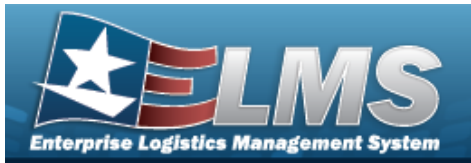

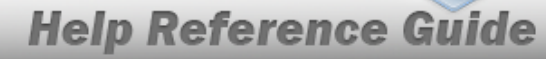

- 8. Enter the FAX NBR in the field provided. *This is a 25 alphanumeric character field.*
- 9. Enter the City in the field provided. *This is a 25 alphanumeric character field.*
- 10. Enter the Email Address in the field provided. *This is a 80 alphanumeric character field.*

11. Use to select the State.

- 12. Enter the ZIP CD in the field provided. *This is a 10 alphanumeric character field.*
- 13. Select the Add/Edit Remarks hyperlink. *The Remarks and History Remarks fields appear.* 
  - A. Enter the Remarks in the field provided. *This is a 1024 alpha-numeric character field.*
  - B. Enter the History Remarks in the field provided. *This is a 1024 alphanumeric character field.*

Select Add. The new Contract record is saved, and appears in the Contract results grid.

14.

OR

Select the Property Admin POC Details section.

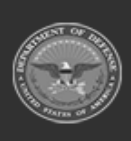

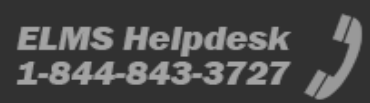

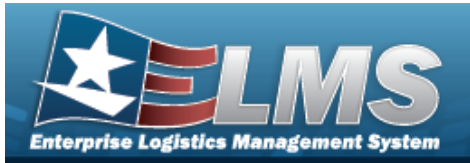

| a doubling   |          |                  |                             |    |  |
|--------------|----------|------------------|-----------------------------|----|--|
| ontract Info | POC Info | Stock Numbers    |                             |    |  |
| Contract     | PC       | OC Details       |                             |    |  |
| Admin        | Co       | ntact Point      | Country                     |    |  |
|              |          |                  | * - N/A                     | •  |  |
| issuing      | Ph       | one Nbr          | Address Line 1              |    |  |
| Property Ad  | min      |                  |                             |    |  |
|              | DS       | N Nbr            | Address Line 2              | 04 |  |
|              | Fa       | x Nbr            | City                        |    |  |
|              | Em       | nail Address     | State                       |    |  |
|              |          |                  | * - State Cd Not Applicable | •  |  |
|              |          |                  | Zip Cd                      |    |  |
|              | Ad       | d / Edit Remarks |                             |    |  |

- A. Enter the Contact Point in the field provided. *This is a 35 alpha-numeric character field.*
- B. Use to select the Country.
- C. Enter the PHONE NBR in the field provided. *This is a 25 alpha-numeric character field.*
- D. Enter the Address Line 1 in the field provided. *This is a 35 alpha-numeric character field.*
- E. Enter the DSN NBR in the field provided. *This is a 25 alphanumeric character field.*
- F. Enter the Address Line 2 in the field provided. *This is a 35 alpha-numeric character field.*
- G. Enter the FAX NBR in the field provided. *This is a 25 alphanumeric character field.*
- H. Enter the City in the field provided. *This is a 25 alphanumeric character field.*
- I. Enter the Email Address in the field provided. *This is a 80 alpha-numeric character field.*

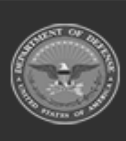

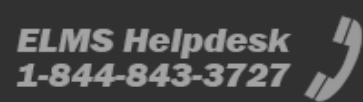

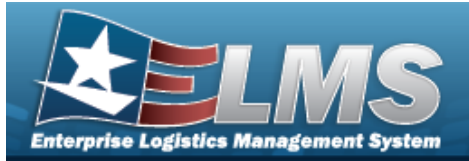

- J. Use to select the State.
- K. Enter the ZIP CD in the field provided. *This is a 10 alphanumeric character field.*
- L. Select the Add/Edit Remarks hyperlink. *The Remarks and History Remarks fields appear.* 
  - a. Enter the Remarks in the field provided. *This is a 1024 alpha-numeric character field.*
  - b. Enter the History Remarks in the field provided. *This is a 1024 alphanumeric character field.*
- M. Select Add. The new Contract record is saved, and appears in the Contract results grid.

## **Common Errors**

The table below provides a list of common errors and possible solutions. There may be more than one solution to a given error.

| Error                                      | Solution                                                               |
|--------------------------------------------|------------------------------------------------------------------------|
| 125 — No record(s) match                   | Invalid Entry. Results for the search criteria                         |
| search criteria or you do not              | entered do not exist or Incorrect security                             |
| have the appropriate secur-                | access. Enter different Search Criteria and try                        |
| ity access.                                | the Search again.                                                      |
| 161 — Remarks must be                      | Invalid Characters Entered in the Remarks field.                       |
| alphanumeric with sup-                     | Enter alphanumeric characters, or the following                        |
| ported special character(s)                | permitted special characters: $, -, /, #, &,$                          |
| \$, — , /, #, &, comma,                    | comma, period, and space. Special characters                           |
| period, and space.                         | like ! or @ are prohibited.                                            |
| 13 – Mandatory Entry:<br>Contract Type CD. | Missing Entry. Enter the appropriate information in the desired field. |

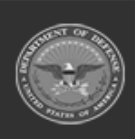

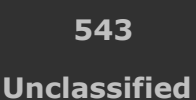

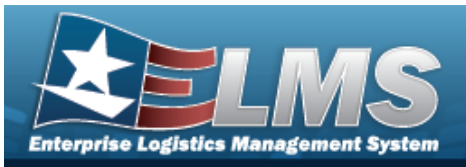

| 13 — Mandatory Entry: <i>Con-</i><br><i>tractor</i> .                                                                                                    |                                                                                                    |
|----------------------------------------------------------------------------------------------------|----------------------------------------------------------------------------------------------------|
| 13 — Mandatory Entry:<br>Contract Nbr.                                                                                                    |                                                                                                    |
| 419 — DoDAAC entry must<br>be 6 — Pos alphanumeric<br>except for alpha "I" or "O".                                                                                                  | Invalid Entry. The DoDAAC is a 6—position<br>alphanumeric entry, but not "I"; "O"; or special<br>characters. Re—enter the DoDAAC.                                                                                                    |
| 761 — Phone Nbr, DSN, FAX<br>Nbr, or Mobile Phone Nbr<br>must be numeric, a min-<br>imum of 7 — pos, with sup-<br>ported special characters(s)<br>-, +, (), x, period and<br>space. | Invalid Characters Entered in the Phone Nbr / DSN Nbr / Mobile Phone Nbr field. Enter a min-<br>imum of 7 numeric characters, or the following<br>permitted special characters to designate the<br>extension: $-$ , $+$ , x, comma, period, and space.<br>Make sure there are no extra spaces before or<br>after the number. |
| 323 — E-Mail Address struc-<br>ture is incorrect.                                                                                                    | Invalid E-Mail Format Entered. Enter a minimum<br>of 1 alphanumeric character, the "@" (at) sym-<br>bol, at least 1 alphanumeric character, the "."<br>(period) symbol, and at least 1 alphanumeric<br>character.                                                                                                    |
| 1124 — ZIP CD is not in<br>valid format (12345, 12345-<br>1234, 12345 1234).                                                                                                    | Invalid ZIP Code format entered. Enter a min-<br>imum of 5 numeric characters, with an optional<br>4 numeric character extension.                                                                                                    |

# **Related Topics**

- Contract Overview
- Update a Contract

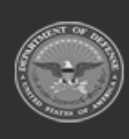

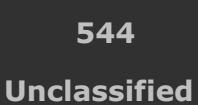

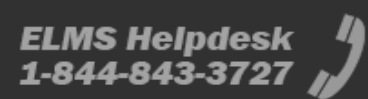

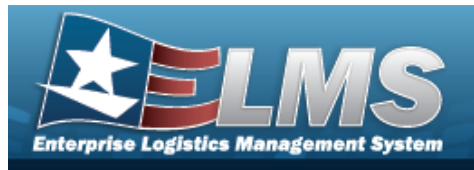

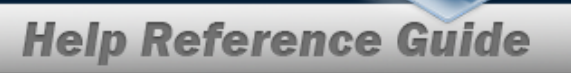

- Delete a Contract
- Copy a Contract
- Add Attachments
- View the History for a Contract

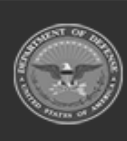

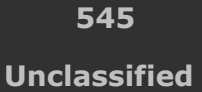

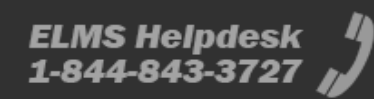

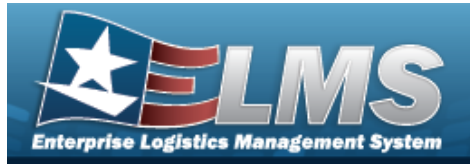

-

# **Copy a Contract**

### **Overview**

The Contract Copy process provides the ability to duplicate all the values in a contract, including POC and stock number associations. The DLVY ORDER NBR, START DT, and EXPIRATION DT fields are not duplicated and expect entries.

## Navigation

| MASTER DATA MGMT > Contract > $\Box$ (desired record) > | Сору | > Add Contract pop-up |
|---------------------------------------------------------|------|-----------------------|
| window                                                  |      |                       |

## **Page Fields**

The following fields display on the **Add Contract** page. For more information on each field, select the appropriate hyperlink.

### Instructions

The table below provides the list of instructions.

| 24(*) Asterisk identifies mandatory fields.21Select "Add" button to create a new record.14Select "Cancel" button to return to previous page. | Number | Value                                                                |
|----------------------------------------------------------------------------------------------------|--------|----------------------------------------------------------------------|
| 21Select "Add" button to create a new record.14Select "Cancel" button to return to previous page.                                            | 24     | (*) Asterisk identifies mandatory fields.                            |
| <b>14</b> Select "Cancel" button to return to previous page.                                                                                 | 21     | Select "Add" button to create a new record.                          |
|                                                                                                    | 14     | Select "Cancel" button to return to previous page.                   |
| <b>313</b> DoDAAC entry must be 6-Pos alphanumeric except for alpha or "O".                                                                  | 313    | DoDAAC entry must be 6-pos alphanumeric except for alpha "I" or "O". |

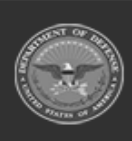

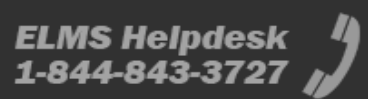

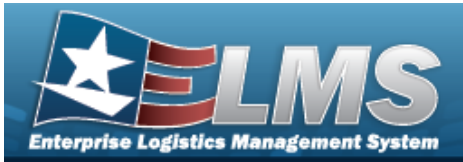

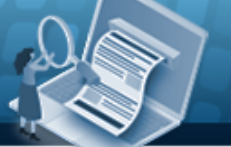

449

CONTRACT NBR consists of 13 POS: POS 1-6 = DoDAAC, POS 7-8 numeric, POS 9 alpha except "I" or "O" and POS 10-13 alpha-numeric.

### **Contract Info Tab**

Contract Type Cd \* Contractor \* Contract Nbr \* Non-DoD Contract Nbr Contract Desc Dlvry Order Nbr Start Dt Expiration Dt Manage Stock Nbrs Add / Edit Remarks

> Remarks History Remarks

### **POC Info Tab**

#### Contract POC

Contact Point Country Phone Nbr Address Line 1 DSN Nbr Address Line 2 FAX Nbr City Email Address State ZIP Cd Add / Edit Remarks

> Remarks History Remarks

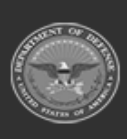

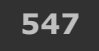

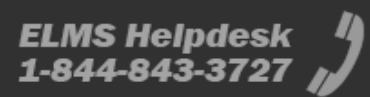

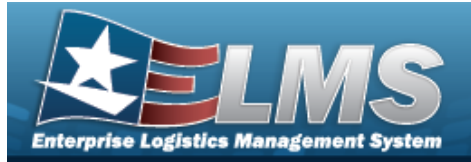

#### Admin POC

DoDAAC Contact Point Country Phone Nbr Address Line 1 DSN Nbr Address Line 2 FAX Nbr City Email Address State ZIP Cd Add / Edit Remarks

> Remarks History Remarks

#### Issuing POC

DoDAAC Contact Point Country Phone Nbr Address Line 1 DSN Nbr Address Line 2 FAX Nbr City Email Address State ZIP Cd Add / Edit Remarks

> Remarks History Remarks

#### Property Admin POC

Contact Point Country Phone Nbr Address Line 1 DSN Nbr

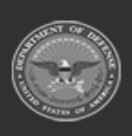

ODASD (Logistics) under A&S Sustainment 548

Unclassified

ELMS Helpdesk 1-844-843-3727

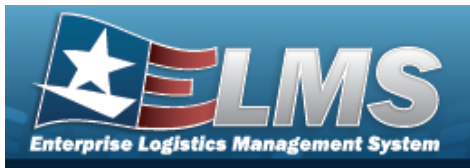

FAX Nbr City Email Address State ZIP Cd Add / Edit Remarks

> Remarks History Remarks

### Stock Numbers Tab

Stock Nbr Item Desc

(\*) Asterisk identifies mandatory fields.

## Procedures

#### ELMS Navigation Helpful Tips

Click the following link to display Materiel Management/Inventory Control Point Navigation Tips.

### **Copy a Contract**

available.

| Se<br>pa | electing selecting | Cancel at any p<br>umbered steps ar | ooint of this proo                          | cedure removes all rev  | visions and closes the     |  |
|----------|--------------------|-------------------------------------|---------------------------------------------|-------------------------|----------------------------|--|
| 1.       | Click 🗆 to         | select the desire                   | ed entry. <i>The C</i>                      | ontract is highlighted, | and Edit , X Delete ,      |  |
| 2.       | Select             | ,<br>Copy . The Add                 | , and<br>I <b>Contract</b> pop <sup>.</sup> | up window displays, v   | with the Contract Info Tab |  |

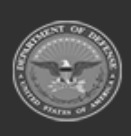

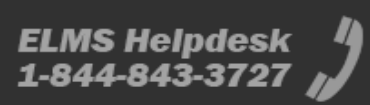

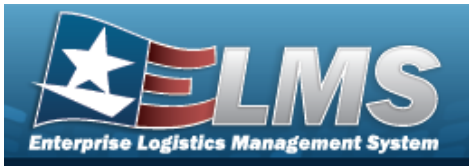

| Contract Info           | POC Info   | Stock Numbers |   |                      |   |
|-------------------------|------------|---------------|---|----------------------|---|
| -Contract-              |            |               |   |                      |   |
| * Contract T            | ype Cd     |               |   | * Contractor         |   |
| N - Non De              | D          |               | • | 1BCD5 - BPG TEST     |   |
| * Contract N            | lbr        |               |   | Non-DoD Contract Nbr |   |
| SPECWA                  | 45ABCDE    |               |   | ABC123DEF456G        |   |
| Contract De<br>BPG Test | SC         |               |   | Divry Order Nbr      |   |
| Start Dt                |            |               |   | Expiration Dt        |   |
|                         |            |               |   |                      | E |
| Manage                  | Stock Nbrs |               |   |                      |   |
|                         |            |               |   |                      |   |

- **3.** Update the Contract Type Cd, using to select the desired code.
- **4.** Update the Contractor, using **b** to select the desired company.
- **5.** Update the CONTRACT NBR, entering the revised number in the field provided. *This is a 13 alphanumeric character field.*
- 6. Update the Non-DoD CONTRACT NBR, entering the revised information in the field provided. *This is a 13 alphanumeric character field*.
- 7. Update the CONTRACT DESC, entering the revised information in the field provided. *This is* a 125 alphanumeric character field.
- 8. Enter the new DLVY ORD NBR in the field provided. *This is a 4 alphanumeric character field.*
- 9. Use 🔲 to select the START DT, or enter the date (MM/DD/YYYY) in the field provided.

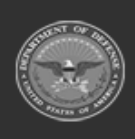

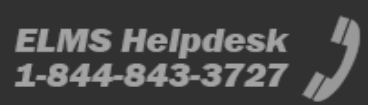

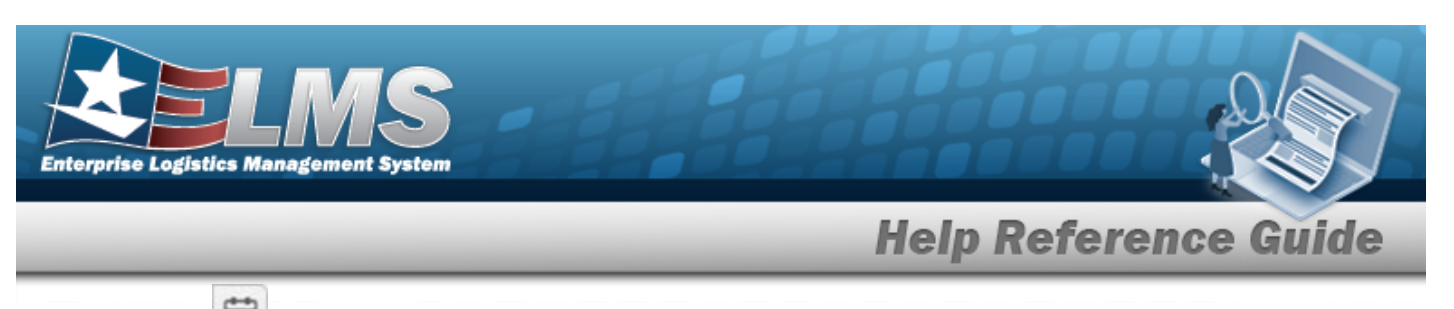

- 10. Use is to select the EXPIRATION DT, or enter the date (MM/DD/YYYY) in the field provided.
- 11. Click to select Manage STOCK NBRS. The Stock Numbers tab appears, allowing this Contract to only work with specific stock numbers.
  - A. Select the Stock Numbers tab. *The tab opens to the Associated Stock Numbers results grid.*

| Contract Info | POC Ir  | nfo Stock Num | bers             |                    |                               |        |              |                  |   |
|---------------|---------|---------------|------------------|--------------------|-------------------------------|--------|--------------|------------------|---|
| Associate     | d Stock | Numbers       | 🕸 Grid Options 🔻 | + Add Stock Nbr(s) | X Delete                      |        |              |                  |   |
|               |         | Stock Nbr     | Item Desc        |                    |                               |        |              |                  |   |
|               |         | 1005000032267 | GUN              |                    |                               |        |              |                  |   |
| Selected 0/1  | ()      |               | Page 1 of 1      | () (H) (H) (4      | ) ( <b>b</b> ) ( <b>b</b> ) ( | 50 🔻 i | ems per page | 1 - 1 of 1 items | C |

#### Add Stock Nbr(s)

+ Add Stock Nbr(s)

*The Stock Number Browse pop-up window appears.* 

#### Delete Stock NBR(s)

a. Click  $\Box$  to select the desired entry. The STOCK NBR is highlighted, and

× Delete becomes available.

- b. Select **Delete**. The STOCK NBR is removed from the pop-up window.
- 12. Select the Add/Edit Remarks hyperlink. *The Remarks and History Remarks fields appear.* 
  - A. Update the Remarks, entering the revised information in the field provided. *This is a 1024 alphanumeric character field.*
  - B. Enter the History Remarks in the field provided. *This is a 1024 alphanumeric character field.*

Select Add. The copied Contract record is saved, and appears in the Contract results grid.

13.

OR

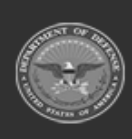

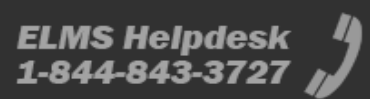

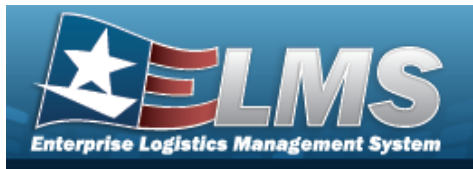

| Verify the information ir | n the Contract POC | Details section. |
|---------------------------|--------------------|------------------|
|---------------------------|--------------------|------------------|

| Contract Info POC I |     | Stock Numbers        |                                 |   |  |
|---------------------|-----|----------------------|---------------------------------|---|--|
|                     |     |                      |                                 |   |  |
| Contract            | E F | POC Details          |                                 |   |  |
| Admin               | 0   | Contact Point        | Country                         |   |  |
| lecuing             | _   | Pidge Contract       | US - UNITED STATES OF AMERICA   | • |  |
| issuing             | F   | Phone Nbr            | Address Line 1<br>123 ABC Drive |   |  |
| Property Ad         | min | 555-1212             |                                 |   |  |
|                     | 0   | SN Nbr               | Address Line 2                  |   |  |
|                     |     | 555-1221             |                                 |   |  |
|                     | F   | ax Nbr               | City                            |   |  |
|                     |     | 555-1212             | Anywhere                        |   |  |
|                     | E   | mail Address         | State                           |   |  |
|                     |     | no-reply@nowhere.com | NY - New York                   | • |  |
|                     |     |                      | Zip Cd                          |   |  |
|                     |     |                      | 12345                           |   |  |
|                     | 4   | Add / Edit Remarks   |                                 |   |  |
|                     |     |                      |                                 |   |  |
|                     |     |                      |                                 |   |  |

- Update the Contact Point, entering the revised name in the field provided. This is a A. 35 alphanumeric character field.
- В. Update the Country, using by to select the desired code.

- C. Update the PHONE NBR, entering the revised number in the field provided. This is a 25 alphanumeric character field.
- D. Update the Address Line 1, entering the revised information in the field provided. This is a 35 alphanumeric character field.
- E. Update the DSN NBR, entering the revised number in the field provided. This is a 25 alphanumeric character field.
- F. Update the Address Line 2, entering the revised information in the field provided. This is a 35 alphanumeric character field.

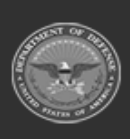

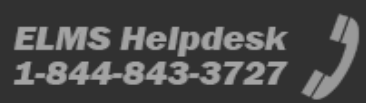

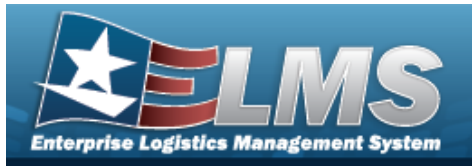

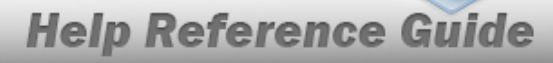

- G. Update the FAX NBR, entering the revised number in the field provided. *This is a 25 alphanumeric character field.*
- H. Update the City, entering the revised place in the field provided. *This is a 25 alpha-numeric character field.*
- I. Update the Email Address, entering the revised address in the field provided. *This is a 80 alphanumeric character field.*
- J. Update the State, using by to select the desired code.
- K. Update the ZIP CD, entering the revised code in the field provided. *This is a 10 alpha-numeric character field.*
- L. Select the Add/Edit Remarks hyperlink. *The Remarks and History Remarks fields appear.* 
  - a. Update the Remarks, entering the revised information in the field provided. *This is a 1024 alphanumeric character field.*
  - b. Enter the History Remarks in the field provided. *This is a 1024 alphanumeric character field.*

Select Add. The copied Contract record is saved, and appears in the Contract results grid.

М.

#### OR

Verify the information in the Admin POC Details section.

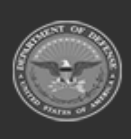

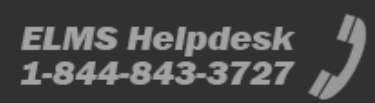

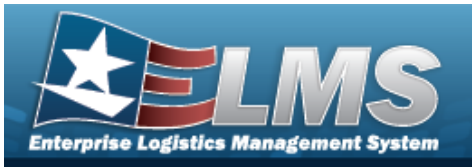

| Contract Info | POC Info | Stock Numbers          |                               |   |  |  |  |
|---------------|----------|------------------------|-------------------------------|---|--|--|--|
| Contract      |          |                        |                               |   |  |  |  |
|               |          |                        |                               |   |  |  |  |
| Admin         |          |                        |                               |   |  |  |  |
| Issuing       |          | SPECWA                 |                               |   |  |  |  |
| Property Adr  |          | C Details              |                               |   |  |  |  |
|               | Co       | ontact Point           | Country                       |   |  |  |  |
|               | F        | Pidge Admin            | US - UNITED STATES OF AMERICA | • |  |  |  |
| Ph            |          | one Nbr                | Address Line 1                |   |  |  |  |
|               |          | 555-1212               | 123 ABC Avenue                |   |  |  |  |
|               | DS       | DSN Nbr Address Line 2 |                               |   |  |  |  |
|               | Ę        | 555-1212               |                               |   |  |  |  |
|               | Fa       | x Nbr                  | City                          |   |  |  |  |
|               | Ę        | 555-1212               | Nowheresville                 |   |  |  |  |
|               | Em       | nail Address           | State                         |   |  |  |  |
|               | r        | no-reply@no-reply.com  | NY - New York                 |   |  |  |  |
|               |          |                        | Zip Cd                        |   |  |  |  |
|               |          |                        | 12345                         |   |  |  |  |
|               | Ad       | ld / Edit Remarks      | 1                             |   |  |  |  |
|               |          |                        |                               |   |  |  |  |
|               |          |                        |                               |   |  |  |  |

- a. Update the DoDAAC, entering the revised code in the field provided. *This is a 6 alphanumeric character field.*
- b. Update the Contact Point, entering the revised name in the field provided. *This is a 35 alphanumeric character field.*
- c. Update the Country, using to select the desired code.
- d. Update the PHONE NBR, entering the revised number in the field provided. *This is a 25 alphanumeric character field.*
- e. Update the Address Line 1, entering the revised information in the field provided. *This is a 35 alphanumeric character field.*
- f. Update the DSN NBR, entering the revised number in the field provided. *This is a 25 alphanumeric character field.*

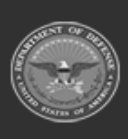

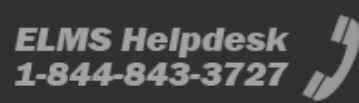

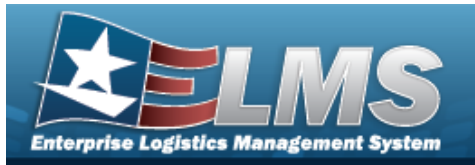

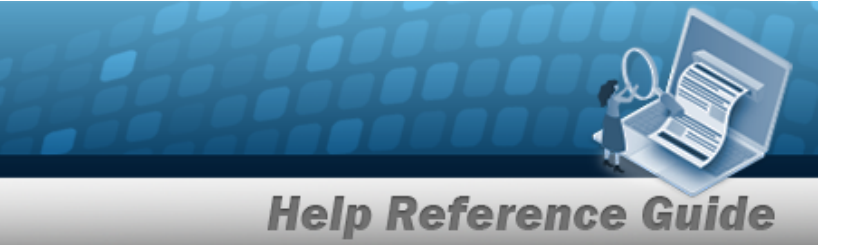

- g. Update the Address Line 2, entering the revised information in the field provided. *This is a 35 alphanumeric character field.*
- h. Update the FAX NBR, entering the revised number in the field provided. *This is a 25 alphanumeric character field.*
- i. Update the City, entering the revised place in the field provided. *This is a 25 alphanumeric character field.*
- j. Update the Email Address, entering the revised address in the field provided. *This is a 80 alphanumeric character field.*
- k. Update the State, using to select the desired code.
- I. Update the ZIP CD, entering the revised code in the field provided. *This is a 10 alphanumeric character field.*
- m. Select the Add/Edit Remarks hyperlink. *The Remarks and History Remarks fields appear.* 
  - 1. Update the Remarks, entering the revised information in the field provided. *This is a 1024 alphanumeric character field.*
  - 2. Enter the History Remarks in the field provided. *This is a 1024 alpha-numeric character field.*

Select Add. The copied Contract record is saved, and appears in the Contract results grid.

n.

OR

Verify the information in the Issuing POC Details section.

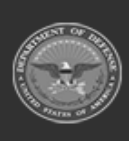

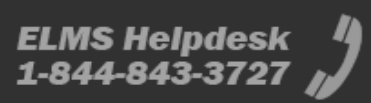

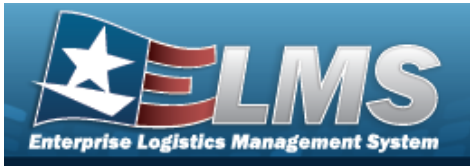

|                |          |                     |                               | _ |
|----------------|----------|---------------------|-------------------------------|---|
| Contract Info  | POC Info | Stock Numbers       |                               |   |
| Contract       | _lee     | uing                |                               |   |
| Admin          | _ Dol    | DAAC                |                               |   |
| / comm         | - s      | PECWA               |                               |   |
| Issuing        |          |                     |                               |   |
| Property Admir |          | C Details           |                               |   |
|                | Col      | ntact Point         | Country                       |   |
|                | P        | ridge issuing       | US - UNITED STATES OF AMERICA | • |
|                | Pho      | one Nbr             | Address Line 1                |   |
|                | 5        | 55-1212             | 123 ABC Place                 |   |
|                | DS       | N Nbr               | Address Line 2                |   |
|                | 5        | 55-1212             |                               |   |
|                | Fax      | ( Nbr               | City                          |   |
|                | 5        | 55-1212             | Wherever                      |   |
|                | Em       | ail Address         | State                         |   |
|                | n        | owhere@no-reply.com | NY - New York                 | • |
|                |          |                     | Zip Cd                        |   |
|                |          |                     | 12345                         |   |
|                | Ad       | d / Edit Remarks    |                               |   |
|                |          |                     |                               |   |
|                |          |                     |                               |   |

- 1. Update the DoDAAC, entering the revised code in the field provided. *This is a 6 alphanumeric character field.*
- 2. Update the Contact Point, entering the revised name in the field provided. *This is a 35 alphanumeric character field.*
- 3. Update the Country, using to select the desired code.
- 4. Update the PHONE NBR, entering the revised number in the field provided. *This is a 25 alphanumeric character field.*
- 5. Update the Address Line 1, entering the revised information in the field provided. *This is a 35 alphanumeric character field.*
- 6. Update the DSN NBR, entering the revised number in the field provided. *This is a 25 alphanumeric character field.*
- 7. Update the Address Line 2, entering the revised information in the field provided. *This is a 35 alphanumeric character field.*

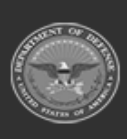

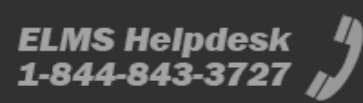

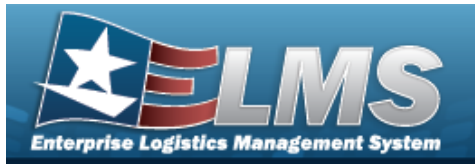

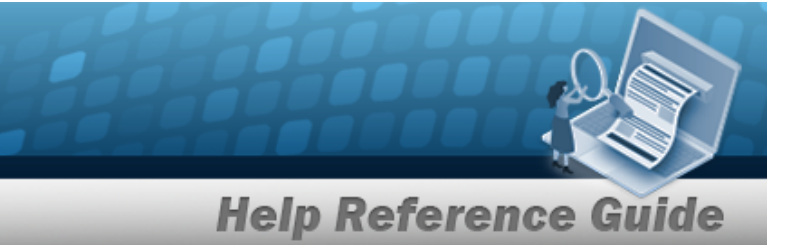

- 8. Update the FAX NBR, entering the revised number in the field provided. *This is a 25 alphanumeric character field.*
- 9. Update the City, entering the revised place in the field provided. *This is a 25 alphanumeric character field.*
- 10. Update the Email Address, entering the revised address in the field provided. *This is a 80 alphanumeric character field.*
- 11. Update the State, using to select the desired code.
- 12. Update the ZIP CD, entering the revised code in the field provided. *This is a 10 alphanumeric character field.*
- 13. Select the Add/Edit Remarks hyperlink. *The Remarks and History Remarks fields appear.* 
  - A. Update the Remarks, entering the revised information in the field provided. *This is a 1024 alphanumeric character field.*
  - B. Enter the History Remarks in the field provided. *This is a 1024 alphanumeric character field.*

Select Add. The copied Contract record is saved, and appears in the Contract results grid.

14.

OR

Verify the information in the Property Admin POC Details section.

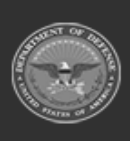

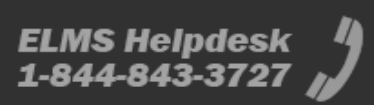

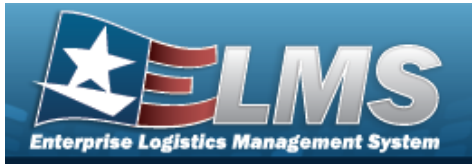

| ontract Info | POC Info | Stock Numbers       |                               |   |
|--------------|----------|---------------------|-------------------------------|---|
| Contract     |          |                     |                               |   |
| Admin        | C        | ntact Point         | Country                       |   |
|              |          | Pidge PA            | US - UNITED STATES OF AMERICA | • |
| issuing      | Ph       | one Nbr             | Address Line 1                |   |
| Property Ad  | min 5    | 555-1212            | 123 ABC Blvd                  |   |
|              | DS       | N Nbr               | Address Line 2                |   |
|              | E        | 555-1212            |                               |   |
|              | Fa       | x Nbr               | City                          |   |
|              | Ę        | 555-1212            | Whoknows                      |   |
|              | Em       | nail Address        | State                         |   |
|              | r        | nobody@no-reply.com | NY - New York                 | • |
|              |          |                     | Zip Cd                        |   |
|              |          |                     | 12345                         |   |
|              | Ad       | d / Edit Remarks    |                               |   |
|              |          |                     |                               |   |

- A. Update the Contact Point, entering the revised name in the field provided. *This is a 35 alphanumeric character field.*
- B. Update the Country, using to select the desired code.
- C. Update the PHONE NBR, entering the revised number in the field provided. *This is a 25 alphanumeric character field.*
- D. Update the Address Line 1, entering the revised information in the field provided. *This is a 35 alphanumeric character field.*
- E. Update the DSN NBR, entering the revised number in the field provided. *This is a 25 alphanumeric character field.*
- F. Update the Address Line 2, entering the revised information in the field provided. *This is a 35 alphanumeric character field.*
- G. Update the FAX NBR, entering the revised number in the field provided. *This is a 25 alphanumeric character field.*
- H. Update the City, entering the revised place in the field provided. *This is a 25 alphanumeric character field.*
- I. Update the Email Address, entering the revised address in the field provided. *This is a 80 alphanumeric character field.*

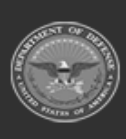

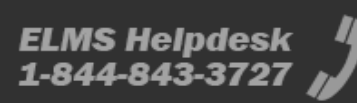

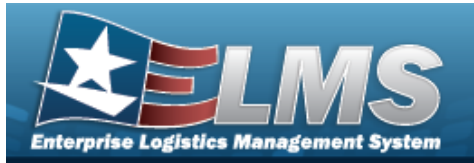

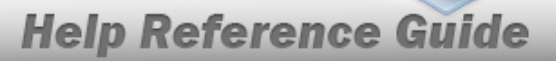

- J. Update the State, using by to select the desired code.
- K. Update the ZIP CD, entering the revised code in the field provided. *This is a 10 alphanumeric character field.*
- L. Select the Add/Edit Remarks hyperlink. *The Remarks and History Remarks fields appear.* 
  - 1. Update the Remarks, entering the revised information in the field provided. *This is a 1024 alphanumeric character field.*
  - 2. Enter the History Remarks in the field provided. *This is a 1024 alphanumeric character field.*
- M. Select Add. The copied Contract record is saved, and appears in the Contract results grid.

### **Common Errors**

The table below provides a list of common errors and possible solutions. There may be more than one solution to a given error.

| Error                         | Solution                                        |
|-------------------------------|-------------------------------------------------|
| 125 — No record(s) match      | Invalid Entry. Results for the search criteria  |
| search criteria or you do not | entered do not exist or Incorrect security      |
| have the appropriate secur-   | access. Enter different Search Criteria and try |
| ity access.                   | the Search again.                               |

## **Related Topics**

- Contract Overview
- Update a Contract
- Delete a Contract
- Copy a Contract
- Add Attachments
- View the History for a Contract

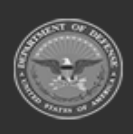

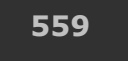

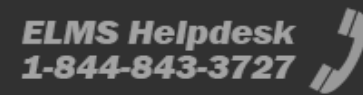

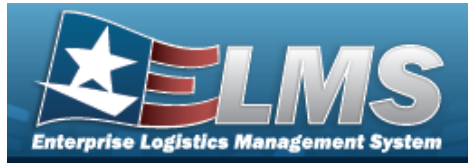

# **Update a Contract**

### **Overview**

The Contract Update process allows editing of a contract from a contractor.

## Navigation

MASTER DATA MGMT > Contract > (desired record) > Vpdate Contract popup window

## **Page Fields**

The following fields display on the **Update Contract** pop-up window. For more information on each field, select the appropriate hyperlink.

### Instructions

The table below provides the list of instructions.

| Number | Value                                                                |
|--------|----------------------------------------------------------------------|
| 24     | (*) Asterisk identifies mandatory fields.                            |
| 21     | Select "Add" button to create a new record.                          |
| 14     | Select "Cancel" button to return to previous page.                   |
| 313    | DoDAAC entry must be 6-pos alphanumeric except for alpha "I" or "O". |
| 449    | CONTRACT NBR consists of 13 POS: POS 1-6 = DODAAC, POS 7-8           |
|        |                                                                      |

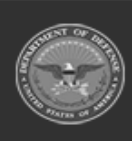

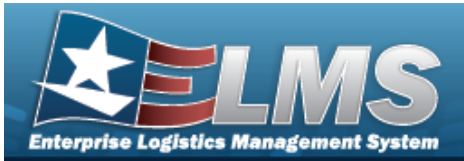

numeric, POS 9 alpha except "I" or "O" and POS 10-13 alphanumeric.

### **Contract Info Tab**

Contract Type Cd \* Contractor \* Contract Nbr \* Non-DoD Contract Nbr Contract Desc Dlvry Order Nbr Start Dt Expiration Dt Manage Stock Nbrs Attachments Add / Edit Remarks

> Remarks History Remarks

#### **POC Info Tab**

#### **Contract POC**

Contact Point Country Phone Nbr Address Line 1 DSN Nbr Address Line 2 FAX Nbr City Email Address State ZIP Cd Add / Edit Remarks

> Remarks History Remarks

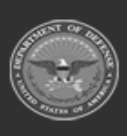

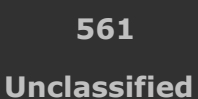

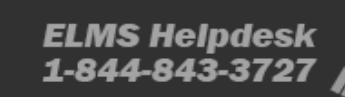

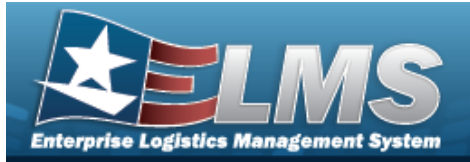

#### Admin POC

DoDAAC Contact Point Country Phone Nbr Address Line 1 DSN Nbr Address Line 2 FAX Nbr City Email Address State ZIP Cd Add / Edit Remarks

> Remarks History Remarks

#### Issuing POC

DoDAAC Contact Point Country Phone Nbr Address Line 1 DSN Nbr Address Line 2 FAX Nbr City Email Address State ZIP Cd Add / Edit Remarks

> Remarks History Remarks

#### Property Admin POC

Contact Point Country Phone Nbr Address Line 1 DSN Nbr

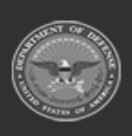

ODASD (Logistics) under A&S Sustainment

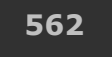

Unclassified

ELMS Helpdesk 1 1-844-843-3727

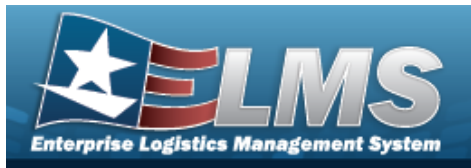

FAX Nbr City Email Address State ZIP Cd Add / Edit Remarks

> Remarks History Remarks

### Stock Numbers Tab

Stock Nbr Item Desc

(\*) Asterisk identifies mandatory fields.

## Procedures

#### ELMS Navigation Helpful Tips

Click the following link to display Materiel Management/Inventory Control Point Navigation Tips.

### **Update a Contract**

Selecting Cancel at any point of this procedure removes all revisions and closes the page. **Bold** numbered steps are required. 1. Click to select the desired entry. The Contract is highlighted, and Edit, × Delete, (Copy, Attachments, and History become available.

2. Select **Contract** pop-up window displays, with the Contract Info Tab available.

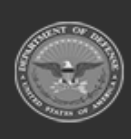

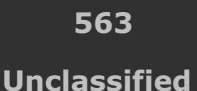

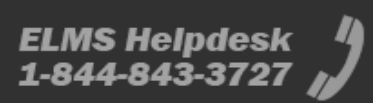

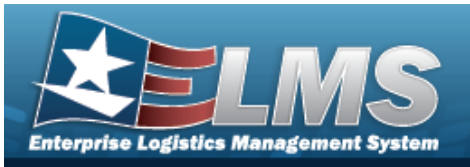

| ontract Info | POC Info      | Stock Numbers |                      |        |
|--------------|---------------|---------------|----------------------|--------|
|              |               |               |                      |        |
| -Contract    | Type Cd       |               | * Contractor         |        |
| N - Non D    | oD            |               | 1BCD5 - BPG TEST     |        |
| * Contract I | Nbr           |               | Non-DoD Contract Nbr |        |
| SPECWA       | 45ABCDE       |               | ABC123DEF456G        |        |
| Contract De  | esc           |               | Divry Order Nbr      |        |
| BPG Test     |               |               | ABC123               |        |
| Start Dt     |               |               | Expiration Dt        |        |
| 11/1/2022    |               | Fi .          | 11/1/2023            | Fi I   |
| Attachment   | Stock NDFS ts | g 🖹 🗙         |                      | Attach |
| Add / Edit R | emarks        |               |                      |        |

- **3.** Update the Contract Type Cd, using to select the desired code.
- **4.** Verify the Contractor.
- **5.** Update the CONTRACT NBR, entering the revised number in the field provided. *This is a 13 alphanumeric character field.*
- 6. Update the Non-DoD CONTRACT NBR, entering the revised information in the field provided. *This is a 13 alphanumeric character field.*
- 7. Update the CONTRACT DESC, entering the revised information in the field provided. *This is a 125 alphanumeric character field.*
- 8. Update the DLVY ORD NBR, entering the revised number in the field provided. *This is a 4 alphanumeric character field.*

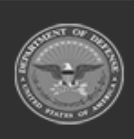

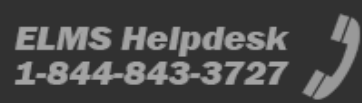

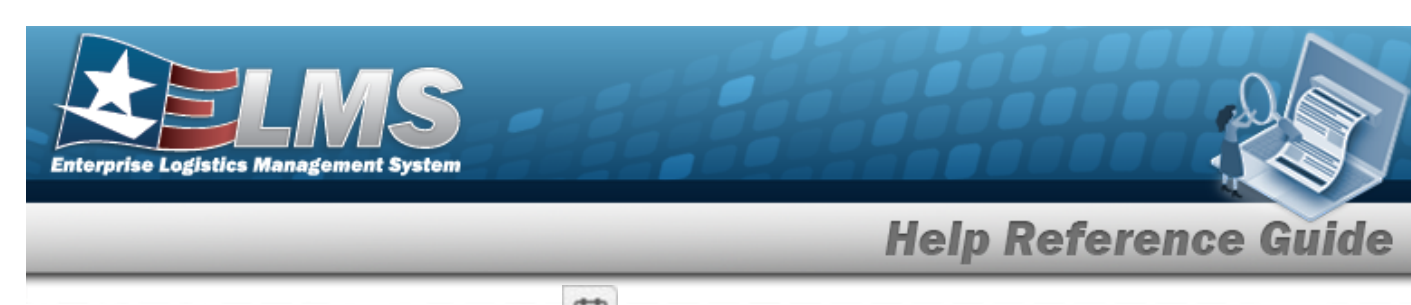

- 9. Update the START DT, using or entering the date (MM/DD/YYYY) in the field provided.
- 10. Update the EXPIRATION DT, using or entering the date (MM/DD/YYYY) in the field provided.
- 11. Verify the **Manage STOCK NBRS** contains the appropriate  $\square$  or  $\square$ . The Stock Numbers tab appears, allowing this Contract to only work with specific stock numbers.
  - A. Select the Stock Numbers tab. *The tab opens to the Associated Stock Numbers results grid.*

| structions   |          |              |           |          |           |            |           |    |                |                    |
|--------------|----------|--------------|-----------|----------|-----------|------------|-----------|----|----------------|--------------------|
| ontract Info | POC Info | Stock Num    | bers      |          |           |            |           |    |                |                    |
| Associated   | Stock N  | lumbers      | 🗘 Grid Op | otions 🔻 | + Add St  | ock Nbr(s) | X Delete  |    |                |                    |
|              | 5        | Stock Nbr    | Item Des  |          |           |            |           |    |                |                    |
|              | 1        | 005000032267 | GUN       |          |           |            |           |    |                |                    |
| Selected 0/1 | (M       |              | Page 1    | of 1     | ( ) ( H ) |            | ( H ( A ( | 50 | items per page | 1 - 1 of 1 items ( |

#### Add Stock Nbr(s)

+ Add Stock Nbr(s)

The **Stock Number Browse** pop-up window appears.

Delete STOCK NBR(s)

- a. Click C to select the desired entry. *The STOCK NBR is highlighted, and*
- b. Select **Control Processor** Delete . The STOCK NBR is removed from the pop-up window.
- 12. Update the Attachments, using **Attach** to choose the revised files. *The* **Add an Attachment** pop-up window appears.
- 13. Select the Add/Edit Remarks hyperlink. *The Remarks and History Remarks fields appear.* 
  - A. Update the Remarks, entering the revised information in the field provided. *This is a 1024 alphanumeric character field.*

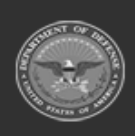

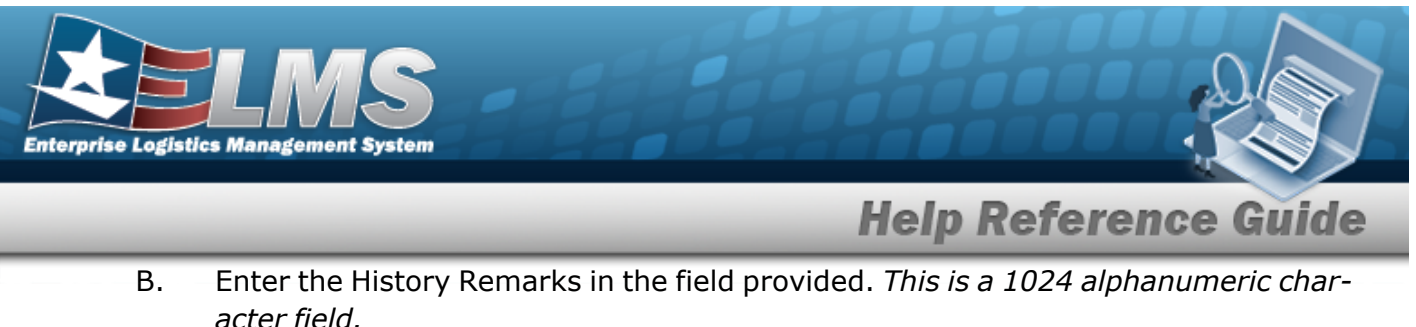

acter field.

Update . The revised Contract is saved, and the row appears green in the Con-

tract results grid .

14.

OR

Select

Verify the information in the Contract POC Details section.

| Contract Info | POC Info | Stock Numbers     |                             |   |
|---------------|----------|-------------------|-----------------------------|---|
| Sontract Into | FOCINIO  | Stock Numbers     |                             |   |
| Contract      | -PC      | DC Details        |                             |   |
| Admin         | Co       | ontact Point      | Country                     |   |
| lecuina       |          |                   | * - N/A                     | • |
|               | Ph       | ione Nbr          | Address Line 1              |   |
| Property Adm  | nin      |                   |                             |   |
|               | DS       | SN Nbr            | Address Line 2              |   |
|               | Fa       | x Nbr             | City                        |   |
|               | En       | nail Address      | State                       |   |
|               |          |                   | * - State Cd Not Applicable | * |
|               |          |                   | Zip Cd                      |   |
|               |          |                   |                             |   |
|               | Ac       | dd / Edit Remarks |                             |   |
|               |          |                   |                             |   |
|               |          |                   |                             |   |

- A. Update the Contact Point, entering the revised name in the field provided. This is a 35 alphanumeric character field.
- Update the Country, using to select the desired code. Β.
- C. Update the PHONE NBR, entering the revised number in the field provided. This is a 25 alphanumeric character field.

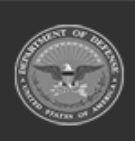

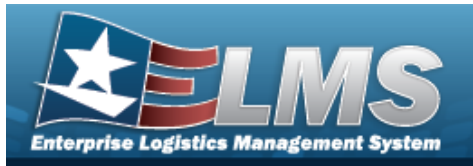

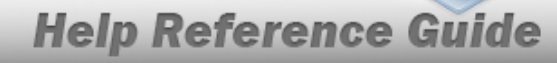

- D. Update the Address Line 1, entering the revised information in the field provided. *This is a 35 alphanumeric character field.*
- E. Update the DSN NBR, entering the revised number in the field provided. *This is a 25 alphanumeric character field.*
- F. Update the Address Line 2, entering the revised information in the field provided. *This is a 35 alphanumeric character field.*
- G. Update the FAX NBR, entering the revised number in the field provided. *This is a 25 alphanumeric character field.*
- H. Update the City, entering the revised place in the field provided. *This is a 25 alpha-numeric character field.*
- I. Update the Email Address, entering the revised address in the field provided. *This is a 80 alphanumeric character field.*
- J. Update the State, using to select the desired code.
- K. Update the ZIP CD, entering the revised code in the field provided. *This is a 10 alpha-numeric character field.*
- L. Select the Add/Edit Remarks hyperlink. *The Remarks and History Remarks fields appear.* 
  - a. Update the Remarks, entering the revised information in the field provided. *This is a 1024 alphanumeric character field.*
  - b. Enter the History Remarks in the field provided. *This is a 1024 alphanumeric character field.*

#### VUpdate

Select **Contract** is saved, and the row appears green in the Contract results grid .

### М.

#### OR

Verify the information in the Admin POC Details section.

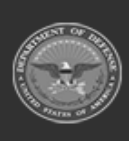

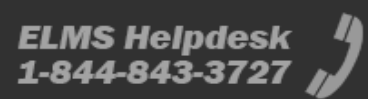

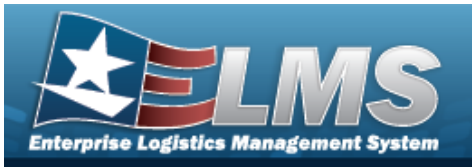

| Contract Info | POC Info | Stock Numbers    |                             |   |
|---------------|----------|------------------|-----------------------------|---|
|               |          |                  |                             |   |
| Contract      | Ad       | min              |                             |   |
| Admin         | Do       | DAAC             |                             |   |
| Issuing       |          |                  |                             |   |
| Property Ad   |          | C Details        |                             |   |
|               | Co       | ntact Point      | Country                     |   |
|               |          |                  | * - N/A                     | • |
|               | Ph       | one Nbr          | Address Line 1              |   |
|               | DS       | N Nbr            | Address Line 2              |   |
|               | Fa       | x Nbr            | City                        |   |
|               | Em       | nail Address     | State                       |   |
|               |          |                  | * - State Cd Not Applicable |   |
|               |          |                  | Zip Cd                      |   |
|               | Ad       | d / Edit Remarks |                             |   |
|               |          |                  |                             |   |

- a. Update the DoDAAC, entering the revised code in the field provided. *This is a 6 alphanumeric character field.*
- b. Update the Contact Point, entering the revised name in the field provided. *This is a 35 alphanumeric character field.*
- c. Update the Country, using to select the desired code.
- d. Update the PHONE NBR, entering the revised number in the field provided. *This is a 25 alphanumeric character field.*
- e. Update the Address Line 1, entering the revised information in the field provided. *This is a 35 alphanumeric character field.*
- f. Update the DSN NBR, entering the revised number in the field provided. *This is a 25 alphanumeric character field.*

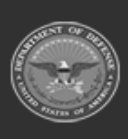

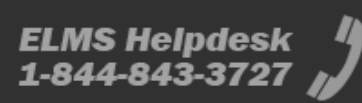

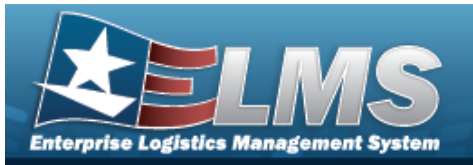

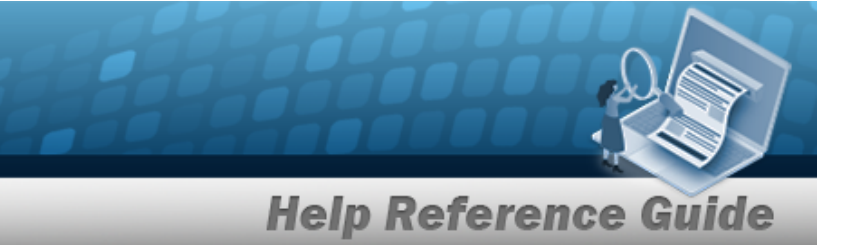

- g. Update the Address Line 2, entering the revised information in the field provided. *This is a 35 alphanumeric character field.*
- h. Update the FAX NBR, entering the revised number in the field provided. *This is a 25 alphanumeric character field.*
- i. Update the City, entering the revised place in the field provided. *This is a 25 alphanumeric character field.*
- j. Update the Email Address, entering the revised address in the field provided. *This is a 80 alphanumeric character field.*
- k. Update the State, using to select the desired code.
- I. Update the ZIP CD, entering the revised code in the field provided. *This is a 10 alphanumeric character field.*
- m. Select the Add/Edit Remarks hyperlink. *The Remarks and History Remarks fields appear.* 
  - 1. Update the Remarks, entering the revised information in the field provided. *This is a 1024 alphanumeric character field.*
  - 2. Enter the History Remarks in the field provided. *This is a 1024 alpha-numeric character field.*

Select Update . The revised Contract is saved, and the row appears green in the Contract results grid .

n.

OR

Verify the information in the Issuing POC Details section.

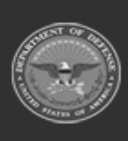

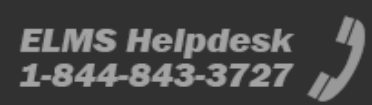

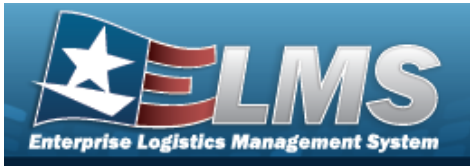

| istractions   |             |                   |                             |   |  |
|---------------|-------------|-------------------|-----------------------------|---|--|
| Contract Info | POC Info    | Stock Numbers     |                             |   |  |
| Contract      | -lss        | suing             |                             |   |  |
| Admin         | Do          | DAAC              |                             |   |  |
| Issuing       |             |                   |                             |   |  |
| Property Adm  | in PC<br>Co | DC Details        | Country                     |   |  |
|               |             |                   | (* - N/A                    | • |  |
|               | Ph          | one Nbr           | Address Line 1              |   |  |
|               | DS          | SN Nbr            | Address Line 2              |   |  |
|               | Fa          | x Nbr             | City                        |   |  |
|               | En          | nail Address      | State                       |   |  |
|               |             |                   | * - State Cd Not Applicable |   |  |
|               |             |                   | Zip Cd                      |   |  |
|               | Ad          | ld / Edit Remarks |                             |   |  |
|               |             |                   |                             |   |  |

- 1. Update the DoDAAC, entering the revised code in the field provided. *This is a 6 alphanumeric character field.*
- 2. Update the Contact Point, entering the revised name in the field provided. *This is a 35 alphanumeric character field.*
- 3. Update the Country, using to select the desired code.
- 4. Update the PHONE NBR, entering the revised number in the field provided. *This is a 25 alphanumeric character field.*
- 5. Update the Address Line 1, entering the revised information in the field provided. *This is a 35 alphanumeric character field.*
- 6. Update the DSN NBR, entering the revised number in the field provided. *This is a 25 alphanumeric character field.*
- 7. Update the Address Line 2, entering the revised information in the field provided. *This is a 35 alphanumeric character field.*

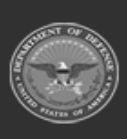

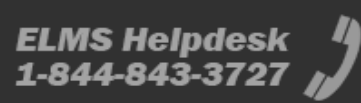

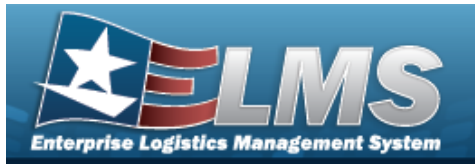

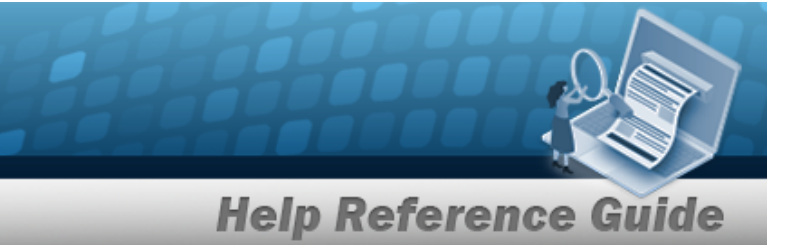

- 8. Update the FAX NBR, entering the revised number in the field provided. *This is a 25 alphanumeric character field.*
- 9. Update the City, entering the revised place in the field provided. *This is a 25 alphanumeric character field.*
- 10. Update the Email Address, entering the revised address in the field provided. *This is a 80 alphanumeric character field.*
- 11. Update the State, using to select the desired code.
- 12. Update the ZIP CD, entering the revised code in the field provided. *This is a 10 alphanumeric character field.*
- 13. Select the Add/Edit Remarks hyperlink. *The Remarks and History Remarks fields appear.* 
  - A. Update the Remarks, entering the revised information in the field provided. *This is a 1024 alphanumeric character field.*
  - B. Enter the History Remarks in the field provided. *This is a 1024 alphanumeric character field.*

Select Update . The revised Contract is saved, and the row appears green in the Contract results grid .

14.

OR

Verify the information in the Property Admin POC Details section.

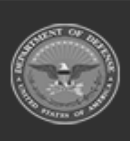

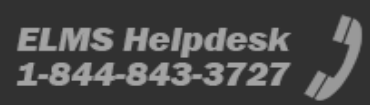

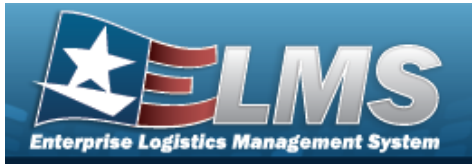

|              | · · · · · | <u> </u>         |                             |   |
|--------------|-----------|------------------|-----------------------------|---|
| ontract Info | POC Info  | Stock Numbers    |                             |   |
| Contract     | PC        | OC Details       |                             |   |
| Admin        | Co        | ntact Point      | Country                     |   |
| lecuina      |           |                  | * - N/A                     | • |
| Issuing      | Ph        | one Nbr          | Address Line 1              |   |
| Property Ad  | min       |                  |                             |   |
|              | DS        | N Nbr            | Address Line 2              |   |
|              | Fa        | x Nbr            | City                        |   |
|              | En        | nail Address     | State                       |   |
|              |           |                  | * - State Cd Not Applicable | • |
|              |           |                  | Zip Cd                      |   |
|              |           |                  |                             |   |
|              | Ad        | d / Edit Remarks |                             |   |
|              |           |                  |                             |   |

- A. Update the Contact Point, entering the revised name in the field provided. *This is a 35 alphanumeric character field.*
- B. Update the Country, using to select the desired code.
- C. Update the PHONE NBR, entering the revised number in the field provided. *This is a 25 alphanumeric character field.*
- D. Update the Address Line 1, entering the revised information in the field provided. *This is a 35 alphanumeric character field.*
- E. Update the DSN NBR, entering the revised number in the field provided. *This is a 25 alphanumeric character field.*
- F. Update the Address Line 2, entering the revised information in the field provided. *This is a 35 alphanumeric character field.*
- G. Update the FAX NBR, entering the revised number in the field provided. *This is a 25 alphanumeric character field.*
- H. Update the City, entering the revised place in the field provided. *This is a 25 alphanumeric character field.*
- I. Update the Email Address, entering the revised address in the field provided. *This is a 80 alphanumeric character field.*

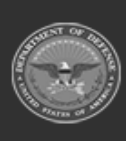

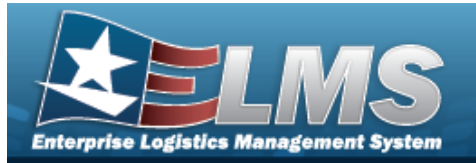

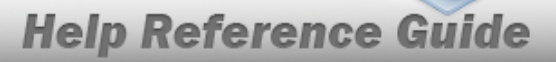

- J. Update the State, using to select the desired code.
- K. Update the ZIP CD, entering the revised code in the field provided. *This is a 10 alphanumeric character field.*
- L. Select the Add/Edit Remarks hyperlink. *The Remarks and History Remarks fields appear.* 
  - a. Update the Remarks, entering the revised information in the field provided. *This is a 1024 alphanumeric character field.*
  - b. Enter the History Remarks in the field provided. *This is a 1024 alphanumeric character field.*
- M. Select Update . The revised Contract is saved, and the row appears green in the Contract results grid .

## **Common Errors**

The table below provides a list of common errors and possible solutions. There may be more than one solution to a given error.

| Error                                      | Solution                                                               |
|--------------------------------------------|------------------------------------------------------------------------|
| 125 — No record(s) match                   | Invalid Entry. Results for the search criteria                         |
| search criteria or you do not              | entered do not exist or Incorrect security                             |
| have the appropriate secur-                | access. Enter different Search Criteria and try                        |
| ity access.                                | the Search again.                                                      |
| 161 — Remarks must be                      | Invalid Characters Entered in the Remarks field.                       |
| alphanumeric with sup-                     | Enter alphanumeric characters, or the following                        |
| ported special character(s)                | permitted special characters: $, -, /, #, &,$                          |
| \$, — , /, #, &, comma,                    | comma, period, and space. Special characters                           |
| period, and space.                         | like ! or @ are prohibited.                                            |
| 13 — Mandatory Entry:<br>Contract Type Cd. | Missing Entry. Enter the appropriate information in the desired field. |

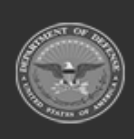

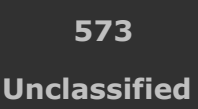

ELMS Helpdesk / 1-844-843-3727 //

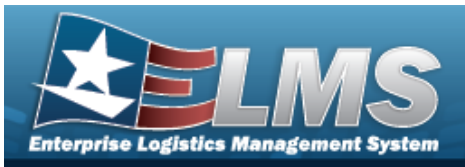

| 13 — Mandatory Entry: <i>Con-</i><br><i>tractor</i> .                                                                                                    |                                                                                                    |
|----------------------------------------------------------------------------------------------------|----------------------------------------------------------------------------------------------------|
| 13 — Mandatory Entry:<br>Contract NBR.                                                                                                    |                                                                                                    |
| 1003 — Add Attachment sup-<br>ports only these file types:<br>{0}                                                                                                    | Invalid Entry. Only the listed files are supported,<br>and no other file types are attachable. Attach a<br>correctly formatted file.                                                                                                    |
| 1004 — Attachment file size<br>exceeds the maximum of<br>{x} for this file type.<br>"Attachment" file size is<br>{x}.                                                                 | Invalid File Size. The file size is too large.<br>Reduce the file size and attach the file again.                                                                                                    |
| 419 — DoDAAC entry must<br>be 6 — Pos alphanumeric<br>except for alpha "I" or "O".                                                                                                    | Invalid Entry. The DoDAAC is a 6—position<br>alphanumeric entry, but not "I"; "O"; or special<br>characters. Re—enter the DoDAAC.                                                                                                    |
| 761 — Phone Nbr, DSN, FAX<br>Nbr, or Mobile Phone Nbr<br>must be numeric, a min-<br>imum of 7 — pos, with sup-<br>ported special characters(s)<br>— , +, ( ), x, period and<br>space. | Invalid Characters Entered in the Phone Nbr / DSN Nbr / Mobile Phone Nbr field. Enter a min-<br>imum of 7 numeric characters, or the following<br>permitted special characters to designate the<br>extension: $-$ , $+$ , $x$ , comma, period, and space.<br>Make sure there are no extra spaces before or<br>after the number. |
| 323 — E-Mail Address struc-<br>ture is incorrect.                                                                                                    | Invalid E-Mail Format Entered. Enter a minimum<br>of 1 alphanumeric character, the "@" (at) sym-<br>bol, at least 1 alphanumeric character, the "."                                                                                                    |

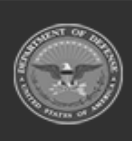

ELMS Helpdesk 1-844-843-3727 💋

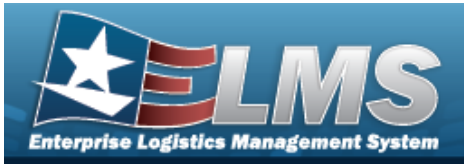

(period) symbol, and at least 1 alphanumeric character.

1124 — ZIP CD is not in valid format (12345, 12345-1234, 12345 1234). Invalid ZIP Code format entered. Enter a minimum of 5 numeric characters, with an optional 4 numeric character extension.

## **Related Topics**

- Contract Overview
- Add a Contract
- Delete a Contract
- Copy a Contract
- Add Attachments
- View the History for a Contract

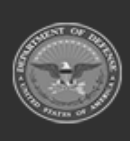

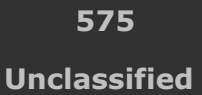

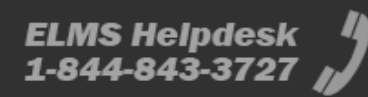

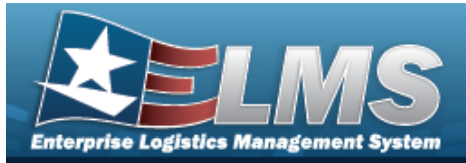

# **Delete a Contract**

#### **Overview**

The Contract Delete process allows removal of a contract from a contractor.

## Navigation

MASTER DATA MGMT > Contract >  $\Box$  (desired record) >  $\checkmark$  Delete Contract popup window

### **Page Fields**

The following fields display on the **Delete Contract** pop-up window. For more information on each field, select the appropriate hyperlink.

### Instructions

The table below provides the list of instructions.

| Number | Value                                                              |
|--------|--------------------------------------------------------------------|
| 14     | Select "Cancel" button to return to previous page.                 |
| 36     | Select "Delete" button to remove record(s) from applicable tables. |
|        |                                                                    |

### **Delete Contract**

**History Remarks** 

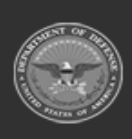

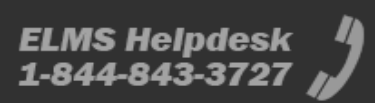
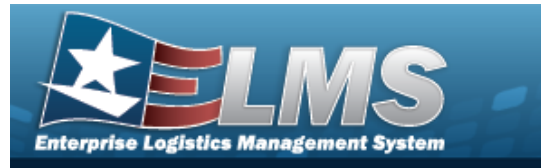

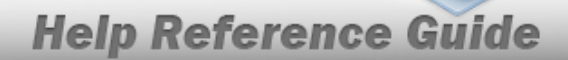

## Procedures

#### ELMS Navigation Helpful Tips

Click the following link to display Materiel Management/Inventory Control Point Navigation Tips.

**Delete a Contract** 

| Selecting Cancel at any point of this procedure removes all page. <b>Bold</b> numbered steps are required. | revisions and closes the |
|----------------------------------------------------------------------------------------------------|--------------------------|
| 1. Click to select the desired entry. <i>The Contract is highlight</i>                                     | ed, and Edit , X Delete  |
| 2. Select Contract pop-up window app                                                                       | ears.                    |
| Delete Contract                                                                                            | ×                        |
| Instructions                                                                                               | •                        |
| Are you sure you want to delete this Contract and any associations?<br>History Remarks                     |                          |

- 3. Enter the History Remarks in the field provided. *This is a 1024 alphanumeric character field.*
- 4. Select Delete . The Contract record is removed.

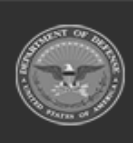

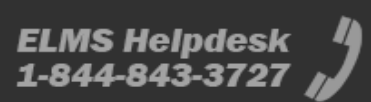

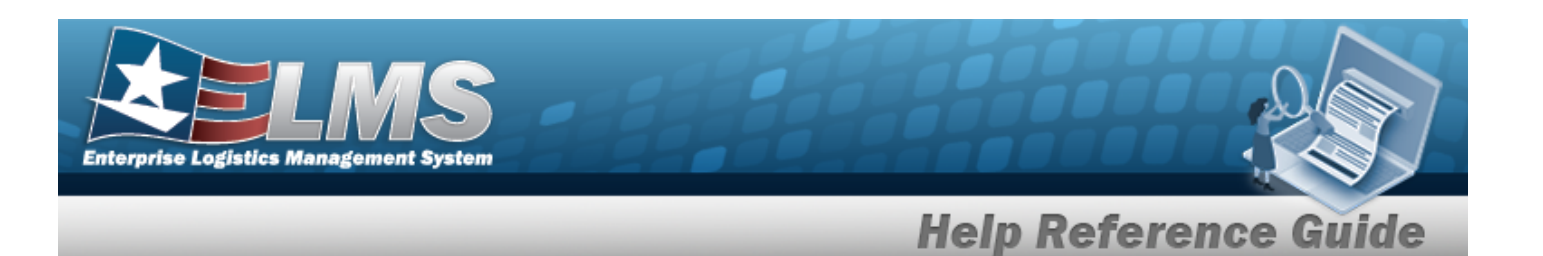

## **Common Errors**

The table below provides a list of common errors and possible solutions. There may be more than one solution to a given error.

| Error                                                                                                    | Solution                                                                                                    |  |  |
|----------------------------------------------------------------------------------------------------|----------------------------------------------------------------------------------------------------|--|--|
| 125 — No record(s) match<br>search criteria or you do not<br>have the appropriate secur-<br>ity access.                         | Invalid Entry. Results for the search criteria<br>entered do not exist or Incorrect security<br>access. Enter different Search Criteria and try<br>the Search again.                                                                                                    |  |  |
| 161 — Remarks must be<br>alphanumeric with sup-<br>ported special character(s)<br>\$, — , /, #, &, comma,<br>period, and space. | Invalid Characters Entered in the Remarks field.<br>Enter alphanumeric characters, or the following<br>permitted special characters: $, -, /, #, &,$<br>comma, period, and space. Special characters<br>like ! or @ are prohibited.                                          |  |  |
| 546 – Contract cannot be<br>deleted. Stock Number(s)<br>exists.                                                                 |                                                                                                    |  |  |
| 993 — Contract cannot be<br>deleted. Contract is asso-<br>ciated with one or more<br>RSAs.                                      | Invalid Deletion. A Contract record cannot be<br>deleted if there are any Stock Numbers, RSAs,<br>or Warranty's still associated to that Contract.<br>Review the Contract record again, and remove<br>any remaining associated information so the<br>Contract can be deleted |  |  |
| 498 — Contract cannot be<br>deleted. Warranty record(s)<br>exists.                                                              |                                                                                                    |  |  |

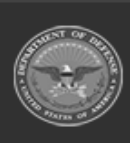

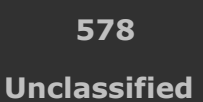

ELMS Helpdesk / 1-844-843-3727

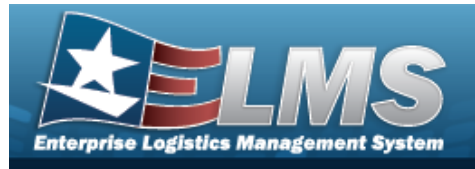

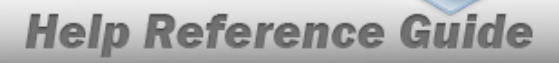

- Contract Overview
- Add a Contract
- Update a Contract
- Copy a Contract
- Add Attachments
- View the History for a Contract

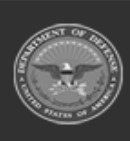

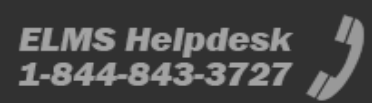

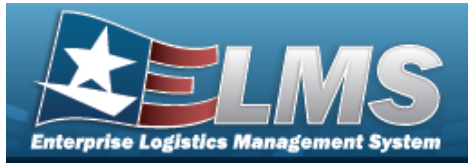

# **View the Contract History**

## **Overview**

The Contract History process displays all of the previous transactions regarding a Contract Record. The Contract Record is stored at the Program Management level, along with the Contractor Record. The one contract record is used throughout the Materiel Management and Warehouse Management modules, therefore the records must be unique throughout ELMS.

## Navigation

MASTER DATA MGMT > Contract > (desired record) > History > History for CONTRACT NBR pop-up window

## **Page Fields**

The following fields display on the **History for CONTRACT NBR** pop-up window. For more information on each field, select the appropriate hyperlink.

#### Instructions

The table below provides the list of instructions.

| Number | Value                                                |
|--------|------------------------------------------------------|
| 412    | Select "Grid Options" button for additional actions. |
|        |                                                      |

#### **Contract History Grid**

Operation Last Transaction Dt/Tm Last Updated By Contractor Contract Type Cd Contract Nbr Non-DoD Contract Nbr

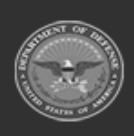

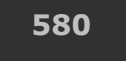

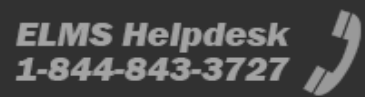

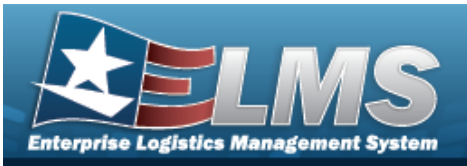

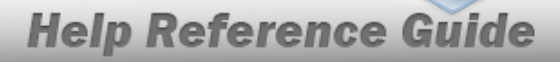

Dlvry Order Nbr Contract Desc Start Dt Expiration Dt

#### Optional

#### Admin POC

Contact Point Phone Nbr DSN Nbr FAX Nbr Email Address Address Line 1 Address Line 2 City State ZIP Cd Country

#### **Contract POC**

Contact Point Phone Nbr DSN Nbr FAX Nbr Email Address Address Line 1 Address Line 2 City State ZIP Cd Country

#### **Issuing POC**

Contact Point Phone Nbr DSN Nbr FAX Nbr Email Address Address Line 1 Address Line 2 City

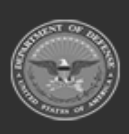

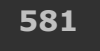

Unclassified

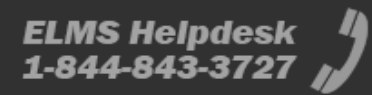

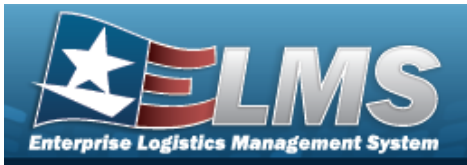

State ZIP Cd Country

#### Property Admin POC

Contact Point Phone Nbr DSN Nbr FAX Nbr Email Address Address Line 1 Address Line 2 City State ZIP Cd Country

Remarks Program Id Established Dt/Tm Established By

## **Procedures**

ELMS Navigation Helpful Tips

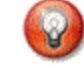

Click the following link to display Materiel Management/Inventory Control Point Navigation Tips.

#### View the Contract History

Selecting Cancel at any point of this procedure removes all revisions and closes the page. **Bold** numbered steps are required.

1. Click Copy Attachments History

and

2. Select History next to the desired entry. *The History for Contract NBR pop-up win- dow appears.* 

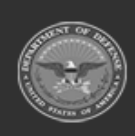

become available.

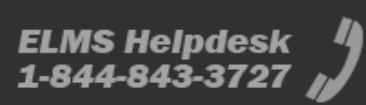

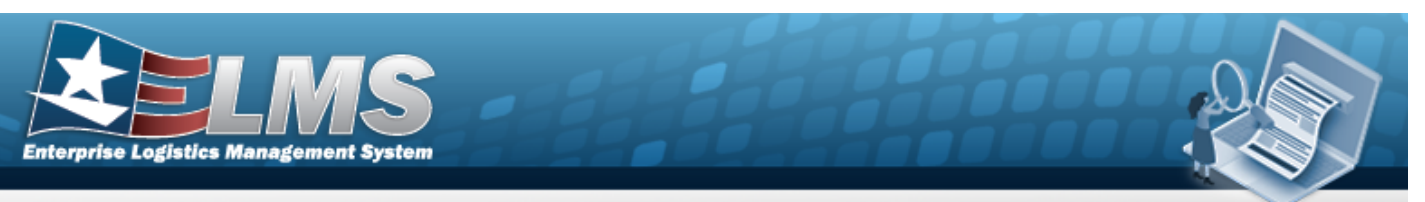

3. The information regarding the contract record automatically populates and is not editable.

| History for  | Contract    | Nbr: SPECWA45    | ABCDE             |                  |                   |                |                      |                   |                 |            |              | ×    |
|--------------|-------------|------------------|-------------------|------------------|-------------------|----------------|----------------------|-------------------|-----------------|------------|--------------|------|
| Instructions |             |                  |                   |                  |                   |                |                      |                   |                 |            |              | •    |
| Contract H   | listory     | Grid Options 🔻   |                   |                  |                   |                |                      |                   |                 |            |              |      |
| Operation    | Y Last Tran | isaction Dt/Tm ↓ | ▼ Last Updated By | Contractor       | Contract Type Cd  | T Contract Nbr | Non-DoD Contract Nbr | T Divry Order Nbr | ▼ Contract Desc | ▼ Start Dt | Expiration   | Dt 📍 |
| Created      | 11/07/202   | 22 1:37:02 PM    | BPGROCE           | 1BCD5 - BPG TEST | N - N - Non DoD   | SPECWA45ABCDE  | ABC123DEF456G        | ABC123            | N - Non DoD     | 11/01/2022 | 11/01/2023   | 3    |
| Selected 0/1 | н           | Page             | 1 of 1 🕨          | H (H (H)(H)(H    | ▶ 50 <b>▼</b> ite | ems per page   |                      |                   |                 | 1 -        | 1 of 1 items | C    |

- A. Verify the Operation.
- B. Verify the Last Transaction DT/TM.
- C. Verify the Last Updated By.
- D. Verify the Contractor.
- E. Verify the CONTRACT TYPE CD.
- F. Verify the CONTRACT NBR.
- G. Verify the Non-DoD Contract NBR.
- H. Verify the DLVY ORD NBR.
- I. Verify the CONTRACT DESC.
- J. Verify the START DT.
- K. Verify the EXPIRATION DT.
- 4. Select  $\times$ . The Contract History pop-up window closes.

## **Common Errors**

The table below provides a list of common errors and possible solutions. There may be more than one solution to a given error.

| Error                         | Solution                                        |
|-------------------------------|-------------------------------------------------|
| 125 — No record(s) match      | Invalid Entry. Results for the search criteria  |
| search criteria or you do not | entered do not exist or Incorrect security      |
| have the appropriate secur-   | access. Enter different Search Criteria and try |
| ity access.                   | the Search again.                               |

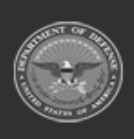

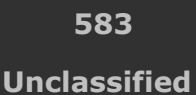

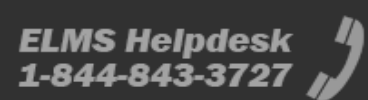

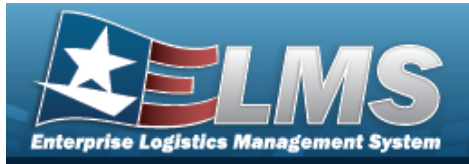

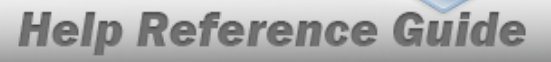

161 — Remarks must be alphanumeric with supported special character(s)
\$, -, /, #, &, comma, period, and space.

Invalid Characters Entered in the Remarks field. Enter alphanumeric characters, or the following permitted special characters: , -, /, #, &,comma, period, and space. Special characters like ! or @ are prohibited.

- Contract Overview
- Add a Contract
- Update a Contract
- Delete a Contract
- Copy a Contract
- Add Attachments

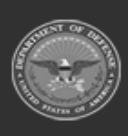

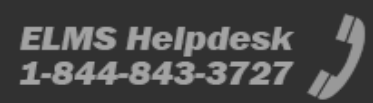

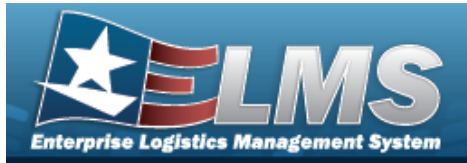

# Appropriation

## **Overview**

The Materiel Management/Inventory Control Point (MM/ICP) module Appropriation process provides the ability to view, create, edit, or delete a record for funding and appropriation information.

Note

6

Some fields provide **Intellisense**, which is the automatic completion of a field entry in a software application.

The application displays a selectable word or phrase in that field, based on the input (that was previously entered), without having to completely type the entry.

## Navigation

MASTER DATA MGMT > Appropriation > Appropriation page

## **Page Fields**

The following fields display on the **Appropriation** page. For more information on each field, select the appropriate hyperlink.

#### Instructions

The table below provides the list of instructions.

| <b>12</b> Select "Search" button to view Search Result |         |
|--------------------------------------------------------|---------|
|                                                        | s page. |
| <b>13</b> Select "Reset" button to clear data.         |         |
| <b>21</b> Select "Add" button to create a new record.  |         |

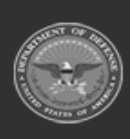

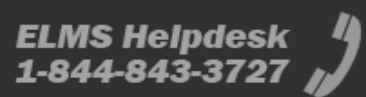

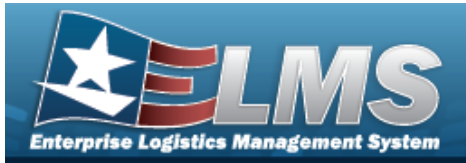

| 412 | Select "Grid Options" button for additional actions.               |
|-----|--------------------------------------------------------------------|
| 17  | Select "Edit" button to revise selected fields in record(s).       |
| 36  | Select "Delete" button to remove record(s) from applicable tables. |
|     |                                                                    |

#### Search Criteria Grid

Fund Cd Dept Cd ASN Program / Project

#### **Appropriations Results Grid**

- All
- Fund Cd ASN Intrf Sys Cd Dept Cd Program Yr Main Account Cd Sub-Allocation Agency Accounting Identified Cd Program / Project Sub-Account Cd Active Department Transfer Cd Availability Type Cd

#### Optional

Program Id Established Dt/Tm Established By Last Transaction Dt/Tm Last Updated By

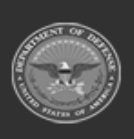

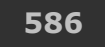

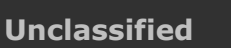

ELMS Helpdesk 4 1-844-843-3727

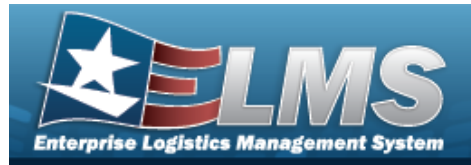

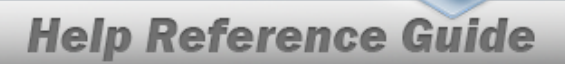

## **Procedures**

#### ELMS Navigation Helpful Tips

Click the following link to display Materiel Management/Inventory Control Point Navigation Tips.

#### Search for an Appropriation

One or more of the Search Criteria fields can be entered to isolate the results. By default, all

Reset results are displayed. Selecting

at any point of this procedure returns all fields to

- the default "All" setting.
- 1. In the Search Criteria box, narrow the results by entering one or more of the following optional fields:.

| structions     |     |          |              |     |  |
|----------------|-----|----------|--------------|-----|--|
| earch Criteria | ĺ.  |          |              |     |  |
| Fund Cd        | All |          | i ASN        | All |  |
| Dept Cd        | All | *        | Project/Task | All |  |
|                |     | Q Search | C Reset      |     |  |

- to select the Fund Cd. Use
- Use to select the Dept Cd.
- Enter the ASN, using *i* to assist with the entry. *This is a 5 alphanumeric character* field.
- Enter the Project / Task in the field provided. *This is a 24 alphanumeric character* field.
- Q Search 2. Select The Search Results appear.

| Fund Cd | ASN   | T Intrf Sys Cd | T Dept Cd | T Program Year | Y Main Account Cd | ▼ Sub-Allocation | Y Agency Accounting Identifier Cd | T Program/Project | T Sub-Account Cd | ▼ Active | T Department Transfer Cd | Y Availability Type Cd |
|---------|-------|----------------|-----------|----------------|-------------------|------------------|-----------------------------------|-------------------|------------------|----------|--------------------------|------------------------|
| 68      |       | AY             | 017       |                | 1810              |                  | ABC123                            |                   | 000              | Yes      |                          | х                      |
| 17      |       | AY             | 017       |                | 0730              |                  | 787888                            |                   | 000              | Yes      |                          | х                      |
| 11      | 20001 | AF             | 097       | 2024           | 0100              |                  | 123gfa                            |                   | 000              | Yes      |                          |                        |
| 22      |       | AY             | 097       |                | 0100              |                  | 12345                             |                   | 000              | Yes      | 097                      | х                      |
| 22      |       | AY             | 097       | 20242025       | 0100              |                  | 12345                             |                   | 000              | No       | 097                      |                        |

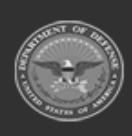

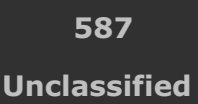

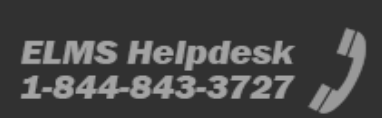

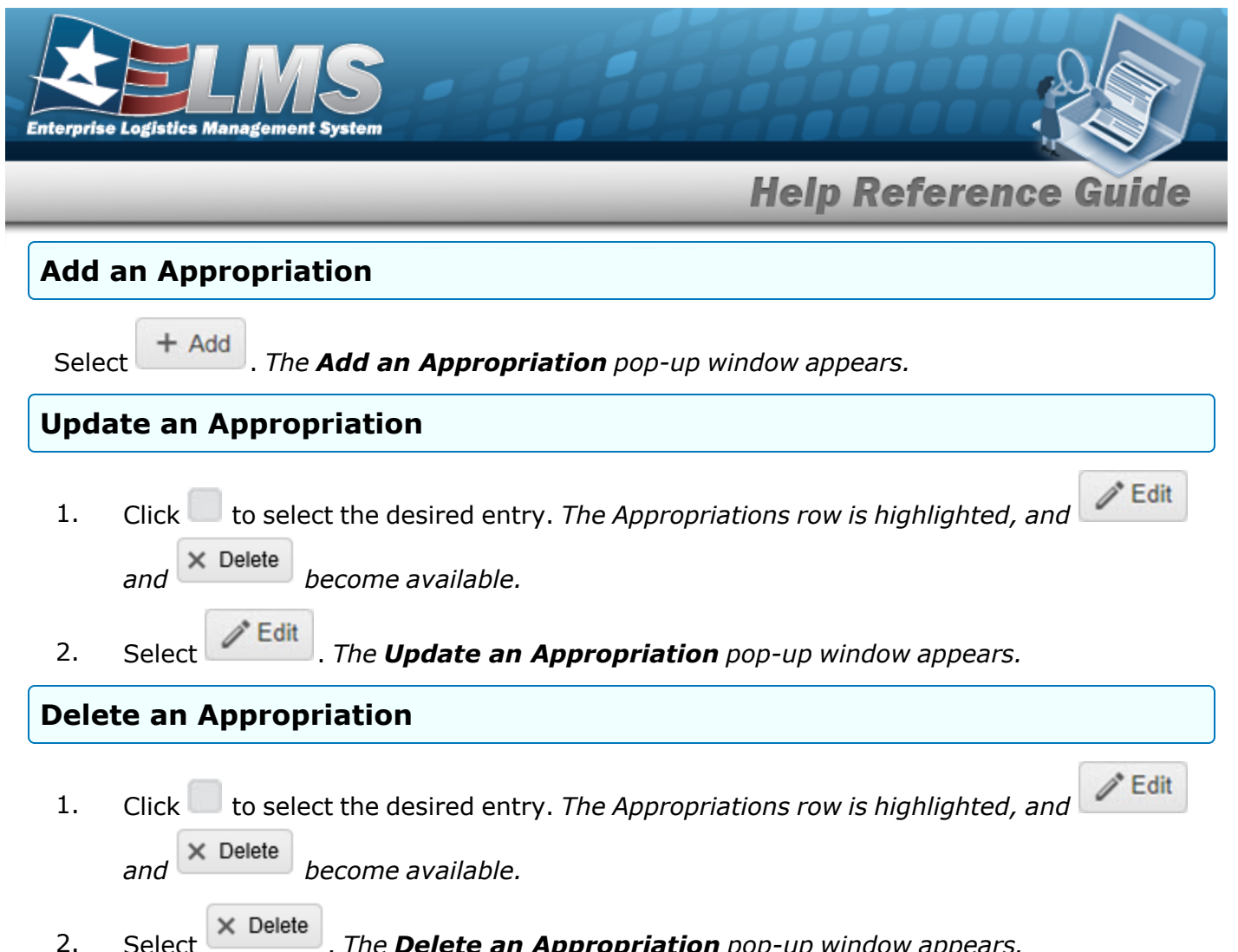

Select . The **Delete an Appropriation** pop-up window appears.

## Common Errors

The table below provides a list of common errors and possible solutions. There may be more than one solution to a given error.

| Error                                                                                    | Solution                                                                                                    |
|------------------------------------------------------------------------------------------|----------------------------------------------------------------------------------------------------|
| 125 — No record(s) match<br>search criteria or you do not<br>have the appropriate secur- | Invalid Entry. Results for the search criteria<br>entered do not exist or Incorrect security<br>access. Enter different Search Criteria and try |
| ity access.                                                                              | the Search again.                                                                                                    |

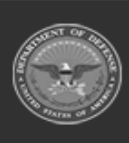

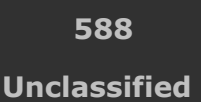

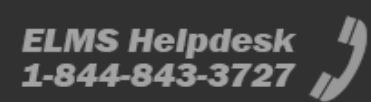

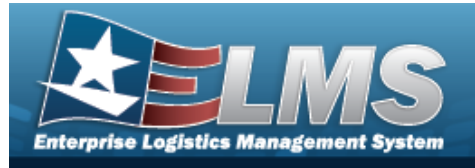

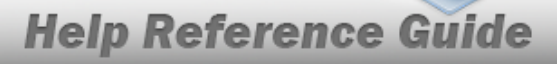

- Add an Appropriation
- Delete an Appropriation
- Update an Appropriation

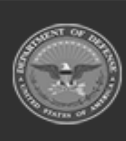

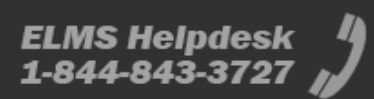

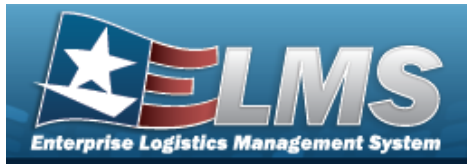

# Add an Appropriation

## **Overview**

The Appropriation Add process provides the ability to create new records for funding and appropriation information.

Note

Some fields provide **Intellisense**, which is the automatic completion of a field entry in a software application.

The application displays a selectable word or phrase in that field, based on the input (that was previously entered), without having to completely type the entry.

# Navigation

MASTER DATA MGMT > Appropriation >

+ Add

> Add Appropriations pop-up window

## Page Fields

The following fields display on the **Add Appropriations** pop-up window. For more information on each field, select the appropriate hyperlink.

#### Instructions

The table below provides the list of instructions.

| <ul> <li>24 (*) Asterisk identifies mandatory fields.</li> <li>21 Select "Add" button to create a new record.</li> <li>14 Select "Cancel" button to return to previous page.</li> </ul> | Number | Value                                              |
|----------------------------------------------------------------------------------------------------|--------|----------------------------------------------------|
| <ul> <li>21 Select "Add" button to create a new record.</li> <li>14 Select "Cancel" button to return to previous page.</li> </ul>                                                       | 24     | (*) Asterisk identifies mandatory fields.          |
| <b>14</b> Select "Cancel" button to return to previous page.                                                                                                    | 21     | Select "Add" button to create a new record.        |
|                                                                                                    | 14     | Select "Cancel" button to return to previous page. |

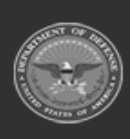

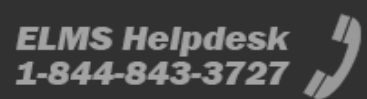

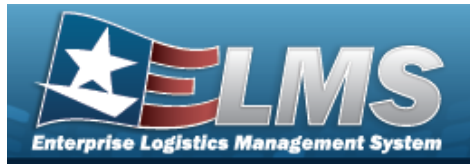

#### **Add Appropriations**

Fund Cd \* ASN Intrf Sys Cd \* Department Transfer Cd Department Cd \* Program Year Availability Type Cd Active Type Fund Cd \* Agency Accounting Identified Cd \* Main Account Cd \* Sub-Account Cd \* Sub-Allocation Program / Project

(\*) Asterisk identifies mandatory fields.

## Procedures

ELMS Navigation Helpful Tips

Click the following link to display Materiel Management/Inventory Control Point Navigation Tips.

#### Add an Appropriation

O Cancel

Selecting at any point of this procedure removes all revisions and closes the page. **Bold** numbered steps are required.

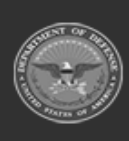

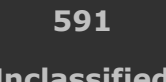

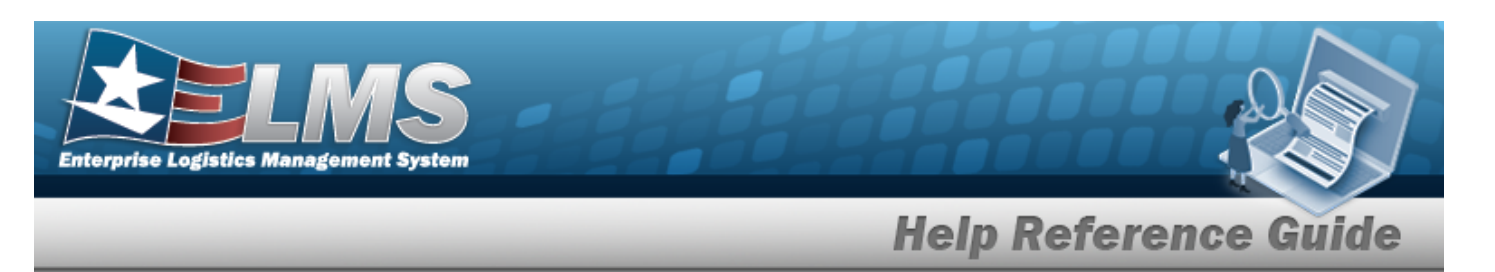

1. Select + Add . The **Add Appropriations** pop-up window displays.

| tructions              |                |   |                                                     |                |   |
|------------------------|----------------|---|-----------------------------------------------------|----------------|---|
| * Fund Cd<br>A SN      |                |   | * Type Fund Cd<br>* Agency Accounting Identifier Cd | Select an Item | • |
| * Intrf Sys Cd         | Select an item | • | i * Main Account Cd                                 | Select an Item |   |
| Department Transfer Cd | Select an Item | • | * Sub-Account Cd                                    | 000            |   |
| * Department Cd        | Select an Item | • | Sub-Allocation                                      |                |   |
| Program Year           |                |   | Program/Project                                     |                |   |
| Availability Type Cd   | х              | • |                                                     |                |   |
| Active 🗹               |                |   |                                                     |                |   |

- **A.** Enter the FUND CD in the field provided. *This is a 2 alphanumeric character field*.
- B. Enter the ASN in the field provided. *This is a 5 alphanumeric character field.*
- **C.** Use to select the Intrf Sys Cd.
- D. Use to select the Department Transfer Cd.
- **E.** Use **b** to select the Department Cd.
- F. Enter the Program YR in the field provided. *This is a 4- or 8-numeric character field*.
- G. Use to select the Availability Type Cd.
- H. Click  $\square$  to select Active. The Appropriations record is marked as either Active  $\square$  or Inactive  $\square$ .
- **I.** Use to select the Type Fund Cd.
- **J.** Enter the Agency Accounting Identified Cd in the field provided. *This is a 2-6 alpha-numeric character field.*
- **K.** Enter the Main Account Cd, using *i* to assist with the entry. *This is a 4 alpha-numeric character field.*
- L. Enter the Sub-Account in the field provided. *This is a 4 alphanumeric character field*.

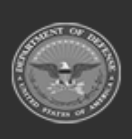

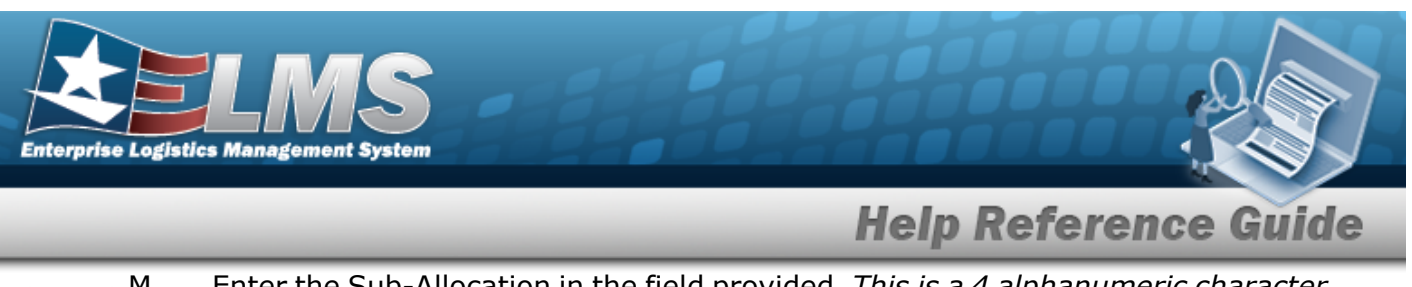

- M. Enter the Sub-Allocation in the field provided. *This is a 4 alphanumeric character field.*
- N. Enter the Program / Project in the field provided. *This is a 24 alphanumeric character field.*
- 2. Select Add. The new Appropriations record is saved, and appears in the Appropriations grid.

## **Common Errors**

The table below provides a list of common errors and possible solutions. There may be more than one solution to a given error.

| Error                                                                                                    | Solution                                                                                                    |
|----------------------------------------------------------------------------------------------------|----------------------------------------------------------------------------------------------------|
| 125 — No record(s) match<br>search criteria or you do not<br>have the appropriate secur-<br>ity access.                                           | Invalid Entry. Results for the search criteria<br>entered do not exist or Incorrect security<br>access. Enter different Search Criteria and try<br>the Search again.                                                                |
| <ul> <li>161 — Remarks must be alphanumeric with supported special character(s)</li> <li>\$, -, /, #, &amp;, comma, period, and space.</li> </ul> | Invalid Characters Entered in the Remarks field.<br>Enter alphanumeric characters, or the following<br>permitted special characters: $, -, /, #, &,$<br>comma, period, and space. Special characters<br>like ! or @ are prohibited. |
| 320 — Entry exceeds max-<br>imum length.                                                                                                    | Invalid Entry. There are too many characters entered. Reduce the number of characters in the field.                                                                                                    |
| 332 — ASN must be 5 pos-<br>itions, A-Z and / or 0-9.                                                                                             | Invalid Entry. The ASN is a 5-position alpha-<br>numeric entry. Enter the ASN again.                                                                                                    |

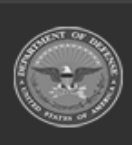

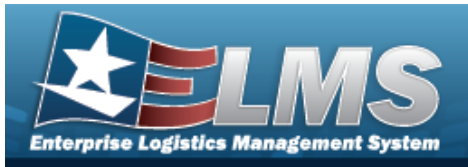

| 334 — Subhead must be 4 positions, A-Z and / or 0-9.                            | Invalid Entry. The Subhead is a 4-position alpha-<br>numeric entry. Enter the Subhead again.                                                                                             |
|---------------------------------------------------------------------------------|----------------------------------------------------------------------------------------------------|
| 335 — Svcg Activity CD<br>must be 2-6 positions, A-Z<br>and / or 0-9.           | Invalid Entry. The SVCG ACTIVITY CD is a 2-6 - position alphanumeric entry. Enter the SVCG ACTIVITY CD again.                                                                            |
| 337 — Basic Symbol must be<br>4 positions, A-Z and/or 0-9.                      | Invalid Entry. The Basic Symbol is a 4-position alphanumeric entry. Enter the Basic Symbol again.                                                                                        |
| 377 — Format must be<br>YYYY (One YR funds) or<br>YYYYYYYY (Multi YR<br>funds). | Invalid Entry. The Program YR field must be<br>either a 4-digit year (for single-year funds), or<br>an 8-digit year span (for multiple year<br>funds.) Enter the Program YR field again. |
| 2136 — FUND CD must be 2 positions, A-Z and / or 0-9.                           | Invalid Entry. The FUND CD is a 2-position alpha-<br>numeric entry. Enter the FUND CD again.                                                                                             |
| xxxx — Invalid value<br>entered for Basic Symbol.                               | Invalid Entry. The Basic Symbol is a 4-position numeric entry. Enter the Basic Symbol again.                                                                                             |

- Appropriation
- Delete an Appropriation
- Update an Appropriation

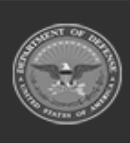

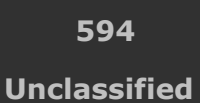

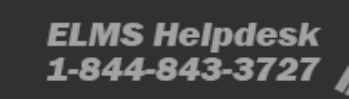

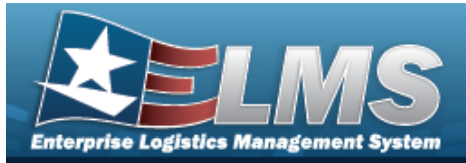

A = 14

# **Update an Appropriation**

## **Overview**

The Appropriation Update process allows editing of an Appropriations record for funding and appropriation information.

#### Note

1

Some fields provide **Intellisense**, which is the automatic completion of a field entry in a software application.

The application displays a selectable word or phrase in that field, based on the input (that was previously entered), without having to completely type the entry.

## Navigation

| MASTER DATA MGMT > Appropriation > $\square$ (desired record) > | > Update Appro- |
|-----------------------------------------------------------------|-----------------|
| priations pop-up window                                         |                 |

## Page Fields

The following fields display on the **Update Appropriations** pop-up window. For more information on each field, select the appropriate hyperlink.

# Instructions

The table below provides the list of instructions.

| Number | Value                                              |
|--------|----------------------------------------------------|
| 24     | (*) Asterisk identifies mandatory fields.          |
| 21     | Select "Add" button to create a new record.        |
| 14     | Select "Cancel" button to return to previous page. |
|        |                                                    |

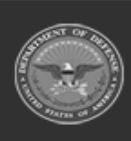

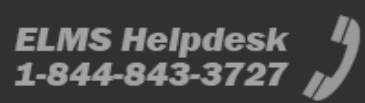

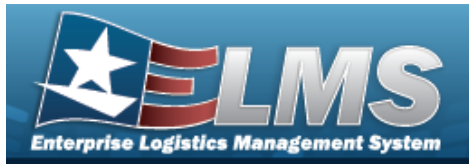

#### **Update Appropriations**

Fund Cd \* ASN Intrf Sys Cd \* Department Transfer Cd Department Cd \* Program Year Availability Type Cd Active Type Fund Cd \* Agency Accounting Identified Cd \* Main Account Cd \* Sub-Account Cd \* Sub-Allocation Program / Project

(\*) Asterisk identifies mandatory fields.

## Procedures

ELMS Navigation Helpful Tips

Click the following link to display Materiel Management/Inventory Control Point Navigation Tips.

#### Update an Appropriation

Selecting Cancel at any point of this procedure removes all revisions and closes the page. **Bold** numbered steps are required.

1. Click Click construction to select the desired entry. *The Appropriations row is highlighted, and* 

and × Delete

become available.

Select **Edit**. The **Update Appropriations** pop-up window appears.

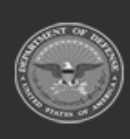

2.

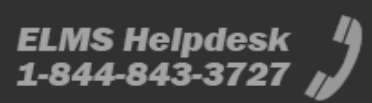

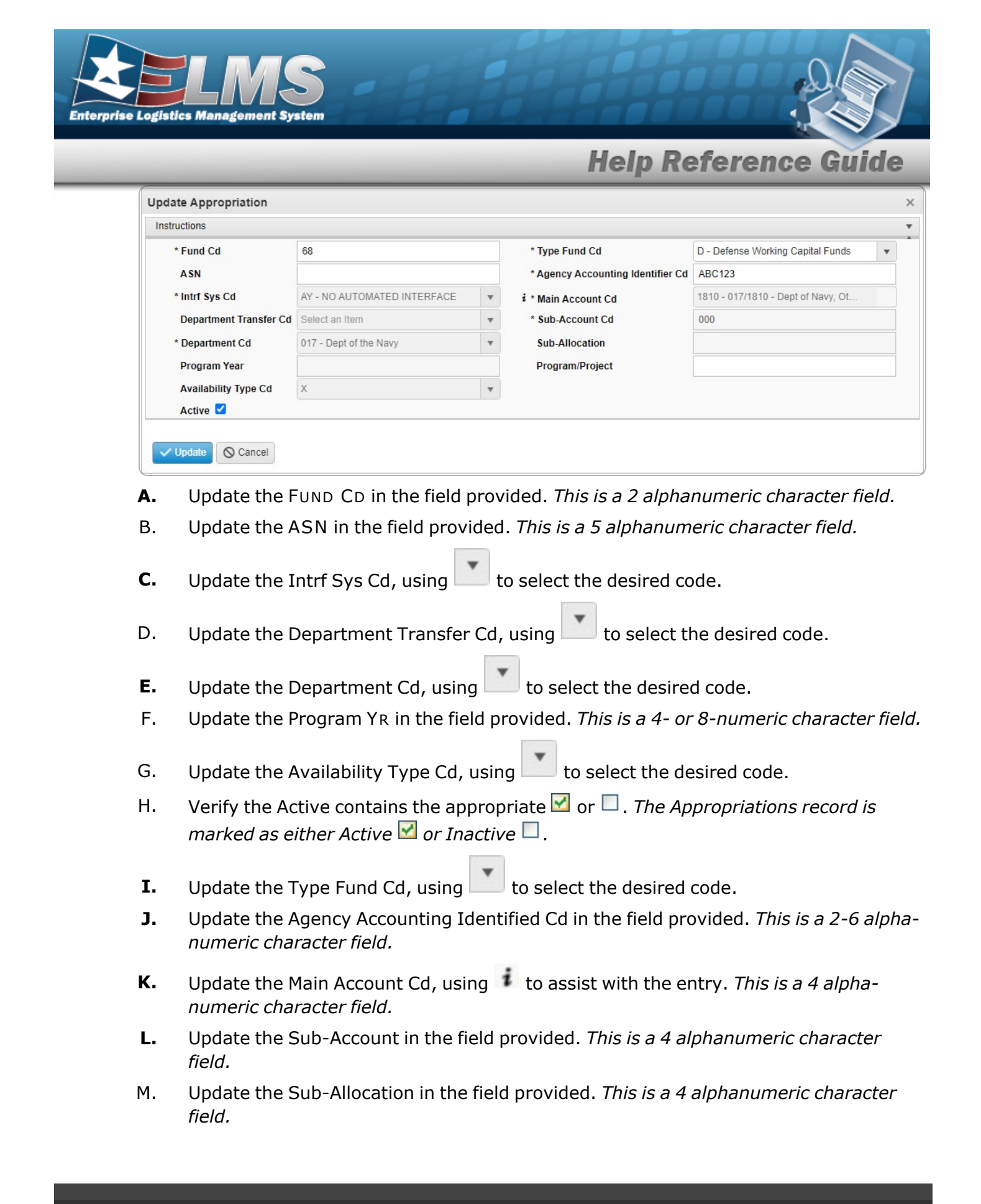

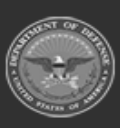

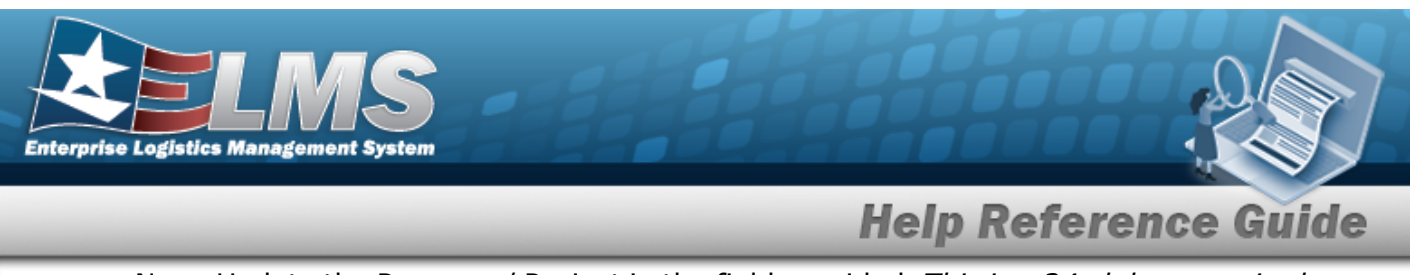

- N. Update the Program / Project in the field provided. *This is a 24 alphanumeric character field.*
- 3. Select Vpdate priations grid.

. The revised Appropriations record is saved, and appears in the Appro-

# **Common Errors**

The table below provides a list of common errors and possible solutions. There may be more than one solution to a given error.

| Error                                                                                                    | Solution                                                                                                    |
|----------------------------------------------------------------------------------------------------|----------------------------------------------------------------------------------------------------|
| 125 — No record(s) match<br>search criteria or you do not<br>have the appropriate secur-<br>ity access.                                           | Invalid Entry. Results for the search criteria<br>entered do not exist or Incorrect security<br>access. Enter different Search Criteria and try<br>the Search again.                                                                |
| <ul> <li>161 — Remarks must be alphanumeric with supported special character(s)</li> <li>\$, -, /, #, &amp;, comma, period, and space.</li> </ul> | Invalid Characters Entered in the Remarks field.<br>Enter alphanumeric characters, or the following<br>permitted special characters: $, -, /, #, &,$<br>comma, period, and space. Special characters<br>like ! or @ are prohibited. |
| 320 — Entry exceeds max-<br>imum length.                                                                                                    | Invalid Entry. There are too many characters entered. Reduce the number of characters in the field.                                                                                                    |
| 332 – ASN must be 5 pos-<br>itions, A-Z and / or 0-9.                                                                                             | Invalid Entry. The ASN is a 5-position alpha-<br>numeric entry. Enter the ASN again.                                                                                                    |
| 334 — Subhead must be 4 positions, A-Z and / or 0-9.                                                                                              | Invalid Entry. The Subhead is a 4-position alpha-<br>numeric entry. Enter the Subhead again.                                                                                                    |

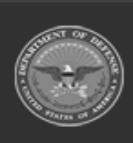

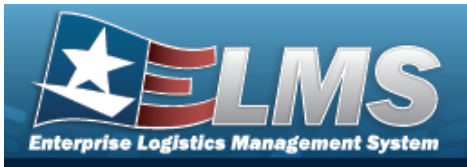

| 335 — Svcg Activity CD<br>must be 2-6 positions, A-Z<br>and / or 0-9.           | Invalid Entry. The SVCG ACTIVITY CD is a 2-6 - position alphanumeric entry. Enter the SVCG ACTIVITY CD again.                                                                            |
|---------------------------------------------------------------------------------|----------------------------------------------------------------------------------------------------|
| 337 — Basic Symbol must be<br>4 positions, A-Z and/or 0-9.                      | Invalid Entry. The Basic Symbol is a 4-position alphanumeric entry. Enter the Basic Symbol again.                                                                                        |
| 377 — Format must be<br>YYYY (One YR funds) or<br>YYYYYYYY (Multi YR<br>funds). | Invalid Entry. The Program YR field must be<br>either a 4-digit year (for single-year funds), or<br>an 8-digit year span (for multiple year<br>funds.) Enter the Program YR field again. |
| 2136 — FUND CD must be 2 positions, A-Z and / or 0-9.                           | Invalid Entry. The FUND CD is a 2-position alpha-<br>numeric entry. Enter the FUND CD again.                                                                                             |
| xxxx — Invalid value<br>entered for Basic Symbol.                               | Invalid Entry. The Basic Symbol is a 4-position numeric entry. Enter the Basic Symbol again.                                                                                             |

## **Related Topics**

- Appropriation
- Add an Appropriation
- Delete an Appropriation

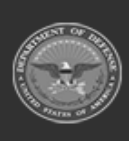

599 Unclassified

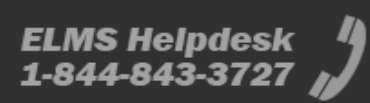

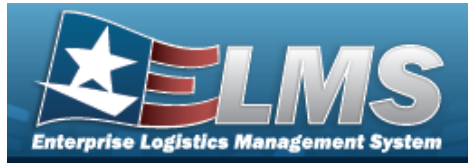

# **Delete an Appropriation**

## **Overview**

The Appropriation Delete process allows removal of an appropriation record.

## Navigation

MASTER DATA MGMT > Appropriation > (desired record) > > Delete Appropriations pop-up window

## Page Fields

The following fields display on the **Delete Appropriations** pop-up window. For more information on each field, select the appropriate hyperlink.

#### Instructions

The table below provides the list of instructions.

| Number | Value                                                              |
|--------|--------------------------------------------------------------------|
| 14     | Select "Cancel" button to return to previous page.                 |
| 36     | Select "Delete" button to remove record(s) from applicable tables. |

#### **Delete Appropriations**

**History Remarks** 

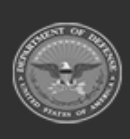

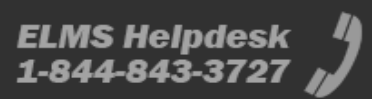

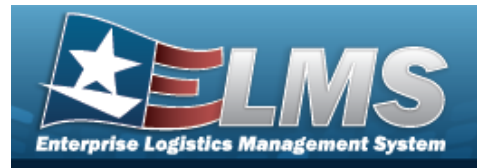

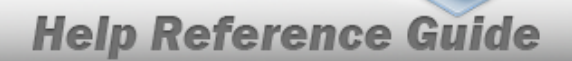

## **Procedures**

#### ELMS Navigation Helpful Tips

Click the following link to display Materiel Management/Inventory Control Point Navigation Tips.

#### **Delete an Appropriation**

-

| Selecting O Cancel         | at any point of this procedure removes all revisions and closes | s the |
|----------------------------|-----------------------------------------------------------------|-------|
| page. <b>Bold</b> numbered | l steps are required.                                           |       |

Click to select the desired entry. The Appropriations row is highlighted, and 1. and **X** Delete become available.

**×** Delete . The **Delete Appropriations** pop-up window appears. Select

| Instructions |                             |                |
|--------------|-----------------------------|----------------|
| Are you sur  | e you want to delete this a | Appropriation? |
|              |                             |                |

Select **Control** Select Select 3.

## Common Errors

The table below provides a list of common errors and possible solutions. There may be more than one solution to a given error.

| <br>     |  |
|----------|--|
| Solution |  |
|          |  |

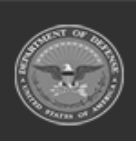

2.

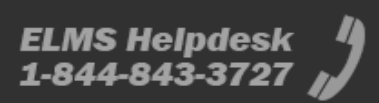

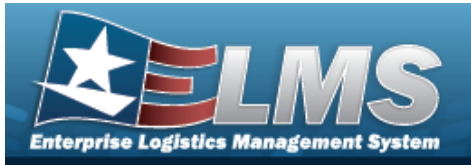

125 — No record(s) match search criteria or you do not have the appropriate security access. Invalid Entry. Results for the search criteria entered do not exist or Incorrect security access. Enter different Search Criteria and try the Search again.

161 — Remarks must be alphanumeric with supported special character(s)
\$, -, /, #, &, comma, period, and space.

Invalid Characters Entered in the Remarks field. Enter alphanumeric characters, or the following permitted special characters: , -, /, #, &,comma, period, and space. Special characters like ! or @ are prohibited.

- Appropriation
- Add an Appropriation
- Update an Appropriation

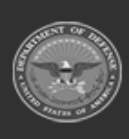

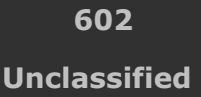

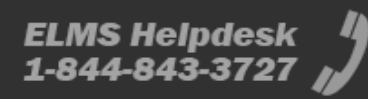

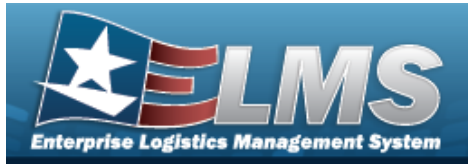

# **Document Number Range Overview**

## **Overview**

The Materiel Management/Inventory Control Point (MM/ICP) module Document Number Range process provides the ability to add, update, or delete a range of serial numbers for documents. These number ranges are for assignment of document numbers, and each range is associated with a DoDAAC. The ranges can be from 0001 to 9999 and must not overlap. The Document Number is in the following format: DoDAAC + Julian Date + Serial Number.

# Navigation

MASTER DATA MGMT > DOCUMENT NBR Range > DOCUMENT NBR Range page

# Page Fields

The following fields display on the **DOCUMENT NBR Range** page. For more information on each field, select the appropriate hyperlink.

## Instructions

The table below provides the list of instructions.

| 21 Select "Add" button to create a                  |                               |
|-----------------------------------------------------|-------------------------------|
|                                                     | a new record.                 |
| 412 Select "Grid Options" button for                | or additional actions.        |
| <b>17</b> Select "Edit" button to revise s          | elected fields in record(s).  |
| <b>36</b> Select "Delete" button to remo<br>tables. | ove record(s) from applicable |

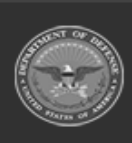

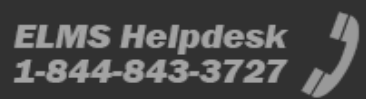

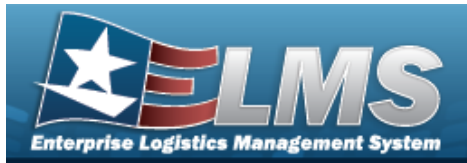

#### DOCUMENT NBR Range Grid

- DoDAAC
- Range Desc Begin Serial Nbr End Serial Nbr Document Type

#### Optional

Document Dt Established By Established Dt/Tm Last Serial Nbr Assigned Last Transaction Dt/Tm Last Updated By Program Id

## Procedures

#### ELMS Navigation Helpful Tips

Click the following link to display Materiel Management/Inventory Control Point Navigation Tips.

#### View a DOCUMENT NBR Range

1. View the DOCUMENT NBR Range grid.

| Docu | ment Nbr Ra | nge    | 🗘 Grid | Options •   | + Add    | 1 | Edit  | ×     |     |      |                   |                  |   |
|------|-------------|--------|--------|-------------|----------|---|-------|-------|-----|------|-------------------|------------------|---|
|      | DoDAAC      | Range  | Desc 🍸 | Begin Seria | al Nbr 🕇 | T | End S | erial | Nbr | T    | Document Type     |                  | Т |
|      | N00024      | BPG TE | EST    | 1001        |          |   | 2000  |       |     |      | MS - Miscellaneou | s                |   |
|      | • 1         | of     | 1 🕞    | <b>H</b>    |          | H |       | 50    | •   | item | ns per page       | 1 - 1 of 1 items | Ċ |

- The DoDAAC automatically populates and is not editable.
- The Range DESC automatically populates and is not editable.
- The Begin SERIAL NBR automatically populates and is not editable.
- The End SERIAL NBR automatically populates and is not editable.
- The Document Type automatically populates and is not editable.

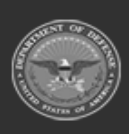

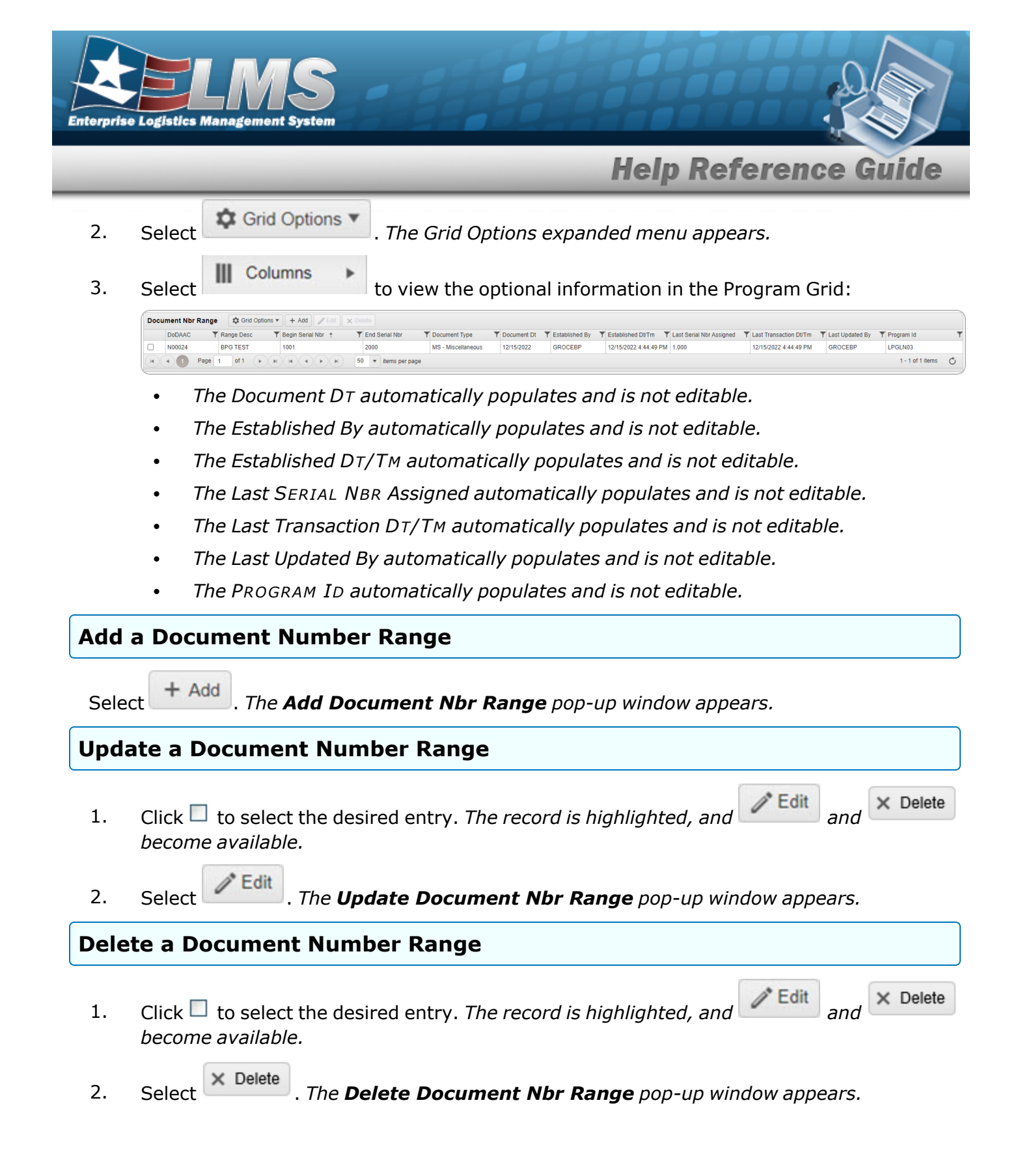

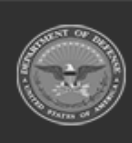

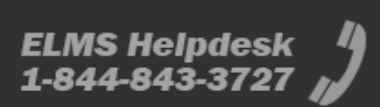

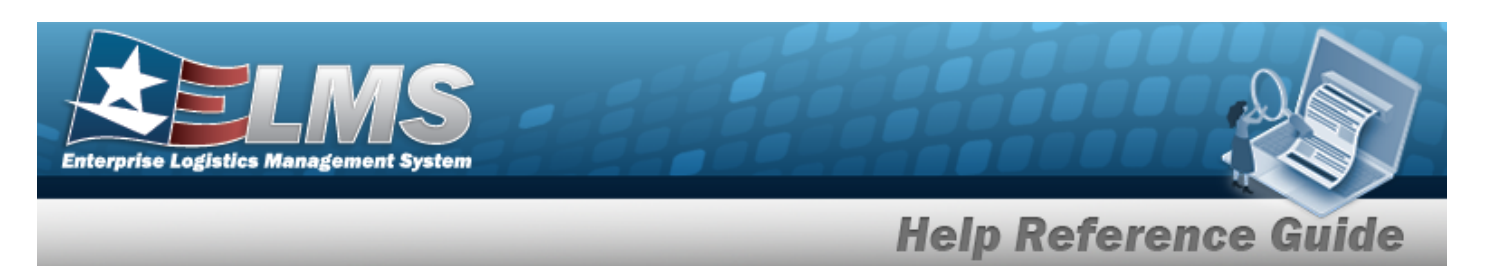

## **Common Errors**

The table below provides a list of common errors and possible solutions. There may be more than one solution to a given error.

| Error                         | Solution                                        |
|-------------------------------|-------------------------------------------------|
| 125 — No record(s) match      | Invalid Entry. Results for the search criteria  |
| search criteria or you do not | entered do not exist or Incorrect security      |
| have the appropriate secur-   | access. Enter different Search Criteria and try |
| ity access.                   | the Search again.                               |

- Add a Document Number Range
- Update a Document Number Range
- Delete a Document Number Range

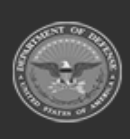

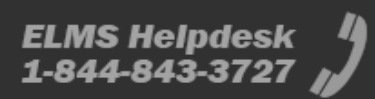

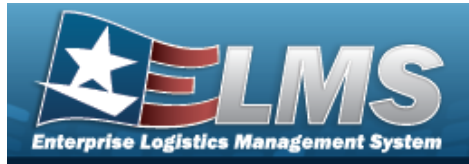

# Add a Document Number Range

## **Overview**

The Document Number Range Add process provides the ability to create a new range of serial numbers for a specific DoDAAC.

# Navigation

MASTER DATA MGMT > Document Number Range > + Add > Add DOCUMENT NBR Range pop-up window

## **Page Fields**

The following fields display on the **Add Document NBR Range** pop-up window. For more information on each field, select the appropriate hyperlink.

#### Instructions

The table below provides the list of instructions.

| <ul> <li>24 (*) Asterisk identifies mandatory fields.</li> <li>21 Select "Add" button to create a new record.</li> <li>14 Select "Cancel" button to return to previous page.</li> <li>411 Select 'Check Values' button to verify that the range will be split correctly.</li> </ul> | Number | Value                                                                          |
|----------------------------------------------------------------------------------------------------|--------|--------------------------------------------------------------------------------|
| 21Select "Add" button to create a new record.14Select "Cancel" button to return to previous page.411Select 'Check Values' button to verify that the range will be split<br>correctly.                                                                                               | 24     | (*) Asterisk identifies mandatory fields.                                      |
| 14Select "Cancel" button to return to previous page.411Select 'Check Values' button to verify that the range will be split<br>correctly.                                                                                                    | 21     | Select "Add" button to create a new record.                                    |
| <b>411</b> Select 'Check Values' button to verify that the range will be split correctly.                                                                                                    | 14     | Select "Cancel" button to return to previous page.                             |
|                                                                                                    | 411    | Select 'Check Values' button to verify that the range will be split correctly. |

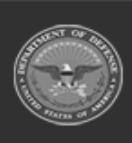

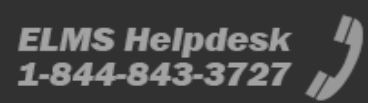

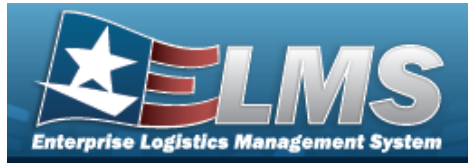

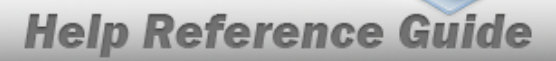

#### Add Range Grid

- DoDAAC \* Range Desc \* Begin Serial Nbr \* End Serial Nbr \* Document Type \*
- (\*) Asterisk identifies mandatory fields.

## Procedures

#### ELMS Navigation Helpful Tips

Click the following link to display Materiel Management/Inventory Control Point Navigation Tips.

#### Add a DOCUMENT NBR Range

Selecting Cancel at any point of this procedure removes all revisions and closes the page. **Bold** numbered steps are required.

1. Select + Add . The **Add Document NBR Range** pop-up window displays, with the Add Range Tab available.

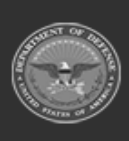

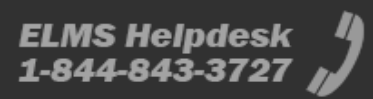

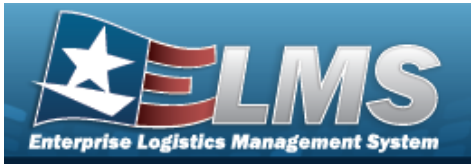

| inisa ocuonis      |             |   |
|--------------------|-------------|---|
| Add Range          | Split Range |   |
| Document           | Nbr Details |   |
| * DoDAAC<br>H92151 |             |   |
| * Range D          | esc         |   |
|                    |             |   |
| * Begin Se         | erial Nbr   |   |
| * End Seri         | al Nbr      |   |
| * Docume           | nt Type     |   |
| Select ar          | n Item      | Ŧ |

- **2.** The DoDAAC automatically populates and is not editable.
- **3.** Enter the Range DESC in the field provided. *This is a 125 alphanumeric character field*.
- **4.** Enter the Begin SERIAL NBR in the field provided. *This is a 4 numeric character field.*
- **5.** Enter the End SERIAL NBR in the field provided. *This is a 4 numeric character field.*
- **6.** Use **to** select the Document Type.
- 7. Select Add . The Add Document NBR Range pop-up window closes, and the new Document NBR Range record appears at the top of the grid in green.

## **Common Errors**

The table below provides a list of common errors and possible solutions. There may be more than one solution to a given error.

| Error Solution |  |
|----------------|--|

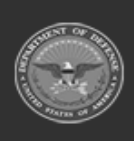

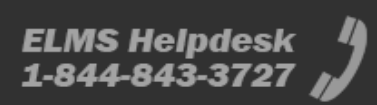

**Help Reference Guide** 

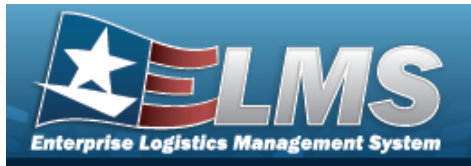

| 125 — No record(s) match<br>search criteria or you do not<br>have the appropriate secur-<br>ity access. | Invalid Entry. Results for the search criteria<br>entered do not exist or Incorrect security<br>access. Enter different Search Criteria and try<br>the Search again. |
|----------------------------------------------------------------------------------------------------|----------------------------------------------------------------------------------------------------|
| 13 — Mandatory Entry:<br><i>Range Desc</i> .                                                            |                                                                                                    |
| 13 — Mandatory Entry:<br>Begin SerIAL NBR.                                                              | Missing Entry. Enter the appropriate information                                                                                                    |
| 13 — Mandatory Entry: <i>End</i><br>Serial NBR.                                                         | in the desired field.                                                                                                    |
| 13 — Mandatory Entry: <i>Docu-</i><br><i>ment Type</i> .                                                |                                                                                                    |
| 1055 — Value must be an integer.                                                                        | Invalid Entry. The Begin SERIAL NBR and End<br>SERIAL NBR fields must be numeric. Re-enter<br>the numbers.                                                           |
| 194 — Entry must be > 0.                                                                                | Invalid Entry. The amount must be 1 or larger.<br>Enter a valid number.                                                                                              |
| 163 — End SERIAL NBR must<br>be > Begin SERIAL NBR.                                                     | Invalid Entry. The Begin SERIAL NBR must be a smaller number than the End SERIAL NBR. Enter a valid number.                                                          |
| 491 — SERIAL NBR already exists within a range on the                                                   | Invalid Entry. The SERIAL NBR entered already exists in this DoDAAC. Re-enter the Begin                                                                              |

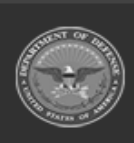

ELMS Helpdesk 1-844-843-3727 🚜

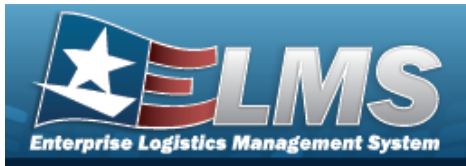

| Doc NBR Range Table for DoDAAC. | SERIAL NBR and End SERIAL NBR fields.             |
|---------------------------------|---------------------------------------------------|
| 1115 — The Document Type        | Invalid Entry. First Search for the Document      |
| provided was already            | Type. If it is not found, enter the document type |
| assigned a range.               | again.                                            |

- Document Number Range Overview
- Update a Document Number Range
- Delete a Document Number Range

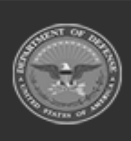

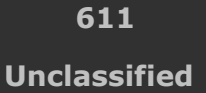

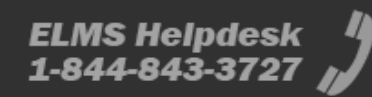

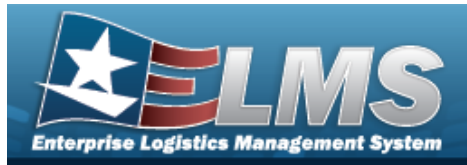

# **Update a Document Number Range**

#### Overview

The Document Number Range Update process allows editing of a range of serial numbers for a specific DoDAAC.

## Navigation

MASTER DATA MGMT > Document Number Range > (desired record) > > Update Document NBR Range pop-up window

## Page Fields

The following fields display on the **Update Document NBR Range** pop-up window. For more information on each field, select the appropriate hyperlink.

#### Instructions

The table below provides the list of instructions.

| Number | Value                                                                          |
|--------|--------------------------------------------------------------------------------|
| 24     | (*) Asterisk identifies mandatory fields.                                      |
| 21     | Select "Add" button to create a new record.                                    |
| 14     | Select "Cancel" button to return to previous page.                             |
| 411    | Select 'Check Values' button to verify that the range will be split correctly. |

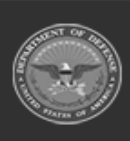

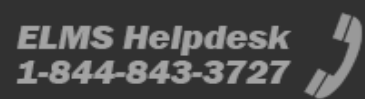
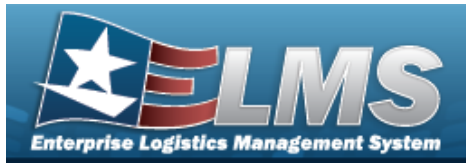

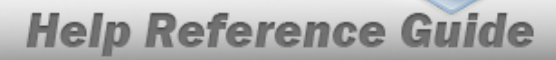

### Update Range Tab

DoDAAC \* Range Desc \* Begin Serial Nbr \* End Serial Nbr \* Document Type \*

### Split Range Tab

#### DoDAAC

#### **Existing Range**

Existing Range Desc Existing Begin Serial Nbr Existing End Serial Nbr Existing Document Type

#### New Range

New Range Desc \* New Begin Serial Nbr \* New End Serial Nbr \* New Document Type

(\*) Asterisk identifies mandatory fields.

## **Procedures**

#### ELMS Navigation Helpful Tips

Click the following link to display Materiel Management/Inventory Control Point Navigation Tips.

### Update a DOCUMENT NBR Range

Selectina

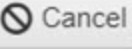

at any point of this procedure removes all revisions and closes the page. **Bold** numbered steps are required.

\* Edit 1. Click Click click click become available.

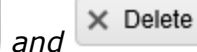

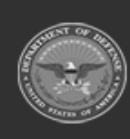

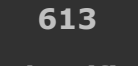

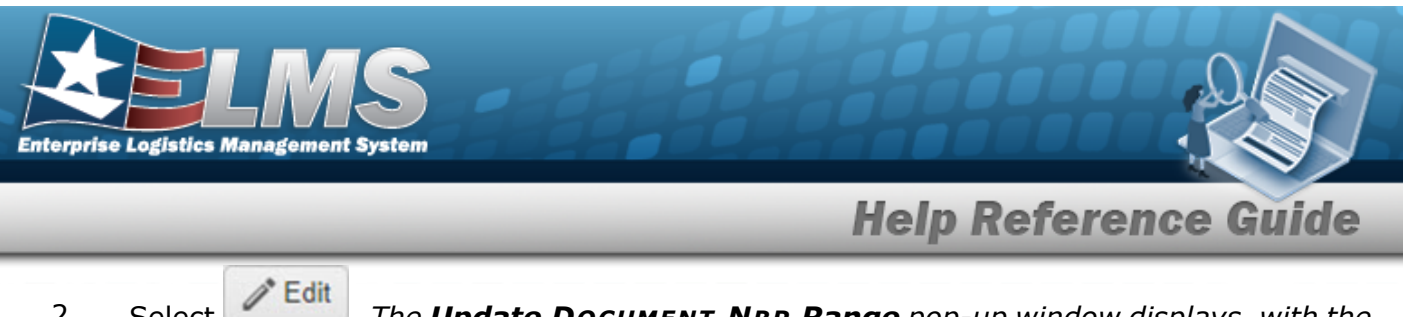

2. Select **Control**. The **Update Document NBR Range** pop-up window displays, with the Update Range Tab available.

| Range                   | Split Range                                                                                |                                                                                                    |                                                                                                    |
|-------------------------|--------------------------------------------------------------------------------------------|----------------------------------------------------------------------------------------------------|----------------------------------------------------------------------------------------------------|
| mont his                |                                                                                            |                                                                                                    |                                                                                                    |
| DAAC<br>151<br>nge Desc | r Details                                                                                  |                                                                                                    |                                                                                                    |
| TEST                    | 1 Mbr                                                                                      |                                                                                                    |                                                                                                    |
| 00                      | INDI                                                                                       |                                                                                                    |                                                                                                    |
| d Serial N              | Nbr                                                                                        |                                                                                                    |                                                                                                    |
| 00                      |                                                                                            |                                                                                                    |                                                                                                    |
| cument 1                | Type                                                                                       |                                                                                                    |                                                                                                    |
| - Miscel                | laneous Add                                                                                |                                                                                                    | *                                                                                                    |
|                         | 151<br>nge Desc<br>5 TEST<br>gin Seria<br>00<br>d Serial I<br>00<br>cument 1<br>A - Miscel | 151<br>nge Desc<br>5 TEST<br>gin Serial Nbr<br>00<br>d Serial Nbr<br>00<br>cument Type<br>A - Miscellaneous Add | 151<br>nge Desc<br>5 TEST<br>gin Serial Nbr<br>00<br>d Serial Nbr<br>00<br>cument Type<br>A - Miscellaneous Add |

- **3.** Verify the DoDAAC.
- **4.** Update the Range DESC, entering the revised description in the field provided. *This is a 125 alphanumeric character field.*
- **5.** Update the Begin SERIAL NBR, entering the revised number in the field provided. *This is a 4 numeric character field.*
- **6.** Update the End SERIAL NBR, entering the revised number in the field provided. *This is a 4 numeric character field.*
- **7.** Update the Document Type, using

to select the desired range type.

8. Select the Split Range tab.

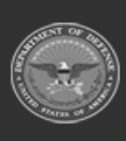

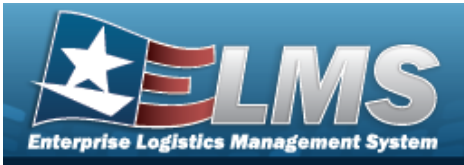

| pdate Range Split Range                                      |                                                   |  |
|--------------------------------------------------------------|---------------------------------------------------|--|
| DoDAAC                                                       |                                                   |  |
| Existing Range                                               | New Range                                         |  |
| The existing range will be updated with these values:        | A new range will be added with these values:      |  |
| Existing Range Desc<br>BPG TEST<br>Existing Begin Serial Nbr | * New Range Desc<br>* New Begin Serial Nbr        |  |
| 4500                                                         | ✓ Check Values                                    |  |
| Existing End Serial Nbr<br>5500                              | * New End Serial Nbr<br>5500<br>New Document Type |  |
| Existing Document Type<br>MA - Miscellaneous Add             | Optional                                          |  |
| MA - Miscellaneous Add                                       |                                                   |  |

- A. Verify the DoDAAC in the DoDAAC panel.
- B. Verify the fields in the Existing Range panel:

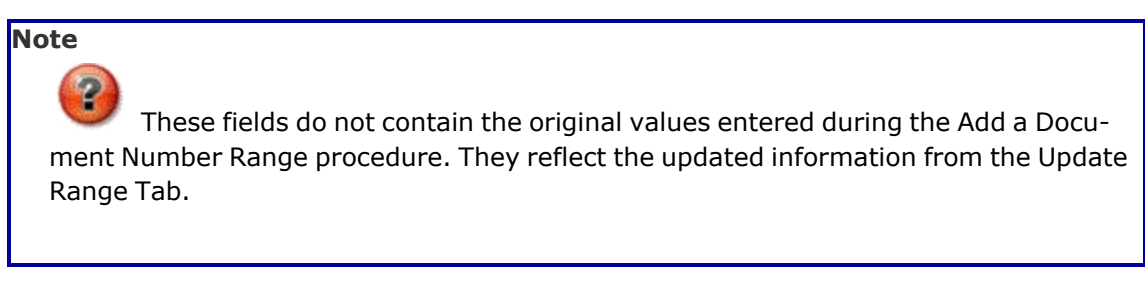

- a. Verify the Existing Range DESC.
- b. Verify the Existing Begin SERIAL NBR.
- c. Verify the Existing End SERIAL NBR.

#### Attention

If there **is a conflict** between the existing and new ranges, a Appears after the Existing End SERIAL NBR field.

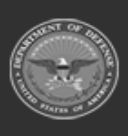

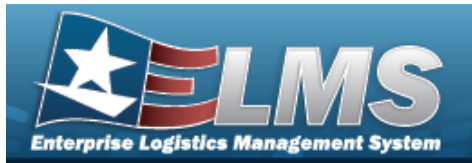

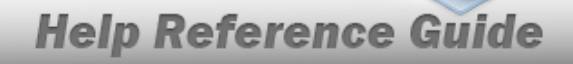

If there **is no conflict** between the existing and new ranges, a appears after the Existing End SERIAL NBR field.

- d. Verify the Existing Document Type.
- C. Update the fields in the New Range panel:
  - **a.** Enter the New Range DESC in the field provided. *This is a 125 alphanumeric character field.*
  - **b.** Enter the New Begin SERIAL NBR in the field provided. *This is a 4 numeric character field.*
  - c. Select Check Values . The Existing End SERIAL NBR changes to match the New Begin SERIAL NBR.
  - **d.** Verify the New End SERIAL NBR.
  - e. Use \_\_\_\_\_ to select the New Document Type.

Vpdate

Select **.** The **Update Document NBR Range** pop-up window closes, and the revised Document NBR Range record appears at the top of the grid in green.

## **Common Errors**

9.

The table below provides a list of common errors and possible solutions. There may be more than one solution to a given error.

| Error                                                                                                   | Solution                                                                                                    |
|----------------------------------------------------------------------------------------------------|----------------------------------------------------------------------------------------------------|
| 125 — No record(s) match<br>search criteria or you do not<br>have the appropriate secur-<br>ity access. | Invalid Entry. Results for the search criteria<br>entered do not exist or Incorrect security<br>access. Enter different Search Criteria and try<br>the Search again. |
| 13 — Mandatory Entry:<br><i>Range Desc</i> .                                                            | Missing Entry. Enter the appropriate information in the desired field.                                                                                               |

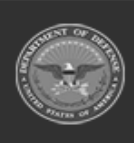

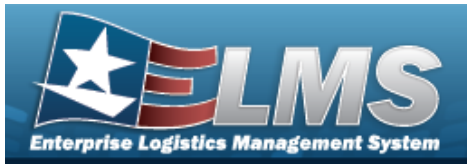

| 13 — Mandatory Entry:<br>Begin Serial NBR.                                                     |                                                                                                    |
|------------------------------------------------------------------------------------------------|----------------------------------------------------------------------------------------------------|
| 13 — Mandatory Entry: <i>End</i><br>Serial Nbr.                                                |                                                                                                    |
| 13 — Mandatory Entry: <i>Docu-</i><br><i>ment Type</i> .                                       |                                                                                                    |
| 13 — Mandatory Entry: <i>New Range Desc</i> .                                                  |                                                                                                    |
| 13 — Mandatory Entry: New<br>Begin Serial NBR.                                                 |                                                                                                    |
| 1055 — Value must be an integer.                                                               | Invalid Entry. The Begin SERIAL NBR and End<br>SERIAL NBR fields must be numeric. Re-enter<br>the numbers.                    |
| 194 — Entry must be > 0.                                                                       | Invalid Entry. The amount must be 1 or larger.<br>Enter a valid number.                                                       |
| 163 — End SERIAL NBR must<br>be > Begin SERIAL NBR.                                            | Invalid Entry. The Begin SERIAL NBR must be a smaller number than the End SERIAL NBR. Enter a valid number.                   |
| 491 — SERIAL NBR already<br>exists within a range on the<br>Doc NBR Range Table for<br>DoDAAC. | Invalid Entry. The SERIAL NBR entered already exists in this DoDAAC. Re-enter the Begin SERIAL NBR and End SERIAL NBR fields. |

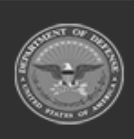

ELMS Helpdesk 1-844-843-3727 🚜

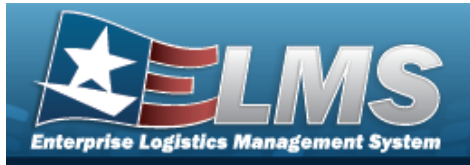

1115 — The Document Type provided was already assigned a range. Invalid Entry. First Search for the Document Type. If it is not found, enter the document type again.

# **Related Topics**

- Document Number Range Overview
- Add a Document Number Range
- Delete a Document Number Range

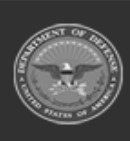

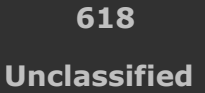

ELMS Helpdesk 1-844-843-3727

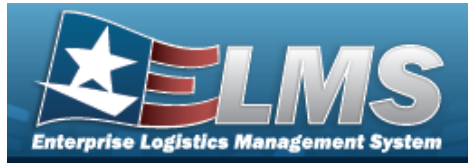

# **Delete a Document Number Range**

## **Overview**

The Document Number Range Delete process allows removal of a range of serial numbers for a specific DoDAAC.

# Navigation

MASTER DATA MGMT > Document Number Range > (desired record) > > Delete DOCUMENT NBR Range pop-up window

## **Page Fields**

The following fields display on the **Delete Document NBR Range** pop-up window. For more information on each field, select the appropriate hyperlink.

### Instructions

The table below provides the list of instructions.

| Number | Value                                                              |
|--------|--------------------------------------------------------------------|
| 14     | Select "Cancel" button to return to previous page.                 |
| 36     | Select "Delete" button to remove record(s) from applicable tables. |

## Delete DOCUMENT NBR Range Grid

**History Remarks** 

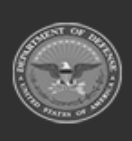

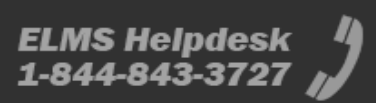

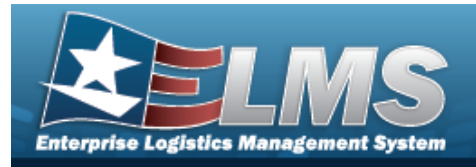

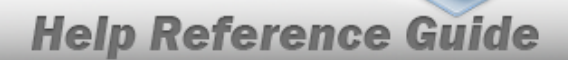

× Delete

## Procedures

#### ELMS Navigation Helpful Tips

Click the following link to display Materiel Management/Inventory Control Point Navigation Tips.

### Delete a DOCUMENT NBR Range

Selecting Cancel at any point of this procedure removes all revisions and closes the page. **Bold** numbered steps are required.

1. Click Click control to select the desired entry. *The record is highlighted, and control to become available.* 

Select × Delete

2.

. The **Delete Document NBR Range** pop-up window displays.

| Instructions   |                                 |                                 |
|----------------|---------------------------------|---------------------------------|
| Delete Docume  | ent Nbr Range                   |                                 |
| Are you sure y | you want to delete this Documen | Nbr Range and any associations? |
| History Remai  | TKS                             |                                 |
| History Rema   | rks                             |                                 |

- 3. Enter the History Remarks in the field provided. *This is a 1024 alphanumeric character field.*
- 4. Select Content Ner Range pop-up window closes, and the DOCUMENT NER Range record is removed from the grid.

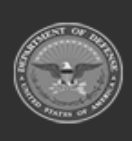

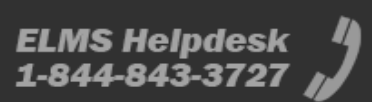

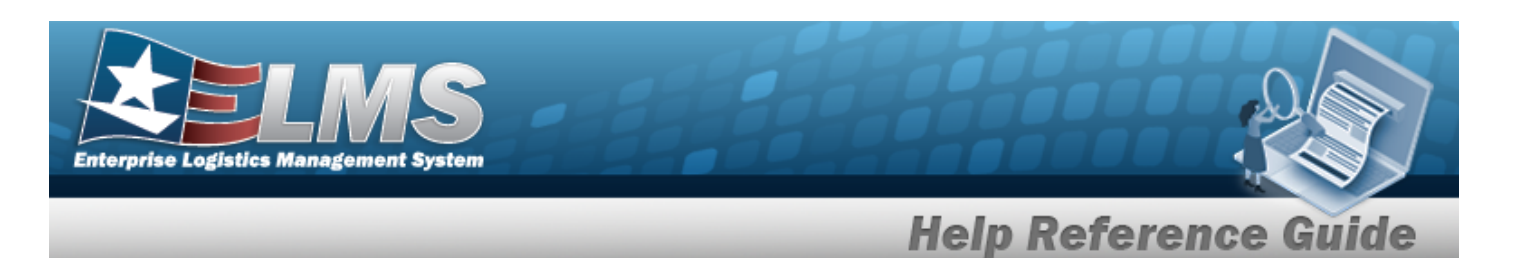

## **Common Errors**

The table below provides a list of common errors and possible solutions. There may be more than one solution to a given error.

| Error                                                                                                    | Solution                                                                                                    |
|----------------------------------------------------------------------------------------------------|----------------------------------------------------------------------------------------------------|
| 125 — No record(s) match<br>search criteria or you do not<br>have the appropriate secur-<br>ity access.                                           | Invalid Entry. Results for the search criteria<br>entered do not exist or Incorrect security<br>access. Enter different Search Criteria and try<br>the Search again.                                                                |
| <ul> <li>161 — Remarks must be alphanumeric with supported special character(s)</li> <li>\$, -, /, #, &amp;, comma, period, and space.</li> </ul> | Invalid Characters Entered in the Remarks field.<br>Enter alphanumeric characters, or the following<br>permitted special characters: $, -, /, #, &,$<br>comma, period, and space. Special characters<br>like ! or @ are prohibited. |

# **Related Topics**

- Document Number Range Overview
- Add a Document Number Range
- Update a Document Number Range

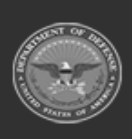

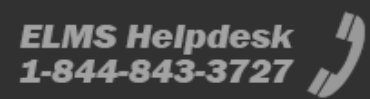

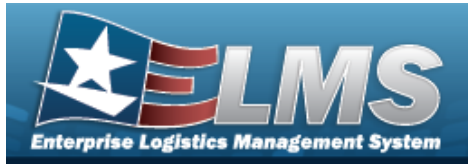

# **Cost Center Overview**

## **Overview**

The Materiel Management/Inventory Control Point (MM/ICP) module Cost Center process provides the ability to create, update, or delete Cost Center records for accounting transactions. A Cost Center increases the accuracy of the data required when creating Operating Targets and Requisitions.

# Navigation

MASTER DATA MGMT > Cost Center > Cost Center page

# **Page Fields**

The following fields display on the **Cost Center** page. For more information on each field, select the appropriate hyperlink.

## Instructions

The table below provides the list of instructions.

| 525 | Select "Search" to refresh the Cost Center Search Results.                       |
|-----|----------------------------------------------------------------------------------|
| 526 | Select "Reset" to clear the Cost Center Search Criteria.                         |
| 527 | Select "Grid Options" for additional actions to perform on the Cost Center data. |
| 528 | Select "Add" to create a new Cost Center record.                                 |

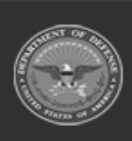

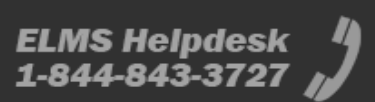

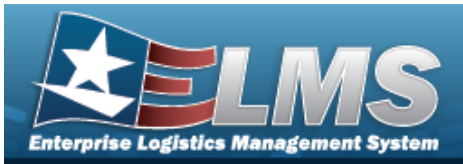

| 529 | Select "Edit" to update the selected Cost Center record(s).   |
|-----|---------------------------------------------------------------|
| 530 | Select "Delete" to remove the selected Cost Center record(s). |

### Search Criteria Grid

Organization Collection Cost Center Freeze Cd Owning Cost Center Funding Cost Center Deprn Cost Center

### **Cost Center Grid**

All

Cost Center Cost Center Desc Organization Collection Freeze Cd Owning Cost Center Funding Cost Center Deprn Cost Center Interface System Cd Start Dt End Dt

#### Optional

Established By Established Dt/Tm Last Updated By Last Transaction Dt/Tm Remarks

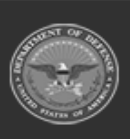

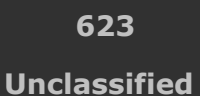

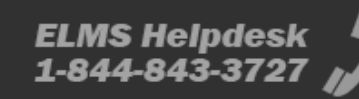

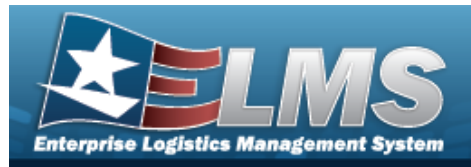

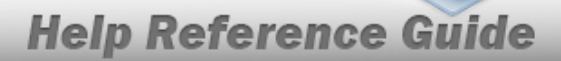

## Procedures

#### ELMS Navigation Helpful Tips

Click the following link to display Materiel Management/Inventory Control Point Navigation Tips.

### Search for a Cost Center

One or more of the Search Criteria fields can be entered to isolate the results. By default, all

results are displayed. Selecting at any point of this procedure returns all fields to the default "All" setting.

1. In the Search Criteria box, narrow the results by entering one of the following optional fields:.

| Search Criteria         |     |                     |     | ^                |
|-------------------------|-----|---------------------|-----|------------------|
| Organization Collection | All | Owning Cost Center  | All |                  |
| Cost Center             | All | Funding Cost Center | All |                  |
| Freeze Cd               | All | Deprn Cost Center   | All |                  |
|                         |     |                     |     | C Reset Q Search |

- Use 💌 to select the Organization Collection.
- Enter the Cost Center in the field provided. *This is a 25 alphanumeric character field.*
- Use 💌 to select the Freeze Cd.
- Use 💌 to select the Owning Cost Center.
- Use 💌 to select the Funding Cost Center.
- Use 💌 to select the Deprn Cost Center.

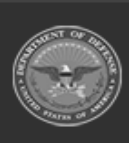

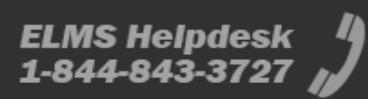

| Enterpris          | Enterprise Logistics Management System                                                                                                    |  |  |  |  |
|--------------------|----------------------------------------------------------------------------------------------------|--|--|--|--|
|                    | Help Reference Guide                                                                                                    |  |  |  |  |
| 2.                 | Click Search . The results appear in the Cost Center grid.                                                                                                    |  |  |  |  |
|                    | Search Results                                                                                                    |  |  |  |  |
|                    | Cost Center I Cost Center I Cost Center Center I Cost Center Center I Cost Center Center I Cost Center I Cost Cen |  |  |  |  |
|                    | Outcome         Outcome         Call In the operation of the operation of the operat                                         |  |  |  |  |
|                    | Seected 02 H (1) (1) (1) (1) (1) (1) (1) (1) (1) (1)                                                                                                    |  |  |  |  |
| <b>Add</b><br>Sele | a Cost Center Record                                                                                                    |  |  |  |  |
| Upd                | ate a Cost Center Record                                                                                                    |  |  |  |  |
| Sele               | ect <b>Edit</b> next to the desired record. <i>The <b>Edit Cost Center</b> pop-up window appears.</i>                                                                                                    |  |  |  |  |
| Dele               | ete a Cost Center Record                                                                                                    |  |  |  |  |
| Sele               | ect Delete next to the desired record. The <b>Delete Cost Center</b> pop-up window appears.                                                                                                    |  |  |  |  |

## **Common Errors**

The table below provides a list of common errors and possible solutions. There may be more than one solution to a given error.

| Error                         | Solution                                        |
|-------------------------------|-------------------------------------------------|
| 125 — No record(s) match      | Invalid Entry. Results for the search criteria  |
| search criteria or you do not | entered do not exist or Incorrect security      |
| have the appropriate secur-   | access. Enter different Search Criteria and try |
| ity access.                   | the Search again.                               |

# **Related Topics**

- Add a Cost Center
- Edit a Cost Center

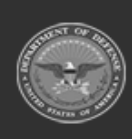

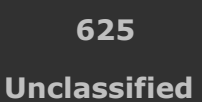

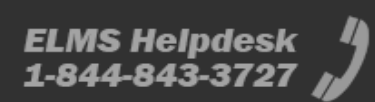

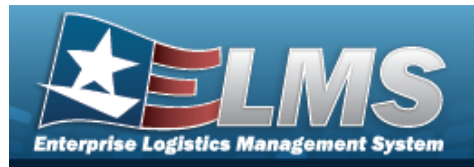

Delete a Cost Center

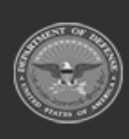

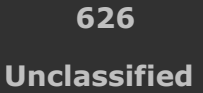

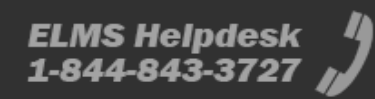

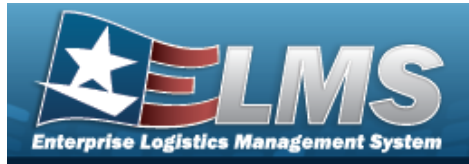

# Add a Cost Center

## **Overview**

The Cost Center Add process provides the ability to create a Cost Center record. A Cost Center record is for accounting transactions like Operating Targets and Requisitions.

# Navigation

MASTER DATA MGMT > Cost Center >

+ Add > Add Cost Center slider

## Page Fields

The following fields display on the **Add Cost Center** slider. For more information on each field, select the appropriate hyperlink.

## Instructions

The table below provides the list of instructions.

| <b>24</b> (*) Asterisk identifies mandatory fields.            |  |
|----------------------------------------------------------------|--|
|                                                                |  |
| <b>563</b> Select "Save" button to save the current selection. |  |
| <b>562</b> Select "Cancel" to return to the previous page.     |  |

## Add Cost Center Slider

#### **Cost Center Information**

Organization Collection \* Cost Center \*

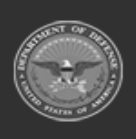

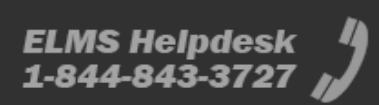

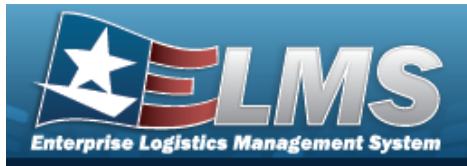

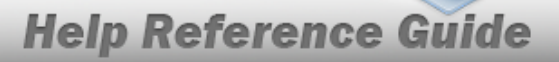

Cost Center Desc \* Start Dt End Dt Freeze Cd Owning Cost Center Funding Cost Center Deprn Cost Center

#### Remarks

Remarks

(\*) Asterisk identifies mandatory fields.

## Procedures

ELMS Navigation Helpful Tips

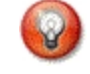

Click the following link to display Materiel Management/Inventory Control Point Navigation Tips.

### Add a Cost Center

Selecting at any point of this procedure removes all revisions and closes the page. **Bold** numbered steps are required.

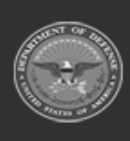

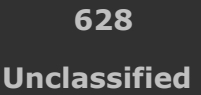

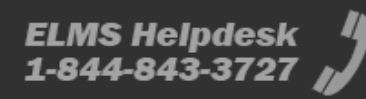

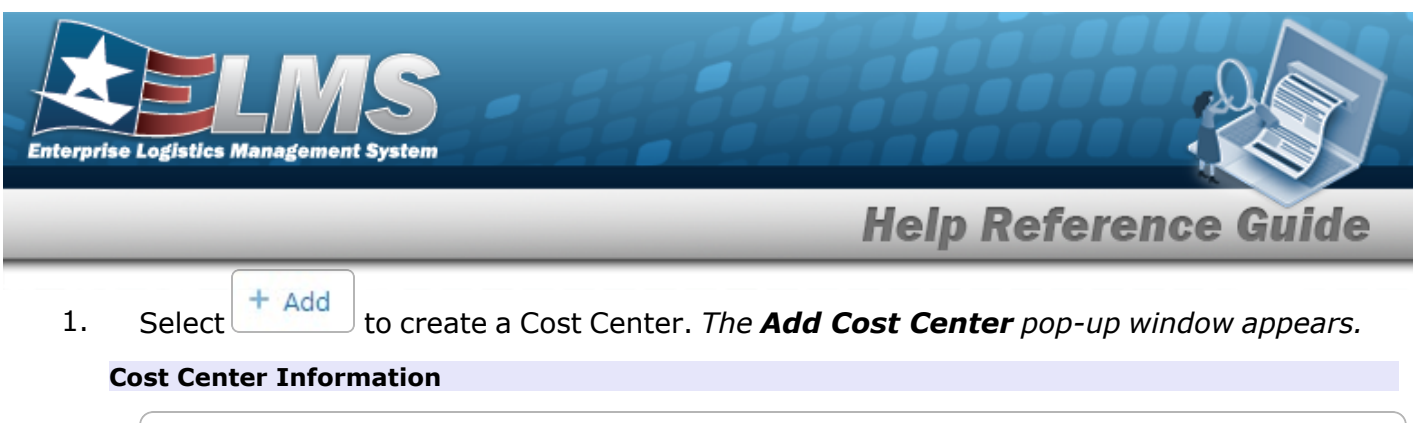

| Add Cost Cent             | er             |      | >                   |
|---------------------------|----------------|------|---------------------|
| Instructions / Help       |                |      |                     |
| Cost Center Info          | ormation       |      | ^                   |
| * Organization Collection | SPECWAR        | •    | Freeze Cd           |
| * Cost Center             |                |      | Owning Cost Center  |
| * Cost Center Desc        |                |      | Funding Cost Center |
| Start Dt                  | month/day/year | ti a | Deprn Cost Center   |
| End Dt                    | month/day/year | Ē    |                     |

- **A.** Use to select the Organization Collection.
- **B.** Enter the Cost Center in the field provided. *This is a 25 alphanumeric character field.*
- **C.** Enter the Cost Center DESC in the field provided. *This is a 1,024 alphanumeric character field.*
- D. Use 💼 to select the START DT, or enter the date (MM/DD/YYYY) in the field provided.
- E. Use to select the END DT, or enter the date (MM/DD/YYYY) in the field provided.
- F. Click to select the FREEZE CD. This determines if the Cost Center is frozen (
- G. Click to select the Owning Cost Center. *This determines if the Cost Center listed is the Owning Cost Center* () *or not* ().

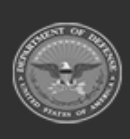

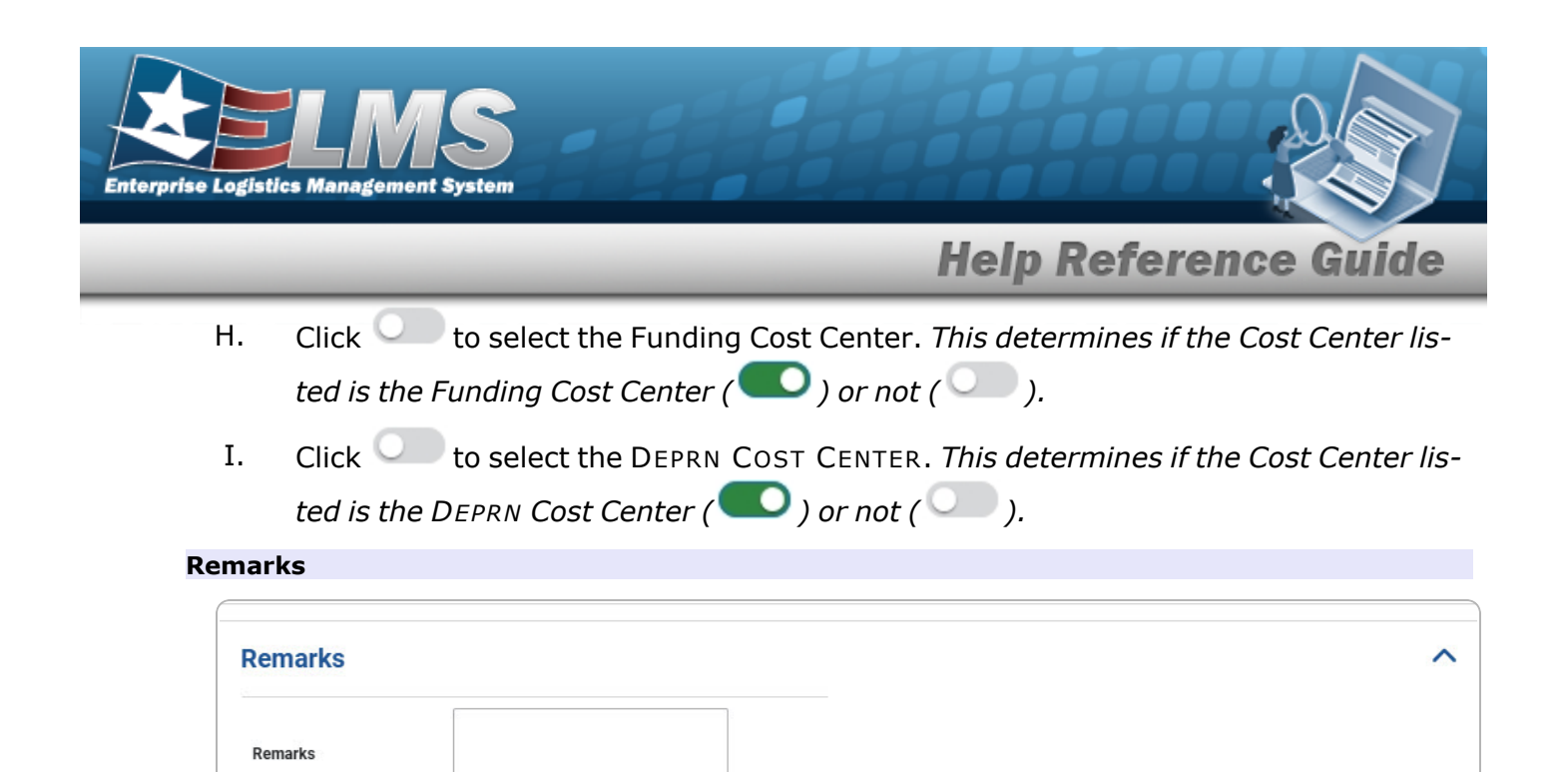

- A. Enter the Remarks in the field provided. *This is a 1024 alphanumeric character field.*
- 2. Select Save . The **Add Cost Center** slider closes, and the new Cost Center appears at the top of the Search Results grid highlighted in green.

# **Common Errors**

Cancel

The table below provides a list of common errors and possible solutions. There may be more than one solution to a given error.

|                             | Solution                                         |
|-----------------------------|--------------------------------------------------|
| 161 — Remarks must be       | Invalid Characters Entered in the Remarks field. |
| alphanumeric with sup-      | Enter alphanumeric characters, or the following  |
| ported special character(s) | permitted special characters: $, -, /, #, &,$    |
| \$, — , /, #, &, comma,     | comma, period, and space, with a max length of   |
| period, and space, and max  | 256. Special characters like ! or @ are pro-     |
| length of 256.              | hibited.                                         |

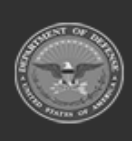

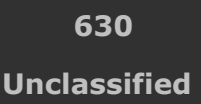

ELMS Helpdesk

Save

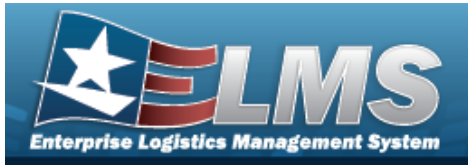

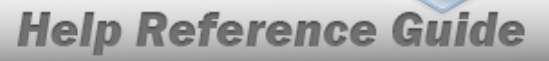

| 350 — Must be alpha-<br>numeric with supported spe-<br>cial characters \$, — , /, #,<br>&, comma, period, and<br>space. | Invalid Entry. The characters entered in the field<br>include prohibited special characters. Enter<br>alphanumeric (alphabetic "A" through "Z",<br>numeric "0" through "9") characters, or the fol-<br>lowing permitted special characters: \$, -, /, #,<br>&, ;, comma, period, and space. Special char-<br>acters like ! or @ are prohibited. |  |
|----------------------------------------------------------------------------------------------------|----------------------------------------------------------------------------------------------------|--|
| 13 — Mandatory Entry:<br>Organization Collection.                                                                       |                                                                                                    |  |
| 13 — Mandatory Entry: <i>Cost</i><br><i>Center</i> .                                                                    | Missing Entry. Enter the appropriate information in the desired field.                                                                                                    |  |
| 13 — Mandatory Entry: <i>Cost</i><br><i>Center DESC</i> .                                                               |                                                                                                    |  |
| 527 — END DT must be = or<br>> START DT.                                                                                | Invalid Date Entry. The START DT must be equal or less than the END DT. Re-enter the date.                                                                                                    |  |
| 615 — Entry contains invalid<br>special characters.                                                                     | Invalid Entry. The characters entered in the field include prohibited special characters. Re-enter the entry.                                                                                                    |  |
| 2151 — Cost Center already<br>exists.                                                                                   | Invalid Entry. The Service attempted to be added already exists. Re-enter the new Service.                                                                                                    |  |
| 2634 — This Cost Center<br>was previously deleted. Do<br>you want to reactivate?                                        | Invalid Entry. The Cost Center entered is a duplicate of one that has been deleted pre-<br>viously. Re-enter the Cost Center.                                                                                                    |  |

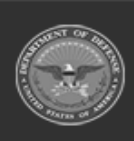

ELMS Helpdesk / 1-844-843-3727 //

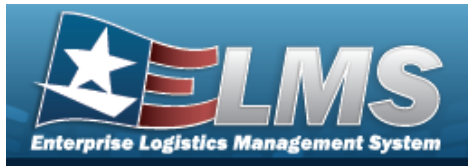

2191 — When END DT is entered, START DT is required. Invalid Date Entry. Both the Start Date and the End Date must be entered at the same time. Reenter both dates.

# **Related Topics**

- Cost Center Overview
- Edit a Cost Center
- Delete a Cost Center

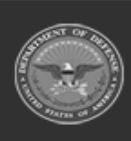

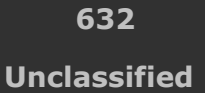

ELMS Helpdesk 1-844-843-3727 µ

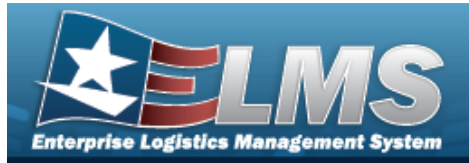

# **Edit a Cost Center**

## **Overview**

The Cost Center Edit process allows updating a Cost Center record. A Cost Center record is for accounting transactions like Operating Targets and Requisitions.

/ Edit

## Navigation

MASTER DATA MGMT > Cost Center >

> Edit Cost Center slider

## Page Fields

The following fields display on the **Edit Cost Center** slider. For more information on each field, select the appropriate hyperlink.

## Instructions

The table below provides the list of instructions.

| <b>24</b> (*) Asterisk identifies mandatory fields.            |  |
|----------------------------------------------------------------|--|
|                                                                |  |
| <b>563</b> Select "Save" button to save the current selection. |  |
| <b>562</b> Select "Cancel" to return to the previous page.     |  |

## **Edit Cost Center Slider**

#### Cost Center Information

Cost Center Cost Center Desc \*

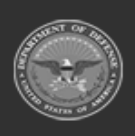

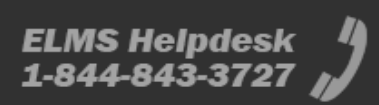

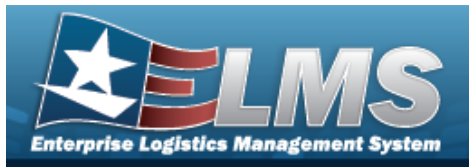

Start Dt End Dt Freeze Cd Owning Cost Center Funding Cost Center Deprn Cost Center

#### Remarks

Remarks

(\*) Asterisk identifies mandatory fields.

## Procedures

#### ELMS Navigation Helpful Tips

Click the following link to display Materiel Management/Inventory Control Point Navigation Tips.

### **Update a Cost Center**

Selecting at any point of this procedure removes all revisions and closes the page. **Bold** numbered steps are required.

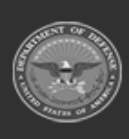

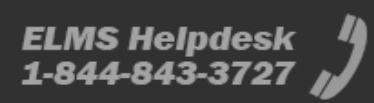

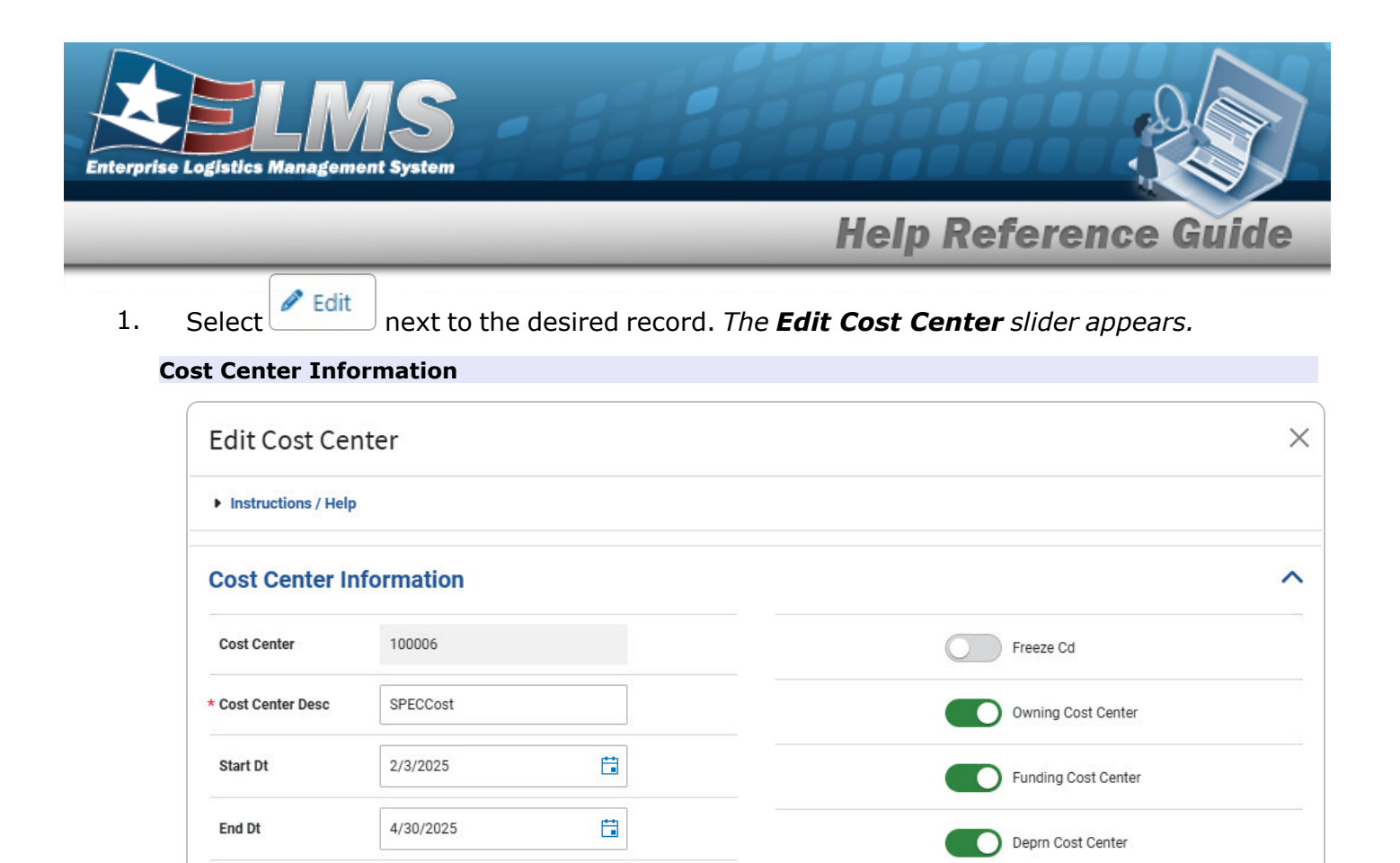

- A. Verify the Cost Center.
- **B.** Update the Cost Center DESC, entering the revised explanation in the field provided. *This is a 1,024 alphanumeric character field.*
- C. Update the Start DT, using concerning the date (MM/DD/YYYY) in the field provided.
- D. Update the End DT, using i or entering the date (MM/DD/YYYY) in the field provided.
- E. Verify the FREEZE CD contains the appropriate or . *This determines if the Cost Center is frozen* () *or not* ().
- F. Verify the Owning Cost Center contains the appropriate or . *This determines if the Cost Center is the Owning Cost Center* () *or not* ().
- G. Verify the Funding Cost Center contains the appropriate or . *This determines if the Cost Center is the Funding Cost Center* () *or not* ().
- H. Verify the DEPRN COST CENTER contains the appropriate or . This determines if the Cost Center is the DEPRN Cost Center ( ) or not ( ).

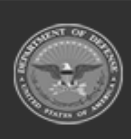

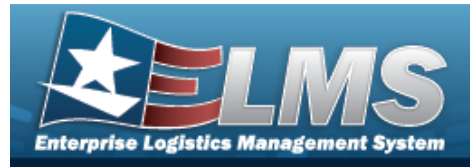

#### Remarks

| Remarks  |          | ^      |
|----------|----------|--------|
| Remarks  | BPG Test |        |
| S Cancel | ]        | 🕄 Save |

A. Update the Remarks, entering the revised comments in the field provided. *This is a 1024 alphanumeric character field.* 

#### 😮 Save

2. Select . The **Edit Cost Center** slider closes, and the revised Cost Center appears at the top of the grid.

## **Common Errors**

The table below provides a list of common errors and possible solutions. There may be more than one solution to a given error.

| Error                                                                                                    | Solution                                                                                                    |
|----------------------------------------------------------------------------------------------------|----------------------------------------------------------------------------------------------------|
| 161 — Remarks must be<br>alphanumeric with sup-<br>ported special character(s)<br>, -, /, #, &, comma,<br>period, and space, and max<br>length of 256. | Invalid Characters Entered in the Remarks field.<br>Enter alphanumeric characters, or the following<br>permitted special characters: $, -, /, #, &,$<br>comma, period, and space, with a max length of<br>256. Special characters like ! or @ are pro-<br>hibited.                                        |
| 350 — Must be alpha-<br>numeric with supported spe-<br>cial characters \$, — , /, #,<br>&, comma, period, and<br>space.                                | Invalid Entry. The characters entered in the field<br>include prohibited special characters. Enter<br>alphanumeric (alphabetic "A" through "Z",<br>numeric "0" through "9") characters, or the fol-<br>lowing permitted special characters: \$, -, /, #,<br>&, ;, comma, period, and space. Special char- |

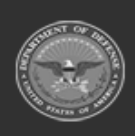

636 Unclassified

ELMS Helpdesk // 1-844-843-3727 //

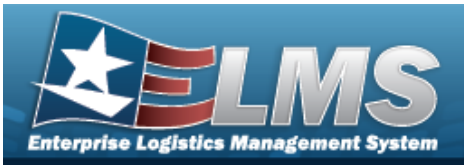

|                                                            | acters like ! or @ are prohibited.                                                                                     |
|------------------------------------------------------------|----------------------------------------------------------------------------------------------------|
| 13 — Mandatory Entry: <i>Cost</i><br><i>Center DESC</i> .  | Missing Entry. Enter the appropriate information in the desired field.                                                 |
| 2191 — When END DT is<br>entered, START DT is<br>required. | Invalid Date Entry. Both the Start Date and the<br>End Date must be entered at the same time. Re-<br>enter both dates. |
| 527 — END DT must be = or<br>> START DT.                   | Invalid Date Entry. The START DT must be equal or less than the END DT. Re-enter the date.                             |

# **Related Topics**

- Cost Center Overview
- Add a Cost Center
- Delete a Cost Center

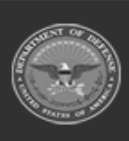

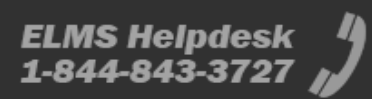

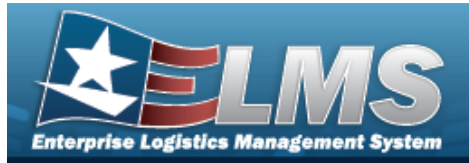

# **Delete a Cost Center**

## **Overview**

The Cost Center Delete process allows removal of a Cost Center record. A Cost Center record is for accounting transactions like Operating Targets and Requisitions.

## Navigation

MASTER DATA MGMT > Cost Center >

> Delete Cost Center pop-up window

## Page Fields

The following fields display on the **Delete Cost Center** pop-up window . For more information on each field, select the appropriate hyperlink.

### Instructions

The table below provides the list of instructions.

| Number | Value                                                         |
|--------|---------------------------------------------------------------|
| 530    | Select "Delete" to remove the selected Cost Center record(s). |
| 562    | Select "Cancel" to return to the previous page.               |

### **Delete Cost Center Grid**

#### **Cost Center Information**

Cost Center Cost Center Desc Start Dt End Dt Freeze Cd

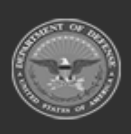

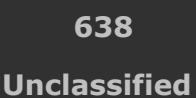

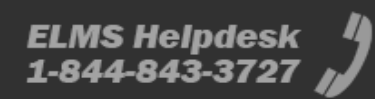

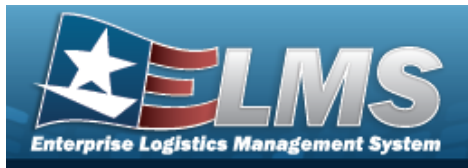

Owning Cost Center Funding Cost Center Deprn Cost Center

#### Remarks

Remarks

## Procedures

#### ELMS Navigation Helpful Tips

Click the following link to display Materiel Management/Inventory Control Point Navigation Tips.

### **Delete a Cost Center**

Selecting at any point of this procedure removes all revisions and closes the page. **Bold** numbered steps are required.

1. Select Delete next the desired record. *The Delete Cost Center pop-up window appears.* 

#### **Cost Center Information**

| Delete Cost Cer                         | nter                        | ×                   |
|-----------------------------------------|-----------------------------|---------------------|
| <ul> <li>Instructions / Help</li> </ul> |                             |                     |
| () Warning:<br>Are you sure you want t  | to delete this Cost Center? |                     |
| Cost Center Inform                      | nation                      | ^                   |
| Cost Center                             | 100006                      | C Freeze Cd         |
| Cost Center Desc                        | SPECCost                    | Owning Cost Center  |
| Start Dt                                | 02/03/2025 12:00 AM         | Funding Cost Center |
| End Dt                                  | 04/30/2025 12:00 AM         | Deprn Cost Center   |
|                                         |                             |                     |

- A. Verify the Cost Center.
- B. Verify the Cost Center DESC.
- C. Verify the Start  $D_{T}$ .
- D. Verify the End  $D\tau$ .

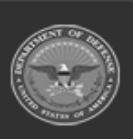

ODASD (Logistics) under A&S Sustainment 639 Unclassified

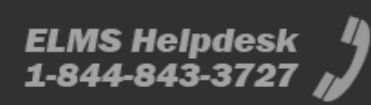

**Help Reference Guide** 

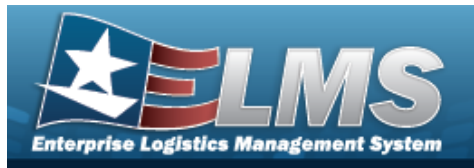

- E. Verify the FREEZE CD.
- F. Verify the Owning Cost Center.
- G. Verify the Funding Cost Center.
- H. Verify the DEPRN COST CENTER.

#### Remarks

| Remarks |          | ^        |
|---------|----------|----------|
| Remarks | BPG Test |          |
| Cancel  |          | 👼 Delete |

- A. Update the Remarks, entering the revised comments in the field provided. *This is a 1024 alphanumeric character field.*
- 2. Select

. The pop-up window closes and the Cost Center is removed.

## **Common Errors**

💼 Delete

The table below provides a list of common errors and possible solutions. There may be more than one solution to a given error.

| Error                       | Solution                                         |
|-----------------------------|--------------------------------------------------|
| 161 — Remarks must be       | Invalid Characters Entered in the Remarks field. |
| alphanumeric with sup-      | Enter alphanumeric characters, or the following  |
| ported special character(s) | permitted special characters: $, -, /, #, &,$    |
| \$, — , /, #, &, comma,     | comma, period, and space, with a max length of   |
| period, and space, and max  | 256. Special characters like ! or @ are pro-     |
| length of 256.              | hibited.                                         |

# **Related Topics**

- Cost Center Overview
- Add a Cost Center
- Edit a Cost Center

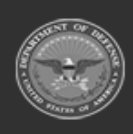

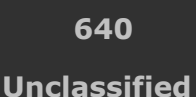

ELMS Helpdesk 1-844-843-3727

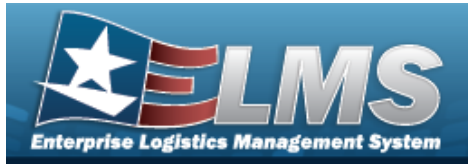

# **Operating Target Search**

## Overview

The Materiel Management/Inventory Control Point (MM/ICP) module Operating Target (OPTAR) process provides the ability to read, add, or update an Operating Target. The Operating Target is used for financial obligations and is selected for non-free Requisitions to the track the funds utilized for a specific budget.

Materiel Management/Inventory Control Point users must have the *Financial Manager* role for Read/Add/Update access.

# Navigation

Master Data MGMT > Operating Target > Operating Target (OPTAR) Search page

# **Page Fields**

The following fields display on the **Operating Target (OPTAR) Search** page. For more information on each field, select the appropriate hyperlink.

## Instructions

The table below provides the list of instructions.

| Number | Value                                                                                 |
|--------|---------------------------------------------------------------------------------------|
| 525    | Select "Search" to refresh the Operating Target Search Results.                       |
| 526    | Select "Reset" to clear the Operating Target Search Criteria.                         |
| 527    | Select "Grid Options" for additional actions to perform on the Operating Target data. |

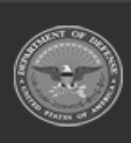

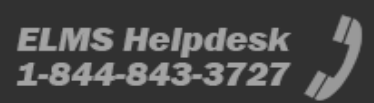

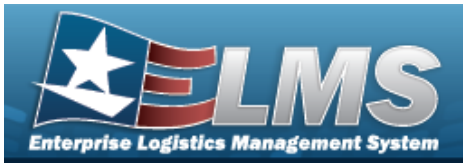

| 528 | Select "Add" to create a new Operating Target record.            |
|-----|------------------------------------------------------------------|
| 529 | Select "Edit" to update the selected Operating Target record(s). |

### Search Criteria Grid

OPTAR Name DoDAAC Funding Cost Center Fiscal Year Object Class Cd Active

### **Search Results Grid**

OPTAR Name Fiscal Year DoDAAC Funding Cost Center Budget Amount Remaining Balance Allocated Amount Obligated Amount Appropriation Active

#### Optional

Established By Established Dt/Tm Last Updated By Last Updated Dt/Tm Remarks

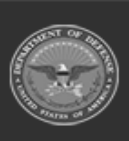

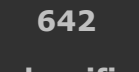

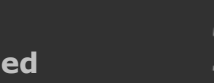

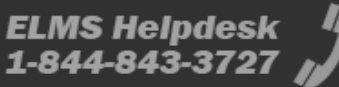

Unclassified

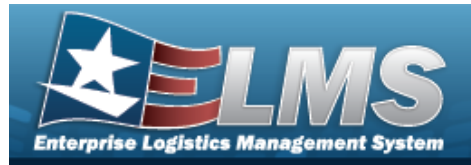

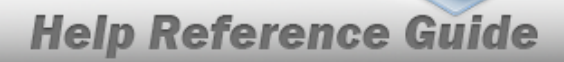

## Procedures

#### ELMS Navigation Helpful Tips

Click the following link to display Materiel Management/Inventory Control Point Navigation Tips.

## Search for an Operating Target (OPTAR)

One or more of the Search Criteria fields can be entered to isolate the results. By default, all

results are displayed. Selecting at any point of this procedure returns all fields to the default "All" setting.

1. In the Search Criteria panel, narrow the results by entering one or more of the following optional fields:.

| Search Criteria            |                     |                     |               |                   |                  |                  |               | ^          |
|----------------------------|---------------------|---------------------|---------------|-------------------|------------------|------------------|---------------|------------|
| OPTAR Name                 | All                 |                     |               | Fiscal Year       | All              |                  |               |            |
| DoDAAC                     | All                 |                     |               | Object Class Cd   | All              | •                |               |            |
| Funding Cost Center        | All                 |                     |               | Active            | All              | •                |               |            |
|                            |                     |                     |               |                   |                  |                  | D Reset       | Search     |
| Search Results             |                     |                     |               |                   |                  |                  |               | ^          |
| 🖋 Options 🔹   🕂 Add 🖉 Edit | History             |                     |               |                   |                  |                  |               |            |
| OPTAR Name      Fit        | scal Year DoDAAC    | Funding Cost Center | Budget Amount | Remaining Balance | Allocated Amount | Obligated Amount | Appropriation | Active     |
| No Data                    |                     |                     |               |                   |                  |                  |               | <u> </u>   |
| 4                          |                     |                     |               |                   |                  |                  |               | ×<br>F     |
| Selected 0/0 H H           | 10 🔻 items per page |                     |               |                   |                  |                  | 0-0           | of 0 items |
|                            |                     |                     |               |                   |                  |                  |               |            |

- Enter the OPTAR Name, using *i* to assist with the entry. *This is a 60 alphanumeric character field.*
- Use To select the DoDAAC.
- Enter the Funding Cost Center, using it to assist with the entry. *This is a 11 alpha-numeric character field.*
- Enter Fiscal Year, using it to assist with the entry. *This is a 4 numeric character field.*

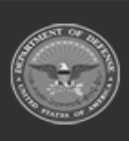

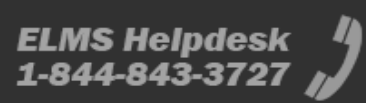

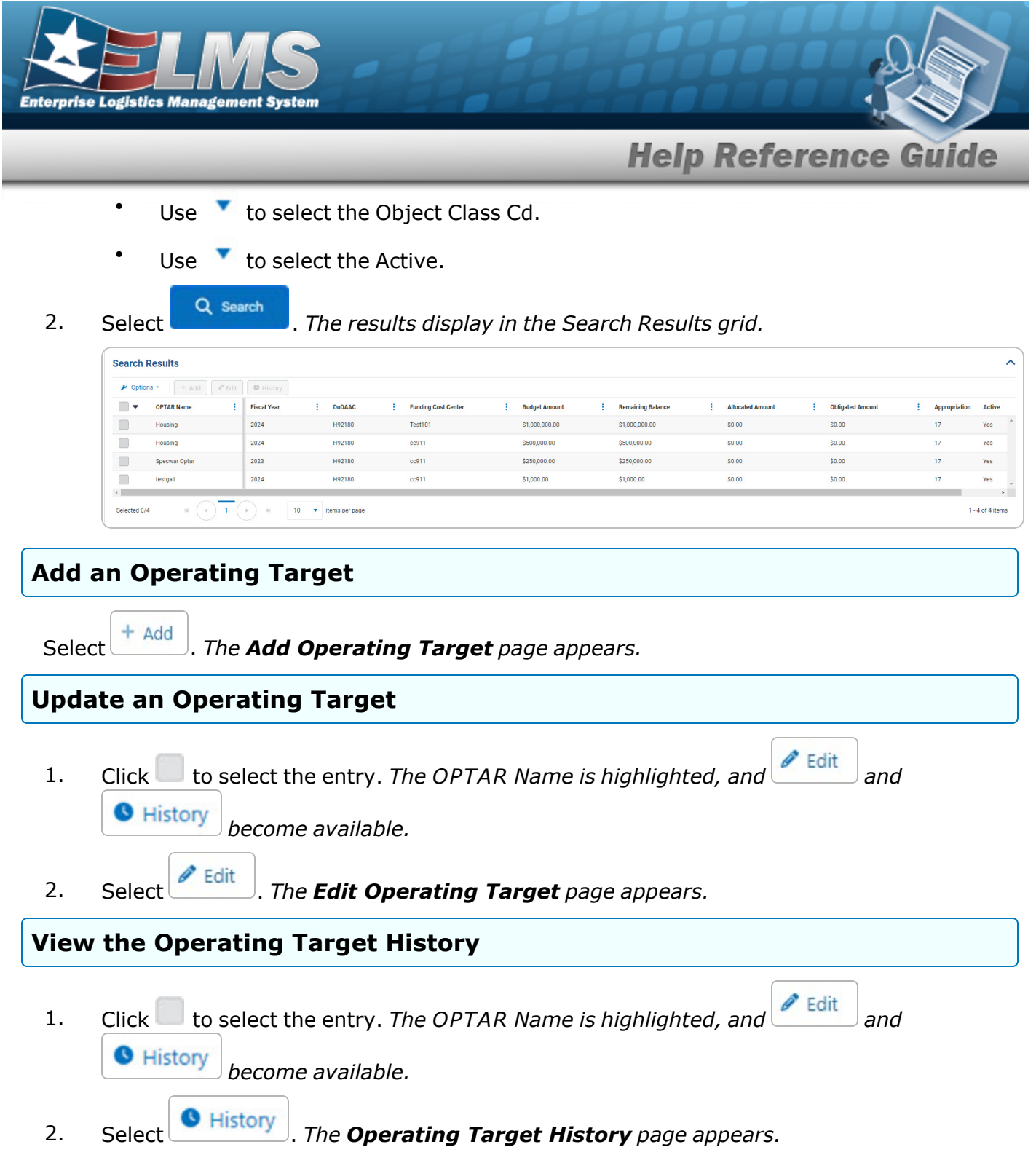

## **Common Errors**

The table below provides a list of common errors and possible solutions. There may be more than one solution to a given error.

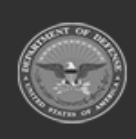

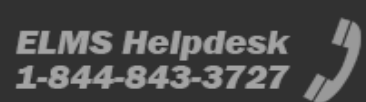

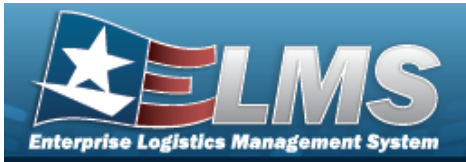

#### Error

#### Solution

125 — No record(s) match search criteria or you do not have the appropriate security access. Invalid Entry. Results for the search criteria entered do not exist or Incorrect security access. Enter different Search Criteria and try the Search again.

# **Related Topics**

- Add an Operating Target
- Update an Operating Target
- View the Operating Target History

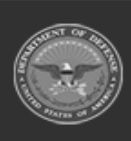

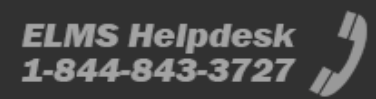

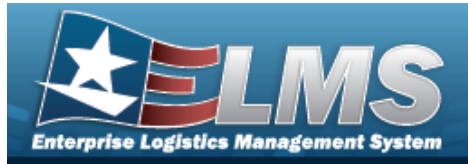

# Add an Operating Target

## **Overview**

The Operating Target Add process provides the ability to create a new Operating Target record.

## Navigation

Master Data MGMT > Operating Target > Operating Target Search > Add Operating Target page

## Page Fields

The following fields display on the **Add Operating Target** slide-out window. For more information on each field, select the appropriate hyperlink.

### Instructions

The table below provides the list of instructions.

| Number | Value                                           |
|--------|-------------------------------------------------|
| 24     | (*) Asterisk identifies mandatory fields.       |
| хххх   | Select "Save" button to save the record.        |
| 562    | Select "Cancel" to return to the previous page. |

## **Operating Target Information Panel**

OPTAR Name \* Fiscal Year \* DoDAAC Appropriation \*

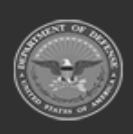

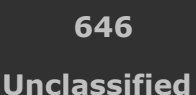

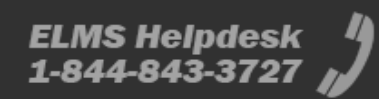

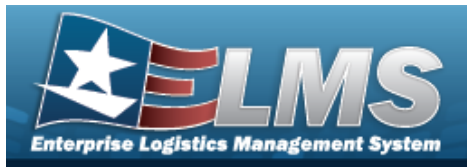

Funding Cost Center \* Object Class Cd \* Budget Amount \* Active \*

### **Remarks Panel**

Remarks **History Remarks** 

(\*) Asterisk identifies mandatory fields.

## **Procedures**

#### ELMS Navigation Helpful Tips

Click the following link to display Materiel Management/Inventory Control Point Navigation Tips.

### Add an Operating Target

8 Cancel at any point of this procedure removes all revisions and closes the page. Selecting **Bold** numbered steps are required.

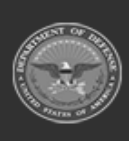

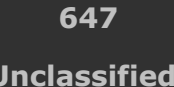

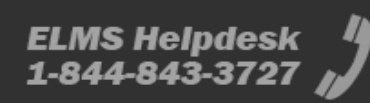

**Help Reference Guide** 

Unclassified

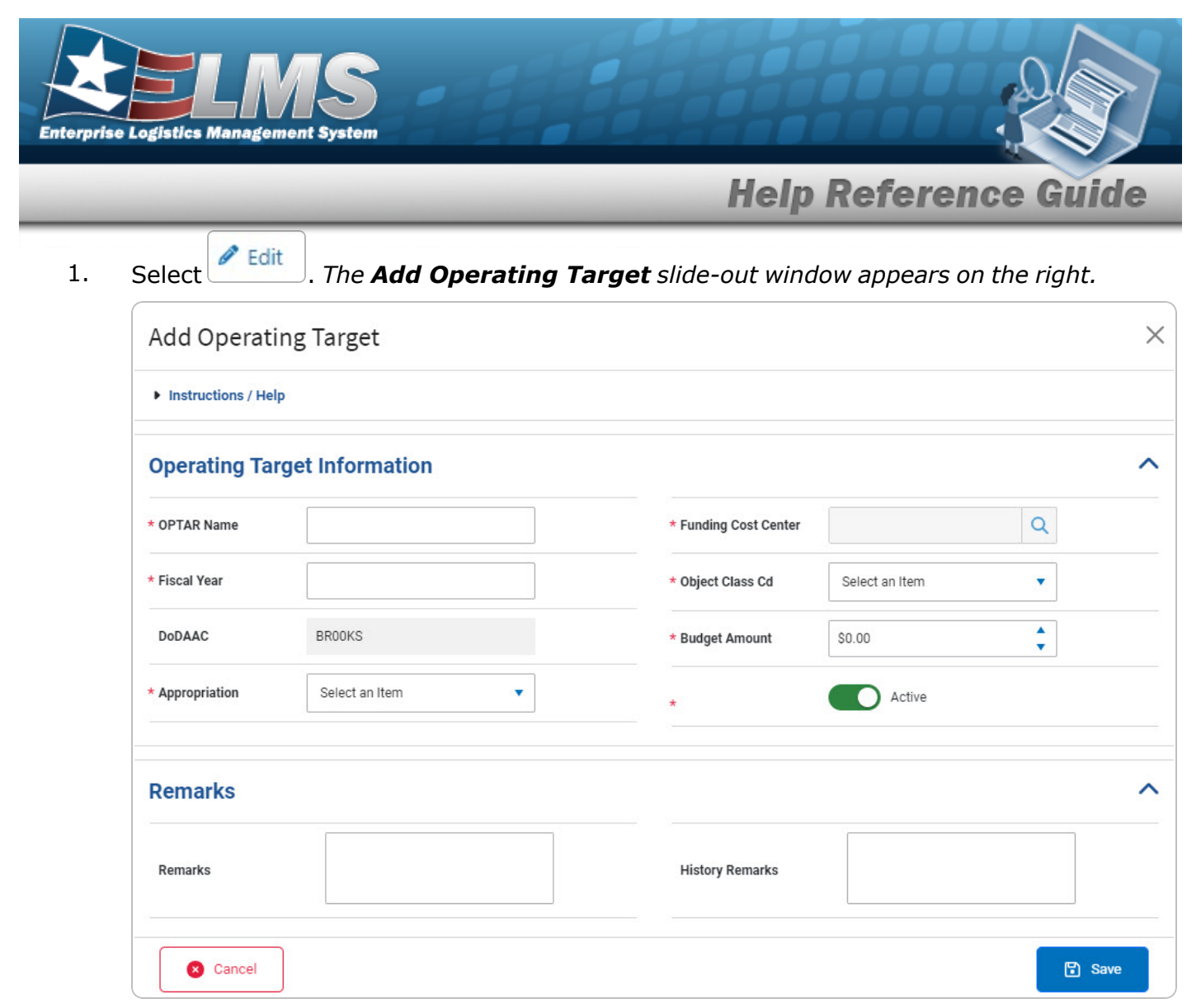

- 2. Complete the Operating Target Information panel.
  - **A.** Enter the OPTAR Name in the field provided. *This is a 60 alphanumeric character field.*
  - **B.** Enter the Fiscal Year in the field provided. *This is a 4 numeric character field.*
  - C. The DoDAAC automatically populates and is not editable.
  - **D.** Use \* to select the Appropriation.

| Helpful T | їр                                                                               |
|-----------|----------------------------------------------------------------------------------|
| selecte   | The Funding Cost Center field becomes available after the Appropriation is<br>d. |

**E.** Enter the Funding Cost Center, or use <sup>Q</sup> to assist with the entry. *This is an 11 alpha-numeric character field.* 

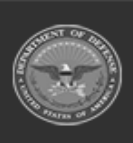

Unclassified

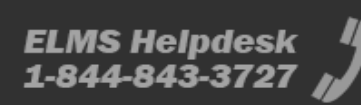
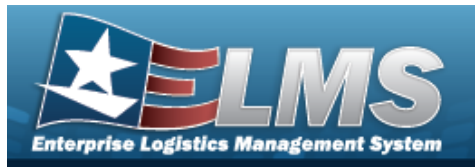

Cost Center Browse

- **F.** Use <sup>\*</sup> to select the Object Class Cd.
- **G.** Use To choose the Budget Amount.
- **H.** Click Click C
- 3. Complete the Remarks panel.
  - A. Enter the Remarks in the field provided. *This is a 256 alphanumeric character field.*
  - B. Enter the History Remarks in the field provided. *This is a 256 alphanumeric character field.*

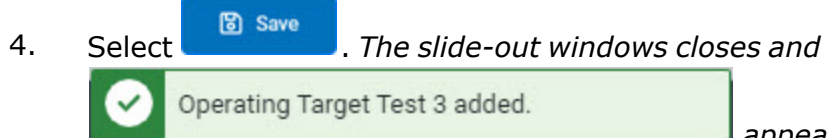

appears on the lower right-hand corner.

## **Common Errors**

The table below provides a list of common errors and possible solutions. There may be more than one solution to a given error.

| Error                                                                                                    | Solution                                                                                                    |
|----------------------------------------------------------------------------------------------------|----------------------------------------------------------------------------------------------------|
| 125 — No record(s) match<br>search criteria or you do<br>not have the appropriate<br>security access.                                             | Invalid Entry. Results for the search criteria<br>entered do not exist or Incorrect security access.<br>Enter different Search Criteria and try the<br>Search again.                                                                |
| <ul> <li>161 — Remarks must be alphanumeric with supported special character(s)</li> <li>\$, -, /, #, &amp;, comma, period, and space.</li> </ul> | Invalid Characters Entered in the Remarks field.<br>Enter alphanumeric characters, or the following<br>permitted special characters: $, -, /, #, &,$<br>comma, period, and space. Special characters<br>like ! or @ are prohibited. |

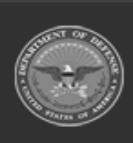

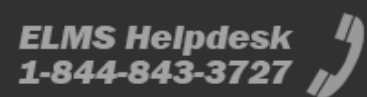

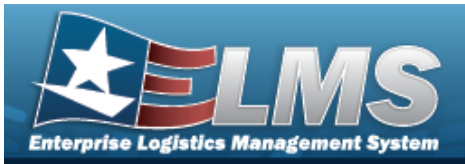

| 13 — Mandatory Entry:<br><i>OPTAR Name.</i>                                                                             |                                                                                                    |  |  |  |  |
|----------------------------------------------------------------------------------------------------|----------------------------------------------------------------------------------------------------|--|--|--|--|
| 13 — Mandatory Entry: <i>Fis-</i><br><i>cal Year</i> .                                                                  |                                                                                                    |  |  |  |  |
| 13 — Mandatory Entry:<br><i>DoDAAC</i> .                                                                                | Missing Entry. Enter the appropriate information                                                                                                    |  |  |  |  |
| 13 — Mandatory Entry:<br><i>OBJECT CLASS CD</i> .                                                                       | in the desired field.                                                                                                    |  |  |  |  |
| 13 — Mandatory Entry:<br><i>Budget Amount</i> .                                                                         |                                                                                                    |  |  |  |  |
| 13 — Mandatory Entry: <i>Act-</i><br><i>ive</i> .                                                                       |                                                                                                    |  |  |  |  |
| 350 — Must be alpha-<br>numeric with supported spe-<br>cial characters \$, — , /, #,<br>&, comma, period, and<br>space. | Invalid Entry. The characters entered in the field<br>include prohibited special characters. Enter<br>alphanumeric (alphabetic "A" through "Z",<br>numeric "0" through "9") characters, or the fol-<br>lowing permitted special characters: $, -, /, #,$<br>&, (, ), comma, period, and space. Special char-<br>acters like ! or @ are prohibited. |  |  |  |  |
| 320 — Entry exceeds max-<br>imum length.                                                                                | Invalid Entry. There are too many characters<br>entered. Reduce the number of characters in the<br>field.                                                                                                    |  |  |  |  |

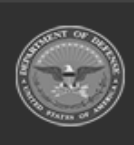

650 Unclassified

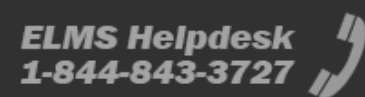

**Help Reference Guide** 

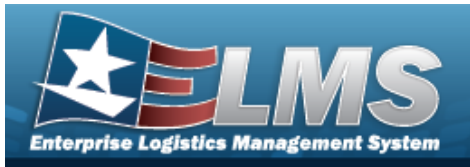

| xxxx — Operating Target<br>with given name, Cost<br>Center, DoDAAC, and fiscal<br>year already exists. | Invalid Entry. The entered information already exists. Re-enter the fields.                                                          |
|----------------------------------------------------------------------------------------------------|----------------------------------------------------------------------------------------------------|
| 2344 — Fiscal Year must be<br>greater than or equal to<br>2001.                                        | Invalid Entry. The Fiscal Year is less than 2001.<br>The Fiscal Year needs to be more or equal to<br>2001. Re-enter the Fiscal Year. |
| 2345 — Fiscal Year must be<br>less than or equal to 2999.                                              | Invalid Entry. The Fiscal Year is more 2999. The<br>Fiscal Year needs to be less or equal to 2999. Re-<br>enter the Fiscal Year.     |
| 2 — Invalid Cost Center.                                                                               | Invalid Entry. The Cost Center is invalid. Re-<br>enter the Cost Center.                                                             |
| xxxx — Funding Cost Center<br>does not exist.                                                          | Invalid Entry. The entered Funding Cost Center<br>is not currently in the system. Enter a valid Fund-<br>ing Cost Center.            |
| xxxx — Budget Amount<br>must be greater than 0.                                                        | Invalid Entry. The entered Budget Amount is not more than 0. Enter a valid Budget Amount.                                            |

## **Related Topics**

- Search for an Operating Target
- Update an Operating Target
- View the Operating Target History

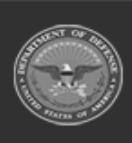

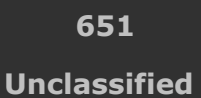

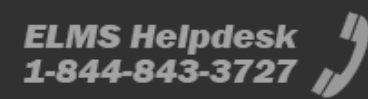

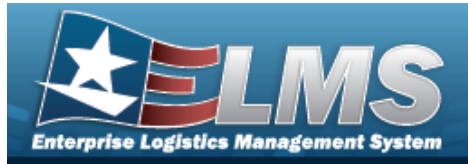

# **Update an Operating Target**

## **Overview**

The Operating Target Update process allows editing of the Operating Target record.

# Navigation

Master Data MGMT > Operating Target > Operating Target Search > (desired record) > Edit
 Sedit Operating Target slide-out window

## **Page Fields**

The following fields display on the **Edit Operating Target** slide-out window. For more information on each field, select the appropriate hyperlink.

### Instructions

The table below provides the list of instructions.

| <b>24</b> (*) Asterisk identifies mandatory fields  |          |
|-----------------------------------------------------|----------|
| <b>xxxx</b> Select "Save" button to save the record | I.       |
| 562 Select "Cancel" to return to the previou        | is page. |

### **Operating Target Information Panel**

OPTAR Name \* Fiscal Year \* DoDAAC Appropriation \*

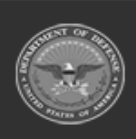

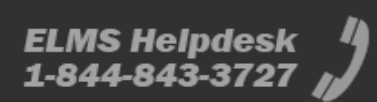

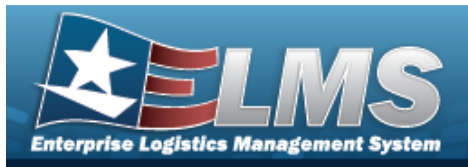

Funding Cost Center \* Object Class Cd \* Budget Amount \* Active \*

#### **Remarks Panel**

Remarks History Remarks

(\*) Asterisk identifies mandatory fields.

## Procedures

#### ELMS Navigation Helpful Tips

Click the following link to display Materiel Management/Inventory Control Point Navigation Tips.

### **Update an Operating Target**

Selecting at any point of this procedure removes all revisions and closes the page. **Bold** numbered steps are required.

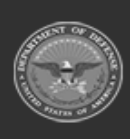

653 Unclassified

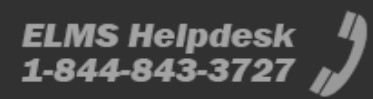

**Help Reference Guide** 

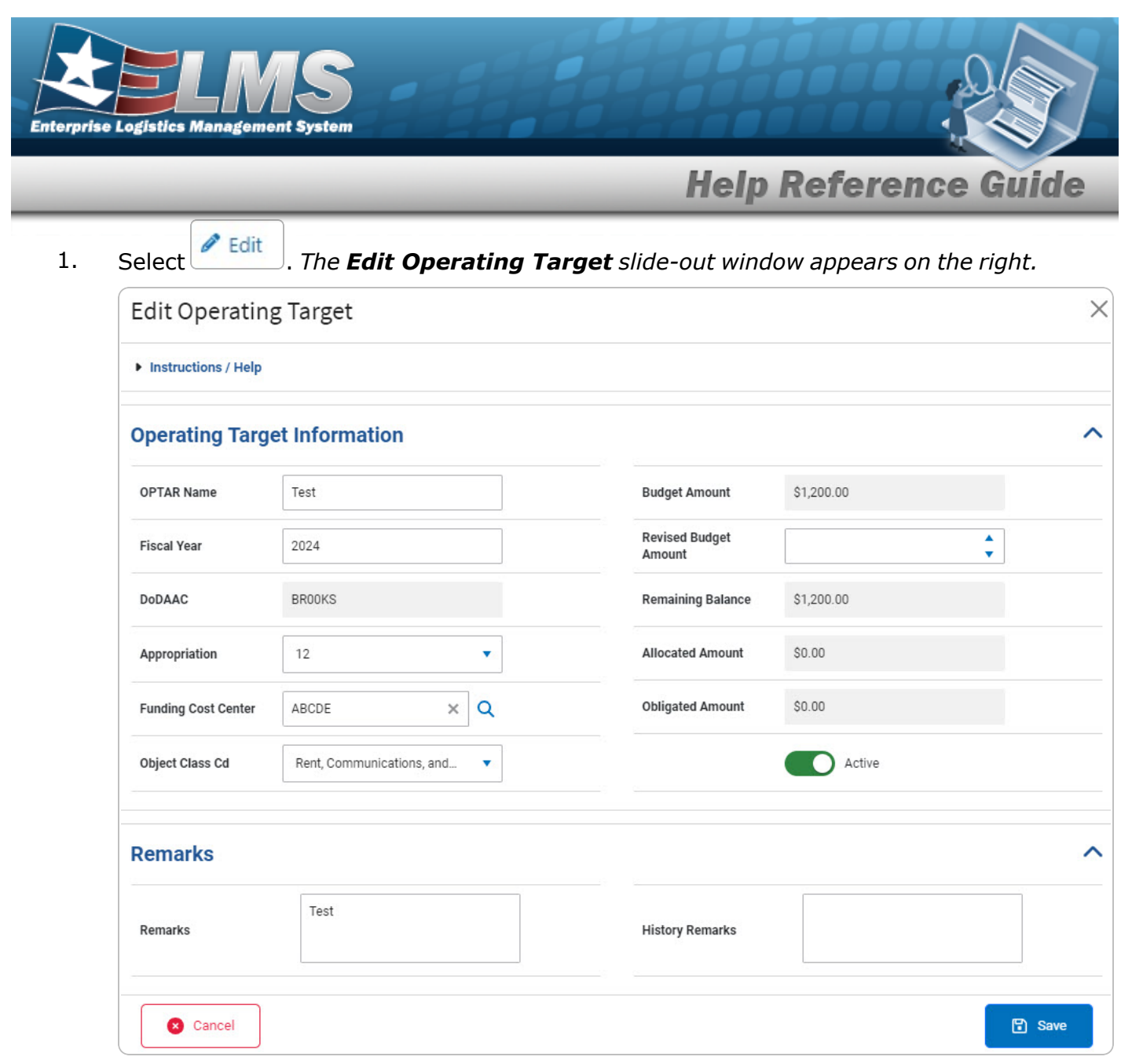

- 2. Update the Operating Target Information panel.
  - A. Update the OPTAR Name, entering the revised name in the field provided. *This is a 60 alphanumeric character field.*
  - B. Update the Fiscal Year, entering the revised year in the field provided. *This is a 4 numeric character field.*
  - C. Verify the DoDAAC.
  - D. Update the Appropriation, using \* to select the desired appropriation.

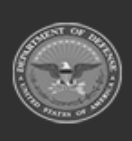

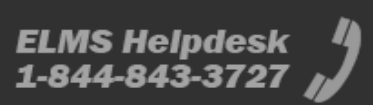

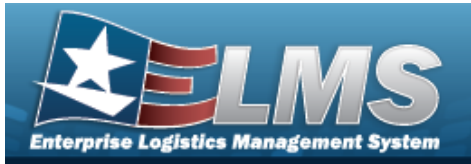

### Helpful Tip

The Funding Cost Center field becomes available after the Appropriation is selected.

Update the Funding Cost Center, using  $\bigcirc$  to browse for the revised Funding Cost E. Center. This is an 11 alphanumeric character field.

Cost Center Browse

- F. Update the Object Class Cd, using <sup>\*</sup> to select the desired Object Class Code.
- Update the Budget Amount, using 🔹 to choose the revised amount. G.
- Verify the Active contains the appropriate **O** or **O** . *When selected, indicates* Н. the Operating Target is currently active.
- 3. Update the Remarks panel.
  - Α. Update the Remarks, entering the revised information in the field provided. This is a 256 alphanumeric character field.
  - Β. Enter the History Remarks in the field provided. This is a 256 alphanumeric character field.
- Save 4. Select . The slide-out windows closes and Operating Target Test updated.

appears on the lower right-hand corner.

## Common Errors

The table below provides a list of common errors and possible solutions. There may be more than one solution to a given error.

| Error                     | Solution                                           |
|---------------------------|----------------------------------------------------|
| 125 — No record(s) match  | Invalid Entry. Results for the search criteria     |
| search criteria or you do | entered do not exist or Incorrect security access. |
| not have the appropriate  | Enter different Search Criteria and try the        |

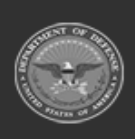

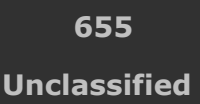

ELMS Helpdesk 1-844-843-372

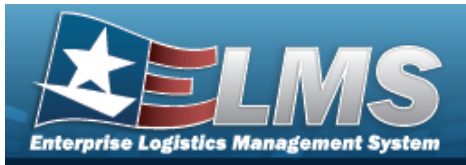

| security access.                                                                                                    | Search again.                                                                                                    |  |  |  |  |
|----------------------------------------------------------------------------------------------------|----------------------------------------------------------------------------------------------------|--|--|--|--|
| <ul> <li>161 — Remarks must be alphanumeric with supported special character(s)</li> <li>\$, -, /, #, &amp;, comma, period, and space.</li> </ul> | Invalid Characters Entered in the Remarks field.<br>Enter alphanumeric characters, or the following<br>permitted special characters: $, -, /, #, &,$<br>comma, period, and space. Special characters<br>like ! or @ are prohibited. |  |  |  |  |
| 13 — Mandatory Entry:<br><i>OPTARName.</i>                                                                                                    |                                                                                                    |  |  |  |  |
| 13 — Mandatory Entry: <i>Fis-</i><br><i>cal Year</i> .                                                                                            | Missing Entry. Enter the appropriate information<br>in the desired field.                                                                                                    |  |  |  |  |
| 13 — Mandatory Entry:<br>DoDAAC.                                                                                                    |                                                                                                    |  |  |  |  |
| 13 — Mandatory Entry:<br><i>Object Class Cd</i> .                                                                                                 |                                                                                                    |  |  |  |  |
| 13 — Mandatory Entry:<br><i>Budget Amount</i> .                                                                                                   |                                                                                                    |  |  |  |  |
| 13 — Mandatory Entry: <i>Act-</i><br><i>ive</i> .                                                                                                 |                                                                                                    |  |  |  |  |
| 350 — Must be alpha-<br>numeric with supported spe-<br>cial characters \$, — , /, #,<br>&, comma, period, and                                     | Invalid Entry. The characters entered in the field<br>include prohibited special characters. Enter<br>alphanumeric (alphabetic "A" through "Z",<br>numeric "0" through "9") characters, or the fol-                                 |  |  |  |  |

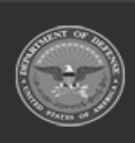

ELMS Helpdesk 1-844-843-3727 🚜

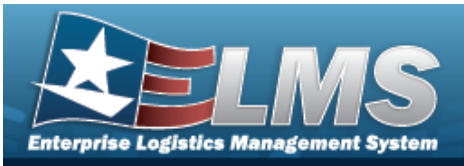

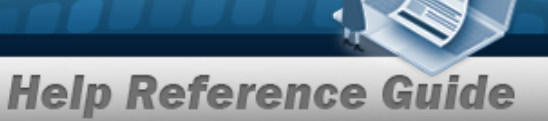

| space.                                                                                                 | lowing permitted special characters: $, -, /, #, $<br>&, (, ), comma, period, and space. Special char-<br>acters like ! or @ are prohibited. |
|----------------------------------------------------------------------------------------------------|----------------------------------------------------------------------------------------------------|
| 320 — Entry exceeds max-<br>imum length.                                                               | Invalid Entry. There are too many characters<br>entered. Reduce the number of characters in the<br>field.                                    |
| xxxx — Operating Target<br>with given name, Cost<br>Center, DoDAAC, and fiscal<br>year already exists. | Invalid Entry. The entered information already exists. Re-enter the fields.                                                                  |
| 2344 — Fiscal Year must be<br>greater than or equal to<br>2001.                                        | Invalid Entry. The Fiscal Year is less than 2001.<br>The Fiscal Year needs to be more or equal to<br>2001. Re-enter the Fiscal Year.         |
| 2345 — Fiscal Year must be<br>less than or equal to 2999.                                              | Invalid Entry. The Fiscal Year is more 2999. The<br>Fiscal Year needs to be less or equal to 2999. Re-<br>enter the Fiscal Year.             |
| 2 — Invalid Cost Center.                                                                               | Invalid Entry. The Cost Center is invalid. Re-<br>enter the Cost Center.                                                                     |
| xxxx — Funding Cost Center<br>does not exist.                                                          | Invalid Entry. The entered Funding Cost Center<br>is not currently in the system. Enter a valid Fund-<br>ing Cost Center.                    |
| xxxx — Budget Amount<br>must be greater than 0.                                                        | Invalid Entry. The entered Budget Amount is not more than 0. Enter a valid Budget Amount.                                                    |

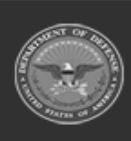

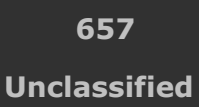

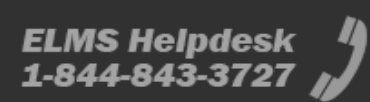

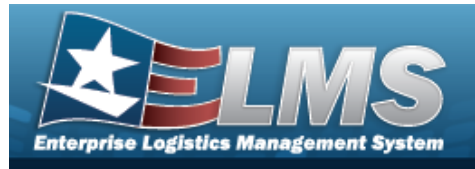

# **Related Topics**

- Search for an Operating Target
- Add an Operating Target
- View the Operating Target History

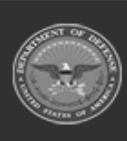

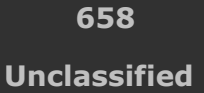

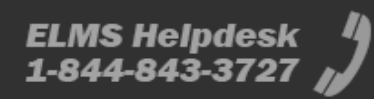

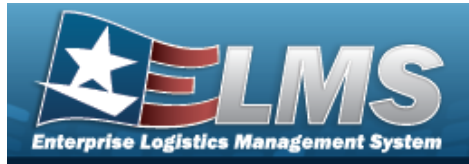

# **View the Operating Target History**

## **Overview**

The Operating Target History is view only and displays the history records of the Operating Target.

# Navigation

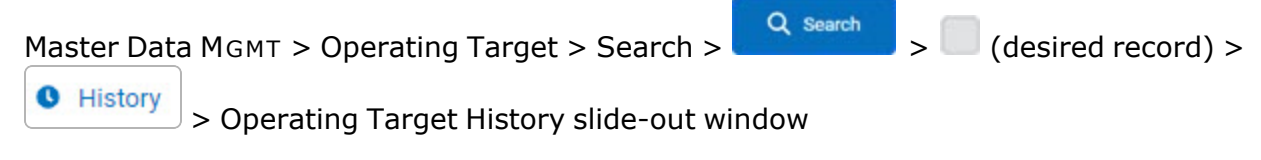

# **Page Fields**

The following fields display on the **Operating Target History** page. For more information on each field, select the appropriate hyperlink.

#### Instructions

The table below provides the list of instructions.

er

### **Operating Target History Grid**

Last Updated Dt/Tm OPTAR Name DoDAAC Appropriation Budget Amount Funding Cost Center Object Class Cd Remaining Balance Allocated Amount Obligated Amount Fiscal Year

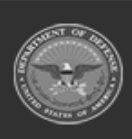

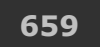

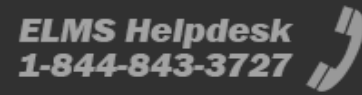

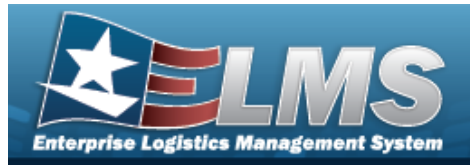

**History Remarks** 

#### Optional

Active Established By Established Dt/Tm Last Updatd By Operation Remarks

### Procedures

#### ELMS Navigation Helpful Tips

Click the following link to display Materiel Management/Inventory Control Point Navigation Tips.

### View the Operating Target History

Selecting at any point of this procedure removes all revisions and closes the page. **Bold** numbered steps are required.

1. Click to select the entry. *The OPTAR Name is highlighted, and determined and* 

• History become available.

2. Select

**History**. The **Operating Target History** slide-out window appears.

| Instructions / Help |      |     |            |    |   |                |   |               |               |          |         |
|---------------------|------|-----|------------|----|---|----------------|---|---------------|---------------|----------|---------|
| 🖌 Options 🝷         |      |     |            |    |   |                |   |               |               |          |         |
| ast Updated Dt/Tm   | +    | :   | OPTAR Name |    | : | DoDAAC         | : | Appropriation | Budget Amount |          | Fun     |
| 0/04/2024 05:19 PN  | 1    |     | Test       |    |   | BROOKS         |   | 12            | \$1,200.00    |          | AB      |
|                     |      |     |            |    |   |                |   |               |               |          | ÷       |
| Selected 0/1        | H (4 | ) 1 |            | 10 | • | items per page |   |               |               | 1 - 1 of | 1 item: |

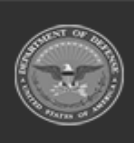

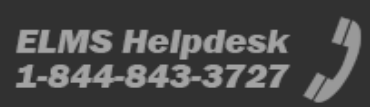

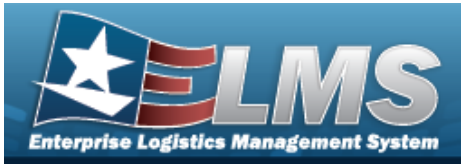

|   |                      | _ | _          |      | _              |   | _             |               |   |                     |                                              |   |                   |   |                  |    |                  |     |            |                 | -                |
|---|----------------------|---|------------|------|----------------|---|---------------|---------------|---|---------------------|----------------------------------------------|---|-------------------|---|------------------|----|------------------|-----|------------|-----------------|------------------|
| ( | Last Updated Dt/Tm 🕴 | 1 | OPTAR Name | 1    | DoDAAC         | ÷ | Appropriation | Budget Amount | 1 | Funding Cost Center | Object Class Cd                              | - | Remaining Balance | ÷ | Allocated Amount | ł. | Obligated Amount | i F | iscal Year | History Remarks | 1                |
|   | 10/04/2024 08:48 PM  |   | Test       |      | BROOKS         |   | 12            | \$300.00      |   | ABCDE               | Rent, Communications, and Utilities (0/C 23) |   | \$300.00          |   | \$0.00           |    | \$0.00           | 2   | 024        | -               | ^                |
|   | 10/04/2024 05:19 PM  |   | Test       |      | BROOKS         |   | 12            | \$1,200.00    |   | ABCDE               | Rent, Communications, and Utilities (0/C 23) |   | \$1,200.00        |   | \$0.00           |    | \$0.00           | 2   | 024        | -               | ~                |
|   | 4                    |   |            |      |                |   |               |               |   |                     |                                              |   |                   |   |                  |    |                  |     |            |                 |                  |
|   | Selected 0/2         |   | • н        | 10 🔻 | items per page |   |               |               |   |                     |                                              |   |                   |   |                  |    |                  |     |            |                 | 1 - 2 of 2 items |

Help Reference G

- 1. Verify the Last Updated DT/TM.
- 2. Verify the OPTAR Name.
- 3. Verify the DoDAAC.
- 4. *Verify the Appropriation.*
- 5. Verify the Budget Amount.
- 6. Verify the Funding Cost Center.
- 7. Verify the OBJECT CLASS CD.
- 8. Verify the Remaining Balance.
- 9. Verify the Allocated Amount.
- 10. Verify the Obligated Amount.
- 11. Verify the Fiscal Year.
- 12. Verify the History Remarks.

### **Common Errors**

The table below provides a list of common errors and possible solutions. There may be more than one solution to a given error.

| Error                         | Solution                                        |
|-------------------------------|-------------------------------------------------|
| 125 — No record(s) match      | Invalid Entry. Results for the search criteria  |
| search criteria or you do not | entered do not exist or Incorrect security      |
| have the appropriate secur-   | access. Enter different Search Criteria and try |
| ity access.                   | the Search again.                               |

## **Related Topics**

- Search for an Operating Target
- Add an Operating Target
- Update an Operating Target

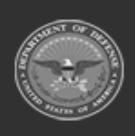

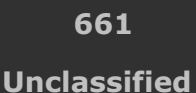

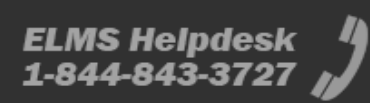

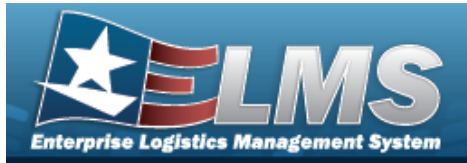

# **Organization Collection Overview**

## **Overview**

The Materiel Management/Inventory Control Point (MM/ICP) module Organization Collection process provides the ability to create or update Organization Collection records for accounting transactions, when appropriate.

There are two types of Organization Collections:

- Generic Collections

   entered and edited by a Financial Manager.
  - Defense Accounting Interface (DAI) Collections
    - imported and not editable.

Organization collections, both Generic and DAI, are created during either the creation of ICP, UIC, ICP Managed DoDAAC agencies, and Major Command updates.

# Navigation

MASTER DATA MGMT > Organization Collection > Organization Collection page

# **Page Fields**

The following fields display on the **Organization Collection** page. For more information on each field, select the appropriate hyperlink.

#### Instructions

The table below provides the list of instructions.

| Number | Value |
|--------|-------|
|        |       |

### **Organization Collection Grid**

Collection Name Active Tiers

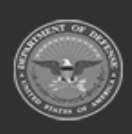

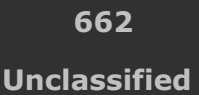

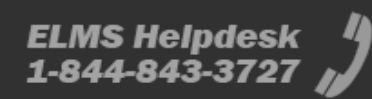

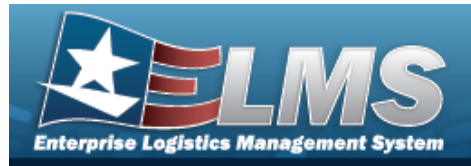

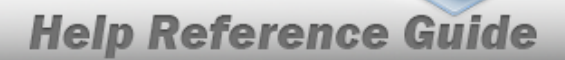

### **Procedures**

#### ELMS Navigation Helpful Tips

Click the following link to display Materiel Management/Inventory Control Point Navigation Tips.

#### **Organization Collection**

Selecting

C Reset

at any point of this procedure removes all revisions and closes the page. **Bold** numbered steps are required.

#### **DAI** Collection

| Bingo Support   |               |       |                                       | ^    |
|-----------------|---------------|-------|---------------------------------------|------|
| Collection Name | Bingo Support | Tiers | WARCOM/Comms Support/Bingo<br>Support |      |
|                 | Active        |       |                                       |      |
|                 |               |       | S Reset                               | Save |

- Verify the Collection Name.
- Verify the Active slider.
- Verify the Tiers.

#### **Generic Collection**

| SPECWAR         |                |       |                                      | ^    |
|-----------------|----------------|-------|--------------------------------------|------|
| Collection Name | SPECWAR Active | Tiers | WARCOM/Logisitics<br>Support/SPECWAR |      |
|                 |                |       | "D Reset                             | Save |

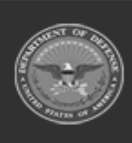

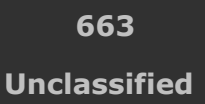

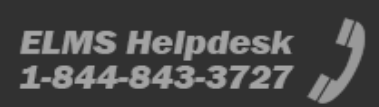

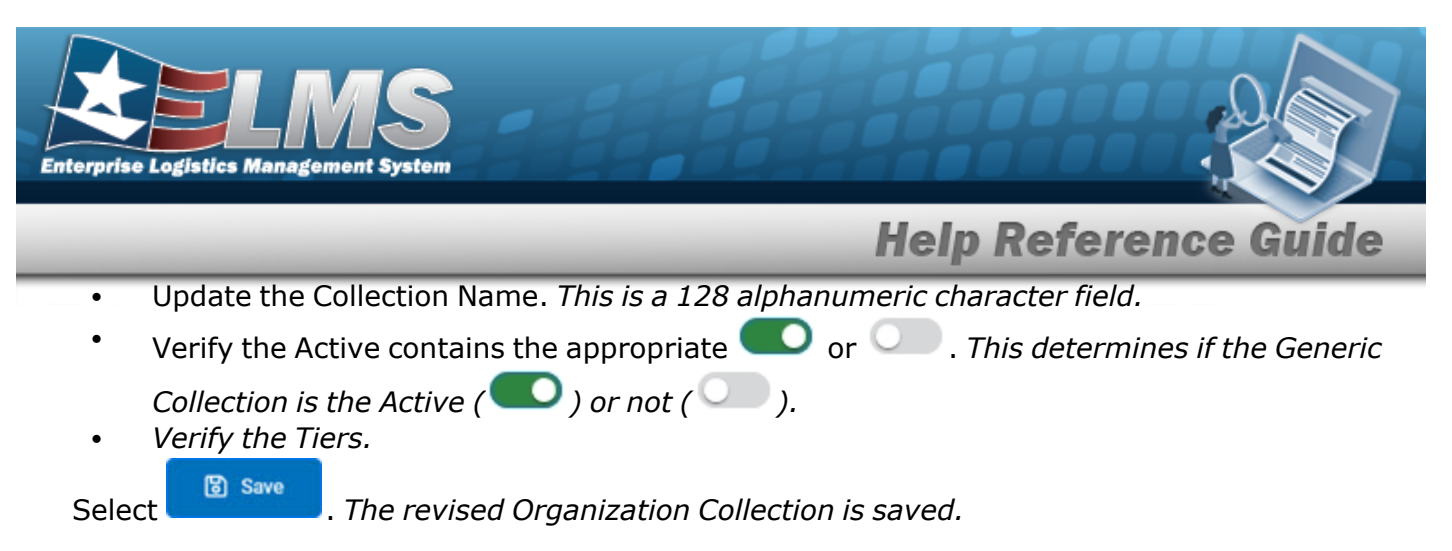

## **Common Errors**

The table below provides a list of common errors and possible solutions. There may be more than one solution to a given error.

| Error                                                                                               | Solution                                                                                                    |
|----------------------------------------------------------------------------------------------------|----------------------------------------------------------------------------------------------------|
| 2588 — Must be alpha-<br>numeric with supported spe-<br>cial characters "—", "&", "<br>(", and ")". | Invalid Entry. The characters entered in the field<br>include prohibited special characters. Enter<br>alphanumeric (alphabetic "A" through "Z",<br>numeric "0" through "9") characters, or the fol-<br>lowing permitted special characters: $-$ , &, (,<br>and ). Special characters like ! or @ are pro-<br>hibited. |
| 13 — Mandatory Entry: <i>Col-</i><br><i>lection Name</i> .                                          | Missing Entry. Enter the appropriate information in the desired field.                                                                                                    |

# **Related Topics**

Cost Center Overview

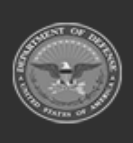

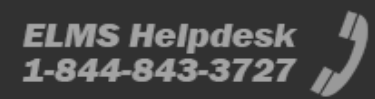

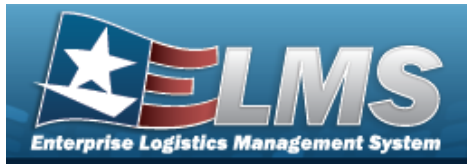

# **Inventory Inquiry**

# **Overview**

The Materiel Management/Inventory Control Point (MM/ICP) module Inventory Inquiry process provides the ability to view all the stock numbers managed by the ICP.

Note

6

Some fields provide **Intellisense**, which is the automatic completion of a field entry in a software application.

The application displays a selectable word or phrase in that field, based on the input (that was previously entered), without having to completely type the entry.

# Navigation

Inquiries > Inventory Inquiry > Inventory Inquiry page

# Page Fields

The following fields display on the **Inventory Inquiry** page. For more information on each field, select the appropriate hyperlink.

### Instructions

The table below provides the list of instructions.

| Number | Value                                               |
|--------|-----------------------------------------------------|
| 12     | Select "Search" button to view Search Results page. |
| 13     | Select "Reset" button to clear data.                |
| 21     | Select "Add" button to create a new record.         |
|        |                                                     |

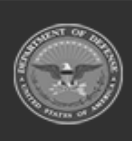

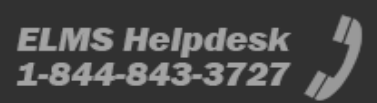

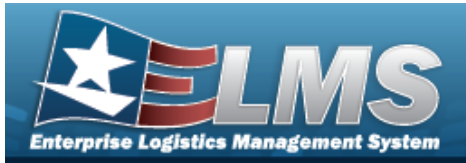

| 412 | Select "Grid Options" button for additional actions.               |
|-----|--------------------------------------------------------------------|
| 17  | Select "Edit" button to revise selected fields in record(s).       |
| 36  | Select "Delete" button to remove record(s) from applicable tables. |
|     |                                                                    |

### Search Criteria Grid

Stock Nbr Owning DoDAAC Cond Cd Purpose Cd Item Desc RSA DoDAAC Prj Cd

#### **Inventory Inquiry Grid**

Stock Nbr Item Desc Managed DoDAAC RSA RSA ID RSA DoDAAC Cond Cd Prj Cd Purpose Cd GFM Contract Nbr Stocking UI Price MAC Extended Price Inventory Total Qty Inventory Available Qty

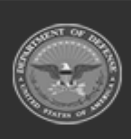

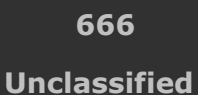

ELMS 1-844

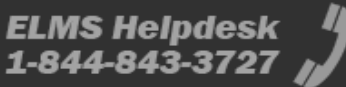

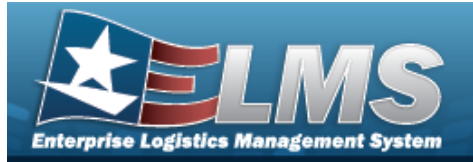

#### Optional

Inv Method Date Of Last Inventory Inv Ref Nbr Delivery Order Nbr **GFM** Contractor ERRC Designator Client Established Dt/Tm Established By Last Update Dt / Tm Last Updated By Program Id RSA RIC Source of Supply UI Qty per Unit Pack **UI** Conversion Factor Type Asset Cd **Unit Pack Price** LIN/TAMCN LIN/TAMCN Desc Size Category Mgmt Cd Stock Item Cd Reportable Commodity Type Reportable Commodity Type Desc ARC ADPE ID Cd Class Cd ACC CMC CIIC CIC Dmil Cd FSC Haz Mat Cd LCC Storage Requirement Cd Precious Mtl Cd Recover Cd Reportable Cd Managing Chalf Life Cd

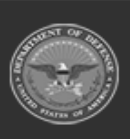

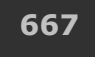

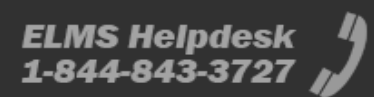

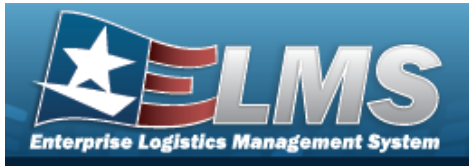

Expiration SLC (Mos) Stores Account Code Supply Cat Mat Cd Temperature Controlled Cd Util Measure Cd Size Color Yr Svc Life Util Svc Life DoDIC NIIN NIIN Sts Cd Length (In) Width (In) Height (In) Unit Pack Weight (Lbs) Unit Pack Cube (Ft) Returnable? Mat Cat Cd Chapter Gender SKO Stock Nbr? Stocking UI Catalog Shelf Life Cd Consumable? Item Designator Nbr Catalog Item Desc Catalog LIN/TAMCN UII Rad? Launderable?

#### **Detail Inventory Grid**

Serial Nbr Manufacturer Lot UII

## Procedures

#### ELMS Navigation Helpful Tips

Click the following link to display Materiel Management/Inventory Control Point Navigation Tips.

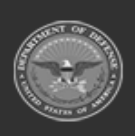

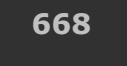

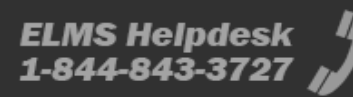

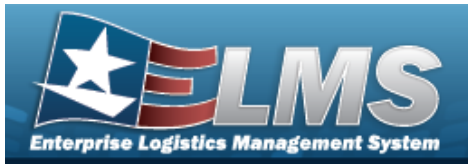

### Search for an Inventory Inquiry

One or more of the Search Criteria fields can be entered to isolate the results. By default, all

results are displayed. Selecting at any point of this procedure returns all fields to the default "All" setting.

1. In the Search Criteria box, narrow the results by entering one or more of the following optional fields:.

| earch Criteria         |     |   |              |     |  |
|------------------------|-----|---|--------------|-----|--|
| i Stock Number         | All |   | i Item Desc  | All |  |
| <i>i</i> Owning DoDAAC | All |   | i RSA DoDAAC | All |  |
| Cond Cd                | All | • | i Prj Cd     | All |  |
| Purpose Cd             | All | • |              |     |  |

• Use or to assist with the STOCK NBR entry. *This is a 15 alphanumeric char*acter field.

Stock Number Browse

- Enter the Owning DoDAAC, using *i* to assist with the entry. *This is a 6 alpha-numeric character field.*
- Use to select the Cond Cd.
- Use to select the Purpose Cd.
- Enter the ITEM DESC, using *i* to assist with the entry. *This is a 256 alphanumeric character field.*
- Enter the RSA DoDAAC, using it to assist with the entry. *This is a 6 alphanumeric character field.*

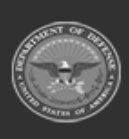

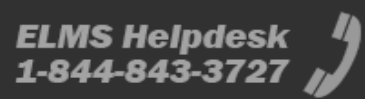

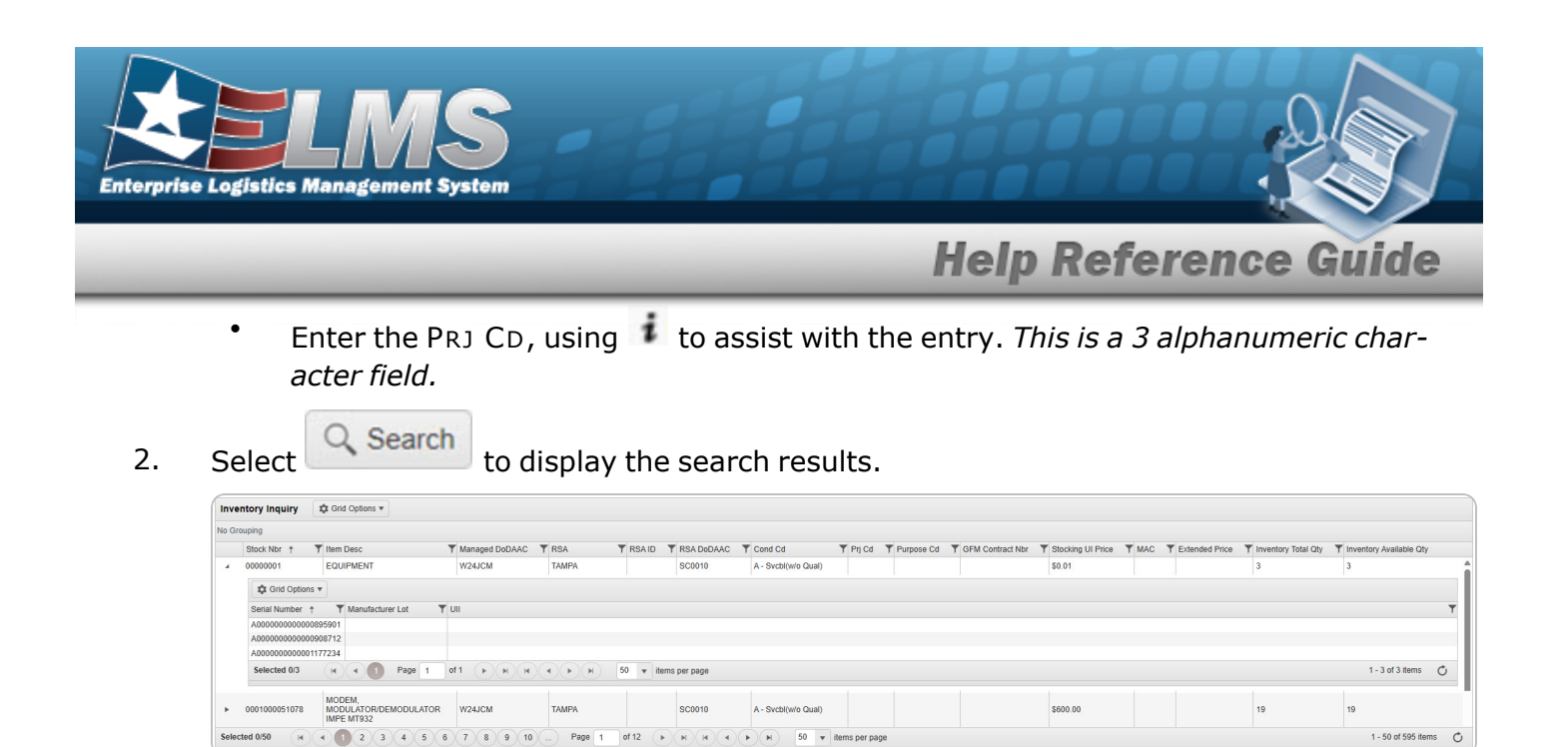

## **Common Errors**

The table below provides a list of common errors and possible solutions. There may be more than one solution to a given error.

| Error                                                                                    | Solution                                                                                                    |
|------------------------------------------------------------------------------------------|----------------------------------------------------------------------------------------------------|
| 125 — No record(s) match<br>search criteria or you do not<br>have the appropriate secur- | Invalid Entry. Results for the search criteria<br>entered do not exist or Incorrect security<br>access. Enter different Search Criteria and try |
| ity access.                                                                              | the Search again.                                                                                                    |

## **Related Topics**

- Stock Nbr Inquiry ٠
- Agency Stock Nbr Inquiry •
- Inventory Transaction Inquiry
- Accounting Transaction Inquiry
- **Contract History Inquiry**
- **Contractor History Inquiry**

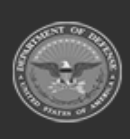

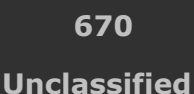

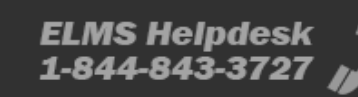

1 - 50 of 595 items

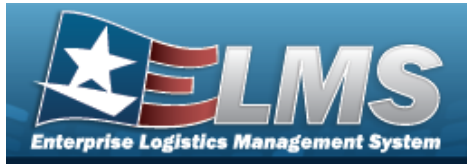

# **Inventory Transaction Inquiry**

## **Overview**

The Materiel Management/Inventory Control Point (MM/ICP) module Inventory Transaction Inquiry page displays all the transactions for stock items within the warehouse.

Note

6

Some fields provide **Intellisense**, which is the automatic completion of a field entry in a software application.

The application displays a selectable word or phrase in that field, based on the input (that was previously entered), without having to completely type the entry.

# Navigation

Inquiries > Inventory Transaction Inquiry > Inventory Transaction Inquiry page

# Page Fields

The following fields display on the **Inventory Transaction Inquiry** page. For more information on each field, select the appropriate hyperlink.

### Instructions

The table below provides the list of instructions.

| Number | Value                                                |
|--------|------------------------------------------------------|
| 12     | Select "Search" button to view Search Results page.  |
| 13     | Select "Reset" button to clear data.                 |
| 412    | Select "Grid Options" button for additional actions. |
|        |                                                      |

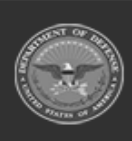

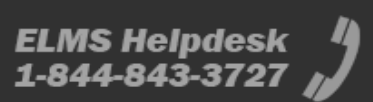

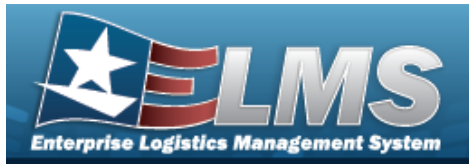

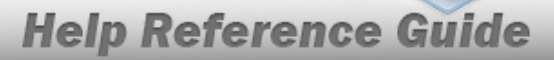

#### **Enterprise Rollup**

Materiel Management Program Materiel Management Division Inventory Control Point

#### Search Criteria Grid

Status

Fund Cd Document Nbr Stock Nbr Managed DoDAAC Dt From Trans Set Type CICP/RSA Cond Cd Reportable Commodity Type Purpose Cd Dt To

#### **Inventory Transaction Inquiry Grid**

Status Trans Set Type Last Transaction Dt/Tm Stock Nbr Item Desc Type Asset Cd **Document Nbr** CICP/RSA Name Managed DoDAAC Cond Cd Purpose Cd Cond Cd % Qty Qty By Cond Cd Unit Cost Prior MAC Current MAC Trans Value

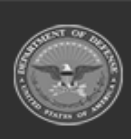

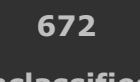

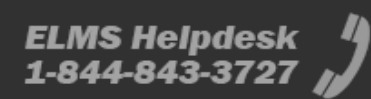

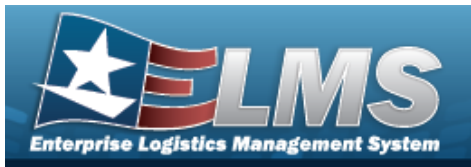

XML Latest Acquisition Cost **Extended Latest Acquisition Cost** Cost Valuation Method Code

#### Optional

**Divry Order Nbr** GFM Contract Nbr Non-DoD Contract Nbr Contractor Contractor DoDAAC Fund Cd LIN/TAMCN Project Cd Reportable Commodity Type Threshold Type Trans Set Sub Type Remarks Program ID Established Dt/Tm Established By Last Updated By

## Procedures

#### **ELMS Navigation Helpful Tips**

Click the following link to display Materiel Management/Inventory Control Point Navigation Tips.

### Search for an Inventory Transaction

One or more of the Search Criteria fields can be entered to isolate the results. By default, all

Reset results are displayed. Selecting at any point of this procedure returns all fields to the default "All" setting.

1. In the Search Criteria box, narrow the results by entering one or more of the following optional fields:.

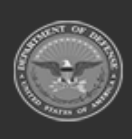

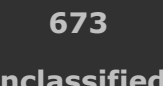

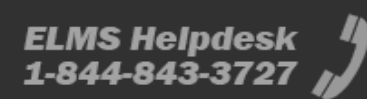

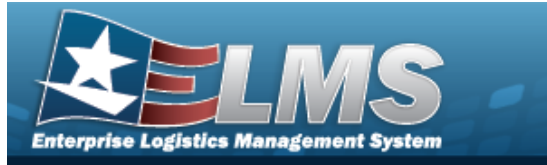

| Instructions      |     |    |                   |               |    |  |  |  |  |  |
|-------------------|-----|----|-------------------|---------------|----|--|--|--|--|--|
| Enterprise Rollup |     |    |                   |               |    |  |  |  |  |  |
| Search Criteria   |     |    |                   |               |    |  |  |  |  |  |
| Status            | All | Ŧ  | Trans Set Type    | All           | •  |  |  |  |  |  |
| Fund Cd           |     |    | CICP/RSA          |               | •  |  |  |  |  |  |
| i Document Nbr    |     |    | Cond Cd           | All           | •  |  |  |  |  |  |
| i Stock Nbr       | All |    | Reportable Commod | dity Type All | •  |  |  |  |  |  |
| Managed DoDAAC    | All |    | Purpose Cd        | All           | •  |  |  |  |  |  |
| Dt From           |     | Ť. | Dt To             |               | Ċ. |  |  |  |  |  |

- Use 🚺 to select the Status.
- Enter the FUND CD in the field provided. *This is a 2 alphanumeric character field.*
- Use or to assist with the DOCUMENT NBR entry. *This is a 14 alphanumeric character field.*

**Document Number Browse** 

• Use or to assist with the STOCK NBR entry. *This is a 15 alphanumeric character field.* 

Stock Number Browse

- Enter the Managed DoDAAC in the field provided. *This is a 6 alphanumeric character field.*
- Use to select the DT From, or enter the date (MM/DD/YYYY) in the field provided.
- Use to select the Trans Set Type.
  - Use to select the CICP/RSA, or use to browse for the entry.

Remote Storage Activity Browse

- Use to select the Cond Cd.
- Use \_\_\_\_\_ to select the Reportable Commodity Type.

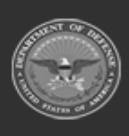

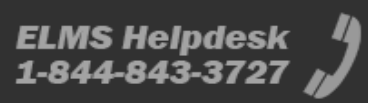

| Atterprise Logisti                                                                                                    | LN<br>ics Manageme                                                                                                    | <b>IS</b><br>ent System                                                                                                    | I                                                                                                    | Ħ        | Ħ                                                                                                    | H                 | Ħ                                                                                                    | ġ                                                            | H                                                                                        |                                                                                                    |                                           |                                        |
|----------------------------------------------------------------------------------------------------|----------------------------------------------------------------------------------------------------|----------------------------------------------------------------------------------------------------|----------------------------------------------------------------------------------------------------|----------|----------------------------------------------------------------------------------------------------|-------------------|----------------------------------------------------------------------------------------------------|--------------------------------------------------------------|------------------------------------------------------------------------------------------|----------------------------------------------------------------------------------------------------|-------------------------------------------|----------------------------------------|
| _                                                                                                    | _                                                                                                    | -                                                                                                    | -                                                                                                    | _        | -                                                                                                    | -                 | Не                                                                                                    | lp F                                                         | Refe                                                                                     | erend                                                                                                    | e Gu                                      | ide                                    |
| •                                                                                                    | Use                                                                                                    | to sele                                                                                                    | ct the P                                                                                                    | urpose ( | Cd.                                                                                                    |                   |                                                                                                    |                                                              |                                                                                          |                                                                                                    |                                           |                                        |
| •                                                                                                    | Use 🛱                                                                                                    | to seled                                                                                                    | ct the D                                                                                                    | ⊤ To, or | enter t                                                                                                    | he dat            | te (MM                                                                                                    | I/DD,                                                        | ΎΥΥΥΥ                                                                                    | ) in the                                                                                                    | field pr                                  | ovided.                                |
| 2. Sele                                                                                                    | Q Se                                                                                                    | arch                                                                                                    | view th                                                                                                    | e result | s in the                                                                                                    | Inver             | ntory T                                                                                                    | ransa                                                        | ction                                                                                    | Inquiry                                                                                                    | Grid.                                     |                                        |
| Inventory Transaction Inquiry         © One One           No Grauper         State         The Set Type           Max         The Set Type         State           Mit - Processed - Natl Reaging Revee         S2R         State           Mit - Processed - Natl Reaging Revee         S2R         State           Mit - Processed - Natl Reaging Revee         S2R         State           Mit - Processed - Natl Reaging Revee         State         State | T Last Transaction DUTre         T Book N           00000005 288 89 PM         0001000<br>001792025 3515 PM         0001000<br>001792025 15515 PM           001702025 5510 PM         001702025 15500 PM         004091 | If         Type         Type           064177         SMARET         M           064187         SMARET         M           064197         SMARET         M           1         SMARET         M | e Asset Ed Y Document No<br>Mittary Equipment L0071755170<br>Mittary Equipment HC10015070<br>Operating Mataries and W572CM687<br>Mittary Equipment W572CM687 |          | A- 5vc8/ve     A- 5vc8/ve     A- 5vc8/ve     A- 5vc8/ve     A- 5vc8/ve     A- 5vc8/ve     A- 5vc8/ve     A- 5vc8/ve     A- 5vc8/ve     A-5vc8/ve     A- | 00 Ed T Cond Ed % | T Gry         T Gry By Cend Co           10         1,224           2         1,214           (2)         2,15           (2)         2,06 | 1 Y Unit Cost Y<br>95,490,99<br>95,490,99<br>510,99<br>50,91 | Prior MAC T Current MAC<br>20.00 \$2.00<br>20.00 \$2.00<br>10.99 \$19.59<br>20.00 \$2.00 | Trans Make         Xer/         Letest Acc           94,000.00         Varex Xer/            102,000.00         Varex Xer/            021,000.00         Varex Xer/            021,000.00         Varex Xer/            021,000.00         Varex Xer/            021,000.00         Varex Xer/            021,000.00         Varex Xer/ | gastion Cast Y Edended Latest Acquisition | n Cast Y, Cest Valuation Method Code Y |

# **Common Errors**

The table below provides a list of common errors and possible solutions. There may be more than one solution to a given error.

| Error                                                     | Solution                                                                                  |
|-----------------------------------------------------------|-------------------------------------------------------------------------------------------|
| 125 — No record(s) match<br>search criteria or you do not | Invalid Entry. Results for the search criteria entered do not exist or Incorrect security |
| have the appropriate secur-<br>ity access.                | access. Enter different Search Criteria and try the Search again.                         |

# **Related Topics**

- Stock Nbr Inquiry
- Agency Stock Nbr Inquiry
- Inventory Inquiry
- Accounting Transaction Inquiry
- Contract History Inquiry
- Contractor History Inquiry

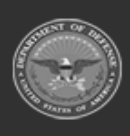

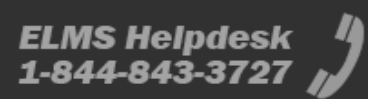

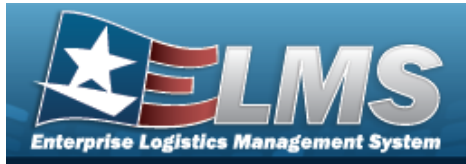

# **Accounting Transaction Inquiry**

## **Overview**

The Materiel Management/Inventory Control Point (MM/ICP) module Accounting Transaction Inquiry page displays all the transactions for stock items within the warehouse.

#### Note

6

Some fields provide **Intellisense**, which is the automatic completion of a field entry in a software application.

The application displays a selectable word or phrase in that field, based on the input (that was previously entered), without having to completely type the entry.

## Navigation

Inquiries > Accounting Transaction Inquiry > Accounting Transaction Inquiry page

## **Page Fields**

The following fields display on the **Accounting Transaction Inquiry** page. For more information on each field, select the appropriate hyperlink.

#### **Enterprise Rollup**

Program Division ICP

#### Search Criteria Grid

Stock Nbr Action Type CICP/RSA Document Nbr Managed DoDAAC Serial Number Date From Date To

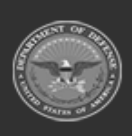

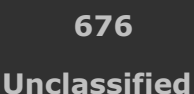

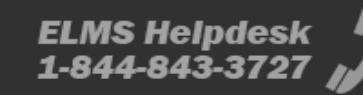

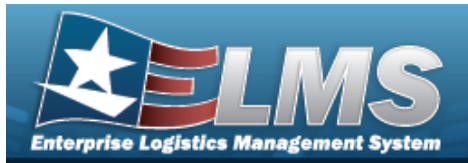

#### **Accounting Transaction Inquiry Grid**

Process Dt/Tm Managed DoDAAC CICP/RSA Document Nbr Stock Nbr Intrf Event Nbr Intrf Asset Code Fund Cd UII Serial Nbr Item Desc Quantity Dollar Amt Tier Location

#### Optional

Accounting Classification Ref Nbr Accounting Report Nbr Accumulated Depreciation Amount Acquisition Dt Action Code Action Type Code Activation Dt Activity Code Agency Accounting Identifier Code Agency Desc Allotment Serial Number Asset Category Code Asset Code Asset ID Availability Type Code Condition Cd Contract Line Item Nbr Cost Center Cost Center ID Current Moving Avg Cost **Depreciation Period** Dept Regular Desc Dept Transfer Code Effective Date

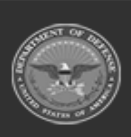

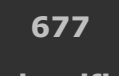

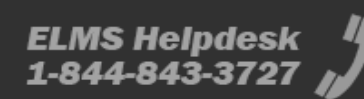

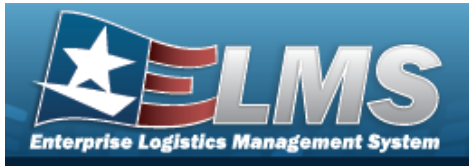

Established By Established Dt/Tm Event Nbr Event Type Facility Name Facility Nbr Fiduciary Depreciation Method Code Heritage Asset Code **Improvement Nbr** Installation Name Installation Nbr Intrf System Cd Inventory Control Nbr Job Order Nbr Land Acquisition Tract ID Last Updated By Last Transaction Dt/Tm Lease Code LIN/TAMCN ID Loan Code Main Account Code Major Command Designation Code Major Demand Project ID Major Command Task ID Object Class **Obligation Document Nbr** Process Status Program Year Project Desc Project Nbr Purchase Order Nbr Real Property Quantity Real Property Site Name Real Property Site UID Record Type Code Remarks RPUID Salvage Value Amount Sub Account Code Sub Allocation Holder ID Sub Class Code Supplementary PIIN Task Code

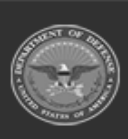

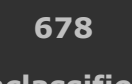

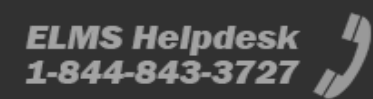

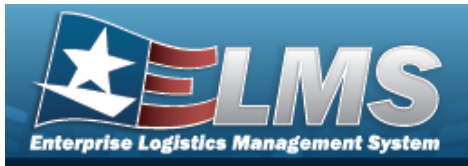

Trading Debt Regular Code Trading Main Account Code Trading Partner Nbr Trading Sub Allocation Holder ID Transfer Type Cd Type Fund Cd Unit Cost Unit of Issue Code Updated Moving Avg Cost Utilization Measure Code Utilization Service Life Utilization Service Life Used

## Procedures

#### ELMS Navigation Helpful Tips

Click the following link to display Materiel Management/Inventory Control Point Navigation Tips.

### Search for an Accounting Transaction

One or more of the Search Criteria fields can be entered to isolate the results. By default, all

results are displayed. Selecting CReset at any point of this procedure returns all fields to the default "All" setting.

1. In the Search Criteria box, narrow the results by entering one or more of the following optional fields:.

| Search Criteria |     |                |                | ^                |
|-----------------|-----|----------------|----------------|------------------|
| Stock Nbr       | All | Managed DoDAAC | All            | •                |
| Action Type     | All | Serial Nbr     | All            |                  |
| CICP/RSA        | Ан  | Date From      | month/day/year |                  |
| Document Nbr    | All | Date To        | month/day/year |                  |
|                 |     |                |                | C Reset Q Search |

• Enter the STOCK NBR, using sto assist with the entry. *This is a 15 alphanumeric character field.* 

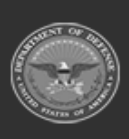

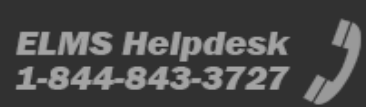

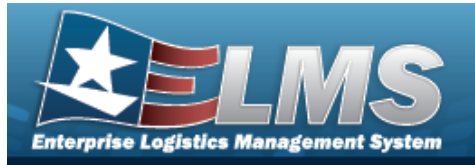

Stock Number Browse

- Use vert to select the Action Type.
- Enter the CICP/RSA in the field provided. *This is a 25 alphanumeric character field.*
- Enter the DOCUMENT NBR in the field provided. *This is a 14 alphanumeric character field.*
- Use 💌 to select the Managed DoDAAC.
- Enter the SERIAL NBR in the field provided. *This is a 30 alphanumeric character field*.
- Use 💼 to select the Date From, or enter the date (MM/DD/YYYY) in the field provided.
- Use 📴 to select the Date To, or enter the date (MM/DD/YYYY) in the field provided.

Select Q Search

2.

. The Search Results appear in the Accounting Transaction Inquiry Grid.

| Sear   | Jearch Results      |                |                |                |           |                 |                                     |           |      |            |               |                  | ^           |                      |   |
|--------|---------------------|----------------|----------------|----------------|-----------|-----------------|-------------------------------------|-----------|------|------------|---------------|------------------|-------------|----------------------|---|
|        | F topos -           |                |                |                |           |                 |                                     |           |      |            |               |                  |             |                      |   |
|        | Process Dt/Tm       | Managed DoDAAC | CICP/RSA       | Document Nbr   | Stock Nbr | Intel Event Nor | Intrf Asset Code                    | Fund Code | i ui | Serial Nbr | i tem Desc    | Quantity         | Dollar Arnt | Tier Location        | 1 |
|        | 03/18/2025 02:11 PM | W24JCM         | US COAST GUARD | W57JCM50770203 | RTM123    | x822            | 0 - Operating Materiel and supplies | ж         | -    | -          | TRUNKS MEDIUM | 2                | \$21.96     | Co-Learn/D01/CoLearn | * |
|        | 10/30/2024 11:20 AM | W24JCM         | US COAST GUARD | W57JCM43040202 | RTM123    | X822            | 0 - Operating Materiel and supplies | ж         | -    | -          | TRUNKS MEDIUM | 2                | \$21.96     | Co-Learn/D01/CoLearn |   |
|        | 10/30/2024 10:40 AM | W24JCM         | US COAST GUARD | W57JCM43040201 | RTM123    | X822            | 0 - Operating Materiel and supplies | ж         | -    | -          | TRUNKS MEDIUM | 2                | \$21.98     | Co-Learn/D01/CoLearn |   |
| Select |                     |                |                |                |           |                 |                                     |           |      |            |               | 1 - 3 of 3 items |             |                      |   |

# **Common Errors**

The table below provides a list of common errors and possible solutions. There may be more than one solution to a given error.

| Error                                                                                    | Solution                                                                                                    |
|------------------------------------------------------------------------------------------|----------------------------------------------------------------------------------------------------|
| 125 — No record(s) match<br>search criteria or you do not<br>have the appropriate secur- | Invalid Entry. Results for the search criteria<br>entered do not exist or Incorrect security<br>access. Enter different Search Criteria and try |
| ity access.                                                                              | the Search again.                                                                                                    |

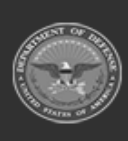

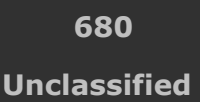

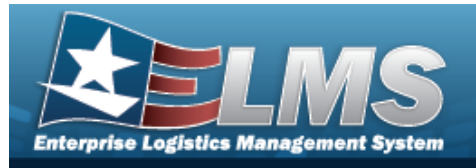

# **Related Topics**

- Stock Nbr Inquiry ٠
- Agency Stock Nbr Inquiry ٠
- Inventory Inquiry ٠
- Inventory Transaction Inquiry ٠
- Contract History Inquiry •
- Contractor History Inquiry •

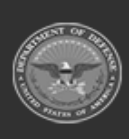

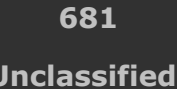

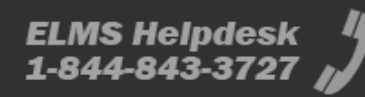

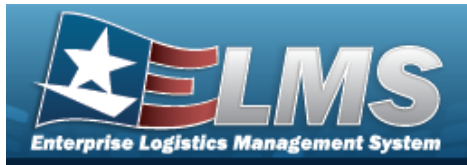

# Search for a STOCK NBR

## **Overview**

The Materiel Management/Inventory Control Point (MM/ICP) module STOCK NBR Inquiry process provides the ability to inquire about specific assets by STOCK NBR.

#### Note

2

Some fields provide **Intellisense**, which is the automatic completion of a field entry in a software application.

The application displays a selectable word or phrase in that field, based on the input (that was previously entered), without having to completely type the entry.

# Navigation

Inquiries > Catalog > STOCK NBR Inventory > STOCK NBR Inventory Inquiry page

# Page Fields

The following fields display on the **STOCK NBR Inventory Inquiry** page. For more information on each field, select the appropriate hyperlink.

### Instructions

The table below provides the list of instructions.

| Number | Value                                                                          |
|--------|--------------------------------------------------------------------------------|
| 525    | Select "Search" to refresh the STOCK NBR Search Results page.                  |
| 526    | Select "Reset" to clear the STOCK NBR Search Criteria.                         |
| 527    | Select "Grid Options" for additional actions to perform on the STOCK NBR data. |
|        |                                                                                |

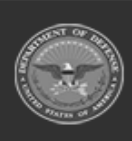

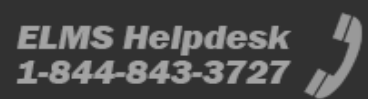

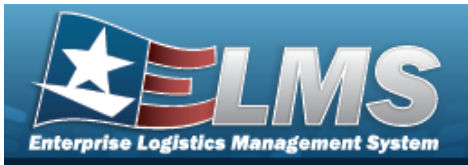

| 528 | Select "Add" to create a new STOCK NBR record.                                                                                                    |
|-----|----------------------------------------------------------------------------------------------------|
| 529 | Select "Edit" to update the selected STOCK NBR record(s).                                                                                                    |
| 530 | Select "Delete" to remove the selected STOCK NBR record(s).                                                                                                    |
| 531 | Select "Attachments" to add or view an attached document to the selected STOCK NBR record(s).                                                                                                    |
| 132 | To search for CAGE CD, see https://cage.dla.mil.                                                                                                    |
| 161 | NCAGE CD must = 5 POS. When POS $1 = 0.9$ , POS 5 must = alpha but not I, O, or X. When POS $1 = A$ , POS 5 must = alpha-numeric but not I, L, O, Q, or V thru Z. When POS $1 =$ alpha, but not alpha O, POS 5 must = 0-9. |
| 162 | CAGE CD must = 5 POS, 1st and 5th must = numeric, remaining POS must = alphanumeric except I and O.                                                                                                    |

### Search Criteria Grid

Stock Nbr Item Desc LIN/TAMCN Stock Item Cd Mfr Part Nbr Type Asset Cd FSC Reportable Commodity Type Mgmt Cd CAGE Cd

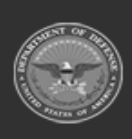

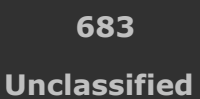

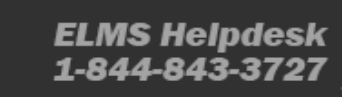

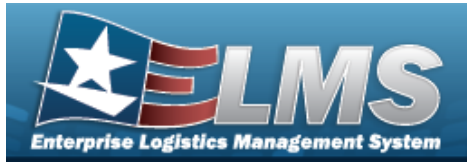

#### Search Results Grid

Stock Nbr Stock Item Cd Interface System Cd Item Desc Mgmt Cd LIN/TAMCN FSC CIIC Type Asset Cd Asset Category Cd Shelf Life Cd Security Commodity Type Reportable Commodity Type Prev Stock Nbr IT Device Cd Accounting Req Cd NIIN Status Cd

#### Optional

AAC ADP Equipment Id Air Force Budget Cd Air Force Fund Cd Air Force Mgmt Agrt Cd Authorization Cd CAGE required CIC CMC Calibration Cd Catalog Item Desc Catalog LIN TAMCN Class Cd Color Commodity Mgmt Cd Consumable DODIC Dehumidified Demil Cd ERRC Designator Code Equipment Group Cd

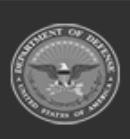

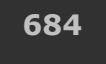

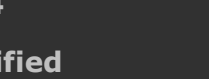

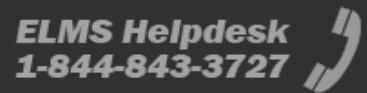
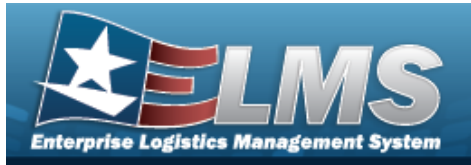

Equivalence Established By Established Dt/Tm Fiduciary Depreciation Method Freight Desc Gender Hazardous Hazardous Materiel Cd Height (In) **History Remarks I&S Indicator** I&S jump to code I&S order of use code Imported Shelf Life Cd Interface System Cd Is Kit Item Designator Nbr Last Transaction Dt/Tm Launderable Length (In) Logistics Control code Lst Updtd By MOE rule code Maint Group Managing Svc Life Months Mat category Code Meter Required Mfr Contract Required Mfr Dt Required Mfr Lot Required Min Percent Util NIIN **Obj Percent Util** Override expiration date flg Precious Metal Cd Program ID Qty per Pack Cd Radiation Recover Cd Related NSN Remarks Replenishment Start Dt Replenishment Stop Dt

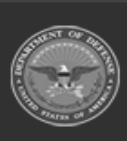

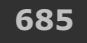

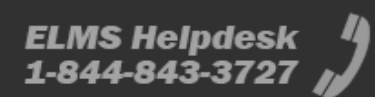

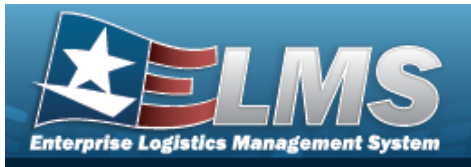

Reportable Item Control Cd Returnable? Secondary Serial Nbr Rqd Shelf life expiration months Size Source of Supply Stocking UI Price Stocking Unit of Issue Cd Storage Requirement Cd Stores Account Cd Supply Category Materiel Cd Temperature Control Code **UI** Conversion Factor **UII** Required UIT dsg code Unit Cube (Ft) Unit Of Issue Unit Price Util Measure Cd Util Svc Life Width (In) Year Svc Life

(\*) Asterisk identifies mandatory fields.

## Procedures

#### ELMS Navigation Helpful Tips

Click the following link to display Materiel Management/Inventory Control Point Navigation Tips.

### Search for a STOCK NBR

One or more of the Search Criteria fields can be entered to isolate the results. By default, all

results are displayed. Selecting at any point of this procedure returns all fields to the default "All" setting.

1. In the Search Criteria section, narrow the results by entering one or more of the following optional fields:.

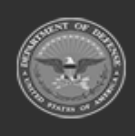

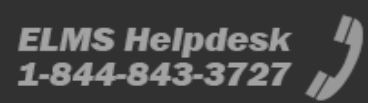

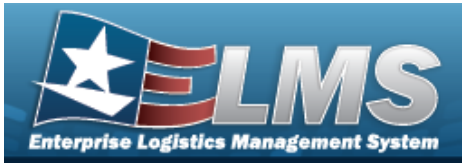

| Search Criteria |       |                              |         | ^        |
|-----------------|-------|------------------------------|---------|----------|
| Stock Nbr       | All Q | Type Asset Cd                | All     |          |
| Item Desc       | All   | FSC                          | All     |          |
| LIN/TAMCN       | All Q | Reportable Commodity<br>Type | All     |          |
| Stock Item Cd   | All   | Mgmt Cd                      | All     |          |
| Mfr Part Nbr    | All   | CAGE Cd                      | All     |          |
|                 |       |                              | S Reset | Q Search |

Enter the STOCK NBR, or use to browse for the entry. *This is a 15 alphanumeric character field.* 

Stock Number Browse

- Enter the ITEM DESC in the field provided. *This is a 256 alphanumeric character field*.
- Enter the LIN/TAMCN, or use to browse for the entry. *This is a 10 alpha-numeric character field.*

LIN / TAMCN Browse

- Use 📩 to select the Stock Item Cd.
- Enter the MFR PART NBR in the field provided. *This is a 35 alphanumeric character field.*
- Use 💙 to select the Type Asset Cd.
- Enter the FSC in the field provided. *This is a 4 numeric character field.*
- Use  $\stackrel{\checkmark}{\longrightarrow}$  to select the Reportable Commodity Type.
- Use 🞽 to select the Mgmt Cd.
- Enter the CAGE CD in the field provided. *This is a 7 alphanumeric character field*.

Q search . Results appear in the Search Results grid.

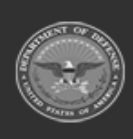

2.

Select

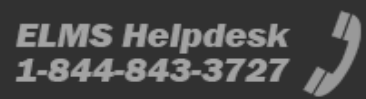

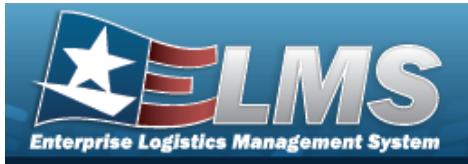

| Stock Nor 1 T | Stock Rem Cd T | Interface System Cd $^{\rm T}$ | Rem Desc T                                       | Mgmt Cd T                 | LINTAMON T | MIT Part Har | Manufacturer T                      | Model Nor T | GAGE OF T | F90 T                          | 610 T                       | Type Asset Od 🛛        | Asset Catagory Cit           | Shelf L. T | Security Commodity Type T         | Reportable Commodily Type T Prev Stock Nor | IT device code $\top$ | Accounting Req Ed \Upsilon |
|---------------|----------------|--------------------------------|--------------------------------------------------|---------------------------|------------|--------------|-------------------------------------|-------------|-----------|--------------------------------|-----------------------------|------------------------|------------------------------|------------|-----------------------------------|--------------------------------------------|-----------------------|----------------------------|
| 801112222     | L-Local        |                                | LANAPPY BRO FAX                                  | A - Serial Number Managed |            |              |                                     |             |           | 1018 - Alcost, Faer Weg        | 9 - Cative Crysteller, (CD) | M - Military Equipment | 0 - Other Mill Equip         | 0          | 378FF-MORE204FF                   | JORTEST - JORDAN TEST                      | N/4.                  | N - Nonexpendable          |
| 0001000000012 | 8-PatMir       | CA - ARTIP                     | DEPLAY CASE, W/WO ADJ ID-ED/ES N/WO P28          | E-Bulk Managed            |            | P25455       | CALMA, PLASTICE PRODUCTS            |             | 44289     | 7218 - Household Pumishings    | U-Unclassified              | M - Military Equipment | 0 - Other Mill Equip         | 0          | TRAINING - TRAINING EXAMPLE       | TRANSC-TRANSCEAMPLE                        | N/4.                  | N-Ronespendable            |
| 0007000057078 | 0 - Part Nor   | CA - AESP                      | MODENT MODIFICATION DEMODIFICIALISM INLAR PRIAZE | 8 - Bulk Manaped          | 840.023    | 45353        | MULTITECH                           | M73228A     | 00861     | 501 - Misc Communication Etype | Y-Constitut EstaParts       | 5-Software             | L - IT Seffmane - Centri Dev | 0          | PO - PERSONAL CEAR                | PO-PERSONAL GEAR                           | N.K.                  | N - Nonexpendable          |
| 0001000064317 | 8 - Part Nor   | CA - ACSP                      | RPUS, NI CAURSENSIO SAMETT                       | A - Serial Number Managed |            | 93° N H      | EARIETT FREATING MANUFACTURING, INC | M90         | 08764     | 1005 - Ourie, Braugh 304Mil    | 2 - Meet Servity Cel II     | M - Millery Equipment  | 0 - Other Mill Equip         |            | WENPONE - WENPONS AND ACCESSORIES | WEAPONG- WEAPONE AND ACCESSORES            | N.4.                  | N - Nonespendable          |

## **Common Errors**

The table below provides a list of common errors and possible solutions. There may be more than one solution to a given error.

| Error                         | Solution                                        |
|-------------------------------|-------------------------------------------------|
| 125 — No record(s) match      | Invalid Entry. Results for the search criteria  |
| search criteria or you do not | entered do not exist or Incorrect security      |
| have the appropriate secur-   | access. Enter different Search Criteria and try |
| ity access.                   | the Search again.                               |

- Agency Stock Nbr Inquiry
- Inventory Inquiry
- Inventory Transaction Inquiry
- Accounting Transaction Inquiry
- Contract History Inquiry
- Contractor History Inquiry

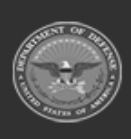

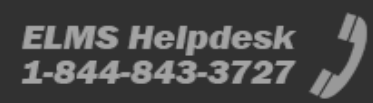

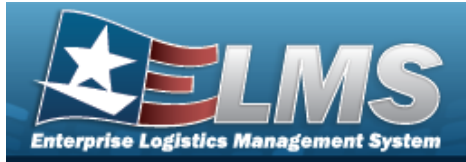

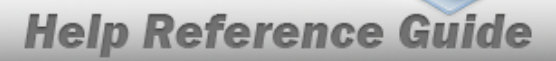

# Search within an Agency Catalog for a Stock Number

### **Overview**

The Materiel Management/Inventory Control Point (MM/ICP) module Agency STOCK NBR Inquiry process provides the ability to inquire about specific assets by Agency Catalog.

Note

0

Some fields provide **Intellisense**, which is the automatic completion of a field entry in a software application.

The application displays a selectable word or phrase in that field, based on the input (that was previously entered), without having to completely type the entry.

## Navigation

Inquiries > Catalog > Agency STOCK NBR Inventory > Agency STOCK NBR Inquiry page

## Page Fields

The following fields display on the **Agency Stock NBR Inquiry** page. For more information on each field, select the appropriate hyperlink.

#### Instructions

The table below provides the list of instructions.

ber

### **Catalog Selection**

AEMM FLIS TDMS

#### Search Criteria Grid

NIIN Stock Nbr

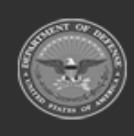

689 <u>Unclass</u>ified

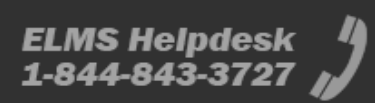

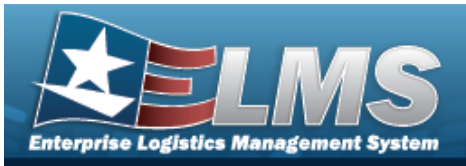

Item Desc Using Service Cd FSC CAGE Cd Mfr Part Nbr Mfr Name Mfr Model Nbr Source Of Supply UPC

### Search Results Grid

| Stock Nbr        |
|------------------|
| NIIN             |
| Item Desc        |
| FSC              |
| CAGE Code        |
| Mfr Part Nbr     |
| Mfr Name         |
| Mfr Model Nbr    |
| Source Of Supply |
| UPC              |
| Using Service Cd |

#### Optional

Established By Established Dt/Tm Lst Updtd By Last Transaction Dt/Tm Program ID Remarks

(\*) Asterisk identifies mandatory fields.

## Procedures

#### ELMS Navigation Helpful Tips

Click the following link to display Materiel Management/Inventory Control Point Navigation Tips.

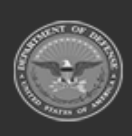

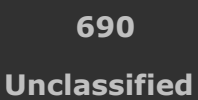

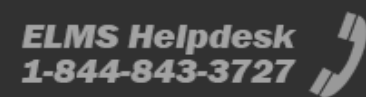

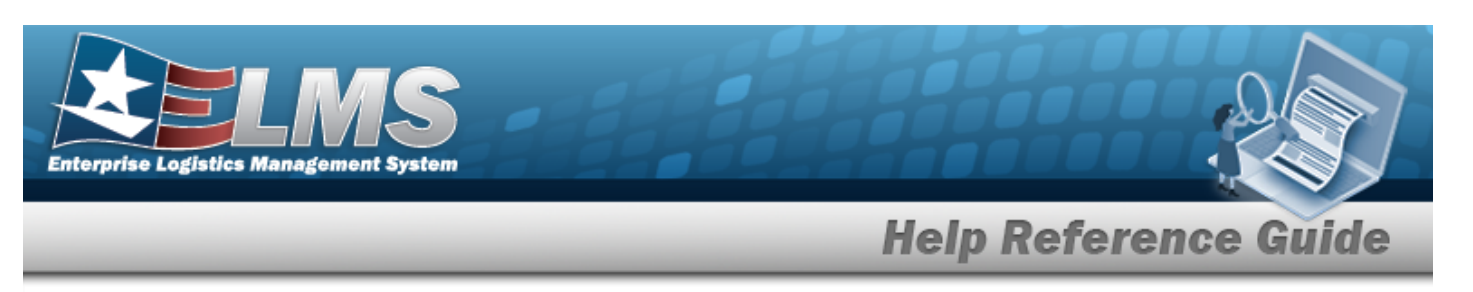

### Search for an Agency Catalog

One or more of the Search Criteria fields can be entered to isolate the results. By default, all

results are displayed. Selecting at any point of this procedure returns all fields to the default "All" setting.

1. In the Catalog section, choose which catalog to search.

| atalog Selection  |      | ^ |
|-------------------|------|---|
|                   | AEMM |   |
| Catalog Selection | FLIS |   |
|                   | TDMS |   |

- Select AEMM if the desired stock number is in that catalog. *The AEMM opens and is searchable.*
- Select FLIS if the desired stock number is in that catalog. *The FLIS opens and is searchable.*
- Select TDMS if the desired stock number is in that catalog. *The TDMS opens and is searchable.*
- 2. Select

. The Search Criteria grid appears.

3. In the Search Criteria section, narrow the results by entering one or more of the following optional fields:.

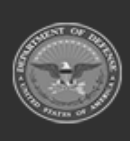

Continue

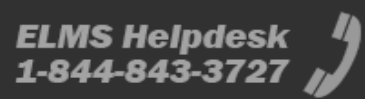

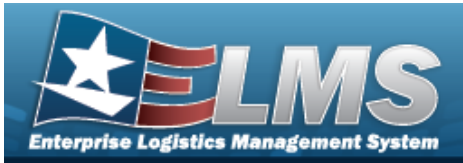

| Search Criteria  | ^                |
|------------------|------------------|
| NIIN             | CAGE Cd          |
| Stock Nbr        | Mfr Part Nbr     |
| Item Desc        | Mfr Name         |
| Using Service Cd | Mfr Model Nbr    |
| FSC              | Source Of Supply |
|                  | UPC              |
|                  | C Reset Q Search |

- Enter the NIIN in the field provided. *This is a 7 numeric character field.*
- Enter the STOCK NBR in the field provided. *This is a 15 alphanumeric character field*.
- Enter the ITEM DESC in the field provided. *This is a 256 alphanumeric character field.*
- Use 🞽 to select the Using Service Cd.
- Enter the FSC in the field provided. *This is a 4 numeric character field.*
- Enter the CAGE CD in the field provided. *This is a 7 alphanumeric character field*.
- Enter the MFR PART NBR in the field provided. *This is a 35 alphanumeric character field.*
- Enter the MFR NAME in the field provided. *This is a 36 alphanumeric character field.*
- Enter the MFR MODEL NBR in the field provided. *This is a 20 alphanumeric character field.*
- Enter the Source Of Supply in the field provided. *This is a 3 alphanumeric character field.*
- Enter the UPC in the field provided. *This is a 12 numeric character field.*
- 4. Select

. Results appear in the Search Results grid.

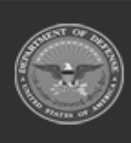

Q Search

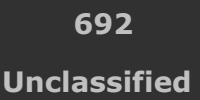

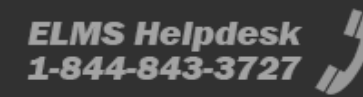

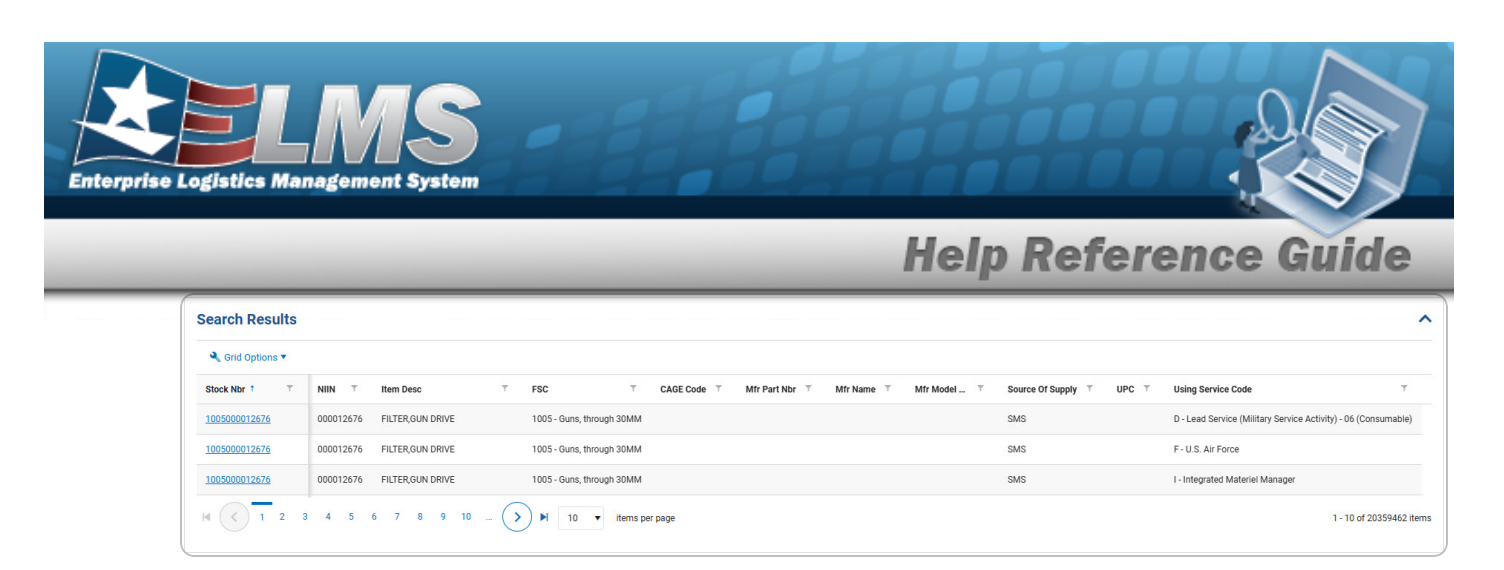

## **Common Errors**

The table below provides a list of common errors and possible solutions. There may be more than one solution to a given error.

| Error                         | Solution                                        |
|-------------------------------|-------------------------------------------------|
| 125 — No record(s) match      | Invalid Entry. Results for the search criteria  |
| search criteria or you do not | entered do not exist or Incorrect security      |
| have the appropriate secur-   | access. Enter different Search Criteria and try |
| ity access.                   | the Search again.                               |

- Stock Nbr Inquiry
- Inventory Inquiry
- Inventory Transaction Inquiry
- Accounting Transaction Inquiry
- Contract History Inquiry
- Contractor History Inquiry

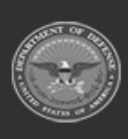

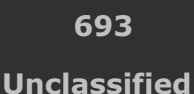

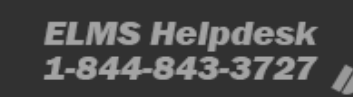

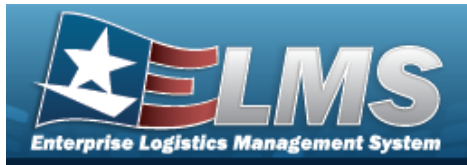

# **Contractor History Inquiry**

## **Overview**

The Materiel Management/Inventory Control Point (MM/ICP) module Contractor History Inquiry page displays all the contractors available.

#### Note

5

Some fields provide **Intellisense**, which is the automatic completion of a field entry in a software application.

The application displays a selectable word or phrase in that field, based on the input (that was previously entered), without having to completely type the entry.

## Navigation

History Inquiries > Contractor > Contractor History page

## Page Fields

The following fields display on the **Contractor History Inquiry** page. For more information on each field, select the appropriate hyperlink.

### Instructions

The table below provides the list of instructions.

| 4   | When "Search" button is selected all fields are optional, enter data to limit number of rows retrieved. |
|-----|----------------------------------------------------------------------------------------------------|
| 419 | Some text entry fields provide Intellisense(i) which provides auto selection of existing entries.       |

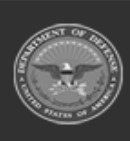

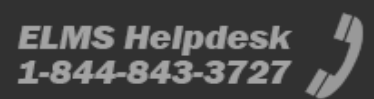

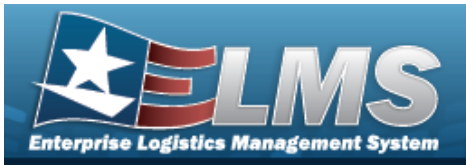

| 13  | Select "Reset" button to clear data.                                                                                                    |
|-----|----------------------------------------------------------------------------------------------------|
| 412 | Select "Grid Options" button for additional actions.                                                                                                    |
| 132 | To search for CAGE CD, see https://cage.dla.mil.                                                                                                    |
| 161 | NCAGE CD must = 5 POS. When POS $1 = 0.9$ , POS 5 must = alpha but not I, O, or X. When POS $1 = A$ , POS 5 must = alpha-numeric but not I, L, O, Q, or V thru Z. When POS $1 = alpha$ , but not alpha O, POS 5 must = 0-9. |
| 162 | CAGE CD must = 5 POS, 1st and 5th must = numeric, remaining POS must = alphanumeric except I and O.                                                                                                    |
| 313 | DoDAAC entry must be 6-pos alphanumeric except for alpha "I" or "O".                                                                                                    |

### Search Criteria Grid

CAGE Cd DoDAAC Corporation Name Division Name Dt From Dt To User Id

### **Contractor History Grid**

Operation Last Transaction Dt/Tm Last Updated By

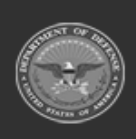

695 Unclassified

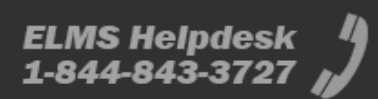

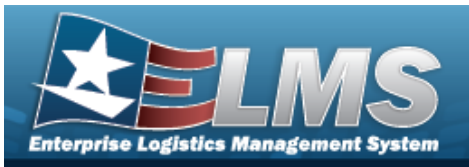

Corporation Name Division Name CAGE Cd DoDAAC

#### Optional

Program ID Established Dt/Tm Established By **Contractor Remarks** Contact Point Country Address Line 1 Address Line 2 City State ZIP Cd Phone Nbr DSN Nbr **Email Address** FAX Nbr POC Remarks

## **Procedures**

ELMS Navigation Helpful Tips

Click the following link to display Materiel Management/Inventory Control Point Navigation Tips.

### Search for a Contractor History

One or more of the Search Criteria fields can be entered to isolate the results. By default, all

results are displayed. Selecting CReset at any point of this procedure returns all fields to the default "All" setting.

1. In the Search Criteria box, narrow the results by entering one or more of the following optional fields:.

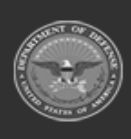

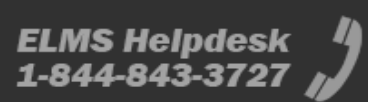

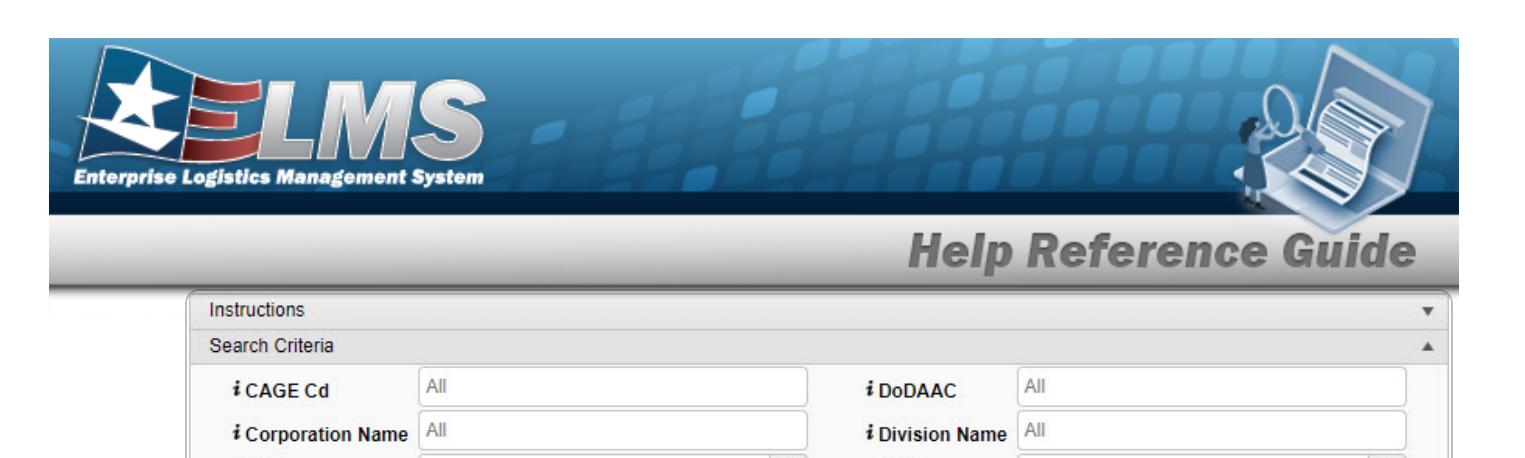

| User Id |          |         |  |
|---------|----------|---------|--|
|         | Q Search | 🖒 Reset |  |

Dt To

Ħ

- Enter the CAGE CD, using it to assist with the entry. *This is a 5 alphanumeric character field.*
- Enter the DoDAAC, using *i* to assist with the entry. *This is a 6 alphanumeric character field.*
- Enter the Corporation Name, using *i* to assist with the entry. *This is a 50 alpha-numeric character field.*
- Enter the Division Name, using *i* to assist with the entry. *This is a 25 alphanumeric character field.*
- Use 💼 to select the DT From, or enter the date (MM/DD/YYYY) in the field provided.
- Use  $\square$  to select the DT To, or enter the date (MM/DD/YYYY) in the field provided.
- Enter the USER ID in the field provided. *This is an 8 alphanumeric character field.*
- 2. Select

Q Search to view the results in the Contractor History Inquiry Grid.

| Contractor H | listory  | Grid Options 🔻     |                   |   |                  |               |         |          |
|--------------|----------|--------------------|-------------------|---|------------------|---------------|---------|----------|
| Operation    | T Last T | ransaction Dt/Tm ↓ | ▼ Last Updated By | T | Corporation Name | Division Name | CAGE Cd | T DoDAAC |
| Updated      | 07/19/   | 2017 3:58:36 PM    | GROCEBP           |   | BPG LLC          | BPG DIV-A1    | BPG12   | N00024   |
| Created      | 07/19    | 2017 1:00:31 PM    | GROCEBP           |   | BPG LLC          | BPG DIV1      | BPG12   | BPG123   |

# **Common Errors**

Dt From

The table below provides a list of common errors and possible solutions. There may be more than one solution to a given error.

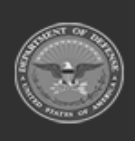

Ħ

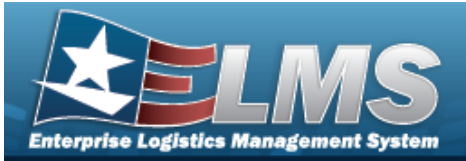

#### Error

#### Solution

125 — No record(s) match search criteria or you do not have the appropriate security access. Invalid Entry. Results for the search criteria entered do not exist or Incorrect security access. Enter different Search Criteria and try the Search again.

- Contract History Inquiry
- Stock Nbr Inquiry
- Agency Stock Nbr Inquiry
- Inventory Inquiry
- Inventory Transaction Inquiry
- Accounting Transaction Inquiry

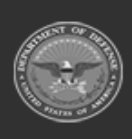

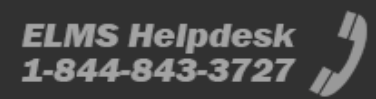

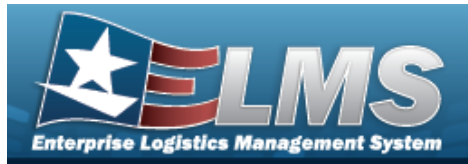

# **Contract History Inquiry**

## **Overview**

The Materiel Management/Inventory Control Point (MM/ICP) module Contract History Inquiry page displays all the contracts available.

## Navigation

History Inquiries > Contract > Contract History page

## **Page Fields**

The following fields display on the **Contract History Inquiry** page. For more information on each field, select the appropriate hyperlink.

### Instructions

The table below provides the list of instructions.

| Number | Value                                                                                                   |
|--------|----------------------------------------------------------------------------------------------------|
| 4      | When "Search" button is selected all fields are optional, enter data to limit number of rows retrieved. |
| 419    | Some text entry fields provide Intellisense(i) which provides auto selection of existing entries.       |
| 13     | Select "Reset" button to clear data.                                                                    |
| 412    | Select "Grid Options" button for additional actions.                                                    |
| 132    | To search for CAGE CD, see https://cage.dla.mil.                                                        |

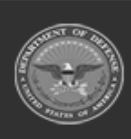

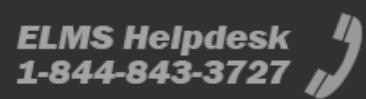

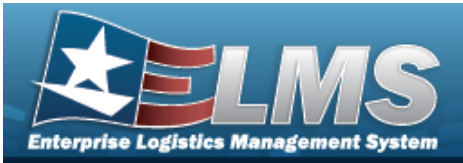

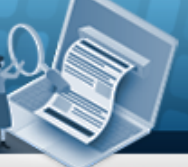

| 161 | NCAGE CD must = 5 POS. When POS $1 = 0.9$ , POS 5 must = alpha but not I, O, or X. When POS $1 = A$ , POS 5 must = alpha-numeric but not I, L, O, Q, or V thru Z. When POS $1 =$ alpha, but not alpha O, POS 5 must = 0-9. |
|-----|----------------------------------------------------------------------------------------------------|
| 162 | CAGE CD must = 5 POS, 1st and 5th must = numeric, remaining POS must = alphanumeric except I and O.                                                                                                    |
| 313 | DoDAAC entry must be 6-POS alphanumeric except for alpha "I" or "O".                                                                                                    |

#### Search Criteria Grid

Contract Nbr Contractor Dlvry Order Nbr Contract Desc Contract Type Cd Start Dt Expiration Dt Dt From Dt To User Id

### **Contract History Grid**

Operation Last Transaction Dt/Tm Last Updated By Contractor Contract Type Cd Contract Nbr Non-DoD Contract Nbr Dlvry Order Nbr Contract Desc Start Dt Expiration Dt

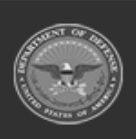

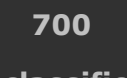

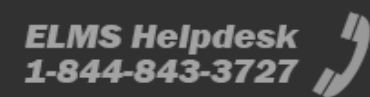

Unclassified

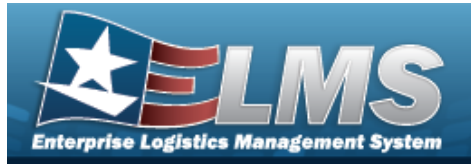

#### Optional

#### Admin POC

Contact Point Phone Nbr DSN Nbr FAX Nbr Email Address Address Line 1 Address Line 2 City State ZIP Cd Country Remarks History Remarks

#### **Contract POC**

Contact Point Phone Nbr DSN Nbr FAX Nbr Email Address Address Line 1 Address Line 2 City State ZIP Cd Country Remarks History Remarks

#### **Issuing POC**

Contact Point Phone Nbr DSN Nbr FAX Nbr Email Address Address Line 1 Address Line 2 City State

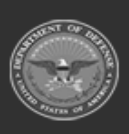

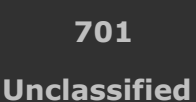

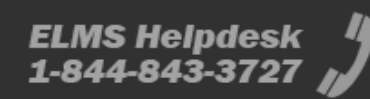

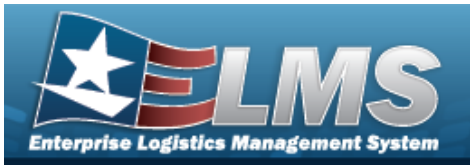

ZIP Cd Country Remarks History Remarks

#### **Property Admin POC**

Contact Point Phone Nbr DSN Nbr FAX Nbr Email Address Address Line 1 Address Line 2 City State ZIP Cd Country Remarks History Remarks

Program ID Established Dt/Tm Established By

## Procedures

#### ELMS Navigation Helpful Tips

Click the following link to display Materiel Management/Inventory Control Point Navigation Tips.

### Search for a Contract History

One or more of the Search Criteria fields can be entered to isolate the results. By default, all

results are displayed. Selecting the default "All" setting.

C Reset

*at any point of this procedure returns all fields to* 

1. In the Search Criteria box, narrow the results by entering one or more of the following optional fields:.

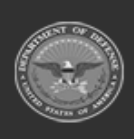

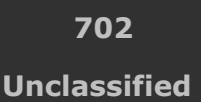

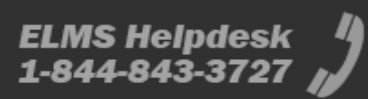

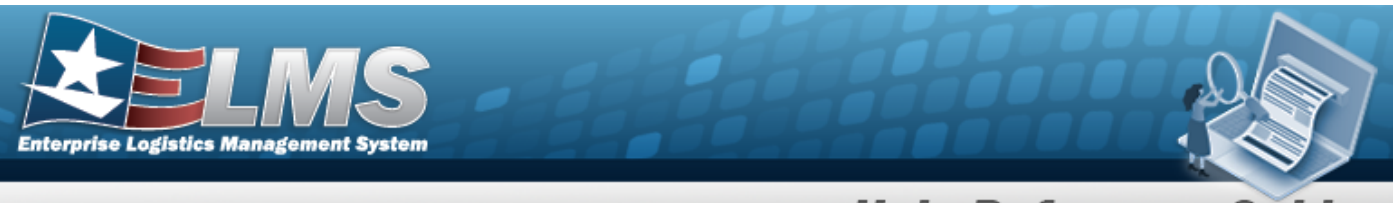

| Instructions    |          |                  |     | •        |
|-----------------|----------|------------------|-----|----------|
| Search Criteria |          |                  |     |          |
| Contract Nbr    |          | Contractor       | All | •        |
| Divry Order Nbr |          |                  |     |          |
| Contract Desc   |          | Contract Type Cd | All | *        |
| Start Dt        | **       | Expiration Dt    |     | (***)    |
| Dt From         | ÷.       | Dt To            |     | ***<br>• |
| User Id         |          |                  |     |          |
|                 | Q Search | C Reset          |     |          |

- Enter the CONTRACT NBR in the field provided. *This is a 13 alphanumeric character field.*
- Use 🚺 to select the Contractor.
- Enter the DLVY ORD NBR in the field provided. *This is a 4 alphanumeric character field.*
- Enter the CONTRACT DESC in the field provided. *This is a 125 alphanumeric character field.*
- Use to select the Contract Type Cd.
- Use 💷 to select the START DT, or enter the date (MM/DD/YYYY) in the field provided.
- Use to select the EXPIRATION DT, or enter the date (MM/DD/YYYY) in the field provided.
- Use to select the DT From, or enter the date (MM/DD/YYYY) in the field provided.
- Use  $\square$  to select the DT To, or enter the date (MM/DD/YYYY) in the field provided.
- Enter the USER ID in the field provided. *This is an 8 alphanumeric character field*.
- 2. Select Search to view the results in the Contract History Inquiry Grid.

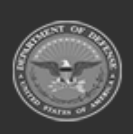

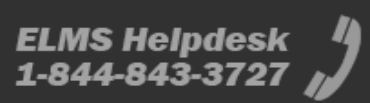

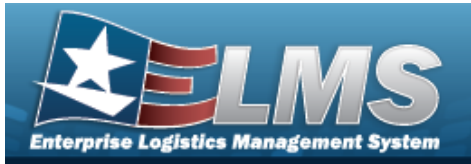

|              |                            |                   |                                               |                    |                | neib                   | VCIC              | CIIC            | s Gu       | IUC                |
|--------------|----------------------------|-------------------|-----------------------------------------------|--------------------|----------------|------------------------|-------------------|-----------------|------------|--------------------|
| Instructions |                            |                   |                                               |                    |                |                        |                   |                 |            | ,                  |
| Contract Hi  | story 🗘 Grid Options 🔻     |                   |                                               |                    |                |                        |                   |                 |            |                    |
| Operation    | ▼ Last Transaction Dt/Tm ↓ | T Last Updated By | T Contractor                                  | T Contract Type Cd | T Contract Nbr | Y Non-DoD Contract Nbr | T Divry Order Nbr | T Contract Desc | T Start Dt | T Expiration Dt    |
| Created      | 07/14/2017 12:30:28 PM     | TEEDJ             | FAKE1 - FAKE LLC/MADE UP DIVISIO              | N D - D - DoD      | JT000799P2222  |                        |                   | D - DoD         | 08/01/2018 |                    |
| Deleted      | 07/14/2017 12:30:28 PM     | TEEDJ             | FAKE1 - FAKE LLC/MADE UP DIVISIO              | N D - D - DoD      | JT000799P2222  |                        |                   | D - DoD         | 08/01/2018 |                    |
| Deleted      | 07/14/2017 12:28:49 PM     | TEEDJ             | FAKE1 - FAKE LLC/MADE UP DIVISIO              | N D - D - DoD      | JT000799P2222  |                        | 56                | D - DoD         | 06/01/2017 | 06/01/2018         |
| Updated      | 07/14/2017 12:28:49 PM     | TEEDJ             | FAKE1 - FAKE LLC/MADE UP DIVISIO              | N D - D - DoD      | JT000799P2222  |                        | 56                | D - DoD         | 06/01/2017 | 06/01/2018         |
| Updated      | 07/14/2017 12:19:33 PM     | TEEDJ             | FAKE1 - FAKE LLC/MADE UP DIVISIO              | N D - D - DoD      | JT000799P2222  |                        |                   | D - DoD         | 06/01/2017 | 06/01/2018         |
| Created      | 07/14/2017 10:45:31 AM     | TEEDJ             | FAKE1 - FAKE LLC/MADE UP DIVISIO              | N D - D - DoD      | JT000799P2222  |                        |                   | D - DoD         | 06/01/2017 | 06/01/2018         |
| Created      | 07/12/2017 12:00:12 PM     | GROCEBP           | FAKE1 - FAKE LLC/MADE UP DIVISIO              | N D - D - DoD      | N0002498A7654  |                        |                   | D - DoD         | 07/07/2017 | 07/13/2018         |
| Selected 0/7 | Page 1                     |                   | <ul> <li>→ → → 50 ▼ items per page</li> </ul> |                    |                |                        |                   |                 |            | 1 - 7 of 7 items 🔿 |

Help Peference

# **Common Errors**

The table below provides a list of common errors and possible solutions. There may be more than one solution to a given error.

| Error                         | Solution                                        |
|-------------------------------|-------------------------------------------------|
| 125 — No record(s) match      | Invalid Entry. Results for the search criteria  |
| search criteria or you do not | entered do not exist or Incorrect security      |
| have the appropriate secur-   | access. Enter different Search Criteria and try |
| ity access.                   | the Search again.                               |

- Contractor History Inquiry
- Stock Nbr Inquiry
- Agency Stock Nbr Inquiry
- Inventory Inquiry
- Inventory Transaction Inquiry
- Accounting Transaction Inquiry

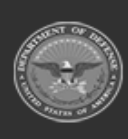

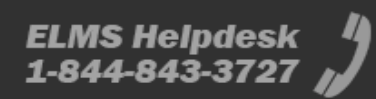

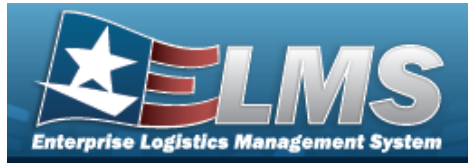

# **Schedule Reports**

## **Overview**

The Materiel Management/Inventory Control Point (MM/ICP) module Schedule Reports page displays all the defined reports available for scheduling.

## Navigation

Reports Manager > Schedule Reports > Schedule Report Definitions page

## **Page Fields**

The following fields display on the **Schedule Report Definitions** page. For more information on each field, select the appropriate hyperlink.

### Instructions

The table below provides the list of instructions.

| Number | Value                                               |
|--------|-----------------------------------------------------|
| 12     | Select "Search" button to view Search Results page. |
| 13     | Select "Reset" button to clear data.                |

### Search Criteria Grid

Report Category Report Type Report/Form

### **Report Definitions Grid**

All Rpt Id

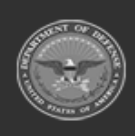

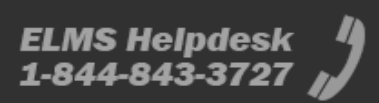

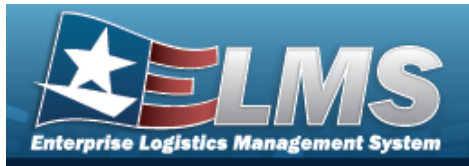

Rpt Name Rpt Type Rpt Category

Report Parameters

#### Submit / Schedule

Export File Format \* Schedule Dt/Tm Sharing Remarks

(\*) Asterisk identifies mandatory fields.

### Procedures

ELMS Navigation Helpful Tips

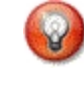

Click the following link to display Materiel Management/Inventory Control Point Navigation Tips.

### Search for a Report to Schedule

One or more of the Search Criteria fields can be entered to isolate the results. By default, all

results are displayed. Selecting Letter the default "All" setting.

O Reset

at any point of this procedure returns all fields to

1. In the Search Criteria panel, narrow the results by entering one or more of the following optional fields:.

| Search Criteria  Report Category All Report/Form All Search Criteria  Report Type All Report Type All Report Type All Report Form All Report Form All |  |     |             |      |                     |          | Instructions    |
|----------------------------------------------------------------------------------------------------|--|-----|-------------|------|---------------------|----------|-----------------|
| Report Category All Report Type All Report/Form All Search C Reset                                                                                    |  |     |             |      |                     |          | Search Criteria |
| Report/Form All                                                                                                    |  | All | Report Type |      |                     | y A      | Report Category |
| Q Search C Reset                                                                                                    |  |     |             |      |                     | A        | Report/Form     |
|                                                                                                    |  |     | 🖒 Reset     | arch | Q Se                |          |                 |
| · · · · · · · · · · · · · · · · · · ·                                                                                                    |  |     | 🖒 Reset     | arch | Q Se                |          |                 |
|                                                                                                    |  |     |             |      |                     | <b>.</b> | •               |
| Use to select the Report Category.                                                                                                    |  |     |             | ory. | ect the Report Cate | to s     | • Use 🚺 t       |

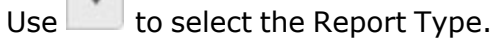

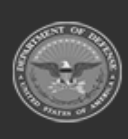

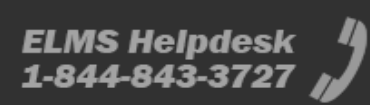

|                                                    |                                   |                                               |                                                                  | Holp Pofer                                  |                    |
|----------------------------------------------------|-----------------------------------|-----------------------------------------------|------------------------------------------------------------------|---------------------------------------------|--------------------|
|                                                    |                                   |                                               |                                                                  | пер кегеге                                  | ence Guide         |
|                                                    | • Use                             | to select the                                 | Report / Form.                                                   |                                             |                    |
|                                                    | 050                               |                                               |                                                                  |                                             |                    |
| 2 c                                                | alact Q                           | Search to displ                               | av the search results                                            |                                             |                    |
| 2. 3                                               | select                            |                                               | ay the search results.                                           |                                             |                    |
|                                                    |                                   | * and a man                                   |                                                                  |                                             |                    |
| Report D                                           | eminitions                        |                                               | Report                                                           |                                             |                    |
|                                                    | Rpt Id Y                          | Rpt Name                                      | Rpt Type                                                         | Rpt Category                                |                    |
|                                                    | LPMAR03                           | CEO Report                                    | Online - User Initiated, Owner View/Delete                       | Accounting                                  |                    |
|                                                    | LPMAR04                           | CEO Accounting Detail Report                  | Online - User Initiated, Owner View/Delete                       | Accounting                                  |                    |
| 0                                                  | LPMMR01                           | Customer Order Delivery Metrics               | Online - User Initiated, Owner View/Delete                       | Metrics                                     |                    |
|                                                    |                                   | Page 1 of 1                                   | <b>N H H H D 50</b>                                              | v items per page                            | 1 - 4 of 4 items ( |
| Selected 0.                                        | /4 (H) (H)                        |                                               |                                                                  |                                             |                    |
| Selected 0.                                        | V4 (4 4                           |                                               |                                                                  |                                             |                    |
| Selected 0.                                        | /4                                |                                               |                                                                  |                                             |                    |
| Selected 0.                                        | ule a R                           | eport                                         |                                                                  |                                             |                    |
| Selected 0.                                        | ule a R                           | eport                                         |                                                                  |                                             |                    |
| Selected 0.                                        | ule a R                           | eport                                         | ed Report. <i>The Report i</i>                                   | row is highlighted.                         |                    |
| Selected 0.                                        | ule a R                           | eport<br>select the desire                    | ed Report. <i>The Report i</i>                                   | row is highlighted.                         |                    |
| <b>Selected 0.</b><br><b>Sched</b><br>1. C<br>2. S | ule a R<br>Click 🗆 to<br>Select 🙋 | eport<br>select the desire<br>Schedule Report | ed Report. <i>The Report i</i><br>. <i>Two additional panels</i> | row is highlighted.<br>appear beneath the F | Report Definitions |

| Submit/Schedule           * Export File Format         Schedule Dt/Tm           Excel           11/4/2022 10:57 AM | Sharing<br>Private | ¥ | Remarks | ✓ Submit O Reset |
|----------------------------------------------------------------------------------------------------|--------------------|---|---------|------------------|
| Quarter                                                                                                    | All                | • |         |                  |
| Fiscal Year                                                                                                    | 2023               |   |         |                  |
| Program/Division/ICP                                                                                               | Select an Item     |   |         |                  |
| Report Type                                                                                                    | Select an Item     | T |         |                  |
|                                                                                                    |                    |   |         |                  |

- 3. Enter the fields in the Report Parameters panel. *The fields depend upon the report chosen.*
- 4. Enter the fields in the Submit / Schedule panel.
  - **A.** Use to select the Export File Format.
  - B. Use to select the Schedule DT/TM, or enter the date and time (MM/DD/YYYY HH:MM) in the field provided.
  - C. Use to select Sharing.
  - D. Enter the Remarks in the field provided. *This is a 1024 alphanumeric character field.*

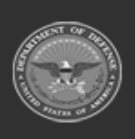

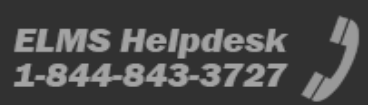

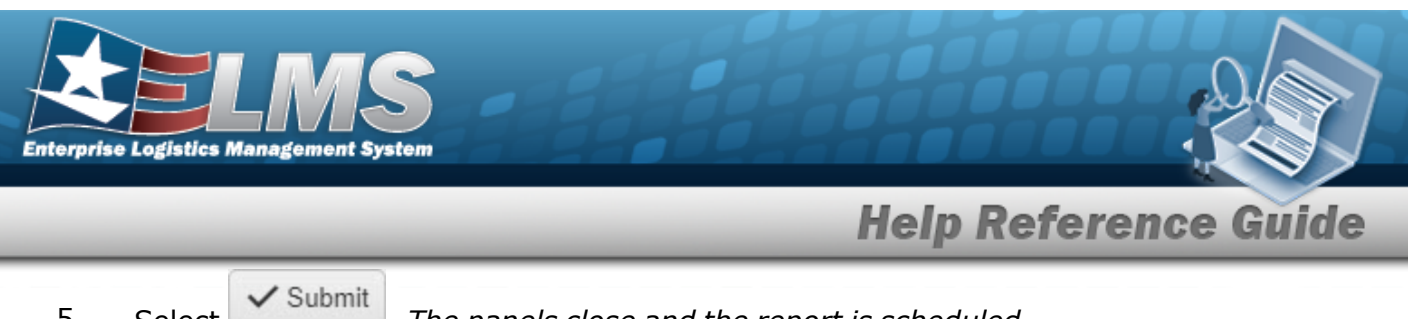

5. . The panels close and the report is scheduled. Select

## **Common Errors**

The table below provides a list of common errors and possible solutions. There may be more than one solution to a given error.

| Error                                                     | Solution                                                                                     |
|-----------------------------------------------------------|----------------------------------------------------------------------------------------------|
| 125 — No record(s) match<br>search criteria or you do not | Invalid Entry. Results for the search criteria<br>entered do not exist or Incorrect security |
| ity access.                                               | the Search again.                                                                            |

- View Reports ٠
- View Warehouse Reports ٠
- Schedule Warehouse Reports •
- **Real Time Warehouse Reports**

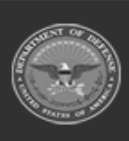

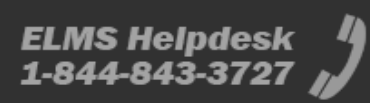

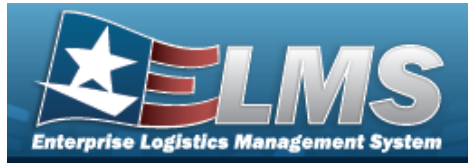

# **View Reports**

## **Overview**

The Materiel Management/Inventory Control Point (MM/ICP) module View Reports page displays all the available scheduled reports available for viewing.

## Navigation

Reports Manager > View Reports > View Scheduled Reports page

## **Page Fields**

The following fields display on the **View Scheduled Reports** page. For more information on each field, select the appropriate hyperlink.

### Instructions

The table below provides the list of instructions.

| Number | Value                                               |
|--------|-----------------------------------------------------|
| 12     | Select "Search" button to view Search Results page. |
| 13     | Select "Reset" button to clear data.                |

### Search Criteria Grid

Report Name Report Category Report Type Report Status Private/Shared Report / Form

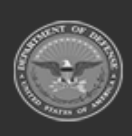

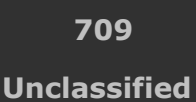

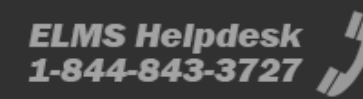

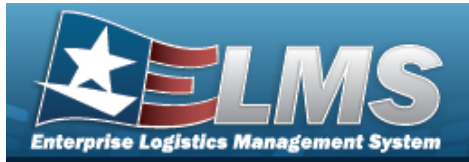

#### **Scheduled Reports**

All

Rpt Id Is Private Rpt Format Rpt Name Rpt Category File Size Scheduled Dt Entered Dt Completed Dt Established By Rpt Status Remarks

#### **Report Details**

Parameter Value

### **Procedures**

#### ELMS Navigation Helpful Tips

Click the following link to display Materiel Management/Inventory Control Point Navigation Tips.

#### **View a Scheduled Report**

One or more of the Search Criteria fields can be entered to isolate the results. By default, all

results are displayed. Selecting CReset at any point of this procedure returns all fields to the default "All" setting.

1. In the Search Criteria panel, narrow the results by entering one or more of the following optional fields:.

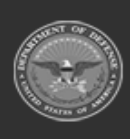

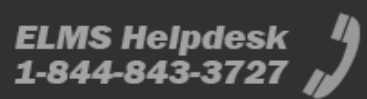

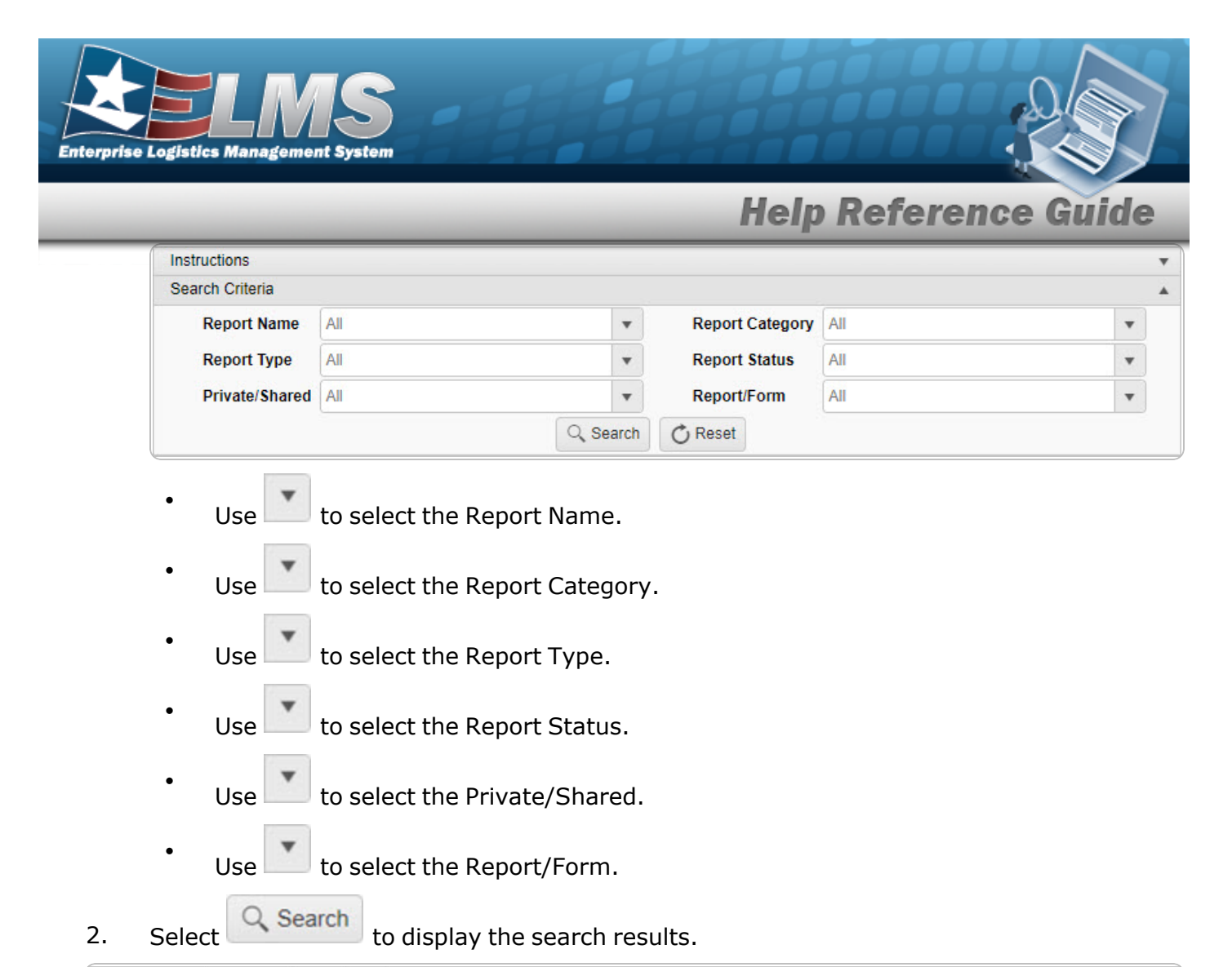

|   | Rpt Id  | Is Private | Rpt Format | T Rpt Name                   | Rpt Category | ▼ File Size | Y Scheduled Dt         | T Entered Dt ↓         | Completed Dt           | Established By | ▼ Rpt Status | T Remarks |
|---|---------|------------|------------|------------------------------|--------------|-------------|------------------------|------------------------|------------------------|----------------|--------------|-----------|
| • | LPMAR04 | Yes        | Excel      | CFO Accounting Detail Report | Accounting   | 31.9KB      | 03/30/2022 12:15:00 PM | 03/30/2022 12:15:17 PM | 03/30/2022 12:15:19 PN | BPGROCE        | Complete     |           |
| ۲ | LPMAR03 | Yes        | Excel      | CFO Report                   | Accounting   | 45KB        | 03/30/2022 12:13:00 PM | 03/30/2022 12:15:00 PM | 03/30/2022 12:15:57 PM | BPGROCE        | Complete     |           |
| • | LPMAR01 | Yes        | Excel      | OM&S Trial Balance           | Accounting   | 0B          | 03/30/2022 12:13:00 PM | 03/30/2022 12:13:48 PM |                        | BPGROCE        | Error        | BPG Test  |

### **View an Existing Report**

- 1. Click 🔲 to select the desired Report. *The Report row is highlighted.*
- 2. Select Print . The report is produced.
- 3. Follow the prompts provided by the computer. *The report opens outside of ELMS*.

### **View Report Details**

Click 🚩 to open the details of the Report. *The Details grid appears.* 

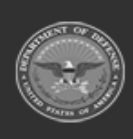

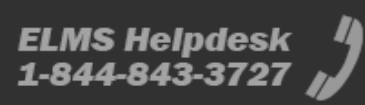

|           |                                                                  |                                                                                                    | VЛC                                                             |                                                           |                                                               |                                                                                     |                                                                                                    |                                          |                                                                    |                           | O là                     |                           |
|-----------|------------------------------------------------------------------|----------------------------------------------------------------------------------------------------|-----------------------------------------------------------------|-----------------------------------------------------------|---------------------------------------------------------------|-------------------------------------------------------------------------------------|----------------------------------------------------------------------------------------------------|------------------------------------------|--------------------------------------------------------------------|---------------------------|--------------------------|---------------------------|
|           |                                                                  |                                                                                                    |                                                                 |                                                           |                                                               |                                                                                     |                                                                                                    |                                          |                                                                    |                           |                          |                           |
| arne      | ise Logis                                                        | tics Manage                                                                                                    | ment Svs                                                        | tem                                                       |                                                               |                                                                                     |                                                                                                    |                                          |                                                                    |                           |                          |                           |
|           | Top Logic                                                        | area manage                                                                                                    | inchit oys                                                      |                                                           |                                                               |                                                                                     |                                                                                                    |                                          |                                                                    |                           |                          | ¥ >                       |
|           |                                                                  |                                                                                                    |                                                                 |                                                           |                                                               |                                                                                     |                                                                                                    | 11 - 1                                   | D - 6                                                              |                           |                          |                           |
|           |                                                                  |                                                                                                    |                                                                 |                                                           |                                                               |                                                                                     |                                                                                                    | негр і                                   | keter                                                              | enc                       | e Gu                     | llae                      |
| _         |                                                                  |                                                                                                    | 10 - 10                                                         |                                                           | _                                                             | _                                                                                   |                                                                                                    |                                          |                                                                    | _                         | _                        | _                         |
|           |                                                                  |                                                                                                    |                                                                 |                                                           |                                                               |                                                                                     |                                                                                                    |                                          |                                                                    |                           |                          |                           |
| Sche      | eduled Reports                                                   | s 🔅 Grid Options 🔻                                                                                                  | Delete                                                          | Pont                                                      |                                                               |                                                                                     |                                                                                                    |                                          |                                                                    |                           |                          |                           |
| Sche      | eduled Reports                                                   | Rpt Id T Is Private                                                                                                 | Rpt Format                                                      | Rpt Name                                                  | Rpt Category                                                  | ▼ File Size                                                                         | Y Scheduled Dt Y                                                                                                    | Entered Dt 🗼 🍸                           | Completed Dt                                                       | Established By            | TRpt Status              | <b>T</b> Remarks          |
| Sche      | eduled Reports                                                   | S Grid Options V<br>Rpt Id Y Is Private<br>LPMAR04 Yes                                                              | ▼ Rpt Format<br>Excel                                           | Rpt Name     CFO Accounting Detail Report                 | Rpt Category<br>Accounting                                    | ▼ File Size<br>31.9KB                                                               | Scheduled Dt<br>03/30/2022 12:15:00 PM                                                                                                    | Entered Dt ↓ 7                           | Completed Dt                                                       | Established By<br>BPGROCE | Rpt Status     Complete  | TRemarks                  |
| Sche      | eduled Reports                                                   | s ✿ Grid Options ▼<br>Rpt Id ▼ Is Private<br>LPMAR04 Yes<br>✿ Grid Options ▼                                        | X Delete     Rpt Format     Excel                               | Rpt Name T<br>CFO Accounting Detail Report                | Rpt Category<br>Accounting                                    | ▼ File Size<br>31.9KB                                                               | Scheduled Dt T<br>03/30/2022 12:15:00 PM                                                                                                    | Entered Dt ↓ ¶<br>03/30/2022 12:15:17 PM | Completed Dt                                                       | Established By<br>BPGROCE | Rpt Status<br>Complete   | Remarks                   |
| Sche      | eduled Reports                                                   | S Crid Options ▼<br>Rpt Id ▼ Is Private<br>LPMAR04 Yes<br>Crid Options ▼<br>▼ Value                                 | Rpt Format     Excel                                            | Rpt Name T<br>CFO Accounting Detail Report                | Rpt Category<br>Accounting                                    | ▼ File Size<br>31.9KB                                                               | Scheduled Dt T<br>03/30/2022 12:15:00 PM                                                                                                    | Entered Dt ↓ ¶<br>03/30/2022 12:15:17 PM | Completed Dt                                                       | Established By<br>BPGROCE | Rpt Status<br>Complete   | T Remarks                 |
| Sche      | All Details Parameter Report Format                              | s Grid Options ▼<br>Rpt Id ▼ Is Private<br>LPMAR04 Yes<br>Grid Options ▼<br>▼ Value<br>Excel                        | Rpt Format<br>Excel                                             | Rpt Name     CFO Accounting Detail Report                 | Rpt Category<br>Accounting                                    | File Size                                                                           | Scheduled Dt T<br>03/30/2022 12:15:00 PM                                                                                                    | Entered Dt J 3/30/2022 12:15:17 PM       | Completed Dt T<br>03/30/2022 12:15:19 PM                           | Established By<br>BPGROCE | Rpt Status<br>Complete   | T Remarks                 |
| Sche<br>4 | All Details Parameter Report Format Selected 0/1                 | s trid Options ▼<br>Rpt Id ▼ Is Private<br>LPMAR04 Yes<br>triangle Grid Options ▼<br>▼ Value<br>Excel<br>Id ● 1     | X Delete     Apt Format     Excel  Page 1 of 1                  | Rpt Name     T       CFO Accounting Detail Report       1 | Rpt Category<br>Accounting                                    | <ul> <li>File Size</li> <li>31.9KB</li> <li>items per page</li> </ul>               | Scheduled Dt     Scheduled Dt     S | Entered Dt J 7                           | Completed Dt T<br>03/30/2022 12:15:19 PM                           | Established By<br>BPGROCE | T Rpt Status<br>Complete | Remarks      I of 1 items |
| Sche      | All     Details     Parameter     Report Format     Selected 0/1 | S Crid Options ▼<br>Rpt Id ▼ Is Private<br>LPMAR04 Yes<br>Crid Options ▼<br>Value<br>Excei<br>(* ◆ 1<br>LPMAR03 Yes | X Deide 6     X     Rpt Format     Excel  Page 1 of 1     Excel | Rpt Name T<br>CFO Accounting Detail Report                | Rpt Category       Accounting       H     50       Accounting | <ul> <li>File Size</li> <li>31.9KB</li> <li>items per page</li> <li>45KB</li> </ul> | Scheduled Dt         T           03/30/2022 12:15:00 PM           e           03/30/2022 12:13:00 PM                                                                                                    | Entered Dt J 7<br>03/30/2022 12:15:17 PM | Completed Dt T<br>03/30/2022 12:15:19 PM<br>03/30/2022 12:15:57 PM | Established By<br>BPGROCE | Rpt Status     Complete  | Remarks  1 of 1 items     |

# **Common Errors**

The table below provides a list of common errors and possible solutions. There may be more than one solution to a given error.

| Error                                                     | Solution                                                                                  |
|-----------------------------------------------------------|-------------------------------------------------------------------------------------------|
| 125 — No record(s) match<br>search criteria or you do not | Invalid Entry. Results for the search criteria entered do not exist or Incorrect security |
| have the appropriate secur-<br>ity access.                | access. Enter different Search Criteria and try the Search again.                         |

- Schedule Reports
- View Warehouse Reports
- Schedule Warehouse Reports
- Real Time Warehouse Reports

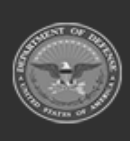

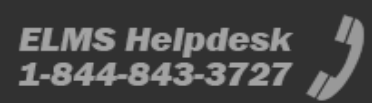

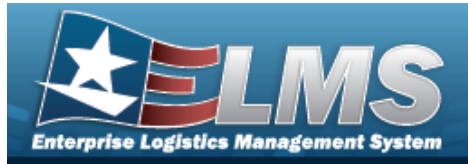

# **Add Attachments**

### **Overview**

The Add Attachments process provides the ability to attach documents to a record.

## Navigation

ELMS > VARIOUS PROCEDURAL STEPS > (desired record) > Attachments > Attachments pop-up window

## **Page Fields**

The following fields display on the **Attachments** pop-up window. For more information on each field, select the appropriate hyperlink.

#### Instructions

The table below provides the list of instructions.

| Number |  |  |
|--------|--|--|
|        |  |  |

### Attachments

Attachment Browse Description

### **Procedures**

#### ELMS Navigation Helpful Tips

Click the following link to display ELMS Navigation Tips.

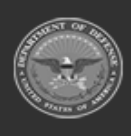

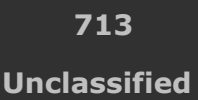

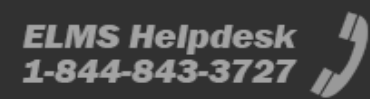

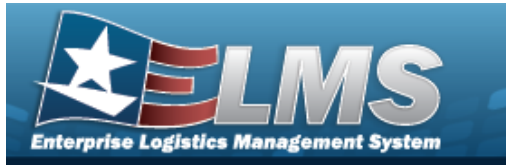

#### Attach a Document to a Record

Selecting at any point of this procedure removes all revisions and closes the page. **Bold** numbered steps are required.

- 1. Click to select the entry. *The record is highlighted, and Attachments becomes available.*
- 2. Select Attachments to add any additional files to the record. *The* **Attachments** *pop-up window appears.*

| /                    | Attachments  |                                              |                                         |
|----------------------|--------------|----------------------------------------------|-----------------------------------------|
| Add Attachn          | nents        |                                              | <b>⊙</b> ⊦<br>∧                         |
| Attachment<br>Browse | Select files | Description                                  |                                         |
| Clear List           |              | If a description is added above it will be a | oplied to all uploaded files.<br>Upload |
|                      |              |                                              | Close                                   |

- 3. Select files... within the Attachment Browse field. *The Windows Choose File to* **Upload** pop-up window appears.
- 4. Choose the file to attach, and select it.
- 5. Select Open . The **Choose File to Upload** pop-up window closes, and the file name appears in the Attachment Browse panel.
- 6. Enter the Description in the field provided. *This is a 1024 alphanumeric character field*.

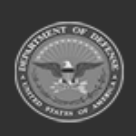

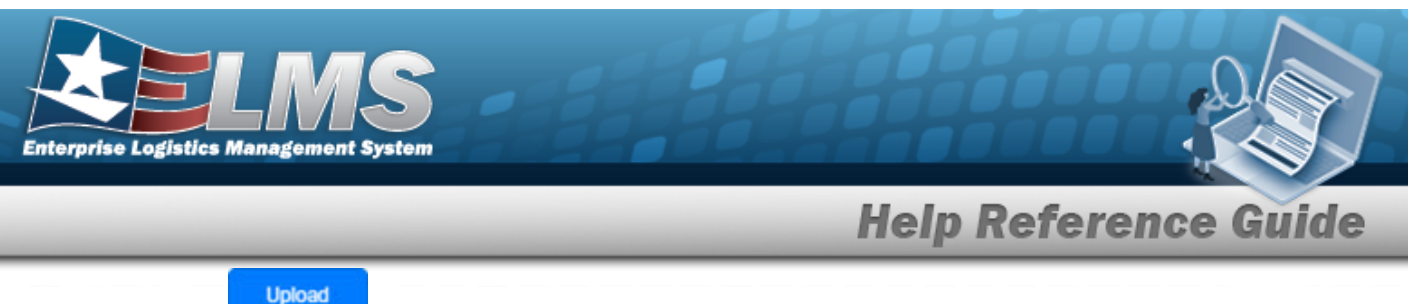

7. Select

. The file uploads and appears in the Attached Files panel.

|            | Attachments                              |                                      |                  |
|------------|------------------------------------------|--------------------------------------|------------------|
|            |                                          |                                      | 0                |
| Attached F | iles                                     |                                      | /                |
| Delete     |                                          | O Puffin.png*                        |                  |
| Add Attach | ments                                    |                                      | Set Primary      |
| Add Attach | Select files ✓ Done Puffin.png 444.38 KB | Description<br>If a description is a | a puffin picture |

- 8. Repeat Steps 2 6 to attach multiple documents.
- 9. Select <sup>Q</sup> beneath the main attachment.

10. Select Set Primary . The attachment is marked as the main attachment to the record.

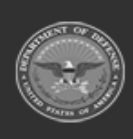

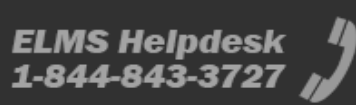

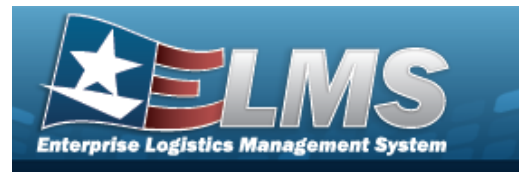

#### **Remove an Attachment**

- A. Select <sup>O</sup> beneath the desired attachment.
- B. Select \_\_\_\_\_\_. The attachment is removed permanently from the record.
- 11. Select Close . The **Attachments** pop-up window closes, and the file appears in the Attachments field of the Search Results grid.

## **Common Errors**

The table below provides a list of common errors and possible solutions. There may be more than one solution to a given error.

| Error                                                                                                    | Solution                                                                                                    |
|----------------------------------------------------------------------------------------------------|----------------------------------------------------------------------------------------------------|
| 125 — No record(s) match<br>search criteria or you do not<br>have the appropriate secur-<br>ity access.                                           | Invalid Entry. Results for the search criteria<br>entered do not exist or Incorrect security<br>access. Enter different Search Criteria and try<br>the Search again.                                                                |
| <ul> <li>161 — Remarks must be alphanumeric with supported special character(s)</li> <li>\$, -, /, #, &amp;, comma, period, and space.</li> </ul> | Invalid Characters Entered in the Remarks field.<br>Enter alphanumeric characters, or the following<br>permitted special characters: $, -, /, #, &,$<br>comma, period, and space. Special characters<br>like ! or @ are prohibited. |
| 349 — "Add Attachment"<br>supports only JPG, JPEG,<br>GIF, and PDF files.                                                                         | Invalid Entry. Only JPG, JPEG, GIF, and PDF files are supported, and no other file types are attachable. Attach a correctly formatted file.                                                                                         |
| 1004 — Attachment file size<br>exceeds the maximum of<br>(Size from table) for this file                                                          | Invalid File Size. The file size is too large.<br>Reduce the file size and attach the file again.                                                                                                    |

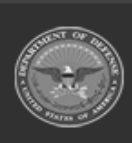

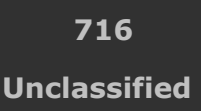

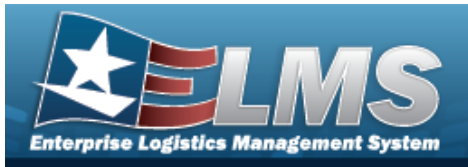

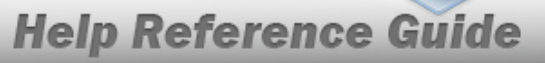

type. "Attachment" file size is (size).

353 — Attachment file size exceeds the maximum of 1MB. The selected file size is {x}.

Invalid File Size. The file size is too large. Reduce the file size and attach the file again.

- Stock Number Overview
- SKO Catalog Overview

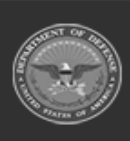

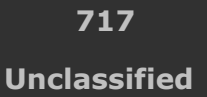

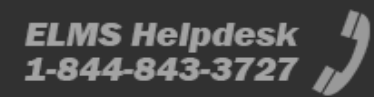

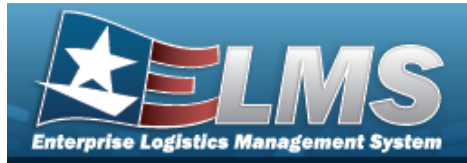

# **Browse for an Appropriation**

### **Overview**

The Appropriation Browse pop-up window allows searching for appropriation data.

## Navigation

ELMSModules > VARIOUS PROCEDURAL STEPS > < > Appropriation Browse pop-up window

## **Page Fields**

The following fields display on the **Appropriation Browse** pop-up window. For more information on each field, select the appropriate hyperlink.

#### Instructions

The table below provides the list of instructions.

mber Valu

### Search By Grid

Dept Cd Basic Symbol Subhead Program Yr Program/Project

### **Saved Information Grid**

Select Dept Cd Basic Symbol Subhead Program Yr

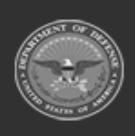

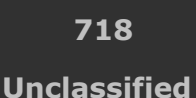

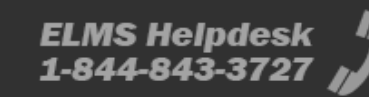

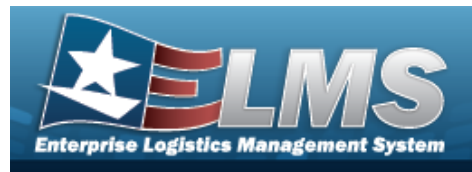

Program/Project

## Procedures

ELMS Navigation Helpful Tips

Click the following link to display ELMS Navigation Tips.

### **Browse for an Appropriation**

Cancel

Selecting at any point of this procedure removes all revisions and closes the page. **Bold** numbered steps are required.

1. Select <sup>Q</sup>. The **Appropriation Browse** pop-up window appears.

| Appropriatio | on             |   |                 | close or Esc Key |
|--------------|----------------|---|-----------------|------------------|
| Search By    |                |   |                 |                  |
| Dept Cd      | Select an Item | ~ | Program Yr      |                  |
| Basic Symbol |                |   | Program/Project |                  |
| Subhead      |                |   |                 |                  |
|              |                |   |                 | Reset Search     |
| Cancel       |                |   |                 |                  |

- Use to select the Dept Cd.
- Enter the Basic Symbol in the field provided. *This is a 4 alphanumeric character field.*
- Enter the Subhead in the field provided. *This is a 4 alphanumeric character field*.
- Enter the Program YR in the field provided. *This is a 8 alphanumeric character field.*

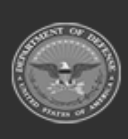

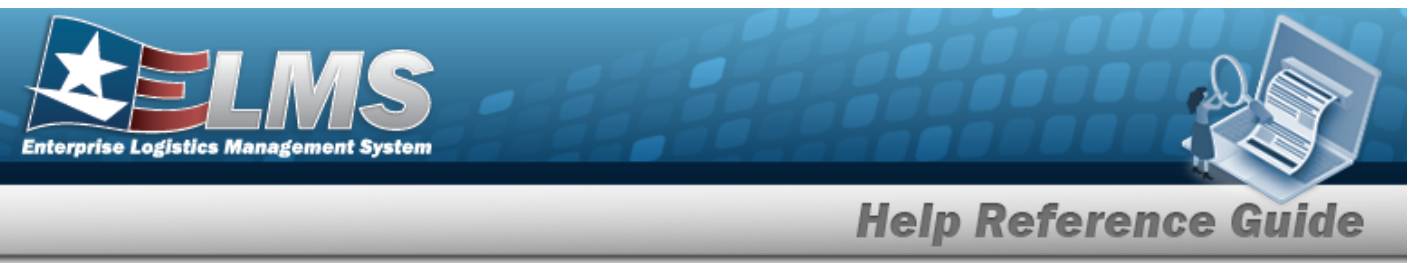

- Enter the Program/Project in the field provided. *This is a 24 alphanumeric character field.*
- 2. Select Search . The results appear in the Search Results grid.

| Select        | Dept Cd | Basic Symbol | Subhead | Program Yr | Program/Project   |
|---------------|---------|--------------|---------|------------|-------------------|
| <u>Select</u> | 097     | 4930         | 7000    | XXXXXXXX   | 00000001620000000 |
| Select        | 097     | 4930         | 7000    | XXXXXXXX   | 00000001630000000 |
| Select        | 097     | 4930         | 7000    | xxxxxxx    | 00000001640000000 |

3. Choose the Select hyperlink of the desired Appropriation row. *The* **Appropriation Browse** pop-up window closes and the selected information appears in the Appn fields.

## **Common Errors**

The table below provides a list of common errors and possible solutions. There may be more than one solution to a given error.

| Error                         | Solution                                        |
|-------------------------------|-------------------------------------------------|
| 125 — No record(s) match      | Invalid Entry. Results for the search criteria  |
| search criteria or you do not | entered do not exist or Incorrect security      |
| have the appropriate secur-   | access. Enter different Search Criteria and try |
| ity access.                   | the Search again.                               |

# **Related Topics**

Appropriation

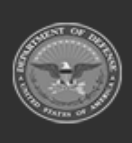

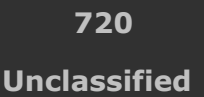
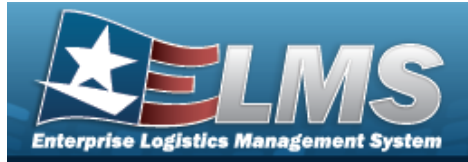

## Assign Assets to a Maintenance Schedule

### **Overview**

The Assign Assets to MAINT SCHEDULE pop-up window allows searching for a single asset or a range of assets.

## Navigation

ELMSModules > Various Procedural Steps >  $^{\circ}$  > Assign Assets to Maint Schedule pop-up window

### **Page Fields**

The following fields display on the **Assign Assets to MAINT SCHEDULE** pop-up window. For more information on each field, select the appropriate hyperlink.

#### Instructions

The table below provides the list of instructions.

r

#### Search Criteria Grid

Asset Id Site Id Maint Activity Stock Nbr Item Description Maint Group Id Asset UIC Serial Nbr Equipment Pool Id Cage Cd LIN/TAMCN Secondary Serial Number

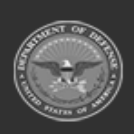

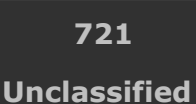

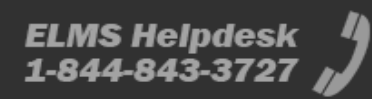

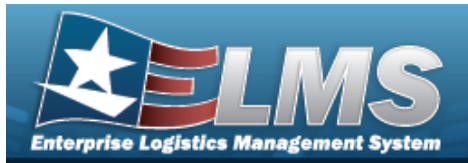

#### **Search Results Grid**

Select Asset Id Stock Number Serial Number Item Description Asset UIC Maint Group Id Maint Activity Equipment Pool Util Measure Cd

(\*) Asterisk identifies mandatory fields.

## **Procedures**

#### ELMS Navigation Helpful Tips

Click the following link to display ELMS Navigation Tips.

### Assign Assets to a Maintenance Schedule

One or more of the Search Criteria fields can be entered to isolate the results. By

S Reset

*default, all results are displayed. Selecting returns all fields to the default "All" setting.* 

at any point of this procedure

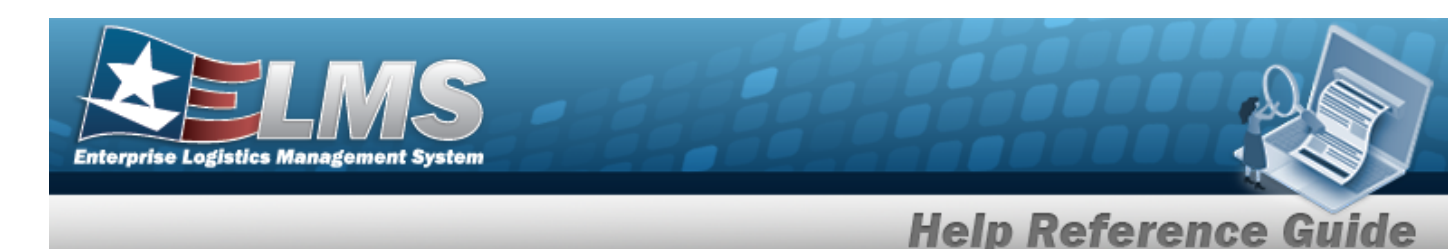

1. Select <sup>Q</sup>. The **Assign Assets to MAINT SCHEDULE** pop-up window appears.

| Search (         | Criteria  |    |                            |   | ^   |
|------------------|-----------|----|----------------------------|---|-----|
| Asset Id         | [         | ]  | Asset UIC                  | A |     |
| Site M           | PUND2     | •  | Serial Nor                 |   |     |
| Maint Activity   | BROOKS MA | •] | Equipment Pool Id          |   |     |
| Stock Nbr        |           |    | Cage Cd                    |   |     |
| item Description | [         |    | UNTAMON                    |   |     |
| Maint Group M    | [         | 1  | Secondary Serial<br>Number | 1 | (j) |

- 2. In the Search Criteria grid, narrow the results by entering one or more of the following optional fields:.
  - Enter the ASSET ID in the field provided. *This is a 12 alphanumeric character field.*
  - Use \* to select the Site Id.
  - Use <sup>\*</sup> to select the Maint Activity.
  - Enter the STOCK NBR in the field provided. *This is a 15 alphanumeric char*acter field.
  - Enter the Item Description in the field provided. *This is a 256 alphanumeric character field.*
  - Enter the MAINT GROUP ID in the field provided. *This is a 2 alphanumeric character field.*
  - Use \* to select the Asset UIC.
  - Enter the SERIAL NBR in the field provided. *This is a 30 alphanumeric character field.*
  - Enter the EQUIPMENT POOL ID in the field provided. *This is a 2 alphanumeric character field.*

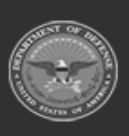

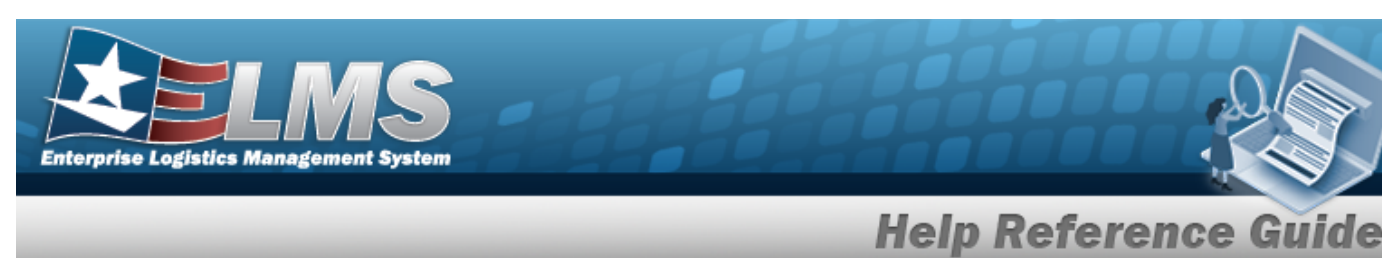

- Enter the CAGE CD in the field provided. *This is a 5 alphanumeric character field.*
- Enter the LIN/TAMCN in the field provided. *This is a 10 alphanumeric character field.*
- Enter the Secondary Serial Number in the field provided. *This is a 30 alpha-numeric character field.*
- 3. Select *Q search* . *Results display in the Search Results Grid*.

| + Opt  | ions •     |              |              |                           |             |              |               |             |                |
|--------|------------|--------------|--------------|---------------------------|-------------|--------------|---------------|-------------|----------------|
| elect  | Asset Id 1 | Stock Num_ 1 | Serial Num 1 | Item Descri_1             | Asset UIC 1 | Maint Grou i | Maint Activ_1 | Equipment 1 | Util Measure C |
| Select | BROOKSOD   | 1234567890   | 9862125      | BROOKS<br>SUPER<br>ASSETS | BROOKS      | BA           | BROOKS MA     | 21          | -              |
| Select | BROOKSOO   | 1234567890   | 8899566      | BROOKS<br>SUPER<br>ASSETS | BROOKS      | BA           | BROOKS MA     | 21          | -              |
| Select | BROOKS00_  | 1234567890   | 79451361     | BROOKS<br>SUPER<br>ASSETS | BROOKS      | BA           | BROOKS MA     | ВК          | _              |

4. Choose the Select hyperlink next to the desired ASSET ID. *The pop-up window closes and the selected ASSET ID information appears in the previous screen.* 

## **Common Errors**

The table below provides a list of common errors and possible solutions. There may be more than one solution to a given error.

| No Common Errors have been identified for this page. |                      | Solution                         |    |
|------------------------------------------------------|----------------------|----------------------------------|----|
|                                                      | No Common Errors hav | ve been identified for this page | 9. |

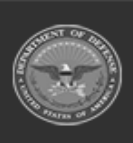

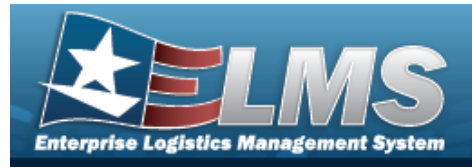

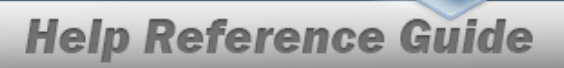

# **Related Topics**

### M&U

• Schedule Preventive Maintenance — Asset Assignment

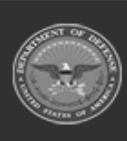

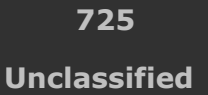

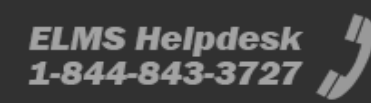

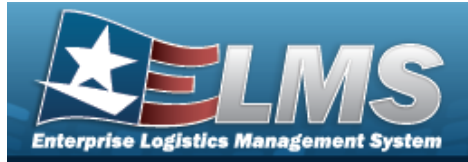

## Assign Assets to a Maintenance Schedule

### **Overview**

The Assign Assets to MAINT SCHEDULE pop-up window allows searching for a single asset or a range of assets.

## Navigation

ELMSModules > Various Procedural Steps >  $^{\circ}$  > Assign Assets to Maint Schedule pop-up window

### **Page Fields**

The following fields display on the **Assign Assets to MAINT SCHEDULE** pop-up window. For more information on each field, select the appropriate hyperlink.

#### Instructions

The table below provides the list of instructions.

r

#### Search Criteria Grid

Asset Id Site Id Maint Activity Stock Nbr Item Description Maint Group Id Asset UIC Serial Nbr Equipment Pool Id Cage Cd LIN/TAMCN Secondary Serial Number

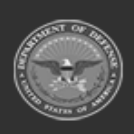

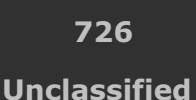

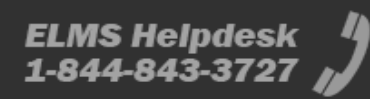

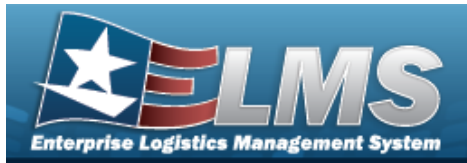

#### Search Results Grid

#### Available Tab

All

Asset Id Stock Number Serial Number **Item Description** Asset UIC Maint Group Id Maint Activity **Equipment Pool** Util Measure Cd

#### Selected Tab

Remove Asset Id Stock Number Serial Number Item Description Asset UIC Maint Group Id Maint Activity **Equipment Pool** Util Measure Cd

(\*) Asterisk identifies mandatory fields.

## Procedures

ELMS Navigation Helpful Tips

Click the following link to display ELMS Navigation Tips.

### Assign Assets to a Maintenance Schedule

One or more of the Search Criteria fields can be entered to isolate the results. By

S Reset default, all results are displayed. Selecting returns all fields to the default "All" setting.

at any point of this procedure

727 Unclassified

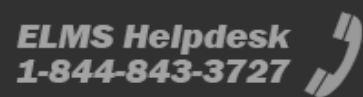

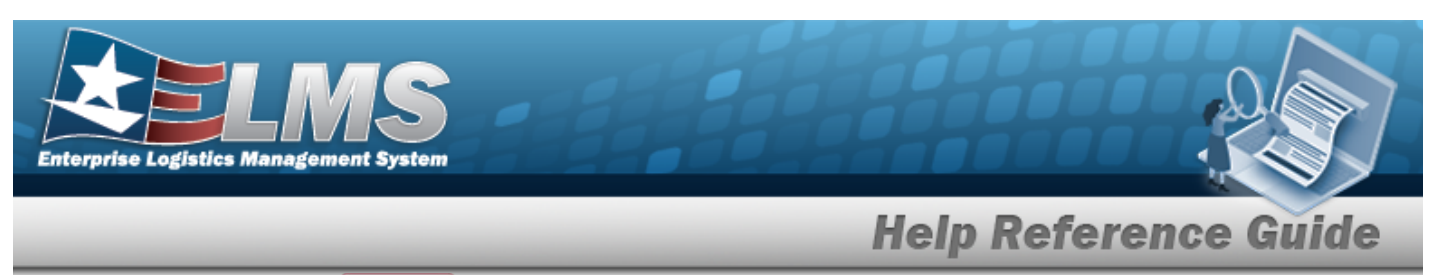

Selecting selecting at any point of this procedure removes all revisions and closes the page. **Bold** numbered steps are required.

1. Select <sup>Q</sup>. The **Assign Assets to MAINT SCHEDULE** pop-up window appears.

| Search           | Criteria |                  |                            |     |    |
|------------------|----------|------------------|----------------------------|-----|----|
| Loset Id         |          |                  | Asset UIC                  | All | •] |
| Site Id          | FUNC-2   | •                | Serial Nbr                 |     |    |
| Maint Activity   | BROOKSMA | 1 - 1 <b>-</b> 1 | Equipment Pool Id          |     |    |
| Stock Nbr        |          |                  | Cage Cd                    |     |    |
| ttem Description |          |                  | UN/TAMON                   | [   |    |
| Maint Group Id   |          |                  | Secondary Serial<br>Number | 1   |    |

- 2. In the Search Criteria grid, narrow the results by entering one or more of the following optional fields:.
  - Enter the ASSET ID in the field provided. *This is a 12 alphanumeric character field.*
  - Use 📩 to select the Site Id.
  - Use \* to select the Maint Activity.
  - Enter the STOCK NBR in the field provided. *This is a 15 alphanumeric character field.*
  - Enter the Item Description in the field provided. *This is a 256 alphanumeric character field.*
  - Enter the MAINT GROUP ID in the field provided. *This is a 2 alphanumeric character field.*

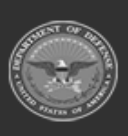

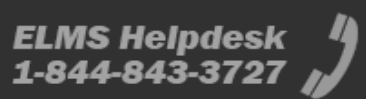

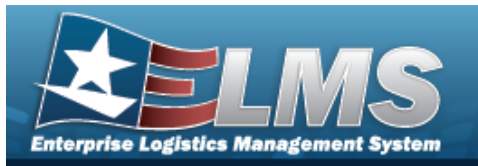

- Use 🎽 to select the Asset UIC.
- Enter the SERIAL NBR in the field provided. *This is a 30 alphanumeric character field*.
- Enter the EQUIPMENT POOL ID in the field provided. *This is a 2 alphanumeric character field.*
- Enter the CAGE CD in the field provided. *This is a 5 alphanumeric character field.*
- Enter the LIN/TAMCN in the field provided. *This is a 10 alphanumeric character field*.
- Enter the Secondary Serial Number in the field provided. *This is a 30 alpha-numeric character field.*
- 3. Select \_\_\_\_\_\_. *Results display in the Search Results Grid.*

| ailable  | Selected   |           |            |                   |             |            |              |          |          |
|----------|------------|-----------|------------|-------------------|-------------|------------|--------------|----------|----------|
| P Option | Asset Id i | Stock N i | Serial N i | Item Desi         | Asset UIC : | Maint Gr i | Maint Aci    | Equipme! | Util Mea |
|          | BROOKS     | 89688968  | 97431346   | M AND U<br>ASSETS | BROOKS      | BA         | BROOKS<br>MA | 68       | м        |
| • (<)    | 1 🗸        | () н      |            |                   |             |            |              |          |          |

4. Click to select the ASSET ID. The ASSET ID is selected and appears.

Select Select Assets . The **Asset Assignment to Maintenance Schedule** pop-up window closes and the selected ASSET ID appears in the previous screen in the Search Results grid.

5.

OR

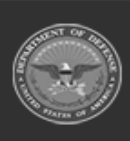

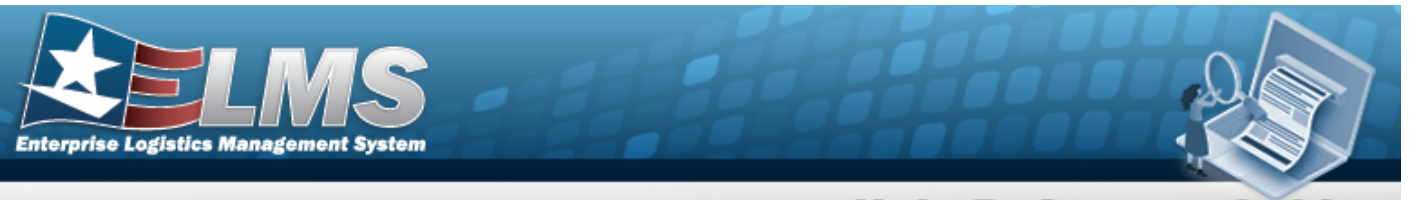

Select the Selected Tab. *The selected* ASSET ID appears for verification.

- A. Select the Remove hyperlink. *The ASSET ID is removed from the Selected Search Results grid.*
- Select Select Assets

The Asset Assignment to Maintenance Schedule

*pop-up window closes and the selected ASSET ID appears in the previous screen in the Search Results grid.* 

## **Common Errors**

6.

The table below provides a list of common errors and possible solutions. There may be more than one solution to a given error.

| Error                      | Solution                  |
|----------------------------|---------------------------|
| No Common Errors have been | identified for this page. |

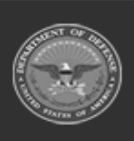

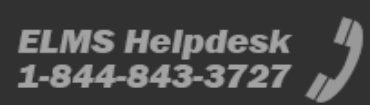

Search Results Available Selected ▶ Options • Item Des...! Remove Asset Id E Stock Nu... Serial N., 1 Asset UIC I Maint Gr ... i Maint Ac...i Equipme\_\_\_\_\_: Util Mea... i BROOKS BROOKS BROOKS. 1234567\_ 8899566 SUPER BROOKS 21 BA Remove MA ASSETS BROOKS BROOKS 79451361 1234567... SUPER BROOKS RK. BROOKS RA. Remove MA ASSETS ~ C Cancel Select Assets

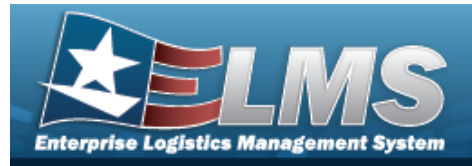

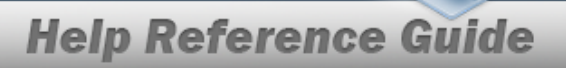

# **Related Topics**

### M&U

• Schedule Preventive Maintenance — Asset Assignment

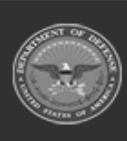

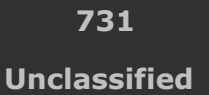

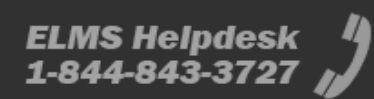

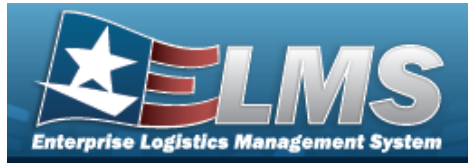

## **Browse for an Asset Identifier**

## **Overview**

The Asset Identifier Browse pop-up window allows searching for a single asset or a range of assets.

## Navigation

ELMSModules > *VARIOUS PROCEDURAL STEPS* > <sup>Q</sup> > ASSET ID Browse pop-up window

## **Page Fields**

The following fields display on the **Asset ID Browse** pop-up window. For more information on each field, select the appropriate hyperlink.

### Instructions

The table below provides the list of instructions.

#### Search Criteria Grid

Asset Id Dispatched \* Equip Pool Dispatched Cd Dispatch Unavl Cd Dispatch Ctgry Sub Ctgry Item Desc Stock Nbr Serial Nbr Secondary Serial Number

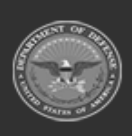

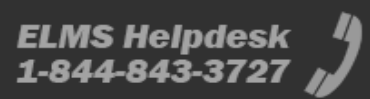

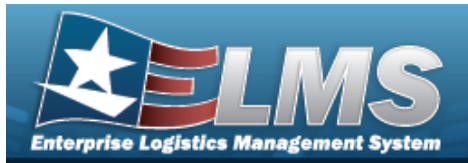

#### Search Results Grid

Select Asset Id Item Desc Utilization Dispatch Ctgry Sub Ctgry **Dispatch Cd** Dispatch Unavl Cd Equip Pool Stock Nbr Serial Nbr Secondary Serial Number Actual Issue Dt/Tm Est Return Dt/Tm Lst Util Rptd Dt Tot FY Util Qty Nbr of Passengers Nbr of Bags

(\*) Asterisk identifies mandatory fields.

### **Procedures**

ELMS Navigation Helpful Tips

Click the following link to display ELMS Navigation Tips.

#### Browse for an Asset Identifier

One or more of the Search Criteria fields can be entered to isolate the results. By

default, all results are displayed. Selecting at any point of this procedure returns all fields to the default "All" setting.

Selecting at any point of this procedure removes all revisions and closes the page. **Bold** numbered steps are required.

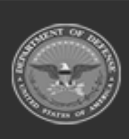

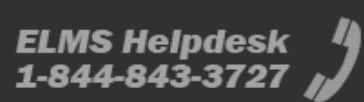

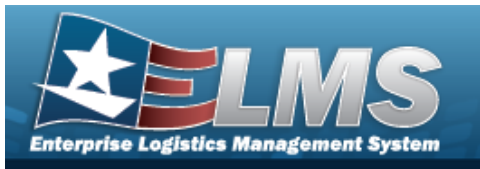

1. Select <sup>Q</sup>. The **Asset ID Browse** pop-up window appears.

| seciu             |                  |                            |
|-------------------|------------------|----------------------------|
| Asset Id          |                  | Sub Ctgry Select an Item 🗸 |
| *Dispatched       | Yes 🗸            | Item Desc                  |
| Equip Pool        | Select an Item   | Stock Nbr                  |
| Dispatch Cd       | Select an Item   | Serial Nbr                 |
| Dispatch Unavl Cd | Select an Item 🗸 | Secondary Serial Number    |
| Dispatch Ctgry    | Select an Item   | Search Reset               |
|                   |                  | •                          |

- 2. In the Search By grid, narrow the results by entering one or more of the following optional fields:.
  - Enter the ASSET ID in the field provided. *This is a 12 alphanumeric character field.*
  - Use to select the Dispatched.
  - Use 🞽 to select the Equip Pool.
  - Use to select the Dispatched Cd.
  - Use 💙 to select the Dispatch Unavl Cd.
  - Use to select the Dispatch Ctgry.
  - Use 💙 to select the Sub Ctgry.
  - Enter the ITEM DESC in the field provided. *This is a 256 alphanumeric character field.*

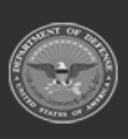

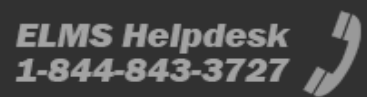

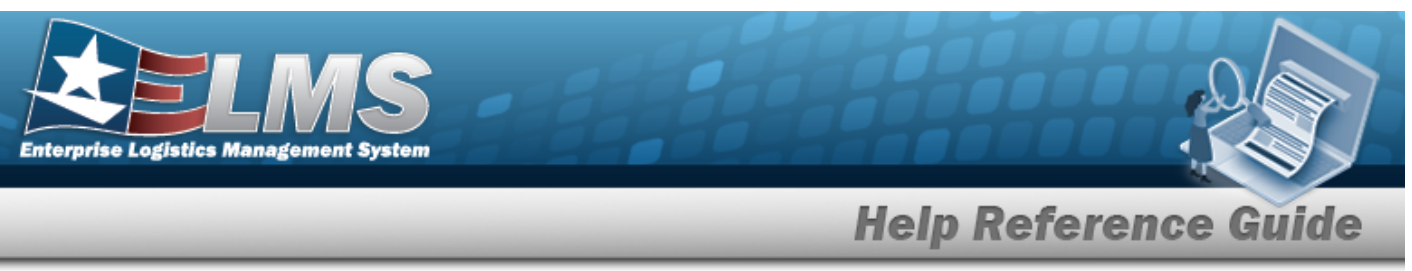

- Enter the STOCK NBR in the field provided. *This is a 15 alphanumeric character field.*
- Enter the SERIAL NBR in the field provided. *This is a 30 alphanumeric character field*.
- Enter the Secondary Serial Number in the field provided. *This is a 30 alpha-numeric character field.*
- 3. Select search. Results display in the ASSET ID Results Grid below.

| Select        | Asset Id     | <u>Item</u><br>Desc | <u>Utilization</u> | <u>Dispatch</u><br><u>Ctgry</u> | <u>Sub</u><br><u>Ctgry</u> | <u>Dispatch</u><br><u>Cd</u> | <u>Dispatch</u><br><u>Unavl</u><br><u>Cd</u> | <u>Equip</u><br>Pool | Stock Nbr      | <u>Serial</u><br>Nbr | <u>Secondary</u><br><u>Serial</u><br><u>Number</u> | Actual<br>Issue<br>Dt/Tm | <u>Est Return</u><br><u>Dt/Tm</u> | <u>Lst Util</u><br><u>Rptd Dt</u> | <u>Tot</u><br>FY<br>Util<br>Qty | <u>Nbr of</u><br>Passengers | <u>Nbr</u><br>of<br>Bags |
|---------------|--------------|---------------------|--------------------|---------------------------------|----------------------------|------------------------------|----------------------------------------------|----------------------|----------------|----------------------|----------------------------------------------------|--------------------------|-----------------------------------|-----------------------------------|---------------------------------|-----------------------------|--------------------------|
| <u>Select</u> | 101240090351 | PICKUP<br>TRUCK     | 12000              | 0012 -<br>0012                  | 0012<br>-<br>NEW<br>ONE    | A - Ad-<br>Hoc               | 6 - N/A                                      | 68 -<br>SAT<br>12    | 12481632640006 | DM0003               |                                                    | 06/01/2018<br>12:00 PM   | 06/30/2018<br>05:00 PM            | 3/18/2022<br>12:00:00<br>AM       | 0                               | 2                           | 2                        |
| •             |              |                     |                    |                                 |                            |                              |                                              |                      |                |                      |                                                    |                          |                                   |                                   |                                 |                             | Þ                        |
|               |              |                     |                    |                                 |                            |                              |                                              |                      |                |                      |                                                    |                          |                                   |                                   |                                 | c                           | ancel                    |

4. Choose the Select hyperlink next to the desired ASSET ID. *The pop-up window closes and the selected ASSET ID appears in the previous screen.* 

## **Common Errors**

The table below provides a list of common errors and possible solutions. There may be more than one solution to a given error.

| Error                                | Solution                                                               |
|--------------------------------------|------------------------------------------------------------------------|
| 13 — Mandatory Entry:<br>DISPATCHED. | Missing Entry. Enter the appropriate information in the desired field. |

## **Related Topics**

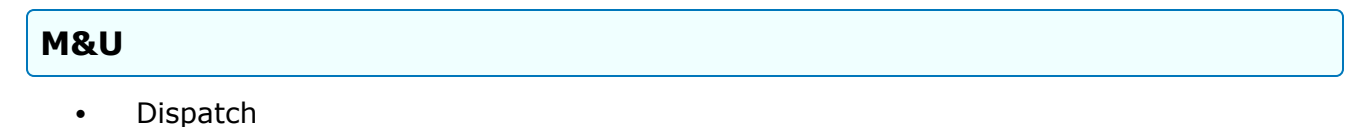

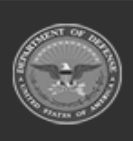

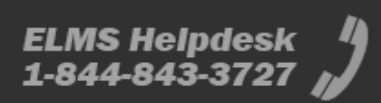

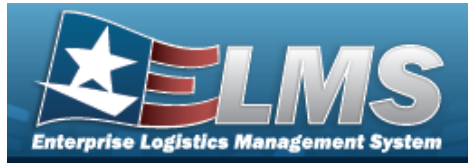

## **Browse for an Attribute Template**

## **Overview**

The Attribute Template Browse pop-up window allows searching for the attribute templates and their descriptions that are available for the ACC.

## Navigation

ELMS Property Accountability Module >  $V_{ARIOUS}$  PROCEDURAL STEPS >  $\bigcirc$  > Attribute Template Browse pop-up window

### **Page Fields**

The following fields display on the **Authorization Browse** pop-up window. For more information on each field, select the appropriate hyperlink.

#### Instructions

The table below provides the list of instructions.

nber

### **Attribute Template Search Criteria Grid**

ACC Attribute Template Name Attribute Template Desc

### Attribute Template Results Grid

Select Detail Attribute Template Name

#### Detail Grid

Attribute Template Name

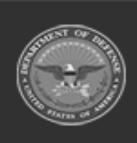

736 Unclassified

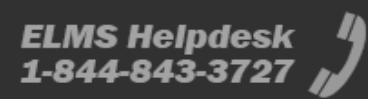

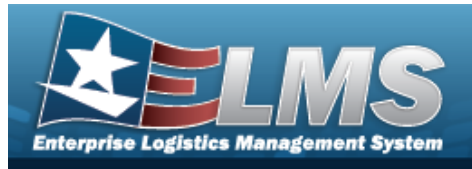

Attribute Template Desc

## Procedures

ELMS Navigation Helpful Tips

Click the following link to display PA Navigation Tips.

### **Browse for an Attribute Template**

Selecting

*at any point of this procedure returns all fields to the default setting.* 

- 1. Select  $\mathbf{Q}$ . The **Attribute Template Browse** pop-up window appears.
- 2. In the Search Criteria box, narrow the results by entering one or more of the following optional fields:.

| ACC                     | 0-Other Mil Equip | Attribute Template<br>Desc |       |
|-------------------------|-------------------|----------------------------|-------|
| Attribute Templ<br>Name | late              |                            |       |
|                         |                   |                            |       |
|                         |                   |                            | Reset |

- Verify the ACC.
- Enter the Attribute Template Name in the field provided. *This is a 50 alphanumeric character field.*
- Enter the Attribute Template DESC in the field provided. *This is a 250 alphanumeric character field.*

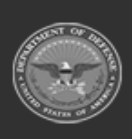

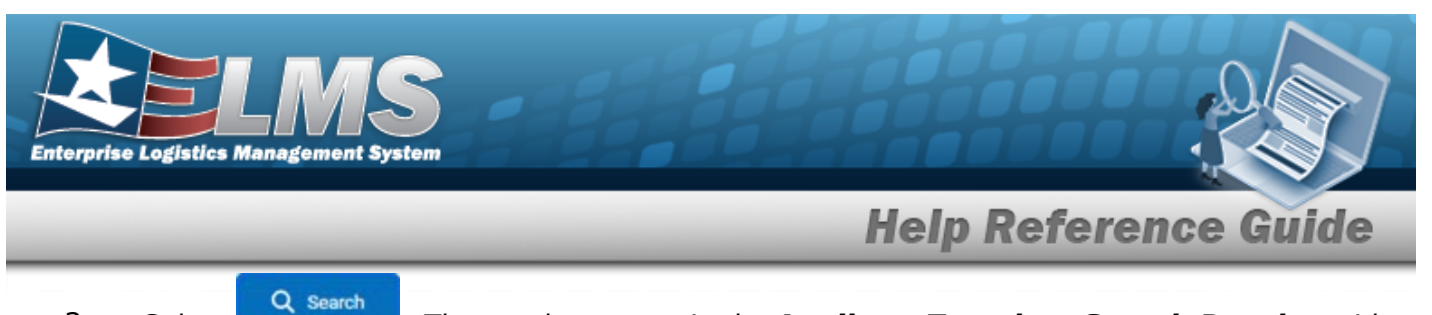

3. Select

. The results appear in the Attribute Template Search Results grid.

| Attribute Te               | emplate           |            |                            | close or Esc Ke |
|----------------------------|-------------------|------------|----------------------------|-----------------|
| ACC                        | 0-Other Mil Equip |            | Attribute Template<br>Desc |                 |
| Attribute Template<br>Name |                   |            |                            |                 |
|                            |                   |            |                            | Reset Search    |
| Select                     | Detail            | Attribute  | Template Name              |                 |
| Select                     | <u>Detail</u>     | 25578822   | 22 - aac 0                 |                 |
| Select                     | Detail            | Computer   |                            |                 |
| Select                     | Detail            | Generator  |                            |                 |
| Select                     | Detail            | jordan ten | nplate                     |                 |
|                            |                   |            |                            |                 |
| Cancel                     |                   |            |                            |                 |

4. Choose the Detail hyperlink next to the desired Attribute Template. *The Detail panel appears.* 

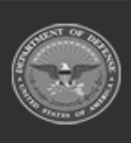

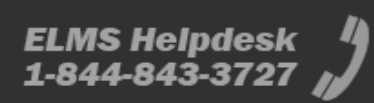

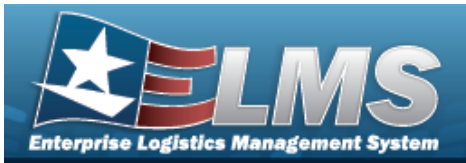

| Attribute 7                | Template          |                            | close or Esc K |
|----------------------------|-------------------|----------------------------|----------------|
| ACC                        | 0-Other Mil Equip | Attribute Template<br>Desc |                |
| Attribute Template<br>Name | )                 |                            |                |
|                            |                   |                            | Reset          |
| Details                    |                   |                            |                |
| Attribute Name             |                   | Attribute Desc             |                |
| wmj1118                    |                   | test                       |                |
| Select                     | Detail            | Attribute Template Name    |                |
| <u>Select</u>              | <u>Detail</u>     | 2557882222 - aac 0         |                |
| Select                     | Detail            | Computer                   |                |
| Select                     | Detail            | Generator                  |                |
| Select                     | Detail            | jordan template            |                |
| Cancel                     |                   |                            |                |

5. Choose the Select hyperlink next to the desired Attribute Template. *The pop-up window closes and the selected Attribute Template appears in the previous screen.* 

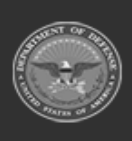

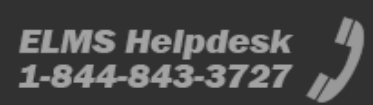

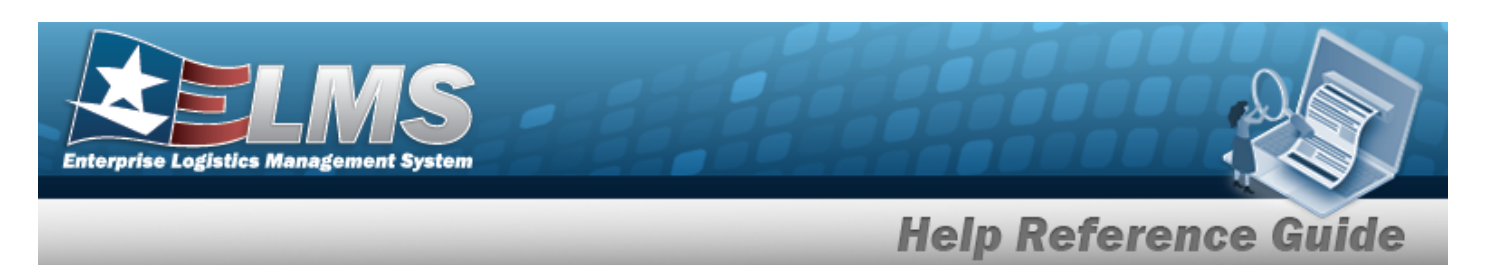

## **Common Errors**

The table below provides a list of common errors and possible solutions. There may be more than one solution to a given error.

| Error                         | Solution                                        |
|-------------------------------|-------------------------------------------------|
| 125 — No record(s) match      | Invalid Entry. Results for the search criteria  |
| search criteria or you do not | entered do not exist or Incorrect security      |
| have the appropriate secur-   | access. Enter different Search Criteria and try |
| ity access.                   | the Search again.                               |

## **Related Topics**

PA

• Stock Number Mass Change Search Criteria

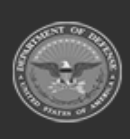

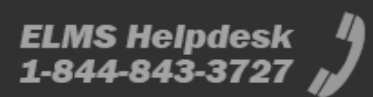

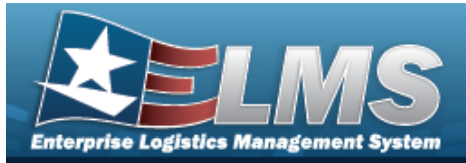

## **Select an Audit Field Name**

## **Overview**

The Audit Field Selection process provides the ability to select the audit field name to view associated records.

### **Navigation**

ELMS > VARIOUS PROCEDURAL STEPS > Select Field Name hyperlink > Audit Field Selection pop-up window

### **Page Fields**

The following fields display on the Audit Field Selection pop-up window. For more information on each field, select the appropriate hyperlink.

#### Instructions

The table below provides the list of instructions.

| Number |  |
|--------|--|
|        |  |

### **Audit Field Selection Grid**

### **Procedures**

ELMS Navigation Helpful Tips

Click the following link to display ELMS Navigation Tips.

### Select an Audit Field Name

Cancel at any point of this procedure removes all revisions and closes the page. Selectina **Bold** numbered steps are required.

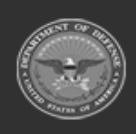

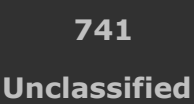

ELMS Helpdesk 1-844-843-3727

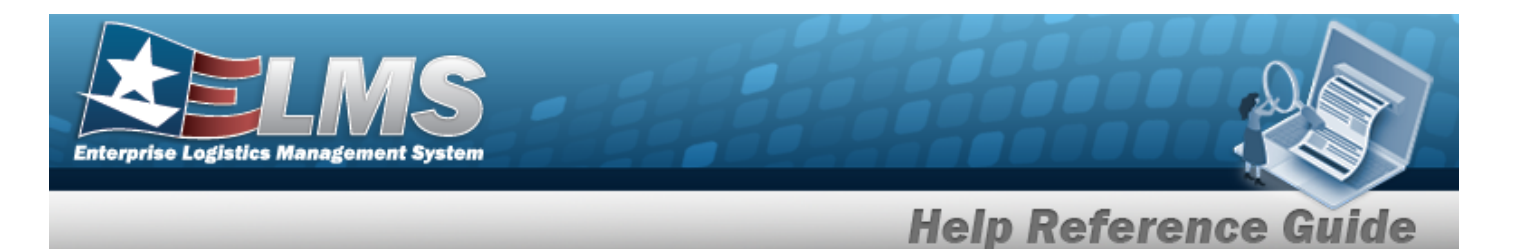

1. Enter the Field Name, or use the hyperlink to select a Field Name. *The Audit Field Selection pop-up window appears.* 

| AuditFieldSelection      | close or Esc Key |
|--------------------------|------------------|
| Allowable Result  Select |                  |
|                          | Cancel           |

- 2. Use \* to select the Field.
- 3. Click Select . The pop-up window closes, and the selected field name appears in the Field Names grid.

## **Common Errors**

The table below provides a list of common errors and possible solutions. There may be more than one solution to a given error.

| Error                         | Solution                                        |
|-------------------------------|-------------------------------------------------|
| 125 — No record(s) match      | Invalid Entry. Results for the search criteria  |
| search criteria or you do not | entered do not exist or Incorrect security      |
| have the appropriate secur-   | access. Enter different Search Criteria and try |
| ity access.                   | the Search again.                               |

# **Related Topics**

Audit Viewer Inquiry

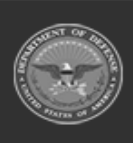

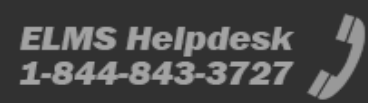

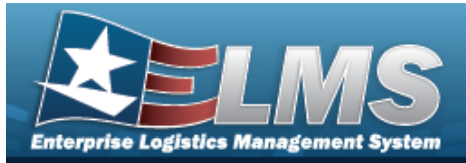

## **Select an Audit Program**

## **Overview**

The Audit Program Selection process provides the ability to select the audit program to view associated records.

### Navigation

ELMS > VARIOUS PROCEDURAL STEPS > Select Program Name hyperlink > Audit Program Selection pop-up window

### **Page Fields**

The following fields display on the **Audit Program Selection** pop-up window. For more information on each field, select the appropriate hyperlink.

#### Instructions

The table below provides the list of instructions.

| Number |  |   |
|--------|--|---|
|        |  | _ |

#### Audit Program Selection Grid

### **Procedures**

ELMS Navigation Helpful Tips

Click the following link to display ELMS Navigation Tips.

### Select an Audit Program

Cancel Selectina at any point of this procedure removes all revisions and closes the page. **Bold** numbered steps are required.

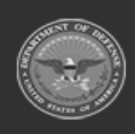

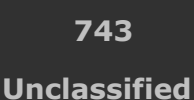

ELMS Helpdesk 1-844-843-3727

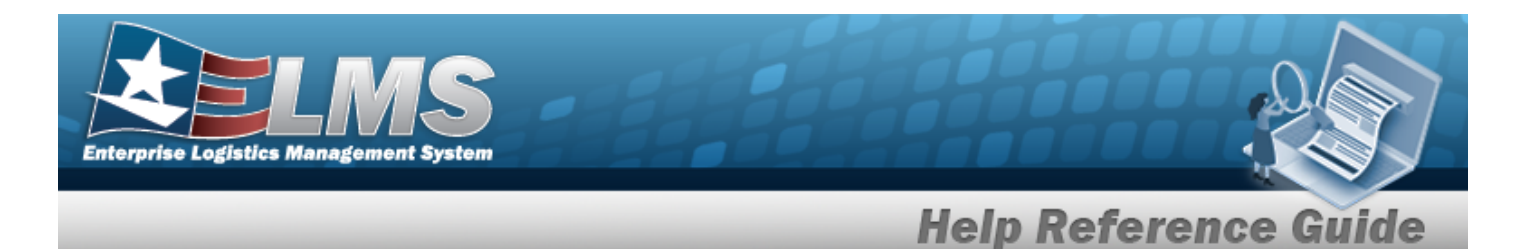

1. Enter the Program ID, or use the hyperlink to select a Program Name. *The Audit Program Selection* pop-up window appears.

| AuditProgramSelection      | close or Esc Key |
|----------------------------|------------------|
| Asset Disposition   Select |                  |
|                            | Cancel           |

- 2. Use \* to select the Field.
- 3. Click Select . The pop-up window closes, and the selected audit program appears in the Programs grid.

## **Common Errors**

The table below provides a list of common errors and possible solutions. There may be more than one solution to a given error.

| Error                         | Solution                                        |
|-------------------------------|-------------------------------------------------|
| 125 — No record(s) match      | Invalid Entry. Results for the search criteria  |
| search criteria or you do not | entered do not exist or Incorrect security      |
| have the appropriate secur-   | access. Enter different Search Criteria and try |
| ity access.                   | the Search again.                               |

# **Related Topics**

Audit Viewer Inquiry

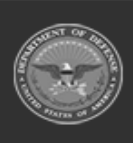

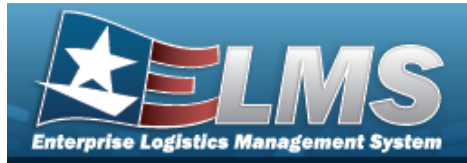

## **Browse for an Authorization**

### **Overview**

The Authorization Browse pop-up window allows searching for authorizations in the Force element.

## Navigation

ELMS Force Systems Management Module > *VARIOUS PROCEDURAL STEPS* >  $\square$  > Authorization Browse pop-up window

### **Page Fields**

The following fields display on the **Authorization Browse** pop-up window. For more information on each field, select the appropriate hyperlink.

#### Instructions

The table below provides the list of instructions.

nber

### **Authorization Search Criteria**

Authorization Type Authorization Id Platform Stock Number UTC Authorization Status

### Authorization Results Grid

Select Authorization Id Authorization Desc

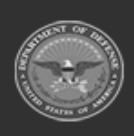

ODASD (Logistics) under A&S Sustainment 745 Unclassified

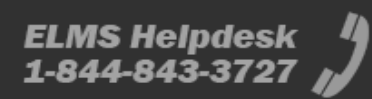

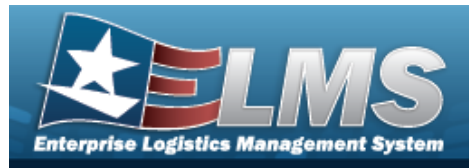

Platform

## **Procedures**

ELMS Navigation Helpful Tips

Click the following link to display FSM Navigation Tips.

### **Browse for an Authorization**

One or more of the Search Criteria fields can be entered to isolate the results. By default, all

D Reset results are displayed. Selecting at any point of this procedure returns all fields to the default "All" setting.

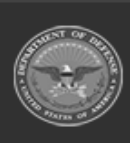

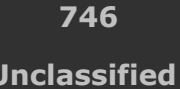

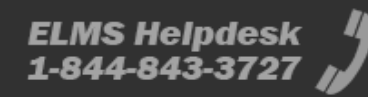

Unclassified

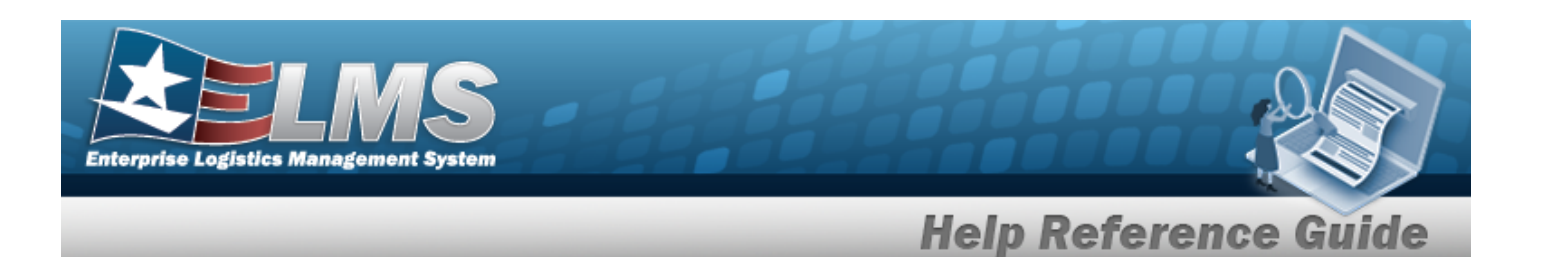

1. Select

. The Authorization Browse pop-up window appears.

| e cui on on                                    | iteria                                                        |                                             |                                                | /          |
|------------------------------------------------|---------------------------------------------------------------|---------------------------------------------|------------------------------------------------|------------|
| Authorization<br>Type                          | Select an Authorization Type                                  | Authorization<br>Id                         | Select an Authorization Id                     | ation Id 🔹 |
| Platform                                       | Select a Platform                                             | Stock Number                                | Select a Stock Number                          | ٠          |
|                                                | Coloria UTC -                                                 | Authorization                               | Not Applied                                    |            |
| итс                                            | Select a UTC                                                  | Status                                      | D Reset Q Sea                                  | irch       |
| UTC<br>Search Re<br>Select                     | sults Authorization Id †                                      | Authorization Desc                          | Platform                                       | irch       |
| UTC<br>Search Re<br>Select<br>Select           | Select a UIC   Sults Authorization Id                         | Status<br>Authorization Desc<br>ABC123      | Platform                                       | irch       |
| UTC<br>Search Re<br>Select<br>Select<br>Select | Select a UIC   Select a UIC   Authorization Id    I234 JDLR01 | Status Authorization Desc ABC123 Auth Stuff | Reset     Q Sea      Platform     CRK Platform | I          |

- 2. In the Search Criteria box, narrow the results by entering one or more of the following optional fields:.
  - Use \* to select the Authorization Type.
  - Use \* to select the Authorization Id.

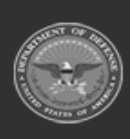

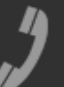

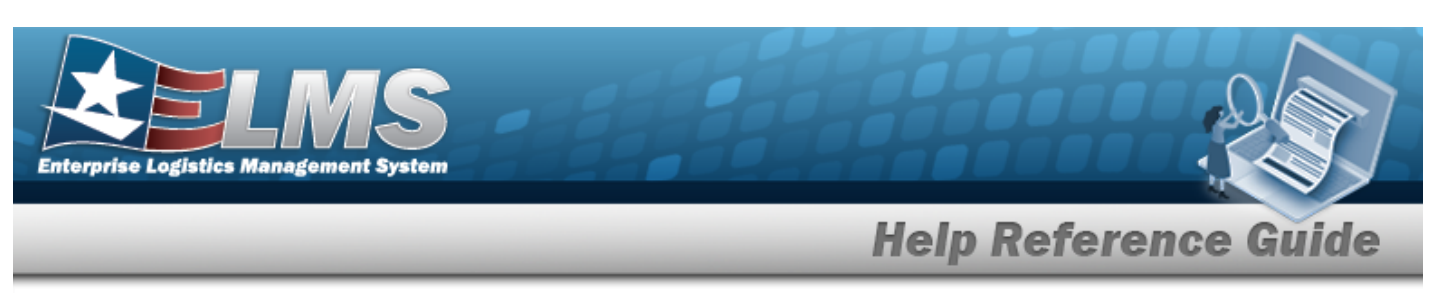

- Use \* to select the Platform.
- Use <sup>\*</sup> to select the Stock Number.
- ٠ Use <sup>\*</sup> to select the UTC.
- Use <sup>\*</sup> to select the Authorization Status.
- Q Search . The results appear in the **Authorization Search Results** grid. 3. Select
- 4. Choose the Select hyperlink next to the desired Authorization. *The pop-up window closes* and the selected Authorization ID appears in the previous screen.

## **Common Errors**

The table below provides a list of common errors and possible solutions. There may be more than one solution to a given error.

| Error                         | Solution                                        |
|-------------------------------|-------------------------------------------------|
| 125 — No record(s) match      | Invalid Entry. Results for the search criteria  |
| search criteria or you do not | entered do not exist or Incorrect security      |
| have the appropriate secur-   | access. Enter different Search Criteria and try |
| ity access.                   | the Search again.                               |

## **Related Topics**

### FSM

- Authorization Management Overview .
- **Review Authorizations**
- Apply Authorization
- Authorization Details

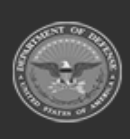

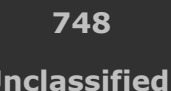

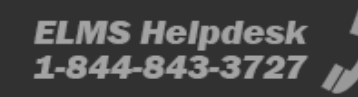

Unclassified

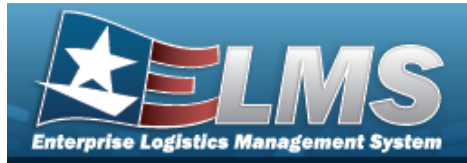

## Browse for a CAGE CD

### **Overview**

The CAGE Master Browse pop-up window allows searching for CAGE codes.

## Navigation

ELMSModules > VARIOUS PROCEDURAL STEPS > < > CAGE Master Browse pop-up window

## **Page Fields**

The following fields display on the **CAGE Master Browse** pop-up window. For more information on each field, select the appropriate hyperlink.

#### Instructions

The table below provides the list of instructions.

iber Valu

### Search Criteria Grid

CAGE Cd Contact Phone Physical Address Postal Cd Legal Business Name Physical Address State Status Code

### Search Results Grid

CAGE Cd Legal Business Name Doing Business As Division

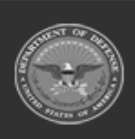

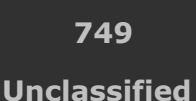

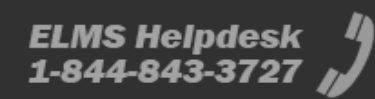

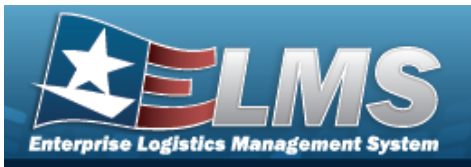

Status Code Status Description Business Established Date Source Data Last Update Expiry

#### Optional

Contact Email Contact Mobile Contact Name Contact Phone Contact Voice Ext Mail Address Line 2 Mail Citv Mail Country Mail County Mail Postal Code Mail State Physical Address City Physical Address Country Physical Address Country Desc Physical Address County Physical Address Line 1 Physical Address Line 2 Physical Address PO Box Physical Address Postal Cd Physical Address Postal Ext Physical Address State

### Procedures

#### ELMS Navigation Helpful Tips

Click the following link to display ELMS Navigation Tips.

### Browse for a CAGE CD

One or more of the Search Criteria fields can be entered to isolate the results. By default, all

results are displayed. Selecting at any point of this procedure returns all fields to the default "All" setting.

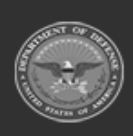

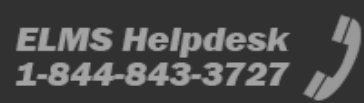

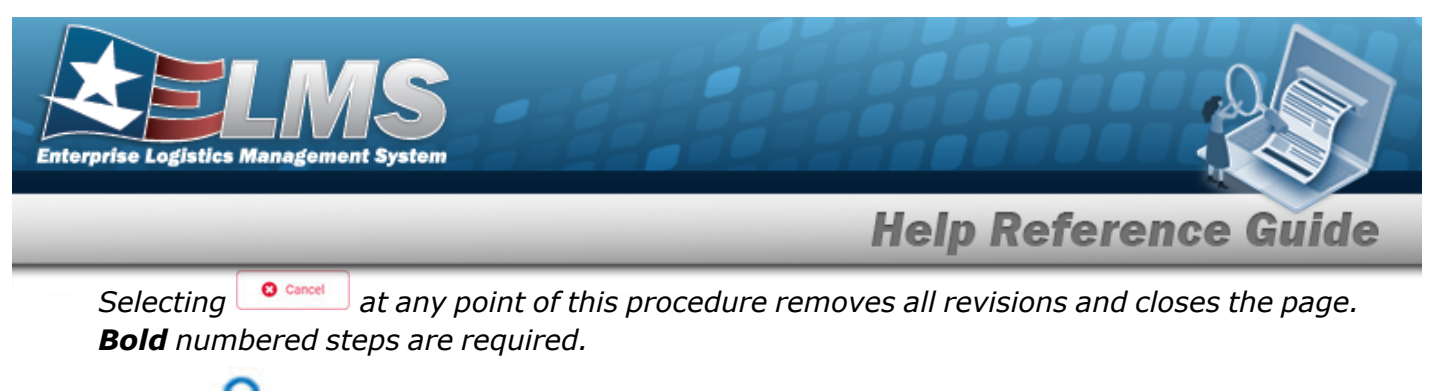

1. Use to browse for the CAGE CD entry. *The CAGE Master Browse pop-up window displays.* 

| age Maste                     | r Browse                     |                           |         |                 |
|-------------------------------|------------------------------|---------------------------|---------|-----------------|
| Search Criter                 | ria                          |                           |         | ^               |
| CAGE Cd                       | All                          | Legal Business<br>Name    | All     |                 |
| Contact Phone                 | All                          | Physical Address<br>State | All     |                 |
| Physical Address<br>Postal Cd | All                          | Status Code               | All     | •               |
| Search Resu                   | Its                          |                           | 5 Reset | Q Search        |
| Please ente                   | er criteria and click Search |                           |         |                 |
| Cancel                        |                              |                           |         | ✓ Take Selected |

- 2. In the Search Criteria grid, narrow the results by entering one or more of the following optional fields:.
  - Enter the CAGE CD in the field provided. *This is a 5 alphanumeric character field*.
  - Enter the Contact Phone in the field provided. *This is a 25 alphanumeric character field.*
  - Enter the Physical Address Postal CD in the field provided. *This is a 10 alphanumeric character field.*
  - Enter the Legal Business Name in the field provided. *This is a 50 alphanumeric character field.*

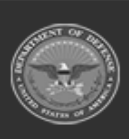

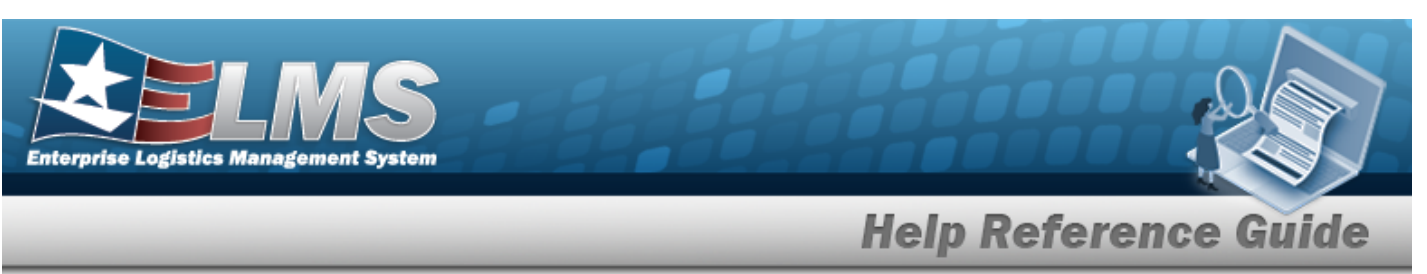

- Enter the Physical Address in the field provided. *This is a 25 alphanumeric character field*.
- Use <sup>\*</sup> to select the Status Code.

Q Search

3. Select

٠

. The results appear in the **Search Results** grid.

| 🏓 Option     | ns 🔻      |                                                                               |                                      |            |               |                                     |                        |                        |                        |
|--------------|-----------|-------------------------------------------------------------------------------|--------------------------------------|------------|---------------|-------------------------------------|------------------------|------------------------|------------------------|
| -            | CAGE Cd : | Legal Busin i                                                                 | Doing Busin!                         | Division : | Status Code 🗄 | Status Desc:                        | Business Es?           | Source Data!           | Expiry                 |
|              | 5R8A6     | UNIFIED<br>SCHOOL<br>DISTRICT 254                                             | BARBER<br>COUNTY<br>NORTH USD<br>254 |            | N             | Cancelled<br>Without<br>Replacement | 10/09/2009<br>12:00 AM | 01/30/2023<br>12:41 PM | 01/30/2028<br>12:00 AM |
|              | J4376     | MURAKAMI<br>KOKI CO., LTD.                                                    | 1771                                 |            | Ν             | Cancelled<br>Without<br>Replacement | 11/12/2020<br>12:00 AM | 01/31/2023<br>01:01 PM | 200                    |
|              | 9FS16     | HROBOWSKI,<br>REAL ESTATE,<br>JUNK<br>REMOVAL<br>CONSULTING<br>TRANSPO<br>LLC | -7-                                  | Ţ          | N             | Cancelled<br>Without<br>Replacement | 01/31/2023<br>12:00 AM | 01/31/2023<br>08:28 PM | 01/31/2023<br>12:00 AM |
| Selected 0/3 |           |                                                                               | 10 🔻 items                           | per page   |               |                                     |                        |                        | 1 - 3 of 3             |

- 4. Click to select the CAGE CD.
- 5. Select Take Selected . The **CAGE Master Browse** pop-up window closes and the selected CAGE CD appears in the previous screen in the CAGE CD field.

## **Common Errors**

The table below provides a list of common errors and possible solutions. There may be more than one solution to a given error.

| Solution |
|----------|

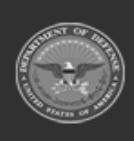

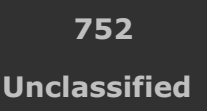

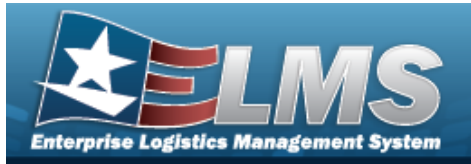

125 — No record(s) match search criteria or you do not have the appropriate security access. Invalid Entry. Results for the search criteria entered do not exist or Incorrect security access. Enter different Search Criteria and try the Search again.

## **Related Topics**

### M&U

Manufacturer Part Nbr

### PA

• Manufacturer Part Nbr

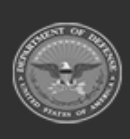

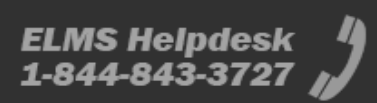

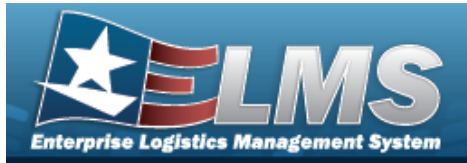

## **Browse for a Contract Number**

## **Overview**

The Contract Number Browse process allows searching for stored contract numbers in the ELMScatalog.

## **Navigation**

ELMS Modules > VARIOUS PROCEDURAL STEPS > < > Contract Browse pop-up window

## **Page Fields**

The following fields display on the **Contract Browse** pop-up window. For more information on each field, select the appropriate hyperlink.

### Instructions

The table below provides the list of instructions.

### Search By Grid

Contract Use Cd CAGE Cd Contract Nbr

### Search Results Grid

Select Contract Nbr **Contractor Name** 

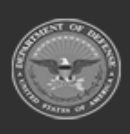

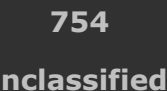

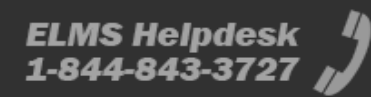

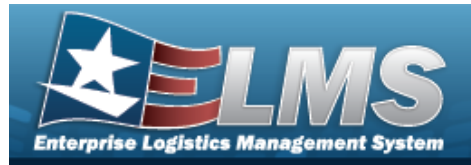

## Procedures

#### ELMS Navigation Helpful Tips

Click the following link to display ELMS Navigation Tips.

### **Browse for a Contract Number**

One or more of the Search Criteria fields can be entered to isolate the results. By default, all

results are displayed. Selecting at any point of this procedure returns all fields to the default "All" setting.

Selecting at any point of this procedure removes all revisions and closes the page. **Bold** numbered steps are required.

1. Select  $\bigcirc$  . The **Contract Browse** pop-up window appears.

| Contract        |                |   |              |        | close or Esc F |
|-----------------|----------------|---|--------------|--------|----------------|
| Search By       |                |   |              |        |                |
| Contract Use Cd | Select an Item | ~ | Contract Nbr |        |                |
| CAGE Cd         | Select an Item | ~ |              | Search | Reset          |
|                 |                |   |              |        | Cancel         |

- 2. In the Search By grid, narrow the results by entering one or more of the following optional fields:.
  - Use 🔛 to select the Contract Use Cd.
    - Use 🚺 to select the CAGE Cd.
  - Enter the CONTRACT NBR in the field provided. *This is a 50 alphanumeric character field.*
- 3. Select search. The results display in the Contract Search Results Grid below.

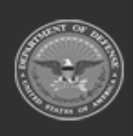

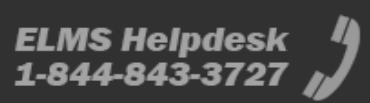

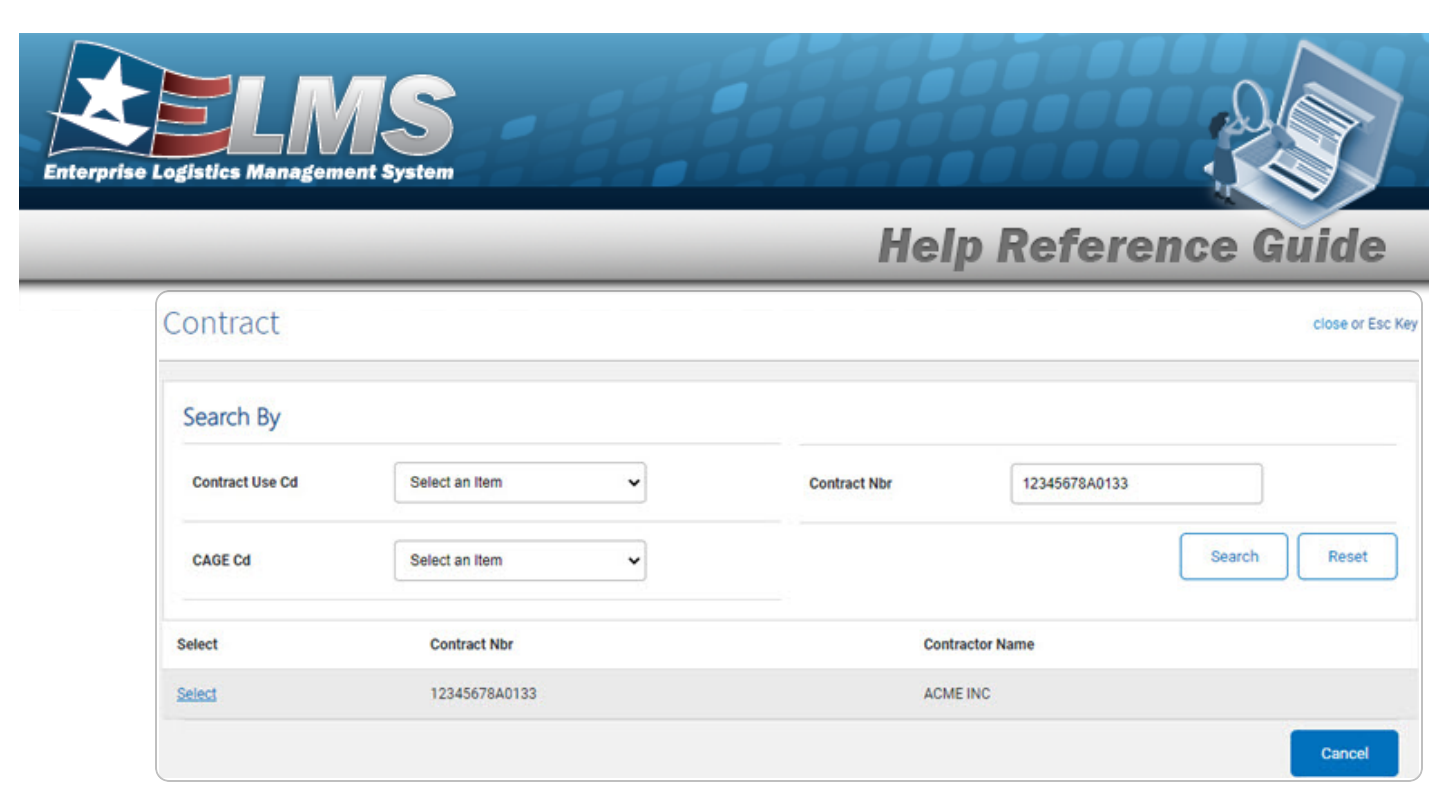

4. Click the Select hyperlink next to the desired contract. *The pop-up window closes and the selected contract number appears in the previous screen.* 

## **Common Errors**

The table below provides a list of common errors and possible solutions. There may be more than one solution to a given error.

| Error                         | Solution                                        |
|-------------------------------|-------------------------------------------------|
| 125 — No record(s) match      | Invalid Entry. Results for the search criteria  |
| search criteria or you do not | entered do not exist or Incorrect security      |
| have the appropriate secur-   | access. Enter different Search Criteria and try |
| ity access.                   | the Search again.                               |

## **Related Topics**

• Wrnty/Svc/Subscription - Terms/Cond

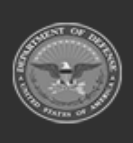

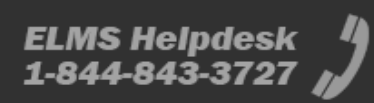
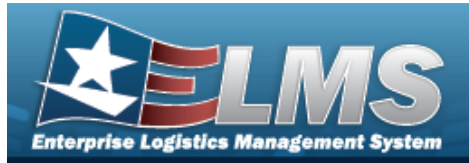

## **Browse for a Deferred Task/Parts**

### **Overview**

The Deferred Task/Parts pop-up window allows searching for deferred parts for an asset from the Warehouse Module.

## Navigation

Maintenance > VARIOUS PROCEDURAL STEPS > < > Deferred Task/Parts pop-up window

## **Page Fields**

The following fields display on the **Deferred Task/Parts** pop-up window. For more information on each field, select the appropriate hyperlink.

#### Instructions

The table below provides the list of instructions.

| Number | Value                                              |
|--------|----------------------------------------------------|
| 24     | (*) Asterisk identifies mandatory fields.          |
| 18     | Select "Update" button to process transaction(s).  |
| 14     | Select "Cancel" button to return to previous page. |

#### **Deferred Parts Criteria**

**Deferred Parts Results Grid** 

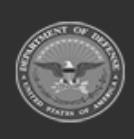

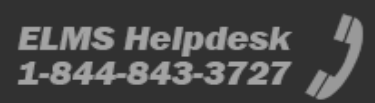

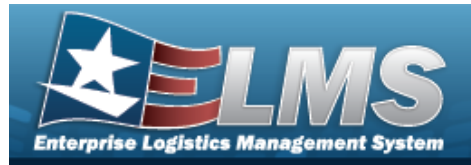

## Procedures

#### ELMS Navigation Helpful Tips

Click the following link to display ELMS Navigation Tips.

#### **Browse for Deferred Task/Parts**

One or more of the Search Criteria fields can be entered to isolate the results. By default, all

results are displayed. Selecting at any point of this procedure returns all fields to the default "All" setting.

Selecting at any point of this procedure removes all revisions and closes the page. **Bold** numbered steps are required.

### 1. Select <sup>Q</sup>. The **Deferred Task/Parts Browse** pop-up window appears.

| Deferred Task/Parts | ×               |
|---------------------|-----------------|
| Cancel              | ✓ Take Selected |

2. In the Search Criteria box, narrow the results by entering one or more of the following optional fields:.

- Use to select the Authorization Type.
- Use 🚺 to select the Authorization Id.
- Use to select the Platform.
- Use 🞽 to select the Stock Number.
- Use to select the UTC.
- Use 🚺 to select the Authorization Status.

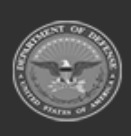

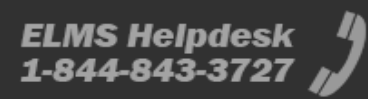

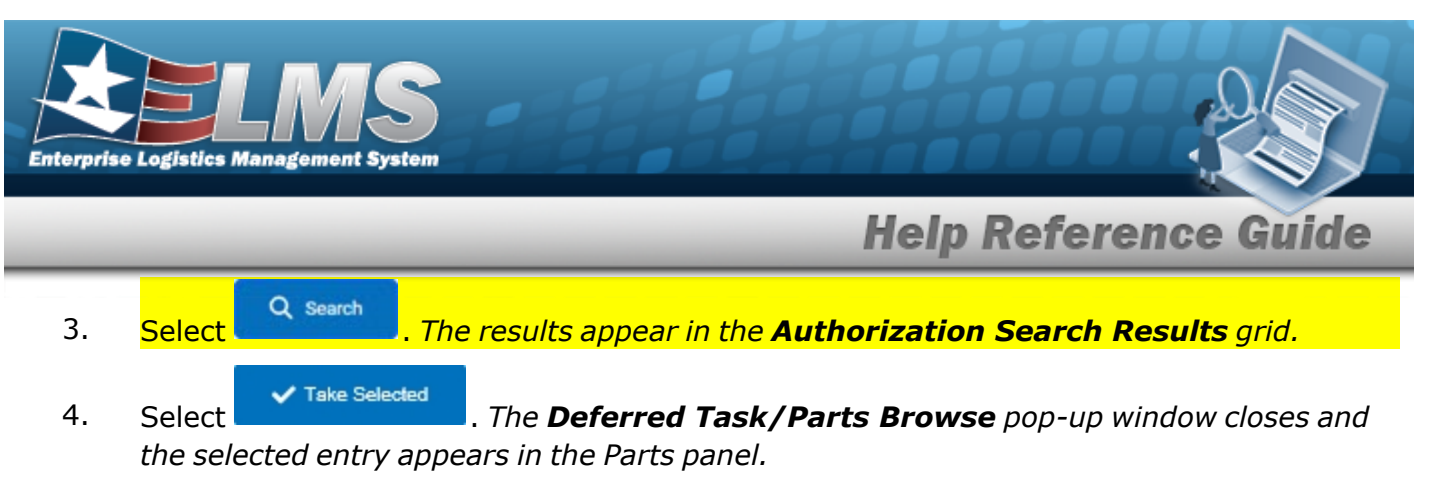

5. Choose the Select hyperlink next to the desired Authorization. *The pop-up window closes and the selected Authorization ID appears in the previous screen.* 

## **Common Errors**

The table below provides a list of common errors and possible solutions. There may be more than one solution to a given error.

| Error                         | Solution                                        |
|-------------------------------|-------------------------------------------------|
| 125 — No record(s) match      | Invalid Entry. Results for the search criteria  |
| search criteria or you do not | entered do not exist or Incorrect security      |
| have the appropriate secur-   | access. Enter different Search Criteria and try |
| ity access.                   | the Search again.                               |

## **Related Topics**

• Work Order

#### FSM

- Authorization Management Overview
- Review Authorizations
- Apply Authorization
- Authorization Details

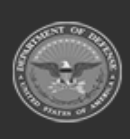

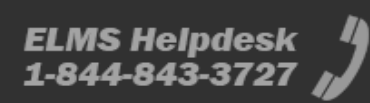

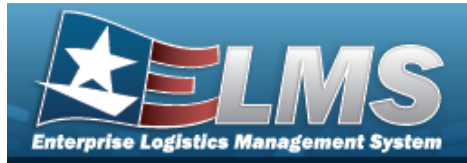

## Browse for a Dispatch ID

### **Overview**

The Dispatch ID Browse pop-up window allows searching for dispatching assets in the ELMS catalog.

### Navigation

ELMSModules > VARIOUS PROCEDURAL STEPS > < > Dispatch ID Browse pop-up window

### **Page Fields**

The following fields display on the **DISPATCH ID Browse** pop-up window. For more information on each field, select the appropriate hyperlink.

#### Instructions

The table below provides the list of instructions.

mber Value

#### Search By Grid

Dispatch Id Dispatch Sts Cd Dispatcher Dispatched To Equip Pool

#### Search Results Grid

Select Dispatch Id Dispatch Sts Cd Dispatcher Dispatched To Dispatch Cd

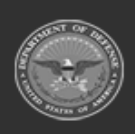

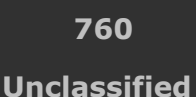

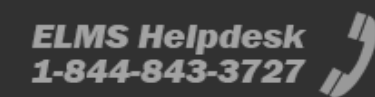

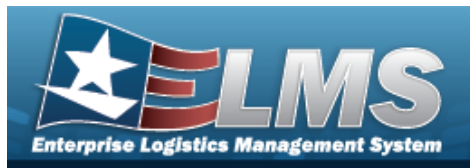

Equip Pool Asset Id Serial Nbr Secondary Serial Number UII

### Procedures

#### ELMS Navigation Helpful Tips

Click the following link to display ELMS Navigation Tips.

#### Browse for a Dispatch ID

One or more of the Search Criteria fields can be entered to isolate the results. By

default, all results are displayed. Selecting at any point of this procedure returns all fields to the default "All" setting.

Selecting at any point of this procedure removes all revisions and closes the page. **Bold** numbered steps are required.

1. Select <sup>Q</sup>. *The* **Dispatch ID Browse** pop-up window appears.

| ispatchId       |                |   |               |                | close or Esc |
|-----------------|----------------|---|---------------|----------------|--------------|
| Search By       |                |   |               |                |              |
| Dispatch Id     |                |   | Dispatched To | Select an Item | ~            |
| Dispatch Sts Cd | Select an Item | ~ | Equip Pool    | Select an Item | ~            |
| Dispatcher      | Select an Item | ~ |               |                |              |
|                 |                |   |               |                | Search Reset |
|                 |                |   |               |                | Cancel       |

- 2. In the Search By grid, narrow the results by entering one or more of the following optional fields:.
  - Enter the Dispatch ID in the field provided. *This is a 15 alphanumeric character field.*

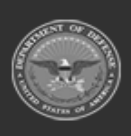

**Help Reference Guide** 

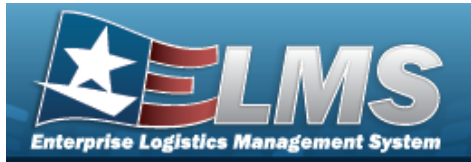

3.

## **Help Reference Guide**

| •    | Use 💙 | to select the Dispatch Sts Cd.                              |
|------|-------|-------------------------------------------------------------|
| •    | Use 💙 | to select the Dispatcher.                                   |
| •    | Use 💙 | to select the Dispatched To.                                |
| •    | Use 💙 | to select the Equip Pool.                                   |
| Sele | ct    | . The Search Results display in the Dispatch ID Grid below. |

| Dispa         | itchId          |                    |            |                        |                |                         |                |               | clo                        | se or Esc K |
|---------------|-----------------|--------------------|------------|------------------------|----------------|-------------------------|----------------|---------------|----------------------------|-------------|
| Searc         | ch By           |                    |            |                        |                |                         |                |               |                            |             |
| Dispat        | ch Id           | UP2019121900       | 001        |                        | Di             | spatched To             | Select an Item | 11            | ~                          |             |
| Dispat        | ch Sts Cd       | Select an Item     |            | ~                      | Ec             | quip Pool               | Select an Item | 10            | ~                          |             |
| Dispat        | cher            | Select an Item     |            | ~                      |                |                         |                |               |                            |             |
|               |                 |                    |            |                        |                |                         |                |               | Search                     | Reset       |
| Select        | Dispatch Id     | Dispatch Sts<br>Cd | Dispatcher | Dispatched To          | Dispatch<br>Cd | Equip Pool              | Asset Id       | Serial<br>Nbr | Secondary Serial<br>Number | UII         |
| <u>Select</u> | UP2019121900001 | RQ -<br>Requested  |            | DJB - BRITT,<br>DARRYL | A - Ad-<br>Hoc | UP - UTOPIA<br>PLANETIA | NCC17010018    | NCC1764       |                            |             |
|               |                 |                    |            |                        |                |                         |                |               | Cano                       | cel         |

4. Click the Select hyperlink next to the desired Dispatch ID. *The pop-up window closes and the selected Dispatch ID appears in the previous screen.* 

### **Common Errors**

The table below provides a list of common errors and possible solutions. There may be more than one solution to a given error.

| <br>     |  |
|----------|--|
| Solution |  |
|          |  |

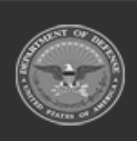

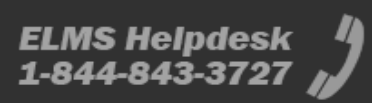

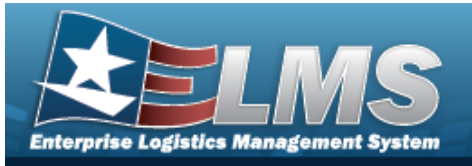

| 125 — No record(s) match<br>search criteria or you do not<br>have the appropriate secur-<br>ity access. | Invalid Entry. Results for the search criteria<br>entered do not exist or Incorrect security<br>access. Enter different Search Criteria and try<br>the Search again.           |
|----------------------------------------------------------------------------------------------------|----------------------------------------------------------------------------------------------------|
| 409 — You have exceeded<br>the browse limit of a 500<br>row display. Refine Search<br>Criteria.         | Invalid Search Entry. The performed search returned more than 500 rows. Refine and re— enter the search criteria.                                                              |
| 182 — Entry must be A — Z<br>and/or 0 — 9 with no<br>embedded spaces or special<br>characters.          | Invalid Entry. The characters entered in the field include prohibited special characters. Enter alphanumeric (alphabetic "A" through "Z", numeric "0" through "9") characters. |

## **Related Topics**

#### M&U

• Dispatch

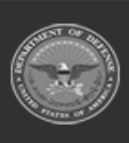

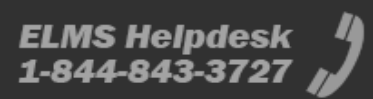

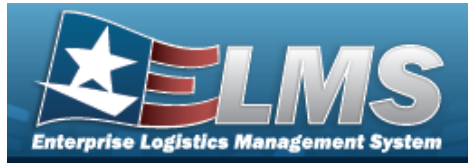

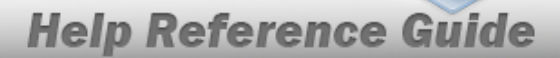

## Browse for an Equipment Category Code (ECC)

### **Overview**

The ECC Browse pop-up window allows searching for ECCs in the eCatalog.

## Navigation

ELMS eCatalog > VARIOUS PROCEDURAL STEPS > 2 > ECC Browse pop-up window

### **Page Fields**

The following fields display on the **ECC Browse** pop-up window. For more information on each field, select the appropriate hyperlink.

#### Instructions

The table below provides the list of instructions.

Number Value

#### **ECC Search Criteria**

Equipment Class Cd

#### **ECC Results Grid**

Equip Control Cd Equip Control Desc Equip Control Detailed Desc

### Procedures

#### ELMS Navigation Helpful Tips

Click the following link to display PA Navigation Tips.

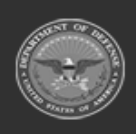

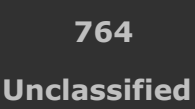

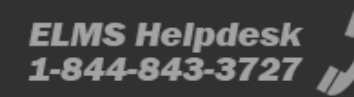

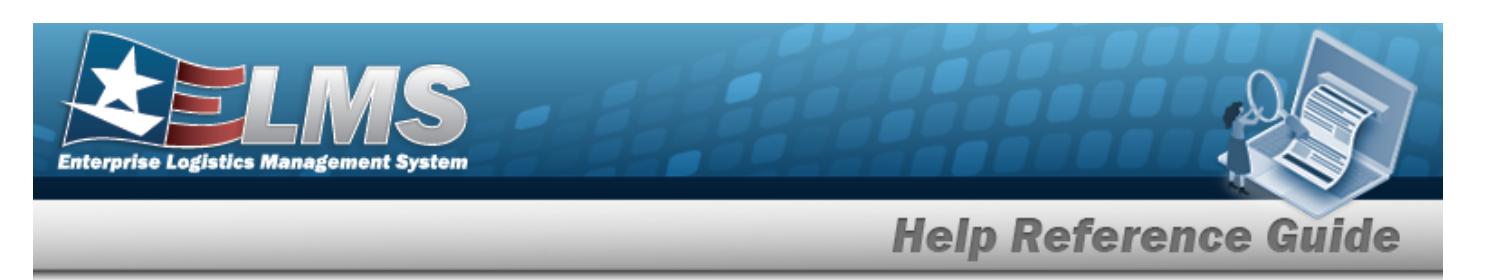

#### Browse for an ECC

One or more of the Search Criteria fields can be entered to isolate the results. By default, all

results are displayed. Selecting at any point of this procedure returns all fields to the default "All" setting.

1.

Select Select Se

| C Browse          |                            |                             | ×                |
|-------------------|----------------------------|-----------------------------|------------------|
| earch Criteria    |                            |                             |                  |
| quipment Class Cd |                            |                             |                  |
| E - Small Arms    |                            |                             |                  |
|                   |                            |                             | D Reset Q Search |
|                   |                            |                             |                  |
| arch Results      |                            |                             |                  |
| -                 |                            |                             |                  |
| Grid Options 🔻    |                            |                             |                  |
| Equip Control Cd  | T Equip Control Desc       | Equip Control Detailed Desc | T                |
| EA                | Armament Subsystems        | Armament Subsystems         |                  |
| EB                | Rifles                     | Rifles                      |                  |
| EC                | Machine Guns               | Machine Guns                |                  |
| ED                | Grenade Launchers          | Grenade Launchers           |                  |
| EE                | Submachine Guns            | Submachine Guns             |                  |
| EF                | Automatic Guns             | Automatic Guns              |                  |
| EG                | Rocket Launchers: Group EG | Rocket Launchers: Group EG  |                  |
| ЕН                | Carbines                   | Carbines                    |                  |
| EI                | Guns, Other                | Guns, Other                 |                  |
| EJ                | Handguns                   | Handguns                    |                  |
| ЕК                | Shotguns                   | Shotguns                    |                  |
|                   |                            |                             |                  |

- 2. In the Search Criteria box, narrow the results by entering the following:.
  - Use to select the Equipment Class Cd.
- 3. Select . The results appear in the **ECC Search Results** grid.
- 4. Click  $\Box$  to select the Equip Control Cd. *This highlights the desired row.*
- 5. Select Select . The desired Equipment Control Code appears in the ECC field in the previous screen.

## **Common Errors**

The table below provides a list of common errors and possible solutions. There may be more than one solution to a given error.

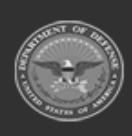

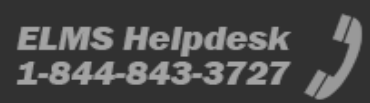

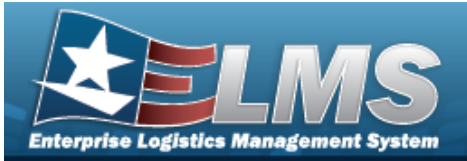

|  | - 11 | 0.1 |  |
|--|------|-----|--|
|  |      |     |  |

#### Solution

125 — No record(s) match search criteria or you do not have the appropriate security access. Invalid Entry. Results for the search criteria entered do not exist or Incorrect security access. Enter different Search Criteria and try the Search again.

## **Related Topics**

#### PA

• Add a Stock Number

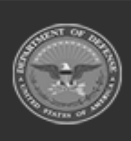

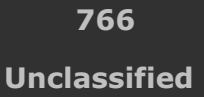

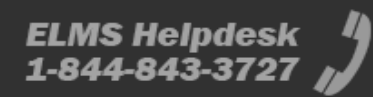

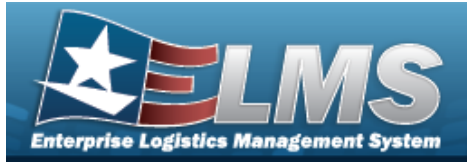

## Browse for an External LIN/TAMCN

### **Overview**

The External LIN/TAMCN Browse process allows searching for an external LIN/TAMCN in the ELMS catalog.

### Navigation

ELMS Modules > *VARIOUS PROCEDURAL STEPS* >  $\bigcirc$  > External LIN/TAMCN Browse popup window

### **Page Fields**

The following fields display on the **External LIN/TAMCN Browse** pop-up window. For more information on each field, select the appropriate hyperlink.

#### Instructions

The table below provides the list of instructions.

er

#### Search Criteria Grid

Select Interface \* LIN/TAMCN LIN/TAMCN Desc

### Procedures

#### ELMS Navigation Helpful Tips

Click the following link to display ELMS Navigation Tips.

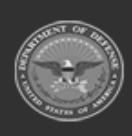

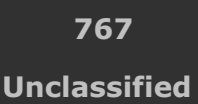

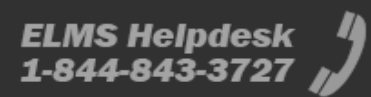

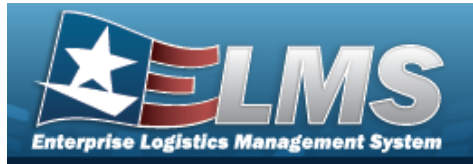

## Browse for a LIN/TAMCN

One or more of the Search Criteria fields can be entered to isolate the results. By default, all

results are displayed. Selecting at any point of this procedure returns all fields to the default "All" setting.

Selecting at any point of this procedure removes all revisions and closes the page. **Bold** numbered steps are required.

1. Select **Select**. *The* **EXTERNAL LIN/TAMCN Browse** pop-up window appears.

| Search Crite       | ria                          |                 |                  |
|--------------------|------------------------------|-----------------|------------------|
| * Select Interface | Select                       | ▼ LIN/TAMCN Des | sc               |
| LIN/TAMCN          |                              |                 |                  |
|                    |                              |                 | C Reset Q Search |
|                    | lts                          |                 |                  |
| Search Resu        |                              |                 |                  |
| Please enter       | er criteria and click Search |                 |                  |

- 2. In the Search By grid, narrow the results by entering one or more of the following optional fields:.
  - Use \* to select the Select Interface.
  - Enter the LIN/TAMCN in the field provided. *This is a 10 alphanumeric character field.*

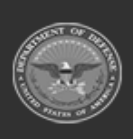

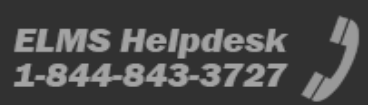

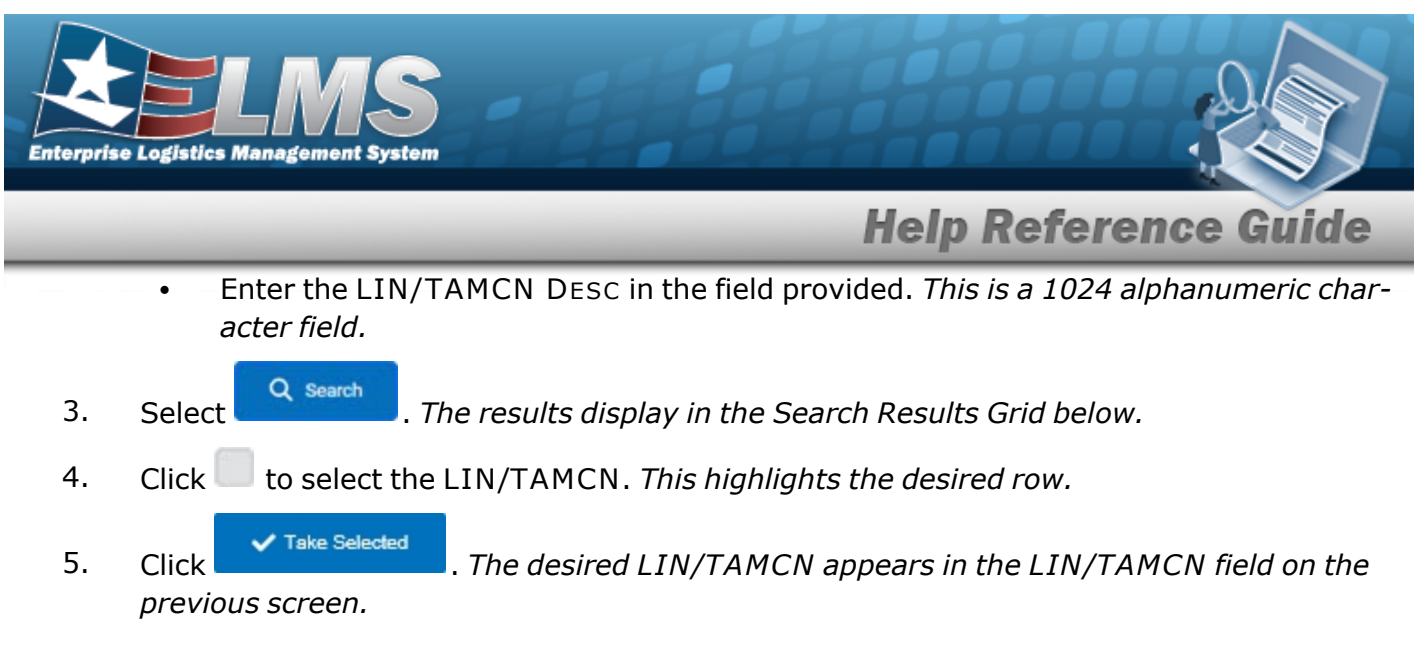

## **Common Errors**

The table below provides a list of common errors and possible solutions. There may be more than one solution to a given error.

| Error                         | Solution                                        |
|-------------------------------|-------------------------------------------------|
| 125 — No record(s) match      | Invalid Entry. Results for the search criteria  |
| search criteria or you do not | entered do not exist or Incorrect security      |
| have the appropriate secur-   | access. Enter different Search Criteria and try |
| ity access.                   | the Search again.                               |

## **Related Topics**

• Stock Number

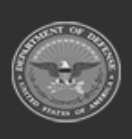

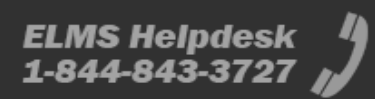

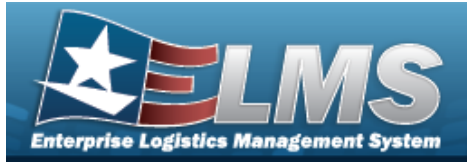

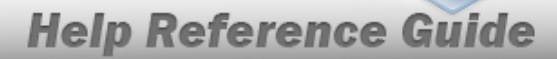

## **Browse for the External Manufacturer Part Number**

### **Overview**

The External Manufacturer Part Number Browse pop-up window allows searching for manufacturer part numbers from a catalog. The availability of the external agency catalogs depend on the logged-in user.

### **Navigation**

ELMSModules > VARIOUS PROCEDURAL STEPS >  $\bigcirc$  > External Manufacturer Part Number Browse pop-up window

### **Page Fields**

The following fields display on the **External Manufacturer Part Number Browse** pop-up window. For more information on each field, select the appropriate hyperlink.

| In | stru | cti | ons |
|----|------|-----|-----|
|    |      |     | •   |

The table below provides the list of instructions.

ber

#### Search Criteria Grid

Interface System CAGE Cd Mfr Part Nbr Stock Nbr Mfr Name Mfr Model Nbr

#### Search Results Grid

Stock Nbr Item Desc Mfr Part Nbr

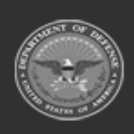

770 Unclassified

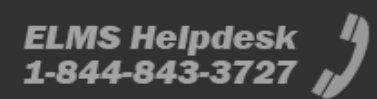

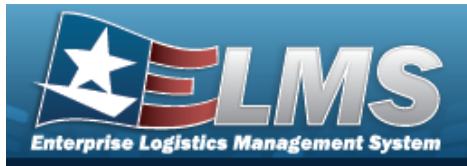

Mfr Name

Mfr Model Nbr CAGE Cd

## Procedures

ELMS Navigation Helpful Tips

Click the following link to display ELMS Navigation Tips.

### Browse for an External Manufacturer Part Number

One or more of the Search Criteria fields can be entered to isolate the results. By default, all

results are displayed. Selecting at any point of this procedure returns all fields to the default "All" setting.

Selecting at any point of this procedure removes all revisions and closes the page. **Bold** numbered steps are required.

# 1. Select . The **External Manufacturer Part Number Browse** pop-up window appears.

| Search Criteria  |         |               |     |
|------------------|---------|---------------|-----|
| Interface System | AESIP V | Stock Nbr     | ПА  |
| CAGE Cd          | All     | Mfr Name      | All |
| Mfr Part Nbr     | All     | Mfr Model Nbr | All |

- 2. In the Search Criteria box, narrow the results by entering the following:.
  - Use \* to select the Interface System.
  - Enter the CAGE CD in the field provided. *This is a 5 alphanumeric character field*.
  - Enter the MFR PART NBR in the field provided. *This is a 35 alphanumeric character field.*
  - Enter the STOCK NBR in the field provided. *This is a 15 alphanumeric character field.*
  - Enter the MFR NAME in the field provided. *This is a 36 alphanumeric character field*.

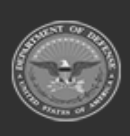

Help Reference Guide

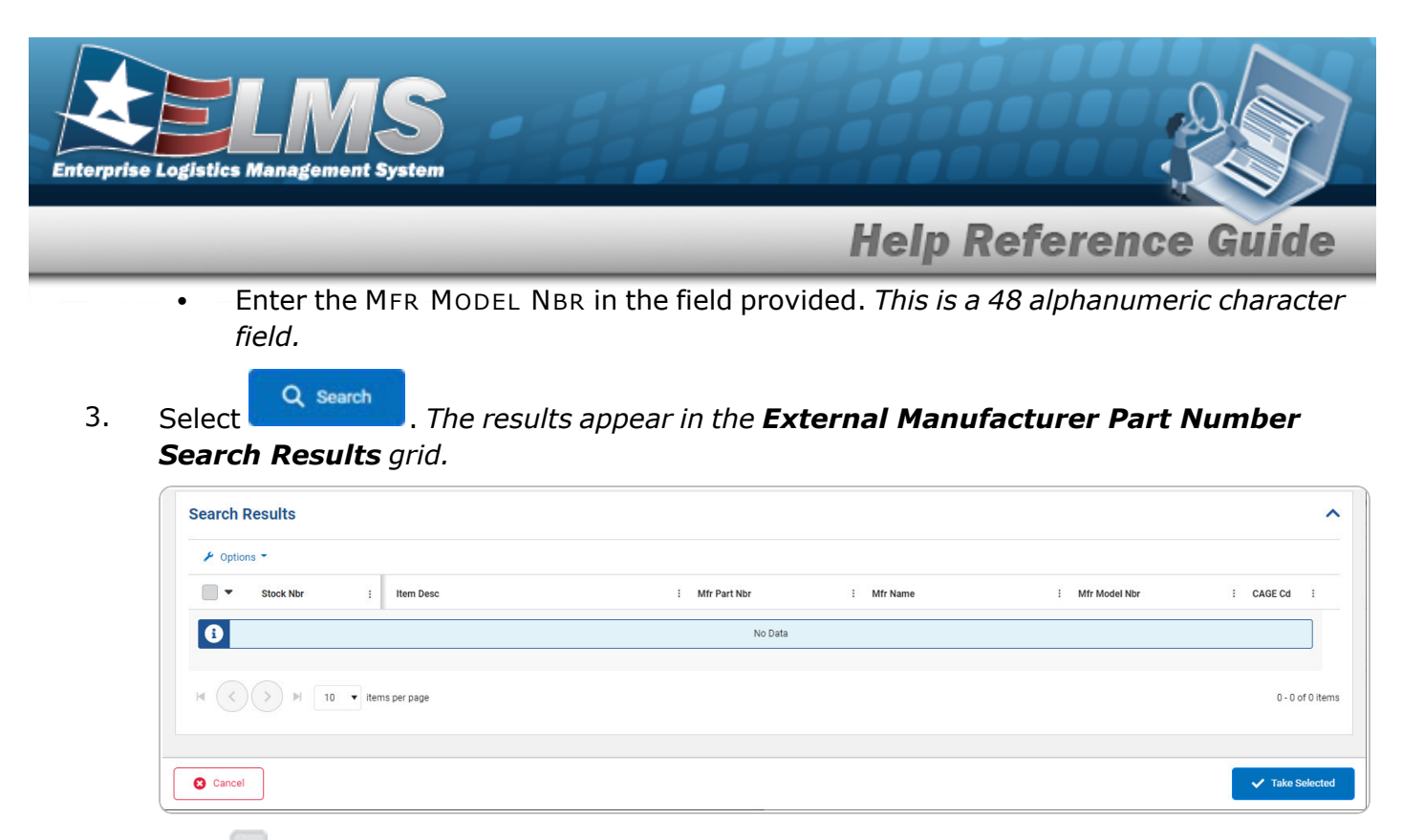

- 4. Click to select the External Manufacturer Part Number. *This highlights the desired row.*
- 5. Click Take Selected . The desired External Manufacturer Part Number appears in the MFR PART NBR field on the previous screen.

### **Common Errors**

The table below provides a list of common errors and possible solutions. There may be more than one solution to a given error.

| Error                         | Solution                                        |
|-------------------------------|-------------------------------------------------|
| 125 — No record(s) match      | Invalid Entry. Results for the search criteria  |
| search criteria or you do not | entered do not exist or Incorrect security      |
| have the appropriate secur-   | access. Enter different Search Criteria and try |
| ity access.                   | the Search again.                               |

## **Related Topics**

#### M&U

Manufacturer Part Nbr

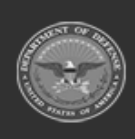

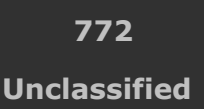

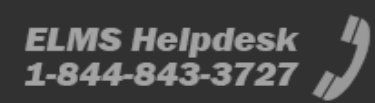

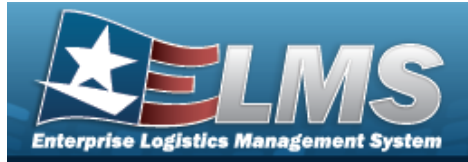

1-844-843-3727

## **Browse for a FSM Authorization ID Browse**

### **Overview**

The FSM Authorization ID Browse pop-up window allows searching for authorization identifiers in the ELMS catalog.

### Navigation

ELMSModules > *VARIOUS PROCEDURAL STEPS* > <sup>Q</sup> > FSM Authorization ID Browse popup window

### **Page Fields**

The following fields display on the **FSM Authorization ID Browse** pop-up window. For more information on each field, select the appropriate hyperlink.

#### Instructions

The table below provides the list of instructions.

under A&S Sustainment

|         | Number Value                                                                     |                            |   |
|---------|----------------------------------------------------------------------------------|----------------------------|---|
| Se      | arch By Grid                                                                     |                            |   |
|         | Authorization Type<br>Platform<br>Authorization ID<br>Force Element<br>Stock Nbr |                            |   |
| Sea     | arch Results Grid                                                                |                            |   |
|         | Select<br>Authorization Type<br>Platform<br>Authorization ID<br>Force Element    |                            |   |
| ar 1977 | ODASD (Logistics)                                                                | 773 <b>EI MS H</b> eindesk | / |

Unclassified

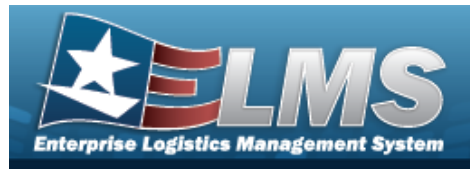

Stock Nbr

## Procedures

ELMS Navigation Helpful Tips

Click the following link to display ELMS Navigation Tips.

#### Browse for a FSM Authorization ID Browse

One or more of the Search Criteria fields can be entered to isolate the results. By

default, all results are displayed. Selecting at any point of this procedure returns all fields to the default "All" setting.

Selecting at any point of this procedure removes all revisions and closes the page.

1. Select <sup>Q</sup>. *The* **FSM Authorization ID Browse** pop-up window appears.

| FS     | M Authori              | zation ID Browse                     |               | close or Esc Key                   |
|--------|------------------------|--------------------------------------|---------------|------------------------------------|
| S      | earch By               |                                      |               |                                    |
|        | Authorization Type     | Select an Authorization Type         | Force Element | Enter at least 2 characters to see |
|        | Platform               | Enter at least 2 characters to see 💌 | Stock Nbr     | Enter at least 2 characters to see |
|        | Authorization ID       | Enter at least 2 characters to see 💌 |               |                                    |
| Please | enter search criteria. |                                      |               | Reset Search                       |
| C      | lose                   |                                      |               | Take Selected                      |
| A.     | Use 💙                  | to select the Authorizati            | on Type.      |                                    |
| в.     | Use 💙                  | to select the Platform.              |               |                                    |

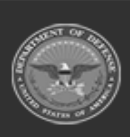

774 Unclassified

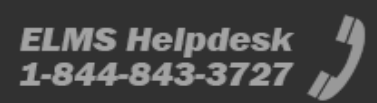

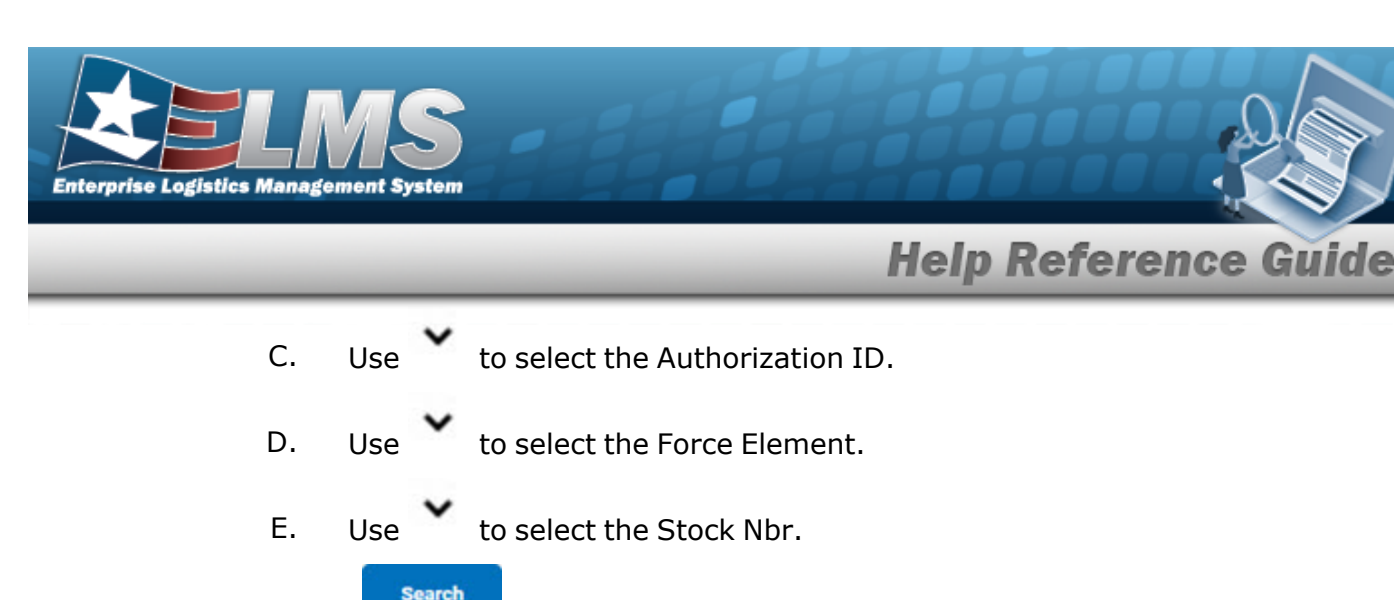

- 2. Select . The Search Results display in the **FSM AuthorizationID** Grid below.
- 3. Click the Select hyperlink next to the desired FSM Authorization ID. *The pop-up* window closes and the selected FSM Authorization ID appears in the previous screen.

### **Common Errors**

The table below provides a list of common errors and possible solutions. There may be more than one solution to a given error.

| Error                         | Solution                                        |
|-------------------------------|-------------------------------------------------|
| 125 — No record(s) match      | Invalid Entry. Results for the search criteria  |
| search criteria or you do not | entered do not exist or Incorrect security      |
| have the appropriate secur-   | access. Enter different Search Criteria and try |
| ity access.                   | the Search again.                               |

## **Related Topics**

#### PA

Report Manager Schedule Reports

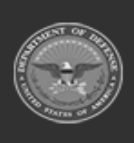

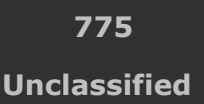

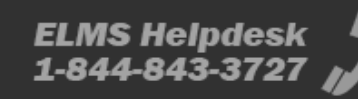

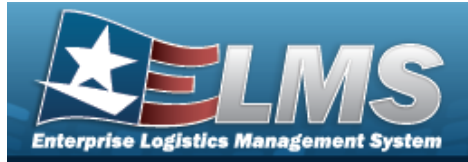

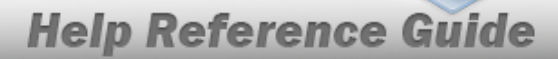

## **Browse for the Internal Manufacturer Part Number**

### **Overview**

The Internal Manufacturer Part Number Browse pop-up window allows searching for manufacturer part numbers.

### Navigation

Catalog >  $V_{ARIOUS}$  PROCEDURAL STEPS >  $\bigcirc$  > Internal Manufacturer Part Number Browse pop-up window

### **Page Fields**

The following fields display on the **Internal Manufacturer Part Number Browse** pop-up window. For more information on each field, select the appropriate hyperlink.

#### Instructions

The table below provides the list of instructions.

ber

#### Search Criteria Grid

CAGE Cd Manufacturer Part Nbr Stock Nbr Manufacturer Name Model Nbr

#### Search Results Grid

All Stock Nbr Manufacturer Part Nbr Manufacturer Name Model Nbr

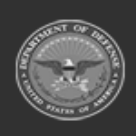

ODASD (Logistics) under A&S Sustainment 776 Unclassified

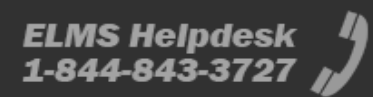

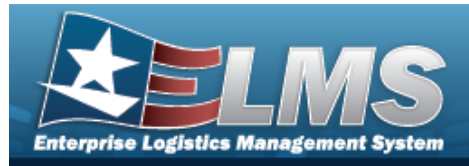

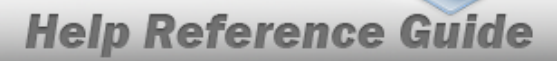

CAGE Cd

## Procedures

#### ELMS Navigation Helpful Tips

Click the following link to display ELMS Navigation Tips.

#### Browse for an Internal Manufacturer Part Number

One or more of the Search Criteria fields can be entered to isolate the results. By default, all

results are displayed. Selecting at any point of this procedure returns all fields to the default "All" setting.

Selecting at any point of this procedure removes all revisions and closes the page. **Bold** numbered steps are required.

1. Select . The **Internal Manufacturer Part Number Browse** pop-up window appears.

| Internal Manufacturer Part Number Browse |                   |     |                  | × |
|------------------------------------------|-------------------|-----|------------------|---|
| Search Criteria                          |                   |     |                  | ^ |
| CAGE Code All                            | Stock Nbr         | All | ]                |   |
| Manufacturer Part Number                 | Manufacturer Name | All | ]                |   |
|                                          | Model Number      | All | ]                |   |
|                                          |                   |     | S Reset Q Search | h |

- 2. In the Search Criteria box, narrow the results by entering the following:.
  - Enter the CAGE CD in the field provided. *This is a 5 alphanumeric character field.*
  - Enter the MANUFACTURER PART NBR in the field provided. *This is a 35 alphanumeric character field.*
  - Enter the STOCK NBR in the field provided. *This is a 15 alphanumeric character field*.
  - Enter the MANUFACTURER NAME in the field provided. *This is a 36 alphanumeric character field.*
  - Enter the MODEL NBR in the field provided. *This is a 48 alphanumeric character field*.

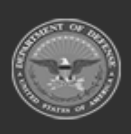

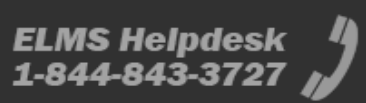

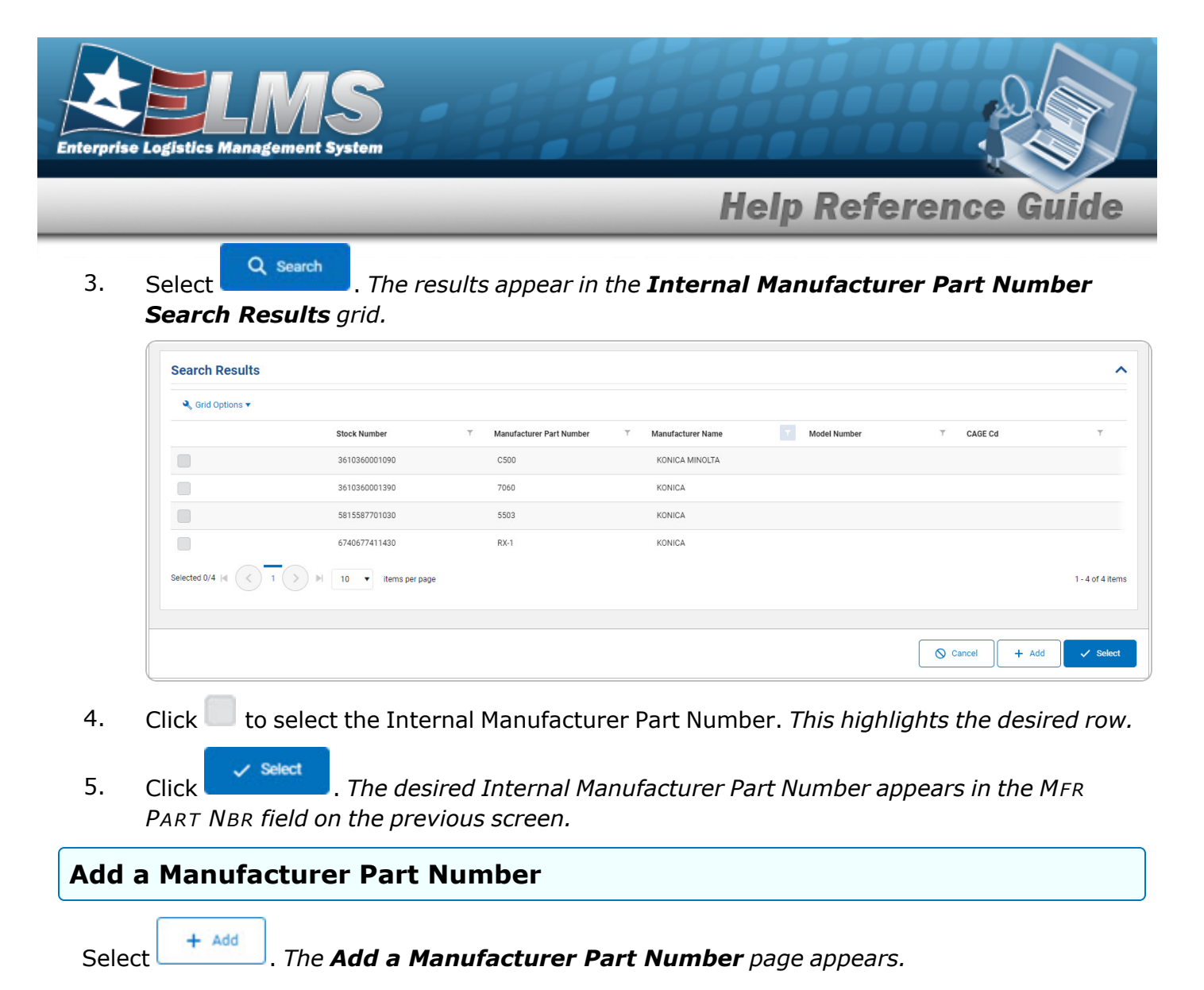

## **Common Errors**

The table below provides a list of common errors and possible solutions. There may be more than one solution to a given error.

| Error                         | Solution                                        |
|-------------------------------|-------------------------------------------------|
| 125 — No record(s) match      | Invalid Entry. Results for the search criteria  |
| search criteria or you do not | entered do not exist or Incorrect security      |
| have the appropriate secur-   | access. Enter different Search Criteria and try |
| ity access.                   | the Search again.                               |

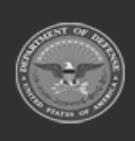

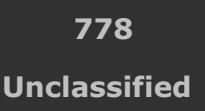

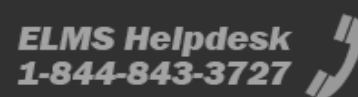

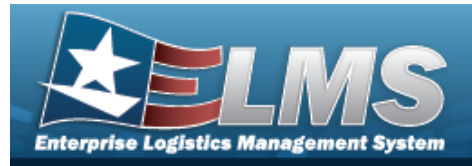

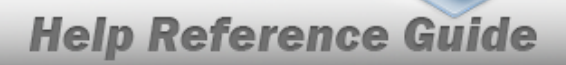

## **Related Topics**

### PA

• Pending Catalog Transaction

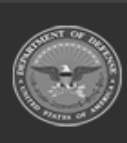

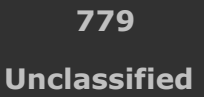

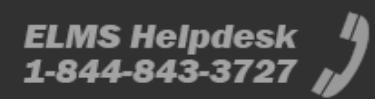

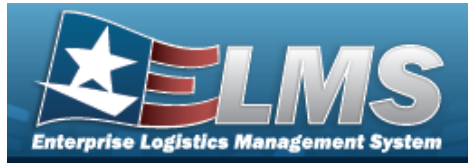

## **Browse for Internal Stock Number**

### **Overview**

The Internal Stock Number Browse pop-up window allows searching for stock number assets.

## Navigation

ELMSModules > VARIOUS PROCEDURAL STEPS > < > Internal Stock Number Browse pop-up window

## **Page Fields**

The following fields display on the **Internal Stock Number Browse** pop-up window. For more information on each field, select the appropriate hyperlink.

#### Instructions

The table below provides the list of instructions.

#### Search Criteria Grid

Stock Item Type Stock Nbr LIN/TAMCN Item Desc Reportable Commodity Type

#### Search Results Grid

Stock Number Stock Item Cd Item Desc Mgmt Cd LIN/TAMCN

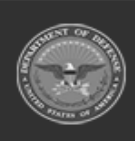

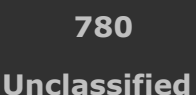

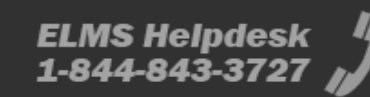

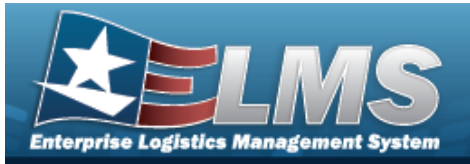

FSC CIIC Type Asset Cd Shelf Life Cd Security Commodity Type Reportable Commodity Type Prev Stock Nbr IT Device Cd Accounting Req Cd NIIN Status Cd

### Procedures

#### ELMS Navigation Helpful Tips

Click the following link to display ELMS Navigation Tips.

#### **Browse for an Internal Stock Number**

One or more of the Search Criteria fields can be entered to isolate the results. By default, all

results are displayed. Selecting at any point of this procedure returns all fields to the default "All" setting.

Selecting at any point of this procedure removes all revisions and closes the page. **Bold** numbered steps are required.

1. Use to browse for the Stock Number entry. *The Internal Stock Number Browse* pop-up window displays.

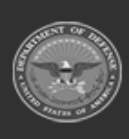

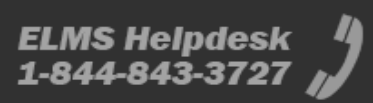

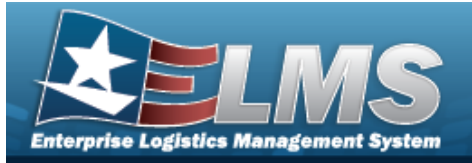

| ocuren onter    | ria                                      |                              |              |      |
|-----------------|------------------------------------------|------------------------------|--------------|------|
| Stock Item Type | A-NSN 👻                                  | Item Desc                    | All          | ]    |
| Stock Nbr       | All                                      | Reportable<br>Commodity Type | All          | ]    |
| LIN/TAMCN       | All                                      |                              | B Reset      | arch |
|                 |                                          |                              | J neses Q de | arcm |
| Search Resu     | Its                                      |                              |              |      |
| Search Resul    | <b>ts</b><br>r criteria and click Search |                              |              |      |

- 2. In the Search Criteria grid, narrow the results by entering one or more of the following optional fields:.
  - Enter the Stock Item Type in the field provided. *This is a 1 alphanumeric character field.*
  - Enter the STOCK NBR in the field provided. *This is a 15 alphanumeric character field*.
  - Enter the LIN/TAMCN in the field provided. *This is a 10 alphanumeric character field.*
  - Enter the ITEM DESC in the field provided. *This is a 256 alphanumeric character field*.
  - Use <sup>\*</sup> to select the Reportable Commodity Type.
- 3. Select

<sup>Q</sup> search . The results appear in the **Stock Number Results** grid.

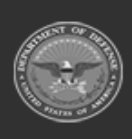

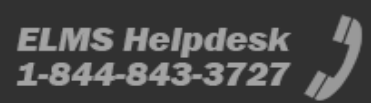

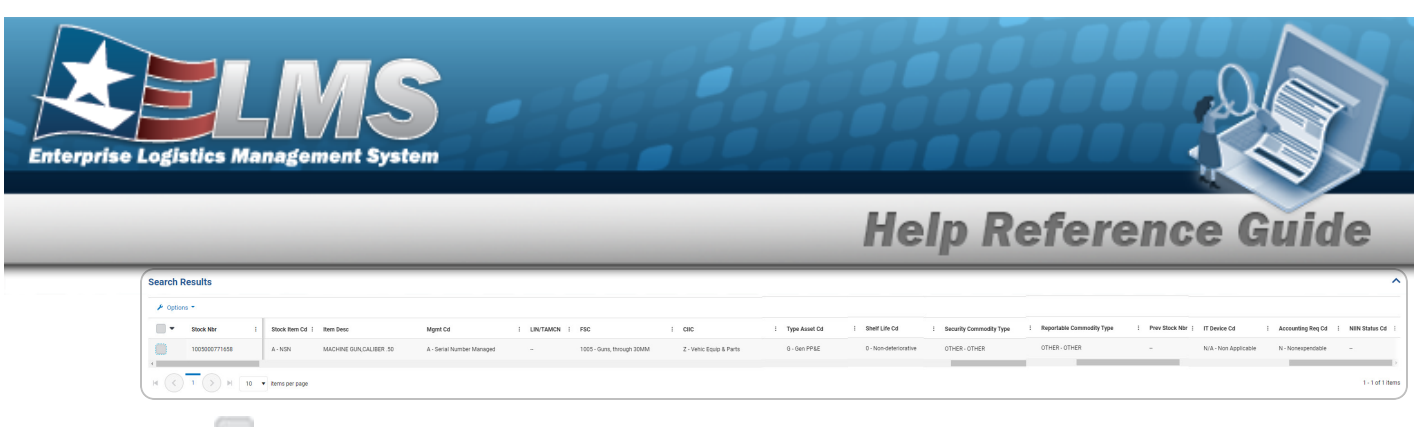

4. Click to select the Internal STOCK NBR.

5. Select Take Selected . The **Internal Stock Number Browse** pop-up window closes and the selected STOCK NBR appears in the previous screen in the STOCK NBR field.

## **Common Errors**

The table below provides a list of common errors and possible solutions. There may be more than one solution to a given error.

| Error                         | Solution                                        |
|-------------------------------|-------------------------------------------------|
| 125 — No record(s) match      | Invalid Entry. Results for the search criteria  |
| search criteria or you do not | entered do not exist or Incorrect security      |
| have the appropriate secur-   | access. Enter different Search Criteria and try |
| ity access.                   | the Search again.                               |

## **Related Topics**

|  | M&U |  |  |  |  |
|--|-----|--|--|--|--|
|--|-----|--|--|--|--|

Manufacturer Part Nbr

#### PA

Manufacturer Part Nbr

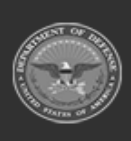

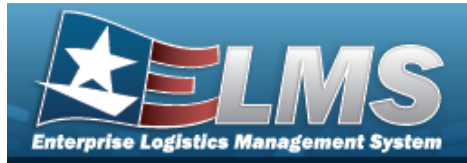

## **Browse for a Job Order Number**

### **Overview**

The Job Order Number Browse pop-up window allows searching for a Job Order Number in the ELMS catalog.

### Navigation

ELMSModules > VARIOUS PROCEDURAL STEPS >  $\bigcirc$  > Job Order Number Browse pop-up window

### **Page Fields**

The following fields display on the **Job Order Number Browse** pop-up window. For more information on each field, select the appropriate hyperlink.

#### Instructions

The table below provides the list of instructions.

er

#### Search By Grid

Job Order Nbr ID Job Order Nbr Desc Reimbursable Effective Dt End Dt

#### Search Results Grid

Select Job Order Nbr ID Job Order Nbr Desc Effective Dt End Dt

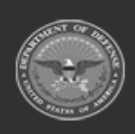

ODASD (Logistics) under A&S Sustainment 784 Unclassified

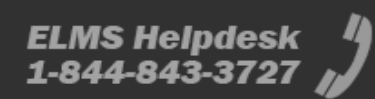

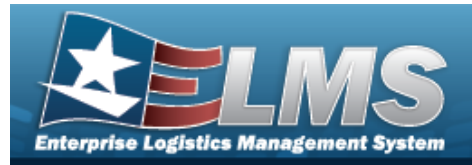

## Procedures

ELMS Navigation Helpful Tips

Click the following link to display ELMS Navigation Tips.

#### Browse for a Job Order Number

One or more of the Search Criteria fields can be entered to isolate the results. By

default, all results are displayed. Selecting at any point of this procedure returns all fields to the default "All" setting.

Selecting at any point of this procedure removes all revisions and closes the page. **Bold** numbered steps are required.

1. Select <sup>Q</sup>. *The Job Order Number Browse pop-up window appears*.

| JobOrderNumb       | perBrowse |              | close or Esc Ke |
|--------------------|-----------|--------------|-----------------|
| Search By          |           |              |                 |
| Job Order Nbr ID   |           | Effective Dt |                 |
| Job Order Nbr Desc |           | End Dt       |                 |
| Reimbursable       |           |              | Search Reset    |
|                    |           |              | Cancel          |

- 2. In the Search By grid, narrow the results by entering one or more of the following optional fields:.
  - Enter the Job Order Number the field provided. *This is a 15 alphanumeric character field.*
  - Enter the JOB ORDER NBR DESC in the field provided. *This is a 256 alpha-numeric character field.*
  - The Reimbursable automatically populates and is not editable.
  - Use In the Effective DT, or enter the date (MM/DD/YYYY) in the field provided.
  - Use I to select the End DT, or enter the date (MM/DD/YYYY) in the field provided.

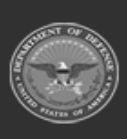

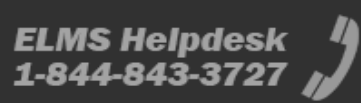

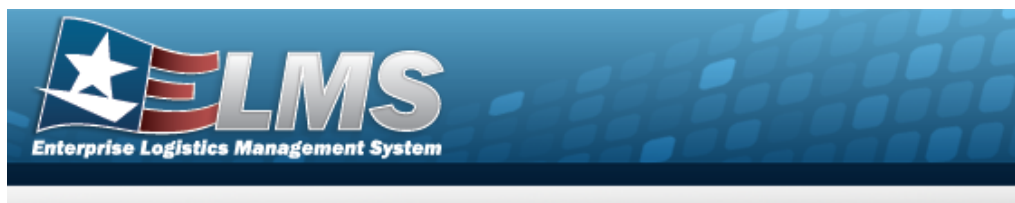

3. Select search . The Search Results display in the Job Order Number Grid below.

| earch By           |                  |                    |              |              |            |
|--------------------|------------------|--------------------|--------------|--------------|------------|
| Job Order Nbr ID   |                  |                    | Effective Dt |              |            |
| Job Order Nbr Desc |                  |                    | End Dt       |              |            |
| Reimbursable       |                  |                    |              |              | Search     |
| Select             | Job Order Nbr ID | Job Order Nbr Desc |              | Effective Dt | End Dt     |
| Select             | DDL12345679012   | DDL123456789012    |              | 1/1/2022     | 12/31/2023 |

4. Click the Select hyperlink next to the desired Job Order Number. *The pop-up win- dow closes and the selected Job Order Number appears in the previous screen.* 

## **Common Errors**

The table below provides a list of common errors and possible solutions. There may be more than one solution to a given error.

| Error                         | Solution                                        |
|-------------------------------|-------------------------------------------------|
| 125 — No record(s) match      | Invalid Entry. Results for the search criteria  |
| search criteria or you do not | entered do not exist or Incorrect security      |
| have the appropriate secur-   | access. Enter different Search Criteria and try |
| ity access.                   | the Search again.                               |

## **Related Topics**

| M&U |  |
|-----|--|
|     |  |

• Dispatch

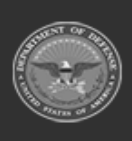

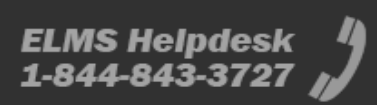

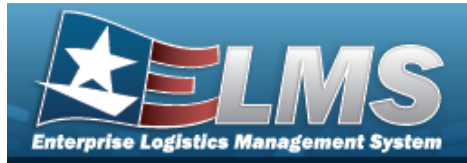

## Browse for a LIN/TAMCN

### **Overview**

The LIN/TAMCN Browse process allows searching for a LIN/TAMCN in the ELMS catalog.

## Navigation

ELMS Modules > *VARIOUS PROCEDURAL STEPS* >  $\bigcirc$  > LIN/TAMCN Browse pop-up window

### **Page Fields**

The following fields display on the **LIN/TAMCN Browse** pop-up window. For more information on each field, select the appropriate hyperlink.

#### Instructions

The table below provides the list of instructions.

· Va

#### Search Criteria Grid

LIN/TAMCN LIN/TAMCN Desc Size Category Status

#### Search Results Grid

LIN/TAMCN LIN/TAMCN Desc Size Category Status

#### Optional

Catalog Name Code

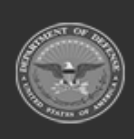

ODASD (Logistics) under A&S Sustainment 787 Unclassified

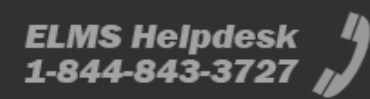

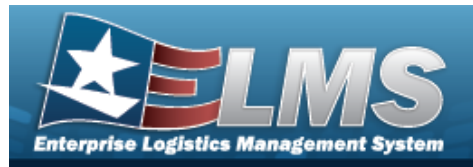

## **Procedures**

#### ELMS Navigation Helpful Tips

Click the following link to display ELMS Navigation Tips.

### Browse for a LIN/TAMCN

One or more of the Search Criteria fields can be entered to isolate the results. By default, all

D Reset results are displayed. Selecting at any point of this procedure returns all fields to the default "All" setting.

O Cancel Selecting at any point of this procedure removes all revisions and closes the page. **Bold** numbered steps are required.

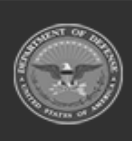

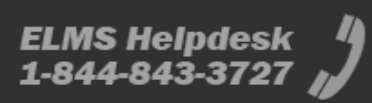

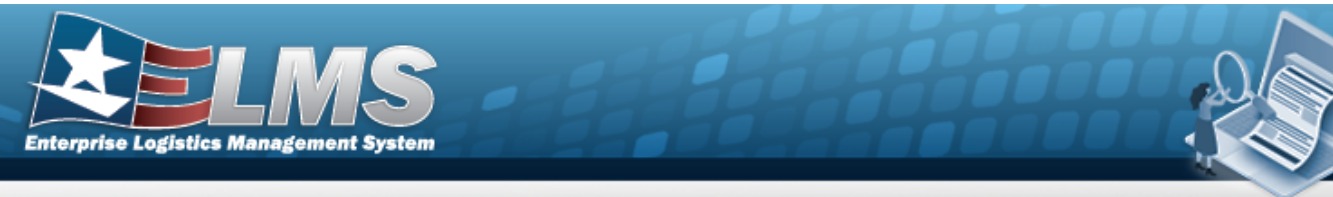

1. Select . The **LIN/TAMCN** Browse pop-up window appears.

| LIN/TAMCN      | All                       | Size Category          | All             | •    |
|----------------|---------------------------|------------------------|-----------------|------|
| LIN/TAMCN Desc | All                       | Status                 | ACTIVE          | •    |
|                |                           |                        |                 |      |
| earch Resul    | lts                       |                        |                 |      |
| Gearch Resul   | lts<br>•                  |                        |                 |      |
| Grid Options   | Its<br>•<br>LIN/TAMCN T L | IN/TAMCN DESC T Size C | ategory T State | IS T |

- 2. In the Search By grid, narrow the results by entering one or more of the following optional fields:.
  - Enter the LIN/TAMCN in the field provided. *This is a 10 alphanumeric character field.*
  - Enter the LIN/TAMCN DESC in the field provided. *This is a 1024 alphanumeric char*acter field.
  - Use \* to select the Size Category.
  - Use 📩 to select the Status.

Select Q Search

. The results display in the Search Results Grid below.

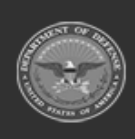

3.

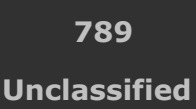

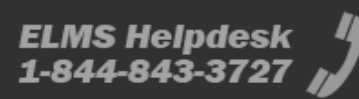

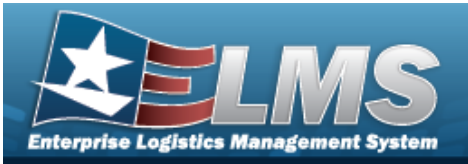

| 🔌 Grid Options   | 5 <b>v</b> |                                                             |                  |
|------------------|------------|-------------------------------------------------------------|------------------|
|                  | LIN/TAMCN  | ▼ LIN/TAMCN DESC ▼ Size Categ                               | ory T Status T   |
|                  | A21959     | AGITATOR PAINT<br>SHAKER TYPE 1/3 HP AC<br>115V 60C SGLE PH | ACTIVE           |
| Calested 0/50 Ld |            |                                                             |                  |
| Selected 0/50 M  |            | Su V Items per page                                         | 1 - 50 01 154 10 |

- 4. Click to select the LIN/TAMCN. *This highlights the desired row.*
- 5. Click Select . The desired LIN/TAMCN appears in the LIN/TAMCN field on the previous screen.

### **Common Errors**

The table below provides a list of common errors and possible solutions. There may be more than one solution to a given error.

| Error                         | Solution                                        |
|-------------------------------|-------------------------------------------------|
| 125 — No record(s) match      | Invalid Entry. Results for the search criteria  |
| search criteria or you do not | entered do not exist or Incorrect security      |
| have the appropriate secur-   | access. Enter different Search Criteria and try |
| ity access.                   | the Search again.                               |

## **Related Topics**

Stock Number

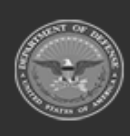

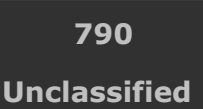

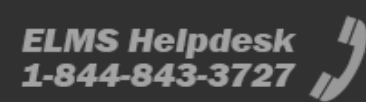

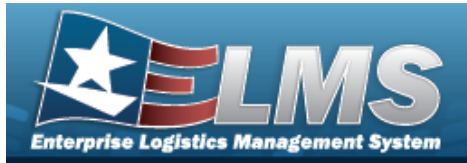

## **Browse for a Maintenance Schedule**

## **Overview**

The Maintenance Schedule Browse pop-up window allows searching for a single maintenance or a range of maintenance schedules.

## Navigation

ELMSModules > VARIOUS PROCEDURAL STEPS >  $\bigcirc$  > Maintenance Schedule Browse popup window

### **Page Fields**

The following fields display on the **Maintenance Schedule Browse** pop-up window. For more information on each field, select the appropriate hyperlink.

#### Instructions

The table below provides the list of instructions.

ber

#### Search Criteria Grid

Maint Schedule Id Maint Schedule Name Maint Schedule Desc Work Plan Name Maintenance Activity Occurrence Central Maint Sched

#### Search Results Grid

Select Maint Sched Id Maint Sched Name

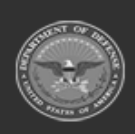

ODASD (Logistics) under A&S Sustainment 791 Unclassified

ELMS Helpdesk 4 1-844-843-3727

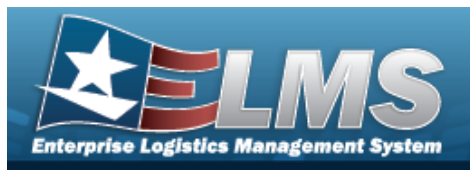

Maint Sched Desc Maint Activity Occurrence Recurring Method

(\*) Asterisk identifies mandatory fields.

## Procedures

ELMS Navigation Helpful Tips

Click the following link to display ELMS Navigation Tips.

#### **Browse for a Maintenance Schedule**

One or more of the Search Criteria fields can be entered to isolate the results. By

*default, all results are displayed. Selecting returns all fields to the default "All" setting.* 

|   | • ) |   | Re | 5.0 | t., |   |
|---|-----|---|----|-----|-----|---|
|   | -   |   |    |     |     |   |
| _ |     | _ |    |     |     | _ |

*at any point of this procedure* 

**Help Reference Guide** 

1. Select <sup>Q</sup>. The **Maintenance Schedule Browse** pop-up window appears.

| Search Criteria     |                      |           | - |
|---------------------|----------------------|-----------|---|
| Maint Schedule Id   | Maintenance Activity | BROOKS MA | • |
| Maint Schedule Name | Occurrence           | Both      | • |
| Maint Schedule Desc | Central Maint Sched  | Both      | • |
| Work Plan Name      |                      |           |   |

- 2. In the Search Criteria grid, narrow the results by entering one or more of the following optional fields: .
  - Enter the MAINT SCHEDULE ID in the field provided. *This is a 85 alphanumeric character field.*

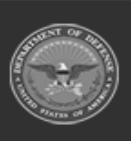

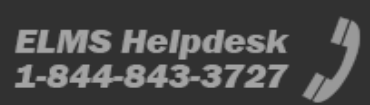
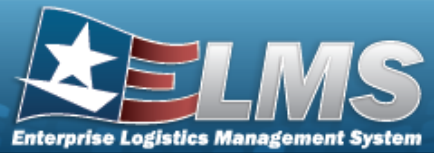

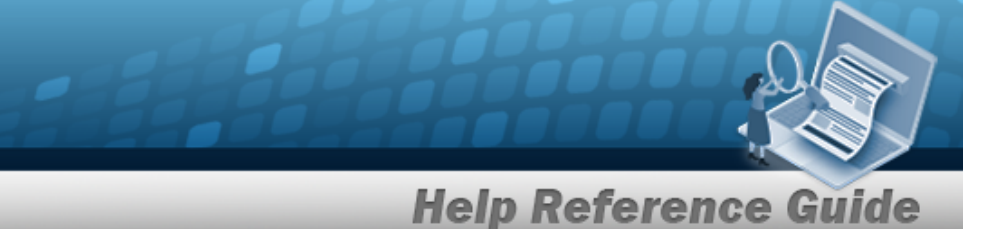

- Enter the MAINT SCHED NAME in the field provided. *This is a 50 alphanumeric character field.*
- Enter the MAINT SCHED DESC in the field provided. *This is a 250 alpha-numeric character field.*
- Enter the Work Plan Name in the field provided. *This is a 50 alphanumeric character field.*
- Use <sup>\*</sup> to select the Maintenance Activity.
- Use <sup>\*</sup> to select the Occurrence.
- Use <sup>\*</sup> to select the Central Maint Sched.
- 3. Select <u>Q search</u>. *Results display in the Search Results Grid.*

| /        |
|----------|
|          |
| g Method |
| lave     |
|          |

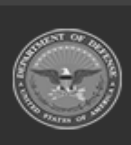

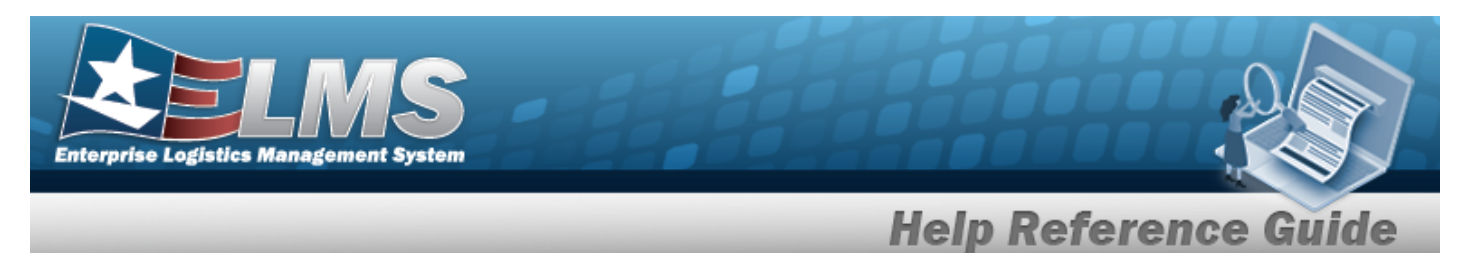

4. Choose the Select hyperlink next to the desired MAINT SCHEDULE ID. *The pop-up* window closes and the selected MAINT SCHEDULE ID information appears in the pre-vious screen.

## **Common Errors**

The table below provides a list of common errors and possible solutions. There may be more than one solution to a given error.

|                            | Solution                  |
|----------------------------|---------------------------|
| No Common Errors have been | identified for this page. |

## **Related Topics**

#### M&U

• Schedule Preventive Maintenance - Asset Assignment

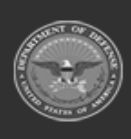

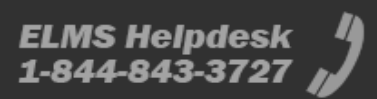

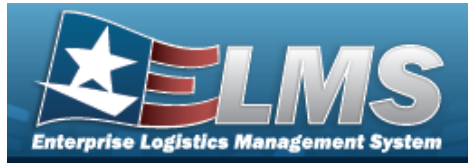

## **Browse for a Maintenance Schedule**

### **Overview**

The Maintenance Schedule Browse pop-up window allows searching for a single maintenance or a range of maintenance schedules.

## Navigation

ELMSModules > VARIOUS PROCEDURAL STEPS >  $\bigcirc$  > Maintenance Schedule Browse popup window

### **Page Fields**

The following fields display on the **Maintenance Schedule Browse** pop-up window. For more information on each field, select the appropriate hyperlink.

#### Instructions

The table below provides the list of instructions.

| D I |  |  |  |
|-----|--|--|--|

#### Search Criteria Grid

Maint Schedule Id Maint Schedule Name Maint Schedule Desc Work Plan Name Maintenance Activity Occurrence Central Maint Sched

Search Results Grid

Available Tab

Select

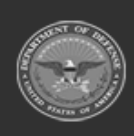

795 Unclassified

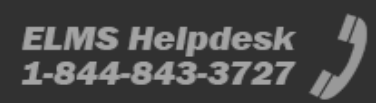

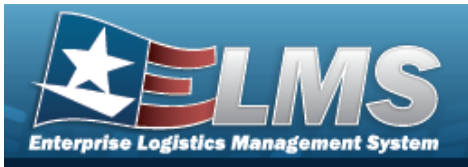

Maint Sched Id Maint Sched Name Maint Sched Desc Maint Activity Occurrence Recurring Method

#### Selected Tab

Remove Maint Sched Id Maint Sched Name Maint Sched Desc Maint Activity Occurrence Recurring Method

(\*) Asterisk identifies mandatory fields.

## Procedures

ELMS Navigation Helpful Tips

Click the following link to display ELMS Navigation Tips.

#### Browse for a Maintenance Schedule

One or more of the Search Criteria fields can be entered to isolate the results. By

*default, all results are displayed. Selecting returns all fields to the default "All" setting.*  S Reset

at any point of this procedure

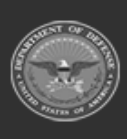

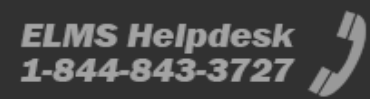

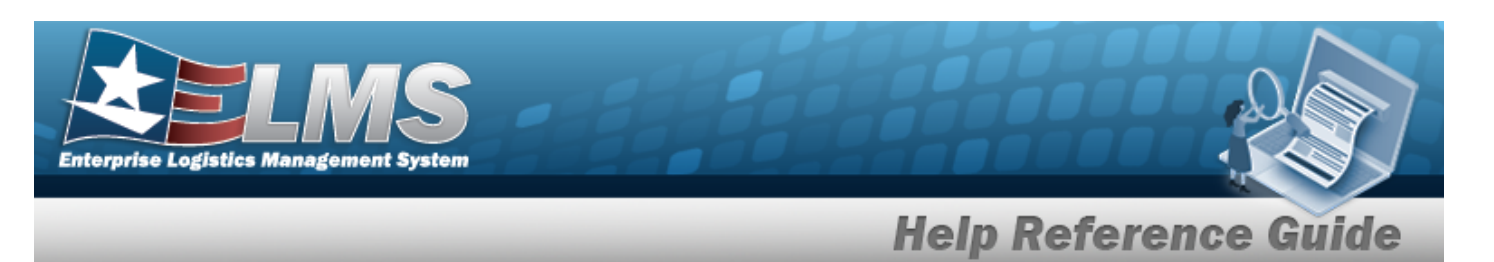

1. Select <sup>Q</sup>. The **Maintenance Schedule Browse** pop-up window appears.

| Search Criteria        |                         |           | 5  |
|------------------------|-------------------------|-----------|----|
| Maint Schedule Id      | Maintenance<br>Activity | BROOKS MA | •  |
| Maint Schedule<br>Name | Occurrence              | Both      |    |
| Maint Schedule<br>Desc | Central Maint Sched     | Both      | 2. |
| Work Plan Name         |                         |           |    |

- 2. In the Search Criteria grid, narrow the results by entering one or more of the following optional fields:.
  - Enter the MAINT SCHEDULE ID in the field provided. *This is a 85 alphanumeric character field.*
  - Enter the MAINT SCHED NAME in the field provided. *This is a 50 alphanumeric character field.*
  - Enter the MAINT SCHED DESC in the field provided. *This is a 250 alpha-numeric character field.*
  - Enter the Work Plan Name in the field provided. *This is a 50 alphanumeric character field.*
  - Use 👗 to select the Maintenance Activity.
  - Use \* to select the Occurrence.
  - Use 📩 to select the Central Maint Sched.
- 3. Select *Q search* . *Results display in the Search Results Grid*.

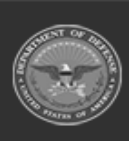

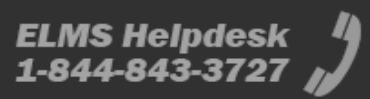

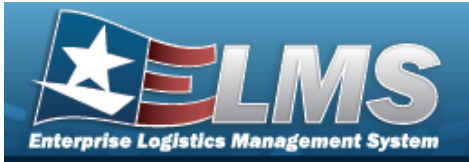

| Searc     | h Resul          | ts                    |                       |                |            |   | ^                 |
|-----------|------------------|-----------------------|-----------------------|----------------|------------|---|-------------------|
| Available | Selected         |                       |                       |                |            |   |                   |
| ✤ Options | •                |                       |                       |                |            |   |                   |
|           | Maint Sched Id 1 | Maint Sched Na i      | Maint Sched Desci     | Maint Activity | Occurrence | : | Recurring Method: |
|           | AnotherforTest2_ | Hugh Hunton Test<br>2 | Hugh Hunton Test<br>2 | BROOKS MA      | Recurring  |   | Every X Days      |
| н (<)     | 1 • )            | ) н                   |                       |                |            |   |                   |
|           |                  |                       |                       |                |            |   |                   |
|           |                  |                       |                       |                |            |   |                   |
| 8 Cancel  |                  |                       |                       |                |            | ~ | Select Schedules  |

4. Click to select the MAINT SCHEDULE ID. *The MAINT SCHEDULE ID is selected* and appears.

Select Schedule . The Asset Assignment to Maintenance Schedule pop-up window closes and the selected ASSET ID appears in the previous screen in the Search Results grid.

#### 5.

#### OR

Select the Selected Tab. The selected MAINT SCHEDULE ID appears for verification.

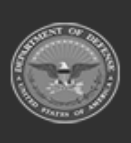

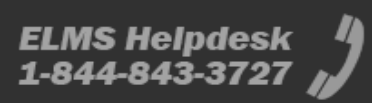

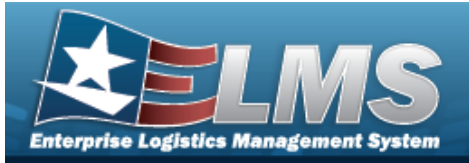

| ailable  | Selected           |                            |                          |                |            |   |                  |
|----------|--------------------|----------------------------|--------------------------|----------------|------------|---|------------------|
| ✤ Option | ns 👻               |                            |                          |                |            |   |                  |
| Remove   | Maint Sched Id 🛛 : | Maint Sched Na !           | Maint Sched Desc:        | Maint Activity | Occurrence | : | Recurring Method |
| Remove   | AnotherforTest2    | BTRegress-22.2.2-<br>64061 | Regression test<br>64061 | BROOKS MA      | One Time   |   | -                |
| Remove   | AnotherforTest2_   | gfa RegTest 2022           | FUNC-2BROOKS<br>MA714    | BROOKS MA      | Recurring  |   | Every X Days     |
| • 🔇      | 1 • >              | ) H                        |                          |                |            |   |                  |
| • 🔇      | 1 •                | ) M                        |                          |                |            |   |                  |

Heln Peference

- A. Select the Remove hyperlink. *The MAINT SCHEDULE ID is removed from the Selected Search Results grid.*
- 6. Select Schedules. The Maintenance Schedule Browse pop-up window closes and the selected MAINT SCHEDULE ID appears in the previous screen in the Search Results grid.

## **Common Errors**

|                                                      | Solution |  |  |  |  |
|------------------------------------------------------|----------|--|--|--|--|
| No Common Errors have been identified for this page. |          |  |  |  |  |

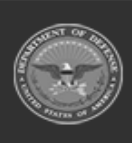

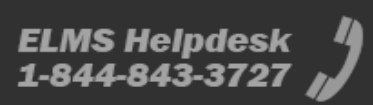

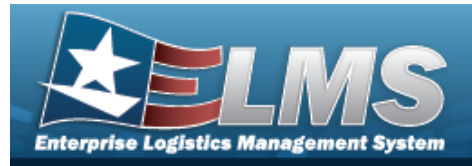

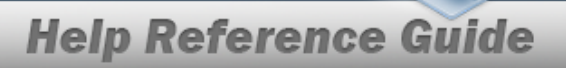

# **Related Topics**

### M&U

• Schedule Preventive Maintenance — Asset Assignment

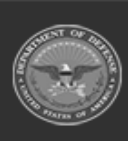

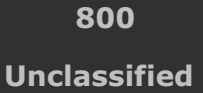

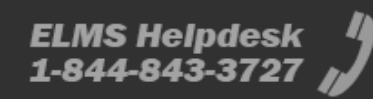

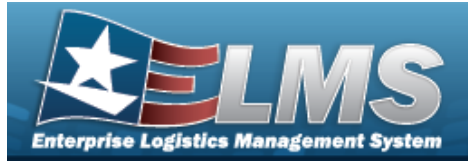

## **Browse for a Manufacturer Part Number**

### **Overview**

The Manufacturer Part Number Browse pop-up window allows searching for manufacturer number information.

## Navigation

ELMSModules > VARIOUS PROCEDURAL STEPS > < > Manufacturer Part Number Browse pop-up window

### **Page Fields**

The following fields display on the **Manufacturer Part Number Browse** pop-up window. For more information on each field, select the appropriate hyperlink.

#### Instructions

The table below provides the list of instructions.

nber

#### Search Criteria Grid

Manufacturer Name Manufacturer Model Number Manufacturer Part Number

#### Search Results Grid

Manufacturer Name Manufacturer Model Number Manufacturer Part Number CAGE Code FAST Reportable

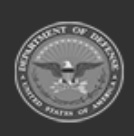

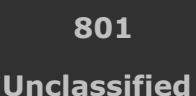

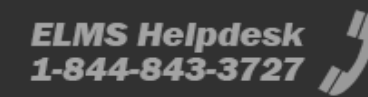

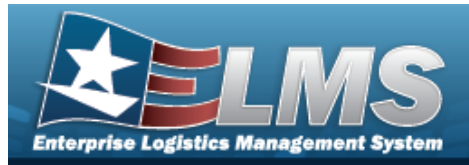

### Procedures

#### ELMS Navigation Helpful Tips

Click the following link to display ELMS Navigation Tips.

#### Browse for a Manufacturer Part Number

One or more of the Search Criteria fields can be entered to isolate the results. By default, all

results are displayed. Selecting at any point of this procedure returns all fields to the default "All" setting.

Selecting at any point of this procedure removes all revisions and closes the page. **Bold** numbered steps are required.

1. Use to browse for the Manufacturer Part Number. *The* **Manufacturer Part Number Browse** pop-up window displays.

| Manufacturer Part Number Browse        | :                           |
|----------------------------------------|-----------------------------|
| Search Criteria                        | ^                           |
| Manufacturer Name                      | Manufacturer Part<br>Number |
| Manufacturer<br>Model Number           |                             |
|                                        | C Reset Q Search            |
| Search Results                         | ^                           |
| Please enter criteria and click Search |                             |
| Cancel                                 | ✓ Take Selected             |

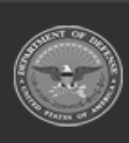

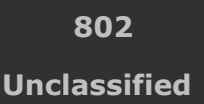

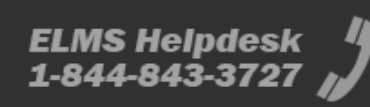

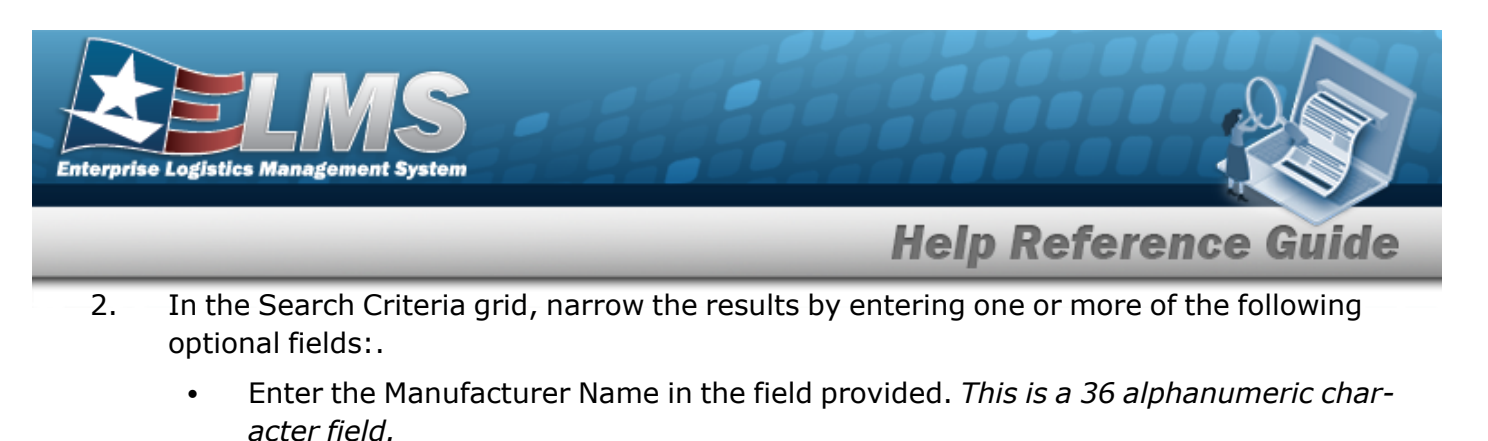

- Enter the Manufacturer Model Number in the field provided. *This is a 48 alpha-numeric character field.*
- Enter the Manufacturer Part Number in the field provided. *This is a 35 alphanumeric character field.*
- 3. Select

Q Search

. The results appear in the search results grid.

| ns 🔹              |                             |                            |           |               |
|-------------------|-----------------------------|----------------------------|-----------|---------------|
| Manufacturer Name | Manufacturer Model Number : | Manufacturer Part Number : | CAGE Code | FAST Reportab |
| UNASSIGNED        |                             | <u>-21</u>                 | 2.2       | No            |

- 4. Click to select the Manufacturer Part Number.
- 5. Select Take Selected . The **Manufacturer Part Number Browse** pop-up window closes and the selected manufacturer information appears in the previous screen in the Manufacturer Part Number field.

### **Common Errors**

| Error                    | Solution                                       |
|--------------------------|------------------------------------------------|
| 125 — No record(s) match | Invalid Entry. Results for the search criteria |
| 125 — No record(s) match | Invalid Entry. Results for the search criteria |

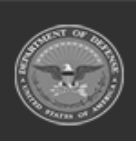

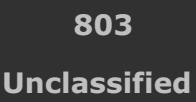

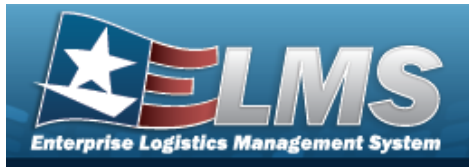

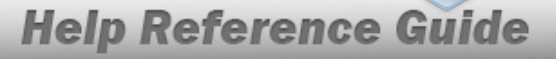

search criteria or you do not have the appropriate security access.

entered do not exist or Incorrect security access. Enter different Search Criteria and try the Search again.

# **Related Topics**

M&U

Maintenance Asset Master

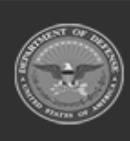

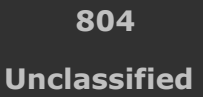

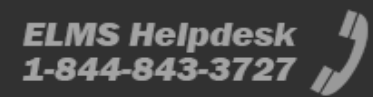

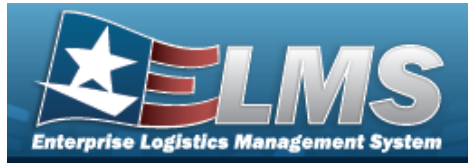

# **Add a Maintenance Attachment**

## **Overview**

The Maintenance Attachment Add process provides the ability to add a new attachment for an agreement between the government and a manufacturer to supply equipment, parts and/or services.

## Navigation

| Master Data > VARIOUS PROCEDURAL STEPS > | Add Attachment | > Maintenance Attach- |
|------------------------------------------|----------------|-----------------------|
| ment Add page                            |                |                       |

## **Page Fields**

The following fields display on the **Maintenance Attachment Add** page. For more information on each field, select the appropriate hyperlink.

#### Instructions

The table below provides the list of instructions.

mber Value

#### **Upload Grid**

Contract Nbr File Path \* Desc \* Primary

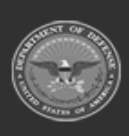

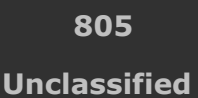

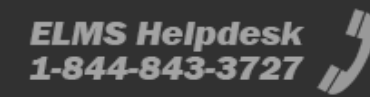

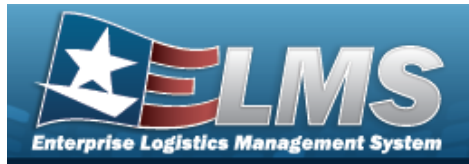

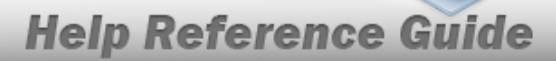

#### **Temporary Attachments Grid**

- Remove Desc Size Type
- (\*) Asterisk identifies mandatory fields.

### **Procedures**

ELMS Navigation Helpful Tips

Click the following link to display M&U Navigation Tips.

#### Add a Maintenance Attachment

| Selecting | Cancel | at any point of this procedure removes all revisions and closes the pag | е. |
|-----------|--------|-------------------------------------------------------------------------|----|
| Bold num  | bered  | steps are required.                                                     |    |

- Add Attachment
- Sel 1.

| Jpload File   |                            |         |        |        |
|---------------|----------------------------|---------|--------|--------|
| Contract Nbr  | TESTTT44HELP2              | *2      |        |        |
| *File Path    | Choose File No file chosen | -Desc   |        | li.    |
|               |                            | Primary |        |        |
|               |                            |         |        | Add    |
|               |                            |         |        |        |
| emporary Atta | chments                    |         |        |        |
|               |                            |         | Cancel | Attach |

- Α. The CONTRACT NBR automatically populates and is not editable.
- Select Choose File in the File Path field. The Windows Choose File to Upload pop-up В. window appears.
- C. Choose the file to attach, and select it.

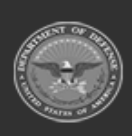

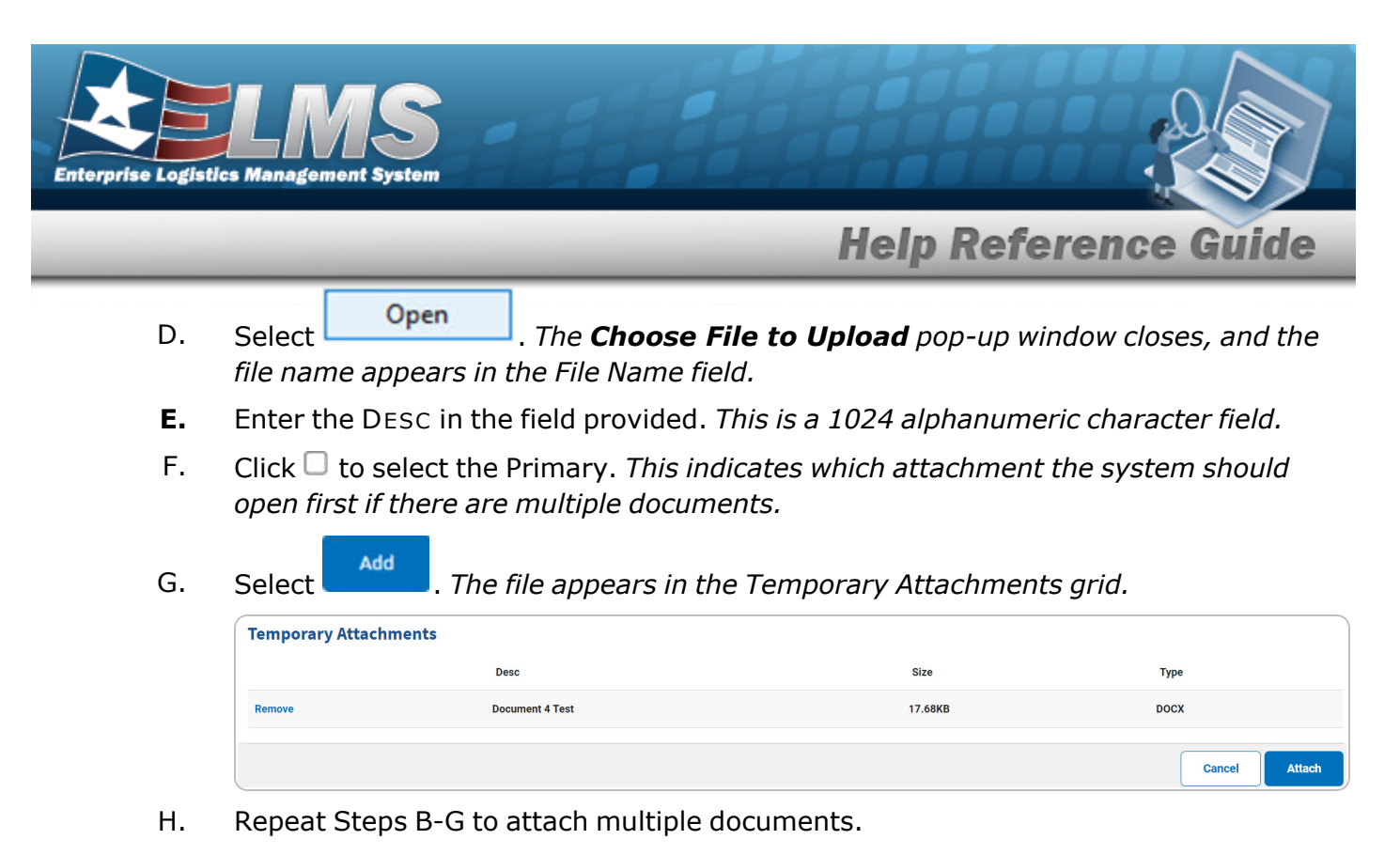

#### Remove an Attachment

Select the Remove hyperlink next to the desired document. *The document is deleted from the grid.* 

2. Select Attach . The Attachment appears in the previous page under the Attachment(s) field.

## **Common Errors**

| Error                                                                                                   | Solution                                                                                                    |
|----------------------------------------------------------------------------------------------------|----------------------------------------------------------------------------------------------------|
| 125 — No record(s) match<br>search criteria or you do not<br>have the appropriate secur-<br>ity access. | Invalid Entry. Results for the search criteria<br>entered do not exist or Incorrect security<br>access. Enter different Search Criteria and try<br>the Search again. |
| 13 — Mandatory Entry: FILE                                                                              | Missing Entry. Enter the appropriate information                                                                                                    |

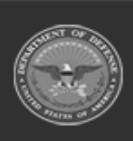

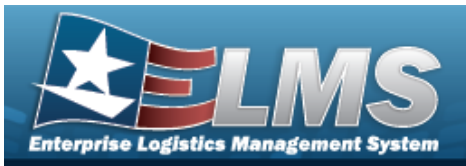

| Ратн.                                                                                                    |                                                                                                    |
|----------------------------------------------------------------------------------------------------|----------------------------------------------------------------------------------------------------|
| 13 — Mandatory Entry:<br>Desc.                                                                                                    | in the desired field.                                                                                                    |
| <ul> <li>161 — Remarks must be alphanumeric with supported special character(s)</li> <li>\$, -, /, #, &amp;, comma, period, and space.</li> </ul> | Invalid Characters Entered in the Remarks field.<br>Enter alphanumeric characters, or the following<br>permitted special characters: $, -, /, #, &,$<br>comma, period, and space. Special characters<br>like ! or @ are prohibited. |
| 349 — "Add Attachment"<br>supports only JPG, JPEG,<br>GIF, and PDF files.                                                                         | Invalid Entry. Only JPG, JPEG, GIF, and PDF files are supported, and no other file types are attachable. Attach a correctly formatted file.                                                                                         |
| 1004 — Attachment file size<br>exceeds the maximum of<br>(Size from table) for this file<br>type. "Attachment" file size<br>is (size).            | Invalid File Size. The file size is too large.<br>Reduce the file size and attach the file again.                                                                                                    |
| 353 — Attachment file size<br>exceeds the maximum of 1<br>MB. The selected file size is<br>{x}.                                                   | Invalid File Size. The file size is too large.<br>Reduce the file size and attach the file again.                                                                                                    |

## **Related Topics**

#### M&U

- Add a Contract
- Update a Contract

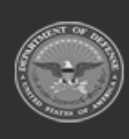

808 Unclassified

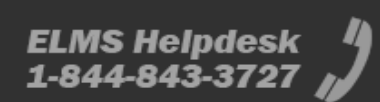

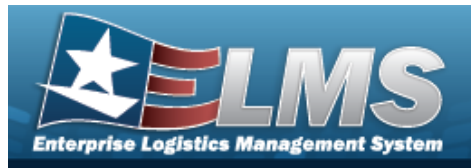

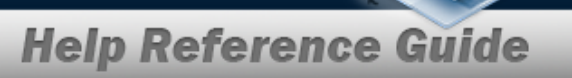

- View the Contract Attachment
- Delete a Contract

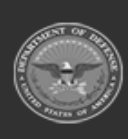

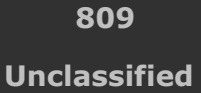

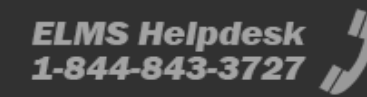

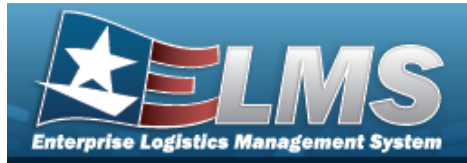

# Browse for an Operator/Technician

### **Overview**

The Operator/Technician Browse pop-up window allows searching of Operators/Technicians in the ELMS catalog.

### Navigation

ELMSModules > VARIOUS PROCEDURAL STEPS >  $\bigcirc$  > Operator/Technician Browse popup window

### **Page Fields**

The following fields display on the **Operator/Technician Browse** pop-up window. For more information on each field, select the appropriate hyperlink.

#### Instructions

The table below provides the list of instructions.

er

Search By Grid

Opr/Tech Cd Team Id

#### Search Results Grid

Select Opr/Tech Cd Opr/Tech Id Last Name First Name Schedule Start Time End Time

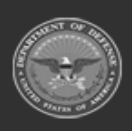

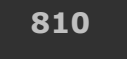

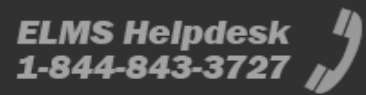

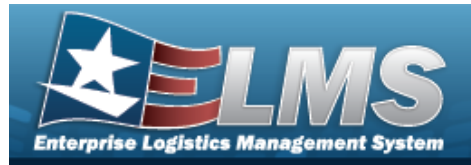

## Procedures

ELMS Navigation Helpful Tips

Click the following link to display ELMS Navigation Tips.

#### Browse for an Operator/Technician

One or more of the Search Criteria fields can be entered to isolate the results. By

default, all results are displayed. Selecting at any point of this procedure returns all fields to the default "All" setting.

Selecting at any point of this procedure removes all revisions and closes the page. **Bold** numbered steps are required.

1. Select <sup>Q</sup>. *The* **Operator/Technician Browse** pop-up window appears.

|             | Browse         |   |         |                | close or Esc |
|-------------|----------------|---|---------|----------------|--------------|
| Search By   |                |   |         |                |              |
| Opr/Tech Cd | Select an Item | ~ | Team Id | Select an Item | ~            |
|             |                |   |         |                | Search       |
|             |                |   |         |                | Cancel       |

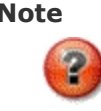

The Dispatch To Browse and the Operator List Browse have the same fields as the Operator/Technician Browse.

2. In the Search By grid, narrow the results by entering one or more of the following optional fields:.

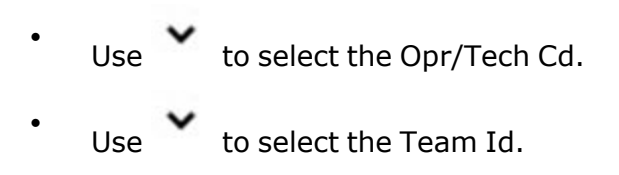

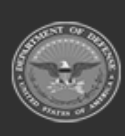

811 Unclassified

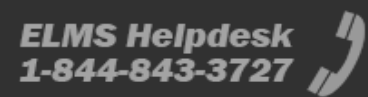

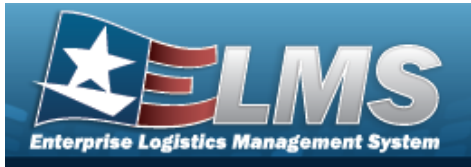

3. Select search . The Search Results display in the Operator/Technician Grid below.

| close               |          |            |           | Browse       |              |               |
|---------------------|----------|------------|-----------|--------------|--------------|---------------|
|                     |          |            |           |              | п Ву         | Search        |
| Select an Item      |          | Team Id    | ~         | O - Operator | h Cd         | Opr/Tech      |
| Search              |          |            |           |              |              |               |
| Start Time End Time | Schedule | First Name | Last Name | Opr/Tech Id  | Opr/Tech Cd  | Select        |
|                     |          | DARRYL     | BRITT     | DJB          | 0 - Operator | <u>Select</u> |
|                     |          | BRENDA     | KATELUZOS | ABC123       | 0 - Operator | <u>Select</u> |
|                     |          | ABIGAIL    | KEYS      | AKEYS        | 0 - Operator | <u>Select</u> |
|                     |          | SCOTT      | MILEWSKI  | MILESCOT     | 0 - Operator | <u>Select</u> |
|                     |          | USER2      | OPERATOR2 | OPERATOR2    | 0 - Operator | Select        |

4. Click the Select hyperlink next to the desired Operator/Technician. *The pop-up window closes and the selected Operator/Technician appears in the previous screen.* 

### **Common Errors**

| Error                         | Solution                                        |
|-------------------------------|-------------------------------------------------|
| 125 — No record(s) match      | Invalid Entry. Results for the search criteria  |
| search criteria or you do not | entered do not exist or Incorrect security      |
| have the appropriate secur-   | access. Enter different Search Criteria and try |
| ity access.                   | the Search again.                               |

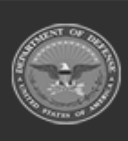

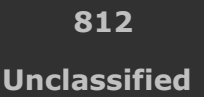

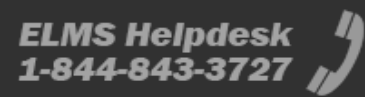

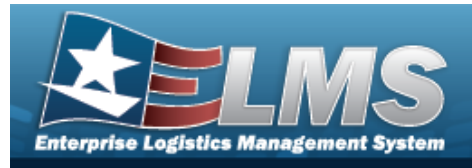

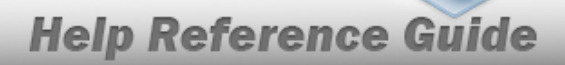

# **Related Topics**

### M&U

• Dispatch

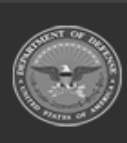

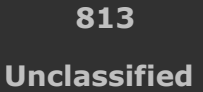

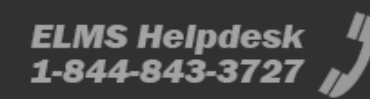

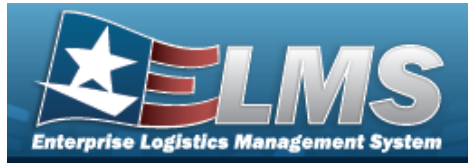

# **Browse for Points of Contact**

### **Overview**

The Points of Contact pop-up window allows searching for point of contact information.

## Navigation

ELMSModules > VARIOUS PROCEDURAL STEPS > + Add > Points of Contact pop-up window

### **Page Fields**

The following fields display on the **Points of Contact** pop-up window. For more information on each field, select the appropriate hyperlink.

#### Instructions

The table below provides the list of instructions.

#### Search Criteria Grid

Contact

#### Search Results Grid

Contact Phone Mobile Phone Email Maint Division Type Address City State

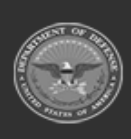

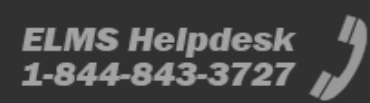

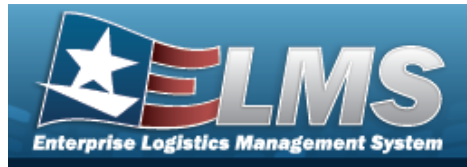

Zip Code Country

### Procedures

ELMS Navigation Helpful Tips

Click the following link to display ELMS Navigation Tips.

#### **Browse for Points of Contact**

One or more of the Search Criteria fields can be entered to isolate the results. By default, all

results are displayed. Selecting at any point of this procedure returns all fields to the default "All" setting.

Selecting at any point of this procedure removes all revisions and closes the page. **Bold** numbered steps are required.

1. Use to browse for the Point of Contact. *The Points of Contact pop-up window displays.* 

| Points of Contact                      | ×                |
|----------------------------------------|------------------|
| Search Criteria                        | ^                |
| Contact                                |                  |
|                                        | C Reset Q Search |
| Search Results                         | ^                |
| Please enter criteria and click Search |                  |
| Cancel                                 | Take Selected    |

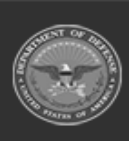

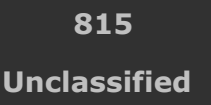

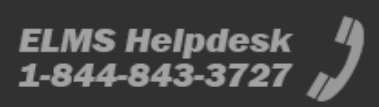

**Help Reference Guide** 

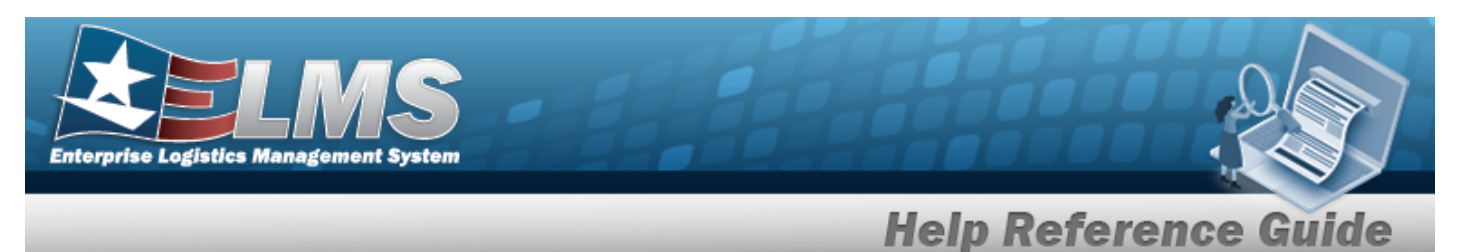

- 2. In the Search Criteria grid, narrow the results by entering the following optional field:.
  - Enter the Contact in the field provided. *This is a 30 alphanumeric character field*.
- 3. Select

. The results appear in the search results grid.

| ۶ م | ptions • |   |              |   |              |   |       |   |                |      |         |   |      |   |         |          |   |         |  |
|-----|----------|---|--------------|---|--------------|---|-------|---|----------------|------|---------|---|------|---|---------|----------|---|---------|--|
|     | Contact  | : | Phone        | : | Mobile Phone | : | Email | : | Maint Division | Туре | Address | : | City | : | State : | Zip Code | : | Country |  |
| 0   | CUST 1   |   | 320-396-2211 |   | -            |   |       |   | JRA000         | PC   |         |   | -    |   |         |          |   | -       |  |
|     | CUST 2   |   | 123-4567     |   | -            |   |       |   | JRA000         | PC   | -       |   | -    |   | -       | -        |   | -       |  |
|     |          |   |              |   |              |   |       |   |                |      |         |   |      |   |         |          |   |         |  |

4. Click — to select the Contact.

Q Search

5. Select Take Selected . The **Points of Contact** pop-up window closes and the selected contact appears in the previous screen in the Point of Contact panel.

## **Common Errors**

The table below provides a list of common errors and possible solutions. There may be more than one solution to a given error.

| Error                                                                                    | Solution                                                                                                    |
|------------------------------------------------------------------------------------------|----------------------------------------------------------------------------------------------------|
| 125 — No record(s) match<br>search criteria or you do not<br>have the appropriate secur- | Invalid Entry. Results for the search criteria<br>entered do not exist or Incorrect security<br>access. Enter different Search Criteria and try |
| ity access.                                                                              | the Search again.                                                                                                    |

## **Related Topics**

#### M&U

• Work Order

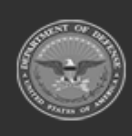

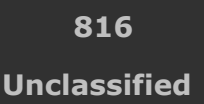

ELMS Helpdesk 4 1-844-843-3727

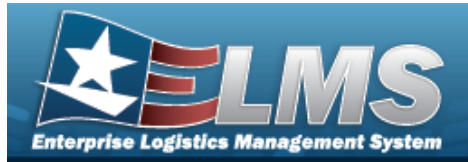

# **Browse for a Signature Block**

## **Overview**

The Signature Block Browse pop-up window allows viewing of signature blocks. Signature blocks are added during the Agency Settings process.

## Navigation

ELMSModules > VARIOUS PROCEDURAL STEPS > Signature Block Browse pop-up window

## **Page Fields**

The following fields display on the **Signature Block Browse** pop-up window. For more information on each field, select the appropriate hyperlink.

| Instru | ctions |
|--------|--------|
|        |        |

The table below provides the list of instructions.

umber

#### Signature Block Detail Browse Grid

Signature Block Name

### Procedures

ELMS Navigation Helpful Tips

Click the following link to display ELMS Navigation Tips.

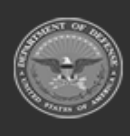

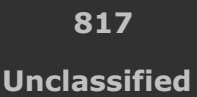

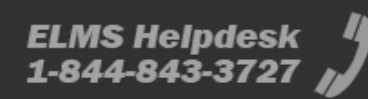

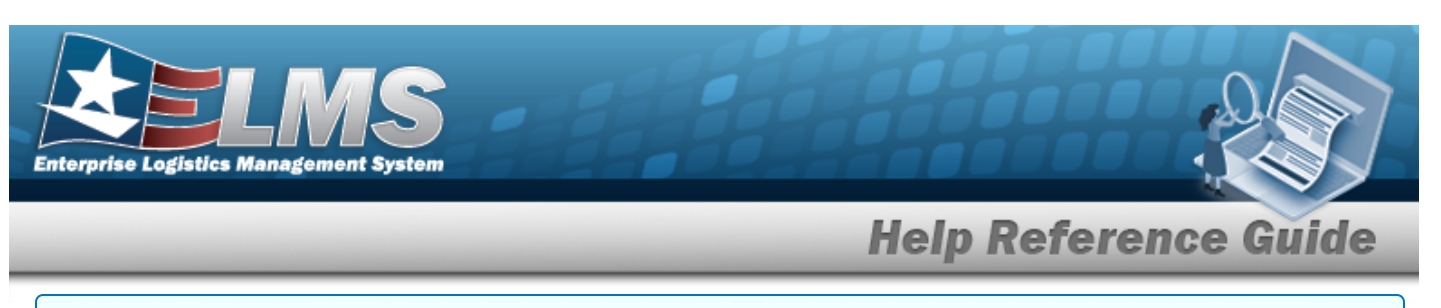

#### Browse for a Signature Block

Selecting at any point of this procedure removes all revisions and closes the page. **Bold** numbered steps are required.

1. Select . The **Signature Block Browse** pop-up window appears.

| SignatureBlock                | close or Esc Key |
|-------------------------------|------------------|
| Signature Block Detail Browse |                  |
| Signature Block Name: 1       |                  |
|                               |                  |
|                               |                  |
|                               |                  |
| Cancel                        |                  |

• Verify the Signature Block Name.

## **Common Errors**

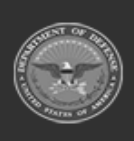

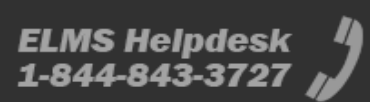

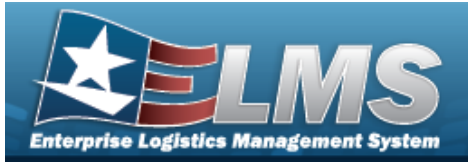

#### Error

#### Solution

125 — No record(s) match search criteria or you do not have the appropriate security access. Invalid Entry. Results for the search criteria entered do not exist or Incorrect security access. Enter different Search Criteria and try the Search again.

## **Related Topics**

Request Custom Inventory

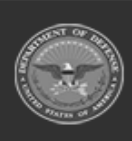

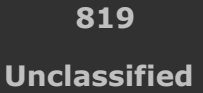

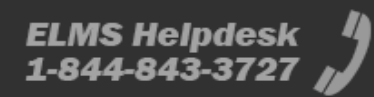

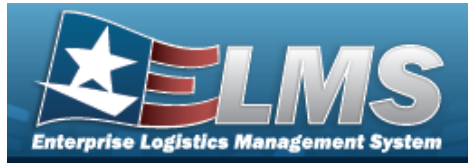

# **Browse for an SRD**

### **Overview**

The SRD Browse pop-up window allows searching for standard reporting designators.

## Navigation

ELMSModules > VARIOUS PROCEDURAL STEPS > < > SRD Browse pop-up window

### **Page Fields**

The following fields display on the **SRD Browse** pop-up window. For more information on each field, select the appropriate hyperlink.

#### Instructions

The table below provides the list of instructions.

er

#### Search Criteria Grid

SRD MICAP Equipment Designator Nomenclature

#### Search Results Grid

All SRD MICAP Equipment Designator Nomenclature

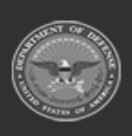

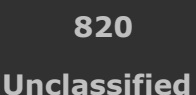

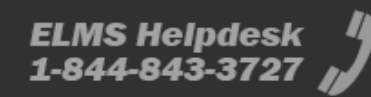

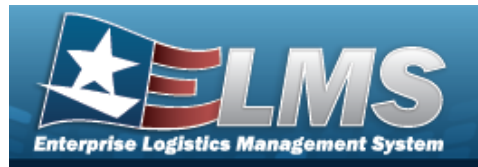

### **Procedures**

#### ELMS Navigation Helpful Tips

Click the following link to display ELMS Navigation Tips.

#### Browse for an SRD

One or more of the Search Criteria fields can be entered to isolate the results. By default, all

D Reset results are displayed. Selecting at any point of this procedure returns all fields to the default "All" setting.

Selecting st any point of this procedure removes all revisions and closes the page.

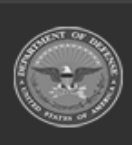

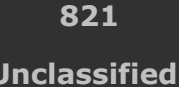

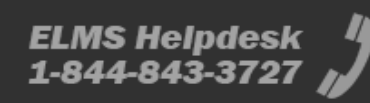

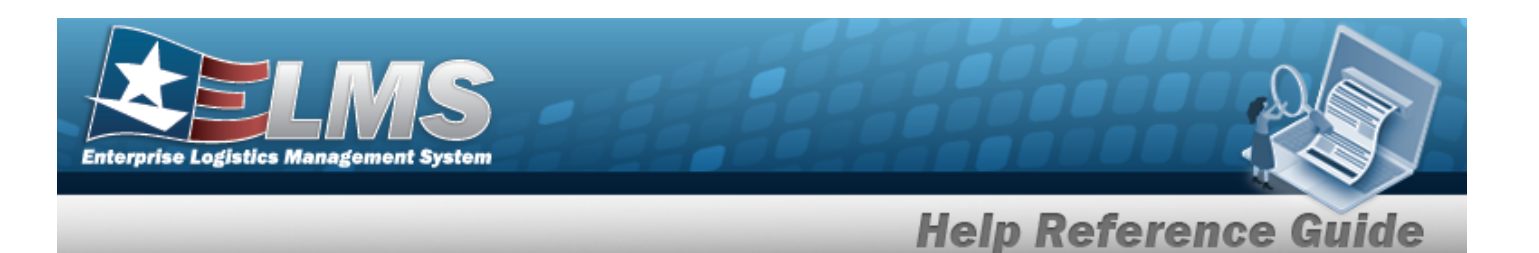

1. Use to browse for the SRD. *The SRD Browse pop-up window displays.* 

|                                   | e                                      |                                                  |
|-----------------------------------|----------------------------------------|--------------------------------------------------|
| Search Crite                      | eria                                   |                                                  |
| SRD                               |                                        | Equipment<br>Designator                          |
|                                   | Yes                                    | Nomenclature                                     |
| MICAP                             | No                                     |                                                  |
|                                   | Soth                                   |                                                  |
| Secret Deci                       | ulta                                   |                                                  |
| Search Rest                       | ults                                   |                                                  |
| Search Reso<br>P Options -<br>SRD | ults<br>: MICAP                        | Equipment Designator E Nomenclature              |
| Search Rest                       | ults<br>: MICAP                        | Equipment Designator : Nomenclature :            |
| Search Resi                       | IIIIIIIIIIIIIIIIIIIIIIIIIIIIIIIIIIIIII | Equipment Designator E Nomenclature E            |
| Search Resu                       | IIIIIIIIIIIIIIIIIIIIIIIIIIIIIIIIIIIIII | Equipment Designator : Nomenclature :<br>No Data |

- 2. In the Search Criteria grid, narrow the results by entering one or more of the following optional fields:.
  - Enter the SRD in the field provided. *This is a 3 alphanumeric character field*.
  - Click to select the MICAP. This determines the MICAP status that will appear in the search results grid. The default is Both.

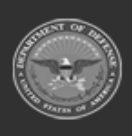

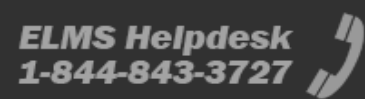

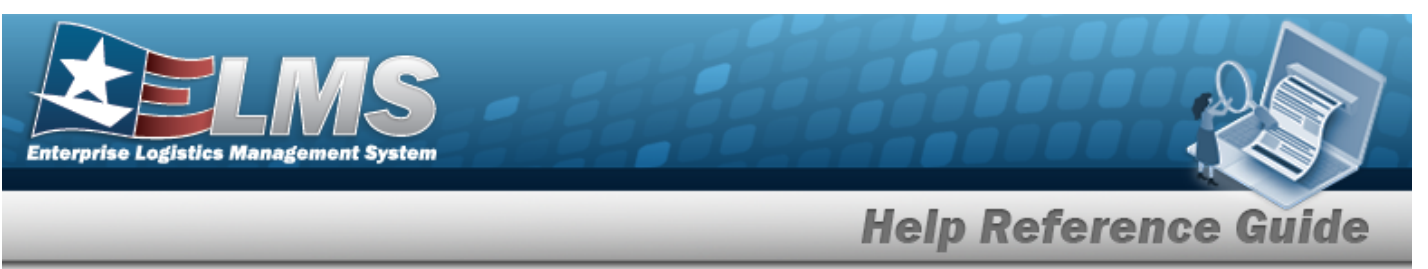

- Enter the Equipment Designator in the field provided. *This is an alphanumeric character field.*
- Enter the Nomenclature in the field provided. *This is an alphanumeric character field.*
- 3. Select

. The results appear in the **SRD Results** grid.

| options -         |       |       |   |                        |                                                     |   |
|-------------------|-------|-------|---|------------------------|-----------------------------------------------------|---|
| SRD               | :     | MICAP | : | Equipment Designator : | Nomenclature                                        | : |
| G14               |       | No    |   | CETS                   | CETS FOR F100, F111, F101 & TF34<br>4920015295801KV |   |
|                   | 1 • 6 |       |   |                        |                                                     |   |
|                   |       |       |   |                        |                                                     |   |
| $\langle \rangle$ | 1 🗸 🔿 | ) M   |   |                        |                                                     |   |

4. Click to select the SRD.

Q Search

5. Select Take Selected . The **SRD Browse** pop-up window closes and the selected SRD information appears in the previous screen in the SRD field.

## **Common Errors**

| Error                         | Solution                                        |
|-------------------------------|-------------------------------------------------|
| 125 — No record(s) match      | Invalid Entry. Results for the search criteria  |
| search criteria or you do not | entered do not exist or Incorrect security      |
| have the appropriate secur-   | access. Enter different Search Criteria and try |
| ity access.                   | the Search again.                               |

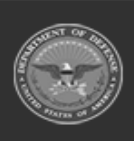

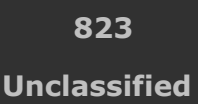

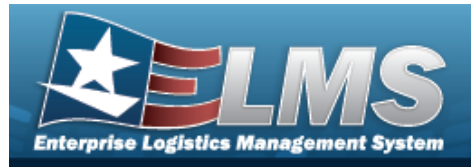

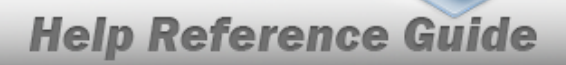

# **Related Topics**

#### M&U

Requisition

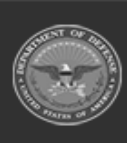

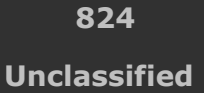

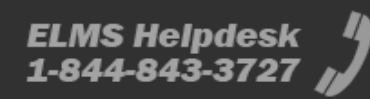

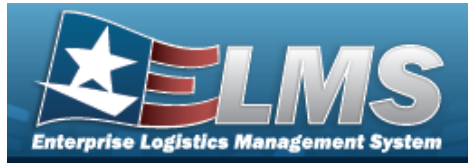

# **Browse for a Stock Number — Dispatch**

### **Overview**

The Stock Number Browse pop-up window allows searching for assets in the ELMS catalog.

## Navigation

ELMSModules > VARIOUS PROCEDURAL STEPS > < > STOCK NBR Browse pop-up window

## **Page Fields**

The following fields display on the **STOCK NBR Browse** pop-up window. For more information on each field, select the appropriate hyperlink.

#### Instructions

The table below provides the list of instructions.

ber

#### Search By Grid

Stock Nbr Item Desc FSC

#### Additional Search Criteria Grid

LIN/TAMCN

#### Search Results Grid

Select Stock Nbr Item Desc FSC ECC Owning DoDAAC

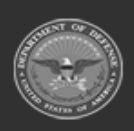

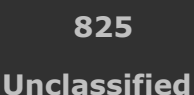

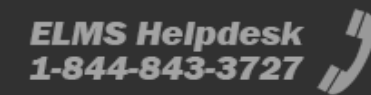

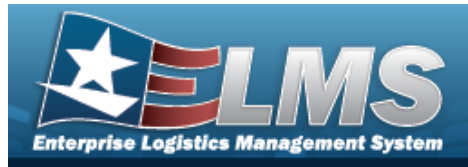

Ctlg Nm Cd LIN/TAMCN

### Procedures

ELMS Navigation Helpful Tips

Click the following link to display ELMS Navigation Tips.

#### Browse for a STOCK NBR

One or more of the Search Criteria fields can be entered to isolate the results. By

*default, all results are displayed. Selecting at any point of this procedure returns all fields to the default "All" setting.* 

Selecting at any point of this procedure removes all revisions and closes the page. **Bold** numbered steps are required.

1. Select <sup>Q</sup>. The **STOCK NBR Browse** pop-up window appears.

| StockN             | lbr                                                           |                |                     | close or Esc K |
|--------------------|---------------------------------------------------------------|----------------|---------------------|----------------|
| Search<br>Search B | Criteria<br><sup>By</sup>                                     |                | Additional Search C | Criteria       |
| Search By          | <ul> <li>Stock Nbr</li> <li>Item Desc</li> <li>FSC</li> </ul> | Select an item | LIN/TAMCN           |                |
|                    |                                                               |                |                     | Search Reset   |

**2.** Select  $\bigcirc$  next to the desired Search By Criteria. *Depending upon what*  $\bigcirc$  *is chosen:* 

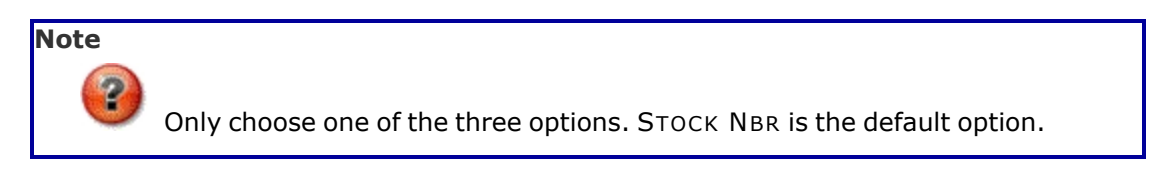

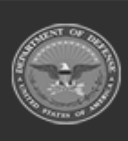

**Help Reference Guide** 

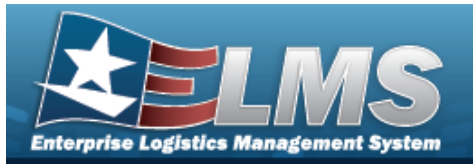

- Enter the STOCK NBR in the field provided. *This is a 15 alphanumeric character field.*
- Enter the ITEM DESC in the field provided. *This is a 1024 alphanumeric character field.*
- Use 💙 to select the FSC.
- 3. Enter any desired additional search criteria.
  - Enter the LIN/TAMCNin the field provided. *This is a 10 alphanumeric character field.*
- 4. Select search Results display in the STOCK NBR Grid below.

| tockN     | br                                                            |           |            |      |                |               | close or Es  |
|-----------|---------------------------------------------------------------|-----------|------------|------|----------------|---------------|--------------|
| Search    | Criteria                                                      |           |            |      | Additional Sea | arch Criteria |              |
| Search By | <ul> <li>Stock Nbr</li> <li>Item Desc</li> <li>FSC</li> </ul> | WMJ52013B | igh 30MM 🗸 |      | LIN/TAMCN      |               |              |
|           |                                                               |           |            |      |                |               | Search Reset |
| elect     | Stock Nb                                                      | r.        | Item Desc  | FSC  | ECC            | Owning DODAAC | Ctig Nm Cd   |
| elect     | WMJ520                                                        | 13B       | TEST       | 1005 | ZS             |               | NAVY         |
|           |                                                               |           |            |      |                |               | Cancel       |

5. Click the Select hyperlink next to the desired STOCK NBR. *The pop-up window closes and the selected STOCK NBR appears in the previous screen.* 

### **Common Errors**

| Error | Solution |
|-------|----------|
|       |          |

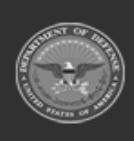

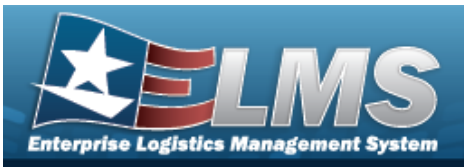

| 13 — Mandatory Entry:<br><i>Sтоск Nbr</i> .                                                     | Missing Entry. Enter the appropriate information in the desired field.                                                                                                    |  |  |  |
|-------------------------------------------------------------------------------------------------|----------------------------------------------------------------------------------------------------|--|--|--|
| 13 — Mandatory Entry: <i>Iтем</i><br>Desc.                                                      |                                                                                                    |  |  |  |
| 13 — Mandatory Entry: FSC.                                                                      |                                                                                                    |  |  |  |
| 128 - To perform search,<br>ITEM DESC must be three<br>positions.                               | Invalid Entry. The ITEM DESC field must contain<br>at least three characters to perform a search.<br>Enter three or more characters, then select the<br>Search button again. |  |  |  |
| 208 - You have exceeded<br>the browse limit of a 250<br>row display. Refine Search<br>Criteria. | Invalid Search Entry. The performed search returned more than 250 rows. Refine and re-<br>enter the search criteria.                                                         |  |  |  |

# **Related Topics**

#### M&U

• Dispatch Rate

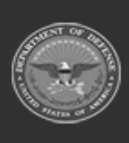

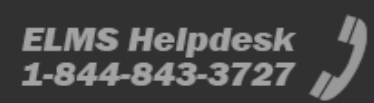
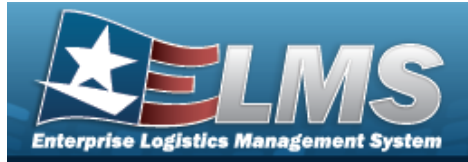

# **Browse for a Stock Number — Utilization**

## **Overview**

The Stock Number Browse pop-up window allows searching for assets in the ELMS catalog.

# Navigation

ELMSModules > VARIOUS PROCEDURAL STEPS > < > STOCK NBR Browse pop-up window

# **Page Fields**

The following fields display on the **STOCK NBR Browse** pop-up window. For more information on each field, select the appropriate hyperlink.

#### Instructions

The table below provides the list of instructions.

Number

#### Search By Grid

Stock Nbr Item Desc FSC

#### Additional Search Criteria Grid

LIN/TAMCN

#### Search Results Grid

Select Stock Nbr Item Desc FSC LIN/TAMCN ECC

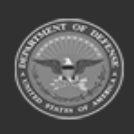

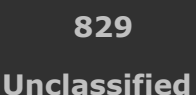

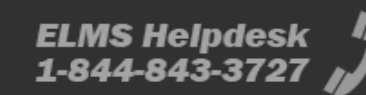

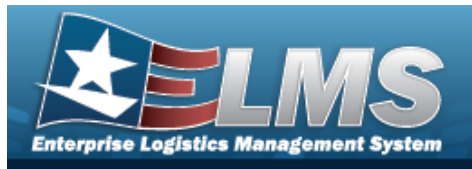

Util Measure Cd Util Measure Desc Util Meter

# Procedures

ELMS Navigation Helpful Tips

Click the following link to display ELMS Navigation Tips.

## Browse for a Stock NBR

One or more of the Search Criteria fields can be entered to isolate the results. By

*default, all results are displayed. Selecting at any point of this procedure returns all fields to the default "All" setting.* 

Selecting at any point of this procedure removes all revisions and closes the page. **Bold** numbered steps are required.

1. Select <sup>Q</sup>. The **STOCK NBR Browse** pop-up window appears.

| Search    | Criteria                                                      |                |                   |          |  |
|-----------|---------------------------------------------------------------|----------------|-------------------|----------|--|
| Search E  | 3y                                                            |                | Additional Search | Criteria |  |
| Search By | <ul> <li>Stock Nbr</li> <li>Item Desc</li> <li>FSC</li> </ul> | Select an Item | <br>LIN/TAMCN     |          |  |
|           |                                                               |                |                   |          |  |

**2.** Select  $^{\bigcirc}$  next to the desired Search By Criteria. *Depending upon what*  $^{\bigcirc}$  *is chosen:* 

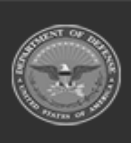

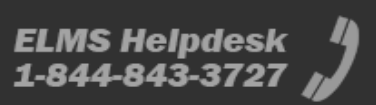

**Help Reference Guide** 

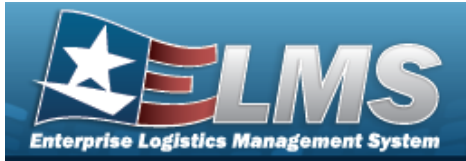

Note

Only choose one of the three options. STOCK NBR is the default option.

- Enter the STOCK NBR in the field provided. *This is a 15 alphanumeric character field.*
- Enter the ITEM DESC in the field provided. *This is a 1024 alphanumeric character field.*
- Use 💙 to select the FSC.
- 3. Enter any desired additional search criteria.
  - Enter the LIN/TAMCNin the field provided. *This is a 10 alphanumeric character field.*
- 4. Select Search . The Search Results display in the STOCK NBR Grid below.

| earch    | Criteria      |                              |      |            |        |                 |                   |            |
|----------|---------------|------------------------------|------|------------|--------|-----------------|-------------------|------------|
| earch E  | Зу            |                              |      | Additional | Search | Criteria        |                   |            |
|          | O Stock Nbr   |                              |      |            |        |                 |                   |            |
| earch By | Item Desc     | vehicle                      |      | LIN/TAMCN  |        |                 |                   |            |
|          | O FSC         | Select an Item 🗸             |      |            |        |                 |                   |            |
|          |               |                              |      |            |        |                 | Search            | Reset      |
| ect      | Stock Nbr     | Item Desc                    | FSC  | LIN/TAMCN  | ECC    | Util Measure Cd | Util Measure Desc | Util Meter |
| lect     | 234001X510267 | VEHICLE UTILITY 4X2 GASOLINE | 2340 |            |        | м               | Miles             | Yes        |

5. Click the Select hyperlink next to the desired STOCK NBR. *The pop-up window closes and the selected STOCK NBR appears in the previous screen.* 

# **Common Errors**

The table below provides a list of common errors and possible solutions. There may be more than one solution to a given error.

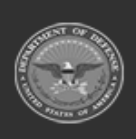

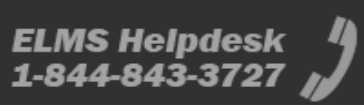

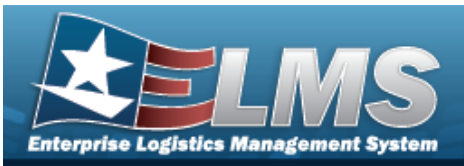

| Error                                                                                           | Solution                                                                                                    |  |
|-------------------------------------------------------------------------------------------------|----------------------------------------------------------------------------------------------------|--|
| 13 — Mandatory Entry:<br><i>Stock Nbr</i> .                                                     |                                                                                                    |  |
| 13 — Mandatory Entry: <i>Iтем</i><br>Desc.                                                      | Missing Entry. Enter the appropriate information in the desired field.                                                                                                    |  |
| 13 — Mandatory Entry: FSC.                                                                      |                                                                                                    |  |
| 128 - To perform search,<br>ITEM DESC must be three<br>positions.                               | Invalid Entry. The ITEM DESC field must contain<br>at least three characters to perform a search.<br>Enter three or more characters, then select the<br>Search button again. |  |
| 208 - You have exceeded<br>the browse limit of a 250<br>row display. Refine Search<br>Criteria. | Invalid Search Entry. The performed search returned more than 250 rows. Refine and re-<br>enter the search criteria.                                                         |  |

# **Related Topics**

## M&U

• Wrnty/Svc/Subscription — Asset Assoc

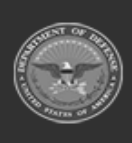

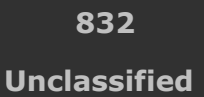

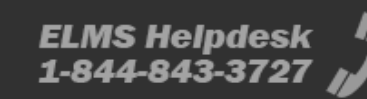

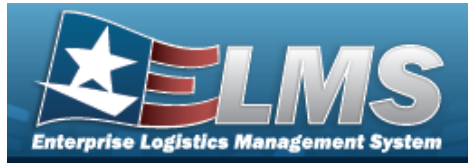

# **Browse for Stock Number – FSM**

## **Overview**

The Stock Number Browse pop-up window allows searching for assets in the Force element.

# Navigation

ELMS Force Systems Management Module > *VARIOUS PROCEDURAL STEPS* > Stock Number Browse pop-up window

## **Page Fields**

The following fields display on the **Stock Number Browse** pop-up window. For more information on each field, select the appropriate hyperlink.

#### Instructions

The table below provides the list of instructions.

| Number | Value |
|--------|-------|
|        |       |

## **Stock Number Search Criteria**

Stock Number LIN/TAMCN Item Desc FSC

## Stock Number Results Grid

Stock Number Item Description

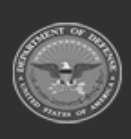

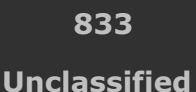

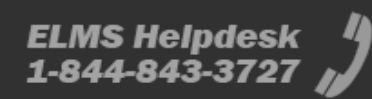

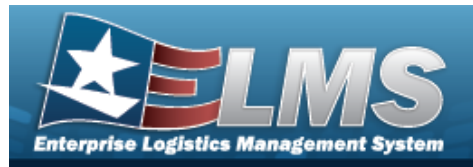

# Procedures

#### ELMS Navigation Helpful Tips

Click the following link to display FSM Navigation Tips.

## **Browse for a Stock Number**

One or more of the Search Criteria fields can be entered to isolate the results. By default, all

results are displayed. Selecting at any point of this procedure returns all fields to the default "All" setting.

1. Use to browse for the Stock Number entry. *The Stock Number Browse pop-up win- dow displays.* 

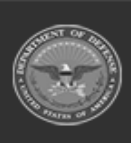

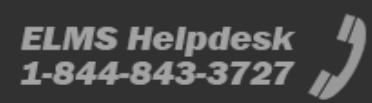

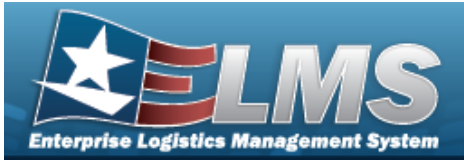

| Search   | n Criteria     |               |                      |                 |
|----------|----------------|---------------|----------------------|-----------------|
| Stock Nu | mber           | LIN/TAMCN     |                      |                 |
| Item Des | c              | FSC           | 1005 - Guns, through | 30MM 🔻          |
|          |                |               | ් Reset              | <b>Q</b> Search |
| Searcl   | n Results      |               |                      |                 |
|          | Stock Number † | Item Descript | ion                  | 1               |
| Select   | 1005000032251  | RIFLE,CALI    | 3ER .22              |                 |
| Select   | 1005000038646  | LINK,CAM      |                      |                 |
| Select   | 1005000100240  | RIFLE,CALI    | 3ER .30              |                 |
| Select   | 1005000739399  | TESTING ST    | TILL                 |                 |
| Select   | 1005007265217  | SHIM, TRUN    | NION BLOCK           |                 |
| Select   | 1005009193921  | HOUSING A     | SSEMBLY GU           |                 |
| Select   | 1005011182640  | PISTOL,9 M    | ILLIMETER, SEMI-AUTO | MATIC           |
| Select   | 1005013197111  | BARREL,AU     | TOMATIC GUN          |                 |
|          | 1005PDS192     | MDFP          |                      |                 |
| Select   |                |               |                      |                 |

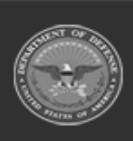

ELMS Helpdesk

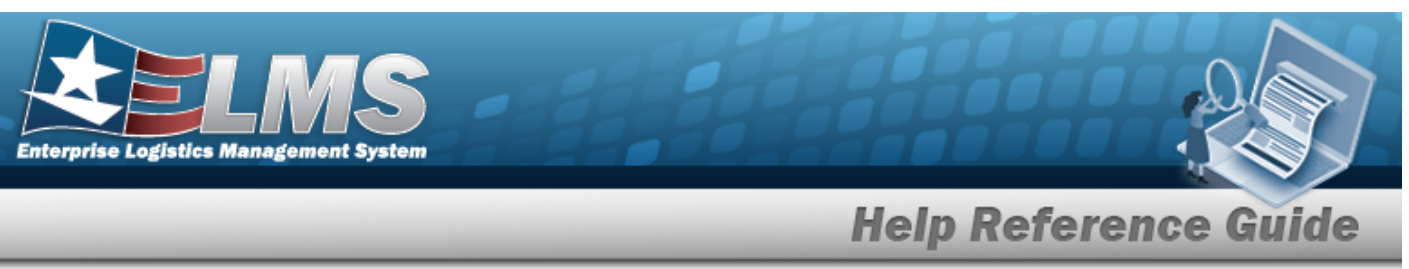

- 2. In the Search Criteria box, narrow the results by entering one or more of the following optional fields:.
  - Enter the STOCK NBR in the field provided. *This is a 15 alphanumeric character field*.
  - Enter the LIN/TAMCN in the field provided. *This is a 10 alphanumeric character field.*
  - Enter the ITEM DESC in the field provided. *This is a 256 alphanumeric character field.*
  - Use 兰 to select the FSC.
- 3. Select
- Q search . The results appear in the **Stock Number Results** grid.
- 4. Choose the Select hyperlink next to the desired STOCK NBR. *The pop-up window closes* and the selected STOCK NBR appears in the previous screen.

# **Common Errors**

The table below provides a list of common errors and possible solutions. There may be more than one solution to a given error.

| Error                         | Solution                                        |
|-------------------------------|-------------------------------------------------|
| 125 — No record(s) match      | Invalid Entry. Results for the search criteria  |
| search criteria or you do not | entered do not exist or Incorrect security      |
| have the appropriate secur-   | access. Enter different Search Criteria and try |
| ity access.                   | the Search again.                               |

# **Related Topics**

## M&U

• Work Plan Detail - Parts

## FSM

- Authorization Details
- Review Authorizations

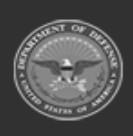

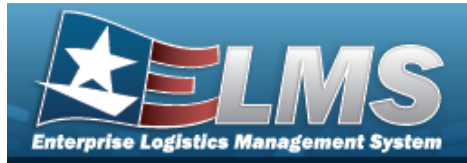

# **Browse for a Technician**

## **Overview**

The Technician Browse pop-up window allows searching for the primary technician to perform the desired work assignment/order.

## Navigation

ELMSModules > VARIOUS PROCEDURAL STEPS > < > Technician Browse pop-up window

## **Page Fields**

The following fields display on the **Technician Browse** pop-up window. For more information on each field, select the appropriate hyperlink.

#### Instructions

The table below provides the list of instructions.

ber

#### Search By Grid

Stock Nbr Serial Nbr Asset Id Work Plan

## **Saved Information Grid**

All Select Last Name First Name Assets Certs Missing

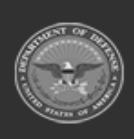

ODASD (Logistics) under A&S Sustainment 837 Unclassified

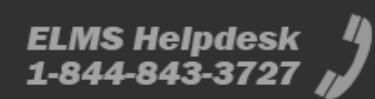

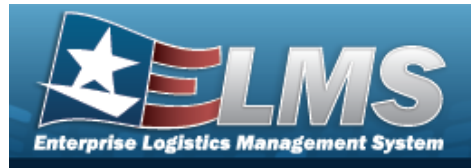

Work Plan Certs Missing

# **Procedures**

#### ELMS Navigation Helpful Tips

Click the following link to display ELMS Navigation Tips.

#### Browse for a Technician

Cancel Selecting at any point of this procedure removes all revisions and closes the page. **Bold** numbered steps are required.

1.

Select . The **Technician Browse** pop-up window appears.

| earch      | n By          |                |            |                     |                         |              |
|------------|---------------|----------------|------------|---------------------|-------------------------|--------------|
| Stock NI   | br            | 12481632640006 | Serial Nbr | DM0003 Asset Id     | 101240090351 Work Plan  | MONTHLYCHECK |
| <u>.II</u> | Select        | Last Name      | First Name | Asset Certs Missing | Work Plan Certs Missing |              |
| <b>→</b>   | Select        | BROOKS         | DAVE       | 2                   |                         |              |
| •          | <u>Select</u> | HARKLESS       | BRIAN      | 1                   | ÷                       |              |
| ÷          | Select        | HEIDBREDER     | с          | 0                   | -                       |              |
| •          | Select        | KATELUZOS      | BRENDA     | 2                   | -                       |              |
| ÷          | Select        | OPERATOR       | USER       | 2                   | -                       |              |
| ÷          | Select        | SAYED          | АКО        | 0                   | -                       |              |
| ÷          | Select        | SAYED          | АКО        | 2                   | -                       |              |
|            |               |                |            |                     |                         |              |

- 2. Verify the STOCK NBR.
- 3. Verify the SERIAL NBR.

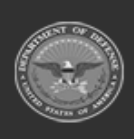

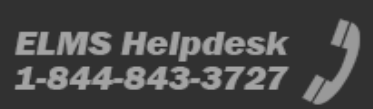

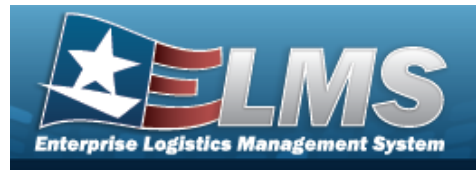

- 4. Verify the ASSET ID.
- 5. Verify the Work Plan.
- 6. *Verify the Saved Information Grid of the desired Technician.* 
  - A. Verify the Last Name.
  - B. Verify the First Name.
  - C. Verify the Asset Certs Missing.
  - D. Verify the WORK PLAN CERTS Missing.
- 7. Choose the Select hyperlink of the desired Technician. *The Technician Browse pop-up window closes and the selected name appears in the Primary Tech field.*

## **Common Errors**

The table below provides a list of common errors and possible solutions. There may be more than one solution to a given error.

| Error                                                                                    | Solution                                                                                                    |
|------------------------------------------------------------------------------------------|----------------------------------------------------------------------------------------------------|
| 125 — No record(s) match<br>search criteria or you do not<br>have the appropriate secur- | Invalid Entry. Results for the search criteria<br>entered do not exist or Incorrect security<br>access. Enter different Search Criteria and try |
| ity access.                                                                              | the Search again.                                                                                                    |

# **Related Topics**

- Add Criteria to a Work Order
- Update a Work Order

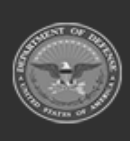

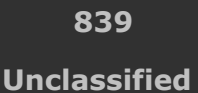

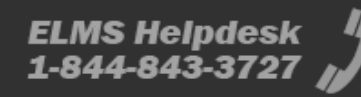

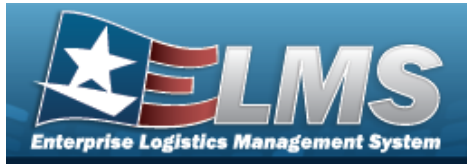

# **Browse for the Type Designation**

# **Overview**

The Type Designation Browse pop-up window allows searching for the Type Designation and Acquisition program information.

Note

The TYPE DSG field only populates when M - Military is selected under the TYPE ASSET CD field.

# Navigation

ELMS Modules > *VARIOUS PROCEDURAL STEPS* > <sup>**Q**</sup> > Type Designation Browse pop-up window

# **Page Fields**

The following fields display on the **Type Designation Browse** pop-up window. For more information on each field, select the appropriate hyperlink.

# Instructions The table below provides the list of instructions. Number Value Search Criteria Grid Type Designator Acq Program Type Dsg Group Search Results Grid

Type Dsg

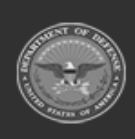

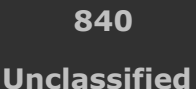

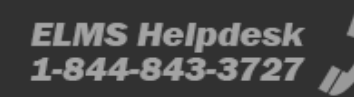

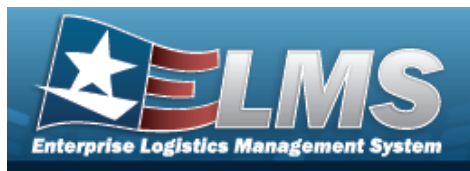

Type Dsg Group Acq Program Yrs Svc Life Fdcry Deprn Method Util Measure Util Svc Life

# Procedures

#### ELMS Navigation Helpful Tips

Click the following link to display ELMS Navigation Tips.

## **Browse for a Type Designation**

One or more of the Search Criteria fields can be entered to isolate the results. By default, all

results are displayed. Selecting at any point of this procedure returns all fields to the default "All" setting.

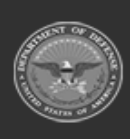

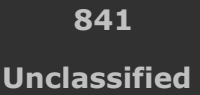

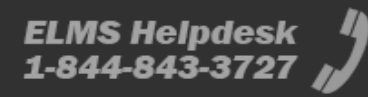

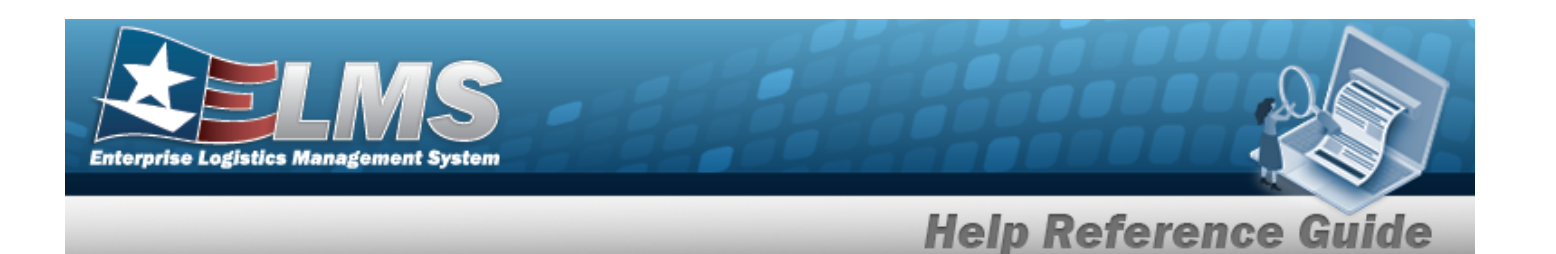

Select . The **Type Designation Browse** pop-up window appears.

|                 | lid                             |                      |                       |
|-----------------|---------------------------------|----------------------|-----------------------|
| Type Designator | All                             | Type Dsg Group       | •                     |
| Acq Program     | All                             |                      |                       |
|                 |                                 |                      | C Reset Q Search      |
| Coursh Deau     | lto                             |                      | 10                    |
| Grid Options    | •                               |                      |                       |
| Grid Options    | ▼<br>▼<br>▼ Type Ds ▼ Acq Pro ▼ | Yrs Svc 🍸 Fdcry De 🍸 | Util Mea ▼ Util Svc ▼ |

- 2. In the Search Criteria box, narrow the results by entering the following:.
  - Enter the Type Designator in the field provided. *This is a 1024 alphanumeric character field.*
  - Use \* to select the Acq Program.
  - Use \* to select the Type Dsg Group.
- 3. Select

1.

. The results appear in the **Type Designation Search Results** grid.

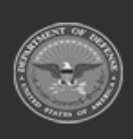

Q Search

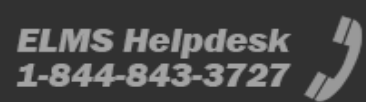

| Enterprise Logistics Manage | MS<br>oment System         |                 |              |                      |                |                  |
|-----------------------------|----------------------------|-----------------|--------------|----------------------|----------------|------------------|
|                             | _                          | _               | Н            | elp Refe             | rence          | Guide            |
| Search Results              | i                          |                 |              |                      |                | ^                |
| 🔍 Grid Options 🔻            |                            |                 |              |                      |                |                  |
| Type Dsg                    | Type Dsg Group T           | Acq Program     | Yrs Svc Life | Fdcry Deprn Method 🍸 | Util Measure 🍸 | Util Svc Life    |
| wmjtesttd2 -<br>test TD     | 6001 - AIR DEFENSE SYSTEMS | ABRAMS - ABRAMS | 4            | AB                   | Н              | 6000             |
| Selected 0/1                | 1 > > 50 v iter            | ns per page     |              |                      |                | 1 - 1 of 1 items |
|                             |                            |                 |              |                      | Cancel         | ✓ Select         |

- 4. Click to select the Type Designation. *This highlights the desired row.*
- 5. Click Select . The desired Type Designation appears in the TYPE DSG field in the previous screen.

# **Common Errors**

The table below provides a list of common errors and possible solutions. There may be more than one solution to a given error.

| Error                                                                                                   | Solution                                                                                                    |
|----------------------------------------------------------------------------------------------------|----------------------------------------------------------------------------------------------------|
| 125 — No record(s) match<br>search criteria or you do not<br>have the appropriate secur-<br>ity access. | Invalid Entry. Results for the search criteria<br>entered do not exist or Incorrect security<br>access. Enter different Search Criteria and try<br>the Search again. |
| 102 — Inquiry already<br>exists.                                                                        | Invalid entry. The Inquiry is already estab-<br>lished. Re-enter the inquiry or select 'update<br>query' or 'delete inquiry' to modify the existing<br>inquiry.      |
| 65 — No record(s) match                                                                                 | Invalid Entry. Results for the search criteria                                                                                                    |

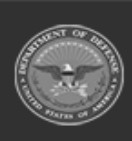

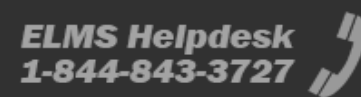

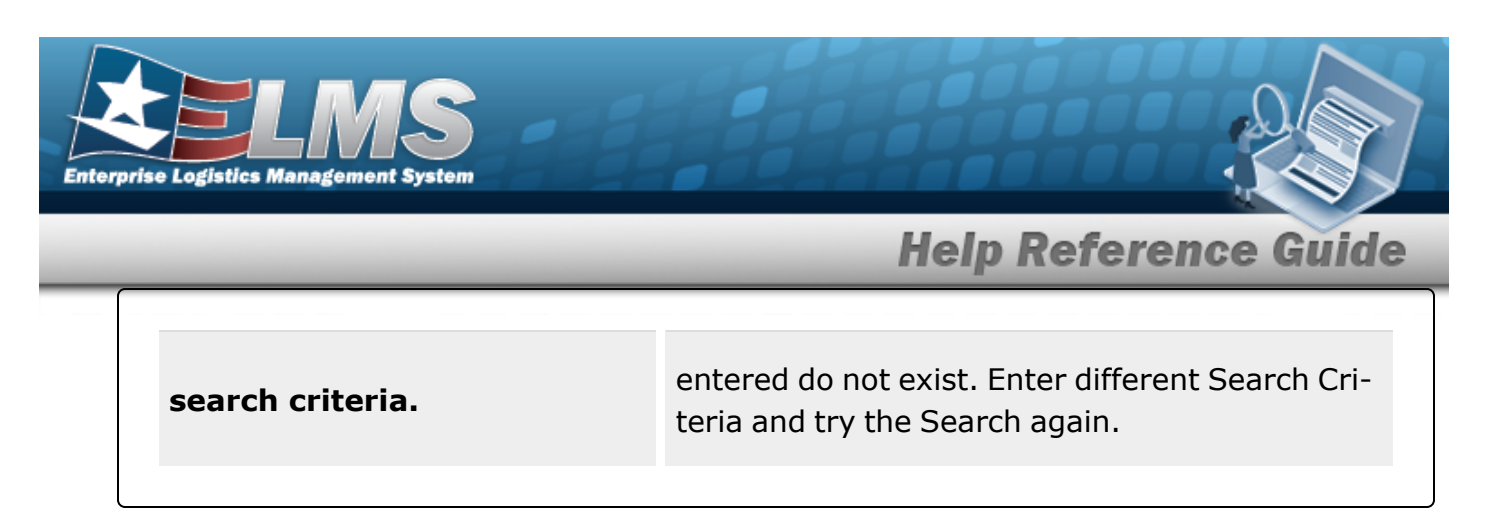

# **Related Topics**

M&U

• Stock Number

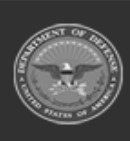

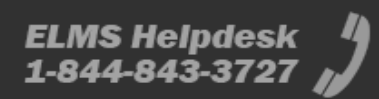

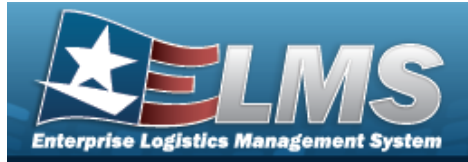

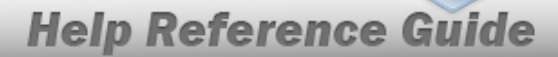

# Browse for a Unit Identification Code (UIC)

## **Overview**

The UIC Browse pop-up window allows searching for UICs in the Force element.

# Navigation

ELMS Force Systems Management Module > *VARIOUS PROCEDURAL STEPS* >  $\square$  > UIC Browse pop-up window

## **Page Fields**

The following fields display on the **UIC Browse** pop-up window. For more information on each field, select the appropriate hyperlink.

#### Instructions

The table below provides the list of instructions.

## **UIC Search Criteria**

Site Id DoDAAC Org Id UIC Major Command Code

## **UIC Results Grid**

Select UIC Organization Id

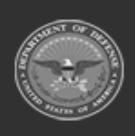

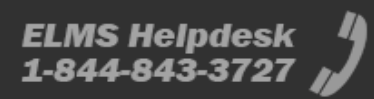

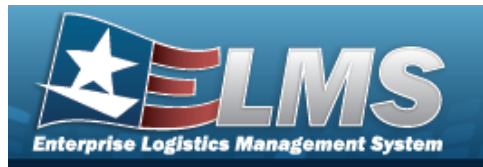

# Procedures

#### ELMS Navigation Helpful Tips

Click the following link to display FSM Navigation Tips.

## Browse for a UIC

One or more of the Search Criteria fields can be entered to isolate the results. By default, all

results are displayed. Selecting at any point of this procedure returns all fields to the default "All" setting.

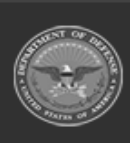

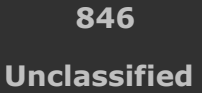

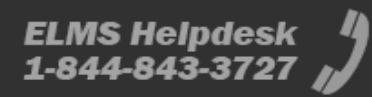

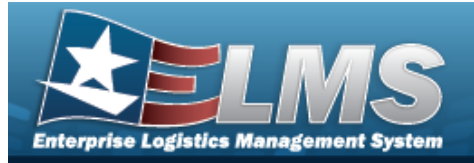

- 1. Select
- **.** The **UIC Browse** pop-up window appears.

| Search Criteria                                                    |                                                         |        |                                                 | /       |
|--------------------------------------------------------------------|---------------------------------------------------------|--------|-------------------------------------------------|---------|
| Site Id                                                            |                                                         | DoDAAC |                                                 |         |
| Org Id                                                             | g id                                                    |        |                                                 |         |
| Major<br>Command<br>Code                                           |                                                         |        | N Reed                                          | O South |
|                                                                    |                                                         |        |                                                 |         |
| Search Results                                                     | 184                                                     |        | Crossingling M                                  | ,       |
| Search Results                                                     | UIC 1<br>FE1822                                         | I      | Organization Id                                 | 1       |
| Select<br>Select                                                   | UIC 1<br>FE1822<br>FE6022                               | I      | Organization Id                                 | I       |
| Select<br>Select<br>Select<br>Select                               | UIC 1<br>FE1822<br>FE6022<br>N00002                     | I      | Organization Id<br>0183MA/70001                 | 1       |
| Select<br>Select<br>Select<br>Select<br>Select<br>Select           | UIC 1<br>FE1822<br>FE6022<br>N00002<br>NG0019           | I      | Organization Id<br>0183MAI/70001                | 1       |
| Select<br>Select<br>Select<br>Select<br>Select<br>Select<br>Select | UIC 1<br>FE1822<br>FE6022<br>N00002<br>NG0019<br>RE0154 | I      | Organization Id<br>0183MA/70001<br>0911ALF70000 | 1       |

2. In the Search Criteria box, narrow the results by entering one or more of the following optional fields:.

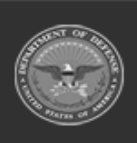

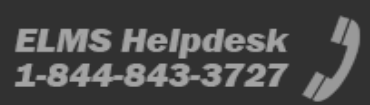

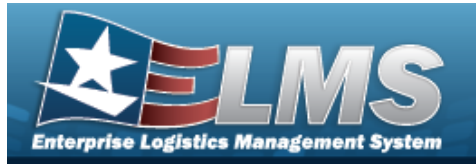

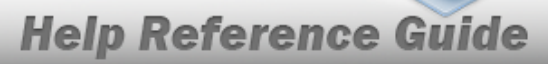

- Enter the SITE ID in the field provided. *This is a 3 alphanumeric character field*.
- Enter the DoDAAC in the field provided. *This is a 6 alphanumeric character field*.
- Enter the ORG ID in the field provided. *This is a 30 alphanumeric character field.*
- Enter the UIC in the field provided. *This is a 6 alphanumeric character field*.
- Enter the Major Command Code in the field provided. *This is a 2 alphanumeric character field.*
- 3. Select

# Q Search . The results appear in the **UIC Search Results** grid.

4. Choose the Select hyperlink next to the desired UIC. *The pop-up window closes and the selected UIC appears in the previous screen.* 

## **Common Errors**

The table below provides a list of common errors and possible solutions. There may be more than one solution to a given error.

| Error                         | Solution                                        |
|-------------------------------|-------------------------------------------------|
| 125 — No record(s) match      | Invalid Entry. Results for the search criteria  |
| search criteria or you do not | entered do not exist or Incorrect security      |
| have the appropriate secur-   | access. Enter different Search Criteria and try |
| ity access.                   | the Search again.                               |

# **Related Topics**

## FSM

- Authorization Management Overview
- Authorization Management Details
- Review Authorizations
- Apply Authorization

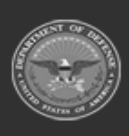

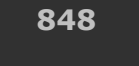

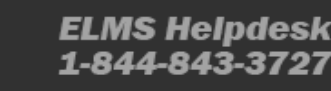

Unclassified

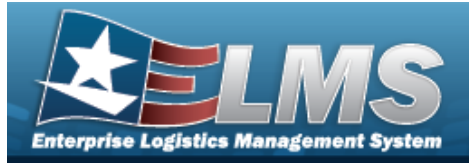

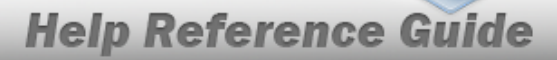

# Browse for a Unit Identification Code (UIC) Real Property (RP) Installation Code

## **Overview**

The UIC RP Installation Code Browse pop-up window allows searching for a real property's installation code within a UIC.

# Navigation

ELMS Property Accountability Module > *VARIOUS PROCEDURAL STEPS* >  $\square$  > UIC RP Installation Code Browse pop-up window

# **Page Fields**

The following fields display on the **UIC RP Installation Code Browse** pop-up window. For more information on each field, select the appropriate hyperlink.

| Instructions |
|--------------|
|--------------|

The table below provides the list of instructions.

- V

## **UIC RP Installation Code Search Criteria Grid**

Component Code Installation Code Installation Name

## **UIC RP Installation Code Search Results Grid**

Select Installation Code Component Code Installation Name

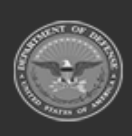

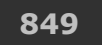

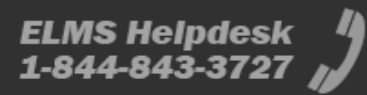

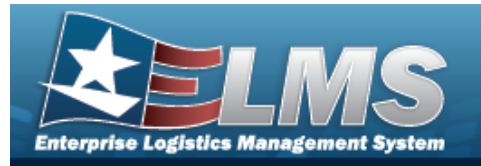

## Procedures

#### ELMS Navigation Helpful Tips

Click the following link to display PA Navigation Tips.

## **Browse for an Installation Code**

One or more of the Search Criteria fields can be entered to isolate the results. By default, all

|                                    | 5 Reset                                                  |
|------------------------------------|----------------------------------------------------------|
| results are displayed. Selecting L | at any point of this procedure returns all fields to the |
| default "All" setting.             |                                                          |

1. Select . The **UIC RP Installation Code Browse** pop-up window appears.

| UIC RP Installat          | ion Code Browse                       |                   | ×                                     |
|---------------------------|---------------------------------------|-------------------|---------------------------------------|
| Component Code            | Use % for wildcard searches e.g. Abc% | Installation Code | Use % for wildcard searches e.g. Abc% |
| Installation Name         | Use % for wildcard searches e.g. Abc% |                   |                                       |
|                           | Reset                                 | Search            |                                       |
| Please enter search crite | ria.                                  |                   |                                       |
|                           |                                       |                   | Close                                 |

- 2. In the Search Criteria box, narrow the results by entering one or more of the following optional fields:.
  - Enter the Component Code in the field provided. *This is a 7 alphanumeric character field.*
  - Enter the Installation Code in the field provided. *This is a 4 alphanumeric character field.*
  - Enter the Installation Name in the field provided. *This is a 100 alphanumeric character field.*
- 3. Select Search . The results appear in the Search Results grid.

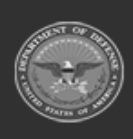

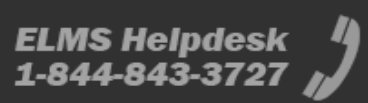

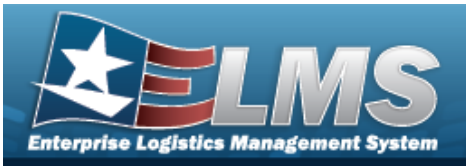

| UIC RP Installati | on Code Browse                      |                      |                                       | ×   |
|-------------------|-------------------------------------|----------------------|---------------------------------------|-----|
| Component Code    | Use % for wildcard searches e.g. Ab | c% Installation Code | Use % for wildcard searches e.g. Abc% |     |
| Installation Name | Use % for wildcard searches e.g. Ab | c%                   |                                       |     |
|                   |                                     | Reset Search         |                                       |     |
| Select            | Installation Code                   | ComponentCode        | Installation Name                     |     |
| Select            | CNBC                                | AFACT                | BROOKS CITY AFB, SA                   |     |
|                   |                                     |                      |                                       |     |
|                   |                                     |                      |                                       |     |
|                   |                                     |                      |                                       |     |
|                   |                                     |                      |                                       |     |
|                   |                                     |                      |                                       |     |
|                   |                                     |                      |                                       |     |
|                   |                                     |                      | Cla                                   | ose |

4. Choose the Select hyperlink next to the desired Installation Code. *The pop-up window closes and the selected code appears in the previous screen.* 

## **Common Errors**

The table below provides a list of common errors and possible solutions. There may be more than one solution to a given error.

| Solution                                                                                                    |
|----------------------------------------------------------------------------------------------------|
| Invalid Entry. Results for the search criteria<br>entered do not exist or Incorrect security<br>access. Enter different Search Criteria and try |
|                                                                                                    |

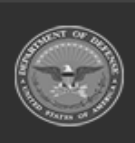

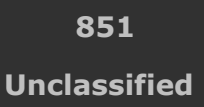

ELMS Helpdesk 1-844-843-3727 🔏

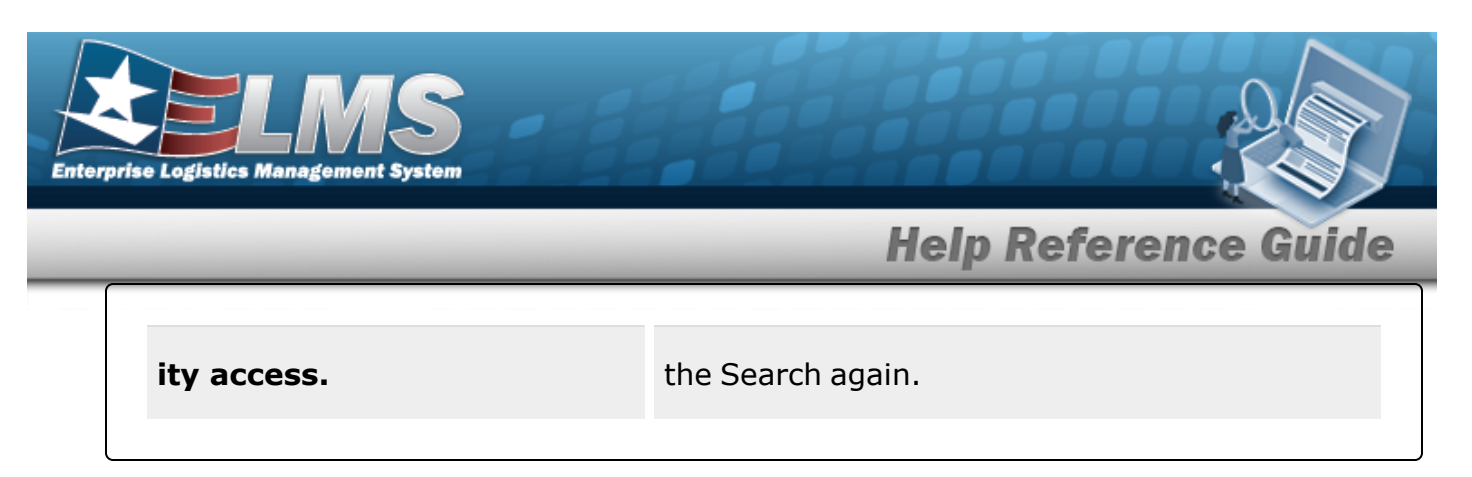

# **Related Topics**

## PA

- Add an Accountable UIC/UIC
- Update an Accountable UIC/UIC

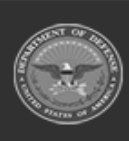

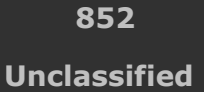

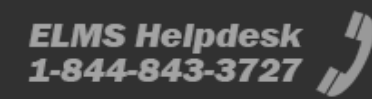

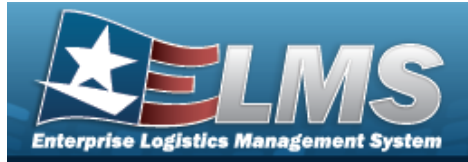

# **Browse for a Warehouse Stock Number**

## **Overview**

The Warehouse Stock Number Browse pop-up window allows searching for assets in the Warehouse catalog.

## Navigation

ELMS M&U Module > *VARIOUS PROCEDURAL STEPS* > <sup>Q</sup> > Warehouse STOCK NBR Browse pop-up window

## **Page Fields**

The following fields display on the **WAREHOUSE STOCK NBR Browse** pop-up window. For more information on each field, select the appropriate hyperlink.

#### Instructions

The table below provides the list of instructions.

|        | Number                                  | Value        |     |  |
|--------|-----------------------------------------|--------------|-----|--|
| Sea    | arch By Grid                            |              |     |  |
|        | Stock Nbr<br>Item Desc<br>FSC           |              |     |  |
| A      | dditional Search C                      | riteria Grid |     |  |
|        | LIN/TAMCN                               |              |     |  |
| Sea    | rch Results G                           | rid          |     |  |
|        | Select<br>Stock Nbr<br>Item Desc<br>FSC |              |     |  |
|        |                                         |              |     |  |
| 07 445 | 00400 ////                              | 4=\          | 853 |  |

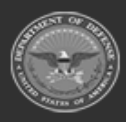

Unclassified

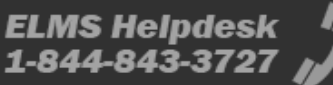

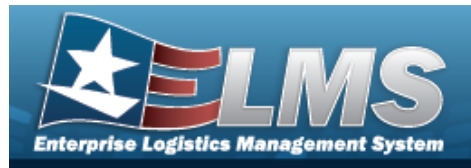

LIN/TAMCN

# Procedures

ELMS Navigation Helpful Tips

Click the following link to display M&U Navigation Tips.

#### Browse for a Warehouse Stock Number

One or more of the Search Criteria fields can be entered to isolate the results. By

default, all results are displayed. Selecting at any point of this procedure returns all fields to the default "All" setting.

Selecting at any point of this procedure removes all revisions and closes the page. **Bold** numbered steps are required.

1. Select <sup>Q</sup>. The WAREHOUSE STOCK NBR Browse pop-up window appears.

| WarehouseStockNbrBrowse | close or Esc Key           |
|-------------------------|----------------------------|
| Search By               | ·                          |
| Stock Nbr               | Additional Search Criteria |
| O Item Desc             | LIN/TAMCN                  |
| O FSC Select an Item    |                            |
|                         | Search Reset               |
|                         | Cancel                     |

**2.** Select  $\bigcirc$  next to the desired Search By Criteria. *Depending upon what*  $\bigcirc$  *is chosen:* 

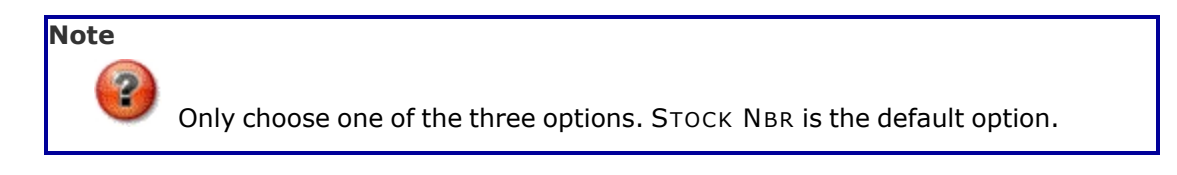

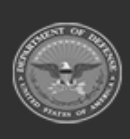

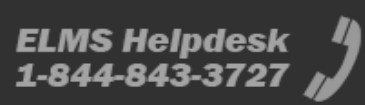

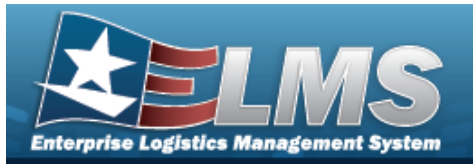

- Enter the STOCK NBR in the field provided. *This is a 15 alphanumeric character field.*
- Enter the ITEM DESC in the field provided. *This is a 1024 alphanumeric character field.*
- Use to select the FSC.
- 3. Enter any desired additional search criteria.
  - Enter the LIN/TAMCNin the field provided. *This is a 10 alphanumeric character field.*
- 4. Select search . The Search Results display in the Warehouse STOCK NBR Grid below.

| Search   | Ву                                     |                                 |                          |          |              |
|----------|----------------------------------------|---------------------------------|--------------------------|----------|--------------|
| O Stock  | Nbr                                    |                                 | Additional Search Criter | ia       |              |
| ● Item [ | Desc pen                               |                                 | LIN/TAMCN                |          |              |
| 0 500    | Select on Item                         |                                 |                          |          |              |
| O FSC    | Select an Item                         | ~                               |                          |          | Search       |
| O FSC (  | Select an Item                         | ▼<br>Item Desc                  |                          | FSC      | Search Reset |
| FSC      | Select an Item Stock Nbr 8440002210852 | Item Desc     SUSPENDERS, TROUS | ERS, OD                  | FSC 8440 | Search Reset |

- 5. Select  $\Box$  next to the desired Stock NBR.
- 6. Select . The pop-up window closes and the selected STOCK NBR appears in the previous screen.

# **Common Errors**

The table below provides a list of common errors and possible solutions. There may be more than one solution to a given error.

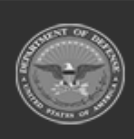

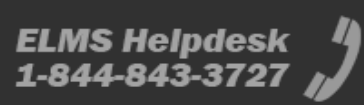

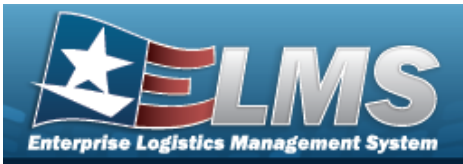

| Error                                                                                           | Solution                                                                                                    |
|-------------------------------------------------------------------------------------------------|----------------------------------------------------------------------------------------------------|
| 13 — Mandatory Entry:<br><i>Sтоск Nbr</i> .                                                     |                                                                                                    |
| 13 — Mandatory Entry: <i>Iтем</i><br>Desc.                                                      | Missing Entry. Enter the appropriate information                                                                                                    |
| 13 — Mandatory Entry: FSC.                                                                      | in the desired held.                                                                                                    |
| 13 — Mandatory Entry:<br><i>LIN/TAMCN</i> .                                                     |                                                                                                    |
| 128 - To perform search,<br>ITEM DESC must be three<br>positions.                               | Invalid Entry. The ITEM DESC field must contain<br>at least three characters to perform a search.<br>Enter three or more characters, then select the<br>Search button again. |
| 208 - You have exceeded<br>the browse limit of a 250<br>row display. Refine Search<br>Criteria. | Invalid Search Entry. The performed search returned more than 250 rows. Refine and re-<br>enter the search criteria.                                                         |

# **Related Topics**

M&U

- Add a Work Plan Association
- Update a Work Plan Association

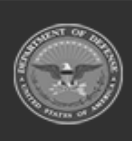

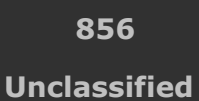

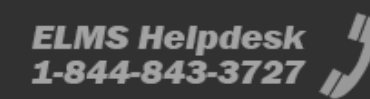

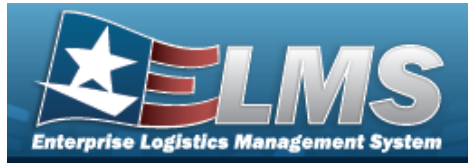

# **Browse for a Work Order**

## **Overview**

The Work Order Browse pop-up window allows searching for Work Orders that are associated with the user's Maintenance Activity.

## Navigation

ELMS Maintenance Utilization Module > VARIOUS PROCEDURAL STEPS > < > Work Order Browse pop-up window

## **Page Fields**

The following fields display on the **Work Order Browse** pop-up window. For more information on each field, select the appropriate hyperlink.

#### Instructions

The table below provides the list of instructions.

ber

## Work Order — Search By Grid

Work Order Id Status Cd Priority Cd Estbd Dt From Estbd Dt To Asset Id Stock Nbr Serial Nbr Secondary Serial Number UII Doc Nbr

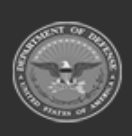

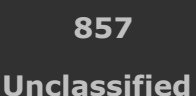

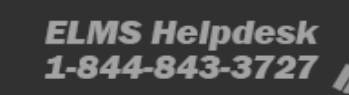

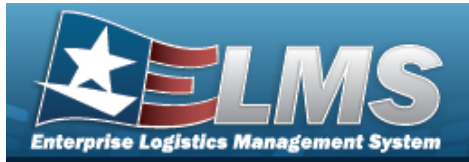

#### **Search Results Grid**

Select Work Order Id Estbd Dt Work Order Desc Work Order Status Work Order State Priority Cd Asset Id Serial Nbr Secondary Serial Number UII Item Desc Doc Nbr

## Procedures

#### ELMS Navigation Helpful Tips

Click the following link to display M&U Navigation Tips.

#### **Browse for a Work Order**

One or more of the Search Criteria fields can be entered to isolate the results. By default, all

results are displayed. Selecting at any point of this procedure returns all fields to the default "All" setting.

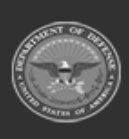

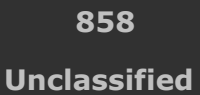

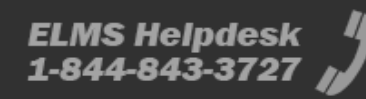

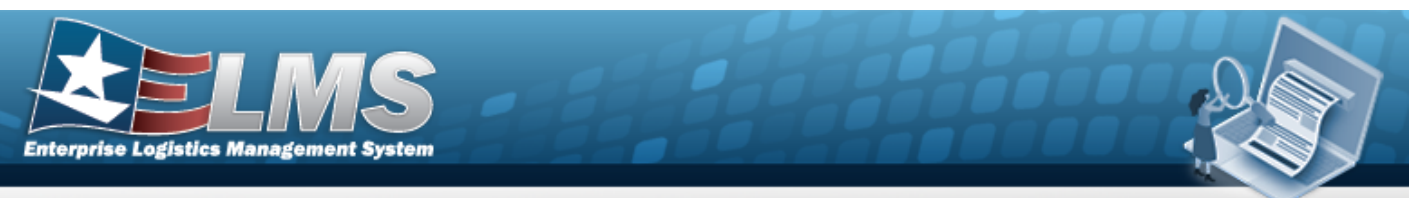

1. Select <sup>Q</sup>. *The* **Work Order** pop-up window appears.

| WorkOrder     |                | close or Esc Ke         |
|---------------|----------------|-------------------------|
| Search By     |                | (                       |
| Work Order Id |                | Stock Nbr               |
| Status Cd     | Select an Item | Serial Nbr              |
| Priority Cd   | Select an Item | Secondary Serial Number |
| Estbd Dt From |                | VII                     |
| Estbd Dt To   |                | Doc Nbr                 |
| Asset Id      |                |                         |
|               |                | Search                  |
|               |                | Cancel                  |

#### Note

The WORK ORDER ID Browse and Using WORK ORDER ID Browse have the same fields as Work Order Browse.

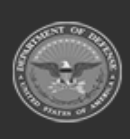

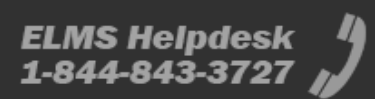

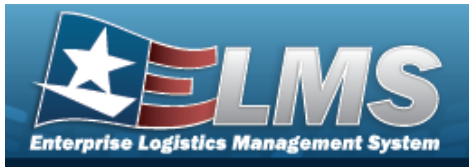

| VorkOrderId   |                |   |                         | close o |
|---------------|----------------|---|-------------------------|---------|
| Search By     |                |   |                         |         |
| Work Order Id |                |   | Stock Nbr               |         |
| Status Cd     | Select an Item | ~ | Serial Nbr              |         |
| Priority Cd   | Select an Item | ~ | Secondary Serial Number |         |
| Estbd Dt From |                |   | UII                     |         |
| Estbd Dt To   |                |   | Doc Nbr                 |         |
| Asset Id      |                |   |                         |         |
|               |                |   |                         | Search  |
|               |                |   |                         | Cancel  |

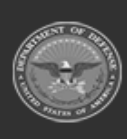

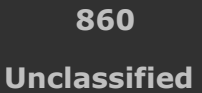

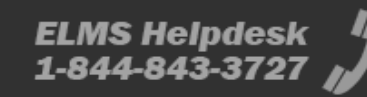

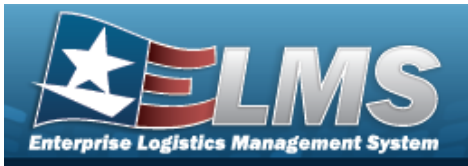

| Search By     |                |   |                         |  |
|---------------|----------------|---|-------------------------|--|
| Work Order Id |                |   | Stock Nbr               |  |
| Status Cd     | Select an Item | ~ | Serial Nbr              |  |
| Priority Cd   | Select an Item | ~ | Secondary Serial Number |  |
| Estbd Dt From |                |   | UII                     |  |
| Estbd Dt To   |                |   | Doc Nbr                 |  |
| Asset Id      |                |   |                         |  |
|               |                |   |                         |  |

- 2. In the Work Order Search By box, narrow the results by entering one or more of the following optional fields:.
  - Enter the WORK ORDER ID. This is a 20 alphanumeric character field.
  - Use To select the Status Cd.
  - Use to select the Priority Cd.
  - Use to select the ESTBD DT FROM, or enter the date (MM/DD/YYYY) in the field provided.
  - Use to select the ESTBD DT TO, or enter the date (MM/DD/YYYY) in the field provided.
  - Enter the ASSET ID. *This is a 12 alphanumeric character field.*
  - Enter the STOCK NBR. *This is a 15 alphanumeric character field*.
  - Enter the SERIAL NBR. *This is a 30 alphanumeric character field.*
  - Enter the Secondary Serial Number. *This is a 30 alphanumeric character field.*

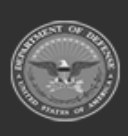

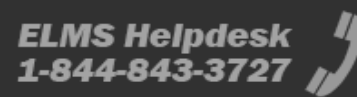

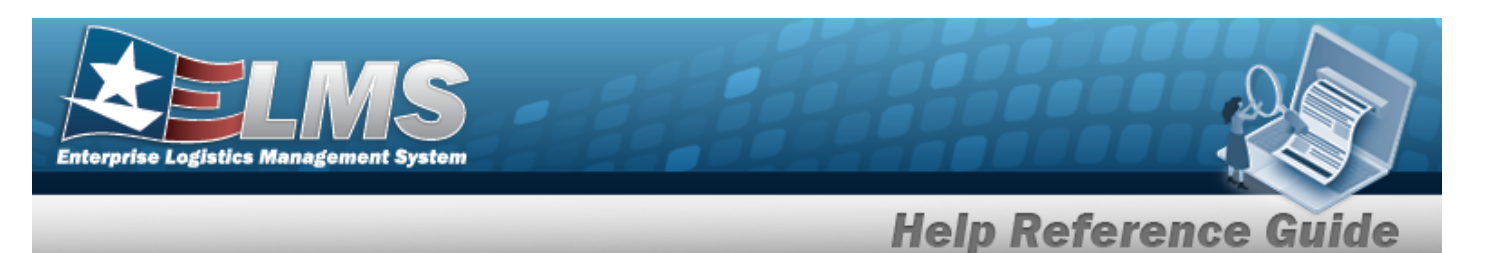

- Enter the UII. *This is a 50 alphanumeric character field*.
- Enter the Doc NBR. *This is a 14 alphanumeric character field*.
- 3. Select search . The results appear in the **Work Plan Search Results** grid.

| Select        | Work Order Id | Estbd Dt  | Work<br>Order<br>Desc | Work<br>Order<br>Status | Work<br>Order<br>State | Priority Cd          | Asset<br>Id | Serial<br>Nbr | Secondary<br>Serial Number | UII | Item Desc       | Doc<br>Nbr |
|---------------|---------------|-----------|-----------------------|-------------------------|------------------------|----------------------|-------------|---------------|----------------------------|-----|-----------------|------------|
| <u>Select</u> | 2019091800004 | 9/18/2019 |                       | 0-0pen                  |                        | 2-Urgent -<br>2 days | CAR4        | CAR4          |                            |     | TRUCK,LIFT,FORK |            |
| <u>Select</u> | 2019091800005 | 9/18/2019 |                       | 0-0pen                  |                        | 2-Urgent -<br>2 days | CAR5        | CAR5          |                            |     | TRUCK,LIFT,FORK |            |
|               |               |           |                       |                         |                        |                      |             |               |                            |     | Cano            | cel        |

4. Choose the Select hyperlink next to the desired WORK ORDER ID. *The pop-up window closes and the selected WORK ORDER ID appears in the previous screen.* 

# **Common Errors**

The table below provides a list of common errors and possible solutions. There may be more than one solution to a given error.

| Error                                                                                                   | Solution                                                                                                    |
|----------------------------------------------------------------------------------------------------|----------------------------------------------------------------------------------------------------|
| 125 — No record(s) match<br>search criteria or you do not<br>have the appropriate secur-<br>ity access. | Invalid Entry. Results for the search criteria<br>entered do not exist or Incorrect security access.<br>Enter different Search Criteria and try the<br>Search again. |
| XXX — Esтво Dт From Date<br>cannot be > Current Date.                                                   | Invalid Date Entry. The Current Date cannot occur before the ESTBD DT FROM Date. Re—enter the date.                                                                  |
| 612 — Date format must be<br>MM/DD/YYYY.                                                                | Invalid Date Entry. The date must following the MM/DD/YYYY format. Re—enter the date.                                                                                |

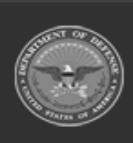

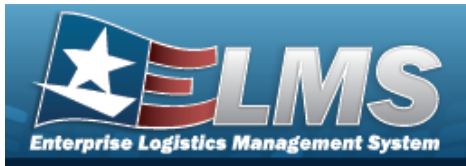

| XXX — ESTBD DT TO Date<br>cannot be < Current Date.                                                                | Invalid Date Entry. The Current Date cannot occur after the ESTBD DT To Date. Re—enter the date.                                                                                                    |
|----------------------------------------------------------------------------------------------------|----------------------------------------------------------------------------------------------------|
| 408 — ASSET ID cannot con-<br>tain special character(s).                                                           | Invalid Entry. The characters entered in the field<br>include prohibited special characters. Enter<br>alphanumeric (alphabetic "A" through "Z",<br>numeric "0" through "9") characters. Special<br>characters like \$, ! or @ are prohibited.                                                                                        |
| 82 — Sтоск NBR must be<br>alphanumeric with valid spe-<br>cial character(s) \$, — , /,<br>#, &, comma, and period. | Invalid Entry. The characters entered in the field<br>include prohibited special characters. Enter<br>alphanumeric (alphabetic "A" through "Z",<br>numeric "0" through "9") characters, or the fol-<br>lowing permitted special characters: $, -, /, #$ ,<br>&, comma, and period. Special characters like !<br>or @ are prohibited. |
| 195 — SERIAL NBR contains<br>invalid special characters.                                                           | Invalid Entry. The field must have alphanumeric<br>(alphabetic "A" through "Z", numeric "0"<br>through "9") characters only. Re-enter the Serial<br>Number.                                                                                                    |
| 37 — Entry must = A — Z<br>and/or 0 — 9.                                                                           | Invalid Entry. The characters entered in the field<br>include prohibited special characters. Enter<br>alphanumeric (alphabetic "A" through "Z",<br>numeric "0" through "9") characters.                                                                                                    |
| 682 - Invalid UII format.<br>Pos 1 - 50 must be alpha-<br>numeric with Pos 1 - 6                                   | Invalid Entry. The UII must be at least 6 alpha-<br>numeric characters, and no more than 50 char-<br>acters. Re-enter the UII.                                                                                                    |

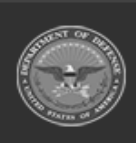

ELMS Helpdesk 1-844-843-3727 🔏

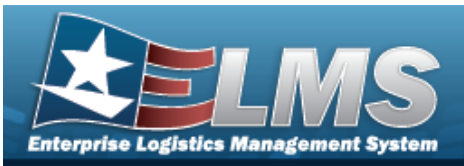

| mandatory.                                                                                      |                                                                                                    |
|-------------------------------------------------------------------------------------------------|----------------------------------------------------------------------------------------------------|
| 409 — You have exceeded<br>the browse limit of a 500<br>row display. Refine Search<br>Criteria. | Invalid Search Entry. The performed search returned more than 500 rows. Refine and re— enter the search criteria.       |
| 142 — To perform "Search",<br>data must be entered in one<br>or more fields.                    | Invalid Search Entry. Enter at least one search criteria to perform a search. Refine and re— enter the search criteria. |
| 94 — Select a record(s) to continue.                                                            | Missing Entry. Continue was clicked without any records selected. Click I to select a record, then select Continue.     |
| 714 — Selected rows<br>exceeds 50 row maximum.                                                  | Invalid Entry. Too many rows are checked.<br>Uncheck enough records so 50 or less are selec-<br>ted, then proceed.      |

# **Related Topics**

#### M&U

- Add Criteria to a Work Order
- Update a Work Order

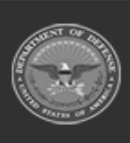

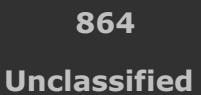

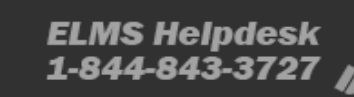
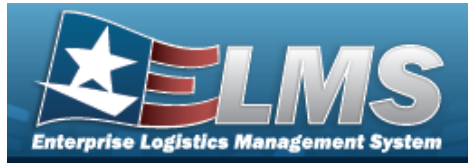

## Browse for a WORK ORDER ID

### **Overview**

The WORK ORDER ID Browse pop-up window allows searching for WORK ORDER ID's that are associated with the user's Maintenance Activity.

## Navigation

ELMS Maintenance Utilization Module > VARIOUS PROCEDURAL STEPS > < > WORK ORDER ID Browse pop-up window

### **Page Fields**

The following fields display on the **WORK ORDER ID Browse** pop-up window. For more information on each field, select the appropriate hyperlink.

#### Instructions

The table below provides the list of instructions.

er

### Search Criteria Grid

Asset Id Work Order Status Code Has Assets

#### Has Assets Grid

| All           |
|---------------|
| No            |
| Yes           |
| Work Order Id |
| Stock Number  |
| NMC           |

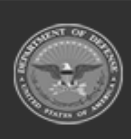

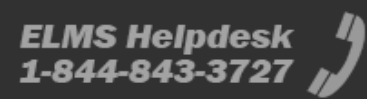

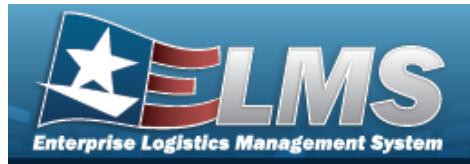

NMC Grid

All No Yes

#### Search Results Grid

Select Work Order ID Work Order Status Code Priority Code Asset ID Stock Number Item Desc Serial Number Secondary Serial Number Work Order Reason

### Procedures

ELMS Navigation Helpful Tips

Click the following link to display M&U Navigation Tips.

### Browse for a WORK ORDER ID

One or more of the Search Criteria fields can be entered to isolate the results. By default, all

results are displayed. Selecting at any

at any point of this procedure returns all fields to

the default "All" setting.

Selecting at any point of this procedure removes all revisions and closes the page. **Bold** numbered steps are required.

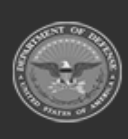

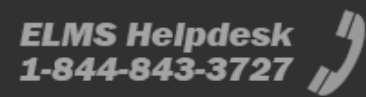

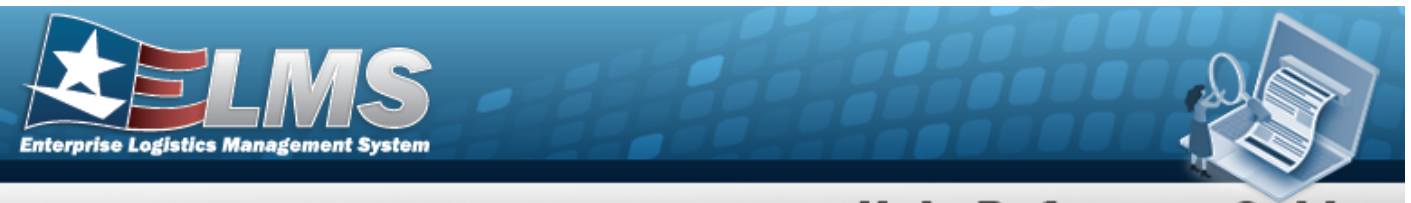

- **Help Reference Guide**
- 1. Select <sup>Q</sup>. The **Work Order Id** pop-up window appears.

| Search Criteri            | a                         |               |                  |
|---------------------------|---------------------------|---------------|------------------|
| Asset Id                  | ٩                         | Work Order Id |                  |
| Work Order Status<br>Code | Select an Item            | Stock Number  |                  |
| Has Assets                |                           | NMC           |                  |
|                           | Yes                       |               | Yes              |
|                           |                           |               | C Reset Q Search |
| Search Result             | ts                        |               |                  |
| i Please enter            | criteria and click Search |               |                  |
|                           |                           |               |                  |
| Cancel                    |                           |               | ✓ Take S         |

- 2. In the WORK ORDER ID Search Criteria box, narrow the results by entering one or more of the following optional fields:.
  - Enter the ASSET ID. This is a 12 alphanumeric character field.
  - Use 💙 to select the Work Order Status Code.
  - Select Has Assets. Determines whether the results includes or excludes work orders with assets.
  - Enter the WORK ORDER ID, or use <sup>Q</sup> to browse for the entry. *This is a 20 numeric character field.*

Work Order Browse help

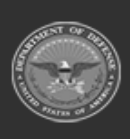

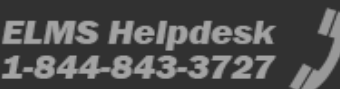

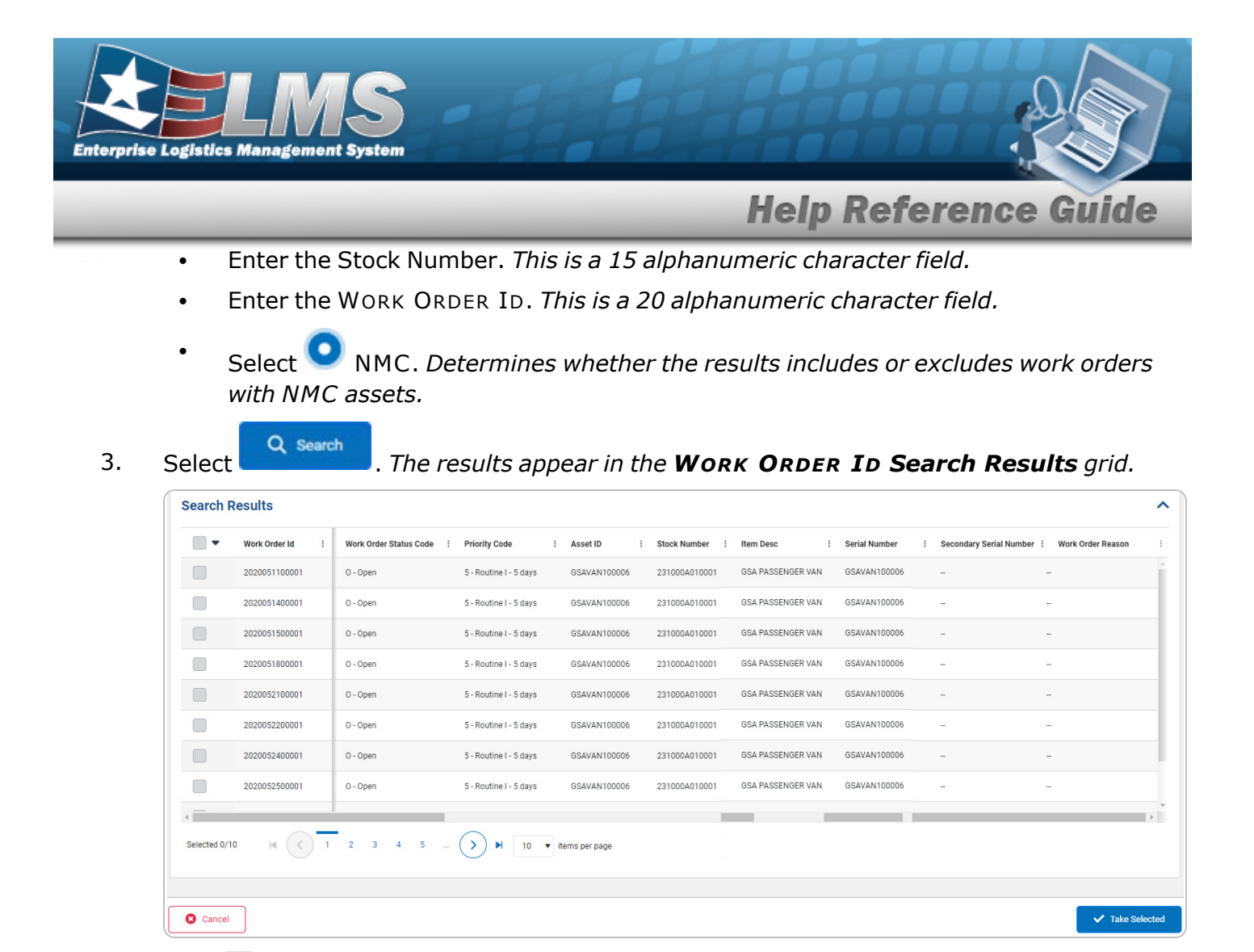

- 4. Click to select the WORK ORDER ID. *This highlights the desired row.*
- 5. Click Take Selected . The desired WORK ORDER ID appears in the WORK ORDER ID field on the previous screen.

## **Common Errors**

The table below provides a list of common errors and possible solutions. There may be more than one solution to a given error.

| Error                                                 | Solution                                                                                          |
|-------------------------------------------------------|---------------------------------------------------------------------------------------------------|
| 125 — No record(s) match<br>search criteria or you do | Invalid Entry. Results for the search criteria entered do not exist or Incorrect security access. |

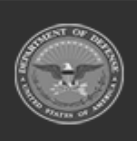

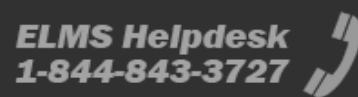

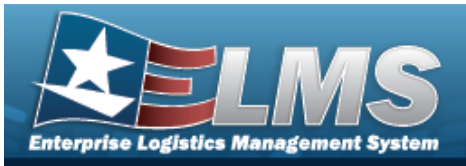

| not have the appropriate security access.                                                                          | Enter different Search Criteria and try the Search again.                                                                                                    |
|----------------------------------------------------------------------------------------------------|----------------------------------------------------------------------------------------------------|
| 408 — ASSET ID cannot con-<br>tain special character(s).                                                           | Invalid Entry. The characters entered in the field<br>include prohibited special characters. Enter<br>alphanumeric (alphabetic "A" through "Z",<br>numeric "0" through "9") characters. Special<br>characters like \$, ! or @ are prohibited.                                                                                        |
| 82 — STOCK NBR must be<br>alphanumeric with valid spe-<br>cial character(s) \$, — , /,<br>#, &, comma, and period. | Invalid Entry. The characters entered in the field<br>include prohibited special characters. Enter<br>alphanumeric (alphabetic "A" through "Z",<br>numeric "0" through "9") characters, or the fol-<br>lowing permitted special characters: $, -, /, #$ ,<br>&, comma, and period. Special characters like !<br>or @ are prohibited. |
| 37 — Entry must = A — Z<br>and/or 0 — 9.                                                                           | Invalid Entry. The characters entered in the field include prohibited special characters. Enter alphanumeric (alphabetic "A" through "Z", numeric "0" through "9") characters.                                                                                                    |
| 409 — You have exceeded<br>the browse limit of a 500<br>row display. Refine Search<br>Criteria.                    | Invalid Search Entry. The performed search returned more than 500 rows. Refine and re— enter the search criteria.                                                                                                    |
| 142 — To perform "Search",<br>data must be entered in one<br>or more fields.                                       | Invalid Search Entry. Enter at least one search criteria to perform a search. Refine and re— enter the search criteria.                                                                                                    |

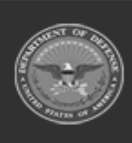

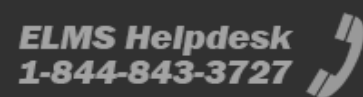

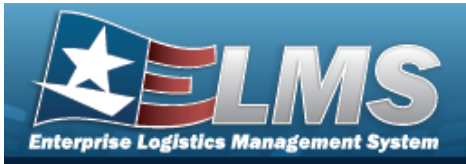

| 94 — Select a record(s) to continue.           | Missing Entry. continue was clicked without any records selected. Click continue to select a record, then select continue. |
|------------------------------------------------|----------------------------------------------------------------------------------------------------|
| 714 — Selected rows<br>exceeds 50 row maximum. | Invalid Entry. Too many rows are checked.<br>Uncheck enough records so 50 or less are selec-<br>ted, then proceed.         |

# **Related Topics**

M&U

- Search for a Work Order
- Update a Work Order

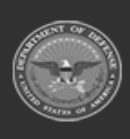

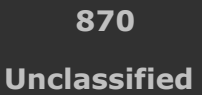

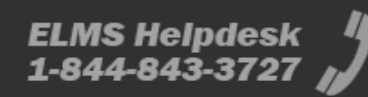

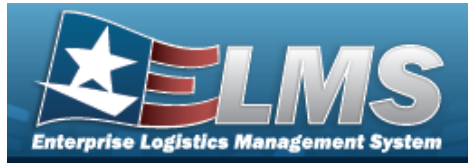

## **Browse for a Work Plan**

### **Overview**

The Work Plan Browse pop-up window allows searching for active Work Plans that are associated with the user's Maintenance Activity. This is for Work Plan Browse and Using WORK PLAN ID Browse.

### Navigation

ELMS Modules > *VARIOUS PROCEDURAL STEPS* >  $\bigcirc$  > Work Plan Browse pop-up window

### **Page Fields**

The following fields display on the **Work Plan Browse** pop-up window. For more information on each field, select the appropriate hyperlink.

#### Instructions

The table below provides the list of instructions.

er

### Search Criteria Grid

Plan Id Plan Type Cd Plan Name Plan Selection

#### Search Results Grid

Select Plan Id Plan Type Cd Plan Name Plan Description Activity Name

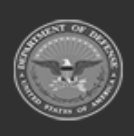

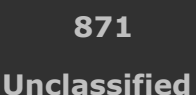

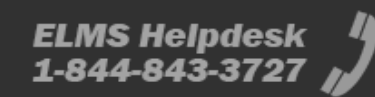

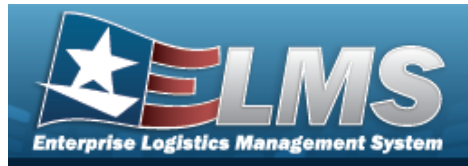

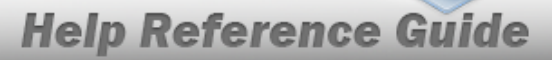

Public

## Procedures

#### ELMS Navigation Helpful Tips

Click the following link to display ELMS Navigation Tips.

#### Browse for a Work Plan

One or more of the Search Criteria fields can be entered to isolate the results. By default, all

results are displayed. Selecting at any point of this procedure returns all fields to the default "All" setting.

Selecting at any point of this procedure removes all revisions and closes the page. **Bold** numbered steps are required.

1. Select <sup>Q</sup>. The **Work Plan Browse** pop-up window appears.

|                | Brw |                | close or Esc K    |
|----------------|-----|----------------|-------------------|
| <b>Plan Id</b> |     | Plan Name      |                   |
| Plan Type Cd   | All | Plan Selection | My Activity Plans |
|                |     |                | Search            |
|                |     |                | Cancel            |
| Note           |     |                |                   |

This process is also used for Using Work Plan ID Browse.

- 2. In the Search Criteria grid, narrow the results by entering one or more of the following optional fields:.
  - Enter the PLAN ID This is a 50 alphanumeric character field.
    - Use to select the Plan Type Cd.

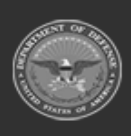

872 Unclassified

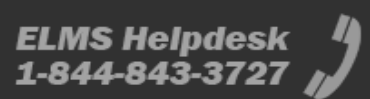

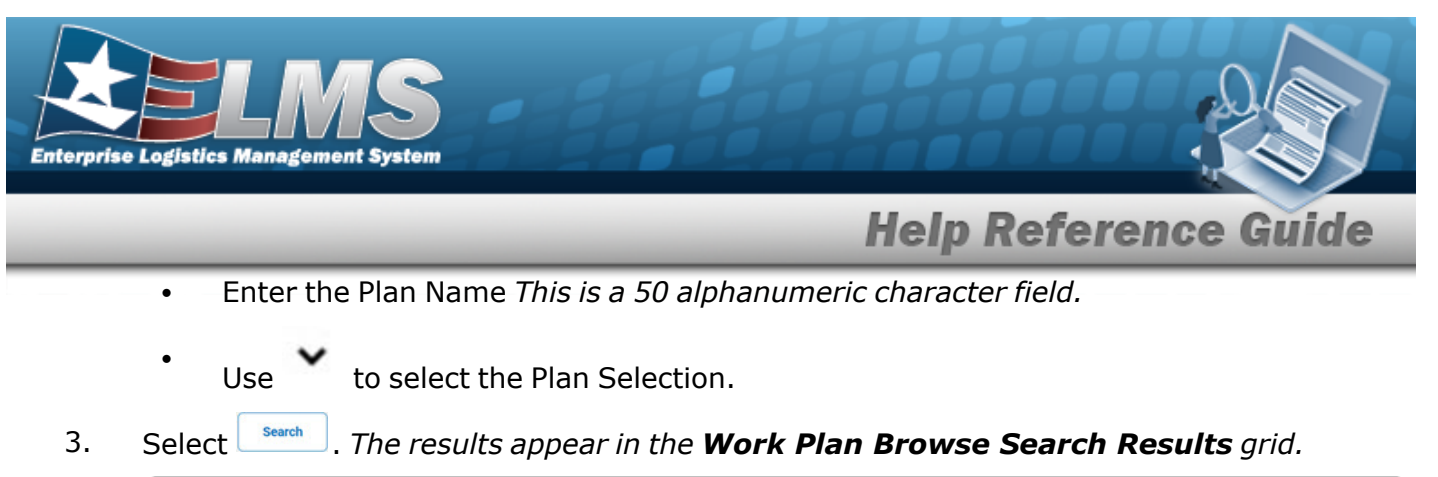

|              | E              | 3rw                 |               |                |                  |                   |        | close or Esc  |
|--------------|----------------|---------------------|---------------|----------------|------------------|-------------------|--------|---------------|
| Plan Id      |                | abctest2            |               | Plan Name      | (                |                   |        |               |
| Plan Type Co | d              | All                 |               | Plan Selection |                  | My Activity Plans | ~      |               |
|              |                |                     |               |                |                  |                   | Search | Reset         |
| Select       | <u>Plan Id</u> | <u>Plan Type Cd</u> | <u>Plan I</u> | Name           | <u>Plan Desc</u> | Activity Name     |        | <u>Public</u> |
| Select       | ABCTEST2       | ANTE - Analyze/Test | TEST          |                | A TEST 7         | BROOKS MA         |        | No            |
|              |                |                     |               |                |                  |                   |        | Cancel        |

4. Choose the Select hyperlink next to the desired PLAN ID. *The pop-up window closes and the selected Work Plan ID appears in the previous screen.* 

## **Common Errors**

The table below provides a list of common errors and possible solutions. There may be more than one solution to a given error.

| Error                         | Solution                                        |
|-------------------------------|-------------------------------------------------|
| 125 — No record(s) match      | Invalid Entry. Results for the search criteria  |
| search criteria or you do not | entered do not exist or Incorrect security      |
| have the appropriate secur-   | access. Enter different Search Criteria and try |
| ity access.                   | the Search again.                               |

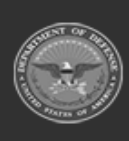

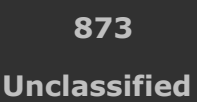

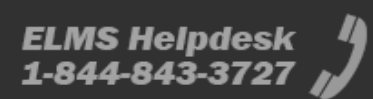

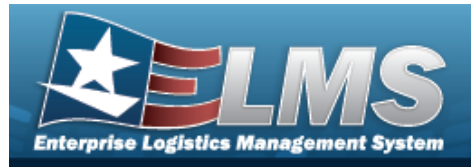

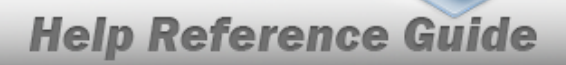

# **Related Topics**

### M&U

• Work Plan

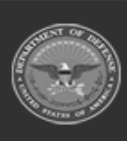

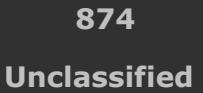

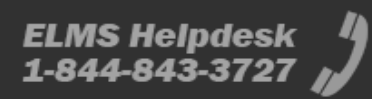

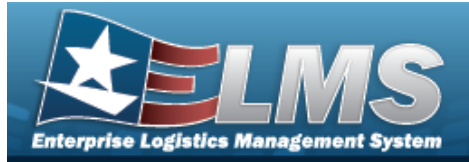

# **Browse for a Work Plan Identifier**

### **Overview**

The Work Plan ID Browse pop-up window allows searching for active Work Plans that are associated with the user's Maintenance Activity.

## Navigation

ELMS Modules > VARIOUS PROCEDURAL STEPS > + Add > Select Work Plans pop-up window

### **Page Fields**

The following fields display on the **Select Work Plans** pop-up window. For more information on each field, select the appropriate hyperlink.

#### Instructions

The table below provides the list of instructions.

ber

### Search Criteria Grid

Plan Id Plan Type Cd Plan Name Maintenance Activity Central Work Plan Plan Selection

Search Results Grid

All Plan Id Plan Type

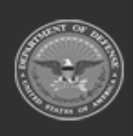

875 Unclassified

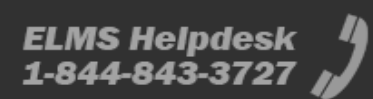

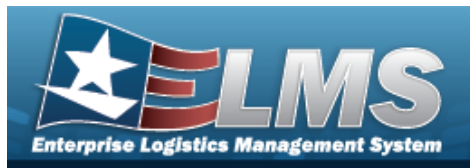

Plan Name Plan Description Maint Activity Public Central Work Plan

### Procedures

#### ELMS Navigation Helpful Tips

Click the following link to display ELMS Navigation Tips.

### **Browse for a Work Plan Identifier**

One or more of the Search Criteria fields can be entered to isolate the results. By default, all

5 Reset

at any point of this procedure returns all fields to the

**Help Reference Guide** 

results are displayed. Selecting default "All" setting.

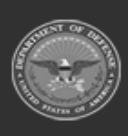

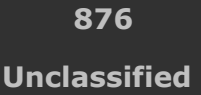

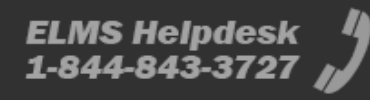

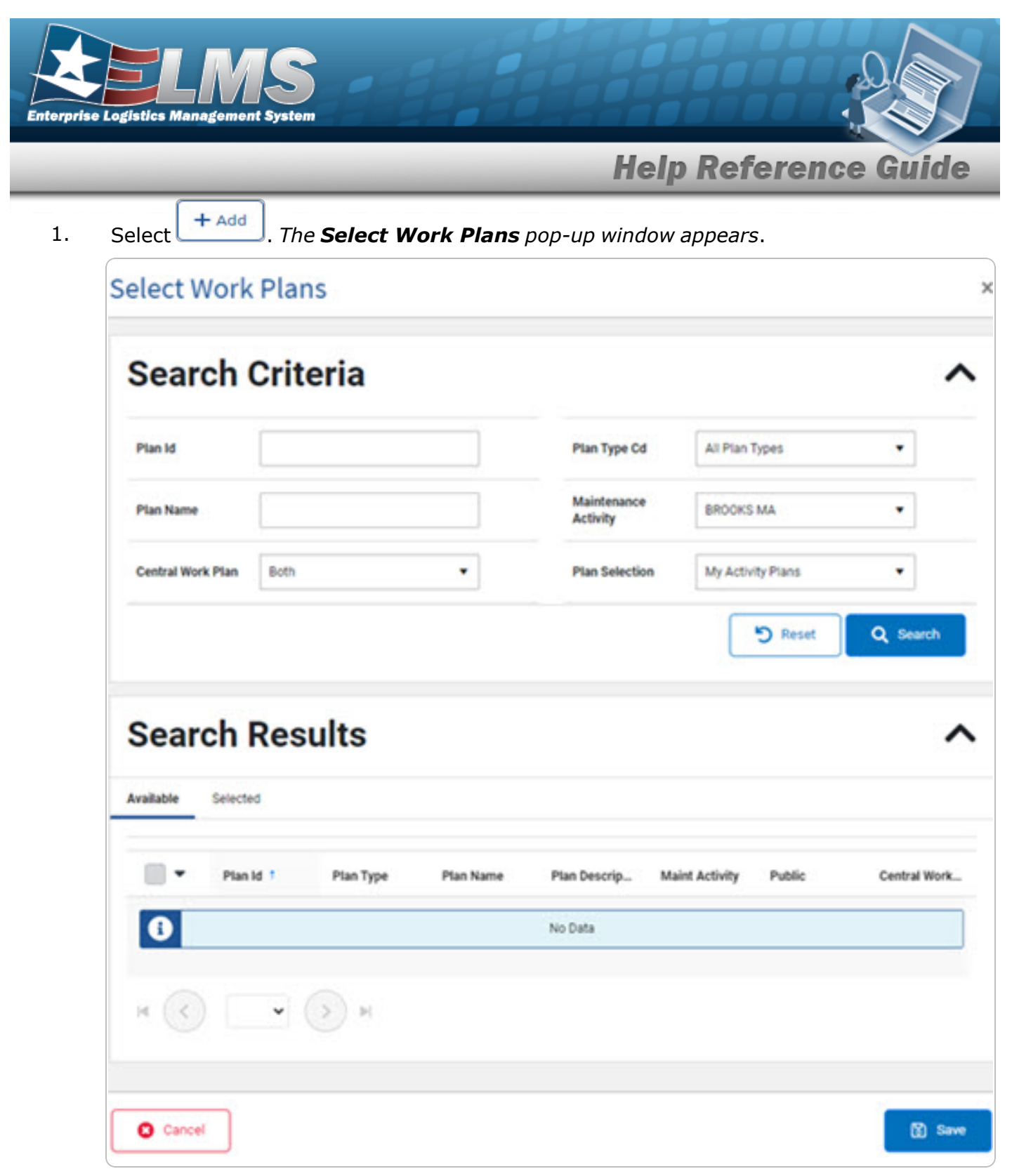

2. In the Search Criteria grid, narrow the results by entering one or more of the following optional fields:.

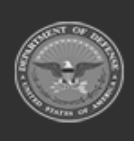

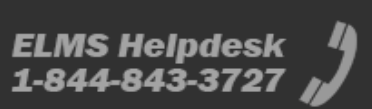

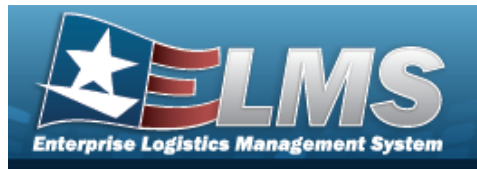

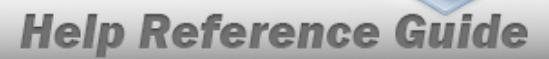

- Enter the PLAN ID. This is a 50 alphanumeric character field.
- Enter the Plan Name. *This is a 50 alphanumeric character field*.
- Use \* to select the Central Work Plan.
- Use \* to select the Plan Type Cd.
- Use <sup>\*</sup> to select the Maintenance Activity.
- Use \* to select the Plan Selection.
- 3. Select Search . The results appear in the **Work PLAN ID Search Results** grid under the Available tab.

| search                   | Criteria | 3                                     |                    |                                          |             |              |                                            |
|--------------------------|----------|---------------------------------------|--------------------|------------------------------------------|-------------|--------------|--------------------------------------------|
| Plan Id                  | ABCT     | EST2                                  |                    | Plan Type Cd                             | All Plan    | Types        | •                                          |
| Plan Name                |          |                                       |                    | Maintenance Activi                       | BROOKS      | i MA         | •                                          |
| 100000                   | Dut      |                                       | _                  | 3 2 2 3 3                                |             |              |                                            |
| Search                   | Result   | S                                     | •                  | Plan Selection                           | Ny Adu      | ty Plans     | Reset Q Search                             |
| Search                   | Result   | S                                     | •                  | Plan Selection                           | Ny Adu      | ity Plans    | Reset Q Search                             |
| Search                   | Result:  | <b>S</b><br>Plan Type                 | •<br>Plan Name     | Plan Selection<br>Plan Description       | My Activity | Public       | Reset Q Search<br>Central Work Plan        |
| Search vailable Plan ABC | Result:  | S<br>Plan Type<br>ANTE - Analyze/Test | Plan Name     TEST | Plan Selection Plan Description A TEST 7 | My Add      | Public<br>No | Reset Q Search<br>Central Work Plan<br>Yes |

4. Click to select the PLAN ID.

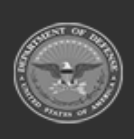

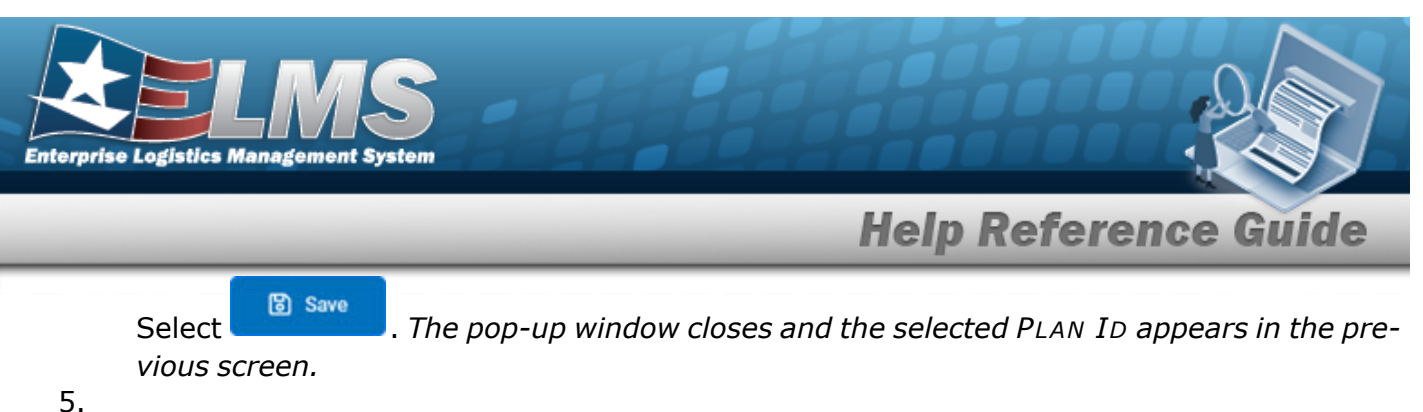

.

OR

Select the Selected tab to view and remove the checked Work Plan Identifiers.

| vailable Selec | sted         |                                  |              |                  |                |        |                   |
|----------------|--------------|----------------------------------|--------------|------------------|----------------|--------|-------------------|
| Remove         | Plan Id †    | Plan Type                        | Plan Name    | Plan Description | Maint Activity | Public | Central Work Plan |
| Remove         | ABCTEST2     | ANTE - Analyze/Test              | TEST         | A TEST 7         | BROOKS MA      | No     | Yes               |
| Remove         | BLK          | CSIS - COSIS                     | UPDATE TRUCK | PERIODIC         | BROOKS MA      | No     | No                |
| Remove         | BROOKSPLAN1  | PREV - Preventive<br>Maintenance | PLANBROOKS1  | BROOKSPLAN1      | BROOKS MA      | Yes    | No                |
| ۹ 🔇 ۱          | > > 10 • it- | ems per page                     |              |                  |                |        | 1 - 3 of 3 item   |
|                |              |                                  |              |                  |                |        |                   |
| 😮 Cancel       |              |                                  |              |                  |                |        | ි<br>ලී Save      |

- A. Select the Remove hyperlink. *The selected Work Plan Identifier is removed from the grid.*
- B. Select Save . The pop-up window closes and the selected PLAN ID appears in the previous screen.

## **Common Errors**

The table below provides a list of common errors and possible solutions. There may be more than one solution to a given error.

| Error                         | Solution                                        |
|-------------------------------|-------------------------------------------------|
| 125 — No record(s) match      | Invalid Entry. Results for the search criteria  |
| search criteria or you do not | entered do not exist or Incorrect security      |
| have the appropriate secur-   | access. Enter different Search Criteria and try |

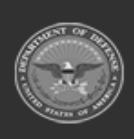

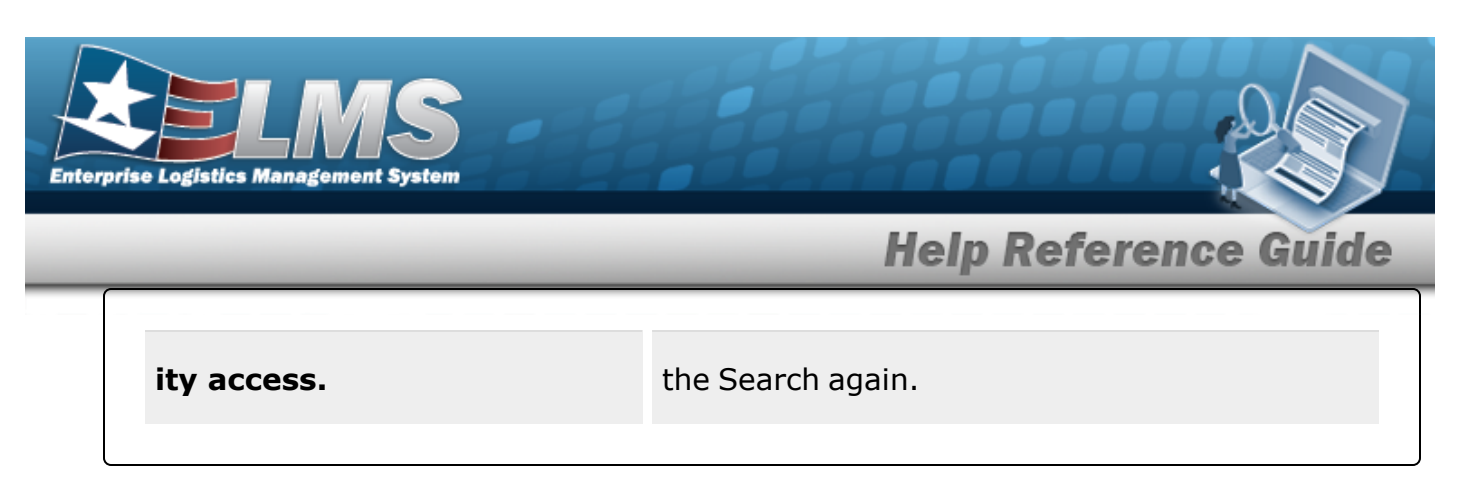

## **Related Topics**

### M&U

• Schedule Preventive Maintenance

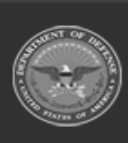

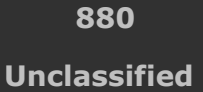

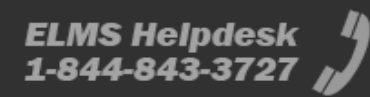

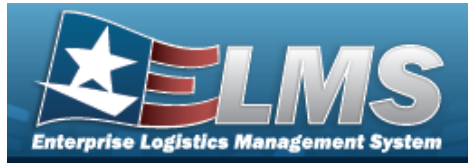

# **Browse for a Real Property Asset**

### **Overview**

The Real Property Asset Browse pop-up window allows searching for RPUIDs by Facility NBR or LAND ACQ TRACT IDs.

## Navigation

ELMS Warehouse Module > *VARIOUS PROCEDURAL STEPS* > Set Browse pop-up window

### **Page Fields**

The following fields display on the **Asset Browse** pop-up window. For more information on each field, select the appropriate hyperlink.

### Instructions

The table below provides the list of instructions.

| <ul> <li>12 Select "Search" button to view Search Results page.</li> <li>13 Select "Reset" button to clear data.</li> <li>14 Select "Cancel" button to return to previous page.</li> <li>417 Click the Select hyperlink or double-click a specific row to choose a record</li> </ul> | Number | Value                                                                        |
|----------------------------------------------------------------------------------------------------|--------|------------------------------------------------------------------------------|
| <ul> <li>13 Select "Reset" button to clear data.</li> <li>14 Select "Cancel" button to return to previous page.</li> <li>417 Click the Select hyperlink or double-click a specific row to choose a record</li> </ul>                                                                 | 12     | Select "Search" button to view Search Results page.                          |
| 14       Select "Cancel" button to return to previous page.         417       Click the Select hyperlink or double-click a specific row to choose a record                                                                                                    | 13     | Select "Reset" button to clear data.                                         |
| 417 Click the Select hyperlink or double-click a specific row to choose a record                                                                                                    | 14     | Select "Cancel" button to return to previous page.                           |
|                                                                                                    | 417    | Click the Select hyperlink or double-click a specific row to choose a record |

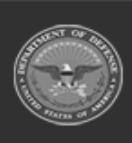

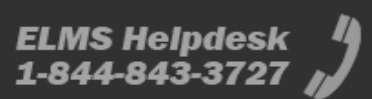

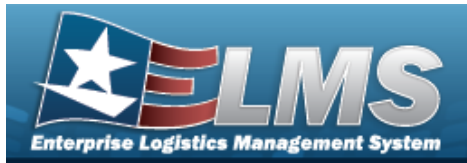

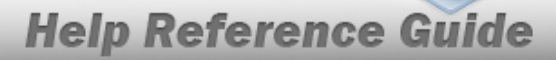

#### Asset Browse Search Criteria

RPSUID Asset Code Land Acq Tract Id Fac Nbr Facility Name

#### **Asset Browse Results Grid**

Select RPUID Fac Nbr Facility Name Land Acq Tract Id

### Procedures

#### ELMS Navigation Helpful Tips

Click the following link to display Warehouse Navigation Tips.

#### **Browse for an Asset**

One or more of the Search Criteria fields can be entered to isolate the results. By default, all

results are displayed. Selecting CRESET at any point of this procedure returns all fields to the default "All" setting.

Selecting Cancel at any point of this procedure removes all revisions and closes the page. **Bold** numbered steps are required.

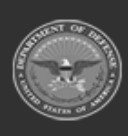

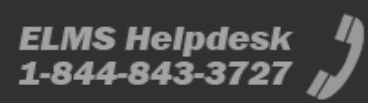

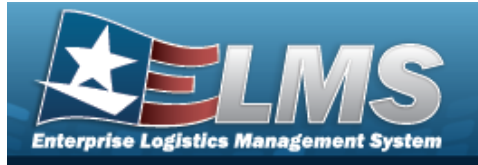

1. Select . The **Asset Browse** pop-up window appears.

| nstructions        |                        |   |                |       | • |
|--------------------|------------------------|---|----------------|-------|---|
| Search Criteria    |                        |   |                |       |   |
| RPSUID:            |                        |   | Fac Nbr:       | 059   |   |
| Asset Code:        | Bldg, Impv, Renovation | • | Facility Name: | igloo |   |
| Land Acq Tract Id: |                        |   |                |       |   |

- 2. In the Search Criteria box, narrow the results by entering one or more of the following optional fields:.
  - The RPSUID automatically populates and is not editable.
  - Use to select the Asset Code.
  - Enter the LAND ACQ TRACT ID in the field provided. *This is a 25 alphanumeric character field.*
  - Enter the FAC NBR in the field provided. *This is a 20 alphanumeric character field*.
  - Enter the Facility Name in the field provided. *This is a 30 numeric character field.*
- 3. Select Search . *Results display in the Assets Grid below.*

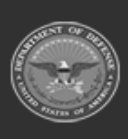

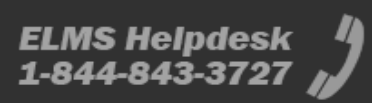

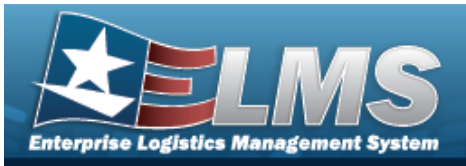

| Instru                                                                     | ctions                                               |                                                                     |                                          |                                                                          |          |                                                                                                    |                                        |                          |                  |   |
|----------------------------------------------------------------------------|------------------------------------------------------|---------------------------------------------------------------------|------------------------------------------|--------------------------------------------------------------------------|----------|----------------------------------------------------------------------------------------------------|----------------------------------------|--------------------------|------------------|---|
| Searc                                                                      | h Crite                                              | eria                                                                |                                          |                                                                          |          |                                                                                                    |                                        |                          |                  |   |
| R                                                                          | PSUIE                                                | D:                                                                  |                                          |                                                                          |          |                                                                                                    |                                        | Fac Nbr:                 | 059              |   |
| А                                                                          | sset C                                               | Code:                                                               | Bldg,                                    | Impv, Rend                                                               | ovation  |                                                                                                    | -                                      | Facility Name:           | igloo            |   |
| L                                                                          | and A                                                | cq Tract Id:                                                        | -                                        |                                                                          |          |                                                                                                    |                                        |                          |                  |   |
|                                                                            |                                                      |                                                                     |                                          |                                                                          |          | Q Search                                                                                                    | C Reset                                | ♦ Cancel                 |                  |   |
|                                                                            |                                                      |                                                                     |                                          |                                                                          |          |                                                                                                    |                                        |                          |                  |   |
|                                                                            |                                                      |                                                                     |                                          |                                                                          |          |                                                                                                    |                                        |                          |                  |   |
| Asse                                                                       | ts                                                   | Grid Op                                                             | tions <b>1</b>                           | •                                                                        |          |                                                                                                    |                                        |                          |                  |   |
| Asset<br>Select                                                            | ts<br>RPUI                                           | 🗘 Grid Op                                                           | tions <b>\</b><br><b>F</b>               | Fac Nbr                                                                  | T        | Facility Name                                                                                                 |                                        | T L                      | and Acq Tract ID |   |
| Asset<br>Select<br>Select                                                  | ts<br>RPUI<br>2040                                   | Grid Op<br>ID †<br>123                                              | tions<br>F<br>f                          | Fac Nbr                                                                  | Ţ        | Facility Name<br>42180 - IGLOO                                                                                | STR DEPO                               | T L                      | and Acq Tract ID |   |
| Asset<br>Select<br><u>Select</u><br><u>Select</u>                          | ts<br>RPUI<br>2040<br>2434                           | <ul> <li>Grid Op</li> <li>ID †</li> <li>123</li> <li>155</li> </ul> | tions<br>F<br>1<br>3                     | Fac Nbr<br>11059<br>3059                                                 | Ţ        | Facility Name<br>42180 - IGLOO<br>42280 - IGLOO                                                               | STR DEPO                               | T<br>INSTALLATION        | and Acq Tract ID |   |
| Asset<br>Select<br><u>Select</u><br><u>Select</u>                          | ts<br>RPUI<br>2040<br>2434<br>3536                   | Crid Op<br>ID †<br>23<br>55<br>514                                  | tions<br>F<br>f<br>1<br>3<br>1           | Fac Nbr<br>11059<br>3059<br>12059                                        | Ţ        | Facility Name<br>42180 - IGLOO<br>42280 - IGLOO<br>42180 - IGLOO                                              | STR DEPO<br>STORAGE,<br>STR DEPO       | T<br>, INSTALLATION<br>T | and Acq Tract ID |   |
| Asse<br>Select<br>Select<br>Select<br>Select<br>Select                     | ts<br>RPUI<br>2040<br>2434<br>3536<br>3648           | Crid Op<br>ID †<br>23<br>55<br>114<br>32                            | tions<br>F<br>f<br>1<br>3<br>1<br>F      | Fac Nbr<br>11059<br>3059<br>12059<br>20059                               | <b>T</b> | Facility Name<br>42180 - IGLOO<br>42280 - IGLOO<br>42180 - IGLOO<br>IGLOO STORA                               | STR DEPO<br>STORAGE,<br>STR DEPO<br>GE | T<br>INSTALLATION<br>T   | and Acq Tract ID | - |
| Asse<br>Select<br>Select<br>Select<br>Select<br>Select<br>Select           | ts<br>RPUI<br>2040<br>2434<br>3536<br>3648<br>4436   | Grid Op<br>1D †<br>123<br>155<br>114<br>132<br>112                  | tions<br>F<br>F<br>1<br>3<br>1<br>F<br>2 | Fac Nbr<br>11059<br>3059<br>12059<br>20059<br>2059                       | T        | Facility Name<br>42180 - IGLOO<br>42280 - IGLOO<br>42180 - IGLOO<br>IGLOO STORA<br>STOR, IGLOO                | STR DEPO<br>STORAGE,<br>STR DEPO<br>GE | T<br>INSTALLATION<br>IT  | and Acq Tract ID |   |
| Asse<br>Select<br>Select<br>Select<br>Select<br>Select<br>Select<br>Select | RPUI<br>2040<br>2434<br>3536<br>3648<br>4436<br>4575 | Grid Op<br>1D †<br>123<br>155<br>114<br>132<br>112<br>129           | tions                                    | Tac Nbr     1059     1059     12059     2059     2059     2059     37059 | <b>T</b> | Facility Name<br>42180 - IGLOO<br>42280 - IGLOO<br>42180 - IGLOO<br>IGLOO STORA<br>STOR, IGLOO<br>STOR, IGLOO | STR DEPO<br>STORAGE,<br>STR DEPO<br>GE | T L<br>INSTALLATION<br>T | and Acq Tract ID |   |

4. Choose the Select hyperlink next to the desired RPUID. *The pop-up window closes and the selected Facility NBR / LAND Acq TRACT ID appears in the previous screen.* 

### **Common Errors**

The table below provides a list of common errors and possible solutions. There may be more than one solution to a given error.

| Error                         | Solution                                        |
|-------------------------------|-------------------------------------------------|
| 125 — No record(s) match      | Invalid Entry. Results for the search criteria  |
| search criteria or you do not | entered do not exist or Incorrect security      |
| have the appropriate secur-   | access. Enter different Search Criteria and try |
| ity access.                   | the Search again.                               |

## **Related Topics**

Facility

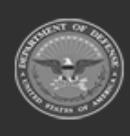

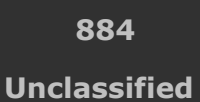

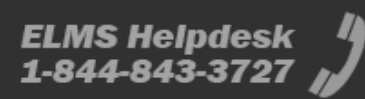

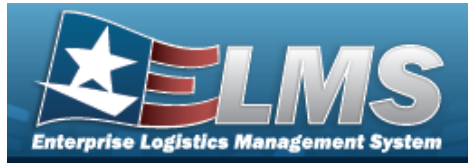

## Browse for a CONTAINER ID

### **Overview**

The CONTAINER ID Browse pop-up window allows searching for Containers in the specified Warehouse.

## Navigation

ELMS Warehouse Module > VARIOUS PROCEDURAL STEPS > > CONTAINER ID Browse pop-up window

### **Page Fields**

The following fields display on the **CONTAINER ID Browse** pop-up window. For more information on each field, select the appropriate hyperlink.

### Instructions

The table below provides the list of instructions.

| Number | Value                                                                        |
|--------|------------------------------------------------------------------------------|
| 12     | Select "Search" button to view Search Results page.                          |
| 13     | Select "Reset" button to clear data.                                         |
| 14     | Select "Cancel" button to return to previous page.                           |
| 417    | Click the Select hyperlink or double-click a specific row to choose a record |

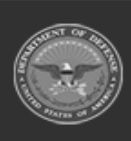

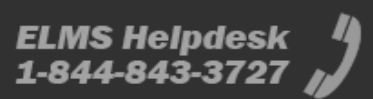

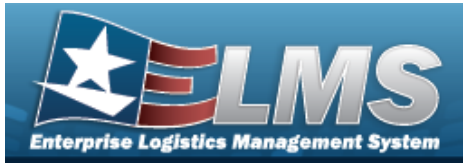

| 21  | Select "Add" button to create a new record.               |
|-----|-----------------------------------------------------------|
| 434 | Select "Print Labels" button to print Container Label(s). |

#### **CONTAINER ID Search Criteria**

Container Id Location

Stock Nbr Owning DoDAAC Freeze Location

Container Type Cond Cd Capacity Avail (Qty) Location Status

### **CONTAINER ID Browse Results Grid**

Labels Select Contents Container Id Container Type Container Desc Location Location Status Freeze Location Capacity Avail (Qty)

#### Optional

Capacity (Qty) Facility Full % (Qty) Mixed Cond Mixed Lots Mixed Stock Nbr Remarks

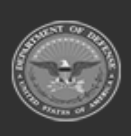

ODASD (Logistics) under A&S Sustainment 886

Unclassified

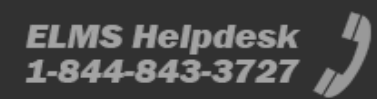

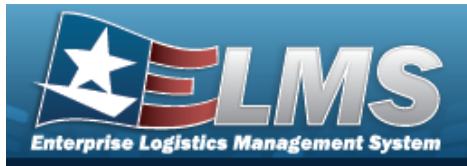

Serial Nbr Stock Nbr Zone

#### Print Label Request

Printer Language Label Size Label Type Qty

### Procedures

ELMS Navigation Helpful Tips

Click the following link to display Warehouse Navigation Tips.

### Browse for a CONTAINER ID

One or more of the Search Criteria fields can be entered to isolate the results. By default, all

results are displayed. Selecting at any point of this procedure returns all fields to the default "All" setting.

Selecting Cancel at any point of this procedure removes all revisions and closes the page. **Bold** numbered steps are required.

1. Select

. The **CONTAINER ID Browse** pop-up window appears.

| nstructions       |         |                |    |         |                      |         |        |     | •           |             |             |     |      |       |     |
|-------------------|---------|----------------|----|---------|----------------------|---------|--------|-----|-------------|-------------|-------------|-----|------|-------|-----|
| Search Criteria   |         |                |    |         |                      |         |        |     |             |             |             |     |      |       |     |
| Container Id      |         |                |    |         | i Container Type     | All     |        | •   |             |             |             |     |      |       |     |
| # Location        | All     |                |    |         |                      |         |        |     |             |             |             |     |      |       |     |
| i Stock Nbr       | All     |                |    |         | Cond Cd              | All     |        | •   |             |             |             |     |      |       |     |
| Owning DoDAAC     | All     |                |    |         | Capacity Avail (Qty) |         |        | \$  |             |             |             |     |      |       |     |
| Freeze Location   | No      |                | •  |         | Location Status      | Active  |        | •   |             |             |             |     |      |       |     |
|                   |         | Q Searc        | h  | C Reset | O Cancel             |         |        |     |             |             |             |     |      |       |     |
|                   |         |                |    |         |                      |         |        |     |             |             |             |     |      |       |     |
| ontainer Id Brows | e + Add | Grid Options • |    |         |                      |         |        |     |             |             |             |     |      |       |     |
| Select C          | ontents | Co T Co T C    | Co | Y Lo    | TT.T                 | Ca T Ca | TFa TI | Ful | <b>Y</b> Mi | <b>Y</b> Mi | <b>T</b> Mi | TRe | Y Se | Y St. | ē., |

2. In the Search Criteria box, narrow the results by entering one or more of the following optional fields:.

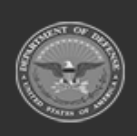

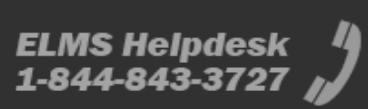

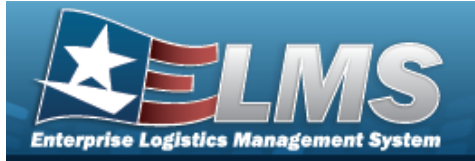

- Enter the CONTAINER ID in the field provided. *This is a 20 alphanumeric character field.*
- Use i or to assist with the Location entry. *This is a 20 alphanumeric character field.*

Location Browse help

• Use or to assist with the STOCK NBR entry. *This is a 15 alphanumeric char*acter field.

Stock Number Browse help

- Use use to select the Owning DoDAAC.
- Use \_\_\_\_\_ to select the Freeze Location.
- Use to select the Container Type, using to assist with the entry.
- Use to select the Cond Cd.

Q Search

- Use 💌 to choose the Capacity Avail (Qty).
- Use 🗾 to select the Location Status.
- 3. Select

to begin the query. Results display in the CONTAINER ID Grid below.

| Instructions                                                             |                                                                        |                            |                                                                |                              |                              | *                 |                           |                   |                      |
|--------------------------------------------------------------------------|------------------------------------------------------------------------|----------------------------|----------------------------------------------------------------|------------------------------|------------------------------|-------------------|---------------------------|-------------------|----------------------|
| Search Criteria                                                          |                                                                        |                            |                                                                |                              |                              |                   |                           |                   |                      |
| Container Id                                                             |                                                                        |                            | i Container                                                    | Type 24 CUBE PLAS            | STIC BIN                     | v                 |                           |                   |                      |
| i Location                                                               | All                                                                    |                            |                                                                |                              |                              |                   |                           |                   |                      |
| i Stock Nbr                                                              | All                                                                    |                            | Cond Cd                                                        | All                          |                              | •                 |                           |                   |                      |
| Owning DoDAAC                                                            | All                                                                    |                            | Capacity A                                                     | wail (Qty)                   |                              | \$                |                           |                   |                      |
| Freeze Location                                                          | All                                                                    |                            | Location 5                                                     | Status Active                |                              | Ŧ                 |                           |                   |                      |
|                                                                          |                                                                        | Q Search                   | C Reset O Cancel                                               |                              |                              |                   |                           |                   |                      |
|                                                                          |                                                                        |                            |                                                                |                              |                              |                   |                           |                   |                      |
|                                                                          | ( ) ( <b>.</b>                                                         |                            |                                                                |                              |                              |                   |                           |                   |                      |
| Container Id Brows                                                       | e + Add Grid C                                                         | Options 🔻                  |                                                                |                              |                              |                   |                           |                   |                      |
| Container Id Brows                                                       | e + Add Containe                                                       | Options ▼<br>rld ↑   】     | Container Type 🕇 📍                                             | Container Desc ↑             | ▼ Location ↑                 | ŢŢ                | Location Status           | ▼ Freeze Location | Capacity Avail (Qty) |
| Container Id Brows<br>Select                                             | e + Add Containe<br>Containe<br>Q View JMS                             | Dptions ▼<br>rld ↑         | Container Type †                                               | Container Desc †             | ▼ Location ↑<br>A02D         | T T<br>Act        | Location Status           | ▼ Freeze Location | Capacity Avail (Qty) |
| Container Id Brows<br>Select<br>IIII Labels Select<br>IIII Labels Select | e + Add to Grid C<br>Contents Containe<br>Q View JMS<br>Q View TFS2523 | Dptions ▼<br>rid ↑ ¶<br>16 | Container Type †<br>DISPOSABLE 24CU BIN<br>DISPOSABLE 24CU BIN | Container Desc †<br>JMS TEST | ▼ Location ↑<br>A02D<br>A01A | Y Y<br>Act<br>Act | ' Location Status<br>tive | Freeze Location   | Capacity Avail (Qty) |

4. Choose the Select hyperlink next to the desired CONTAINER ID. *The pop-up window closes and the selected Container appears in the previous screen.* 

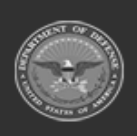

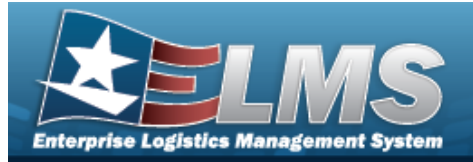

| Print | Container Labels                   |                                                             |
|-------|------------------------------------|-------------------------------------------------------------|
| 1.    | Select Labels next to the des      | sired container. The <b>Print Label Request</b> pop-up win- |
|       | Print Label Request                | ×                                                           |
|       | Print Labels                       |                                                             |
|       | Printer Language                   | Select an Item                                              |
|       | Label Size                         | Select an Item                                              |
|       | Label Time                         | Oth                                                         |
|       | STK                                | 1 <b>♦</b>                                                  |
|       |                                    |                                                             |
|       | Print Download                     | d CReset OCancel                                            |
| 2.    | Use to select the Printer Lang     | guage.                                                      |
| 3.    | Use to select the Label Size.      |                                                             |
| 4.    | The Label Type automatically pop   | ulates and is not editable.                                 |
| 5.    | Use 💼 to choose the QTY.           |                                                             |
| 6.    | Select Print to send the labels to | o the printer.                                              |
| View  | Container Details                  |                                                             |
|       |                                    |                                                             |

1. Select View in the desired Container record row. *The Container Details* pop-up window appears.

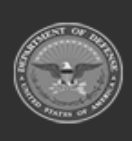

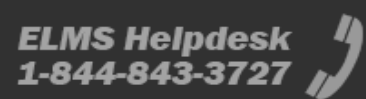

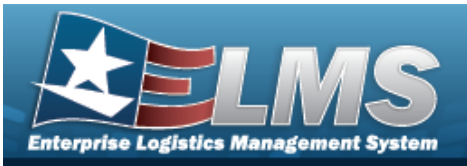

| Container Deta                                                                                        | ails                                                                           |                                                               |                                                                                                    |         |                           |                                                                   |                    |                                  |  |
|----------------------------------------------------------------------------------------------------|--------------------------------------------------------------------------------|---------------------------------------------------------------|----------------------------------------------------------------------------------------------------|---------|---------------------------|-------------------------------------------------------------------|--------------------|----------------------------------|--|
| Container Id: CO                                                                                      | L00000000000                                                                   | 0000001 - STO                                                 | RAGE                                                                                                    |         |                           |                                                                   |                    |                                  |  |
| Location: 1017 -                                                                                      | 336                                                                            |                                                               |                                                                                                    |         |                           |                                                                   |                    |                                  |  |
| Zone: A&T - THE                                                                                       | BORO                                                                           |                                                               |                                                                                                    |         |                           |                                                                   |                    |                                  |  |
|                                                                                                    |                                                                                |                                                               |                                                                                                    |         |                           |                                                                   |                    |                                  |  |
| Capacity Detai                                                                                        | I                                                                              |                                                               |                                                                                                    |         |                           |                                                                   |                    |                                  |  |
|                                                                                                    | Max                                                                            | Current %                                                     | % Capacity                                                                                                    |         |                           |                                                                   |                    |                                  |  |
| Qty                                                                                                   | 0                                                                              | 18                                                            | N/A                                                                                                    |         |                           |                                                                   |                    |                                  |  |
| Weight                                                                                                | 0.00                                                                           | 0.00                                                          | N/A                                                                                                    |         |                           |                                                                   |                    |                                  |  |
| morgin                                                                                                | 0.00                                                                           |                                                               |                                                                                                    |         |                           |                                                                   |                    |                                  |  |
| Cube                                                                                                  | 0.00                                                                           | 0.00                                                          | N/A                                                                                                    |         |                           |                                                                   |                    |                                  |  |
| Cube                                                                                                  | 0.00                                                                           | 0.00                                                          | N/A                                                                                                    |         |                           |                                                                   |                    |                                  |  |
| Cube<br>Content Detai                                                                                 | 0.00<br>0.00                                                                   | 0.00<br>d Options 🔻                                           | N/A                                                                                                    |         |                           |                                                                   |                    |                                  |  |
| Cube Content Detai Stock Nbr                                                                          | 0.00<br>ils 🔅 Gri                                                              | 0.00<br>d Options 💌                                           | N/A<br>▼ Cond Cd ↑ ▼                                                                                               | PrjCd † | ▼ 0                       | Dwning DoDAAC ↑                                                   | <b>T</b> (         | Dn Hand Qty                      |  |
| Cube Content Detai Stock Nbr ↑ 5120013551734                                                          | 0.00<br>0.00<br>ils C Gri<br>T Item Desc<br>WRENCH,T                           | 0.00<br>d Options                                             | N/A<br>Cond Cd † ¥<br>A-Svcbl(w/o Qual)                                                                            | PrjCd † | ▼ O                       | Wining DoDAAC ↑                                                   | ▼ (<br>1           | Dn Hand Qty                      |  |
| Cube<br>Content Detai<br>Stock Nbr † 5120013551734<br>5120013551734                                   | 0.00<br>0.00<br>Ils C Gri<br>T Item Desc<br>WRENCH,T<br>WRENCH,T               | 0.00<br>d Options ▼<br>ORQUE<br>ORQUE                         | N/A<br>▼ Cond Cd ↑ ▼<br>A - Svcbl(w/o Qual)<br>G - Unsvcbl(incomp)                                                 | PrjCd ↑ | <b>Т</b> О<br>Н<br>Н      | Dwning DoDAAC †<br>IC1001<br>IC1001                               | ▼ (<br>1<br>1      | Dn Hand Qty<br>I                 |  |
| Cube<br>Content Detai<br>Stock Nbr † 5120013551734<br>5120013551734<br>5120013551734                  | 0.00<br>0.00<br>Is C Gri<br>Item Desc<br>WRENCH,T<br>WRENCH,T<br>WRENCH,T      | 0.00<br>d Options V<br>ORQUE<br>ORQUE<br>ORQUE                | N/A<br>▼ Cond Cd ↑ ▼<br>A - Svcbl(w/o Qual)<br>G - Unsvcbl(incomp)<br>G - Unsvcbl(incomp)                          | PrjCd † | <b>т</b> о<br>н<br>н      | Dwning DoDAAC ↑<br>IC1001<br>IC1001<br>IC1001                     | ▼ (<br>1<br>1<br>1 | Dn Hand Qty<br>I                 |  |
| Cube<br>Content Detai<br>Stock Nbr † 5120013551734<br>5120013551734<br>5120013551734<br>8465014456274 | 0.00<br>IIS C Gri<br>VITEM Desc<br>WRENCH,T<br>WRENCH,T<br>WRENCH,T<br>MODULAR | 0.00<br>d Options V<br>ORQUE<br>ORQUE<br>ORQUE<br>SLEEP SYSTE | N/A<br>▼ Cond Cd ↑ ▼<br>A - Svcbl(w/o Qual)<br>G - Unsvcbl(incomp)<br>G - Unsvcbl(incomp)<br>E A - Svcbl(w/o Qual) | PrjCd † | <b>Y</b> 0<br>H<br>H<br>H | Dwning DoDAAC †<br>IC1001<br>IC1001<br>IC1001<br>IC1001<br>IC1001 | ▼ (<br>1<br>1<br>1 | Dn Hand Qty<br>I<br>I<br>I<br>I5 |  |

2. Click . The **Container Details** pop-up window closes.

## **Common Errors**

The table below provides a list of common errors and possible solutions. There may be more than one solution to a given error.

| Error                         | Solution                                        |
|-------------------------------|-------------------------------------------------|
| 125 — No record(s) match      | Invalid Entry. Results for the search criteria  |
| search criteria or you do not | entered do not exist or Incorrect security      |
| have the appropriate secur-   | access. Enter different Search Criteria and try |
| ity access.                   | the Search again.                               |

# **Related Topics**

- Container
- Disposition
- Expiring Items Inquiry
- ICN Inventory Inquiry
- Individual Item Return
- Individual Return
- Inventory Update Manager

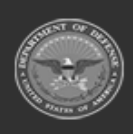

ODASD (Logistics) under A&S Sustainment 890

Unclassified

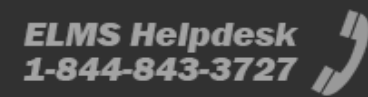

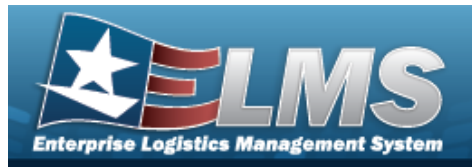

- Inventory Update User
- Inspection
- Location Condition Code Default
- Materiel Movement Pick
- Materiel Movement Plan
- Physical Inventory
- Receiving
- SKO Assemble
- SKO Bulk Update
- SKO Disassemble
- Transportation Pick
- Transportation Plan
- Unit Issue Return
- Warehouse Transfer

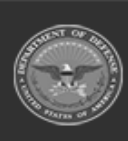

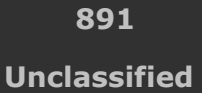

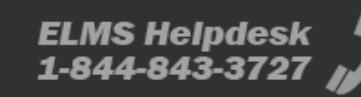

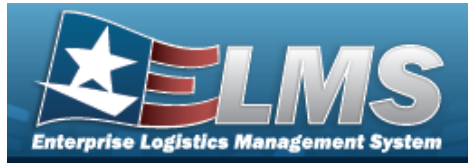

# **Browse for a Contract Number**

### **Overview**

The Contract Number Browse pop-up window allows searching for stored contract numbers in the ELMS catalog.

## Navigation

ELMS > VARIOUS PROCEDURAL STEPS >

> Contract Browse pop-up window

## Page Fields

The following fields display on the **Contract Browse** pop-up window. For more information on each field, select the appropriate hyperlink.

### Instructions

The table below provides the list of instructions.

| Number | Value                                                                        |
|--------|------------------------------------------------------------------------------|
| 12     | Select "Search" button to view Search Results page.                          |
| 13     | Select "Reset" button to clear data.                                         |
| 14     | Select "Cancel" button to return to previous page.                           |
| 417    | Click the Select hyperlink or double-click a specific row to choose a record |

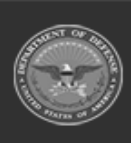

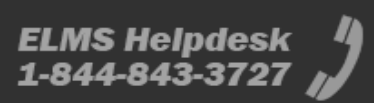

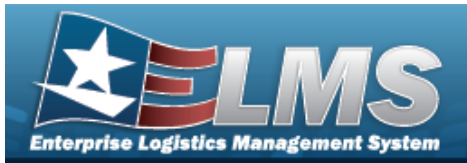

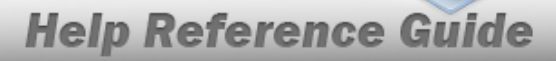

#### **Contract Browse**

GFM Contract Nbr Contractor Dlvry Order Nbr Contract Desc Contract Type Cd Start Dt Expiration Dt

#### **Contract Results Grid**

GFM Contract Nbr Non-DoD Contract Nbr Contract Desc Contractor Contract Type Cd Dlvry Order Nbr Start Dt Expiration Dt

### Procedures

#### ELMS Navigation Helpful Tips

Click the following link to display Materiel Management/Inventory Control Point Navigation Tips.

#### **Browse for a Contract Number**

One or more of the Search Criteria fields can be entered to isolate the results. By default, all

C Reset

results are displayed. Selecting the default "All" setting.

at any point of this procedure returns all fields to

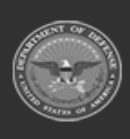

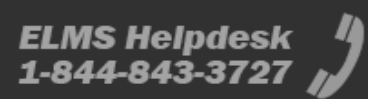

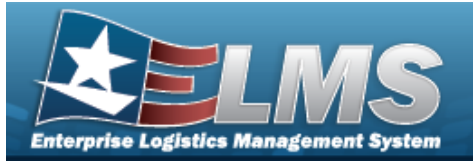

1. Select . The **Contract Browse** pop-up window appears.

| ontract Browse     |                       |                |                |                             |   |          |                    |
|--------------------|-----------------------|----------------|----------------|-----------------------------|---|----------|--------------------|
| Instructions       |                       |                |                |                             |   |          |                    |
| Search Criteria    |                       |                |                |                             |   |          |                    |
| GFM Contract Nbr   |                       |                | Contractor     | All                         | • |          |                    |
| Divry Order Nbr    |                       |                | Contract Desc  | $\sim$                      |   |          |                    |
| Contract Type Cd   | All                   | •              |                |                             |   |          |                    |
| Start Dt           |                       |                | Expiration Dt  |                             |   |          |                    |
|                    |                       | Q Search       | Reset          |                             |   |          |                    |
| ontract 🔯 Grid G   | Dptions▼              |                |                |                             |   |          |                    |
| GFN                | I Contra 🝸 Non-DoD Co | T Contract Des | c 🝸 Contractor | T Contract Typ T Divry Orde |   | Start Dt | Expiration Dt      |
|                    | 10 v items per page   |                |                |                             |   |          | No items to displa |
| Take Selected OCar | ncel                  |                |                |                             |   |          |                    |

- 2. In the Search Criteria box, narrow the results by entering one or more of the following optional fields:.
  - Enter the GFM CONTRACT NBR in the field provided. *This is a 15 alphanumeric char*acter field.
  - Use to select the Contractor.
  - Enter the DLVY ORDER NBR in the field provided. *This is a 11 alphanumeric character field.*
  - Enter the Contract DESC in the field provided. *This is a 1,024 alphanumeric character field.*
  - Use to select the Contract Type Cd.
  - Use 💷 to select the START DT, or enter the date (MM/DD/YYYY) in the field provided.
  - Use to select the EXPIRATION DT, or enter the date (MM/DD/YYYY) in the field provided.
- 3. Select Search to begin the query. *Results display in the Contract Results Grid below.*

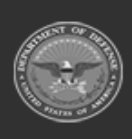

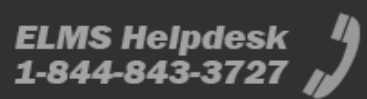

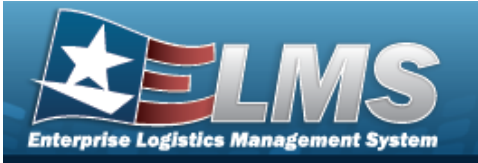

| Cor | tract Browse                   |           |                        |                 |                                 |                  |                   |            | ×                           |
|-----|--------------------------------|-----------|------------------------|-----------------|---------------------------------|------------------|-------------------|------------|-----------------------------|
| Ins | tructions                      |           |                        |                 |                                 | •                |                   |            |                             |
| Se  | arch Criteria                  |           |                        |                 |                                 |                  |                   |            |                             |
|     | GFM Contract Nbr               |           |                        | Contractor      | All                             | •                |                   |            |                             |
|     | Divry Order Nbr                |           |                        | Contract Desc   |                                 |                  |                   |            |                             |
|     | Contract Type Cd               | All       | •                      |                 |                                 |                  |                   |            |                             |
|     | Start Dt                       |           | <b></b>                | Expiration Dt   | E                               | -                |                   |            |                             |
|     |                                |           | Q Search               | C Reset         |                                 |                  |                   |            |                             |
| Co  | ntract 🔯 Grid C                | options 🔻 |                        |                 |                                 |                  |                   |            |                             |
|     | GFM Contract Nbr               | t         | Y Non-DoD Contract Nbr | ▼ Contract Desc | ▼ Contractor ▼                  | Contract Type Cd | T Divry Order Nbr | ▼ Start Dt | Expiration                  |
| •   |                                |           |                        | Trial B BPG     | BPG12 BPG LLC/BPG DIV-A2        | D                | 1234              | 8/1/2017   | 8/1/2018                    |
|     | N0002428B6789                  |           |                        |                 |                                 |                  |                   |            | 0/1/2010                    |
|     | N0002428B6789<br>N0002498A7654 |           |                        | Trial BPG       | FAKE1 FAKE LLC/MADE UP DIVISION | D                |                   | 7/7/2017   | 7/13/2018                   |
|     | N0002428B6789                  |           |                        | Trial BPG       | FAKE1 FAKE LLC/MADE UP DIVISION | D                |                   | 7/7/2017   | 7/13/2018                   |
|     | N000242886789<br>N0002498A7654 | 10        | ▼ items per page       | Trial BPG       | FAKE1 FAKE LLC/MADE UP DIVISION | D                |                   | 7/7/2017   | 7/13/2018<br>- 2 of 2 items |
|     | N0002428B6789<br>N0002498A7654 | 10<br>cel | ▼ items per page       | Trial BPG       | FAKE1 FAKE LLC/MADE UP DIVISION | D                |                   | 7/7/2017   | 7/13/2018                   |

4. Click  $\square$  to select the desired contract. *The Contract record is highlighted.* 

5. Select Take Selected. The pop-up window closes and the selected contract number appears in the previous screen.

## **Common Errors**

The table below provides a list of common errors and possible solutions. There may be more than one solution to a given error.

| Error                         | Solution                                        |
|-------------------------------|-------------------------------------------------|
| 125 — No record(s) match      | Invalid Entry. Results for the search criteria  |
| search criteria or you do not | entered do not exist or Incorrect security      |
| have the appropriate secur-   | access. Enter different Search Criteria and try |
| ity access.                   | the Search again.                               |

## **Related Topics**

- ICP Management
- SKO Disassemble
- Inventory Selection

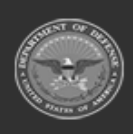

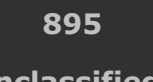

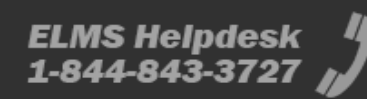

Unclassified

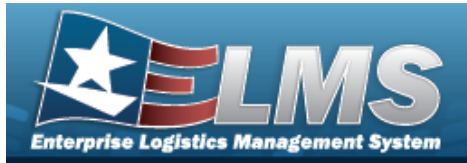

# **Create a Pick Plan**

## **Overview**

The Warehouse Management module Create Pick Plan process provides the ability to create new allocations and distribute them.

Note

Some fields provide **Intellisense**, which is the automatic completion of a field entry in a software application.

The application displays a selectable word or phrase in that field, based on the input (that was previously entered), without having to completely type the entry.

## Navigation

| MATERIEL MGMT > VAR. | IOUS PROCEDURAL STEPS >     | Pick   | • | > |
|----------------------|-----------------------------|--------|---|---|
| Create Pick Plan     | > Create Pick Plan pop-up w | /indow |   |   |

## **Page Fields**

Instructions

The following fields display on the **Create Pick Plan** pop-up window. For more information on each field, select the appropriate hyperlink.

| The table belo | ow provides the list of instructions.       |
|----------------|---------------------------------------------|
| Number         | Value                                       |
| 24             | (*) Asterisk identifies mandatory fields.   |
| 21             | Select "Add" button to create a new record. |
|                |                                             |

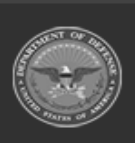

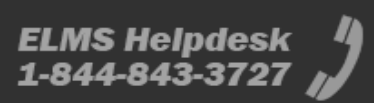

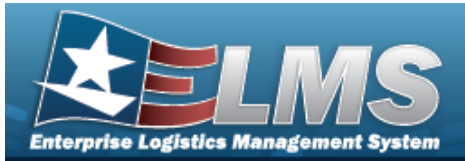

14

Select "Cancel" button to return to previous page.

### Create Pick Plan

Cost Center i

Staging Location

Personnel i

### Procedures

#### ELMS Navigation Helpful Tips

Click the following link to display Warehouse Navigation Tips.

### Create a Pick Plan

One or more of the Search Criteria fields can be entered to isolate the results. By default, all

results are displayed. Selecting at any point of this procedure returns all fields to the default "All" setting.

- 1. Select  $\square$  next to the desired request.
- 2. Select Pick . The Pick Menu appears.
- 3. Select
- . The **Create Pick Plan** pop-up window appears.

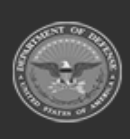

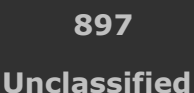

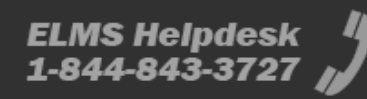

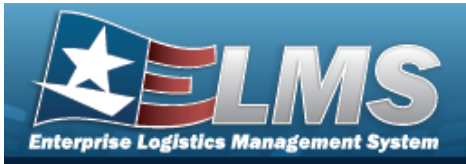

| Instructions       |     |             |   |
|--------------------|-----|-------------|---|
| Pick Information   |     |             |   |
| i Cost Center      |     | i Personnel |   |
| Optional           |     | Optional    | - |
| i Staging Location |     |             |   |
| Select an Item     | . [ |             |   |

- 4. Use to select the Cost Center, or use to assist with the entry. *This is a 25 alpha-numeric character field.*
- 5. Use or to assist with the Staging Location entry. *This is a 20 alphanumeric character field.*

Location Browse help

- 6. Use to select the Personnel, or use to assist with the entry. *This is a 150 alpha-numeric character field.*
- 7. Select Create Pick . The new system-generated pick number appears in the Pick NBR column.

### **Common Errors**

The table below provides a list of common errors and possible solutions. There may be more than one solution to a given error.

| Error                         | Solution                                        |
|-------------------------------|-------------------------------------------------|
| 125 — No record(s) match      | Invalid Entry. Results for the search criteria  |
| search criteria or you do not | entered do not exist or Incorrect security      |
| have the appropriate secur-   | access. Enter different Search Criteria and try |

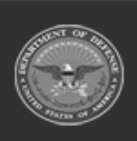

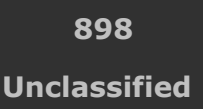

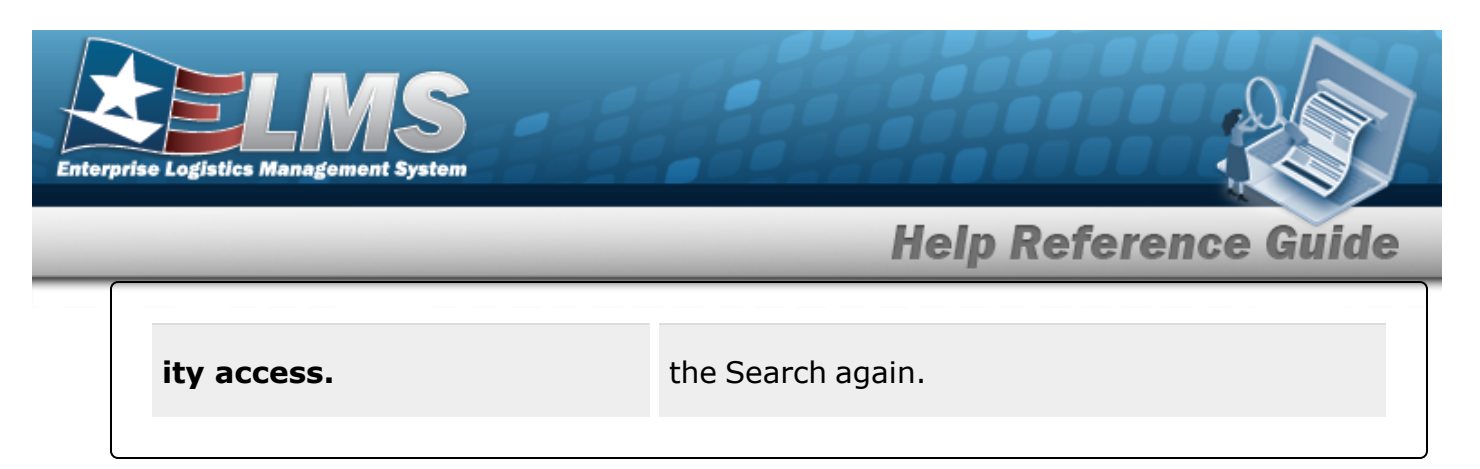

## **Related Topics**

• Unit Issue Request Overview

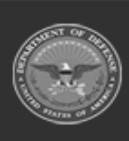

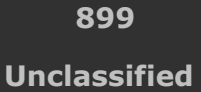

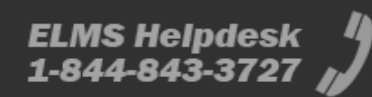

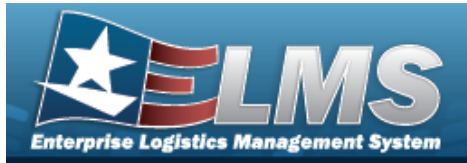

# **Create and Plan Pick**

## **Overview**

The Warehouse Management module Create and Plan Pick process provides the ability to create new Pick information and plan it out.

Note

Some fields provide **Intellisense**, which is the automatic completion of a field entry in a software application.

The application displays a selectable word or phrase in that field, based on the input (that was previously entered), without having to completely type the entry.

## **Navigation**

| MATERIEL MGMT > VARIO | OUS PROCEDURAL STEPS >     | F Pick   | ۳  | > |
|-----------------------|----------------------------|----------|----|---|
| Ъ. Plan Picks         | > Create and Plan Pick pop | -up wind | ow |   |

## **Page Fields**

Instructions

The following fields display on the Create and Plan Pick pop-up window. For more information on each field, select the appropriate hyperlink.

| The table belo | w provides the list of instructions.        |
|----------------|---------------------------------------------|
| Number         | Value                                       |
| 24             | (*) Asterisk identifies mandatory fields.   |
| 21             | Select "Add" button to create a new record. |
|                |                                             |

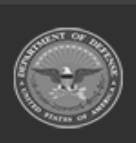

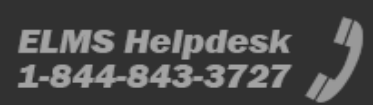
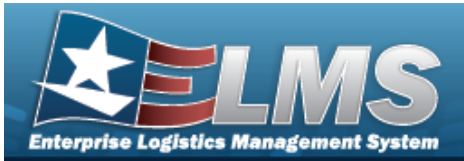

14

Select "Cancel" button to return to previous page.

### Create Pick Plan

Cost Center i

Staging Location

Personnel i

## **Procedures**

#### ELMS Navigation Helpful Tips

Click the following link to display Warehouse Navigation Tips.

### **Create and Plan Picks**

One or more of the Search Criteria fields can be entered to isolate the results. By default, all

results are displayed. Selecting at any point of this procedure returns all fields to the default "All" setting.

- 1. Select  $\square$  next to the desired request.
- 2. Select Pick . The Pick Menu appears.
- 3. Select 🖙 Plan Picks

. The **Create and Plan Pick** pop-up window appears.

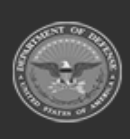

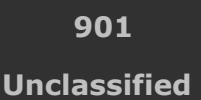

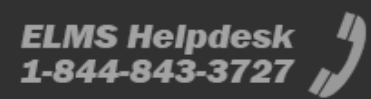

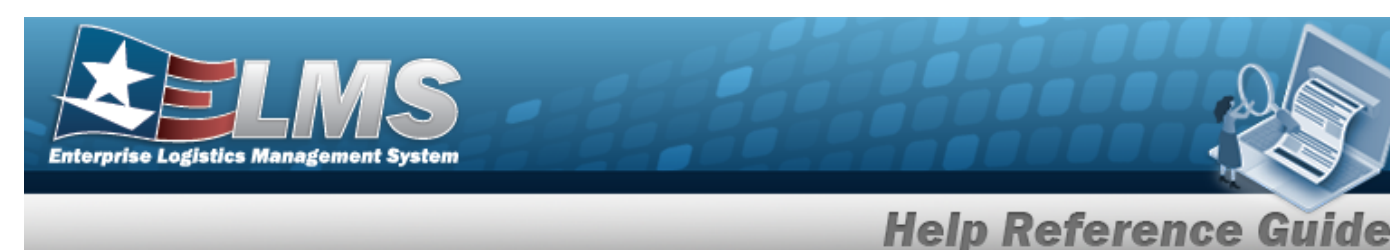

| Instructions       |    |             |  |
|--------------------|----|-------------|--|
| Pick Information   |    |             |  |
| i Cost Center      |    | i Personnel |  |
| Optional           |    | Optional    |  |
| i Staging Location |    |             |  |
| 45 - ROOM 45       | ]. |             |  |

- 4. Use to select the Cost Center, or use to assist with the entry. *This is a 25 alpha-numeric character field.*
- 5. Use or to assist with the Staging Location entry. *This is a 20 alphanumeric character field.*

Location Browse

- 6. Use to select the Personnel, or use to assist with the entry. *This is a 150 alpha-numeric character field.*
- 7. Select Create Pick . The new system-generated pick number appears in the Pick NBR column.

# **Common Errors**

The table below provides a list of common errors and possible solutions. There may be more than one solution to a given error.

| Error                         | Solution                                        |
|-------------------------------|-------------------------------------------------|
| 125 — No record(s) match      | Invalid Entry. Results for the search criteria  |
| search criteria or you do not | entered do not exist or Incorrect security      |
| have the appropriate secur-   | access. Enter different Search Criteria and try |

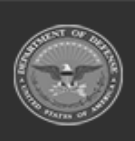

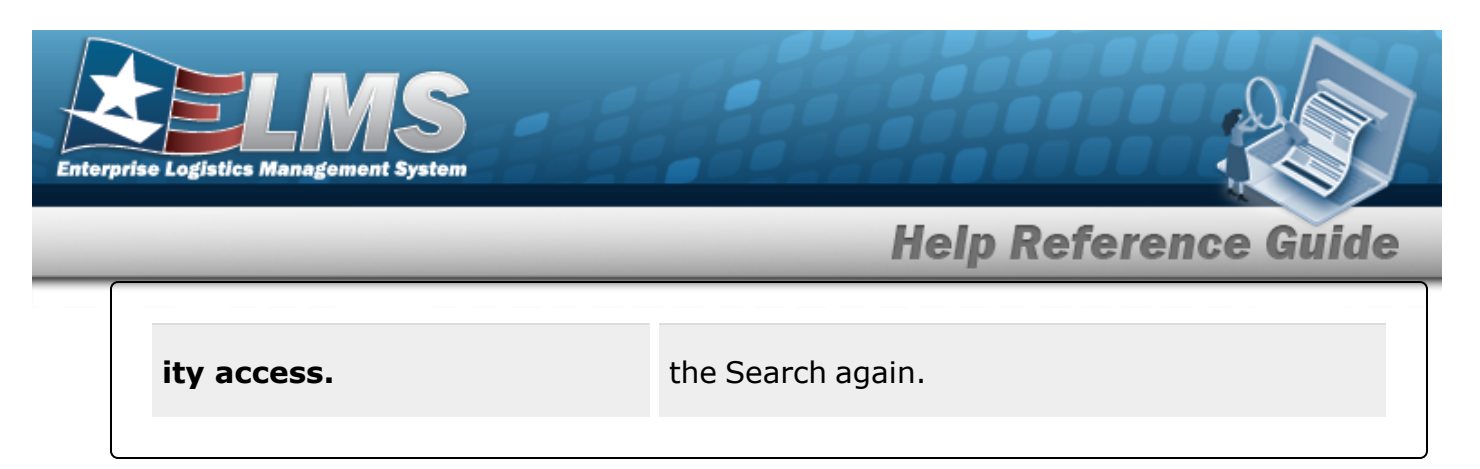

# **Related Topics**

• Unit Issue Request Overview

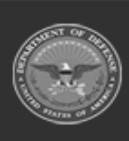

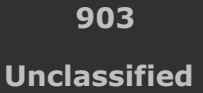

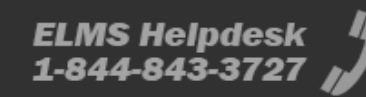

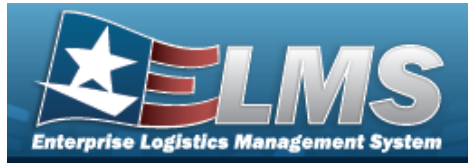

# **Browse for a Document Number**

## **Overview**

The Document Number Browse pop-up window allows searching for documents in the ELMS catalog.

## Navigation

ELMS Warehouse Module > VARIOUS PROCEDURAL STEPS > DOCUMENT NBR Browse pop-up window

## **Page Fields**

The following fields display on the **DOCUMENT NBR Browse** pop-up window. For more information on each field, select the appropriate hyperlink.

### Instructions

The table below provides the list of instructions.

| 12 Select "S           | earch" button to view Search Results page.                |
|------------------------|-----------------------------------------------------------|
| 13 Select "R           | eset" button to clear data.                               |
| 14 Select "C           | ancel" button to return to previous page.                 |
| 417 Click the a record | Select hyperlink or double-click a specific row to choose |

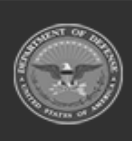

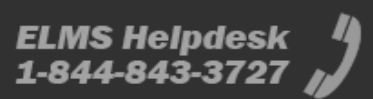

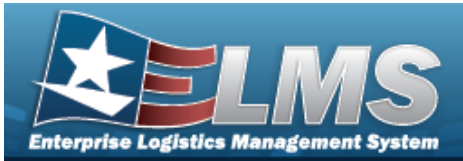

110

DOC NBR range must be established before processing.

### Search Criteria

Document Nbr Status Stock Nbr

DOCUMENT NBR Results Grid

Select Document Nbr Stock Nbr Item Desc From Warehouse To Warehouse Document Type Ordered Qty

## **Procedures**

ELMS Navigation Helpful Tips

Click the following link to display Warehouse Navigation Tips.

### Browse for a Document Number

One or more of the Search Criteria fields can be entered to isolate the results. By default, all

results are displayed. Selecting at any point of this procedure returns all fields to the default "All" setting.

Selecting Cancel at any point of this procedure removes all revisions and closes the page. **Bold** numbered steps are required.

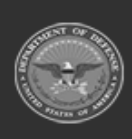

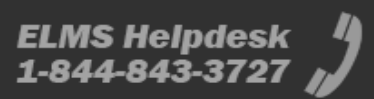

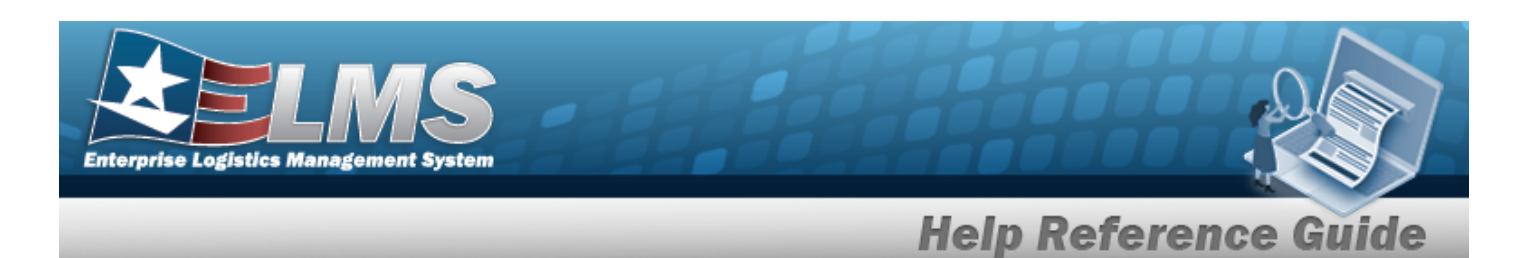

1. Select . The **Document NBR Browse** pop-up window appears.

| Document Nbr i Stock Nbr All | structions    |     |                 | • |
|------------------------------|---------------|-----|-----------------|---|
| Document Nbr i Stock Nbr All | arch Criteria |     |                 |   |
| Status All                   | Document Nbr  |     | i Stock Nbr All |   |
| Status                       | Status        | All | •               |   |

- 2. In the Search Criteria box, narrow the results by entering one or more of the following optional fields:.
  - Enter the Document NBR in the field provided. *This is a 14 alphanumeric character field.*
  - Use 🚺 to select the Status.
  - Use i or to assist with the STOCK NBR entry. This is a 15 alphanumeric character field.

Stock Number Browse help

3. Select Search . Results display in the DOCUMENT NBR Grid.

| nt Nbr 32990006<br>40380441<br>31360005<br>31360015<br>31360019 | Stock Nbr           00000001           1005000179547           1280567890123           1280567890123           5965000017591 | Item Desc                                                                                                    | From Warehouse                                                                                                    | To Warehouse<br>MECHANICSBURG<br>TAMPA<br>MECHANICSBURG<br>MECHANICSBURG                                                                                                    | PO - Purchase Order<br>TF - Warehouse Transfer<br>PO - Purchase Order<br>PO - Purchase Order                                                                                                    | Ordere<br>2<br>1<br>100                                                                                                    |
|-----------------------------------------------------------------|----------------------------------------------------------------------------------------------------|----------------------------------------------------------------------------------------------------|----------------------------------------------------------------------------------------------------|----------------------------------------------------------------------------------------------------|----------------------------------------------------------------------------------------------------|----------------------------------------------------------------------------------------------------|
| 32990006<br>40380441<br>31360005<br>31360015<br>31360019        | 00000001<br>1005000179547<br>1280567890123<br>1280567890123<br>5965000017591                                                 | EQUIPMENT<br>PIN,FIRING<br>SWORD<br>SWORD                                                                                               | MECHANICSBURG                                                                                                    | MECHANICSBURG<br>TAMPA<br>MECHANICSBURG<br>MECHANICSBURG                                                                                                    | PO - Purchase Order<br>TF - Warehouse Transfer<br>PO - Purchase Order<br>PO - Purchase Order                                                                                                    | 2<br>1<br>100                                                                                                    |
| 40380441<br>31360005<br>31360015<br>31360019                    | 1005000179547<br>1280567890123<br>1280567890123<br>5965000017591                                                             | PIN,FIRING<br>SWORD<br>SWORD                                                                                                    | MECHANICSBURG                                                                                                    | TAMPA<br>MECHANICSBURG<br>MECHANICSBURG                                                                                                    | TF - Warehouse Transfer<br>PO - Purchase Order<br>PO - Purchase Order                                                                                                    | 1<br>100                                                                                                    |
| 31360005<br>31360015<br>31360019                                | 1280567890123<br>1280567890123<br>5965000017591                                                                              | SWORD<br>SWORD                                                                                                    |                                                                                                    | MECHANICSBURG                                                                                                    | PO - Purchase Order<br>PO - Purchase Order                                                                                                    | 100                                                                                                    |
| 31360015<br>31360019                                            | 1280567890123<br>5965000017591                                                                                               | SWORD                                                                                                    |                                                                                                    | MECHANICSBURG                                                                                                    | PO - Purchase Order                                                                                                    |                                                                                                    |
| 31360019                                                        | 5965000017591                                                                                                    |                                                                                                    |                                                                                                    |                                                                                                    |                                                                                                    | 65                                                                                                    |
| 11270006                                                        |                                                                                                    | CUSHION,EAR                                                                                                    |                                                                                                    | MECHANICSBURG                                                                                                    | PO - Purchase Order                                                                                                    | 100                                                                                                    |
| 31370000                                                        | 4130000815947                                                                                                    | FILTER ELEMENT, AIR CONDITIONING                                                                                                    |                                                                                                    | MECHANICSBURG                                                                                                    | PO - Purchase Order                                                                                                    | 1                                                                                                    |
| 31370008                                                        | 1280567890123                                                                                                    | SWORD                                                                                                    |                                                                                                    | MECHANICSBURG                                                                                                    | PO - Purchase Order                                                                                                    | 20                                                                                                    |
| 31430202                                                        | 7330014567891                                                                                                    | ICE CREAM HANDLE BAR SCOOP RIGHT                                                                                                    |                                                                                                    | MECHANICSBURG                                                                                                    | MR - MILSTRIP Requisition                                                                                                    | 1                                                                                                    |
| 31430203                                                        | 7330014567891                                                                                                    | ICE CREAM HANDLE BAR SCOOP RIGHT                                                                                                    |                                                                                                    | MECHANICSBURG                                                                                                    | MR - MILSTRIP Requisition                                                                                                    | 1                                                                                                    |
| 31430020                                                        | 7330014567891                                                                                                    | ICE CREAM HANDLE BAR SCOOP RIGHT                                                                                                    |                                                                                                    | MECHANICSBURG                                                                                                    | PO - Purchase Order                                                                                                    | 1                                                                                                    |
| 31370013                                                        | 4130000815947                                                                                                    | FILTER ELEMENT, AIR CONDITIONING                                                                                                    |                                                                                                    | MECHANICSBURG                                                                                                    | PO - Purchase Order                                                                                                    | 1                                                                                                    |
|                                                                 |                                                                                                    | 1                                                                                                    | 1.                                                                                                    |                                                                                                    |                                                                                                    |                                                                                                    |
| 333                                                             | 1430202<br>1430203<br>1430020<br>1370013                                                                                     | 1430202       7330014567891         1430203       7330014567891         1430020       7330014567891         1370013       4130000815947 | 1430202       7330014567891       ICE CREAM HANDLE BAR SCOOP RIGHT         1430203       7330014567891       ICE CREAM HANDLE BAR SCOOP RIGHT         1430020       7330014567891       ICE CREAM HANDLE BAR SCOOP RIGHT         1370013       4130000815947       FILTER ELEMENT,AIR CONDITIONING         ▶       ▶       ▶       ▶         ▶       ▶       ▶       50       ▼ items per page | 1430202       7330014567891       ICE CREAM HANDLE BAR SCOOP RIGHT         1430203       7330014567891       ICE CREAM HANDLE BAR SCOOP RIGHT         1430020       7330014567891       ICE CREAM HANDLE BAR SCOOP RIGHT         1370013       4130000815947       FILTER ELEMENT,AIR CONDITIONING         ▶ ▶ ▶ ▶ 50 ▼ items per page | 1430202       7330014567891       ICE CREAM HANDLE BAR SCOOP RIGHT       MECHANICSBURG         1430203       7330014567891       ICE CREAM HANDLE BAR SCOOP RIGHT       MECHANICSBURG         1430020       7330014567891       ICE CREAM HANDLE BAR SCOOP RIGHT       MECHANICSBURG         1430020       7330014567891       ICE CREAM HANDLE BAR SCOOP RIGHT       MECHANICSBURG         1370013       4130000815947       FILTER ELEMENT,AIR CONDITIONING       MECHANICSBURG | 1430202       7330014567891       ICE CREAM HANDLE BAR SCOOP RIGHT       MECHANICSBURG       MR - MILSTRIP Requisition         1430203       7330014567891       ICE CREAM HANDLE BAR SCOOP RIGHT       MECHANICSBURG       MR - MILSTRIP Requisition         1430204       7330014567891       ICE CREAM HANDLE BAR SCOOP RIGHT       MECHANICSBURG       PO - Purchase Order         1430020       7330014567891       ICE CREAM HANDLE BAR SCOOP RIGHT       MECHANICSBURG       PO - Purchase Order         1370013       4130000815947       FILTER ELEMENT,AIR CONDITIONING       MECHANICSBURG       PO - Purchase Order         •         •       •       •       •       •       •       1 - 17 of 17 |

4. Choose the Select hyperlink next to the desired DOCUMENT NBR. The **DOCUMENT NBR Browse** pop-up window closes and the selected DOCUMENT NBR appears in the previous screen.

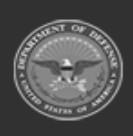

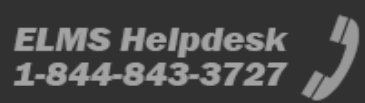

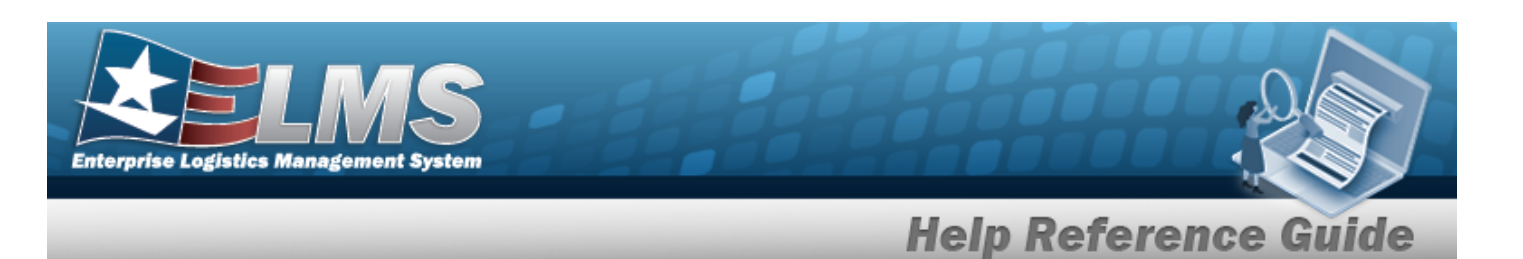

## **Common Errors**

The table below provides a list of common errors and possible solutions. There may be more than one solution to a given error.

| Error                         | Solution                                        |
|-------------------------------|-------------------------------------------------|
| 125 — No record(s) match      | Invalid Entry. Results for the search criteria  |
| search criteria or you do not | entered do not exist or Incorrect security      |
| have the appropriate secur-   | access. Enter different Search Criteria and try |
| ity access.                   | the Search again.                               |
| 58 — Doc NBR Range must       | Invalid Entry. A range of numbers must be cre-  |
| be established for your UIC.  | ated before assigning a document number.        |
| Select Doc NBR Range          | Create a document number range before pro-      |
| A/U/D to establish range.     | ceeding.                                        |

# **Related Topics**

- Warehouse Transfer
- Warehouse Issue
- Inventory Update Manager
- QA / QC / Inspection (both Add and Update)

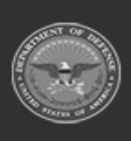

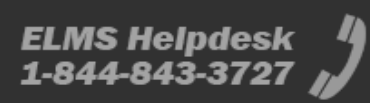

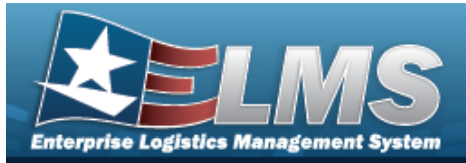

# **Browse for an Exchange**

## **Overview**

The Exchange Browse pop-up window allows searching for replacement assets in the ELMS catalog.

Note

2

Some fields provide **Intellisense**, which is the automatic completion of a field entry in a software application.

The application displays a selectable word or phrase in that field, based on the input (that was previously entered), without having to completely type the entry.

# Navigation

ELMS Warehouse Module > VARIOUS PROCEDURAL STEPS > Exchange > Exchange > Exchange

# **Page Fields**

The following fields display on the **Exchange Browse** pop-up window. For more information on each field, select the appropriate hyperlink.

| instructions                                       |
|----------------------------------------------------|
| The table below provides the list of instructions. |
|                                                    |
| Number Value                                       |
|                                                    |
| Exchange                                           |
| Replacement Stock Nbr i *                          |
| Exchange Reason *                                  |
| Replacement Inventory *                            |
|                                                    |
|                                                    |

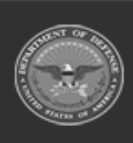

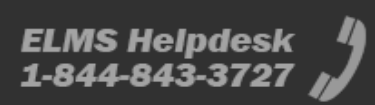

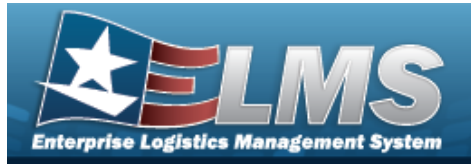

Stock Nbr

LIN/TAMCN Color Item Desc Size

**Replacement Items** 

ICN Quantity Serial Nbr Cond Cd Location Id Container Id

## Procedures

| ELMS Navigatior | n Helpful Tips | 5 |
|-----------------|----------------|---|
|-----------------|----------------|---|

Click the following link to display Warehouse Navigation Tips.

### Browse for a Replacement Stock Number

O Cancel

Selecting at any point of this procedure removes all revisions and closes the page. **Bold** numbered steps are required.

1. Select

Exchange . The Exchange Browse pop-up window appears.

| Exchange                         | × |
|----------------------------------|---|
| <i>i</i> * Replacement Stock Nbr |   |
| Select an Item                   |   |
| * Exchange Reason                |   |
| Select an Item 🔹                 |   |
| + Add O Cancel                   |   |

**2.** Use **i** or **i** to assist with the REPLACEMENT STOCK NBR entry. *This is a 15 alphanumeric character field. When the field is entered, additional fields appear.* 

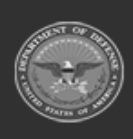

909 Unclassified

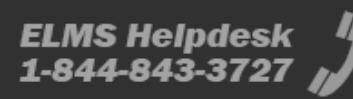

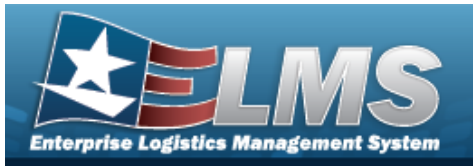

Stock Number Browse help

| Exchange                                  |                                         | ×                              |
|-------------------------------------------|-----------------------------------------|--------------------------------|
| <i>i</i> * Replacement S<br>1015000833028 | tock Nbr * Repla                        | cement Inventory<br>ect Assets |
| * Exchange Reaso                          | 1                                       |                                |
| Select an Item                            | •                                       |                                |
| Stock Nbr                                 |                                         |                                |
| LIN/TAMCN<br>Color                        | Item Desc<br>TRAINING EQUIPMENT<br>Size |                                |
| + Add O Cano                              | el                                      |                                |

3. Select Select Assets . The **Inventory Selection Browse** pop-up window appears. When the field is entered, additional fields appear.

**4.** Use **I** to select the Exchange Reason.

| Exchange                                |                        |                       |         |              | ×                    |
|-----------------------------------------|------------------------|-----------------------|---------|--------------|----------------------|
| i* Replacement Stock N<br>1015000833028 | br                     |                       |         | * Replacemer | nt Inventory<br>sets |
| * Exchange Reason                       |                        |                       |         |              |                      |
| Damaged                                 |                        | ×                     |         |              |                      |
| Stock Nbr                               |                        |                       |         |              |                      |
| LIN/TAMCN<br>Color                      | Item E<br>TRAI<br>Size | Desc<br>NING EQUIPMEN | IT      |              |                      |
| Replacement Items                       |                        |                       |         |              |                      |
| ICN                                     | Quantity               | Serial Nbr            | Cond Cd | Location Id  | Container Id         |
| A000000000002387894                     | 1                      | 100000000001          | F       | KOOLCUBE     |                      |
| + Add O Cancel                          |                        |                       |         |              |                      |

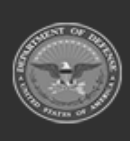

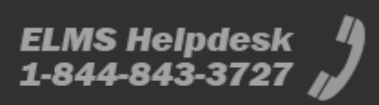

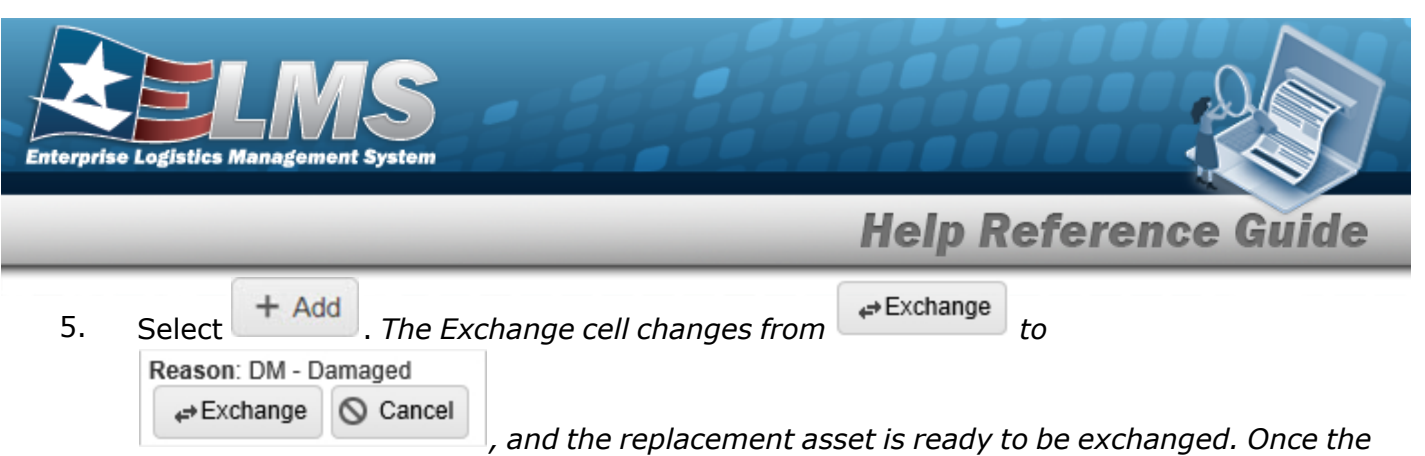

return is completed, the new asset is issued.

# **Common Errors**

The table below provides a list of common errors and possible solutions. There may be more than one solution to a given error.

| Error                         | Solution                                        |
|-------------------------------|-------------------------------------------------|
| 125 — No record(s) match      | Invalid Entry. Results for the search criteria  |
| search criteria or you do not | entered do not exist or Incorrect security      |
| have the appropriate secur-   | access. Enter different Search Criteria and try |
| ity access.                   | the Search again.                               |

# **Related Topics**

Add an Individual Return

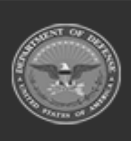

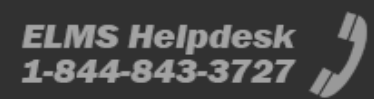

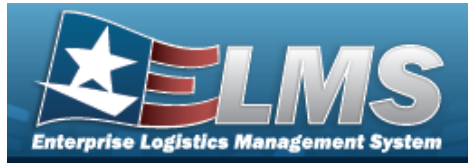

# **Browse for an External Stock Number**

## **Overview**

The External Stock Number Browse pop-up window allows searching for assets outside the ELMS catalog.

# Navigation

ELMS Warehouse Module > *VARIOUS PROCEDURAL STEPS* > <sup>Q</sup> > External STOCK NBR Browse pop-up window

## **Page Fields**

The following fields display on the **External STOCK NBR Browse** pop-up window. For more information on each field, select the appropriate hyperlink.

### Instructions

The table below provides the list of instructions.

| Number | Value                                                                          |
|--------|--------------------------------------------------------------------------------|
| 525    | Select "Search" to refresh the STOCK NBR Search Results.                       |
| 526    | Select "Reset" to clear the STOCK NBR Search Criteria.                         |
| 527    | Select "Grid Options" for additional actions to perform on the STOCK NBR data. |
| 528    | Select "Add" to create a new STOCK NBR record.                                 |
|        |                                                                                |

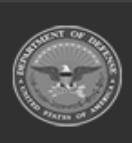

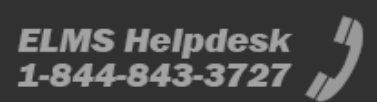

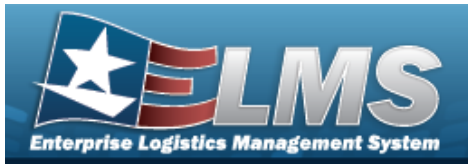

| 529 | Select "Edit" to update the selected STOCK NBR record(s).                                                                                                    |
|-----|----------------------------------------------------------------------------------------------------|
| 530 | Select "Delete" to remove the selected STOCK NBR record(s).                                                                                                    |
| 531 | Select "Attachments" to add or view an attached document to the selected STOCK NBR record(s).                                                                                                    |
| 132 | To search for CAGE CD, see https://cage.dla.mil.                                                                                                    |
| 161 | NCAGE CD must = 5 POS. When POS $1 = 0.9$ , POS 5 must = alpha but not I, O, or X. When POS $1 = A$ , POS 5 must = alpha-numeric but not I, L, O, Q, or V thru Z. When POS $1 =$ alpha, but not alpha O, POS 5 must = 0-9. |
| 162 | CAGE CD must = 5 POS, 1st and 5th must = numeric, remaining POS must = alphanumeric except I and O.                                                                                                    |

### **External STOCK NBR Browse**

Select Interface Stock Nbr Item Desc FSC NIIN Stock Item Type USC Manufacturer Name Manufacturer Part Number Model Number CAGE Code

#### **STOCK NBR Results Grid**

Select

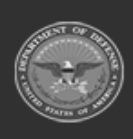

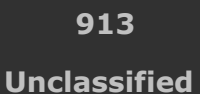

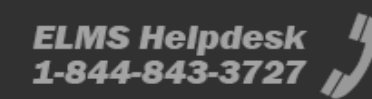

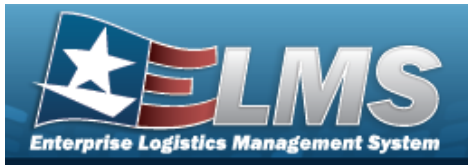

USC Item Desc Manufacturer Part Number FSC NIIN ARC Recover Cd Dmil Cd

#### Optional

Manufacturer Part Number Model Number CAGE Code

## Procedures

#### ELMS Navigation Helpful Tips

Click the following link to display Warehouse Navigation Tips.

### **Browse for an External Stock Number**

One or more of the Search Criteria fields can be entered to isolate the results. By default, all

results are displayed. Selecting at any point of this procedure returns all fields to the default "All" setting.

Selecting at any point of this procedure removes all revisions and closes the page. **Bold** numbered steps are required.

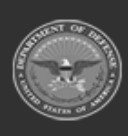

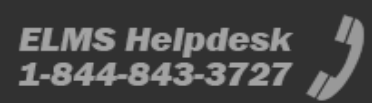

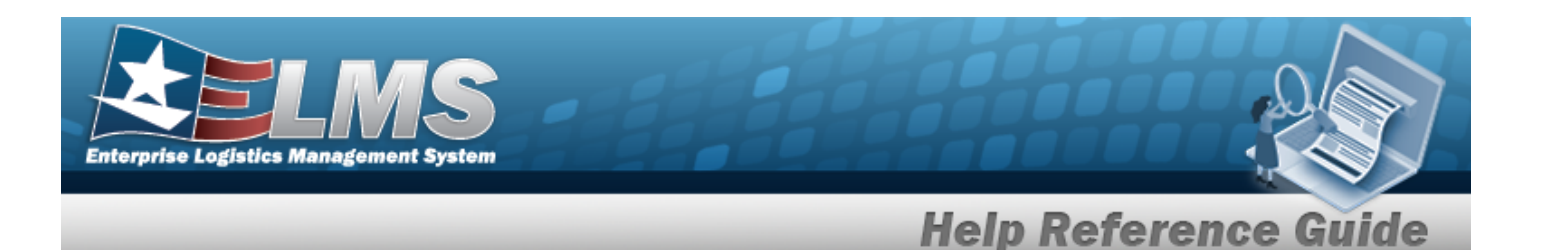

1. Select <sup>Q</sup>. The **External Stock Nbr Browse** pop-up window appears.

| Select Interface | AESIP | • Stock        | Item Type          | A - NSN 🔻 |
|------------------|-------|----------------|--------------------|-----------|
| Stock Nbr        | All   | USC            |                    | All       |
| Item Desc        | All   | Manuf<br>Name  | acturer            | All       |
| FSC              | All   | Manuf<br>Numbe | acturer Part<br>er | All       |
| NIIN             | All   | Model          | Number             | All       |
|                  |       | CAGE           | Code               | All       |

- 2. In the Search Criteria box, narrow the results by entering one or more of the following optional fields:.
  - Use  $\stackrel{\checkmark}{=}$  to select the Select Interface.
  - Use 兰 to select the Stock Item Type.
  - Enter the STOCK NBR in the field provided. *This is a 15 alphanumeric character field*.
  - Use  $\stackrel{\checkmark}{\_}$  to select the USC.
  - Enter the ITEM DESC in the field provided. *This is a 256 alphanumeric character field*.
  - Enter the Manufacturer Name in the field provided. *This is a 36 alphanumeric character field.*
  - Enter the FSC in the field provided. *This is a 4 numeric character field.*
  - Enter the Manufacturer Part Number in the field provided. *This is a 36 alphanumeric character field.*
  - Enter the NIIN in the field provided. *This is a 9 numeric character field.*

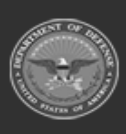

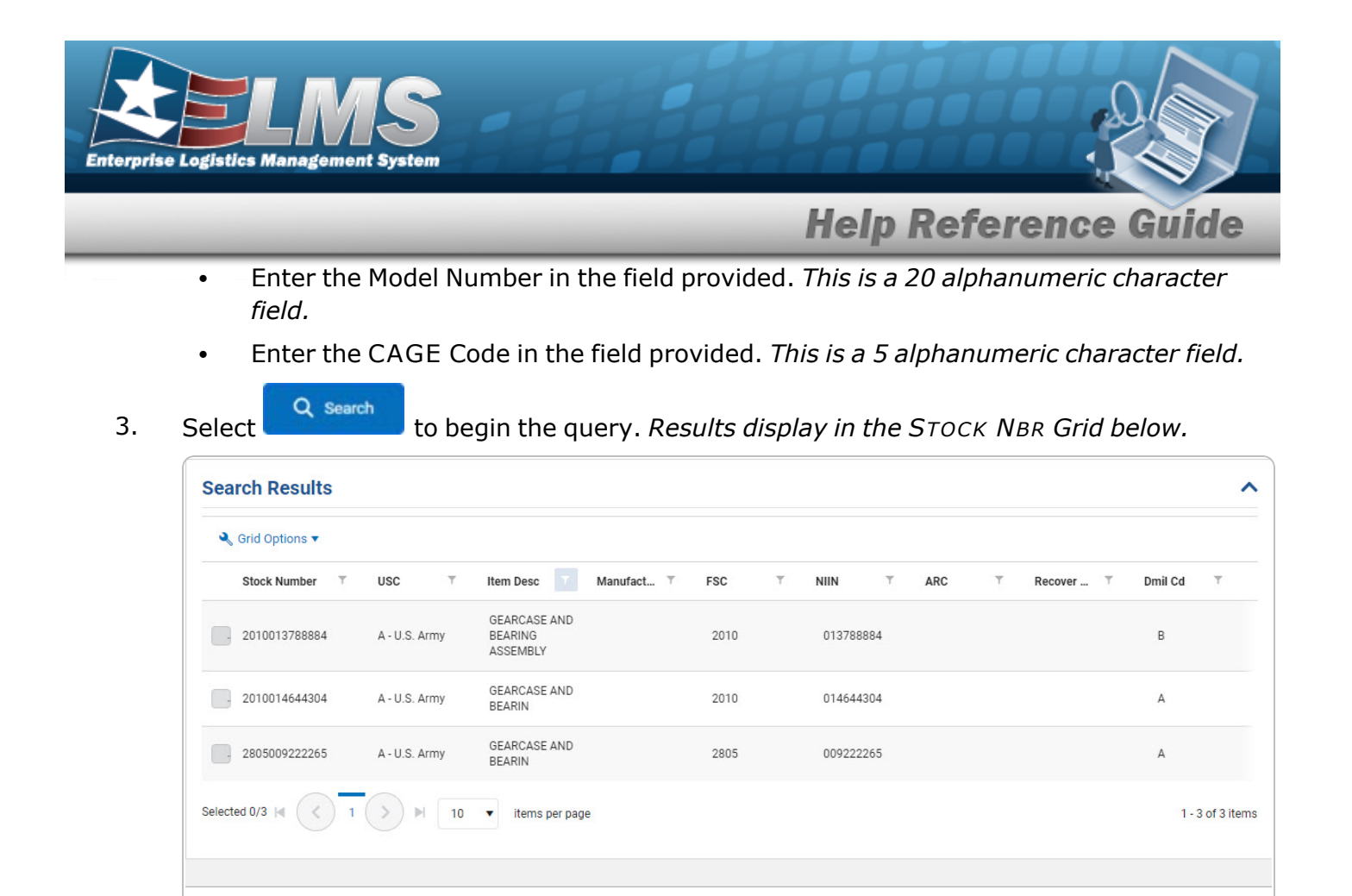

- 4. Click to select the desired STOCK NBR. *The record is highlighted.*
- 5. Select Select . The pop-up window closes and the selected STOCK NBR appears in the previous screen.

# **Common Errors**

The table below provides a list of common errors and possible solutions. There may be more than one solution to a given error.

| Error                         | Solution                                        |
|-------------------------------|-------------------------------------------------|
| 125 — No record(s) match      | Invalid Entry. Results for the search criteria  |
| search criteria or you do not | entered do not exist or Incorrect security      |
| have the appropriate secur-   | access. Enter different Search Criteria and try |
| ity access.                   | the Search again.                               |

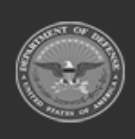

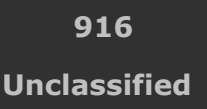

ELMS Helpdesk 1-844-843-3727 🔏

O Cance

Select

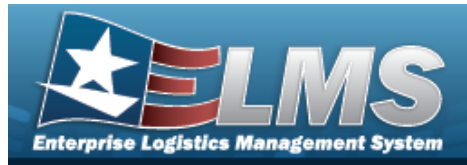

# **Related Topics**

### ICP

- Stock Item
- Contract
- DLMS Transaction
- Inventory Transaction Inquiry
- Inventory Transaction Viewer
- Physical Inventory
- Requisition

#### Warehouse

- Collateral Item
- Equipment Type
- Mfr Part Nbr
- Shelf Life Extension
- SKO Catalog
- Stock Item
- Stock Number
- Substitute Stock Number
- Master Issue List
- Stock Nbr Inventory Inquiry
- Unit Issue Activity Inquiry
- Armory Issue
- Disposition
- Individual Issue
- Individual Item Return
- Individual Return
- Individual ReconciliationInventory Update Manager
- Inventory Update User
- Maintenance Issue
- Materiel Release Order
- Physical Inventory
- Project Management
- QC Inspection
- Receiving
- Replenishment Review
- SKO Assemble
- SKO Disassemble
- Unit Issue Post-Post

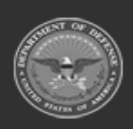

ODASD (Logistics) under A&S Sustainment 917

Unclassified

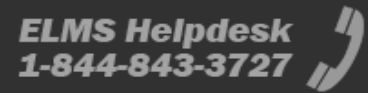

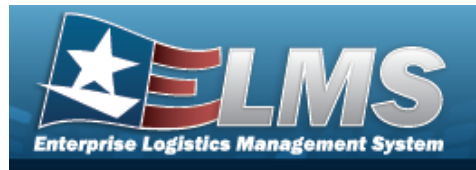

- Unit Issue Return
- Warehouse Issue
- Warehouse Transfer
- Manage Stock Number Lists
- Container
- Location Condition Code Default
- Stock Item Individual Issue Location

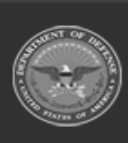

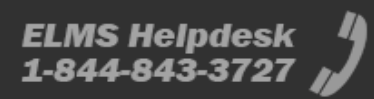

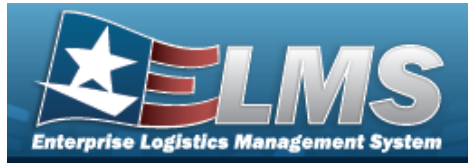

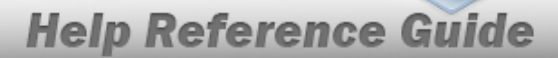

# Browse for an Inventory Control Number (ICN)

## **Overview**

The Inventory Control Number (ICN) Browse pop-up window allows searching for assets in the ELMS catalog.

# Navigation

ELMS Warehouse Module > *VARIOUS PROCEDURAL STEPS* > ICN Browse pop-up window

## **Page Fields**

The following fields display on the **ICN Browse** pop-up window. For more information on each field, select the appropriate hyperlink.

### Instructions

The table below provides the list of instructions.

| <ul> <li>12 Select "Search" button to view Search Results page.</li> <li>13 Select "Reset" button to clear data.</li> <li>14 Select "Cancel" button to return to previous page.</li> <li>417 Click the Select hyperlink or double-click a specific row to choose a record</li> </ul> | Number | Value                                                                        |
|----------------------------------------------------------------------------------------------------|--------|------------------------------------------------------------------------------|
| <ul> <li>13 Select "Reset" button to clear data.</li> <li>14 Select "Cancel" button to return to previous page.</li> <li>417 Click the Select hyperlink or double-click a specific row to choose a record</li> </ul>                                                                 | 12     | Select "Search" button to view Search Results page.                          |
| 14       Select "Cancel" button to return to previous page.         417       Click the Select hyperlink or double-click a specific row to choose a record                                                                                                    | 13     | Select "Reset" button to clear data.                                         |
| 417 Click the Select hyperlink or double-click a specific row to choose a record                                                                                                    | 14     | Select "Cancel" button to return to previous page.                           |
|                                                                                                    | 417    | Click the Select hyperlink or double-click a specific row to choose a record |

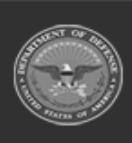

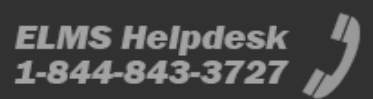

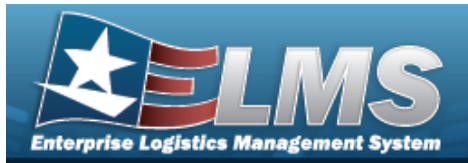

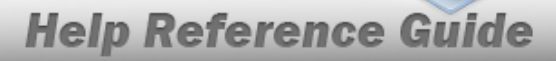

### **ICN Browse**

Scan Barcode ICN Mfr Contract Nbr Mfr Lot Nbr Shelf Life Expiration Dt Mfr CAGE Mfr Dt Serial Nbr Stock Nbr

### **ICN Results Grid**

Select Labels ICN Stock Nbr Item Desc In Service Dt Mfr CAGE Mfr Contract Nbr Mfr Lot Nbr Mfr Dt Shelf Life Expiration Dt Serial Nbr

## Procedures

#### ELMS Navigation Helpful Tips

Click the following link to display Warehouse Navigation Tips.

### Browse for an Inventory Control Number (ICN)

One or more of the Search Criteria fields can be entered to isolate the results. By default, all

results are displayed. Selecting the default "All" setting.

C Reset

at any point of this procedure returns all fields to

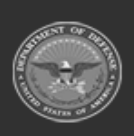

920 Unclassified

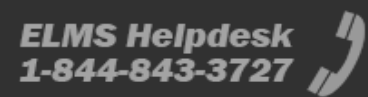

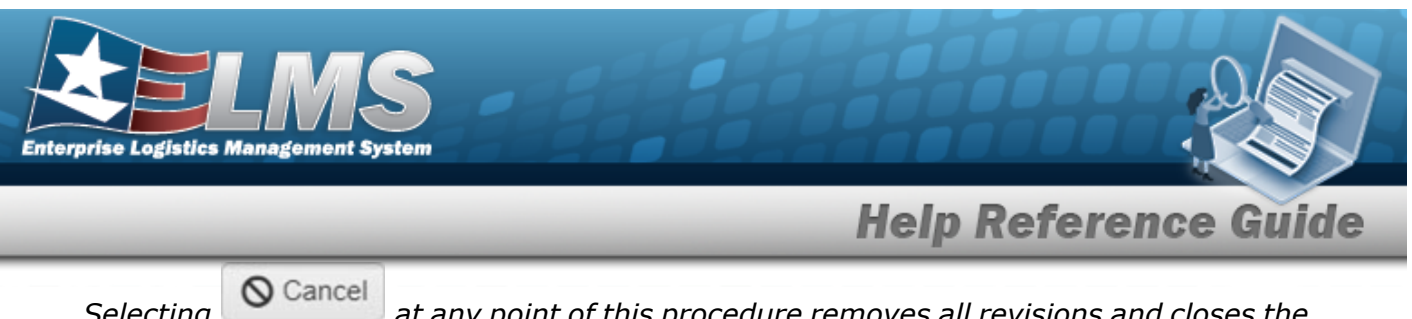

Selecting at any point of this procedure removes all revisions and closes the page. **Bold** numbered steps are required.

1. Select . *The ICN Browse* pop-up window appears.

Click here to scan

2. In the Search Criteria box, narrow the results by entering one or more of the following optional fields:.

| structions               |                    |              |              |     |    |  |
|--------------------------|--------------------|--------------|--------------|-----|----|--|
| earch Criteria           |                    |              |              |     |    |  |
| Scan Barcode             | Click here to scan | S/N UII IIII |              |     |    |  |
| # ICN                    | All                |              | i Mfr Cage   | All |    |  |
| Mfr Contract Nbr         |                    |              | Mfr Dt       |     | Ċ. |  |
| Mfr Lot Nbr              |                    |              | i Serial Nbr | All |    |  |
| Shelf Life Expiration Dt |                    | <b>**</b>    | Stock Nbr    | All |    |  |
|                          | Q Searc            | h C Reset    |              |     |    |  |

• Select

ICN S/N UII III

Select . Using the ELMS supported tethered scanner, scan the ELMS generated ICN barcode, serial number barcode, or UII associated with the asset to automatically add it to the grid.

- Enter the ICN, using *i* to assist with the entry. *This is a 20 alphanumeric character field.*
- Enter the MFR CAGE, using *i* to assist with the entry. *This is a 5 numeric character field.*
- Enter the MFR CONTRACT NBR in the field provided. *This is a 50 alphanumeric character field.*
- Use to select the MFR DATE, or enter the date (MM/DD/YYYY) in the field provided.
- Enter the MFR LOT NBR in the field provided. *This is a 50 alphanumeric character field.*
- Enter the SERIAL NBR, using it to assist with the entry. *This is a 20 alphanumeric character field.*

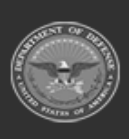

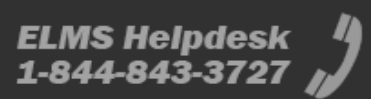

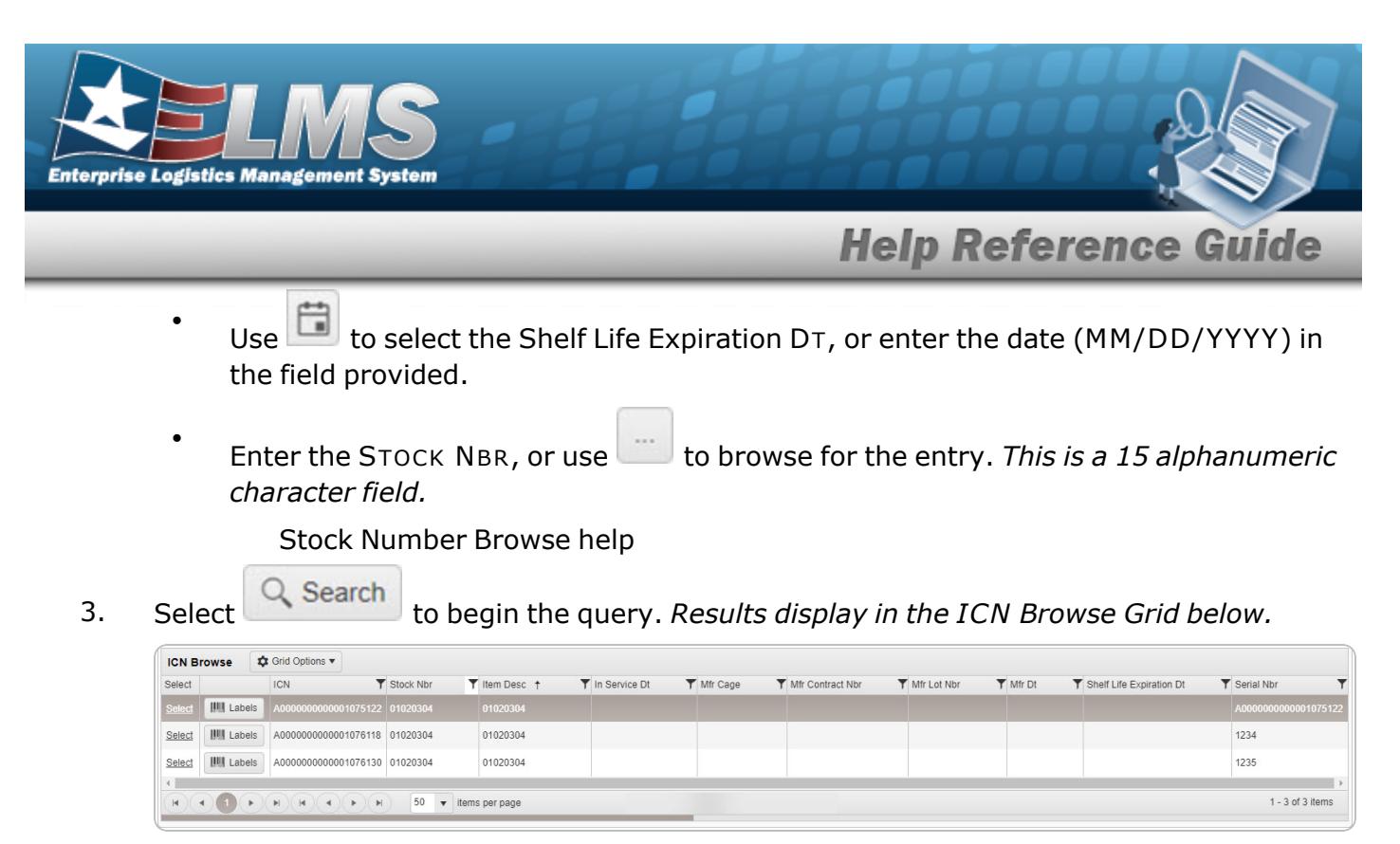

4. Choose the Select hyperlink next to the desired ICN. *The pop-up window closes and the selected ICN appears in the previous screen.* 

# **Common Errors**

The table below provides a list of common errors and possible solutions. There may be more than one solution to a given error.

| Error                         | Solution                                        |
|-------------------------------|-------------------------------------------------|
| 125 — No record(s) match      | Invalid Entry. Results for the search criteria  |
| search criteria or you do not | entered do not exist or Incorrect security      |
| have the appropriate secur-   | access. Enter different Search Criteria and try |
| ity access.                   | the Search again.                               |

# **Related Topics**

- Allocation Management
- Individual Item Return
- Individual Return
- Inspection
- Inventory Selection
- Inventory Update Manager

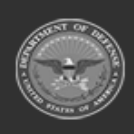

922

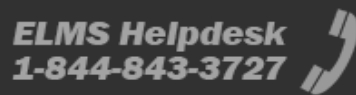

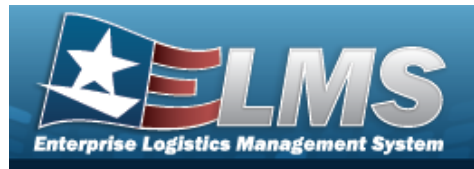

- Physical Inventory
- Receiving
- Individual Reconciliation
- SKO Assemble
- SKO Disassemble
- Unit Issue Activity Inquiry
- Inventory Update User

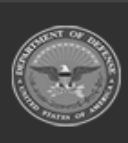

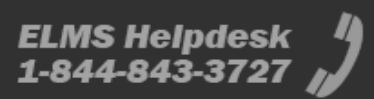

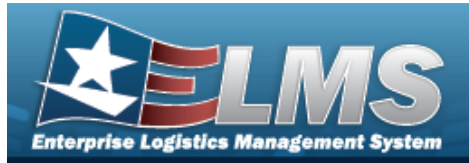

# **Browse for a Real Property Installation**

## **Overview**

The Real Property Installation Browse pop-up window allows searching for installations in the specified physical area.

# Navigation

ELMS Warehouse Module > *VARIOUS PROCEDURAL STEPS* > <sup>[11]</sup> > Installation Browse pop-up window

# **Page Fields**

The following fields display on the **Installation Browse** pop-up window. For more information on each field, select the appropriate hyperlink.

### Instructions

The table below provides the list of instructions.

| <ul> <li>12 Select "Search" button to view Search Results page.</li> <li>13 Select "Reset" button to clear data.</li> <li>14 Select "Cancel" button to return to previous page.</li> <li>417 Click the Select hyperlink or double-click a specific row to choose a record</li> </ul> | Number | Value                                                                        |
|----------------------------------------------------------------------------------------------------|--------|------------------------------------------------------------------------------|
| <ul> <li>13 Select "Reset" button to clear data.</li> <li>14 Select "Cancel" button to return to previous page.</li> <li>417 Click the Select hyperlink or double-click a specific row to choose a record</li> </ul>                                                                 | 12     | Select "Search" button to view Search Results page.                          |
| 14Select "Cancel" button to return to previous page.417Click the Select hyperlink or double-click a specific row to choose a record                                                                                                    | 13     | Select "Reset" button to clear data.                                         |
| 417 Click the Select hyperlink or double-click a specific row to choose a record                                                                                                    | 14     | Select "Cancel" button to return to previous page.                           |
|                                                                                                    | 417    | Click the Select hyperlink or double-click a specific row to choose a record |

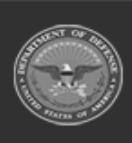

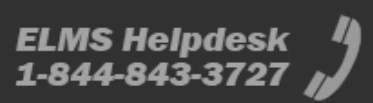

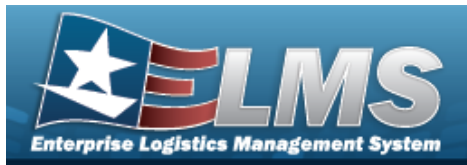

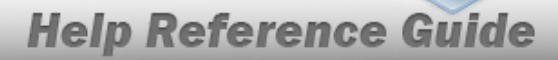

#### Installation Search Criteria

Country ZIP Code State

### Installation Browse Results Grid

Select Instl Nbr Instl Name Instl Svc Cd Instl Close Dt

## **Procedures**

#### ELMS Navigation Helpful Tips

Click the following link to display Warehouse Navigation Tips.

#### **Browse for an Installation**

One or more of the Search Criteria fields can be entered to isolate the results. By default, all

C Reset results are displayed. Selecting at any point of this procedure returns all fields to the default "All" setting.

O Cancel Selectina at any point of this procedure removes all revisions and closes the page. **Bold** numbered steps are required.

- Select . *The Installation Browse pop-up window appears*. 1.
- 2. In the Search Criteria box, narrow the results by entering one or more of the following optional fields:.

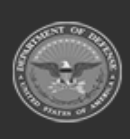

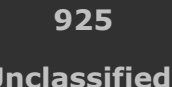

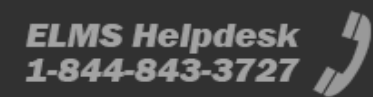

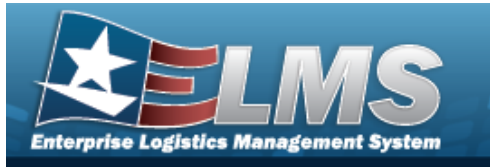

|                                         | сапасіон ві                                                                        | rowse                      |                                                                                                    |                                                                                 |                   |                          |          |          | × |
|-----------------------------------------|------------------------------------------------------------------------------------|----------------------------|----------------------------------------------------------------------------------------------------|---------------------------------------------------------------------------------|-------------------|--------------------------|----------|----------|---|
| Ins                                     | structions                                                                         |                            |                                                                                                    |                                                                                 |                   |                          |          | *        |   |
| Se                                      | earch Criteria                                                                     |                            |                                                                                                    |                                                                                 |                   |                          |          |          |   |
|                                         | Country:                                                                           | US - UNITED                | STATES OF AMERICA                                                                                                    | * State:                                                                        | AII               |                          |          | •        |   |
|                                         | Zip Cd:                                                                            |                            |                                                                                                    |                                                                                 |                   |                          |          |          |   |
|                                         |                                                                                    |                            | Q Search                                                                                                    | Cancel                                                                          | )                 |                          |          |          |   |
|                                         | Use 🗆                                                                              | to se                      | elect the Country.                                                                                                    |                                                                                 |                   |                          |          |          |   |
| •<br>•<br>3. Sele                       | Use<br>Use                                                                         | the ZIP<br>to se<br>Search | CD in the field prelect the State.                                                                                                    | rovided. This is                                                                | s a 10<br>tion Gi | numeric ch<br>rid below. | naracte  | r field. |   |
| •<br>•<br>3. Sele                       | Enter<br>Use<br>ect                                                                | the ZIP<br>to se<br>Search | CD in the field prelect the State.                                                                                                    | rovided. This i                                                                 | s a 10<br>tion Gi | numeric ch<br>rid below. | naracte  | r field. |   |
| •<br>3. Sele                            | Enter<br>Use<br>ect<br>stallations<br>ect Insti Nor                                | the ZIP<br>to se<br>Search | CD in the field pr<br>elect the State.<br>. <i>Results display i</i>                                                                                                | rovided. This is<br>n the Installat                                             | s a 10<br>tion Gi | numeric ch<br>rid below. | naracte  | r field. |   |
| 3. Sele                                 | Enter<br>Use<br>ect<br>stallations<br>ect Insti Nbr<br>ect 66155                   | the ZIP<br>to se<br>Search | CD in the field pr<br>elect the State.<br>. <i>Results display in</i><br>pptions •<br>Inst Name<br>DoD USMEPCOM                                                     | rovided. This is<br>n the Installat                                             | s a 10<br>rion Gi | numeric ch<br>rid below. | naracte  | r field. | ۲ |
| 3. Sele<br>Sele<br>Sele                 | Enter<br>Use<br>ect<br>stallations<br>ect Insti Nbr<br>ect 66155<br>ect 70132      | the ZIP<br>to se<br>Search | CD in the field pr<br>elect the State.<br>. Results display in<br>options •<br>Insti Name<br>DoD USMEPCOM<br>Independent Duty Housing P                             | rovided. This is<br>n the Installat<br>Insti Svc Cd<br>USACE<br>rogram USACE    | s a 10<br>tion Gr | numeric ch<br>rid below. | naracte  | r field. |   |
| 3. Sele<br>Sele<br>Sele<br>Sele<br>Sele | ect Use<br>ect stallations<br>ect Insti Nbr<br>ect 66155<br>ect 70132<br>ect 82387 | the ZIP<br>to se<br>Search | CD in the field pr<br>elect the State.<br>. Results display in<br>options •<br>Insti Name<br>DoD USMEPCOM<br>Independent Duty Housing P<br>Joint Recruiting Program | rovided. This is<br>n the Installat<br>Vinsti Svc Cd<br>USACE<br>USACE<br>USACE | s a 10<br>tion Gr | numeric ch               | naracte. | r field. |   |

4. Choose the Select hyperlink next to the desired Installation. *The pop-up window closes and the selected Installation appears in the previous screen.* 

# **Common Errors**

The table below provides a list of common errors and possible solutions. There may be more than one solution to a given error.

| Error                         | Solution                                        |
|-------------------------------|-------------------------------------------------|
| 125 — No record(s) match      | Invalid Entry. Results for the search criteria  |
| search criteria or you do not | entered do not exist or Incorrect security      |
| have the appropriate secur-   | access. Enter different Search Criteria and try |
| ity access.                   | the Search again.                               |

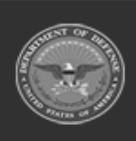

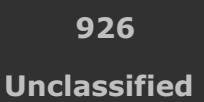

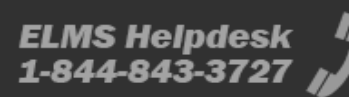

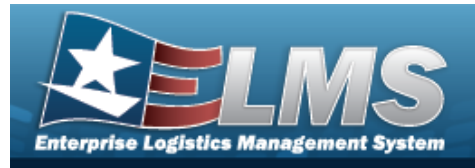

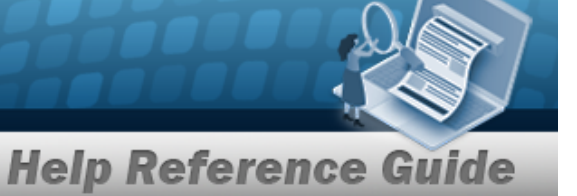

# **Related Topics**

• Facility

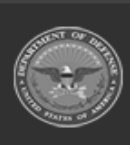

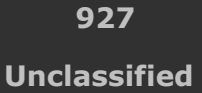

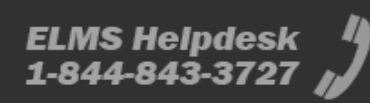

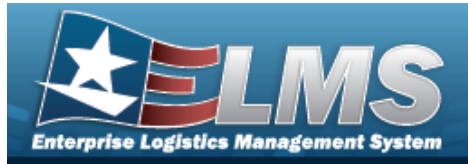

# **Browse for an Internal Stock Number**

## **Overview**

The Internal Stock Number Browse pop-up window allows searching for assets in the ELMS catalog.

# Navigation

ELMS Warehouse Module > *VARIOUS PROCEDURAL STEPS* >  $\bigcirc$  > Internal STOCK NBR Browse pop-up window

## **Page Fields**

The following fields display on the **Internal STOCK NBR Browse** pop-up window. For more information on each field, select the appropriate hyperlink.

### Instructions

The table below provides the list of instructions.

| Number | Value                                                                          |
|--------|--------------------------------------------------------------------------------|
| 525    | Select "Search" to refresh the STOCK NBR Search Results.                       |
| 526    | Select "Reset" to clear the STOCK NBR Search Criteria.                         |
| 527    | Select "Grid Options" for additional actions to perform on the STOCK NBR data. |
| 528    | Select "Add" to create a new STOCK NBR record.                                 |
|        |                                                                                |

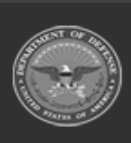

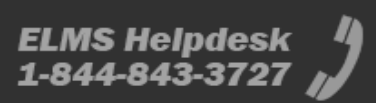

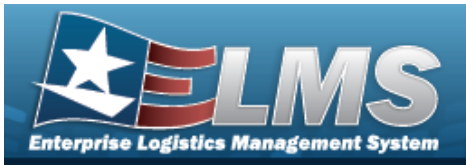

| 529 | Select "Edit" to update the selected STOCK NBR record(s).                                                                                                    |
|-----|----------------------------------------------------------------------------------------------------|
| 530 | Select "Delete" to remove the selected STOCK NBR record(s).                                                                                                    |
| 531 | Select "Attachments" to add or view an attached document to the selected STOCK NBR record(s).                                                                                                    |
| 132 | To search for CAGE CD, see https://cage.dla.mil.                                                                                                    |
| 161 | NCAGE CD must = 5 POS. When POS $1 = 0.9$ , POS 5 must = alpha but not I, O, or X. When POS $1 = A$ , POS 5 must = alpha-numeric but not I, L, O, Q, or V thru Z. When POS $1 =$ alpha, but not alpha O, POS 5 must = 0-9. |
| 162 | CAGE CD must = 5 POS, 1st and 5th must = numeric, remaining POS must = alphanumeric except I and O.                                                                                                    |

### **Internal STOCK NBR Browse**

Stock Item Type

#### A - NSN

Stock Nbr LIN/TAMCN Item Desc Reportable Commodity Type

#### B - Part Nbr

Stock Nbr LIN/TAMCN CAGE Cd Mfr Model Nbr Item Desc Reportable Commodity Type

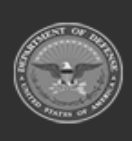

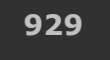

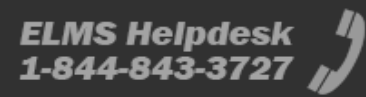

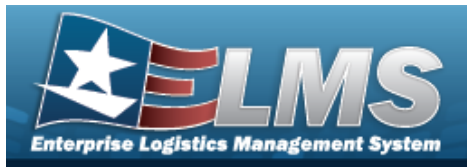

Mfr Name Mfr Part Nbr

#### J - MCN

Stock Nbr LIN/TAMCN Item Desc Reportable Commodity Type

#### I - Intangible

Stock Nbr LIN/TAMCN Item Desc Reportable Commodity Type

#### L - Local

Stock Nbr LIN/TAMCN Item Desc Reportable Commodity Type

#### **STOCK NBR Results Grid**

Select Stock Nbr Stock Item Cd Item Desc Mgmt Cd LIN/TAMCN FSC CIIC Type Asset Cd Shelf Life Cd Security Commodity Type Reportable Commodity Type Prev Stock Nbr IT Device Cd Accounting Req Cd NIIN Sts Cd

#### Optional

Established By Established Date Time

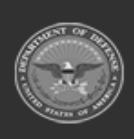

ODASD (Logistics) under A&S Sustainment

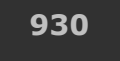

Unclassified

ELMS Helpdesk 1 1-844-843-3727

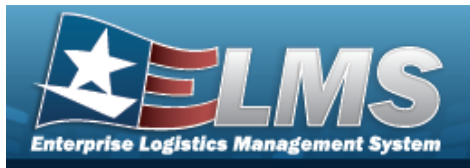

Lst Updtd By Lst Tran Dt Tm Program Id Remarks

## Procedures

#### ELMS Navigation Helpful Tips

Click the following link to display Warehouse Navigation Tips.

### **Browse for a Stock Number**

One or more of the Search Criteria fields can be entered to isolate the results. By default, all

results are displayed. Selecting at any point of this procedure returns all fields to the default "All" setting.

Selecting at any point of this procedure removes all revisions and closes the page. **Bold** numbered steps are required.

- 1. Select <sup>Q</sup>. The **Internal Stock NBR Browse** pop-up window appears.
- 2. In the Search Criteria box, narrow the results by entering one or more of the following optional fields:.
- 3. Use  $\checkmark$  to select the Stock Item Type.

| Search Criteria |         |                           |     | ^                |
|-----------------|---------|---------------------------|-----|------------------|
| Stock Item Type | A - NSN | Item Desc                 | All |                  |
| Stock Nbr       | All     | Reportable Commodity Type | All |                  |
| LIN/TAMCN       | All     |                           |     |                  |
|                 |         |                           |     | C Reset Q Search |

- A. Enter the STOCK NBR in the field provided. *This is a 15 alphanumeric character field*.
- B. Enter the LIN/TAMCN in the field provided. *This is a 10 alphanumeric character field.*
- C. Enter the ITEM DESC in the field provided. *This is a 256 alphanumeric character field*.
- D. Use  $\bowtie$  to select the Reportable Commodity Type.

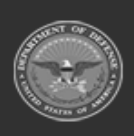

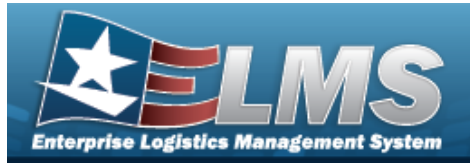

#### B - Part Nbr

| Search Criteria |                |                           |     | ^                |
|-----------------|----------------|---------------------------|-----|------------------|
| Stock Item Type | B - Part Nbr 👻 | Item Desc                 | All |                  |
| Stock Nbr       | Âll.           | Reportable Commodity Type | All |                  |
| LIN/TAMCN       | All            |                           |     |                  |
| CAGE Cd         | All            | Mfr Name                  | All |                  |
| Mfr Model Nbr   | All            | Mfr Part Nbr              | All |                  |
|                 |                |                           |     | C Reset Q Search |

- A. Enter the STOCK NBR in the field provided. *This is a 15 alphanumeric character field*.
- B. Enter the LIN/TAMCN in the field provided. *This is a 10 alphanumeric character field.*
- C. Enter the CAGE Code in the field provided. *This is a 5 alphanumeric character field.*
- D. Enter the MFR MODEL NBR in the field provided. *This is a 48 alphanumeric character field.*
- E. Enter the ITEM DESC in the field provided. *This is a 256 alphanumeric character field*.
- F. Use  $\bowtie$  to select the Reportable Commodity Type.
- G. Enter the MFR NAME in the field provided. *This is a 36 alphanumeric character field.*
- H. Enter the MFR PART NBR in the field provided. *This is a 36 alphanumeric character field.*

#### J - MCN

| earch Criteria  | l i i i i i i i i i i i i i i i i i i i |                           |        | 3          |
|-----------------|-----------------------------------------|---------------------------|--------|------------|
| Stock Item Type | J - MCN 💌                               | Item Desc                 | All    |            |
| Stock Nbr       | All                                     | Reportable Commodity Type | All    | ]          |
| LIN/TAMCN       | All                                     |                           |        |            |
|                 |                                         |                           | S Rese | t Q Search |

- A. Enter the STOCK NBR in the field provided. *This is a 15 alphanumeric character field.*
- B. Enter the LIN/TAMCN in the field provided. *This is a 10 alphanumeric character field.*
- C. Enter the ITEM DESC in the field provided. *This is a 256 alphanumeric character field*.

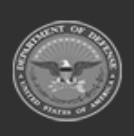

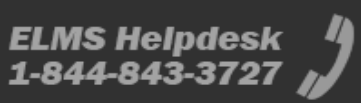

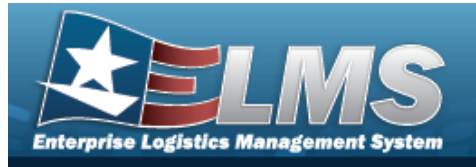

D. Use  $\checkmark$  to select the Reportable Commodity Type.

#### I - Intangible

| Search Criteria | l .              |                           |         | ^        |
|-----------------|------------------|---------------------------|---------|----------|
| Stock Item Type | I - Intangible 🔻 | Item Desc                 | All     |          |
| Stock Nbr       | All              | Reportable Commodity Type | All     |          |
| LIN/TAMCN       | All              |                           |         |          |
|                 |                  |                           | S Reset | Q Search |

- A. Enter the STOCK NBR in the field provided. *This is a 15 alphanumeric character field.*
- B. Enter the LIN/TAMCN in the field provided. *This is a 10 alphanumeric character field.*
- C. Enter the ITEM DESC in the field provided. *This is a 256 alphanumeric character field*.
- D. Use  $\bowtie$  to select the Reportable Commodity Type.

#### L - Local

| earch Criteria | l.        |                           |        |           |
|----------------|-----------|---------------------------|--------|-----------|
| tock Item Type | L - Local | Item Desc                 | All    |           |
| ock Nbr        | All       | Reportable Commodity Type | All    |           |
| I/TAMCN        | All       |                           |        |           |
|                |           |                           | S Rese | t Q Searc |

- A. Enter the STOCK NBR in the field provided. *This is a 15 alphanumeric character field*.
- B. Enter the LIN/TAMCN in the field provided. *This is a 10 alphanumeric character field.*
- C. Enter the ITEM DESC in the field provided. *This is a 256 alphanumeric character field*.
- D. Use  $\checkmark$  to select the Reportable Commodity Type.

**Q** search to begin the query. *Results display in the STOCK NBR Grid below.* 

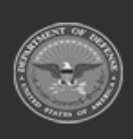

4.

Select

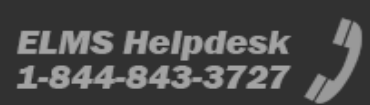

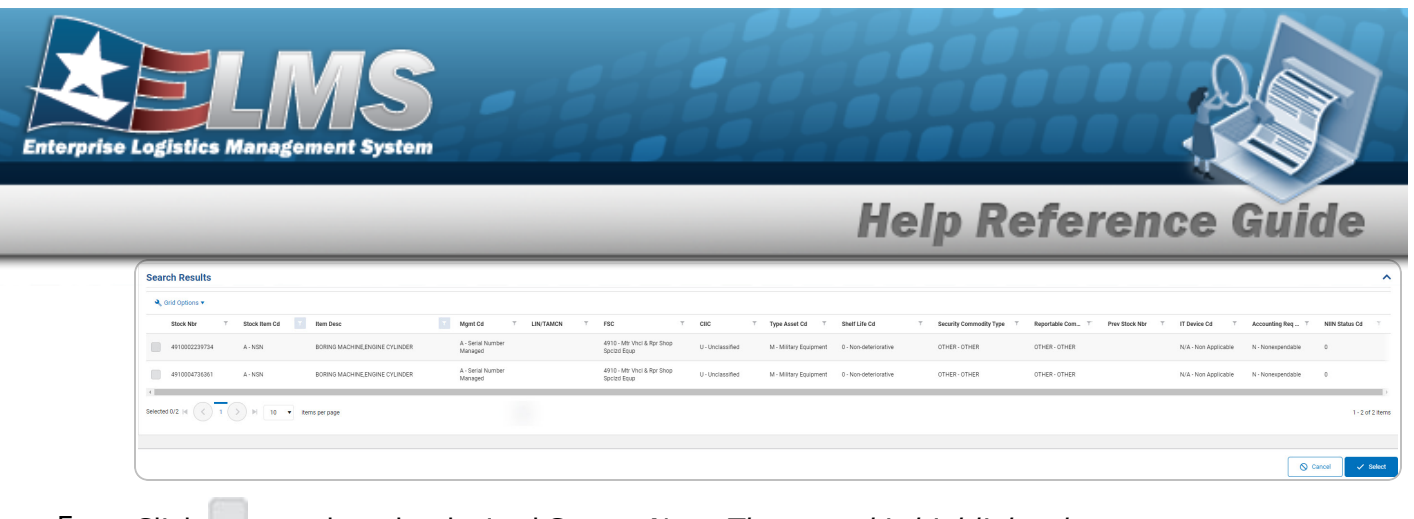

- 5. Click to select the desired STOCK NBR. *The record is highlighted*.
- 6. Select Select . The pop-up window closes and the selected STOCK NBR appears in the previous screen.

# **Common Errors**

The table below provides a list of common errors and possible solutions. There may be more than one solution to a given error.

| Error                         | Solution                                        |
|-------------------------------|-------------------------------------------------|
| 125 — No record(s) match      | Invalid Entry. Results for the search criteria  |
| search criteria or you do not | entered do not exist or Incorrect security      |
| have the appropriate secur-   | access. Enter different Search Criteria and try |
| ity access.                   | the Search again.                               |

# **Related Topics**

### ICP

- Stock Item
- Contract
- DLMS Transaction
- Inventory Transaction Inquiry
- Inventory Transaction Viewer
- Physical Inventory
- Requisition

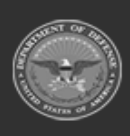

934

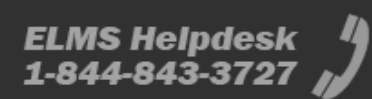

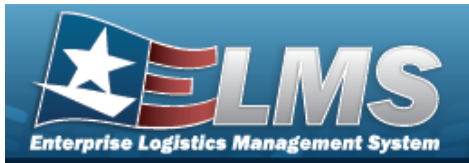

### Warehouse

- Collateral Item
- Equipment Type
- Mfr Part Nbr
- Shelf Life Extension
- SKO Catalog
- Stock Item
- Stock Number
- Substitute Stock Number
- Master Issue List
- Stock Nbr Inventory Inquiry
- Unit Issue Activity Inquiry
- Armory Issue
- Disposition
- Individual Issue
- Individual Item Return
- Individual Return
- Individual Reconciliation
- Inventory Update Manager
- Inventory Update User
- Maintenance Issue
- Materiel Release Order
- Physical Inventory
- Project Management
- QC Inspection
- Receiving
- Replenishment Review
- SKO Assemble
- SKO Disassemble
- Unit Issue Post-Post
- Unit Issue Return
- Warehouse Issue
- Warehouse Transfer
- Manage Stock Number Lists
- Container
- Location Condition Code Default
- Stock Item Individual Issue Location

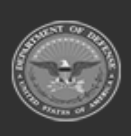

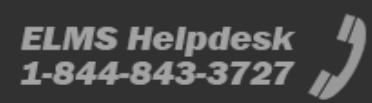

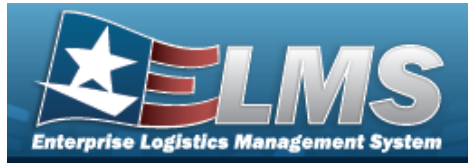

# **Browse for an Inventory Selection**

## **Overview**

The Inventory Selection Browse pop-up window allows choosing specified items from the warehouse.

## Navigation

ELMS Warehouse Module > *VARIOUS PROCEDURAL STEPS* > + Add > Inventory Select pop-up window

## **Page Fields**

The following fields display on the **Inventory Selection** pop-up window. For more information on each field, select the appropriate hyperlink.

### Instructions

The table below provides the list of instructions.

nber

### Search Criteria Grid

**Basic Search** 

Stock Nbr Item Desc Container Location ICN Serial Nbr

Advanced Search (Expression Drop-Down)

GFM Contract Nbr Min Qty Rqd

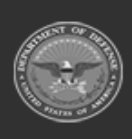

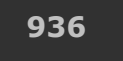

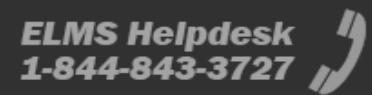
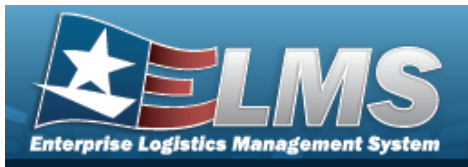

Cond Cd Location Status Freeze Location Mfr CAGE Mfr Contract Nbr Mfr Lot Nbr Mfr Dt

#### **Available Inventory**

Total Qty Stock Nbr Allocation Qty Inventory Allocation Qty Available Qty

#### **Inventory Selection**

ICN Selected Qty Qty Reserved Qty Available Qty Stock Nbr Item Desc Serial Nbr Shelf Life Expiration Dt Service Life Expiration Dt Expiration Dt Mfr Dt Mfr CAGE Mfr Contract Nbr Mfr Lot Nbr Part Nbr Cond Cd Location Id Location Status Freeze Location Container ID Owning DoDAAC Prj Cd

#### Optional

Contract / Dlvry Ord Nbr Meter Reading

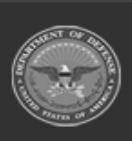

ODASD (Logistics) under A&S Sustainment

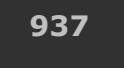

ELMS Helpdesk 1-844-843-3727 µ

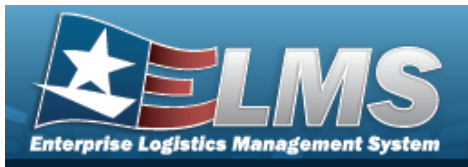

Percent Utilization Service Life Remaining Shelf Life Remaining Utilization Measure Code

### **Selected Inventory**

Qty ICN Stock Nbr Item Desc Serial Nbr Shelf Life Remaining Expiration Dt Cond Cd Location Id Owning DoDAAC Prj Cd Container ID Location Status Freeze Location GFM Contract Nbr

### Procedures

ELMS Navigation Helpful Tips

Click the following link to display Warehouse Navigation Tips.

### Select Item(s) from Inventory

One or more of the Search Criteria fields can be entered to isolate the results. By default, all

results are displayed. Selecting at any point of this procedure returns all fields to the default "All" setting.

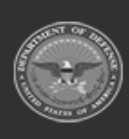

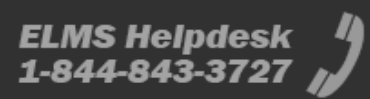

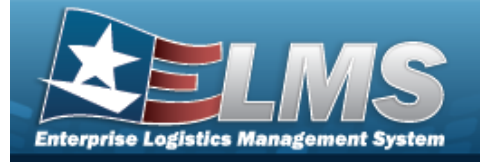

1. Select

| earch Criteria             |   |                                                        |                                                                                                    |
|----------------------------|---|--------------------------------------------------------|----------------------------------------------------------------------------------------------------|
| sic Search Advanced Search |   |                                                        |                                                                                                    |
| Search                     |   |                                                        | ,                                                                                                    |
| Stock Nbr                  | Q | ICN                                                    |                                                                                                    |
| Item Desc                  |   | Serial Nbr                                             |                                                                                                    |
| Container                  |   | i Inventory<br>Scan a bai<br>search crit<br>S/N. LOC a | Selection Tip:<br>ccode at any time while viewing this window to enter<br>teria. The following barcodes can be scanned: ICN,<br>and CON. |
| Location                   |   |                                                        |                                                                                                    |

- 2. In the Search Criteria box, narrow the results by entering one or more of the following fields:.
  - Use or to assist with the STOCK NBR entry. *This is a 15 alphanumeric character field.*

Stock Number Browse help

- Enter the ITEM DESC in the field provided. *This is a 256 alphanumeric character field.*
- Enter the Container in the field provided. *This is a 20 alphanumeric character field*.
- Enter the Location in the field provided. *This is a 20 alphanumeric character field*.
- Enter the ICNin the field provided. *This is a 20 alphanumeric character field*.
- Enter the SERIAL NBR in the field provided. *This is a 30 alphanumeric character field.*
- In The Advanced Search Tab:

Select

. The Boolean Expression sentence appears.

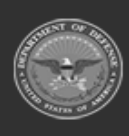

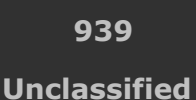

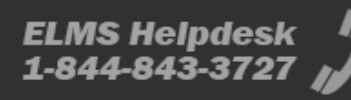

<sup>+</sup> Add . The **Inventory Selection** pop-up window appears.

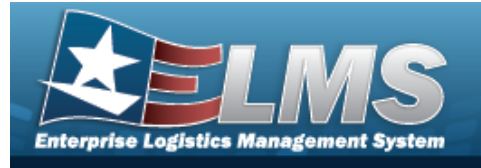

Q Search

**Help Reference Guide** 

- Choose which Advanced Search item to search by.
- 3. Select

. The results display in the Inventory Selection grid.

| Total Qty      | Stock Nbr Allocation Qty |   | nventory Allocation Qty |     | Available Qty |                |                 |               |
|----------------|--------------------------|---|-------------------------|-----|---------------|----------------|-----------------|---------------|
| 318<br>🎤 Optic | u<br>ons ▼               |   | J                       |     | 318           |                |                 |               |
| -              | ICN                      | : | Selected Qty            |     | i Qty         | Reserved Qty : | Available Qty : | Stock Nbr     |
|                | B000000000007005621      |   | 0                       | \$  | 266           | 0              | 266             | 8465016007887 |
|                | B000000000007005621      |   | 0                       | \$  | 46            | 0              | 46              | 8465016007887 |
|                | B000000000007005621      |   | 0                       | \$  | 2             | 0              | 2               | 8465016007887 |
|                | B000000000007005621      |   | 0                       | \$  | 2             | 0              | 2               | 8465016007887 |
|                | B000000000007005621      |   | 0                       | \$  | 1             | 0              | 1               | 8465016007887 |
|                | B000000000007005621      |   | 0                       | \$  | 1             | 0              | 1               | 8465016007887 |
| Selected 0/    | 5 4 0 0                  | 5 | 10 - itema per pe       | 200 |               |                |                 | 1 6 of 6 ito  |

#### **Review the Available Inventory**

Selecting at any point of this procedure removes all revisions and closes the page. **Bold** numbered steps are required.

- 1. The Total *QTY* automatically populates and is not editable.
- 2. The STOCK NBR Allocation QTY automatically populates and is not editable.
- 3. The Inventory Allocation QTY automatically populates and is not editable.

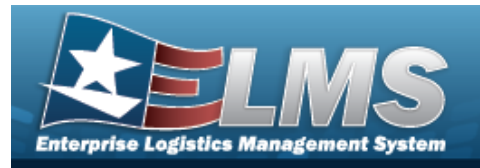

4. The Available QTY automatically populates and is not editable.

| Total Qty | Stock Nbr Allocation Qty | Inventory Allocation Qty | Available Qty |
|-----------|--------------------------|--------------------------|---------------|
| 318       | 0                        | 0                        | 318           |

#### Helpful Tip

The above numbers show how much inventory is in the warehouse. Use these numbers to determine how much to take from each specified Location in the Inventory Selection grid.

- 5. Choose which row to select for the amount of inventory required.
- 6. Select  $\checkmark$  . The Selected QTY cell changes from the  $\checkmark$  to the
- 7. Use to choose the correct Selected QTY. *Repeat until the amount required is completed.*
- 8. Select the Selected Inventory tab.

| Available Inventory | Select | ed Inventory      | 1      |                                  |     |                |    |            |   |                      |       |
|---------------------|--------|-------------------|--------|----------------------------------|-----|----------------|----|------------|---|----------------------|-------|
| 🖌 Options 🔹         |        |                   |        |                                  |     |                |    |            |   |                      |       |
| Qty                 | : 1    | CN                | :      | Stock Nbr                        | :   | Item Desc      | :  | Serial Nbr | : | Shelf Life Remaining | :     |
| 10                  | E      | 300000000000      | 007005 | 8465016007887                    |     | HYDRATION POUC | сн | -          |   | -                    |       |
| €                   |        |                   |        |                                  |     |                |    |            |   |                      |       |
| Selected 1/1        | H (    | $\langle \rangle$ | ▶ 10   | <ul> <li>items per pa</li> </ul> | age |                |    |            |   | NaN - NaN of         | items |
|                     |        |                   |        |                                  |     |                |    |            |   |                      |       |

- 9. Review the amounts in the Selected QTY column.
- 10. Select Take Selected . The **Inventory Selection** pop-up window closes, and the chosen amounts of inventory appear in the screen.

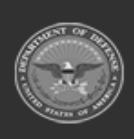

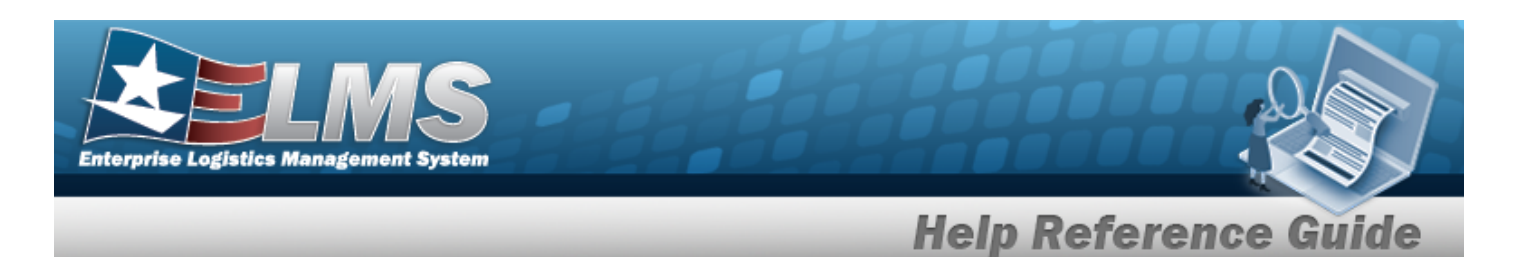

## **Common Errors**

The table below provides a list of common errors and possible solutions. There may be more than one solution to a given error.

| Error                                                                                                    | Solution                                                                                                    |
|----------------------------------------------------------------------------------------------------|----------------------------------------------------------------------------------------------------|
| 125 — No record(s) match<br>search criteria or you do not<br>have the appropriate secur-<br>ity access.     | Invalid Entry. Results for the search criteria<br>entered do not exist or Incorrect security<br>access. Enter different Search Criteria and try<br>the Search again.                       |
| 1116 — Scanned or entered<br>numbers could not be val-<br>idated.                                           | Invalid Entry. The scanned barcode has an unknown prefix. Scan a corrected barcode.                                                                                                    |
| xxxx - You cannot pick more<br>than the required amount.                                                    | Invalid Entry. The amount of items required for<br>the pick must be less than the amount of items<br>requested for the pick. Re-enter the amount to<br>be picked.                          |
| xxxx - You require <x> but<br/>you have only picked <y>.<br/>Are you sure you want to<br/>continue?</y></x> | Invalid Entry. The amount of items that was picked is less than the amount that is required. Re-enter the amount of items to pick.                                                         |
| xxxx - All selected assets<br>must be associated to the<br>same Contract / Delivery<br>Order Number.        | Invalid Entry. The items chosen are from dif-<br>ferent Contract Numbers / Delivery Order Num-<br>bers. Re-enter the items so they are from the<br>same Contract or Delivery Order number. |

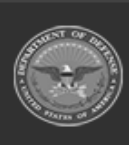

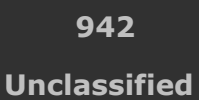

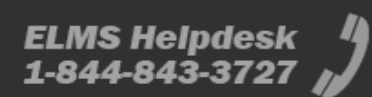

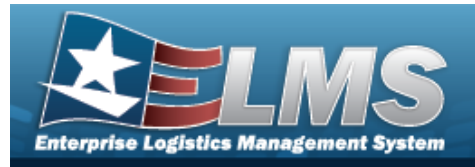

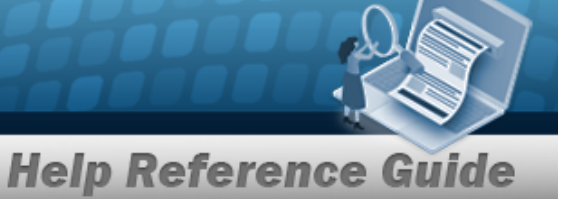

# **Related Topics**

Disposition

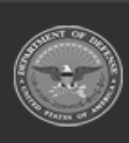

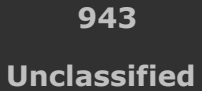

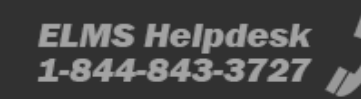

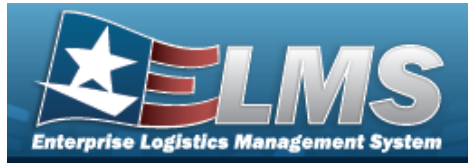

# **Browse for an Inventory Selection**

## **Overview**

The Inventory Selection Browse pop-up window allows choosing specified items from the warehouse.

# Navigation

ELMS Warehouse Module > VARIOUS PROCEDURAL STEPS > Select Items > Inventory Selection pop-up window

# **Page Fields**

The following fields display on the **Inventory Selection** pop-up window. For more information on each field, select the appropriate hyperlink.

### Instructions

The table below provides the list of instructions.

| Number | Value                                                      |
|--------|------------------------------------------------------------|
| 12     | Select "Search" button to view Search Results page.        |
| 13     | Select "Reset" button to clear data.                       |
| 14     | Select "Cancel" button to return to previous page.         |
| 412    | Select "Grid Options" button for additional actions.       |
| 36     | Select "Delete" button to remove record(s) from applicable |

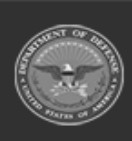

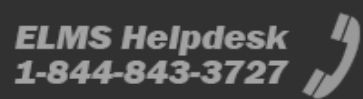

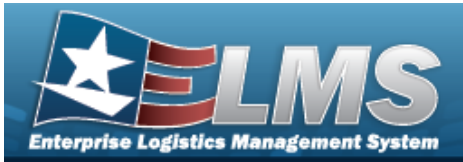

|      | tables.                                                           |
|------|-------------------------------------------------------------------|
| xxxx | Edit "Selected Qty" to move inventory to Selected Inventory grid. |
| xxxx | Click "Take Selected" to retrieve all Selected Inventory records. |

#### Search Criteria Grid

#### **Required to Search**

Scan Barcode Stock Nbr ICN Serial Nbr Location Container Item Desc

#### Advanced Search

GFM Contract Nbr Owning DoDAAC Min Qty Rqd Cond Cd Location Status Freeze Location Mfr CAGE Mfr Contract Nbr Mfr Lot Nbr Mfr Dt Additional Info

#### **Available Inventory**

Total Qty Stock Nbr Allocation Qty Inventory Allocation Qty Available Qty

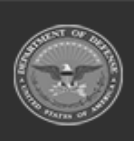

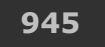

Unclassified

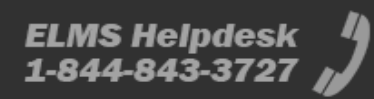

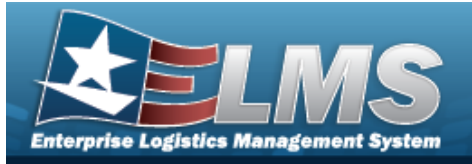

#### **Inventory Selection**

Selected Qty Qty Reserved Qty Available Qty ICN Stock Nbr Item Desc Serial Nbr Shelf Life Expiration Dt Service Life Expiration Dt Expiration Dt Mfr Dt Mfr CAGE Mfr Contract Nbr Mfr Lot Nbr Part Nbr Cond Cd Location Id Location Status Freeze Location Container ID **Owning DoDAAC** Prj Cd Additional Info

#### Optional

Contract / Dlvry Ord Nbr Meter Reading Utilization Measure Code Percent Utilization Additional Info

#### **Selected Inventory**

Selected Qty Qty ICN Stock Nbr Item Desc Serial Nbr Shelf Life Remaining

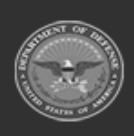

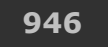

Unclassified

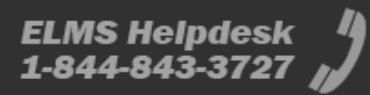

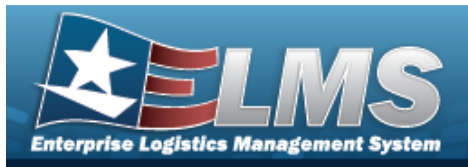

Shelf Life Expiration Dt Cond Cd Location Id **Owning DoDAAC** Prj Cd Container ID Location Status Freeze Location GFM Contract Nbr

# **Procedures**

ELMS Navigation Helpful Tips

Click the following link to display Warehouse Navigation Tips.

### Select Item(s) from Inventory

One or more of the Search Criteria fields can be entered to isolate the results. By default, all

C Reset results are displayed. Selecting

at any point of this procedure returns all fields to

the default "All" setting.

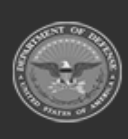

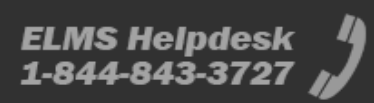

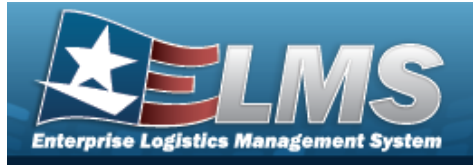

Select Items

**Help Reference Guide** 

1. Select

. The **Inventory Selection** pop-up window appears.

| it least one of the fields in the section below is required to search for assets          Scan Barcode       Click here to scan       ICN       All       I       I <t< th=""><th>nstructions</th><th></th><th></th><th></th><th></th><th></th><th></th></t<>                                                                                                    | nstructions           |                         |                    |           |                          |             |             |
|----------------------------------------------------------------------------------------------------|-----------------------|-------------------------|--------------------|-----------|--------------------------|-------------|-------------|
| Iteast one of the fields in the section below is required to search for assets   Scan Barcode   i ICN   All   i ICN   All   i Location   All   i Location   All   i Location   All   i Item Desc   All   i Item Desc   All   Cond Cd   All   I Contract Nbr   All   I Contract Nbr   All <td< th=""><th>earch Criteria</th><th></th><th></th><th></th><th></th><th></th><th></th></td<>                                                                                                    | earch Criteria        |                         |                    |           |                          |             |             |
| Scan Barcode Click here to scan ICN S/N UII LOC III i Stock Nbr Ali   i Location Ali i Serial Nbr Ali i Container Ali   i tem Desc Ali i Container Ali i Container   ditional Search Filter Criteria     GFM Contract Nbr Ali I   Min Qty Rqd Image: Container Ali   Location Status ACTIVE Image: Contact Nbr Ali   Mfr Cage Ali Image: Contact Nbr Ali   Mfr Cage Ali Image: Contact Nbr Ali   Mfr Lot Nbr Ali Image: Contact Nbr Ali   Mfr Lot Nbr Ali Image: Contact Nbr Ali   Mfr Lot Nbr Ali Image: Contact Nbr Ali   Mfr Lot Nbr Ali Image: Contact Nbr Ali   Min Qty Selected Inventory Selected Inventory Selected Inventory   Total Qty 0 0 0                                                                                                    | least one of the fiel | ds in the section below | v is required to s | earch for | assets                   |             |             |
| i ICN       All        i Serial Nbr       All         i Location       All        i Container       All          i Item Desc       All        i Container       All          Iditional Search Filter Criteria         Cond Cd       All          Min Qty Rqd          Cond Cd       All                                                                                                    | Scan Barcode          | Click here to scan      | ICN S/N UII        |           | i Stock Nbr              | All         |             |
| i Location All   i Item Desc All     item Desc All     item Desc Cond Cd     item Desc All     item Desc Cond Cd     item Desc Cond Cd <td># ICN</td> <td>All</td> <td></td> <td></td> <td>··· i Serial Nbr</td> <td>All</td> <td></td>                                                                                                    | # ICN                 | All                     |                    |           | ··· i Serial Nbr         | All         |             |
| i ttem Desc All     Iditional Search Filter Criteria     GFM Contract Nbr     Min Qty Rqd   Location Status   ACTIVE   Mfr Cage   All   Mfr Cage   All   Mfr Lot Nbr   All   Mfr Lot Nbr   Additional Info     Search   Reset   Search   Cancel     Total Qty   0     O                                                                                                    | i Location            | All                     |                    |           | i Container              | All         |             |
| Iditional Search Filter Criteria  GFM Contract Nbr All  Min Qty Rqd  Cond Cd All  Cond Cd All  Cond Cd All  Cond Cd All  Freeze Location All  Mfr Cage All  Mfr Cage All  Mfr Contract Nbr All  Mfr Dt  Cond Cd All  Cond Cd All  Cond Cond Cond Cond Cond Cond Cond Con                                                                                                    | i Item Desc           | All                     |                    |           |                          |             |             |
| GFM Contract Nbr       All       ▼         Min Qty Rqd       ◆       Cond Cd       All       ▼         Location Status       ACTIVE       ▼       Freeze Location       All       ▼         Mfr Cage       All       Mfr Contract Nbr       All       ▼       ▼         Mfr Lot Nbr       All       Mfr Dt       Image: Search © Reset       © Cancel         Additional Info       ▼       Search © Reset       © Cancel         twailable Inventory       Selected Inventory       Inventory Allocation Qty       Available Qty         0       0       0       0       0                                                                                                    | Iditional Search Filt | er Criteria             |                    |           |                          |             |             |
| Min Qty Rqd Cond Cd Ali   Location Status ACTIVE Freeze Location   Mfr Cage Ali Mfr Contract Nbr   Mfr Lot Nbr Ali Mfr Contract Nbr   Additional Info Search Reset   Wailable Inventory   Selected Inventory Selected Inventory   Total Qty Stock Nbr Allocation Qty Inventory Allocation Qty   0 0 0                                                                                                    | GFM Contract Nb       | or All                  |                    | •         |                          |             |             |
| Location Status       ACTIVE       ▼       Freeze Location       All       ▼         Mfr Cage       All       Mfr Contract Nbr       All       Mfr Contract Nbr       All       Image: Contract Nbr       All       Image: Contract Nbr       All       Image: Contract Nbr       All       Image: Contract Nbr       All       Image: Contract Nbr       Image: Contract Nbr       All       Image: Contract Nbr       Image: Contract Nbr       Image: C | Min Qty Rqd           |                         |                    | \$        | Cond Cd                  | All         | •           |
| Mfr Cage     All     Mfr Contract Nbr     All       Mfr Lot Nbr     All     Mfr Dt     Image: Contract Nbr       Additional Info     Q Search     Q Reset     Q Cancel                                                                                                    | Location Status       | ACTIVE                  |                    |           | Freeze Location          | All         | •           |
| Mfr Lot Nbr     All     Mfr Dt       Additional Info     Q. Search     Cancel       Q. Search     Cancel                                                                                                    | Mfr Cage              | All                     |                    |           | Mfr Contract Nbr         | All         |             |
| Additional Info<br>Q Search C Reset C Cancel<br>Additional Info<br>Additional Info<br>Reset C Cancel<br>Available Inventory<br>Selected Inventory<br>Total Qty<br>Stock Nbr Allocation Qty<br>0 0 0 0 0 0                                                                                                    | Mfr Lot Nbr           | All                     |                    |           | Mfr Dt                   |             | Ċ.          |
| Q Search     C Reset     C Cancel       Available Inventory     Selected Inventory     Vertication Qty     Available Qty       Total Qty     Stock Nbr Allocation Qty     Inventory Allocation Qty     Available Qty       0     0     0     0                                                                                                    | Additional Info       |                         |                    |           |                          |             |             |
| Available Inventory         Selected Inventory           Total Qty         Stock Nbr Allocation Qty         Inventory Allocation Qty         Available Qty           0         0         0         0         0                                                                                                    |                       |                         | Q, Se              | earch     | Cancel                   |             |             |
| Total Qty     Stock Nbr Allocation Qty     Inventory Allocation Qty     Available Qty       0     0     0     0                                                                                                    | vailable Inventory    | Selected Inventory      |                    |           |                          |             |             |
| O     O                                                                                                    | Total Otv             | Stock Nbr Allocation Ob | r                  |           | Inventory Allocation Oty | Δva         | ilable Otv  |
|                                                                                                    | 0                     | 0                       |                    |           | 0                        | 0           | induit city |
|                                                                                                    |                       |                         |                    |           |                          | 194.<br>197 |             |

- 2. In the Search Criteria box, narrow the results by entering one or more of the following fields:.
  - Select Click here to scan ICN S/N UII IIII. Using the ELMS supported tethered scanner, scan the ELMS generated ICN barcode, serial number barcode, or UII associated with the asset to automatically add it to the grid.
  - Use or to assist with the STOCK NBR entry. *This is a 15 alphanumeric character field.*

Stock Number Browse help

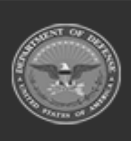

Unclassified

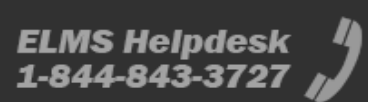

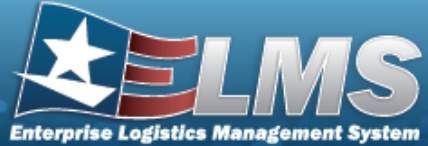

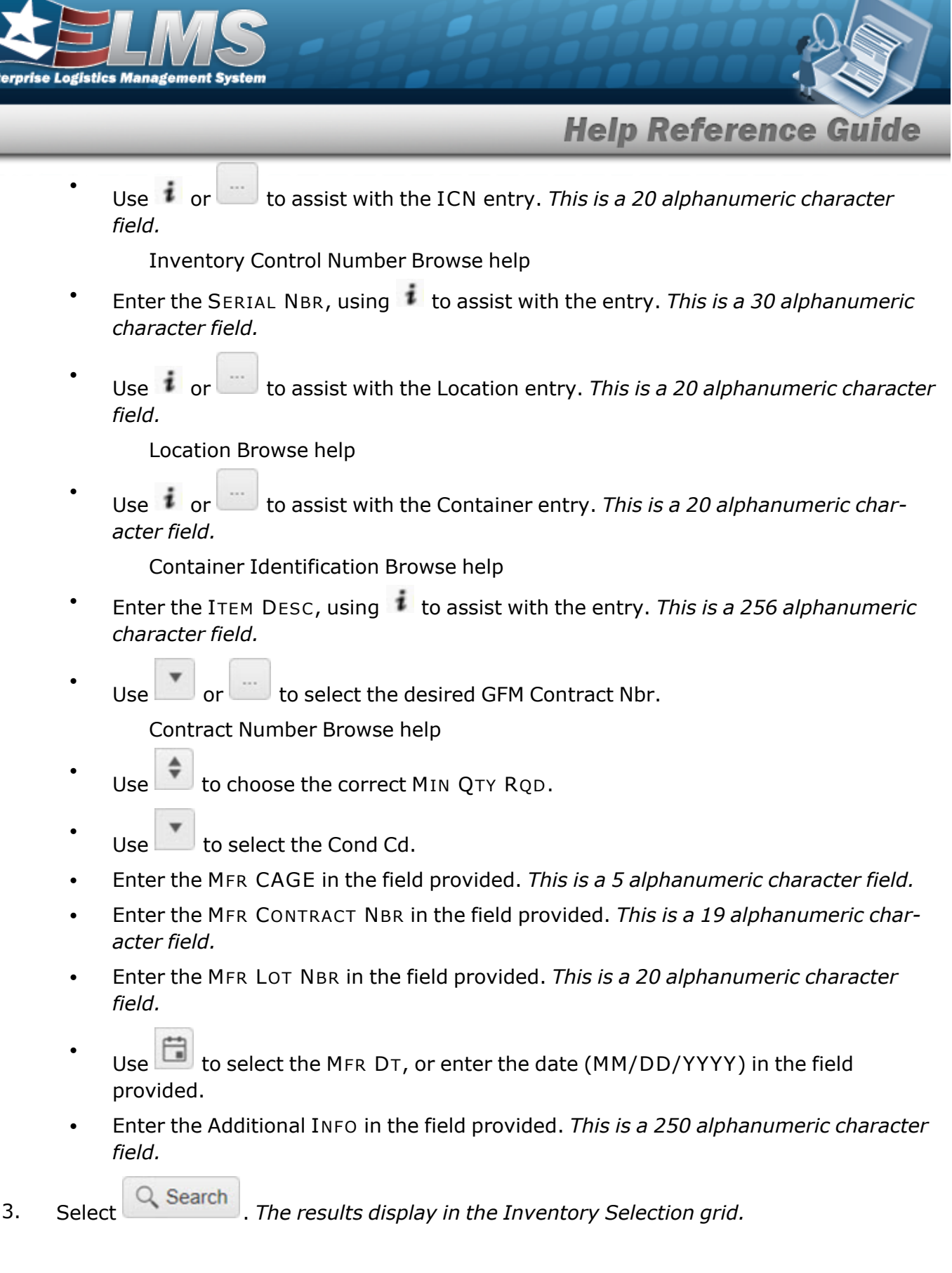

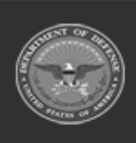

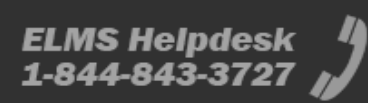

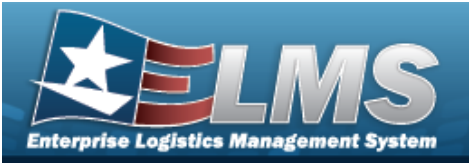

| Total Q     | ty             | Stock      | Nbr Allocation Qty |                 |                      | Inventory Allocation | on Qty             | Available Qty<br>318 |                           |                                  |    |
|-------------|----------------|------------|--------------------|-----------------|----------------------|----------------------|--------------------|----------------------|---------------------------|----------------------------------|----|
| 318         |                | 0          |                    |                 |                      | 0                    |                    |                      |                           |                                  |    |
| Inver       | tory Selection | <b>‡</b> G | rid Options 🔻      |                 |                      |                      |                    |                      |                           |                                  |    |
|             | Selected Qty   | Qty        | Reserved Qty       | ▼ Available Qty | T ICN                | Stock Nbr            | Item Desc          | Serial Nbr           | T Shelf Life Expiration D | t 🔻 Service Life Expiration Date | Ŧ  |
|             | / 0            |            |                    |                 |                      |                      | HYDRATION<br>POUCH |                      |                           |                                  |    |
|             | <i>▶</i> 0     | 46         | 0                  | 46              | B0000000000007005621 | 8465016007887        | HYDRATION<br>POUCH |                      |                           |                                  |    |
|             | a* 0           | 2          | 0                  | 2               | B0000000000007005621 | 8465016007887        | HYDRATION<br>POUCH |                      |                           |                                  |    |
|             | <i>▶</i> 0     | 2          | 0                  | 2               | B000000000007005621  | 8465016007887        | HYDRATION<br>POUCH |                      |                           |                                  |    |
|             | e* 0           | 1          | 0                  | 1               | B000000000007005621  | 8465016007887        | HYDRATION<br>POUCH |                      |                           |                                  |    |
|             | <i>▶</i> 0     | 1          | 0                  | 1               | B000000000007005621  | 8465016007887        | HYDRATION<br>POUCH |                      |                           |                                  |    |
| <u>C</u>    |                | Total:     |                    |                 |                      |                      |                    |                      |                           |                                  |    |
| <b>H</b> )( |                |            |                    | 50 🔻 items      | per page             |                      |                    |                      |                           | 1 - 6 of 6 iter                  | ns |
|             |                |            |                    |                 |                      |                      |                    |                      |                           |                                  |    |

### **Review the Available Inventory**

•••

| Selecting                  | at any point of this procedure removes all revisions and closes the |
|----------------------------|---------------------------------------------------------------------|
| page. <b>Bold</b> numbered | l steps are required.                                               |

- 1. The Total *QTY* automatically populates and is not editable.
- 2. The STOCK NBR Allocation QTY automatically populates and is not editable.
- 3. The Inventory Allocation QTY automatically populates and is not editable.
- 4. The Available QTY automatically populates and is not editable.

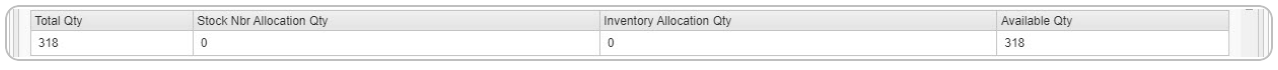

### Helpful Tip

The above numbers show how much inventory is in the warehouse. Use these numbers to determine how much to take from each specified Location in the Inventory Selection grid.

- 5. Choose which row to select for the amount of inventory required.
- 6. Select  $\checkmark$  . The Selected QTY cell changes from the  $\checkmark$  to the 💼
- 7. Use to choose the correct Selected QTY. *Repeat until the amount required is completed.*

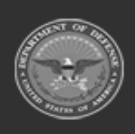

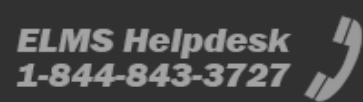

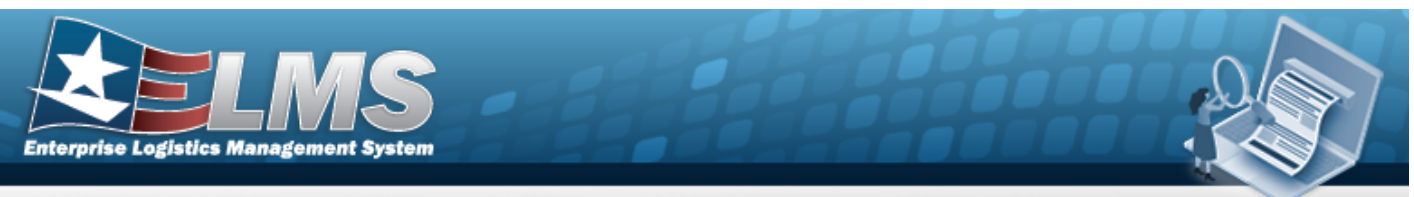

8. Select the Selected Inventory tab.

|          | Selected Qty | Qty | ICN                  | Stock Nbr     | Item Desc          | Serial Nbr | Shelf Life Remaining | Shelf Life Expiration Dt | Cond Cd | Owning DoDAAC | Prj Cd | Container Id | Location Statu |
|----------|--------------|-----|----------------------|---------------|--------------------|------------|----------------------|--------------------------|---------|---------------|--------|--------------|----------------|
| × Remove | 10           | 266 | B0000000000007005621 | 8465016007887 | HYDRATION<br>POUCH |            |                      |                          | A       | M67750        |        |              | Active         |
|          | 1            | ć.  |                      |               |                    | <u></u>    |                      |                          |         |               |        |              | 1              |
|          |              |     |                      |               |                    |            |                      |                          |         |               |        |              |                |

9. Review the amounts in the Selected QTY column.

### **Common Errors**

The table below provides a list of common errors and possible solutions. There may be more than one solution to a given error.

| Error                                                                                                   | Solution                                                                                                    |
|----------------------------------------------------------------------------------------------------|----------------------------------------------------------------------------------------------------|
| 125 — No record(s) match<br>search criteria or you do not<br>have the appropriate secur-<br>ity access. | Invalid Entry. Results for the search criteria<br>entered do not exist or Incorrect security<br>access. Enter different Search Criteria and try<br>the Search again. |
| 1116 — Scanned or entered<br>numbers could not be val-<br>idated.                                       | Invalid Entry. The scanned barcode has an unknown prefix. Scan a corrected barcode.                                                                                  |
| xxxx - You cannot pick more<br>than the required amount.                                                | Invalid Entry. The amount of items required for<br>the pick must be less than the amount of items<br>requested for the pick. Re-enter the amount to<br>be picked.    |
| xxxx - You require <x> but</x>                                                                          | Invalid Entry. The amount of items that was                                                                                                    |

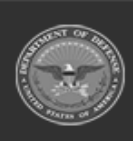

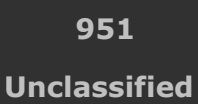

<sup>10.</sup> Select Take Selected . The **Inventory Selection** pop-up window closes, and the chosen amounts of inventory appear in the screen.

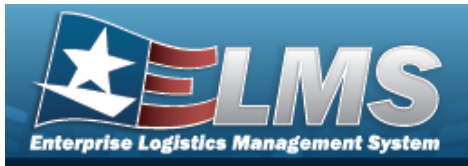

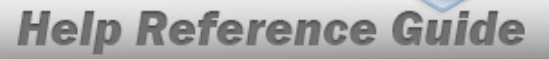

you have only picked <y>. Are you sure you want to continue?

picked is less than the amount that is required. Re-enter the amount of items to pick.

xxxx - All selected assets must be associated to the same Contract / Delivery Order Number.

Invalid Entry. The items chosen are from different Contract Numbers / Delivery Order Numbers. Re-enter the items so they are from the same Contract or Delivery Order number.

# **Related Topics**

- **Contract Number Browse**
- Exchange Browse
- **ICN Browse** ٠
- Inspection
- Materiel Movement Pick
- QC / QA / Inspection
- Assemble an SKO
- Individual Issue
- Individual Return
- Maintenance Issue
- Materiel Release Order (MRO)
- Pick Plan
- Unit Issue
- Warehouse Transfer

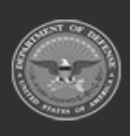

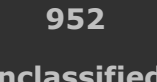

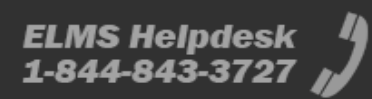

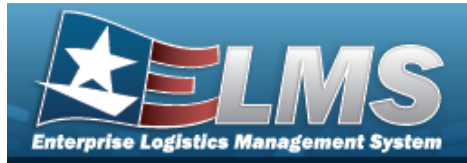

# Browse for a LIN/TAMCN

### **Overview**

The LIN/TAMCN Browse pop-up window allows searching for LIN/TAMCNs in the FEDLOG catalog.

### Navigation

ELMS Warehouse Module > VARIOUS PROCEDURAL STEPS >  $\bigcirc$  > LIN/TAMCN Browse pop-up window

### **Page Fields**

The following fields display on the **LIN/TAMCN Browse** pop-up window. For more information on each field, select the appropriate hyperlink.

### Instructions

The table below provides the list of instructions.

ber

### LIN/TAMCN Search Criteria

LIN/TAMCN LIN/TAMCN Desc Size Category Status

### LIN/TAMCN Browse Results Grid

Select LIN/TAMCN LIN/TAMCN Desc Size Category

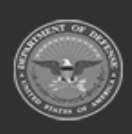

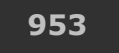

Unclassified

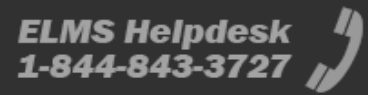

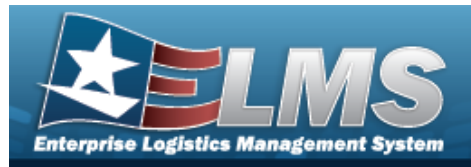

Optional

Catalog Name Cd

## Procedures

ELMS Navigation Helpful Tips

Click the following link to display Warehouse Navigation Tips.

### Browse for a LIN/TAMCN

One or more of the Search Criteria fields can be entered to isolate the results. By default, all results are displayed. Selecting Reset at any point of this procedure returns all fields to the default "All" setting.

Selecting at any point of this procedure removes all revisions and closes the page. **Bold** numbered steps are required.

- 1. Select <sup>Q</sup>. The **LIN/TAMCN Browse** pop-up window appears.
- 2. In the Search Criteria box, narrow the results by entering one or more of the following optional fields:.

| Search Criteria |     |               |        |         | ^        |
|-----------------|-----|---------------|--------|---------|----------|
| LIN/TAMCN       | All | Size Category | All    | •       |          |
| LIN/TAMCN Desc  | All | Status        | ACTIVE | •       |          |
|                 |     |               |        | 5 Reset | Q Search |

- Enter the LIN/TAMCN in the field provided. *This is a 10 alphanumeric character field.*
- Enter the LIN/TAMCN DESC in the field provided. *This is a 1,024 alphanumeric char*acter field.
- Use \* to select the Size Category.
- Use <sup>\*</sup> to select the Status.

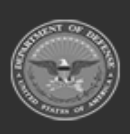

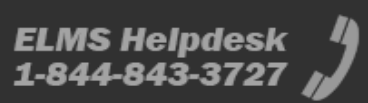

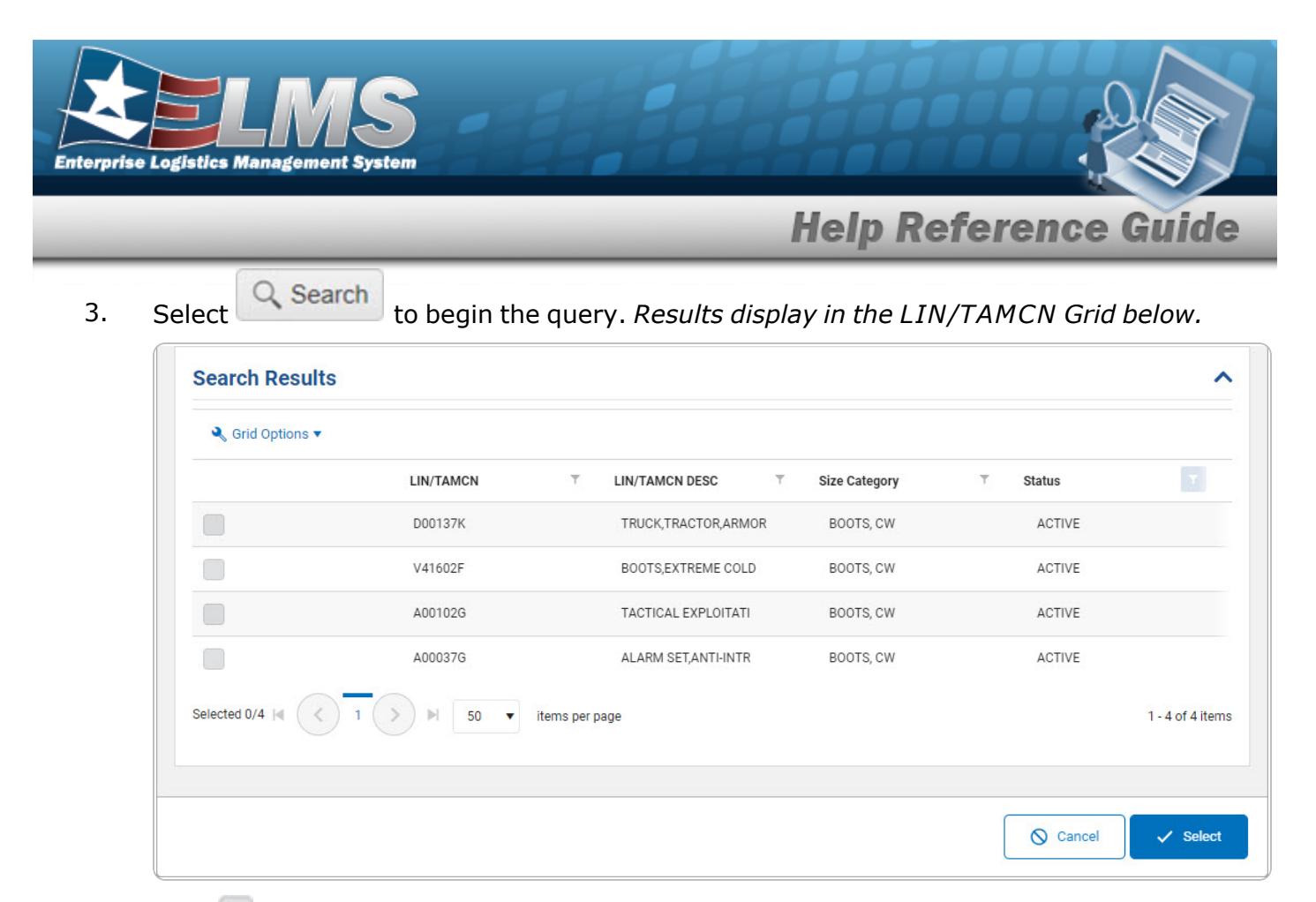

4. Click to select the desired LIN/TAMCN. *The record is highlighted.* 

5. Select Select . The pop-up window closes and the selected LIN/TAMCN appears in the previous screen.

# **Common Errors**

The table below provides a list of common errors and possible solutions. There may be more than one solution to a given error.

| Error                         | Solution                                        |
|-------------------------------|-------------------------------------------------|
| 125 — No record(s) match      | Invalid Entry. Results for the search criteria  |
| search criteria or you do not | entered do not exist or Incorrect security      |
| have the appropriate secur-   | access. Enter different Search Criteria and try |
| ity access.                   | the Search again.                               |

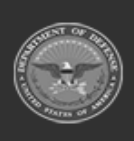

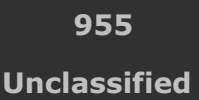

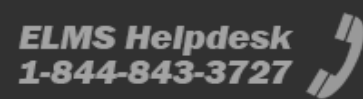

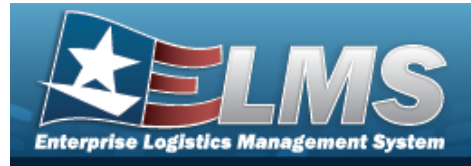

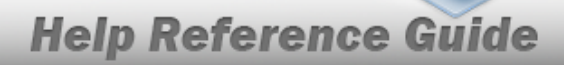

# **Related Topics**

### Warehouse

- LIN/TAMCN
- Stock Number

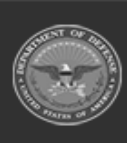

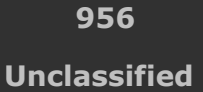

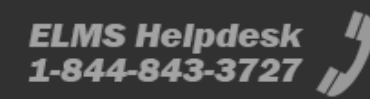

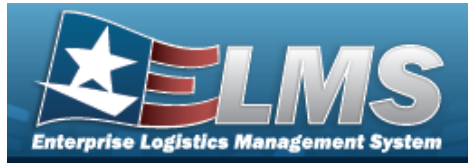

# Browse for a LIN/TAMCN

## **Overview**

The LIN/TAMCN Browse pop-up window allows searching for LIN/TAMCNs in the FEDLOG catalog.

# Navigation

ELMS Warehouse Module > *VARIOUS PROCEDURAL STEPS* > LIN/TAMCN Browse pop-up window

# **Page Fields**

The following fields display on the **LIN/TAMCN Browse** pop-up window. For more information on each field, select the appropriate hyperlink.

### Instructions

The table below provides the list of instructions.

| <ul> <li>12 Select "Search" button to view Search Results page.</li> <li>13 Select "Reset" button to clear data.</li> <li>14 Select "Cancel" button to return to previous page.</li> <li>417 Click the Select hyperlink or double-click a specific row to choose a record</li> </ul> | Number | Value                                                                        |
|----------------------------------------------------------------------------------------------------|--------|------------------------------------------------------------------------------|
| <ul> <li>13 Select "Reset" button to clear data.</li> <li>14 Select "Cancel" button to return to previous page.</li> <li>417 Click the Select hyperlink or double-click a specific row to choose a record</li> </ul>                                                                 | 12     | Select "Search" button to view Search Results page.                          |
| 14Select "Cancel" button to return to previous page.417Click the Select hyperlink or double-click a specific row to choose a record                                                                                                    | 13     | Select "Reset" button to clear data.                                         |
| 417 Click the Select hyperlink or double-click a specific row to choose a record                                                                                                    | 14     | Select "Cancel" button to return to previous page.                           |
|                                                                                                    | 417    | Click the Select hyperlink or double-click a specific row to choose a record |

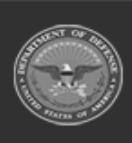

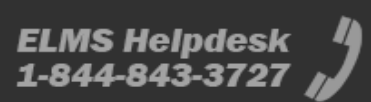

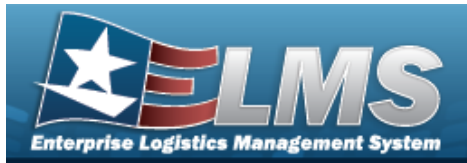

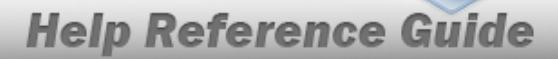

### LIN/TAMCN Search Criteria

LIN/TAMCN i

LIN/TAMCN Desc *i* Size Category

#### LIN/TAMCN Browse Results Grid

Select LIN/TAMCN LIN/TAMCN Desc Size Category

#### Optional

Catalog Name Cd

### Procedures

ELMS Navigation Helpful Tips

Click the following link to display Warehouse Navigation Tips.

### Browse for a LIN/TAMCN

One or more of the Search Criteria fields can be entered to isolate the results. By default, all

results are displayed. Selecting Creset at any point of this procedure returns all fields to the default "All" setting.

Selecting Cancel at any point of this procedure removes all revisions and closes the page. **Bold** numbered steps are required.

1. Select . The **LIN/TAMCN Browse** pop-up window appears.

2. In the Search Criteria box, narrow the results by entering one or more of the following optional fields:.

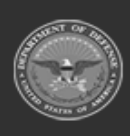

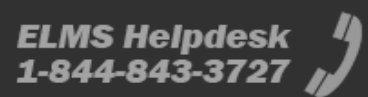

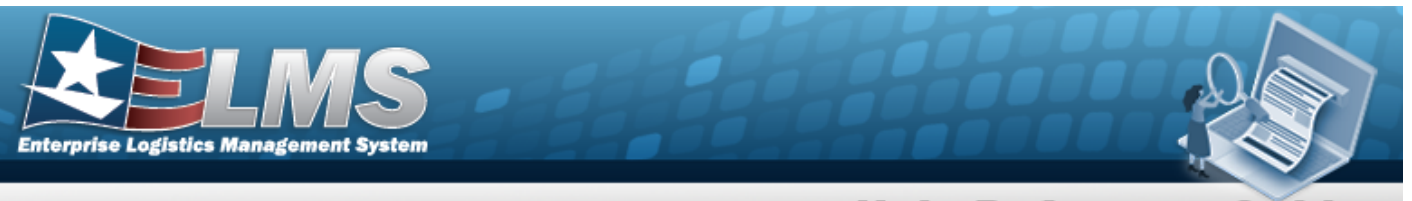

| Search Criteria                      |   |
|--------------------------------------|---|
|                                      | * |
| i LIN/TAMCN All i LIN/TAMCN Desc All |   |
| Size Category All                    |   |

• Enter the LIN/TAMCN, using *i* to assist with the entry. *This is a 10 alphanumeric character field.* 

to select the Size Category.

- Enter the LIN/TAMCN DESC, using it to assist with the entry. *This is a 1,024 alpha-numeric character field.*
- 3. Select Search to begin the query. *Results display in the LIN/TAMCN Grid below.*

| LIN/T  | AMCN      | Grid Option | s 🔻                   |                |                  |
|--------|-----------|-------------|-----------------------|----------------|------------------|
| Select | LIN/TAMCI | N † 🔻       | LIN/TAMCN Desc        | Size Category  |                  |
| Select | A00037G   |             | ALARM SET, ANTI-INTR  | BOOTS, CW      |                  |
| Select | A00102G   |             | TACTICAL EXPLOITATI   | BOOTS, CW      |                  |
| Select | D00137K   |             | TRUCK, TRACTOR, ARMOR | BOOTS, CW      |                  |
| Select | V41602F   |             | BOOTS, EXTREME COLD   | BOOTS, CW      |                  |
|        |           |             | < >>> 50 <            | items per page | 1 - 4 of 4 items |

4. Choose the Select hyperlink next to the desired LIN/TAMCN. *The pop-up window closes and the selected LIN/TAMCN appears in the previous screen.* 

## **Common Errors**

The table below provides a list of common errors and possible solutions. There may be more than one solution to a given error.

| Error                                                     | Solution                                                                                  |
|-----------------------------------------------------------|-------------------------------------------------------------------------------------------|
| 125 — No record(s) match<br>search criteria or you do not | Invalid Entry. Results for the search criteria entered do not exist or Incorrect security |

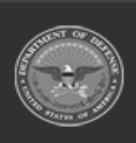

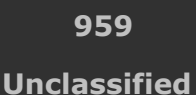

Use

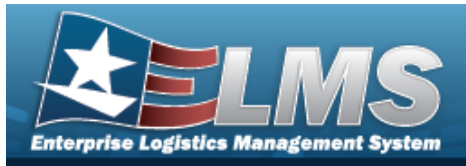

have the appropriate security access. access. Enter different Search Criteria and try the Search again.

# **Related Topics**

ICP

- Stock Item
- Physical Inventory

### Warehouse

- Shelf Life Extension
- SKO Catalog
- Stock Item
- Substitute Stock Number
- Master Issue List
- Authorization
- LIN/TAMCN Inventory Inquiry
- Stock Nbr Inventory Inquiry
- Disposition
- Inventory Update Manager
- Inventory Update User
- Physical Inventory
- Location Condition Code Default

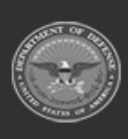

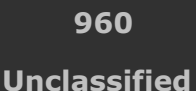

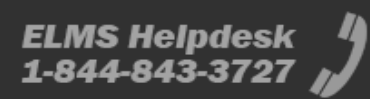

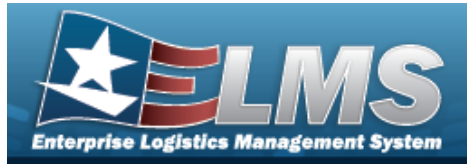

# **Browse for a Location**

## **Overview**

The Location Browse pop-up window allows searching for Locations in the specified Warehouse.

# Navigation

ELMS Warehouse Module > *VARIOUS PROCEDURAL STEPS* >  $\square$  > Location Browse popup window

# **Page Fields**

The following fields display on the **Location Browse** pop-up window. For more information on each field, select the appropriate hyperlink.

### Instructions

The table below provides the list of instructions.

| Number | Value                                                                        |
|--------|------------------------------------------------------------------------------|
| 12     | Select "Search" button to view Search Results page.                          |
| 13     | Select "Reset" button to clear data.                                         |
| 14     | Select "Cancel" button to return to previous page.                           |
| 417    | Click the Select hyperlink or double-click a specific row to choose a record |

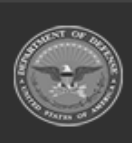

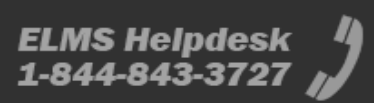

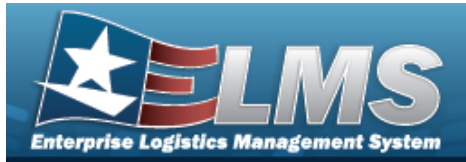

### **Location Search Criteria**

Facility Nbr Location Id Location Type Dehumidified Outdoor Freeze Location Location Desc Location Status Temperature Controlled Hazardous

#### **Location Browse Results Grid**

Select Location Id Location Desc Location Type Cd Freeze Location Location Status Facility Nbr Parent Location Id Floor Bay Aisle Row Rack Inspection Schedule

#### Optional

Hazardous Dehumidified Temperature Controlled Outdoor GPS Longitude GPS Latitude RFID Coordinates Weight Capacity Cube Capacity Height

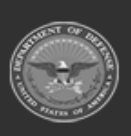

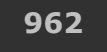

Unclassified

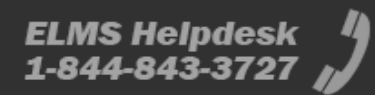

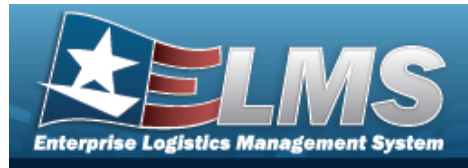

Length Width

## Procedures

ELMS Navigation Helpful Tips

Click the following link to display Warehouse Navigation Tips.

### **Browse for a Location**

One or more of the Search Criteria fields can be entered to isolate the results. By default, all

results are displayed. Selecting Creset at any point of this procedure returns all fields to the default "All" setting.

Selecting Cancel at any point of this procedure removes all revisions and closes the page. **Bold** numbered steps are required.

- 1. Select . *The Location Browse* pop-up window appears.
- 2. In the Search Criteria box, narrow the results by entering one or more of the following optional fields:.

| structions      |         |     |                        |        | * |
|-----------------|---------|-----|------------------------|--------|---|
| earch Criteria  |         |     |                        |        | * |
| i Facility Nbr  | All     |     |                        |        |   |
| i Location Id   | All     |     | <i>i</i> Location Desc | All    |   |
| Location Type   | Issue X |     | Location Status        | ACTIVE | • |
| Dehumidified    | All     |     | Temperature Controlled | All    | • |
| Outdoor         | All     |     | Hazardous              | All    | • |
| Freeze Location | No      |     |                        |        |   |
|                 | Q Sear  | rch | C Reset O Cancel       |        |   |

• Use

Use to select the Facility Nbr, or use *i* to assist with the entry.

• Enter the Location ID, using it to assist with the entry. *This is a 15 alphanumeric character field.* 

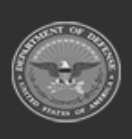

Help Reference Guide

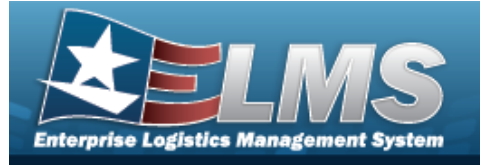

- Enter the Location Type by selecting the field and choosing at least one type.
- Use to select if the location is Dehumidified.
  - Use to select if the location is Outdoor.
- Use to select if this is a Freeze Location.
- Enter the Location DESC, using *i* to assist with the entry. *This is a 250 alpha-numeric character field.*
- Use 🚺 to select the Location Status.
  - Use use to select if the location is Temperature Controlled.
  - Use to select if the location is Hazardous.
- 3. Select Search to begin the query. *Results display in the Location Grid below.*

| Loca   | Location Browse  t Grid Options *                                                                                                    |                          |                                                                                |                 |                   |              |                    |         |       |         |       |        |                       |
|--------|----------------------------------------------------------------------------------------------------|--------------------------|--------------------------------------------------------------------------------|-----------------|-------------------|--------------|--------------------|---------|-------|---------|-------|--------|-----------------------|
| Select | Location Id †                                                                                                    | ▼ Location Desc ▼        | Location Type Cd                                                               | Freeze Location | T Location Status | Facility Nbr | Parent Location Id | T Floor | ▼ Bay | T Alsle | T Row | T Rack | T Inspection Schedule |
| Select |                                                                                                    |                          |                                                                                |                 |                   |              |                    |         |       |         |       |        | STOCK                 |
| Select | ROSIE2                                                                                                    | ROSIE2                   | 2 - Issue, 3 - Stock, 8 - Intransit                                            | No              | ACTIVE            | MECH001      |                    |         |       |         |       |        | STOCK                 |
| Select | Intel         SHAWINEE 849         SHAWINEE 849         2 - Issue, 3 - Stock, 7 - Sort, 8 - Intransit         No         ACTIVE         MECH001         1         5         10         1         2         STOCK |                          |                                                                                |                 |                   |              |                    |         |       |         |       |        |                       |
| Select | STACEYS SPOT 1                                                                                                    | 23 SECURE MOBILE DEVICES | 1 - Receiving, 2 - Issue, 3 - Stock, 8 - Intransit, 11 - Return, 12 - Disposal | No              | ACTIVE            | MECH001      |                    | 1       | 4     | 3       | 2     | 6      | STOCK                 |
| Select | TED LASSO                                                                                                    | POSITIVITY               | 2 - Issue, 3 - Stock, 8 - Intransit                                            | No              | ACTIVE            | MECH001      |                    | 1       | 1     | 1       | 1     | 1      | STOCK                 |
| Select | THE GOOD PLAC                                                                                                    | E TED DANSON             | 1 - Receiving, 2 - Issue, 3 - Stock, 8 - Intransit                             | No              | ACTIVE            | MECH001      |                    |         |       |         |       |        | STOCK                 |
| <      |                                                                                                    |                          |                                                                                |                 |                   |              |                    |         |       |         |       |        |                       |
| ()     | x + 0 > x + 0 > 2 = 1 mm per page 1-6 d 6 temp                                                                                                    |                          |                                                                                |                 |                   |              |                    |         |       |         |       |        |                       |

4. Choose the Select hyperlink next to the desired Location. *The pop-up window closes and the selected Location appears in the previous screen.* 

# **Common Errors**

The table below provides a list of common errors and possible solutions. There may be more than one solution to a given error.

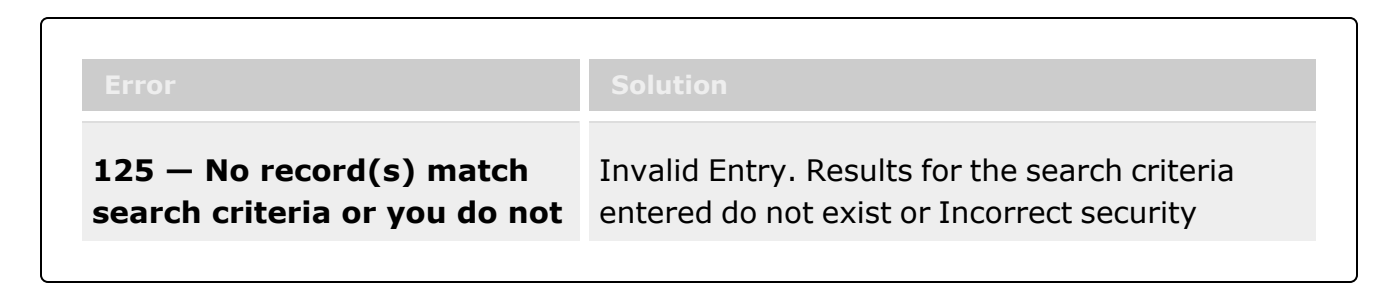

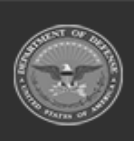

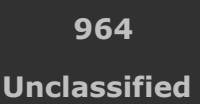

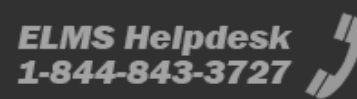

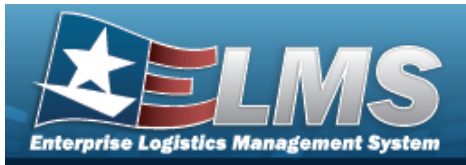

have the appropriate security access. access. Enter different Search Criteria and try the Search again.

# **Related Topics**

- Individual Return
- Individual Item Return
- Individual Reconciliation
- Inventory Update Manager
- Inventory Update User
- Materiel Movement Pick
- Materiel Movement Plan
- Physical Inventory
- QA / QC / Inspection
- Receiving
- SKO Assemble
- SKO Bulk Update
- SKO Disassemble
- Transportation Pick
- Transportation Plan
- Unit Issue Request
- Unit Issue Return
- Warehouse Transfer
- Container
- Location Condition Code Default
- Stock Item Individual Issue Location

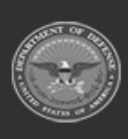

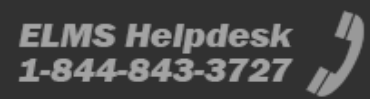

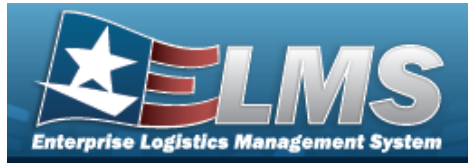

# **Browse for a Master Issue List**

## **Overview**

The Master Issue List Browse pop-up window allows searching for Master Issue Lists in the ELMS catalog.

# Navigation

ELMS Warehouse Module > *VARIOUS PROCEDURAL STEPS* > Master Issue List Browse pop-up window

# **Page Fields**

The following fields display on the **Master Issue List Browse** pop-up window. For more information on each field, select the appropriate hyperlink.

### Instructions

The table below provides the list of instructions.

| <ul> <li>12 Select "Search" button to view Search Results page.</li> <li>13 Select "Reset" button to clear data.</li> <li>14 Select "Cancel" button to return to previous page.</li> <li>412 Select "Grid Options" button for additional actions.</li> </ul> | Number | Value                                                            |
|----------------------------------------------------------------------------------------------------|--------|------------------------------------------------------------------|
| 13Select "Reset" button to clear data.14Select "Cancel" button to return to previous page.412Select "Grid Options" button for additional actions.                                                                                                    | 12     | Select "Search" button to view Search Results page.              |
| 14Select "Cancel" button to return to previous page.412Select "Grid Options" button for additional actions.                                                                                                    | 13     | Select "Reset" button to clear data.                             |
| <b>412</b> Select "Grid Options" button for additional actions.                                                                                                    | 14     | Select "Cancel" button to return to previous page.               |
|                                                                                                    | 412    | Select "Grid Options" button for additional actions.             |
| <b>xxxx</b> Click "Select" to move a Master Issue List to the Selected list.                                                                                                    | xxxx   | Click "Select" to move a Master Issue List to the Selected list. |

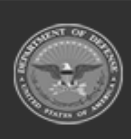

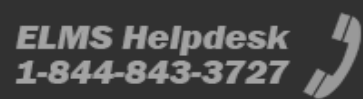

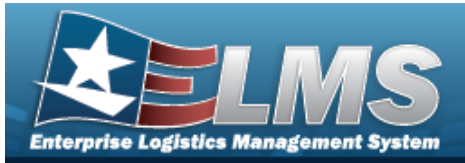

| 36   | Select "Delete" button to remove record(s) from applicable tables.          |
|------|-----------------------------------------------------------------------------|
| xxxx | Click "Take Selected" to retrieve all Selected records and exit the browse. |

### Master Issue List Search Criteria

Desc i

Issue Type *i* 

### **Available Master Issue List Results Grid**

Select Desc Issue Type

#### Optional

Remarks Established By Established Dt/Tm Last Updated By Last Transaction Dt/Tm

#### Available Master Issue List Details Grid

LIN/TAMCN Stock Nbr Item Desc Kit? Qty Occupation Size Category Size Color

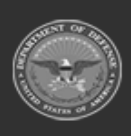

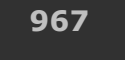

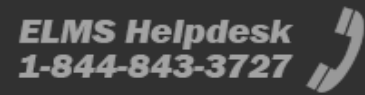

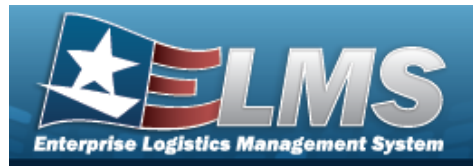

#### Optional

Established By Established Dt/Tm Last Updated By Last Transaction Dt/Tm

## Procedures

#### ELMS Navigation Helpful Tips

Click the following link to display Warehouse Navigation Tips.

### **Browse for a Master Issue List**

One or more of the Search Criteria fields can be entered to isolate the results. By default, all

results are displayed. Selecting Letter the default "All" setting.

C Reset

at any point of this procedure returns all fields to

Selecting Cancel at any point of this procedure removes all revisions and closes the page. **Bold** numbered steps are required.

- 1. Select . The **Master Issue List Browse** pop-up window appears.
- 2. In the Search Criteria box, narrow the results by entering one or more of the following optional fields:.

| Master Iss  | sue List Brow | se       |         |                              |   | × |
|-------------|---------------|----------|---------|------------------------------|---|---|
| Instruction | s             |          |         |                              | * |   |
| Search Cri  | iteria        |          |         |                              |   |   |
| i Desc      | All           |          | i Iss   | ue Type I - Individual Issue | • |   |
|             |               | Q Search | C Reset | O Cancel                     |   |   |

- Enter the DESC, using *i* to assist with the entry. *This is a 250 alphanumeric character field.*
- Use 🚺 to select the Issue Type, or use 🧯 to assist with the entry.

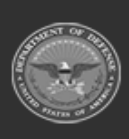

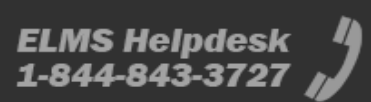

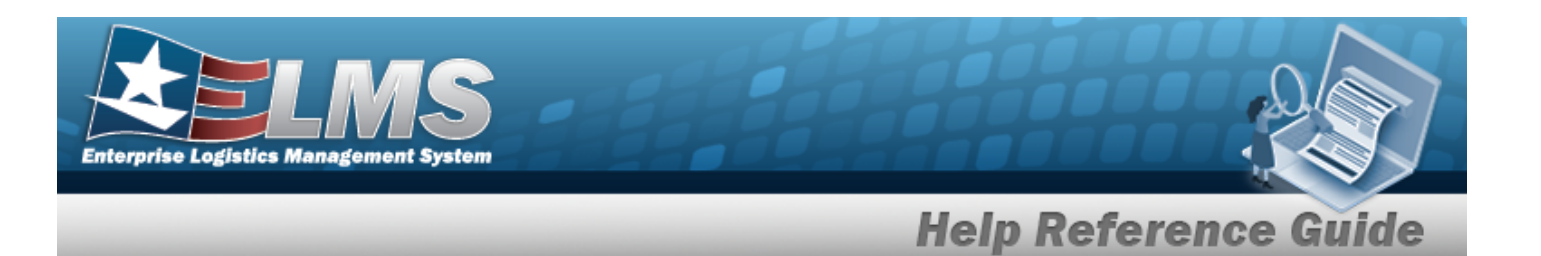

3. Select Search to begin the query. *Results display in the Available MILs Grid of the Available Tab.* 

| Desc     Issue Type       Select     Going on a trip       Select     Going somewhere       I - Individual Issue                                                                                                    | Availa | ble MILs | Grid Options    |                         |                  |
|----------------------------------------------------------------------------------------------------|--------|----------|-----------------|-------------------------|------------------|
| Select Going on a trip I - Individual Issue     Select Going somewhere I - Individual Issue                                                                                                    |        |          | Desc 7          | Issue Type              | T                |
| Select Going somewhere I - Individual Issue                                                                                                    | •      | ✓ Select | Going on a trip | I - Individual Issue    |                  |
| 50 1.2 45 2 4 1 2 4 5 2 4 1 2 4 5 2 4 1 2 4 5 2 4 1 2 4 5 2 4 5 2 4 1 2 4 5 2 4 5 2 4 1 2 4 5 2 4 5 2 4 1 2 4 5 2 4 5 2 4 1 2 4 5 2 4 5 2 4 | •      | ✓ Select | Going somewhere | I - Individual Issue    |                  |
| A A D F F A A F F F D D V Items per page 1-2 012 Items                                                                                                    | H)(    |          |                 | ► ► 50 ▼ items per page | 1 - 2 of 2 items |

Choose rext to the desired MIL. *The MIL is dimmed, and appears in the Selected Tab.* 

### 4.

#### OR

Select 🚬 . The assets within the MIL appear in the Details grid, and are not editable.

| Avai       | lable MILS                                  | Grid Options *                                     |                    |            |            |            |                 |             |        |
|------------|---------------------------------------------|----------------------------------------------------|--------------------|------------|------------|------------|-----------------|-------------|--------|
|            |                                             | Desc 🝸 Is                                          | sue Type           |            |            |            |                 |             |        |
|            | Select Going on a trip I - Individual Issue |                                                    |                    |            |            |            |                 |             |        |
|            | Grid Op                                     | otions 🔻                                           |                    |            |            |            |                 |             |        |
|            | LIN/TAMCN                                   | T Stock Nbr                                        | Item Desc 🛛 🔻      | Kit?       | Qty 🔻      | Occupation | Y Size Category | ▼ Size ▼ Co | olor   |
|            |                                             | 8410012231488                                      | COAT, WOMAN S      | No         | 1          | Officer    |                 | MEDIUM      |        |
|            |                                             | 1005005140216                                      | LEVER,LOCK-RELEASE | No         | 2          |            |                 |             |        |
|            | C03402F                                     |                                                    | SOCKS              | No         | 5          |            |                 |             |        |
|            | •                                           |                                                    |                    |            |            |            |                 | •           |        |
|            |                                             |                                                    | ( ) ( ) ( ) ( 50   | ▼ item     | s per page |            |                 | 1 - 3 of 3  | items  |
|            | . Select                                    | Going somewhere                                    | Individual Issue   |            |            |            |                 |             |        |
| -          | • • • • • • • • • • • • • • • • • • • •     | Conny Somewhere                                    |                    |            |            |            |                 |             |        |
| <b>I</b> ( |                                             | $(\mathbf{H})(\mathbf{H})(\mathbf{A})(\mathbf{A})$ | ▶ 50 ▼ item        | ns per pag | e          |            |                 | 1 - 2 of 2  | 2 item |
|            |                                             |                                                    |                    |            |            |            |                 |             |        |

5. Select the Selected Tab. *The list of chosen MILs appears in the Selected MILs grid.* 

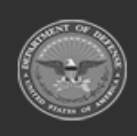

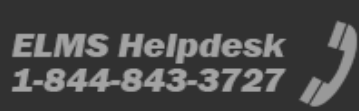

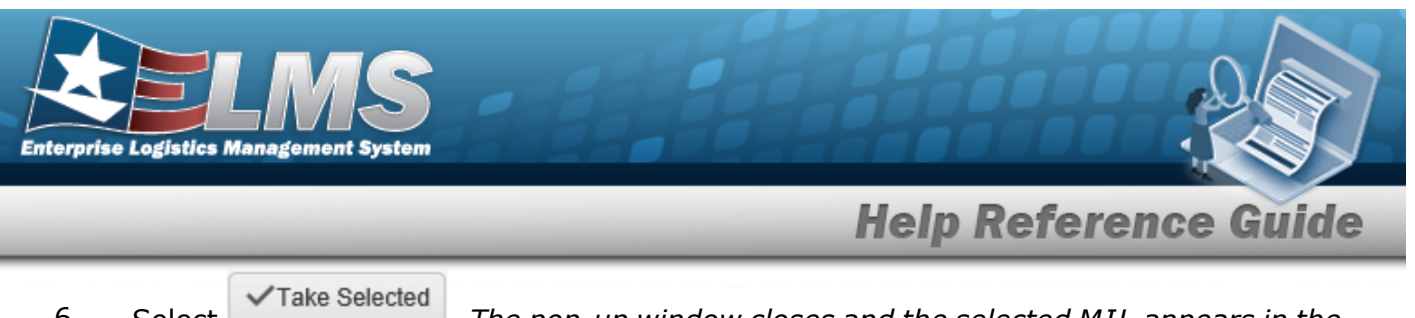

6. Select . The pop-up window closes and the selected MIL appears in the previous screen.

# **Common Errors**

The table below provides a list of common errors and possible solutions. There may be more than one solution to a given error.

| Error                                                                                    | Solution                                                                                                    |
|------------------------------------------------------------------------------------------|----------------------------------------------------------------------------------------------------|
| 125 — No record(s) match<br>search criteria or you do not<br>have the appropriate secur- | Invalid Entry. Results for the search criteria<br>entered do not exist or Incorrect security<br>access. Enter different Search Criteria and try |
| ity access.                                                                              | the Search again.                                                                                                    |

# **Related Topics**

- Armory Issue
- Armory Return
- Individual Issue
- Individual Return
- Unit Issue Request

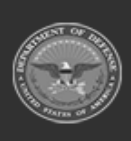

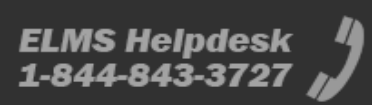

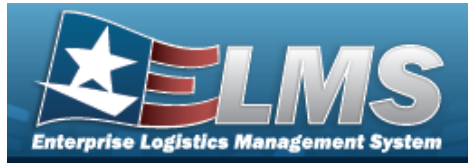

# **Browse for a Member Profile**

# **Overview**

The Member Profile Browse pop-up window allows searching for members associated with the current Logistics Program.

# Navigation

ELMS Warehouse Module > *VARIOUS PROCEDURAL STEPS* > Showse Member Profile pop-up window

# **Page Fields**

The following fields display on the **Browse Member Profile** pop-up window. For more information on each field, select the appropriate hyperlink.

### Instructions

The table below provides the list of instructions.

| 12Select "Search" button to view Search Results page.13Select "Reset" button to clear data.14Select "Cancel" button to return to previous page.417Click the Select hyperlink or double-click a specific row to choose a record | Number | Value                                                                        |
|----------------------------------------------------------------------------------------------------|--------|------------------------------------------------------------------------------|
| 13Select "Reset" button to clear data.14Select "Cancel" button to return to previous page.417Click the Select hyperlink or double-click a specific row to choose a record                                                      | 12     | Select "Search" button to view Search Results page.                          |
| 14Select "Cancel" button to return to previous page.417Click the Select hyperlink or double-click a specific row to choose a record                                                                                            | 13     | Select "Reset" button to clear data.                                         |
| 417 Click the Select hyperlink or double-click a specific row to choose a record                                                                                                    | 14     | Select "Cancel" button to return to previous page.                           |
|                                                                                                    | 417    | Click the Select hyperlink or double-click a specific row to choose a record |

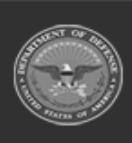

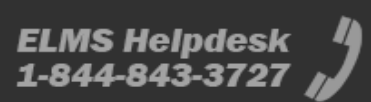

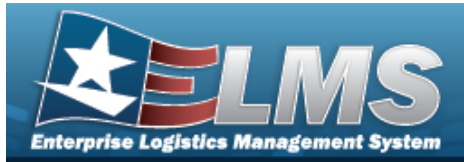

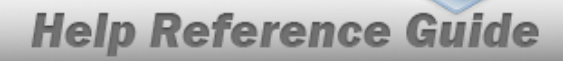

#### **Member Search Criteria**

EDI PI

First Name

Last Name 🚺

Show Active

#### **Member Profile Results Grid**

#### Select

Last Name First Name Middle Initial EDI PI Valid EDI PI Grade Member Category Cd Assigned UIC Temporary Assigned UIC

#### Optional

Fit Preference Phone Nbr DSN Nbr Mobile Phone Nbr Email Address Assigned UIC Temporary Assigned UIC Expiration of Service Remarks Logistics Program Interface System Cd Program ID Established Dt/Tm Established By Last Transaction Dt/Tm Last Updated By Member

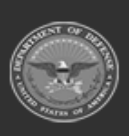

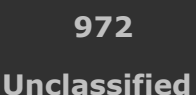

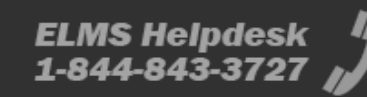
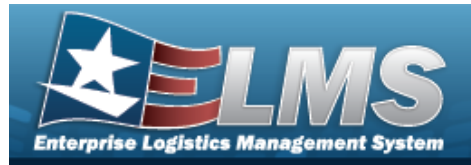

## Procedures

ELMS Navigation Helpful Tips

Click the following link to display Warehouse Navigation Tips.

### Browse for a Member Profile

One or more of the Search Criteria fields can be entered to isolate the results. By default,

all results are displayed. Selecting *CReset* at any point of this procedure returns all fields to the default "All" setting.

Selecting Cancel at any point of this procedure removes all revisions and closes the page. **Bold** numbered steps are required.

- 1. Select . The **Browse Member Profile** pop-up window appears.
- 2. In the Search Criteria box, narrow the results by entering one or more of the following optional fields:.

| Browse Membe    | er Profile |          |    |       |             |     |   |  |
|-----------------|------------|----------|----|-------|-------------|-----|---|--|
| Instructions    |            |          |    |       |             |     | * |  |
| Search Criteria |            |          |    |       |             |     |   |  |
| EDI PI          |            |          |    | i     | Last Name   | All | • |  |
| i First Name    | All        |          | •  |       | Show Active |     |   |  |
|                 |            | Q Search | OF | Reset | ♦ Cancel    |     |   |  |

• Enter the EDI PI in the field provided. *This is a 10 numeric character field.* 

Use 🚺 to select the First Name, or use 🔹 to assist with the entry.

- Use use to select the Last Name, or use to assist with the entry.
- Click  $\Box$  to select the Show Active. *This ensures that only active members are displayed.*
- 3. Select Search . *Results display in the Member Profile Grid below.*

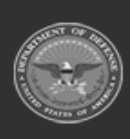

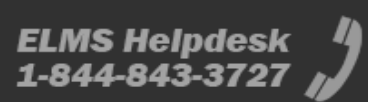

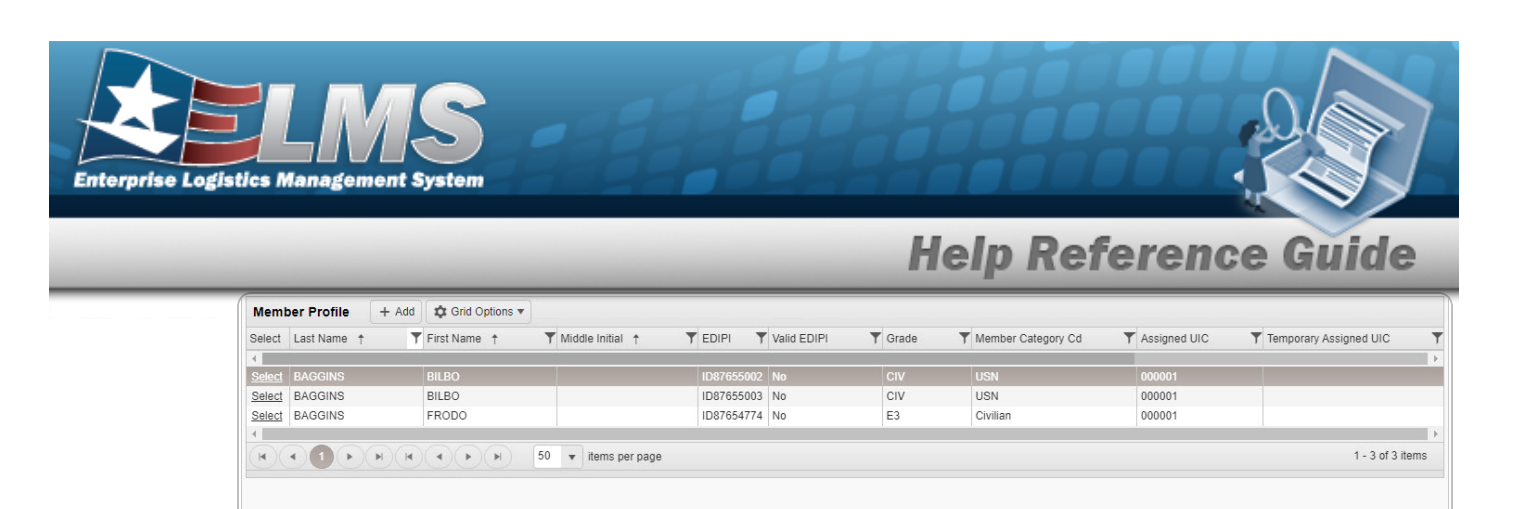

4. Choose the Select hyperlink next to the desired Member. *The pop-up window closes and the selected Member Profile appears in the previous screen.* 

## **Common Errors**

The table below provides a list of common errors and possible solutions. There may be more than one solution to a given error.

| Error                         | Solution                                        |
|-------------------------------|-------------------------------------------------|
| 125 — No record(s) match      | Invalid Entry. Results for the search criteria  |
| search criteria or you do not | entered do not exist or Incorrect security      |
| have the appropriate secur-   | access. Enter different Search Criteria and try |
| ity access.                   | the Search again.                               |

## **Related Topics**

- Individual Issue
- Individual Return
- Individual Reconciliation
- Inspection
- Location
- SKO Assemble
- Unit Issue Request
- Unit Issue Return

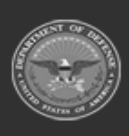

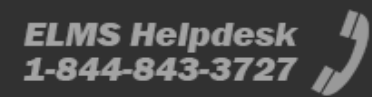

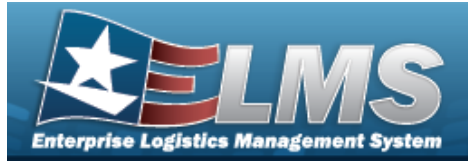

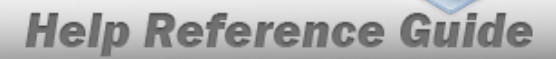

# Browse for a Remote Storage Activity (RSA)

### **Overview**

The Remote Storage Activity (RSA) Browse pop-up window allows searching for RSAs within the DoDAAC.

## Navigation

ELMS Materiel Management Module > *VARIOUS PROCEDURAL STEPS* > SA Browse pop-up window

### **Page Fields**

The following fields display on the **RSA Browse** pop-up window. For more information on each field, select the appropriate hyperlink.

#### Instructions

The table below provides the list of instructions.

nber

### **RSA Browse Results Grid**

Select CICP/RSA Name DoDAAC RIC

## Procedures

#### ELMS Navigation Helpful Tips

Click the following link to display Materiel Management/Inventory Control Point Navigation Tips.

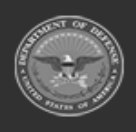

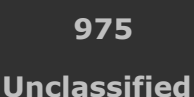

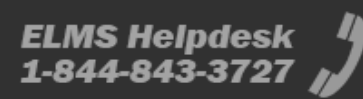

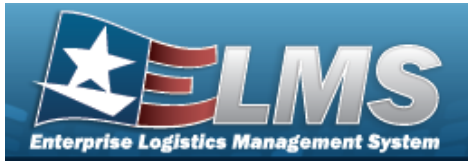

### Browse for an RSA

Selecting Cancel at any point of this procedure removes all revisions and closes the page. **Bold** numbered steps are required.

1. Select . The **RSA Browse** pop-up window appears, with the list of CICP / RSA names and the encompassing DoDAAC.

| RSA | Grid Options  |                       |       |
|-----|---------------|-----------------------|-------|
|     | CICP/RSA Name | T DODAAC T RIC        |       |
|     | CENTER COMMS  | CMMCEN                |       |
|     | MCT-1 COMMS   | CMMCT1                |       |
|     | MCT-2 COMMS   | CMMCT2                |       |
|     | NSWG-1 COMMS  | CMMG01                |       |
|     | NSWG-2 COMMS  | CMMG02                |       |
|     | NSWG-3 COMMS  | CMMG03                |       |
|     | NSWG-4 COMMS  | CMMG04                |       |
|     | NSWG-10 COMMS | CMMG10                |       |
|     | NSWG-11 COMMS | CMMG11                |       |
|     | WARCOM COMMS  | CMMWCM                |       |
| M   |               | ► 10 ▼ items per page |       |
|     |               | 1 - 10 of 12          | items |

2. Click  $\square$  to select the desired RSA. *The record is highlighted*.

3. Select Take Selected . The pop-up window closes and the selected CICP / RSA appears in the previous screen.

# **Common Errors**

The table below provides a list of common errors and possible solutions. There may be more than one solution to a given error.

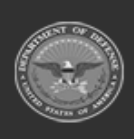

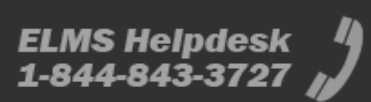

**Help Reference Guide** 

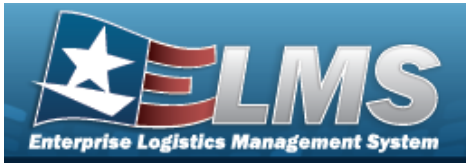

#### Error

#### Solution

125 — No record(s) match search criteria or you do not have the appropriate security access. Invalid Entry. Results for the search criteria entered do not exist or Incorrect security access. Enter different Search Criteria and try the Search again.

# **Related Topics**

- Physical Inventory
- Intransit Viewer

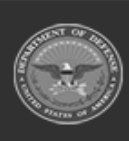

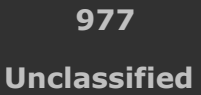

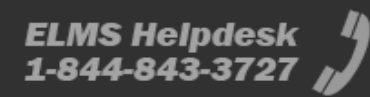

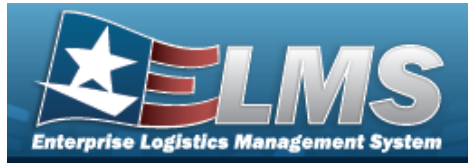

# **Browse for a Real Property Site**

## **Overview**

The Real Property Site Browse pop-up window allows searching for Sites in the specified Installation.

# Navigation

ELMS Warehouse Module > *VARIOUS PROCEDURAL STEPS* > Site Browse pop-up window

## **Page Fields**

The following fields display on the **Site Browse** pop-up window. For more information on each field, select the appropriate hyperlink.

### Instructions

The table below provides the list of instructions.

| <ul> <li>12 Select "Search" button to view Search Results page.</li> <li>13 Select "Reset" button to clear data.</li> <li>14 Select "Cancel" button to return to previous page.</li> <li>417 Click the Select hyperlink or double-click a specific row to choose a record</li> </ul> | Number | Value                                                                        |
|----------------------------------------------------------------------------------------------------|--------|------------------------------------------------------------------------------|
| <ul> <li>13 Select "Reset" button to clear data.</li> <li>14 Select "Cancel" button to return to previous page.</li> <li>417 Click the Select hyperlink or double-click a specific row to choose a record</li> </ul>                                                                 | 12     | Select "Search" button to view Search Results page.                          |
| 14       Select "Cancel" button to return to previous page.         417       Click the Select hyperlink or double-click a specific row to choose a record                                                                                                    | 13     | Select "Reset" button to clear data.                                         |
| 417 Click the Select hyperlink or double-click a specific row to choose a record                                                                                                    | 14     | Select "Cancel" button to return to previous page.                           |
|                                                                                                    | 417    | Click the Select hyperlink or double-click a specific row to choose a record |

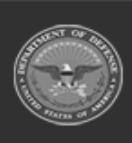

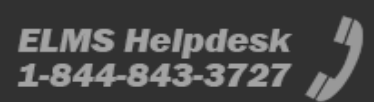

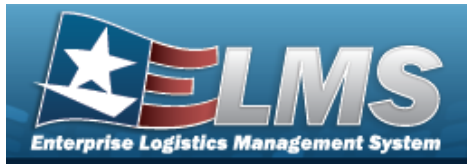

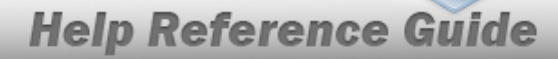

#### Site Search Criteria

Installation Nbr Site Name

### Site Browse Results Grid

Select Site Name RPSUID

### Procedures

#### ELMS Navigation Helpful Tips

Click the following link to display Warehouse Navigation Tips.

#### Browse for a Site

One or more of the Search Criteria fields can be entered to isolate the results. By default, all

results are displayed. Selecting at any point of this procedure returns all fields to the default "All" setting.

Selecting Cancel at any point of this procedure removes all revisions and closes the page. **Bold** numbered steps are required.

- 1. Select . *The Site Browse pop-up window appears*.
- 2. In the Search Criteria box, narrow the results by entering one or more of the following optional fields:.

| te Browse         |        |          |         |            |   |  |
|-------------------|--------|----------|---------|------------|---|--|
| nstructions       |        |          |         |            | • |  |
| Search Criteria   |        |          |         |            |   |  |
| Installation Nbr: | N32414 |          |         | Site Name: |   |  |
|                   |        | Q Search | C Reset | ♦ Cancel   |   |  |

- The Installation NBR automatically populates and is not editable.
- Enter the Site Name in the field provided. *This is a 20 alphanumeric character field*.

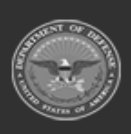

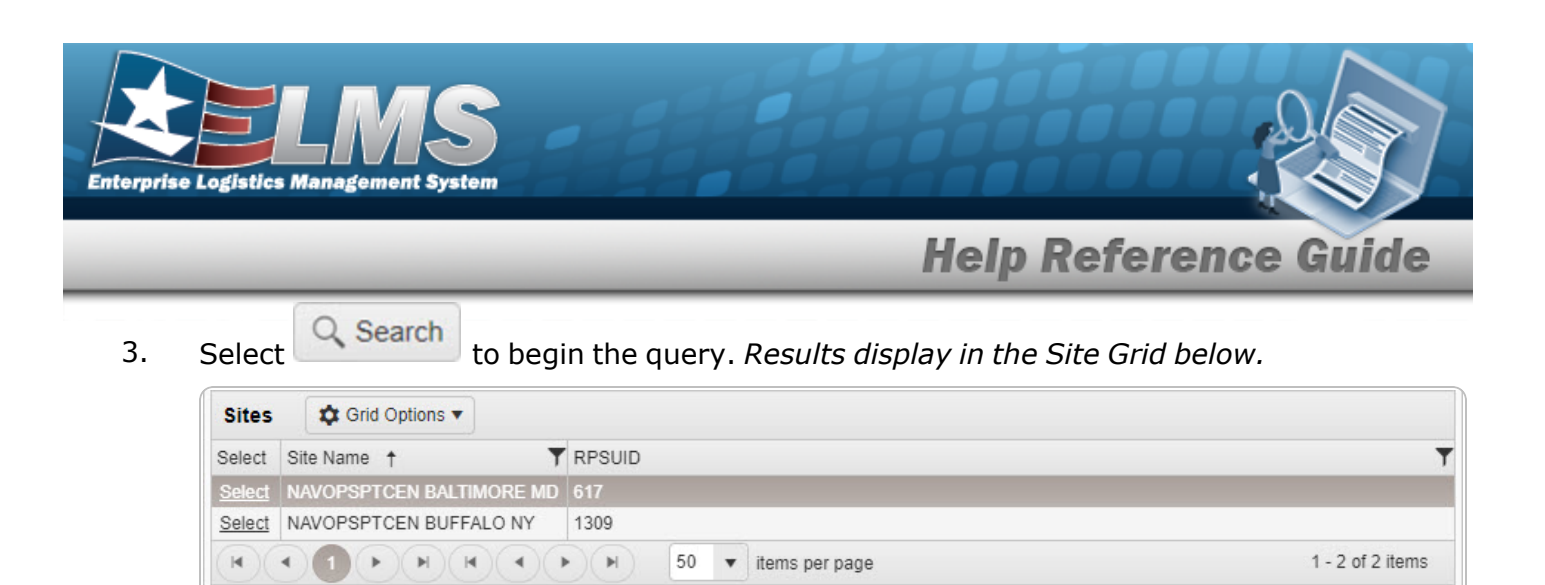

4. Choose the Select hyperlink next to the desired Real Property Site. *The pop-up window closes and the selected Site appears in the previous screen.* 

## **Common Errors**

The table below provides a list of common errors and possible solutions. There may be more than one solution to a given error.

| Error                         | Solution                                        |
|-------------------------------|-------------------------------------------------|
| 125 — No record(s) match      | Invalid Entry. Results for the search criteria  |
| search criteria or you do not | entered do not exist or Incorrect security      |
| have the appropriate secur-   | access. Enter different Search Criteria and try |
| ity access.                   | the Search again.                               |

## **Related Topics**

• Facility

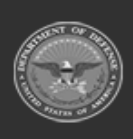

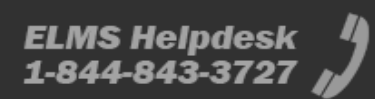

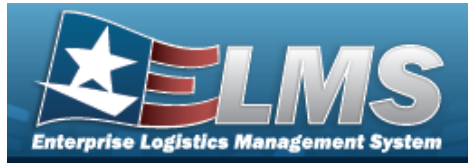

# **Browse for an SKO Inventory**

## **Overview**

The Sets Kits Outfits (SKO) Inventory Management Browse pop-up window allows verification of the components of a serialized kit.

## Navigation

ELMS WAREHOUSE MGMT Module > VARIOUS PROCEDURAL STEPS > Verify Parts SKO Inventory Management pop-up window

## **Page Fields**

The following fields display on the **SKO Inventory Management** pop-up window. For more information on each field, select the appropriate hyperlink.

### Instructions

The table below provides the list of instructions.

| Number | Value                                                                                                |
|--------|----------------------------------------------------------------------------------------------------|
| хххх   | Select a Stock Nbr to update the associated component.                                               |
| xxxx   | Disabled header Stock Nbrs are also components within the kit and may be edited at the detail level. |
| xxxx   | Components with 🥯 are items that are valid.                                                          |
| xxxx   | Components with $^{oldsymbol{\otimes}}$ are items that are incomplete or unverified.                 |
|        |                                                                                                    |

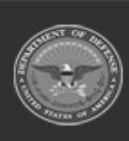

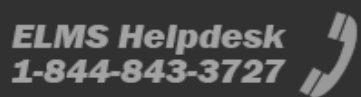

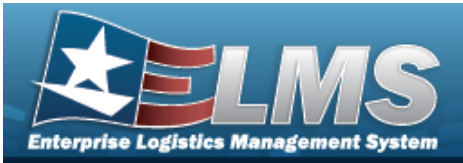

| хххх | Components with 👎 contain changes that have not been applied.                                        |
|------|----------------------------------------------------------------------------------------------------|
| хххх | Components with $+$ are valid, incomplete, unverified or contain changes that have not been applied. |
| xxxx | Select the "Update" button to apply changes to the selected component.                               |
| хххх | Select the "Reset" button to revert changes to the selected component.                               |
| хххх | Select the "Finish" button to accepted all changes to the SKO inventory items and close the popup.   |
| xxxx | Select the "Cancel" button to discard all changes made and close the popup.                          |

### **SKO Inventory Management**

View Attachments

#### All Components Grid

Select LIN/TAMCN Stock Nbr Item Desc Part Nbr ICN Serial Nbr Cond Cd Qty Issued Qty Returning

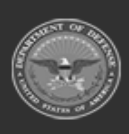

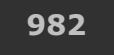

Unclassified

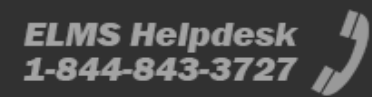

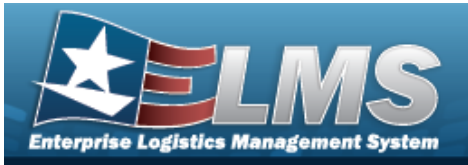

Replaced Qty Qty Not Ret. Not Ret. Reason Cd Verified

#### Optional

LIN/TAMCN Desc Parent Stock Nbr Parent ICN Serialized Required Owning DoDAAC Project Cd Location Container Catalog Qty Manufacturer Dt Manufacturer Lot Manufacturer Contract Shelf Life Expiration Dt Secondary Serial Nbr

#### **Component Details Panel**

#### **Catalog Panel**

Stock Nbr Item Desc Seralized Required for Complete Kit

#### **Inventory Panel**

ICN \*

#### **ICN Details Panel**

Serial Nbrs Asset ID

Cond Cd \*

#### **Return Details Panel**

Qty Issued Qty Returning

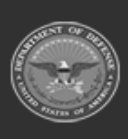

ODASD (Logistics) under A&S Sustainment 983

Unclassified

ELMS Helpdesk 1 1-844-843-3727

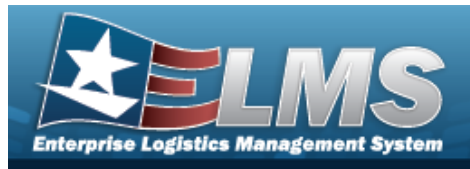

Qty Not Returning Not Ret. Reason Cd

## **Procedures**

ELMS Navigation Helpful Tips

Click the following link to display Warehouse Navigation Tips.

### Verify the SKO

1.

Selecting Cancel at any point of this procedure removes all revisions and closes the page. **Bold** numbered steps are required.

|        | <b>X</b> | Verify | P |
|--------|----------|--------|---|
| Select | <u> </u> | -      |   |

# . The **SKO Inventory Management** pop-up window appears.

**Help Reference Guide** 

| II Components                                                                                                    |           |            |           |                         |            |                     |            |           |              |         |
|----------------------------------------------------------------------------------------------------|-----------|------------|-----------|-------------------------|------------|---------------------|------------|-----------|--------------|---------|
|                                                                                                    |           | (          | (         |                         | 1011       |                     |            |           |              |         |
| Grid Options V                                                                                                    | ✓ Verify  | × Unverify | - Catalog | Click here to scan      |            |                     |            |           |              |         |
|                                                                                                    | LIN/TAMCN | ▼ Stock    | Nbr 🕇     | T Item Desc             | Y Part Nbr |                     | Serial Nbr | T Cond Cd | T Qty Issued | T Qty F |
|                                                                                                    | V00232B   | 8340       | 016208552 | TENT, ARTIC, 15 MAN     |            | B000000000007004961 |            | D         | 20           | 20      |
|                                                                                                    |           | 83400      | 016276265 | FRAME, TENT             |            |                     |            |           | 1            | 1       |
|                                                                                                    |           | 83400      | 016276269 | FLY,TENT                |            |                     |            |           | 1            | 1       |
|                                                                                                    |           | 83400      | 016276270 | FLY,TENT                |            |                     |            |           | 1            | 1       |
|                                                                                                    |           | 83400      | 016276272 | TENT LINER              |            |                     |            |           | 1            | 1       |
|                                                                                                    |           | 8340       | 016278209 | REPAIR KIT, TENTAGE     |            |                     |            |           | 1            | 1       |
|                                                                                                    |           | 83400      | 016278409 | TENT LINER              |            |                     |            |           | 1            | 1       |
|                                                                                                    |           | 83400      | 016278419 | BAG, TENT FRAME PART    |            |                     |            |           | 1            | 1       |
| Image: Image: |           | 83400      | 016278959 | TENT SECTION            |            |                     |            |           | 1            | 1       |
| <b>↓</b> □ 🔮                                                                                                    |           | 83400      | 016279094 | GROUND ANCHOR KIT       |            |                     |            |           | 0            | 0       |
|                                                                                                    |           | 5120       | 015538742 | MALLET, WOOD            |            |                     |            |           | 0            | 0       |
|                                                                                                    |           | 81050      | 015320444 | STAKE BAG ESS 305       |            |                     |            |           | 0            | 0       |
|                                                                                                    |           | 83400      | 015333992 | STAKE, HOLD-DOWN TEN    |            |                     |            |           | 0            | 0       |
|                                                                                                    |           | 83400      | 015639937 | 12 INCH ALUMINIUM STAKI | E          |                     |            |           | 0            | 0       |
|                                                                                                    |           | 83400      | 016340386 | FRAME SECTION, TENT     |            |                     |            |           | 1            | 1       |
|                                                                                                    |           |            |           |                         |            |                     |            |           |              |         |

- 2. Select the View Attachments hyperlink to view any information relevant to this SKO.
- 3. Click to select the desired entry. *The SKO record is highlighted, and the Component Details panel appears beneath the All Components grid.*
- 4. Verify the Catalog panel.

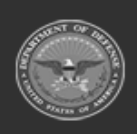

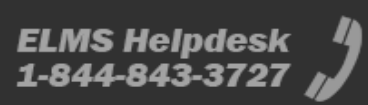

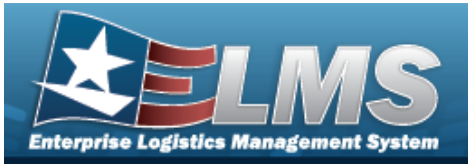

**Component Details** 

Catalog Stock Nbr: 8340016276269 Item Desc: FLY,TENT Serialized: No Required for Complete Kit: Yes

- A. Verify the STOCK NBR.
- B. Verify the ITEM DESC.
- C. Verify the Serialized field.
- D. Verify the Required for Complete Kit field.

#### 5. Verify the Inventory panel.

| -  | Select an Item |  |
|----|----------------|--|
| 1  | CN Details     |  |
| C  | Asset ID:      |  |
|    | ✓ Update ICN   |  |
| Co | ond Cd:        |  |

**A.** Update the ICN, using to browse for the revised number. *This is a 20 alpha-numeric character field.* 

Inventory Control Number Browse help

- B. Verify the Other details, like the ASSET ID.
- **C.** Update the Cond Cd, using to select the desired code.
- 6. Verify the Return Details panel.

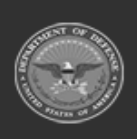

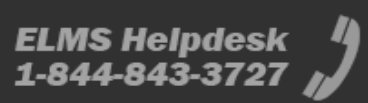

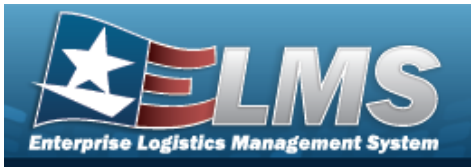

| Qty Issue | ed:            |                     |           |           |
|-----------|----------------|---------------------|-----------|-----------|
| Qty Retu  | rning:         | Qtv Not Returnin    | na:       |           |
| 1         | \$             | 0                   |           |           |
| Not Ret F | Reason Cd      |                     | Qty Not R | Returning |
| RL - Ret  | urn Later      |                     | 0         | \$        |
| CA - Cor  | nmand Author   | ized Loss           | 0         | \$        |
| HA - HA   | ZMAT/BIOMAT    | Damage              | 0         | \$        |
| KI - KIA/ | MIA/WIA LOS    | S                   | 0         | \$        |
| LT - Left | in Theatre     |                     | 0         | \$        |
| MD - Mis  | sing/Damage    | d Gear Statement    | 0         | \$        |
| RD - Ret  | urned Differen | t Size/Serial Nbr   | 0         | \$        |
| N6 - MD   | GS NAVMAC      | 6                   | 0         | \$        |
| CN - Cor  | nsumed         |                     | 0         | \$        |
| RE - Ret  | urned Outside  | DPAS                | 0         | \$        |
| GA - FLI  | PL DD-FORM     | 200/Govt Authorized | 0         | \$        |
| GR - FLI  | PL DD-FORM     | 200/Govt Reimbursed | 0         | \$        |
| PD - Pai  | d              |                     | 0         | \$        |

- A. Verify the QTY ISSUED.
- B. Update the QTY RETURNING, using to choose the revised quantity.
- C. Verify the QTY Not Returning. For each asset not being returned, specify the QTY Not Returning for each NOT RET REASON CD.
  - a. Update the QTY RETURNING for RL Return Later, using to choose the revised quantity.
  - b. Update the QTY RETURNING for CA Command Authorized Loss, using to choose the revised quantity.

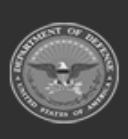

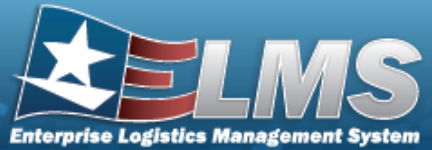

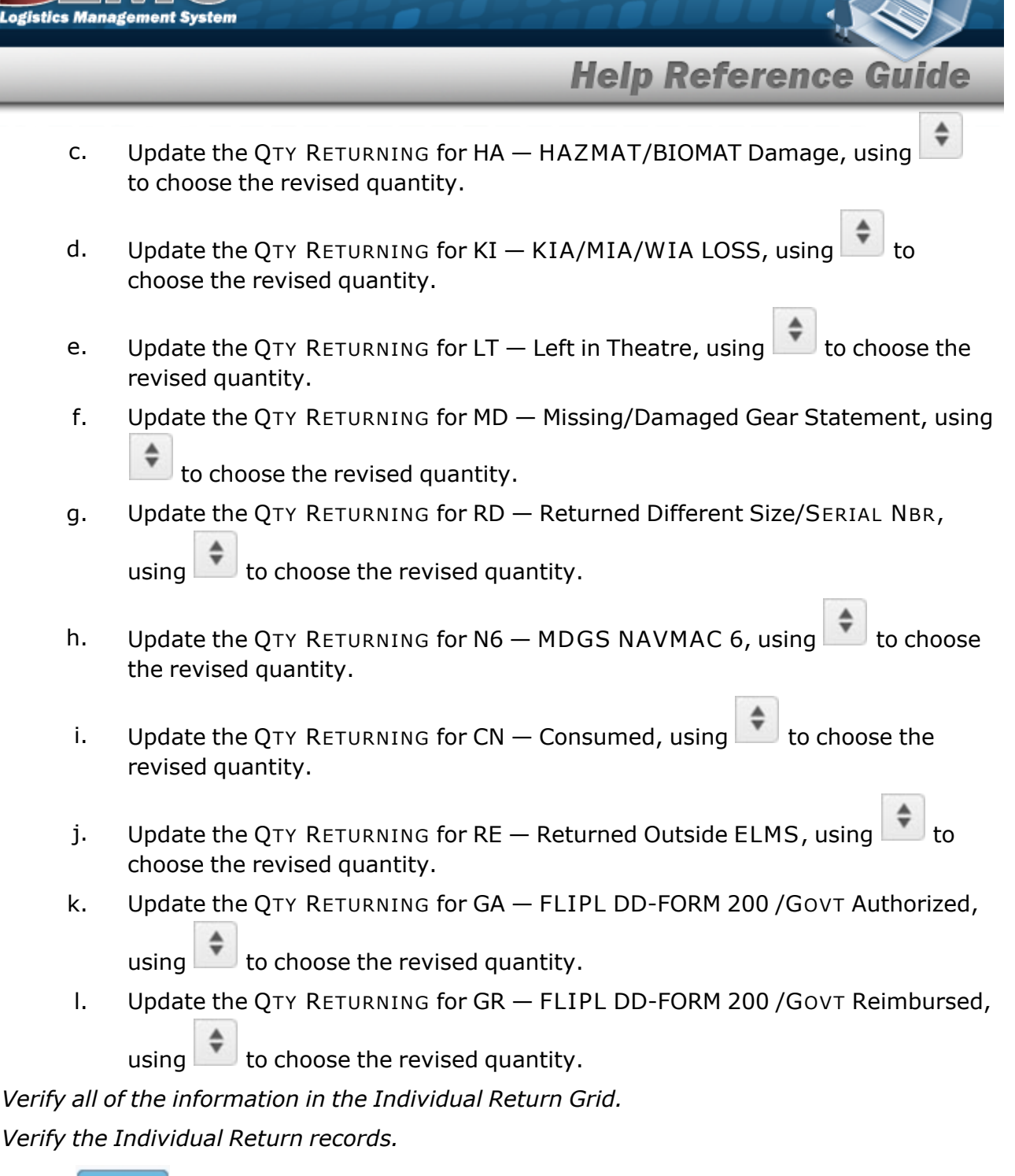

9. Select Finish

*It is the SKO Inventory Management* pop-up window closes.

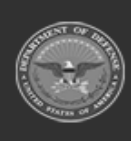

7.

8.

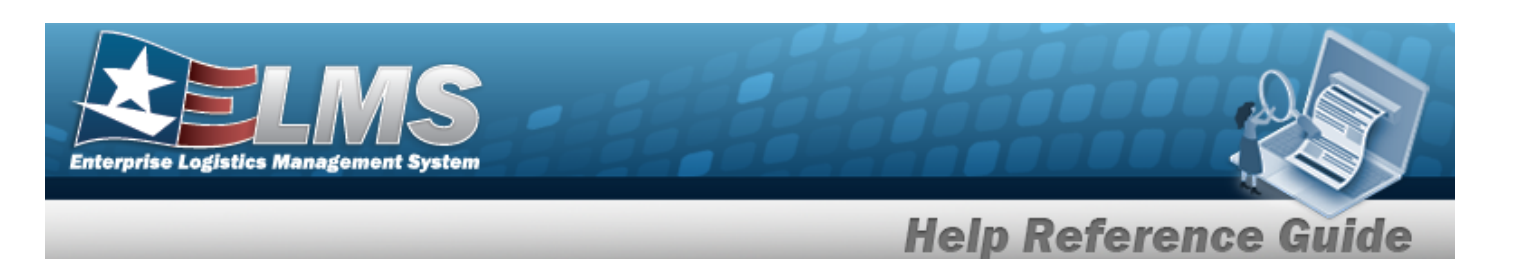

## **Common Errors**

The table below provides a list of common errors and possible solutions. There may be more than one solution to a given error.

| Error                                                                      | Solution                                                                                                    |
|----------------------------------------------------------------------------|----------------------------------------------------------------------------------------------------|
| хххх — Cond Cd <cond<br>Cd&gt; is invalid. (Item: Iтем<br/>Desc)</cond<br> | Invalid Entry. The STOCK NBR listed does not<br>use the entered COND CD. Use to choose<br>the appropriate COND CD, and click Verify.  |
| 195 —SERIAL NBR contains invalid special characters.                       | Invalid Characters Entered in the Serial Number field. The field must have alphanumeric char-acters only. Re-enter the Serial Number. |
| 1168 — Last Test Date can-<br>not be > the Current Date.                   | Invalid Date Entry. The Last Test Date must be before the system date (Current Date). Re-enter the date.                              |

# **Related Topics**

- Assemble an SKO
- Update an SKO (Bulk)
- Disassemble an SKO Overview
- QA / QC / Inspection
- Update an SKO (Serial)
- Update an Individual Reconciliation Return Details
- Individual Return

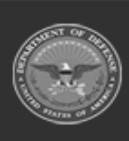

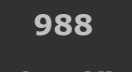

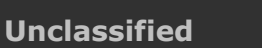

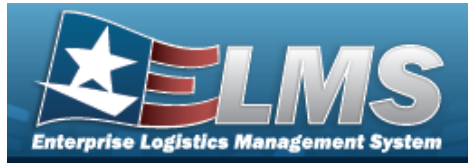

# **Browse for a Stock Number – Warehouse**

## **Overview**

The Stock Number Browse pop-up window allows searching for assets in the ELMS catalog.

# Navigation

ELMS Warehouse Module > *VARIOUS PROCEDURAL STEPS* > STOCK NBR Browse pop-up window

## **Page Fields**

The following fields display on the **STOCK NBR Browse** pop-up window. For more information on each field, select the appropriate hyperlink.

### Instructions

The table below provides the list of instructions.

| Number | Value                                                                        |
|--------|------------------------------------------------------------------------------|
| 12     | Select "Search" button to view Search Results page.                          |
| 13     | Select "Reset" button to clear data.                                         |
| 14     | Select "Cancel" button to return to previous page.                           |
| 417    | Click the Select hyperlink or double-click a specific row to choose a record |

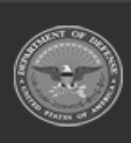

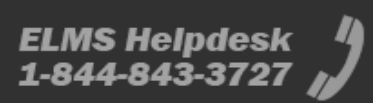

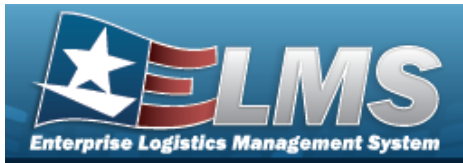

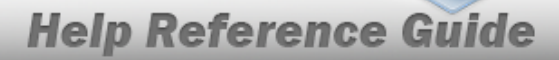

### **STOCK NBR Browse**

- LIN/TAMCN i
- Item Desc Color Stock Nbr Size Reportable Commodity Type

### **STOCK NBR Results Grid**

Select LIN/TAMCN Stock Nbr Item Desc Size Color Reportable Commodity Type

#### Optional

Security Commodity Type LIN/TAMCN Desc Mgmt Cd

### **Procedures**

#### ELMS Navigation Helpful Tips

Click the following link to display Warehouse Navigation Tips.

### **Browse for a Stock Number**

One or more of the Search Criteria fields can be entered to isolate the results. By default, all

| results are displayed. Selecting | C Reset | at any point of this procedure returns all fields to |
|----------------------------------|---------|------------------------------------------------------|
| the default "All" setting.       |         |                                                      |

Selecting Cancel at any point of this procedure removes all revisions and closes the page. **Bold** numbered steps are required.

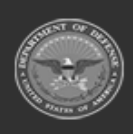

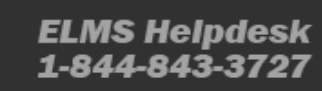

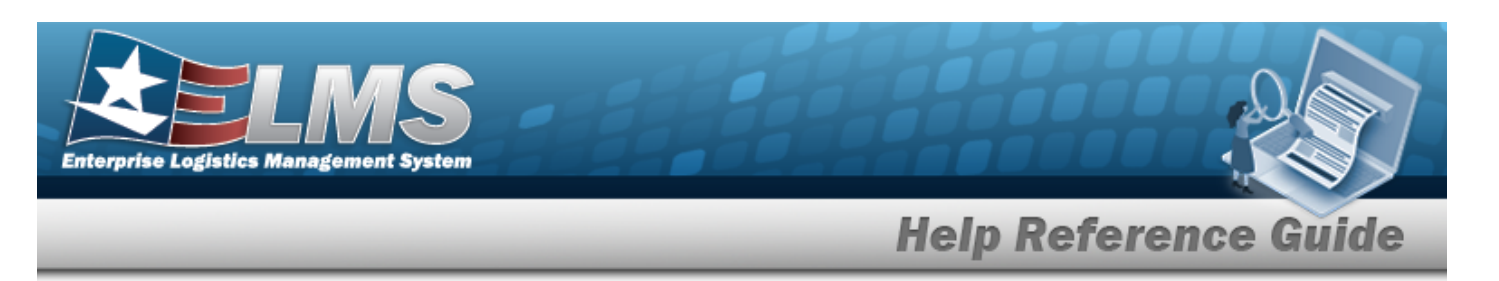

- 1. Select . The **Stock NBR Browse** pop-up window appears.
- 2. In the Search Criteria box, narrow the results by entering one or more of the following optional fields:.

| structions     |     |          |          |                    |     |   | • |
|----------------|-----|----------|----------|--------------------|-----|---|---|
| earch Criteria |     |          |          |                    |     |   |   |
| i LIN/TAMCN    | All |          | Stock NI | ЭГ                 |     |   |   |
| i Item Desc    | All |          | Size     |                    |     |   |   |
| Color          |     |          | Reportal | ole Commodity Type | All | • |   |
|                |     | Q Search | C Reset  | O Cancel           |     |   |   |

- Enter the LIN/TAMCN, using *i* to assist with the entry. *This is a 10 alphanumeric character field.*
- Enter the ITEM DESC, using it to assist with the entry. *This is a 256 alphanumeric character field.*
- Enter the Color in the field provided. *This is a 15 alphanumeric character field.*
- Enter the STOCK NBR in the field provided. *This is a 15 alphanumeric character field*.
- Enter the Size in the field provided. *This is a 50 alphanumeric character field*.
- Use 🚩 to select the Reportable Commodity Type.
- 3. Select

Search to begin the query. *Results display in the STOCK NBR Grid below.* 

| Select | LIN/TAMCN | Stock Nbr 🕇 🍸  | Item Desc                      | Size | ▼ Color | T | Reportable Commodity Type |
|--------|-----------|----------------|--------------------------------|------|---------|---|---------------------------|
| Select |           | 000V8100000900 | CPU REBUILD-686/200 EXO EVEREX | ¢    |         |   | SUPPLIES                  |
| Select |           | 000V8100000988 | CPU REBUILD-686/200 EXO EVEREX | <    |         |   | SUPPLIES                  |
| Select |           | 000V8100000999 | CPU REBUILD-686/200 EXO EVERE> | (    |         |   | SUPPLIES                  |

Choose the Select hyperlink next to the desired STOCK NBR. *The pop-up window closes and the selected STOCK NBR appears in the previous screen.* 

4.

#### OR

Choose the Stock Nbr hyperlink. *The Substitute Stock Number Browse* pop-up window displays.

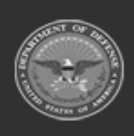

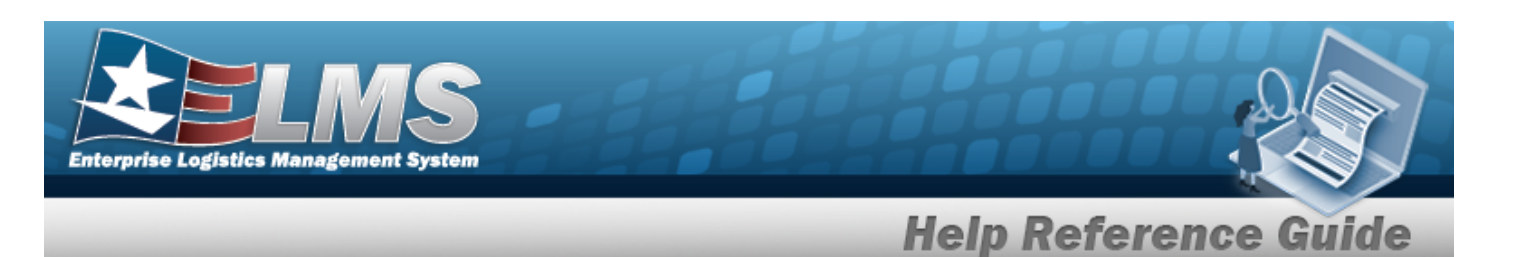

### **Common Errors**

The table below provides a list of common errors and possible solutions. There may be more than one solution to a given error.

| Error                         | Solution                                        |
|-------------------------------|-------------------------------------------------|
| 125 — No record(s) match      | Invalid Entry. Results for the search criteria  |
| search criteria or you do not | entered do not exist or Incorrect security      |
| have the appropriate secur-   | access. Enter different Search Criteria and try |
| ity access.                   | the Search again.                               |

# **Related Topics**

### MM/ICP

- Stock Item
- Contract
- DLMS Transaction
- Inventory Transaction Inquiry
- Inventory Transaction Viewer
- Physical Inventory
- Requisition

### Warehouse

- Collateral Item
- Equipment Type
- Mfr Part Nbr
- Shelf Life Extension
- SKO Catalog
- Stock Item
- Stock Number
- Substitute Stock Number
- Master Issue List
- Stock Nbr Inventory Inquiry
- Unit Issue Activity Inquiry
- Armory Issue

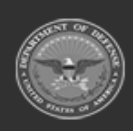

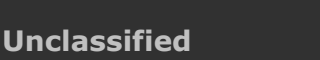

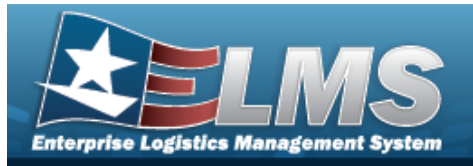

- Disposition
- Individual Issue
- Individual Item Return
- Individual Return
- Individual Reconciliation
- Inventory Update Manager
- Inventory Update User
- Maintenance Issue
- Materiel Release Order
- Physical Inventory
- Project Management
- QC Inspection
- Receiving
- Replenishment Review
- SKO Assemble
- SKO Disassemble
- Unit Issue Post-Post
- Unit Issue Return
- Warehouse Issue
- Warehouse Transfer
- Manage Stock Number Lists
- Container
- Location Condition Code Default
- Stock Item Individual Issue Location

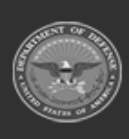

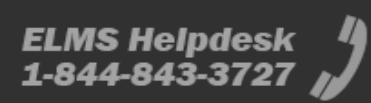

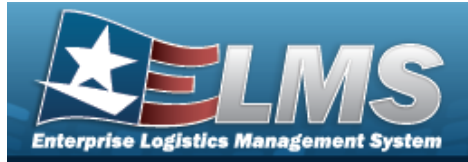

# **Browse for a Substitute Stock Number**

## **Overview**

The Substitute Stock Number Browse pop-up window allows searching for replacement assets in the ELMScatalog.

## **Navigation**

ELMS Warehouse Module > VARIOUS PROCEDURAL STEPS > > STOCK NBR Browse > STOCK NBR hyperlink > Browse Substitute Stock Numbers pop-up window

### **Page Fields**

The following fields display on the **Browse Substitute Stock Numbers** pop-up window. For more information on each field, select the appropriate hyperlink.

### Instructions

The table below provides the list of instructions.

| Number | Value                                     |
|--------|-------------------------------------------|
| 433    | Click "Select" button to choose a record. |
|        |                                           |

### Substitute STOCK NBR Results Grid

Select Compatibility % Substitute Stock Nbr Substitute Item Desc Stock Item (Y/N) Substitute Color Substitute Size Substitute Stocking UI Substitute Price

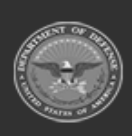

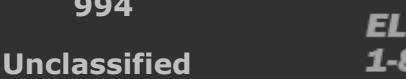

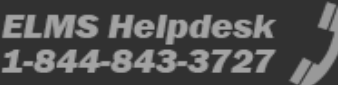

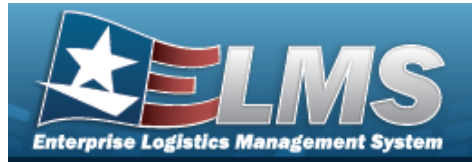

#### Optional

Substitute LIN/TAMCN Substitute Length (In) Substitute Width (In) Substitute Height (In) Substitute Weight (Lbs) Established By Established Dt/Tm Last Transaction Dt/Tm Last Updated By Program Id

### **Procedures**

#### ELMS Navigation Helpful Tips

Click the following link to display Warehouse Navigation Tips.

#### Browse for a Substitute Stock Number

Selectina

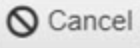

at any point of this procedure removes all revisions and closes the page. **Bold** numbered steps are required.

1. Select . The Browse Substitute Stock NBR pop-up window appears, with the list of replacement stock numbers available.

| Brows  | se Substitute Stocl | k Nu | mbers            |       |      |                      |                    |                    |                   |                        | ×                    |
|--------|---------------------|------|------------------|-------|------|----------------------|--------------------|--------------------|-------------------|------------------------|----------------------|
| Instru | ctions              |      |                  |       |      | Ψ                    |                    |                    |                   |                        |                      |
| Subs   | titute Stock Nbr    | \$   | Grid Options*    |       |      |                      |                    |                    |                   |                        |                      |
| Select | Compatibility % ↓   | T    | Substitute Stock | Nbr ↓ | . T  | Substitute Item Desc | T Stock Item (Y/N) | T Substitute Color | T Substitute Size | Substitute Stocking UI | ▼ Substitute Price ▼ |
| Select | 100                 |      | 113811381138C    |       |      | LIGHT SABER - PURPLE | Yes                |                    |                   | EA                     | \$1,000.00           |
| Select | 100                 |      | 113811381138B    |       |      | LIGHT SABER - GREEN  | Yes                |                    |                   | EA                     | \$1,000.00           |
| ()     |                     | M)   |                  | 50    | ▼ it | ems per page         |                    |                    |                   |                        | 1 - 2 of 2 items     |

2. Choose the Select hyperlink next to the desired Substitute STOCK NBR. The pop-up window closes and the selected Substitute STOCK NBR appears in the previous screen.

# **Common Errors**

The table below provides a list of common errors and possible solutions. There may be more than one solution to a given error.

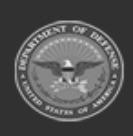

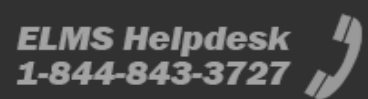

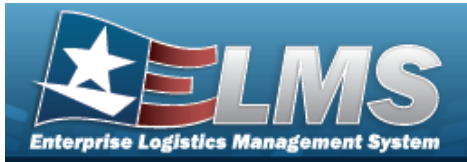

#### Error

#### Solution

125 — No record(s) match search criteria or you do not have the appropriate security access. Invalid Entry. Results for the search criteria entered do not exist or Incorrect security access. Enter different Search Criteria and try the Search again.

## **Related Topics**

- Stock Number Browse
- Stock Number
- Add a Substitute Stock Number

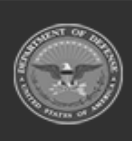

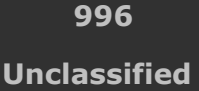

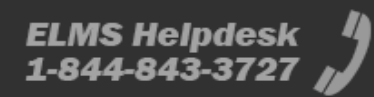

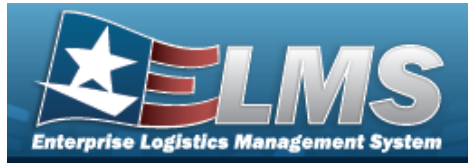

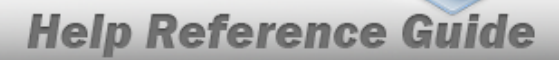

# Browse for a Unit Identification Code (UIC)

## **Overview**

The Unit Identification Code (UIC) Browse pop-up window allows searching for units that contain members.

# Navigation

ELMS Warehouse Module > *VARIOUS PROCEDURAL STEPS* >  $\bigcirc$  > UIC Browse pop-up window

## **Page Fields**

The following fields display on the **UIC Browse** pop-up window. For more information on each field, select the appropriate hyperlink.

### Instructions

The table below provides the list of instructions.

| Number | Value                                                                        |
|--------|------------------------------------------------------------------------------|
| 12     | Select "Search" button to view Search Results page.                          |
| 13     | Select "Reset" button to clear data.                                         |
| 14     | Select "Cancel" button to return to previous page.                           |
| 417    | Click the Select hyperlink or double-click a specific row to choose a record |

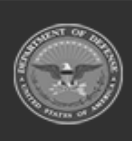

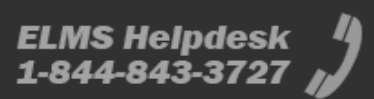

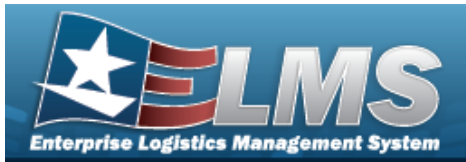

#### **UIC Browse**

UIC Account Name

UIC Results Grid

Select UIC UIC Name Account Name Parent UIC Logistics Program Name Warehouse Name Status

### **Procedures**

#### ELMS Navigation Helpful Tips

Click the following link to display Warehouse Navigation Tips.

### Browse for a Unit Identification Code (UIC)

One or more of the Search Criteria fields can be entered to isolate the results. By default, all

results are displayed. Selecting at any point of this procedure returns all fields to the default "All" setting.

Selecting at any point of this procedure removes all revisions and closes the page. **Bold** numbered steps are required.

- 1. Select <sup>Q</sup>. The **UIC Browse** pop-up window appears.
- 2. In the Search Criteria box, narrow the results by entering one or more of the following optional fields:.

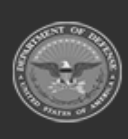

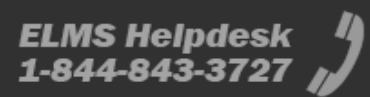

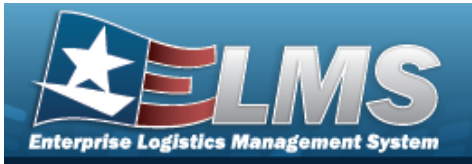

| Search Cri                                               | teria |                                               |        |                                 | ^        |
|----------------------------------------------------------|-------|-----------------------------------------------|--------|---------------------------------|----------|
| Site Id                                                  |       |                                               | DoDAAC |                                 |          |
| Org Id                                                   |       |                                               | UIC    |                                 |          |
| Major<br>Command<br>Code                                 |       |                                               |        |                                 |          |
|                                                          |       |                                               |        | "D Reset                        | Q Search |
| Search Re                                                | sults |                                               |        | "D Reset                        | Q Search |
| Search Res                                               | sults | UIC 1                                         | -<br>E | Crganization Id                 | Q Search |
| Search Res<br>Select                                     | sults | URC 1<br>FE1822                               | 1.     | Organization Id                 | Q Search |
| Search Res<br>Select<br>Select<br>Select                 | sults | UIC 1<br>FE1822<br>FE6022                     | Ĩ.     | Organization Id                 | Q Search |
| Select<br>Select<br>Select<br>Select                     | sults | UIC 1<br>FE1822<br>FE6022<br>NG0002           | 1      | Organization 1d<br>0183MA/70001 | Q Search |
| Select<br>Select<br>Select<br>Select<br>Select<br>Select | sults | UIC 1<br>FE1822<br>FE6022<br>NG0002<br>NG0019 | 12     | Organization Id<br>0183MA/70001 | Q Search |

- Enter the UIC in the field provided. *This is a 6 alphanumeric character field*. ٠
- Enter the Account Name in the field provided. *This is a 50 alphanumeric character* • field.
- Q Search Select 3.
  - . Results display in the Browse UIC Grid below.
- 4. Choose the Select hyperlink next to the desired UIC. The pop-up window closes and the selected UIC appears in the previous screen.

## **Common Errors**

The table below provides a list of common errors and possible solutions. There may be more than one solution to a given error.

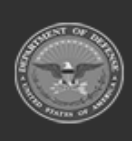

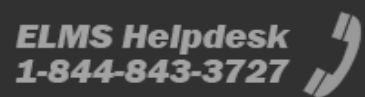

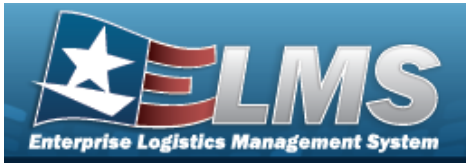

#### Error

#### Solution

125 — No record(s) match search criteria or you do not have the appropriate security access. Invalid Entry. Results for the search criteria entered do not exist or Incorrect security access. Enter different Search Criteria and try the Search again.

# **Related Topics**

- Inspection
- Individual Issue

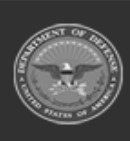

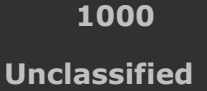

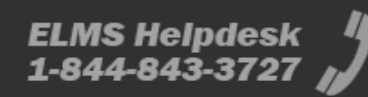

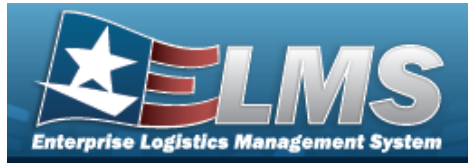

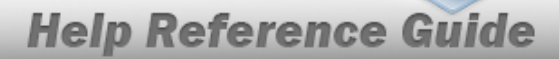

# Browse for a Unit Identification Code (UIC)

## **Overview**

The Unit Identification Code (UIC) Browse pop-up window allows searching for units that contain members.

# Navigation

ELMS Warehouse Module > *VARIOUS PROCEDURAL STEPS* > UIC Browse pop-up window

## **Page Fields**

The following fields display on the **UIC Browse** pop-up window. For more information on each field, select the appropriate hyperlink.

### Instructions

The table below provides the list of instructions.

| <ul> <li>12 Select "Search" button to view Search Results page.</li> <li>13 Select "Reset" button to clear data.</li> <li>14 Select "Cancel" button to return to previous page.</li> <li>417 Click the Select hyperlink or double-click a specific row to choose a record</li> </ul> | Number | Value                                                                        |
|----------------------------------------------------------------------------------------------------|--------|------------------------------------------------------------------------------|
| <ul> <li>13 Select "Reset" button to clear data.</li> <li>14 Select "Cancel" button to return to previous page.</li> <li>417 Click the Select hyperlink or double-click a specific row to choose a record</li> </ul>                                                                 | 12     | Select "Search" button to view Search Results page.                          |
| 14Select "Cancel" button to return to previous page.417Click the Select hyperlink or double-click a specific row to choose a record                                                                                                    | 13     | Select "Reset" button to clear data.                                         |
| 417 Click the Select hyperlink or double-click a specific row to choose a record                                                                                                    | 14     | Select "Cancel" button to return to previous page.                           |
|                                                                                                    | 417    | Click the Select hyperlink or double-click a specific row to choose a record |

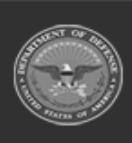

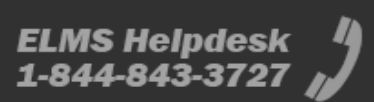

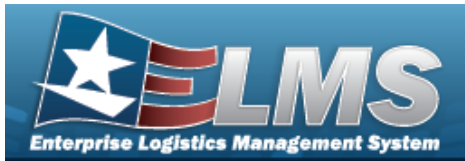

#### **UIC Browse**

UIC

### **UIC Results Grid**

Select UIC UIC Name Parent UIC Logistics Program Name Warehouse Name Status

### Procedures

#### ELMS Navigation Helpful Tips

Click the following link to display Warehouse Navigation Tips.

### Browse for a Unit Identification Code (UIC)

One or more of the Search Criteria fields can be entered to isolate the results. By default, all

results are displayed. Selecting Creset at any point of this procedure returns all fields to the default "All" setting.

Selecting Cancel at any point of this procedure removes all revisions and closes the page. **Bold** numbered steps are required.

- 1. Select . The **UIC Browse** pop-up window appears.
- 2. In the Search Criteria box, narrow the results by entering one or more of the following optional fields:.

| rowse           |          |         |          |   |
|-----------------|----------|---------|----------|---|
| nstructions     |          |         |          | • |
| Search Criteria |          |         |          |   |
| UIC             |          |         |          |   |
|                 | Q Search | C Reset | O Cancel |   |

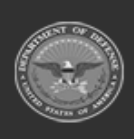

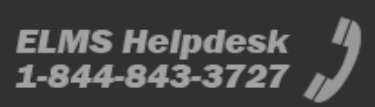

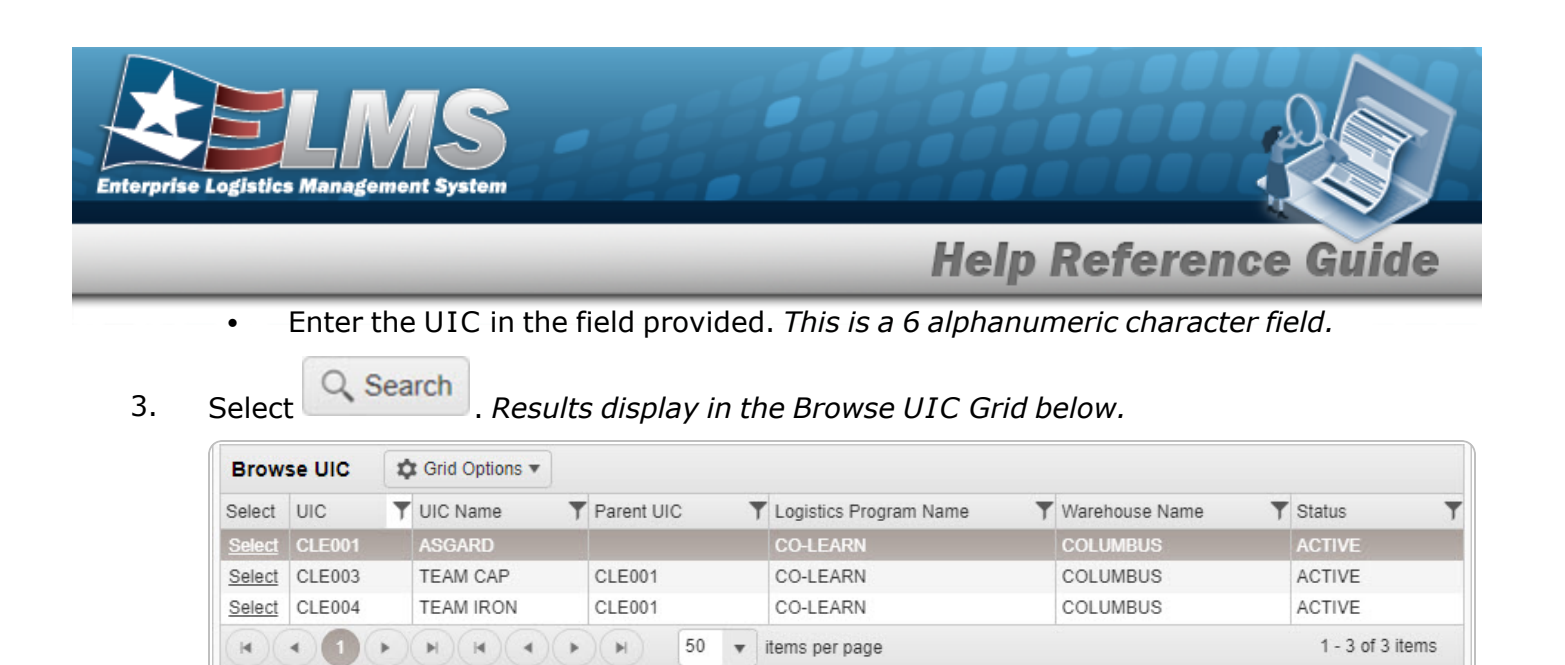

4. Choose the Select hyperlink next to the desired UIC. *The pop-up window closes and the selected UIC appears in the previous screen.* 

## **Common Errors**

The table below provides a list of common errors and possible solutions. There may be more than one solution to a given error.

| Error                         | Solution                                        |
|-------------------------------|-------------------------------------------------|
| 125 — No record(s) match      | Invalid Entry. Results for the search criteria  |
| search criteria or you do not | entered do not exist or Incorrect security      |
| have the appropriate secur-   | access. Enter different Search Criteria and try |
| ity access.                   | the Search again.                               |

# **Related Topics**

- Inspection
- Individual Issue

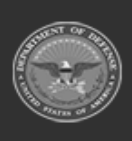

1003 Unclassified

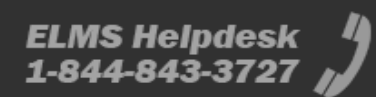

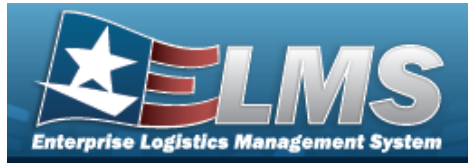

# **Browse for a User**

### **Overview**

The User Browse pop-up window allows searching for a USER ID within the module.

## Navigation

ELMSModules > VARIOUS PROCEDURAL STEPS > User Browse pop-up window

## **Page Fields**

The following fields display on the **User Browse** pop-up window. For more information on each field, select the appropriate hyperlink.

### Instructions

The table below provides the list of instructions.

ber Value

### **User Browse Grid**

User Id First Name Last Name Phone Nbr Email Address

## Procedures

ELMS Navigation Helpful Tips

Click the following link to display ELMS Navigation Tips.

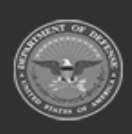

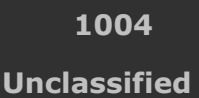

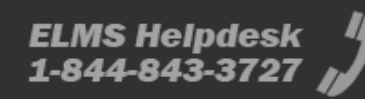

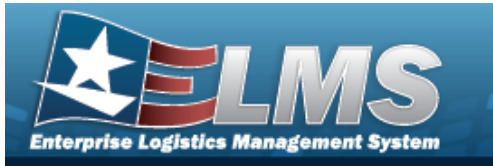

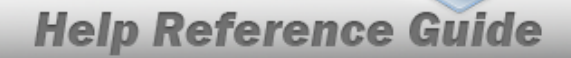

| Brows       | owse for a User               |                     |                         |                                                |                             |                                |                             |         |                 |          |             |
|-------------|-------------------------------|---------------------|-------------------------|------------------------------------------------|-----------------------------|--------------------------------|-----------------------------|---------|-----------------|----------|-------------|
| Sele<br>pag | e <i>cting</i><br>e. <b>B</b> | g O Car<br>old numb | ered s<br>The <b>Us</b> | t any point<br>teps are re<br><b>er Browse</b> | of t<br>quii<br><b>e</b> po | his proce<br>red.<br>pp-up win | dure remove<br>dow appears. | s all r | evisions an     | d closes | the         |
|             | User                          | Browse              |                         |                                                |                             |                                |                             |         |                 |          | ×           |
|             | User Brow                     |                     | vse 🔯 Grid Options 🔻    |                                                |                             |                                |                             |         |                 |          |             |
|             |                               | User ID             | T                       | First Name                                     | Ŧ                           | Last Name                      | Y Phone Number              | Ŧ       | Email Address   | Ļ        | Ŧ           |
|             |                               | PAKETERSO           | N                       | PRISTINA                                       |                             | KETERSON                       |                             |         | NOREPLY@LEI     | DOS.COM  |             |
|             |                               | MILLERA8            |                         | ANDREW                                         |                             | MILLER                         |                             |         | noreply@leidos. | com      |             |
|             |                               | CROUSEL             |                         | LISA                                           |                             | CROUSE                         |                             |         |                 |          |             |
|             |                               | GRETZK3             |                         | KEVIN                                          |                             | GRETZ                          |                             |         |                 |          |             |
|             |                               | BPGROCE             |                         | PIDGE                                          |                             | GROCE                          |                             |         |                 |          | v           |
|             | H                             | •                   |                         | 50 v item                                      | s per                       | page                           |                             |         |                 | 1 - 37   | of 37 items |
|             | ✓Ta                           | ke Selected         | OCancel                 | )                                              | o por                       | hala                           |                             |         |                 |          |             |

- 2. Click to select the User. *The User record is highlighted.*
- 3. Click Take Selected. The **User Browse** pop-up window closes and the selected name appears in the previous screen.

## **Common Errors**

The table below provides a list of common errors and possible solutions. There may be more than one solution to a given error.

| Error                         | Solution                                        |
|-------------------------------|-------------------------------------------------|
| 125 — No record(s) match      | Invalid Entry. Results for the search criteria  |
| search criteria or you do not | entered do not exist or Incorrect security      |
| have the appropriate secur-   | access. Enter different Search Criteria and try |
| ity access.                   | the Search again.                               |

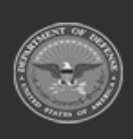

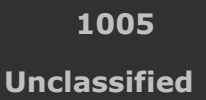

ELMS Helpdesk 1-844-843-3727 µ

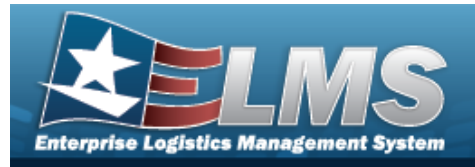

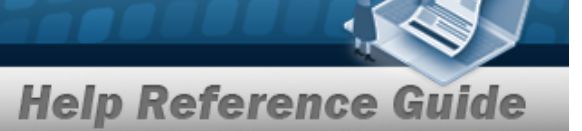

# **Related Topics**

• Item Manager Overview

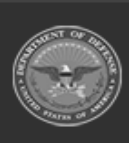

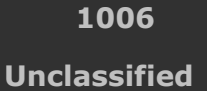

ELMS Helpdesk 1-844-843-3727

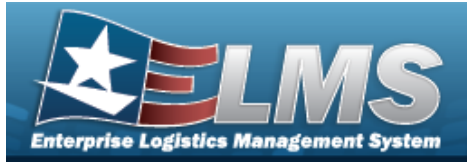

# **User Dashboard**

## Overview

The Materiel Management/Inventory Control Point (MM/ICP) module User Dashboard provides the ability to validate users logging in to the Materiel Management module. Access is controlled via PKI, through use of a Common Access Card (CAC). A log in and password is also used on an exception basis.

Returning users are automatically logged into the ICP last accessed. If the ICP no longer exists, or this is an initial log in, a screen appears to allow the selection of a viable ICP.

The ICP / MM Dashboard displays both a Message of the Day and a Pending Tasks menu. The menu contains:

- Counts of outstanding Physical Inventory items,
- DLMS Transactions,
- In-Transit Shipments,
- EOD Transactions,
- EOD/EOM Inventory,
- Logistics Reassignment.

Click any of the categories to show outstanding work items in order to complete them.

## Navigation

USER ID > User Dashboard page

## **Page Fields**

The following fields display on the **User Dashboard** page. For more information on each field, select the appropriate hyperlink.

### Instructions

#### **User Dashboard**

The table below provides the list of instructions.

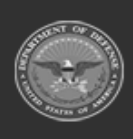

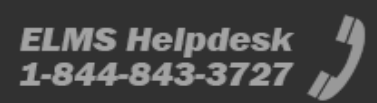

Help Reference Guide

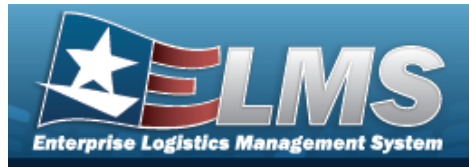

#### Change Active Tier

The table below provides the list of instructions.

| Number | Value                   |
|--------|-------------------------|
| хххх   | Select an access level. |

#### **Red User Info Bar**

User Id ICP

#### **Change Active Tier**

Search for Tier...

#### **User Profile**

User Id IA Training Dt Lst Days until IA Training Due Phone Nbr DSN Nbr Email Address \*

#### **ELMS Access Tab**

Level Roles Commodity Type

#### **Training Status Tab**

- Curriculum Nbr Curriculum Name Curriculum Desc Cmpltd Dt
- (\*) Asterisk identifies mandatory fields.

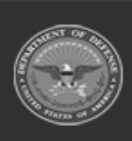

1008 Unclassified

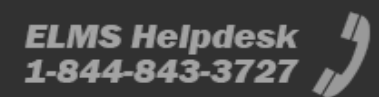
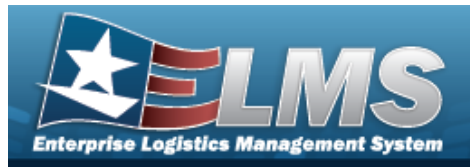

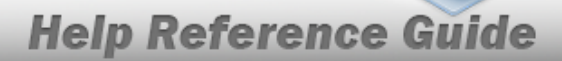

### **Procedures**

#### ELMS Navigation Helpful Tips

Click the following link to display Materiel Management/Inventory Control Point Navigation Tips.

#### **Change the Active Tier**

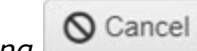

Selectina at any point of this procedure removes all revisions and closes the page. **Bold** numbered steps are required.

Select the ICP hyperlink. The Change Active Tier pop-up window appears, with the exist-1. ing ICP highlighted.

| Change Active Tier                       | × |  |  |  |
|------------------------------------------|---|--|--|--|
| Instructions                             | ۳ |  |  |  |
| Search for tier Q + -                    |   |  |  |  |
| CSP Enterprise - CSP IIF/ UIF Operations |   |  |  |  |
| EAST COAST - II MEF                      |   |  |  |  |
| <ul> <li>Albany - Albany</li> </ul>      |   |  |  |  |
| ALB IIF - MAIN IIF                       |   |  |  |  |
| ✓Update OCancel                          |   |  |  |  |

- to select the different levels available to find the desired ICP. 2. Use 🎴
- Jpdate 3. Select . The **Change Active Tier** pop-up window closes, and the new ICP selection is saved.

#### View the User Profile

1. Select the USER ID hyperlink. The User Dashboard page appears, open to the ELMS Access tab.

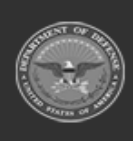

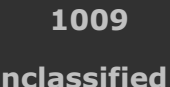

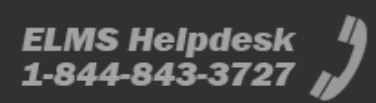

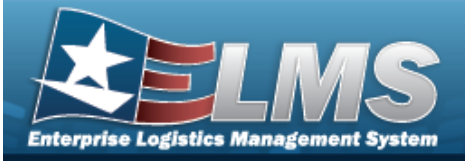

|                    | _                 | _                  | _           | _                          |             |       | He | elp | Refe | rence  | e G   | iuid       | е       |  |
|--------------------|-------------------|--------------------|-------------|----------------------------|-------------|-------|----|-----|------|--------|-------|------------|---------|--|
| User Id: GROCEBP   | ICP: COMMS        |                    |             |                            |             |       |    |     |      | Home   | Links | Contact Us | Log Out |  |
| Catalog Mgmt 🔻 🛛 N | Nateriel Mgmt 🔻 🛛 | Master Data Mgmt 🔻 | Inquiries 🔻 | History Inquiries <b>v</b> | Report Mana | ger 🔻 |    |     |      | ् Menu |       |            | •       |  |
| GROCE, P           | PIDGE             |                    |             |                            |             |       |    |     |      |        |       |            |         |  |
| User Id            | GROCEE            | BP                 |             |                            |             |       |    |     |      |        |       |            |         |  |
| IA Training Dt Lst | t                 |                    |             | Days until<br>Due          | IA Training | 365   |    |     |      |        |       |            |         |  |
| Phone Nbr          |                   | 51500.0014         |             | D SN Nbr                   |             |       |    |     |      |        |       |            |         |  |
| * Email Address    | nouser@l          | LEIDOS.COM         |             |                            |             |       |    |     |      |        |       |            | J       |  |
|                    |                   |                    |             |                            |             |       |    |     |      |        |       |            |         |  |

- The USER ID automatically populates and is not editable.
- The IA Training DT LST automatically populates and is not editable.
- The Days until IA Training Due automatically populates and is not editable.
- The PHONE NBR automatically populates and is not editable.
- The DSN NBR automatically populates and is not editable.
- The E-MAIL Address automatically populates and is not editable.

#### View the ELMS Access and Training Status

1. Select the ELMS Access tab.

| DPAS Access Training Status Level: CSP Enterprise->EAST COAST->Albany->ALB IIF - (Warehouse)                         |                                                                                                    |  |
|----------------------------------------------------------------------------------------------------|----------------------------------------------------------------------------------------------------|--|
| Roles                                                                                                    | Security Commodity Types                                                                                                    |  |
| Armory Officer<br>Materiel Control Officer<br>Program Management Officer<br>Responsible Officer<br>Warehouse Officer | CBRN D - CBRN D<br>CBRN 0850L - OBSOLETE CBRN D EQUIPMENT<br>COMPONENT - COMPONENTS<br>CSP - CSP<br>ICCE - ICCE<br>ICCE 0850L - 0890LETE ICCE EQUIPMENT<br>NAVY - NAVY EQUIPMENT<br>REPAIR. REPAIR PARTS<br>STAP 0850L - 0880LETE STAP EQUIPMENT<br>SUPPLIES - OPERATIONS SUPPORT ITEMS<br>SWS 0850L - 0850LETE SWS CN EQUIPMENT<br>TRAINING - USE FOR TRAINING ONLY<br>TEST1 323 - TEST 1<br>TEST1 233 - TEST 1<br>CSP 2 - CSP 2<br>CSP 3 - TEST<br>LEIDOS - LEIDOS SUPPLIES |  |

- The Level automatically populates and is not editable.
- The Roles automatically populates and is not editable.
- The Security Commodity Types automatically populates and is not editable.
- 2. Select the Training Status tab.

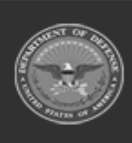

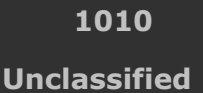

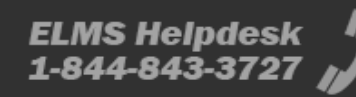

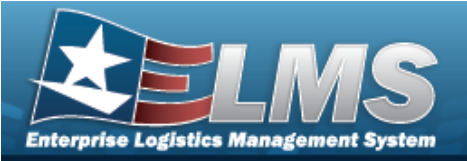

| User Training  | Crid Options               |                                         |                                                           |  |
|----------------|----------------------------|-----------------------------------------|-----------------------------------------------------------|--|
| Curriculum Nbr | T Curriculum Name          | Curriculum Desc                         | Cmpltd Dt \downarrow                                      |  |
| DPAS9160       | RESPONSIBLE OFFICER        | Training for Responsible Officer        | Thu Jan 10 2019 15:04:34 GMT-0500 (Eastern Standard Time) |  |
| DPAS9030       | PROGRAM MANAGEMENT OFFICER | Training for Program Management Officer | Thu Jan 10 2019 15:04:23 GMT-0500 (Eastern Standard Time) |  |
| DPAS9610       | Materiel Control Officer   | Training for Materiel Control Officer   | Thu Jan 10 2019 15:04:10 GMT-0500 (Eastern Standard Time) |  |
| DPAS9410       | ARMORY OFFICER             | Training for Armory Officer             | Thu Jan 10 2019 15:03:49 GMT-0500 (Eastern Standard Time) |  |
| DPAS9010       | WAREHOUSE OFFICER          | Training for Warehouse Officer          | Thu Jan 10 2019 15:03:37 GMT-0500 (Eastern Standard Time) |  |
| DPAS9010       | WAREHOUSE OFFICER          | Training for Warehouse Officer          | null                                                      |  |
| DPAS9030       | PROGRAM MANAGEMENT OFFICER | Training for Program Management Officer | null                                                      |  |
| DPAS9160       | RESPONSIBLE OFFICER        | Training for Responsible Officer        | null                                                      |  |
| DPAS9410       | ARMORY OFFICER             | Training for Armory Officer             | null                                                      |  |
| DPAS9610       | Materiel Control Officer   | Training for Materiel Control Officer   | null                                                      |  |

- The CURRICULUM NBR automatically populates and is not editable.
- The Curriculum Name automatically populates and is not editable.
- The Curriculum Description automatically populates and is not editable.
- The CMPLTD DT automatically populates and is not editable.

### **Common Errors**

The table below provides a list of common errors and possible solutions. There may be more than one solution to a given error.

| Error                                                                                                    | Solution                                                                                                    |
|----------------------------------------------------------------------------------------------------|----------------------------------------------------------------------------------------------------|
| 761 — Phone Nbr, DSN, FAX<br>Nbr, or Mobile Phone Nbr<br>must be numeric, a min-<br>imum of 7 — pos, with sup-<br>ported special characters(s)<br>— , +, ( ), x, period and<br>space. | Invalid Characters Entered in the Phone Nbr / DSN Nbr / Mobile Phone Nbr field. Enter a min-<br>imum of 7 numeric characters, or the following<br>permitted special characters to designate the<br>extension: $-$ , $+$ , x, comma, period, and space.<br>Make sure there are no extra spaces before or<br>after the number. |
| 323 — E-Mail Address struc-<br>ture is incorrect.                                                                                                    | Invalid E-Mail Format Entered. Enter a minimum<br>of 1 alphanumeric character, the "@" (at) sym-<br>bol, at least 1 alphanumeric character, the "."<br>(period) symbol, and at least 1 alphanumeric<br>character.                                                                                                    |

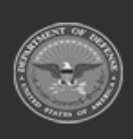

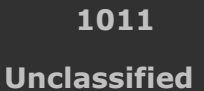

ELMS Helpdesk 1-844-843-3727 µ

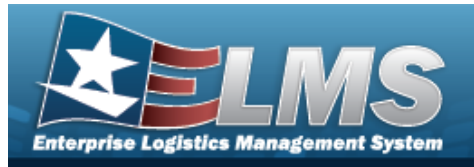

# **Related Topics**

- Welcome
- Contact Us
- ELMS Materiel Management Overview
- ELMS Materiel Management Grid Options Overview
- ELMS Materiel Management Navigation
- Using ELMS Help Overview
- Using ELMS Help Topics
- Using ELMS Help Menus

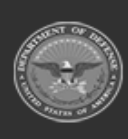

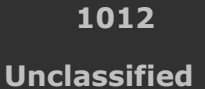

ELMS Helpdesk 1-844-843-3727

**Help Reference Guide** 

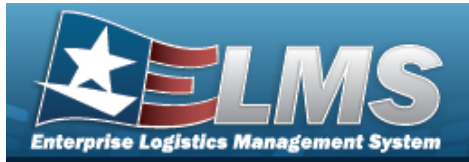

# Accessibility

The pages on the Enterprise Logistics Management System (ELMS) web-site are developed to be accessible to individuals with disabilities, in accordance with Section 508 of the Rehabilitation Act of 1973, as amended-29 U.S.C. § 794.

Specifically, the pages have been developed to comply with the following 508 web site accessibility requirements developed by the Architectural and Transportation Barriers Compliance Board (The Board) and published by the W3C as worldwide accessibility standards.

These requirements are based upon the Final Rule as Published in the Federal Register on December 21, 2000 at 36 CFR Part 1195 [Docket No. 2001-01] RIN 3014-AA25 and as published in The Board's on-line guide to the standards for Web-based Intranet and Internet Information and Applications (1194.22).

These requirements include the following:

A text equivalent for every non-text element shall be provided (e.g., via "alt," "longdesc," or in element content).

Equivalent alternatives for any multimedia presentation shall be synchronized with the presentation.

Web pages shall be designed so that all information conveyed with color is also available without color, for example from context or markup.

Documents shall be organized so they are readable without requiring an associated style sheet.

Redundant text links shall be provided for each active region of a server-side image map.

Client-side image maps shall be provided instead of server-side image maps except where the regions cannot be defined with an available geometric shape.

Row and column headers shall be identified for data tables.

Markup shall be used to associate data cells and header cells for data tables that have two or more logical levels of row or column headers.

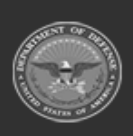

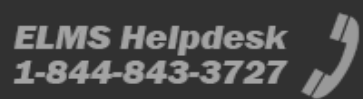

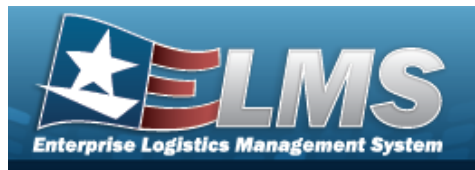

Frames shall be titled with text that facilitates frame identification and navigation.

Pages shall be designed to avoid causing the screen to flicker with a frequency greater than 2 Hz and lower than 55 Hz.

A text-only page, with equivalent information or functionality, shall be provided to make a web site comply with the provisions of these standards, when compliance cannot be accomplished in any other way. The content of the text-only page shall be updated whenever the primary page changes.

When pages utilize scripting languages to display content, or to create interface elements, the information provided by the script shall be identified with functional text that can be read by assistive technology.

When a web page requires that an applet, plug-in or other application be present on the client system to interpret page content, the page must provide a link to a plug-in or applet that complies with §1194.21(a) through (I).

When electronic forms are designed to be completed on-line, the form shall allow people using assistive technology to access the information, field elements, and functionality required for completion and submission of the form, including all directions and cues.

A method shall be provided that permits users to skip repetitive navigation links.

When a timed response is required, the user shall be alerted and given sufficient time to indicate more time is required.

If you have trouble using this site, report the issue to the point of contact listed on the Contact Us page.

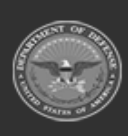

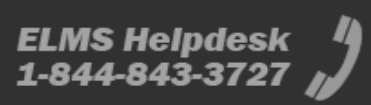

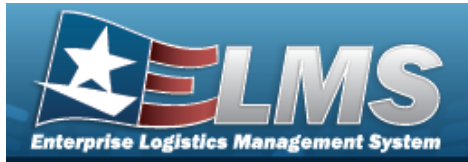

# **Consent To Monitoring**

This is a U.S. Government (USG) Information System (IS) that is provided for USG-authorized use only.

By using this IS (which includes any device attached to this IS), you consent to the following conditions:

The USG routinely intercepts and monitors communications on this IS for purposes including, but not limited to, penetration testing, communications security (COMSEC) monitoring, network operations and defense, personnel misconduct (PM), law enforcement (LE), and counterintelligence (CI) investigations.

At any time, the USG may inspect and seize data stored on this IS.

Communications using, or data stored on, this IS are not private, are subject to routine monitoring, interception, and search, and may be disclosed or used for any USG authorized purpose.

This IS includes security measures (e.g., authentication and access controls) to protect USG interests — not for your personal benefit or privacy.

Notwithstanding the above, using this IS does not constitute consent to PM, LE or CI investigative searching or monitoring of the content of privileged communications, or work product, related to personal representation or services by attorneys, psychotherapists, or clergy, and their assistants.

Such communications and work product are private and confidential. See User Agreement for details.

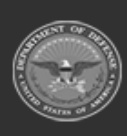

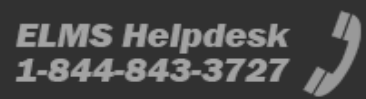

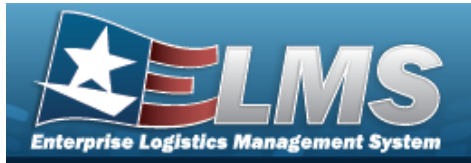

# **External Link Disclaimer**

The appearance of hyperlinks does not constitute endorsement by the Department of Defense (DoD) or the Defense Finance and Accounting Service (DFAS) of this Web site or the information, products or services contained therein.

For other than authorized activities such as military exchanges and Morale, Welfare and Recreation sites, the DoD and the DFAS does not exercise any editorial control over these locations. All links are provided consistent with the Mission of the Enterprise Logistics Management System (ELMS).

Let us know about existing external links which you believe are inappropriate and about specific additional external links which you believe ought to be included.

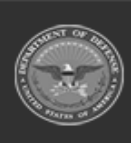

1016 Unclassified

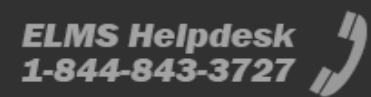

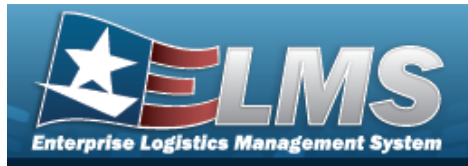

# **Contact Us**

# **Contact Name**

ELMS Support Team

### POC

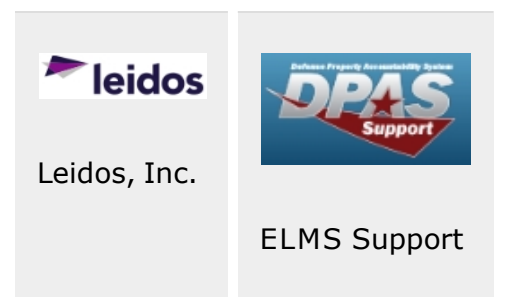

# Address

4530 Lena Drive, 2nd Floor; Mechanicsburg, PA 17055 USA

## **E-Mail Address**

ELMSSupport@Leidos.com

# **Toll-Free Phone Number:**

### **Primary:**

1-844-843-3727

#### Alternate:

1-888-759-4851

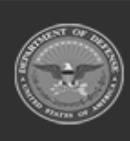

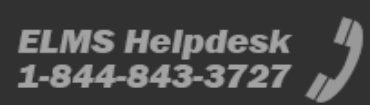